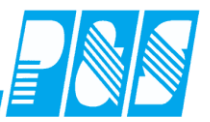

# Praxishandbuch AlphaWin (04/2017)

#### INHALT:

| 0                            | VORWORT                                                                                                    | 9  |                                                                                                    |
|------------------------------|----------------------------------------------------------------------------------------------------|----|----------------------------------------------------------------------------------------------------|
| 1                            | DOKUMENTATION                                                                                                    | 10 |                                                                                                    |
| 1.1                          | Hilfedatei                                                                                                    |    | 10                                                                                                    |
| 1.2                          | PDF-Dokument                                                                                                    |    | 11                                                                                                    |
| 2                            | LIZENZ/MODULE                                                                                                    | 12 |                                                                                                    |
| 2.1                          | Modul Modifizierte Mitarbeiterzählung                                                                                                    |    | 12                                                                                                    |
| 3                            | BERECHNUNGSGRUNDLAGEN                                                                                                    | 13 |                                                                                                    |
| 3.1                          | Zusammenhänge Stammdaten                                                                                                    |    | 13                                                                                                    |
| <b>3.2</b><br>3.<br>3.<br>3. | Sollzeitberechnung2.1aus automatischer Schichtauswahl (Tagesprogramm)2.2festes Monatssoll3.2.2.1.festes Monatssoll aus Monatsjournal3.2.2.2.festes Monatssoll (strict-Variante)2.3Tarifsoll3.2.3.1.Definition / Berechnung3.2.3.2.Definition Arbeitstage:3.2.3.3.Parametrierung Tages-/Wochenprogramm / Pflichtfelder im Personalstam3.2.3.4.Einstellungen ab Version 3.14 / Konvertierung aus Vorgängerversionen3.2.3.5.Handhabung Änderung des Tarifsolls des Mitarbeiters2.4Rahmendienstplan3.2.4.1.Sollzeitberechnung:3.2.4.2.FT-Ersatzzeitberechnung:3.2.4.3.Einstellungen:3.2.4.4.Berechnungsbeispiele (div. Einstellungen) | ım | 14<br>15<br>19<br>21<br>22<br>25<br>25<br>25<br>25<br>25<br>26<br>27<br>32<br>35<br>35<br>35<br>35<br>35<br>36<br>39 |
| 3.3                          | Schalterfunktionen                                                                                                    |    | 47                                                                                                    |
| 4                            | NUTZERBERECHTIGUNGEN                                                                                                    | 50 |                                                                                                    |
| 4.1                          | Nutzerberechtigung für Listen                                                                                                    |    | 50                                                                                                    |

**Praxishandbuch AlphaWin** 

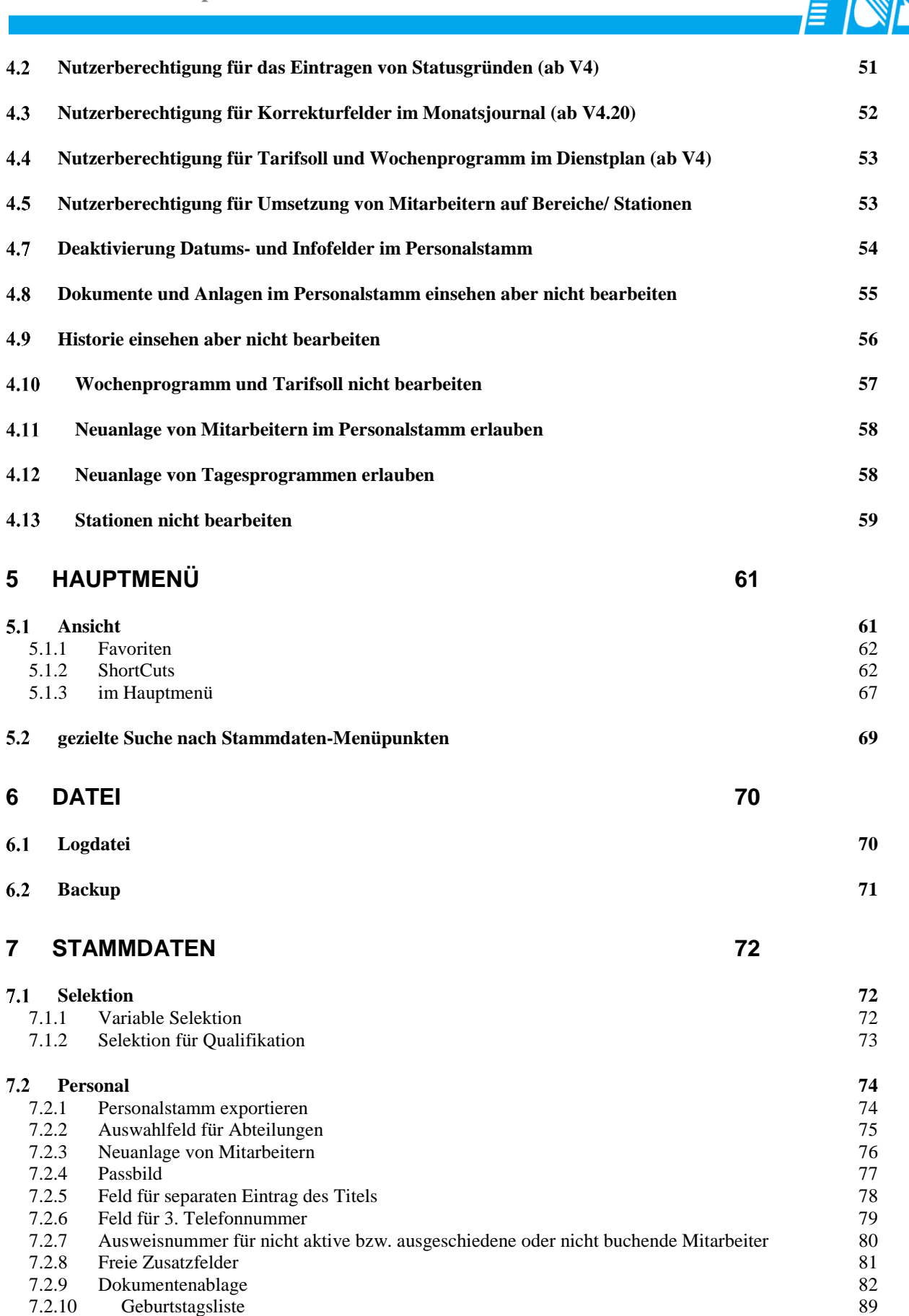

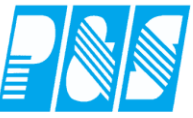

| 7.2.11 2      | Zeitliche Abhängigkeiten (Historie)                           | 90                                                                                                    |
|---------------|---------------------------------------------------------------|----------------------------------------------------------------------------------------------------|
| 7.2.12 2      | zeitliche Abhängigkeiten jahresübergreifend                   | 94                                                                                                    |
| 7.2.13 U      | Jrlaub Standard                                               | 95                                                                                                    |
| 7.2.14 H      | Berechneter Urlaubsanspruch                                   | 101                                                                                                    |
| 7.2.14.1.     | Berücksichtigung von Eintritt und Austritt                    | 101                                                                                                    |
| 7.2.14.2.     | Voller Urlaubsanspruch im Austrittsmonat                      | 103                                                                                                    |
| 7.2.14.3.     | Berücksichtigung von Alter bzw. Betriebszugehörigkeit         | 104                                                                                                    |
| 7.2.14.       | 3.1 Einstellungen                                             | 104                                                                                                    |
| 7.2.14.       | 3.2 Beispiele                                                 | 107                                                                                                    |
| 7.2.14.4.     | Urlaubsanspruch aus Liste pro Jahr (ab Version 4)             | 110                                                                                                    |
| 7.2.14.5.     | Lösung für 30 Tage Urlaub Bestandsschutz bzw. 29 Tage ab 2013 | 114                                                                                                    |
| 7.2.15 I      | Deaktivierung Auswahlfelder                                   | 115                                                                                                    |
| 7.3 Feiertag  | e                                                             | 121                                                                                                    |
| 7.3.1 Gru     | ndsätzliche Zusammenhänge ab Version 3.3x                     | 121                                                                                                    |
| 7.3.2 Ein     | ichtung jährlich                                              | 122                                                                                                    |
| 7.4 Sonderta  | ge                                                            | gigkeiten (Historie)90gigkeiten jahresübergreifend9495aubsanspruchaubsanspruch im Austritt101gung von Eintritt und Austritt103gung von Alter bzw. Betriebszugehörigkeit104ngen1040 Tage Urlaub Bestandsschutz bzw. 29 Tage ab 2013114uswahlfelder115aammenhänge ab Version 3.3x121n122zeige und Sortierung125nweis126nung127en128eit vor Pause abziehen129eit vor Pause abziehen129e144tonszuordnung von Statusgründen (ab V3.31)145ten150ten150ten150ten150ten150ten150ten150ten150ten150ten150ten150ten150ten150ten150ten150ten150ten150ten150ten150ten150ten150ten150ten150ten150ten150ten150ten150ten150ten150ten150ten150ten150ten150ten |
| 7.5 Zeiterfas | sung                                                          | 125                                                                                                    |
| 7.5.1 Tag     | esprogramme                                                   | 125                                                                                                    |
| 7.5.1.1.      | Tabelle – Anzeige und Sortierung                              | 125                                                                                                    |
| 7.5.1.2.      | Gültigkeitshinweis                                            | 126                                                                                                    |
| 7.5.1.3.      | Kurzbezeichnung                                               | 127                                                                                                    |
| 7.5.1.4.      | Übergabezeiten                                                | 128                                                                                                    |
| 7.5.1.5.      | AZO-Pausen                                                    | 129                                                                                                    |
| 7.5.1.5       | .1 Anwesenheit vor Pause abziehen                             | 129                                                                                                    |
| 7.5.2 Wo      | chenprogramme                                                 | 144                                                                                                    |
| 7.5.3 Stat    | usgründe                                                      | 145                                                                                                    |
| 7.5.3.1.      | Bereichs-/Stationszuordnung von Statusgründen (ab V3.31)      | 145                                                                                                    |
| 7.5.3.2.      | Statusgrund neutral ganztägig                                 | 145                                                                                                    |
| 7.5.3.3.      | Rufbereitschaft gerundet pro Einsatz auf volle Stunde         | 148                                                                                                    |
| 7.5.4 Kor     | tendefinitionen                                               | 150                                                                                                    |
| 7.5.4.1.      | 50 Druckkonten                                                | 150                                                                                                    |
| 7.5.4.2.      | Zahlenformate für Verrechnungskonten – Anzeige in der Planung | 151                                                                                                    |
|               |                                                               |                                                                                                    |

### 8 AUSWERTUNGEN

153

| 8.1 Ko | rrekturliste                                                                  | 153 |
|--------|-------------------------------------------------------------------------------|-----|
| 8.1.1  | Korrekturen über die Korrekturliste                                           | 153 |
| 8.1.2  | Anzeige von Sonderfällen                                                      | 154 |
| 8.1.3  | Fehleranzeige am Zeiterfassungsterminal                                       | 156 |
| 8.2 Ta | gesjournal                                                                    | 157 |
| 8.2.1  | Aufruf aktueller Tag                                                          | 157 |
| 8.2.2  | 8 Schalter per Einstellung verfügbar                                          | 157 |
| 8.2.3  | Tagesberechnung unabhängige Eingabe von Zeiten (freies Zeitfeld)              | 157 |
| 8.2.4  | Beschriftung Sollzeit / Tarifsoll                                             | 159 |
| 8.2.5  | Breite Buchungsspalte                                                         | 161 |
| 8.3 Mo | onatsjournal                                                                  | 162 |
| 8.3.1  | Aufruf aktueller Monat                                                        | 162 |
| 8.3.2  | Mitarbeiterauswahl                                                            | 162 |
| 8.3.3  | Kennzeichnung von Freischichten, Fehlern, Abwesenheiten, Kernzeitverletzungen | 163 |
| 8.3.4  | Sonderkonten                                                                  | 164 |
| 8.3.5  | Korrekturfelder für Urlaub, Sondertage, Saldoübertrag                         | 167 |

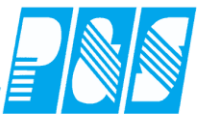

| 8.4                                                                | Jahresjournal                                                                                                    | 168                                                                                                    |
|--------------------------------------------------------------------|----------------------------------------------------------------------------------------------------|----------------------------------------------------------------------------------------------------|
| 8.5                                                                | Journal zeitliche Abhängigkeiten                                                                                                    | 169                                                                                                    |
| <b>8.6</b><br>8.6<br>8.6<br>8.6<br>8.6                             | Auftrags- / Kostenstellenauswertungen (Standardlisten)5.1Übersicht Kostenstellen5.2Übersicht Aufträge5.3Übersicht Mitarbeiter5.4Ausgabemöglichkeiten5.5Auftragsauswertung                                                                                                    | <b>170</b><br>170<br>173<br>177<br>182<br>186                                                                                                    |
| 8.7<br>8.7<br>8.7<br>8.7<br>8.7<br>8.7<br>8.7<br>8.7<br>8.7<br>8.7 | Journaldruck         7.1       Personallisten monatlich (PL17_)         8.7.1.1.       Standardlisten         8.7.1.1.       Nutzerspezifische Listen         8.7.1.1.       Persönallisten variabler Zeitbereich (PA17_)         8.7.2.1.       Standardlisten         7.3       Personallisten variabler Zeitbereich sortiert nach Stammkostenstelle (PK17_)         8.7.2.1.       Standardlisten         7.3       Personallisten variabler Zeitbereich sortiert nach Stammkostenstelle (PK17_)         8.7.4.2.       Nutzerspezifische Listen         8.7.4.2.       Nutzerspezifische Listen         8.7.4.2.1       Druck Kommentare aus Monatsjournal und Bemerkungen aus Personalstam         7.5       Jahreslisten I (JL17_)         8.7.5.1.       Standardlisten         8.7.5.2.1       Persönlicher Jahresdienstplan         7.6       Jahreslisten I (JM17_)         8.7.6.2.       Nutzerspezifische Listen         8.7.6.2.       Nutzerspezifische Listen         8.7.6.2.       Nutzerspezifische Listen         8.7.6.1.       Standardlisten         8.7.6.2.       Nutzerspezifische Listen         8.7.6.1.       Standardlisten         7.8       Monatsstatistik (ST17_)         8.7.8.1.       Standardlisten | $\begin{array}{c} 187\\ 187\\ 187\\ 187\\ 188\\ 188\\ 189\\ 189\\ 189\\ 191\\ 191\\ 192\\ m\\ 192\\ m\\ 192\\ 193\\ 193\\ 193\\ 193\\ 193\\ 194\\ 194\\ 194\\ 194\\ 195\\ 195\\ 196\\ 196\\ 196\\ 196\\ 199\\ 200\\ 200\\ 200\\ 201\\ 201\\ 201\\ 202\\ 202$ |
| 9                                                                  | IMPORT/EXPORT 217                                                                                                    | 7                                                                                                    |

| 9.1 | Lohnüber | rgabe                                                                           | 217 |
|-----|----------|---------------------------------------------------------------------------------|-----|
| 9.1 | .1 Date  | iname                                                                           | 217 |
| 9.1 | .2 Lohr  | nschnittstelle MICOS                                                            | 218 |
|     | 9.1.2.1. | Voraussetzungen:                                                                | 218 |
|     | 9.1.2.2. | Einrichtung:                                                                    | 218 |
|     | 9.1.2.3. | Übergabe:                                                                       | 218 |
|     | 9.1.2.4. | LCW183_Lohnschnittstelle 3stellig vor dem Komma mit Vorzeichen und Kostenstelle | 227 |
|     | 9.1.2.5. | LCW183_Lohnarten_ohne_Datumsoffset                                              | 229 |

Pøø

| 9.1.2.6. | Übergabe Urlaub zur Ausgabe der Werte in der Lohn- und Gehaltsabrechnung | 230 |
|----------|--------------------------------------------------------------------------|-----|
| 9.1.2.7. | MICOS-Fehlzeitenschnittstelle                                            | 237 |
| 9.1.2.1. | MICOS-CSV-Schnittstelle                                                  | 243 |

#### **10 PLANUNG**

252

| 10.1 Mod | ule                                                                    | 252 |
|----------|------------------------------------------------------------------------|-----|
| 10.1.1   | Modul Planung                                                          | 252 |
| 10.1.2   | Modul Planung Profi                                                    | 252 |
| 10.1.3   | Modul Tarifprüfung                                                     | 253 |
| 10.1.4   | Modul Rahmendienstplan                                                 | 258 |
| 10.1.4.1 | . Vorbetrachtungen                                                     | 258 |
| 10.1.4.2 | 2. Lizenz                                                              | 259 |
| 10.1.4.3 | B. Einstellungen                                                       | 260 |
| 10.1.4.4 | l. Planungsvorgang                                                     | 261 |
| 10.1.4.5 | 5. Planungsbeispiele                                                   | 263 |
| 10.1     | 4.5.1 Industrie                                                        | 263 |
| 10.1     | 4.5.2 Pflege und Betreuung                                             | 266 |
| 10.1.5   | Modul Excelschnittstelle                                               | 267 |
| 10.1.6   | Modul Schnellerfassung                                                 | 268 |
| 10.1.6.1 | . Buchungsschnellerfassung                                             | 268 |
| 10.1.6.2 | 2. Zeitgutschriftenschnelleingabe                                      | 276 |
| 10.1.7   | Modul Variable Rahmen (Variable Dienste, Rahmenmanipulation)           | 281 |
| 10.1.7.1 | Allgemeines                                                            | 281 |
| 10.1.7.2 | 2. Lizenz                                                              | 282 |
| 10.1.7.3 | B. Parametrierung                                                      | 283 |
| 10.1.7.4 | . Nutzereinstellungen                                                  | 283 |
| 10.1.7.5 | 5. Kontendefinitionen                                                  | 284 |
| 10.1.7.6 | 5. Programmeinstellungen                                               | 285 |
| 10.1.7.7 | 7. Tagesprogramme                                                      | 289 |
| 10.1.7.8 | B. Bedienung                                                           | 291 |
| 10.1     | 7.8.1 Einstellungen                                                    | 291 |
| 10.1     | 7.8.2 Werkzeug                                                         | 292 |
| 10.1     | 7.8.3 Rahmenzeiten ändern                                              | 292 |
| 10.1.7.9 | 0. Variable Dienste per Schalter berechnen                             | 303 |
| !!!!! So | nderfunktion, nicht im Standard enthalten                              | 303 |
| 10.1.7.1 | 0. Druck Dienstplan                                                    | 305 |
| 10.1.7.1 | 1. Druck persönlicher Dienstplan                                       | 306 |
| 10.1.7.1 | 2. Berechnungsbeispiele                                                | 314 |
| 10.1     | 7.12.1 Nicht geteilte Schicht                                          | 314 |
| 10.1     | 7.12.2 Geteilte Schicht (geteilte Dienste)                             | 319 |
| 10.1.7.1 | 3. Logdatei-Einträge                                                   | 323 |
| 10.1.8   | Modul KITA                                                             | 324 |
| 10.1.8.1 | . Selektion mit Stationszuordnung                                      | 324 |
| 10.1.8.2 | 2. KITA-Mitarbeiter                                                    | 325 |
| 10.1.8.3 | B. Berechnung Sollzeiten KITA                                          | 326 |
| 10.1.8.4 | . Tagesprogramme                                                       | 335 |
| 10.1.8.5 | 5. Statusgründe                                                        | 337 |
| 10.1.8.6 | 5. Aktivierung                                                         | 338 |
| 10.1.8.7 | 7. Stammdaten                                                          | 339 |
| 10.1.8.8 | 8. Zuordnung der Mitarbeiter zu den KITA's                             | 342 |
| 10.1.8.9 | D. Import                                                              | 343 |
| 10.1.8.1 | 0. Planung des KITA-Personalbedarfs und der Sollzeiten der Mitarbeiter | 348 |
| 10.1.8.1 | 1. Lohnschnittstelle erstellen                                         | 362 |
| 10.1.8.1 | 2. Planung der KITA-Mitarbeiter                                        | 365 |
| 10.1     | 8.12.1 mit fester Sollzeit                                             | 365 |

| 10.1.8.12.2 mit berechneter Sollzeit                                                    | 367         |
|-----------------------------------------------------------------------------------------|-------------|
| 10.1.8.12.3 Doppeldienste $-2$ Dienste an einem Tag                                     | 369         |
| 10.1.8.12.4 Dienst in zwei Einrichtungen an einem Tag                                   | 373         |
| 10.2 Superiolle Dedienung                                                               | 274         |
| 10.2 Spezielle Deutenung                                                                | 374         |
| 10.2.1 Derstellung Zeitbereiche                                                         | 375         |
| 10.2.3 Teilansichten                                                                    | 376         |
| 10.2.4 Register                                                                         | 377         |
| 10.2.5 Anzeige Planungs-Zeilen ie Mitarbeiter                                           | 378         |
| 10.2.5.1. Mit Schalter "Zeilen"                                                         | 378         |
| 10.2.5.2. im Ordner "Optionen"                                                          | 378         |
| 10.2.5.3. mit Zeilenschnellschaltung                                                    | 379         |
| 10.2.5.4. Änderung der Reihenfolge der Zeileneinstellung                                | 380         |
| 10.2.5.5. Zeile Soll/Status                                                             | 381         |
| 10.2.5.6. Zeilen für Anzeige/Planung eines 2. Dienstes/einer 2. Schicht am gleichen Tag | 382         |
| 10.2.5.7. Zeilen für Anzeige erste/letzte Buchung und Ist-Zeit des Dienstes/der Schicht | 383         |
| 10.2.6 Anzeige vorhandener Auftrags-/ Kostenstellenbuchungen                            | 384         |
| 10.2.7 Anzeige von Diensten                                                             | 385         |
| 10.2.7.1. Kurzbezeichnung                                                               | 385         |
| 10.2.8 Anzeige Lagesprogramm-Name und Rahmenzeiten in der Monatsansicht                 | 38/         |
| 10.2.9 Anzeige von Schenplanen und periodischen Planen                                  | 280         |
| 10.2.10 Anzeige von Statusgrunden (Abwesennenen) der Freischicht                        | 309         |
| 10.2.11 Anzeige von Resturlaub                                                          | 390         |
| 10.2.13 Arbeitszeit von his drucken                                                     | 392         |
| 10.2.14 zwei Dienste an einem Tag                                                       | 393         |
| 10.2.15 Wunschdienste                                                                   | 399         |
| 10.2.15.1. Einrichtung der Wunschdienste in der Planung                                 | 399         |
| 10.2.15.2. Funktionsänderung der Wunschdienstwerkzeuge                                  | 403         |
| 10.2.16 Einfache Vorplanung für alle mit dem Zeichenwerkzeug planbaren Objekte          | 404         |
| 10.2.17 Kalenderwochen trennen, KW anzeigen                                             | 406         |
| 10.2.18 Wochensummen in der Kalenderwochentrennung                                      | 407         |
| 10.2.19 Spaltenbreiten ändern                                                           | 408         |
| 10.2.20 Arbeitsbeginn vor Mitternacht (Vorfrüh)                                         | 409         |
| 10.2.21 Schalter 5-8                                                                    | 409         |
| 10.2.22 Umsetzung von Mitarbeitern                                                      | 410         |
| 10.2.22.1. Anzeige in den Ansichten                                                     | 410         |
| 10.2.22.2. transparente Darstellung des Zeitbereichs der Umsetzung                      | 410         |
| 10.2.22.3. Druck der Qualifikationen in der Legende bereichsbezogen                     | 411         |
| 10.2.2.5 Druck der Quamikationen in der Legende bereichsbezogen                         | 417         |
| 10.2.25 Summenspalten                                                                   | 418         |
| 10.2.25.1. Anzeige in den Ansichten                                                     | 418         |
| 10.2.25.2. Plansoll                                                                     | 419         |
| 10.2.25.3. Umschaltung der Summenspalten                                                | 420         |
| 10.2.25.4. Ampelfarben für Standardsummenspalten (bis Version 3.2X)                     | 421         |
| 10.2.25.5. Ampelfarben für Standardsummenspalten (ab Version 3.3X)                      | 422         |
| 10.2.25.6. Einstellen Anzeigekonten für die Summenspalten                               | 424         |
| 10.2.26 Anwesenheitszeit/Konto statt Ist-Zeit anzeigen                                  | 425         |
| 10.2.27 Druck der Pausen in der Legende Arbeitszeitrahmen                               | 428         |
| 10.2.28 Geplante Freischichten bei Vertikalplanung (Sammelkorrektur) nicht löschen      | 429         |
| 10.2.29 Quickinfo                                                                       | 430         |
| 10.3 Personalstatistik                                                                  | 431         |
| 10.3.1 Stammdaten einrichten                                                            | <b>4</b> 31 |
| 10.3.1.1. Qualifikationsgruppen                                                         | 431         |

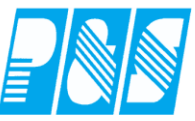

| 10.7 Hinw  | eise                                                                         | 465 |
|------------|------------------------------------------------------------------------------|-----|
| 10.6.4     | Wochenplan wahlweiser Ausdruck Dienst-Name, Kürzel, Beginn/Ende, Arbeitszeit | 464 |
| 10.6.3.3.  | Woche                                                                        | 463 |
| 10.6.3.2   | Vier Wochen                                                                  | 463 |
| 10.6.3.1   | Monat                                                                        | 463 |
| 10.6.2.1   | Jahr                                                                         | 462 |
| 10.6.2     | Standardlisten                                                               | 462 |
| 10.6.1     | Zeitbereiche                                                                 | 462 |
| 10.6 Diens | stplandruck                                                                  | 462 |
| 10.5 Anze  | ige Uhr analog oder digital mit Datum                                        | 461 |
| 10.4.3     | Anzeige und Druck Kommentare im Dienstplan je Mitarbeiter                    | 459 |
| 10.4.2.3.  | Druck                                                                        | 457 |
| 10.4.2.2.  | Bedienung                                                                    | 455 |
| 10.4.2.1.  | Einstellungen                                                                | 452 |
| 10.4.2     | Freie Kommentarzeilen                                                        | 452 |
| 10.4.1.2   | Ab Version 3.31                                                              | 450 |
| 10.4.1.1   | Vor Version 3.31                                                             | 449 |
| 10.4.1     | Vorgabenliste für Kommentare                                                 | 449 |
| 10.4 Kom   | mentare                                                                      | 449 |
| 10.3.8     | Personalstatistik – abweichende Sollvorgabe Anzahl Fach-/Hilfskräfte         | 447 |
| 10.3.7.2.  | Parametrierung                                                               | 438 |
| 10.3.7.1   | Allgemeines                                                                  | 438 |
| 10.3.7     | Personalstatistik über mehrere Stationen                                     | 438 |
| 10.3.6     | Ausblenden von Zeilen ohne Vorgabe                                           | 437 |
| 10.3.5     | Anzeige von Zeilen ohne Vorgabe                                              | 437 |
| 10.3.4     | Verzweigung zu den Personalstatistik-Einstellungen                           | 436 |
| 10.3.3     | Anzeige in den Ansichten                                                     | 434 |
| 10.3.1.6   | Personalstamm                                                                | 433 |
| 10.3.1.4   | Tagesprogramme                                                               | 432 |
| 10.3.1.3   | Dienste                                                                      | 432 |
| 10313      | Station/Baraich                                                              | 132 |

## 11 LISTENDESIGNER LIST & LABEL IN ALPHAWIN 466

| 11.1 Überb  | lick                                                           | 466 |
|-------------|----------------------------------------------------------------|-----|
| 11.1.1 I    | Listen in alphawin                                             | 466 |
| 11.1.2      | Auswahlmaske Drucklisten                                       | 467 |
| 11.1.3      | Speicherort von Listen                                         | 468 |
| 11.1.3.1.   | Client                                                         | 468 |
| 11.1.3.2.   | Server                                                         | 468 |
| 11.1.3.3.   | Einstellung des Listenabgleichs                                | 468 |
| 11.1.4 I    | Listenrubriken                                                 | 469 |
| 11.1.4.1.   | Datei                                                          | 469 |
| 11.1.4.2.   | Stammdaten                                                     | 469 |
| 11.1.4.3.   | Auswertungen Zeiterfassungen – Menüpunkt Journaldruck          | 470 |
| 11.1.4.4.   | Dienstplanlisten                                               | 470 |
| 11.1.4.5.   | Korrekturliste und Auswertungen im Bereich BDE (Betriebsdaten) | 470 |
| 11.1.5      | Jbergabe Excel                                                 | 471 |
| 11.2 Listen | designer                                                       | 472 |
| 11.2.1      | Anmeldung in alphawin                                          | 472 |

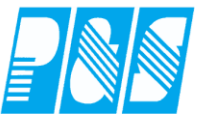

| 11<br>11<br>11 | <ul> <li>.2.2 Start Designer</li> <li>11.2.2.1. Auswahl einer vorhandenen Liste</li> <li>.2.3 Projektfenster</li> <li>.2.4 einen einfachen Bericht erstellen</li> <li>11.2.4.1. Liste generieren und testen</li> <li>11.2.4.2. Modifikation der Liste</li> </ul> |           | 472<br>473<br>474<br>475<br>475<br>475 |
|----------------|----------------------------------------------------------------------------------------------------|-----------|----------------------------------------|
| 12             | AUTOMATISCHES BACKUP, BUCHUNGEN EINARBEITEN UI<br>RÜCKVERRECHNUNG                                                                                                    | ND<br>477 |                                        |
| 13             | TERMINALSERVERINSTALLATION                                                                                                    | 480       |                                        |
| 14             | EINSTELLUNGEN                                                                                                    | 482       |                                        |
| 14.1           | Programmeinstellungen                                                                                                    |           | 482                                    |
| 14.2           | Gezielte Suche nach Einstellungen                                                                                                    |           | 482                                    |
| 14.3           | Freie Benennung Stationsbegriff                                                                                                    |           | 482                                    |
| 14.4           | Eingeschränkte Monatsansicht                                                                                                    |           | 483                                    |
| 14.5           | Autobuchungen bei Status ganztägig neutral                                                                                                    |           | 483                                    |
| 14.6           | Selektionsabhängige Anzeige von Tagesprogrammen                                                                                                    |           | 484                                    |
| 14.7           | Fehler 2 "Zeitberechnung"                                                                                                    |           | 485                                    |
| 14.1           | Wunschdienste zurücksetzen                                                                                                    |           | 486                                    |
| 14.2           | Aktivhaken im Personalstamm setzen / entfernen                                                                                                    |           | 487                                    |
| 15             | BEMERKUNGEN                                                                                                    | 488       |                                        |

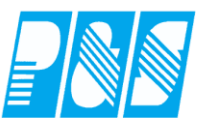

#### 0 Vorwort

Diese Anleitung soll Ihnen Hilfe bei der Bedienung der Zeiterfassung und Dienstplanung und Information zu Leistungsmerkmalen sein.

Wenn möglich wurde zum schnellen Erfassen der Bedienungsvorgänge Bildschirmkopien mit Kennzeichnung der zu bedienenden Schaltflächen und Texthinweisen versehen. Software-Module sind ausführlich beschrieben.

Die Anleitung enthält Änderungen und Erweiterungen seit Version 3.13 bis zur Version 3.31 (2011). Sollten hier beschriebenen Beispiele, Merkmale und Softwaremodule in Ihrer Version nicht wie hier beschrieben zur Verfügung stehen haben Sie eine Version die diese Merkmale noch nicht beinhaltet oder die betreffenden Softwaremodule nicht erworben wurden.

Unterschiede bei Inhalt, Anordnung von Menüpunkten und Eingabefeldern, deren Formen und Funktionen zu Ihrer Version sind entwicklungsbedingt – die Darstellung in dieser Anleitung entspricht weitestgehend den Zeitpunkten der Programmierung der Merkmale und Module.

In den einzelnen Versionsbeschreibungen finden Sie die in den Versionen hinzugekommenen Merkmale und Module (kostenpflichtig. Bei erforderlichen Updates (Software für Wartungskonten Kostenfrei – Kosten für Dienstleistung nach Aufwand) erhalten Sie immer die aktuellste Version.

Nachfolgende Übersicht gibt Ihnen Auskunft über verfügbare Module (<u>siehe im Menü</u> <u>Datei/Information</u>):

Zeiterfassung Zutritt Kostenstelle Planung Planung Profi OnlineTableau Onlinesaldo Lohnschnittstelle Modifizierte Mitarbeiterzählung Modem Exportschnittstelle WEB-Modul (1/2/3)

Light (\_Version Zeiterfassung) ListenDesigner Netzwerk Bauhof BDE-Profi Tarif-Prüfung Excel-Schnittstelle Schnellerfassung Variable Rahmen KITA-Modul Berechnung Grundurlaub Rahmendienstplan

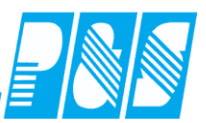

#### **1** Dokumentation

#### 1.1 Hilfedatei

| 🚑 alı         | ohawin                    |                                    |                 |                       |                       |                       |                  |                  |               |   |
|---------------|---------------------------|------------------------------------|-----------------|-----------------------|-----------------------|-----------------------|------------------|------------------|---------------|---|
| <u>D</u> atei | <u>S</u> tammdaten        | <u>A</u> uswertungen               | <u>P</u> lanung | <u>I</u> mport/Export | <u>E</u> instellungen | <u>K</u> ommunikation | A <u>n</u> sicht | Servi <u>c</u> e | <u>H</u> ilfe | F |
|               |                           |                                    |                 |                       |                       |                       |                  |                  |               |   |
|               |                           |                                    |                 |                       |                       |                       |                  |                  |               | 1 |
| 🥏 bwin.       | hlp                       |                                    |                 |                       | _ [                   |                       |                  |                  |               |   |
| Datei B       | earbeiten Lesezeichen     | Optionen ?                         |                 |                       |                       |                       |                  |                  |               |   |
| Hilfether     | nen Zurück D <u>r</u> uck | en Optio <u>n</u> en <u>&lt;</u> < | >>              |                       |                       |                       |                  |                  |               |   |
| اما           | alt                       |                                    |                 |                       |                       |                       |                  |                  |               |   |
| 1111          | iait                      |                                    |                 |                       |                       |                       |                  |                  |               |   |
| Vor           | pemerkung                 |                                    |                 |                       |                       |                       |                  |                  |               |   |
|               | Vorbemerkung              |                                    |                 |                       |                       |                       |                  |                  |               |   |
|               | Bedienung und Hi          | ilfesystem                         |                 |                       |                       |                       |                  |                  |               |   |
| Star          | nmdaten                   |                                    |                 |                       |                       |                       |                  |                  |               |   |
| - Cu          | Selektion                 |                                    |                 |                       |                       |                       |                  |                  |               |   |
|               | Personal                  |                                    |                 |                       |                       |                       |                  |                  |               |   |
|               |                           | leiterfassung                      |                 |                       |                       |                       |                  |                  |               |   |
|               | <u>Stammdaten Plan</u>    | iung                               |                 |                       |                       |                       |                  |                  |               |   |
|               | <u>Stammdaten Zutri</u>   | itt                                |                 |                       |                       |                       |                  |                  |               |   |
|               | Lohnarten und Lo          | <u>hnartgruppen</u>                |                 |                       |                       |                       |                  |                  |               |   |
|               | <u>Terminalgruppen</u>    |                                    |                 |                       |                       |                       |                  |                  |               |   |
|               | <u>Feiertage</u>          |                                    |                 |                       |                       |                       |                  |                  |               |   |
|               | <u>Sondertagesgrup</u>    | pen                                |                 |                       |                       |                       |                  |                  |               |   |
|               | <u>Filialen</u>           |                                    |                 |                       |                       |                       |                  |                  |               |   |
|               | <u>Nutzer</u>             |                                    |                 |                       |                       |                       |                  |                  |               |   |
| Aus           | wertung                   |                                    |                 |                       |                       |                       |                  |                  |               |   |
|               | <u>Berechnung der Z</u>   | <u>eiten und Konten</u>            |                 |                       |                       |                       |                  |                  |               |   |
|               | Kontrolle und Bea         | <u>arbeitung der Berech</u>        | nung            |                       |                       |                       |                  |                  |               |   |
|               | Korrekturliste und        | Bildschirmjournale                 |                 |                       |                       |                       |                  |                  |               |   |
|               | Journale (Drucklis        | <u>sten)</u>                       |                 |                       |                       |                       |                  |                  |               |   |
|               | Lonnubergabe              |                                    |                 |                       |                       |                       |                  |                  |               |   |
| Plar          | nung                      |                                    |                 |                       |                       | P                     |                  |                  |               |   |
|               | <u>Allgemein</u>          |                                    |                 |                       |                       |                       |                  |                  |               |   |
|               | Einrichtung der Pl        | lanung                             |                 |                       |                       |                       |                  |                  |               |   |
| Eins          | stellung                  |                                    |                 |                       |                       |                       |                  |                  |               |   |
|               | <u>Programmeinstell</u>   | ung                                |                 |                       |                       |                       |                  |                  |               |   |
|               |                           |                                    |                 |                       |                       |                       |                  |                  |               |   |
| Info          | rmation, Log              | gdatei, Datens                     | sicherun        | g                     |                       |                       |                  |                  |               |   |
|               | <u>Information</u>        |                                    |                 |                       |                       |                       |                  |                  |               |   |
|               | <u>Logdatei</u>           |                                    |                 |                       |                       |                       |                  |                  |               |   |
|               | <u>Datensicherung</u>     |                                    |                 |                       |                       |                       |                  |                  |               |   |
|               |                           |                                    |                 |                       |                       |                       |                  |                  |               |   |

Achtung Vista/W7...-Anwender:

Damit Sie den Inhalt dieser Bwin.hlp-Datei betrachten können, müssen Sie von Microsoft die WinHlp32.exe, die für die Anzeige dieser Hife-Datei zuständig ist, für Windows Vista per Download beziehen. Vor dem Download wird die Echtheit des Betriebssystems überprüft (Download: WinHlp32.exe).

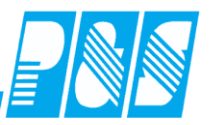

#### 1.2 **PDF-Dokument**

Bei vorhandener Datei "PStammHelp.pdf" im Pfad der P\_Stamm.exe bzw. im Projektpfad wird im Menü "Datei" der Menüpunkt "Dokument" eingeblendet. Über diesen kann die PDF-Datei mit o.g. Namen geöffnet werden.

| 📜 🕨 Computer 🕨 Lokaler Datenträger                                                                                                    |                                                        |      |
|----------------------------------------------------------------------------------------------------|--------------------------------------------------------|------|
| Computer + Lokaler Datentrager                                                                                                    |                                                        |      |
| ren 🔻 🔳 Öffnen mit Brennen                                                                                                    |                                                        |      |
| Name                                                                                                    |                                                        |      |
| 🔒 dbsrvr                                                                                                    |                                                        |      |
| \mu Dokumente                                                                                                    |                                                        |      |
| 퉬 Handbuch                                                                                                    |                                                        |      |
| 퉬 Kunden                                                                                                    |                                                        |      |
| 퉬 listen                                                                                                    |                                                        |      |
| 퉬 Ontab                                                                                                    |                                                        |      |
| 퉬 Service                                                                                                    |                                                        |      |
| 🐌 temp                                                                                                    | <b>9</b>                                               |      |
| 퉬 user                                                                                                    | ag alphawin                                            |      |
| 🚳 cmll17fx.ocx                                                                                                    | Datei Stammdaten Auswertungen Planung Import/Export Ei | inst |
| 🗟 cmll17o.ocx                                                                                                    | Doppelklick                                            |      |
| 🗟 cmll17ox.ocx                                                                                                    | A Favoriter                                            |      |
| S cmll17r.ocx                                                                                                    | Datei                                                  |      |
| S cmll17v.ocx                                                                                                    | Abmeld                                                 |      |
| S cull17o.ocx                                                                                                    | eigene/Passwort ändern                                 |      |
| PStammHelp.pdf                                                                                                    | Dokument                                               |      |
| Iview .exe                                                                                                    | 🔁 PStammHelp.pdf - Adobe Reader                        | S    |
| Iview .exe                                                                                                    | Datei Bearbeiten Anzeige Fenster Hilfe                 | ×    |
| The Distance of the second second sec |                                                        |      |
| Stamm_4.exe                                                                                                    | 1 / 464 35,1% ▼ Werkzeuge                              | K    |
|                                                                                                    | Praxishandbuch AlphaWin (05/2013)                      | Î    |

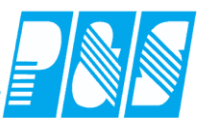

#### 2 Lizenz/Module

#### 2.1 Modul Modifizierte Mitarbeiterzählung

| Lizenzinformationen                                   |                                                                                                    | <b>X</b>                                                                                                    |
|-------------------------------------------------------|----------------------------------------------------------------------------------------------------|----------------------------------------------------------------------------------------------------|
| AlphaWin<br>V 4.10 / 01<br>Copyright P&S GmbH * Hains | straße 13 * 07545 Gera                                                                                                    | <u> </u>                                                                                                    |
| Lizenznummer:                                         | PUS 1111-1DA8A84B                                                                                                    |                                                                                                    |
| Lizenznehmer:                                         | Demoversion bis 31.12.2013                                                                                                    |                                                                                                    |
| Mitarbeiteranzahl:                                    | 50                                                                                                    |                                                                                                    |
| Revisionsdatum:                                       | 03.08.2012                                                                                                    |                                                                                                    |
| Netzwerkplätze:                                       | Stamm: 1 / Ontab: 1                                                                                                    |                                                                                                    |
| Eigene IP(s):                                         | 192.168.116.183                                                                                                    |                                                                                                    |
| Autokomm. IP:                                         | 127.0.0.1                                                                                                    |                                                                                                    |
| Dateiversion:                                         | 4.10.1.256                                                                                                    |                                                                                                    |
| Dateidatum:                                           | geändert am: 15.02.2013 / um: 14:0                                                                                                    | 02:36                                                                                                    |
| Lizenzversion:                                        | 4.10 / 1                                                                                                    |                                                                                                    |
| Module:                                               | Zeiterfassung<br>Zutritt<br>Kostenstelle<br>Planung<br>Planung<br>Planung<br>Online Tableau<br>Online saldo<br>Lohn Schnittstelle<br>Modifizierte Ma.Zählung<br>Export Schnittstelle<br>Webmodul<br>Light<br>Software Terminal<br>Time sheet<br>Listen Designer<br>Netzwerk | Bauhof<br>BDE-Profi<br>FarifPrüfung<br>Excelschnittstelle<br>Schnellerfassung<br>Variable Rahmen<br>Staffeltarif<br>Qualimatrix<br>KITA-Modul<br>Bere. Urlaub AVR/BZG<br>Rahmendienstplan |
| Betriebssystem: Major:6 Minor                         | c1                                                                                                    | Abbruch                                                                                                    |

- Nicht in Verbindung mit PusTimeWeb!
- Es können nicht mehr aktive Mitarbeiter (Aktivhaken im Personalstamm) angelegt werden als lizenziert sind
- Nicht aktive Mitarbeiter können nicht mehr bearbeitet werden, Auswertungen sind bedingt weiterhin möglich
- Beim Entfernen des Aktivhakens wird die Ausweisnummer automatisch auf "9999" gesetzt
- Sind mehr aktive Mitarbeiter im Personalstamm als lizenziert wird die Zeiterfassung beendet

(siehe auch "Aktivhaken im Personalstamm setzen / entfernen")

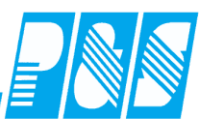

#### 3 Berechnungsgrundlagen

3.1 Zusammenhänge Stammdaten

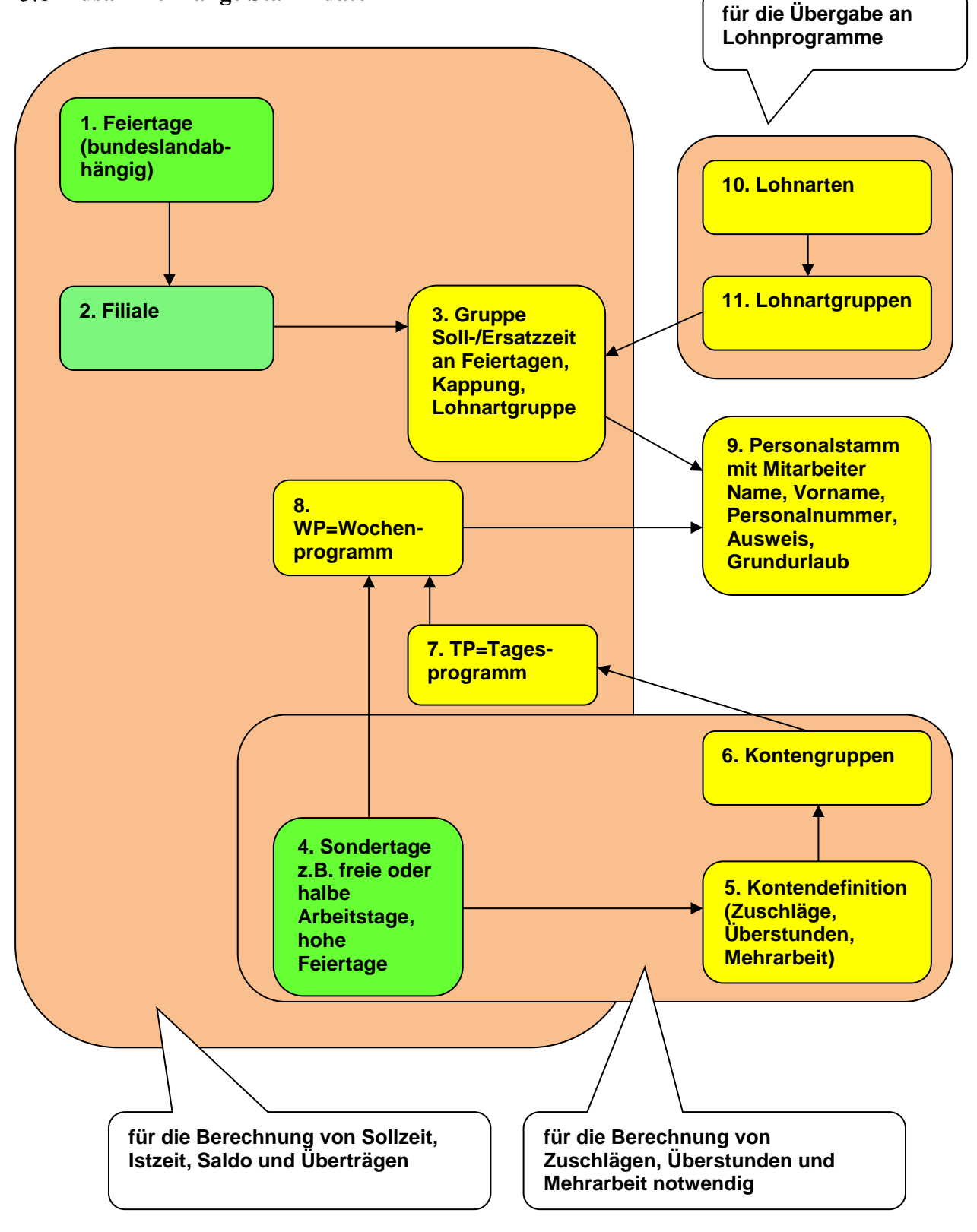

**Praxishandbuch** AlphaWin

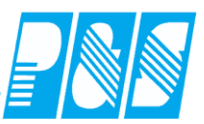

## 3.2 Sollzeitberechnung

Bei der Berechnung der Monatssollzeit sind die Einstellungen zur Behandlung der Feiertage wichtig:

| <b>š</b> | Gruppen              |                                                | PBS Pros                                                                                  |                                                                            |
|----------|----------------------|------------------------------------------------|-------------------------------------------------------------------------------------------|----------------------------------------------------------------------------|
|          | sortiert nach Nummer | Nr:                                            | -                                                                                         |                                                                            |
| Nr.      | Name                 | <u> </u>                                       |                                                                                           |                                                                            |
| 1        | ohne Kappung         | Name:                                          |                                                                                           |                                                                            |
| 3        | geringf. Besch       | Johne K                                        | appung                                                                                    |                                                                            |
| 2        | +/- 30 Stunden       | Filiale                                        |                                                                                           |                                                                            |
|          |                      | Lohnart<br>1 -> M<br>SAP Lol<br>1 -> M<br>Kein | gruppe<br>IICOS ohne UR,KR<br>hnartgruppe<br>IICOS ohne UR,KR<br>e Sollzeit an Feiertagen | An Feiertagen gibt es keine<br>Sollzeit und damit auch<br>keine Ersatzzeit |
|          |                      | ∏ Kein                                         | e Ersatzzeit an Feiertagei <                                                              | An Feiertagen gibt es<br>Sollzeit aber keine<br>Ersatzzeit                 |

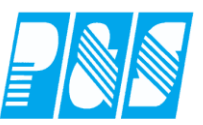

#### 3.2.1 aus automatischer Schichtauswahl (Tagesprogramm)

Die Monatssollzeit ist die Summe der Sollzeiten der Tagesprogramme die für den Mitarbeiter auf Grund seiner Buchungen aus dem ihm zugeordneten Wochenprogramm automatisch ausgewählt wurden – hier: Mo-Fr 8h und Fr. 6h:

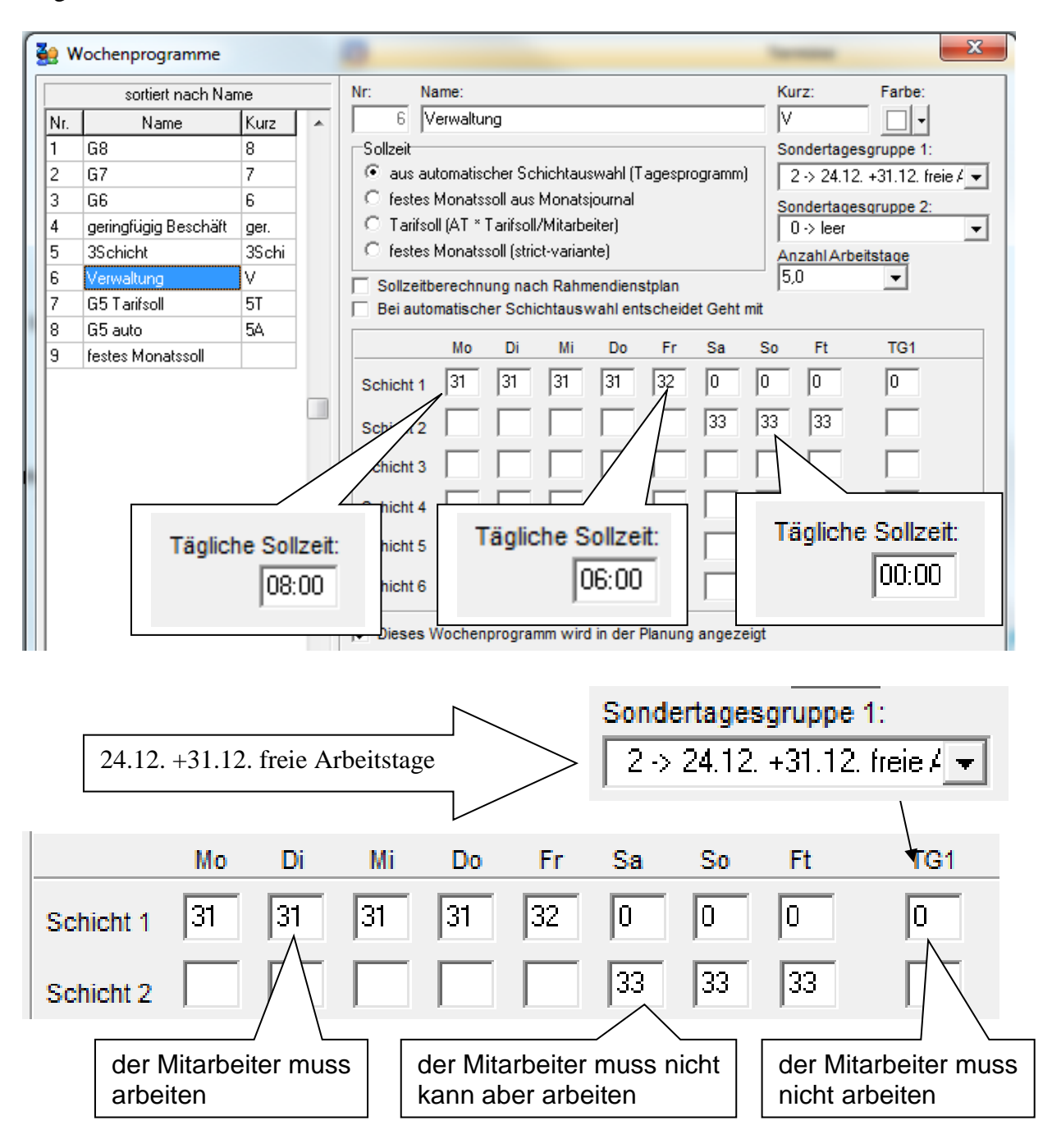

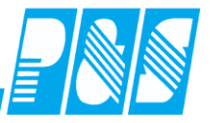

| Sud          | <u>ne:</u><br>wein | <u>Vor</u><br>Karl | name:    | <u>Auswe</u><br>0043 | <u>eis: Pe</u><br>00 | e <u>rs-Nr.:</u><br>0043 | <u>Pers-Nr</u><br>000043 | : <u>2: At</u><br>∨V | o <u>teilung:</u><br>V1 |               |          |          |
|--------------|--------------------|--------------------|----------|----------------------|----------------------|--------------------------|--------------------------|----------------------|-------------------------|---------------|----------|----------|
| /ortrag 00   | 00:00              | [ [ ] [            | gesperrt | Gew                  | vertet               | 0000                     | 0:00 <b>ist</b>          |                      | 0000:00                 | Gekappt       | 0000:00  | _        |
| Jrlaub 0     | 0.0                | Urlaub             | 2011     | Ersa                 | itz<br>schrift       | 0000                     | 0:00 Soll<br>0:00 Soll ( | geplant)             | 0144:00                 | Monats        | sollzeit | 00.0     |
| Sondertage 0 | 0.0                | 30,0 Ta            | ge       | max                  | . Gewerte            | t 0000                   | 0:00 Saldo               | )                    | -0144:00                | Sondertage    | 00.0     |          |
| Zeiten       | 🛃 Bi               | uchunge            | en 🥜     | Konten               | 📡 К                  | orrektur                 | en                       |                      |                         |               |          |          |
|              | TP                 |                    | Status   | Fehler               | Beginn               | Ende                     | Gewertet                 | Ersatz               | Gutschrift              | max. Gewertet | Ist Soll | Saldo    |
| Sa 01.10.20  | 1 0                | .x.                |          | Ok                   |                      |                          |                          |                      |                         |               |          | 00:0     |
| So 02.10.20  | 10                 | .X.                |          | Ok                   |                      |                          |                          |                      |                         |               |          | 00:0     |
| FT 03.10.20  | 10                 | .X.                |          | Ok                   |                      |                          |                          |                      |                         |               |          | 00:0     |
| DI 04.10.20  | 1 31               | V1                 |          | Fehler               | : 1>                 | keine                    | Buchunge                 | n                    |                         |               | 08:00    | 0 - 08:0 |
| Do 05.10.20  | 1 31               | V1                 |          | Fehler               | 1>                   | Keine                    | Buchunge                 | n<br>_               |                         |               | 08:00    | 0010     |
| DO 06.10.20  | 1 31               | VI                 |          | Fehler               | 1>                   | Keine                    | Buchunge                 | n<br>-               |                         |               | 08:00    | 06:0     |
| FT 07.10.20  | 1 32               | V2                 |          | renier               | 1 2                  | xeine                    | Buchunge                 | n                    |                         |               | 06:00    | 00.0     |
| So 00 10 20  | 1 0                | .A.                |          | Ok                   |                      |                          |                          |                      |                         |               |          | 00.0     |
| Mo 10 10 20  | 1 21               |                    |          | Febler               | 1>                   | koine                    | Puchupgo                 |                      |                         |               | 08-00    | 1 - 08-0 |
| Di 11 10 20  | 1 21               | 171                |          | Febler               | 1>                   | keine                    | Buchunge                 | n<br>n               |                         |               | 08:00    | - 08-0   |
| Mi 12.10.20  | 1 31               | V1                 |          | Febler               | 1>                   | keine                    | Buchunge                 |                      |                         |               | 08:00    | - 08-0   |
| Do 13.10.20  | 1 31               | V1                 |          | Fehler               | 1>                   | keine                    | Buchunge                 | <br>n                |                         |               | 08:00    | - 08-0   |
| Fr 14.10.20  | 1 32               | V2                 |          | Fehler               | 1>                   | keine                    | Buchunge                 | n                    |                         |               | 06:00    | 0 - 06:0 |
| Sa 15.10.20  | 1 0                | . X.               |          | Ok                   |                      |                          |                          |                      |                         |               |          | 00:0     |
| So 16.10.20  | 10                 | .x.                |          | Ok                   |                      |                          |                          |                      |                         |               |          | 00:0     |
| Mo 17.10.20  | 1 31               | V1                 |          | Fehler               | 1>                   | keine                    | Buchunge                 | n                    |                         |               | 08:00    | 0 - 08:0 |
| Di 18.10.20  | 1 31               | V1                 |          | Fehler               | 1>                   | keine                    | Buchunge                 | n                    |                         |               | 08:00    | 0 - 08:0 |
| Mi 19.10.20  | 1 31               | V1                 |          | Fehler               | 1>                   | keine                    | Buchunge                 | n                    |                         |               | 08:00    | 0 - 08:0 |
| Do 20.10.20  | 1 31               | V1                 |          | Fehler               | 1>                   | keine                    | Buchunge                 | n                    |                         |               | 08:00    | 0 - 08:0 |
| Fr 21.10.20  | 1 32               | V2                 |          | Fehler               | 1>                   | keine                    | Buchunge                 | n                    |                         |               | 06:00    | 06:0     |
| Sa 22.10.20  | 1 0                | .X.                |          | Ok                   |                      |                          |                          |                      |                         |               |          | 00:0     |
| So 23.10.20  | 1 0                | .X.                |          | Ok                   |                      |                          |                          |                      |                         |               |          | 00:0     |
| Mo 24.10.20  | 1 31               | V1                 |          | Fehler               | 1>                   | keine                    | Buchunge                 | n                    |                         |               | 08:00    | 0 - 08:0 |
| Di 25.10.20  | 1 31               | V1                 |          | Fehler               | 1>                   | keine                    | Buchunge                 | n                    |                         |               | 08:00    | 0 - 08:0 |
| Mi 26.10.20  | 1 31               | V1                 |          | Fehler               | 1>                   | keine                    | Buchunge                 | n                    |                         |               | 08:00    | 0 - 08:0 |
| Do 27.10.20  | 1 31               | V1                 |          | Fehler               | 1>                   | keine                    | Buchunge                 | n                    |                         |               | 08:00    | 0 - 08:0 |
| Fr 28.10.20  | 1 32               | V2                 |          | Fehler               | 1>                   | keine                    | Buchunge                 | n                    |                         |               | 06:00    | 0 - 06:0 |
| Sa 29.10.20  | 1 0                | .X.                |          | Ok                   |                      |                          |                          |                      |                         |               |          | 00:0     |
| So 30.10.20  | 1 0                | .X.                |          | Ok                   |                      |                          |                          |                      |                         |               |          | 00:0     |
| FT 31.10.20  | 1 0                | .X.                |          | Ok                   |                      |                          |                          |                      |                         |               |          | 00:00    |

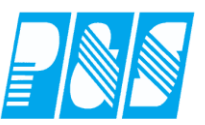

#### Beispiel 3-Schicht:

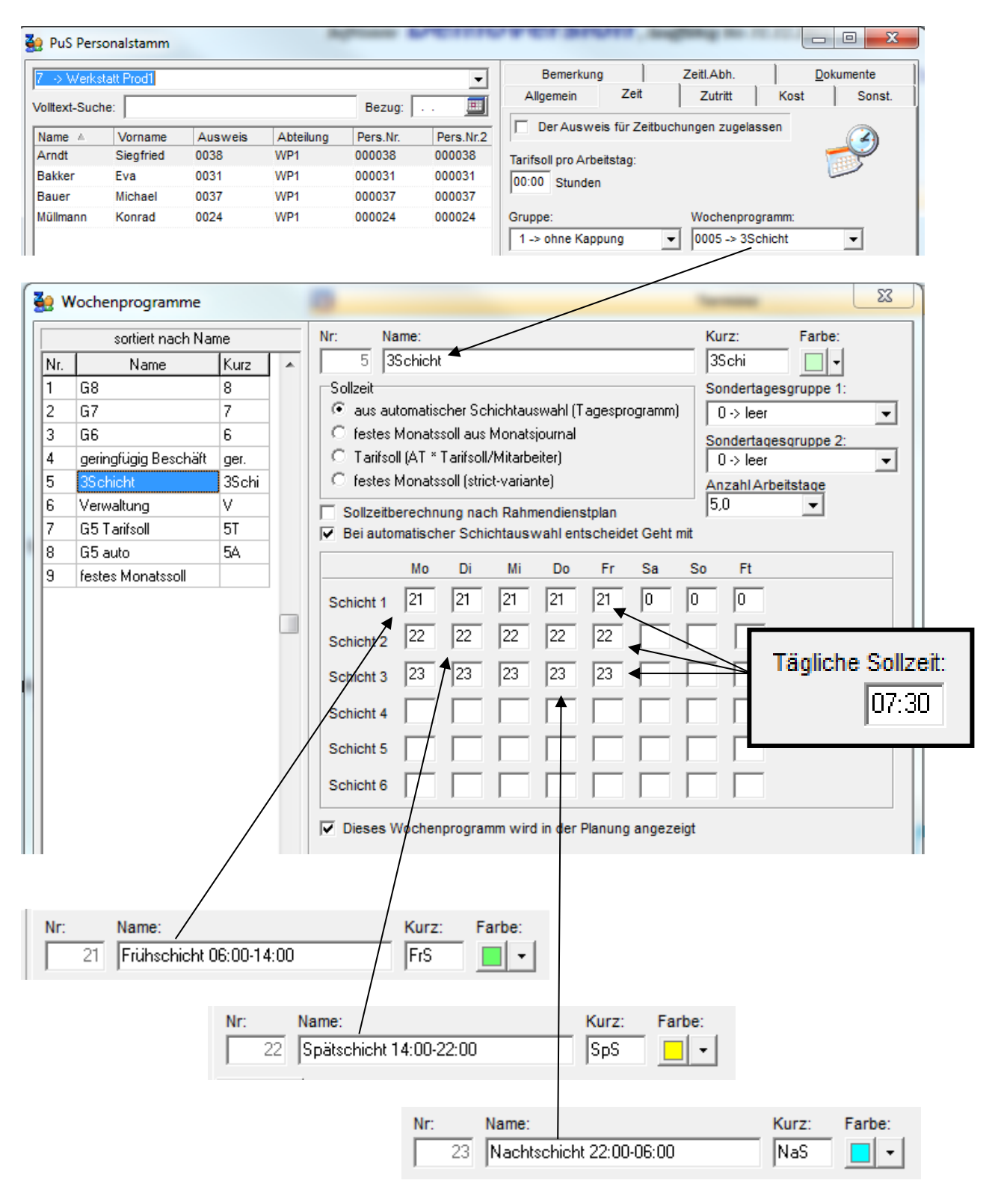

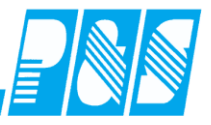

| Vortrag   | Arndt    | <u>::</u>   | <u>Vor</u><br>Sieg | name<br>fried |      | <mark>Auswei</mark><br>0038 | s: <u>Pers</u><br>0000 | s-Nr.: Pe | ers-Nr.2:     | Abteilun<br>WP1 | i <u>q:</u> |                  |           |      |
|-----------|----------|-------------|--------------------|---------------|------|-----------------------------|------------------------|-----------|---------------|-----------------|-------------|------------------|-----------|------|
|           | 000      | 0:00        |                    | gespe         | rt   | Gew                         | ertet                  | 0022:30   | lst           | 0022            | :30 Geka    | appt 0000:00     | )         |      |
|           |          |             |                    |               |      | Ereat                       | -                      | 0000:00   | Soll          | 0143            | 00 Über     | trag 0120:30     | 1         |      |
|           |          | _           | lirlaub            | 2011          |      | Lisat                       | 2                      | 0000.00   |               | 0145            |             | 1 ag -0120.50    |           |      |
| Urlaub    | 00.      | 0           | 29.0 Ta            | ae            |      | Gutso                       | chrift                 | 00:000    | Soll (geplant | t) 0023         | :00 Dr      | a 00.0 (         | davon Alt | 00.0 |
| Sondertag | ge   00. | 0           | ,                  | 3-            |      | max.                        | Gewertet               | 0022:30   | Saldo         | -0120           | ):30 Sond   | forten           |           |      |
|           |          | D n.        |                    |               | a.c. |                             | 2007 I                 |           |               |                 |             | Monatsso         | ollzeit   | =    |
| Zeiten    |          | <u>у</u> ві | Ichunge            | en 🛫          | - K  | onten                       | EX KO                  | rrekturen |               |                 |             | $18 \times 7.5h$ | +8h       |      |
| Sa 04 /   | 40 2044  | TP          | v                  | State         | IS   | Fehler                      | Beginn                 | Ende      | Gewertet      | Ersatz          | Gutschrift  | 10 / 7,51        |           |      |
| So 02.5   | 10.2011  | 0           | .х.<br>х           |               | 0    | )k                          |                        |           |               |                 |             |                  |           |      |
| FT 03.    | 10.2011  | 0           | .x.                |               | c    | k                           |                        |           |               |                 |             |                  |           |      |
| Di 04.1   | 10.2011  | 21          | FrS                |               | C    | k                           | 06:00                  | 14:00     | 07:30         |                 |             | 07:30            | 07:30     | 07:3 |
| Mi 05.1   | 10.2011  | 21          | FrS                |               | E    | ehler                       | 1> k                   | eine Buch | nungen        |                 |             |                  |           | 07:3 |
| Do 06.    | 10.2011  | 21          | FrS                |               | I    | ehler                       | $1 \longrightarrow k$  | eine Buch | nungen        |                 |             |                  |           | 07:3 |
| Fr 07.    | 10.2011  | 21          | FrS                |               | I    | ehler                       | 1> k                   | eine Buch | nungen        |                 |             |                  |           | 07:3 |
| Sa 08.1   | 10.2011  | 0           | .X.                |               | 0    | )k                          |                        |           |               |                 |             |                  |           |      |
| So 09.1   | 10.2011  | 0           | .X.                |               | 0    | )k                          |                        |           |               |                 |             |                  |           |      |
| Mo 10.1   | 10.2011  | 22          | SpS                |               |      | )k                          | 14:00                  | 22:00     | 07:30         |                 | ll          | 07:30            | 07:30     | 07:3 |
| DI 11.1   | 10.2011  | 21          | FrS                |               |      | ehler                       | 1> k                   | eine Buch | nungen        |                 |             |                  |           | 07:3 |
| Do 42     | 10.2011  | 21          | FrS                |               |      | enter                       | 1> K                   | eine Buch | nungen        |                 |             |                  |           | 07:3 |
| Er 14     | 10.2011  | 21          | Fre                |               |      | Cobler                      | 1> k                   | eine Buch | ungen         |                 |             |                  |           | 07:3 |
| Sa 15 (   | 10.2011  | 0           | V V                |               |      | enter                       | 1 1                    | erne Buch | lungen        |                 |             |                  |           | 07.5 |
| So 16.1   | 10.2011  | 0           | x                  |               | Č    | )k                          |                        |           |               |                 |             |                  |           |      |
| Mo 17.    | 10.2011  | 23          | NaS                |               | c    | )k                          | 22:00                  | 30:00     | 07:30         |                 |             | 07:30            | 07:30     | 07:3 |
| Di 18.    | 10.2011  | 21          | FrS                |               | I    | ehler                       | 1> k                   | eine Buch | ungen         |                 |             |                  |           | 07:3 |
| Mi 19.1   | 10.2011  | 21          | FrS                |               | F    | w – ко                      | ommt ver               | gessen (F | Tehler 13)    |                 |             |                  |           | 07:3 |
| Do 20.1   | 10.2011  | 21          | FrS                |               | E    | ehler                       | 1> [                   | · - ·     |               |                 |             |                  |           | 07:3 |
| Fr 21.1   | 10.2011  | 21          | FrS                |               | E    | ehler                       | 1>                     | geplant   | e Friihsc     | chicht          | am          |                  |           | 07:3 |
| Sa 22.1   | 10.2011  | 0           | .X.                |               | C    | )k                          |                        | Septeme   | · 01          | 0 11            | ·,          |                  |           |      |
| So 23.1   | 10.2011  | 5           | F1 .               | <             |      |                             |                        | Sonntag   | g mit ør      | 1 20112         | zeit        |                  |           | 08:0 |
| Mo 24.    | 10.2011  | 21          | FrS                |               | I    | ehler                       | 1>                     | überste   | uert die      | aus de          | er –        |                  |           | 07:3 |
| DI 25.1   | 10.2011  | 21          | FrS                |               | 1    | ehler                       | 1>                     | Vorach    | a dag         |                 |             |                  |           | 07:3 |
| Do 27     | 10.2011  | 0           | .X.                |               |      | )K                          | 1                      | vorgau    | e des         |                 |             |                  |           | 07.0 |
| Er 28     | 10.2011  | 23          | Mas                |               |      | Cobler                      | 1>                     | Woche     | nprogram      | nms             |             |                  |           | 07:3 |
| 0.00      | 10.2011  | 0           | x                  |               |      | b.                          | 1 2                    |           | 1 0           |                 |             |                  |           | 07.0 |
| 58.29     | 10.2011  | 0           | .X.                |               | 1    | Nr.                         |                        |           |               |                 |             |                  |           |      |
| Sa 29.1   |          | -           | v                  |               |      |                             |                        |           |               |                 |             |                  |           |      |

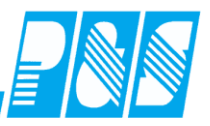

#### 3.2.2 festes Monatssoll

Festes Monatssoll => feste Sollzeit je Monat unabhängig von der Anzahl der Tage des Monats Varianten für die Berechnung der täglichen Sollzeit und damit auch der Ersatzzeit:

- Monatssoll / Anzahl der laut Wochenprogramm festgelegten Arbeitstage (Ermittlung der Arbeitstage entsprechend Tarifsoll)
- Monatssoll / Anzahl der tatsächlich gearbeiteten Tage ((Ermittlung der Arbeitstage entsprechend automatischer Schichtauswahl)

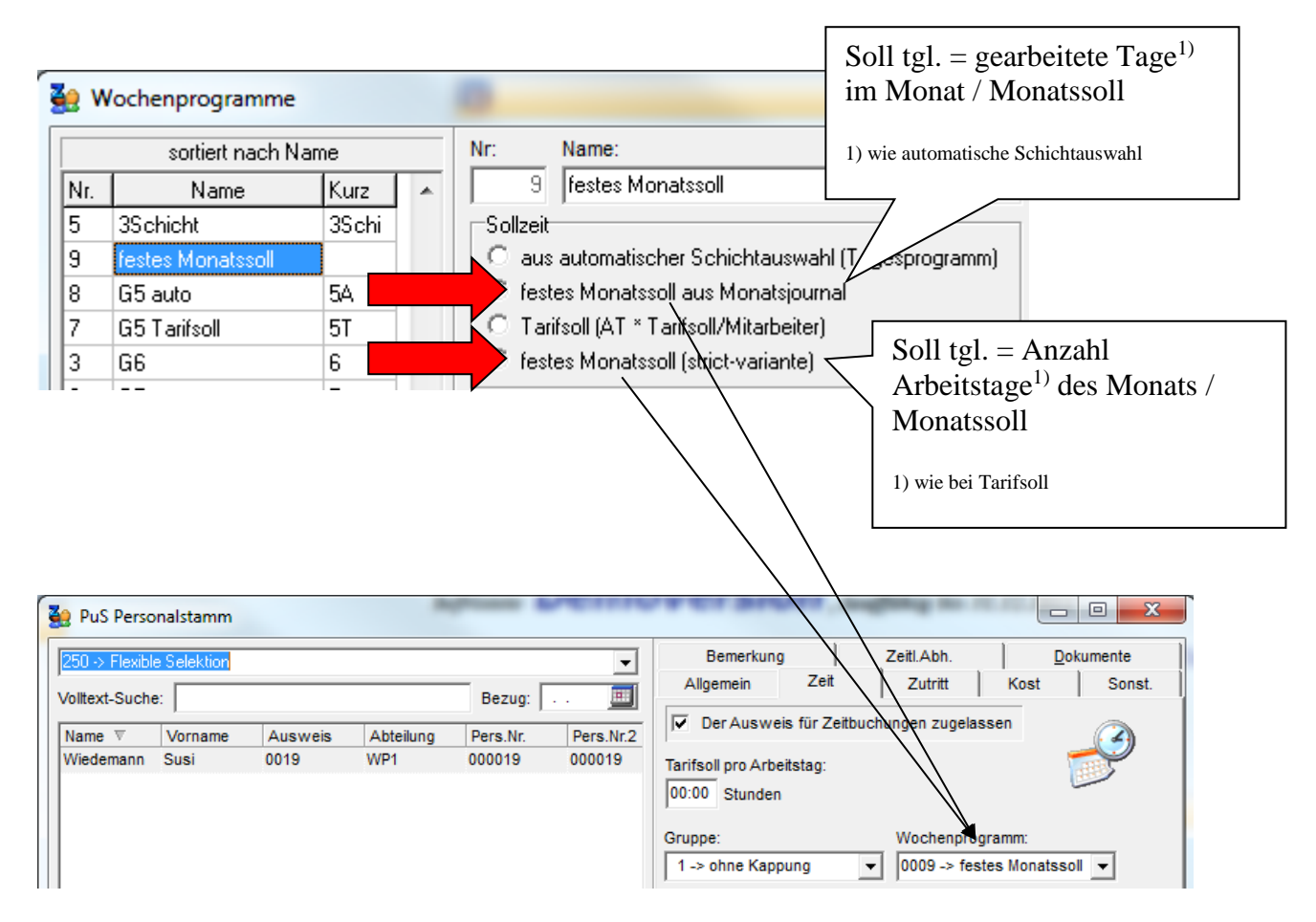

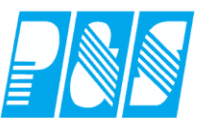

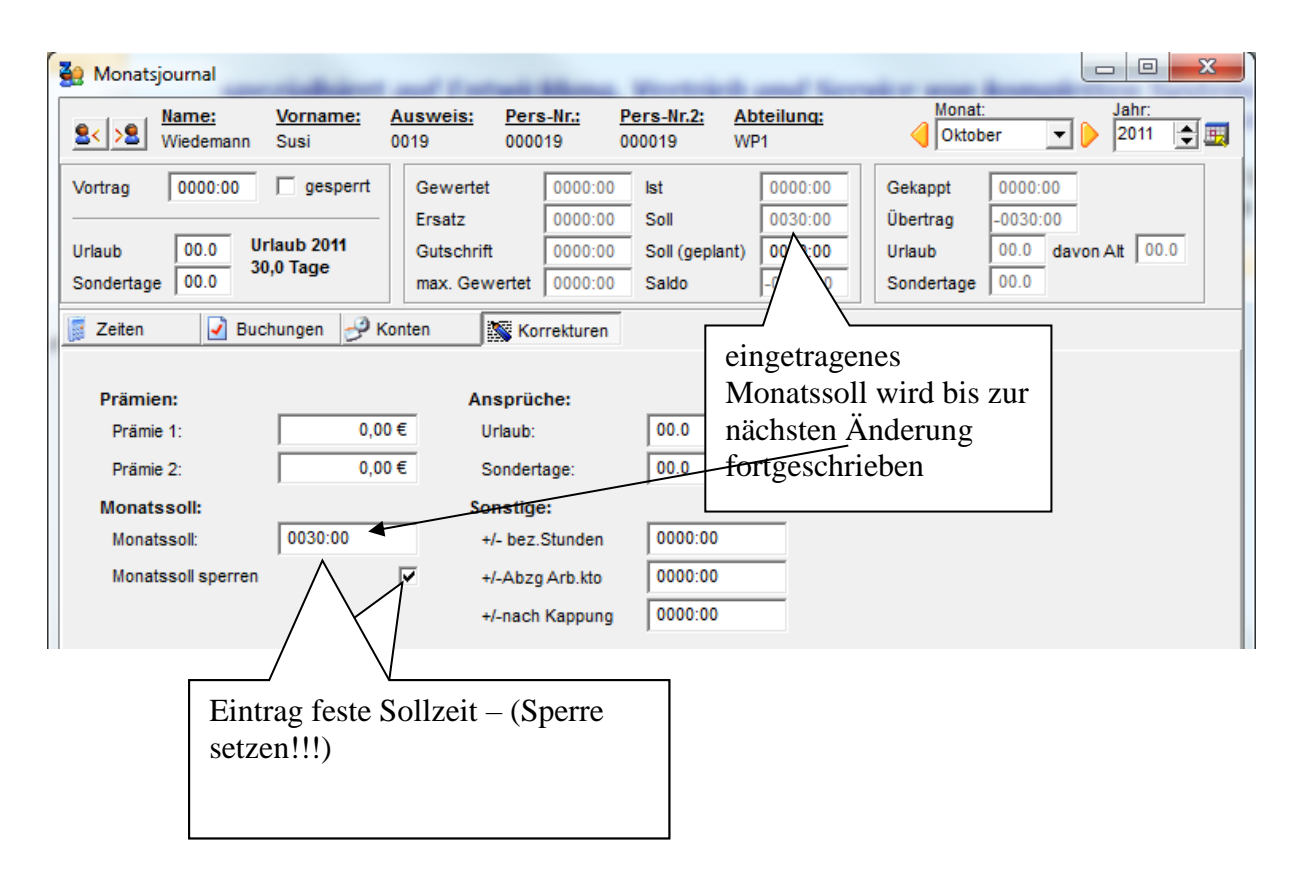

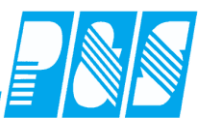

# 3.2.2.1. festes Monatssoll aus Monatsjournal

| ۱ 🔮  | Wochenprogramme      |       |   |                                                                                      |    |
|------|----------------------|-------|---|--------------------------------------------------------------------------------------|----|
|      | sortiert nach Na     | me    |   | Nr: Name: Kurz: Farbe:                                                               |    |
| Nr.  | Name                 | Kurz  | * | 9 festes Monatssoll                                                                  |    |
| 5    | 3Schicht             | 3Schi |   | Sollzeit Sondertagesgruppe 1:                                                        |    |
| 9    | festes Monatssoll    |       |   | $\circ$ aus automatischer Schichtauswahl (Tagesprogram Soll tal – gearbeitete Tage i | im |
| 8    | G5 auto              |       |   | festes Monatssoll aus Monatsjournal                                                  |    |
| 7    | G5 Tarifsoll         | 5T    | , | C Tarifsoll (AT * Tarifsoll/Mitarbeiter)                                             |    |
| 3    | G6                   | 6     |   | O festes Monatssoll (strict-variante)                                                |    |
| 2    | G7                   | 7     |   | Sollzeitberechnung nach Rahmendienstolan                                             |    |
| 1    | G8                   | 8     |   | Bei automatischer Schichtauswahl entscheidet Geht mit                                |    |
| 4    | geringfügig Beschäft | ger.  |   |                                                                                      |    |
| 6    | Verwaltung           | V     |   | Mo Di Mi Do Fr Sa So Ft TG1                                                          |    |
|      |                      |       |   | Schicht 1 4 4 4 4 4 0 0 0 0                                                          |    |
|      |                      |       |   |                                                                                      |    |
| 🍋 Mo | natsiournal          |       |   |                                                                                      |    |

| <u>2&lt; &gt;2</u> | Name:<br>Wiedemann | <u>Vorna</u><br>n Susi | me:    | <u>Auswei</u><br>0019 | <u>is: Pers</u><br>00001 | <u>Nr.: Pe</u><br>9 00 | rs-Nr.2:<br>0019 | Abteilun<br>NP1 | <u>iq:</u> |      |          |         |           |       | Oktober | • Þ        | lahr:<br>2011 ಿ 🧮 |
|--------------------|--------------------|------------------------|--------|-----------------------|--------------------------|------------------------|------------------|-----------------|------------|------|----------|---------|-----------|-------|---------|------------|-------------------|
| Vortrag            | 00:000             | V ges                  | sperrt | Gew                   | ertet                    | 0016:00                | lst              | 0016            | :00        | Gek  | appt     | 0000:0  | 0         |       |         |            |                   |
|                    |                    |                        |        | Ersat                 | z                        | 00:000                 | Soll             | 0030            | :00        | Übe  | ertrag   | -0014:0 | 0         |       |         |            |                   |
| Urlaub             | 30.0               | Urlaub 20              | 11     | Gute                  | chriff                   | 0000.00                | Soll (genlant    | 0016            | 00         | Hrla | ub -     | 30.0    | davon Alt | 00.0  |         |            |                   |
| onduo              | 00.0               | 30,0 Tage              | •      | Outs                  |                          | 0000.00                | Son (gopiani     |                 |            | -    |          | 00.0    | davoirAit | 100.0 |         |            |                   |
| Sondertage         | e   00.0           |                        |        | max.                  | Gewertet                 | 0016:00                | Saldo            | -0014           | 1:00       | Son  | idertage | 00.0    |           |       |         |            |                   |
| Zeiten             |                    | uchungen               | -9 H   | Konten                | Korr                     | ekturen                |                  |                 |            |      |          |         |           |       |         |            |                   |
| (Jan               |                    | S                      | tatus  | Fehler                | Beginn                   | Ende                   | Gewertet         | Ersatz          | Gutsch     | rift | max. Ge  | wertet  | Ist       | Soll  | Saldo   | Saldo Ifd. | Mehrarbeit        |
| Sa 01.10           | 0.2011 0           | .X.                    |        | Ok                    |                          |                        |                  |                 |            |      |          |         |           | 01:34 | - 01:34 | 0000:00    |                   |
| So 02.10           | 0.2011 0           | .X.                    |        | Ok                    |                          |                        |                  |                 |            |      |          |         |           | 01:34 | - 01:34 | 0000:00    |                   |
| FT 03.10           | 0.2011 0           | .X.                    |        | Ok                    |                          |                        |                  |                 |            |      |          |         |           |       | 00:00   | 0000:00    |                   |
| Di 04.10           | 0.2011 10          | TF                     |        | Ok                    | 08:00                    | 12:00                  | 04:00            |                 |            |      |          | 04:00   | 04:00     | 01:34 | 02:26   | 0002:25    |                   |
| Mi 05.10           | 0.2011 10          | TF                     |        | Ok                    | 08:00                    | 12:00                  | 04:00            |                 |            |      |          | 04:00   | 04:00     | 01:34 | 02:26   | 0004:51    |                   |
| Do 06.10           | 0.2011 10          | TF                     |        | Ok                    | 08:00                    | 12:00                  | 04:00            |                 |            |      |          | 04:00   | 04:00     | 01:34 | 02:26   | 0007:16    |                   |
| Fr 07.10           | 0.2011 10          | TF                     |        | Ok                    | 08:00                    | 12:00                  | 04:00            |                 |            |      |          | 04:00   | 04:00     | 01:34 | 02:26   | 0009:41    |                   |
| Sa 08.10           | 0.2011 0           | .X.                    |        | Ok                    |                          |                        |                  |                 |            |      |          |         |           | 01:34 | - 01:34 | 0009:41    |                   |
| So 09.10           | 0.2011 0           | .X.                    |        | Ok                    |                          |                        |                  |                 |            |      |          |         |           | 01:34 | - 01:34 | 0009:41    |                   |
| Mo 10.10           | 0.2011 4           | W53                    |        | Fehler                | 1> ke                    | ine Buch               | ungen            |                 |            |      |          |         |           | 01:34 | - 01:34 | 0008:06    |                   |
| Di 11.10           | 0.2011 4           | W53                    |        | Fehler                | 1> ke                    | ine Buch               | ungen            |                 |            |      |          |         |           | 01:34 | - 01:34 | 0006:32    |                   |
| Mi 12.10           | 0.2011 4           | W53                    |        | Fehler                | 1> ke                    | ine Buch               | ungen            |                 |            |      |          |         |           | 01:34 | - 01:34 | 0004:57    |                   |
| Do 13.10           | 0.2011 4           | W53                    |        | Fehler                | 1> ke                    | ine Buch               | ungen            |                 |            |      |          |         |           | 01:34 | - 01:34 | 0003:22    |                   |
| Fr 14.10           | 0.2011 4           | W53                    |        | Fehler                | 1> ke                    | ine Buch               | ungen            |                 |            |      |          |         |           | 01:34 | - 01:34 | 0001:47    |                   |
| Sa 15.10           | 0.2011 0           | .X.                    |        | Ok                    |                          |                        |                  |                 |            |      |          |         |           | 01:34 | - 01:34 | 0001:47    |                   |
| So 16.10           | 0.2011 0           | .X.                    |        | Ok                    |                          |                        |                  |                 |            |      |          |         |           | 01:34 | - 01:34 | 0001:47    |                   |
| Mo 17.10           | 0.2011 4           | W53                    |        | Fehler                | 1> ke                    | ine Buch               | ungen            |                 |            |      |          |         |           | 01:34 | - 01:34 | 0000:13    |                   |
| Di 18.10           | 0.2011 4           | W53                    |        | Fehler                | 1> ke                    | ine Buch               | ungen            |                 |            |      |          |         |           | 01:34 | - 01:34 | - 0001:22  |                   |
| Mi 19.10           | 0.2011 4           | W53                    |        | Fehler                | 1> ke                    | ine Buch               | ungen            |                 |            |      |          |         |           | 01:34 | - 01:34 | - 0002:57  |                   |
| Do 20.10           | 0.2011 4           | W53                    |        | Fehler                | 1> ke                    | ine Buch               | ungen            |                 |            |      |          |         |           | 01:34 | - 01:34 | - 0004:32  |                   |
| Fr 21.10           | 0.2011 4           | W53                    |        | Fehler                | 1> ke                    | ine Buch               | ungen            |                 |            |      |          |         |           | 01:34 | - 01:34 | - 0006:06  |                   |
| Sa 22.10           | 0.2011 0           | .X.                    |        | Ok                    |                          |                        |                  |                 |            |      |          |         |           | 01:34 | - 01:34 | - 0006:06  |                   |
| So 23.10           | 0.2011 0           | .X.                    |        | Ok                    |                          |                        |                  |                 |            |      |          |         |           | 01:34 | - 01:34 | - 0006:06  |                   |
| Mo 24.10           | 0.2011 4           | W53                    |        | Fehler                | 1> ke                    | ine Buch               | ungen            |                 |            |      |          |         |           | 01:34 | - 01:34 | - 0007:41  |                   |
| Di 25.10           | 0.2011 4           | W53                    |        | Fehler                | 1> ke                    | ine Buch               | ungen            |                 |            |      |          |         |           | 01:34 | - 01:34 | - 0009:16  |                   |
| Mi 26.10           | 0.2011 4           | W53                    |        | Fehler                | 1> ke                    | ine Buch               | ungen            |                 |            |      |          |         |           | 01:34 | - 01:34 | - 0010:51  |                   |
| Do 27.10           | 0.2011 4           | W53                    |        | Fehler                | 1> ke                    | ine Buch               | ungen            |                 |            |      |          |         |           | 01:34 | - 01:34 | - 0012:25  |                   |
| Fr 28.10           | 0.2011 4           | W53                    |        | Fehler                | 1> ke                    | ine Buch               | ungen            |                 |            |      |          |         |           | 01:34 | - 01:34 | - 0014:00  |                   |
| Sa 29.10           | 0.2011 0           | .X.                    |        | Ok                    |                          |                        |                  |                 |            |      |          |         |           | 01:34 | - 01:34 | - 0014:00  |                   |
| So 30.10           | 0.2011 0           | .X.                    |        | Ok                    |                          |                        |                  |                 |            |      |          |         |           | 01:34 | - 01:34 | - 0014:00  |                   |
| FT 31.10           | 0.2011 0           | .x.                    |        | Ok                    |                          |                        |                  |                 |            |      |          |         |           |       | 00:00   | - 0014:00  |                   |

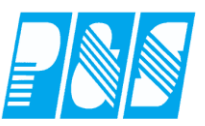

# 3.2.2.2. festes Monatssoll (strict-Variante)

| e v                                                                                                    | Vochenprogramme                                                                                                    |                                                                                                    | 0                                                                                                    |                                                                                                    |                                                                                                    |                                                                           |                                                                                                 |                                                                                                    |                                                                                                    |                                                                                                    |                                                                                                    |                                                                                                    |          |
|----------------------------------------------------------------------------------------------------|----------------------------------------------------------------------------------------------------|----------------------------------------------------------------------------------------------------|----------------------------------------------------------------------------------------------------|----------------------------------------------------------------------------------------------------|----------------------------------------------------------------------------------------------------|---------------------------------------------------------------------------|-------------------------------------------------------------------------------------------------|----------------------------------------------------------------------------------------------------|----------------------------------------------------------------------------------------------------|----------------------------------------------------------------------------------------------------|----------------------------------------------------------------------------------------------------|----------------------------------------------------------------------------------------------------|----------|
|                                                                                                    | sortiert nach Nar                                                                                                    | me                                                                                                    | Nr:                                                                                                    | Name:                                                                                                    |                                                                                                    |                                                                           |                                                                                                 |                                                                                                    | Ku                                                                                                    | Irz:                                                                                                    | Farbe                                                                                                    | :                                                                                                    |          |
| Nr.                                                                                                    | Name                                                                                                    | Kurz 🔺                                                                                                    | 9                                                                                                    | festes Mo                                                                                                    | onatssoll                                                                                                    |                                                                           |                                                                                                 |                                                                                                    |                                                                                                    |                                                                                                    |                                                                                                    | -                                                                                                    |          |
| 5                                                                                                    | 3Schicht                                                                                                    | 3Schi                                                                                                    | ,<br>⊢Sollzei                                                                                                    | t                                                                                                    |                                                                                                    |                                                                           |                                                                                                 |                                                                                                    |                                                                                                    |                                                                                                    |                                                                                                    | - 1                                                                                                    | L        |
| 9                                                                                                    | festes Monatssoll                                                                                                    |                                                                                                    | C au                                                                                                    | <br>Is automatisc                                                                                                    | her Schich                                                                                                    | ntauswahl (T                                                              | adespro                                                                                         | aramm                                                                                                    | Sol                                                                                                    | l tgl. =                                                                                                    | = Anza                                                                                                    | ıhl                                                                                                    |          |
| 8                                                                                                    | G5 auto                                                                                                    | 50                                                                                                    | C fes                                                                                                    | stes Monatss                                                                                                    | soll aus Mor                                                                                                    | natsiournal                                                               | -36                                                                                             | J                                                                                                    | Arł                                                                                                    | peitsta                                                                                                    | $ge^{1}$ de                                                                                                    | es Monat                                                                                                    | s /      |
| 7                                                                                                    | G5 Tarifeoll                                                                                                    | 51                                                                                                    | ОТа                                                                                                    | rifsoll (AT × T                                                                                                    | Farifsoll/Mit                                                                                                    | tarbeiter)                                                                |                                                                                                 |                                                                                                    | Mo                                                                                                    | notecc                                                                                                    | 30 au                                                                                                    |                                                                                                    | 5,       |
| י<br>כ                                                                                                    | CC                                                                                                    | 31                                                                                                    | le for                                                                                                    | stes Monates                                                                                                    | soll (strict.v:                                                                                                    | arianta)                                                                  |                                                                                                 |                                                                                                    | IVIO                                                                                                    | maissi                                                                                                    | Л                                                                                                    |                                                                                                    |          |
| ა<br>ე                                                                                                    | 00<br>C7                                                                                                    | 7                                                                                                    |                                                                                                    | stes monatss                                                                                                    | son (surceve                                                                                                    |                                                                           |                                                                                                 | _                                                                                                    | 1                                                                                                    |                                                                                                    |                                                                                                    |                                                                                                    |          |
| 4                                                                                                    | u/                                                                                                    | · · ·                                                                                                    | Sollz                                                                                                    | zeitberechnu                                                                                                    | ung nach R                                                                                                    | ahmendiens                                                                | stplan                                                                                          |                                                                                                    | <sup>1)</sup> W                                                                                                    | vie bei                                                                                                    | Tarifs                                                                                                    | soll                                                                                                    |          |
|                                                                                                    | uo<br>                                                                                                    | 8                                                                                                    | 📃 Bei a                                                                                                    | automatische                                                                                                    | er Schichta                                                                                                    | auswahl ent                                                               | scheide                                                                                         | t Geht                                                                                                    |                                                                                                    |                                                                                                    |                                                                                                    |                                                                                                    | _        |
| 4                                                                                                    | geringtugig Beschaft                                                                                                    | ger.                                                                                                    |                                                                                                    | Мо                                                                                                    | Di I                                                                                                    | Mi Do                                                                     | Fr                                                                                              | Sa                                                                                                    | So                                                                                                    | Ft                                                                                                    | TG1                                                                                                    |                                                                                                    |          |
| 6                                                                                                    | Verwaltung                                                                                                    | V                                                                                                    |                                                                                                    |                                                                                                    |                                                                                                    |                                                                           |                                                                                                 |                                                                                                    |                                                                                                    |                                                                                                    |                                                                                                    |                                                                                                    |          |
|                                                                                                    |                                                                                                    |                                                                                                    | Schich                                                                                                    | nt 1  4                                                                                                    | 4 4                                                                                                    | 4                                                                         | 4                                                                                               | 0                                                                                                    | 0                                                                                                    | 0                                                                                                    | 0                                                                                                    |                                                                                                    |          |
|                                                                                                    |                                                                                                    |                                                                                                    |                                                                                                    | /                                                                                                    |                                                                                                    |                                                                           |                                                                                                 |                                                                                                    |                                                                                                    |                                                                                                    |                                                                                                    |                                                                                                    |          |
|                                                                                                    |                                                                                                    |                                                                                                    |                                                                                                    |                                                                                                    | <u> </u>                                                                                                    |                                                                           |                                                                                                 |                                                                                                    |                                                                                                    |                                                                                                    |                                                                                                    |                                                                                                    |          |
|                                                                                                    |                                                                                                    | In Sc                                                                                                    | chicht 1                                                                                                    | eingetra                                                                                                    | agenes                                                                                                    |                                                                           |                                                                                                 |                                                                                                    |                                                                                                    |                                                                                                    |                                                                                                    |                                                                                                    |          |
|                                                                                                    |                                                                                                    | Tage                                                                                                    | sprogra                                                                                                    | amm > 0                                                                                                    | )                                                                                                    |                                                                           |                                                                                                 |                                                                                                    |                                                                                                    |                                                                                                    |                                                                                                    |                                                                                                    |          |
|                                                                                                    |                                                                                                    | konn                                                                                                    | zoiohno                                                                                                    | at Arbait                                                                                                    | tataa                                                                                                    |                                                                           |                                                                                                 |                                                                                                    |                                                                                                    |                                                                                                    |                                                                                                    |                                                                                                    |          |
|                                                                                                    |                                                                                                    | Keim                                                                                                    | Zeichnic                                                                                                    | et Alben                                                                                                    | istag                                                                                                    |                                                                           |                                                                                                 |                                                                                                    |                                                                                                    |                                                                                                    |                                                                                                    |                                                                                                    |          |
|                                                                                                    |                                                                                                    |                                                                                                    |                                                                                                    |                                                                                                    |                                                                                                    |                                                                           |                                                                                                 |                                                                                                    |                                                                                                    |                                                                                                    |                                                                                                    |                                                                                                    |          |
|                                                                                                    |                                                                                                    |                                                                                                    |                                                                                                    |                                                                                                    |                                                                                                    |                                                                           |                                                                                                 |                                                                                                    |                                                                                                    |                                                                                                    |                                                                                                    |                                                                                                    |          |
|                                                                                                    |                                                                                                    |                                                                                                    |                                                                                                    |                                                                                                    |                                                                                                    |                                                                           |                                                                                                 |                                                                                                    |                                                                                                    |                                                                                                    |                                                                                                    |                                                                                                    | _        |
| Mo                                                                                                    | onatsjournal                                                                                                    |                                                                                                    |                                                                                                    |                                                                                                    |                                                                                                    | -1                                                                        |                                                                                                 |                                                                                                    |                                                                                                    |                                                                                                    | _                                                                                                    | . 0 <b>X</b>                                                                                                    | Γ        |
| Mc                                                                                                    | onatsjournal                                                                                                    | Ausweis:                                                                                                    | Pers-Nr.:                                                                                                    | Pers-Nr.2: A                                                                                                    | bteilung:                                                                                                    | elan                                                                      |                                                                                                 |                                                                                                    |                                                                                                    | Monat:                                                                                                    |                                                                                                    | Jahr:                                                                                                    |          |
| 9 Mc                                                                                                    | onatsjournal           Name:         Vorname:           Wiedemann         Susi                                                                                                    | <u>Ausweis:</u>                                                                                                    | Pers-Nr.:                                                                                                    | <u>Pers-Nr.2: A</u><br>000019 W                                                                                                    | <b>\bteilung:</b><br>VP1                                                                                                    | rian                                                                      |                                                                                                 |                                                                                                    |                                                                                                    | Monat:<br>Oktober                                                                                                    |                                                                                                    | Jahr:<br>2011 🔶 🏨                                                                                                    |          |
| Mc<br>S<                                                                                                    | onatsjournal<br><b>Name: Vorname:</b><br>Wiedemann Susi<br>g 0000:00 🔽 gesperr                                                                                                    | Ausweis: 1<br>0019 t<br>Gewertet                                                                                                    | Pers-Nr.: 000019                                                                                                    | <u>Pers-Nr.2: A</u><br>000019 W                                                                                                    | Abteilung:<br>VP1                                                                                                    | Gekappt                                                                   | 0000:00                                                                                         |                                                                                                    |                                                                                                    | Monat:<br>Oktober                                                                                                    | •                                                                                                    | Jahr:<br>2011 💽 🌉                                                                                                    |          |
| Mc                                                                                                    | onatsjournal<br>Name: Vorname:<br>Wiedemann Susi<br>g 0000:00 ⊽ gespern                                                                                                    | Ausweis: 1<br>0019 (<br>t Gewertet<br>Ersatz                                                                                                    | Pers-Nr.: 000019 00016:00                                                                                                    | Pers-Nr.2: A<br>000019 W<br>ist<br>Soll                                                                                                    | Abteilung:<br>VP1<br>0016:00<br>0030:00                                                                                                    | Gekappt<br>Übertrag                                                       | 0000:00                                                                                         |                                                                                                    |                                                                                                    | Monat:<br>Oktober                                                                                                    |                                                                                                    | Jahr:<br>2011 ∳                                                                                                    |          |
| Mc                                                                                                    | onatsjournal<br>Name: Vorname:<br>Wiedemann Susi<br>g 0000:00 ☞ gesperr<br>g 30.0 Urlaub 2011<br>30.0 Urlaub 2011                                                                                                    | Ausweis: 1<br>0019<br>t Gewertet<br>Ersatz<br>Gutschrift                                                                                                    | Pers-Nr.: 0000019 00016:00<br>0000:00<br>0000:00<br>0000:00                                                                                                    | Pers-Nr.2: A<br>000019 W<br>Ist<br>Soll<br>Soll (geplant)                                                                                                    | Abteilung:<br>VP1<br>0016:00<br>0030:00<br>0016:00                                                                                                    | Gekappt<br>Übertrag<br>Urlaub                                             | 0000:00<br>-0014:00<br>30.0 d                                                                   | avon Alt                                                                                                    | 00.0                                                                                                    | Monat:                                                                                                    | •                                                                                                    | Jahr:<br>2011 文 🛒                                                                                                    |          |
| Mc<br>Contra<br>Mc<br>Mc<br>Mc<br>Mc<br>Mc<br>Mc<br>Mc<br>Mc<br>Mc<br>Mc                                                                                                    | Anatsjournal<br>Name: Vorname:<br>Wiedemann Susi<br>Ig 0000:00 ⊽ gesperr<br>0 0000 Urlaub 2011<br>30,0 Tage                                                                                                    | t Gewertet<br>Gutschrift<br>max. Gewer                                                                                                    | Pers-Nr.: 000019                                                                                                    | Pers-Nr.2: A<br>000019 W<br>ist<br>Soll<br>Soll (geplant)<br>Saldo                                                                                                    | Outeilung:           0016:00           0030:00           0016:00           -0014:00                                                                                                    | Gekappt<br>Übertrag<br>Urlaub<br>Sondertage                               | 0000:00<br>-0014:00<br>30.0<br>00.0                                                             | avon Alt                                                                                                    | 00.0                                                                                                    | Monat:<br>Oktober                                                                                                    | •                                                                                                    | Jahr:<br>2011                                                                                                    |          |
| Mc<br>ortra<br>rlaub<br>onde                                                                                                    | Anatsjournal<br>Name: <u>Vorname:</u><br>Wiedemann Susi<br>Ig 0000:00 \rightarrow gespern<br>0000 30,0 Tage<br>1000 30,0 Tage<br>1000 30,0 Tage<br>1000 30,0 Tage                                                                                                    | Ausweis:<br>0019<br>tt<br>Gewertet<br>Ersatz<br>Gutschrift<br>max. Gewer                                                                                                    | Pers-Nr.:<br>000019<br>0016:00<br>0000:00<br>0000:00<br>rtet 0016:00                                                                                                    | Pers-Nr.2:         A           000019         Vi           Ist         Soll           Soll (geplant)         Saldo                                                                                                    | Abteilung:<br>VP1<br>0016:00<br>0030:00<br>0016:00<br>-0014:00                                                                                                    | Gekappt<br>Übertrag<br>Urlaub<br>Sondertage                               | 0000:00<br>-0014:00<br>30.0 d<br>00.0                                                           | avon Alt                                                                                                    | 00.0                                                                                                    | Monat:<br>Oktober                                                                                                    |                                                                                                    | Jahr:<br>2011 (€ ∰                                                                                                    |          |
| Mc                                                                                                    | Anatsjournal<br>Name: <u>Vorname:</u><br>Wiedemann Susi<br>Ig 0000:00 \rightarrow gespern<br>0000 00 Urlaub 2011<br>30,0 Tage<br>iten \rightarrow Buchungen \rightarrow<br>TP Statu                                                                                                    | Ausweis:<br>0019<br>t<br>Gewertet<br>Ersatz<br>Gutschrift<br>max. Gewer<br>Nonten<br>S Fehler Begi                                                                                                    | Pers-Nr.:<br>000019<br>0016:00<br>0000:00<br>0000:00<br>rtet 0016:00<br>korrekturen<br>nn Ende                                                                                                    | Pers-Nr.2: A<br>000019 W<br>Ist<br>Soll<br>Soll (geplant)<br>Saldo                                                                                                    | Ubteilung:<br>VP1<br>0016:00<br>0030:00<br>0016:00<br>-0014:00<br>Ersatz Guts                                                                                                    | Gekappt<br>Übertrag<br>Urlaub<br>Sondertage                               | 0000:00<br>-0014:00<br>30.0<br>00.0                                                             | lavon Alt                                                                                                    | 00.0<br>Soll                                                                                                    | Monat:<br>Oktober                                                                                                    | Saldo Ifd.                                                                                                    | Jahr:<br>2011 文 🗊                                                                                                    |          |
| Mc<br>ortra<br>rlaub<br>Ze                                                                                                    | Anatsjournal<br>Name: <u>Vorname:</u><br>Wiedemann Susi<br>ig 0000:00 ▼ gespern<br>00.00 30,0 Tage<br>iten P Buchungen<br>TP Statu<br>01.10.2011 0 . x.                                                                                                    | Ausweis:<br>0019<br>t<br>Gewertet<br>Ersatz<br>Gutschrift<br>max. Gewer<br>Nonten<br>S Fehler Begi<br>Ok                                                                                                    | Pers-Nr.:<br>000019<br>0000:00<br>0000:00<br>0000:00<br>rtet 0016:00<br>Korrekturen<br>nn Ende                                                                                                    | Pers-Nr.2: A<br>000019 W<br>Ist<br>Soll<br>Soll (geplant)<br>Saldo<br>Gewertet                                                                                                    | Ubteilung:<br>VP1<br>0016:00<br>0030:00<br>0016:00<br>-0014:00<br>Ersatz Guts                                                                                                    | Gekappt<br>Übertrag<br>Urlaub<br>Sondertage                               | 0000:00<br>-0014:00<br>30.0 d<br>00.0                                                           | lavon Alt                                                                                                    | 00.0<br>Soll                                                                                                    | Monat:<br>Oktober                                                                                                    | Saldo Ifd.                                                                                                    | Jahr:<br>2011 文 📰                                                                                                    |          |
| Mo<br>ortra<br>laub<br>onde<br>Ze<br>Sa<br>So<br>FT                                                                                                    | Name:         Vorname:           Wiedemann         Susi           ug         0000:00         ✓ gesperr           0         30.0         Urlaub 2011           30,0         30,0 Tage         30,0 Tage           iten         ☑ Buchungen         ☑           01.10.2011         0         .X.           03.10.2011         0         .X.                                                                                                    | Ausweis:<br>0019<br>t<br>Gewertet<br>Ersatz<br>Gutschrift<br>max. Gewer<br>Konten<br>S Fehler Begi<br>Ok<br>Ok<br>Fehler 1                                                                                                    | Pers-Nr.:<br>000019<br>0016:00<br>0000:00<br>0000:00<br>0000:00<br>rtet 0016:00<br>korrekturen<br>nn Ende<br>> keine Buc                                                                                                    | Pers-Nr.2: A<br>000019 W<br>Ist<br>Soll<br>Soll (geplant)<br>Saldo<br>Gewertet<br>chungen                                                                                                    | Ubteilung:           VP1           0016:00           0030:00           0016:00           -0014:00           Ersatz         Guts                                                                                                    | Gekappt<br>Übertrag<br>Urlaub<br>Sondertage                               | 0000:00<br>-0014:00<br>30.0 d<br>00.0                                                           | lavon Alt                                                                                                    | 00.0<br>Soll                                                                                                    | Monat:<br>Oktober<br>Saldo<br>00:00<br>00:00                                                                                                    | Saido Ifd.                                                                                                    | Jahr:<br>2011<br>Mehrarbeit                                                                                                    |          |
| Mc<br>ortra<br>rlaub<br>onde<br>Ze<br>Sa<br>So<br>FT<br>Di                                                                                                    | Name:         Vorname:           Wiedemann         Susi           ug         0000:00         ✓ gesperr           0         30.0         Urlaub 2011           30.0         Urlaub 2011         30,0 Tage           ertage         00.0         ✓           01.10.2011         0         X.           02.10.2011         0         X.           03.10.2011         1.0         TF           05.10.2011         1.0         TF                                                                                                    | Ausweis:<br>0019<br>tt<br>Gewertet<br>Ersatz<br>Gutschrift<br>max. Gewer<br>Konten<br>S Fehler Begi<br>Ok<br>S Fehler 1<br>Ok 08<br>Ok 08                                                                                                    | Pers-Nr.:<br>000019<br>0016:00<br>0000:00<br>0000:0000<br>0000:00<br>0000:00<br>0000:00<br>0000:000                                                                                                    | Pers-Nr.2:         A           000019         W           Ist         Soll           Soll         Soll (geplant)           Saldo         Gewertet           chungen         00           00         04:00           00         04:00                                                                                                    | Ubteilung:           VP1           0016:00           0030:00           0016:00           -0014:00   Ersatz Guts                                                                                                    | Gekappt<br>Übertrag<br>Urlaub<br>Sondertage                               | 0000:00<br>-0014:00<br>00.0<br>ewertet<br>04:00                                                 | lavon Alt<br>Ist                                                                                                    | 00.0<br>Soll                                                                                                    | Monat:<br>Oktober<br>Saldo<br>00:00<br>00:00<br>00:226<br>00:226                                                                                                    | Saido Ifd.<br>0000:0<br>0000:0<br>0000:2<br>0000:2                                                                                                    | □         ■         X           Jahr:                                                                                                    | <b>ר</b> |
| Mc<br>Mc<br>fortra<br>rlaut<br>onde<br>Ze<br>Sa<br>So<br>FT<br>Di<br>Mi<br>Do                                                                                                    | Name:         Vorname:           Wiedemann         Susi           ug         0000:00         ✓ gesperr           0         30.0         Urlaub 2011           30,0         Urlaub 2011         30,0 Tage           ertage         00.0         ✓ Buchungen           02.10.2011         0         .X.           03.10.2011         0         .X.           03.10.2011         0         .TF           05.10.2011         1.0         TF                                                                                                    | Ausweis:<br>0019<br>t<br>Gewertet<br>Ersatz<br>Gutschrift<br>max. Gewer<br>Konten<br>S Fehler Begi<br>Ok<br>Ok<br>Fehler 1<br>Ok 08<br>Ok 08<br>Ok 08                                                                                                    | Pers-Nr.:<br>000019<br>0000:00<br>0000:000<br>0000:000<br>0000:000<br>00000:000<br>00000                                                                                                    | Pers-Nr.2:         A           000019         W           Ist         Soll           Soll         Soll (geplant)           Saldo         Gewertet           chungen         04:00           00         04:00                                                                                                    | bbteilung:           VP1           0016:00           0030:00           0016:00           -0014:00   Ersatz Guts                                                                                                    | Gekappt<br>Übertrag<br>Urlaub<br>Sondertage                               | 0000:00<br>-0014:00<br>00.0<br>ewertet<br>04:00<br>04:00<br>04:00                               | lavon Alt<br>Ist<br>04:00<br>04:00<br>04:00                                                                                                    | 00.0<br>Soll<br>01:34<br>01:34                                                                                                    | Monat:<br>Oktober<br>Saldo<br>00:00<br>00:00<br>00:00<br>02:26<br>02:26<br>02:26                                                                                                    | Saido Ifd.<br>0000:0<br>0000:0<br>0000:2<br>0004:5;<br>0007:1                                                                                                    | Jahr:           2011           ↓           ↓           ↓           ↓           ↓           ↓           ↓           ↓           ↓           ↓           ↓           ↓           ↓           ↓           ↓           ↓           ↓           ↓           ↓           ↓           ↓           ↓           ↓           ↓           ↓           ↓           ↓           ↓           ↓           ↓           ↓           ↓           ↓           ↓           ↓           ↓           ↓           ↓           ↓           ↓           ↓           ↓           ↓           ↓           ↓           ↓           ↓           ↓           ↓           ↓           ↓           ↓                                                                                                    |          |
| Mc                                                                                                    | Name:         Vorname:           Wiedemann         Susi           ug         0000:00         ✓ gespern           0         30.0         Urlaub 2011           30.0         Urlaub 2011         30,0 Tage           ertage         00.0         ✓ gespern           0         30.0         Urlaub 2011           30,0 Tage         ✓         Statu           01.10.2011         0         .X.           03.10.2011         0         .X.           03.10.2011         0         .TF           05.10.2011         1.0         TF           06.10.2011         1.0         TF           07.10.2011         0         X                                                                                                    | Ausweis:<br>0019<br>t Gewertet Ersatz Gutschrift max. Gewer Konten S Fehler Begi Ok Ok Fehler 1 Ok Ok Ok Ok Dia fau                                                                                                    | Pers-Nr.:<br>000019<br>0016:00<br>0000:00<br>0000:000<br>0000:000<br>0000:000<br>00000:000<br>00000                                                                                                    | Pers-Nr.2:         A           000019         W           Ist         Soll           Soll         Soll (geplant)           Saido         Gewertet           00000         04:00           00004:00         04:00                                                                                                    | Interiment           VP1           0016:00           0030:00           0016:00           -0014:00   Ersatz Guts                                                                                                    | Gekappt<br>Übertrag<br>Urlaub<br>Sondertage                               | 0000:00<br>-0014:00<br>30.0 d<br>00.0 d<br>ewertet<br>04:00<br>04:00<br>04:00<br>100            | Ist<br>04:00<br>04:00<br>04:00<br>04:00                                                                                                    | 00.0<br>Soll<br>01:34<br>01:34<br>01:34                                                                                                    | Monat:<br>Oktober<br>Saldo<br>00:00<br>00:00<br>00:00<br>02:26<br>02:26<br>02:26<br>02:26                                                                                                    | Saldo Ifd.<br>0000:00<br>0000:00<br>0000:22<br>0004:53<br>0007:11                                                                                                    | Jahr:           2011           1           0           0           0           0           0           0           0           0           0           0           0           0           0           0           0           0           0           0           0           0           0           0           0           0           0           0           0           0           0           0           0           0           0           0           0           0           0           0           0           0           0           0           0           0           0           0           0           0           0           0           0<                                                                                                    |          |
| Mc<br>Vortra<br>Vortra<br>Vortra<br>Sa<br>So<br>So<br>So                                                                                                    | Name:         Vorname:           Wiedemann         Susi           Ig         0000:00         ✓ gesperr           addition         30.0         Urlaub 2011           addition         00.0         Juriaub 2011           addition         Wiedemann         Susi           brance         Juriaub 2011         30,0 Tage           iten         Image         Buchungen           TP         Statu           03.10.2011         0         .X.           03.10.2011         0         TF           06.10.2011         10         TF           06.10.2011         0         TF           08.10.2011         0         TF           08.10.2011         0         X.           09.10.2011         0         X.                                                                                                    | Ausweis:<br>0019<br>t<br>Gewertet<br>Ersatz<br>Gutschrift<br>max. Gewer<br>Konten<br>S Fehler Begi<br>Ok<br>Ok<br>Pehler 1<br>Ok<br>Ok<br>Ok<br>Ok<br>Ok<br>Ok<br>Ok<br>Ok<br>Ok<br>Ok                                                                                                    | Pers-Nr.:<br>000019<br>0016:00<br>0000:00<br>0000:000<br>0000:000<br>0000:000<br>00000:000<br>00000                                                                                                    | Pers-Nr.2: A<br>000019 W<br>Ist Soll<br>Soll (geplant)<br>Saido<br>Gewertet<br>Chungen<br>00 04:00<br>00 04:00<br>00 04:00                                                                                                    | Abteilung:<br>VP1<br>0016:00<br>0030:00<br>0016:00<br>-0014:00<br>Ersatz Guts<br>atliche                                                                                                    | Gekappt<br>Übertrag<br>Urlaub<br>Sondertage                               | 0000:00<br>-0014:00<br>30.0 d<br>00.0 d<br>ewertet<br>04:00<br>04:00<br>04:00<br>04:00<br>04:00 | Ist<br>04:00<br>04:00<br>04:00                                                                                                    | 00.0<br>Soll<br>01:34<br>01:34<br>01:34                                                                                                    | Monat:<br>Oktober<br>Saldo<br>00:00<br>00:00<br>00:00<br>02:26<br>02:26<br>02:26<br>02:26<br>02:26<br>00:00                                                                                                    | Saldo Ifd.<br>0000:0<br>0000:0<br>0000:2<br>0004:5<br>0007:4<br>0009:4<br>0009:4                                                                                                    | Image: second second       |          |
| Mc<br>Arriaute<br>Arriaute<br>Gondee<br>Ze<br>Sa<br>So<br>FT<br>Di<br>Mii<br>Do<br>Fr<br>Sa<br>So<br>Mo                                                                                                    | Name:         Vorname:           Wiedemann         Susi           Ig         0000:00         ✓ gesperr           attage         30.0         Urlaub 2011           attage         00.0         30,0 Tage           ten         ✓ Buchungen         ✓           02.10.2011         0         .X.           03.10.2011         0         .X.           03.10.2011         0         TF           05.10.2011         10         TF           06.10.2011         0         TF           08.10.2011         0         TF           09.10.2011         0         TF           09.10.2011         0         TF           09.10.2011         0         TF           09.10.2011         0         TF           09.10.2011         0         TF           09.10.2011         0         TF                                                                                                    | Ausweis:<br>0019<br>t<br>Gewertet<br>Ersatz<br>Gutschrift<br>max. Gewer<br>Konten<br>S Fehler Begi<br>Ok<br>Ok<br>Ok<br>Ok<br>Ok<br>Ok<br>Ok<br>Ok<br>Ok<br>Ok                                                                                                    | Pers-Nr.:<br>000019<br>0016:00<br>0000:00<br>0000:00<br>0000:00<br>rtet 0016:00<br>Skorrekturen<br>nn Ende<br>> keine Buc<br>::00 12::0<br>::00 12::0<br>::00 12:                                                                                                    | Pers-Nr.2: A<br>000019 W<br>Ist Soll<br>Soll (geplant)<br>Saido<br>Gewertet<br>00 04:00<br>00 04:00<br>00 04:00<br>00 04:00<br>20 04:00<br>00 04:00<br>20 04:00<br>00 04:00<br>00 00<br>00 00<br>00                                                                                                    | Abteilung:<br>VP1<br>0016:00<br>0030:00<br>0016:00<br>-0014:00<br>Ersatz Guts<br>atliche in<br>atliche in                                                                                                    | Gekappt<br>Übertrag<br>Urlaub<br>Sondertage                               | 0000:00<br>-0014:00<br>30.0 d<br>00.0 d<br>ewertet<br>04:00<br>04:00<br>04:00<br>04:00<br>04:00 | Ist<br>04:00<br>04:00<br>04:00<br>04:00                                                                                                    | 00.0<br>Soll<br>01:34<br>01:34<br>01:34<br>01:34                                                                                                    | Monat:<br>Oktober<br>Saldo<br>00:00<br>00:00<br>02:26<br>02:26<br>02:26<br>02:26<br>02:26<br>00:00<br>00:00<br>01:34<br>00:34<br>00:34<br>00:34<br>00:35<br>00:35 | Saldo Ifd.<br>0000:0<br>0000:0<br>0002:2<br>0002:4<br>0009:4<br>0009:4<br>0009:4<br>0009:1                                                                                                    | Jahr:           2011         Image: Constraint of the second second se                                         |          |
| A Mc                                                                                                    | Name:         Vorname:           Wiedemann         Susi           ug         0000:00         ✓ gesperr           anatsjournal         30.0         Urlaub 2011           anatsjournal         00.0         Juriaub 2011           artage         00.0         Urlaub 2011           artage         Duchungen         Juriaub 2011           ten         Image:         Buchungen         Juriaub 2011           01.10.2011         .x.         30.0         Statu           01.10.2011         .x.         03.10.2011         .x.           03.10.2011         0         TF         06.10.2011         F           06.10.2011         0         TF         08.10.2011         TF           08.10.2011         0         TF         08.10.2011         .x.           10.10.2011         0         TF         09.10.2011         .x.           10.10.2011         4         W53         11.10.2011         4                                                                                                    | Ausweis:<br>0019<br>rt<br>Gewertet<br>Ersatz<br>Gutschrift<br>max. Gewer<br>Nonten<br>S<br>Fehler Begi<br>Ok<br>Fehler 1<br>Ok 08<br>Ok 08<br>Ok | Pers-Nr.:<br>000019<br>0016:00<br>0000:00<br>0000:                                                                                                    | Pers-Nr.2: A<br>000019 W<br>Ist Soll<br>Soll (geplant)<br>Saido<br>Gewertet C<br>00 04:00<br>00 04:00<br>00 00<br>00 00<br>00 00<br>00 00<br>00 00<br>00 00<br>00 00<br>00 00<br>00                                                                                                    | Abteilung:           VP1           0016:00           0030:00           0016:00           -0014:00   Ersatz Guts atliche al der                                                                                                    | Gekappt<br>Übertrag<br>Urlaub<br>Sondertage                               | 0000:00<br>-0014:00<br>30.0 d<br>00.0 d<br>ewertet<br>04:00<br>04:00<br>200<br>:00              | lavon Alt<br>Ist<br>04:00<br>04:00<br>04:00                                                                                                    | 00.0<br>Soll<br>01:34<br>01:34<br>01:34<br>01:34<br>01:34<br>01:34                                                                                                    | Monat:<br>Oktober<br>Saldo<br>00:00<br>00:00<br>02:26<br>02:26<br>02:26<br>02:26<br>02:26<br>02:26<br>02:31<br>02:00<br>01:34<br>- 01:34<br>- 01:34                                                                                                    | Saido Ifd.<br>0000:00<br>0000:00<br>0002:22<br>0007:11<br>0009:44<br>0009:44<br>0009:44<br>0009:44<br>0009:44<br>0009:53<br>0006:53<br>0006:53<br>0006:53<br>0006:53<br>0006:53<br>0006:53<br>0006:53<br>0006:53<br>0006:53<br>0006:53<br>0006:53<br>0006:53<br>0006:53<br>0006:53<br>0006:53<br>0006:53<br>0006:53<br>0006:53<br>0006:53<br>0006:53<br>0006:53<br>0006:54<br>0006:54<br>0006:54<br>0006:54<br>0006:54<br>0006:54<br>0006:54<br>0006:54<br>0006:54<br>0006:54<br>0006:54<br>0006:54<br>0006:54<br>0006:54<br>0006:54<br>0006:54<br>0006:54<br>0006:54<br>0006:54<br>0006:54<br>0006:54<br>0006:54<br>0006:54<br>0006:54<br>00006:54<br>0006:54<br>0006<br>0006:54<br>0006:54<br>0006:54<br>0006:54<br>0006:54<br>0006:54<br>00                                                         | Image: state state       |          |
| A Mo<br>Vortra<br>Vortra<br>Vortra<br>Vortra<br>Vortra<br>So<br>FT<br>Di<br>Mi<br>Do<br>Fr<br>Sa<br>So<br>Mo<br>Di<br>Mi<br>Do<br>Di<br>Mi<br>Do                                                                                                    | Name:         Vorname:           Wiedemann         Susi           ug         0000:00         Image           gg         0000:00         Image           gg         0000:00         Image           gg         0000:00         Image           gg         0000:00         Image           gg         0000:00         Image           gg         0000:00         Image           gg         0000:00         Image           gg         0000:00         Image           gg         0000:00         Image           gg         0000:00         Image           gg         Image         Image           gg         Image         Image           gg         Image         Image           gg         Image         Image           gg         Image         Image           gg         Image         Image           gg         Image         Image           gg         Image         Image           gg         Image         Image           gg         Image         Image           gg         Image         Image                                                                                                    | Ausweis:<br>0019<br>t<br>Gewertet<br>Ersatz<br>Gutschrift<br>max. Gewer<br>Konten<br>S<br>Fehler Begi<br>Ok<br>Ok<br>Ok<br>Ok<br>Ok<br>Die fet<br>Wird d<br>Arbeit                                                                                                    | Pers-Nr.:<br>000019<br>0016:00<br>0000:00<br>0000:00<br>0000:00<br>0016:00<br>0016:00<br>0016:00<br>0016:00<br>0016:00<br>0016:00<br>0016:00<br>0000:00<br>0000:00<br>000:00<br>000:00<br>000:00<br>000:00<br>12:0<br>12:0                                                           | Pers-Nr.2: A<br>000019 W<br>Ist Soll<br>Soll (geplant)<br>Saido<br>Gewertet<br>0 04:00<br>00 04:00<br>00<br>00 04:00<br>00<br>00 04:00<br>00<br>00<br>00<br>00<br>00<br>00<br>00<br>00<br>00<br>00<br>00<br>00                                                                                                    | Abteilung:<br>VP1  0016:00 0030:00 0016:00 -0014:00  Ersatz Guts atliche n l der                                                                                                    | Gekappt<br>Übertrag<br>Urlaub<br>Sondertage                               | 0000:00<br>-0014:00<br>30.0 d<br>00.0<br>ewertet<br>04:00<br>04:00<br>04:00<br>1:00             | Ist<br>04:00<br>04:00<br>04:00                                                                                                    | 00.0<br>Soll<br>01:34<br>01:34<br>01:34<br>01:34<br>01:34<br>01:34<br>01:34<br>01:34                                                                                                    | Monat:<br>Oktober<br>Oktober<br>00:00<br>00:00<br>00:00<br>00:00<br>00:226<br>00:226<br>00:226<br>00:226<br>00:226<br>00:234<br>- 01:34<br>- 01:34<br>- 01:34                                                                                                    | Saido Ifd.<br>0000:0<br>0000:0<br>0002:2<br>0004:5<br>0007:1<br>0009:4<br>0009:4<br>0009:4<br>0009:4<br>0009:4<br>0009:5<br>0000:0<br>0000:0                                                                                                    | Jahr:       2011       1       2011       1       2       1       2       2       2       2       2       2       2       2       2       2                                                                                                    |          |
| A Mo<br>fortra<br>rlaut<br>onde<br>Ze<br>Sa<br>So<br>FT<br>Di<br>Mi<br>Do<br>FT<br>Sa<br>So<br>Mo<br>Di<br>Mi<br>Do<br>C<br>FT                                                                                                    | Name:         Vorname:           Wiedemann         Susi           ug         0000:00         Image           g         0000:00         Image           g         0000:00         Image           g         0000:00         Image           g         0000:00         Image           g         0000:00         Image           g         0000:00         Image           g         0000:00         Image           g         0000:00         Image           g         0000:00         Image           g         Image         Image           g         Image         Image           g         Image         Image           g         Image         Image           g         Image         Image           g         Image         Image           g         Image         Image           g         Image         Image           g         Image         Image           g         Image         Image           g         Image         Image           g         Image         Image           g <td< td=""><td>Ausweis:<br/>0019<br/>t<br/>Gewertet<br/>Ersatz<br/>Gutschrift<br/>max. Gewer<br/>Konten<br/>S<br/>Fehler Begi<br/>Ok<br/>Ok<br/>Ok<br/>Ok<br/>Die fes<br/>Wird d<br/>Arbeit</td><td>Pers-Nr.:<br/>000019<br/>0016:00<br/>0000:00<br/>0000:00<br/>000:00<br/>000:00</td><td>Pers-Nr.2: A<br/>000019 W<br/>Ist<br/>Soll<br/>Soll (geplant)<br/>Saldo<br/>Gewertet<br/>00 04:00<br/>00 04:00<br/>00<br/>00 04:00<br/>00<br/>00 04:00<br/>00<br/>00 04:00<br/>00<br/>00 04:00<br/>00<br/>00<br/>00<br/>00<br/>00<br/>00<br/>00<br/>00<br/>00<br/>00<br/>00<br/>00</td><td>Abteilung:           VP1           0016:00           0030:00           0016:00           -0014:00   Ersatz Guts atliche al der</td><td>Gekappt<br/>Übertrag<br/>Urlaub<br/>Sondertage</td><td>0000:00<br/>-0014:00<br/>30.0 d<br/>00.0 d<br/>ewertet<br/>04:00<br/>04:00<br/>04:00<br/>04:00</td><td>lavon Alt<br/>Ist<br/>04:00<br/>04:00<br/>04:00<br/>04:00</td><td>00.0<br/>Soll<br/>01:34<br/>01:34<br/>01:34<br/>01:34<br/>01:34<br/>01:34<br/>01:34<br/>01:34<br/>01:34</td><td>Monat:<br/>Oktober<br/>Oktober<br/>00:00<br/>00:00<br/>00:00<br/>00:00<br/>02:26<br/>02:26<br/>02:26<br/>02:26<br/>02:26<br/>00:00<br/>00:00<br/>0:01:34<br/>- 01:34<br/>- 01:34<br/>- 01:34</td><td>Saldo Ifd.<br/>0000:0<br/>0000:0<br/>0000:2<br/>0004:5<br/>0007:1<br/>0009:4<br/>0009:4<br/>0009:4<br/>0009:4<br/>0009:4<br/>0009:1<br/>0000:0<br/>0000:2<br/>0000:0<br/>0000:0<br/>0000:0</td><td>Image: state state</td><td></td></td<>                                                                             | Ausweis:<br>0019<br>t<br>Gewertet<br>Ersatz<br>Gutschrift<br>max. Gewer<br>Konten<br>S<br>Fehler Begi<br>Ok<br>Ok<br>Ok<br>Ok<br>Die fes<br>Wird d<br>Arbeit                                                                                                    | Pers-Nr.:<br>000019<br>0016:00<br>0000:00<br>0000:00<br>000:00<br>000:00                                                                                                    | Pers-Nr.2: A<br>000019 W<br>Ist<br>Soll<br>Soll (geplant)<br>Saldo<br>Gewertet<br>00 04:00<br>00 04:00<br>00<br>00 04:00<br>00<br>00 04:00<br>00<br>00 04:00<br>00<br>00 04:00<br>00<br>00<br>00<br>00<br>00<br>00<br>00<br>00<br>00<br>00<br>00<br>00                                                                                                    | Abteilung:           VP1           0016:00           0030:00           0016:00           -0014:00   Ersatz Guts atliche al der                                                                                                    | Gekappt<br>Übertrag<br>Urlaub<br>Sondertage                               | 0000:00<br>-0014:00<br>30.0 d<br>00.0 d<br>ewertet<br>04:00<br>04:00<br>04:00<br>04:00          | lavon Alt<br>Ist<br>04:00<br>04:00<br>04:00<br>04:00                                                                                                    | 00.0<br>Soll<br>01:34<br>01:34<br>01:34<br>01:34<br>01:34<br>01:34<br>01:34<br>01:34<br>01:34                                                                                                    | Monat:<br>Oktober<br>Oktober<br>00:00<br>00:00<br>00:00<br>00:00<br>02:26<br>02:26<br>02:26<br>02:26<br>02:26<br>00:00<br>00:00<br>0:01:34<br>- 01:34<br>- 01:34<br>- 01:34                                                                                                    | Saldo Ifd.<br>0000:0<br>0000:0<br>0000:2<br>0004:5<br>0007:1<br>0009:4<br>0009:4<br>0009:4<br>0009:4<br>0009:4<br>0009:1<br>0000:0<br>0000:2<br>0000:0<br>0000:0<br>0000:0                                                                                                    | Image: state state |          |
| Mc<br>ortra<br>rlaut<br>onde<br>Ze<br>Sa<br>So<br>FT<br>Di<br>Mi<br>Do<br>Fr<br>Sa<br>So<br>Mo<br>Di<br>Mi<br>Do<br>Fr<br>Sa<br>So<br>So                                                                                                    | Name:         Vorname:           Wiedemann         Susi           ug         0000:00         Image           g         0000:00         Image           g         0000:00         Image           g         0000:00         Image           g         0000:00         Image           g         0000:00         Image           g         0000:00         Image           g         0000:00         Image           g         0000:00         Image           g         0000:00         Image           g         Image         Image           g         00:00         Image           g         Image         Image           g         Image         Image           g         Image         Image           g         Image         Image           g         Image         Image           g         Image         Image           g         Image         Image           g         Image         Image           g         Image         Image           g         Image         Image           g <td< td=""><td>Ausweis:<br/>0019<br/>t Gewertet Ersatz Gutschrift max. Gewer Konten Konten Konten Konten Kok Fehler Begi Ok Ok Gok Gok Gok Gok Gok Gok Gok Gok Gok Go</td><td>Pers-Nr.:<br/>000019<br/>0016:00<br/>0000:00<br/>0000:00<br/>0000:00<br/>rtet 0016:00<br/>↓ Korrekturen<br/>nn Ende<br/>&gt; keine But<br/>12:00<br/>12:0<br/>12:0<br/>12:0<br/>stgesetz<br/>urch die<br/>stage ge</td><td>Pers-Nr.2: A<br/>000019 W<br/>Ist<br/>Soll<br/>Soll (geplant)<br/>Saldo<br/>Gewertet<br/>00 04:00<br/>00 04:00<br/>00 04:00<br/>2te mona<br/>e Anzah<br/>eteilt</td><td>Instant         Instant           0016:00         0030:00           0016:00         -0014:00           -0014:00         -0014:00</td><td>Gekappt<br/>Übertrag<br/>Urlaub<br/>Sondertage</td><td>0000:00<br/>-0014:00<br/>30.0 d<br/>00.0 d<br/>ewertet<br/>04:00<br/>04:00<br/>1:00</td><td>avon Alt  Ist  04:00 04:00 04:00</td><td>00.0<br/>Soll<br/>01:34<br/>01:34<br/>01:34<br/>01:34<br/>01:34<br/>01:34<br/>01:34<br/>01:34</td><td>Monat:<br/>Oktober<br/>Oktober<br/>00:00<br/>00:00<br/>00:00<br/>00:00<br/>02:26<br/>02:26<br/>02:26<br/>02:26<br/>02:26<br/>02:26<br/>02:26<br/>02:26<br/>00:00<br/>00:00<br/>00</td><td>Saldo Ifd.<br/>0000:0<br/>0000:0<br/>0000:0<br/>0000:1<br/>0000:4<br/>0000:4<br/>0000:4<br/>0000:4<br/>0000:4<br/>0000:4<br/>0000:4<br/>0000:4<br/>0000:1<br/>0000:1<br/>00</td><td>Image: state state</td><td><b>.</b></td></td<> | Ausweis:<br>0019<br>t Gewertet Ersatz Gutschrift max. Gewer Konten Konten Konten Konten Kok Fehler Begi Ok Ok Gok Gok Gok Gok Gok Gok Gok Gok Gok Go                                                                                                    | Pers-Nr.:<br>000019<br>0016:00<br>0000:00<br>0000:00<br>0000:00<br>rtet 0016:00<br>↓ Korrekturen<br>nn Ende<br>> keine But<br>12:00<br>12:0<br>12:0<br>12:0<br>stgesetz<br>urch die<br>stage ge                                                                                                    | Pers-Nr.2: A<br>000019 W<br>Ist<br>Soll<br>Soll (geplant)<br>Saldo<br>Gewertet<br>00 04:00<br>00 04:00<br>00 04:00<br>2te mona<br>e Anzah<br>eteilt                                                                                                    | Instant         Instant           0016:00         0030:00           0016:00         -0014:00           -0014:00         -0014:00                                                                                                    | Gekappt<br>Übertrag<br>Urlaub<br>Sondertage                               | 0000:00<br>-0014:00<br>30.0 d<br>00.0 d<br>ewertet<br>04:00<br>04:00<br>1:00                    | avon Alt  Ist  04:00 04:00 04:00                                                                                                    | 00.0<br>Soll<br>01:34<br>01:34<br>01:34<br>01:34<br>01:34<br>01:34<br>01:34<br>01:34                                                                                                    | Monat:<br>Oktober<br>Oktober<br>00:00<br>00:00<br>00:00<br>00:00<br>02:26<br>02:26<br>02:26<br>02:26<br>02:26<br>02:26<br>02:26<br>02:26<br>00:00<br>00:00<br>00                                                                                                    | Saldo Ifd.<br>0000:0<br>0000:0<br>0000:0<br>0000:1<br>0000:4<br>0000:4<br>0000:4<br>0000:4<br>0000:4<br>0000:4<br>0000:4<br>0000:4<br>0000:1<br>0000:1<br>00 | Image: state state | <b>.</b> |
| A Mo<br>Fr Sa<br>So<br>Mo<br>Mo<br>Mo                                                                                                    | Name:         Vorname:           Wiedemann         Susi           ug         0000:00         Image           gg         0000:00         Image           gg         0000:00         Image           gg         0000:00         Image           gg         0000:00         Image           gg         0000:00         Image           gg         0000:00         Image           gg         0000:00         Image           gg         0000:00         Image           gg         0000:00         Image           gg         0000:00         Image           gg         0000:00         Image           gg         Image         Image           gg         Image         Image           gg         Image         Image           gg         Image         Image           gg         Image         Image           gg         Image         Image           gg         Image         Image           gg         Image         Image           gg         Image         Image           gg         Image         Image                                                                                                    | Ausweis:<br>0019<br>t Gewertet Ersatz Gutschrift max. Gewer Konten S Fehler Begi Ok Ok Fehler 1 Ok Ok Ok Die fex Wird d Arbeit Fehler 1                                                                                                    | Pers-Nr.:         000019           0016:00         0000:00           0000:00         0000:00           0000:00         0000:00           rtet         0016:00           korrekturen         nn           Ende         2:00           12:00         12:00           12:00         12:00           stgesetz         urch die           stage ge         > keine Buc                                                                                                    | Pers-Nr.2: A<br>000019 W<br>Ist<br>Soll<br>Soll (geplant)<br>Saldo<br>Gewertet<br>0 04:00<br>0 04:00<br>0 04:00<br>2te mona<br>e Anzah<br>eteilt                                                                                                    | Abteilung:           VP1           0016:00           0030:00           0016:00           -0014:00   Ersatz Guts atliche a atliche a attiche a attiche a                                                                                                    | Gekappt<br>Übertrag<br>Urlaub<br>Sondertage                               | 0000:00<br>-0014:00<br>00.0<br>ewertet<br>04:00<br>04:00<br>04:00                               | avon Alt<br>Ist<br>04:00<br>04:00 | 00.0<br>Soll<br>01:34<br>01:34<br>01:34<br>01:34<br>01:34<br>01:34<br>01:34<br>01:34<br>01:34                                                                                                    | Monat:<br>Oktober<br>Oktober<br>00:00<br>00:00<br>00:00<br>00:00<br>02:26<br>02:26<br>02:26<br>02:26<br>02:26<br>02:26<br>00:00<br>00:00<br>00:00<br>00:00<br>00:01:34<br>- 01:34<br>- 01:34<br>00:00<br>00:00<br>00                                                                                                    | Saldo Ifd.<br>0000:0<br>0000:0<br>0000:0<br>0000:1<br>0000:4<br>0009:4<br>0009:4<br>0009:4<br>0009:4<br>0009:4<br>0009:4<br>0009:5<br>0000:5<br>0001:5<br>0001:5                                                                                                    | Image: second second       |          |
| A A A A A A A A A A A A A A A A A A A                                                                                                    | Name:         Vorname:           Wiedemann         Susi           Ig         0000:00         ✓ gesperr           anatsjournal         30.0         Urlaub 2011           anatsjournal         30.0         Urlaub 2011           anatsjournal         Wiedemann         Susi           anatsjournal         Urlaub 2011         30,0 Tage           anatsjournal         Image         Image           anatsjournal         Image         Image           anatsjournal         Image         Image           anatsjournal         Image         Image           anatsjournal         Image         Image           anatsjournal         Image         Image         Image           anatsjournal         Image         Image         Image           anatsjournal         Image         Image         Image           anatsjournal         Image         Image         Image           anatsjournal         Image         Image         Image           anatsjournal         Image         Image         Image           anatsjournal         Image         Image         Image           anatsjournal         Image         Image         Image                                                                                                    | Ausweis:<br>0019<br>t Gewertet Ersatz Gutschrift max.Gewer Konten Konten Kok Fehler Begi Ok Ok Ok Die fes Ok Ok Ok Die fes Wird d Arbeit Fehler 1 Fehler 1 Fehler 1 Fehler 1 Fehler 1                                                                                                    | Pers-Nr.:<br>000019<br>0000:00<br>0000:00<br>000:00<br>000:00<br>000<br>000<br>00       | Pers-Nr.2: A<br>000019 W<br>Ist Soll<br>Soll (geplant)<br>Saido<br>Gewertet<br>chungen<br>00 04:00<br>04:00<br>04:00<br>04:00<br>chungen<br>e Anzah<br>eteilt                                                                                                    | Abteilung:           VP1           0016:00           0030:00           0016:00           -0014:00   Ersatz Guts atliche al der                                                                                                    | Gekappt<br>Übertrag<br>Urlaub<br>Sondertage                               | 0000:00<br>-0014:00<br>30.0 d<br>00.0 d<br>ewertet<br>04:00<br>04:00<br>04:00                   | Ist<br>04:00<br>04:00<br>04:00                                                                                                    | 00.0<br>Soll<br>01:34<br>01:34<br>01:34<br>01:34<br>01:34<br>01:34<br>01:34<br>01:34<br>01:34                                                                                                    | Monat:<br>Oktober<br>Oktober<br>00:00<br>00:00<br>00:00<br>02:26<br>02:26<br>02:26<br>02:26<br>00:00<br>0:00<br>0:01<br>01:34<br>01:34<br>00:00<br>00:00<br>00:00<br>0:01<br>00:00<br>00:00  | Saldo Ifd.<br>0000:0<br>0000:0<br>0000:2<br>0000:4<br>0000:4<br>0000:4<br>0000:4<br>0000:4<br>0000:1<br>0000:3<br>0000:5<br>0001:5<br>0001:5<br>0001:5<br>0001:5<br>0001:5<br>0001:1<br>-                                                                                                    | Jahr:       2011     Image: Constraint of the second of the second                               |          |
| A Mo<br>A Contra<br>Friaute<br>Contra<br>Fri<br>Di<br>Di<br>Sa<br>So<br>Mo<br>Di<br>Mi<br>Do<br>Fri<br>Sa<br>So<br>Mo<br>Di<br>Mo<br>Di<br>Contra<br>So<br>Mo<br>Di<br>Contra<br>So<br>Mo<br>Di<br>Contra<br>So<br>So<br>So<br>So<br>So<br>So<br>So<br>So<br>So<br>So                                                                                                    | Name:         Vorname:           Wiedemann         Susi           Ig         0000:00         ✓ gesperr           anatsjournal         30.0         Urlaub 2011           anatsjournal         30.0         Urlaub 2011           anatsjournal         Urlaub 2011         30,0 Tage           iten         ✓ Buchungen         ✓           tten         ✓ Buchungen         ✓           02.10.2011         0         .X.           03.10.2011         0         .X.           05.10.2011         10         TF           06.10.2011         0         TF           08.10.2011         0         TF           07.10.2011         0         TF           08.10.2011         0         TF           08.10.2011         0         TF           08.10.2011         0         X.           10.10.2011         4         W53           13.10.2011         4         W53           15.10.2011         X.         16.10.2011           18.10.2011         X.         17.10.2011           18.10.2011         4         W53           19.10.2011         4         W53                                                                                                    | Ausweis:<br>0019<br>ft Gewertet Ersatz Gutschrift max.Gewer Konten Konten Kok Ok Fehler 1 Ok Ok Ok Die fex wird d Arbeit Fehler 1 Fehler 1                                                                                                    | Pers-Nr.:<br>000019<br>0016:00<br>0000:00<br>0000<br>0000:00<br>0000:00<br>0000<br>0000:00<br>0000:00                                                                                                    | Pers-Nr.2: A<br>000019 W<br>Ist Soll<br>Soll (geplant)<br>Saido<br>Gewertet C<br>00 04:00<br>00 04:00<br>00 04:00<br>00 04:00<br>2te mona<br>e Anzah<br>eteilt                                                                                                    | Abteilung:           VP1           0016:00           0030:00           0016:00           -0014:00   Ersatz Guts atliche a atliche a attiche a attiche a                                                                                                    | Gekappt<br>Übertrag<br>Urlaub<br>Sondertage                               | 0000:00<br>-0014:00<br>30.0 d<br>00.0 d<br>ewertet<br>04:00<br>04:00<br>04:00<br>04:00          | Ist<br>04:00<br>04:00<br>04:00                                                                                                    | 00.0<br>Soll<br>01:34<br>01:34<br>01:34<br>01:34<br>01:34<br>01:34<br>01:34<br>01:34<br>01:34<br>01:34<br>01:34                                                                                                    | Monat:<br>Oktober<br>Saldo<br>00:00<br>00:00<br>02:26<br>02:26<br>02:26<br>02:26<br>02:26<br>02:26<br>02:26<br>02:34<br>- 01:34<br>- 01:34                                                                                                    | Saldo Ifd.<br>0000:0<br>0000:0<br>0000:0<br>0000:0<br>0000:4<br>0000:4<br>0000:4<br>0000:4<br>0000:4<br>0000:4<br>0000:4<br>0000:4<br>0000:4<br>0000:4<br>0000:1<br>0000:0<br>0000:2<br>0001:5<br>0001:5<br>00001:5<br>0001:5<br>00001:5<br>00001:5<br>000001:5<br>00001:5<br>00001:5<br>00001:5<br>00000000000000000000000                                       | Jahr:       2011     Image: Constraint of the second of the second                               |          |
| A Mo<br>A Contra<br>Friaute<br>Contra<br>Fri<br>Di<br>Sa<br>So<br>Mo<br>Di<br>Mi<br>Do<br>Fri<br>Sa<br>So<br>Mo<br>Di<br>Mi<br>Do<br>Fri<br>Sa<br>So<br>Mo<br>Di<br>Fri<br>Sa<br>So<br>Mo<br>Di<br>Fri<br>Sa<br>So<br>Fri<br>Sa<br>So<br>Fri<br>Sa<br>Fri<br>Sa<br>Fri<br>Sa<br>Fri<br>Fri<br>Fri<br>Fri<br>Fri<br>Fri<br>Fri<br>Fri<br>Fri<br>Fri                                                                                                    | Name:         Vorname:           Wiedemann         Susi           ug         0000:00         Image           gg         0000:00         Image           gg         0000:00         Image           gg         0000:00         Image           gg         0000:00         Image           gg         0000:00         Image           gg         0000:00         Image           gg         0000:00         Image           gg         0000:00         Image           gg         0000:00         Image           gg         0000:00         Image           gg         0000:00         Image           gg         Image         Image           gg         Image         Image           gg         Image         Image           gg         Image         Image           gg         Image         Image           gg         Image         Image           gg         Image         Image           gg         Image         Image           gg         Image         Image           gg         Image         Image                                                                                                    | Ausweis:<br>0019<br>t<br>Gewertet<br>Ersatz<br>Gutschrift<br>max. Gewer<br>Konten<br>S<br>Fehler 1<br>S<br>Ok<br>Ok<br>Ok<br>Ok<br>Ok<br>Ok<br>Ok<br>Fehler 1<br>Fehler 1                                                                                                    | Pers-Nr.: 0000019 0016:00<br>0000:00<br>0000:00<br>0000:00<br>itet 0016:00<br>korrekturen<br>nn Ende<br>> keine Buc<br>stage ge<br>> keine Buc<br>> keine Buc<br>> keine Buc                                                                                                    | Pers-Nr.2: A<br>000019 W<br>Ist Soll<br>Soll (geplant)<br>Saido<br>Gewertet C<br>00 04:00<br>04:00<br>04 | Abteilung:<br>VP1 0016:00 0030:00 0016:00 0016:00 0014:00 Ersatz Guts atliche al der                                                                                                    | Gekappt<br>Übertrag<br>Urlaub<br>Sondertage                               | 0000:00<br>-0014:00<br>30.0 d<br>00.0 d<br>ewertet<br>04:00<br>04:00<br>04:00<br>04:00          | Ist<br>04:00<br>04:00<br>04:00                                                                                                    | 00.0<br>Soll<br>01:34<br>01:34<br>01:3 | Monat:<br>Oktober<br>Oktober<br>00:00<br>00:00<br>00:00<br>02:26<br>02:26<br>02:26<br>02:26<br>02:26<br>02:26<br>02:26<br>02:26<br>02:26<br>02:26<br>02:23<br>00:00<br>00:00<br>00: | Saido Ifd.<br>0000:00<br>0000:00<br>0000:00<br>0002:22<br>0004:55<br>0007:11<br>0009:44<br>0009:44<br>0009:44<br>0009:44<br>0009:44<br>0009:44<br>0009:44<br>0009:45<br>0001:55<br>0001:55<br>0001:55<br>0001:25<br>0001:15<br>0001:14<br>0000:21<br>0001:25<br>0001:25<br>00001:25<br>0001:25<br>0001:25                                                            | Jahr:       2011     Image: Constraint of the second of the second                               | <b>,</b> |
| A Mo<br>A A A A A A A A A A A A A A A A A A A                                                                                                     | Name:         Vorname:           Wiedemann         Susi           ug         0000:00         Image           gg         0000:00         Image           gg         0000:00         Image           gg         0000:00         Image           gg         0000:00         Image           gg         0000:00         Image           gg         0000:00         Image           gg         0000:00         Image           gg         0000:00         Image           gg         0000:00         Image           gg         0000:00         Image           gg         Image         Image           gg         Image         Image           gg         Image         Image           gg         Image         Image           gg         Image         Image           gg         Image         Image           gg         Image         Image           gg         Image         Image           gg         Image         Image           gg         Image         Image           gg         Image         Image                                                                                                    | Ausweis:<br>0019<br>tt<br>Gewertet<br>Ersatz<br>Gutschrift<br>max. Gewer<br>Konten<br>S Fehler 1<br>Ok<br>Ok<br>Ok<br>Die fes<br>Wird d<br>Arbeit<br>Fehler 1<br>Fehler 1<br>Fehler 1<br>Fehler 1<br>Fehler 1<br>Fehler 1<br>Fehler 1                                                                                                    | Pers-Nr.:<br>0000019<br>0016:00<br>0000:00<br>0000:00<br>0000:00<br>itet 0016:00<br>korrekturen<br>nn Ende<br>> keine Buc<br>> keine Buc<br>> keine Buc<br>> keine Buc<br>> keine Buc<br>> keine Buc                                                                                                    | Pers-Nr.2: A<br>000019 W<br>Ist Soll<br>Soll (geplant)<br>Saido<br>Gewertet 1<br>0 04:00<br>0 04:00                                                                                                    | Abteilung:<br>VP1 0016:00 0030:00 0016:00 0016:00 0016:00 0016:00 collaboration Ersatz Guts atliche a l der stehend                                                                                                    | Gekappt<br>Übertrag<br>Urlaub<br>Sondertage                               | 0000:00<br>-0014:00<br>30.0 d<br>00.0 d<br>ewertet<br>04:00<br>04:00<br>1:00                    | 04:00<br>04:00<br>04:00                                                                                                    | 00.0<br>Soll<br>01:34<br>01:34<br>01:34<br>01:34<br>01:34<br>01:34<br>01:34<br>01:34<br>01:34<br>01:34                                                                                                    | Monat:<br>Oktober<br>Oktober<br>00:00<br>00:00<br>00:00<br>00:226<br>02:26<br>02:26<br>00:20<br>00:00<br>00:00<br>00:00<br>01:34<br>- 01:34<br>- 01:3                                                                                                    | Saido Ifd.<br>0000:0<br>0000:0<br>0000:0<br>0000:0<br>0000:2<br>0002:2<br>0002:2<br>0007:1<br>0009:4<br>0009:4<br>00 |                                                                                                    |          |
| A Mo<br>ortra<br>vortra<br>vortra<br>vortra<br>sa<br>so<br>ortra<br>Sa<br>So<br>Mo<br>Di<br>Mi<br>Do<br>Fr<br>Sa<br>So<br>Mo<br>Di<br>Mo<br>Di<br>Sa<br>So<br>Mo<br>Di<br>Mo                                                                                                    | Name:         Vorname:           Wiedemann         Susi           Image         0000:00         Image           Image         0000:00         Image           Image         0000:00         Image           Image         0000:00         Image           Image         00:0         Image           Image         00:0         Image           Image         Image         Image           Image         Image                                                                                                    | Ausweis:<br>0019<br>ft<br>Gewertet<br>Ersatz<br>Gutschrift<br>max. Gewer<br>Konten<br>S Fehler Begi<br>Ok<br>Ok<br>Ok<br>Ok<br>Ok<br>Ok<br>Ok<br>Ok<br>Ok<br>Ok                                                                                                    | Pers-Nr.:         000019           0016:00         0000:00           0000:00         0000:00           rtet         0016:00           istop         12:00           istop         12:00                                                                                                    | Pers-Nr.2: A<br>000019 W<br>Ist<br>Soll<br>Soll (geplant)<br>Saldo<br>Gewertet<br>0 04:00<br>0 04:00<br>0 04:00<br>0 04:00<br>2te mona<br>e Anzah<br>eteilt<br>chungen<br>chungen<br>chungen<br>chungen                                                                                                    | Abteiluna:<br>VP1  0016:00 0030:00 0016:00 -0014:00  Ersatz Guts atliche a atliche a stehend                                                                                                    | Gekappt<br>Übertrag<br>Urlaub<br>Sondertage<br>schrift max. G             | 0000:00<br>-0014:00<br>30.0 d<br>00.0 d<br>ewertet<br>04:00<br>04:00<br>1:00                    | avon Alt  Ist  04:00 04:00 04:00                                                                                                    | 00.0<br>Soll<br>01:34<br>01:34<br>01:3 | Monat:<br>Oktober<br>Oktober<br>00:00<br>00:00<br>00:00<br>00:00<br>02:26<br>02:26<br>02:26<br>02:26<br>02:26<br>02:26<br>02:26<br>02:26<br>02:26<br>02:26<br>02:26<br>02:26<br>02:26<br>02:26<br>02:20<br>00:00<br>00:00<br>00: | Saldo Ifd.<br>0000:0<br>0000:0<br>0000:0<br>0000:0<br>0000:2<br>0000:4<br>0000:4<br>0000:4<br>0000:4<br>0000:4<br>0000:4<br>0000:4<br>0000:4<br>0000:5<br>0000:5<br>00 |                                                                                                    |          |
| A Mo<br>A Mo<br>A MO<br>A MO<br>A MO<br>A MO<br>A MO<br>A MO<br>A MO<br>A MO<br>A MO<br>A MO<br>A MO<br>A MO<br>A MO<br>A MO<br>A MO<br>A MO<br>A MO<br>A MO<br>A MO<br>A MO<br>A MO<br>A MO<br>A MO<br>A MO<br>A MO<br>A MO<br>A MO<br>A MO<br>A MO<br>A MO<br>A MO<br>A MO<br>A MO                                                                                                    | Name:         Vorname:           Wiedemann         Susi           ng         0000:00         Image           gg         0000:00         Image           gg         0000:00         Image           gg         0000:00         Image           gg         0000:00         Image           gg         00:0         Image           gg         00:0         Image           gg         00:0         Image           gg         00:0         Image           gg         00:0         Image           gg         00:0         Image           gg         00:0         Image           gg         00:0         Image           gg         0:0         Image           gg         0:0         Image           gg         0:0         Image           gg         0:0         Image           gg         0:0         Image           gg         0:0         Image           gg         0:0         Image           gg         0:0         Image           gg         0:0         Image           ggg         0:0                                                                                                    | Ausweis:<br>0019<br>ft Gewertet Ersatz Gutschrift max.Gewer Konten Konten Konten Konten Fehler 1 Ok Ok Ok Die fes Wird d Arbeit Fehler 1 Fehler 1                                                                                                    | Pers-Nr.:<br>000019<br>0016:00<br>0000:00<br>0000:00<br>0000:00<br>rtet 0016:00<br>korrekturen<br>nn Ende<br>> keine Bur<br>stgesetz<br>urch die<br>stage ge<br>> keine Bur<br>> keine Bur<br>> keine Bur<br>> keine Bur<br>> keine Bur<br>> keine Bur<br>> keine Bur<br>> keine Bur<br>> keine Bur<br>> keine Bur<br>> keine Bur                                                                                                    | Pers-Nr.2: A<br>000019 W<br>Ist<br>Soll<br>Soll (geplant)<br>Saldo<br>Gewertet<br>0 04:00<br>0 04:00<br>0 04:00<br>0 04:00<br>2te mona<br>e Anzah<br>eteilt<br>chungen<br>chungen<br>chungen<br>chungen<br>chungen                                                                                                    | Abteilung:<br>WP1  O016:00 O030:00 O016:00 -0014:00  Ersatz Guts atliche m atliche m attiche m attiche m att | Gekappt<br>Übertrag<br>Urlaub<br>Sondertage<br>schrift max. G<br>Sollzeit | 0000:00<br>-0014:00<br>00.0<br>ewertet<br>04:00<br>04:00<br>04:00                               | 04:00<br>04:00<br>04:00                                                                                                    | 00.0<br>Soll<br>01:34<br>01:34<br>01:3 | Monat:<br>Oktober<br>Oktober<br>Oktober<br>00:00<br>00:00<br>00:00<br>00:00<br>00:226<br>02:26<br>02:26<br>02:26<br>02:26<br>02:26<br>02:26<br>02:26<br>02:26<br>02:26<br>02:26<br>02:26<br>02:34<br>01:34<br>01:34<br>00:00<br>00:00     | Saldo Ifd.<br>0000:0<br>0000:0<br>0000:0<br>0000:0<br>0000:1<br>0000:1<br>00 | Jahr:       2011     Image: Constraint of the second of the second                               |          |
| Action of the second second se                                                                                                    | Name:         Vorname:           Wiedemann         Susi           Ig         0000:00         ✓ gespert           Ig         0000:00         ✓ gespert           Ig         0000:00         ✓ gespert           Ig         0000:00         ✓ gespert           Ig         0000:00         ✓ gespert           Ig         0000:00         ✓ gespert           Ig         Buchungen         ✓           Iten         ✓ Buchungen         ✓           Iten         ✓ Buchungen         ✓           02:10:2011         0         .X.           03:10:2011         0         .Y.           06:10:2011         0         .Y.           06:10:2011         0         .Y.           09:10:2011         0         .Y.           10:10:2011         0         .Y.           10:10:2011         0         .Y.           11:10:2011         W53         11:10:2011           12:10:2011         0         .Y.           16:10:2011         0         .Y.           16:10:2011         0         .Y.           18:10:2011         W53         11:10:2011           21:10:2011                                                                                                    | Ausweis:<br>0019<br>ft Gewertet Ersatz Gutschrift max. Gewer Konten S Fehler Begi Ok Ok Fehler 1 Ok Ok Ok Die fes Wird d Arbeit Fehler 1 Fehler 1 Fehle                                                                                                    | Pers-Nr.: 000019<br>000019<br>0000:00<br>0000:00<br>000:00<br>000:00<br>000<br>000<br>0         | Pers-Nr.2: A<br>000019 W<br>Ist<br>Soll<br>Soll (geplant)<br>Saldo<br>Gewertet<br>chungen<br>chungen<br>chungen<br>chungen<br>chungen<br>chungen<br>chungen<br>chungen<br>chungen                                                                                                    | Abteilung:<br>VP1                                                                                                    | Gekappt<br>Übertrag<br>Urlaub<br>Sondertage<br>schrift max. G<br>Sollzeit | 0000:00<br>-0014:00<br>30.0 d<br>00.0 d<br>00.0 d<br>04:00<br>04:00<br>04:00<br>04:00           | Iavon Alt  Ist  04:00 04:00 04:00                                                                                                    | 00.0<br>Soll<br>01:34<br>01:34<br>01:34<br>01:34<br>01:34<br>01:34<br>01:34<br>01:34<br>01:34<br>01:34<br>01:34<br>01:34<br>01:34<br>01:34<br>01:34                                                                                                    | Monat<br>Oktober<br>Oktober<br>Oktober<br>00:00<br>00:00<br>00:00<br>02:26<br>02:26<br>02:34<br>00:00<br>00:00<br>00 | Saido Ifd.<br>0000:0<br>0000:0<br>0000:0<br>0000:0<br>0000:1<br>0000:4<br>0000:4<br>0000:4<br>0000:4<br>0000:4<br>0000:4<br>0000:1<br>0000:5<br>0000:5<br>0000:5<br>0000:1<br>0000:1<br>00 | Jahr:         2011       Image: Comparison of the comparison of the comp                                                 |          |
| Action of the second second se                                                                                                    | Name:         Vorname:           Wiedemann         Susi           Ig         0000:00         ✓ gesperr           Ig         0000:00         ✓ gesperr           Ig         0000:00         ✓ gesperr           Ig         0000:00         ✓ gesperr           Ig         0000:00         ✓ gesperr           Inter         ✓ Buchungen         ✓           Iten         ✓ Buchungen         ✓           01.10.2011         0         .X.           02.10.2011         0         .X.           03.10.2011         0         TF           05.10.2011         0         TF           06.10.2011         0         TF           07.10.2011         0         TF           08.10.2011         0         TF           08.10.2011         0         TF           09.10.2011         0         X.           10.10.2011         WS3         11.10.2011           13.10.2011         WS3         11.10.2011           15.10.2011         X.         11.10.2011           18.10.2011         WS3         11.10.2011           18.10.2011         WS3         11.10.2011           <                                                                                                    | Ausweis:<br>0019<br>rt<br>Gewertet<br>Ersatz<br>Gutschrift<br>max. Gewer<br>Vonten<br>Fehler 1<br>Ok<br>Ok<br>Ok<br>Die fes<br>wird d<br>Arbeit<br>Fehler 1<br>Fehler 1<br>Fehler 2<br>Fehler 2<br>Fehler 3<br>Fehler 3                                                                                                    | Pers-Nr.:<br>000019<br>0016:00<br>0000:00<br>0000:00<br>000:00<br>000<br>000<br>000 | Pers-Nr.2: A<br>000019 W<br>Ist<br>Soll<br>Soll (geplant)<br>Saido<br>Gewertet<br>chungen<br>chungen<br>chungen<br>chungen<br>chungen<br>chungen                                                                                                    | Abteilung:<br>VP1                                                                                                    | Gekappt<br>Übertrag<br>Urlaub<br>Sondertage<br>schrift max. G<br>Sollzeit | 0000:00<br>-0014:00<br>30.0 d<br>00.0 d<br>00.0 d<br>04:00<br>04:00<br>04:00<br>04:00           | Iavon Alt  Ist  04:00 04:00 04:00                                                                                                    | 00.0<br>Soll<br>01:34<br>01:34<br>01:34<br>01:34<br>01:34<br>01:34<br>01:34<br>01:34<br>01:34<br>01:34<br>01:34<br>01:34<br>01:34<br>01:34<br>01:34<br>01:34<br>01:34<br>01:34<br>01:34                                                                                                    | Monat<br>Oktober<br>Oktober<br>00:00<br>00:00<br>00:00<br>02:26<br>02:26<br>02:34<br>00:00<br>00:00<br>00:0 | Saldo Ifd.<br>0000:0<br>0000:0<br>0000:0<br>0000:0<br>0000:2<br>0000:4<br>0000:4<br>0000:4<br>0000:4<br>0000:4<br>0000:4<br>0000:4<br>0000:3<br>0000:5<br>0000:5<br>00 |                                                                                                    |          |
| A Mo<br>A Mo<br>A MO<br>A MO<br>A MO                                                                                                    | Name:         Vorname:           Wiedemann         Susi           Ig         0000:00         Image           gg         0000:00         Image           gg         0000:00         Image           gg         0000:00         Image           gg         0000:00         Image           gg         0000:00         Image           gg         0000:00         Image           gg         0000:00         Image           gg         0000:00         Image           gg         0000:00         Image           gg         0000:00         Image           gg         Image         Image           gg         Image         Image           gg         Image         Image           gg         Image         Image           gg         Image         Image           gg         Image         Image           gg         Image         Image           gg         Image         Image           gg         Image         Image           gg         Image         Image           gg         Image         Image                                                                                                    | Ausweis:<br>0019<br>ft Gewertet Ersatz Gutschrift max.Gewei Konten Konten Konten Konten Konten Gok Ok Gok Ok Gok Ok Gok Ok Gok Gok Gok Gok Gok Gok Gok Gok Gok Go                                                                                                    | Pers-Nr.:<br>0000019<br>0016:00<br>0000:00<br>0000:00<br>12:00<br>12:00                                                                                                    | Pers-Nr.2: A<br>000019 W<br>Ist Soll<br>Soll (geplant)<br>Saido<br>Gewertet C<br>00 04:00<br>00 04:00<br>00 00<br>00 00<br>00                                                                                                    | Abteilung:<br>VP1                                                                                                    | Gekappt<br>Übertrag<br>Urlaub<br>Sondertage                               | 0000:00<br>-0014:00<br>30.0 d<br>00.0 d<br>04:00<br>04:00<br>04:00<br>04:00                     | Ist<br>04:00<br>04:00<br>04:00                                                                                                    | 00.0<br>Soll<br>01:34<br>01:34<br>01:3 | Monat:<br>Oktober<br>Oktober<br>Oktober<br>00:00<br>00:00<br>02:26<br>02:26<br>02:26<br>02:26<br>02:26<br>02:26<br>02:26<br>02:26<br>02:26<br>02:26<br>02:23<br>00:00<br>00:00<br>0 | Saldo Ifd.<br>0000:0<br>0000:0<br>0000:0<br>0000:0<br>0000:2<br>0001:5<br>0001:5<br>00001:5<br>0000:1<br>0000:1<br>0<br>0000:1<br>0<br>0000:1<br>0<br>0<br>0<br>0<br>0<br>0<br>0<br>0<br>0<br>0<br>0<br>0<br>0                                                                                                    |                                                                                                    |          |
| A Moc<br>A Moc<br>A MOC<br>A MOC<br>A | Name:         Vorname:           Wiedemann         Susi           Ig         0000:00         Image           g         0000:00         Image           g         0000:00         Image           g         0000:00         Image           g         0000:00         Image           g         0000:00         Image           g         0000:00         Image           g         0000:00         Image           g         0000:00         Image           g         0000:00         Image           g         0000:00         Image           g         Image         Image           g         Image         Image           g         Image         Image           g         Image         Image           g         Image         Image           g         Image         Image           g         Image         Image           g         Image         Image           g         Image         Image           g         Image         Image           g         Image         Image           g         <                                                                                                    | Ausweis:<br>0019<br>ft Gewertet<br>Ersatz<br>Gutschrift<br>max. Gewe<br>P Konten<br>S Fehler 1<br>Ok 08<br>Ok 08      | Pers-Nr.:<br>000019<br>0016:00<br>0000:00<br>0000:00<br>0000:00<br>itet 0016:00<br>korrekturen<br>nn Ende<br>> keine Buc<br>> keine Buc<br>> keine Buc<br>> keine Buc<br>> keine Buc<br>> keine Buc<br>> keine Buc<br>> keine Buc                                                                                                    | Pers-Nr.2: A<br>000019 W<br>Ist Soll<br>Soll (geplant)<br>Saido<br>Gewertet C<br>00 04:00<br>04:00<br>00 | Abteilung:<br>VP1  0016:00 0030:00 0016:00 0016:00 0016:00 0016:00 collars  Ersatz Guts atliche a atliche a attiche a attiche a  | Gekappt<br>Übertrag<br>Urlaub<br>Sondertage                               | 0000:00<br>-0014:00<br>30.0 d<br>00.0 d<br>ewertet                                              | Ist<br>04:00<br>04:00<br>04:00                                                                                                    | 00.0<br>Soll<br>01:34<br>01:34<br>01:48<br>01:48<br>01:4 | Monat:           Oktober           Oktober           00:00           00:00           00:00           02:26           02:26           02:26           02:26           02:26           02:26           02:26           02:26           02:26           02:26           02:26           02:26           02:26           02:26           02:26           02:26           00:00           01:34           01:34           01:34           01:34           01:34           01:34           01:34           01:34           01:34           01:34           01:34           01:34           01:34           01:34           01:34           01:34           01:34           01:34           01:34           01:34           01:34           01:34           01:34                                                                                                    | Saido Ifd.<br>0000:0<br>0000:0<br>0000:0<br>0000:0<br>0002:2<br>0002:2<br>0000:2<br>0002:2<br>0002:2<br>00002:2<br>0002:2<br>0 |                                                                                                    |          |

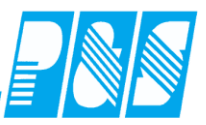

| Sonst.                                                   |
|----------------------------------------------------------|
| ribe:                                                    |
| v<br>v<br>v<br>v<br>v<br>v<br>v<br>v<br>v<br>v<br>v<br>v |
| rbe:                                                     |
| rbe:                                                     |
| v<br>Irbe:                                               |
| v<br>Irbe:                                               |
| irbe:                                                    |
| irbe:                                                    |
| arbe:                                                    |
| arbe:                                                    |
| arbe:                                                    |
| • •                                                      |
| ne 1:                                                    |
|                                                          |
| ipo I.                                                   |
|                                                          |
| pe 2:                                                    |
|                                                          |
|                                                          |
|                                                          |
|                                                          |
| <u>hr:</u><br>011 📑 [                                    |
|                                                          |
| 00:00                                                    |
| 00:00                                                    |
| 00:00<br>30:00                                           |
| 00:00<br>30:00<br>.0 davon                               |
| 00:00<br>130:00<br>.0 davon                              |
| 00:00<br>130:00<br>.0 davon                              |
| 00:00<br>130:00<br>.0 davor                              |
| 00:00<br>130:00<br>.0 davor                              |
| 00:00<br>130:00<br>.0 davor                              |
| 00:00<br> 30:00<br>.0 davor                              |
| 00:00<br>130:00<br>.0 davor<br>.0                        |
| 00:00<br>130:00<br>.0 davor                              |
|                                                          |

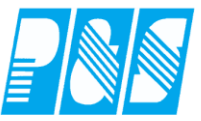

| 🤮 Monatsjourna  | I       | _                 | -         | -                     |       | -                | -            | -             | -                        | -                    | _                                   |                |               | ×         |
|-----------------|---------|-------------------|-----------|-----------------------|-------|------------------|--------------|---------------|--------------------------|----------------------|-------------------------------------|----------------|---------------|-----------|
| See See Foeling | :<br>er | Vornam<br>Richard | <u>e:</u> | <u>Auswei</u><br>0128 | is:   | <u>Pe</u><br>116 | rs-Nr.:<br>} | <u>P</u><br>3 | <mark>ers-Nr</mark><br>3 | . <u>2: Ab</u><br>B1 | i <mark>teilung</mark> Mona<br>Jani | at:<br>uar 🔻 🕨 | Jahr:<br>2011 | ۵         |
| Vortrag 0000    | D:00    | gesp              | errt      | Gew                   | erte  | t                | 0000         | 00:00         | Ist                      |                      | 0000:00                             | Gekappt        | 0000:         | 00        |
| 11-1            | 0       |                   |           | Criste                | :4    |                  |              |               | 0.114                    |                      | 0030.00                             | Uslaub         | 24.0          |           |
|                 | -       |                   |           | Guts                  | cnrii | τ                | 0000         | 000           | 5011 (                   | geplant)             | 0168:00                             | Uriaub         | 24.0          | davon Alt |
| Sondertage 00.0 | 0       |                   |           | max.                  | Gev   | vertet           | t   0000     | 0:00          | Saldo                    | )                    | -0030:00                            | Sondertage     | 00.0          |           |
| 📕 Zeiten        | 🛃 Bu    | chungen           | B         | Konten                |       | 🎊 K              | Correktu     | ren           |                          |                      |                                     |                |               |           |
|                 | TP      | Sta               | tus       | Fehler                | Beg   | ginn             | Ende         | Gev           | vertet                   | Ersatz               | Gutschrift                          | max. Gewerte   | t Ist         | Soll      |
| Sa 01.01.2011   | 0 3     | X                 | (         | Dk                    |       |                  |              |               |                          |                      |                                     |                |               |           |
| So 02.01.2011   | 0 3     | X                 | (         | Ok                    |       |                  |              |               |                          |                      |                                     |                |               |           |
| Mo 03.01.2011   | 1 1     | Fla               | 1         | Fehler                | 1     | >                | keine        | Buc           | hunge:                   | n                    |                                     |                |               | 01:25     |
| DI 04.01.2011   | 1 1     | Fla               |           | Fehler                | 1 .   | >                | keine        | Buc           | hunge                    | n<br>-               |                                     |                |               | 01:25     |
| Do 06 01 2011   | 1 1     | F1a               | 1         | Febler                | 1 1   | >                | keine        | Buc           | nunge:                   | n<br>-               |                                     |                |               | 01:25     |
| Er 07 01 2011   | 1 1     | ria<br>Fla        | 1         | Fehler                | 1     |                  | keine        | Buc           | hunge.                   | n<br>n               |                                     |                |               | 01-25     |
| Sa 08.01.2011   | 0 3     | X                 |           | Ok                    | 1     | -                | ACTINC       | Duc           | nunge                    |                      |                                     |                |               | 01.20     |
| So 09.01.2011   | 0 2     | x                 | (         | Ok                    |       |                  |              |               |                          |                      |                                     |                |               |           |
| Mo 10.01.2011   | 1 1     | F1a               | 1         | Fehler                | 1     | >                | keine        | Buc           | hunge                    | n                    |                                     |                |               | 01:25     |
| Di 11.01.2011   | 1 1     | F1a               | 1         | Fehler                | 1     | >                | keine        | Buc           | hunge                    | n                    |                                     |                |               | 01:25     |
| Mi 12.01.2011   | 1 1     | Fla               | 1         | Fehler                | 1     | >                | keine        | Buc           | hunge                    | n                    |                                     |                |               | 01:25     |
| Do 13.01.2011   | 1 1     | Fla               | 1         | Fehler                | 1     | >                | keine        | Buc           | hunge                    | n                    |                                     |                |               | 01:25     |
| Fr 14.01.2011   | 1 1     | Fla               | 1         | Fehler                | 1     | >                | keine        | Buc           | hunge                    | n                    |                                     |                |               | 01:25     |
| Sa 15.01.2011   | 0 3     | x                 | (         | Ok                    |       |                  |              |               |                          |                      |                                     |                |               |           |
| So 16.01.2011   | 0 1     | X                 | (         | Ok                    |       |                  |              |               |                          |                      |                                     |                |               |           |
| Di 48 04 2044   | 1 1     | Fla               |           | rehler                | 1 .   | >                | xeine        | Buc           | nunge                    | n<br>-               |                                     |                |               | 01:25     |
| Mi 10.01.2011   | 1 1     | F1a               | 1         | Febler                | 1     | >                | keine        | Buc           | nunge:                   |                      |                                     |                |               | 01:25     |
| Do 20.01.2011   | 1 1     | F1a               | 1         | Fehler                | 1     | >                | keine        | Buc           | hunge                    | n.                   |                                     |                |               | 01-25     |
| Fr 21.01.2011   | 1 1     | F1a               | 1         | Fehler                | 1     | >                | keine        | Buc           | hunge                    | n.                   |                                     |                |               | 01:25     |
| Sa 22.01.2011   | 0 3     | X                 | (         | Ok                    | -     | Г                | ):_ f-       | -             | a a 4 = 4                |                      | attales C                           | all=ait        |               |           |
| So 23.01.2011   | 0 3     | x                 | (         | Ok                    |       |                  | ne ie        | sige          | setzt                    | e mon                | autone S                            | onzeit         |               |           |
| Mo 24.01.2011   | 1 1     | F1a               | 1         | Fehler                | 1     | - W              | vird d       | urc           | h die                    | Anzal                | nl der                              |                |               | 01:25     |
| Di 25.01.2011   | 1 1     | Fla               | 1         | Fehler                | 1     |                  | rheit        | star          |                          | eilt                 |                                     |                |               | 01:25     |
| Mi 26.01.2011   | 1 1     | F1a               | 1         | Fehler                | 1     |                  | noul         | siag          | se gei                   | UIII                 |                                     |                | $\geq$        | 01:25     |
| Do 27.01.2011   | 1 1     | Fla               | 1         | Fehler                | 1     | -                |              |               |                          |                      |                                     | $\sim$         |               | 01:25     |
| Fr 28.01.2011   | 1 1     | F1a               | 1         | Fehler                | 1 -   | -                |              |               |                          |                      |                                     |                |               | 01:25     |
| Sa 29.01.2011   | 0 1     | X                 | (         | Ok                    |       |                  |              |               |                          |                      |                                     |                |               |           |
| SO 30.01.2011   | 1 1     | X.                |           | UK<br>Febler          | 1     |                  | had          | Beer          | h                        |                      |                                     |                |               | 01-40     |
| WO 31.01.2011   | T I     | era               | 1         | renter                | 1.    | >                | xeine        | вис           | nunge                    | n                    |                                     |                |               | 01:40     |

| Mo 28.03.2011 | 1 | F1a | Fehler 1 |
|---------------|---|-----|----------|
| Di 29.03.2011 | 1 | Fla | Fehler 1 |
| Mi 30.03.2011 | 1 | Fla | Fehler 1 |
| Do 31.03.2011 | 1 | Fla | Fehler 1 |

Die bei der Teilung entstehende Rundungsdifferenz wird am letzen Tag aufgefüllt

|               | 01:18 |
|---------------|-------|
|               | 01:18 |
|               | 01:18 |
| $\rightarrow$ | 01:24 |
|               |       |

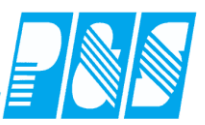

#### 3.2.3 Tarifsoll

3.2.3.1. Definition / Berechnung

#### Berechnung:

Tarifsoll des Mitarbeiters für einen Monat =

Tarifsoll des Mitarbeiters pro Arbeitstag (A) x Anzahl der Arbeitstage des Monats (C) Voraussetzung: Einstellung "Tarifsoll (AT\*Tarifsoll/Mitarbeiter)" im Wochenprogramm (B)

3.2.3.2. Definition Arbeitstage:

Arbeitstage sind diejenigen Tage, bei denen in der Schicht 1 des Wochenprogramms ein Tagesprogramm > ,0" eingetragen ist.

Wenn in der Schicht 1 des Wochenprogramms das Tagesprogramm "0" eingetragen ist, dann ist dieser Tag kein Arbeitstag.

Anzahl der Arbeitstage des Monats = Summe der im Wochenprogramm des Mitarbeiters gekennzeichneten Tage (C)

Hierbei ist die Feiertagsregelung (D) in den Gruppeneinstellungen zu beachten!

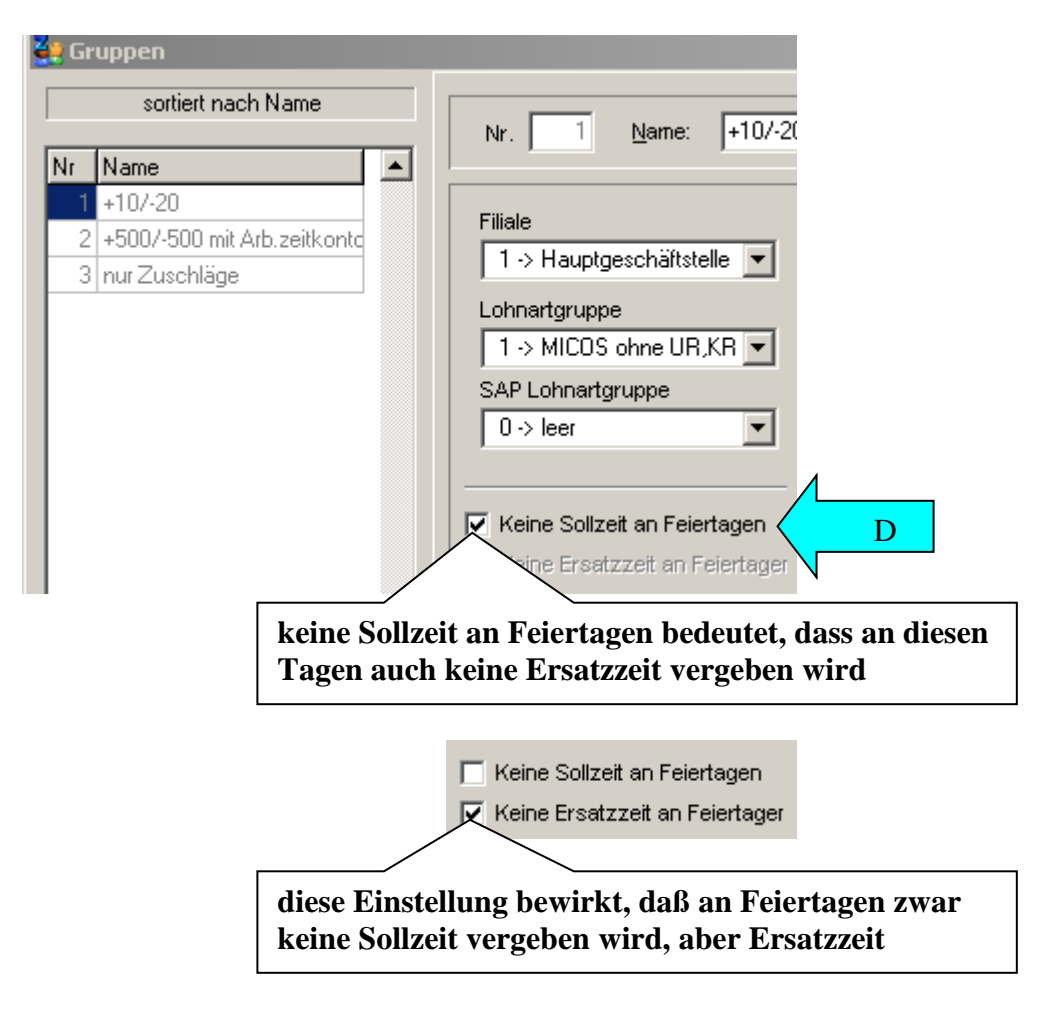

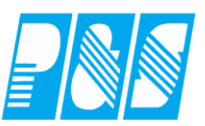

# 3.2.3.3. Parametrierung Tages-/Wochenprogramm / Pflichtfelder im Personalstamm

| 🚑 PuS Personalstamm                                                                                                    |                                                                                                    |                                                                                                    |                                                                                                    |                                                                                                    | _1                                                       |
|----------------------------------------------------------------------------------------------------|----------------------------------------------------------------------------------------------------|----------------------------------------------------------------------------------------------------|----------------------------------------------------------------------------------------------------|----------------------------------------------------------------------------------------------------|----------------------------------------------------------|
| 0 -> alle Mitarbeiter                                                                                                    | •                                                                                                    | Allgemein Zeit                                                                                                    | Kost Sonst                                                                                                   | . Bemerkung                                                                                                    | Zeitl.Abh.                                               |
| Volitext-Suche: bac Bezug:<br>Name △ Vorname Auswe<br>Bachmann Anja 0001                                                                                                    | is Abteilung<br>Bereich 1                                                                                                    | Der Ausweis<br>Tarifsoll pro Arbeits<br>08:00 Stunden                                                                        | für Zeitbuchung<br>Ag:                                                                                       | en zugelassen                                                                                                    | P                                                        |
|                                                                                                    |                                                                                                    | Gruppe:                                                                                                    |                                                                                                    | ochenprogramm<br>005 -> VVH G8                                                                                                    | :                                                        |
| <b>2</b> Wochenprogramme                                                                                                    |                                                                                                    |                                                                                                    |                                                                                                    |                                                                                                    |                                                          |
| unsortiert       Nr     Name       1     Verwaltung       2     Werkstatt 8Std.       3     Werkstatt TZ 5:30       5     WH G8       6     WH G7       7     WH G6       4     festes Monatssoll                                                                                                    | Nr: Name:<br>5 WH G8<br>Sollzeit<br>C aus automatisc<br>C festes Monatss<br>Tarifsoll (AT * 1<br>Bei automatische<br>Mo<br>Schicht 1 13<br>Schicht 2 | cher Schichtauswahl (T.<br>coll aus Monatsjournal<br>Farifsoll/Mitarbeiter)<br>er Schichtauswahl ent<br>Di Mi Do<br>13 13 13 | agesprogramm)<br>B<br>Scheidet Geht mit<br>Fr Sa S<br>13 0 0                                                 | Kurz: F<br>whg8<br>Sondertagesgru<br>2 -> 24.12. +3<br>Sondertagesgru<br>0 -> leer                                                               | Farbe:<br>uppe 1:<br>11.12. freie<br>uppe 2:<br>TG1<br>C |
| ✓       Tagesprogram         unso       Nr.         9       N1 18:30-06         12       AU 0-24         7       T 2 10-18         10       N2 22-06         5       S 2 15:30-23:1         21       Werkstatt Frü         13       G8         14       G7         15       G6         23       V1-Verwaltum         18       V2-Verwaltum         19       Tag mit Über:         25       Aushilfe | nme<br>rtiert<br>Kurz:<br>N1<br>AU<br>T2<br>N2<br>00 S2<br>ih WF<br>G8<br>G7<br>G6<br>g McV1<br>g Fr V2<br>stunc TUe<br>AH<br>T                      | : Name:<br>13 G8<br>Igemein Pausen Kern/<br>Buchung Allgemei<br>∰dertung geteilt von:<br>"ägliche Sollzeit: haxin<br>08:00   | Ersatzzeit/Lohn   R<br>ein Planu<br>n   Pausen Ki<br>Ersatzzeit 1: 0<br>00:00<br>nal gewertet: Zus<br>D 0 1. | Kurz: Farbe<br>G8 □ ·<br>undung Dienste/<br>ng: ✓ Auto K/A<br>ern/Ersatzzeit/L<br>18:00 ↓<br>bis: 00<br>chlags/Überstunde<br>> alle Zuschläge au | Plan Extra  <br>S:<br>Cohn  <br>Ber v                    |

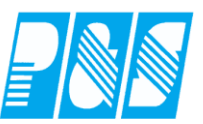

3.2.3.4. Einstellungen ab Version 3.14 / Konvertierung aus Vorgängerversionen Haken setzen, danach übernehmen, dann auf Abbruch!!!!

| Allgerein       Farben       Berechnung       PuS       Personalstamm       Planung       Import/Export       Sonstiges       Kontostände       A ▲ ▲         Datentanksemaphoren:       Plan: Zeigt keine       Abweichung zwischen Original und aktvellem Plan an       Import/Export       Sonstiges       Kontostände       A ▲       ▲         Plan:       Zeigt keine       Abweichung zwischen Original und aktvellem Plan an       Import/Export       Import/Export       I | 🙀 Programm Einstellungen 📃 🗆 🗙                                                                                                    |
|----------------------------------------------------------------------------------------------------|----------------------------------------------------------------------------------------------------|
| Datembanksemaphoren:         Plan: Zeigt keine Abweichung zwischen Original und aktuellem Plan an         TaJo: Aktiviert den Mengeneditor         TaJo: Aktiviert den Mengeneditor         TaJo: Keine Zusatzinformationen zum Tagesprogramm im Tagesjournal         TaJo: Keine Zusatzinformationen zum Tagesprogramm im Tagesjournal         Audo: Plausiversand bei Änderung an heute, nicht abfragen (auto)         IaJo: Plausiversand bei Änderung an heute, nicht durchführen         Allg: Aktiviert die Erweiterungen für KITA-Modus         Allg: Bei lokalem Backup wird Zip-Komprimiert         BDE: Serienfertigung für Auftragserfassung         Bere: Führt keine Leerung des Datenbank-Puffers durch (Vorsicht!)         Bere: Nur einmal Rechnen (u.a. keine Nachtschicht)         Bere: Solzeit bei Freischicht nicht auf 0 zurücksetzen. (für Tarifsoll).         Bere: Solzeit bei Freischicht nicht auf 0 zurücksetzen. (für Tarifsoll).         Bere: Venn ein Samstag ein Arbeitstag ist halbe Solzeit vergeben         Verse: Geht beendet Kostenstelle         Plan: Planung mit Wunschdiensten         TaJo: Universell änderbares Zeitfeld pro Tag im Tagesjournal einblenden         WebMr. Daten für Webterminal bereitstellen                                                                                                    | Allgemein Farben Berechnung PuS Personalstamm Planung Import/Export Sonstiges Kontostände A                                                                                                    |
|                                                                                                    | Pagendari       Personalistation       Personalistation       Personalistation         Datembanksemaphoren:       Pilan: Zeigt keine Abweichung zwischen Original und aktuellem Plan an       TaJo: Aktiviert den Mengeneditor         TaJo:       Engabefeld für Essenauswahl wird nicht angezeigt       TaJo: Aktiviert den Mengeneditor         TaJo:       Keine Zusatzinformationen zum Tagesprogramm im Tagesjournal       TaJo: Aktiviert die Essenauswahl wird nicht angezeigt         TaJo:       Keine Zusatzinformationen zum Tagesprogramm im Tagesjournal       TaJo: Aktiviert die Erweiterung an heute, nicht durchführen         Valo:       Plausiversand bei Änderung an heute, nicht durchführen       Allg: Aktiviert die Erweiterungen für KITA-Modus         Valg:       Pels Kostenstelle einzel pro Tag ausgeben       BDE: Serienfertigung für Auftragserfassung         Bere:       Bere: Bei Kommt-Buchungen, Kostenstellen anhand Terminalnummer erzeugen (Achtungt) - Sonderfall         Bere:       Fere: Mundestens eine volle Periode zurückrechnen (auch bei Tiefe Null)         Bere:       Nur einmal Rechnen (u.a. keine Nachtschicht)         Bere:       Solzeit bei Freischicht nicht auf O zurückrechnen (auch bei Tiefe Null)         Bere:       Solzeit bei Freischicht nicht auf O zurückrechnen (auch bei Tiefe Null)         Bere:       Solzeit bei Freischicht nicht auf O zurückrechnen (auch bei Tiefe Null)         Bere:       Solzeit bei Andernung an Arbeitstag ist halbe Solzei |
|                                                                                                    | ✓ Übernehmen 🔀 Abbruch                                                                                                    |

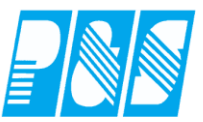

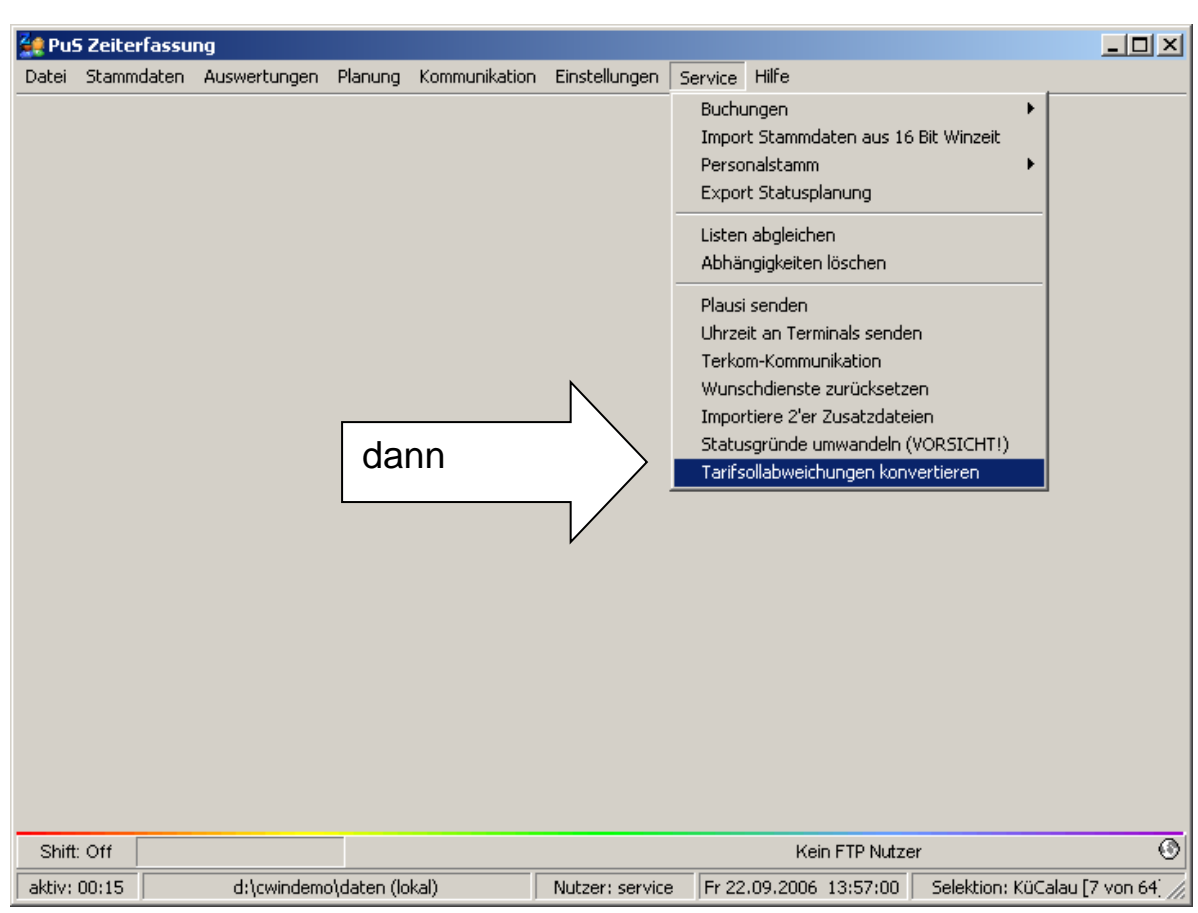

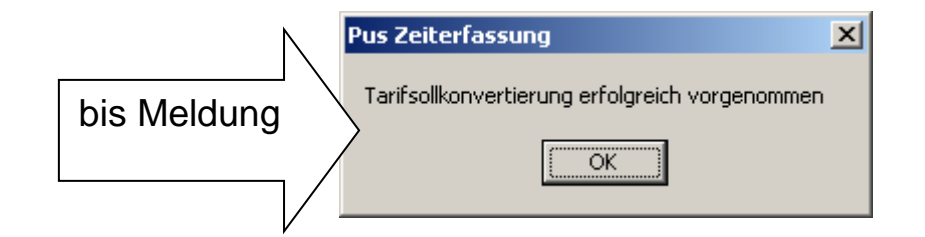

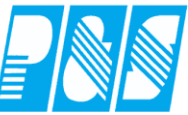

> 🖌 Übernehmen 🛛 🔀 Abbruch

| < >2                                                                                  | <u>Name:</u><br>Lockan                                       | <u>Vor</u><br>Med | name: <u>Aus</u><br>hthild 011 | weis: <u>Pers</u><br>5 0002 | <u>s-Nr.: Pe</u><br>61 | ers-Nr.2: <u>(</u> | <b>Abteilung:</b><br>Ca - Kü |          |                  |           |                |         | Monat<br>Septe | ember 💌 👂  | Jahr:   |
|---------------------------------------------------------------------------------------|--------------------------------------------------------------|-------------------|--------------------------------|-----------------------------|------------------------|--------------------|------------------------------|----------|------------------|-----------|----------------|---------|----------------|------------|---------|
| ortrag                                                                                | 0018:30                                                      |                   | gesperrt (                     | ewertet                     | 0112:30                | Ist                | 01                           | 25:30    | Gekappt 0000     | 00        |                |         |                |            |         |
|                                                                                       |                                                              |                   | E                              | rsatz                       | 0013:00                | Soll               | 01                           | 26:00    | Übertrag 0018    | 00        |                |         |                |            |         |
| laub                                                                                  | 04.0                                                         |                   |                                | atochrift                   | 0000.00                | Soll (as           | miant) 01                    | 25:00    | Listeute 02.0    | deven å   | • Loo o        | 1       |                |            |         |
| 1000                                                                                  | 104.0                                                        |                   |                                | Juischini                   | 0000.00                | Soli (ge           | piant) [01.                  | 23.00    |                  | - uavon A | <b>L</b> [00.0 |         |                |            |         |
| ondertage                                                                             | e <u>10.0</u>                                                |                   | n                              | nax. Gewertet               | 0125:30                | Saldo              | -00                          | 00:30    | Sondertage [10.0 |           |                |         |                |            |         |
| Zeiten                                                                                | 🛃 в                                                          | uchung            | en 🥜 Konte                     | n 🛛 🎆 Kor                   | rekturen               |                    |                              |          |                  |           |                |         |                |            |         |
|                                                                                       | TP                                                           |                   | Status Feh                     | er Beginn                   | Ende                   | Gewertet           | Ersatz                       | Gutschri | ft max. Gewertet | lst       | Soll           | Saldo   | Saldo Ifd.     | Mehrarbeit | Komment |
| Fr 01.0                                                                               | 9.2006 76                                                    | KF 1              | UR Ok                          |                             |                        |                    | 06:30                        | 1        | 06:30            | 06:30     | 06:00          | 00:30   | 019:00         |            |         |
| Sa 02.0                                                                               | 9.2006 0                                                     | fr                | Ok                             |                             |                        |                    |                              |          |                  |           |                | 00:00   | 019:00         |            |         |
| So 03.0                                                                               | 9.2006 0                                                     | fr                | 012                            |                             |                        |                    |                              |          |                  |           |                | 00:00   | 019:00         |            |         |
| /lo 04.0                                                                              | 9.2006 76                                                    | KF 1              |                                |                             | •                      |                    |                              |          | 06:30            | 06:30     | 06:00          | 00:30   | 019:30         |            |         |
| Di 05.0                                                                               | 9.2006 66                                                    | <b>S1</b>         | Noc                            | h ist .                     | Anze                   | ADIC               | SU.                          |          | 06:00            | 06:00     | 06:00          | 00:00   | 019:30         |            |         |
| Mi 06.0                                                                               | 9.2006 66                                                    | S1                | 1100                           | 11 130                      |                        | JIGC               | 30.                          |          | 06:00            | 06:00     | 06:00          | 00:00   | 019:30         |            |         |
| 00 07.0                                                                               | 9.2006 66                                                    | <b>S1</b>         |                                |                             |                        |                    |                              | _        | 06:00            | 06:00     | 06:00          | 00:00   | 019:30         |            |         |
| Fr 08.0                                                                               | 9.2006 0                                                     | fr                |                                |                             |                        |                    |                              |          |                  |           |                | 00:00   | 019:30         |            |         |
| Sa 09.0                                                                               | 9.2006 77                                                    | KF 2              | Ok                             | 06:00                       | 12:30                  | 06:00              |                              |          | 06:00            | 06:00     |                | 06:00   | 025:30         |            |         |
| 5o 10.0                                                                               | 9.2006 77                                                    | KF 2              | Ok                             | 06:00                       | 12:30                  | 06:00              |                              |          | 06:00            | 06:00     |                | 06:00   | 031:30         |            |         |
| lo 11.0                                                                               | 9.2006 77                                                    | KF 2              | Ok                             | 06:00                       | 12:30                  | 06:00              |                              |          | 06:00            | 06:00     | 06:00          | 00:00   | 031:30         |            |         |
| Di 12.0                                                                               | 9.2006 77                                                    | KF 2              | Ok                             | 06:00                       | 12:30                  | 06:00              |                              |          | 06:00            | 06:00     | 06:00          | 00:00   | 031:30         |            |         |
| Ai 13.0                                                                               | 9.2006 0                                                     | fr                | Ok                             |                             |                        |                    |                              |          |                  |           |                | 00:00   | 031:30         |            |         |
| 0 14.0                                                                                | 9.2006 0                                                     | fr                | Ok                             |                             |                        |                    |                              |          |                  |           |                | 00:00   | 031:30         |            |         |
| Fr 15.0                                                                               | 9.2006 77                                                    | KF 2              | Ok                             | 06:00                       | 12:30                  | 06:00              |                              |          | 06:00            | 06:00     | 06:00          | 00:00   | 031:30         |            |         |
| 5a 16.0                                                                               | 9.2006 78                                                    | KS3               | Ok                             | 13:00                       | 20:00                  | 06:30              |                              |          | 06:30            | 06:30     |                | 06:30   | 038:00         |            |         |
| o 17.0                                                                                | 9.2006 78                                                    | KS3               | Ok                             | 13:00                       | 20:00                  | 06:30              |                              |          | 06:30            | 06:30     |                | 06:30   | 044:30         |            |         |
| lo 18.0                                                                               | 9.2006 0                                                     | fr                | Ok                             |                             |                        |                    |                              |          |                  |           |                | 00:00   | 044:30         |            |         |
| DI 19.0                                                                               | 9.2006 77                                                    | KF 2              | Ok                             | 06:00                       | 12:30                  | 06:00              |                              |          | 06:00            | 06:00     | 06:00          | 00:00   | 044:30         |            |         |
| ni 20.0                                                                               | 9.2006 77                                                    | KF 2              | 014                            | 06:00                       | 12:30                  | 06:00              |                              |          | 06:00            | 06:00     | 06:00          | 00:00   | 044:30         |            |         |
| o 21.0                                                                                | 9.2006 76                                                    | KF1               | Ok                             | 06:30                       | 13:00                  | 06:00              |                              |          | 06:00            | 06:00     | 06:00          | 00:00   | 044:30         |            |         |
|                                                                                       | 9.2006 0                                                     | fr                | Ok                             |                             |                        |                    |                              |          |                  |           |                | 00:00   | 044:30         |            |         |
| Fr 22.0                                                                               | 9.2006 76                                                    | KF1               | Ok                             | 06:30                       | 13:00                  | 06:00              |                              |          | 06:00            | 06:00     |                | 06:00   | 050:30         |            |         |
| Fr 22.0<br>Sa 23.0                                                                    | 9.2006 76                                                    | KF1               | Ok                             | 06:30                       | 13:00                  | 06:00              |                              |          | 06:00            | 06:00     |                | 06:00   | 056:30         |            |         |
| r 22.0<br>a 23.0<br>o 24.0                                                            |                                                              | 117               | Ok                             | 06:00                       | 10:00                  | 03:30              |                              |          | 03:30            | 03:30     | U6:00          | - 02:30 | 054:00         |            |         |
| Fr 22.0<br>Sa 23.0<br>So 24.0<br>So 25.0                                              | 9.2006 65                                                    | fr                | Ok                             |                             |                        |                    |                              |          |                  |           |                | 00:00   | 054:00         |            |         |
| Fr 22.0<br>Sa 23.0<br>So 24.0<br>Io 25.0<br>Di 26.0                                   | 9.2006 65<br>9.2006 0                                        | -                 | 01                             | 13:00                       | 19:30                  | 06:00              |                              |          | 06:00            | 06:00     | 06:00          | 00:00   | 054:00         |            |         |
| Fr 22.0<br>Sa 23.0<br>So 24.0<br>Io 25.0<br>Di 26.0<br>Mi 27.0                        | 9.2006 65<br>9.2006 0<br>9.2006 66                           | <b>S1</b>         |                                |                             |                        |                    |                              |          | 06:00            | 06:00     | 06:00          | 00:00   | 054:00         |            |         |
| Fr 22.0<br>Ga 23.0<br>Go 24.0<br>Io 25.0<br>Di 26.0<br>Mi 27.0<br>Io 28.0             | 9.2006 65<br>9.2006 0<br>9.2006 66<br>9.2006 66              | \$1<br>\$1        | Ok                             | 13:00                       | 19:30                  | 06:00              |                              |          |                  |           |                |         |                |            |         |
| Fr 22.0<br>Sa 23.0<br>So 24.0<br>To 25.0<br>Di 26.0<br>Vii 27.0<br>So 28.0<br>Fr 29.0 | 9.2006 65<br>9.2006 0<br>9.2006 66<br>9.2006 66<br>9.2006 66 | \$1<br>\$1<br>\$1 | 0k<br>0k                       | 13:00<br>13:00              | 19:30<br>19:30         | 06:00              |                              |          | 06:00            | 06:00     | 06:00          | 00:00   | 054:00         |            |         |

# dann Übernehmen

| 2  | 🤮 Monatsjo        | ournal          |                   |                 |                      |                          |                        |             |                              |            |                               |         |        |         |              |               |
|----|-------------------|-----------------|-------------------|-----------------|----------------------|--------------------------|------------------------|-------------|------------------------------|------------|-------------------------------|---------|--------|---------|--------------|---------------|
|    | <u>8&lt;&gt;8</u> | lame:<br>.ockan | <u>Vor</u><br>Mec | name:<br>hthild | <u>Auswa</u><br>0115 | eis: <u>Pers</u><br>0002 | <u>s-Nr.: P</u><br>261 | ers-Nr.2:   | <b>Abteilung:</b><br>Ca - Kü |            |                               |         |        |         | Mona<br>Sept | it:<br>tember |
|    | Vortrag           | 0018:30         |                   | gesperrt        | Gev                  | vertet<br>atz            | 0112:30                | lst<br>Soll | 01:                          | 25:30      | Gekappt 0000<br>Übertrag 0018 | :00     |        |         |              |               |
|    | Urlaub            | 04.0            |                   |                 | Guts                 | schrift                  | 0000:00                | Soll (aa    | eplant) 01;                  | 25:00      | Urlaub 02.0                   | davon A | t 00.0 | -       |              |               |
|    | Sonderterre       | 10.0            |                   |                 | may                  | Cowertet                 | 0125:30                | Seldo       |                              | 00:30      | Sondertage 10.0               | -       |        |         |              |               |
|    | Sondentage        |                 |                   |                 | Indx                 | . Oewenter               | 10120.00               | Saluo       | 1-00                         | 00.00      | Sondertage Troto              |         |        |         |              |               |
|    | 🗧 Zeiten          | 🛃 🛃 Bu          | uchung            | en 🥩 k          | Konten               | 🎆 Kor                    | rrekturen              |             |                              |            |                               |         |        |         |              |               |
|    |                   | ТР              |                   | Status          | Fehler               | Beginn                   | Ende                   | Gewertet    | Ersatz                       | Gutschrif  | t max. Gewertet               | lst     | Soll   | Saldo   | Saldo Ifd.   | Met           |
|    | Fr 01.09.         | 2006 76         | KF 1              | UR              | Ok                   |                          |                        |             | 06:30                        |            | 06:30                         | 06:30   | 06:00  | 00:30   | 019:00       | 0             |
|    | Sa 02.09.         | 2006 0          | fr                |                 | 0k                   |                          |                        |             |                              |            |                               |         |        | 00:00   | 019:00       | 0             |
|    | So 03.09.         | 2006 O          | fr                |                 | Ok                   |                          |                        |             |                              |            |                               |         |        | 00:00   | 019:00       | 0             |
|    | Mo 04.09.         | 2006 76         | KF 1              | UR              | Ok                   |                          |                        |             | 06:30                        |            | 06:30                         | 06:30   | 06:00  | 00:30   | 019:30       | 0             |
|    | Di 05.09.         | 2006 66         | <b>S1</b>         |                 | Ok                   | 13:00                    | 19:30                  | 06:00       |                              |            | 06:00                         | 06:00   | 06:00  | 00:00   | 019:30       | 0             |
|    | Mi 06.09.         | 2006 66         | <b>S1</b>         |                 | Ok                   | 13:00                    | 19:30                  | 06:00       |                              |            | 06:00                         | 06:00   | 06:00  | 00:00   | 019:30       | 0             |
|    | Do 07.09.         | 2006 66         | <b>S1</b>         |                 | Ok                   | 13                       | 10.00                  |             |                              |            | 00                            | 06:00   | 06:00  | 00:00   | 019:30       | 0             |
|    | Fr 08.09.         | 2006 O          | fr                |                 | Ok                   |                          | ~ ~ ~                  |             |                              |            |                               |         | 06:00  | - 06:00 | 013:30       | 0             |
|    | Sa 09.09.         | 2006 77         | KF 2              |                 | Ok                   | 06:                      | SO IT                  | iuss e      | es                           | _          | 06:00                         | 06:00   |        | 06:00   | 019:30       | 0             |
|    | So 10.09.         | 2006 77         | KF 2              |                 | Ok                   | 06:                      | • • •                  |             |                              |            | 06:00                         | 06:00   |        | 06:00   | 025:30       | 0             |
|    | Mo 11.09.         | 2006 77         | KF 2              |                 | Ok                   | 06:                      | ietzt                  | 20155       | eher                         | <u>ا</u> ۱ | 06:00                         | 06:00   | 06:00  | 00:00   | 025:30       | 0             |
|    | Di 12.09.         | 2006 77         | KF 2              |                 | Ok                   | 06:                      | JO121                  | uuuu        |                              | •          | 06:00                         | 06:00   | 06:00  | 00:00   | 025:30       | 0             |
|    | Mi 13.09.         | 2006 O          | fr                |                 | Ok                   |                          |                        |             |                              |            |                               |         | 06:00  | - 06:00 | 019:30       | 0             |
|    | Do 14.09.         | 2006 O          | fr                |                 | Ok                   |                          |                        |             |                              | _          |                               |         | 06:00  | - 06:00 | 013:30       | 0             |
|    | Fr 15.09.         | 2006 77         | KF 2              |                 | Ok                   | 06:00                    | 12:30                  | 06:00       |                              |            | 06:00                         | 06:00   | 06:00  | 00:00   | 013:30       | 0             |
|    | Sa 16.09.         | 2006 78         | KS3               |                 | Ok                   | 13:00                    | 20:00                  | 06:30       |                              |            | 06:30                         | 06:30   |        | 06:30   | 020:00       | 0             |
| 1  | So 17.09.         | 2006 78         | KS3               |                 | Ok                   | 13:00                    | 20:00                  | 06:30       |                              |            | 06:30                         | 06:30   |        | 06:30   | 026:30       | 0             |
|    | Mo 18.09.         | 2006 0          | fr                |                 | Ok                   |                          |                        |             |                              |            |                               |         | 06:00  | - 06:00 | 020:30       | 0             |
|    | Di 19.09.         | 2006 77         | KF 2              |                 | Ok                   | 06:00                    | 12:30                  | 06:00       |                              |            | 06:00                         | 06:00   | 06:00  | 00:00   | 020:30       | 0             |
|    | Mi 20.09.         | 2006 77         | KF 2              |                 | Ok                   | 06:00                    | 12:30                  | 06:00       |                              |            | 06:00                         | 06:00   | 06:00  | 00:00   | 020:30       | 0             |
| 1  | Do 21.09.         | 2006 76         | KF 1              |                 | Ok                   | 06:30                    | 13:00                  | 06:00       |                              |            | 06:00                         | 06:00   | 06:00  | 00:00   | 020:30       | 0             |
|    | Fr 22.09.         | 2006 0          | fr                |                 | Ok                   |                          |                        |             |                              |            |                               |         | 06:00  | - 06:00 | 014:30       | 0             |
|    | Sa 23.09.         | 2006 76         | KF 1              |                 | Ok                   | 06:30                    | 13:00                  | 06:00       |                              |            | 06:00                         | 06:00   |        | 06:00   | 020:30       | 0             |
|    | So 24.09.         | 2006 76         | KF 1              |                 | Ok                   | 06:30                    | 13:00                  | 06:00       |                              |            | 06:00                         | 06:00   |        | 06:00   | 026:30       | 0             |
| 1  | Mo 25.09.         | 2006 65         | 1F7               |                 | Ok                   | 06:00                    | 10:00                  | 03:30       |                              |            | 03:30                         | 03:30   | 06:00  | - 02:30 | 024:00       | 0             |
|    | Di 26.09.         | 2006 O          | fr                |                 | 0k                   |                          |                        |             |                              |            |                               |         | 06:00  | - 06:00 | 018:00       | 0             |
|    | Mi 27.09.         | 2006 66         | <b>S1</b>         |                 | Ok                   | 13:00                    | 19:30                  | 06:00       |                              |            | 06:00                         | 06:00   | 06:00  | 00:00   | 018:00       | 0             |
| ļ  | Do 28.09.         | 2006 66         | <b>S1</b>         |                 | Ok                   | 13:00                    | 19:30                  | 06:00       |                              |            | 06:00                         | 06:00   | 06:00  | 00:00   | 018:00       | 0             |
| ļ, | Fr 29.09.         | 2006 66         | <b>S1</b>         |                 | Ok                   | 13:00                    | 19:30                  | 06:00       |                              |            | 06:00                         | 06:00   | 06:00  | 00:00   | 018:00       | 0             |
|    | Sa 30.09          | 2006 0          | fr                |                 | 012                  |                          |                        |             |                              |            |                               |         |        | 00.00   | 018-00       | 01            |

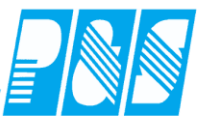

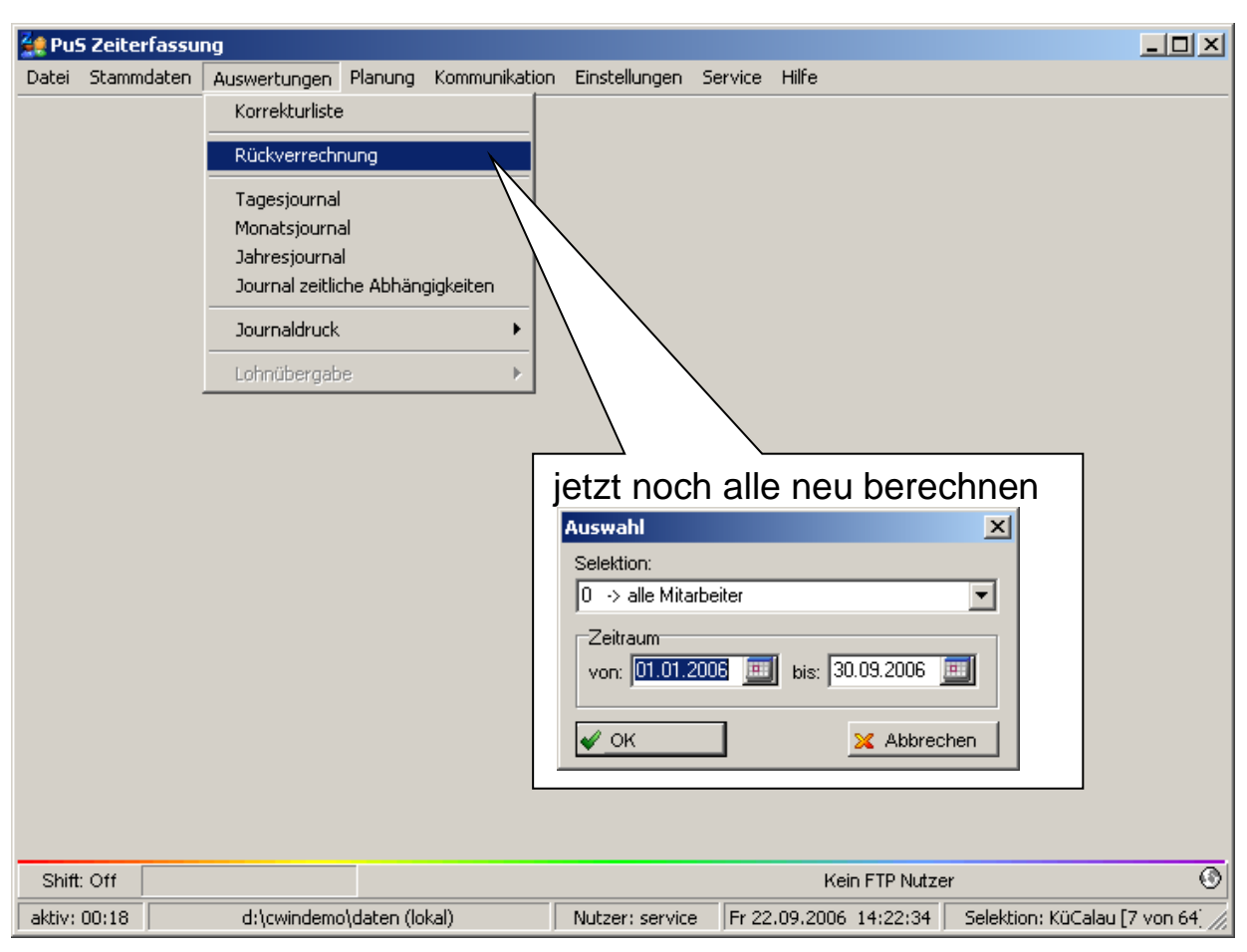

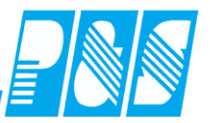

nun sind nur noch die Listen "persönlicher Dienstplan…" auszutauschen bzw. zu ändern:

|                           | "Persönliche                                                                                                    | er Dienstplan     | für " + Month\$           | (von) + " "+ Yea                   | ar\$(von)        |                                       |
|---------------------------|----------------------------------------------------------------------------------------------------|-------------------|---------------------------|------------------------------------|------------------|---------------------------------------|
|                           | ······················                                                                                                    | we≱(von, ∞a.∞n    | 1.‰γ)+ Dis +Daœ≱          | (eis, %e.%m.%y ) +                 |                  |                                       |
| lizenz                    |                                                                                                    |                   |                           |                                    |                  |                                       |
|                           |                                                                                                    |                   |                           |                                    |                  |                                       |
| "Name:"                   |                                                                                                    | Pers.Nr. :"       | Ausweis Abte              | <u>ilung : "</u>                   | ligedruckt am    | • • • • • • • • • • • • • • • • • • • |
| Name +" "+ Vor            | name                                                                                                    | h                 | Karte Abt                 |                                    | <br>Date\$(Now⊖, | "%02d.9                               |
|                           |                                                                                                    |                   |                           |                                    |                  |                                       |
| "Datum"                   | "TP" "Statu: "Arbeits                                                                                                    | zeit¶von ["qetei  | It¶von                    | unde "Bemerkungen"                 | Veränderungen¶Z  | leiten" 🎴                             |
| Date\$( "_' WtT           | TpKur: Cond(L Cond (\                                                                                                    | a Cond(Va Cond(   | Val Cond(Va               | nd(Sc BernTab1                     |                  |                                       |
|                           | Tabelle bearbeiten                                                                                                    |                   |                           |                                    | ×                |                                       |
|                           | Variablen und Funktion                                                                                                    | en Funktion +     | */   Text   Cond()   Date | \$0   FStr\$0                      |                  |                                       |
|                           | 🕀 🐼 Variablen                                                                                                    |                   | Funktionen:               |                                    | <b>♀</b> ↔ ()    |                                       |
|                           | E Beputzerdef                                                                                                    | Summen            | E Numerische              | Funktionen                         |                  |                                       |
|                           | Benutzerdef.                                                                                                    | Variablen         | 🕀 🧰 Datumsfunk            | tionen                             |                  |                                       |
|                           |                                                                                                    |                   | E Zeichenket              | enfunktionen<br>ktionen            |                  |                                       |
|                           |                                                                                                    |                   | E Barcodefun              | ktionen                            |                  |                                       |
|                           |                                                                                                    |                   | 🕀 🧰 Umwandlun             | gsfunktionen                       |                  |                                       |
|                           |                                                                                                    |                   | E Logische Fu             | i Druckabnangige Funk<br>inktionen | donen            |                                       |
|                           |                                                                                                    |                   |                           | funktionen                         |                  |                                       |
|                           |                                                                                                    |                   | 🗄 📄 Währungsfu            | nktionen                           |                  |                                       |
|                           |                                                                                                    |                   |                           |                                    | Einfügen         |                                       |
|                           |                                                                                                    |                   |                           |                                    |                  |                                       |
|                           | Cond(SollvonPlanA:                                                                                                    | 2rTab1=0,"",Cond( | SollvonPlanAzrTab1>0,     | AzrTab1%60 "\$\$")))               | (;;;;) (;;;)     |                                       |
|                           |                                                                                                    |                   |                           |                                    |                  |                                       |
| Juppen-Yariahlen          | hearbeiten                                                                                                    |                   |                           |                                    |                  |                                       |
| summen-variablen          |                                                                                                    |                   |                           | _                                  |                  |                                       |
| Seite Bezeichnun          | ıg Summiertü                                                                                                    | SollTab1 in       |                           |                                    |                  |                                       |
| @Drukto1                  | DruckKonto                                                                                                    | SollVonPlar       | AzrTab1 ändern            |                                    |                  |                                       |
| @Drukto2                  | DruckKonto                                                                                                    |                   |                           |                                    |                  |                                       |
| @Drukto4                  | DruckKonto4                                                                                                    | / /               |                           |                                    |                  |                                       |
| @Drukto5<br>@Drukto6      | DruckKonto5<br>DruckKontoP                                                                                                    | / /               |                           |                                    |                  |                                       |
| @Ersatz                   | SErsatzT                                                                                                    |                   |                           |                                    |                  |                                       |
| @gewertet                 | GewT                                                                                                    |                   |                           |                                    |                  |                                       |
| @Ist     @Korrektur       |                                                                                                    |                   |                           |                                    |                  |                                       |
| @lfdsaldo                 | doTab1                                                                                                    |                   |                           |                                    |                  |                                       |
| V @Saldo                  | SaldoTab1                                                                                                    | zrTab1            | <b>•</b>                  |                                    |                  |                                       |
| ▼ <u>S</u> eitensumme     | //                                                                                                    |                   |                           |                                    |                  |                                       |
| SolVonPlanAzrTab1         | /                                                                                                    |                   | <u>B</u> earbeiten        |                                    |                  |                                       |
| ,<br>Der Ausdruck ist kom | ekt                                                                                                    |                   |                           |                                    |                  |                                       |
|                           | with the second second s |                   | Abbrechen                 |                                    |                  |                                       |
| <u> </u>                  |                                                                                                    |                   | Abbrechen                 |                                    |                  |                                       |

Listenabgleich nicht vergessen!!!

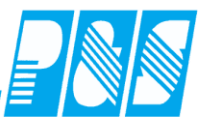

3.2.3.5. Handhabung Änderung des Tarifsolls des Mitarbeiters

Wenn ein Mitarbeiter eine Änderung des Tarifsolls bekommt, ist folgendermaßen vorzugehen:

In diesem Beispiel ändert sich der Tarifsoll von 08:00 Stunden auf 04:00 Stunden an zwei Tagen im Jahr 2007.

In Stammdaten  $\rightarrow$  Personalstamm unter dem Register Zeit ist der Tarifsoll des Mitarbeiters laut Vertrag bzw. mit der voraussichtlich längsten Laufzeit einzugeben (siehe Pfeil 1).

| Allgemein Zeit Zutritt Kost Sonst. Bemerkung Zeitl.Abh.                                                                                                    |  |  |  |  |  |  |  |  |  |  |
|----------------------------------------------------------------------------------------------------|--|--|--|--|--|--|--|--|--|--|
| Image: Constraint of the second second se |  |  |  |  |  |  |  |  |  |  |
| Gruppe: Wochenprogramm:                                                                                                    |  |  |  |  |  |  |  |  |  |  |
| 1 -> ohne Kappung 🔹 0007 -> WH G6 💌                                                                                                    |  |  |  |  |  |  |  |  |  |  |
| Terminalgruppe Zeit: Tastenprofil:                                                                                                    |  |  |  |  |  |  |  |  |  |  |
| 6 -> alle ▼ 0> überall ▼                                                                                                    |  |  |  |  |  |  |  |  |  |  |
| Der Mitarbeiter wird NICHT in der Korrekturliste mitgeführt                                                                                                    |  |  |  |  |  |  |  |  |  |  |
| Grundurlaub(Tage):                                                                                                    |  |  |  |  |  |  |  |  |  |  |
| 30.0                                                                                                    |  |  |  |  |  |  |  |  |  |  |
| Sondertage:                                                                                                    |  |  |  |  |  |  |  |  |  |  |
| 00.0                                                                                                    |  |  |  |  |  |  |  |  |  |  |
| Zusatz/Sonder Urlaub (Tage)                                                                                                    |  |  |  |  |  |  |  |  |  |  |
| jahr Tage Bernerkung ST                                                                                                    |  |  |  |  |  |  |  |  |  |  |
| 2006 -5.0 bis 31.12.2006 25 Ta U                                                                                                    |  |  |  |  |  |  |  |  |  |  |

Sollte sich der Tarifsoll nur wie im Beispiel oder definiert in einem Zeitbereich ändern, dann ist er in den zeitlichen Abhängigkeiten einzugeben (siehe Pfeil 2) und anschließend m Feld "Zeitl. Abh" auf Neu (siehe Pfeil 3) gehen.

| Allgemein Zeit Zutritt Kost  | Sonst. Bemerkung Zeitl.Abh.   |
|------------------------------|-------------------------------|
| zeitliche Abhängigkeiten     | Jahr: 2007 文                  |
|                              |                               |
|                              |                               |
| 🔮 Grafisch 🛛 🎆 Ändern 🛛 🛅    | Löschen <mark>🦻 N</mark> eu 3 |
| Löschen <mark> </mark> Neu 🖌 | Übernehmen 🔀 Abbruch          |

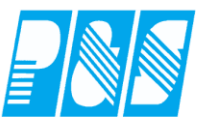

Im erscheinenden Feld die Änderung für den Zeitbereich und neuen den Tarifsoll eingeben (siehe Pfeil 4).

| 🛃 Zeitabhäı | ngigkeiten |                   | Λ                |           |
|-------------|------------|-------------------|------------------|-----------|
| Von:        | Bis:       | Typ:<br>Tarifsoll | Wert: 4          |           |
|             |            |                   | 🖌 Übernehmen 🔰 🤉 | K Abbruch |

Es erscheint nach Übernehmen dann dieses Bild (Siehe Pfeil 5):

| Allgemein Zeit Zutritt Kost              | Sonst. Bemerkung Zeitl.Abh. |  |  |  |  |  |  |  |  |  |  |
|------------------------------------------|-----------------------------|--|--|--|--|--|--|--|--|--|--|
| zeitliche Abhängigkeiten                 | Jahr: 2007 🚖                |  |  |  |  |  |  |  |  |  |  |
| 14.02.2007 - 15.02.2007 Tarifsoll: 04:00 |                             |  |  |  |  |  |  |  |  |  |  |
|                                          | 5                           |  |  |  |  |  |  |  |  |  |  |
| Tarifsollvorgabe - es ist auc            | ch Vorgabe 00:00 möglich    |  |  |  |  |  |  |  |  |  |  |

| <b>lame: <u>Vorname:</u> <u>Ausweis: Pe</u><br/>oellmer Richard 0051 111</b>                                                                                                    | e <mark>rs-Nr.: P</mark><br>6 3 | <b>ers-Nr.2:</b><br>3      | <u>Abteilung:</u><br>B1  |                        |                        |                           |                          |                            |                                                 | Jahr 2                           | 2005 🍾                         |
|----------------------------------------------------------------------------------------------------|---------------------------------|----------------------------|--------------------------|------------------------|------------------------|---------------------------|--------------------------|----------------------------|-------------------------------------------------|----------------------------------|--------------------------------|
| Station Zweitstation Kostenstelle Wochenprogramm Tarifsoll Fehler Status Tagesprogramm Qualifikation                                                                                                    |                                 |                            |                          |                        |                        |                           |                          |                            |                                                 |                                  |                                |
| 005         01         02         03         04         05         06         07           an         06:00/06:00/00/06:00/00/06:00/00/00/00/00/00/00/00/00/00/00/00/00/                                                                                                    | 08 09<br>06:00 06:00 0          | 10 11 12<br>6:00 06:00 06: | 2 13 14<br>00 06:00 06:0 | 15 16<br>0 06:00 06:00 | 17 18<br>06:00 06:00 0 | 19 20 2<br>6:00 06:00 06: | 1 22 23<br>00 06:00 06:0 | 24 25<br>0 06:00 06:00 0   | 26 27<br>06:00 06:00 0                          | 28 29 30<br>6:00 06:00 06:0      | ) 31<br>00 <mark>.06:00</mark> |
| lrz 06:00 06:00 06:00 06:00 06:00 06:00 06:00 06<br>.pr 06:00 06:00 00 00 00 00 00:00 00:00 00:00 00:00 00:00 00:00 00:00 00:00 00:00 00:00 00:00 00:00 00:00 00:00 00:00 00:00 00:00 00:00 00:00 00:00 00:00 00:00 00:00 00:00 00:00 00:00 00:00 00:00 00:00 00:000 | Sep                             | 06:00                      | 06:00                    | 06:00                  | 06:00                  | 06:00                     | 06:00                    | :0006:000<br>:0006:000     | 06:00 06:00 0<br>06:00 06:00 0<br>06:00 06:00 0 | 6:00<br>6:00                     |                                |
| tai 06:00 06:00 06:00 06:00 06:00 06:00 06:00 06<br>un 06:00 06:00 06:00 06:00 06:00 06:00 06:00 06<br>uu 06:00 06:00 06:00 06:00 06:00 06:00 06:00 06                                                                                                    | Okt                             | 06:00                      | 06:00                    | 06:00                  | 06:00                  | 06:00                     | 06:00                    | 000:3000:<br>000:3000      | 06:00 06:00 0<br>06:00 06:00 0<br>06:00 0       | 6:00<br>6:00<br>6:00             |                                |
| ug 06:00 06:00 06:00 06:00 06:00 06:00 06:00 06<br>ep 06:00 06:00 06:00 06:00 06:00 06:00 06:00                                                                                                    | Nov                             | 06:00                      | 06:00                    | 06:00                  | 06:00                  | 06:00                     | 06:00                    | :00 06:00 0<br>:00 06:00 0 | 06:00 06:00 0<br>06:00 06:00 0                  | 6:00 06:0<br>6:00 06:00 06:0     | 006:00<br>00                   |
| 0kt 06:00 06:00 00 00 00 00 00 00 00 00 00 00 00 00            | Dez                             | 00:00                      | 00:00                    | 00:00                  | 00:00                  | 00:00                     | 00:00                    |                            | 06:00 0<br>06:00 06:00 0                        | 6:00 06:00 06:<br>6:00 06:00 06: | 00 06:00<br>%                  |
| ez 00:00/00:00/00:00/00:00/00:00/00/00/00/0                                                                                                    |                                 |                            |                          |                        |                        | Det                       | tail                     | <mark>:00</mark> 00:00(    | 00:00 00:00 0                                   | 0:00 00:00 00:                   | 00 00:00                       |

Ersatzzeit 00:00 bei Tarifsoll für Abwesenheiten wie z.B. Krank ohne Lohnfortzahlung bei Tarifsoll

| 🚑 Statusgründe                              |               |                         |                                                  |
|---------------------------------------------|---------------|-------------------------|--------------------------------------------------|
| sortiert nach Name<br>Nr. Statusgrund Druck |               | Nr. 28 Name: Krank oLfz | Kurz Kol Ea.: Druck: Krank 💌                     |
| 8 Krank 2<br>28 Krank oLfz 2                |               | Zeitvergabe:            | Abzug:<br>Abzug:<br>C Trein<br>C Kommt<br>C Geht |
|                                             | 🍐 <u>D</u> ru | ck 🕅 Löschen 🔗 Neu      | 🖋 Üpernehmen 🔀 Abbruch                           |

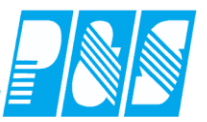

| 10                        | The American American Ame<br>American American American American American American American American American American American American American American American American American American American American American American American American American American American American American American American American American Am<br>American American American American American American American American American American American American American American American American American American American American American American American American American American A |      |         |      |     |       |          |     |          |          |     |                  |           |  |          |
|---------------------------|----------------------------------------------------------------------------------------------------|------|---------|------|-----|-------|----------|-----|----------|----------|-----|------------------|-----------|--|----------|
|                           |                                                                                                    | ا 🥏  | 0       | ) 词  | ) 🌆 | 🏼 🌺 🤤 | ، 🗞 🦻    | 9 d | ) 😤      |          | ] 🛃 | ы<br>səн         | Ist Saldo |  | ] (چ     |
| Soll                      | Soll Status Tarifsoll Planungsvorlage Optionen                                                                                                    |      |         |      |     |       |          |     |          |          |     |                  |           |  |          |
| AU                        | F3                                                                                                    | G7   | N2      | S2 1 | 2   |       |          |     |          |          |     |                  |           |  |          |
| F1                        | G1                                                                                                    | G8   | N3      | SXX  | X   |       |          |     |          |          |     |                  |           |  |          |
| F2                        | G6                                                                                                    | N1   | S1      | T1   |     |       |          |     |          |          |     |                  |           |  |          |
| -                         |                                                                                                    |      |         |      |     |       |          |     |          |          |     |                  |           |  |          |
|                           |                                                                                                    |      |         | Pers | Nr. | Feb   | Feb      |     | Feb      | Feb      | F   | eb               | Feb       |  | Feb      |
| 1 Mitarbeiter<br>PersNr.2 |                                                                                                    |      |         |      |     | Mo    | 07<br>Di |     | 08<br>Mi | 09<br>Do |     | ru<br>F <b>r</b> | 11<br>Sa  |  | 12<br>So |
| Foellm                    | er, Ricł                                                                                                    | hard | Soll    | 116  |     |       |          |     |          |          |     |                  |           |  |          |
| Quali: I                  | BET                                                                                                    |      | Status  | 33   |     | KR    | KR       |     | KoL      | KoL      | K   | oL               |           |  |          |
| Abteil.                   | : B1                                                                                                    |      | Tarifso | )II  |     |       |          |     | 0:00     | 0:00     | 0   | :00              |           |  |          |

| Zeiten        | 🛃 Buchungen 🚽 |    |        | Konten | nten 🛛 🎆 Korrekturen |       |          |        |            |               |       |       |
|---------------|---------------|----|--------|--------|----------------------|-------|----------|--------|------------|---------------|-------|-------|
|               | TP            |    | Status | Fehler | Beginn               | Ende  | Gewertet | Ersatz | Gutschrift | max. Gewertet | lst   | Soll  |
| Mi 01.02.2000 | 5 1           | F1 |        | 0k     | 08:00                | 16:30 | 08:00    |        |            | 08:00         | 08:00 | 06:00 |
| Do 02.02.200  | 5 1           | F1 |        | Ok     | 08:00                | 16:30 | 08:00    |        |            | 08:00         | 08:00 | 06:00 |
| Fr 03.02.200  | 5 1           | F1 |        | Ok     | 08:00                | 16:30 | 08:00    |        |            | 08:00         | 08:00 | 06:00 |
| Sa 04.02.200  | <b>5</b> 0    | X  |        | Ok     |                      |       |          |        |            |               |       |       |
| So 05.02.200  | <b>5</b> 0    | x  |        | Ok     |                      |       |          |        |            |               |       |       |
| Mo 06.02.200  | 13            | G8 | KR     | Ok     |                      |       |          | 06:00  |            | 06:00         | 06:00 | 06:00 |
| Di 07.02.200  |               |    | RR     | Ok     |                      |       |          | 06:00  |            | 06:00         | 06:00 | 06:00 |
| Mi 08.02.200  | <b>i</b> 13   | G8 | KoL    | 0k     |                      |       |          |        |            |               |       |       |
| Do 09.02.200  | <b>i</b> 13   | 68 | KoL    | Ok     |                      |       |          |        |            |               |       |       |
| Fr 10.02.200  |               |    | KoL    | Ok     |                      |       |          |        |            |               |       |       |

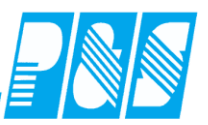

#### 3.2.4 Rahmendienstplan

Bei der Berechnung der Sollzeiten handelt es sich um Kombinationen aus automatischer Schichtauswahl bzw. Tarifsoll in Verbindung mit der Dienstplanung-Profi. Grundlage für die Sollzeitberechnung ist hier immer der geplante Rahmendienstplan. Quellen für die Sollzeiten sind wahlweise das Tarifsoll des Mitarbeiters oder die Sollzeit des geplanten Tagesprogramms entsprechend Rahmendienstplan. Abweichend vom Rahmendienstplan geplante Dienste übersteuern nicht die Sollzeiten des Rahmendienstplanes.

- 3.2.4.1. Sollzeitberechnung:
  - Sollzeit aus geplantem Dienst an Arbeitstagen entsprechend Rahmendienstplan
  - Sollzeit aus Tarifsoll/Personalstamm an Arbeitstagen entsprechend Rahmendienstplan

Entscheidend für die Sollzeitberechnung ist der Rahmendienstplan – abweichend geplante Dienste haben keinen Einfluss auf die Sollzeitberechnung

#### 3.2.4.2. FT-Ersatzzeitberechnung:

- Die Funktionalität der Einstellungen für FT-Ersatzzeit und FT-Sollzeit in den Gruppen werden berücksichtigt
- unabhängig vom WT, d.h. wenn geplant lt. Rahmendienstplan dann Ersatzzeit, wenn Freischicht lt. Rahmendienstplan dann keine Ersatzzeit – hier ist der Rahmendienstplan entscheidend und nicht das in der Sollzeile geplante Tagesprogramm
- > entsprechend der eingestellten Sollzeitberechnung im Wochenprogramm
  - o mit Sollzeit aus dem aus dem Tageprogramm bzw.
  - o mit Tarif-Sollzeit aus dem Personalstamm

#### ≻Höhe

- $\circ$  voll bzw.
- (durch ergänzende Berechnung im Kontenabgleich) anteilig bei Arbeit am FT und geplant lt. Rahmendienstplan
  - Arbeitszeit < Sollzeit dann Ersatzzeit = Sollzeit Arbeitszeit
  - Arbeitszeit >= Sollzeit dann Ersatzzeit = 0
- o Keine Ersatzzeit wenn gearbeitet
  - Arbeitszeit > 0 dann Ersatzzeit = 0

(siehe Planung - "Modul Rahmendienstplan")

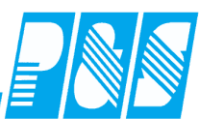

## 3.2.4.3. Einstellungen:

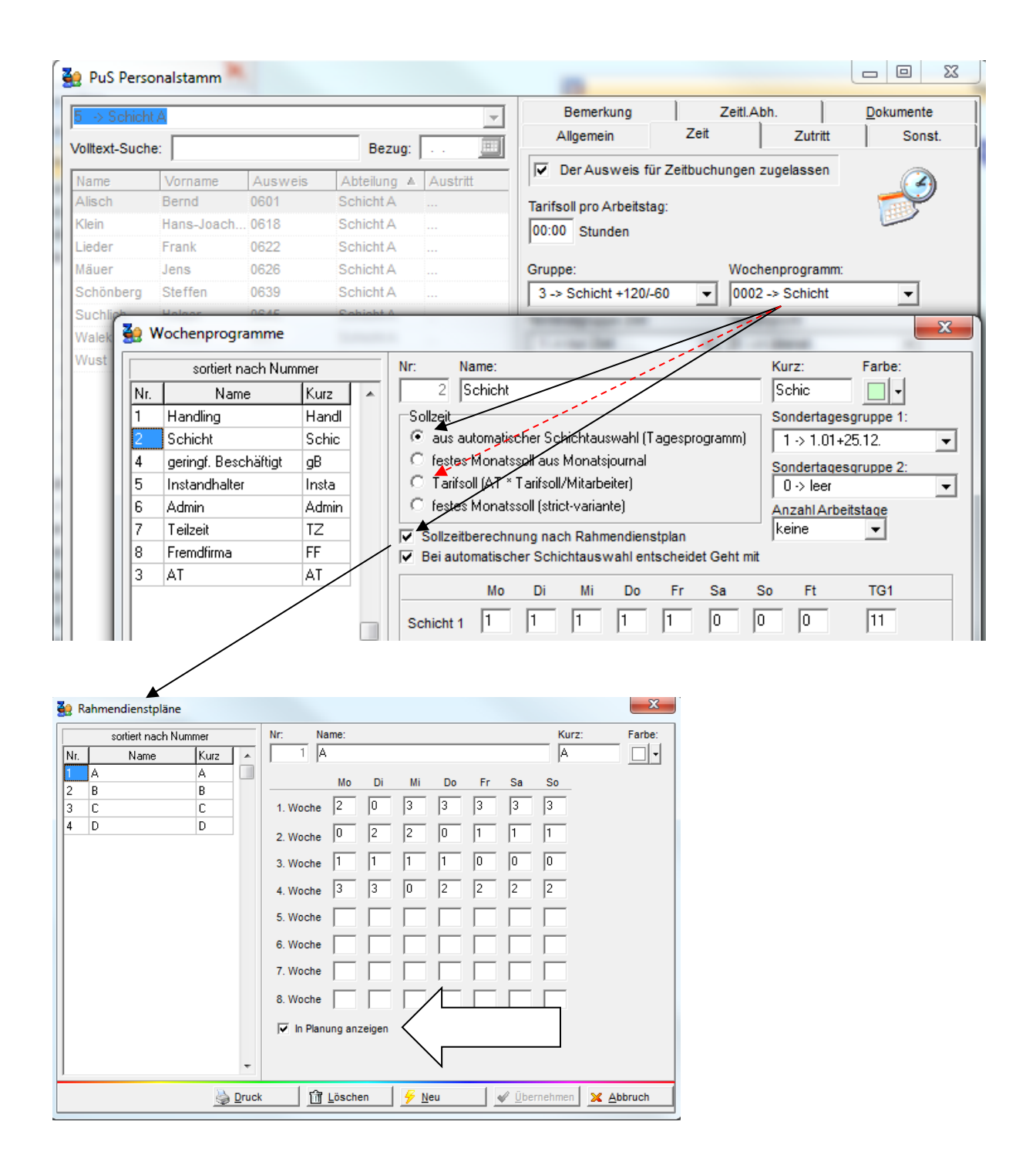
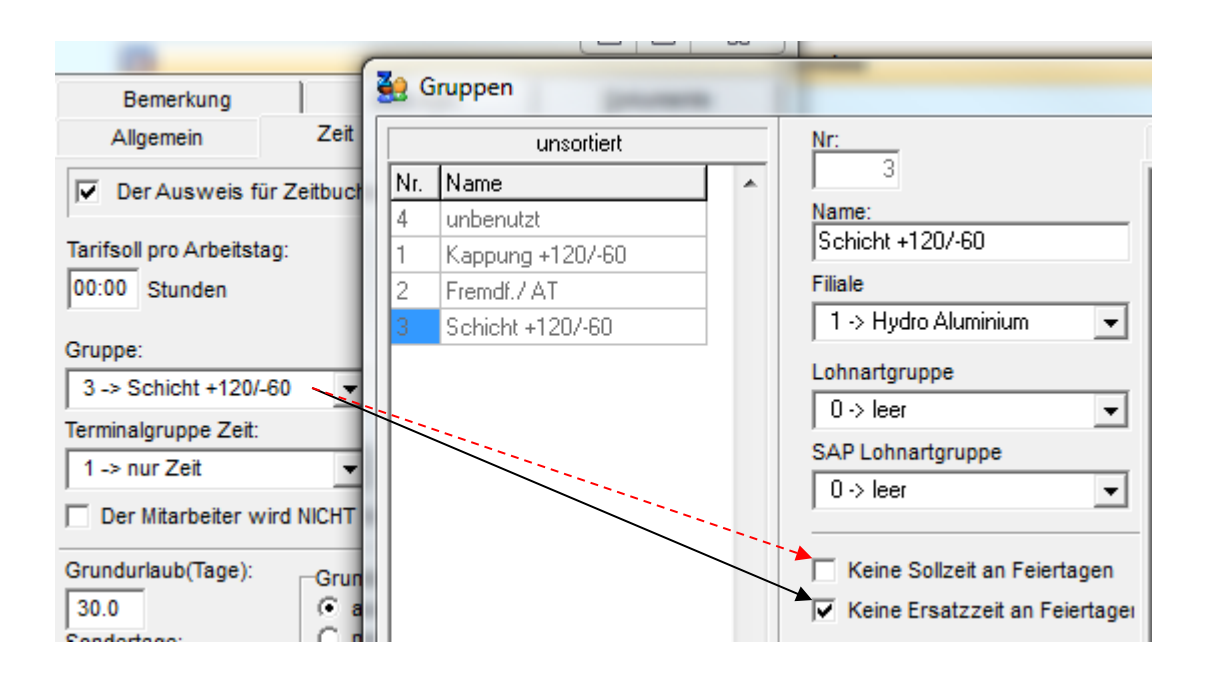

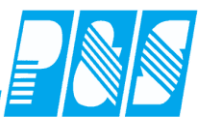

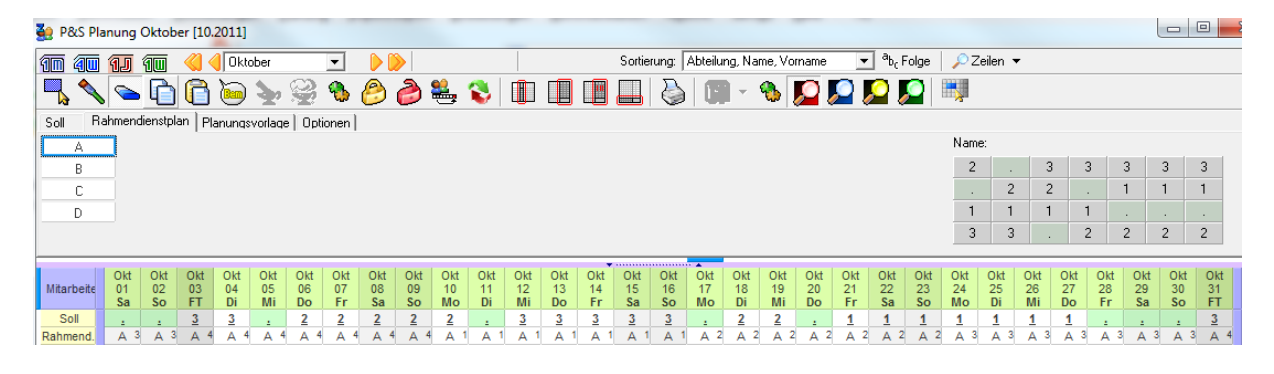

|               | TP |   | Soll  |
|---------------|----|---|-------|
| Sa 01.10.2011 | 0  |   |       |
| So 02.10.2011 | 0  |   |       |
| FT 03.10.2011 | 3  | 3 | 08:00 |
| Di 04.10.2011 | 3  | 3 | 08:00 |
| Mi 05.10.2011 | 0  |   |       |
| Do 06.10.2011 | 2  | 2 | 08:00 |
| Fr 07.10.2011 | 2  | 2 | 08:00 |
| Sa 08.10.2011 | 2  | 2 | 08:00 |
| So 09.10.2011 | 2  | 2 | 08:00 |
| Mo 10.10.2011 | 2  | 2 | 08:00 |
| Di 11.10.2011 | 0  |   |       |
| Mi 12.10.2011 | 3  | 3 | 08:00 |
| Do 13.10.2011 | 3  | 3 | 08:00 |
| Fr 14.10.2011 | 3  | 3 | 08:00 |
| Sa 15.10.2011 | 3  | 3 | 08:00 |
| So 16.10.2011 | 3  | 3 | 08:00 |
| Mo 17.10.2011 | 0  | • |       |
| Di 18.10.2011 | 2  | 2 | 08:00 |
| Mi 19.10.2011 | 2  | 2 | 08:00 |
| Do 20.10.2011 | 0  | • |       |
| Fr 21.10.2011 | 1  | 1 | 08:00 |
| Sa 22.10.2011 | 1  | 1 | 08:00 |
| So 23.10.2011 | 1  | 1 | 08:00 |
| Mo 24.10.2011 | 1  | 1 | 08:00 |
| Di 25.10.2011 | 1  | 1 | 08:00 |
| Mi 26.10.2011 | 1  | 1 | 08:00 |
| Do 27.10.2011 | 1  | 1 | 08:00 |
| Fr 28.10.2011 | 0  |   |       |
| Sa 29.10.2011 | 0  |   |       |
| So 30.10.2011 | 0  |   |       |
| FT 31.10.2011 | 3  | 3 | 08:00 |

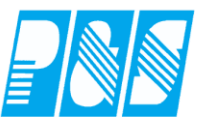

# 3.2.4.4. Berechnungsbeispiele (div. Einstellungen)

| 🤮 PuS Per                              | rsonalstamm                                    | and the second second               | -               |                                      |                                                                                  |
|----------------------------------------|------------------------------------------------|-------------------------------------|-----------------|--------------------------------------|----------------------------------------------------------------------------------|
| <mark>17 → test</mark><br>Volitext-Suc | che:                                           | Bezug:                              | •               | Bemer<br>Allgemeir                   | Sollzeit<br>C aus automatischer Schichtauswahl (Tagesprogramm)                   |
| Name<br>Ehlen                          | Vorname<br>Johann                              | Ausweis ≜<br>0009                   | Abteilung<br>B1 | I Der Au<br>Tarifsoll pro            | C festes Monatssoll aus Monatsjournal     Tarifsoll (AT * Tarifsoll/Mitarbeiter) |
| Bohn                                   | Andreas<br>eine Sollzeit an<br>eine Ersatzzeit | 0010<br>Feiertagen<br>an Feiertagei | VW2             | 06:00 Stu<br>Gruppe:<br>01 -> ohne K | Kappung Vocas G6                                                                 |

| Apr<br>22<br>FT | Apr<br>23<br>Sa | Apr<br>24<br>FT | Apr<br>25<br>FT |
|-----------------|-----------------|-----------------|-----------------|
| .X.             | .Х.             | .Х.             | .Х.             |
|                 |                 |                 |                 |

| _ |               |    | ohne | Rahm   | en-DP  |        |      |          |        |            |               |       |       |
|---|---------------|----|------|--------|--------|--------|------|----------|--------|------------|---------------|-------|-------|
|   |               | ТР |      | Status | Fehler | Beginn | Ende | Gewertet | Ersatz | Gutschrift | max. Gewertet | lst   | Soll  |
|   | FT 22.04.2011 | 0  | .X.  |        | Ok     |        |      |          | 06:00  |            | 06:00         | 06:00 | 06:00 |
|   | Sa 23.04.2011 | 0  | .X.  |        | Ok     |        |      |          |        |            |               |       |       |
|   | FT 24.04.2011 | 0  | .X.  |        | Ok     |        |      |          |        |            |               |       |       |
|   | FT 25.04.2011 | 0  | .X.  |        | Ok     |        |      |          | 06:00  |            | 06:00         | 06:00 | 06:00 |

| Apr<br>22<br>FT | Apr<br>23<br>Sa | Apr<br>24<br>FT | Apr<br>25<br>FT |   |
|-----------------|-----------------|-----------------|-----------------|---|
| <u>.Х.</u>      | <u>.X.</u>      | <u>.X.</u>      | <u>G6</u>       |   |
|                 |                 |                 |                 |   |
| .X.2            | .X.2            | .X.2            | G61             | n |
|                 | T 22 0          | 4 204           | 10              |   |
| Г               | 1 22.0          | 4.201           | 10              |   |
| S               | a 23.0          | 4.201           | 1 0             |   |

|   | .X.2 .X.2 .X.2 G6 | 📕 mit 1 | Rahmen-DP |       |       |       |       |       |       |       |
|---|-------------------|---------|-----------|-------|-------|-------|-------|-------|-------|-------|
|   | FT 22.04.2011 0   | .X.     | Ok        |       |       |       |       |       |       |       |
|   | Sa 23.04.2011 0   | .X.     | Ok        |       |       |       |       |       |       |       |
| Γ | FT 24.04.2011 0   | .X.     | Ok        |       |       |       |       |       |       |       |
|   | FT 25.04.2011 3   | G6      | Ok        | 08:00 | 16:30 | 08:00 | 06:00 | 14:00 | 14:00 | 06:00 |

| Apr<br>22<br>FT | Apr<br>23<br>Sa | Apr<br>24<br>FT | Apr<br>25<br>FT |        |          |          |       |       |       |       |       |       |
|-----------------|-----------------|-----------------|-----------------|--------|----------|----------|-------|-------|-------|-------|-------|-------|
| <u>.X.</u>      | <u>.X.</u>      | <u>G6</u>       | <u>.X.</u>      |        |          |          |       |       |       |       |       |       |
|                 |                 | B!              |                 |        |          |          |       |       |       |       |       |       |
| .X.1            | .X.1            | G61             | .X.2            | mit Ra | ahmen-DP | und FT a | m So  |       |       |       |       |       |
| FT              | 22.04           | 4.2011          | 0               | .X.    | Ok       |          |       | -     |       |       |       |       |
| Sa              | 1 23.04         | 4.2011          | 0               | .X.    | Ok       |          |       |       |       |       |       |       |
| FT              | 24.04           | 4.2011          | 3               | G6     | Ok       | 08:00    | 16:30 | 08:00 | 06:00 | 14:00 | 14:00 | 06:00 |
| FT              | 25.04           | 4.2011          | 0               | .X.    | Ok       |          |       |       |       |       |       |       |

| Apr<br>22<br>FT | Apr<br>23<br>Sa | Apr<br>24<br>FT | Apr<br>25<br>FT |
|-----------------|-----------------|-----------------|-----------------|
| <u>.X.</u>      | <u>.X.</u>      | <u>.X.</u>      | <u>.X.</u>      |
|                 |                 |                 |                 |
|                 |                 |                 |                 |

X.2 X.2 G61 mit Rahmen-DP und geplanter Freischicht in Sollzeile

# **Praxishandbuch AlphaWin**

| FT 22.04.2011 0 | .X. | Ok |  |       |       |       |       |
|-----------------|-----|----|--|-------|-------|-------|-------|
| Sa 23.04.2011 0 | .X. | Ok |  |       |       |       |       |
| FT 24.04.2011 0 | .X. | Ok |  |       |       |       |       |
| FT 25.04.2011 0 | .X. | Ok |  | 06:00 | 06:00 | 06:00 | 06:00 |

| Apr       | Apr        | Apr        | Apr       |  |
|-----------|------------|------------|-----------|--|
| 22        | 23         | 24         | 25        |  |
| FT        | Sa         | FT         | FT        |  |
| <u>F1</u> | <u>.X.</u> | <u>.X.</u> | <u>G6</u> |  |

# x2 x2 x2 G61 mit Rahmen-DP und geplanter (am 22.04. F1-) Schicht in Sollzeile

| FT 22.04.2011   | 5 | F1  | Ok | 08:00 | 16:30 | 08:00 |       | 08:00 | 08:00 |       |
|-----------------|---|-----|----|-------|-------|-------|-------|-------|-------|-------|
| Sa 23.04.2011   | 0 | .Х. | Ok |       |       |       |       |       |       |       |
| FT 24.04.2011   | 0 | .X. | Ok |       |       |       |       |       |       |       |
| FT 25.04.2011 3 | 3 | G6  | Ok | 08:00 | 16:30 | 08:00 | 06:00 | 14:00 | 14:00 | 06:00 |

#### 🔲 Keine Sollzeit an Feiertagen

Keine Ersatzzeit an Feiertage

| Apr | Apr | Apr | Apr |
|-----|-----|-----|-----|
| 22  | 23  | 24  | 25  |
| FT  | Sa  | FT  | FT  |
| .X. | .X. | .X. | .X. |

#### ohne Rahmen-DP

|               | TP |     | Status | Fehler | Beginn | Ende | Gewertet | Ersatz | Gutschrift | max. Gewertet | Ist | Soll  |
|---------------|----|-----|--------|--------|--------|------|----------|--------|------------|---------------|-----|-------|
| FT 22.04.2011 | 0  | .X. |        | Ok     |        |      |          |        |            |               |     | 06:00 |
| Sa 23.04.2011 | 0  | .x. |        | Ok     |        |      |          |        |            |               |     |       |
| FT 24.04.2011 | 0  | .x. |        | Ok     |        |      |          |        |            |               |     |       |
| FT 25.04.2011 | 0  | x   |        | Ok     |        |      |          |        |            |               |     | 06-00 |

| -    |         |        |      |       |          |       |       |       |      |       |       |       |
|------|---------|--------|------|-------|----------|-------|-------|-------|------|-------|-------|-------|
| Apr  | Apr     | Apr    | Apr  |       |          |       |       |       |      |       |       |       |
| 22   | 23      | 24     | 25   |       |          |       |       |       |      |       |       |       |
| FT   | Sa      | FT     | FT   |       |          |       |       |       |      |       |       |       |
| .X.  | .X.     | .X.    | G6   |       |          |       |       |       |      |       |       |       |
|      |         |        |      |       |          |       |       |       |      |       |       |       |
|      | 24.0    |        | 0.01 |       |          |       |       |       |      |       |       |       |
| .X.4 | .X.4    | .X.4   | GB1  | mit R | ahmen-DP |       |       |       |      |       |       |       |
| F    | T 22.0  | 04.201 | 10   | x     | Ok       |       |       |       |      |       |       |       |
|      |         |        |      |       | U.L.     |       |       |       | <br> |       |       |       |
| - 5  | 6a 23.0 | 04.201 | 1 0  | .X.   | Ok       |       |       |       |      |       |       |       |
| F    | T 24.0  | 04.201 | 1 0  | .X.   | Ok       |       |       |       |      |       |       |       |
| F    | T 25 (  | 14 204 | 4 2  | 00    | 01-      | 00.00 | 16.20 | 00.00 |      | 00.00 | 00.00 | 0.000 |

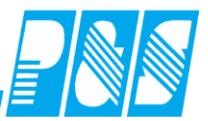

| Apr<br>22<br>FT | Apr<br>23<br>Sa | Apr<br>24<br>FT | Apr<br>25<br>FT |
|-----------------|-----------------|-----------------|-----------------|
| <u>.X.</u>      | <u>.X.</u>      | <u>G6</u>       | <u>.X.</u>      |
|                 |                 | BI              |                 |

# X.1 X.1 G61 X.2 mit Rahmen-DP und FT am So

| FT 22.04.2011 | 0.2  | τ. | Ok |       |       |       |  |       |       |       |
|---------------|------|----|----|-------|-------|-------|--|-------|-------|-------|
| Sa 23.04.2011 | 0.2  | ι. | Ok |       |       |       |  |       |       |       |
| FT 24.04.2011 | 3 G6 | 5  | Ok | 08:00 | 16:30 | 08:00 |  | 08:00 | 08:00 | 06:00 |
| FT 25.04.2011 | 0.2  | τ. | Ok |       |       |       |  |       |       |       |

| Apr        | Apr        | Apr        | Apr        |
|------------|------------|------------|------------|
| 22         | 23         | 24         | 25         |
| FT         | Sa         | FT         | FT         |
| <u>.X.</u> | <u>.X.</u> | <u>.X.</u> | <u>.X.</u> |

#### X2 X2 G61 mit Rahmen-DP und geplanter Freischicht in Sollzeile

| - |               |       |    | Septement I I |  | CIIC |  |       |
|---|---------------|-------|----|---------------|--|------|--|-------|
|   | FT 22.04.2011 | 0 .X. | Ok |               |  |      |  |       |
|   | Sa 23.04.2011 | 0 .X. | Ok |               |  |      |  |       |
|   | FT 24.04.2011 | 0 .X. | Ok |               |  |      |  |       |
|   | FT 25.04.2011 | 0 .X. | Ok |               |  |      |  | 06:00 |

| Apr<br>22<br>FT | Apr<br>23<br>Sa | Apr<br>24<br>FT | Apr<br>25<br>FT |
|-----------------|-----------------|-----------------|-----------------|
| <u>F1</u>       | <u>.Х.</u>      | <u>.Х.</u>      | <u>G6</u>       |
|                 |                 |                 |                 |

# x2 x2 x2 G61 mit Rahmen-DP und geplanter (am 22.04. F1-) Schicht in Sollzeile

| FT 22.04.2011 5 | F1  | Ok | 08:00 | 16:30 | 08:00 |  | 08:00 | 08:00 |       |
|-----------------|-----|----|-------|-------|-------|--|-------|-------|-------|
| Sa 23.04.2011 0 | .X. | Ok |       |       |       |  |       |       |       |
| FT 24.04.2011 0 | .X. | Ok |       |       |       |  |       |       |       |
| FT 25.04.2011 3 | G6  | Ok | 08:00 | 16:30 | 08:00 |  | 08:00 | 08:00 | 06:00 |

#### Keine Sollzeit an Feiertagen

🔲 Keine Ersatzzeit an Feiertager

| Apr<br>22<br>FT | Apr<br>23<br>Sa | Apr<br>24<br>FT | Apr<br>25<br>FT |
|-----------------|-----------------|-----------------|-----------------|
| .Х.             | .Х.             | .Х.             | .Х.             |
|                 |                 |                 |                 |

#### ohne Rahmen-DP

|               | ТР |     | Status | Fehler | Beginn | Ende | Gewertet | Ersatz | Gutschrift | max. Gewertet | Ist | Soll |
|---------------|----|-----|--------|--------|--------|------|----------|--------|------------|---------------|-----|------|
| FT 22.04.2011 | 0  | .x. |        | Ok     |        |      |          |        |            |               |     |      |
| Sa 23.04.2011 | 0  | .X. |        | Ok     |        |      |          |        |            |               |     |      |
| FT 24.04.2011 | 0  | .x. |        | Ok     |        |      |          |        |            |               |     |      |
| FT 25.04.2011 | 0  | .x. |        | Ok     |        |      |          |        |            |               |     |      |

#### **Praxishandbuch AlphaWin**

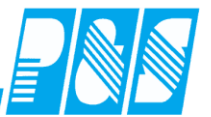

| FT 22.04.2011 | 0 | .X. | Ok     |       |       |       |  |       |       |  |
|---------------|---|-----|--------|-------|-------|-------|--|-------|-------|--|
| Sa 23.04.2011 | 0 | .X. | <br>Ok |       |       |       |  |       |       |  |
| FT 24.04.2011 | 0 | .X. | <br>Ok |       |       |       |  |       |       |  |
| FT 25.04.2011 | 3 | G6  | <br>Ok | 08:00 | 16:30 | 08:00 |  | 08:00 | 08:00 |  |

| A  | pr A         | pr A           | Apr / /   | Apr        |            |            |          |       |       |  |       |       |  |
|----|--------------|----------------|-----------|------------|------------|------------|----------|-------|-------|--|-------|-------|--|
| 2  | 2 2          | 23 🗌           | 24        | 25         |            |            |          |       |       |  |       |       |  |
| F  | T S          | Sa             | FT        | FT         |            |            |          |       |       |  |       |       |  |
| .) | <u>(</u>     | <u>X.</u>      | <u>G6</u> | <u>.X.</u> |            |            |          |       |       |  |       |       |  |
|    |              |                | B!        |            |            |            |          |       |       |  |       |       |  |
| )  | C1 .         | X.1            | G61       | .X.2       | mit R      | ahmen-DP u | nd FT an | n So  |       |  |       |       |  |
|    | FT 2         | 22.04          | .2011     | 0          | v          | 01-        |          |       |       |  |       |       |  |
|    |              |                |           |            | · A .      | UK         |          |       |       |  |       |       |  |
|    | Sa 2         | 23.04          | .2011     | 0          | .x.<br>.X. | Ok         |          |       |       |  |       |       |  |
|    | Sa 2<br>FT 2 | 23.04<br>24.04 | .2011     | 0          | .X.<br>G6  | Ok<br>Ok   | 08:00    | 16:30 | 08:00 |  | 08:00 | 08:00 |  |

| Apr        | Apr        | Apr        | Apr        |
|------------|------------|------------|------------|
| 22         | 23         | 24         | 25         |
| FT         | Sa         | FT         | FT         |
| <u>.X.</u> | <u>.X.</u> | <u>.X.</u> | <u>.X.</u> |

\_\_\_\_\_

#### X2 X2 G61 mit Rahmen-DP und geplanter Freischicht in Sollzeile

|               |   |     |    | <u> </u> |  |  |  |  |
|---------------|---|-----|----|----------|--|--|--|--|
| FT 22.04.2011 | 0 | .X. | Ok |          |  |  |  |  |
| Sa 23.04.2011 | 0 | .X. | Ok |          |  |  |  |  |
| FT 24.04.2011 | 0 | .x. | Ok |          |  |  |  |  |
| FT 25.04.2011 | 0 | .x. | Ok |          |  |  |  |  |

| Apr<br>22<br>FT | Apr<br>23<br>Sa | Apr<br>24<br>FT | Apr<br>25<br>FT |
|-----------------|-----------------|-----------------|-----------------|
| <u>F1</u>       | <u>.X.</u>      | <u>.X.</u>      | <u>G6</u>       |
|                 |                 |                 |                 |

# X2 X2 G61 mit Rahmen-DP und geplanter (am 22.04. F1-) Schicht in Sollzeile

| FT 22.04.2011 5 | F1  | Ok | 08:00 | 16:30 | 08:00 |  | 08:00 | 08:00 |  |
|-----------------|-----|----|-------|-------|-------|--|-------|-------|--|
| Sa 23.04.2011 0 | .X. | Ok |       |       |       |  |       |       |  |
| FT 24.04.2011 0 | .X. | Ok |       |       |       |  |       |       |  |
| FT 25.04.2011 3 | G6  | Ok | 08:00 | 16:30 | 08:00 |  | 08:00 | 08:00 |  |

| 🤮 PuS Pers                 | sonalstamm                            |                         |                |                                                                                                 |  |
|----------------------------|---------------------------------------|-------------------------|----------------|-------------------------------------------------------------------------------------------------|--|
| 17 -> test<br>Volltext-Suc | he:                                   | Bezug:                  | -              | Ber Sollzeit<br>Allgen • aus automatischer Schichtauswahl (Tagesprogramm)                       |  |
| Name<br>Ehlen              | Vorname<br>Johann                     | Ausweis A               | Abteilun<br>B1 | C Tarifsoll (AT * Tarifsoll/Mitarbeiter)                                                        |  |
| Eonn<br>C Keir             | ne Sollzeit an Fe<br>ne Ersatzzeit an | eiertagen<br>Feiertager | •              | 09:00     Standon       Gruppe:     Wochenprogramm:       1 -> ohne Kappung     0008 -> G5 auto |  |

| Apr | Apr | Apr | Apr |
|-----|-----|-----|-----|
| 22  | 23  | 24  | 25  |
| FT  | Sa  | FT  | FT  |
|     | .X. | .X. |     |

#### ohne Rahmen-DP

|               | ТР |     | Status | Fehler | Beginn | Ende | Gewertet | Ersatz G | utschrift r | max. Gewertet | Ist | Soll  |
|---------------|----|-----|--------|--------|--------|------|----------|----------|-------------|---------------|-----|-------|
| FT 22.04.2011 | 17 | G5  |        | Ok     |        |      |          | 05:00    |             | 05:           | 00  | 05:00 |
| Sa 23.04.2011 | 0  | .X. |        | Ok     |        |      |          |          |             |               |     |       |
| FT 24.04.2011 | 0  | .X. |        | Ok     |        |      |          |          |             |               |     |       |
| FT 25.04.2011 | 17 | G5  |        | Ok     |        |      |          | 05:00    | 1           | 05:           | 00  | 05:00 |

| Apr        | Apr        | Apr        | Apr       |
|------------|------------|------------|-----------|
| 22         | 23         | 24         | 25        |
| FT         | Sa         | FT         | FT        |
| <u>.Х.</u> | <u>.Х.</u> | <u>.Х.</u> | <u>G5</u> |

# .X.2 .X.2 .X.2 G51 mit Rahmen-DP

| FT 22.04.2011 0  | .x. | Ok |       |       |       |       |       |       |       |
|------------------|-----|----|-------|-------|-------|-------|-------|-------|-------|
| Sa 23.04.2011 0  | .X. | Ok |       |       |       |       |       |       |       |
| FT 24.04.2011 0  | .X. | Ok |       |       |       |       |       |       |       |
| FT 25.04.2011 17 | G5  | Ok | 08:00 | 16:30 | 08:00 | 05:00 | 13:00 | 13:00 | 05:00 |

| Apr        | Apr        | Apr       | Apr        |
|------------|------------|-----------|------------|
| 22         | 23         | 24        | 25         |
| FT         | Sa         | FT        | FT         |
| <u>.X.</u> | <u>.X.</u> | <u>G5</u> | <u>.X.</u> |
|            |            | B!        |            |

# X1 X1 G51 X2 mit Rahmen-DP und FT am So

| FT 22.04.2011 0  | .x. | Ok |       |       |       |       |       |       |       |
|------------------|-----|----|-------|-------|-------|-------|-------|-------|-------|
| Sa 23.04.2011 0  | .X. | Ok |       |       |       |       |       |       |       |
| FT 24.04.2011 17 | G5  | Ok | 08:00 | 16:30 | 08:00 | 05:00 | 13:00 | 13:00 | 05:00 |
| FT 25.04.2011 0  | .X. | Ok |       |       |       |       |       |       |       |

| -          |            |            |            |
|------------|------------|------------|------------|
| Apr        | Apr        | Apr        | Apr        |
| 22         | 23         | 24         | 25         |
| FT         | Sa         | FT         | FT         |
| <u>.X.</u> | <u>.X.</u> | <u>.X.</u> | <u>.X.</u> |
|            |            |            |            |
|            |            |            |            |

# x.2 x.2 x.2 G51 mit Rahmen-DP und geplanter Freischicht in Sollzeile

| FT 22.04.2011 | 0 .X. | Ok |       |       |       |       |
|---------------|-------|----|-------|-------|-------|-------|
| Sa 23.04.2011 | 0 .X. | Ok |       |       |       |       |
| FT 24.04.2011 | 0 .X. | Ok |       |       |       |       |
| FT 25.04.2011 | 0 .X. | Ok | 05:00 | 05:00 | 05:00 | 05:00 |

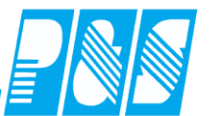

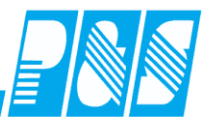

| Apr<br>22<br>FT | Apr<br>23<br>Sa | Apr<br>24<br>FT | Apr<br>25<br>FT |
|-----------------|-----------------|-----------------|-----------------|
| <u>F1</u>       | <u>.X.</u>      | <u>.X.</u>      | <u>G5</u>       |
|                 |                 |                 |                 |

# x.2 x.2 x.2 G51 mit Rahmen-DP und geplanter (am 22.04. F1-) Schicht in Sollzeile

| FT 22.04.2011 5 | F1   | Ok | 08:00 | 16:30 | 08:00 | ( )   | 08:00 | 08:00 |       |
|-----------------|------|----|-------|-------|-------|-------|-------|-------|-------|
| Sa 23.04.2011 0 | .X.  | Ok |       |       |       |       |       |       |       |
| FT 24.04.2011 0 | .x.  | Ok |       |       |       |       |       |       |       |
| FT 25.04.2011 1 | 7 G5 | Ok | 08:00 | 16:30 | 08:00 | 05:00 | 13:00 | 13:00 | 05:00 |

Keine Sollzeit an Feiertagen

Keine Ersatzzeit an Feiertage

| Apr | Apr | Apr | Apr |
|-----|-----|-----|-----|
| 22  | 23  | 24  | 25  |
| FT  | Sa  | FT  | FT  |
|     | .X. | .X. |     |

#### ohne Rahmen-DP

|               | TP |     | Status | Fehler | Beginn | Ende | Gewertet | Ersatz | Gutschrift | max. Gewertet | Ist | Soll  |
|---------------|----|-----|--------|--------|--------|------|----------|--------|------------|---------------|-----|-------|
| FT 22.04.2011 | 17 | G5  |        | Ok     |        |      |          |        |            |               |     | 05:00 |
| Sa 23.04.2011 | 0  | .x. |        | Ok     |        |      |          |        |            |               |     |       |
| FT 24.04.2011 | 0  | .x. |        | Ok     |        |      |          |        |            |               |     |       |
| FT 25.04.2011 | 17 | G5  |        | Ok     |        |      |          |        |            |               |     | 05-00 |

| Apr<br>22<br>FT | Apr<br>23<br>Sa | Apr<br>24<br>FT | Apr<br>25<br>FT |
|-----------------|-----------------|-----------------|-----------------|
| <u>.X.</u>      | <u>.X.</u>      | <u>.X.</u>      | <u>G5</u>       |
|                 |                 |                 |                 |
|                 |                 |                 | _               |

#### .X.2 .X.2 .X.2 G51 mit Rahmen-DP

|               |    |     |    |       |       | -     |  |       |       |       |
|---------------|----|-----|----|-------|-------|-------|--|-------|-------|-------|
| FT 22.04.2011 | 0  | .X. | Ok |       |       |       |  |       |       |       |
| Sa 23.04.2011 | 0  | .X. | Ok |       |       |       |  |       |       |       |
| FT 24.04.2011 | 0  | .X. | Ok |       |       |       |  |       |       |       |
| FT 25.04.2011 | 17 | G5  | Ok | 08:00 | 16:30 | 08:00 |  | 08:00 | 08:00 | 05:00 |

| -         |            |           |            |       |            |           |       |       |  |       |       |      |
|-----------|------------|-----------|------------|-------|------------|-----------|-------|-------|--|-------|-------|------|
| Ap        | Apr        | Apr       | Apr        |       |            |           |       |       |  |       |       |      |
| 22        | 23         | 24        | 25         |       |            |           |       |       |  |       |       |      |
| FT        | Sa         | FT        | FT         |       |            |           |       |       |  |       |       |      |
| <u>.X</u> | <u>.X.</u> | <u>G5</u> | <u>.X.</u> |       |            |           |       |       |  |       |       |      |
|           |            | B!        |            |       |            |           |       |       |  |       |       |      |
| .X.       | 1 .X.1     | G51       | .X.2       | mit R | ahmen-DP u | and FT an | n So  |       |  |       |       |      |
|           | FT 22.     | 04.201    | 11 0       | .X.   | Ok         |           |       |       |  |       |       |      |
|           | Sa 23.     | 04.201    | 11 0       | .X.   | Ok         |           |       |       |  |       |       |      |
|           | FT 24.     | 04.201    | 11 17      | G5    | Ok         | 08:00     | 16:30 | 08:00 |  | 08:00 | 08:00 | 05:0 |
|           | FT 25.     | 04.201    | 11 0       | x     | Ok         |           |       |       |  |       |       |      |

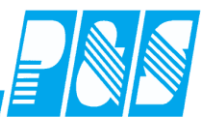

| Apr        | Apr        | Apr        | Apr        |
|------------|------------|------------|------------|
| 22         | 23         | 24         | 25         |
| FT         | Sa         | FT         | FT         |
| <u>.X.</u> | <u>.Х.</u> | <u>.X.</u> | <u>.X.</u> |

# X.2 X.2 G61 mit Rahmen-DP und geplanter Freischicht in Sollzeile

| FT 22.04.2011 | 0 .X. | Ok |  |  |  |       |
|---------------|-------|----|--|--|--|-------|
| Sa 23.04.2011 | 0 .X. | Ok |  |  |  |       |
| FT 24.04.2011 | 0 .X. | Ok |  |  |  |       |
| FT 25.04.2011 | 0 .X. | Ok |  |  |  | 05:00 |

| Apr<br>22<br>FT | Apr<br>23<br>Sa | Apr<br>24<br>FT | Apr<br>25<br>FT |
|-----------------|-----------------|-----------------|-----------------|
| <u>F1</u>       | <u>.Х.</u>      | <u>.Х.</u>      | <u>G5</u>       |
|                 |                 |                 |                 |

# x2 x2 x2 G51 mit Rahmen-DP und geplanter (am 22.04. F1-) Schicht in Sollzeile

|               |    |     |    |       | · · · |       | / |       |       |       |
|---------------|----|-----|----|-------|-------|-------|---|-------|-------|-------|
| FT 22.04.2011 | 5  | F1  | Ok | 08:00 | 16:30 | 08:00 |   | 08:00 | 08:00 |       |
| Sa 23.04.2011 | 0  | .X. | Ok |       |       |       |   |       |       |       |
| FT 24.04.2011 | 0  | .X. | Ok |       |       |       |   |       |       |       |
| FT 25.04.2011 | 17 | G5  | Ok | 08:00 | 16:30 | 08:00 |   | 08:00 | 08:00 | 05:00 |

#### Keine Sollzeit an Feiertagen

🔲 Keine Ersatzzeit an Feiertager

| Apr<br>22<br>FT | Apr<br>23<br>Sa | Apr<br>24<br>FT | Apr<br>25<br>FT |
|-----------------|-----------------|-----------------|-----------------|
| .X.             | .X.             | .X.             | .X.             |
|                 |                 |                 |                 |

#### hne Rahmen-DP

|               | TP |     | Status | Fehler | Beginn | Ende | Gewertet | Ersatz | Gutschrift | max. Gewertet | Ist | Soll |
|---------------|----|-----|--------|--------|--------|------|----------|--------|------------|---------------|-----|------|
| FT 22.04.2011 | 0  | .x. |        | Ok     |        |      |          |        |            |               |     |      |
| Sa 23.04.2011 | 0  | .x. |        | Ok     |        |      |          |        |            |               |     |      |
| FT 24.04.2011 | 0  | .X. |        | Ok     |        |      |          |        |            |               |     |      |
| FT 25.04.2011 | 0  | .x. |        | Ok     |        |      |          |        |            |               |     |      |

| Apr        | Apr                                   | Apr                                | Apr                      |                             |                           |  |  |  |  |
|------------|---------------------------------------|------------------------------------|--------------------------|-----------------------------|---------------------------|--|--|--|--|
| 22<br>FT   | 23<br>Sa                              | 24<br>FT                           | 25<br>FT                 |                             |                           |  |  |  |  |
| <u>.X.</u> | <u>.X.</u>                            | <u>.X.</u>                         | <u>G5</u>                |                             |                           |  |  |  |  |
|            |                                       |                                    |                          |                             |                           |  |  |  |  |
|            |                                       |                                    |                          |                             |                           |  |  |  |  |
| .X.2       | .X.2                                  | .X.2                               | G51                      | mit Ra                      | hmen-DP                   |  |  |  |  |
| .X.2       | .X.2                                  | .X.2                               | G51<br>1 0               | mit Ra                      | hmen-DP                   |  |  |  |  |
| .X.2       | T 22.0                                | .X.2<br>04.201<br>04.201           | G51<br>1 0<br>1 0        | mit Ra                      | hmen-DP<br>Ok<br>Ok       |  |  |  |  |
| .X.2       | T 22.0<br>T 22.0<br>Sa 23.0<br>T 24.0 | .X.2<br>04.201<br>04.201<br>04.201 | G51<br>1 0<br>1 0<br>1 0 | mit Ra<br>.x.<br>.x.<br>.x. | hmen-DP<br>Ok<br>Ok<br>Ok |  |  |  |  |

| Apr<br>22<br>FT | Apr<br>23<br>Sa | Apr<br>24<br>FT | Apr<br>25<br>FT |
|-----------------|-----------------|-----------------|-----------------|
| <u>.X.</u>      | <u>.X.</u>      | <u>G5</u>       | <u>.X.</u>      |
|                 |                 | B!              |                 |
| .X.1            | .X.1            | G51             | .X.2            |

(1 G51 X2 mit Rahmen-DP und FT am So

# **Praxishandbuch AlphaWin**

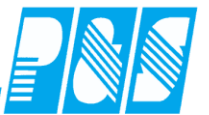

| FT 22.04.2011 0  | .X. | Ok |       |       |       |  |       |       |  |
|------------------|-----|----|-------|-------|-------|--|-------|-------|--|
| Sa 23.04.2011 0  | .X. | Ok |       |       |       |  |       |       |  |
| FT 24.04.2011 17 | G5  | Ok | 08:00 | 16:30 | 08:00 |  | 08:00 | 08:00 |  |
| FT 25.04.2011 0  | .X. | Ok |       |       |       |  |       |       |  |

| Apr<br>22<br>FT | Apr<br>23<br>Sa | Apr<br>24<br>FT | Apr<br>25<br>FT |
|-----------------|-----------------|-----------------|-----------------|
| <u>.X.</u>      | <u>.X.</u>      | <u>.X.</u>      | <u>.X.</u>      |
|                 |                 |                 |                 |

# X.2 X.2 X.2 G61 mit Rahmen-DP und geplanter Freischicht in Sollzeile

| FT 22.04.2011 0 | .X. | 0 | Ok |  |  |  |  |
|-----------------|-----|---|----|--|--|--|--|
| Sa 23.04.2011 0 | .X. | 0 | Dk |  |  |  |  |
| FT 24.04.2011 0 | .X. | 0 | Dk |  |  |  |  |
| FT 25.04.2011 0 | .X. | 0 | Ok |  |  |  |  |

| Apr<br>22<br>FT | Apr<br>23<br>Sa | Apr<br>24<br>FT | Apr<br>25<br>FT |
|-----------------|-----------------|-----------------|-----------------|
| <u>F1</u>       | <u>.Х.</u>      | <u>.Х.</u>      | <u>G5</u>       |
|                 |                 |                 |                 |

# x2 x2 g51 mit Rahmen-DP und geplanter (am 22.04. F1-) Schicht in Sollzeile

|                  |                                                                           |                                                                                                    |                                                                                                    |                                                                                                    | -                                                                                                    |                                                                                                    |                                                                                                    |                                                                                                    |                                                                                                    |
|------------------|---------------------------------------------------------------------------|----------------------------------------------------------------------------------------------------|----------------------------------------------------------------------------------------------------|----------------------------------------------------------------------------------------------------|----------------------------------------------------------------------------------------------------|----------------------------------------------------------------------------------------------------|----------------------------------------------------------------------------------------------------|----------------------------------------------------------------------------------------------------|----------------------------------------------------------------------------------------------------|
| FT 22.04.2011 5  | F1                                                                        | Ok                                                                                                    | 08:00                                                                                                    | 16:30                                                                                                    | 08:00                                                                                                    |                                                                                                    | 08:00                                                                                                    | 08:00                                                                                                    |                                                                                                    |
| Sa 23.04.2011 0  | .X.                                                                       | Ok                                                                                                    |                                                                                                    |                                                                                                    |                                                                                                    |                                                                                                    |                                                                                                    |                                                                                                    |                                                                                                    |
| FT 24.04.2011 0  | .X.                                                                       | Ok                                                                                                    |                                                                                                    |                                                                                                    |                                                                                                    |                                                                                                    |                                                                                                    |                                                                                                    |                                                                                                    |
| FT 25.04.2011 17 | G5                                                                        | Ok                                                                                                    | 08:00                                                                                                    | 16:30                                                                                                    | 08:00                                                                                                    |                                                                                                    | 08:00                                                                                                    | 08:00                                                                                                    |                                                                                                    |
|                  | FT 22.04.2011 5<br>Sa 23.04.2011 0<br>FT 24.04.2011 0<br>FT 25.04.2011 17 | FT 22.04.2011         5         F1           Sa 23.04.2011         0         .X.           FT 24.04.2011         0         .X.           FT 25.04.2011         17         G5 | FT 22.04.2011         5         F1         Ok           Sa 23.04.2011         0         .X.         Ok           FT 24.04.2011         0         .X.         Ok           FT 25.04.2011         17         G5         Ok | FT 22.04.2011         5         F1         Ok         08:00           Sa 23.04.2011         0         .X.         Ok            FT 24.04.2011         0         .X.         Ok            FT 25.04.2011         17         G5         Ok         08:00 | FT 22.04.2011         5         F1         Ok         08:00         16:30           Sa 23.04.2011         0         .X.         Ok               16:30              16:30               16:30 <t< th=""><th>FT 22.04.2011         5         F1         Ok         08:00         16:30         08:00           Sa 23.04.2011         0         .X.         Ok                      08:00         16:30         08:00</th><th>FT 22.04.2011         5         F1         Ok         08:00         16:30         08:00           Sa 23.04.2011         0         .X.         Ok         0         0           FT 24.04.2011         0         .X.         Ok         0         0           FT 25.04.2011         17         G5         Ok         08:00         16:30         08:00</th><th>FT 22.04.2011         5         F1         0k         08:00         16:30         08:00         08:00         08:00         08:00         08:00         08:00         08:00         08:00         08:00         08:00         08:00         08:00         08:00         08:00         08:00         08:00         08:00         08:00         08:00         08:00         08:00         08:00         08:00         08:00         08:00         08:00         08:00         08:00         08:00         08:00         08:00         08:00         08:00         08:00         08:00         08:00         08:00         08:00         08:00         08:00         08:00         08:00         08:00         08:00         08:00         08:00         08:00         08:00         08:00         08:00         08:00         08:00         08:00         08:00         08:00         08:00         08:00         08:00         08:00         08:00         08:00         08:00         08:00         08:00         08:00         08:00         08:00         08:00         08:00         08:00         08:00         08:00         08:00         08:00         08:00         08:00         08:00         08:00         08:00         08:00         08:00         08:00         0</th><th>FT 22.04.2011         5         F1         Ok         08:00         16:30         08:00         08:00         08:00         08:00         08:00         08:00         08:00         08:00         08:00         08:00         08:00         08:00         08:00         08:00         08:00         08:00         08:00         08:00         08:00         08:00         08:00         08:00         08:00         08:00         08:00         08:00         08:00         08:00         08:00         08:00         08:00         08:00         08:00         08:00         08:00         08:00         08:00         08:00         08:00         08:00         08:00         08:00         08:00         08:00         08:00         08:00         08:00         08:00         08:00         08:00         08:00         08:00         08:00         08:00         08:00         08:00         08:00         08:00         08:00         08:00         08:00         08:00         08:00         08:00         08:00         08:00         08:00         08:00         08:00         08:00         08:00         08:00         08:00         08:00         08:00         08:00         08:00         08:00         08:00         08:00         08:00         08:00         0</th></t<> | FT 22.04.2011         5         F1         Ok         08:00         16:30         08:00           Sa 23.04.2011         0         .X.         Ok                      08:00         16:30         08:00 | FT 22.04.2011         5         F1         Ok         08:00         16:30         08:00           Sa 23.04.2011         0         .X.         Ok         0         0           FT 24.04.2011         0         .X.         Ok         0         0           FT 25.04.2011         17         G5         Ok         08:00         16:30         08:00 | FT 22.04.2011         5         F1         0k         08:00         16:30         08:00         08:00         08:00         08:00         08:00         08:00         08:00         08:00         08:00         08:00         08:00         08:00         08:00         08:00         08:00         08:00         08:00         08:00         08:00         08:00         08:00         08:00         08:00         08:00         08:00         08:00         08:00         08:00         08:00         08:00         08:00         08:00         08:00         08:00         08:00         08:00         08:00         08:00         08:00         08:00         08:00         08:00         08:00         08:00         08:00         08:00         08:00         08:00         08:00         08:00         08:00         08:00         08:00         08:00         08:00         08:00         08:00         08:00         08:00         08:00         08:00         08:00         08:00         08:00         08:00         08:00         08:00         08:00         08:00         08:00         08:00         08:00         08:00         08:00         08:00         08:00         08:00         08:00         08:00         08:00         08:00         08:00         0 | FT 22.04.2011         5         F1         Ok         08:00         16:30         08:00         08:00         08:00         08:00         08:00         08:00         08:00         08:00         08:00         08:00         08:00         08:00         08:00         08:00         08:00         08:00         08:00         08:00         08:00         08:00         08:00         08:00         08:00         08:00         08:00         08:00         08:00         08:00         08:00         08:00         08:00         08:00         08:00         08:00         08:00         08:00         08:00         08:00         08:00         08:00         08:00         08:00         08:00         08:00         08:00         08:00         08:00         08:00         08:00         08:00         08:00         08:00         08:00         08:00         08:00         08:00         08:00         08:00         08:00         08:00         08:00         08:00         08:00         08:00         08:00         08:00         08:00         08:00         08:00         08:00         08:00         08:00         08:00         08:00         08:00         08:00         08:00         08:00         08:00         08:00         08:00         08:00         0 |

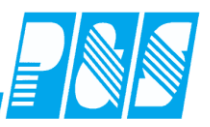

#### 3.3 Schalterfunktionen

Im Tagesjournal und in der Dienstplanung können bis zu 8 Schalter angezeigt werden. Die Funktion jedes einzelnen kann mit im Programm fest hinterlegten oder speziell für Sie programmierten Funktionen belegt sein.

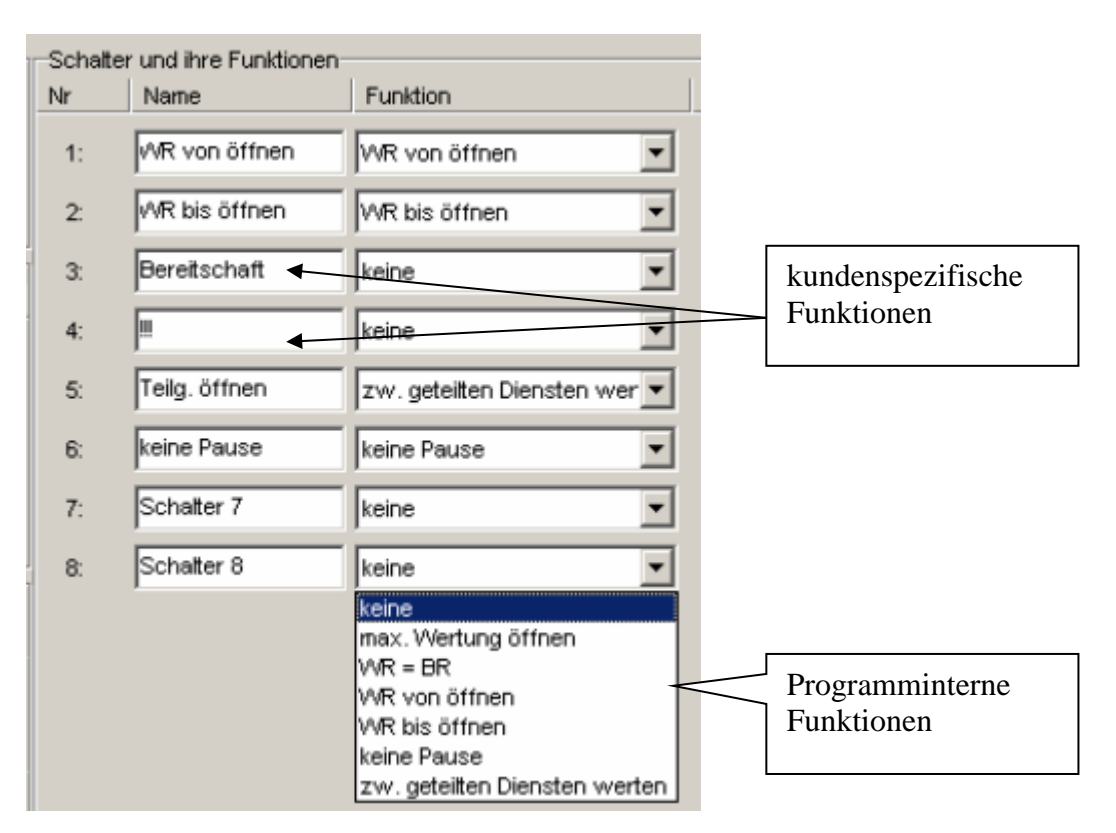

## Schalter im Tagesjournal setzen

| 🚑 Tagesjournal                                                                                                    |                                                                                              |                                                                                             |
|----------------------------------------------------------------------------------------------------|----------------------------------------------------------------------------------------------|---------------------------------------------------------------------------------------------|
| Wochentaq: Datum: 22.05.2011                                                                                                    | Name:<br>Ehlen                                                                               | Abteilung:<br>B1                                                                            |
| 250 -> Flexible Selektion                                                                                                    | Vorname:<br>Johann                                                                           | Ausweis:<br>0050                                                                            |
| In den meisten Fällen wird ein<br>Schalter manuell gesetzt, es gibt<br>aber auch Anwendungen das er<br>vom Programm durch<br>Berechnung gesetzt wird, z.B.<br>für einen Hinweis – zu lange<br>gearbeitet, Ruhezeit nicht<br>eingehalten | Sollschicht:<br>9 -> WH1-N1 18:30-06<br>Kommentar:<br>WR von öffnen<br>WR bis öffnen<br>Waft | freies Zeitfeld 00:00 Zeitgutschrift: 00:00 Teilg. öffnen keine Pause Schatter 7 Schatter 8 |

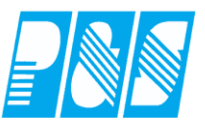

## Schalter in der Planung setzen

| 🙀 P&S Planung Juni [06.2006]                      |                                           |                                                                      |                                |
|---------------------------------------------------|-------------------------------------------|----------------------------------------------------------------------|--------------------------------|
| 📶 🚛 🚛 📶 🚽 Woche:05.06.00                          | 6 🔟 🜔 🔢 🛛 🖃 💽 🖃 250 -> Flexible Selection | Sortierung: Karte, Name, Vorname 💌 <sup>a</sup> b <sub>c</sub> Folge | O Zeilen 👻                     |
|                                                   | R 🕅 🌭 😂 🗞 🤇                               |                                                                      | → Soll                         |
|                                                   |                                           |                                                                      | - Plan:Status                  |
|                                                   | 🕋 🂫 🛛 📆 🗖 - 🖂 💭                           |                                                                      | 🗸 Status                       |
| Soll   Status Schalter   Plaungsvorlage   Optione |                                           |                                                                      | - Schalter                     |
|                                                   | Tella öffnen                              | Schalter 7                                                           | Bemerkungen                    |
|                                                   |                                           |                                                                      | Kommentare                     |
| U WR bis offnen                                   | <ul> <li>I kjeine Pause</li> </ul>        | Schalter 8                                                           | Kostenstellen                  |
|                                                   |                                           |                                                                      | TarifSoll                      |
| 23 Ju                                             | n Jun Jun                                 | Jun Jun Jun                                                          | Wochenprogramm                 |
|                                                   | s /06 07<br>s /Di Mi                      | Do Fr Sa                                                             | Zweit-Bereich<br>Wurschdiepste |
| Ehlen, Johann Soll 23 08:                         | 00 08:00 08:00                            | 08:00 08:00                                                          | Soll(2)                        |
| Quali: PHK Status                                 |                                           | B!                                                                   | Bereich(2)                     |
| Schaft.                                           |                                           |                                                                      | Bereich                        |
|                                                   |                                           |                                                                      | Soll/Status                    |
|                                                   |                                           | . 1 1                                                                | IstZeit                        |
|                                                   | Berechnung ist nur be                     | ei kundenspezifischen                                                | Buchungen                      |
|                                                   | Schalterfunktionen no                     | otwendig vorteilhaft                                                 | Alle                           |
|                                                   |                                           | i i i i i i i i i i i i i i i i i i i                                | Keine                          |
|                                                   | nachdem alle gesetzt                      | wurden                                                               |                                |
|                                                   |                                           |                                                                      |                                |
|                                                   |                                           |                                                                      |                                |
|                                                   |                                           |                                                                      |                                |

## Statusgründe können Schalter setzten

| n       sk         Nr.       Name         1       Dienstgang         3       D. Reise heute         4       D. Reise heute         4       D. Reise ab Morgen         5       Dienstreise         6       Arzeige in Planung:         9       Urlaub ab Morgen         10       Urlaub 1/2         11       Urlaub 1/2         12       Urlaub 1/2         13       Freizeit aus AZKto         14       Freizeit aus AZKto         15       Gleitag         16       Schule         7       Schule ab morgen         7       Schule ab morgen                                                                                                    | 🕌 Statusgründe                                                                                                    |                                                                                                    |  |
|----------------------------------------------------------------------------------------------------|----------------------------------------------------------------------------------------------------|----------------------------------------------------------------------------------------------------|--|
| 1       Dienstgang       Zeitvergabe:       Abzug:       Art:         3       D. Reise heute       Anzeige in Planung:       Image: Constraint of the planut of the planut of t | n x<br>Nr. Name                                                                                                    | Nr. 1 Name: Dienstgang Kurz DG Ea.: Druck: Status 3 V Importnr.:                                                                                                    |  |
| 16     Schule       17     Schule ab morgen       20     AZKto.(Ü-Std)-Geht       Bereitschaft     Schalter 7                                                                                                    | Dienstgang<br>DReise heute<br>DReise ab Morgen<br>Dienstreise<br>Arztgang<br>Krank<br>Urlaub ab Morgen<br>Urlaub ab Morgen<br>Urlaub 1/2<br>Urlaub<br>J Urlaub<br>J Freizeit aus AZKto<br>J Freizeit heute AZKto<br>J Gleittag | Zeitvergabe:       Abzug:       Art:         Rahmen entscheiden       ▼         halbe Ersatzzeit:       □         Anzeige in Planung:       ✓         Anzeige in Jahresjournal:       ✓         Anzeige in Webmodul:       ✓         Tagesübergreifend:       □         Nur innerhalb der Kernzeit:       ✓         Konto belasten:       □         Saldo bildend:       ✓         Nicht negativ       □         Auto Trennung in Konten:       ✓ |  |
| Schalter 8                                                                                                    | 17 Schule ab morgen<br>20 AZKto.(Ü-Std)-Geht<br>▲                                                                                                    | WR von öffnen     Teilg. öffnen       WR bis öffnen     keine Pause       Bereitschaft     Schalter 7       III     Schalter 8                                                                                                    |  |

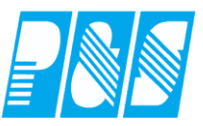

Konten werden bei vorhandenem Schalter gefüllt

| 🚑 Ko                                               | ontendefinition                                                                           |                                                                                                    |
|----------------------------------------------------|-------------------------------------------------------------------------------------------|----------------------------------------------------------------------------------------------------|
| Nr.                                                | ) rr<br>Name                                                                              | Nr: Name:<br>50 50 Anwesend                                                                                                    |
| 32<br>33<br>34<br>35<br>36<br>43<br>44<br>45<br>46 | Anz So<br>Anz Na<br>Anz Ft<br>Anz AT<br>V_Saldo<br>43 Anwesend<br>44 RV<br>45 RB<br>46 WV | Druck Nr: Druck Name:                                                                                                    |
| 47<br>48<br>49<br>50<br>◀                          | 47 WB<br>48 GV<br>49 GB<br>50 Anwesend<br>▶<br>▶<br>▶                                     | Mo       Di       Mi       Do       Fr       Sa       So       Ft         WR von öffnen       Teilg. öffnen       Image: So       Image: So       Ft       Image: So       Ft         WR von öffnen       Image: So       Ft       Image: So       Ft       Image: So       Ft         WR von öffnen       Image: So       Image: So       Ft       Image: So       Ft       Image: So       Ft         WR von öffnen       Image: So       Image: So       Image: So       Image: So       Ft       Image: So       Ft         WR bis öffnen       Image: So       Image: So       < |

**Praxishandbuch AlphaWin** 

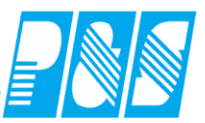

# 4 Nutzerberechtigungen

# 4.1 Nutzerberechtigung für Listen

|   | Programmbenutzer einrichten |                                                                                                    |
|---|-----------------------------|----------------------------------------------------------------------------------------------------|
| ſ | sortiert nach Nr            | Allgemein Berechtigungen Sel.lesen Sel. lesen/schreiben Statusgründe                                                              |
|   | Nr. Name                    | Name:<br>Service<br>Passwort:<br>* Minuten<br>Zeit bisher im System:<br>1 Stunden 42 Minuten<br>Nutzergruppe:<br>1 -> Alle Listen |
| l |                             | <u> L</u> öschen <u>۶ N</u> eu <u>V</u> bernehmen 🗙 Abbruch                                                                       |

Einrichtung siehe "Nutzerspezifische Listen"

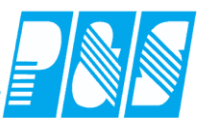

# 4.2 Nutzerberechtigung für das Eintragen von Statusgründen (ab V4)

| 🤮 Programm Ein:  | stellunge  | n                                |       |
|------------------|------------|----------------------------------|-------|
| Allgemein Farben | PuS        | Berechnung Personalstamm         | Planu |
| Datenbanksemapho | ren:       |                                  |       |
| Schnellsuche     | statusgrür | iden p                           | ×     |
| Allg: Berechtigu | ng zum ei  | ntragen von Statusgründen prüfer | 1. 🔶  |
|                  |            |                                  |       |

| Nogrammbenutzer einrichten |                                                                                                    |         |
|----------------------------|----------------------------------------------------------------------------------------------------|---------|
| sortiert nach Nr           | Allgemein   Berechtigungen   Sel.lesen   Sel. lesen/                                                                                                    |         |
| Nr. Name                   | Alle Statusgründe                                                                                                    |         |
|                            | Auswahl schreibbarer Statusgründe<br>$ v 1 \rightarrow Dienstgang $ $ v 2 \rightarrow Zsonder $ $ v 3 \rightarrow D - Reise heute  v 4 \rightarrow D - Reise ab Morgen   v 5 \rightarrow Dienstreise   v 6 \rightarrow Arztgang   v 7 \rightarrow UR beantragt   v 8 \rightarrow Krank   v 9 \rightarrow Urlaub ab Morgen   v 10 \rightarrow Urlaub 1/2   v 11 \rightarrow Urlaub 1/2   v 11 \rightarrow Urlaub 1/2   v 12 \rightarrow Urlaub   v 12 \rightarrow Urlaub   v 13 \rightarrow Freizeit aus AZKto   v 15 \rightarrow Schule   v 16 \rightarrow Schule   v 17 \rightarrow Schule ab morgen   v 18 \rightarrow Abbummeln   v 19 \rightarrow Bereitschaft   v 21 \rightarrow AZKto.(\ddot{U}-Std)-Geht   v 22 \rightarrow Rufbereitsschaft   v 23 \rightarrow FZA für Planung   v 26 \rightarrow 12345678901234567890   v 27 \rightarrow Urlaub Teilzeit $ |         |
| ,                          | <u>m Löschen</u> <u>∳ N</u> eu ven                                                                                                    | Abbruch |

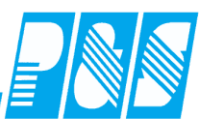

# 4.3 Nutzerberechtigung für Korrekturfelder im Monatsjournal (ab V4.20)

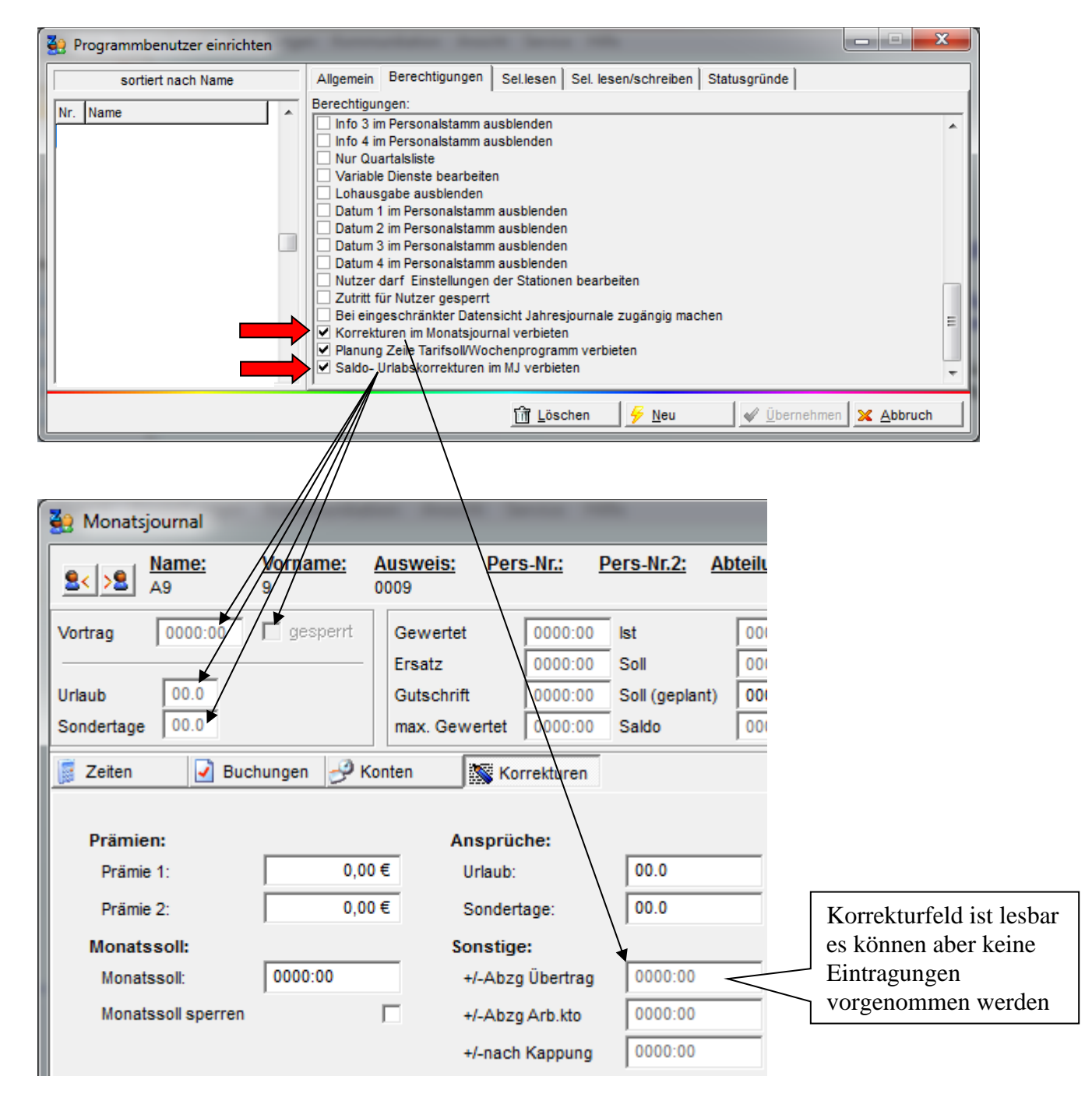

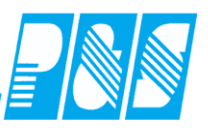

# 4.4 Nutzerberechtigung für Tarifsoll und Wochenprogramm im Dienstplan (ab V4)

| 🝓 Programmbenutzer einrichten                   |                                                 |                                                                            |                                        |                                                                             |                | ×                         |
|-------------------------------------------------|-------------------------------------------------|----------------------------------------------------------------------------|----------------------------------------|-----------------------------------------------------------------------------|----------------|---------------------------|
| sortiert nach Nr                                | Allgemein                                       | Berechtigungen                                                             | Sel.lesen S                            | Gel. lesen/schreiben                                                        | Status         | gründe                    |
| Nr. Name                                        | Berechtigur                                     | ngen:                                                                      |                                        |                                                                             |                |                           |
|                                                 | Info 2 in                                       | n Personalstamm a                                                          | usblenden                              |                                                                             |                | <b>A</b>                  |
|                                                 | Info 3 in                                       | n Personalstamm a                                                          | usblenden                              |                                                                             |                |                           |
|                                                 | Nur Qu                                          | artalsliste                                                                | uspienden                              |                                                                             |                |                           |
|                                                 | Variable                                        | e Dienste bearbeite                                                        | n                                      |                                                                             |                |                           |
|                                                 | ✓ Lohaus                                        | gabe ausblenden<br>Lim Personalstamm                                       | a auchlandan                           |                                                                             |                |                           |
|                                                 | ✓ Datum 2                                       | 2 im Personalstamm                                                         | n ausblenden                           |                                                                             |                |                           |
|                                                 | Datum 3                                         | 3 im Personalstamm                                                         | n ausblenden                           |                                                                             |                |                           |
|                                                 | Datum 4                                         | 4 im Personalstamm<br>darf. Einstellungen                                  | n ausblenden<br>der Stationen I        | hearheiten                                                                  |                |                           |
|                                                 | Zutritt f                                       | ür Nutzer gesperrt                                                         | der otationen                          | bearbeiten                                                                  |                | =                         |
|                                                 | Bei eing                                        | geschränkter Daten                                                         | isicht Jahresjo                        | urnale zugängig ma                                                          | chen           |                           |
|                                                 | ✓ Korrekt                                       | uren im Monatsjour                                                         | nal verbieten                          | verbieten                                                                   |                |                           |
|                                                 |                                                 |                                                                            | ononprogramm                           | rendicteri                                                                  |                |                           |
|                                                 | <u>d</u>                                        | <u>Löschen</u>                                                             | Neu                                    | ✓ <u>Ü</u> bernehmen                                                        | <u>× A</u> t   | bbruch                    |
|                                                 |                                                 |                                                                            |                                        |                                                                             |                |                           |
| P&S Planung Januar [01.2013]                    |                                                 |                                                                            |                                        |                                                                             |                | _ <b>_ </b> X             |
|                                                 | )>  <u>25 -&gt; WH</u><br>◯◯) @ @               | Miriam 3/4 ▼ 5) Sor                                                        | rtierung:   Karte, Na                  | ance, Vorname 💌 🕫 bc Fi                                                     | olge           | Plan:Soll                 |
|                                                 | Se 🐨 😂                                          | ) 🚟                                                                        |                                        |                                                                             |                | Soll                      |
|                                                 | ) 🗐 - 尾                                         | 🔎 💭 🌅                                                                      |                                        |                                                                             |                | Plan:Status<br>Status     |
| Optionen                                        |                                                 |                                                                            | erwochen trenden                       | Rian: Soll                                                                  |                | Schalter                  |
| Spatenbreite: Breite Summensp.: Breite Mitarbei | tersp.: Paletter                                | Freisch                                                                    | ichtstatus anzeigen                    | Soll                                                                        |                | Fehler                    |
|                                                 |                                                 |                                                                            | us-Schraffierung<br>beginnt am Sonntag | Schatter                                                                    | No.            | Bemerkungen<br>Kommentare |
|                                                 |                                                 |                                                                            | \                                      | Fehler<br>Bemerkungen                                                       |                | Kostenstellen             |
|                                                 |                                                 |                                                                            |                                        | Kommentare<br>Kostenstellen                                                 |                | TarifSoll                 |
|                                                 |                                                 |                                                                            |                                        | TarifSoll<br>Wochenprogramm                                                 |                | Wochenprogramm            |
|                                                 |                                                 |                                                                            |                                        |                                                                             | rasiras        | Wunschdienste             |
| Jan Jan Jan Jan Jan Jan Jan Jan Jan Jan         | Jan Jan Jan Jan J<br>09 10 11 12<br>Mi Do Fr Sa | an Jan Jan Jan Jan Jan Jan<br>13 14 15 16 17 18 19<br>So Mo Di Mi Do Fr Sa | 20 21 22 23 24 2<br>So Mo Di Mi Do I   | Jan Jan Jan Jan Jan Jan Jan<br>25 26 27 28 29 30 31<br>Fr Sa So Mo Di Mi Do | 01 02<br>Fr Sa | Soll(2)                   |
|                                                 |                                                 |                                                                            |                                        |                                                                             |                | Station(2)                |
|                                                 |                                                 |                                                                            |                                        |                                                                             |                | Soll/Status               |
|                                                 |                                                 |                                                                            |                                        |                                                                             |                | Plansoll                  |
|                                                 |                                                 |                                                                            |                                        |                                                                             |                | Buchungen                 |
|                                                 |                                                 |                                                                            |                                        |                                                                             |                | Alle<br>Keine             |
| L                                               |                                                 |                                                                            |                                        |                                                                             |                |                           |

4.5 Nutzerberechtigung für Umsetzung von Mitarbeitern auf Bereiche/ Stationen siehe "Umsetzungsfunktion auf Bereiche/ Stationen unter Beachtung der Nutzerrechte"

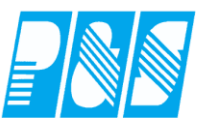

#### 4.7 Deaktivierung Datums- und Infofelder im Personalstamm

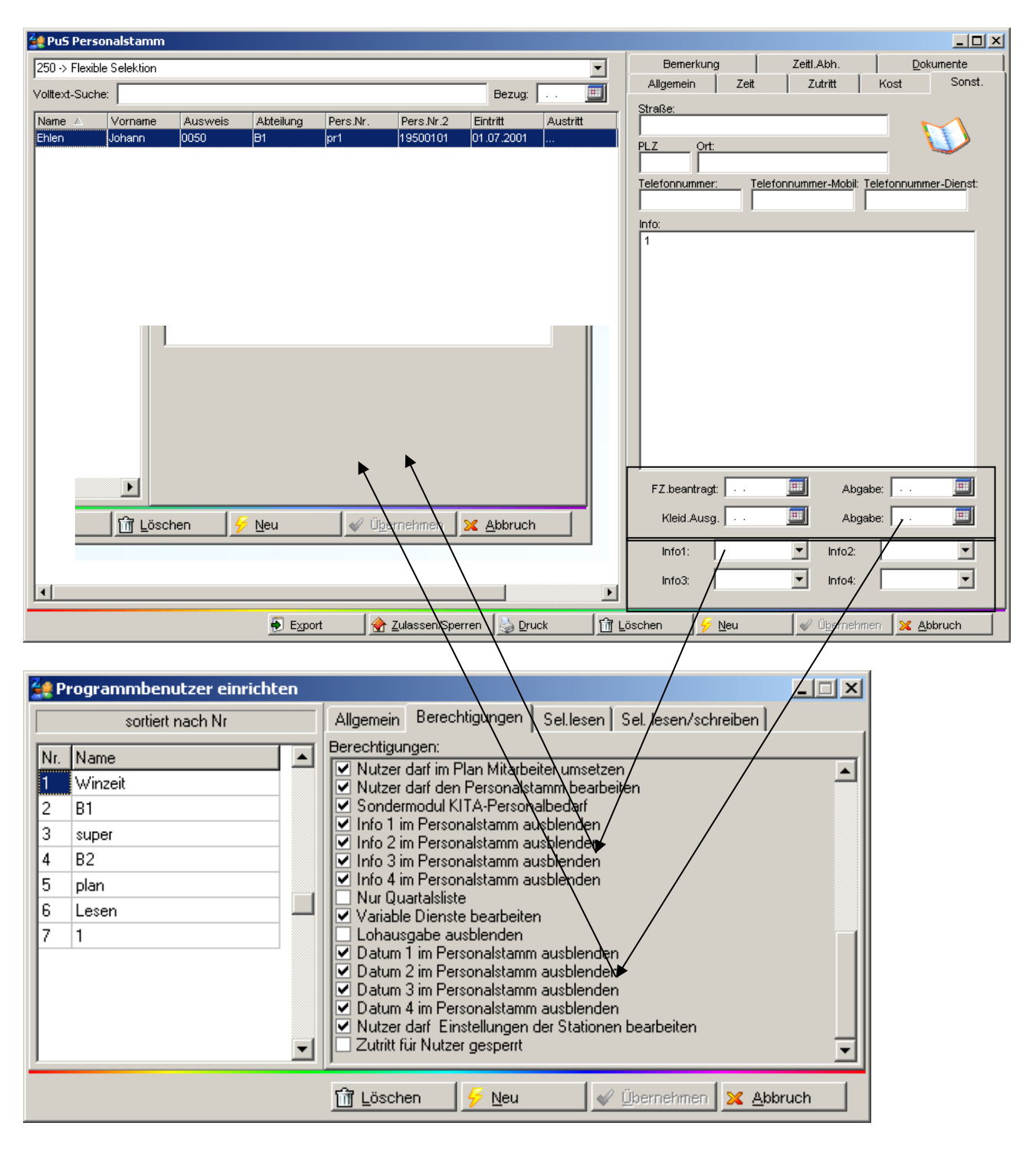

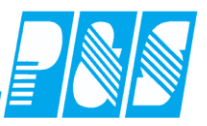

## 4.8 Dokumente und Anlagen im Personalstamm einsehen aber nicht bearbeiten

Mit der Berechtigung "Stammdaten ansehen" kann der Nutzer die abgelegten Dokumente und Anlagen einsehen, darf sie aber nicht ändern und kann sie auch nicht löschen; auch eine Neuanlage ist nicht möglich.

| 3                                                       | 🔋 Programi                                                                                                  | mbenut                            | tzer einric              | hten:           |                                                                                                    |                                                                                                    |                                                                                                    |                                                                                                    |                                                                                                    |                      |                               |                                                                                                    |
|---------------------------------------------------------|----------------------------------------------------------------------------------------------------|-----------------------------------|--------------------------|-----------------|----------------------------------------------------------------------------------------------------|----------------------------------------------------------------------------------------------------|----------------------------------------------------------------------------------------------------|----------------------------------------------------------------------------------------------------|----------------------------------------------------------------------------------------------------|----------------------|-------------------------------|----------------------------------------------------------------------------------------------------|
| Γ                                                       | so                                                                                                    | ortiert nac                       | ch Name                  |                 | Allgemein                                                                                                    | Berechtigung                                                                                                    | gen Selle                                                                                                    | sen   Sel. lese                                                                                                    | n                                                                                                    |                      |                               |                                                                                                    |
| Ē                                                       | Name                                                                                                    |                                   |                          |                 | erechtigun                                                                                                    | igen:                                                                                                    |                                                                                                    |                                                                                                    |                                                                                                    |                      |                               |                                                                                                    |
|                                                         | 1                                                                                                    |                                   |                          |                 | ✓ Stammd                                                                                                    | <del>aten andern</del><br>laten ansehen                                                                                   |                                                                                                    |                                                                                                    |                                                                                                    |                      |                               |                                                                                                    |
| Ĩ                                                       | B1                                                                                                    |                                   |                          |                 | 🖬 <del>Buchung</del><br>M Zeiten //                                                                                                    | <del>gen/Stati änd</del><br>Islaub Sastaas                                                                                |                                                                                                    |                                                                                                    |                                                                                                    |                      |                               |                                                                                                    |
| 1                                                       | B2                                                                                                    |                                   |                          |                 | Zeiten/t Passwor                                                                                                    | rte einsehen/ä                                                                                                    | ändern                                                                                                    |                                                                                                    |                                                                                                    |                      |                               |                                                                                                    |
| 1                                                       | Lesen                                                                                                    |                                   |                          | _               | ✓ Nutzer a<br>✓ Nutzer ä                                                                                                    | ansehen                                                                                                    |                                                                                                    |                                                                                                    |                                                                                                    |                      |                               |                                                                                                    |
| ľ                                                       | plan<br>                                                                                                    |                                   |                          | _               | <ul> <li>Kutzer a</li> <li>Logdate</li> </ul>                                                                                                    | eien ansehen                                                                                                    |                                                                                                    |                                                                                                    |                                                                                                    |                      |                               |                                                                                                    |
|                                                         | super<br>Winzeit                                                                                            |                                   |                          | _               | ✓ Einstellu                                                                                                    | ingen ändern i<br>e betrachten                                                                                            |                                                                                                    |                                                                                                    |                                                                                                    |                      |                               |                                                                                                    |
|                                                         | W II 1261                                                                                                   |                                   |                          |                 | <ul> <li>Journale</li> </ul>                                                                                                    | e drucken                                                                                                    |                                                                                                    |                                                                                                    |                                                                                                    |                      |                               |                                                                                                    |
|                                                         |                                                                                                    |                                   |                          |                 | 🖌 Statistiko<br>🕶 Menii Ko                                                                                                    | en einsehen<br>ommunikation                                                                                               | verfügbar                                                                                                    |                                                                                                    |                                                                                                    |                      |                               |                                                                                                    |
|                                                         |                                                                                                    |                                   |                          |                 | 🗸 Menü İm                                                                                                    | nport/Export v                                                                                                    | erfügbar                                                                                                    |                                                                                                    |                                                                                                    |                      |                               |                                                                                                    |
|                                                         |                                                                                                    |                                   |                          |                 | ✓ Servicet ✓ Mitarbeit                                                                                                    | tunktionen au:<br>ter sperren                                                                                             | stuhren                                                                                                    |                                                                                                    |                                                                                                    |                      |                               |                                                                                                    |
|                                                         |                                                                                                    |                                   |                          |                 | Planung                                                                                                    | ) erlaubt                                                                                                    |                                                                                                    | · · · · · · · · · · · · · · · · · · ·                                                                                                    |                                                                                                    |                      |                               |                                                                                                    |
|                                                         |                                                                                                    |                                   |                          |                 | Nur Plan<br>Plan abs                                                                                                    | nung<br>schließen                                                                                                    |                                                                                                    |                                                                                                    |                                                                                                    |                      |                               |                                                                                                    |
|                                                         |                                                                                                    |                                   |                          |                 | <ul> <li>Korrektu</li> <li>Sahaltar</li> </ul>                                                                                                    | urplanung nac                                                                                                    | h Abschluss<br>nd Plan)                                                                                                    | 3                                                                                                    | \                                                                                                    |                      |                               |                                                                                                    |
|                                                         |                                                                                                    |                                   |                          |                 | <ul> <li>Ontab b</li> </ul>                                                                                                    | i andeiri (15 u<br>ienutzen                                                                                               | nu rianj                                                                                                    |                                                                                                    |                                                                                                    |                      |                               |                                                                                                    |
|                                                         |                                                                                                    |                                   |                          |                 | Nutzer d                                                                                                    | larf im Plan Mi                                                                                                    | itarbeiter um                                                                                                    | setzen                                                                                                    |                                                                                                    |                      |                               |                                                                                                    |
|                                                         |                                                                                                    |                                   |                          |                 | 🗸 Nutzer d                                                                                                    | tart den Perso                                                                                                    | nalstamm h                                                                                                    | earheiten                                                                                                    |                                                                                                    |                      |                               |                                                                                                    |
|                                                         |                                                                                                    |                                   |                          |                 | ⊻ Nutzer d                                                                                                    | larf den Perso                                                                                                    | nalstamm b                                                                                                    | earbeiten                                                                                                    |                                                                                                    |                      |                               |                                                                                                    |
| <b>E</b>                                                | PuS Persona                                                                                                 | lstamm                            |                          |                 | ⊻ Nutzer d                                                                                                    | lart den Perso                                                                                                    | nalstamm b                                                                                                    | earbeiten                                                                                                    | $\backslash \backslash$                                                                                                    |                      |                               | _ 🗆 ×                                                                                                    |
| 20<br>0                                                 | PuS Personal                                                                                                | ilstamm<br>iiter                  | _                        |                 | ⊻ Nutzer d                                                                                                    | lart den Perso                                                                                                    | nalstamm b                                                                                                    | earbeiten<br>Allgemein :                                                                                                    | Zeit   Zi                                                                                                    | .tritt               | Kost                          | Sonst.                                                                                                    |
|                                                         | PuS Personal -> alle Mitarbe Illtext-Suche:                                                                 | lstamm<br>iiter                   |                          |                 | ✓ Nutzer d                                                                                                    | darf den Perso<br>Bezug:                                                                                                  | nalstamm b                                                                                                    | earbeiten<br>Allgemein   2<br>Bemerkung                                                                                                    | Zeit   Zeit<br>  Zeit                                                                                                    | utritt Abh.          | Kost  <br><u>D</u> oku        | Sonst.                                                                                                    |
|                                                         | PuS Personal -> alle Mitarbe Illtext-Suche: V ame V                                                         | lstamm<br>liter<br>orname         | Ausweis                  | Abteilung       | Nutzer d<br>Pers.Nr.                                                                                                    | Jarf den Perso<br>Bezug:<br>△ Pers.Nr.2                                                                                   | nalstamm b                                                                                                    | earbeiten<br>Allgemein 2<br>Bemerkung<br>Ookumente                                                                                               | Zeit   Z.<br>  Zeit                                                                                                    | utritt  <br>Abh.     | Kost  <br><u>D</u> oku        | Sonst.                                                                                                    |
|                                                         | PuS Personal -> alle Mitarbe illtext-Suche: ame Vo ügel Ge                                                  | lstamm<br>iter<br>orname<br>erda  | Ausweis<br>0054          | Abteilung<br>B1 | Vutzer d<br>Pers.Nr.<br>0042                                                                                                    | Jarf den Perso<br>Bezug:<br>A Pers.Nr.2<br>1                                                                              | Eintr<br>IS.0:<br>K.                                                                                                    | earbeiten<br>Allgemein   3<br>Bemerkung<br>Ookumente<br>ategorie/Bezeichn                                                                        | Zeit   Zeit<br>  Zeiti<br>ung                                                                                                    | .tritt  <br>Abh.     | Kost Doku<br>Doku<br>edervorl | Sonst.<br>mente                                                                                                   |
|                                                         | PuS Personal -> alle Mitarbe littext-Suche: anne Vo ügel Ge teneditor Tret 20 News Dokument                 | lstamm<br>eiter<br>orname<br>erda | Ausweis<br>0054          | Abteilung<br>B1 | Vutzer d                                                                                                    | Bezug:<br>A Pers.Nr.2<br>1<br>I LIDIX                                                                                     |                                                                                                    | Allgemein :<br>Bemerkung<br>Dokumente<br>ategorie/Bezeichni<br>elehrungen                                                                        | Zeit   Z.<br>  Zeit                                                                                                    | utritt<br>Abh.       | Kost Doku<br>Doku<br>edervorl | Sonst.<br>mente                                                                                                   |
| C<br>VC<br>N<br>H:<br>Nr:                               | PuS Personal -> alle Mitarbe ulitext-Suche: ame Vo üggel Ge teneditor Tet Tet Neues Dokument                | lstamm<br>viter<br>orname<br>erda | Ausweis<br>0054          | Abteilung<br>B1 | Vutzer d<br>Pers.Nr.<br>0042                                                                                                    | Bezug:<br>A Pers.Nr.2<br>1<br>                                                                                            | Eintr<br>1500<br>02.04<br>07.03<br>Fintr                                                                                                    | Allgemein Allgemein Bemerkung<br>Dokumente<br>ategorie/Bezeichnie<br>elehrungen<br>Neues Dokumer<br>ührungszeugnis                               | Zeit   Zeiti<br>  Zeiti<br>ung<br>t                                                                                                   | utritt Abh.          | Kost Doku<br>Doku<br>edervorl | Sonst.<br>mente                                                                                                   |
| VC<br>VC<br>VC<br>Nr:<br>Service                        | PuS Personal -> alle Mitarbe olitext-Suche: anne Vo ügel Ge tenedtor Tet 22 Tet Tet 10.05.2009              | Istamm<br>iter<br>orname<br>erda  | Ausweis<br>0054          | Abteilung<br>B1 | Vutzer d<br>Pers.Nr.<br>0042                                                                                                    | Jarf den Perso<br>Bezug:<br>▲ Pers.Nr.2<br>1<br>□□IX<br>▼ Efedg                                                           | Eintr<br>15.0;<br>602.04<br>07.02<br>07.02<br>01.06<br>01.06                                                                                                    | Allgemein 2<br>Bemerkung<br>Dokumente<br>ategorie/Bezeichni<br>elehrungen<br>Neues Dokumer<br>ührungszeugnis<br>Neues Dokumer                    | Zeit Zeit<br>Zeit<br>Zeit<br>ung<br>t                                                                                                 | utritt<br>Abh.<br>Wi | Kost Doku<br>Doku<br>edervorl | Sonst.<br>mente<br>Erstellt V<br>10.06.2009<br>01.04.2009                                                         |
| Dokumer<br>Nr:<br>Tr Arial<br>12345676                  | PuS Personal  -> alle Mitarbe  ultext-Suche:  ame Vo  üggel Ge  iteneditor  Tet  10.05.2009  9006           | lstamm<br>orname<br>erda          | Ausweis<br>0054          | Abteilung<br>B1 | Vutzer d<br>Pers.Nr.<br>0042<br><sup>Typ.</sup><br>Belehnungen                                                                                                    | Bezug:<br><br>A Pers.Nr.2<br>1<br>                                                                                        | Eintr<br>5.00<br>00.04<br>01.06<br>01.05                                                                                                    | Allgemein Allgemein Bemerkung<br>Bemerkung<br>Ookumente<br>ategorie/Bezeichnie<br>elehrungen<br>Neues Dokumer<br>ührungszeugnis<br>Neues Dokumer | Zeit   Zeit<br>  Zeiti<br>ung<br>.t                                                                                                   | atritt Abh.          | Kost Doku                     | Sonst.<br>mente                                                                                                   |
| Dokumer<br>Nr:<br>Bearbetet<br>Service                  | PuS Personal                                                                                                | Istamm<br>orname<br>erda          | Ausweis<br>0054          | Abteilung<br>B1 | Vutzer d<br>Pers.Nr.<br>0042<br>Vy:<br>9etetrungen                                                                                                    | Bezug:<br>A Pers.Nr.2<br>1<br>Deteining: Eledge<br>Redex Areata 7.2 Document<br>a Elsturgamentale in versio.<br>JPE0-Mail | Eintr<br>15.0;<br>06.0;<br>07.0;<br>01.0;<br>01.0;<br>01.0;                                                                                                    | Allgemein 2<br>Bemerkung<br>Ookumente<br>ategorie/Bezeichni<br>elehrungen<br>Neues Dokumer<br>ührungszeugnis<br>Neues Dokumer                    | Zeit Zeit<br>Zeit<br>Zeit<br>ung<br>t                                                                                                 | utritt<br>Abh.<br>Wi | Kost Doku                     | Sonst.<br>mente<br>Erstellt V<br>10.06.2009<br>01.04.2009                                                         |
| Vc<br>Vc<br>N<br>Hu<br>Service<br>The Arial<br>12345676 | PuS Personal  -> alle Mitarbe  littext-Suche: ame Vo  ügel Ge  iterreditor  Tet  I 0 05 2009  9906          | lstamm<br>eiter<br>orname<br>erda | Ausweis<br>0054          | Abteilung<br>B1 | Version Contraction Contractio | Bezug:                                                                                                    |                                                                                                    | earbeiten                                                                                                    | Zeit Zeit<br>Zeit<br>ung<br>t                                                                                                    | utritt<br>Abh.<br>Wi | Kost Doku                     | Sonst.<br>mente                                                                                                   |
| Dearbetet<br>Service                                    | PuS Personal                                                                                                | Istamm<br>eiter<br>orname<br>erda | Ausweis<br>0054<br>V or  | Abteilung<br>B1 | Vutzer d<br>Pers.Nr.<br>0042                                                                                                    | Bezug:                                                                                                    | Eintr<br>15.0;<br>06.0,<br>07.0;<br>01.0;<br>01.0;<br>01.0;<br>01.0;<br>01.0;<br>01.0;<br>01.0;<br>01.0;<br>01.0;<br>01.0;<br>01.0;<br>01.0;<br>01.0;<br>01.0;<br>01.0;<br>01.0;<br>01.0;<br>01.0;                                                                                                    | Allgemein 2<br>Bemerkung<br>Ookumente<br>ategorie/Bezeichn<br>elehrungen<br>Neues Dokumer<br>ührungszeugnis<br>Neues Dokumer                     | Zeit Zeit<br>Zeit<br>Zeit<br>I<br>Zeit<br>I<br>I<br>I<br>I<br>I<br>I<br>I<br>I<br>I<br>I<br>I<br>I<br>I<br>I<br>I<br>I<br>I<br>I<br>I | utritt<br>Abh.<br>Wi | Kost Doku                     | ■         ×           Sonst.         Immente           Erstellt         ▼           10.06.2009         01.04.2009 |
| Beerbelet<br>Service<br>Tr Arial<br>12345676            | PuS Personal -> alle Mitarbe sittext-Suche: ame Vo ügel Ge iteneditor Test 22 Neues Dokument I I II.06 2003 | lstamm<br>eiter<br>orname<br>erda | Ausweis<br>0054          | Abteilung<br>B1 | Vitzer d<br>Pers.Nr.<br>0042                                                                                                    | Bezug:                                                                                                    |                                                                                                    | earbeiten                                                                                                    | Zeit Zeit<br>Zeit<br>ung<br>tt                                                                                                    | utritt<br>Abh.<br>Wi | Kost Doku                     | ■ ■ ×<br>Sonst.<br>mente<br>Erstellt ▼<br>10.06.2009<br>01.04.2009                                                |
| Decrobetet<br>Service                                   | PuS Personal                                                                                                | Istamm<br>eiter<br>orname<br>erda | Ausweis<br>0054          | Abteilung<br>B1 | Vutzer d<br>Pers.Nr.<br>0042                                                                                                    | Bezug:                                                                                                    | ■         Eintr           Eintr         1           15.0;         K.           06.0;         B           02.0;         I.           07.0;         Fi           01.0;         01.0;           01.0;         01.0;           01.0;         01.0;           01.0;         01.0;           01.0;         01.0;    | Allgemein 2<br>Bemerkung<br>Ookumente<br>ategorie/Bezeichm<br>elehrungen<br>- Neues Dokumer<br>ührungszeugnis<br>- Neues Dokumer                 | Zeit Zeit<br>Zeit<br>zeit<br>ung<br>t                                                                                                 | utritt<br>Abh.<br>Wi | Kost Doku                     | ■         ×           Sonst.         Imente           Erstellt         ▼           10.06.2009         01.04.2009  |
| Bearbellet<br>Service<br>The Arial<br>12345675          | PuS Personal -> alle Mitarbe sittext-Suche: ame V( ügel Ge teneditor 22 12 News Dokument 10 06 2003 1006    | lstamm<br>eiter<br>orname<br>erda | Ausweis<br>0054          | Abteilung<br>B1 | Vitzer d<br>Pers.Nr.<br>0042                                                                                                    | Bezug:                                                                                                    | ■         Eintr           Eintr         15.00           15.00         K.           02.04         B           07.00         FI           01.06         B           01.06         01.00           01.06         01.00           01.07         01.00           01.00         01.00           01.01         01.00 | Allgemein :<br>Bemerkung<br>Ookumente<br>ategorie/Bezeichni<br>elehrungen<br>- Neues Dokumer<br>ührungszeugnis<br>- Neues Dokumer                | Zeit Zeit<br>Zeit<br>ung<br>tt                                                                                                    | utritt<br>Abh.<br>Wi | Kost Doku                     | ■ ■ ×<br>Sonst.<br>mente<br>Erstellt ▼<br>10.06.2009<br>01.04.2009                                                |
| Decrotect<br>Service                                    | PuS Personal                                                                                                | Istamm<br>eiter<br>orname<br>erda | Ausweis<br>0054          | Abteilung<br>B1 | Vitzer d<br>Pers.Nr.<br>0042<br>Vers.Nr.<br>0042                                                                                                    | Bezug:                                                                                                    | Eintr<br>15.0;<br>(06.0,<br>07.0;<br>01.0;<br>01.0;<br>01.0;<br>01.0;<br>01.0;<br>01.0;<br>01.0;<br>01.0;<br>01.0;<br>01.0;<br>01.0;<br>01.0;                                                                                                    | Allgemein 2<br>Bemerkung<br>Ookumente<br>ategorie/Bezeichm<br>elehrungen<br>- Neues Dokumer<br>ührungszeugnis<br>- Neues Dokumer                 | Zeit Zeit<br>Zeit<br>ung<br>t                                                                                                    | utritt<br>Abh.<br>Wi | Kost Doku                     | Sonst.<br>mente                                                                                                   |
| Dokumer<br>Nr:<br>Service<br>The Arial<br>12345675      | PuS Personal                                                                                                | listamm<br>orname<br>erda         | Ausweis<br>0054<br>♥ ☞ ► | Abteilung<br>B1 | Vutzer d                                                                                                    | Bezug: Bezug: Bezug: Bers.Nr.2 1 Bestenharge                                                                              | nalstamm b                                                                                                    | Allgemein :<br>Bemerkung<br>Dokumente<br>ategorie/Bezeichni<br>elehrungen<br>Neues Dokumer<br>ührungszeugnis<br>Neues Dokumer                    | Zeit Zeit<br>ung<br>it<br>it                                                                                                    | utritt Abh.          | Kost Doku                     | sonst. mente      imente      10.06.2009 01.04.2009                                                               |

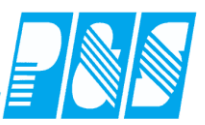

#### 4.9 Historie einsehen aber nicht bearbeiten

Mit der Berechtigung "Stammdaten ansehen" kann der Nutzer die grafische Darstellung der zeitl. Abhängigkeiten (über Personalstamm und Auswertungen) ansehen, Neuanlage und Ändern wird verhindert.

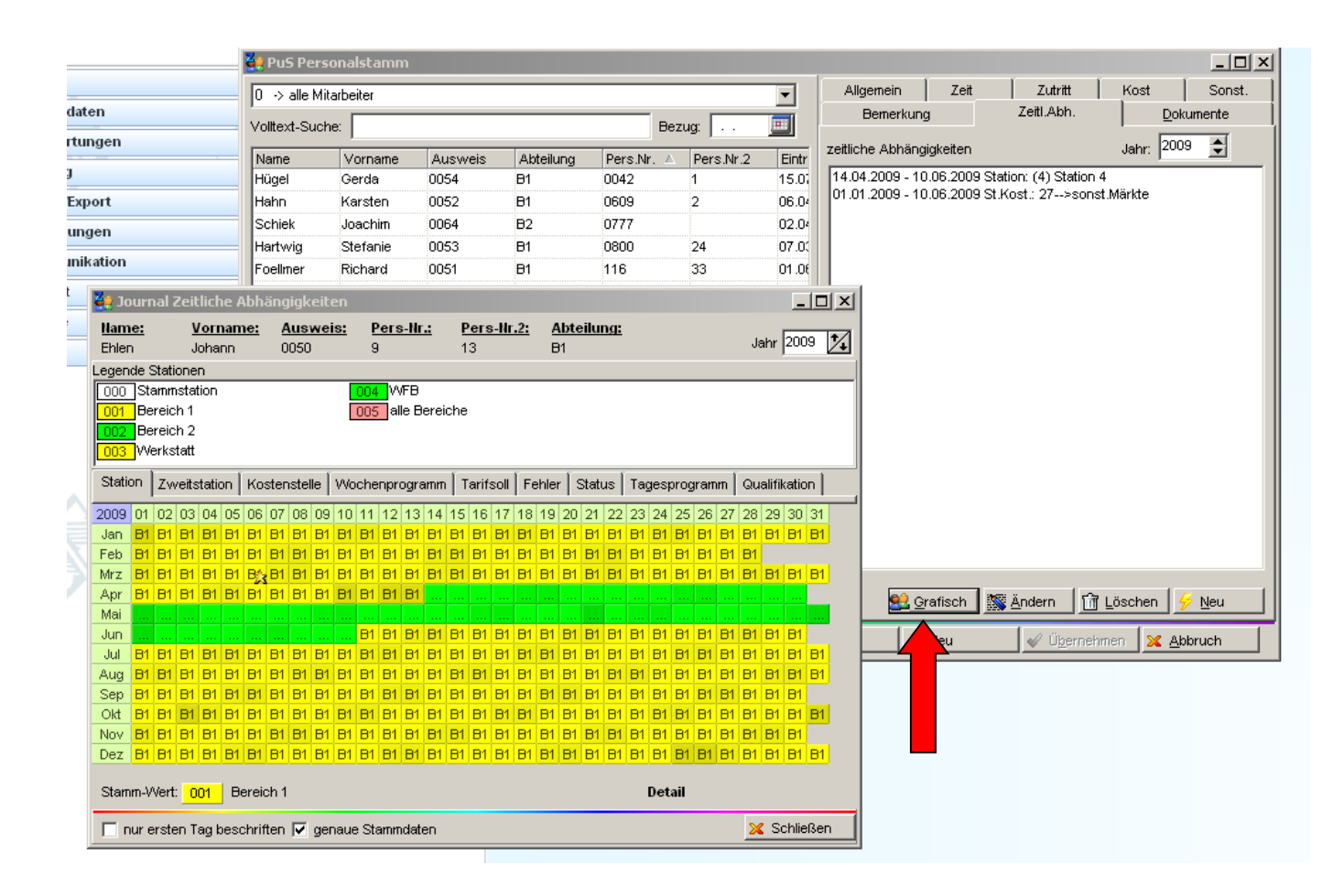

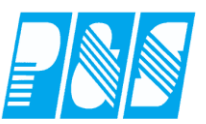

# 4.10 Wochenprogramm und Tarifsoll nicht bearbeiten

Mit der Berechtigung "Stammdaten ansehen darf der nicht berechtigte Nutzer in der Planung **Wochenprogramm** und **Tarifsoll** nicht bearbeiten – die Werkzeuge sind grau.

| PASS Planung vi (05.2009)       Image: Solid vi (05.2009)       Image: Solid vi (05.2009)       Image                                                                                                    | PRS-Planung Y (05.2009)       Image: Construction of the second of the second of the sec          |                             |                                         |                 |                       |                 |                        |                 |                        |                        |                 |                 |                        |                        |                 |                 |                 |                 |                     |                           |                  |                    |                       |                         |                      |                                                             |
|----------------------------------------------------------------------------------------------------|----------------------------------------------------------------------------------------------------|-----------------------------|-----------------------------------------|-----------------|-----------------------|-----------------|------------------------|-----------------|------------------------|------------------------|-----------------|-----------------|------------------------|------------------------|-----------------|-----------------|-----------------|-----------------|---------------------|---------------------------|------------------|--------------------|-----------------------|-------------------------|----------------------|-------------------------------------------------------------|
| Image: Solution of the state of the state of the sta                                                                                                    | Image: Solution in the intervention in the intervention intervention interventinterventinterventintery interventinterventintervention interventi | 😫 P&S Planung M             | 1 (05.200                               | 09]<br>4        |                       |                 | _                      |                 | × 1                    |                        | alla bd         |                 |                        |                        | C es            |                 |                 | - N             |                     |                           |                  |                    | â, r.u                |                         | 07-3                 | [                                                           |
| Soll       Statu       Tarifsoll       Wochenprogramm       Planungsvorlage       Optionen       Ist       Soll       Ist       Soll                                                                                                    |                                                                                                    |                             | 100 💛                                   | (Mai<br>)       |                       |                 |                        |                 | <u>≫∣</u><br>@⊾_/      | U -><br>🙉 🏮            | alle M          | itarbeit        | er                     | ⊥<br>⊨ei               | sor<br>i        | merung          | ): j Kan        | ie, isian       | ne, von             | name                      |                  |                    | "D <sub>C</sub> FOIg  | ]e   .<br><b>`` </b> ∎′ | ,⊃∠e⊫<br>N           | - Plan:Soll                                                 |
| Soll       Statu Failsoli       Wochenprogramm       Planungsvorlage       Uptionen       Planungsvorlage       Uptionen       Planungsvorlage       Planungsvorlage       Planungsvorlage       Planungsvorlage       Planungsvorlage       Planungsvorlage       Status       Status                                                                                                    | Soli       Statu       Fairisoli       Wochenprodramm       Planundsvorlage       Uptionen       Hinweis:<br>Geben Sie zuerst die Tarifarbeitszeit im entspriziehen Sie dann den Bereich für den dieses T       Plan:Status       Statu       Statu       Mai       Mai       Mai       Mai       Mai       Mai       Mai       Mai       Mai       Mai       Mai       Mai       Mai       Mai       Mai       Mai       Mai                                                                                                    |                             |                                         |                 |                       |                 | 103                    |                 | <b>VP (</b>            |                        | 5               | LWU             |                        | ×.                     | Sell            | Ist             | aldo (          |                 |                     | ų,                        | Č 💋              | <b>- </b> 2        | <b>- </b>             | 1 🔊                     | 1                    | ✓ Soll IstZeit                                              |
| 2 Mitarbeiter       Mai       Mai                                                                                                    | Mai       Mai       M                                                                                                    | Tarifsoll:                  |                                         |                 | oqramr                | n   Flar        | nungsv                 | onage           | Uptic                  | onen                   |                 |                 |                        |                        |                 |                 |                 |                 | Hinv<br>Geb<br>zieh | veis:<br>en Sie<br>en Sie | zuerst<br>dann c | die Tai<br>Ien Ber | rifarbeit<br>reich fü | szeit in<br>r den d     | n entspr<br>lieses T | Plan:Status<br>Status<br>Schalter<br>Fehler<br>Berrerkungen |
| Soll       Soll       Tarifsoll       Tarifsoll <tht< th=""><th>Soll       Soll       Soll       Tarifsoll       Tarifsoll       Tarif</th><th>2 Mitarbeit</th><th>er</th><th>Mai<br/>01<br/>FT</th><th>Ma<br/>02<br/><b>Sa</b></th><th>Mai<br/>03<br/>So</th><th>Mai<br/>04<br/><b>Mo</b></th><th>Mai<br/>05<br/>Di</th><th>Mai<br/>06<br/><b>Mi</b></th><th>Mai<br/>07<br/><b>Do</b></th><th>Mai<br/>08<br/>Fr</th><th>Mai<br/>09<br/>Sa</th><th>Mai<br/>10<br/><b>So</b></th><th>Mai<br/>11<br/><b>Mo</b></th><th>Mai<br/>12<br/>Di</th><th>Mai<br/>13<br/>Mi</th><th>Mai<br/>14<br/>Do</th><th>Mai<br/>15<br/>Fr</th><th>Mai<br/>16<br/>Sa</th><th>Mai<br/>17<br/><b>So</b></th><th>Mai<br/>18<br/>Mo</th><th>Mai<br/>19<br/>Di</th><th>Mai<br/>20<br/>Mi</th><th>Mai<br/>21<br/>FT</th><th>Mai<br/>22<br/>Fr</th><th>Kostenstellen</th></tht<>                                                                                                    | Soll       Soll       Soll       Tarifsoll       Tarifsoll       Tarif                                                                                                    | 2 Mitarbeit                 | er                                      | Mai<br>01<br>FT | Ma<br>02<br><b>Sa</b> | Mai<br>03<br>So | Mai<br>04<br><b>Mo</b> | Mai<br>05<br>Di | Mai<br>06<br><b>Mi</b> | Mai<br>07<br><b>Do</b> | Mai<br>08<br>Fr | Mai<br>09<br>Sa | Mai<br>10<br><b>So</b> | Mai<br>11<br><b>Mo</b> | Mai<br>12<br>Di | Mai<br>13<br>Mi | Mai<br>14<br>Do | Mai<br>15<br>Fr | Mai<br>16<br>Sa     | Mai<br>17<br><b>So</b>    | Mai<br>18<br>Mo  | Mai<br>19<br>Di    | Mai<br>20<br>Mi       | Mai<br>21<br>FT         | Mai<br>22<br>Fr      | Kostenstellen                                               |
| Status       Oto 0       Oto 0 <t< td=""><td>Uaiii. Upin       Status       Image: Composition of the composition of the co</td><td>füller, Kurt</td><td>Soll</td><td></td><td></td><td></td><td></td><td></td><td></td><td></td><td></td><td></td><td></td><td></td><td></td><td></td><td></td><td></td><td></td><td></td><td></td><td></td><td></td><td></td><td></td><td>✓ TarifSoll ✓ Wochenprogramm</td></t<> | Uaiii. Upin       Status       Image: Composition of the composition of the co                   | füller, Kurt                | Soll                                    |                 |                       |                 |                        |                 |                        |                        |                 |                 |                        |                        |                 |                 |                 |                 |                     |                           |                  |                    |                       |                         |                      | ✓ TarifSoll ✓ Wochenprogramm                                |
| Soll         Soll         Soll <th< td=""><td>Soll Soll Soll&lt;</td><td>bteil.: WB1<br/>hr:001234</td><td>Status<br/>Tarifsoll<br/>Wochenn</td><td></td><td></td><td>0:00</td><td>0:00</td><td>0:00</td><td>0:00</td><td>0:00</td><td>0:00</td><td>0:00</td><td>0:00</td><td>0:00</td><td>0:00</td><td>0:00</td><td>0:00</td><td>0:00</td><td>0:00</td><td>0:00</td><td>0:00</td><td>0:00</td><td>0:00</td><td>0:00</td><td>0:00</td><td>Zweit-Station<br/>Wunschdienste</td></th<>                                                                                                    | Soll Soll<                                                                                                    | bteil.: WB1<br>hr:001234    | Status<br>Tarifsoll<br>Wochenn          |                 |                       | 0:00            | 0:00                   | 0:00            | 0:00                   | 0:00                   | 0:00            | 0:00            | 0:00                   | 0:00                   | 0:00            | 0:00            | 0:00            | 0:00            | 0:00                | 0:00                      | 0:00             | 0:00               | 0:00                  | 0:00                    | 0:00                 | Zweit-Station<br>Wunschdienste                              |
|                                                                                                    | Buchungen<br>Alle<br>Keine                                                                                                    | uali: ??<br>oteil.:<br>ir:z | Soll<br>Status<br>Tarifsoll<br>Wochenp. |                 |                       |                 |                        |                 |                        |                        |                 |                 |                        |                        |                 |                 |                 |                 |                     |                           |                  |                    |                       |                         |                      | Soll(2)<br>Station(2)<br>Station<br>Soll/Status             |
|                                                                                                    |                                                                                                    |                             |                                         |                 |                       |                 |                        |                 |                        |                        |                 |                 |                        |                        |                 |                 |                 |                 |                     |                           |                  |                    |                       |                         |                      |                                                             |
|                                                                                                    |                                                                                                    |                             |                                         |                 |                       |                 |                        |                 |                        |                        |                 |                 |                        |                        |                 |                 |                 |                 |                     |                           |                  |                    |                       |                         |                      |                                                             |

| 👯 P&S Planung Juni [06.2009]                  | 👯 P&S Planung Juni [06.2009]                  |
|-----------------------------------------------|-----------------------------------------------|
| 1 4 1 1 1 1 1 1 1 1 1 1 1 1 1 1 1 1 1 1       | Tan Tan Tan 🏈 🌖 Juni 🔽                        |
| ' 🛃 😹 🖌 🖕 🗋 🚺 🖌 🖌 '                           | - <u> </u>                                    |
| Soll Tarifsoll Wochenprogramm Planungsvorlage | Soll Tarifsoll Wochenprogramm Planungsvorlage |
| Tarifsoll: 00:00                              | Verw Fest whg6 Flex                           |
|                                               | wfb8 whg8 Verw Verw                           |
|                                               | wtz5 whg7 Verw Verw                           |

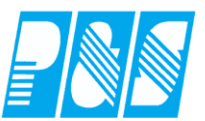

## 4.11 Neuanlage von Mitarbeitern im Personalstamm erlauben

Die Neuanlage von Mitarbeitern im Personalstamm ist nur für Nutzer ohne eingeschränkte Selektions-Rechte möglich

| 🚑 Programmbenutzer einrichten |                                                         |  |
|-------------------------------|---------------------------------------------------------|--|
| sortiert nach Nr              | Allgemein Berechtigungen Sel.lesen Sel. lesen/schreiben |  |
| Nr. Name                      | Alle Mitarbeiter lesen/schreiben                        |  |

#### 4.12 Neuanlage von Tagesprogrammen erlauben

Die Neuanlage von Tagesprogrammen ist nur für Nutzer ohne eingeschränkte Selektions-Rechte möglich

| 🚂 Programmbenutzer einrichten |                                                         |  |
|-------------------------------|---------------------------------------------------------|--|
| sortiert nach Nr              | Allgemein Berechtigungen Sel.lesen Sel. lesen/schreiben |  |
| Nr. Name                      | Alle Mitarbeiter lesen/schreiben                        |  |

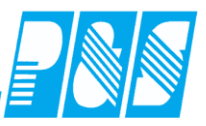

#### 4.13 Stationen nicht bearbeiten

Mit diesen Einstellungen werden die Schaltflächen Neu und Löschen in den Stationen deaktiviert – die Zuordnung der Tagesprogramme und die Änderung der Vorgaben für den Personalbedarf können jedoch vorgenommen werden.

| 🚑 Programmbenutzer einrichten         |                                                                                       |      |
|---------------------------------------|---------------------------------------------------------------------------------------|------|
| unsortiert                            | Allgemein Berechtigungen Sel.lesen Sel. lesen/schreiben                               |      |
| Name                                  | Berechtigungen:                                                                       |      |
| Winzeit                               | ✓ Stammdaten ansehen                                                                  |      |
| Lesen                                 | <mark>I Buchangen/Stati änden</mark> n<br>III Zeiten/Utlaub ändern                    |      |
| B1                                    | Passworte einsehen/ändern                                                             |      |
| super                                 | ✓ Nutzer ansehen ✓ Nutzer ändern                                                      |      |
| B2                                    | Logdateien ansehen                                                                    |      |
| pian 1                                | Einstellungen ändern     Journale betrachten                                          |      |
| · · · · · · · · · · · · · · · · · · · | ✓ Journale drucken                                                                    |      |
|                                       | <ul> <li>Statistiken einsehen</li> <li>Menii Kommunikation verfiidhar</li> </ul>      |      |
|                                       | <ul> <li>Menu Kommunikation verugbar</li> <li>Menu Import/Export verfügbar</li> </ul> |      |
|                                       | Servicefunktionen ausführen                                                           |      |
|                                       | <ul> <li>Mitabeler speren</li> <li>Planung erlaubt</li> </ul>                         |      |
|                                       | Nur Planung                                                                           |      |
|                                       | <ul> <li>Korrekturplanung nach Abschluss</li> </ul>                                   |      |
|                                       | ✓ Schalter ändern (TJ und Plan)                                                       |      |
|                                       | <ul> <li>Ontab bendizen</li> <li>Nutzer darf im Plan Mitarbeiter umsetzen</li> </ul>  |      |
|                                       | Nutzer darf den Personalstamm bearbeiten     Sandermedul KITA Personalbaderf          |      |
|                                       | Info 1 im Personalstamm ausblenden                                                    |      |
|                                       | Info 2 im Personalstamm ausblenden                                                    |      |
|                                       | Info 3 im Personalstamm ausblenden                                                    |      |
|                                       | Nur Quartalsliste                                                                     |      |
|                                       | Lohausgabe ausblenden                                                                 |      |
|                                       | Datum 1 im Personalstamm ausblenden                                                   |      |
|                                       | Datum 2 im Personaistamm ausbienden                                                   |      |
|                                       | Datum 4 im Personalstamm ausblenden                                                   |      |
| <b>_</b>                              | Zatrik für Natzer gespent                                                             |      |
|                                       | 🛱 Löschen 🖉 Neu 🖌 Übernehmen 🔽 Abr                                                    | ruch |
|                                       |                                                                                       |      |

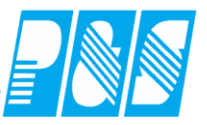

| Stati | on               |      |   |                                                        | ×   |
|-------|------------------|------|---|--------------------------------------------------------|-----|
|       | sortiert nach Na | ime  |   | Allgemein/Tagesprogramme Personalbedarf Extras         |     |
| Nr    | Name             | Kurz | - | Nr: Name: Kurz: Farbe:                                 |     |
| 1     | Bereich 1        | B1   |   | 1 Bereich 1 B1                                         |     |
| 2     | Bereich 2        | B2   |   |                                                        |     |
| 4     | WFB              | WFB  |   | Zugehörige Tagesprogramme:                             | - 1 |
| 3     | Werkstatt        | VV1  |   | ✓ 12 > AU / WH1-AU 0-24                                | 41  |
| 5     | alle Bereiche    | 1+2  |   | ✓ 1 > F1 / WH1-F1 8-16:30                              |     |
|       |                  |      |   | ✓ 2 > F2 / WH1-F2 6-16:45                              |     |
|       |                  |      |   | ▼ 3 > F3 / WH1-F3 6-10                                 |     |
|       |                  |      |   | ✓ 0 / 01 / 011-01 0-19<br>✓ 15 > G6 / WH1-G6           |     |
|       |                  |      |   | ✓ 14 > G7 / WH1-G7                                     |     |
|       |                  | -    |   | 13 > 68 / WH1-68                                       |     |
|       |                  |      |   | ▼ 9 > N1 / WH1-N1 18:30-06<br>▼ 10 > N2 / WH1-N2 21-06 |     |
|       |                  |      |   | ✓ 11 > N3 / WH1-N3 16-06                               |     |
|       |                  |      |   | ✓ 4 > S1 / WH1-S1 14-22                                |     |
|       |                  |      |   | ▼ 5 > S2 / WH1-S2 14:30-23:00                          |     |
|       |                  |      |   | ▼ 7 > T2 / WH1-T2 10-18                                |     |
|       |                  |      |   | 🗹 25 > TD / geteilter Dienst                           |     |
|       |                  |      |   | 27 > TD2 / geteilter Dienst 2                          |     |
|       |                  | •    | • |                                                        | 1   |
|       |                  |      | _ |                                                        | -   |
|       |                  |      |   | 🛅 Löschen 🥖 Neu 🧳 Übernehmen 🔀 Abbruch                 |     |

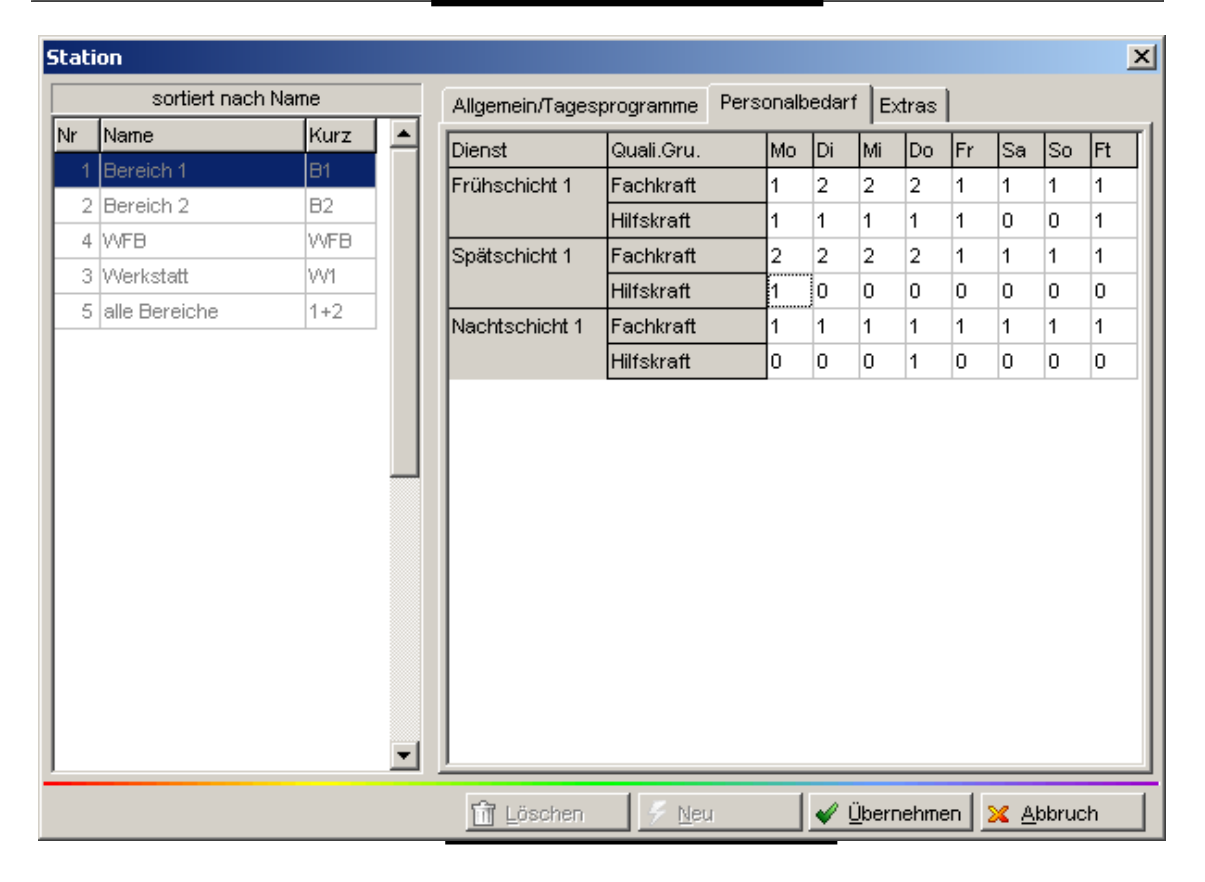

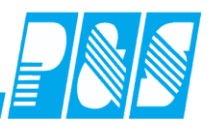

#### 5 Hauptmenü

# 5.1 Ansicht

Auf der linken Seite ist ein Menü in Baumansicht einschaltbar. Das oben liegende Menü ist abschaltbar.

Vorteile des Menüs in Baumstruktur:

Übersichtlichkeit – die geöffneten Knoten bleiben beim Wechsel zwischen den Hauptmenüpunkten offen

das Menü bleibt nach dem Schließen der Fenster offen

es können Favoriten für die am häufigsten verwendeten Funktionen im alphawin-Fenster abgelegt werden (nutzerspezifisch).

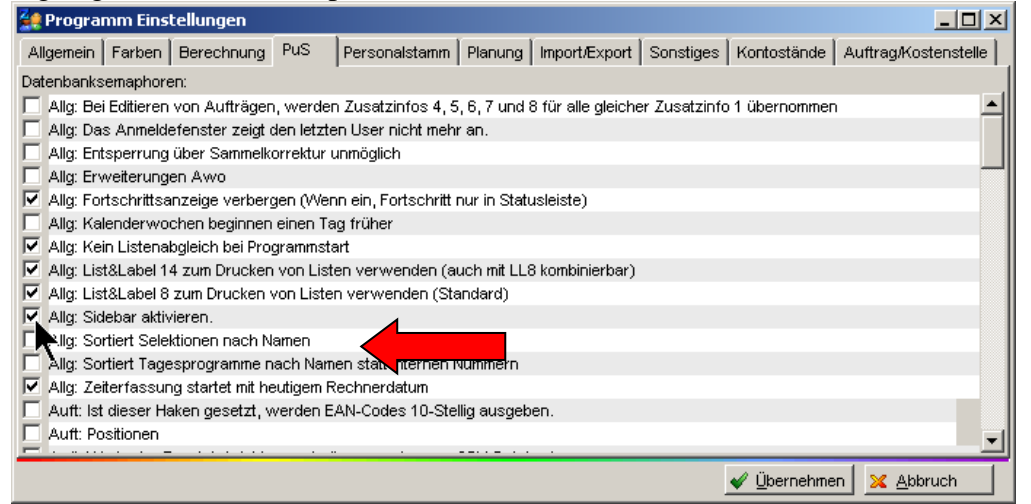

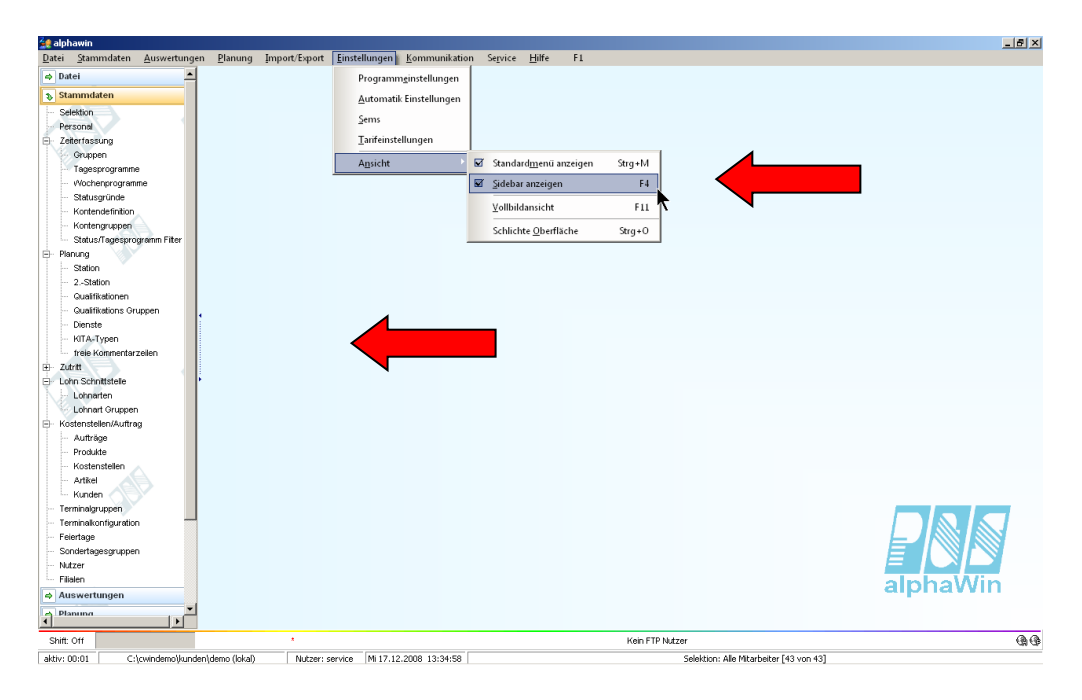

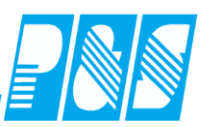

# 5.1.1 Favoriten

#### 5.1.2 ShortCuts

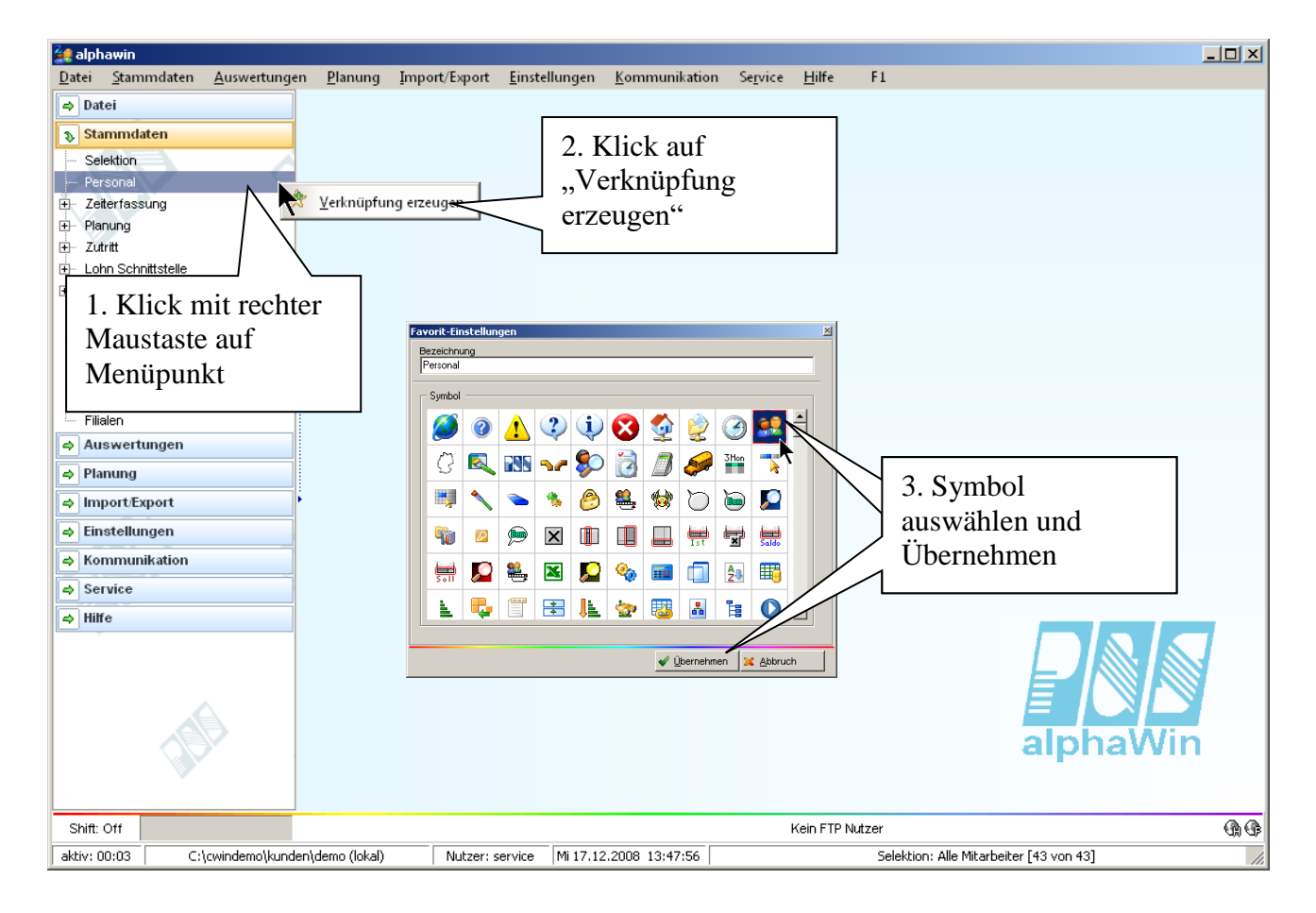

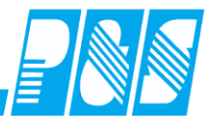

| 🔙 alphawin                  |                    |               |                 |               |                       |                       |                  |               |          |                                  |            |
|-----------------------------|--------------------|---------------|-----------------|---------------|-----------------------|-----------------------|------------------|---------------|----------|----------------------------------|------------|
| <u>D</u> atei <u>S</u> tamm | ndaten <u>A</u> us | wertungen     | <u>P</u> lanung | Import/Export | <u>E</u> instellungen | <u>K</u> ommunikation | Se <u>r</u> vice | <u>H</u> ilfe | F1       |                                  |            |
| 🗢 Datei                     |                    |               |                 |               |                       |                       |                  |               |          |                                  |            |
|                             | en                 |               | 00              |               |                       |                       |                  |               |          |                                  |            |
| Cololdian                   | 3                  |               |                 |               |                       |                       |                  |               |          | > 🕵                              |            |
| Personal                    |                    |               | Persona         |               |                       |                       |                  |               |          |                                  |            |
| ∓⊢ Zeiterfassur             | na                 |               | $\wedge$        |               |                       |                       |                  |               |          | Personal                         |            |
|                             | 2                  |               |                 |               |                       |                       |                  |               |          |                                  |            |
|                             |                    |               | /               | $\mathbf{i}$  |                       |                       |                  |               |          |                                  |            |
| 🗄 - Lohn Schnitt            | tstelle            | /             | /               |               |                       |                       |                  |               |          |                                  |            |
| 🕀 Kostenstelle              | n/Auftrag          |               |                 |               |                       |                       |                  |               |          |                                  |            |
| - Terminalgrup              | ppen               | 5. 1m a       | alphav          | vin-Fenst     | er wird (             | eine                  |                  |               |          |                                  |            |
| Terminalkont                | figuration         | Verkni        | iinfun          | o in der l    | inken ob              | eren Ecke             |                  |               |          |                                  |            |
| Feiertage                   |                    |               | aprun           | 5 m acr 1     |                       |                       |                  |               |          |                                  |            |
| Sondertages                 | sgruppen           | erzeug        | gt, dies        | se an die     | gewünsc               | the Stelle            |                  |               |          |                                  |            |
| Filialen                    |                    | versch        | iehen           | (linke M      | austaste              | )                     |                  |               |          |                                  |            |
|                             | 000                | versen        |                 | (IIIIKe IVI   | laustaste             | /                     |                  |               |          |                                  |            |
| Auswertan                   | igen               |               |                 |               |                       |                       |                  |               |          |                                  |            |
| ⇒ Planung                   |                    |               |                 |               |                       |                       |                  |               |          |                                  |            |
| ⇒ Import/Exp                | ort                | · ·           |                 |               |                       |                       |                  |               |          |                                  |            |
| 🗢 Einstellung               | jen                |               |                 |               |                       |                       |                  |               |          |                                  |            |
| 🔿 Kommunik                  | ation              |               |                 |               |                       |                       |                  |               |          |                                  |            |
| ⇒ Service                   |                    |               |                 |               |                       |                       |                  |               |          |                                  |            |
| ⇔ Hilfe                     |                    |               |                 |               |                       |                       |                  |               |          |                                  |            |
|                             |                    |               |                 |               |                       |                       |                  |               |          | alphaWin                         |            |
| Shift: Off                  |                    |               |                 | *             |                       |                       |                  | Kein FTP N    | lutzer   |                                  | <b>A B</b> |
| aktiv: 00:11                | C:\cwind           | emo\kunden\de | emo (lokal)     | Nutzer: s     | ervice Mi 17.12       | 2.2008 13:56:03       |                  |               | Selektio | on: Alle Mitarbeiter [43 von 43] | //         |

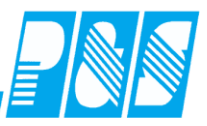

| 4 alphawip                                                                                                    |                               |                                                  |                                     |                          |                                                                                                    |     |
|----------------------------------------------------------------------------------------------------|-------------------------------|--------------------------------------------------|-------------------------------------|--------------------------|----------------------------------------------------------------------------------------------------|-----|
| Datei Stammdaten Auswertungen Planung                                                                                                    | Import/Export <u>E</u> instel | lungen <u>K</u> ommunikation                     | Service <u>H</u> ilfe               | • F1                     |                                                                                                    |     |
| Datei     Stammdaten     Selektion     Personal     Zeiterfassung     Gruppen                                                                                                    | Nutzer                        | Feiertage                                        |                                     |                          |                                                                                                    |     |
| <ul> <li>Tagesprogramme</li> <li>Wochenprogramme</li> <li>Wochenprogramme</li> <li>Statusgründe</li> <li>Kontendefinition</li> <li>Kontendefinition</li> <li>Status/Tagesprogramm Filter</li> <li>Planung</li> <li>Zutritt</li> <li>Lohn Schnittstelle</li> <li>Lohnart Gruppen</li> <li>Lohnart Ruppen</li> <li>Kostenstellen/Auftrag</li> <li>Terminalgruppen</li> <li>Feiertage</li> <li>Sondertagesgruppen</li> </ul> | Rersonal<br>Siruppen          | Selektion                                        | Wochen-<br>programme                | <b>X</b><br>Statusgründe | Konten Skonten Skonten | en  |
| Nutzer<br>Filialen                                                                                                    | Rechtsk<br>Ändern<br>sowie L  | lick auf ein Sy<br>des Namens u<br>öschen der Ve | Eearbeiten<br>Entfernen<br>alphaWin | <b>A A</b>               |                                                                                                    |     |
| aktiv: 00:19 C:\cwindemo\kunden\demo (lokal)                                                                                                    | Nutzer: service               | Mi 17.12.2008 14:04:15                           |                                     | Selektion: Alle          | e Mitarbeiter [43 von 43]                                                                                                    |     |
| diater control   Cristellidemotivandemotivande                                                                                                    | 1 11022011 301 4100           | 11111122000 11101110                             |                                     | Sciencion, Mile          | ninderbolder [10 York 10]                                                                                                    | 11. |

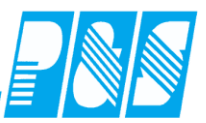

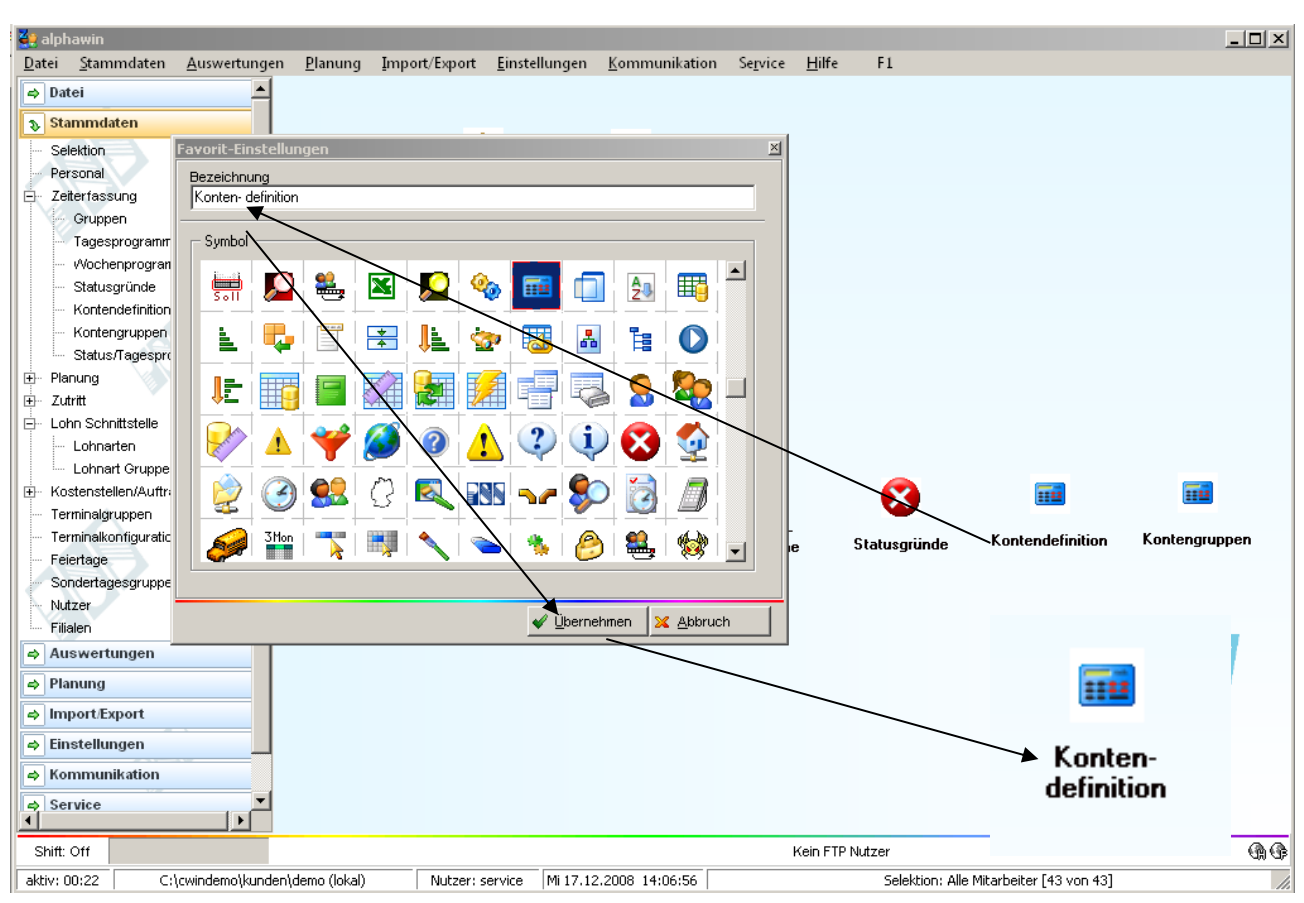

Shift: Off aktiv: 00:00

C:\cwindemo\kunden\demo (lokal) Nutzer: winzeit Mi 17.12.2008 13:4

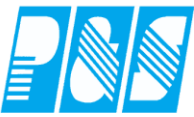

| 🔮 alphawin                                                                                                    | DI 7                                                                  |                                                                                                    | <b>F</b> 1 <b>A B</b>                                                                      | K 11 c                | C : 1176              |               |                         |                                                                                 |
|----------------------------------------------------------------------------------------------------|-----------------------------------------------------------------------|----------------------------------------------------------------------------------------------------|--------------------------------------------------------------------------------------------|-----------------------|-----------------------|---------------|-------------------------|---------------------------------------------------------------------------------|
| Dater Stammdaten Auswertungen                                                                                                    | <u>P</u> lanung <u>l</u> i                                            | mport/Export                                                                                                    | <u>E</u> instellungen                                                                      | <u>K</u> ommunikation | Service <u>H</u> ilfe | e F1          |                         |                                                                                 |
| ⇒ Datei                                                                                                    |                                                                       |                                                                                                    |                                                                                            |                       |                       |               |                         |                                                                                 |
| ⇒ Stammdaten                                                                                                    |                                                                       |                                                                                                    |                                                                                            | [                     |                       |               |                         |                                                                                 |
| Auswertungen                                                                                                    |                                                                       |                                                                                                    | 5                                                                                          |                       |                       |               |                         |                                                                                 |
| A Planung                                                                                                    |                                                                       | Mut                                                                                                    | 701                                                                                        | Faiataaa              |                       |               |                         |                                                                                 |
| ⇒ Import/Export                                                                                                    |                                                                       | NUL                                                                                                    | .201                                                                                       | Felertage             |                       |               |                         |                                                                                 |
| Einstellungen                                                                                                    |                                                                       |                                                                                                    |                                                                                            |                       |                       |               |                         |                                                                                 |
| + Kommunikation                                                                                                    |                                                                       |                                                                                                    |                                                                                            |                       |                       |               |                         |                                                                                 |
|                                                                                                    |                                                                       |                                                                                                    |                                                                                            | -                     |                       |               |                         |                                                                                 |
| ⇒ Service                                                                                                    |                                                                       |                                                                                                    | 6                                                                                          | 50                    |                       |               |                         |                                                                                 |
| A Hilfe                                                                                                    |                                                                       | _                                                                                                    |                                                                                            | V                     |                       |               |                         |                                                                                 |
|                                                                                                    |                                                                       | Pers                                                                                                    | onal                                                                                       | Selektion             |                       |               |                         |                                                                                 |
|                                                                                                    |                                                                       |                                                                                                    |                                                                                            |                       |                       |               |                         |                                                                                 |
|                                                                                                    |                                                                       |                                                                                                    |                                                                                            |                       |                       |               |                         |                                                                                 |
|                                                                                                    |                                                                       |                                                                                                    |                                                                                            |                       |                       |               |                         |                                                                                 |
|                                                                                                    |                                                                       |                                                                                                    |                                                                                            |                       |                       |               |                         |                                                                                 |
|                                                                                                    |                                                                       |                                                                                                    | <u></u>                                                                                    |                       |                       | <b>•</b>      |                         |                                                                                 |
|                                                                                                    |                                                                       | C                                                                                                    |                                                                                            | Tages-                | Wochen-               | Statueorijodo | Konten-<br>definition   | Kontengruppen                                                                   |
|                                                                                                    |                                                                       | aru                                                                                                    | ppen p                                                                                     | rogramme              | programme             | Statusgrande  |                         |                                                                                 |
|                                                                                                    |                                                                       |                                                                                                    |                                                                                            |                       |                       |               |                         |                                                                                 |
|                                                                                                    |                                                                       |                                                                                                    |                                                                                            |                       |                       |               |                         |                                                                                 |
|                                                                                                    |                                                                       |                                                                                                    |                                                                                            |                       |                       |               |                         |                                                                                 |
|                                                                                                    |                                                                       |                                                                                                    |                                                                                            |                       |                       |               |                         |                                                                                 |
|                                                                                                    |                                                                       |                                                                                                    |                                                                                            |                       |                       |               |                         |                                                                                 |
|                                                                                                    |                                                                       |                                                                                                    |                                                                                            |                       |                       |               |                         |                                                                                 |
|                                                                                                    |                                                                       |                                                                                                    |                                                                                            |                       |                       |               | alph                    |                                                                                 |
|                                                                                                    |                                                                       |                                                                                                    | г                                                                                          |                       |                       |               | арп                     | avviii                                                                          |
| × 1                                                                                                    |                                                                       |                                                                                                    |                                                                                            |                       |                       |               |                         |                                                                                 |
|                                                                                                    |                                                                       |                                                                                                    |                                                                                            | ի հետե-               |                       | uico I        |                         |                                                                                 |
|                                                                                                    |                                                                       |                                                                                                    |                                                                                            |                       | er: ser               | VIIPU         |                         |                                                                                 |
| Shift: Off                                                                                                    |                                                                       |                                                                                                    |                                                                                            |                       | zer: ser              | VILE          |                         | <b>A A</b>                                                                      |
| Shift: Off<br>aktiv: 00:26 C:\cwindemo\kunder                                                                                                    | \demo (lokal)                                                         | Nutzer: s                                                                                                    | service Mi 17.                                                                             |                       | zer: ser              |               | Mitarbeiter [43 von 43] | 9.9<br>/                                                                        |
| Shift: Off aktiv: 00:26 C:\cwindemo\kunden                                                                                                    | ı∖demo (lokal)                                                        | Nutzer: s                                                                                                    | service Mi 17.                                                                             |                       |                       |               | Mitarbeiter [43 von 43] | 0.0                                                                             |
| Shift: Off<br>aktiv: 00:26 C:\cwindemo\kunder<br>28 alphawin                                                                                                    | i\demo (lokal)                                                        | Nutzer: s                                                                                                    | service Mi 17                                                                              |                       | zer: ser              |               | Mitarbeiter [43 von 43] | 4 A<br>                                                                         |
| Shift: Off<br>aktiv: 00:26 C:\cwindemo\kunder                                                                                                    | i\demo (lokal)<br>Import/Export                                       | Nutzer: s<br>Einstellungen <u>k</u>                                                                                                    | communikation S                                                                            | Gervice Hilfe F1      | er: ser               |               | Mitarbeiter [43 von 43] | LEX<br>C                                                                        |
| Shift: Off<br>aktiv: 00:26 C:\cwindemo\kunder<br>alphawin<br>Datei Stammdaten Auswertungen Planung<br>batei                                                                                                    | i\demo (lokal)<br>Import/Export                                       | Nutzer: s<br>Einstellungen k                                                                                                    | service Mi 17                                                                              | iegvice Hilfe F1      | er: ser               |               | Mitarbeiter [43 von 43] | G G                                                                             |
| Shift: Off<br>aktiv: 00:26 C:\cwindemo\kunder<br>Calphawin<br>Datei Stammdaten Auswertungen Planung<br>Datei<br>Stammdaten<br>Auswertungen                                                                                                    | i\demo (lokal)<br>Import/Export                                       | Nutzer: s<br>Einstellungen k                                                                                                    | service Mi 17                                                                              | iepvice Hilfe F1      | er: ser               |               | Mitarbeiter [43 von 43] | G G                                                                             |
| Shift: Off<br>aktiv: 00:26 C:\cwindemo\kunder<br>2 alphawin<br>Datei Stammdaten Auswertungen Planung<br>2 Datei<br>3 Stammdaten<br>4 Auswertungen<br>4 Planung                                                                                                    | i\demo (lokal)<br>Import/Export                                       | Nutzer: s<br>Einstellungen E                                                                                                    | communikation S                                                                            | iepvice Hilfe F1      | er: ser               |               | Mitarbeiter [43 von 43] | G G                                                                             |
| Shift: Off<br>aktiv: 00:26 C:\cwindemo\kunder<br>Datei Stammdaten Auswertungen Planung<br>Datei Stammdaten<br>Stammdaten<br>Datei Datei<br>Datei Datei<br>Datei Datei<br>Datei Datei<br>Datei Datei Disconter Disconter Discont                                                                                                    | i\demo (lokal)<br>Import/Export<br>S<br>Per:                          | Nutzer: s                                                                                                    | service M172                                                                               | Service Hilfe F1      | er: ser               |               | Mitarbeiter [43 von 43] | G G                                                                             |
| Shift: Off<br>aktiv: 00:26 C:\cwindemo\kunden<br>Datei Stammdaten Auswertungen Planung<br>Datei Stammdaten<br>Stammdaten<br>Auswertungen<br>Planung<br>Import.Export<br>Einstellungen                                                                                                    | i\demo (lokal)<br>Import/Export<br>Serve                              | Nutzer: s                                                                                                    | Service M17                                                                                | iegvice Hilfe F1      | er: ser               |               | Mitarbeiter [43 von 43] | Gradina (Gradina)                                                               |
| Shift: Off<br>aktiv: 00:26 C:\cwindemo\kunden<br>Datei Stammdaten Auswertungen Planung<br>Datei Sammdaten<br>Auswertungen<br>Planung<br>Planung<br>Planung<br>Einstellungen<br>Kommunikation                                                                                                    | i\demo (lokal)<br>Import/Export<br>Per:                               | Nutzer: s                                                                                                    | Sommunikation S                                                                            | iegvice Hilfe F1      |                       |               | Mitarbeiter [43 von 43] | Gradient Contraction (Contraction)                                              |
| Shift: Off<br>aktiv: 00:26 C:\cwindemo\kunden<br>Datei Stammdaten Auswertungen Planung<br>Datei<br>Stammdaten<br>Auswertungen<br>Planung<br>Planung<br>Planung<br>Planung<br>Minport.Export<br>Einstellungen<br>Kommunikation<br>Service                                                                                                    | i\demo (lokal)<br>Import/Export<br>Per:                               | Nutzer: s                                                                                                    | Sommunikation S                                                                            | iervice Hilfe F1      | er: ser               |               | Mitarbeiter [43 von 43] | G G                                                                             |
| Shift: Off<br>aktiv: 00:26 C:\cwindemo\kunder<br>Datei Stammdaten Auswertungen Planung<br>Datei Stammdaten<br>Stammdaten<br>Auswertungen<br>Planung<br>Planung<br>Muswertungen<br>Stammdaten<br>Auswertungen<br>Stammdaten<br>Stammdaten<br>Auswertungen<br>Stammdaten<br>Auswertungen<br>Stammdaten<br>Auswertungen<br>Stammdaten<br>Auswertungen<br>Hilfe                                                                                                    | l\demo (lokal)<br>Import/Export<br>Per:<br>Ritional<br>Verte<br>Verte | Nutzer: s                                                                                                    | Sommunikation S                                                                            | iepvice Hilfe F1      | er: ser               |               | Mitarbeiter [43 von 43] | G G                                                                             |
| Shift: Off<br>aktiv: 00:26 C:\cwindemo\kunder<br>Datei Stammdaten Auswertungen Planung<br>Datei Stammdaten<br>Stammdaten<br>Auswertungen<br>Planung<br>Planung<br>MinsettExport<br>Stinstellungen<br>Strikten<br>Strikten<br>Finstellungen<br>Strikten<br>Hilfe                                                                                                    | l\demo (lokal)<br>Import/Export<br>Per:<br>Ri<br>verre                | Nutzer: s                                                                                                    | Sommunikation S                                                                            | Service Hilfe F1      | er: ser               |               | Mitarbeiter [43 von 43] | A A                                                                             |
| Shift: Off<br>aktiv: 00:26 C:\cwindemo\kunder<br>Datei Stammdaten Auswertungen Planung<br>Datei Stammdaten<br>Stammdaten<br>Auswertungen<br>Planung<br>Planung<br>Planung<br>Muswertungen<br>Stammdaten<br>Auswertungen<br>Planung<br>Muswertungen<br>Planung<br>Muswertungen<br>Planung<br>Muswertungen<br>Planung<br>Muswertungen<br>Planung<br>Muswertungen<br>Planung<br>Muswertungen<br>Muswertungen<br>Muswe | ı\demo (lokal)<br>Import/Export<br>Per:<br>Ri<br>verre                | Nutzer: s                                                                                                    | Sommunikation S                                                                            | iepvice Hilfe F1      |                       |               | Mitarbeiter [43 von 43] | (), (), (), (), (), (), (), (), (), (),                                         |
| Shift: Off<br>aktiv: 00:26 C:\cwindemo\kunder<br>Datei Stammdaten Auswertungen Planung<br>© Datei<br>© Stammdaten<br>@ Auswertungen<br>@ Import.Export<br>@ Einstellungen<br>@ Kommunikation<br>@ Service<br>@ Hilfe                                                                                                    | ı\demo (lokal)<br>Import/Export<br>Per:<br>Verre                      | Einstellungen E<br>sonal                                                                                                    | Sommunikation S                                                                            | iepvice Hilfe F1      |                       |               | Mitarbeiter [43 von 43] | ()<br>()<br>()<br>()<br>()<br>()<br>()<br>()<br>()<br>()<br>()<br>()<br>()<br>( |
| Shift: Off<br>aktiv: 00:26 C:\cwindemo\kunder<br>2 alphawin<br>Datei Stammdaten Auswertungen Planung<br>3 Datei<br>4 Stammdaten<br>4 Auswertungen<br>4 Import.Export<br>5 Einstellungen<br>4 Kommunikation<br>5 Service<br>4 Hilfe                                                                                                    | l\dema (lokal)<br>Import/Export<br>Per:<br>Ri<br>verre                | Einstellungen E<br>sonal                                                                                                    | Service MI17                                                                               | iepvice Hilfe F1      |                       |               | Mitarbeiter [43 von 43] | ()<br>()<br>()<br>()<br>()<br>()<br>()<br>()<br>()<br>()<br>()<br>()<br>()<br>( |
| Shift: Off<br>aktiv: 00:26 C:\cwindemo\kunder<br>2 alphawin<br>Datei Stammdaten Auswertungen Planung<br>4 Datei<br>5 Stammdaten<br>4 Auswertungen<br>4 Planung<br>5 Imstellungen<br>5 Kommunikation<br>5 Service<br>4 Hilfe                                                                                                    | l\dema (lokal)<br>Import/Export<br>Pera<br>Verne<br>Korrek            | Einstellungen       E         Sonal       E         Sonal                                                                                                    | Service MI17                                                                               | j NULL                |                       |               | Mitarbeiter [43 von 43] | (), (), (), (), (), (), (), (), (), (),                                         |
| Shift: Off<br>aktiv: 00:26 C:\cwindemo\kunder<br>2 alphawin<br>Datei Stammdaten Auswertungen Planung<br>4 Datei<br>5 Stammdaten<br>4 Auswertungen<br>4 Planung<br>5 Einstellungen<br>5 Kommunikation<br>5 Service<br>4 Hilfe                                                                                                    | l\dema (lokal)<br>Import/Export<br>Pera<br>Ri<br>verne<br>Korrek      | Einstellungen       E         Sonal       E         Sonal                                                                                                    | Sommunikation S                                                                            | j NULL                |                       |               | Mitarbeiter [43 von 43] | ()<br>()<br>()<br>()<br>()<br>()<br>()<br>()<br>()<br>()<br>()<br>()<br>()<br>( |
| Shift: Off<br>aktiv: 00:26 C:\cwindemo\kunder<br>2 alphawin<br>Datei Stammdaten Auswertungen Planung<br>> Datei<br>> Stammdaten<br>Auswertungen<br>> Planung<br>> Import Export<br>> Einstellungen<br>> Kommunikation<br>> Service<br>> Hilfe                                                                                                    | ارلوه (lokal)<br>ایم port/Export<br>Pera<br>Ri<br>verre               | Einstellungen       E         Sonal       E         Sonal                                                                                                    | Sommunikation S                                                                            | iepvice Hilfe F1      |                       |               | Mitarbeiter [43 von 43] |                                                                                 |
| Shift: Off<br>aktiv: 00:26 C:\cwindemo\kunder<br>2 alphawin<br>Datei Stammdaten Auswertungen Planung<br>3 Datei<br>3 Stammdaten<br>4 Auswertungen<br>4 Planung<br>5 Einstellungen<br>5 Kommunikation<br>5 Service<br>4 Hilfe                                                                                                    | l\demo (lokal)<br>Import/Export<br>Pera<br>Bi<br>Verre<br>Korrek      | Einstellungen E<br>sonal                                                                                                    | Sommunikation S                                                                            | iepvice Hilfe F1      |                       |               | Mitarbeiter [43 von 43] |                                                                                 |
| Shift: Off<br>aktiv: 00:26 C:\cwindemo\kunder<br>2 alphawin<br>Datei Stammdaten Auswertungen Planung<br>3 Datei<br>3 Stammdaten<br>4 Auswertungen<br>4 Planung<br>5 Einstellungen<br>5 Kommunikation<br>5 Service<br>4 Hilfe                                                                                                    | Aldemo (lokal)                                                        | Einstellungen E<br>sonal                                                                                                    | Sommunikation S                                                                            |                       |                       |               | Mitarbeiter [43 von 43] | ()<br>()<br>()<br>()<br>()<br>()<br>()<br>()<br>()<br>()<br>()<br>()<br>()<br>( |
| Shift: Off<br>aktiv: 00:26 C:\cwindemo\kunder<br>2 alphawin<br>Datei Stammdaten Auswertungen Planung<br>3 Datei<br>3 Stammdaten<br>4 Import Export<br>5 Einstellungen<br>6 Kommunikation<br>6 Service<br>4 Hilfe                                                                                                    | Aldemo (lokal)                                                        | Einstellungen       E         Sonal       E         Sonal                                                                                                    | Sommunikation S                                                                            | iepvice Hilfe F1      |                       |               | Mitarbeiter [43 von 43] |                                                                                 |
| Shift: Off<br>aktiv: 00:26 C:\cwindemo\kunder<br>2 alphawin<br>Datei Stammdaten Auswertungen Planung<br>3 Datei<br>3 Stammdaten<br>4 Import Export<br>5 Einstellungen<br>6 Kommunikation<br>6 Service<br>4 Hilfe                                                                                                    | Aldemo (lokal)                                                        | Einstellungen       E         Sonal       E         Sonal                                                                                                    | Sommunikation S                                                                            | iervice Hilfe F1      |                       |               | Mitarbeiter [43 von 43] |                                                                                 |
| Shift: Off<br>aktiv: 00:26 C:\cwindemo\kunder<br>2 alphawin<br>Datei Stammdaten Auswertungen Planung<br>3 Datei<br>3 Stammdaten<br>4 Import Export<br>5 Einstellungen<br>6 Kommunikation<br>6 Service<br>4 Hilfe                                                                                                    | Aldemo (lokal)                                                        | Einstellungen       E         Sonal       E         Sonal                                                                                                    | service M17                                                                                | iepvice Hilfe F1      |                       |               | Mitarbeiter [43 von 43] |                                                                                 |
| Shift: Off<br>aktiv: 00:26 C:\cwindemo\kunder<br>2 alphawin<br>Datei Stammdaten Auswertungen Planung<br>3 Datei<br>3 Stammdaten<br>4 Import.Export<br>5 Einstellungen<br>6 Kommunikation<br>6 Service<br>4 Hilfe                                                                                                    | Aldemo (lokal)                                                        | Einstellungen       E         Sonal       I         Sonal       I         Sonal                                                                                                    | service M17                                                                                | iervice Hilfe F1      |                       |               | Mitarbeiter [43 von 43] |                                                                                 |
| Shift: Off<br>aktiv: 00:26 C:\cwindemo\kunder<br>Datei Stammdaten Auswertungen Planung<br>Datei<br>Stammdaten<br>Auswertungen<br>Planung<br>Import.Export<br>Einstellungen<br>Kommunikation<br>Service<br>Hilfe                                                                                                    | Avdemo (lokal)                                                        | Einstellungen       E         Sonal       I         Sonal       I         Sonal                                                                                                    | Sommunikation S<br>Sommunikation S<br>Journal zeitliche<br>Abhängigkeiten<br>Monatsjournal | Jahresjournal         |                       |               | Mitarbeiter [43 von 43] |                                                                                 |
| Shift: Off<br>aktiv: 00:26 C:\cwindemo\kunder<br>Datei Stammdaten Auswertungen Planung<br>Datei Stammdaten<br>Auswertungen<br>Planung<br>Import.Export<br>Einstellungen<br>Stermunikation<br>Hilfe                                                                                                    | Anere<br>Anere<br>Anere<br>Anere<br>Anere                             | Image: Image: | Sommunikation S<br>Sommunikation S<br>Journal zeitliche<br>Abhängigkeiten<br>Monatsjournal | jepvice Hilfe F1      |                       |               | Mitarbeiter [43 von 43] |                                                                                 |
| Shift: Off<br>aktiv: 00:26 C:\cwindemo\kunder<br>Datei Stammdaten Auswertungen Planung<br>Datei Stammdaten<br>Auswertungen<br>Planung<br>Import.Export<br>Einstellungen<br>Stermunikation<br>Hilfe                                                                                                    | Avdemo (lokal)                                                        | Instellungen       I         Imstellungen       I         Imstellungen       I         Imstellungen       I         Imstellungen       I         Imstellungen       I         Imstellungen       I         Imstellungen       I         Imstellungen       Imstellungen         Imstellungen       Imstellungen         Ims                                                                                                    | service M17                                                                                | jepvice Hilfe F1      |                       |               | Mitarbeiter [43 von 43] |                                                                                 |
| Shift: Off<br>aktiv: 00:26 C:\cwindemo\kunder<br>Datei Stammdaten Auswertungen Planung<br>Datei Stammdaten<br>Auswertungen<br>Planung<br>Import.Export<br>Einstellungen<br>Stermunikation<br>Hilfe                                                                                                    | Avdemo (lokal)                                                        | Instellungen       I         Issenal       I         Issenal       I         Issenal       I         Issenal       I         Issenal       I         Issenal       I         Issenal       I         Issenal       I         Issenal       I         Issenal       I         Issenal       I         Issenal       I         Issenal       I                                                                                                    | service M17                                                                                | jervice Hilfe F1      |                       |               | Mitarbeiter [43 von 43] |                                                                                 |
| Shift: Off<br>aktiv: 00:26 C:\cwindemo\kunder<br>Datei Stammdaten Auswertungen Planung<br>Datei Stammdaten<br>Auswertungen<br>Planung<br>Import.Export<br>Finstellungen<br>Stormunikation<br>Hilfe                                                                                                    | Avdemo (lokal)                                                        | Einstellungen       Einstellungen         Einstellungen       Einstellungen         Sonal       Einstellungen         Einstellungen       Einstellungen         Sonal       Einstellungen         Sonal       Einstellungen                                                                                                    | Service M17                                                                                | jahresjournal         |                       |               | Mitarbeiter [43 von 43] |                                                                                 |

I

WFB [3 von 43]

**A B** 

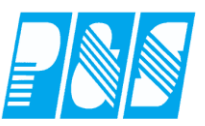

#### 5.1.3 im Hauptmenü

Menüpunkt "Favoriten" im Hauptmenü (Baumstruktur)

- die letzten acht aus dem Menü in Baumstruktur aufgerufenen Menüpunkte werden hier abgelegt
- > Anzeige und Anzahl der Einträge sind einstellbar
- die hier angezeigten Menüpunkte können wie bei den ShortCuts mit der rechten Maustaste bearbeitet werden (löschen, Verknüpfungen erstellen)
- die Sortierung erfolgt nach der Häufigkeit der Benutzung

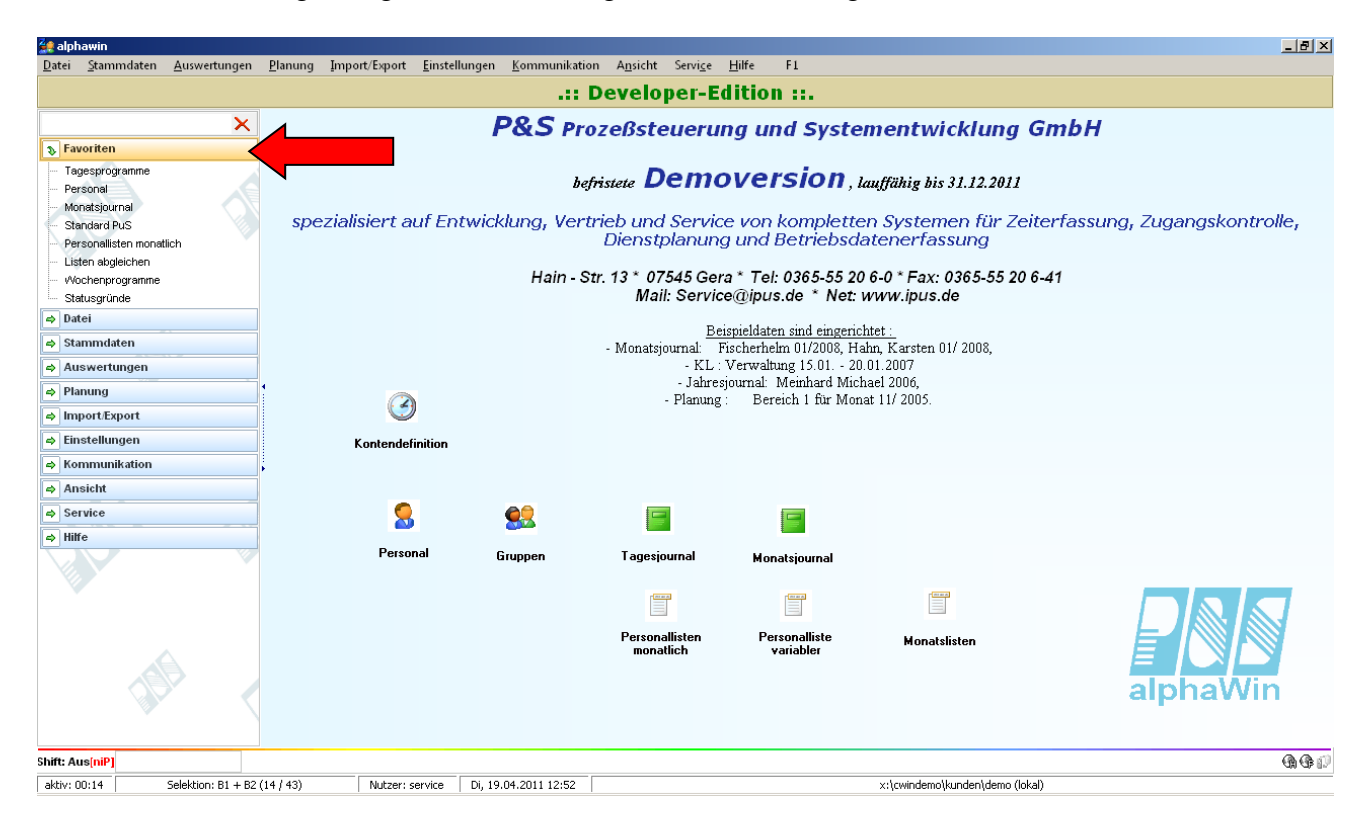

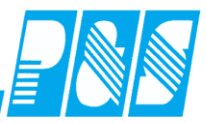

| -                                  |                                                                                                 |                 |                                                   |                                             |                         |                      |                    |                 |  |
|------------------------------------|-------------------------------------------------------------------------------------------------|-----------------|---------------------------------------------------|---------------------------------------------|-------------------------|----------------------|--------------------|-----------------|--|
| 🔮 Programm Einste                  | llungen                                                                                         |                 |                                                   |                                             |                         |                      |                    |                 |  |
| Allgemein Farben I                 | Berechnung   PuS                                                                                | Personalstamm   | Planung Impo                                      | ort/Export   Sonstige:                      | 8 Kontostände           | Auftrag/Kostenstelle | Hintergrundprozess | e               |  |
| Protokoll<br>C Lokal<br>C Netzwerk | IP oder Hostname<br>Datenbank Pfad oder                                                         | Name<br>en\demo | Kommunikation n<br>127.0.0.1<br>16 Bit Winzeit Pf | ur von IP:<br>ad für Import(mit abso<br>p   | shi. V):                |                      |                    |                 |  |
|                                    | Backup Pfad(lokal):<br>C. Cwindemo'backi<br>Buchungen eine<br>FTP Server Akti<br>HTTP Server Ak | up\ 🔊           | Pfad WEB-Modul                                    | ((lokal):<br>Sambar64\docs\k 🎷              |                         |                      |                    |                 |  |
|                                    | Eingeschränkte Monatsansicht:                                                                   |                 |                                                   |                                             |                         |                      |                    |                 |  |
|                                    |                                                                                                 | Änderunge       | n an den Einstellu<br>de                          | ngen auf dieser Seite<br>s Programmes wirks | e werden erst na<br>am. | ch Neustart          |                    |                 |  |
|                                    |                                                                                                 |                 |                                                   |                                             |                         |                      | Vubernehmen 🛛 🔀    | <u>A</u> bbruch |  |

**Praxishandbuch AlphaWin** 

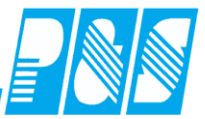

#### 5.2 gezielte Suche nach Stammdaten-Menüpunkten

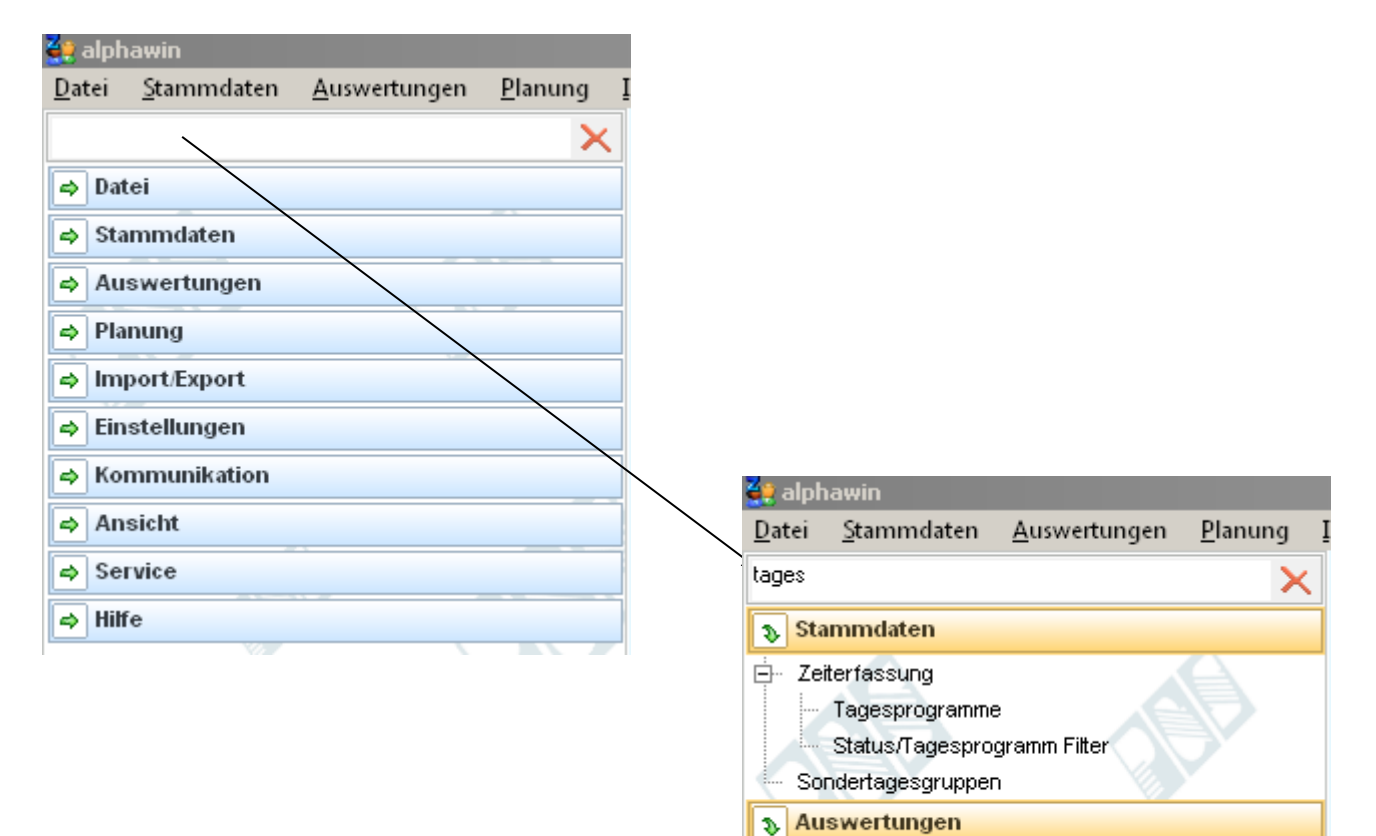

Tagesjournal

P&S GmbH \* Hainstraße 13 \* 07545 Gera \* service@ipus.de \* www.pus-gmbh.eu \* Tel. 0365 552060 Seite 69 von 488 vom 11.04.17

#### 6 Datei

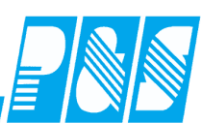

# 6.1 Logdatei

- Bei jedem Start werden Log-Einträge mit Alter > 7 Tage in eine Backup-Datei geschrieben – in der Log-Datei verbleiben die Einträge der letzten 7 Tage – dadurch höhere Performance
- Log leeren schreibt nicht in die Backup-Datei !!!!
- Schalter "Archiv" wechselt zur Anzeige der Einträger in der Backup-Datei
- Selektion nach Nutzer und Zeitbereich

| 🚂 FLog                  |               |                                  |              |     |
|-------------------------|---------------|----------------------------------|--------------|-----|
| 213 Einträge            | Typ Alle      | Von                              | 🗉 🗙 🚦 Archiv |     |
| Datum/Zeit              | Nutzer        | Meldung                          | Тур          |     |
| 07.04.2011 15:53:56     | stamm>service | FPers aufgerufen                 | 0            |     |
| 07.04.2011 15:54:12     | stamm>service | FPers verlassen                  | 0            |     |
| 07.04.2011 15:54:14     | stamm>service | F_Main (Planung) aufgerufen      |              |     |
| 07.04.2011 15:54:15     | stamm>service | Plan -> Wechsle Datum 01.12.2010 | 0            |     |
| 07.04.2011 15:54:20     | stamm>service | F_Main (Planung) verlassen       |              |     |
| 07.04.2011 16:04:59     | stamm>service | F_Main (Planung) aufgerufen      | 💭 LogBackup  | DAT |
| 07.04.2011 16:05:06     | stamm>service | Plan -> Wechsle Datum 01.12.2010 | 🗋 LogBackup  | IDX |
| 07.04.2011 16:06:50     | stamm>service | F_Main (Planung) verlassen       |              |     |
| 07.04.2011 16:07:02     | stamm>service | FJahr aufgerufen                 | 0            |     |
|                         | ·             |                                  |              |     |
| 🛅 Log leeren 🛛 📝 Drucke | en 🛛 🛃 Ał     | tualisieren 🔀 🔺 Abbruch          |              |     |

| 🐏 FLog              |                  |                                                                             | _   |  |
|---------------------|------------------|-----------------------------------------------------------------------------|-----|--|
| 37 / 1995 Einträge  | Typ Buchung      | gen 🔽 Nutzer 🔽 von 15 bis 15 🗙                                              |     |  |
| Datum/Zeit          | NUTZER Kommun    | ikation                                                                     | TYP |  |
| 04.05.2009 16:29:31 | stamm>se Modem   |                                                                             | 6   |  |
| 04.05.2009 16:31:52 | stamm>se Ruchung | elle                                                                        | 6   |  |
| 04.05.2009 16:31:52 | stamm>se Webmoo  | i.2009 × 08:00 Ü <del>γ· · · · · · · · · · · · · · · · · · · </del>         | 6   |  |
| 04.05.2009 16:32:18 | stamm>se Backup  | Erweiterung der                                                             | 6   |  |
| 04.06.2009 10:09:39 | stamm>winzeit    | Buchung Ma: 4 D:11.08.2009 % 21:00 N L orgointrögo                          | 6   |  |
| 04.06.2009 10:09:48 | stamm>winzeit    | Buchung Ma:4 D:12.08.2009 % 06:00 G                                         | 6   |  |
| 05.06.2009 13:58:15 | stamm>service    | Buchung Ma:44 D:05.06.2009 * 15:00 G                                        | 6   |  |
| 10.06.2009 17:31:43 | stamm>1          | Buchung Ma: Grimm, Elke (MaNr: 8) D: 10.06.2009 geändert in:> * 08:15 Kommt | 6   |  |
| 10.06.2009 17:31:48 | stamm>1          | Buchung Ma: Grimm, Elke (MaNr: 8) D: 10.06.2009 geändert in:> *14:00 Geht   | 6   |  |
|                     |                  |                                                                             |     |  |
| Druck               | en 🔽 Ak          | tualisieren 🔀 <u>A</u> bbruch                                               |     |  |

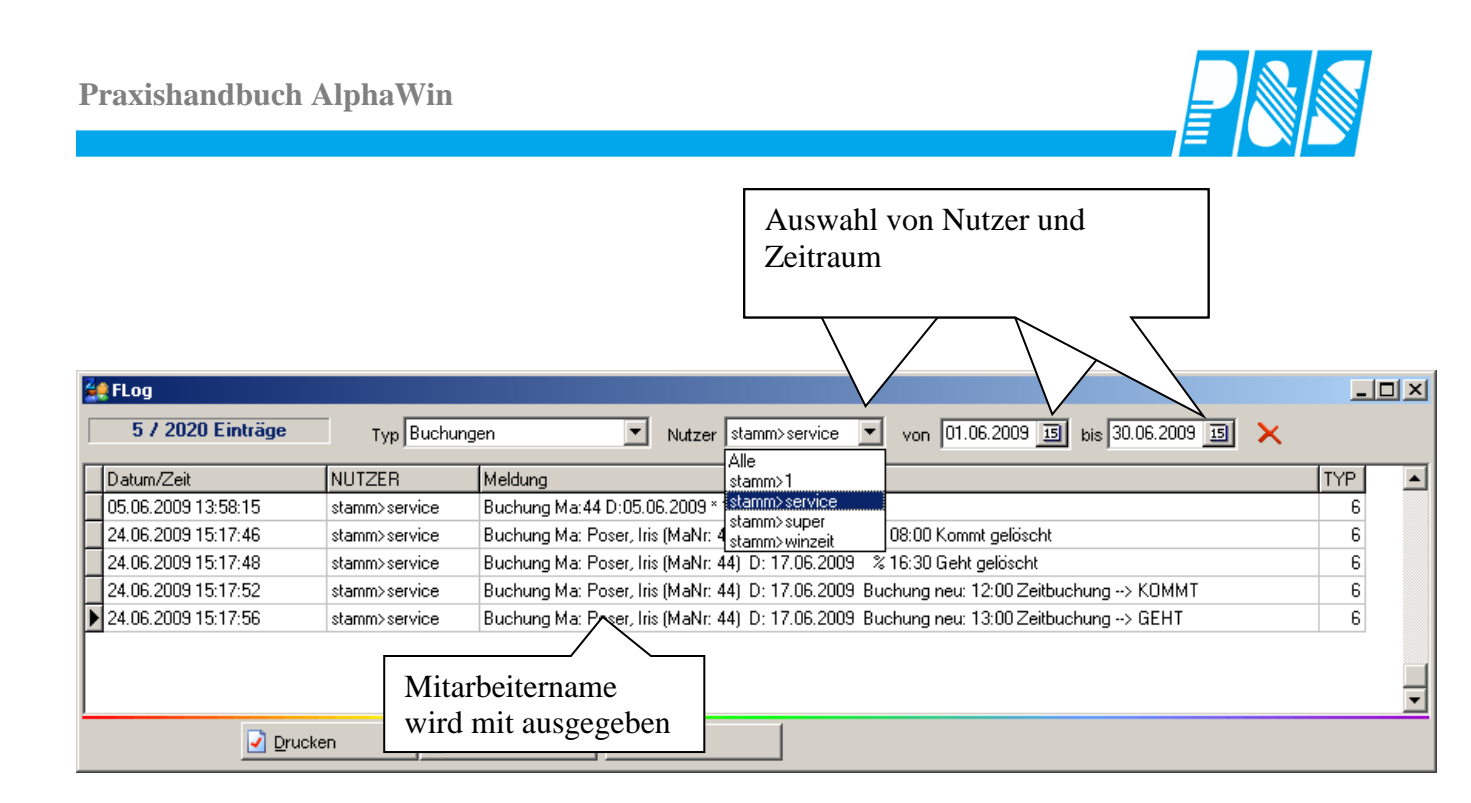

#### 6.2 Backup

Bei lokalem Betrieb der Datenbank ist die Ablage des Backup als ZIP-Datei möglich

| 🔮 Programm I      | Einstellung  | en              |              |      |
|-------------------|--------------|-----------------|--------------|------|
| Allgemein Farl    | oen PuS      | Berechnung      | Personalstam | nm P |
| Datenbanksemap    | horen:       |                 |              |      |
| Schnellsuche      | back         |                 |              | ×    |
| 🔽 Allg: Bei lokal | iem Backup v | vird Zip-Kompri | miert        |      |
|                   |              |                 |              |      |
| 🚑 Programm        | Einstellung  | en              |              |      |
| Allgemein Far     | /ben PuS     | Berechnung      | Personalsta  | mm   |
| Protokoll         | IP ode       | er Hostname     |              |      |
| C Lokal           |              |                 |              |      |
| C Netzwer         | k Deter      | hank Dfad oder  | Nomo         |      |
|                   | Valer        | windemo)kund    | enidemo      |      |
| -                 | <u> ^```</u> |                 | crracino     |      |
|                   | Back         | up Pfad(lokal): |              |      |
|                   | X:V          | cwindemo\back   | :up\         | D    |

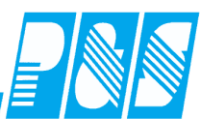

#### 7 Stammdaten

#### 7.1 Selektion

# 7.1.1 Variable Selektion

| 🙀 PuS Pers    | onalstamm  |                     |                 |            | _              | -                 |            |                                    |        |                       |                     | <u>×</u> |
|---------------|------------|---------------------|-----------------|------------|----------------|-------------------|------------|------------------------------------|--------|-----------------------|---------------------|----------|
| 0 -> alle Mi  | tarbeiter  | ^                   |                 |            |                |                   | <u> </u>   | Bernerkung                         | 1      | Zeitl.Abh.            | Dokumente           |          |
| Volltext-Such | ne:        | $ \longrightarrow $ |                 |            |                | Bezug             |            | Allgemein                          | Zeit   | Zutritt               | Kost Sons           | t.       |
| Name ∆<br>1   | Vorname    | Au<br>95            | Abteilung<br>W1 | Pers.Nr.   | Pers.Nr.2      | Eistritt          | Austritt   | Nummer: Anrede:<br>9 Herr<br>Name: |        | iel:<br>r.<br>orname: | •                   |          |
| Dopp          | elklick    | in das              |                 | 101        | 24             | 01.07.2010        |            | Ehlen                              | Jo     | ohann                 |                     |          |
|               | vahlfeld   | oder k              | Klick           |            | A              |                   |            |                                    |        | d                     |                     |          |
| auf d         | en oriin   | an Dfai             |                 | 4          | Selection      | en                |            |                                    |        |                       | Mondorton           |          |
|               |            |                     | ,               | 11         | 🔽 Name         |                   | ehlen      |                                    |        | sonalnummer 2:        | nummer              |          |
| dann          | Kriterie   | en einti            | ragen           | 224        | Ausweis        |                   |            |                                    |        | 500101                | 1                   |          |
| (bei r        | nicht vo   | rhande              | nem             | 9060       | Abteilung      |                   |            |                                    |        |                       |                     |          |
| grüne         | en Pfeil   | ist das             |                 | pri<br>607 | . 🗌 Personalni | ummer             |            |                                    |        |                       |                     |          |
| Finst         | ellfenste  | er trotz            | dem             | 603        | 📃 Personalni   | ummer2            |            |                                    |        | strittsdatum:         |                     |          |
|               |            | 1. 1.               |                 | 116        |                |                   |            |                                    |        | 03.2015 🔟             |                     |          |
| uber          | Doppeli    | CIICK II            | n das           | 208        | Gruppe         |                   |            |                                    |        |                       |                     |          |
| das A         | uswahl     | feld                |                 | 1303       | Bereich        |                   |            |                                    |        | Geburtstagslis        |                     |          |
| aufru         | fbar)      |                     |                 | 609        | Costenste      | lle               |            |                                    | _ Z.A. |                       |                     |          |
|               |            |                     |                 | 800        |                |                   |            |                                    |        |                       |                     |          |
| Hügel         | Cordo      | 0054                |                 | 824        | 2.Bereich      |                   |            |                                    |        |                       |                     |          |
| Klemm         | Karla      | 0034                | VAAD2           | 42<br>1304 |                | nummer            | <u> </u>   |                                    |        |                       | <b>-</b>            |          |
| Krua          | Manfred    | 0020                | WP2             | 1104       | inur aktive    | Mitarpeiter e<br> |            |                                    |        |                       |                     |          |
| Kutschmar     | Uwe        | 0055                | WP2             | 1117       | Link zu Bereic | n<br>:            | 0 -> leer  | <u> </u>                           |        |                       | <b>_</b>            |          |
| Lange         | Karl Heinz | 0012                | WP2             | 12         | LINK ZU 2.Bere | lich              | U-> leer   |                                    |        |                       |                     |          |
| Lankofski     | Andeas     | 0016                | WP2             | 1207       | Alle Thera     | peuten mit ei     | inbeziehen |                                    |        | lat Pir               | ncode:              |          |
| Lustig        | Heike      | 0033                | VW2             | 1206       |                |                   |            |                                    |        | _er                   | *® Klastast         | i I      |
| Ĭ             | -          |                     | 5               |            |                |                   | V Übernek  | nmen 🔀 Abbrud                      | h      |                       |                     | 1        |
|               |            |                     | 🕖 Expo          | rt 🤞       | Zulassen/Sper  | ren 🛛 실 D         | ruck 🛛 🛅 🛓 | öschen 🛛 🗲 🛚                       | leu    | 🧳 Ü <u>b</u> ernehme  | m 🔀 <u>A</u> bbruch |          |
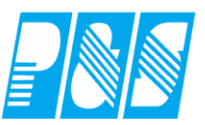

# 7.1.2 Selektion für Qualifikation

| <b>3</b> | 5elektionen              |         |                                          |    |
|----------|--------------------------|---------|------------------------------------------|----|
| Nr       | Name                     | Kurz    |                                          |    |
| 2        | Bereich2                 | B2      | - Nr: Name Kurz Farbe                    |    |
| 4        | Verwaltung alle          | w       |                                          |    |
| 5        | Werkstatt alle           | W       | □ Name                                   |    |
| 6        | Werkstatt Prod1          | WP1     |                                          |    |
| 7        | Werkstatt Prod2          | WP2     |                                          |    |
| 8        | Werkstatt Prod3          | WP3     |                                          |    |
| 9        | Werkstatt Zivi           |         |                                          |    |
| 10       | Werkstatt Produktion     | WP      | Personalnummer2                          |    |
| 3        | B1 + B2                  | all     | 🗖 Info                                   |    |
| 11       | Nachtwache               | NaW     | Gruppe                                   |    |
| 12       | alle Maimit S            |         | 🗖 Bereich 🔤 🛄                            |    |
| 13       | Verwaltung1              | VW1     | Kostenstelle                             | ι. |
| 14       | Verwaltung_online        | VO      |                                          |    |
| 15       | Verwaltung2              | VW2     |                                          |    |
| 16       | Werkstatt Früh           |         |                                          |    |
| 17       | Werkstatt Verkauf        | WV1     |                                          |    |
| 18       | Muster                   | N       |                                          |    |
| 19       | alle aktiven             | AAMA    |                                          |    |
| 20       | geringf. Besch.          |         | Nur aktive Mitarbeit                     |    |
| 21       | WFB                      |         | Link zu Bereich                          |    |
| 22       | Mandant1                 |         | Link zu 2.Bereich                        |    |
| 23       | 31-35                    |         | Alle Therapeuten rr                      |    |
| 250      | Flexible Selektion       | FlexSel |                                          |    |
| 24       | Rettungswache            |         | Anzeige im Umsetz 006 Rettungsassistent  |    |
| 25       | Bereichsleiter           |         | 207>Rettungssanitäter     2005\Wacheiter |    |
| F        | Alte" Selektionen konver | t.   T  |                                          |    |
|          |                          |         |                                          |    |
|          |                          |         |                                          |    |
|          |                          |         |                                          |    |
|          |                          |         |                                          |    |
|          |                          |         |                                          |    |
|          |                          |         |                                          |    |
|          |                          |         |                                          |    |
|          |                          |         |                                          |    |
|          |                          |         |                                          |    |
|          |                          |         | ·                                        |    |
|          |                          |         |                                          |    |
|          |                          |         |                                          | -  |
|          |                          |         | Vibernehmen 🔀 Abbruch                    |    |

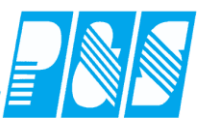

#### 7.2 **Personal**

7.2.1 Personalstamm exportieren

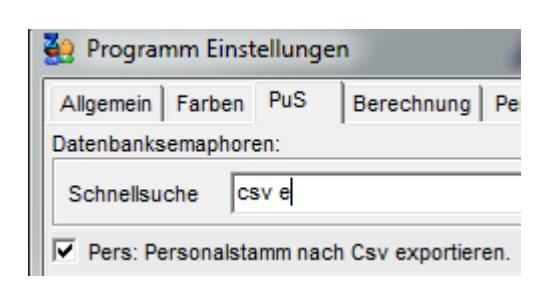

| Auszugebende Werte sin in der Datei 📔 | CsvExportSql sql | zu definieren. |
|---------------------------------------|------------------|----------------|
|---------------------------------------|------------------|----------------|

select

🔊 Stamm

| pers.nr      | as intNummer, |
|--------------|---------------|
| pers.anrede  | as Anrede,    |
| pers.titel   | as Titel,     |
| pers.name    | as Nachname,  |
| pers.vorname | as Vorname,   |

Stammdaten Export im Menü Import/Export ausführen, es wird eine Datei Stamm.csv erstellt.

|      | 🛃 🔣 📰 🛛      | è 🖶 😫 🗗     | 🛕 • 🛕 🧐       | - ( <b>?</b> - ∥= |     |              |              |
|------|--------------|-------------|---------------|-------------------|-----|--------------|--------------|
| Da   | atei Start   | Einfügen    | Seitenlayout  | Form              | eln | Daten        | Überprüfen A |
|      |              | Calibri     | · 11 ·        | A A               |     | abe          | = = = »      |
| Ei   | nfügen 🥤     | F K U       | - 🖂 - 🍐       | • <u>A</u> •      | Dur | chgestrichen |              |
| Zwis | chenablage 🗔 | 2           | chriftart     | E.                | Ne  | eue Gruppe   | Ausrichtun   |
|      | A1           | <b>-</b> (0 | <i>f</i> x in | tNumme            | r   |              |              |
|      | А            | В           | С             | D                 |     | E            | F            |
| 1    | intNummer    | Anrede      | Titel         | Nachnar           | ne  | Vorname      | KartenNumn F |
| 2    | 81           | Herr        |               | Meyer             |     | Jürgen       | 56           |
| 3    | 83           |             |               | Hahn              |     | Karsten      | 52           |
| 4    | 33           |             |               | Hinzel            |     | Michael      | 65           |
| 5    | 32           |             |               | Möllema           | ann | Karl         | 57           |
| 6    | 29           |             |               | Saalburg          | Į.  | Denise       | 63           |
| 7    | 27           | Frau        |               | Ehlen             |     | Johann       | 55           |

CSV

Die Stamm.csv wird auch bei Änderungen im Personalsatmm erstellt – bearbeitete Datensätze werden angehängt

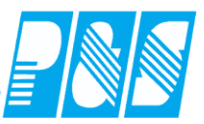

#### 7.2.2 Auswahlfeld für Abteilungen

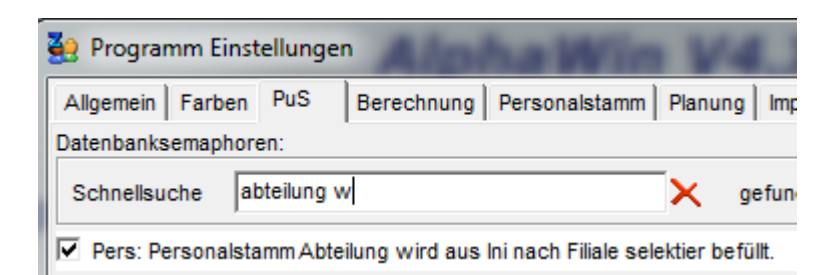

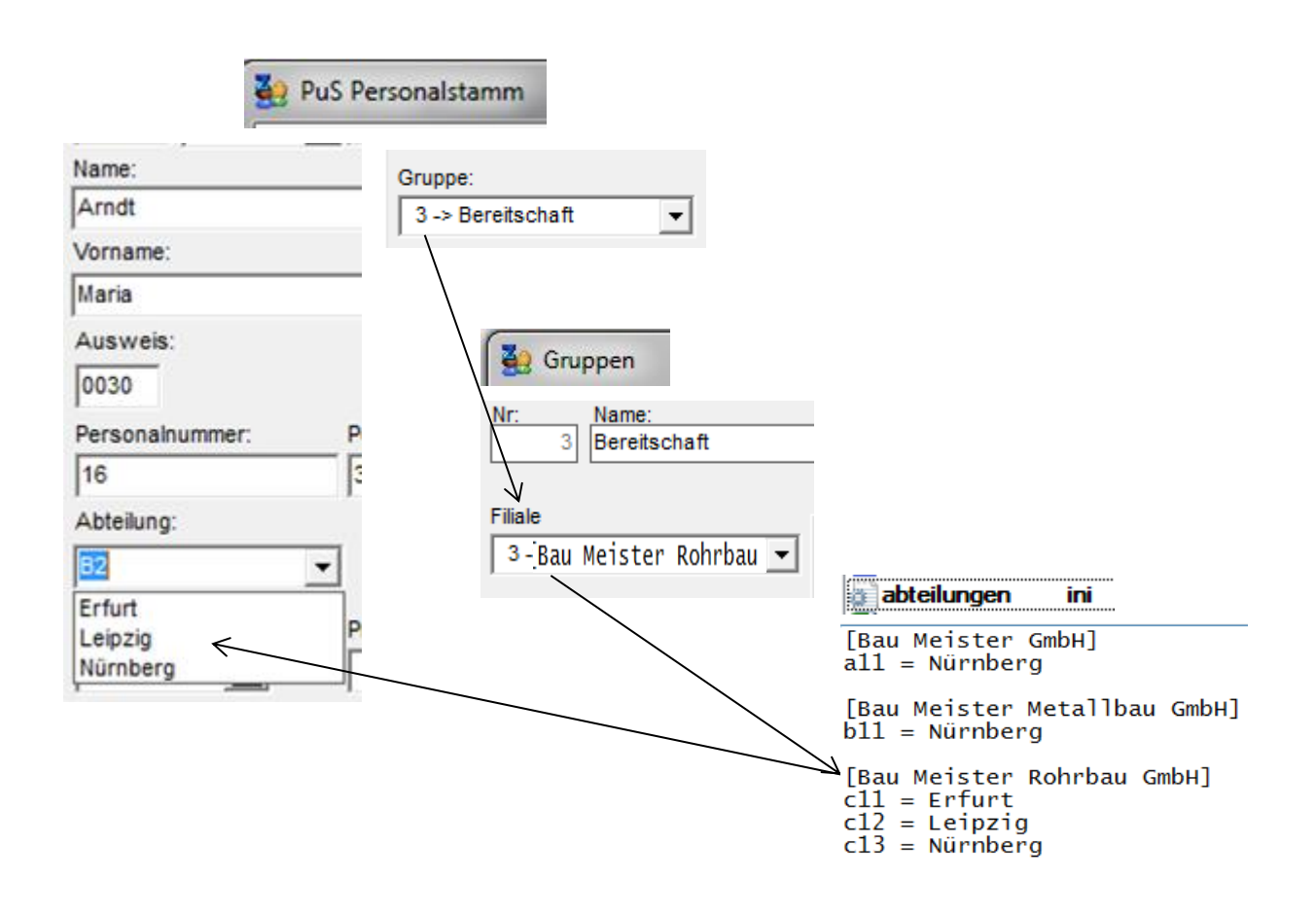

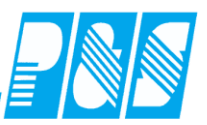

### 7.2.3 Neuanlage von Mitarbeitern

Bei Neuanlage von Mitarbeitern werden die Einstellungen für Station und Qualifikation mit den Werten des aktuellen Mitarbeiters vorbelegt

| 250 -> Elexible |            |                    |                   |                 |                       |                       |                        |                  |                                                                                                    |                                                                                                    |           |                      |
|-----------------|------------|--------------------|-------------------|-----------------|-----------------------|-----------------------|------------------------|------------------|----------------------------------------------------------------------------------------------------|----------------------------------------------------------------------------------------------------|-----------|----------------------|
| 100 / 100000    | Selektion  |                    |                   |                 |                       |                       | •                      | Bernerkung       | Zeitl.Abh.                                                                                                    | , D                                                                                                    | okumente  |                      |
| Volltext-Suche: |            |                    |                   |                 |                       | Bezug:                | 🔟                      | Allgemein        | Zeit Zutritt                                                                                                    | Kost                                                                                                    | Sonst.    |                      |
| Name 🔺          | Vorname    | Ausweis            | Abteilung         | Pers.Nr.        | Pers.Nr.2             | Eintritt              | Austritt               | Nummer: Anrede   | e: Titel:                                                                                                    | -                                                                                                    |           |                      |
| Hügel           | Gerda      | 0054               | B1                | 42              | 19900101              | 15.07.1986            |                        | Name:            | Vorname:                                                                                                    |                                                                                                    |           |                      |
|                 |            |                    |                   |                 |                       |                       |                        | Hügel            | Gerda                                                                                                    |                                                                                                    |           |                      |
|                 |            |                    |                   |                 |                       |                       |                        | Ausweis:         |                                                                                                    |                                                                                                    |           |                      |
|                 |            |                    |                   |                 |                       |                       |                        | 0054             |                                                                                                    | M                                                                                                    | andanten- |                      |
|                 |            |                    |                   |                 |                       |                       |                        | Personalnummer:  | Personalnummer                                                                                                    | 2: nu                                                                                                    | ummer     |                      |
|                 |            |                    |                   |                 |                       |                       |                        | Abteilung:       | 5 2                                                                                                    | 2                                                                                                    |           |                      |
|                 |            |                    |                   |                 |                       |                       |                        | B1               |                                                                                                    |                                                                                                    |           |                      |
|                 |            |                    |                   |                 |                       |                       |                        | Eintrittsdatum:  | Austrittsdatum:                                                                                                    |                                                                                                    |           |                      |
|                 |            |                    |                   |                 |                       |                       |                        | 15.07.1986       |                                                                                                    |                                                                                                    |           |                      |
|                 |            |                    |                   |                 |                       |                       |                        | 01.01.1990       | 🗍 🛛 🌛 Geburtstags                                                                                                    | sliste                                                                                                    |           |                      |
|                 |            |                    |                   |                 |                       |                       |                        |                  |                                                                                                    |                                                                                                    |           |                      |
|                 |            |                    |                   |                 |                       |                       |                        |                  |                                                                                                    |                                                                                                    |           |                      |
|                 |            |                    |                   |                 |                       |                       |                        | Qualifikation:   |                                                                                                    |                                                                                                    |           |                      |
|                 |            |                    |                   |                 |                       |                       |                        | 2 -> Pflegedien: | stleiter                                                                                                    | <u> </u>                                                                                                    |           |                      |
|                 |            |                    |                   |                 |                       |                       |                        | 1 -> Bereich 1   | 1                                                                                                    | -                                                                                                    |           |                      |
|                 |            |                    |                   |                 |                       |                       |                        | Mitarbaiter ist  | t aktiv                                                                                                    |                                                                                                    |           |                      |
|                 |            |                    |                   |                 |                       |                       |                        | Mitarbeiter ist  | t ein Therapeut                                                                                                    | Pincode:                                                                                                    |           |                      |
|                 |            |                    |                   |                 |                       |                       |                        | Vollbeschäfti    | igter Mitarbeiter<br>arbeiter                                                                                                    | *                                                                                                    | Klartext  |                      |
|                 |            |                    |                   |                 |                       |                       | Þ                      |                  |                                                                                                    |                                                                                                    |           |                      |
|                 |            |                    | 🖲 Expo            | rt 🚽            | <u>Z</u> ulassen/Spei | rren 🍐 Druc           | * 🖬                    | _öschen 🔗        | Neu 🖉 Übern                                                                                                    | ehmen 🔀 A                                                                                                    | \bbruch   |                      |
|                 |            |                    |                   |                 |                       |                       |                        |                  |                                                                                                    |                                                                                                    |           | -                    |
|                 | e PuS Pu   | ersonalstam        | m                 |                 |                       |                       |                        |                  |                                                                                                    |                                                                                                    |           |                      |
|                 | 250 -> Eb  | exible Selektion   | 1                 |                 |                       |                       |                        |                  | Bernerkung                                                                                                    | Zeitl.Abl                                                                                                    | h.   [    | okumente             |
|                 | Voltext-S  | Suche:             | -                 |                 |                       |                       |                        |                  |                                                                                                    | 7utril                                                                                                    | tt Kost   | Sonst.               |
|                 | Name A     |                    |                   |                 |                       |                       | mezua:                 |                  |                                                                                                    | 1                                                                                                    |           |                      |
|                 | i ionino - | Vorname            | Auswei            | s Abteilu       | Da Pers Mr            | Pers Nr 2             | Eintzitt               | Austritt         | Nummer: Anrede:                                                                                                    | Titel:                                                                                                    |           |                      |
|                 | Hügel      | Vorname<br>Gerda   | Ausweit 0054      | s Abteilu<br>B1 | ng Pers.Nr.<br>42     | Pers.Nr.2<br>19900101 | Eintritt<br>15.07.1986 | Austritt         | Nummer: Anrede:                                                                                                    | Titel:                                                                                                    | -         |                      |
|                 | Hügel      | Vorname<br>Gerda   | Auswei:<br>0054   | s Abteilu<br>B1 | ng Pers.Nr.<br>42     | Pers.Nr.2<br>19900101 | Eintritt<br>15.07.1986 | Austritt         | Nummer: Anrade:                                                                                                    | Titel:<br>Vorname:                                                                                                    |           | <u></u>              |
|                 | Hügel      | Vorname<br>Gerda   | Ausweit           | s Abteilu<br>B1 | ng Pers.Nr.<br>42     | Pers.Nr.2<br>19900101 | Eintritt<br>15.07.1986 | Austritt         | Ausweis:                                                                                                    | Titel:                                                                                                    |           |                      |
|                 | Hügel      | ∆ Vorname<br>Gerda | Auswei:<br>0054   | s Abteilu<br>B1 | ng Pers.Nr.<br>42     | Pers.Nr.2<br>19900101 | Eintritt<br>15.07.1986 | Austritt         | Nummer: Anrade:                                                                                                    | Titel:<br>Vorname:                                                                                                    |           | Aandanten-           |
|                 | Hügel      | Vorname<br>Gerda   | Ausweit 0054      | s Akteiu<br>B1  | ng Pers.Nr.<br>42     | Pers.Nr.2<br>19900101 | Eintritt<br>15.07.1986 | Austritt         | Auswes:                                                                                                    | Titel:<br>Vorname:                                                                                                    | mer 2:    | Aandanten-<br>uummer |
|                 | Hügel      | Vorname<br>Gerda   | e Ausweit<br>0054 | s Abtelia<br>B1 | ng Pers.Nr.<br>42     | Pers.Nr.2<br>19900101 | Eintritt<br>15.07.1986 | Austritt         | Auswes:                                                                                                    | Titel:<br>Vorname:<br>Personalnum                                                                                                | mer 2:    | Aandanten-<br>ummer  |
|                 | Hügel      | Vorname<br>Gerda   | e Ausweit<br>0054 | s Abtelia<br>B1 | ng Pers.Nr.<br>42     | Pers.Nr.2<br>19900101 | Entritt<br>15.07.1986  | Austritt         | Auteilung:                                                                                                    | Titel:<br>Vorname:<br>Personalnum                                                                                                | mer 2:    | Aandanten-<br>nummer |
|                 | Hügel      | Vorname<br>Gerda   | e Ausweii<br>0054 | s Abtelia<br>B1 | ng Pers.Nr.<br>42     | Pers:Nr,2<br>19900101 | Entritt<br>15.07.1986  | Austritt         | Auteilung:<br>Atteilung:<br>Atteilung:<br>B1                                                                                                    | Titel:<br>Vorname:<br>Personalnum                                                                                                | mer 2:    | Aandarten-<br>ummer  |
|                 | Hügel      | Vorname<br>Gerda   | e Ausweii<br>0054 | s Abteilu<br>B1 | ng Pers.Nr.<br>42     | Pers/Nr.2<br>19900101 | Entritt<br>15.07.1986  | Austritt         | Auswes:<br>Personalrummer:<br>Attellung:<br>B1<br>Eintrittsdatum                                                                                                    | Vorname:                                                                                                    | mer 2.    | Aandanten-<br>ummer  |
|                 | Hügel      | Vorname<br>Gerda   | e Ausweis<br>0054 | s Abteilu<br>B1 | ng Pers.Nr.<br>42     | Pers/Nr.2<br>19900101 | Entritt<br>15.07.1986  | Austritt         | Ausweis:                                                                                                    | Titet       Titet       Vorname:       Personalnum       5       2       4       Austrittsdatu       1                           | mer 2:    | Aandanten-<br>ummer  |
|                 | Hügel      | Vorname<br>Gerda   | : Ausweis         | s Abteliu<br>B1 | ng Pers.Nr.<br>42     | Pers.Wr.2<br>19900101 | Eintritt<br>15.07.1986 | Austritt         | Ausweis:                                                                                                    | Personalnum<br>5 2<br>Austritisdatu                                                                                              | mer 2:    | Aandanten-<br>ummer  |
|                 | Hügel      | Vorname<br>Gerda   | : Ausweis         | s Abteliu<br>B1 | ng Pers.Nr.<br>42     | Pers:Nr:2<br>19900101 | Eintritt<br>15.07.1986 | Austritt         | Ausweis:                                                                                                    | Personalnum<br>5 2<br>Austrittsdatu                                                                                              | mer 2:    | Aandanten-<br>ummer  |
|                 | Hügel      | Vorname<br>Gerda   | : Ausweit         | s Abtelia<br>B1 | ng Pers.Nr.<br>42     | Pers:Nr.2<br>19900101 | Eintritt<br>15.07.1986 | Austritt         | Auswes:<br>Auswes:<br>Personalnummer:<br>Abteilung:<br>B1<br>Eintrittsdatum:<br>Ceburtstag:<br>Qualifikation:                                                                                                    | Personalnum<br>5 2<br>Austrittsdatu                                                                                              | mer 2:    | Aandarten-<br>Nummer |
|                 | Hügel      | Vorname<br>Gerda   | : Ausweit         | s Abtelia<br>B1 | ng Pers Nr.<br>42     | Pers.Nr.2<br>19900101 | Eintritt<br>15.07.1986 | Austritt         | Auswes:<br>Personalnummer:<br>Abteilung:<br>B1<br>Eintrittsdatum<br>Geburtstag:<br><br>Qualifikation:<br>2 -> Pflegodienstlefer<br>Paraiste                                                                                                    | Titet<br>Vorname:<br>S2<br>Austrittsdatu                                                                                         | mer 2:    | Aandarten-<br>warmer |
|                 | Hügel      | Vorname<br>Gerda   | : Ausweit<br>0054 | s Abtelia<br>B1 | ng Pers Nr.<br>42     | Pers.Nr.2<br>19900101 | Eintritt<br>15.07.1986 | Austritt         | Auswes:<br>Personalrummer:<br>Abteilung:<br>B1<br>Eintrittsdatum:<br>Cebulfiketion:<br>2 -> Pflegedienstleter<br>Bereich 1                                                                                                    | Titet Yorname: Yorname: Yorname:                                                                                                 | mer 2:    | Andarten-<br>nummer  |
|                 | Hügel      | Vorname<br>Gerda   | : Ausweit         | s Abtelia<br>B1 | ng Pers Nr.<br>42     | Pers.Nr.2<br>19900101 | Eintritt<br>15.07.1986 | Austritt         | Auswes:<br>Personalitummer:<br>Auswes:<br>Personalitummer:<br>Abtellung:<br>B1<br>Eintritsdatum<br>Geburtstag:<br><br>Qualifikation:<br>2 -> Pflegedienstleter<br>Breich<br>1 -> Bereich 1<br>✓<br>Marketer ist aktiv                                                                                                    | Titet<br>Vorname:<br>S<br>S<br>Austrittsdatu                                                                                     | mer 2:    | Andarten-<br>nummer  |
|                 | Hügel      | Vorname<br>Gerda   | : Ausweit         | s Abtelia<br>B1 | ng Pers.Nr.<br>42     | Pers.Nr.2<br>19900101 | Eintritt<br>15.07.1996 | Austritt         | Auswes:<br>Personalnummer:<br>Abteilung:<br>B1<br>Eintritsdatum:<br>Ceburtstag:<br><br>Qualifikation:<br>2 -> Pflegedenstleter<br>Breich<br>1 -> Bereich 1<br>✓ Mitarbeiter ist aktiv                                                                                                    | Titet<br>Personalnum<br>5 2<br>Austrittsdatu<br>• • • • • • • • • • • • • • • • • • •                                            | mer 2:    | Andarten-<br>nummer  |
|                 | Hügel      | A Vornane<br>Gerda | : Ausweit         | s Abtelia       | ng Pers.Nr.<br>42     | Pers.Nr.2<br>19900101 | B2209.                 | Austritt         | Name:     Anrade;       16     ▼       16     ▼       Name     ▼       Auswes:     ▼       Personalnummer:     Abteilung:       B1     ▼       Geburtstag:     ▼       2 -> Pflegedienstleter       Bereich       1 -> Bereich 1       ✓ Mitarbeiter ist ein The       ∨ olibeschäftigter Mitarbeiter Marbeiter                                                                                                    | Titet  Titet  Personalnum  S  2  Austrittsdatu   Geburtst  rapeut  rapeut                                                        | mer 2:    | Andarten-<br>nummer  |
|                 | Hügel      | A Vorname<br>Gerda | : Ausweit         | s Abtelia       | ng Pers.Nr.<br>42     | Pers.Nr.2<br>19900101 | B2209.                 | Austritt         | Name:     Jen       Name:     16       Name:     Image: State of the state of the stat | Tite:<br>Vorname:<br>Vorname:<br>Vorname:<br>Vorname:<br>S<br>2<br>C<br>C<br>C<br>C<br>C<br>C<br>C<br>C<br>C<br>C<br>C<br>C<br>C | mer 2:    | Aandarten-<br>ummer  |

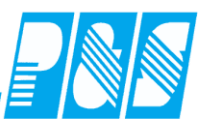

# 7.2.4 Passbild

| 🐏 PuS Pers    | onalstamm |                    |             |          |          |           |      |             |          |                   |           | _ 🗆 🗵           |
|---------------|-----------|--------------------|-------------|----------|----------|-----------|------|-------------|----------|-------------------|-----------|-----------------|
| 1 -> Bereicl  | า1        |                    |             |          | न [      | Allgemein | Zeit | Zutritt     | Kost     | Sonst.            | Bemerkung | Zeitl.Abh.      |
| Volltext-Such | ne:       |                    | Bezug:      | 🧕        |          | Datum     | Ben  | nerkuna     |          |                   |           |                 |
| Name          | Vorname   | Ausweis            | Abteilung 4 | Pers.Nr. |          |           | _    |             |          |                   |           |                 |
| Ehlen         | Johann    | 0050               | B1          | 9        |          |           |      |             |          |                   |           |                 |
| Foellmer      | Richard   | 0051               | B1          | 116      |          |           |      |             |          |                   |           |                 |
| Hahn          | Karsten   | 0052               | B1          | 609      |          |           |      |             |          |                   |           |                 |
| Hartwig       | Stefanie  | 0053               | B1          | 800      |          |           |      |             |          |                   |           |                 |
| Hügel         | Gerda     | 0054               | B1          | 42       |          |           |      |             |          |                   |           |                 |
| Meyer         | Jürgen    | 0056               | B1          | 1603     |          |           |      |             |          |                   |           |                 |
| Möllemann     | Karl      | 0057               | B1          | 9050     |          |           |      |             |          |                   |           |                 |
| Poser         | Iris      | 0058               | B1          | 9063     |          |           |      |             |          |                   |           |                 |
| Schröter      | Madlen    | 0059               | B1          | 1913     |          | 😽 Neu     |      |             | hen      | 1                 |           |                 |
| •             |           |                    |             |          |          | Bild lade | an   | Cing Bild   | entferne | en 🔽 Eir          | passen    |                 |
|               | port 💡    | <u>Z</u> ulassen/S | perren 💊 D  | ruck     | ı<br>آ آ | ösch      | 9    | <u>N</u> eu | 4        | 🖉 Ü <u>b</u> erne | hmen 🔀 🦉  | <u>A</u> bbruch |
|               |           |                    |             |          |          |           |      |             |          |                   |           |                 |

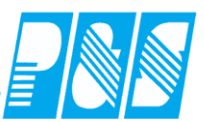

# 7.2.5 Feld für separaten Eintrag des Titels

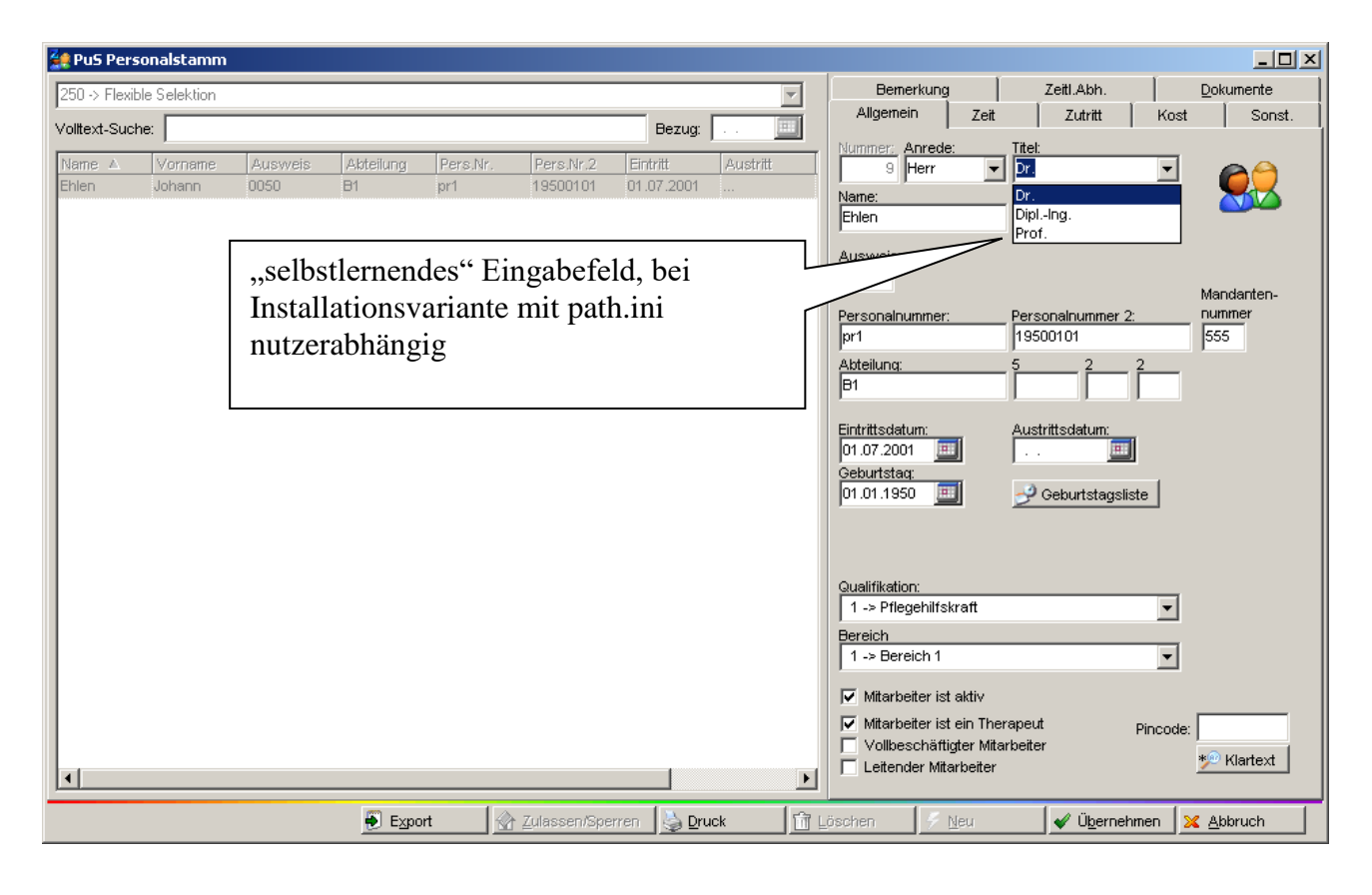

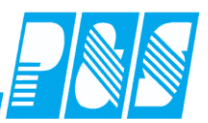

## 7.2.6 Feld für 3. Telefonnummer

| 🙀 PuS Personalstamm                                               |                                                       |           |                                                                                                  | _ 🗆 ×        |
|-------------------------------------------------------------------|-------------------------------------------------------|-----------|--------------------------------------------------------------------------------------------------|--------------|
| 250 -> Flexible Selektion                                         |                                                       | <b>v</b>  | Bemerkung Zeitl.Abh.                                                                             | Dokumente    |
| Voltext-Suche:                                                    |                                                       | Bezug: 💷  | Allgemein Zeit Zutritt Kost                                                                      | Sonst.       |
| Voltext-Suche:<br>Name A Vorname Ausweis A<br>Ehlen Johann 0050 B | Akteilung Pers.Nr. Pers.Nr.2 El<br>31 pr1 19500101 01 | Bezug:    | Allgemein Zeit Zutritt Kost Straße: PLZ Ort: Telefonnummer: Telefonnummer-Mobil: Telefonnu info: | inner-Dienst |
| <u>د</u>                                                          |                                                       |           |                                                                                                  |              |
|                                                                   | Export <u>A</u> ulassen/Sperren                       | Druck 🕅 🛛 | Löschen 🥖 Neu 🖌 🖌 Übernehmen 🛛 🗙                                                                 | Abbruch      |

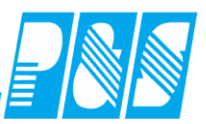

7.2.7 Ausweisnummer für nicht aktive bzw. ausgeschiedene oder nicht buchende Mitarbeiter

| 👷 PuS Personalstamm                                                                                                    |                                                                                                    |
|----------------------------------------------------------------------------------------------------|----------------------------------------------------------------------------------------------------|
| 0 -> alle Mitarbeiter                                                                                                    | Bemerkung Zeitl.Abh. Dokumente                                                                                                    |
| Volitext-Suche: wie Bezug:                                                                                                  | Aligentein Zeit Zutritt Kost Sonst.                                                                                                    |
| Name ∆ Vorname Ausweis Abteilung Pers.Nr. Pers.Nr.2 Eintritt Austritt<br>Wiedemann Susi 9999 WP1 2321 01.04.2004 30.04.2011 | Name: Vorname:<br>Wiedemann Susi                                                                                                    |
| 9999                                                                                                    | Ausweis:<br>9999<br>Personalnummer: Personalnummer 2: nummer<br>2321 1<br>Abteilung: 5 2 2<br>WP1 1<br>Eintrittsdatum:<br>01.04.2004 30.04.2011 30.04.2011<br>Geburtstag:<br>03.04.1946 3<br>Geburtstagsliste                                                 |
|                                                                                                    | Gualifikation:         4 -> Aushilfe         Bereich         3 -> Werkstatt         ✓ Mitarbeiter ist aktiv         ✓ Mitarbeiter ist ein Therapeut         Vollbeschäftigter Mitarbeiter         Vollbeschäftigter Mitarbeiter         Leitender Mitarbeiter |
| 🛃 Export 🛛 🔗 Zulassen/Sperren 🛛 🎃 Druck 🌱 🛱                                                                                 | Löschen 🐓 Neu 🛷 Übernehmen 🔀 Abbruch                                                                                                    |

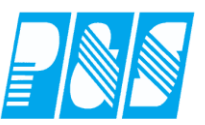

#### 7.2.8 Freie Zusatzfelder

E

3 Felder für kurze Infos (5 und 2x2 Zeichen), aus Personalstamm druckbar, die Felder werden bei Eintrag einer Feldbezeichnung in den Einstellungen im Personalstamm angezeigt

| 🕌 PuS Pers         | onalstamm |          |           |          |           |            |     |                                                                                                    |
|--------------------|-----------|----------|-----------|----------|-----------|------------|-----|----------------------------------------------------------------------------------------------------|
| 1 -> Bereich       | 1         |          |           |          |           |            | -   | Bemerkung Zeitl.Abh. Dokumente                                                                                                    |
| ,<br>Volltext-Such | e:        |          |           |          | Bez       | ug: 🔽 🧕    |     | Aligemein Zeit Zutritt Kost Sonst.                                                                                                    |
| Name 🔺             | Vorname   | Ausweis  | Abteilung | Pers.Nr. | Pers.Nr.2 | Eintritt   | Au  |                                                                                                    |
| Ehlen              | Johann    | 0050     | B1        | pr1      | 19500101  | 31.01.2009 |     | Name: Vorname:                                                                                                    |
| Foellmer           | Richard   | 0051     | B1        | 116      | 19700101  | 01.01.1990 | 04. | Ehlen Johann                                                                                                    |
| Hahn               | Karsten   | 0052     | B1        | 609      | 19800101  | 01.01.2010 |     | Ausweis                                                                                                    |
| Hartwig            | Stefanie  | 0053     | B1        | 800      | 19900101  | 01.01.2010 | 31. | 050 Menderten                                                                                                    |
| Hügel              | Gerda     | 0054     | B1        | 42       | 19900101  | 15.07.1986 | 30. | Personalnummer: Personalnummer 2: nummer                                                                                                    |
| Meyer              | Jürgen    | 0056     | B1        | 1603     |           | 01.09.1970 |     | pr1 19500101 1                                                                                                    |
| Möllemann          | Karl      | 0057     | B1        | 9050     | 19900904  | 01.06.2010 |     | Attailung                                                                                                    |
| Poser              | Iris      | 0058     | B1        | 9063     | 19800101  | 02.04.2000 |     | B1 B2. AnNr. B2. UbNr. B2. Pahr.                                                                                                    |
| Schröter           | Madlen    | 0059     | B1        | 1913     |           | 01.07.1993 |     | Eintritischet um                                                                                                    |
|                    |           |          |           |          |           |            |     | Gualifikation:       1 -> Betrich       Bereich       ✓ Mitarbeiter ist skivy       ✓ Mitarbeiter ist skivy       ✓ Mitarbeiter ist ein/Therapeut       PinDode:       ✓ Klartext |
| Progran            | nm Ein    | stellur  | ngen      |          |           |            |     |                                                                                                    |
| gemein             | Farben    | Bere     | chnung    | PuS      | Pers      | onalstar   | nm  | Planung   Import/Export   Sonstiges   Kontostände   Auftrag/Kostenstelle                                                                                                    |
| Person             | alnumm    | er       | Bet       | 7 Perso  | nalnumr   | ner2       |     | Bez AnNr: Bez LibNr: Bez PaNr:                                                                                                    |
| ersonaln           | ummer:    | <u>.</u> |           | ersonal  | Inummer   | 2:         |     | AnNr UbNr PaNr                                                                                                    |
| Abteilu            | na.       |          |           |          |           |            |     |                                                                                                    |
|                    |           |          |           | au =     |           | -          |     |                                                                                                    |

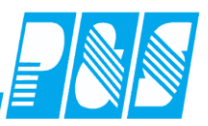

#### 7.2.9 Dokumentenablage

Für jeden Mitarbeiter können jetzt im Personalstamm Dokumente hinterlegt werden, z.B. Berechtigungsscheine, Befähigungsnachweise, Gesundheitszeugnisse...

Die Dokumente werden dabei entsprechend ihres Dateiformats in der Ablage sortiert. Der Bearbeiter der das Dokument abgelegt hat wird dokumentiert – es wird automatisch der in der Zeiterfassung angemeldete Nutzer eingetragen. Die Kennzeichnung eines Wiedervorlagetermins ist möglich, eine Liste mit Wiedervorlageterminen ist zur Zeit nicht vorgesehen!

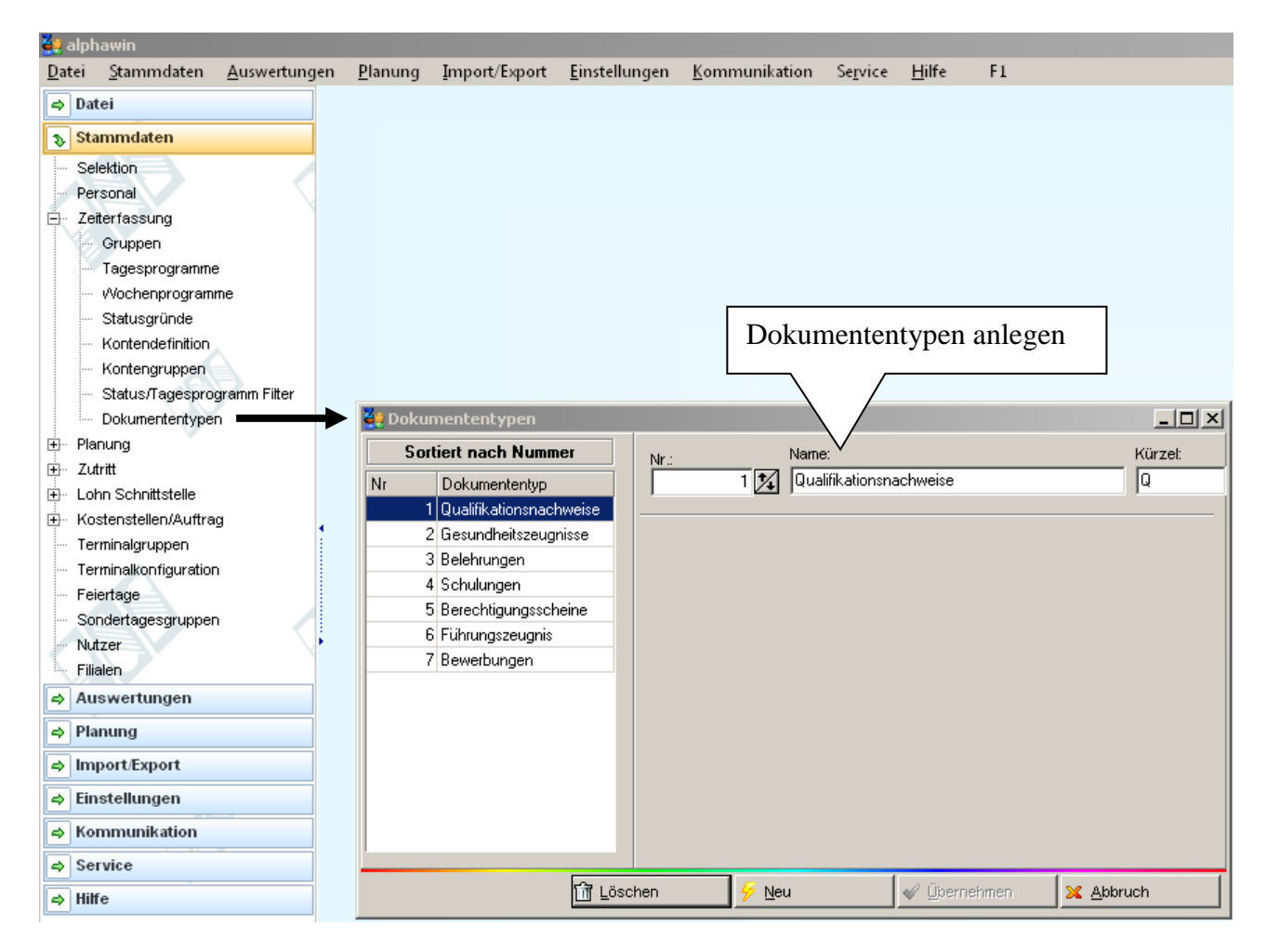

Praxishandbuch AlphaWin

| alphawin                                               |                                       |                              |                              |                                |                                                |
|--------------------------------------------------------|---------------------------------------|------------------------------|------------------------------|--------------------------------|------------------------------------------------|
| atei <u>S</u> tammda                                   | ten <u>A</u> uswertun                 | igen <u>P</u> lanung         | Import/Export                | <u>E</u> instellungen <u>K</u> | ommunikation Se <u>r</u> vice <u>H</u> ilfe F1 |
| Datei                                                  |                                       |                              |                              |                                |                                                |
| Stammdaten                                             |                                       |                              |                              |                                |                                                |
| <ul> <li>Selektion</li> <li>Personal</li> </ul>        |                                       |                              |                              |                                |                                                |
| Zeiterfassung                                          |                                       | -                            |                              |                                |                                                |
| Planung                                                |                                       |                              |                              |                                | <u>e</u> 2                                     |
| ⊢ Zutritt<br>⊢ Lohn Schnittste                         |                                       |                              |                              |                                |                                                |
| Kostenstellen/A                                        | Auftrag                               |                              |                              |                                | Gruppen                                        |
| - Terminalgruppe                                       | n 🔪                                   |                              |                              |                                |                                                |
| Terminalkonfigu<br>Feiertage                           | ration                                | •                            |                              |                                |                                                |
| - Sondertagesgr                                        | uppen                                 |                              |                              |                                | 8                                              |
| PuS Pers                                               | nnalstamm                             |                              |                              |                                |                                                |
|                                                        | Shaiscannin                           |                              |                              |                                |                                                |
| 0 -> alle Mit                                          | arbeiter                              |                              |                              | -                              | Allgemein Zeit Zutritt Kost Sonst.             |
| Volltext-Such                                          | e:                                    |                              | Bezug:                       | 🔳                              | Bemerkung Zeitl.Abh. Dokumente                 |
| Name 🛆                                                 | Vorname                               | Ausweis                      | Abteilung                    | Pers.Nr.                       | T Dokumente                                    |
| Arndt                                                  | Siegfried                             | 0124                         | WP1                          | 101 -                          | Katanaria/Banaiahuuma                          |
| Bakker                                                 | Eva                                   | 0022                         | r∕vP1                        | 204                            |                                                |
| Bauer                                                  | Michael                               | 0024                         | WP1                          | 190881                         |                                                |
| Bohn                                                   | Andreas                               | 0004                         | VW2                          | 4                              |                                                |
| Brunhild                                               | Annegret                              | 0011                         | WP3                          | 11                             | Nerver Ordner Delever etc.                     |
| Budwein                                                | Karl                                  | 0010                         | VV/1                         | 224                            | Neuer Ordner: Dokumente                        |
| Dümmler                                                | Karl-Georg                            | 0013                         | Ŵ                            | 9060                           |                                                |
| Ehlen                                                  | Johann                                | 0050                         | B1                           | 9                              |                                                |
| Fiedler                                                | Frank                                 | 0014                         | WP2                          | 607                            |                                                |
| Fischerhelm                                            | Karl-Heinz                            | 0001                         | VW2                          | 603                            |                                                |
| Foellmer                                               | Richard                               | 0051                         | B1                           | 116                            |                                                |
| Grebe                                                  | Egbert                                | 0061                         | GRUPPE2                      | 208                            |                                                |
| Grimm                                                  | Elke                                  | 0062                         | GRUPPE3                      | 1303                           |                                                |
| Hahn                                                   | Karsten                               | 0052                         | B1                           | 609                            |                                                |
| Hartwid                                                | Stefanie                              | 0053                         | B1                           | 800                            |                                                |
|                                                        | Michael                               | 0027                         | GRUPPE2                      | 824                            |                                                |
| Hinzel                                                 | Gerde                                 | 0054                         | B1                           | 42                             |                                                |
| Hinzel<br>Hügel                                        | Ocrua                                 |                              | VAA/2                        | 1304                           |                                                |
| Hinzel<br>Hügel<br>Klemm                               | Karla                                 | 0005                         |                              |                                |                                                |
| Hinzel<br>Hügel<br>Klemm<br>Krug                       | Karla<br>Manfred                      | 0005<br>0020                 | WP2                          | 1104                           |                                                |
| Hinzel<br>Hügel<br>Klemm<br>Krug<br>Kutschmar          | Karla<br>Manfred<br>Uwe               | 0005<br>0020<br>0055         | WP2<br>WP2                   | 1104<br>1117                   |                                                |
| Hinzel<br>Hügel<br>Klemm<br>Krug<br>Kutschmar<br>Lange | Karla<br>Manfred<br>Uwe<br>Karl Heinz | 0005<br>0020<br>0055<br>0012 | VVP2<br>VVP2<br>VVP2<br>VVP2 | 1104<br>1117<br>12 *           |                                                |

| Praxishandbuch AlphaWin                                                                                                    |              |
|----------------------------------------------------------------------------------------------------|--------------|
| Image: Second second second |              |
| 19 24     Neues Dokument     Belehrungen       Bearbeitet     Wiedervorlage     Berechtigungsscheine                                                                                                    |              |
| Winzeit 12.03.2009 Einmalig am Gesundheitszeugnisse<br>Qualifikationsnachweise                                                                                                    | okumententyp |
| ▼     10     ■     B     I     I     Dateianhänge                                                                                                    |              |
| Bei Neuanlage eines Dokuments wird<br>hier automatisch der aktuell<br>angemeldete Zeiterfassungs-Nutzer                                                                                                    |              |
| eingetragen, dieser kann hier auch<br>geändert werden                                                                                                    |              |
|                                                                                                    | _            |
| Dateigröße:<br>Größe in DB:                                                                                                    |              |
| Geändert am:                                                                                                    | 2            |
| <u>✓ Ü</u> bernehmen <u>× A</u> bbruch                                                                                                    |              |

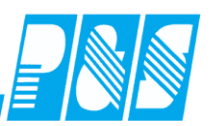

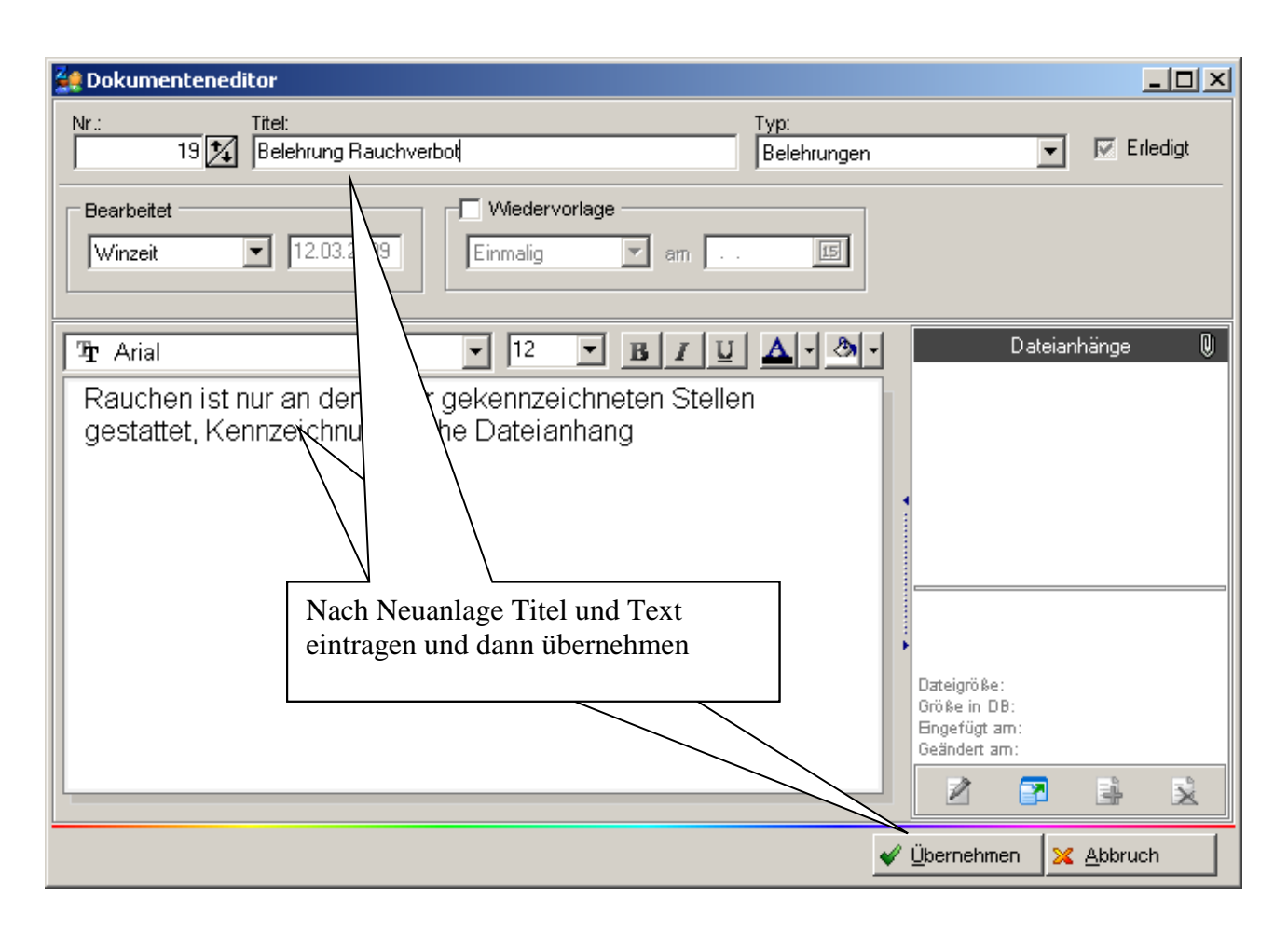

| Praxisha    | andbuch | AlphaWin              |  |
|-------------|---------|-----------------------|--|
| I I CIAISII | muoucn  | <sup>1</sup> mpma v m |  |

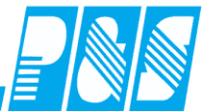

| 🚑 Dokumenteneditor                                                                   |                                                                                                    |
|--------------------------------------------------------------------------------------|----------------------------------------------------------------------------------------------------|
| Nr.: Titel:<br>19 Selehrung Rauchverbot                                              | Typ:<br>Belehrungen                                                                                                    |
| Bearbeitet V<br>Winzeit 12.03.2009                                                   | Medervorlage                                                                                                    |
| Pr Arial ▼<br>Rauchen ist nur an den dafür geke<br>gestattet, Kennzeichnung siehe Da | 12       ■       ■       ■       ■       ■       ■       ■       ■       ■       ■       ■       ■       ■       ■       ■       ■       ■       ■       ■       ■       ■       ■       ■       ■       ■       ■       ■       ■       ■       ■       ■       ■       ■       ■       ■       ■       ■       ■       ■       ■       ■       ■       ■       ■       ■       ■       ■       ■       ■       ■       ■       ■       ■       ■       ■       ■       ■       ■       ■       ■       ■       ■       ■       ■       ■       ■       ■       ■       ■       ■       ■       ■       ■       ■       ■       ■       ■       ■       ■       ■       ■       ■       ■       ■       ■       ■       ■       ■       ■       ■       ■       ■       ■       ■       ■       ■       ■       ■       ■       ■       ■       ■       ■       ■       ■       ■       ■       ■       ■       ■       ■       ■       ■       ■       ■       ■       ■       ■ |

| Provisho | ndbuch | AlnhaWin   |
|----------|--------|------------|
| гталыа   | nubucn | Alphavvill |

| 🤮 Dokumenteneo                     | litor                                                              |                     | _ 🗆 ×                                                                                                |
|------------------------------------|--------------------------------------------------------------------|---------------------|----------------------------------------------------------------------------------------------------|
| Nr.:                               | Titel:<br>Belehrung Rauchverbot                                    | Typ:<br>Belehrungen | 💌 🗹 Erledigt                                                                                         |
| Bearbeitet<br>Winzeit<br>Dokumente | Ilinahang laden                                                    |                     |                                                                                                    |
| Suchen in:                         | C Dokomente T 🗲 🗈 g<br>gsplanung<br>gsprotokoll<br>therinseln      | ≝ .                 | Dateianhänge U<br>Mcrosoft Excel-Arbeitsblatt<br>belehrungsplanung.xls                               |
| Dateiname:<br>Dateityp:            | Belehrungsplanung<br>Alle Dateien (*.*)<br>Schreibgeschützt öffnen | Üffnen<br>Abbrechen | Dateigröße:<br>Größe in DB:<br>Engefügt am:<br>Geändert am:<br>2 2 2 2 2 2 2 2 2 2 2 2 2 2 2 2 2 2 2 |

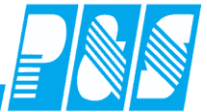

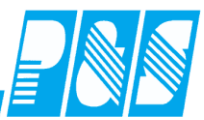

| Nr:       Ttel:       Typ:         19       Belehrung Rauchverbot       Belehrungen       Erledigt         Bearbeitet       Wiedervorlage       Imaig       Imaig       Imaig         Winzeit       12.03.2009       Einmaig       Imaig       Imaig       Imaig         Rauchen ist nur an den dafür gekennzeichneten Stellen gestattet, Kennzeichnung siehe Dateianhang       Dateianhänge       Imaig       Imaig                                                                                                    | Ze Dokumenteneditor                                                                                                    |                                                                                                    |
|----------------------------------------------------------------------------------------------------|----------------------------------------------------------------------------------------------------|----------------------------------------------------------------------------------------------------|
| Bearbeitet       Winzeit       12.03.2009       Einmalig       em       Image: Einmalig       em       Image: Einmalig       Image: Einmalig <th>Nr.:         Titel:         Typ:           19         19         Belehrung Rauchverbot         Belehrungen</th> <th>Erledigt</th>                                                                                                    | Nr.:         Titel:         Typ:           19         19         Belehrung Rauchverbot         Belehrungen                                                                                                    | Erledigt                                                                                                    |
| Image: Arial       Image: Image: | Bearbeitet Winzeit I2.03.2009 Einmalig am                                                                                                    |                                                                                                    |
|                                                                                                    | <ul> <li>Arial</li> <li>Parial</li> <li>Parial</li></ul> | Dateianhänge         Image: Description of the second state of the second state of the se |

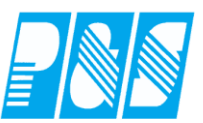

# 7.2.10 Geburtstagsliste

| 🕌 PuS Perso        | onalstamm    |         |           |                 |              |             |                   |           |              |          |                              |                      |          |          |       |
|--------------------|--------------|---------|-----------|-----------------|--------------|-------------|-------------------|-----------|--------------|----------|------------------------------|----------------------|----------|----------|-------|
| 0 -> alle Mita     | arbeiter     |         | •         | E               | Bernerkung   | i I         | Zeitl.Abh.        |           | Doku         | ument    | te                           |                      |          |          |       |
| ,<br>Volltext-Such | e:           | Bezug:  | . 🔟       | Allg            | emein        | Zeit        | Zutritt           | Kost      |              | S        | onst.                        |                      |          |          |       |
| Name               | Vorname      | Ausweis | Abteilung | Numme           | 9 Herr       | e:<br>•     | Titel:<br>Dr.     | •         |              | <b>-</b> |                              |                      |          |          |       |
| Ehlen              | Johann       | 0050    | B1 🔺      | Name:           |              |             | Vorname:          |           | _ <u>y</u>   |          |                              |                      |          |          |       |
| Foellmer           | Richard      | 0051    | B1        | Ehlen           |              |             | Johann            |           | _            |          |                              |                      |          |          |       |
| Hahn               | Karsten      | 0052    | B1        |                 |              |             |                   |           |              |          |                              |                      |          |          |       |
| Hartwig            | Stefanie     | 0053    | 81        | 0050            | <u>91</u> 8. |             |                   |           |              |          |                              |                      |          |          |       |
| Hugel              | Gerda        | 0056    | B1        | 1               |              |             |                   |           | Mand         | dante    | en-                          |                      |          |          |       |
| Möllemann          | Karl         | 0057    | B1        | Person          | alnummer     | :           | Personalnummer    | 2:        | numn<br>Iccc | mer      |                              |                      |          |          |       |
| Poser              | Iris         | 0058    | 81        | pr1             |              |             | 19500101          | -         | 555          |          |                              |                      |          |          |       |
| Schröter           | Madlen       | 9999    | B1        | Abteilu<br>B1   | nq:          |             | - 5 2             | 2         |              | M        | icrosoft Excel               | - GebListe           |          |          |       |
| Grebe              | Egbert       | 0061    | GRUPPI    |                 |              |             |                   |           |              | A        |                              |                      |          |          | _     |
| Hinzel             | Michael      | 0030    | GRUPPI    | Eintritts       | datum:       |             | Austrittsdatum:   |           | 1            | 4        | <u>D</u> atei <u>B</u> earbe | iten <u>A</u> nsicht | Einfü    | gen      | For   |
| Schiek             | Joachim      | 0064    | GRUPPI    | 01.07           | 2001 👔       |             |                   |           | E r          | ~        |                              | A 44                 | _        | æ.       | □ AB  |
| Grimm              | Elke         | 9999    | GRUPP     | Geburt          | stag:        |             |                   |           | E L          |          |                              | 🔍 👰 Ersetze          | n   ¢    | 3        | LQ. 🗸 |
| Saalburg           | Denise       | 9999    | GRUPP     |                 |              |             | Cepurtstags       | iste j    | 17           | 0 ri a   |                              | 10                   | E 6      |          | IT D  |
| 1                  | 1            | 9999    | VW1 -     |                 |              |             |                   |           | 1            | Alia     |                              | • 10 •               | 1 1      |          | ⊔ ≞   |
| Budwein            | Karl         | 0010    | VW1       |                 |              |             |                   |           |              |          | A1 🗸                         | <i>f</i> ∗ N         | ame      |          |       |
| Mair               | Franz        | 0006    | VW1       | Qualifi         | ation:       |             |                   |           | _            |          | ۸                            | B                    |          | 0        |       |
| Reinhardt          | Bernd        | 0009    | VVV1      | 1->             | Pflegehilfs  | kraft       |                   | -         | -            |          | A                            |                      | <u> </u> | <u> </u> |       |
| Bohn               | Andrees      | 0034    | 1000      | Bereic          | n            |             |                   |           | 1            | 1        | Name                         | Vorname              | Gebu     | Ints     | datum |
| Eischerhelm        | Karl-Heinz   | 0034    | V1A/2     | 1->             | Bereich 1    |             |                   | <b>-</b>  | 2            | 2        | Arndt                        | Siegfried            | 01.      | 01.      | 1975  |
| Klemm              | Karla        | 0035    | WV2       | Mit             | arbeiter is  | t aktiv     |                   |           | 3            | 3        | Ehlen                        | Johann               | 01.      | 01.      | 1950  |
| Lustig             | Heike        | 0033    | WW2       | Mit             | arbeiter is  | t ein The   | rapeut            | Dipoodo:  |              | 4        | Foollmor                     | Dichard              | 01       | 01       | 1070  |
| Meinhardt          | Michael      | 0007    | WV2       |                 | llbeschäft   | igter Mita  | arbeiter          | Filicoue. |              | +        |                              |                      | 01.      | 01.      | 1070  |
|                    | ì            | 0000    | ···· ·    | 🗌 🗖 Lei         | tender Mit   | arbeiter    |                   |           | <u>* 5</u>   |          | Hann                         | Karsten              | 01.      | U1.      | 1970  |
|                    |              |         |           |                 |              |             |                   |           | _ 6          | 5        | Hartwig                      | Stefanie             | 01.      | 01.      | 1990  |
| <u> </u>           | ssen/Sperren | Druck   | <u> </u>  | <u>L</u> öschen | 5            | <u>N</u> eu | ✓ Ü <u>b</u> erna | ehmen 🔰   | <u> </u>     | 7        | Hügel                        | Gerda                | 01.      | 01.      | 1990  |
|                    |              |         |           |                 |              |             |                   |           | 8            | 3        | Poser                        | Iris                 | 01.      | 01.      | 1980  |
|                    |              |         |           |                 |              |             |                   |           | 9            | 3        | Sommer                       | Josef                | 03.      | 02.      | 1958  |
|                    |              |         |           |                 |              |             |                   |           | 1            | 0        | Krug                         | Manfred              | 12.      | 02.      | 1954  |
|                    |              |         |           |                 |              |             |                   |           | 1            | 1        | Lange                        | Karl Heinz           | 15.      | 02.      | 1960  |
|                    |              |         |           |                 |              |             |                   |           | 1            | 2        | Klemm                        | Karla                | 15.      | 03.      | 1953  |
|                    |              |         |           |                 |              |             |                   |           | 1            | 3        | Lustia                       | Heike                | 21.      | 03.      | 1957  |
|                    |              |         |           |                 | Г            |             |                   |           | - 1          | 4        | Kutschmar                    | Uwe                  | 23.      | 03.      | 1961  |
|                    |              |         |           |                 |              | Exp         | ort einer         | Geb       | u 1          | 5        | Wiedemann                    | Susi                 | 03.      | 04.      | 1946  |
|                    |              |         |           |                 |              | nacl        | h Excel (i        | nach '    | Г 1          | 6        | Schlau                       | Richard              | 28.      | 04.      | 1980  |
|                    |              |         |           |                 |              | cort        | iort)             | iucii     | 1            | 7        | Stielicke                    | Tom                  | 29.      | 04.      | 1980  |
|                    |              |         |           |                 |              | sort        | iert)             |           | 1            | 8        | Bohn                         | Andreas              | 03.      | 05.      | 1945  |
|                    |              |         |           |                 |              |             |                   |           | - 1          | 9        | Wichtig                      | Christian            | 13.      | 05.      | 1980  |
|                    |              |         |           |                 |              |             |                   |           | 2            | 0        | Mair                         | Franz                | 17       | 06.      | 1968  |
|                    |              |         |           |                 |              |             |                   |           | 2            | !1       | Saalburd                     | Denise               | 18       | 06.      | 1942  |
|                    |              |         |           |                 |              |             |                   |           | 2            | 2        | Dümmler                      | Karl-Georg           | 09.      | 08.      | 1978  |
|                    |              |         |           |                 |              |             |                   |           | 2            | 3        | Lankofski                    | Andeas               | 18.      | 08.      | 1979  |
|                    |              |         |           |                 |              |             |                   |           | 2            | 4        | Bauer                        | Michael              | 19       | 08       | 1981  |
|                    |              |         |           |                 |              |             |                   |           | -            |          | 24301                        |                      | 10.      |          |       |

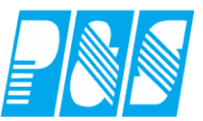

# 7.2.11 Zeitliche Abhängigkeiten (Historie)

# Änderung der Sollarbeitszeiten bei Mitarbeitern

| 🤮 PuS Personalstamm                       |                             |                                                                                                    |            |
|-------------------------------------------|-----------------------------|----------------------------------------------------------------------------------------------------|------------|
|                                           |                             |                                                                                                    |            |
| hier sollten immer die akt                | uellen Werte stehe          | en:                                                                                                    |            |
| Allgemein Zeit                            | Zutritt Kost                | Sonst.                                                                                                    |            |
| Ausweis für Zeitbuchunger                 | 1 zugelassen                |                                                                                                    |            |
| Tarifsoll pro Arbeitstag:                 | Wegezeit:                   |                                                                                                    |            |
| 08:00 Stunden                             | 00:00 Stunden               |                                                                                                    |            |
| ,                                         | Wegezeit bei 1.K und        | nd letzte G                                                                                                    |            |
| Gruppe:                                   | Wochenprogramm:             |                                                                                                    |            |
| 1 -> ohne Kappung 🔹                       | 001 -> GP T:08,00/W:40      | 10,0C                                                                                                    |            |
| (                                         |                             |                                                                                                    |            |
| . 🤮 Tagesprogramme                        | $\backslash$                | <u></u>                                                                                                    |            |
| Nr: Name:                                 | Kurz: Farbe:                | Zow                                                                                                    |            |
|                                           |                             | Wochenprogramme                                                                                                    | o.         |
| ✓ In Planung anzeigen                     | Gruppe Abgleich             | 1 GP T:08,00/W:40,00 8                                                                                                    | ↓          |
| Automatische Kommt/Geht-Busbungen         | 0                           | Sollzeit Sondertagesgruppe                                                                                                    | 1:         |
|                                           |                             | C aus automatischer Schichtauswahl (Tagesprogramm) 2 -> 24.12. +31.12.                                                                                                    | freie AT 👻 |
| Buchungsrahmen von: 00:00 SFEnde:         | 23:59 bis: 23:59            | testes Monatssoll aus Monatsjournal     Sondertagesgruppe 2     Tarifsoll (AT * Tarifsoll/Mitarbeiter)     O -> leer                                                                                                    | 2:         |
| Wertungsrahmen von: 06:00                 | bis: 19:00                  | C festes Monatssoll (strict-variante) Anzahl Arbeitstage                                                                                                    | <u> </u>   |
| Arbeitszeitrahmen von: 06:00              | bis: 19:00                  | Sollzeitberechnung nach Rahmendienstplan                                                                                                    |            |
| geteilt von: 00:00                        | bis: 00:00                  | Bei automatischer Schichtauswahl entscheidet Geht mit                                                                                                    |            |
| Tägliche Sollzeit: maximal gewertet: Zusi | chlags/Überstundengruppe:   | Mo Di Mi Do Fr Sa So Ft TG1                                                                                                    |            |
| 08:00                                     | > alle Zuschläge außer SI 💌 | Schicht 1         1         1         1         1         0         0         0         0         0         0         0         0         0         0         0         0         0         0         0         0         0         0         0         0         0         0         0         0         0         0         0         0         0         0         0         0         0         0         0         0         0         0         0         0         0         0         0         0         0         0         0         0         0         0         0         0         0         0         0         0         0         0         0         0         0         0         0         0         0         0         0         0         0         0         0         0         0         0         0         0         0         0         0         0         0         0         0         0         0         0         0         0         0         0         0         0         0         0         0         0         0         0         0         0         0         0 |            |
| in Pausen Kern/Ersatzzeit/Lohn            |                             |                                                                                                    |            |
|                                           |                             |                                                                                                    |            |
| Ersatzzeit 1: 08:00                       |                             |                                                                                                    |            |

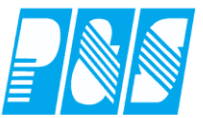

Historie oder auch Änderungen in der Zukunft eintragen:

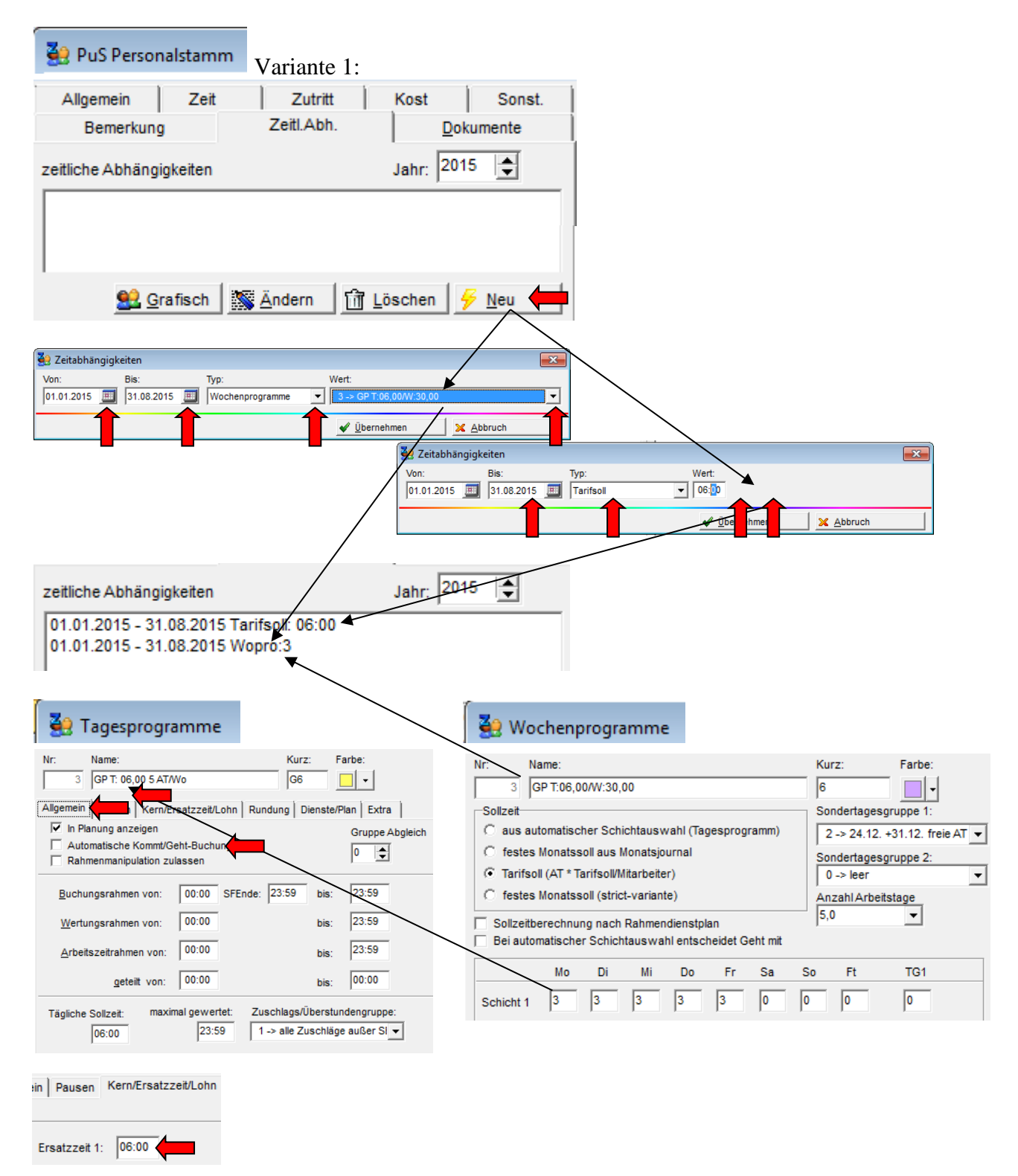

# Praxishandbuch AlphaWin

| 🔮 PuS Personalstamm                                                                                                    | Variante 2:                                                                                                    |                                                                                                    |                                       |                                                                                                    |
|----------------------------------------------------------------------------------------------------|----------------------------------------------------------------------------------------------------|----------------------------------------------------------------------------------------------------|---------------------------------------|----------------------------------------------------------------------------------------------------|
| Allgemein Zeit                                                                                                    | Zutritt                                                                                                    | Kost Sonst.                                                                                                    | 1                                     |                                                                                                    |
| Bemerkung                                                                                                    | Zeitl.Abh.                                                                                                    | Dokumente                                                                                                    | l                                     |                                                                                                    |
| zeitliche Abhängigkeiten                                                                                                    |                                                                                                    | Jahr: 2015                                                                                                    |                                       |                                                                                                    |
|                                                                                                    |                                                                                                    |                                                                                                    | ]                                     |                                                                                                    |
|                                                                                                    |                                                                                                    |                                                                                                    |                                       |                                                                                                    |
| Srafisch                                                                                                    | Ändern 🕅 Lä                                                                                                    | öschen 🖌 Neu                                                                                                    |                                       |                                                                                                    |
|                                                                                                    |                                                                                                    | /                                                                                                    |                                       |                                                                                                    |
|                                                                                                    |                                                                                                    |                                                                                                    |                                       |                                                                                                    |
| 🔮 Journal Zeitliche Abhängigkeiten                                                                                                    |                                                                                                    |                                                                                                    |                                       |                                                                                                    |
| Name:         Vorname:         Ausweis:         Pers-Nr.:           Meyer         Jürgen         0002         900002                                              | Pers-Nr.2: Abteilung:<br>000002 B1                                                                                                    |                                                                                                    | Jahr 2015 🍾                           |                                                                                                    |
| Legende Wochenprogramme 000 Stamm-Wochenprogramm                                                                                                    | 007 G5 Tarifsoll                                                                                                    |                                                                                                    | A                                     |                                                                                                    |
| 001 GP T:08,00/W:40,00                                                                                                    | 008 G5 auto                                                                                                    |                                                                                                    |                                       |                                                                                                    |
| 003 GP T:06,00/W:30,00                                                                                                    | 010 ungerade Woche a 3                                                                                                    |                                                                                                    | =                                     |                                                                                                    |
| 004 geringfugig Beschaft<br>005 3Schicht                                                                                                    | 011 03:06                                                                                                    |                                                                                                    |                                       |                                                                                                    |
| Station Zweitstation Kostenstelle Wochenprogramm                                                                                                    | Febler   Status   Tagespr                                                                                                    | ogramm Qualifikation                                                                                                    |                                       |                                                                                                    |
| 2015 01 02 03 04 05 06 07 08                                                                                                    | 09 10 11 12 13 14 15                                                                                                    | 5 16 17 18 19 20 21 22 23                                                                                                    | 24 25 26 27 28 29 30 31               |                                                                                                    |
| Jan X X X X X X X X X<br>Feb X X X X X X X Y Y                                                                                                    | X X X X X X X X X X X X X X X X X X X                                                                                                    | X X X X X X X X X                                                                                                    | X X X X X X X X X X                   |                                                                                                    |
| Mrz X X X X X X X X 201                                                                                                    | 5 01 02 03 04 05 06                                                                                                    | 07 08 09 10 11 12 13 14 1                                                                                                    | 5 16 17 18 19 20 21 22 23             | 24 25 26 27 28 29 30 31                                                                                 |
| Apr X X X X X X X Jar                                                                                                    |                                                                                                    | x x x x x x x x x                                                                                                    | x x x x x x x x x x                   | x x x x x x x x x                                                                                       |
| Jun X X X X X X X Mrz                                                                                                    | X         X         X | x x x x x x x x x x x x x x x x x x x                                                                                                    | x x x x x x x x x x x x x x x x x x x | x         x         x         x         x           X         X         X         X         X         X |
|                                                                                                    |                                                                                                    | X X X X X X X X X                                                                                                    | x x x x x x x x x                     | x x x x x x x                                                                                           |
| Sep X X X X X X X X Jur                                                                                                    |                                                                                                    | x x x x x x x x x x                                                                                                    | X X X Toitha                          |                                                                                                    |
| Okt         X         X         X         X         X         X         Jul           Nov         X         X         X         X         X         X         Jul | X X X X X X                                                                                                    | X X X X X X X X X X X X X X X X X X X                                                                                                    |                                       |                                                                                                    |
| Dez X X X X X X X X Se                                                                                                    |                                                                                                    | x x x x x x x x x x                                                                                                    | x x x x x mit lin                     | ker x x x                                                                                               |
| Stamm-Wert: 001 GP T:08,00/W:40,00                                                                                                    | X X X X X X X X X X X X X X X X X X X                                                                                                    | X         X         X | x x x x x X Moust                     |                                                                                                    |
| nur ersten Tag beschriften 🔲 genaue De:                                                                                                    | z x x x x x x                                                                                                    | x x x x x x x x x x                                                                                                    |                                       |                                                                                                    |

| J.         | ourna      | al Zeitli       | che A         | bhäng      | gigkeit      | en           |                   |                              |          |                |       |            |         |       |        |       |          |                   |         |    |      |      |      |     |                     |      |     |                    | -     |     | ×    |    |
|------------|------------|-----------------|---------------|------------|--------------|--------------|-------------------|------------------------------|----------|----------------|-------|------------|---------|-------|--------|-------|----------|-------------------|---------|----|------|------|------|-----|---------------------|------|-----|--------------------|-------|-----|------|----|
| Nan<br>Mey | ne:<br>er  | <u>Ve</u><br>Jü | ornan<br>rgen | <u>1e:</u> | Ausw<br>0002 | <u>/eis:</u> | <u>Per</u><br>900 | r <mark>s-Nr.:</mark><br>002 | <u>P</u> | ers-N<br>00002 | r.2:  | Abte<br>B1 | eilung: |       |        |       |          |                   |         |    |      |      |      |     |                     |      |     | Ja                 | ihr 2 | 015 | 1    |    |
| Leger      | nde V      | /ocheng         | roora         | mme        |              |              |                   |                              |          |                |       |            |         |       |        |       |          |                   |         |    |      |      |      |     |                     |      |     |                    |       |     |      |    |
| 000        | Sta        | mm-Wo           | chenp         | rogran     | nm           | _            | _                 |                              |          | 00             | 7 G5  | Tarif      | soll    |       |        |       |          |                   |         | _  |      |      |      | _   |                     |      | _   | _                  |       |     |      |    |
| 001        | GP         | T:08,00         | /W:40         | 00         |              |              |                   |                              |          | 00             | 8 G5  | auto       |         |       |        |       |          |                   |         |    |      |      |      |     |                     |      |     |                    |       |     |      |    |
| 002        | <b>G</b> 7 |                 |               |            |              |              |                   |                              |          | 00             | 9 ger | ade \      | Noche   | a 2 A | T      |       |          |                   |         |    |      |      |      |     |                     |      |     |                    |       |     |      |    |
| 003        | GP         | T:06,00         | /W:30         | ,00        |              |              |                   |                              |          | 01             | 0 ung | erad       | e Woo   | che a | 3      |       |          |                   |         |    |      |      |      |     |                     |      |     |                    |       |     | Ξ    |    |
| 004        | ger        | ingfügig        | Besc          | häft       |              |              |                   |                              |          | 01             | 1 03: | 06         |         |       |        |       |          |                   |         |    |      |      |      |     |                     |      |     |                    |       |     |      |    |
| 005        | 350        | chicht          |               |            |              |              |                   |                              |          |                |       |            |         |       |        |       |          |                   |         |    |      |      |      |     |                     |      |     |                    |       |     | -    | 1  |
| 006        | IVe<br>    | waltun          | n<br>ation Ì  | Kente      |              | 10/0         | chenn             | rooran                       | nm Ì T   |                |       | 10         |         |       |        |       | 0        |                   | .1      |    |      |      |      |     |                     |      |     |                    |       |     | -    |    |
| Stat       | ion        | Zweitst         | ation         | Koste      | enstelle     | ,            | chenp             | rogran                       |          | aritsoli       | rena  | sr   2     | status  | Tag   | esprog | gramm | Quai     | rikatior          | וי      |    |      |      |      |     |                     |      |     |                    |       |     |      | 1  |
| 2015       | 01         | 02              | 03            | 04         | 05           | 06           | 07                | 08                           | 09       | 10             | 11    | 12         | 13      | 14    | 15     | 16    | 17       | 18                | 19      | 20 | 21 : | 22 3 | 23 2 | 4 : | 25 1                | 26 2 | 7 2 | 28                 | 29    | 30  | 31   |    |
| Jan        | X          | X               | X             | X          | X            | X            | X                 | X                            | X        | X              | X     | X          | X       | X     | X      | X     | X        | X                 | X       | X  | X    | X    | X    | K I | X                   | XX   |     | X                  | Х     | X   | Х    |    |
| Feb        | X          | X               | X             | X          | X            | X            | X                 | X                            | X        | X              | X     | X          | X       | X     | X      | X     | X tamm \ | X                 | X       | X  | X    | X    | X    |     | X                   |      |     | X                  | X     | v   | v    | 1  |
| Mrz        | ×          | X               | X             | X          | X            | X            | X                 | X                            | X        | X              | X     | X          | X       | ×     | -3H    | 000 5 |          | 000M              | AD DO   |    |      |      |      |     | X                   |      |     | X                  | X     | X   | x    |    |
| Mai        | Ŷ          | X               | ×             | ×          | X            | ×            | ×                 | ×                            | ×        | ×              | x     | ×          | ×       | Ŷ     | - JH   |       | 7        | ,00/11            | 40,00   |    |      |      |      |     | v                   |      | · · | $\hat{\mathbf{v}}$ | × ×   | Ŷ   | v I  |    |
| lun        | Ŷ          | X               | X             | x          | x            | X            | X                 | x                            | X        | X              | x     | Ŷ          | X       | x     | -2H    | 002 0 | P T-06   | 00/W <sup>.</sup> | 30.00   |    |      |      |      |     | ~                   |      |     | ~                  | ~     | ^   | ~    | L  |
| Jul        | X          | X               | x             | X          | X            | X            | X                 | X                            | X        | x              | x     | X          | X       | x     | x      | 004 9 | eringfü  | gig Be            | schäft  |    |      | 1    | < .  | 1   |                     |      |     | 1. 4               |       |     |      |    |
| Aug        | х          | Х               | Х             | Х          | Х            | х            | Х                 | Х                            | Х        | х              | х     | х          | Х       | х     | x      | 005 3 | Schich   | t                 |         |    |      |      | ~    |     | mı                  | t r  | ec  | nτ                 | er    |     |      |    |
| Sep        | Х          | Х               | Х             | Х          | Х            | Х            | Х                 | Х                            | Х        | Х              | Х     | Х          | Х       | х     | x      | 006 V | /erwalt  | ung               |         |    |      | ``   |      |     |                     |      |     |                    |       |     |      |    |
| Okt        | X          | Х               | Х             | X          | Х            | Х            | Х                 | Х                            | Х        | X              | X     | Х          | Х       | Х     | ×      | 007 G | 5 Tarif  | soll              |         |    |      |      |      |     | М                   | aus  | sta | ıst                | e     |     |      |    |
| Nov        | Х          | Х               | Х             | Х          | Х            | Х            | Х                 | Х                            | Х        | Х              | Х     | Х          | Х       | Х     | 1      | 008 G | 15 auto  |                   |         |    |      |      | _ /  |     |                     |      |     |                    |       |     |      |    |
| Dez        | X          | X               | X             | X          | X            | X            | X                 | X                            | Х        | X              | X     | Х          | Х       | X     |        | 009 g | erade    | Noche             | a 2 AT  | [  |      |      | `    | Ν.  | W                   | OC   | he  | nr                 | orc   | gr  | am   | ım |
| Stan       | nm W       | art: 00         |               | D T-08     | 0004         | 40.00        |                   |                              |          |                |       |            |         |       | /      | 010 u | ngerad   | e Wo              | che a 3 |    |      |      |      |     |                     |      |     | r                  |       | 0-  |      |    |
| Stan       |            | CIT. 00         | 1 0           | - 1.00     | ,00/11.      | 40,00        |                   |                              |          |                |       |            |         | _/    | L      | 011 0 | 3.00     |                   |         |    |      |      |      |     | au                  | SW   | äł  | ıle                | n     | un  | d    |    |
|            | nur ei     | rsten Ta        | g besi        | chrifter   | n            |              | genau             | ie Stan                      | nmdate   | n              |       |            |         | 1     |        |       |          |                   |         |    |      |      |      |     |                     | • •  |     |                    |       | -   | •    |    |
|            |            |                 |               |            |              |              |                   |                              |          |                |       |            |         | 1     |        |       |          |                   |         |    |      |      |      |     | gle                 | eic  | h : | zu                 | m     | Re  | eite | er |
|            |            |                 |               |            |              |              |                   |                              |          |                |       |            |         | /     |        |       |          |                   |         |    |      |      |      |     | $\mathcal{C}_{\pi}$ |      | ~   | 1                  | 1     |     |      |    |
|            |            |                 |               |            |              |              |                   |                              |          |                |       |            | _ /     |       |        |       |          |                   |         |    |      |      |      |     | ,, I                | arı  | İS  | ol                 | l     |     |      |    |
|            |            |                 |               |            |              |              |                   |                              |          |                |       |            |         |       |        |       |          |                   |         |    |      |      |      |     |                     | 1.   |     | 1                  |       |     |      |    |
| 2015       | 01         | 02              | 03            | 04         | 05           | 06           | 07                | 08                           | 09       | 10             | 11    | 12         | 13      | 14    | 15     | 16    | 17       | 18                | 19      | 20 | 21   | 22   | 23   |     | we                  | ecn  | se  | III                | l     |     |      |    |
| Jan        | 5.A        | 5A              | 5A            | 5A         | 5A           | 5A           | 5A                | 5A                           | 5A       | 5A             | 5A    | 5A         | 5A      | 5A    | 5A     | 5A    | 5A       | 5A                | 5A      | 5A | 5A   | 5A   | 5A   | 5A  | 5A                  | 5A   | 5A  | 5A                 | 5A    | 5A  | 5A   |    |
| Feb        | 5A         | 5A              | 5A            | 5A         | 5A           | 5A           | 5A                | 5A                           | 5A       | 5A             | 5A    | 5A         | 5A      | 54    | 5A     | 5A    | 5A       | 5A                | 5A      | 5A | 5A   | 5A   | 5A   | 5A  | 5A                  | 5A   | 5A  | 5A                 |       |     |      |    |
| Mrz        | 5A         | 5A              | 5A            | 5A         | 5A           | 5A           | 5A                | 5A                           | 5A       | 5A             | 5A    | 5A         | 5A      | 5A    | 5A     | 5A    | 5A       | 5A                | 5A      | 5A | 5A   | 5A   | 5A   | 5A  | 5A                  | 5A   | 5A  | 5A                 | 5A    | 5A  | 5A   |    |
| Apr        | 5A         | 5A              | 5A            | 5A         | 5A           | 5A           | 5A                | 5A                           | 5A       | 5A             | 5A    | 5A         | 5A      | 54    | 5A     | 5A    | 5A       | 5A                | 5A      | 5A | 5A   | 5A   | 5A   | 5A  | 5A                  | 5A   | 5A  | 5A                 | 5A    | 5A  |      |    |
| Mai        | 5A         | 5A              | 5A            | 5A         | 5A           | 5A           | 5A                | 5A                           | 5A       | 5A             | 5A    | 5A         | 5A      | 5A    | < 5A   | 5A    | 5A       | 5A                | 5A      | 5A | 5A   | 5A   | 5A   | 5A  | 5A                  | 5A   | 5A  | 5A                 | 5A    | 5A  | 5A   |    |
| Jun        | 5.A        | 5A              | 5A            | 5A         | 5A           | 5A           | 5A                | 5A                           | 5A       | 5A             | 5A    | 5A         | 5A      | 5A    | 5A     | 5A    | 5A       | 5A                | 5A      | 5A | 5A   | 5A   | 5A   | 5A  | 5A                  | 5A   | 5A  | 5A                 | 5A    | 5A  |      |    |
| Jul        | 5.A        | 5A              | 5A            | 5A         | 5A           | 5A           | 5A                | 5A                           | 5A       | 5A             | 5A    | 5A         | 5A      | 54    | 5A     | 5A    | 5A       | 5A                | 5A      | 5A | 5A   | 5A   | 5A   | 5A  | 5A                  | 5A   | 5A  | 5A                 | 5A    | 5A  | 5A   |    |
| Aug        | 54         | 5A              | 5A            | 5A         | 5A           | 5A           | 5A                | 5A                           | 5A       | 5A             | 5A    | 5A         | 5A      | 54    | 54     | 5A    | 5A       | 5A                | 5A      | 5A | 5A   | 5A   | 5A   | 5A  | 5A                  | 5A   | 5A  | 5A                 | 5A    | 5A  | 5A   | 8  |
| I Sen      | ×          | · X             | · X           | · X        | X            | ×            | ×                 | · X                          | · X      | · X            | ×     | x          | X       | ×     | · X    | · X   | · X      | 1 X               | X       | X  | ×    | x    | ×    | ×   | ×                   | ×    | ×   | ×                  | 1 X   | · X |      |    |

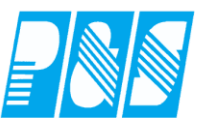

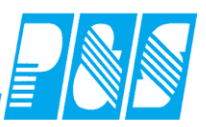

| 🤮 Journal              | Zeitliche Abhä                     | ngigkeiten                       |                                  |                            |                        |                          |                      |                      |                |                        |                  |                  |                    |                  |                      |                    |              |                    | -                  |                        | ×             |
|------------------------|------------------------------------|----------------------------------|----------------------------------|----------------------------|------------------------|--------------------------|----------------------|----------------------|----------------|------------------------|------------------|------------------|--------------------|------------------|----------------------|--------------------|--------------|--------------------|--------------------|------------------------|---------------|
| Name:<br>Meyer         | <u>Vorname:</u><br>Jürgen          | Ausweis:<br>0002                 | Pers-Nr.:<br>900002              | Pers-Nr<br>000002          | .2: Abi<br>B1          | eilung:                  |                      |                      |                |                        |                  |                  |                    |                  |                      |                    |              |                    | Jahr               | 2015                   | 1             |
| ür Tarifsoll e         | existiert keine Pa                 | ette, keine Leg                  | ende verfügba                    | ar                         |                        |                          |                      |                      |                |                        |                  |                  |                    |                  |                      |                    |              |                    |                    |                        |               |
|                        |                                    |                                  |                                  |                            |                        | Kei                      | ne Lege              | nde ver              | ügbar          |                        |                  |                  |                    |                  |                      |                    |              |                    |                    |                        |               |
|                        |                                    |                                  |                                  |                            |                        |                          |                      |                      |                |                        |                  |                  |                    |                  |                      |                    |              |                    |                    |                        |               |
| Station 7              |                                    |                                  | ohoonroorom                      | m Tarifsold                | <u> </u>               | IStatua   T              |                      |                      | Qualifi        | kation ]               |                  |                  |                    |                  |                      |                    |              |                    |                    |                        | _             |
| 2015 01                | 02 03 04                           | 05 06                            | 07 08                            | 09 10                      | 11 12                  | 13 1                     | 4 15                 | 16                   | 17             | 18 19                  | 20               | 21               | 22                 | 23               | 24 2                 | 5 26               |              | 27 28              | 29                 | 30                     | 31            |
| Jan<br>Feb             |                                    |                                  |                                  |                            |                        |                          |                      |                      |                |                        |                  |                  |                    |                  |                      |                    |              |                    |                    |                        |               |
| Apr                    |                                    |                                  | Tarifsoll eing<br>Tarifsoll entf | jeben<br>fernen            |                        |                          |                      |                      |                |                        |                  |                  |                    |                  |                      |                    |              |                    |                    |                        |               |
| Jun                    |                                    | $\wedge$                         |                                  |                            |                        |                          |                      |                      |                |                        |                  |                  |                    |                  | $\vdash$             |                    |              |                    |                    |                        |               |
| Aug<br>Sep             |                                    |                                  |                                  |                            | 1                      |                          |                      |                      |                |                        |                  |                  |                    | *                | Zeit                 | einga              | abe          | 2                  |                    |                        | Ŀ             |
| Okt<br>Nov             | mit                                | recht                            | ter                              |                            |                        |                          |                      |                      | _              |                        |                  |                  |                    |                  | Bitte                | e neu              | en           | Tarifs             | oll ei             | ngebei                 | n.            |
| Dez                    | Ma                                 | ustast                           | te                               |                            |                        |                          |                      |                      |                |                        |                  |                  |                    |                  |                      | 00                 | L            | _                  | _                  |                        |               |
| Stamm-Wer              | rt:                                |                                  |                                  |                            |                        |                          |                      |                      |                | Fr 06.02.              | 2015 :           | Tarifs           | soll: S            | tanda            |                      |                    |              |                    | _                  |                        |               |
| j_ nur ersi            | ten lag beschrift                  | en j                             | genaue Stamn                     | ndaten                     |                        |                          |                      |                      |                |                        |                  |                  |                    | /                | 1                    | Übe                | rne          | hmen               |                    | 🗙 Al                   | bbrechen      |
|                        |                                    |                                  |                                  |                            |                        |                          |                      |                      |                |                        |                  |                  | /                  | /                |                      |                    |              |                    |                    |                        |               |
|                        |                                    |                                  |                                  |                            |                        |                          |                      |                      |                |                        |                  | /                | /                  |                  |                      |                    |              |                    |                    |                        |               |
|                        |                                    |                                  |                                  |                            |                        |                          |                      |                      |                |                        | /                | /                |                    |                  |                      |                    |              |                    |                    |                        |               |
| 2015 01<br>Jan 06:00   | 02 03 0<br>06:00 06:00 06:         | 4 05 06<br>00 06:00 06:00        | 07 08<br>0 06:00 06:00           | 09 10<br>06:00 06:00       | 11 1:<br>06:00 06:     | 2 13<br>00 06:00 0       | 14 1:<br>6:00 06:    | 5 16<br>:00 06:0     | 17<br>06:00    | 18 1<br>06:00 06       | 9 20             | 0 21<br>00 06:   | 1 22<br>00 06:0    | 2 23<br>00 06:   | 24<br>00 06:00       | 25<br>06:00 0      | 26<br>6:00   | 27<br>06:00 0      | 28 2<br>6:00 06    | 9 30<br>00 06:00       | 31<br>0 06:00 |
| Feb 06:00<br>Mrz 06:00 | 06:00 06:00 06:<br>06:00 06:00 06: | 00 06:00 06:00<br>00 06:00 06:00 | 06:00 06:00<br>06:00 06:00       | 06:00 06:00<br>06:00 06:00 | 06:00 06:<br>06:00 06: | 00 06:00 0<br>00 06:00 0 | 6:00 06:<br>6:00 06: | :00 06:0<br>:00 06:0 | 06:00<br>06:00 | 06:00 06:<br>06:00 06: | 00 06:<br>00 06: | 00 06:<br>00 06: | 00 06:<br>00 06:   | 00 06:<br>00 06: | 00 06:00<br>00 06:00 | 06:00 0<br>06:00 0 | 6:00<br>6:00 | 06:00 0<br>06:00 0 | 6:00<br>6:00 06    | :00 06:00              | 06:00         |
| Apr 06:00<br>Mai 06:00 | 06:00 06:00 06:<br>06:00 06:00 06: | 00 06:00 06:00<br>00 06:00 06:00 | 06:00 06:00 0<br>06:00 06:00     | 06:00 06:00<br>06:00 06:00 | 06:00 06:<br>06:00 06: | 00 06:00 0<br>00 06:00 0 | 6:00 06:<br>6:00 06: | :00 06:0<br>:00 06:0 | 06:00<br>06:00 | 06:00 06:<br>06:00 06: | 00 06:<br>00 06: | 00 06:<br>00 06: | 00 06:0<br>00 06:0 | 00 06:<br>00 06: | 00 06:00<br>00 06:00 | 06:00 0<br>06:00 0 | 6:00<br>6:00 | 06:00 0<br>06:00 0 | 6:00 06<br>6:00 06 | :00 06:00<br>:00 06:00 | 0<br>06:00    |
| Jun 06:00<br>Jul 06:00 | 06:00 06:00 06:<br>06:00 06:00 06: | 00 06:00 06:00<br>00 06:00 06:00 | 06:00 06:00 0<br>06:00 06:00     | 06:00 06:00<br>06:00 06:00 | 06:00 06:<br>06:00 06: | 00 06:00 0<br>00 06:00 0 | 6:00 06:<br>6:00 06: | :00 06:0<br>:00 06:0 | 06:00<br>06:00 | 06:00 06:<br>06:00 06: | 00 06:<br>00 06: | 00 06:<br>00 06: | 00 06:0<br>00 06:0 | 00 06:<br>00 06: | 00 06:00<br>00 06:00 | 06:00 0<br>06:00 0 | 6:00<br>6:00 | 06:00 0<br>06:00 0 | 6:00 06<br>6:00 06 | :00 06:00<br>:00 06:00 | 0 06:00       |
| Aug 06:00              | 06:00 06:00 06:                    | 00 06:00 06:00                   | 06:00 06:00 0                    | 06:00 06:00                | 06:00 06:              | 00 06:00 0               | 6:00 06:             | :00 06:0             | 06:00          | 06:00 06:              | 00 06:           | 00 06:           | 00 06:0            | 00 06:           | 00 06:00             | 06:00 0            | 6:00         | 06:00 0            | 6:00 06            | :00 06:00              | 0 06:00       |
| Sen                    |                                    |                                  |                                  |                            |                        |                          |                      |                      |                |                        |                  |                  |                    |                  |                      |                    |              |                    |                    |                        |               |
| Sen                    |                                    |                                  |                                  |                            |                        |                          |                      |                      |                | 2014                   | 5                |                  | Ī                  |                  |                      |                    |              |                    |                    |                        |               |
| Sen                    | he Ahhë                            | najakei                          | ten                              |                            |                        |                          |                      | - la                 | hr: I          |                        | -                |                  |                    |                  |                      |                    |              |                    |                    |                        |               |
| zeitlic                | he Abhä                            | ngigkei                          | ten                              |                            |                        |                          |                      | Ja                   | nr:            | 201.                   | _                | -                | 1                  |                  |                      |                    |              |                    |                    |                        |               |
| zeitlici               | he Abhä<br>1.2015 -                | ngigkei<br>31.08.2               | ten<br>2015 Ta                   | arifsol                    | 1: 06:                 | 00                       |                      | Ja                   | hr:            | 201.                   | _                | -                |                    |                  |                      |                    |              |                    |                    |                        |               |

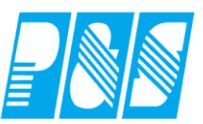

# 7.2.12 Zeitliche Abhängigkeiten jahresübergreifend

| 0 -> alle Mitarl                                                                                 | beiter                                                                                         |                               | -                | Allgemein                                     | Zeit                                        | Zutritt                       | Kost      | Sonst.                                |
|--------------------------------------------------------------------------------------------------|------------------------------------------------------------------------------------------------|-------------------------------|------------------|-----------------------------------------------|---------------------------------------------|-------------------------------|-----------|---------------------------------------|
| /olltext-Suche:                                                                                  |                                                                                                | Bezug:                        | . 🔳              | Bemerkung                                     |                                             | Zeitl.Abh.                    |           | okumente                              |
| Nome                                                                                             | Vorneme                                                                                        | Augweig                       | Abteilung        | zeitliche Abhängi                             | gkeiten                                     |                               | Jahr: 🛛   | 011 🔶                                 |
| Ehlen                                                                                            | Johann                                                                                         | 0050                          | B1 🔺             | 07.03.2011 - 07                               | .03.2011 Tarif                              | soll: 07:00                   |           | ٨                                     |
| Foellmer                                                                                         | Richard                                                                                        | 0051                          | B1               | 04.04.2011 - 08                               | .04.2011 Tarif                              | soll: 05:00                   |           | /\                                    |
| Hahn                                                                                             | Karsten                                                                                        | 0052                          | B1               | 14.03.2011 - 14                               | .03.2011 Stati<br>02.2011 Wom               | on: (2) Station :<br>ro:6     | 2         | / \                                   |
| Hartwid                                                                                          | Stefanie                                                                                       | 0053                          | B1               | 07.03.2011 - 07                               | .03.2011 990p<br>.03.2011 St.Ki             | ro.o<br>ost.: 2≻Gullv r       | äumen /   | / \                                   |
| Hüqel                                                                                            | Gerda                                                                                          | 0054                          | B1               | 25.03.2011 - 25                               | .03.2011 St.K                               | ost.: 27>sons                 | t.Märkte  |                                       |
| Meyer                                                                                            | Jürgen                                                                                         | 0056                          | B1               |                                               |                                             |                               | /         |                                       |
| Möllemann                                                                                        | <br>Karl                                                                                       | 0057                          | B1               |                                               |                                             | Zaitliaha                     | /         | L                                     |
| Poser                                                                                            | Iris                                                                                           | 0058                          | B1               |                                               |                                             |                               | ;<br>1 ·/ | 1                                     |
| Schröter                                                                                         | Madlen                                                                                         | 9999                          | B1               |                                               |                                             | Abhangi                       | gkeiten   | werden                                |
| Grebe                                                                                            | Eabert                                                                                         | 0061                          | GRUPPI           |                                               |                                             | pro Jahr                      | angezeig  | gt                                    |
| Hinzel                                                                                           | Michael                                                                                        | 0030                          | GRUPPI           |                                               |                                             |                               |           |                                       |
| Schiek                                                                                           | Joachim                                                                                        | 0064                          | GRUPPI           |                                               |                                             |                               |           |                                       |
| Grimm                                                                                            | Elke                                                                                           | 9999                          | GRUPPI           |                                               | 1                                           | ١                             |           |                                       |
| Saalbura                                                                                         | Denise                                                                                         | 9999                          | GRUPPI           |                                               | /                                           |                               |           |                                       |
| 1                                                                                                | 1                                                                                              | 9999                          | VW1              |                                               |                                             |                               |           |                                       |
| Rudwein                                                                                          | Karl                                                                                           | 0010                          | VW1              |                                               | /                                           |                               |           |                                       |
| Mair                                                                                             | Franz                                                                                          | 0006                          | VW1              |                                               |                                             |                               |           |                                       |
| Reinhardt                                                                                        | Bernd                                                                                          | 0009                          | VW1              |                                               | /                                           |                               |           |                                       |
| Sommer                                                                                           | Josef                                                                                          | 0008                          | VW1              |                                               |                                             |                               |           |                                       |
| Bohn                                                                                             | Andreas                                                                                        | 0034                          | WV2              |                                               |                                             |                               |           |                                       |
| Fischerhelm                                                                                      | Karl-Heinz                                                                                     | 0031                          | WV2              |                                               | /                                           |                               |           |                                       |
| Klemm                                                                                            | Karla                                                                                          | 0035                          | WV2              |                                               | /                                           |                               |           |                                       |
|                                                                                                  | Heike                                                                                          | 0033                          | WV2              |                                               | /                                           |                               |           |                                       |
| ustid                                                                                            |                                                                                                | 0007                          | W2               |                                               |                                             |                               |           |                                       |
| Lustig<br>Meinhardt                                                                              | Michael                                                                                        |                               |                  | 1                                             |                                             |                               |           |                                       |
| Lustig<br>Meinhardt I                                                                            | Michael                                                                                        | 0000                          | لك من            |                                               |                                             | 9                             |           | P                                     |
| Lustig<br>Meinhardt I                                                                            | Michael                                                                                        |                               |                  | <u> 🚅 G</u> r                                 | afisch 🛛 🎆                                  | <u>Än</u>                     |           | 🗲 <u>N</u> eu                         |
| Meinhardt                                                                                        | Michael                                                                                        | Druck                         | <br>             | .öschen / <del>6</del>                        | afisch 🛛 🎆                                  | <u>Än</u>                     | men 🗙     | <u> </u>                              |
| Lustig<br>Meinhardt I<br>↓ "<br><u>↓ Z</u> ulas:                                                 | Michael<br><br>sen/Sperren                                                                     | Druck                         |                  | öschen                                        | afisch S                                    | <u>Än</u><br>V <u>b</u> erneh | men 🗙     | <u> </u>                              |
| Meinhardt                                                                                        | Michael                                                                                        | Diruck                        |                  | öschen                                        | afisch S                                    | <u>Än</u><br>Uberneh          | men 🗙     | <mark>∲</mark> <u>N</u> eu<br>Abbruch |
| Meinhardt<br>Meinhardt<br>Meinhardt<br><u>Meinhardt</u><br><u>Zulas</u>                          | Michael<br>sen/Sperren<br>gigkeiten                                                            | Druck                         |                  | öschen                                        | afisch S                                    | <u>Än</u><br>Uberneh          | men 🗶 g   | <u> y</u> eu<br>Abbruch               |
| Meinhardt<br>▲   <sup>"</sup><br><u>A</u> ulas:<br><u>Zeitabhän</u><br>√on:                      | Michael<br>sen/Sperren<br>gigkeiten<br>Bis:                                                    | Druck                         | ур:              | öschen                                        | afisch S                                    | <u>Än</u><br>Uberneh          | men 🗙     | <u>y</u> <u>N</u> eu<br>Abbruch       |
| Meinhardt<br>Meinhardt<br>Meinhardt<br><u>Zulas</u><br><u>Zeitabhän</u><br>Von:<br>01.05.2011    | Michael                                                                                        | 2015                          | yp:<br>Tarifsoll | jöschen y<br>vvi<br>vvi                       | afisch 🔊                                    | <u>Än</u><br>Uperneh          | men 🗙     | <u>y</u> Neu<br>Abbruch               |
| Meinhardt<br>Meinhardt<br>Meinhardt<br><u>Aulas</u><br><u>Zeitabhän</u><br>/on:<br>01.05.2011    | Michael<br>sen/Sperren<br>gigkeiten<br>Bis:<br>31.12.2                                         | 2005<br>2000<br>Druck<br>2015 | yp:<br>Tarifsoll | öschen 5                                      | afisch 🔊                                    | <u>Än</u>                     | men 🗶     | <u>∳</u> <u>N</u> eu<br>Abbruch       |
| Meinhardt<br>Meinhardt                                                                           | Michael<br>sen/Sperren<br>gigkeiten<br>Bis:<br>31.12.3                                         | 2015                          | yp:<br>Tarifsoll | öschen 5                                      | afisch S                                    | <u>Än</u><br>Uberneh          | men 🗶     | <u>y</u> Neu<br>Abbruch               |
| Meinhardt                                                                                        | Michael<br>sen/Sperren<br>gigkeiten<br>Bis:<br>31.12.3                                         | 2015                          | yp:<br>Tarifsoll | jöschen 5000000000000000000000000000000000000 | afisch S                                    | <u>Än</u><br>Uberneh          | men 🗶     | <u>y</u> Neu<br>Abbruch               |
| Meinhardt                                                                                        | Michael<br><sup>^</sup><br>sen/Sperren<br>gigkeiten<br>Bis:<br>Bis:<br>31.12.2                 | 2015                          | yp:<br>Tarifsoll | öschen                                        | afisch<br>Neu<br>ert:<br>4:〕0<br>✓ Übernehr | <u>än</u><br>Uberneh          | men 🗙 g   | <u>A</u> bbruch                       |
| Meinhardt                                                                                        | Michael<br>sen/Sperren<br>gigkeiten<br>Bis:<br>31.12.2                                         | 2015                          | yp:<br>Tarifsoll | öschen 5                                      | afisch<br>Neu<br>ert:<br>4:〕0<br>✓ Übernehr | <u>Än</u><br>Uberneh          | men 🗙 g   | <u>A</u> bbruch                       |
| Lustig<br>Meinhardt<br>▲ <sup>1</sup><br><b>Zeitabhän</b><br>/on:<br>01.05.2011                  | Michael<br>sen/Sperren<br>gigkeiten<br>Bis:<br>31.12.3                                         | 2015                          | yp:<br>Tarifsoll | öschen                                        | afisch S                                    | <u>Än</u> i<br>Uperneh        | men 🗶     | <u>A</u> bbruch                       |
| Eingab                                                                                           | Michael<br>sen/Sperren<br>gigkeiten<br>Bis:<br>31.12.3<br>e Zeitlich                           | 2015                          | yp:<br>Tarifsoll | jöschen 5<br>vVe                              | afisch                                      | <u>Än</u><br>Uperneh          | men 🗙 g   | <u>A</u> bbruch                       |
| Meinhardt<br>Meinhardt<br>✓ <u>Zulas</u><br>Zeitabhänt<br>/on:<br>01.05.2011<br>Eingab<br>Abhänd | Michael                                                                                        | 2015                          | yp:<br>Tarifsoll | jöschen                                       | afisch<br>Neu<br>ert:<br>4:〕0<br>✓ Übernehr | <u>Än</u><br>Uberneh          | men 🗙 g   | <u>A</u> bbruch                       |
| Eingab<br>Abhäng                                                                                 | Michael<br>sen/Sperren<br>gigkeiten<br>Bis:<br>31.12.2<br>e Zeitlich<br>gigkeiten<br>bergreifo | 2015 I and möglic             | yp:<br>Tarifsoll | jöschen<br>✓<br>vWe<br>▼ 0                    | afisch<br>Neu<br>ert:<br>4:〕0<br>✓ Übernehr | <u>Än</u><br>Uberneh          | men 🗙 g   | <u>A</u> bbruch                       |

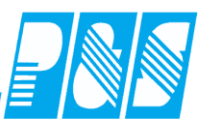

# 7.2.13 Urlaub Standard

| 🐏 PuS Personalstamm                                                                                                    |                                                                                                    |
|----------------------------------------------------------------------------------------------------|----------------------------------------------------------------------------------------------------|
| 0       > alle Mitarbeiter         Volttext-Suche:       ar         Bezug:       .         Name △       Vorname         Ausweis       Abteilung         Pers.Nr.       Pers.Nr.         Arnot       Siegfried         0124       WP1         101       34                                                                                                    | Bemerkung       Urlaubsanspruch für das gesamte Jahr, bleibt         ✓ Der Ausweis für Zeitbuc       Urlaubsanspruch für das gesamte Jahr, bleibt         Tarifsoll pro Arbeitstag:       Unverändert auch wenn sich der Anspruch verändert z.B. durch:         00:00       Stunden         Gruppe:       -         3 -> nur Zuschläge       -         Terminalgruppe Zeit:       -         6 -> alle       -         ✓ Der Mitarbeiter wird       -         Grundurlaub(Tage:       -         Zusatz/Sonder Urlaub       Tage |
|                                                                                                    | 2010 12.0 Eintritt am 01.07.20 U<br>-12 Tage für<br>das Jahr 2010<br>wegen Eintritt<br>am 01.07.2010<br>Eintrag Löschen                                                                                                    |
| 🕖 Export 🛛 😭 Zulassen/Sperren 🏻 🏠 Druck 👘                                                                                                    | Löschen 🦻 Neu 🛷 Übernehmen 🔀 Abbruch                                                                                                    |
| Programm Einstellungen         Allgemein       Farben         Berechnul         Grundeinstellungen und Zeiter         Beginn Zeiterfassung:         01.01.2010         Neue Urlaubsberechnung ab.                                                                                                    |                                                                                                    |
| 01.02.2010 Nur be                                                                                                    | ei Neueinrichtung / Inbetriebnahme hier                                                                                                    |
| Restur<br>setzen                                                                                                    | anschließend übernehmen                                                                                                    |
| S S Arhot Siegfried 0124 34 VMP1                                                                                                    | Monat: Jahr:                                                                                                    |
| Vortrag         000:00         I✓ gespert         cewertet         0000:00         ist         0000:00           Urlaub         00.0         Urlaub 2010         Ersatz         0000:00         Soll         0000:00           Gutschrift         0000:00         Soll (geplant)         0000:00         max. Gewertet         0000:00         Saldo         0000:00 | Gekappt     0000:00       Übertrag     0000:00       Urlaub     12.0       Sondertage     00.0                                                                                                    |

Sondertage

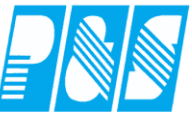

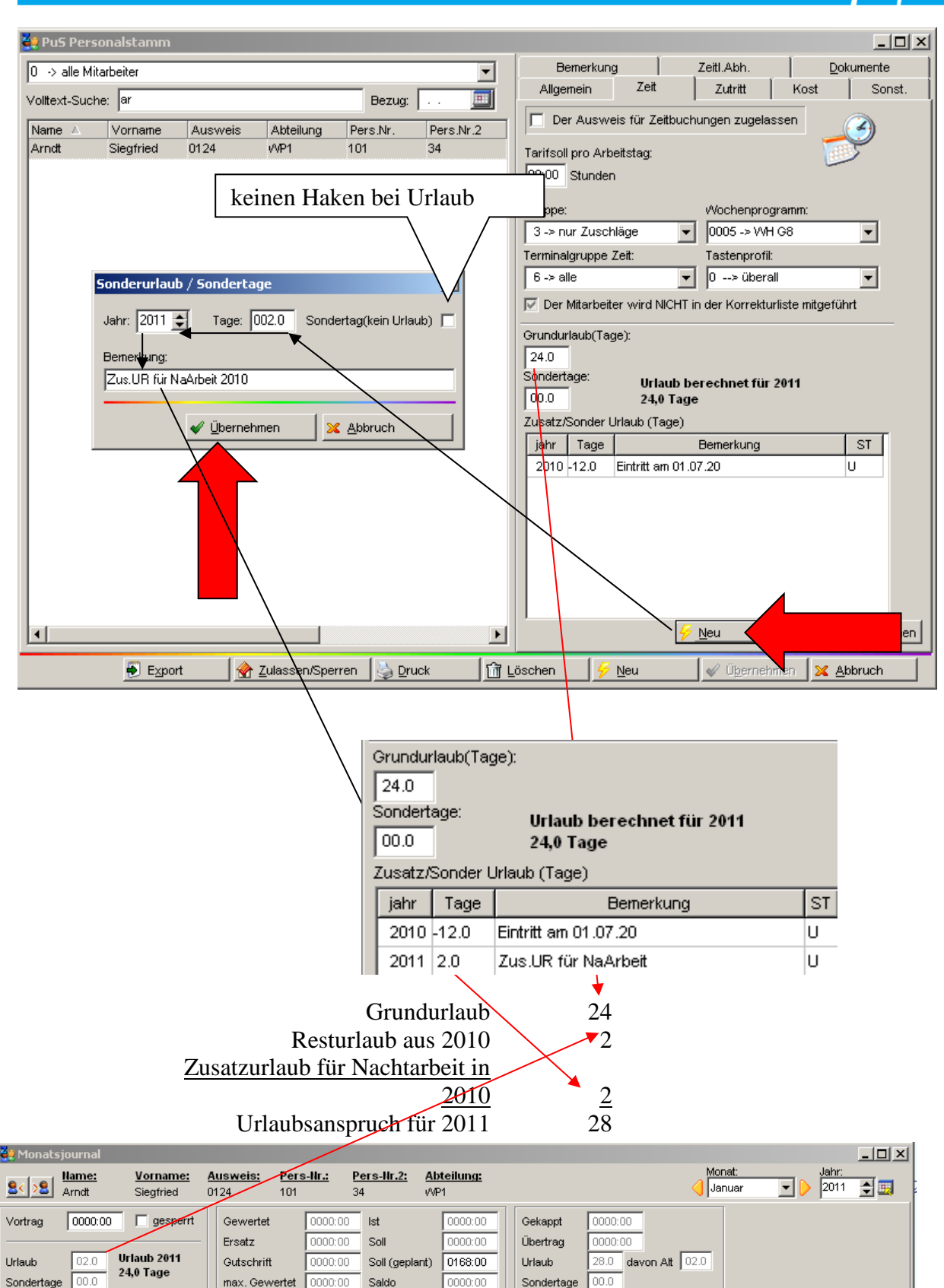

0000:00

Sondertage

00.0

max. Gewertet

0000:00 Saldo

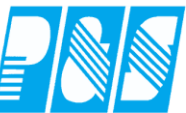

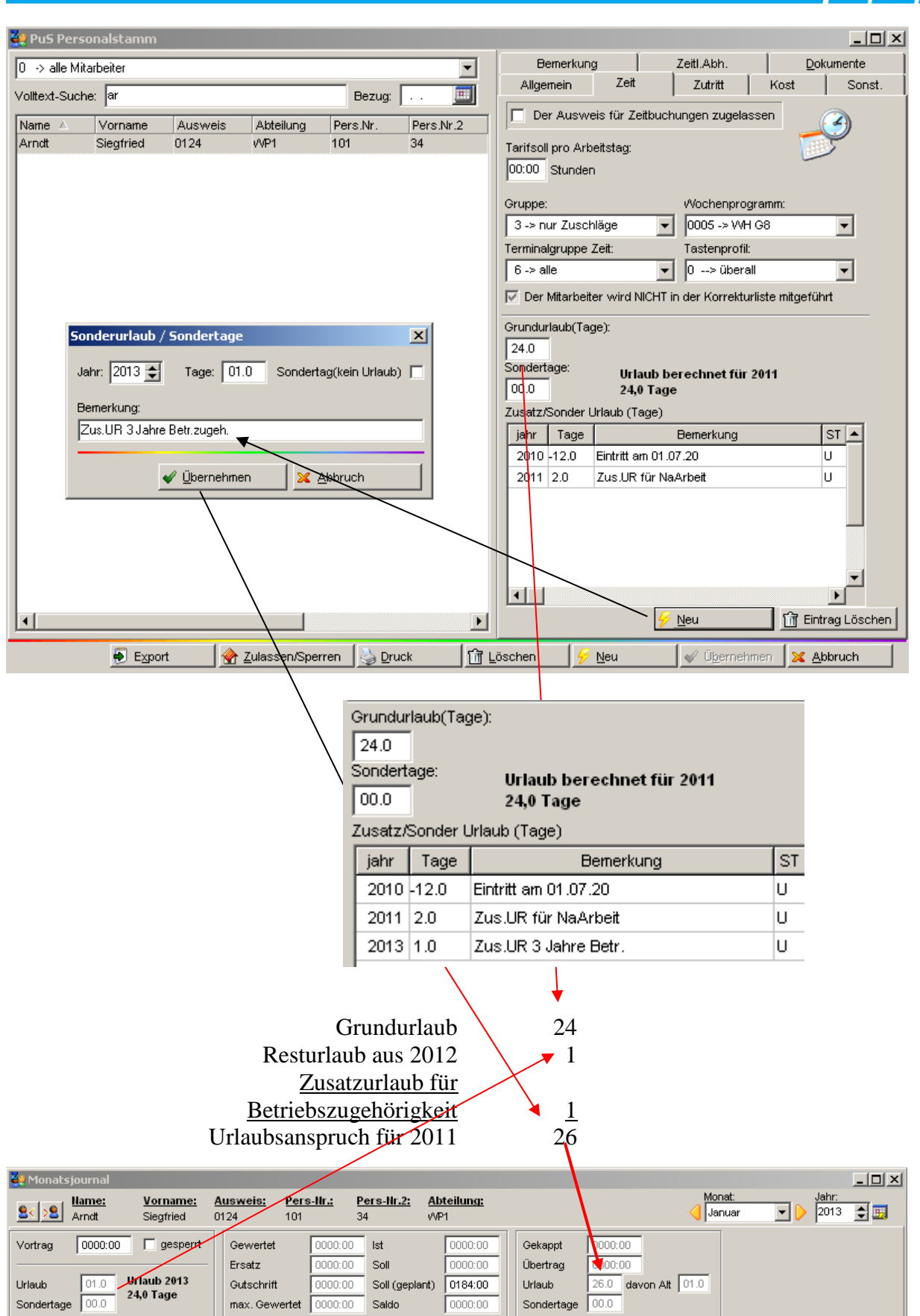

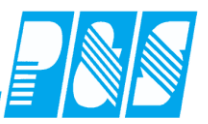

Handhabung Erhöhung des Grundurlaub

Wenn ein Mitarbeiter eine Erhöhung oder einen jahresbedingten Zusatzurlaub bekommt ist folgendermaßen vorzugehen:

In diesem Beispiel erhöht sich der Urlaub ab dem 01.01.2007 um 5 Tage auf gesamt 30 Tage.

In Stammdaten → Personalstamm unter dem Register Zeit ist immer der Grundurlaub (Jahresurlaub) laut Vertrag bzw. mit der voraussichtlichen längsten Laufzeit einzugeben. (siehe Pfeil 1)

| Allgeme   | in Zeit              | Zutritt K           | ost Sonst.     | Bemerkung       | Zeitl.Abh. |
|-----------|----------------------|---------------------|----------------|-----------------|------------|
| 🔽 De      | r Ausweis            | für Zeitbuch        | iungen zugelas | sen             | 3          |
| Tarifsoll | pro Arbei<br>Stunden | tstag:              |                |                 | >          |
| Gruppe:   |                      |                     | Wochenprog     | ramm:           |            |
| 1 -> oł   | nne Kappu            | ing 💌               | 0007 -> WH     | G6              | -          |
| Terminal  | gruppe Ze            | eit:                | Tastenprofil:  |                 |            |
| 6 -> al   | le                   | -                   | 0>übera        | I               | -          |
| 🔽 Der I   | Mitarbeiter          | wird NICHT i        | n der Korrektu | rliste mitgefüh | rt         |
| Grundur   | laub(Tage            | :/                  |                |                 |            |
| 30.0      | •                    | $\langle 1 \rangle$ |                |                 |            |
| Sondert   | age:                 |                     |                |                 |            |
| 00.0      |                      |                     |                |                 |            |
| ZusatzA   | Sonder Url           | aub (Tage)          |                |                 |            |
| jahr      | Tage                 |                     | Bemerkung      |                 | ST         |
|           |                      |                     |                |                 |            |
|           |                      |                     |                |                 |            |

Es ist jetzt noch eine Bereinigung der vorangegangenen Jahre durchzuführen.

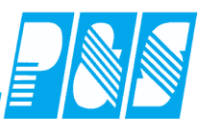

Im Feld Zusatz/Sonderurlaub auf NEU (siehe Pfeil 3) gehen und im erscheinenden Feld (siehe Pfeil 2) die Bereinigung eingeben. Diese gilt nur für das eingetragene Jahr.

| Grundurlaub(Tage):                                |
|---------------------------------------------------|
| 30.0                                              |
| Sondertage:                                       |
| 00.0                                              |
| Zusatz/Sonder Urlaub (Tage)                       |
| jahr Tage Bernerkung ST                           |
|                                                   |
| Sonderurlaub / Sondertage                         |
| Jahr: 2006 🗲 Tage: -05.0 Sondertag(kein Urlaub) 🗖 |
| Bemerkung:                                        |
| bis 31.12.2006 25 Tage Grundurlaub                |
|                                                   |
| V Übernehmen 🛛 🔀 Abbruch                          |
|                                                   |
|                                                   |
|                                                   |
|                                                   |
|                                                   |
|                                                   |
|                                                   |
| 3 > 🦻 Neu 🖬 Eintrag Löschen                       |
| .öschen 🖉 Neu 🖌 Übernehmen 🔀 Abbruch              |

In diesem Beispiel war der Urlaub in den Jahren vor dem 01.01.2007 nur 25 Tage.

Nach dem Übernehmen im Feld Sonderurlaub / Sondertage sieht dann der Eintrag wie abgebildet aus (siehe Pfeil 4).

**Praxishandbuch** AlphaWin

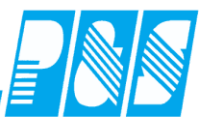

Grundurlaub(Tage): 30.0 Sondertage: 00.0 Zusatz/Sonder Urlaub (Tage) <u>jahr Tage Bemerkung ST</u> 2006 -5.0 bis 31.12.2006 25 Ta U 4 **Praxishandbuch** AlphaWin

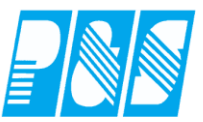

- 7.2.14 Berechneter Urlaubsanspruch
- 7.2.14.1.Berücksichtigung von Eintritt und Austritt

| 🚑 Programm Einstellungen                                                                                                    |                                                  |
|----------------------------------------------------------------------------------------------------|--------------------------------------------------|
| Allgemein Farben PuS Berechnu                                                                                                    | Ing Personalstamm Planung Import/Export Sonstige |
| Allgemein Zusatzurlaub                                                                                                    |                                                  |
| Urlaubseinstellungen<br>Neue Urlaubsberechnung ab:<br>01.02.2011<br>Startjahr Berechnung Grundurlaub<br>2009 Jahr<br>Grundurlaubsermittlung<br>Nach Lebensalter:<br>Absolut<br>Relativ<br>Nach Betriebszugehörigkeit:<br>Absolut<br>Relativ |                                                  |
| Urlaubsberechnung<br>✓ volle Monatsregel<br>Gesetzliche Regel<br>Praktische Regel<br>F 6 Monate Regel<br>rechn. Urlaubsanspruch<br>gesamter Urlaubsanspruch                                                                                 | Rundungsregeln                                   |

Nr.

1

2

3

5

6

7

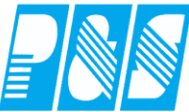

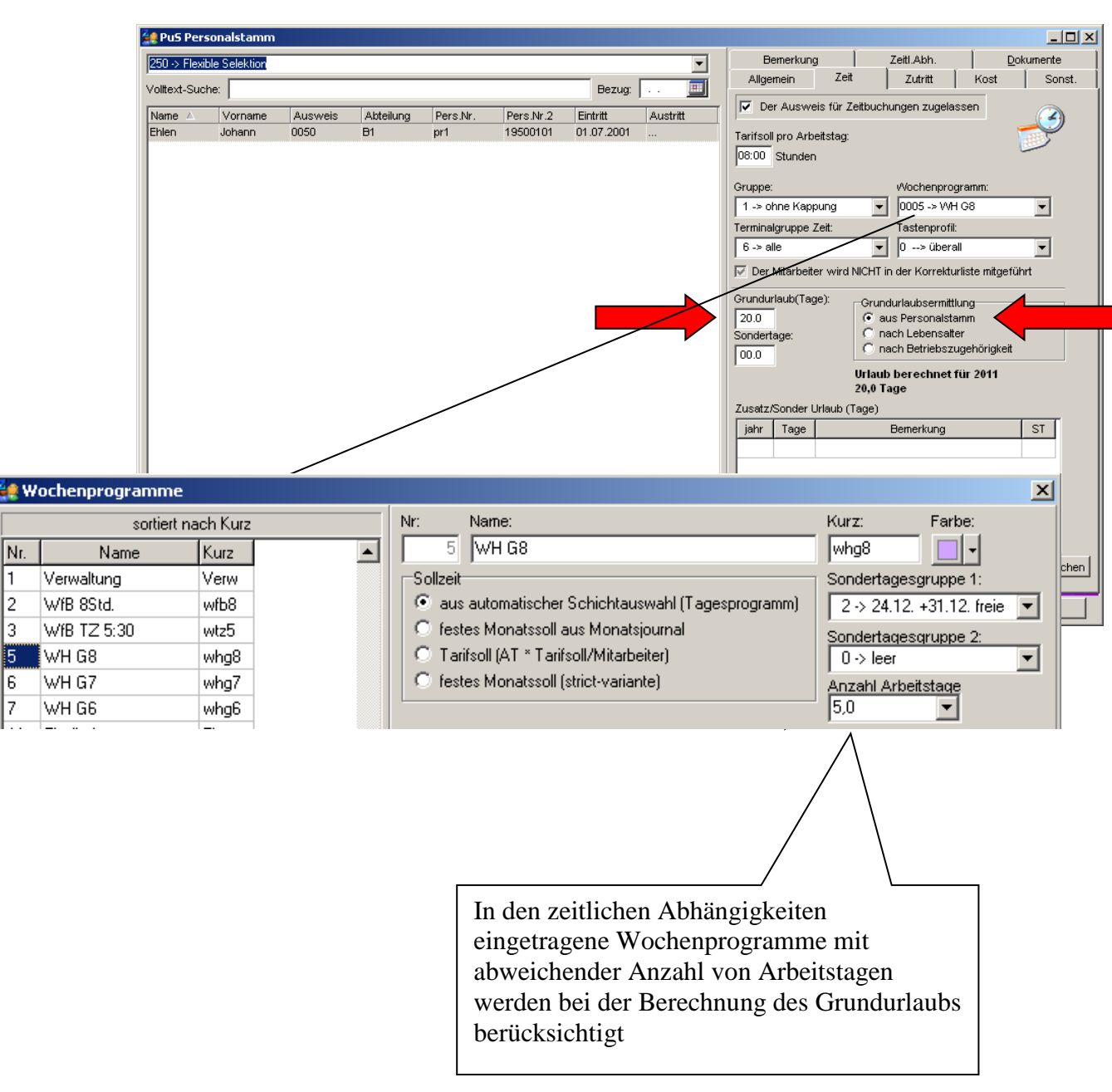

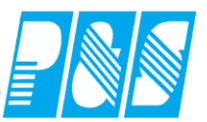

# 7.2.14.2. Voller Urlaubsanspruch im Austrittsmonat

| gemein   Farben   PuS Berechn<br>Igemein   Zusatzurlaub                                                                                                    | ung Personalstam                                    | nm   Planung   Import/Export   Son                                                                               | stiges Kont                                                | tostände Auftrag/Ko                                                                                                    | ostenstelle   Hintergrundprozesse                                                                                         |  |
|----------------------------------------------------------------------------------------------------|-----------------------------------------------------|----------------------------------------------------------------------------------------------------|------------------------------------------------------------|----------------------------------------------------------------------------------------------------|----------------------------------------------------------------------------------------------------|--|
| Jrlaubseinstellungen<br><u>leue Urlaubsberechnung ab:</u><br>01.02.2012<br>Startjahr Berechnung Grundurlaub<br>2007<br>Jahr<br>Grundurlaubsermittlung<br>Nach Lebensalter:<br>C Absolut<br>C Relativ<br>Nach Betriebszugehörigkeit:<br>C Relativ                                                           | Grundeinstellung<br>Beginn Zeiterfass<br>01.01.2010 | en und Zeitgrenzen-<br>sung:                                                                                     | Schalt<br>afe: Nr<br>1:<br>2:<br>3:<br>4:<br>5:<br>•<br>6: | er und ihre Funktione<br>Name<br>WR von öffnen<br>WR bis öffnen<br>Bereitschaft<br>III<br>Teilg. öffnen<br>keine Pause | Funktion         WR von öffnen         WR bis öffnen         keine         zw. geteilten Diensten wer         keine Pause |  |
| Jrlaubsberechnung         ✓ volle Monatsregel <ul> <li>Gesetzliche Regel</li> <li>Praktische Regel</li> <li>Gesamter Urlaubsanspruch</li> <li>rechn. Urlaubsanspruch</li> <li>Beschäftigungsmonat Regel</li> <li>Gesetzliche Regel</li> <li>Kalendarmonat</li> <li>Voller Anspruch bei Austritt</li> </ul> | -Rundungsregeln                                     | ubstage C halbe Urlaubstage<br>che Rundung<br>Mitabeiter<br>i Firma<br>m Vollendungsjahr<br>nach Vollendungsjahr | 7: 8:                                                      | Schalter 7<br>Schalter 8                                                                                               | keine                                                                                                    |  |

|                                    | :h1                                                                |                                                                  |                                                    |                                                      | -         | Bemerkung                                 |                        | Zeitl.Abh.                                                                                         | Dokumente          |
|------------------------------------|--------------------------------------------------------------------|------------------------------------------------------------------|----------------------------------------------------|------------------------------------------------------|-----------|-------------------------------------------|------------------------|----------------------------------------------------------------------------------------------------|--------------------|
| ext-Suc                            | he:                                                                |                                                                  |                                                    | Bezug:                                               |           | Allgemein Z                               | leit                   | Zutritt                                                                                            | Kost Sonst.        |
| me 🔺                               | Vorname                                                            | Ausweis                                                          | Abteilung                                          | Pers.Nr.                                             | Pers.Nr.2 | Der Ausweis für                           | Zeitbuch               | ungen zugelasse                                                                                    | en 📿               |
| en                                 | Johann                                                             | 0009                                                             | B1                                                 | 000009                                               | 000009    | Tarifsoll pro Arbeitsta                   | a:                     |                                                                                                    | ~                  |
| llmer                              | Richard                                                            | 0025                                                             | B1                                                 | 000025                                               | 000025    | 06:00 Stunden                             |                        |                                                                                                    |                    |
| Pus Z                              | eiterfassung                                                       |                                                                  |                                                    |                                                      | 23        | Jeener                                    |                        |                                                                                                    |                    |
|                                    |                                                                    |                                                                  |                                                    | -                                                    |           | Gruppe:                                   |                        | Wochenprogra                                                                                       | mm:                |
| Fin                                | stellungen aut                                                     | omatische Gi                                                     | rundurlaubsb                                       | erechnung                                            |           | 1 -> ohne Kappung                         | -                      | 0003 -> G6                                                                                         | •                  |
|                                    |                                                                    |                                                                  |                                                    |                                                      |           | ,<br>Terminalgruppe Zeit:                 | _                      | ,<br>Tastenprofil:                                                                                 | _                  |
| Tage aus Stammurlaub (Grundurlaub) |                                                                    |                                                                  |                                                    |                                                      |           | 6 -> alle                                 | -                      | 0> überall                                                                                         | •                  |
| ant<br>Ges                         | eilige Berechn<br>etzliche Regel<br>ner rechnerisc<br>endarmonatsr | ung aktiviert<br>für anteilige<br>her Anspruch<br>egel für antei | Berechnung a<br>h für anteilige<br>lige Berechnung | aktiviert<br>Berechnung<br>ng aktiviert<br>aktiviert | aktiviert | Grundurlaub(Tage):<br>26.0<br>Sondertage: | Grund<br>Grund<br>C na | n der Korrekturlis<br>Jurlaubsermittlun<br>us Personalstamr<br>ach Lebensalter<br>ach Betriebszuge | te mitgeführt<br>g |
| imr<br>Kal<br>Au:<br>vol<br>Ma     | trittsanspruch<br>e Urlaubstage<br>thematische R                   | werden bere<br>undung (ab l                                      | chnet<br>Mittelwert auf                            | runden)                                              |           | 00.0                                      | Urlaub<br>9,0 Tag      | berechnet für<br>je                                                                                | 2011               |

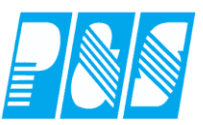

# 7.2.14.3. Berücksichtigung von Alter bzw. Betriebszugehörigkeit

### 7.2.14.3.1 Einstellungen

| 🐏 Programm Einstellungen                                                                                                    |                                                                                                    |
|----------------------------------------------------------------------------------------------------|----------------------------------------------------------------------------------------------------|
| Allgemein Farben Pus Berechne                                                                                                    | ung Personalstamm Planung Import/Export Sonstige                                                                                                    |
| Allgemein Zusatzurlaub                                                                                                    |                                                                                                    |
| Urlaubseinstellungen<br>Neue Urlaubsberechnung ab:<br>01.02.2011<br>Startjahr Berechnung Grundurlaub<br>2009 Jahr<br>Grundurlaubsermittlung<br>Nach Lebensatter:<br>Absolut<br>Relativ<br>Nach Betriebszugehörigkeit:<br>Absolut<br>Relativ |                                                                                                    |
| Urlaubsberechnung<br>✓ volle Monatsregel<br>Gesetzliche Regel<br>Praktische Regel<br>G Monate Regel<br>rechn. Urlaubsanspruch<br>G gesamter Urlaubsanspruch                                                                                 | Rundungsregeln<br>ganze Urlaubstage   halbe Urlaubstage   mathematische Rundung   zu Gunsten Mitabeiter   zu Gunsten Firma   Anspruch im Vollendungsjahr   Anspruch nach Vollendungsjahr |

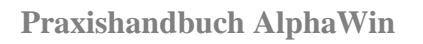

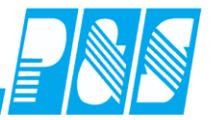

| 250 -> Flexible Selektion       Image: Comparison of the selection of the selection                                                                                                    | Dokumente<br>Kost Sonst. |
|----------------------------------------------------------------------------------------------------|--------------------------|
| Volitext-Suche:       Bezug:       Image: Comparison of the second second seco                                                                                                    | Kost Sonst.              |
| Name       Ausweis       Autsuing       Pers.Nr.       Pers.Nr.2       Eintritt       Austritt         Ehlen       Johann       0050       B1       pr1       19500101       01.07.2001        Tarifsoil pro Arbeitstag:         08:00       Stunden         Gruppe:       Vocher         1 -> ohne Kappung       00050 -> 0         6 -> alle       0       0 -> 0         Ørundurlaub(Tage):       Grundurlaub(Tage):       Grundurlaub(Tage):         03:00       sturie       aus Person         04:00       Tage                                                                                                    |                          |
| Ehlen       Johann       0050       B1       pr1       19500101       01.07.2001          Tarifsoll pro Arbeitstag:       08:00       Stunden         Gruppe:       VVocher         1 -> ohne Kappung       0005 ->         Terminalgruppe Zeit:       Tasteng:         6 -> alle       0 ->> 0         ✓       Der Mitarbeiter wird NICHT in der Kom         Grundurlaub(Tage):       Grundurlaub(Tage):         aus Person       aus Person         rach Leber       Urlaub berecht         20.0       Tage                                                                                                    | jelassen                 |
| 08:00       Stunden         Gruppe:       VVocher         1 -> ohne Kappung       0005 ->         Terminalgruppe Zeit:       Tastengi         6 -> alle       0 ->> 0         Iv       Der Mitarbeiter wird NICHT in der Kom         Grundurlaub(Tage):       Grundurlaubse         20.0       Saus Person         sch       aus Person         rach Leber       nach Betrie         Urlaub berecht       Urlaub berecht         20,0       Tage                                                                                                    | ~                        |
| Gruppe: VVocher<br>1 -> ohne Kappung ▼ 0005 -><br>Terminalgruppe Zeit: Tasteng<br>6 -> alle ▼ 0 -> 0<br>✓ Der Mitarbeiter wird NICHT in der Kom<br>Grundurlaub(Tage): Grundurlaubse<br>20.0<br>So<br>0<br>0<br>0<br>0<br>0<br>0<br>0<br>0<br>0<br>0<br>0<br>0<br>0                                                                                                    |                          |
| Gruppe: vVocher<br>1 -> ohne Kappung ▼ 0005 -><br>Terminalgruppe Zeit: Tasteng<br>6 -> alle ▼ 0 -> û<br>✓ Der Mitarbeiter wird NICHT in der Korn<br>Grundurlaub(Tage): Grundurlaubse<br>20.0<br>Sd<br>↓ Caus Person<br>Caus Person<br>Caus Person<br>Caus Person<br>Caus Person<br>Caus Person<br>Caus Person<br>Caus Person<br>Caus Person<br>Caus Person<br>Caus Person<br>Caus Person<br>Caus Person<br>Caus Person<br>Caus Person                                                                                                    |                          |
| 1 -> ohne Kappung       0005 ->         Terminalgruppe Zeit:       Tasteng         6 -> alle       0 ->> 0         Ø Der Mitarbeiter wird NICHT in der Korn         Grundurlaub(Tage):       Grundurlaubs         20.0       Sd         Sd       0 ->> 0         VI laub berecht       0 ->> 0         VI laub berecht       0 ->> 0                                                                                                    | programm:                |
| Terminalgruppe Zeit: Tasteng<br>6 -> alle   Der Mitarbeiter wird NICHT in der Korr<br>Grundurlaub(Tage): Caus Person<br>So Caus Person<br>Caus Person<br>Caus                                                                                                    | WH G8                    |
| 6 -> alle       0> ü         Ø Der Mitarbeiter wird NICHT in der Korn         Grundurlaub(Tage):       Grundurlaubs         20.0       aus Person         Sd       nach Leber         O       nach Betrie         Urlaub berecht       Urlaub berecht         20,0       Tage                                                                                                    | rofil:                   |
| Der Mitarbeiter wird NICHT in der Korn     Grundurlaub(Tage):     Caus Person     So     Caus Person     Caus Person                                                                                                    | perall 🗾                 |
| Grundurlaub(Tage):<br>20.0<br>Sc<br>Caus Person<br>Caus Person<br>C                                                                                                    | ekturliste mitgeführt    |
| 20.0<br>Sc aus Person<br>C aus Person<br>C aus Person |                          |
| Scale Control Control                                                                                                    | mittiung<br>alstamm      |
| C nach Betrie<br>Urlaub berech<br>20,0 Tage                                                                                                    | salter                   |
| Urlaub berech<br>20,0 Tage                                                                                                    | oszugehörigkeit          |
| 20,0 Tage                                                                                                    | net für 2011             |
|                                                                                                    |                          |
| Zusatz/Sonder Urlaub (Tage)                                                                                                    |                          |
| jahr Tage Bemerku                                                                                                    | ig ST                    |
|                                                                                                    |                          |
|                                                                                                    |                          |
|                                                                                                    |                          |
|                                                                                                    |                          |
|                                                                                                    |                          |
|                                                                                                    |                          |
| Test berechnen TU                                                                                                    | िति Eintrag Löschen      |
|                                                                                                    |                          |
| 🗟 Export 🔗 Zulassen/Sperren 🔯 Druck 📅 Löschen 🔗 Neu ✔ Übe                                                                                                    |                          |

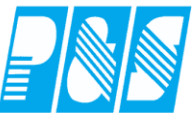

| rruyra   | ının Eins   | stellung       | en                |              |            | Y.      |       |          |           |         |        |            |           | 1         |              |           | .   [ |
|----------|-------------|----------------|-------------------|--------------|------------|---------|-------|----------|-----------|---------|--------|------------|-----------|-----------|--------------|-----------|-------|
| gemein   | Farben      | PuS            | Berechn           | ung Per      | sonalstamm | Planung | Impor | t/Export | Sonstiges | Kontost | ände A | uftrag/Kos | tenstelle | Hintergru | ndproze      | esse      |       |
| lgemeir  | n Zusatz    | urlaub         |                   |              |            |         |       |          |           |         |        |            |           |           |              |           |       |
| ebensa   | alter-Tabel | lle            |                   |              |            |         |       |          |           |         |        |            |           |           |              |           |       |
| Jummer   | Alter       | Arbeits<br>1.0 | tage proV<br>1.5  | Voche<br>2.0 | 2.5        | 3.0     | 3.5   | 4.0      | 4.5       | 5.0     | 5.5    | 6.0        | 6.5       | 7.0       |              |           |       |
| #1       | 0           |                |                   |              |            |         |       |          |           | 26.0    |        |            |           |           | ~            |           |       |
|          |             | 100.0          | 00.0              | 100.0        | 00.0       | 00.0    | 00.0  | 100.0    | 00.0      | 20.0    | 100.0  | 100.0      | 00.0      | 100.0     |              |           |       |
| #2       | 30          | 00.0           | 00.0              | 00.0         | 00.0       | 00.0    | 00.0  | 00.0     | 00.0      | 29.0    | 00.0   | 00.0       | 00.0      | 00.0      | $\mathbf{X}$ |           |       |
| #4       | 40          |                | 00.0              | 00.0         |            |         | 00.0  |          | 00.0      | 00.0    |        | 00.0       | 00.0      | 00.0      |              |           |       |
|          | 40          | 00.0           | 00.0              | 00.0         | 00.0       | 00.0    | 00.0  | 00.0     | 00.0      | 30.0    | 00.0   | 00.0       | 00.0      | 00.0      | ×            |           |       |
| 4        |             |                |                   |              |            |         |       |          |           |         |        |            |           |           |              |           |       |
|          |             |                |                   |              |            |         |       |          |           |         |        |            |           |           |              |           |       |
|          |             |                |                   |              |            |         |       |          |           |         |        |            |           |           |              |           |       |
|          |             |                |                   |              |            |         |       |          |           |         |        |            |           |           |              |           |       |
|          |             |                |                   |              |            |         |       |          |           |         |        |            |           |           |              |           |       |
|          |             |                |                   |              |            |         |       |          |           |         |        |            |           |           |              | 🤗 Neu     |       |
|          |             |                |                   |              |            |         |       |          |           |         |        |            |           |           |              | · · · · · | -     |
| etriebs  | zugehorig   | keit-Tabe      | ile<br>tege pro V | Voobe        |            |         |       |          |           |         |        |            |           |           |              |           | _     |
| lummer   | Jahre       | 1,0            | 1,5               | 2,0          | 2,5        | 3,0     | 3,5   | 4,0      | 4,5       | 5,0     | 5,5    | 6,0        | 6,5       | 7,0       |              |           |       |
| #3       | 0           | 00.0           | 0.00              | 00.0         | 00.0       | 00.0    | 00.0  | 00.0     | 00.0      | 26.0    | 00.0   | 00.0       | 00.0      | 00.0      | ×            |           |       |
|          | <u> </u>    | 1              |                   |              | 1          |         |       |          | 1         |         |        |            |           | 1         |              |           |       |
|          | 5           | 00.0           | 00.0              | 00.0         | 00.0       | 00.0    | 00.0  | 00.0     | 00.0      | 27.0    | 00.0   | 00.0       | 00.0      | 00.0      | $\mathbf{X}$ |           |       |
| #5       |             |                | _                 | _            | _          | _       |       |          |           |         |        |            | _         |           |              |           |       |
| #5       |             |                |                   | 100.0        | 0.00       | 00.0    | 00.0  | 00.0     | 00.0      | 28.0    | 00.0   | 00.0       | 00.0      | 00.0      | ×            |           |       |
| #5<br>#6 | 10          | 00.0           | 00.0              | 1            |            |         |       |          |           |         |        |            |           |           |              |           |       |
| #5<br>#6 | 10          | 00.0           | 00.0              | 1            | ·          |         |       |          |           |         |        |            |           |           |              |           |       |
| #5<br>#6 | 10          | 00.0           | 00.0              | 1            |            |         |       |          |           |         |        |            |           |           |              | 두 Neu     |       |
| #5<br>#6 | 10          | 00.0           | 00.0              |              |            |         |       |          |           |         |        |            |           |           |              | 🔗 Neu     |       |

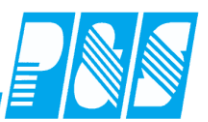

#### 7.2.14.3.2 Beispiele

Beispiel 1: 🔮 PuS Personalstamm - 🗆 🗵 Zeitl.Abh. Dokumente Bemerkung 250 -> Flexible Selektion  $\mathbf{v}$ Zeit Zutritt Allaemein Kost Sonst Volltext-Suche: Bezua: Der Ausweis für Zeitbuchungen zugelassen Vorname 1 0050 14.04.2011 13.04.2012 Johann pr1 Tarifsoll pro Arbeitstag: 08:00 Stunden Gruppe: Wochenprogramm: 0005 -> WH G8 1 -> ohne Kappung • • Terminalgruppe Zeit: Tastenprofil: Gesamturlaubsanspruch: 6 -> alle 0 --> überall • Ŧ 🔽 Der Mitarbeiter wird NICHT in der Korrekturliste mitgeführt 17+7=24 Tage Grundurlaub(Tage): -Grundurlaubsermittlung-26.0 eus Personalstamm 🔘 aus AVR Tabelle Sondertage: C aus BZG Tabelle 00.0 Urlaub berechnet für 2011 17,0 Tage Zusatz/Sonder Urlaub (Tage) 14. April bis 31. Dezember: 8 volle Monate 1. Januar bis 13. April: 3 volle Monate *f*∗ =26/12\*8 fx =26/12\*3 С С 17,333333 => abgerundet 6,5 =aufgerundet => 17 Tage Urlaub => 7 Tage Urlaub Pus Zeiterfassung X X Pus Zeiterfassung Einstellungen automatische Grundurlaubsberechnung Einstellungen automatische Grundurlaubsberechnung Tage aus Stammurlaub (Grundurlaub) Tage aus Stammurlaub (Grundurlaub) Jahresanspruch im Vollendungsjahr Jahresanspruch im Vollendungsjahr anteilige Berechnung aktiviert anteilige Berechnung aktiviert Gesetzliche Regel für anteilige Berechnung aktiviert Gesetzliche Regel für anteilige Berechnung aktiviert immer rechnerischer Anspruch für anteilige Berechnung aktiviert immer rechnerischer Anspruch für anteilige Berechnung aktiviert volle Urlaubstage werden berechnet volle Urlaubstage werden berechnet Mathematische Rundung (ab Mittelwert aufrunden) Mathematische Rundung (ab Mittelwert aufrunden) Tage:7,0 Kennzeichen:aus Stamm Tage:17,0 Kennzeichen:aus Stamm Anteilig Austritt (ungerundet): 6,500 Tag(e) Anteilig Eintritt (ungerundet): 17,333 Tag(e) Anteilig Eintritt (gerundet): 17,0 Tag(e) Anteilig Austritt (gerundet): 7,0 Tag(e) ΟK ÖK

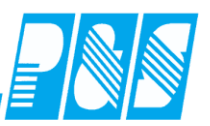

Beispiel 2:

| 4 PuS Personalstamm                                                                                                    |                                                                                                    |
|----------------------------------------------------------------------------------------------------|----------------------------------------------------------------------------------------------------|
| 250 -> Flexible Selektion                                                                                                    | Bernerkung Zeitl.Abh. Dokumente                                                                                                    |
| Volitext-Suche:                                                                                                    | Bezug: Allgemein Zeit Zutritt Kost Sonst.                                                                                                    |
| Name ▲ Vorname Ausweis Abteilung Pers.Nr. Pers.Nr.2 Eintr<br>Ehlen Johann 0050 B1 pr1 19500101 01.0                                                                                                    | Imit     Austritt       04.2011     31.03.2012       Tarifsoll pro Arbeitstag:       08:00       Stunden       Gruppe:                                                                                                    |
| Gesamturlaubsanspruch:<br>20+7=27 Tage                                                                                                    | 1 -> ohne Kappung       0005 -> WH G8         Terminalgruppe Zeit:       Tastenprofil:         6 -> alle       0> überall         Image:       0> überall         Grundurlaub(Tage):       Grundurlaubsermittlung         26.0       Gaus Personalstamm         Sondertage:       aus AVR Tabelle         00.0       Urlaub berechnet für 2011         20,0 Tage       Der Mitabelle |
| 1. April bis 31. Dezember: 9 volle Monate<br>f = =26/12*9<br>C<br>19. 5<br>10. 5<br>10. | Zusatz/Sonder Urlaub (Tage)       1. Januar bis 31. März: 3 volle Monate       fx =26/12*3       C                                                                                                    |
| => 20 Tage Urlaub                                                                                                    | => 7 Tage Urlaub                                                                                                    |
|                                                                                                    |                                                                                                    |
| Pus Zeiterfassung 🛛 🛛 🗙                                                                                                    | Pus Zeiterfassung                                                                                                    |
| Einstellungen automatische Grundurlaubsberechnung<br>Tage aus Stammurlaub (Grundurlaub)<br>Jahresanspruch im Vollendungsjahr<br>anteilige Berechnung aktiviert                                                                                                    | Einstellungen automatische Grundurlaubsberechnung<br>Tage aus Stammurlaub (Grundurlaub)<br>Jahresanspruch im Vollendungsjahr<br>anteilige Berechnung aktiviert                                                                                                    |
| Gesetzliche Regel für anteilige Berechnung aktiviert<br>immer rechnerischer Anspruch für anteilige Berechnung aktiviert<br>volle Urlaubstage werden berechnet<br>Mathematische Rundung (ab Mittelwert aufrunden)<br>Tage:20,0 Kennzeichen:aus Stamm<br>Anteilig Eintritt (ungerundet): 19,500 Tag(e)<br>Anteilig Eintritt (gerundet): 20,0 Tag(e)                                                                                                    | Gesetzliche Regel für anteilige Berechnung aktiviert<br>immer rechnerischer Anspruch für anteilige Berechnung aktiviert<br>volle Urlaubstage werden berechnet<br>Mathematische Rundung (ab Mittelwert aufrunden)<br>Tage:7,0 Kennzeichen:aus Stamm<br>Anteilig Austritt (ungerundet): 6,500 Tag(e)<br>Anteilig Austritt (gerundet): 7,0 Tag(e)                                       |
| <u>ОК</u> ]                                                                                                    |                                                                                                    |
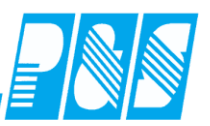

# Beispiel 3:

| 🚑 PuS Per                                               | sonalstamm                                                               |                                                                           |                                                         |                                         |                         |                                                                                                    |                                                                                       |                                                                                                    |                                                          |                             |             |        |  |
|---------------------------------------------------------|--------------------------------------------------------------------------|---------------------------------------------------------------------------|---------------------------------------------------------|-----------------------------------------|-------------------------|----------------------------------------------------------------------------------------------------|---------------------------------------------------------------------------------------|----------------------------------------------------------------------------------------------------|----------------------------------------------------------|-----------------------------|-------------|--------|--|
| 250 -> Flex                                             | ible Selektion                                                           |                                                                           |                                                         |                                         | •                       | Bemerkung                                                                                                    | 1  <br>                                                                               | Zeitl.Abh.                                                                                                    |                                                          | okumente                    |             |        |  |
| Volitext-Suc                                            | che:                                                                     |                                                                           |                                                         |                                         |                         | Bezug                                                                                                    | r 🗔 📃 🛄                                                                               | Allgemein                                                                                                    | Zeit                                                     | Zutritt                     | Kost        | Sonst. |  |
| Name 🛆                                                  | Vorname                                                                  | Ausweis                                                                   | Abteilung                                               | Pers.Nr.                                | Pers.Nr.2               | Eintritt                                                                                                    | Austritt                                                                              | Der Auswe                                                                                                    | is für Zeitbu                                            | uchungen zugelas            | sen         |        |  |
| Ehlen                                                   | Johann                                                                   | 0050                                                                      | B1                                                      | pr1                                     | 19500101                | 02.04.2011                                                                                                    | 1 31.03.2012                                                                          | Tarifsoll pro Arba<br>08:00 Stunden                                                                                             | eitstag:                                                 |                             |             | 2      |  |
|                                                         | Gesam                                                                    | turlaubs                                                                  | anspruc                                                 | ch:                                     |                         | I -> ohne Kappung     Image: Constraint of animity       I -> ohne Kappung     Image: Constraint of animity       Image: Constraint of animity     Image: Constraint of animity       Image: Constraint of animity     Image: Constraint of animity< |                                                                                       |                                                                                                    |                                                          |                             |             |        |  |
|                                                         | 1/+/=,                                                                   | 24 Tage                                                                   |                                                         |                                         |                         | Der Mitarbeite     Grundurlaub(Tag     26.0     Sondertage:     00.0                                                                                                    | er wird NICH<br>(*<br>(*<br>(*)<br>(*)<br>(*)<br>(*)<br>(*)<br>(*)<br>(*)<br>(*)<br>( | IT in der Korrektur<br>undurlaubsermittli<br>aus Personalsta<br>aus AVR Tabelle<br>aus BZG Tabelle<br>aub berechnet f<br>D Tage | diste mitgefi<br>ung<br>mm<br>e<br>e<br>i <b>ür 2011</b> | Jhrt                        |             |        |  |
| 2. Aj                                                   | oril bis 3                                                               | 1. Dezer                                                                  | mber: 8                                                 | volle M                                 | Ionate                  |                                                                                                    | 1. Januar                                                                             | bis 31. Mä                                                                                                    | irz: 3 v                                                 | volle Mon                   | nate        |        |  |
| <i>f</i> × =                                            | 26/12*8<br>C<br>7,333333                                                 | => abg                                                                    | gerundet                                                | ;                                       |                         |                                                                                                    | <i>f</i> ≈ =26/12<br>C                                                                | 2*3<br>6,5 => au                                                                                                    | fgerun                                                   | det                         |             |        |  |
| => 1                                                    | 7 Tage U                                                                 | Jrlaub                                                                    | <u></u>                                                 | <b>x</b>                                |                         |                                                                                                    | => 7 Tag                                                                              | e Urlaub                                                                                                    | <u>1704</u>                                              |                             |             |        |  |
|                                                         |                                                                          |                                                                           |                                                         | $\land$                                 | /                       |                                                                                                    |                                                                                       |                                                                                                    |                                                          |                             | /           |        |  |
| Pus Zeit                                                | erfassung                                                                | ]                                                                         |                                                         |                                         |                         | ×                                                                                                    | Pus Zeiterf                                                                           | assung                                                                                                    |                                                          |                             |             | ×      |  |
| Einstellu                                               | ungen autoi                                                              | matische G                                                                | rundurlaut                                              | osberechni                              | ung                     |                                                                                                    | Einstellunge                                                                          | en automatiscl                                                                                                    | he Grund                                                 | durlaubsbere                | chnung      |        |  |
| Tage au<br>Jahresa                                      | us Stammur<br>Inspruch im                                                | laub (Grun)<br>Vollendung                                                 | durlaub)<br>gsjahr                                      |                                         |                         |                                                                                                    | Tage aus Stammurlaub (Grundurlaub)<br>Jahresanspruch im Vollendungsjahr               |                                                                                                    |                                                          |                             |             |        |  |
| anteilige<br>Gesetzli<br>immer re<br>volle Ur<br>Mathem | e Berechnu<br>iche Regel f<br>echnerische<br>laubstage v<br>iatische Rui | ng aktiviert<br>für anteilige<br>er Anspruch<br>verden ber<br>ndung (ab l | :<br>e Berechnu<br>n für anteil<br>echnet<br>Mittelwert | ung aktivie<br>lige Berech<br>aufrunder | rt<br>inung aktiv<br>i) | anteilige Be<br>Gesetzliche<br>immer rech<br>volle Urlaut<br>Mathematis                                                                                                    | erechnung akti<br>Regel für ant<br>nerischer Ansp<br>ostage werder<br>sche Rundung    | viert<br>eilige Be<br>bruch für<br>berechi<br>(ab Mitti                                                                         | rechnung akt<br>r anteilige Bei<br>net<br>elwert aufrur  | tiviert<br>rechnun<br>nden) | g aktiviert |        |  |
| Tage: 1)<br>Anteilig<br>Anteilig                        | 7,0 Kennzei<br>Eintritt (un<br>Eintritt (ge                              | chen:aus 9<br>gerundet):<br>rundet): 17                                   | 5tamm<br>17,333 Ta<br>7,0 Tag(e)                        | ag(e)                                   |                         |                                                                                                    | Tage:7,0 K<br>Anteilig Aus<br>Anteilig Aus                                            | ennzeichen:au<br>stritt (ungerun<br>stritt (gerunde                                                                             | us Stamn<br>idet): 6,!<br>:t): 7,0 T                     | n<br>500 Tag(e)<br>'ag(e)   |             |        |  |
|                                                         |                                                                          | [                                                                         | OK                                                      |                                         |                         |                                                                                                    |                                                                                       |                                                                                                    | ОК                                                       |                             |             |        |  |

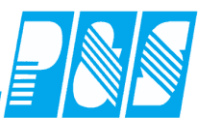

## 7.2.14.4. Urlaubsanspruch aus Liste pro Jahr (ab Version 4)

#### Beschreibung

Mit der neuen Urlaubseingabe können Sie nun jahresweise den Urlaub eingeben, ohne dass der Urlaub der vergangenen Jahre beinflusst wird.

Eine Urlaubseingabe ist solange gültig bis Sie durch eine neue Eingabe abgelöst wird. Auch bei dieser Urlaubseingabe kann der Eintritt und Austritt berücksichtigt werden, so das der Mitarbeiter, nach Ihren Einstellungen, anteiligen Urlaub für das Jahr bekommt.

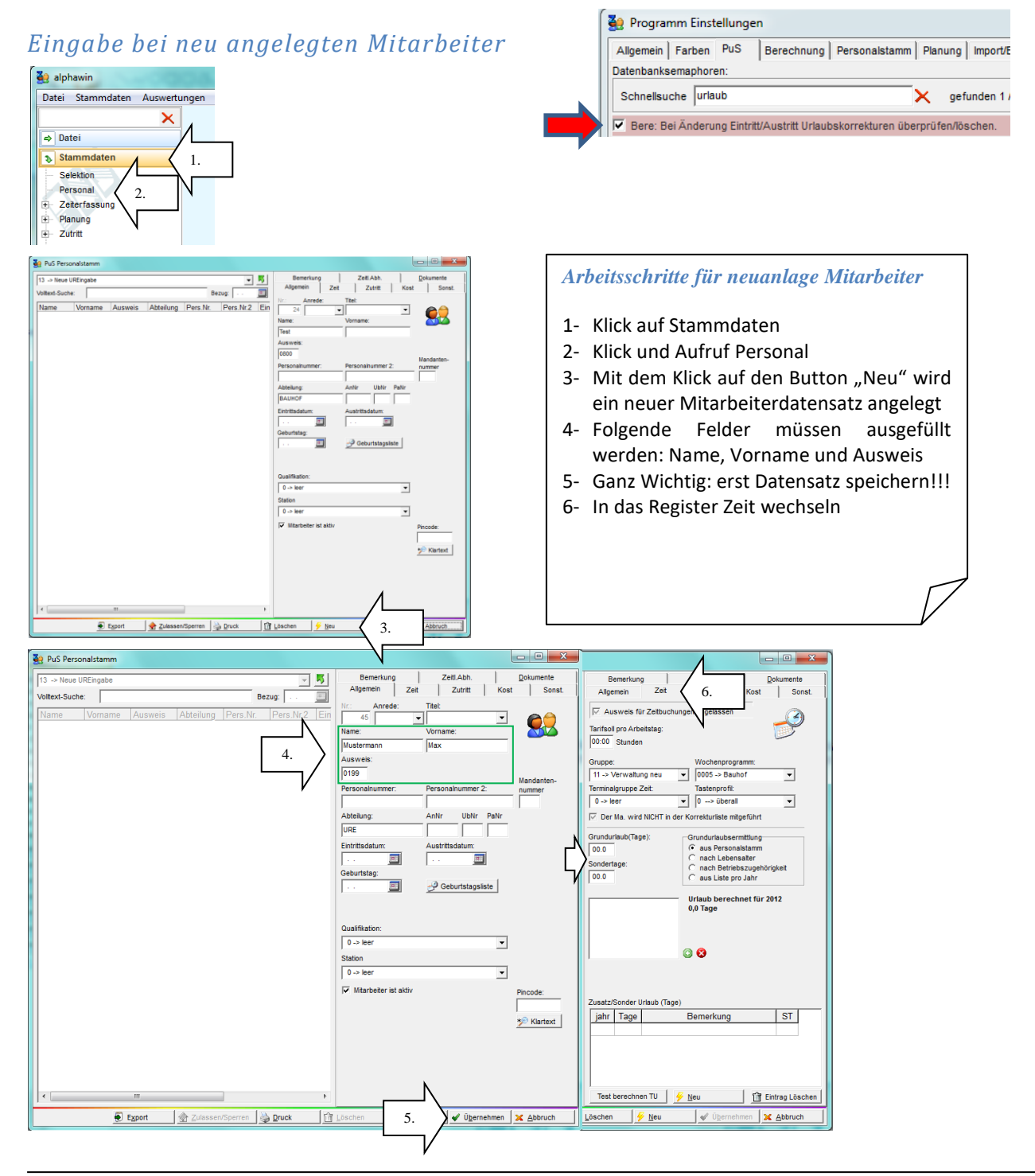

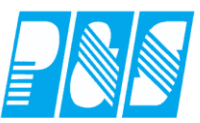

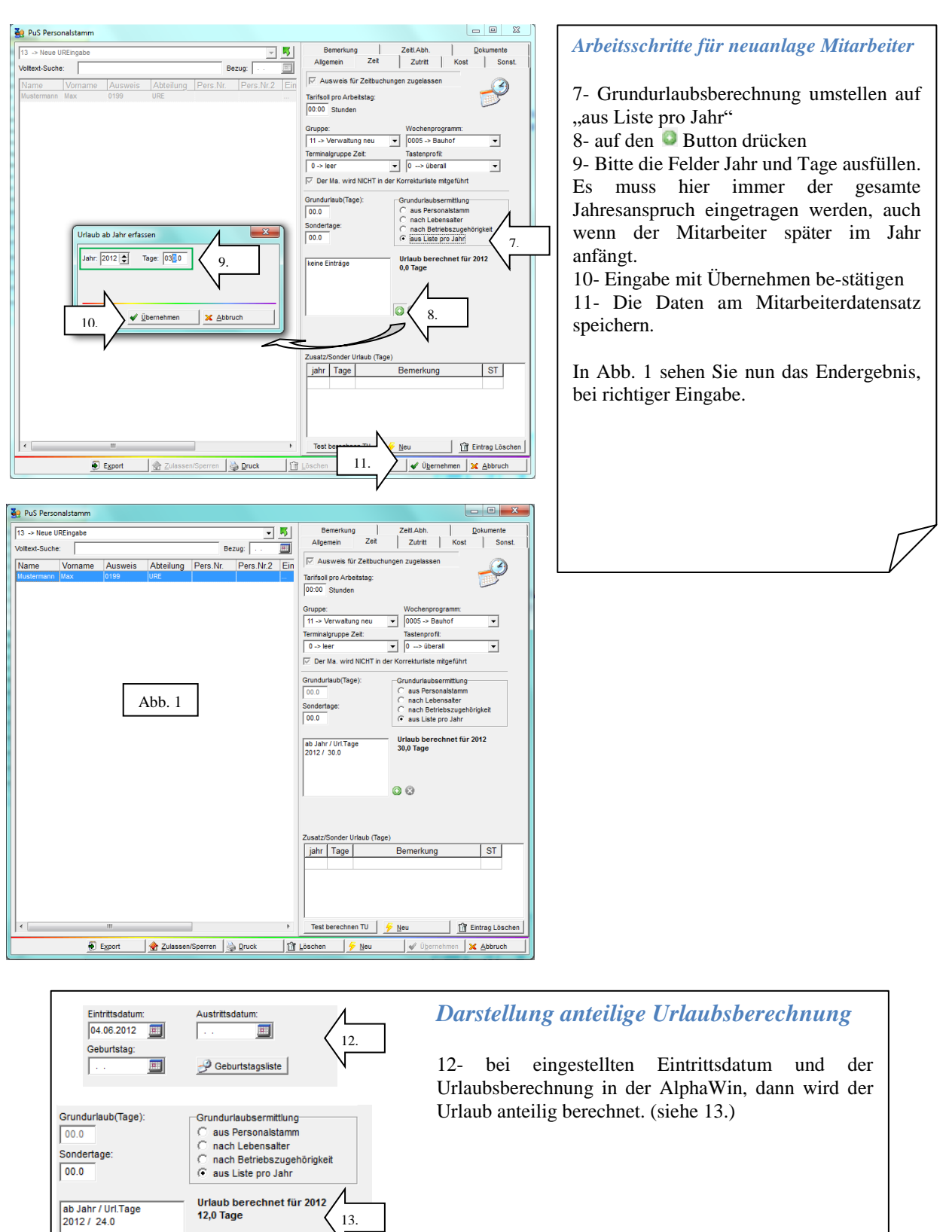

00

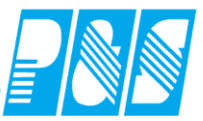

# Eingabe bei Umstellung auf neue Urlaubseingabe

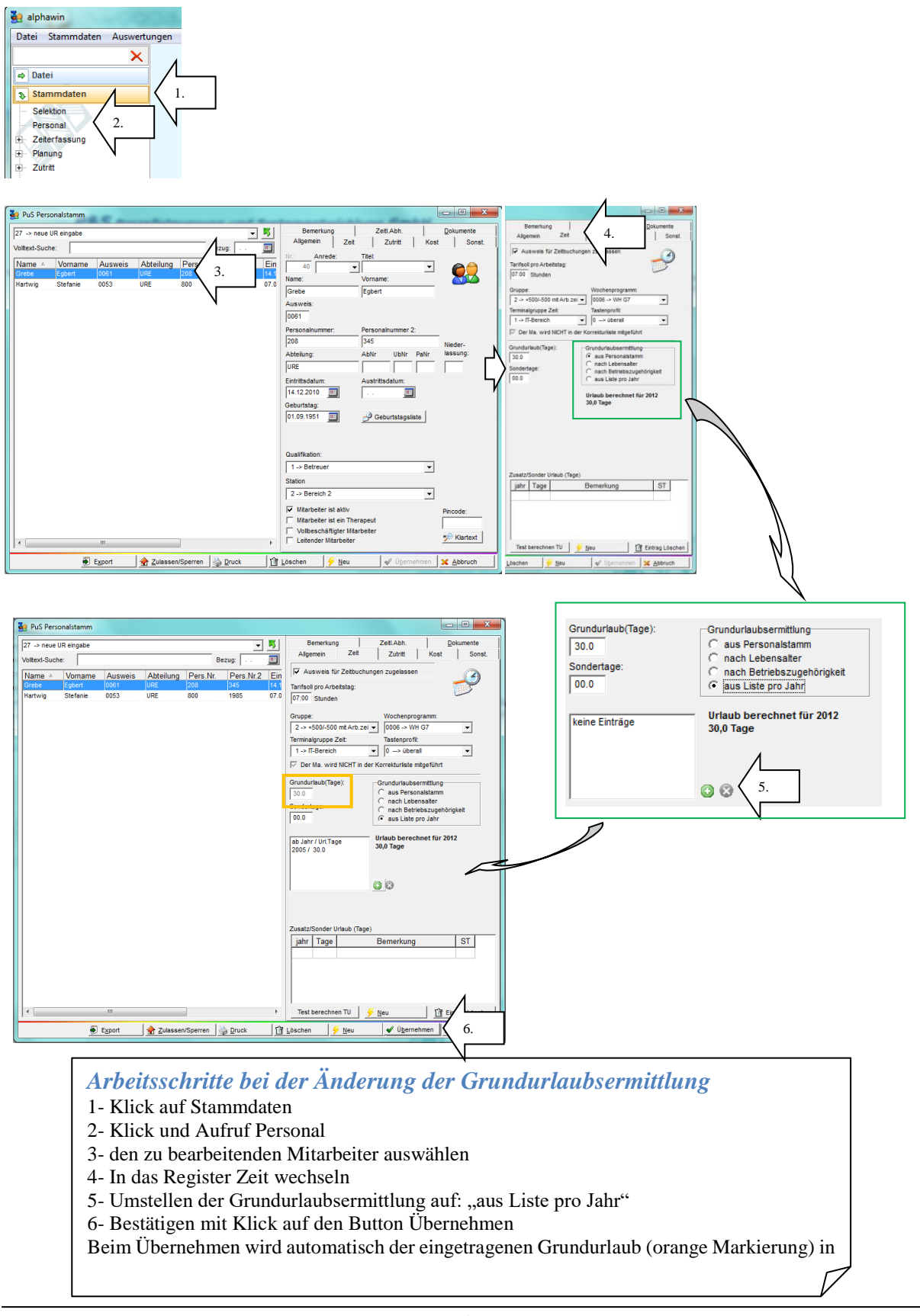

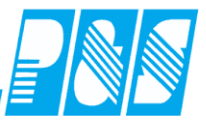

## Eingabe eines neuen Grundurlaubswert

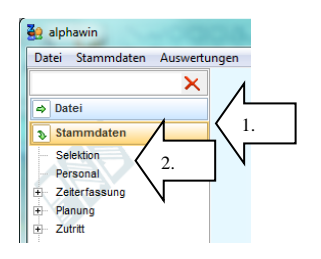

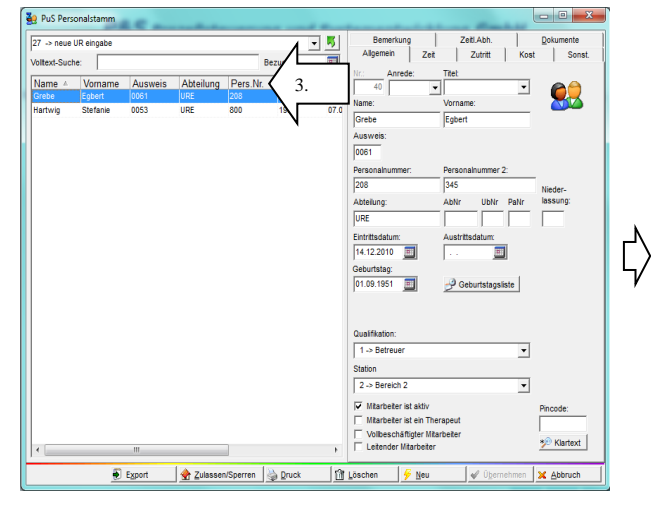

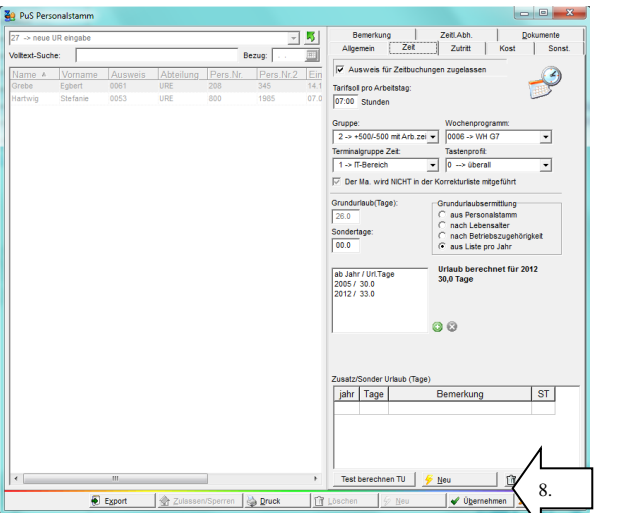

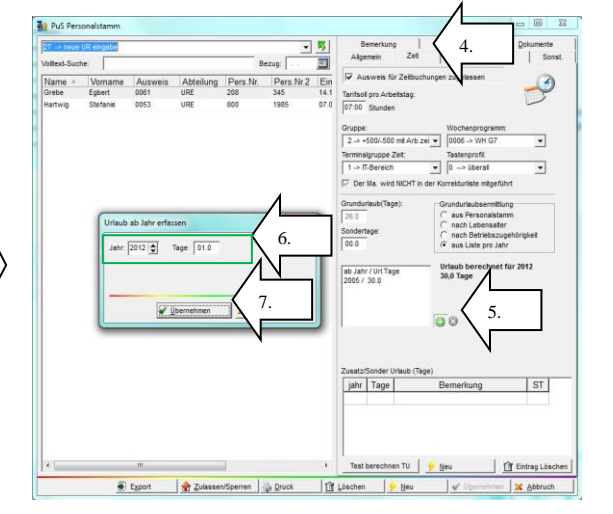

# Arbeitsschritte bei der Änderung des Grundurlaubswertes

- 1- Klick auf Stammdaten
- 2- Klick und Aufruf Personal
- 3- den zu bearbeitenden Mitarbeiter auswählen
- 4- In das Register Zeit wechseln
- 5- auf den 🚨 Button drücken
- 6- Bitte die Felder Jahr und Tage ausfüllen.
- 7- Eingabe mit Übernehmen bestätigen
- 8- Bestätigen mit Klick auf den Button Übernehmen

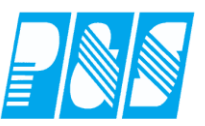

7.2.14.5. Lösung für 30 Tage Urlaub Bestandsschutz bzw. 29 Tage ab 2013

Betriebszugehörigkeitstabelle für die Mitarbeiter mit Bestandsschutz 30 Urlaubstage / Jahr:

| Betriebszugehöri  | gkeit-Tabe | elle        |       |      |      |            |          |        |           |       |           |           |          |        |
|-------------------|------------|-------------|-------|------|------|------------|----------|--------|-----------|-------|-----------|-----------|----------|--------|
|                   | Arbeits    | stage pro \ | Noche |      |      |            |          |        |           |       |           |           |          |        |
| Nummer Jahre      | 1,0        | 1,5         | 2,0   | 2,5  | 3,0  | 3,5        | 4,0      | 4,5    | 5,0       | 5,5   | 6,0       | 6,5       | 7,0      |        |
| #4 0              | _6.0       | _9.0        | 12.0  | 15.0 | 18.0 | 21.0       | 24.0     | 27.0   | 30.0      | 33.0  | 36.0      | 39.0      | 42.0     | ×      |
|                   |            |             |       |      |      |            |          |        |           |       |           |           |          |        |
| Duc Deservate     |            | -           | _     | _    | _    | _          | _        |        |           |       |           |           |          | ×      |
| y Pus Personaista | amm        |             |       |      |      |            |          |        |           |       |           |           |          |        |
| 4 -> B1 + B2      |            |             |       |      |      |            | - 5      | E      | Bemerkung |       | Zeitl.Abh |           | Dokume   | nte    |
| /olltext-Suche:   | sc         |             |       |      |      | Bezug:     |          | Allg   | emein     | Zeit  | Zutritt   | Ko        | st       | Sonst. |
|                   | 1          |             |       |      |      | bozug. [ · |          | 1      |           |       |           |           |          |        |
|                   |            |             |       |      |      | Grund      | durlaub( | Tage): |           | Grun  | durlaubs  | sermittlu | na       |        |
|                   |            |             |       |      |      | 00.0       | _ `      |        |           | - a   | us Persi  | nalstar   | nm       |        |
|                   |            |             |       |      |      | 100.0      |          |        |           | 1 2 3 | achleh    | ensalte   |          |        |
|                   |            |             |       |      |      | Sond       | ertage:  |        |           | l Z ë | ach Bat   | iohe zur  | aehöriek |        |
|                   |            |             |       |      |      | 00.0       |          |        |           |       | ue Liete  | pro lob   | genonyk  | SIG .  |
|                   |            |             |       |      |      | 1 00.0     |          |        |           | l C a | us Liste  | pro Jan   |          |        |

Lebensalter-Tabelle für die Mitarbeiter mit 29 Urlaubstage / Jahr ab 2013:

| 🤮 Program        | mm Eins         | tellunge      | n           |         |            |           |               |                                    |                  |         |        |                                       |                                                    |                                                          |                                 |      |
|------------------|-----------------|---------------|-------------|---------|------------|-----------|---------------|------------------------------------|------------------|---------|--------|---------------------------------------|----------------------------------------------------|----------------------------------------------------------|---------------------------------|------|
| Allgemein        | Farben          | PuS           | Berechn     | ung Per | sonalstamn | n Planung | Impor         | t/Export                           | Sonstiges        | Kontost | ände A | uftrag/Kos                            | tenstelle                                          | Hintergru                                                | ndprozess                       | ie   |
| Allgemein        | Zusatz          | urlaub        |             |         |            |           |               |                                    |                  |         |        |                                       |                                                    |                                                          |                                 |      |
| Lebensa          | ter-Tabel       | le            |             |         |            |           |               |                                    |                  |         |        |                                       |                                                    |                                                          |                                 |      |
|                  |                 | Arbeits       | tage pro V  | Voche   |            |           |               |                                    |                  |         |        |                                       |                                                    |                                                          |                                 |      |
| Nummer           | Alter           | 1,0           | 1,5         | 2,0     | 2,5        | 3,0       | 3,5           | 4,0                                | 4,5              | 5,0     | 5,5    | 6,0                                   | 6,5                                                | 7,0                                                      |                                 |      |
| #1               | 0               | _3.0          | _0.0        | 10.0    | 13.0       | 10.0      | 10.2          | 21.0                               | 23.4             | 20.0    | 20.0   | 31.2                                  |                                                    |                                                          | ×                               |      |
| #2               | 30              | _6.0          | _9.0        | 12.0    | 15.0       | 17.4      | 20.3          | 23.2                               | 26.1             | 29.0    | 32.0   | 35.0                                  |                                                    |                                                          | ×                               |      |
| #3               | ļ.              | 6.0           | 90          | 12.0    | 15.0       | 18.0      | 21.0          | 24.0                               | 27.0             | 24 0    | 33.0   | 36.0                                  |                                                    |                                                          | ×                               |      |
| Lebensa          | alter-Tabe      | le            |             |         |            |           |               |                                    |                  | _       |        |                                       |                                                    |                                                          |                                 |      |
|                  | +               | Arbeits       | stage pro \ | Noche   | 10.12      | 1212      | 1085          | 7750                               | 1002             |         | 12.12  | 1453                                  | 135                                                | 1218                                                     |                                 |      |
| Nummer           | Alter           | 1,0           | 1,5         | 2,0     | 2,5        | 3,0       | 3,5           | 4,0                                | 4,5              | 5,0     | 5,5    | 6,0                                   | 6,5                                                | 7,0                                                      |                                 |      |
| #2               |                 | _6.0          | _9.0        | 12.0    | 15.0       | 17.4      | 20.3          | 23.2                               | 26.1             | 29.0    | 32.0   | 35.0                                  |                                                    |                                                          | ×                               |      |
|                  | $\sim$          | $\overline{}$ |             |         |            |           | _             |                                    |                  |         |        |                                       |                                                    |                                                          |                                 |      |
| Löscho<br>30 änd | en de<br>lern i | er Zei<br>n 0 | len A       | lter () | und 4      | 40,       | Gi<br>Sc<br>C | rundurl<br>)0.0<br>onderta<br>)0.0 | laub(Taj<br>ige: | ge):    |        | Grund<br>Caus<br>Cnac<br>Cnac<br>Caus | urlaubs<br>s Perso<br>ch Leb<br>ch Betr<br>s Liste | sermittlu<br>onalstan<br>ensalter<br>riebszug<br>pro Jah | ng<br>nm<br>r<br>gehörigl<br>ir | keit |

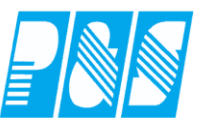

# 7.2.15 Deaktivierung Auswahlfelder

Die Auswahlfelder für Station, Qualifikation, Tarifsoll, Wochenprogramm und Stammkostenstelle werden deaktiviert sobald ein entsprechender Eintrag in den zeitlichen Abhängigkeiten existiert. Diese Funktion ist abschaltbar.

| 🕌 Programm Einstellur     | ngen                                                                      |
|---------------------------|---------------------------------------------------------------------------|
| Allgemein Farben PuS      | Berechnung Personalstamm Planung Import/Export Sonstiges Ko               |
| Datenbanksemaphoren:      |                                                                           |
| Schnellsuche stamm        | 🗙 gefunden 5 / 144                                                        |
| 🗖 Plan: Stammdateninfos   | in den Auswahlpaletten ausblenden                                         |
| 🔲 Bere: Urlaub nicht fest | aus Stamm sondern berechnen (AVR).                                        |
| 🔲 Bere: Urlaubsberechnu   | ung relativ zum Grundurlaub aus Personalstamm, nicht absolut aus Tabelle. |
| 🔽 Komm: Einzelplatzinstal | llation mit einarbeitender "PStamm-Dienst".                               |
| Pers: Stammdatenfelde     | er auch bei zeitl. Abh. änderbar                                          |

| 🕌 PuS Pers   | sonalstamm      |                   |           |                                      |              |         |               |                   |                  | <u>- 🗆 ×</u> |
|--------------|-----------------|-------------------|-----------|--------------------------------------|--------------|---------|---------------|-------------------|------------------|--------------|
| 21 -> WFB    |                 |                   | -         | Allgemein                            | Zeit         | Zutritt | Kost          | Sonst.            | Bemerkung        | Zeitl.Abh.   |
| Volltext-Suc | he:             | Bezug:            |           | Anrede / T                           | itel:        |         | lummer:<br>26 |                   |                  |              |
| Name         | Vorname         | Ausweis 🔻         | Abteilung | Name:                                |              |         | /orname:      |                   |                  |              |
| Paunelt      | Stefan          | 0026              | Ŵ         | Pfisse                               |              |         | Gabi          |                   |                  |              |
| Pfisse       | Gabi            | 0018              | ŴV        | Ausweis:                             |              | E       | irsatz Au     | sweis:            |                  |              |
| Dümmler      | Karl-Georg      | 0013              | w         | 0018                                 |              | Ī       |               |                   |                  |              |
|              |                 |                   |           | Personalnu<br>1607                   | immer:       |         | ersonaln      | ummer 2:          |                  |              |
|              |                 |                   |           | Abteilung:                           |              | -1      |               |                   |                  |              |
|              |                 |                   |           | Eintrittsdati                        | um:<br>7 🔟   | Â       | Austrittsd    | atum:             |                  |              |
|              |                 |                   |           | Geburtstad<br>30.10.196              | 4:<br>1 🗾    |         | 🥜 Gebu        | rtstagslis        | te               |              |
|              |                 |                   |           | Qualifikatio<br>1 -> Betr<br>Station | n:<br>euer   |         |               |                   | •                |              |
|              |                 |                   |           | 4 -> WFE                             | )            |         |               |                   | -                |              |
|              |                 |                   |           | ,<br>Vitarbe                         | eiteristał   | div     | Pincode       | e: 📃              | <br>*⁄2 K        | lartext      |
|              |                 |                   | ▶         |                                      |              |         |               |                   |                  |              |
| 🔶 <u>Z</u> u | ulassen/Sperrer | n 🍐 <u>D</u> ruck | jîi ⊔     | öschen                               | 🦻 <u>N</u> e | u       | Ŵ             | Ü <u>b</u> ernehr | nen 🔀 <u>A</u> t | bruch        |

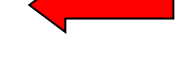

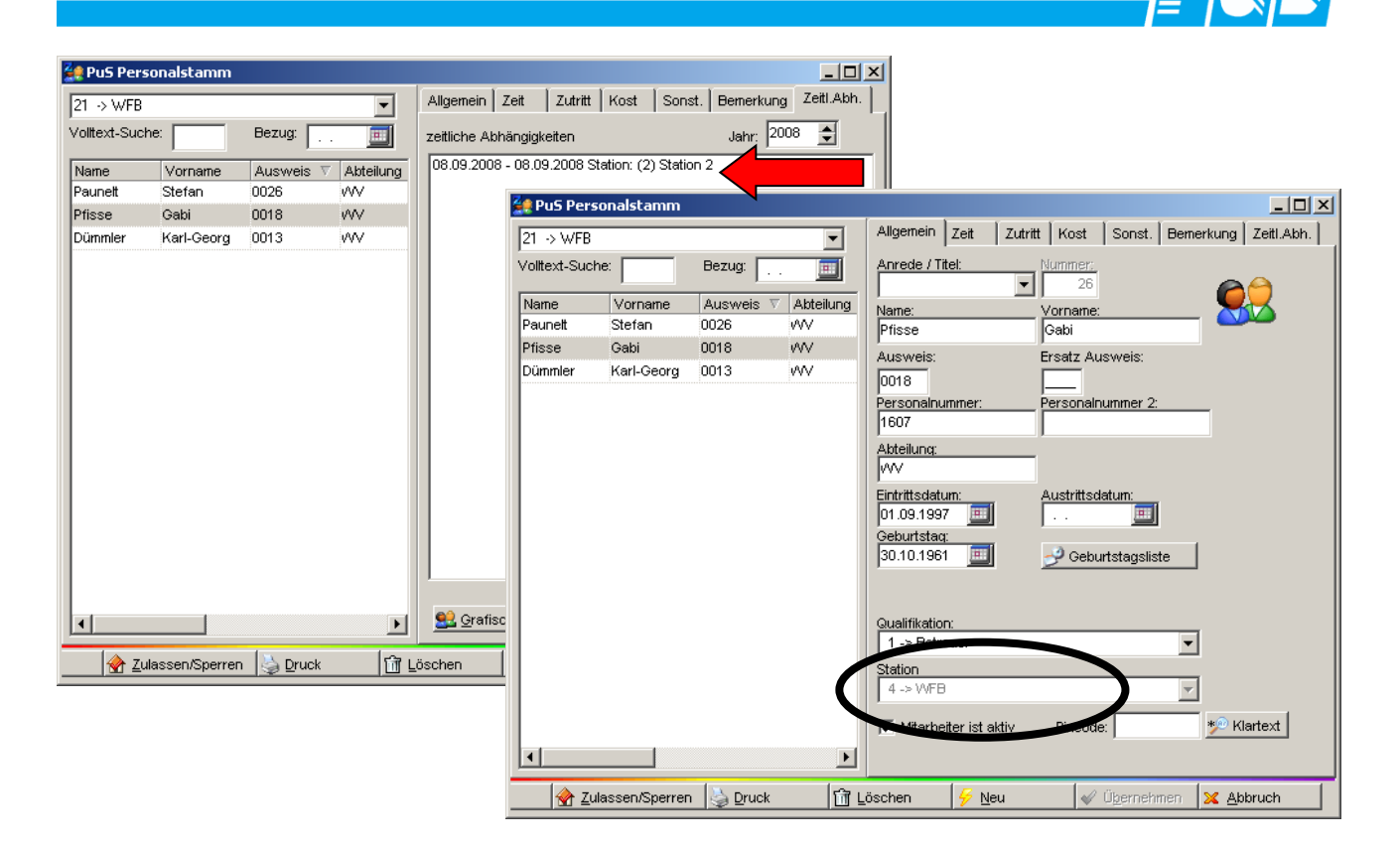

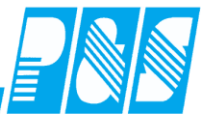

| 🛃 PuS Personalstamm                                                                                                    |                                                                                                    |
|----------------------------------------------------------------------------------------------------|----------------------------------------------------------------------------------------------------|
| 21 → WFB                                                                                                    | ligemein Zeit Zutritt Kost Sonst. Bernerkung Zeitl.Abh.                                                                                                    |
| Volitext-Suche: Bezug:                                                                                                    | nrede / Titel: Nummer:                                                                                                    |
| Name Vorname Ausweis A Abteilung Ne                                                                                                    |                                                                                                    |
| Dümmler Karl-Georg 0013 VVV Pr                                                                                                    | fisse Gabi                                                                                                    |
| Prisse Gabi 0018 VV Au                                                                                                    | usweis: Ersatz Ausweis:                                                                                                    |
|                                                                                                    | 018                                                                                                    |
| Pe<br>16                                                                                                    | 607 Personalnummer 2:                                                                                                    |
| Ab                                                                                                    | steilung:                                                                                                    |
| l v                                                                                                    | W                                                                                                    |
| Ein                                                                                                    | ntrittsdatum: Austrittsdatum:                                                                                                    |
| George                                                                                                    | eburtstaq:                                                                                                    |
| 30                                                                                                    | 0.10.1961 🔟 🥜 Geburtstagsliste                                                                                                    |
|                                                                                                    |                                                                                                    |
| Qu                                                                                                    | ualifikation:                                                                                                    |
|                                                                                                    | 1 -> Betreuer                                                                                                    |
| Sta                                                                                                    | ation<br>4 -> WFB                                                                                                    |
|                                                                                                    |                                                                                                    |
|                                                                                                    | Mitarbeiter ist aktiv Pincode:                                                                                                    |
|                                                                                                    |                                                                                                    |
| 🔄 🔗 Zulassen/Sperren 🍚 Druck 🕅 Lösch                                                                                                    | hen 🔗 Neu 🛷 Übernehmen 🗶 Abbruch                                                                                                    |
|                                                                                                    |                                                                                                    |
| 🚑 PuS Personalstamm                                                                                                    |                                                                                                    |
| 21 → WFR                                                                                                    | lgemein Zeit Zutritt Kost Sonst, Bemerkung Zeitl.Abh.                                                                                                    |
| Volitext-Suche: Bezug: 7ei                                                                                                    | itliche Abhängigkeiten Jahr 2008 📥                                                                                                    |
|                                                                                                    | 111 2008 - 31 12 2008 Quali: (2) Quali 2                                                                                                    |
| Dümmler Karl-Georg 0013 WV                                                                                                    |                                                                                                    |
| Pfisse Gabi 0018 VVV                                                                                                    |                                                                                                    |
| Paunett Stefan 0026 VVV                                                                                                    | 🙀 PuS Personalstamm                                                                                                    |
|                                                                                                    | Z1 -> WFB                                                                                                    |
|                                                                                                    | Volltext-Suche: Bezug: Anrede / Titel: Nammer:                                                                                                    |
|                                                                                                    |                                                                                                    |
|                                                                                                    |                                                                                                    |
|                                                                                                    | Name     Vorname     Ausweis ∧     Abteilung       Dümmler     Karl-Georg     0013     WV                                                                                                    |
|                                                                                                    | Name     Vorname     Ausweis ∧     Abteilung       Dümmler     Karl-Georg     0013     WV       Pfisse     Gabi       Qabi     0018                                                                                                    |
|                                                                                                    | Name     Vorname     Ausweis ▲     Abteilung       Dümmler     Karl-Georg     0013     WV       Pfisse     Gabi       Paunelt     Stefan     0026     WV                                                                                                    |
|                                                                                                    | Name     Vorname     Ausweis     Akteilung       Dümmler     Karl-Georg     0013     WV       Pfisse     Gabi     Oo18       Paunelt     Stefan     0026     WV                                                                                                    |
|                                                                                                    | Name     Vorname     Ausweis     Abteilung       Dümmler     Karl-Georg     0013     WV       Pfisse     Gabi     0018       Paunelt     Stefan     0026       WV     Personalnummer:     Personalnummer 2:       1607     Attellung:                                                                                                    |
|                                                                                                    | Name     Vorname     Ausweis △     Abteilung       Dümmler     Karl-Georg     0013     WV       Pfisse     Gabi     Oo18       Paunelt     Stefan     0026     WV       Paunelt     Stefan     0026     WV       Ausweis:     Ersatz Ausweis:       0018     WV       Personalnummer:     Personalnummer 2:       1607     Abteilung:                                                                                                    |
|                                                                                                    | Name       Vorname       Ausweis Abteilung         Dümmler       Karl-Georg       0013         Pfisse       Gabi       Gabi         Paunelt       Stefan       0026         VV       Personalnummer:       Personalnummer 2:         1607       Entrittsdatum:         VV       Eintrittsdatum:         VV       Eintrittsdatum:                                                                                                    |
|                                                                                                    | Name       Vorname       Ausweis       Abteilung         Dümmler       Karl-Georg       0013       VV         Pfisse       Gabi       Oli8       VV         Paunelt       Stefan       0026       VV         Personalnummer:       Personalnummer 2:       1607         Abteilung:       VV       Eintrittsdatum:         01.09.1997       III         Oeburtstac:       III                                                                                                    |
|                                                                                                    | Name       Vorname       Ausweis       Abteilung         Dümmler       Karl-Georg       0013       VV         Pfisse       Gabi       Vorname:       Prisse         Qabi       VV       Paunett       Stefan       0026         VV       Personalnummer:       Personalnummer:       Personalnummer         VV       Personalnummer:       Personalnummer:         VV       Personalnummer:       Personalnummer         VV       Geburtstag       Justifitsdatum:         01.09197       Justifitsdatum:       Justifitsdatum:         03.10.1961       Justifitsdatum:       Justifitsdatum:                                                                                                    |
| чр                                                                                                    | Name       Vorname       Ausweis       Abteilung         Dümmler       Karl-Georg       0013       VV         Pitsse       Gabi       Gabi         Paunett       Stefan       0026       VV         Personalnummer:       Personalnummer:       Personalnummer         Personalnummer:       Personalnummer:       Personalnummer         VV       Eintrittsdatum:       0.09.1997       Image:         VV       Eintrittsdatum:       Image:       Image:         VV       Eintrittsdatum:       Image:       Image:         VV       Eintrittsdatum:       Image:       Image:         VI       Image:       Image:       Image:         VV       Eintrittsdatum:       Image:       Image:         VI       Image:       Image:       Image:         VI       Image:       Image:       Image:         VI       Image:       Image:       Image:         Image:       Image:       Image:       Image:         Image:       Image:       Image:       Image:         Image:       Image:       Image:       Image:         Image:       Image:       Image:       Image: |
| ✓ ✓ ✓ ✓ ✓ ✓ ✓ ✓ ✓ ✓ ✓ ✓ ✓ ✓ ✓ ✓ ✓ ✓ ✓ ✓ ✓ ✓ ✓ ✓ ✓ ✓ ✓ ✓ ✓ ✓ ✓ ✓ ✓ ✓ ✓ ✓ ✓ ✓ ✓ ✓ ✓ ✓ ✓ ✓ ✓ ✓ ✓ ✓ ✓ ✓ ✓ ✓ ✓ ✓ ✓ ✓ ✓ ✓ ✓ ✓ ✓ ✓ ✓ ✓ ✓ ✓ ✓ ✓ ✓ ✓ ✓ ✓ ✓ ✓ ✓ ✓ ✓ ✓ ✓ ✓ ✓ ✓ ✓ ✓ ✓ ✓ ✓ ✓ ✓ ✓ ✓ ✓ ✓ ✓ ✓ ✓ ✓ ✓ ✓ ✓ ✓ ✓ ✓ ✓ ✓ ✓ ✓ ✓ ✓ ✓ ✓ ✓ ✓ ✓ ✓ ✓ ✓ ✓ ✓ ✓ ✓ ✓ ✓ ✓ ✓ ✓ ✓ ✓ ✓ ✓ ✓ ✓ ✓ ✓ ✓ ✓ /                                                                                                    | Name       Vorname       Ausweis       Abteilung         Dümmler       Karl-Georg       0013       VV         Prisse       Gabi       Gabi         Paunet       Stefan       0026       VV         Personalnummer:       Personalnummer 2:       1607         Abteilung:       VV       Eintrittsdatum:       0.01.9.9197         VV       Eintrittsdatum:       I       Image: Geburtstag:         30.10.1961       Image: Geburtstagsliste       Image: Geburtstagsliste                                                                                                    |
| ✓ Lulassen/Sperren 😓 Druck 🔐 Lösch                                                                                                    | Name       Vorname       Ausweis       Abteilung         Dümmler       Karl-Georg       0013       WV         Prisse       Gabi       Gabi         Ausweis:       Ersatz       Ausweis:         Pauneit       Stefan       0026         VOI18       Personalnummer:       Personalnummer 2:         1607       Austrittsdatum:       01.09.1997         Geburtstag:       30.10.1961          Gualifikation:        Gabitation:         Usualifikation:       1> Betreuer       Y                                                                                                    |
| ✓ Zulassen/Sperren Sperren                                                                                                    | Name       Vorname       Ausweis       Abteilung         Dümmler       Karl-Georg       0013       VV         Prisse       Gabi       Gabi         Paunelt       Stefan       0026       VV         O018       Personalnummer:       Personalnummer 2:         1607       Austrittsdatum:       O1.09.1997       Austrittsdatum:         O1.09.1997            Geburtstag:       30.10.1961           Station       Cualifikation:           1 -> Betreuer           Station                                                                                                    |
| ✓ ✓ ✓ ✓ ✓ ✓ ✓ ✓ ✓ ✓ ✓ ✓ ✓ ✓ ✓ ✓ ✓ ✓ ✓ ✓ ✓ ✓ ✓ ✓ ✓ ✓ ✓ ✓ ✓ ✓ ✓ ✓ ✓ ✓ ✓ ✓ ✓ ✓ ✓ ✓ ✓ ✓ ✓ ✓ ✓ ✓ ✓ ✓ ✓ ✓ ✓ ✓ ✓ ✓ ✓ ✓ ✓ ✓ ✓ ✓ ✓ ✓ ✓ ✓ ✓ ✓ ✓ ✓ ✓ ✓ ✓ ✓ ✓ ✓ ✓ ✓ ✓ ✓ ✓ ✓ ✓ ✓ ✓ ✓ ✓ ✓ ✓ ✓ ✓ ✓ ✓ ✓ ✓ ✓ ✓ ✓ ✓ ✓ ✓ ✓ ✓ ✓ ✓ ✓ ✓ ✓ ✓ ✓ ✓ ✓ ✓ ✓ ✓ ✓ ✓ ✓ ✓ ✓ ✓ ✓ ✓ ✓ ✓ ✓ ✓ ✓ ✓ ✓ ✓ ✓ ✓ ✓ ✓ ✓ ✓ ✓ ✓ ✓ ✓                                                                                                    | Name 26   Vorname Ausweis Abteilung   Dümmler Karl-Georg   Pfisse Gabi   Pisse Gabi   Ausweis: Ersatz Ausweis:   0018 WV   Paunelt Stefan   0026 WV     Personalnummer:   Personalnummer:   Personalnummer:   Personalnummer:   Personalnummer:   Personalnummer:   Otion:   WV   Eintrittsdatum:   01.9.1997   Geburtstag:   30.10.1961   Station                                                                                                    |
| ✓ ✓ ✓ ✓ ✓ ✓ ✓ ✓ ✓ ✓ ✓ ✓ ✓ ✓ ✓ ✓ ✓ ✓ ✓ ✓ ✓ ✓ ✓ ✓ ✓ ✓ ✓ ✓ ✓ ✓ ✓ ✓ ✓ ✓ ✓ ✓ ✓ ✓ ✓ ✓ ✓ ✓ ✓ ✓ ✓ ✓ ✓ ✓ ✓ ✓ ✓ ✓ ✓ ✓ ✓ ✓ ✓ ✓ ✓ ✓ ✓ ✓ ✓ ✓ ✓ ✓ ✓ ✓ ✓ ✓ ✓ ✓ ✓ ✓ ✓ ✓ ✓ ✓ ✓ ✓ ✓ ✓ ✓ ✓ ✓ ✓ ✓ ✓ ✓ ✓ ✓ ✓ ✓ ✓ ✓ ✓ ✓ ✓ ✓ ✓ ✓ ✓ ✓ ✓ ✓ ✓ ✓ ✓ ✓ ✓ ✓ ✓ ✓ ✓ ✓ ✓ ✓ ✓ ✓ ✓ ✓ ✓ ✓ ✓ ✓ ✓ ✓ ✓ ✓ ✓ ✓ ✓ ✓ ✓ ✓ ✓ ✓ ✓ ✓ ✓ ✓ ✓ ✓ ✓ ✓ ✓ ✓ ✓                                                                                                    | Name 26   Vorname Ausweis Abteilung   Dümmler Karl-Georg 0013   Pfisse Gabi   Paunelt Stefan   Stefan 0026   WV Personalnummer:   Personalnummer: Personalnummer 2:   1607 10018   Abteilung: WV   Geburtstag: 30.10.1961   30.10.1961 Geburtstagsliste                                                                                                    |
| ✓     ✓       ✓     ✓       ✓     ✓       ✓     ✓       ✓     ✓       ✓     ✓       ✓     ✓       ✓     ✓       ✓     ✓       ✓     ✓       ✓     ✓       ✓     ✓       ✓     ✓       ✓     ✓       ✓     ✓       ✓     ✓       ✓     ✓       ✓     ✓       ✓     ✓       ✓     ✓       ✓     ✓       ✓     ✓       ✓     ✓       ✓     ✓       ✓     ✓       ✓     ✓       ✓     ✓       ✓     ✓       ✓     ✓       ✓     ✓       ✓     ✓       ✓     ✓       ✓     ✓       ✓     ✓       ✓     ✓       ✓     ✓       ✓     ✓       ✓     ✓       ✓     ✓       ✓     ✓       ✓     ✓       ✓     ✓       ✓     ✓       ✓     ✓       ✓     ✓       ✓ </th <td>Name       Vorname         Dümmler       Karl-Gorg         Dümmler       Karl-Gorg         Prisse       Gabi         Paunett       Stefan         O026       WV         Personalnummer:       Personalnummer 2:         1607       Abteilung:         VVV       Eintrittsdatum:         01/8       VVV         Eintrittsdatum:       Oldeburtstag:         30.10.1961       Outset         Vorname       Visit         Vorname       Versonalnummer:         VVV       Eintrittsdatum:         Oldeburtstag:       30.10.1961         Outalifikation:       I -&gt; Betreuer         I -&gt; Betreuer       Versonalnummer         Station       Versonalnum</td> | Name       Vorname         Dümmler       Karl-Gorg         Dümmler       Karl-Gorg         Prisse       Gabi         Paunett       Stefan         O026       WV         Personalnummer:       Personalnummer 2:         1607       Abteilung:         VVV       Eintrittsdatum:         01/8       VVV         Eintrittsdatum:       Oldeburtstag:         30.10.1961       Outset         Vorname       Visit         Vorname       Versonalnummer:         VVV       Eintrittsdatum:         Oldeburtstag:       30.10.1961         Outalifikation:       I -> Betreuer         I -> Betreuer       Versonalnummer         Station       Versonalnum                                                                                                    |

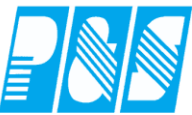

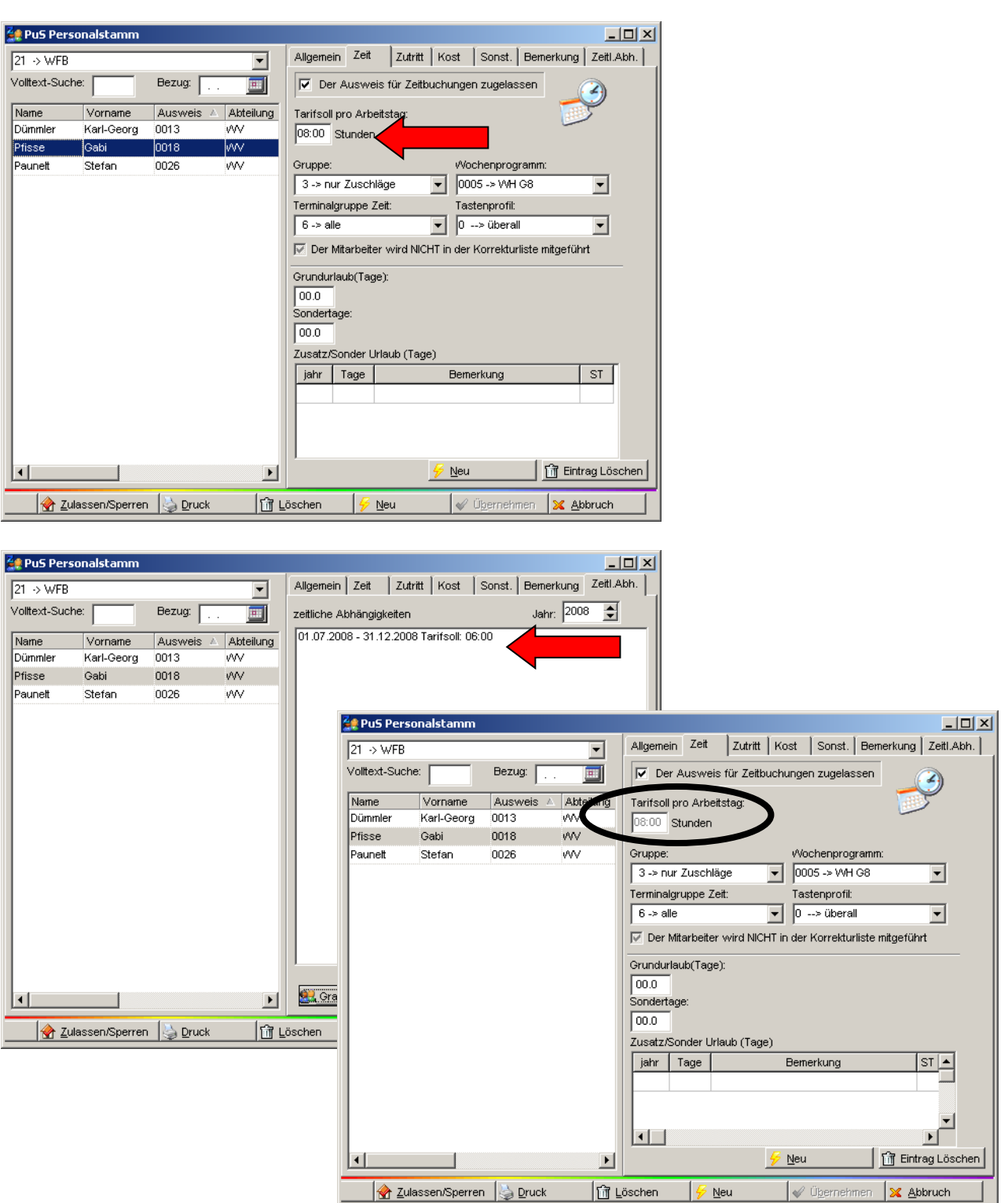

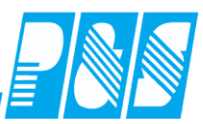

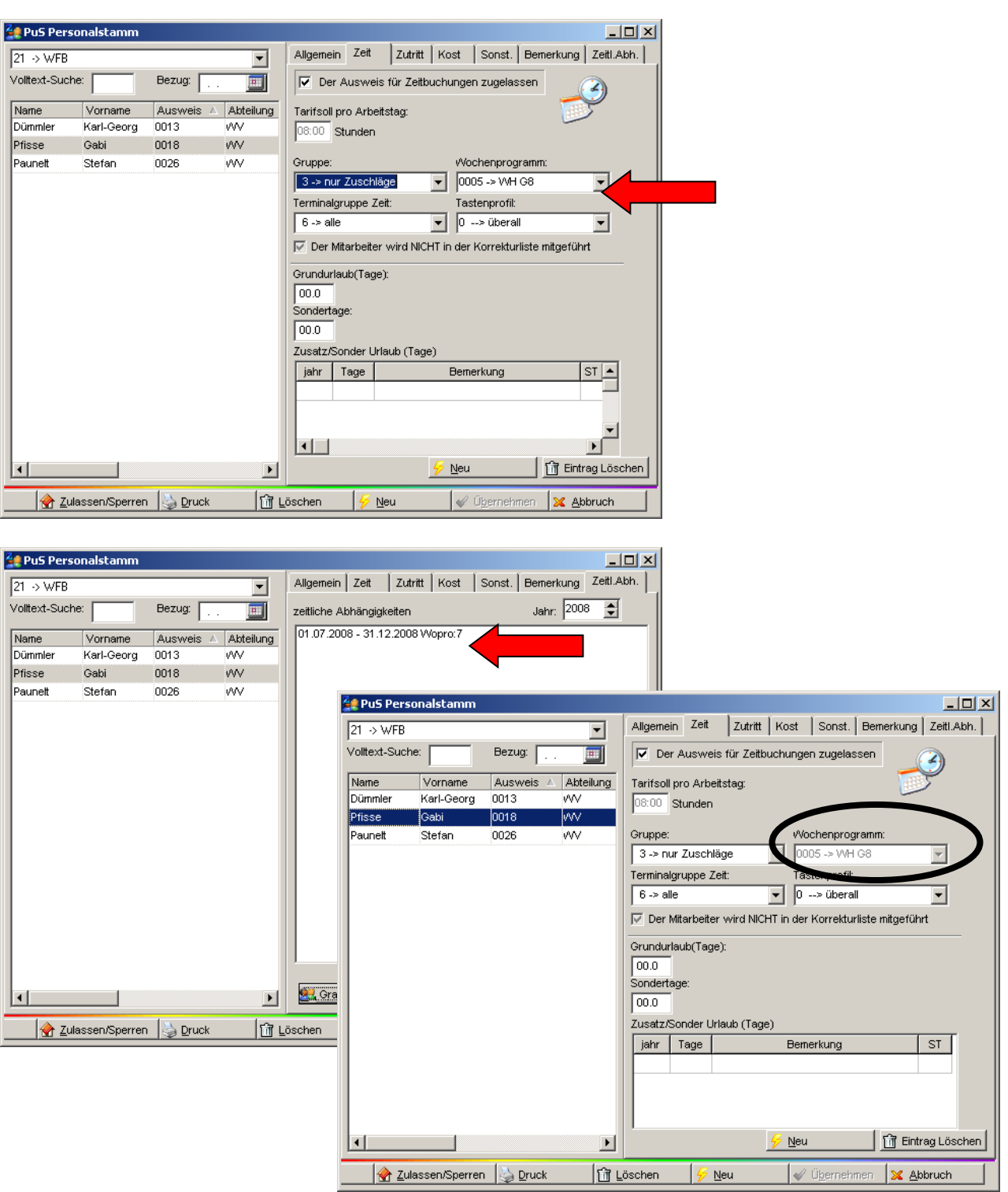

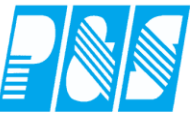

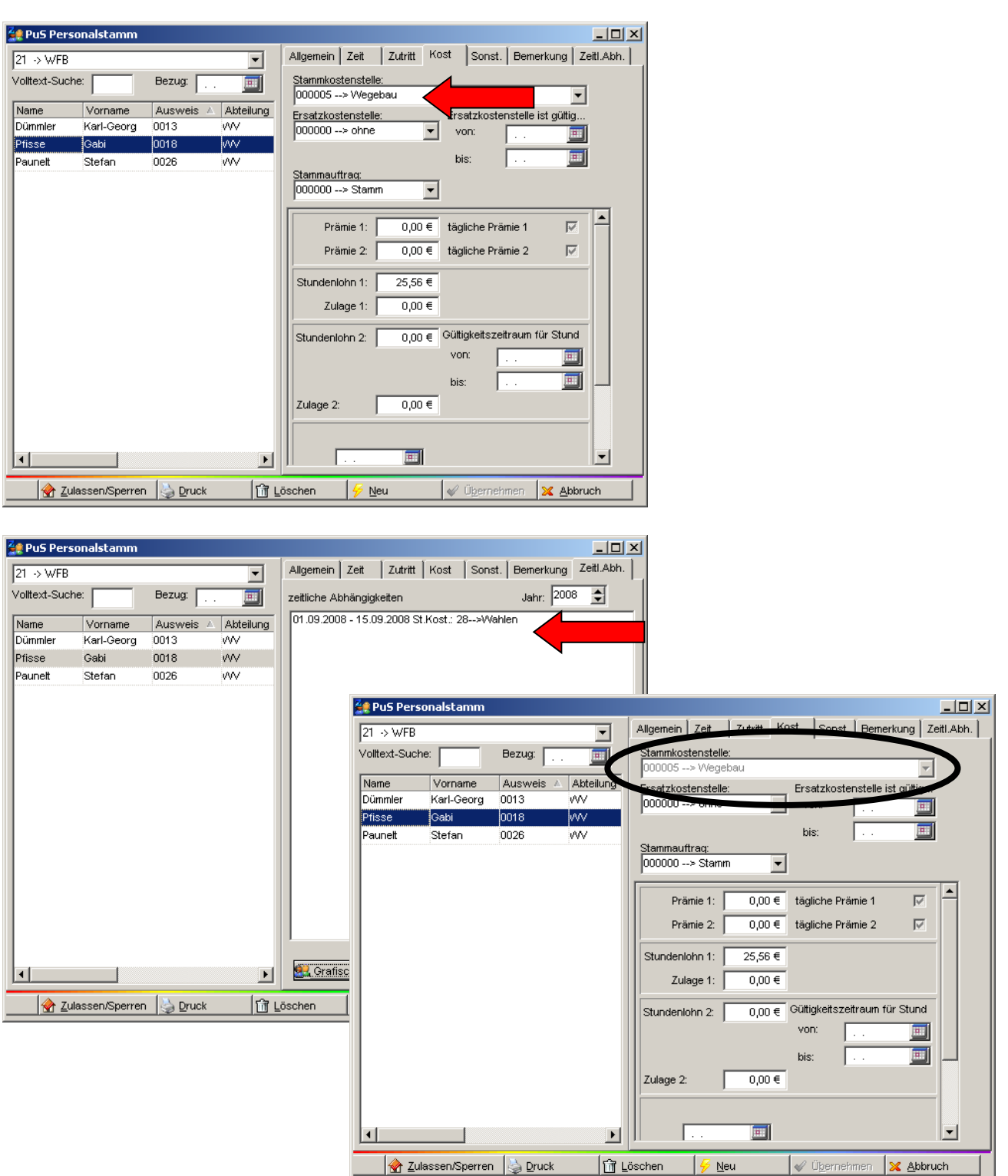

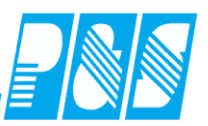

# 7.3 Feiertage

7.3.1 Grundsätzliche Zusammenhänge ab Version 3.3x

In den Stammdaten / Feiertage wird das in der Filiale der Gruppe 1 eingestellte Bundesland angezeigt

| Sortiert na<br>sortiert na<br>Nr Name<br>1 ohne Kappung<br>2 +500/-500 mit /<br>3 nur Zuschläge | Arb.zeitkontc      | Nr:<br>Name:<br>ohne Kap<br>Filiale | opung<br>uptgeschäftstelle 💌<br>FFilial                                                                                                    | ame                                                                                                    | Nr: Name:               |                                                                                                    |
|-------------------------------------------------------------------------------------------------|--------------------|-------------------------------------|----------------------------------------------------------------------------------------------------|----------------------------------------------------------------------------------------------------|-------------------------|----------------------------------------------------------------------------------------------------|
|                                                                                                 |                    |                                     | 1234567890123456789<br>Berlin<br>Hauptgeschäftstelle                                                                                                    |                                                                                                    | Bundesland:<br>Saarland | geschaltstelle                                                                                                    |
| Feiertage sortiert nach Datum Saarland Name                                                     | Name:              |                                     | _ □<br>Jahr:<br>2011 ★                                                                                                    |                                                                                                    |                         |                                                                                                    |
| <u>√</u> ⊻orgabe                                                                                | <u>III Löschen</u> | <u>∽ N</u> eu<br>F                  | Ø Ubernehmen I 🔀 Abbruch<br>eiertagsvorgabe                                                                                                    |                                                                                                    |                         |                                                                                                    |
|                                                                                                 |                    |                                     | ✓ 01.01.2011         Neujahr           06.01.2011         Heilige Dre           07.03.2011         Rosenmon           08.03.2011         Fastnacht           09.03.2011         Aschermitt           22.04.2011         Karfreitag           24.04.2011         Ostersonn           25.04.2011         Tag der Ar           01.05.2011         Tag der Ar           02.06.2011         Himmelfahr           11.06.2011         Pfingstson           23.06.2011         Fronleichn           15.08.2011         Mariä Himm | eiertage für das Jal<br>i Könige<br>tag<br>twoch<br>tag<br>ag<br>tbeit<br>rt<br>intag<br>am<br>nelfahrt | hr 2011 im Bundesland   | Saarland<br>Tag der Einheit<br>Reformationstag<br>Allerheiligen<br>Buß- und Bettag<br>1. Weihnachtsfeiertag<br>2. Weihnachtsfeiertag |

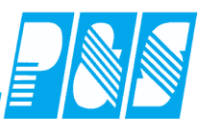

# 7.3.2 Einrichtung jährlich

#### Bis Version 3.2x

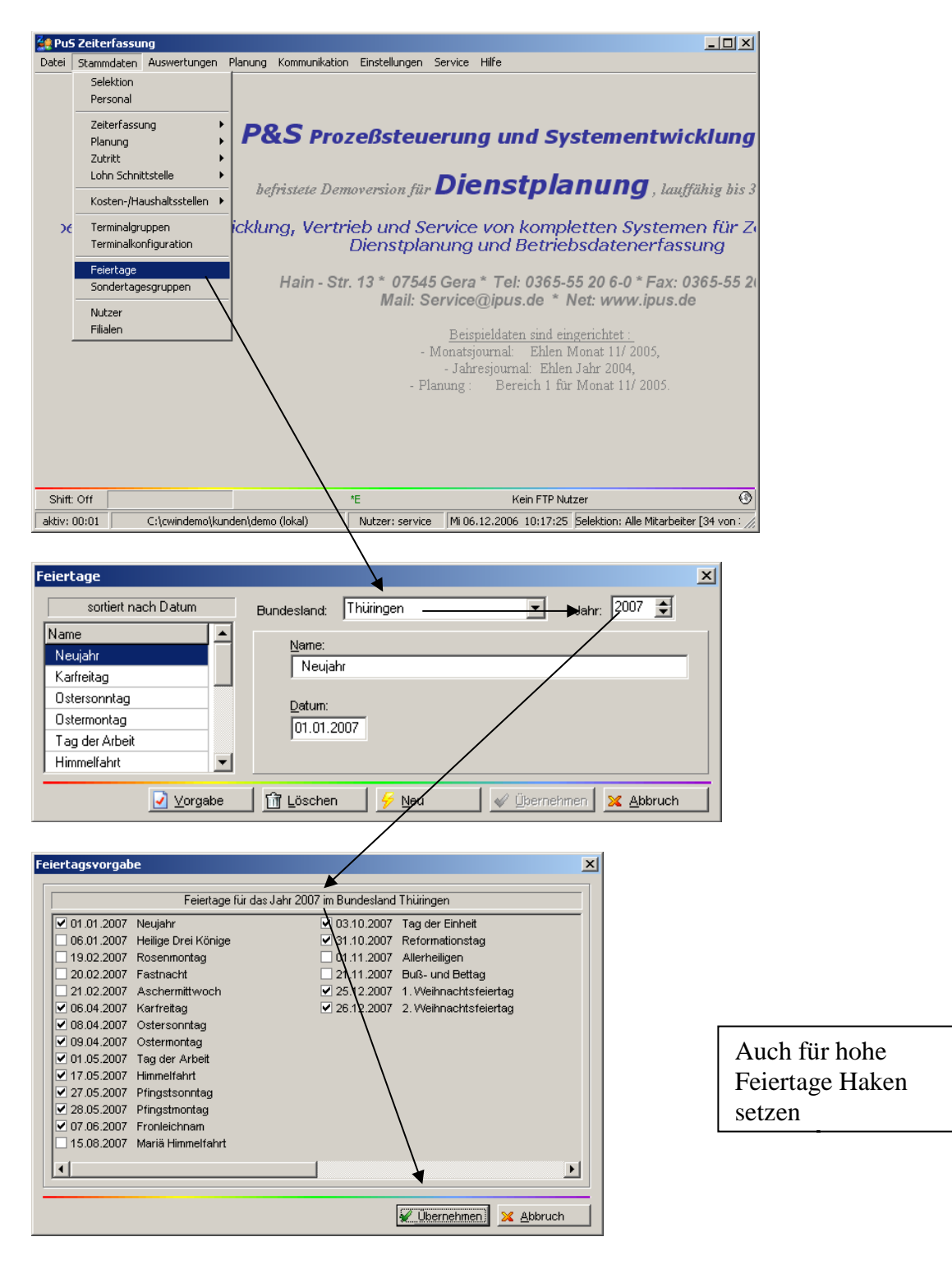

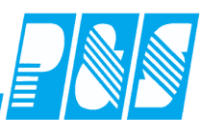

#### Ab Version 3.3x

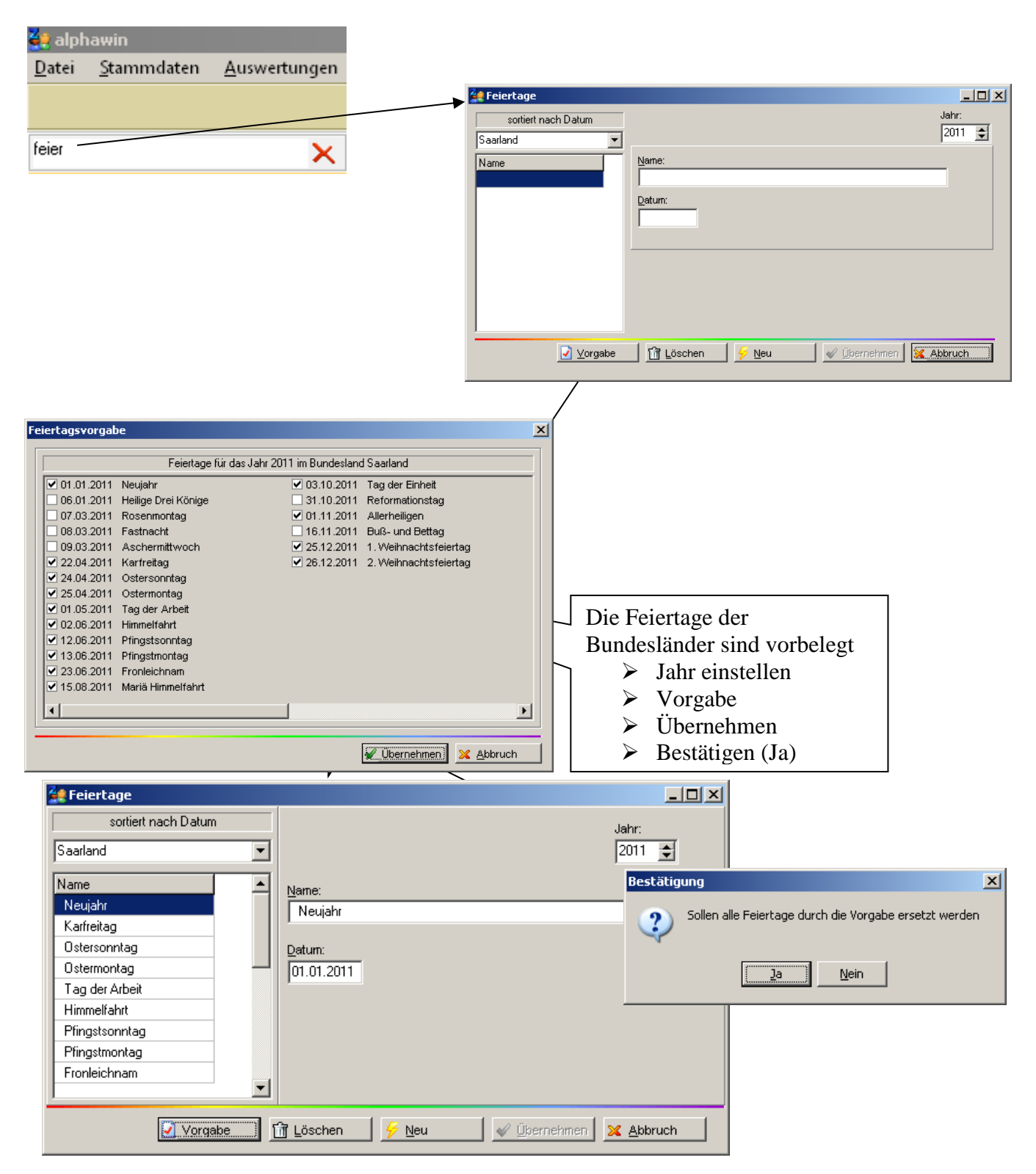

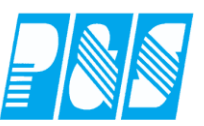

#### 7.4 Sondertage

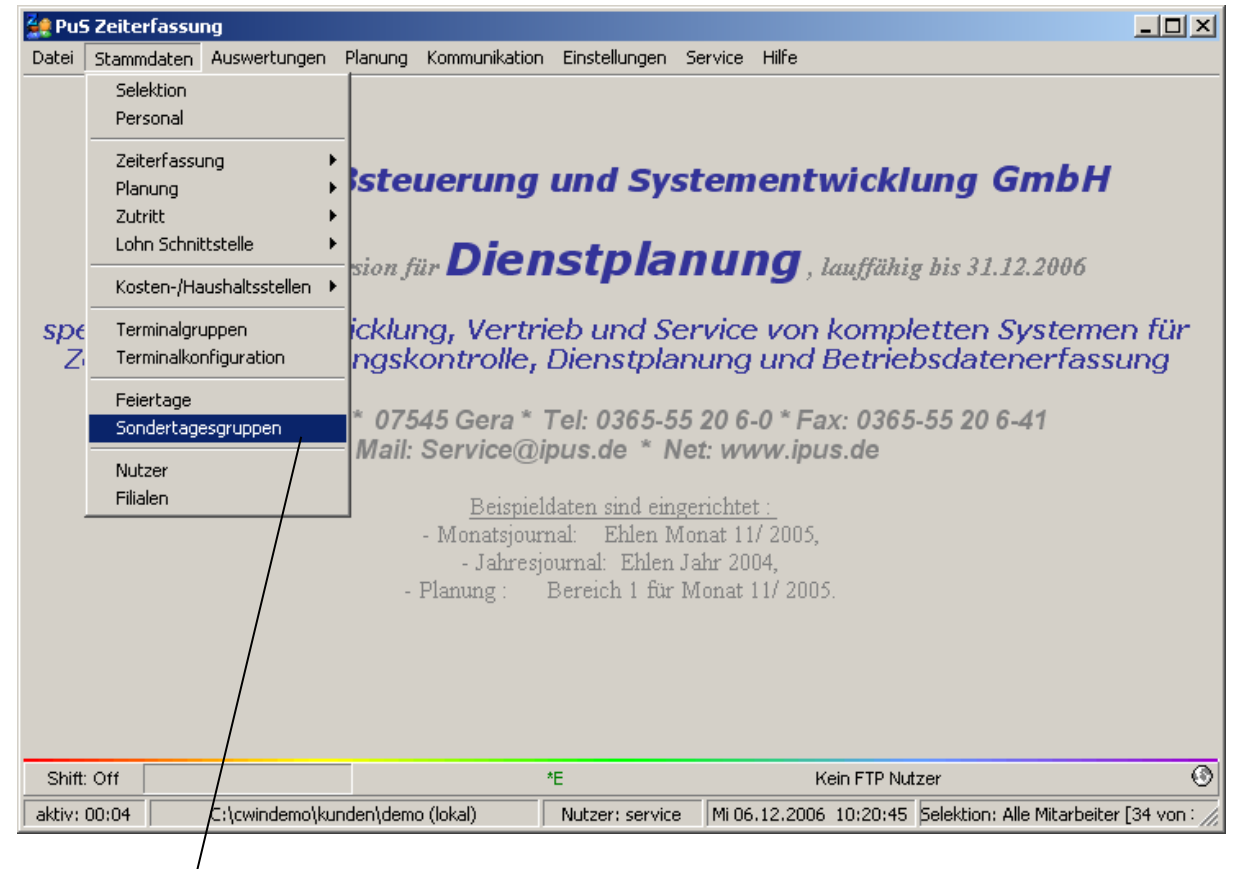

| Sonde | erta           | ige  | sgr    | upp  | en |    |    |    |                         |              |      |             |     |        |      |     |            |    |      |    |    |          |             |      |     |    |    |                       |     |    | X  |
|-------|----------------|------|--------|------|----|----|----|----|-------------------------|--------------|------|-------------|-----|--------|------|-----|------------|----|------|----|----|----------|-------------|------|-----|----|----|-----------------------|-----|----|----|
| Name  |                |      | 1      |      |    |    |    |    |                         | •            | Nr.: |             |     |        |      |     |            | 4  |      |    |    |          |             |      |     |    |    |                       |     |    |    |
| 24.12 | +31            | 1.12 | l./fre | ie A | Т  |    |    |    |                         |              | No   | <b>п</b> е' | - i | hoł    | ve F | т   | _          |    | _    | _  | _  | _        |             |      |     |    |    |                       |     |    |    |
| Ost/P | Ost/Pf.Samstag |      |        |      |    |    |    |    |                         |              |      | ne.         |     |        |      |     |            | 1  |      |    |    |          |             |      |     |    |    |                       |     |    |    |
| hohe  | FT             |      |        |      |    |    |    | Ļį | -                       | Jah          | nr:  |             | 200 | 17     |      |     | Ŧ          |    |      |    |    |          |             |      |     |    |    |                       |     |    |    |
| 2007  | 1              | 2    | 3      | 4    | 5  | 6  | 7  | 8  | 9                       | 10           | 11   | 12          | 13  | 14     | 15   | 16  | 17         | 18 | 19   | 20 | 21 | 22       | 23          | 24   | 25  | 26 | 27 | 28                    | 29  | 30 | 31 |
| Jan   | FT             | Di   | Mi     | Do   | Fr | Sa | So | Мо | Di                      | Mi           |      | Fr          | Sa  | So     | Мо   | Di  | Mi         | Do | Fr   | Sa | So | Мо       | Di          | Mi   | Do  | Fr | Sa | So                    | Мо  | Di | Mi |
| Feb   | Do             | Fr   | Sa     | So   | Мо | Di | Mi | Do | Fr                      | 8a           | So   | Мо          | Di  | Mi     | Do   | Fr  | Sa         | So | Мо   | Di | Mi | Do       | Fr          | Sa   | So  | Мо | Di | Mi                    |     |    |    |
| Mär   | Do             | Fr   | Sa     | So   | Мо | Di | Mi | Do | Fr                      | Sa           | So   | Мо          | Di  | Mi     | Do   | Fr  | Sa         | So | Мо   | Di | Mi | Do       | Fr          | Sa   | So  | Мо | Di | Mi                    | Do  | Fr | Sa |
| Apr   | So             | Мо   | Di     | Mi   | Do | FT | Sa | ~  | $\mathbf{\overline{<}}$ | Di           | Mi   | Do          | Fr  | Sa     | So   | Мо  | Di         | Mi | Do   | Fr | Sa | So       | Мо          | Di   | Mi  | Do | Fr | Sa                    | So  | Мо |    |
| Mai   | $\checkmark$   | Mi   | Do     | Fr   | Sa | So | Мо | Di | Mi                      | $\backslash$ | Fr   | Sa          | So  | Мо     | Di   | Mi  | FT         | Fr | Sa   | So | Мо | Di       | Mi          | Do   | Fr  | Sa | ~  | $\mathbf{\mathbf{Z}}$ | Di  | Mi | Do |
| Jun   | Fr             | Sa   | So     | Мо   | Di | Mi | Do | Fr | Sa                      | S            |      | Ni          | Mi  | Do     | Fr   | Sa  | So         | Мо | Di   | Mi | Do | Fr       | Sa          | So   | Мо  | Di | Mi | Do                    | Fr  | Sa |    |
| Jul   | So             | Мо   | Di     | Mi   | Do | Fr | Sa | So | M                       |              | 7    |             |     | n<br>D |      | 1   | 170 I      |    | 20   | Fr | Sa | So       | Мо          | Di   | Mi  | Do | Fr | Sa                    | So  | Мо | Di |
| Aug   | Mi             | Do   | Fr     | Sa   | So | Мо | Di | Mi | D                       | Jal          | hrlı | ch:         | z.  | В.     | Ho   | he  |            |    | o    | Мо | Di | Mi       | Do          | Fr   | Sa  | So | Мо | Di                    | Mi  | Do | Fr |
| Sep   | Sa             | So   | Мо     | Di   | Mi | Do | Fr | Sa | S                       | Fe           | iert | ag          | e n | nıt    | на   | kei | n          |    | - 4i | Do | Fr | Sa       | So          | Мо   | Di  | Mi | Do | Fr                    | Sa  | So |    |
| Okt   | Мо             | Di   | FT     | Do   | Fr | Sa | So | Мо | [                       | ve           | rse  | her         | 1   | -      |      |     |            |    | 1    | Sa | So | Мо       | Di          | Mi   | Do  | Fr | Sa | So                    | Mo  | Di | FT |
| Nov   | Do             | Fr   | Sa     | So   | Мо | Di | Mi | Do | Fr                      | Sa           | So   | Мо          | Di  | Mi     | Do   | Fr  | Sa         | So | Мо   | Di | Mi | Do       | Fr          | Sa   | So  | Мо | Di | Mi                    | Do  | Fr |    |
| Dez   | Sa             | So   | Мо     | Di   | Mi | Do | Fr | Sa | So                      | Мо           | Di   | Mi          | Do  | Fr     | Sa   | So  | Mo         | Di | Mi   | Do | Fr | Sa       | So          | Мо   | ~   | ~  | Do | Fr                    | Sa  | So | Mo |
|       |                |      |        |      |    |    |    |    |                         |              | Ŵ    | Ŀö:         | sch | en     |      | 3   | - <u>N</u> | eu |      |    |    | <b>~</b> | <u>Ü</u> be | rnel | hme | n  | ×  | Ab                    | bru | ch |    |

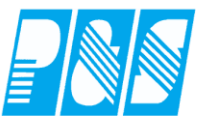

#### 7.5 Zeiterfassung

- 7.5.1 Tagesprogramme
- 7.5.1.1. Tabelle Anzeige und Sortierung
  - Anzeige Arbeitszeit- und Wertungsrahmen sowie Teilung
  - Sortierung nach Nummer, Name und Kurzbezeichnung

| 🕌 Ta | A Tagesprogramme   |      |        |         |         |             |        |        |       |                                                                           |  |  |  |  |
|------|--------------------|------|--------|---------|---------|-------------|--------|--------|-------|---------------------------------------------------------------------------|--|--|--|--|
|      |                    |      |        |         | sortie  | rt nach Kur | z      |        |       | Nr: Name: Kurz: Farbe:                                                    |  |  |  |  |
| Nr.  | Name               | Kurz | AR-von | Get-von | Get-bis | AR-bis      | WR-von | WR-bis |       | 12 WH1-AU 0-24 AU 🗌 🗸                                                     |  |  |  |  |
| 12   | WH1-AU 0-24        | AU   | 00/1   |         |         | 23:57       | 00:07  | 2 59   |       | Allgemein Dauwen Kanz Frankreicht abn Dumiture Dümite 201au Frankr        |  |  |  |  |
| 1    | WH1-F1 8-16:30     | F1   |        |         |         | 12          |        |        |       | Sigenien   Pausen   Kern/Ersatzzeit/Lonn   Hundung   Dienste/Pian   Extra |  |  |  |  |
| 2    | WH1-F2 6-16:45     | F2   | 0      |         |         | 16:         | 06:0   | 5      |       | Iv in Planung anzeigen<br>✓ Autometische Kommt(Cekt Buchungen             |  |  |  |  |
| 3    | WH1-F3 6-10        | F3   | 0      |         |         | 10:1        | 06:0   | 0      |       | Rahmenmanipulation zulassen                                               |  |  |  |  |
| 8    | WH1-G1 6-19        | G1   | 0      | 08      | 15      | 19:1        | 06:0   | 0      |       |                                                                           |  |  |  |  |
| 15   | WH1-G6             | G6   | 0      |         |         | 23:         | 00:0   | 9      |       | Buchungsrahmen von: 00:00 SFEnde: 23:59 bis: 23:59                        |  |  |  |  |
| 14   | WH1-G7             | G7   | 00:00  |         |         | 23:59       | 00:00  | 23:59  |       |                                                                           |  |  |  |  |
| 13   | WH1-G8             | G8   | 00:00  |         |         | 23:59       | 00:00  | 16:00  |       | Wertungsrahmen von: 00:00 bis: 23:59                                      |  |  |  |  |
| 9    | WH1-N1 18:30-06    | N1   | 18:30  |         |         | 30:00       | 18:30  | 30:00  |       | Arheitszeitrehmen von: 00:00 bie: 23:59                                   |  |  |  |  |
| 10   | WH1-N2 21-06       | N2   | 21:00  |         |         | 30:00       | 21:00  | 30:00  |       |                                                                           |  |  |  |  |
| 11   | WH1-N3 16-06       | N3   | 16:00  |         |         | 30:00       | 16:00  | 30:00  |       | geteilt von: 00:00 bis: 00:00                                             |  |  |  |  |
| 4    | WH1-S1 14-22       | S1   | 14:00  |         |         | 22:00       | 13:00  | 22:00  |       |                                                                           |  |  |  |  |
| 5    | WH1-S2 14:30-23:00 | S2   | 14:30  |         |         | 23:00       | 12:00  | 23:00  |       | Tägliche Sollzeit: maximal gewertet: Zuschlags/Uberstundengruppe:         |  |  |  |  |
| 6    | WH1-T1 10-20:45    | T1   | 08:00  |         |         | 12:00       | 08:00  | 12:00  |       | 08:00 10:00 1 -> alle Zuschläge außer 💌                                   |  |  |  |  |
| 7    | WH1-T2 10-18       | T2   | 16:00  |         |         | 20:00       | 16:00  | 20:00  |       |                                                                           |  |  |  |  |
| 25   | geteilter Dienst   | TD   | 06:00  | 10:00   | 18:00   | 22:00       | 06:00  | 22:00  |       |                                                                           |  |  |  |  |
| 21   | WFB Tag            | WFB1 | 08:00  |         |         | 16:00       | 00:00  | 23:59  |       |                                                                           |  |  |  |  |
| 22   | WS                 | WS   | 14:00  |         |         | 22:00       | 13:00  | 26:00  |       |                                                                           |  |  |  |  |
|      |                    |      |        |         |         |             |        |        | -     |                                                                           |  |  |  |  |
| 1 -> | Bereich1           |      |        |         |         |             |        | - 🎍    | oruck | 📅 Löschen 🦻 Neu 🕼 Übernehmen 🗶 Abbruch                                    |  |  |  |  |

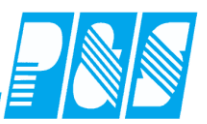

# 7.5.1.2. Gültigkeitshinweis

Die Einträge in den Feldern gültig von/bis sind rein informativ, es ist keine Funktion hinterlegt.

|   | 👷 Programm Ein      | stellung  | en             |               |     |
|---|---------------------|-----------|----------------|---------------|-----|
|   | Allgemein Farber    | PuS       | Berechnung     | Personalstamm | Pla |
| ļ | Datenbanksemapho    | ren:      |                |               |     |
|   | Schnellsuche        | n/        |                |               | ×   |
|   | 🗸 Azr : Blendet Inf | ormations | felder Von/Bis | ein 🔶         |     |

| 🚑 Ta  | gesprogramme         |      |            |              |                                                                                  |
|-------|----------------------|------|------------|--------------|----------------------------------------------------------------------------------|
|       |                      |      | sortie     | rt nach Kurz | Nr: Name: Kurz: Farbe:                                                           |
| Nr.   | Name                 | Kurz | gültig von | gültig bis 🔺 | 10 WH1-N2 21-06 N2                                                               |
| 0     | Freischicht          | Х    |            |              | Allgemein   Pausen   Kern (Frastrasit / John   Pundung   Dianata (Plan   Futra   |
| 1     | WH1-F1 8-16:30       | F1   |            |              | Plannen   Fausen   Kerriztisatzzeizzeizzeizin   Hundurig   Dienstezizian   Exita |
| 2     | WH1-F2 6-16:45       | F2   |            |              | IV in Handing anzeigen<br>✓ Automatische KommtiGeht Buchungen                    |
| 3     | WH1-F3 6-10          | F3   |            |              | Rahmenmanipulation zulassen                                                      |
| 4     | WH1-S1 14-22         | S1   |            |              |                                                                                  |
| 5     | WH1-S2 14:30-23:00   | S2   |            |              | Buchungsrahmen von: 20:00 SFEnde: 31:00 bis: 31:00                               |
| 6     | WH1-T1 10-20:45      | T1   |            |              |                                                                                  |
| 7     | WH1-T2 10-18         | T2   |            |              | Wertungsrahmen von: 21:00 bis: 30:00                                             |
| 8     | WH1-G1 6-19          | G1   |            |              | Arbeitszeitrahmen von: 21:00 bis: 30:00                                          |
| 9     | WH1-N1 18:30-06      | N1   |            |              |                                                                                  |
| 10    | WH1-N2 21-06         | N2   | 01.06.2010 | 30.06.2010   | geteilt von: 00:00 bis: 00:00                                                    |
| 11    | WH1-N3 16-06         | N3   |            |              |                                                                                  |
| 12    | WH1-AU 0-24          | AU   |            |              | Tägliche Sollzeit: maximal gewertet: Zuschlags/Uberstundengruppe:                |
| 13    | WH1-G8               | G8   |            |              | 09:00 23:59 1 -> alle Zuschlage außer 💌                                          |
| 14    | WH1-G7               | G7   |            |              |                                                                                  |
| 15    | WH1-G6               | G6   |            |              | güttig von: 01.06.2010 🗊                                                         |
| 16    | WfB Nacht            | 123  |            |              | 30.06.2010 3                                                                     |
|       | -                    |      |            |              | gültig bis: 100.00.2010                                                          |
|       |                      |      |            |              |                                                                                  |
| 250 · | > Flexible Selektion |      |            | 🔽 실 Druck    | 📅 Löschen 🖌 Neu 🖌 Übernehmen 🔀 Abbruch                                           |

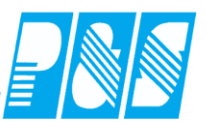

# 7.5.1.3. Kurzbezeichnung

|       | gesprogramme         |           |            |                  |                                                                 | - 🗆 🗙 |
|-------|----------------------|-----------|------------|------------------|-----------------------------------------------------------------|-------|
|       | sort                 | iert nacl | h Kurz     |                  | Nr: Name: Kurz: Farbe:                                          |       |
| Nr.   | Name                 | Kurz      | gültig von | gültig bis 🛛 🔺   | 16 WfB Nacht 12345 💻 🗸                                          |       |
| 0     | Freischicht          | Х         |            |                  | Allgemein Reusen Kom/Erestarsit/Lahn Rundung Dianete/Plan       | Eutra |
| 1     | WH1-F1 8-16:30       | F1        |            |                  |                                                                 |       |
| 2     | WH1-F2 6-16:45       | F2        |            |                  | Automatische Kommt/Geht-Buchungen                               |       |
| 3     | WH1-F36-10           | F3        |            |                  |                                                                 | , I   |
| 4     | WH1-S1 14-22         | S1        |            |                  | Kurzbezeichnung                                                 |       |
| 5     | WH1-S214:30-23:00    | S2        |            |                  | Buchungsrahmen von: 5stellig einschließlich                     |       |
| 6     | WH1-T1 10-20:45      | T1        |            |                  | Annoise und Drugh im                                            |       |
| 7     | WH1-T2 10-18         | T2        |            |                  | Wertungsrahmen von: Anzeige und Druck im                        |       |
| 8     | WH1-G1 6-19          | G1        |            |                  | Arbeitszeitrahmen von Dienstplan                                |       |
| 9     | WH1-N1 18:30-06      | N1        |            |                  |                                                                 |       |
| 10    | WH1-N2 21-06         | N2        | 01.06.2010 | 30.06.2010       | geteitt von: 00:00 bis: 00:00                                   |       |
| 11    | WH1-N3 16-06         | N3        |            |                  |                                                                 |       |
| 12    | WH1-AU 0-24          | AU        |            |                  | Tägliche Sollzeit: maximal gewertet: Zuschlags/Uberstundengrupp | e:    |
| 13    | WH1-G8               | G8        |            |                  | 08:00 23:59 1 -> alle Zuschlage außer                           | ן נ   |
| 14    | WH1-G7               | G7        |            |                  |                                                                 |       |
| 15    | WH1-G6               | G6        |            |                  | gültig von:                                                     |       |
| 16    | WfB Nacht            | 12345     |            |                  |                                                                 |       |
|       |                      |           |            |                  | güttig bis: 1 · · ·                                             |       |
|       |                      |           |            |                  |                                                                 |       |
| 250 - | > Flexible Selektion |           |            | 🔽 👌 <u>D</u> ruc | 📅 Löschen 🧳 Neu 🖉 Übernehmen 🔀 Abbru                            | Jch   |

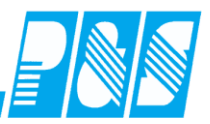

# 7.5.1.4. Übergabezeiten

|     | igesprogramme      |         |            |                |                                                                         |
|-----|--------------------|---------|------------|----------------|-------------------------------------------------------------------------|
|     | sortie             | rt nach | Nummer     |                | Nr: Name: Kurz: Farbe:                                                  |
| Nr. | Name               | Kurz    | gültig von | gültig bis 📃 🔺 | 1 WH1-F1 8-16:30 F1 💽 🗸                                                 |
| 0   | Freischicht        | Х       |            |                | L Alleren is Downed Directory States Directory Directory Directory      |
| 1   | WH1-F1 8-16:30     | F1      |            |                | Aligemein   Pausen   Kern/Ersatzzeit/Lonn   Rundung   Dienste/Plan LAug |
| 2   | WH1-F2 6-16:45     | F2      |            |                | Vübergabezeit vorhanden                                                 |
| 3   | WH1-F3 6-10        | F3      |            |                | 07:30-08:00 (Ü)                                                         |
| 4   | WH1-S1 14-22       | S1      |            |                | Dieser Eintrag wird in                                                  |
| 5   | WH1-S2 14:30-23:00 | S2      |            |                | der Dienstplan-                                                         |
| 6   | WH1-T1 10-20:45    | T1      |            |                | Legende mit gedruckt                                                    |
| 7   | WH1-T2 10-18       | T2      |            |                | Legende mit gedruckt                                                    |
| 8   | WH1-G1 6-19        | G1      |            |                |                                                                         |
| 9   | WH1-N1 18:30-06    | N1      |            |                |                                                                         |
| 10  | WH1-N2 21-06       | N2      | 01.06.2010 | 30.06.2010     |                                                                         |
| 11  | WH1-N3 16-06       | N3      |            |                |                                                                         |
| 12  | WH1-AU 0-24        | AU      |            |                |                                                                         |
| 13  | WH1-G8             | G8      |            |                |                                                                         |
| 14  | WH1-G7             | G7      |            |                |                                                                         |
| 15  | WH1-G6             | G6      |            |                |                                                                         |
| 16  | WfB Nacht          | 12345   | 5          |                |                                                                         |
|     |                    |         |            | <b>_</b>       |                                                                         |
|     |                    |         |            | ▶              |                                                                         |
|     |                    |         |            | 🍐 Druc         | k 📑 Löschen 🔗 Neu 🔗 Übernehmen 🛛 🗙 Abbruch                              |

# Dienstplan - Legende

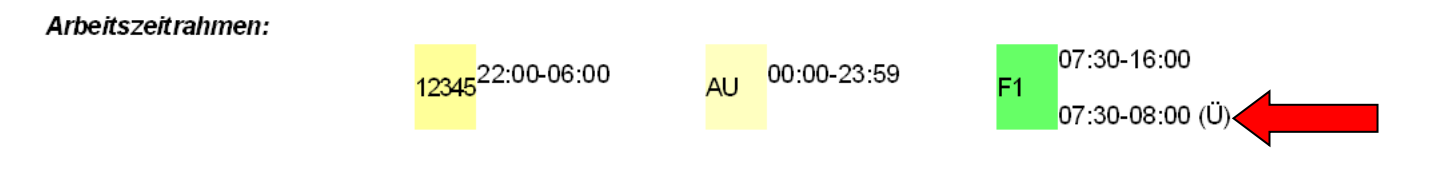

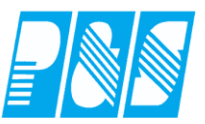

# 7.5.1.5. AZO-Pausen

#### 7.5.1.5.1 Anwesenheit vor Pause abziehen

Anwesenheit vor <u>Pause</u> abziehen unter Berücksichtigung "Wertungsrahmen von" bzw. "Arbeitszeitrahmen von"

# 7.5.1.5.1.1 Einstellungen im Tagesprogramm

| 🕌 Tag | esprogramme      |         |           |                 |                                                                   |
|-------|------------------|---------|-----------|-----------------|-------------------------------------------------------------------|
|       | Sortiert r       | nach Be | zeichnung |                 | Nr: Name: Kurz: Farbe:                                            |
| Nr.   | Name             | Kurz    | AR-von    | Get-von 🔺       | 62 T748Test 748 🗖 🗸                                               |
| 46    | T748 Pause 2:00  | 748     | 08:00     |                 | Alloemein Dawan Kaw Kaataa ili aha Dawah wa Dianata (Dian         |
| 47    | T000ErzDHeim N   | 00EN1   | 08:00     | 21:15           | Augement   Pausen   Kern/Ersatzzeit/Lonn   Rundung   Dienste/Pian |
| 48    | T000ErzDHeim N   | 00EN2   | 08:00     | 22:00           | Automatische Kommt/Geht-Buchungen                                 |
| 49    | T000ErzDHeim N   | 00EN3   | 08:00     | 22:00           |                                                                   |
| 50    | T200 ab 6:00     | 200     | 08:00     |                 |                                                                   |
| 51    | T000ErzDHeimTa   | OHE     | 08:00     |                 | Buchungsrahmen von: 00:00 SFEnde: 24:00 bis: 24:00                |
| 52    | T550             | 550     | 08:00     |                 |                                                                   |
| 53    | Faschingsdiensta | FDi     | 07:30     |                 | Wertungsrahmen von: 06:30 bis: 19:30                              |
| 54    | Fasching ab 6 Uh | FDi     | 07:30     |                 | Arbeitszeitrahmen von: 07:30 bis: 15:48                           |
| 55    | T629             | 629     | 08:00     |                 |                                                                   |
| 56    | T300 ab 6:00     | 300     | 08:00     |                 | geteilt von: 00:00 bis: 00:00                                     |
| 57    | T 624            | 624     | 08:00     |                 |                                                                   |
| 58    | T000ErzDH NB2    | 00EN1   | 08:00     | 21:15           | Tägliche Sollzeit: maximal gewertet: Zuschlags/uberstundengruppe: |
| 59    | T000ErzDHeim N   | 00EN1   | 08:00     | 21:15           | 07:48 10:00 1 -> test •                                           |
| 60    | T000ErzDHeim N   | 00EN2   | 08:00     | 22:00           |                                                                   |
| 61    | T000ErzDHeim N   | 00EN3   | 08:00     | 22:00           |                                                                   |
| 62    | T748Test         | 748     | 07:30     |                 |                                                                   |
|       |                  |         |           |                 |                                                                   |
|       |                  |         |           |                 |                                                                   |
|       |                  |         |           | 실 <u>D</u> ruci | k 📅 Löschen 🐓 Neu 🛷 Übernehmen 🔀 Abbruch                          |

| Sortiett nach Bezeichnung         Nr:         Name         Kurz         AR-von         Get-von           46         1748 Pause 2:00         748         08:00         4           47         1000ErzDHeim N         00EN1         08:00         21:15           48         1000ErzDHeim N         00EN2         08:00         22:00           49         1000ErzDHeim N         00EN2         08:00         22:00           50         17200 ab 6:00         20:00         08:00         22:00           51         1000ErzDHeim ? 0HE         08:00         22:00         Pause 1         nach:         Länge:         mind.Anw.           52         1550         550         08:00         55         1629         629         08:00         100:00         00:00         00:00         00:00           54         Faschingsdiensta FDi         07:30         1         Pause 3         von:         bis:         Länge:         mind.Anw.           AZO:         100:00         00:00         00:00         00:00         00:00         00:00         00:00         00:00         00:00         00:00         00:00         00:00         00:00         00:00         00:00         00:00         00:00 | 🚑 Tagesprog                   | ramme                                              |                                  |                         |                 |               |          |                 |           |         |                                                                                   |
|----------------------------------------------------------------------------------------------------|-------------------------------|----------------------------------------------------|----------------------------------|-------------------------|-----------------|---------------|----------|-----------------|-----------|---------|-----------------------------------------------------------------------------------|
| Nr.       Name       Kurz       AR-von       Get-von       62       T748Test       748         46       T748 Pause 2:00       748       08:00       47       1000ErzDHeim N 00EN1       08:00       21:15         48       T000ErzDHeim N 00EN2       08:00       22:00       48       1000ErzDHeim N 00EN2       08:00       22:00         50       T200 ab 6:00       200       08:00       22:00       60:00       Stunden       00:30       00:00         51       T000ErzDHeim N 00EN2       08:00       22:00       60:00       00:00       00:00       00:00       00:00       00:00       00:00       00:00       00:00       00:00       00:00       00:00       00:00       00:00       00:00       00:00       00:00       00:00       00:00       00:00       00:00       00:00       00:00       00:00       00:00       00:00       00:00       00:00       00:00       00:00       00:00       00:00       00:00       00:00       00:00       00:00       00:00       00:00       00:00       00:00       00:00       00:00       00:00       00:00       00:00       00:00       00:00       00:00       00:00       00:00       00:00       00:00       00:00                             |                               | Sortiert nach B                                    | Bezeichnung                      |                         | Nr: N           | lame:         |          |                 | ĸ         | iurz:   | Farbe:                                                                            |
| 46       T748 Pause 2:00 748       08:00         47       T000ErzDHeim N 00EN1 08:00       21:15         48       T000ErzDHeim N 00EN2 08:00       22:00         49       T000ErzDHeim N 00EN2 08:00       22:00         50       T200 ab 6:00       200       08:00         51       T000ErzDHeim N 0EN2 08:00       22:00         52       T550       550       08:00         53       Faschingsdiensta FDi       07:30         54       Fasching ab 6:UF FDi       07:30         55       T629       629       08:00         56       T300 ab 6:00       300       08:00         57       T 624       624       08:00         58       T000ErzDHeim N 00EN2 08:00       21:15         59       T000ErzDHeim N 00EN2 08:00       21:15         59       T000ErzDHeim N 00EN2 08:00       22:00         61       T000ErzDHeim N 00EN2 08:00       22:00         61       T000ErzDHeim N 00EN2 08:00       22:00         62       T748Test       748       07:30         54       Fasching ab 6:00       21:15         59       T000ErzDHeim N 0EN2 08:00       22:00         61       T000ErzDHeim N 0EN2 08:0                                                                                             | Nr. Name                      | Kurz                                               | AR-von                           | Get-von                 | 62              | T748Test      |          |                 |           | 748     |                                                                                   |
| 47       1000Er2DHeim N 00EN1 08:00       21:15         48       T000Er2DHeim N 00EN2 08:00       22:00         49       T000Er2DHeim N 00EN2 08:00       22:00         50       T200 ab 6:00       200       08:00         51       T000Er2DHeim N 00EN2 08:00       22:00         52       T550       550       08:00         53       Faschingsdiensta FDi       07:30         54       Fasching ab 6:01 FDi       07:30         55       T629       08:00         56       T300 ab 6:00       20:15         57       T 624       624       08:00         58       T000Er2DHeim N 00EN1 08:00       21:15         59       T000Er2DHeim N 00EN1 08:00       21:15         59       T000Er2DHeim N 00EN1 08:00       22:00         61       T000Er2DHeim N 00EN1 08:00       22:00         62       T748Test       748       07:30         54       Fasching N 00EN1 08:00       21:15         59       T000Er2DHeim N 00EN1 08:00       21:15         60       T000Er2DHeim N 00EN1 08:00       22:00         61       T000Er2DHeim N 00EN1 08:00       22:00         62       T748 07:30       22:00                                                                                                    | 46 T748                       | Pause 2:00 748                                     | 08:00                            | 01.15                   | Allgemein       | Pausen        | Kern/Ers | atzzeit/Lo      | hn   Rund | ung D   | ienste/Plan                                                                       |
| 50       T200 ab 6:00       200       08:00       nicht anrechnen         51       T000ErzDHeimTz       0HE       08:00       nicht anrechnen         52       T550       550       08:00       nicht anrechnen         53       Faschingsdiensta       FDi       07:30       00:00       00:00       00:00         54       Fasching ab 6 UF FDi       07:30       1       Pause 3       von:       bis:       Länge:       mind.Anw.         55       T629       629       08:00       1       50       00:00       00:00       00:00       00:00       00:00         56       T300 ab 6:00       300       08:00       21:15       00:00       00:00       00:00       00:00       00:00       00:00       00:00       00:00       00:00       00:00       00:00       00:00       00:00       00:00       00:00       00:00       00:00       00:00       00:00       00:00       00:00       00:00       00:00       00:00       00:00       00:00       00:00       00:00       00:00       00:00       00:00       00:00       00:00       00:00       00:00       00:00       00:00       00:00       00:00       00:00       00:00       00:00                                                     | 47 1000<br>48 T000<br>49 T000 | ErzDHeim NOOEN<br>ErzDHeim NOOEN<br>ErzDHeim NOOEN | 41 08:00<br>42 08:00<br>43 08:00 | 21:15<br>22:00<br>22:00 | Pause 1-        | nach:         | Stunden  | Länge:          | mind.Anv  |         | AZO-Regelung                                                                      |
| 32       1330       03.00       07.30       AZO:       00.00       00.00       00.00       00.00       angerechnet         53       Faschingsdiensta FDi       07.30       Pause 3       Von:       bis:       Länge:       mind.Anvv.         55       T629       623       08:00       State       00:00       00:00       00:00       00:00       00:00       unterbrechungen werden anger.         56       T300 ab 6:00       300       08:00       State       62       00:00       00:00       00:00       00:00       00:00       00:00       00:00       00:00       00:00       00:00       00:00       00:00       00:00       00:00       00:00       00:00       00:00       00:00       00:00       00:00       00:00       00:00       00:00       00:00       00:00       00:00       00:00       00:00       00:00       00:00       00:00       00:00       00:00       00:00       00:00       00:00       00:00       00:00       00:00       00:00       00:00       00:00       00:00       00:00       00:00       00:00       00:00       00:00       00:00       00:00       00:00       00:00       00:00       00:00       00:00       00:00       00:00                         | 50 T200<br>51 T000<br>52 T550 | ab 6:00 200<br>ErzDHeimT a 0HE                     | 08:00                            |                         | Pause 2         | von:          | bis:     | Länge:          | mind.Anw  | /.      | nicht anrechnen<br>Unterbrechungen<br>vor Pause werden                            |
| 55       T629       629       08:00         56       T300 ab 6:00       300       08:00         57       T 624       624       08:00         58       T000ErzDH NB2' 00EN1       08:00       21:15         59       T000ErzDHeim N 00EN1       08:00       21:15         60       T000ErzDHeim N 00EN1       08:00       22:00         61       T000ErzDHeim N 00EN1       08:00       22:00         62       T748Test       748       07:30                                                                                                    | 53 Fasc<br>54 Fasc            | ningsdiensta FDi<br>ning ab 6 UH FDi               | 07:30                            |                         | AZO:<br>Pause 3 | 00:00<br>von: | 00:00    | 00:00<br>Länge: | mind.Anw  |         | angerechnet<br>C Unterbrechungen<br>werden anger.                                 |
| 58       T000ErzDH NB2' 00EN1 08:00       21:15         59       T000ErzDHeim N 00EN1 08:00       21:15         60       T000ErzDHeim N 00EN2 08:00       22:00         61       T000ErzDHeim N 00EN3 08:00       22:00         62       T748Test       748       07:30                                                                                                    | 55 T629<br>56 T300<br>57 T62  | ab 6:00 300                                        | 08:00<br>08:00<br>08:00          |                         | AZO:            | 00:00         | 00:00    | 00:00           | 00:00     |         | <ul> <li>Unterbrechungen<br/>reduzieren Anw.</li> <li>geteilte Schicht</li> </ul> |
| 60       1000Er2DHeim N 00EN2 08:00       22:00         61       T000Er2DHeim N 00EN2 08:00       22:00         62       T748Test       748         ▼       ▼                                                                                                    | 58 T000<br>59 T000            | ErzDH NB2 <sup>-</sup> 00EN<br>ErzDHeim N 00EN     | 11 08:00<br>11 08:00             | 21:15<br>21:15          |                 |               |          |                 |           |         | Voller Abzug                                                                      |
|                                                                                                    | 61 T000<br>62 T748            | ErzDHeim N 00EN<br>ErzDHeim N 00EN<br>Test 748     | 12 08:00<br>13 08:00<br>07:30    | 22:00                   |                 |               |          |                 |           |         |                                                                                   |
|                                                                                                    | •                             |                                                    |                                  | )<br>No                 |                 | öschep        | 6 Nie    | 211             | al übe    | ernehme | an Abbruch                                                                        |

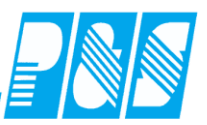

# 7.5.1.5.1.2 Programmeinstellungen

| 🚑 Programm Einstellungen                                |                             |                       |                                        | IX |
|---------------------------------------------------------|-----------------------------|-----------------------|----------------------------------------|----|
| Allgemein Farben PuS Berechnung Personalstam            | m   Planung   Import/Export | Sonstiges Kontostände | Auftrag/Kostenstelle Hintergrundprozes | se |
| Datenbanksemaphoren:                                    |                             |                       |                                        |    |
| Schnellsuche pause                                      | 🗙 gefunden 5 / 144          | 🔽 Einträge            | ausblenden statt hervorheben           |    |
| 🗖 Bere: Azo Pausen ab Arbeitszeitrahmen statt Wertungsr | rahmen rechnen.             |                       |                                        |    |
| 🗹 Bere: Azo Pausen erst ab Wertungsrahmen(default) ode  | er Arbeitszeitrahmen rechne | n, nicht ab Kommt.    |                                        |    |
| 🥅 Bere: Bei Rahmenpausen erste u. letzt Buchung Sonder  | behandeln.                  |                       |                                        |    |
| 📃 Bere: Bei Rahmenpausen kompletter Pausenabzug.        |                             |                       |                                        |    |
| 🗖 Bere: Pause 1 über Tagesjournal korrigierbar          |                             |                       |                                        |    |
|                                                         |                             |                       |                                        |    |
|                                                         |                             |                       |                                        |    |
|                                                         |                             |                       |                                        |    |
|                                                         |                             |                       |                                        |    |
|                                                         |                             |                       |                                        |    |
|                                                         |                             |                       |                                        |    |
|                                                         |                             |                       |                                        |    |
|                                                         |                             |                       |                                        |    |
|                                                         |                             |                       |                                        |    |
|                                                         |                             |                       |                                        |    |
|                                                         |                             |                       |                                        |    |
|                                                         |                             |                       | <u>Ü</u> bernehmen 🔀 <u>A</u> bbruch   |    |

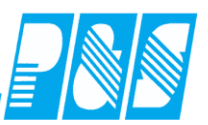

#### 7.5.1.5.1.3 Beispielberechnungen

Mitarbeiter Kommt bei Wertungsrahmen (WR) von, GEHT während der Pause und KOMMT nach Ende der Pause wieder

| 🚑 Tagesjournal                                                                       |                                                                                                    |                                                         |
|--------------------------------------------------------------------------------------|----------------------------------------------------------------------------------------------------|---------------------------------------------------------|
| Wochentag:         Datum: 04.05.2011           ↓         Mittwoch         04.05.2011 | Name:         Abteilung:           Test MA 1         Test           Vorname:         Ausweis:           Mitterbeiter 1         0497                                                                                                    | Pers-Nr.1:<br>497<br>Pers-Nr.2:                         |
|                                                                                      | Sollschicht:<br>62 -> T748Test<br>Kommentar:<br>Council Device T<br>freies Zeitfeld<br>00:00<br>Council Device T<br>Council Device T<br>C | Tagesstatus:                                            |
|                                                                                      | genehm. Mehrzeit  keine Pause<br>WR = BR<br>WR_Ende=BR_Ende<br>Zeitkonto berechnen                                                                                                    | Statusende:  Buchungen heute * 06:30 Kommt * 12:45 Geht |
|                                                                                      | Zeit Ersatz Konten Kost./Auftrag Verrechnung                                                                                                    | * 13:15 Kommt<br>* 16:00 Geht                           |
| Mitarbeiterwechsel wegen Verzweigung nicht möglich.                                  | Mi 04.05.2011       ▲         Tagesprogramm: 62 -> T748Test       Buchungsrahmen:       00:00 - 24:00         VVertungsrahmen:       06:30 - 19:30       Arbeitszeitrahmen:       07:30 - 15:48         Pause:       nach       06:00 Stunden Länge:       00:30         Arbeitsbeginn:       06:30       Arbeitsende:       16:00         Intern Beginn:       06:30       Intern Ende:       16:00         gewertet:       08:45       (       00:15 Pausenabzug )         Ersetzzeiten:       00:00       maximal gewertet:       08:45         Istzeit:       08:45       minus Sollzeit:       07:48                                                                                                    | 08:45                                                   |
|                                                                                      | Differenz: <u>00:57</u><br>Saldo: <u>00:57</u> Mehrarbeit: <u>00:00</u>                                                                                                    | Info original Bu.     Buchung ändern                    |
|                                                                                      | Saldo laufend <u>- 014:39</u>                                                                                                    | Buchung löschen       Buchung neu                       |
|                                                                                      | Online Saldo                                                                                                    | aktuel Eerechnen 🔀 Abbruch                              |
|                                                                                      | keneri trinnedoerse astas hereeleri tenspecies reastas hereeleri tenso                                                                                                    | 44546474849505152535455566575050                        |
| 6                                                                                    |                                                                                                    |                                                         |

|    | ۷I  | 2  | 3 | 4          | э | Р | 1 | o | э  | 10 | 11 | 12 | 13 | 14 | 15 | ю  | 17 | 18 | 19. | 20 | 21 | 226 | 232 | 24 2 | 20, | 20, | 27  | 282 | 33 | 3013 | 511.     | 32 3 | 53. | 54.        | 50,5       | 563 | 17 3 | юJ | 940 | J 41 | 42 | 43 | 44 | 49  | 46 4 | 174 | 18 4 | 30 | JDI | 192 | :03 | 94 | 220  | 1613             | 75  | 203 |
|----|-----|----|---|------------|---|---|---|---|----|----|----|----|----|----|----|----|----|----|-----|----|----|-----|-----|------|-----|-----|-----|-----|----|------|----------|------|-----|------------|------------|-----|------|----|-----|------|----|----|----|-----|------|-----|------|----|-----|-----|-----|----|------|------------------|-----|-----|
| 6  |     |    |   |            |   |   |   |   |    |    |    |    |    |    |    |    |    |    |     |    |    |     |     |      |     |     |     |     |    | C    |          | ۲    |     |            | < I        | < K | CK   | K  | К   | К    | ĸ  | ĸ  | ĸ  | ĸ   | K    |     | K    | K  | K   | К   | ĸ   | ĸ  | K K  | C K              | . К | ĸ   |
| 7  | ĸ   | Сĸ | K | K          | K | ĸ | ĸ | ĸ | K_ | ĸ  | K_ | K_ | ĸ  | ĸ  | ĸ  | K_ | K_ | ĸ  | ĸ   |    | ĸ  |     |     |      |     |     |     |     |    |      |          |      |     |            |            | ( K | K    | K  | К   | K    | ĸ  | ĸ  | K_ | ĸ   | K    |     | Сĸ   | K  | K   | K   | ĸ   | ĸ  | K K  | C K              | K   | ĸ   |
| 8  | ĸ   | K  | K | ιĸ         | K | K | ĸ | ĸ | ĸ  | ĸ  | K_ | ĸ  | ĸ  | ĸ  | ĸ  | K_ | ĸ  | ĸ  | ĸ   |    | K  | Q   |     |      |     |     | 4   |     |    |      | 4        |      |     | (          | ()         | K   | K    | K  | K   | K    | ĸ  | ĸ  | K  | ĸ   | K    |     | K    | K  | K   | K   | ĸ   | ĸ  | K K  | < K              | K   | ĸ   |
| 9  | ĸ   | K  | K | K          | K | ĸ | K | ĸ | ĸ  | ĸ  | K_ | K_ | ĸ  | K  | ĸ  | K_ | K_ | ĸ  | K   |    | K  | 4   |     |      | 4   |     | 4   |     |    |      | 4        |      |     | 4          | 4          | K   | K    | K  | K   | K    | ĸ  | ĸ  | K_ | ĸ   | K    |     | K    | K  | K   | K   | ĸ   | ĸ  | K K  | <mark>C K</mark> | K   | K   |
| 10 | ĸ   | K  | K | K          | K | ĸ | K | K | K_ | K_ | K_ | K_ | K  | K  | K  | K_ | K_ | K_ | K   | K_ | K  |     |     |      |     |     | (   |     |    |      |          |      |     | 4          | ()         | K   | K    | K  | K   | K    | K  | K  | K_ | K   | K    |     | K    | K  | K   | K   | K   | K  | K K  | <mark>(</mark> K | K   | K   |
| 11 | ĸ   | K  | K | K          | K | ĸ | K | K | K_ | ĸ  | K_ | K_ | ĸ  | K  | K  | K_ | K  | ĸ  | K   |    | K  | Q   |     |      | 4   |     | 4   |     |    |      | 4        |      | 4   | 4          | ()         | K   | K    | K  | K   | K    | K  | ĸ  | K  | K   | K    | C K | СK   | K  | K   | K   | K   | ĸ  | K K  | СK               | K   | ĸ   |
| 12 | κI  | CΚ | K | ιĸ         | К | К | K | K | ĸ  | ĸ  | ĸ  | ĸ  | ĸ  | ĸ  | ĸ  | ĸ  | ĸ  | ĸ  | ĸ   |    | K  |     |     |      |     |     |     |     | K  | < 1  |          | < 1  | ł   | < I        | < 1        | K   | K    | K  | K   | K    | K  | ĸ  | ĸ  | G   | G (  |     | i G  | G  | G   | G   | G   | G  | 6 0  | a G              | G   |     |
| 13 | G ( | G  |   | <b>1</b> G | G | G | G | G | G  | G  | G  | G  | G  | G  | K  | K_ | K_ | K  | K   |    | K  |     |     | ( k  | 4   | < I | 4   |     | K  | K    | 4        |      |     | 4          | <u>(</u> ) | K   | K    | K  | K   | K    | K  | K  | K_ | K_  | K    | k   | K    | K  | K   | K   | K   | ĸ  | K K  | C K              | K   | K   |
| 14 | K I | K  | K | K          | K | ĸ | K | K | ĸ  | K  | ĸ  | ĸ  | ĸ  | K  | K  | K_ | ĸ  | ĸ  | K   |    | K  |     |     | < K  | 4   |     | C)  |     |    | < k  | 4        |      | 9   | 4          | ()         | K   | K    | K  | K   | K    | K  | K  | K  | ĸ   | K    | k   | K    | K  | K   | K   | K   | K_ | K k  | <u> </u>         | K   | K   |
| 15 | κI  | CΚ | K | ιĸ         | К | K | K | K | ĸ  | ĸ  | ĸ  | ĸ  | ĸ  | K  | ĸ  | ĸ  | ĸ  | ĸ  | ĸ   | K  | K  | 4   |     | C K  | 9   | 4   | 9   |     | ļ  |      | 9        |      | 9   | 9          |            | K   | K    | K  | K   | K    | K  | K  | K  | K I | K    | ļ   | СK   | K  | K   | K   | K   | ĸ  | ĸĸ   | СK               | K   | K   |
| 16 | G   | G  | G | G          | G | G | G | G | G  | G  | G  | G  | G  | G  | G  | G  | G  | G  | G   | G  | G  | G ( | i   |      | i ( | G   | 3 ( | 3 ( |    | i I  | <u>)</u> | 3    |     | <u>;</u> ( | 3 (        | i l | l    | G  | G   | G    | G  | G  | G  | G   | G    |     | i G  | G  | G   | G   | G   | G  | G (C | ) G              | G   | G   |

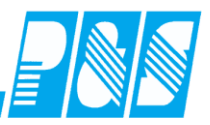

Mitarbeiter Kommt vor WR von, GEHT zum Beginn der Pause und KOMMT zum Ende der Pause wieder

| 🚑 Tagesjournal                                                                                                    |                                                                                                    |                                                                                                    |                                                                                                    | <u>_   ×</u> |
|----------------------------------------------------------------------------------------------------|----------------------------------------------------------------------------------------------------|----------------------------------------------------------------------------------------------------|----------------------------------------------------------------------------------------------------|--------------|
| Wochentag:       Datum: 05.05.2011         Donnerstag       05.05.2011         Image: Constraint of the second second | Name:         Test MA 1         Vorname:         Mitarbeiter 1         Sollschicht:         62 -> T748Test         Kommentar:         yr         genehm. Mehrzeit         WR = BR         VW_Ende=BR_Ende         Zeit         Ersatz         Konten         Kost.//         Do 05.05.2011         Tagesprogramm: 62 -> T748Te         Buchungsrahmen:         00:00 - 24         Wertungsrahmen:         06:00 - 24         Wertungsrahmen:         06:00 - 24         Wertungsrahmen:         06:00 - 24         Wertungsrahmen:         06:00 - 24         Wertungsrahmen:         06:00 - 24         Wertungsrahmen:         06:00 - 24         Wertungsrahmen:         06:00 - 24         Wertungsrahmen:         06:00 - 24         Wertungsrahmen:         06:00 - 24         Intern Beginn:       06:30 - 4rb         Intern Beginn:       06:00         gewertet:       06:00         gewertet:       06:00         maximal gewertet: </td <td>Abteilung:<br/>Test<br/>Ausweis:<br/>0497<br/>freies Zeitfeld<br/>00:00<br/>Zeitgutschrift:<br/>00:00<br/>keine Pause</td> <td>Pers-Nr.1:<br/>497<br/>Pers-Nr.2:<br/>Statusende:<br/>Buchungen heute<br/>* 06:25 Kommt<br/>* 12:30 Geht</td> <td></td> | Abteilung:<br>Test<br>Ausweis:<br>0497<br>freies Zeitfeld<br>00:00<br>Zeitgutschrift:<br>00:00<br>keine Pause | Pers-Nr.1:<br>497<br>Pers-Nr.2:<br>Statusende:<br>Buchungen heute<br>* 06:25 Kommt<br>* 12:30 Geht                                         |              |
|                                                                                                    | Differenz: <u>- 01:48</u><br>Saldo: <u>- 01:48</u> Mel<br>Saldo laufend <u>- 016:27</u>                                                                                                    | hrarbeit: <u>00:00</u>                                                                                        | <ul> <li>nur heutige Buchungen</li> <li>Info original Bu.</li> <li>Buchung ändern</li> <li>Buchung löschen</li> <li>Buchung neu</li> </ul> |              |
|                                                                                                    | Online Saldo                                                                                                    | Tagesarray                                                                                                    | aktuel Eerechnen 🗙 Abbru                                                                                                    | uch          |
|                                                                                                    | 920212223242526272829303                                                                                                    | 1323334353637383940414243                                                                                     | 44 45 46 47 48 49 50 51 52 53 54 55 5                                                                                                    | 6575859      |

|    | 0 | 1  2 | 2   | 3  | 4 | 5 | 6 | 7 | 8 | 9 | 11 | 01 | 1 | 12 | 13 | 14 | 11 | 51 | 61 | 17 | 18 | 19 | 20 | 21 | 122 | <u>4</u> 2. | 32 | 4 2 | 52  | 26 j2 | :// | 281 | 291 | 30          | 31 | 32 | 33 | 34 | 35 | 36 | 37 | 38 | 39 | 40 | 41 | 42 | 43 | 44 | 45 | 46 | 47f | 48 · | 49 5 | 50  | որ  | 525 | 535 | 45 | 55 | 657 | / 51 | 859 |
|----|---|------|-----|----|---|---|---|---|---|---|----|----|---|----|----|----|----|----|----|----|----|----|----|----|-----|-------------|----|-----|-----|-------|-----|-----|-----|-------------|----|----|----|----|----|----|----|----|----|----|----|----|----|----|----|----|-----|------|------|-----|-----|-----|-----|----|----|-----|------|-----|
| 5  |   |      |     |    |   |   |   |   |   |   |    |    |   |    |    |    |    |    |    |    |    |    |    |    |     |             |    |     |     |       |     |     |     |             |    |    |    |    |    |    |    |    |    |    |    |    |    |    |    |    |     |      |      |     |     |     |     |    |    |     |      |     |
| 6  |   |      |     |    |   |   |   |   |   |   |    |    |   |    |    |    |    |    |    |    |    |    |    |    |     |             |    |     |     |       |     |     |     | <           | К  | ĸ  | ĸ  | ĸ  | ĸ  | ĸ  | ĸ  | ĸ  | ĸ  | К  | ĸ  | ĸ  | ĸ  | ĸ  | К  | К  | ĸ   |      | K K  | Ċ   | < K | < K | ĸ   | K  | К  | К   | К    | ĸ   |
| 7  | К | ĸ    | ĸ   | κн | ĸ | ĸ | к | ĸ | ĸ | ĸ | К  | K  |   |    | ĸ  | ĸ  | К  | K  |    |    | ĸ  | ĸ  | ĸ  | K  | К   | К           | К  | K   | K   | ( k   |     |     |     | $\langle  $ | К  | ĸ  | ĸ  | ĸ  | ĸ  | ĸ  | ĸ  | ĸ  | ĸ  | ĸ  | ĸ  | ĸ  | ĸ  | ĸ  | К  | К  | ĸ   |      | K K  |     | < k |     | ĸ   | K  | К  | К   | К    | K   |
| 8  | К | κI   | ĸ   | κI | ĸ | ĸ | К | ĸ | ĸ | ĸ | К  | K  |   |    | ĸ  | К  | К  | K  |    |    | ĸ  | ĸ  | ĸ  | К  | К   | К           | K  | K   | . K | ( k   |     |     | Ċ   | $\langle  $ | К  | ĸ  | ĸ  | ĸ  | ĸ  | ĸ  | ĸ  | ĸ  | ĸ  | ĸ  | ĸ  | ĸ  | ĸ  | ĸ  | К  | К  | ĸ   |      | K K  | Ċ   | < K | < K | ĸ   | K  | К  | К   | К    | ĸ   |
| 9  | ĸ | κŀ   | ĸ   | кΙ | ĸ | ĸ | ĸ | ĸ | ĸ | ĸ | К  | K  |   |    | ĸ  | ĸ  | К  | K  |    |    | ĸ  | ĸ  | ĸ  | К  | К   | К           | K  | K   | K   | k     |     |     | Ċ   | $\langle  $ | ĸ  | ĸ  | ĸ  | ĸ  | ĸ  | ĸ  | ĸ  | ĸ  | ĸ  | ĸ  | ĸ  | ĸ  | ĸ  | ĸ  | ĸ  | ĸ  | ĸ   |      | ĸ    | < I | < K | ( k | Сĸ  | K  | К  | К   | К    | ĸ   |
| 10 | ĸ | ĸ    | ĸ   | ĸ  | ĸ | ĸ | К | ĸ | ĸ | ĸ | К  | K  |   |    | ĸ  | ĸ  | К  | K  |    |    | ĸ  | ĸ  | ĸ  | K  | К   | К           | К  | K   | K   |       |     |     | Ċ   | $\langle  $ | ĸ  | ĸ  | ĸ  | ĸ  | ĸ  | ĸ  | ĸ  | ĸ  | ĸ  | ĸ  | ĸ  | ĸ  | ĸ  | ĸ  | ĸ  | ĸ  | ĸ   |      | ĸ    |     | < K |     | ĸ   | K  | К  | К   | К    | ĸ   |
| 11 | К | ĸ    | ĸ   | κŀ | ĸ | ĸ | к | ĸ | ĸ | ĸ | К  | K  |   |    | ĸ  | К  | К  | K  |    |    | ĸ  | К  | ĸ  | К  | К   | К           | К  | K   | K   | ( k   |     |     | C   | <           | К  | ĸ  | ĸ  | ĸ  | ĸ  | ĸ  | ĸ  | ĸ  | ĸ  | ĸ  | ĸ  | ĸ  | ĸ  | к  | К  | К  | ĸ   |      | ĸk   |     | < K | C K | ĸ   | K  | К  | К   | К    | ĸ   |
| 12 | К | ĸ    | K I | ĸ  | ĸ | ĸ | к | ĸ | ĸ | ĸ | K  | K  |   |    | ĸ  | ĸ  | К  | K  |    |    | ĸ  | ĸ  | ĸ  | ĸ  | K   | К           | К  | ĸ   | K   | C k   |     |     |     | 3           | G  | G  | G  | G  | G  | G  | G  | G  | G  | G  | G  | G  | G  | G  | G  | G  | G   | a j  | G (  | 3 ( | 3   |     | 10  | G  | G  | G   | G    | G   |

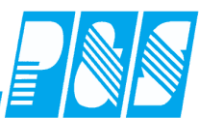

Mitarbeiter Kommt vor WR von, GEHT zum Ende der Pause und KOMMT nach Ende der Pause wieder

| 🚰 Tagesjournal                                                            |                                                                                                    |                                                       |                 |
|---------------------------------------------------------------------------|----------------------------------------------------------------------------------------------------|-------------------------------------------------------|-----------------|
| Wochentag:         Datum: 06.05.2011           Freitag         06.05.2011 | Name:         Abteilung:           Test MA 1         Test           Vorname:         Ausweis:           Mitarbeiter 1         0497                                                                                                    | Pers-Nr.1:<br>497<br>Pers-Nr.2:                       | _               |
|                                                                           | Sollschicht: freies Zeitfe<br>62 -> T748Test ▼ 00:00<br>Kommentar: Zeitgutschr<br>00:00                                                                                                    | eld Tagessta                                          | tus:            |
|                                                                           | genehm. Mehrzeit                                                                                                    | Statusende:<br>Buchungen heute<br>* 06:25 Kommt       |                 |
|                                                                           | OK> Tag wurde berechne           Zeit         Ersatz         Konten         Kost./Auftrag         Verre           Fr 06.05.2011                                                                                                    | echnung * 13:00 Geht<br>* 13:10 Kommt<br>* 16:00 Geht |                 |
| Mitarbeiterwechsel wegen Verzweigung nicht möglich.                       | Tagesprogramm: 62 -> T748Test           Buchungsrahmen:         00:00 - 24:00           Wertungsrahmen:         06:30 - 19:30           Arbeitszeitrahmen:         07:30 - 15:48           Pause:         nach         06:00 Stunden Länge: 00:           Arbeitsbeginn:         06:30 Arbeitsende: 16           Inters Regime:         06:30 Arbeitsende: 16 | 30                                                    | :50             |
|                                                                           | gewertet: 08:50 (00:30 Pausenab<br>Ersatzzeiten: 00:00<br>Zeitgutschrift: 00:00<br>maximal gewertet: <u>08:50</u>                                                                                                    | ,<br>zug)                                             |                 |
|                                                                           | Istzeit: 08:50<br>minus Sollzeit: <u>07:48</u><br>Differenz: <u>01:02</u>                                                                                                    | ✓ nur heutige Buchun                                  | gen             |
|                                                                           | Saldo: <u>01:02</u> Mehrarbeit:<br>Saldo laufend <u>- 015:25</u>                                                                                                    | 00:00   Buchung löschen   Buchung neu                 |                 |
|                                                                           | Online Saldo                                                                                                    | esarray                                               | Abbruch         |
| 0 1 2 3 4 5 6 7 8 9 101112131415161718<br>5                               | 9202122232425262728293031323334353                                                                                                    | 863738394041424344454647484950515                     | 253545556575859 |

| 5  |     |     |    |   |   |     |   |   |   |   |   |    |     |     |     |     |   |   |   |   |   |   |     |    |     |     |    |   |   |   |   |   |   |     |     |     |   |   |   |     |     |   |   |   |   |   |   |     |     |   |   |    |
|----|-----|-----|----|---|---|-----|---|---|---|---|---|----|-----|-----|-----|-----|---|---|---|---|---|---|-----|----|-----|-----|----|---|---|---|---|---|---|-----|-----|-----|---|---|---|-----|-----|---|---|---|---|---|---|-----|-----|---|---|----|
| 6  |     |     |    |   |   |     |   |   |   |   |   |    |     |     |     |     |   |   |   |   |   |   |     |    |     |     | ĸ  | К | К | К | к | ĸ | ĸ | кι  | ĸк  | ĸ   | К | ĸ | к | ĸк  | . K | К | К | К | ĸ | К | к | ĸ   | C K | K | К | кк |
| 7  | к   | ĸк  | ĸ  | К | к | кк  | ĸ | К | к | ĸ | к | ĸ  |     |     |     | K   | ĸ | ĸ | ĸ | к | к | к | ĸ   | ĸ  | < K | < K | ĸ  | К | К | к | К | ĸ | ĸ | к   | ĸк  | ĸ   | К | к | к | ĸк  | . K | K | К | К | ĸ | к | к | ĸ   | K   | K | К | кκ |
| 8  | ĸ   | ĸк  | ĸ  | ĸ | К | ĸĸ  | ĸ | К | ĸ | ĸ | к | ĸ  |     | K   | K   | ĸ   | ĸ | ĸ | ĸ | к | К | ĸ | ĸ   | ĸ  | < K | K   | ĸ  | К | К | К | К | ĸ | к | к   | ĸ   | . к | К | ĸ | к | ĸк  | . K | K | К | К | ĸ | К | к | ĸ   | K   | K | К | кκ |
| 9  | к   | К   | ĸ  | ĸ | к | кк  | ĸ | К | К | к | к | ĸ  |     | C K | C K | ĸ   | ĸ | ĸ | ĸ | к | к | к | ĸ   | ĸ  | (   | ĸ   | ĸ  | К | К | К | к | ĸ | ĸ | кι  | ĸк  | ĸ   | К | к | к | ĸк  | . К | K | К | К | ĸ | К | к | ĸ   | C K | K | К | кк |
| 10 | ĸ   | ĸк  | ĸ  | ĸ | К | ĸĸ  | ĸ | К | ĸ | ĸ | к | ĸ  |     | K   | C K | ĸ   | ĸ | ĸ | ĸ | к | ĸ | к |     | ĸ  | (   | ĸ   | ĸ  | К | К | К | К | ĸ | к | кι  | ĸ   | ĸ   | К | ĸ | к | ĸк  | . К | К | К | К | ĸ | К | К | ĸ   | C K | K | К | кκ |
| 11 | ĸ   | ĸк  | ĸ  | ĸ | к | кк  | ĸ | К | ĸ | к | к | кκ |     | C K | K   | ĸ   | ĸ | ĸ | ĸ | к | к | к | ĸ   | ĸ  | < K | < K | ĸ  | К | К | к | К | К | к | кι  | ĸк  | K   | К | к | к | ĸκ  | . K | K | К | К | ĸ | к | К | ĸ   | K   | K | К | кк |
| 12 | кł  | ĸк  | ιĸ | К | К | кк  | K | К | ĸ | ĸ | ĸ | ĸ  |     | C K | K   | K   | ĸ | ĸ | ĸ | ĸ | ĸ | ĸ | ĸ   | κk | K   | ĸ   | K  | K | К | ĸ | К | ĸ | ĸ | κŀ  | ĸ   | K   | К | ĸ | ĸ | < K | . K | K | К | К | ĸ | ĸ | ĸ | K K | C K | K | К | кκ |
| 13 | G   | 3 G | G  | G | G | G   | G | G | ĸ | ĸ | К | ĸ  |     | ( K | K   | K   | ĸ | ĸ | ĸ | ĸ | ĸ | ĸ | K I | κk | K   | ĸ   | СК | К | К | К | К | ĸ | ĸ | κŀ  | ĸ   | K   | К | ĸ | к | ĸк  | . К | К | К | К | ĸ | ĸ | ĸ | ĸ   | C K | K | К | κк |
| 14 | ĸ   | ĸ   | ĸ  | K | ĸ | K K | K | К | ĸ | ĸ | к | ĸ  |     | C K | K   | . K | ĸ | ĸ | ĸ | ĸ | ĸ | ĸ | ĸ   | ĸ  | ( k | < K | ĸ  | К | К | ĸ | К | ĸ | ĸ | κı  | ĸ   | . К | К | ĸ | К | < K | . K | К | К | К | ĸ | ĸ | ĸ | ĸ   | ιĸ  | K | К | кк |
| 15 | ĸ   | ĸк  | ĸ  | K | К | K K | K | К | ĸ | ĸ | ĸ | ĸ  | C K | C K | K   | ĸ   | ĸ | ĸ | ĸ | ĸ | ĸ | ĸ | K I | ĸ  | < k | < K | ĸ  | K | К | ĸ | ĸ | ĸ | ĸ | ĸ   | ĸκ  | ĸ   | К | ĸ | ĸ | κĸ  | . K | K | К | ĸ | ĸ | ĸ | ĸ | ĸ   | ιĸ  | K | К | κк |
| 16 | G ( | 3 6 | G  | G | G | G   | G | G | G | G | G | G  |     | 80  | 86  | G   | G | G | G | G | G | G | G ( | G  |     |     | G  | G | G | G | G | G | G | G ( | 3 6 | G   | G | G | G | 6 0 | G   | G | G | G | G | G | G | G   | i G | G | G | GG |

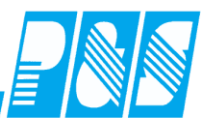

Mitarbeiter Kommt nach WR von, GEHT während nach Pause und KOMMT nach Ende der Pause wieder

| 🚂 Tagesjournal                                      |                                |                                |                         |
|-----------------------------------------------------|--------------------------------|--------------------------------|-------------------------|
| Wochentag: Datum: 09.05.2011                        | Name:                          | Abteilung:                     | Pers-Nr.1:              |
| d Montag 09.05.2011 💷 🖒 🛒 🛃                         | Test MA 1                      | Test                           | 497                     |
|                                                     | Vorname:                       | Ausweis:                       | Pers-Nr.2:              |
|                                                     | Mitarbeiter 1                  | 0497                           |                         |
|                                                     | Sollschicht:                   | freies Zeitfeld                | Tanacetatue             |
|                                                     | 62 -> T748Test                 | ▼ 00:00                        | 0 -> keiner             |
|                                                     | Kommentar:                     | Zeitgutschrift:                |                         |
|                                                     |                                | ▼ 00:00                        |                         |
|                                                     | genehm. Mehrzeit               |                                | Statusende:             |
|                                                     | WR = BR                        |                                | Buchungen heute         |
|                                                     | VVR_Ende=BR_Ende               |                                | * 00:00 Komst           |
|                                                     | Zeitkonto berechnen            |                                | * 09.00 Kommt           |
|                                                     | OK> "                          | fag wurde berechnet            | * 15:35 Gent            |
|                                                     | Zeit Ersatz Konten k           | (ost./Auftrag Verrechnung      | * 16:00 Kommt           |
|                                                     | Mo 09 05 2011                  |                                | * 19:00 Geht            |
|                                                     | Tagesprogramm: 62 -> T         | 748Test                        |                         |
|                                                     | Buchungsrahmen: 00:00          | - 24:00                        |                         |
|                                                     | Wertungsrahmen: 06:30          | - 19:30                        |                         |
|                                                     | Arbeitszeitrahmen: 07:30       | - 15:48<br>Nuedee Läege: 00:20 |                         |
| Mitarbeiterwechsel wegen Verzweigung nicht möglich. | Pause. Hach 00.00 s            | stunden Lange. 00.30           |                         |
|                                                     | Arbeitsbeginn: 09:00           | Arbeitsende: 19:00             |                         |
|                                                     | Intern Beginn: 09:00           | Intern Ende: 19:00             |                         |
|                                                     | dewertet: 09:05                | ( 00:30 Pausenahzug )          |                         |
|                                                     | Ersatzzeiten: 00:00            | ( 00.30 Fausenabzug)           |                         |
|                                                     | Zeitgutschrift: 00:00          |                                |                         |
|                                                     | maximal gewertet: <u>09:05</u> |                                |                         |
|                                                     | latasita 00:05                 |                                |                         |
|                                                     | minus Sollzeit: 05:05          |                                |                         |
|                                                     |                                |                                | v nur heutige Buchungen |
|                                                     | Differenz: <u>01:17</u>        |                                | O) Info original Bu     |
|                                                     | Saldo: 01:17                   | Mehrarheit: 00:00              |                         |
|                                                     |                                |                                | Buchung ändern          |
|                                                     | Saldo laufend - 014:08         |                                | 🖬 🗊 Buchung löschen     |
|                                                     |                                |                                | - Buchung neu           |
|                                                     | 1                              |                                |                         |
|                                                     | Online Saldo                   | Tagesarray                     | en aktuel               |
|                                                     |                                |                                |                         |
|                                                     |                                |                                |                         |
| Z                                                   |                                |                                |                         |

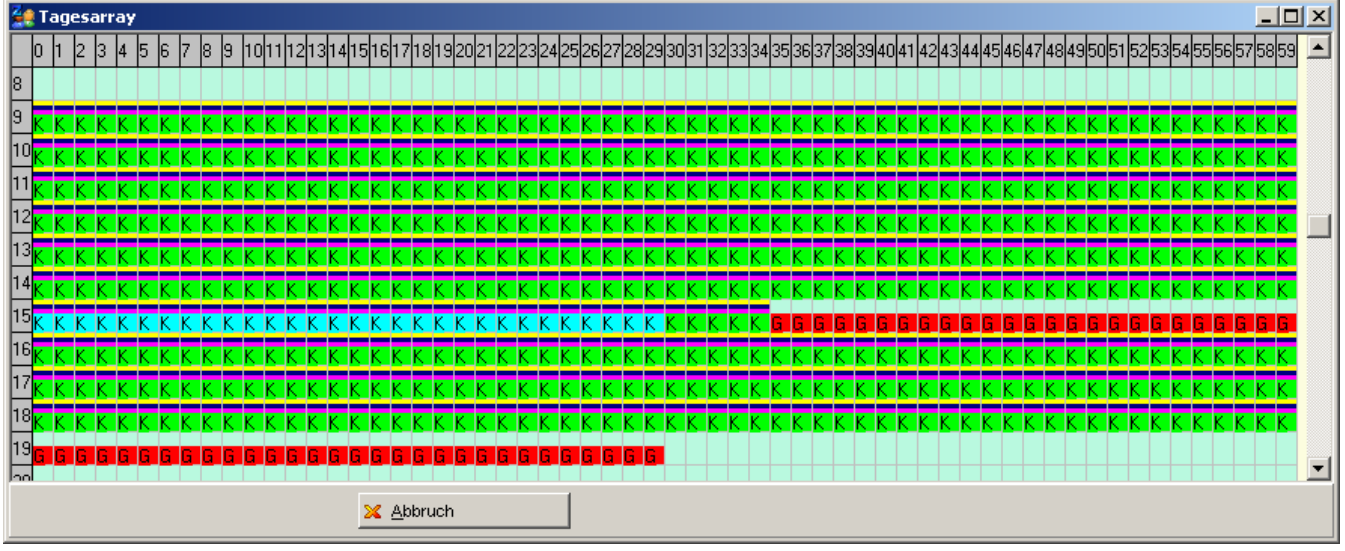

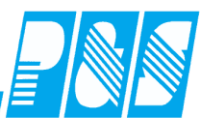

Mitarbeiter Kommt nach WR von, GEHT während vor Pause und KOMMT vor der Pause wieder

| 🚑 Tagesjournal                                      |                                                                      |                      |                                      |
|-----------------------------------------------------|----------------------------------------------------------------------|----------------------|--------------------------------------|
| Wochentag: Datum: 10.05.2011                        | Name: Abteilung:                                                     |                      | Pers-Nr.1:                           |
| 🔘 Dienstag 🛛 10.05.2011 🛄 🜔 🥅 🚹                     | Test MA 1 Test                                                       |                      | 497                                  |
|                                                     | Vorname: Ausweis:<br>Mitarbeiter 1 0497                              |                      | Pers-Nr.2:                           |
|                                                     | Sollschicht:         freies Z           62 -> T748Test         00:00 | eitfeld              | Tagesstatus:                         |
|                                                     | Kommentar: Zeitguts O0:00  genehm Mehrzeit                           | chrift:              |                                      |
|                                                     | WR = BR                                                              | se [_]]              | Statusende:                          |
|                                                     | WR Ende=BR Ende                                                      |                      | Buchungen heute                      |
|                                                     | Zeitkonto berechnen                                                  |                      | * 07:00 Kommt                        |
|                                                     | OK> Tag wurde berec                                                  | hnet                 | * 10:00 Geht                         |
|                                                     | Zeit Ersatz Konten Kost./Auftrag V                                   | errechnung           | * 10:20 Kommt  * 17:00 Geht          |
|                                                     | <u>Di 10.05.2011</u><br>Tagesprogramm: 62 -> T748Test                | <u> </u>             |                                      |
|                                                     | Buchungsrahmen: 00:00 - 24:00                                        |                      |                                      |
|                                                     | Wertungsrahmen: 06:30 - 19:30                                        |                      |                                      |
|                                                     | Pause: nach 06:00 Stunden Länge:                                     | 00:30                |                                      |
| Mitarbeiterwechsel wegen Verzweigung nicht möglich. |                                                                      |                      |                                      |
|                                                     | Arbeitsbeginn: 07:00 Arbeitsende:                                    | 17:00                |                                      |
|                                                     | interribegini. 07.00 interribide. 17                                 | .00                  |                                      |
|                                                     | gewertet: 09:30 (00:10 Pauser                                        | nabzug)              |                                      |
|                                                     | Ersatzzeiten: 00:00                                                  |                      |                                      |
|                                                     | zeitgutschrift: 00:00<br>maximal gewertet: 09:30                     |                      |                                      |
|                                                     |                                                                      |                      |                                      |
|                                                     | Istzeit: 09:30                                                       |                      |                                      |
|                                                     | minus Solizeit: <u>U7:48</u>                                         |                      | 🔽 pur heutige Buchupgen              |
|                                                     | Differenz: <u>01:42</u>                                              |                      | Info original Bu.                    |
|                                                     | Saldo: <u>01:42</u> Mehrarbeit:                                      | 00:00                | Buchung ändern                       |
|                                                     | Saldo laufend <u>- 012:26</u>                                        |                      | T Buchung löschen                    |
|                                                     | <u> </u>                                                             |                      | 🔗 Buchung neu                        |
|                                                     | Online Saldo                                                         | agesarray 🛛 🥜 Konten | <u>a</u> ktuel 🧾 Berechnen 🔀 Abbruch |

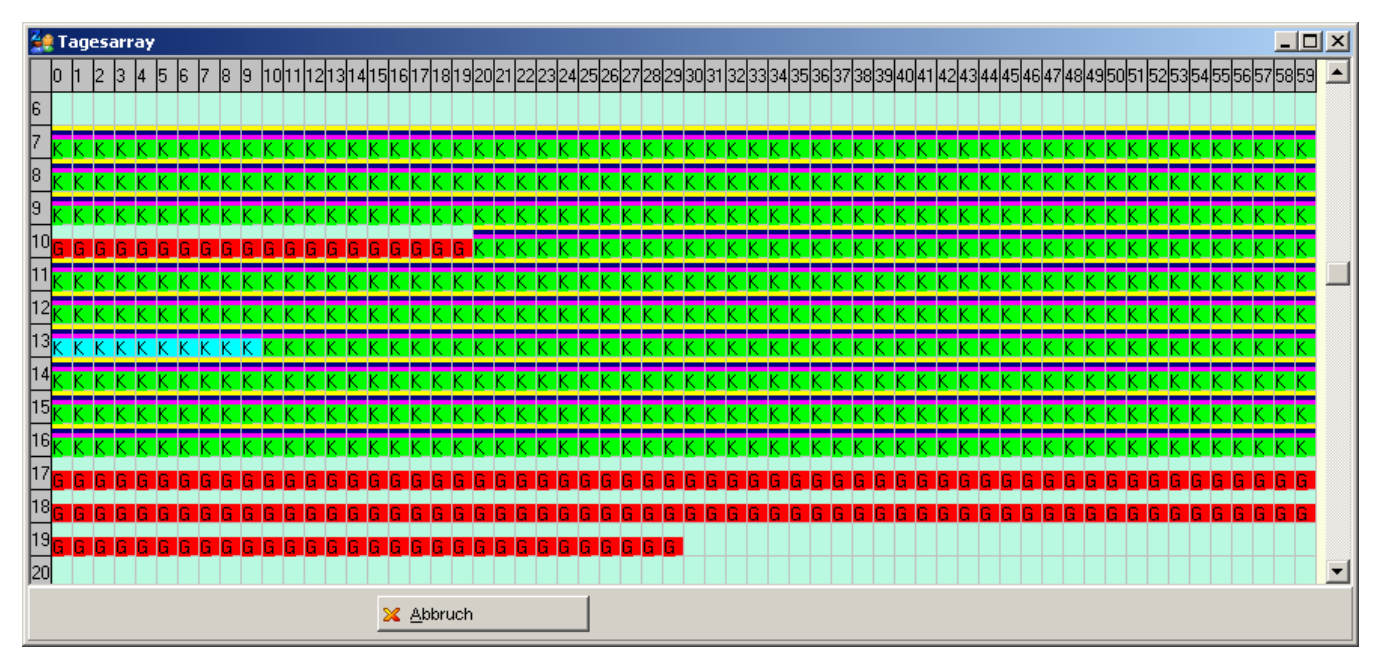

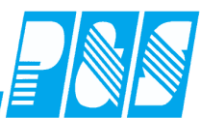

Mitarbeiter Kommt nach WR von, GEHT vor der Pause und KOMMT vor der Pause wieder, die Abwesenheit nach der Pause wird nicht angerechnet

| Ze Tagesiournal                                                                                                    |                                                                                                    |                                                                                                    |                                                                                                    |
|----------------------------------------------------------------------------------------------------|----------------------------------------------------------------------------------------------------|----------------------------------------------------------------------------------------------------|----------------------------------------------------------------------------------------------------|
| Weakarter Detur: 11.05.2011                                                                                                    | None                                                                                                    | 0. Istoilu par                                                                                                    | Bara bir di                                                                                                    |
| Mittwoch 11.05.2011                                                                                                    | Test MA 1                                                                                                    | Aptending.                                                                                                    | Pers-INF.1.                                                                                                    |
|                                                                                                    | Verneme:                                                                                                    | Augusia                                                                                                    | Poro Nr 3:                                                                                                    |
|                                                                                                    | Mitarbeiter 1                                                                                                    | 0497                                                                                                    | 1 01 0 <sup>-</sup> 141.2.                                                                                                    |
|                                                                                                    |                                                                                                    |                                                                                                    |                                                                                                    |
|                                                                                                    | Sollschicht:                                                                                                    | freies Zeitfeld                                                                                                    | Tagesstatus:                                                                                                    |
|                                                                                                    | 62 -> 1748Test                                                                                                    | 00:00                                                                                                    | 0 -> keiner                                                                                                    |
|                                                                                                    | Kommentar:                                                                                                    | Zeitqutschrift:                                                                                                    |                                                                                                    |
|                                                                                                    |                                                                                                    | 00:00                                                                                                    |                                                                                                    |
|                                                                                                    | genehm. Mehrzeit 📃 📃                                                                                                    | keine Pause 📃 🗖                                                                                                    | Statusende:                                                                                                    |
|                                                                                                    | VVR = BR                                                                                                    |                                                                                                    | Buchungen heute                                                                                                    |
|                                                                                                    | WR_Ende=BR_Ende                                                                                                    |                                                                                                    | * 07:00 Kommt                                                                                                    |
|                                                                                                    | Zertkonto berechnen                                                                                                    |                                                                                                    | * 09:00 Geht                                                                                                    |
|                                                                                                    | OK> Tag w                                                                                                    | rurde berechnet                                                                                                    | * 09:15 Korpet                                                                                                    |
|                                                                                                    | Zeit Ersatz Konten Kost.//                                                                                                    | Auftrag Verrechnung                                                                                                    | * 12:20 Cokt                                                                                                    |
|                                                                                                    | Mi 11.05.2011                                                                                                    | <b></b>                                                                                                    | * 13.30 Gent                                                                                                    |
|                                                                                                    | Tagesprogramm: 62 -> T748Te                                                                                                    | est 🗌                                                                                                    | * 14:00 Kommt                                                                                                    |
|                                                                                                    | Buchungsrahmen: 00:00 - 24:                                                                                                    | 00                                                                                                    | * 19:00 Gent                                                                                                    |
|                                                                                                    | Vvertungsrahmen: 06:30 - 19:<br>Arbeitszeitrehmen: 07:20 45:                                                                                                    | 30                                                                                                    |                                                                                                    |
|                                                                                                    | Pause: nach 06:00 Stunde                                                                                                    | en Länge: 00:30                                                                                                    |                                                                                                    |
| Mitarbeiterwechsel wegen Verzweigung nicht möglich.                                                                                                    |                                                                                                    |                                                                                                    |                                                                                                    |
|                                                                                                    | Arbeitsbeginn: 07:00 Arb                                                                                                    | eitsende: 19:00                                                                                                    |                                                                                                    |
|                                                                                                    | Intern Beginn: 07:00 Inter                                                                                                    | rn Ende: 19:00                                                                                                    |                                                                                                    |
|                                                                                                    | rewertet: 11:00 (.00                                                                                                    | ):15 Pausepahzug ()                                                                                                    |                                                                                                    |
|                                                                                                    | Ersatzzeiten: 00:00                                                                                                    | 5.15 Pausenauzug )                                                                                                    |                                                                                                    |
|                                                                                                    | Zeitgutschrift: 00:00                                                                                                    |                                                                                                    |                                                                                                    |
|                                                                                                    | maximal gewertet: <u>10:00</u>                                                                                                    |                                                                                                    |                                                                                                    |
|                                                                                                    | 10:00                                                                                                    |                                                                                                    |                                                                                                    |
|                                                                                                    | minus Sollzeit: 07:48                                                                                                    |                                                                                                    |                                                                                                    |
|                                                                                                    |                                                                                                    |                                                                                                    |                                                                                                    |
|                                                                                                    |                                                                                                    |                                                                                                    | I I nur neutige Buchungen                                                                                                    |
|                                                                                                    | Differenz: <u>02:12</u>                                                                                                    |                                                                                                    | <ul> <li>Info original Bu.</li> </ul>                                                                                                    |
|                                                                                                    | Differenz: <u>02:12</u><br>Saldo: <u>02:12</u> Mel                                                                                                    | hrarbeit: <u>00:00</u>                                                                                                    | Intr neutige Buchungen     Info original Bu.     Buchung ändern                                                                                                    |
|                                                                                                    | Differenz:         02:12           Saldo:         02:12           Saldo laufend         - 010:14                                                                                                    | hrarbeit: <u>00:00</u>                                                                                                    | Info original Bu.     Buchung ändern                                                                                                    |
|                                                                                                    | Differenz: <u>02:12</u><br>Saldo: <u>02:12</u> Mel<br>Saldo laufend <u>- 010:14</u>                                                                                                    | hrarbeit: <u>00:00</u>                                                                                                    | Info original Bu.     Buchung ändern     Buchung löschen                                                                                                    |
|                                                                                                    | Differenz: <u>02:12</u><br>Saldo: <u>02:12</u> Mel<br>Saldo laufend <u>- 010:14</u>                                                                                                    | hrarbeit: <u>00:00</u>                                                                                                    | Info original Bu.     Info original Bu.     Buchung ändern     Buchung löschen     Buchung neu                                                                                                    |
|                                                                                                    | Differenz: <u>02:12</u><br>Saldo: <u>02:12</u> Mel<br>Saldo laufend <u>-010:14</u>                                                                                                    | hrarbeit: <u>00:00</u>                                                                                                    | Info original Bu.     Info original Bu.     Buchung ändern     Buchung löschen     Buchung neu                                                                                                    |
|                                                                                                    | Differenz: <u>02:12</u><br>Saldo: <u>02:12</u> Mel<br>Saldo laufend <u>-010:14</u><br>Online Saldo                                                                                                    | hrarbeit: <u>00:00</u><br><u>Iagesarray</u><br><u>Konten</u>                                                                              | Info original Bu. Info original Bu. Buchung ändern Buchung löschen Buchung neu aktuel Berechnen & Abbruch                                                                                                    |
| Tagesarray                                                                                                    | Differenz: <u>02:12</u><br>Saldo: <u>02:12</u> Mel<br>Saldo laufend <u>010:14</u><br>Online Saldo                                                                                                    | hrarbeit: <u>00:00</u>                                                                                                    | Info original Bu.     Info original Bu.     Buchung ändern     Buchung löschen     Buchung neu  aktuel     Berechnen     Abbruch                                                                                                    |
|                                                                                                    | Differenz: <u>02:12</u><br>Saldo: <u>02:12</u> Mel<br>Saldo laufend <u>-010:14</u><br>Online Saldo                                                                                                    | hrarbeit: <u>00:00</u><br>Iagesarray <del>Konten</del><br>536[37]38[39]40[41]42[43]44[45]46[47]48[45                                      | Info original Bu.     Info original Bu.     Buchung ändern     Buchung löschen     Buchung neu  aktuel     Berechnen     Abbruch  5051 5253545556575859                                                                                                    |
|                                                                                                    | Differenz:         02:12           Saldo:         02:12Mel           Saldo laufend         -010:14           Online Saldo                                                                                                    | hrarbeit: <u>00:00</u><br>Iagesarray Skonten                                                                                              | Info original Bu.     Info original Bu.     Buchung ändern     Buchung löschen     Buchung neu  aktuel     Berechnen     Abbruch  5051 5253 5455 5657 58 59                                                                                                    |
| Tagesarray           0         1         2         3         4         5         6         7         8         9         10         11         12         13         14         15         16         17         18         19         20         21           6         0         0         0         0         0         0         0         0         0         0         0         0         0         0         0         0         0         0         0         0         0         0         0         0         0         0         0         0         0         0         0         0         0         0         0         0         0         0         0         0         0         0         0         0         0         0         0         0         0         0         0         0         0         0         0         0         0         0         0         0         0         0         0         0         0         0         0         0         0         0         0         0         0         0         0         0         0         0         0         0                                                                                                    | Differenz: <u>02:12</u> Saldo: <u>02:12</u> Mel Saldo laufend <u>010:14</u> Online Saldo 22[23]24[25]26[27]28[29]30[31]32[33]34[38                                                                                                    | hrarbeit:                                                                                                    | Info original Bu.     Info original Bu.     Buchung ändern     Buchung löschen     Buchung neu  aktuel     Berechnen     Abbruch                                                                                                    |
| Tagesarray           0         1         2         3         4         5         6         7         8         9         10         11         12         13         14         15         16         17         18         19         20         21           6         0         0         0         0         0         0         0         10         11         12         13         14         15         16         17         18         19         20         21           6         0         0         0         0         0         0         0         0         0         0         0         0         0         0         0         0         0         0         0         0         0         0         0         0         0         0         0         0         0         0         0         0         0         0         0         0         0         0         0         0         0         0         0         0         0         0         0         0         0         0         0         0         0         0         0         0         0         0                                                                                                    | Differenz: <u>02:12</u> Saldo: <u>02:12</u> Mel Saldo laufend <u>010:14</u> Online Saldo 2223242526272829303132333438 K K K K K K K K K K K K K                                                                                                    | hrarbeit:00:00<br>                                                                                                    | Info original Bu.     Info original Bu.     Buchung ändern     Buchung löschen     Buchung neu  aktuel     Berechnen     Abbruch      S05152535455565758659                                                                                                    |
| Images array         Images array         Images array<                                                                                                    | Differenz:       _02:12         Saldo:       _02:12         Saldo laufend       _010:14         Online Saldo                                                                                                    | hrarbeit:                                                                                                    | Info original Bu. Info original Bu. Buchung ändern Buchung löschen Buchung neu aktuel Berechnen Abbruch 5051 52535455565758659 K. K. K. K. K. K. K. K. K. K. K. K. K. K                                                                                                    |
| Images array         Images array         Images array<                                                                                                    | Differenz:       02:12         Saldo:       02:12         Saldo laufend       -010:14         Online Saldo         22/23/24/25/26/27/28/29/30/31/32/33/34/38         K       K         K       K       K       K       K       K       K         K       K       K       K       K       K       K       K       K       K         K       K       K       K       K       K       K       K       K       K       K       K         K       K<                                                                                                    | hrarbeit:                                                                                                    | Info original Bu. Buchung ändern Buchung löschen Buchung neu aktuel Berechnen Abbruch 5051 5253545556575859 K K                                                                                                    |
| Image: sarray         Image: sarray         Image: s                                                                                                    | Differenz:02:12<br>Saldo:02:12Mel<br>Saldo laufend010:14<br>                                                                                                    | hrarbeit:                                                                                                    | Info original Bu. Buchung ändern Buchung löschen Buchung neu aktuel Berechnen Abbruch 5051 52535455565758659 K K K K K K K K K K K K K K K K K K K K K K                                                                                                    |
| Image: sarray         Image: sarray         Image: s                                                                                                    | Differenz:       02:12         Saldo:       02:12         Saldo laufend       -010:14         Saldo laufend       -010:14         Online Saldo       -         22/23/24/25/26/27/28/29/30/31/32/33/34/35         K       K                                                                                                    | hrarbeit:                                                                                                    | Info original Bu. Buchung ändern Buchung löschen Buchung neu aktuel Berechnen Abbruch 5051 5253545556575859 K K K K K K K K K K K K K K K K K K K                                                                                                    |
| Image: sarray         Image: sarray         Image: s                                                                                                    | Differenz:Mel<br>Saldo:Mel<br>Saldo laufendMel<br>Saldo laufend<br>Online Saldo<br>22/23/24/25/26/27/28/29/30/31/32/33/34/35<br>K K K K K K K K K K K K K K<br>K K K K K                                                                                                    | hrarbeit:00:00<br>                                                                                                    | Image: Number of the second second |
| Image: soft ay         Image: soft ay         Image:                                                                                                    | Differenz:                                                                                                    | hrarbeit:00:00                                                                                                    | Intra neutige Buchungen         Info original Bu.         Buchung ändern         Image: Buchung löschen         Buchung neu         Buchung neu         Buchung neu         Stop 15253545556575859         K. K. K. K. K. K. K. K. K. K. K. K. K. K                                                                                                    |
| Image: sorray         Image: sorray         Image: s                                                                                                    | Differenz:                                                                                                    | hrarbeit:00:00<br><br><br>Jagesarray Konten<br><br>366 37 38 39 40 41 42 43 44 45 46 47 48 45<br>K K K K K K K K K K K K K K<br>K K K K K | Image: Number of the second second |
| Image: solution of the second state of the second state of the | Differenz: <u>02:12</u> Saldo: <u>02:12</u> Mel Saldo laufend <u>010:14</u> Online Saldo                                                                                                    | hrarbeit:00:00                                                                                                    | Image: Number of the second second |
| Image: Solution of the second state of the second state of the | Differenz:       02:12         Saldo:       02:12         Saldo:       02:12         Saldo:       02:12         Saldo:       02:12         Saldo:       02:12         Saldo:       02:12         Online Saldo       0010:14         22232425       26         Z2232425       26         Z22324       25         Z22324       25         Z22324       25         Z22324       25         Z22324       25         Z22324       25         Z22324       25         Z22324       25         Z22324       25         Z22324       25         Z22324       25         Z2324       25         Z2324       25         Z2324       25         Z2324       25         Z2324       25         Z2324       25         Z2324       25         Z2324       25         Z24       25         Z24       25         Z25       26         Z24       27         Z25       26                                                                                                    | hrarbeit:00:00                                                                                                    | Intra neutige Buchungen         Info original Bu.         Image: Buchung ändern         Image: Buchung löschen         Image: Buchung neu         Buchung neu         Buchung neu         Image: Berechnen         Image: Berechnen         Image: Berechne                                                                                                    |
| Image: solution of the second state of the second state of the | Differenz:       02:12         Saldo:       02:12         Saldo:       02:12         Saldo:       02:12         Saldo:       02:12         Saldo:       00:10:14         Saldo:       00:10:14         Online Saldo       00:10:14         22/23/24/25/26/27/28/29/30/31/32/33/34/35         K       K         K       K                                                                                                    | hrarbeit:00:00                                                                                                    | Intro original Bu.         Info original Bu.         Image: Buchung ändern         Image: Buchung löschen         Image: Buchung neu         Buchung löschen         Image: Berechnen         Image: Berechnen         Image: Bere                                                                                                    |
| Image: Server ay         Image: Server ay         Image: Server ay<                                                                                                    | Differenz:         02:12           Saldo:         02:12           Saldo:         02:12           Saldo:         02:12           Saldo:         02:12           Saldo:         02:12           Saldo:         02:12           Saldo:         010:14           Saldo:         010:14           Saldo:         010:14           Saldo:         Saldo:                                                                                                    | hrarbeit:00:00                                                                                                    | Implementative       Implementative         Implementative       Implementative         Implementative       Implementa                                                                                                    |
| Image: Server ay         Image: Server ay         Image: Server ay<                                                                                                    | Differenz:         02:12           Saldo:         02:12           Saldo:         02:12           Saldo:         02:12           Saldo:         02:12           Saldo:         02:12           Saldo:         02:12           Saldo:         010:14           Saldo:         010:14           Saldo:         010:14           Saldo:         010:14           Saldo:         Saldo:                                                                                                    | hrarbeit:00:00                                                                                                    | Intr Neutige Buchungen         Info original Bu.         Image Buchung ändern         Image Buchung löschen         Image Buchung neu         Buchung löschen         Image Buchung neu         Image Buchung neu         Solst 5253545556575853         K         K       K         K                                                                                                    |
| Image: Sarray         Image: Sarray         Image: S                                                                                                    | Differenz: <u>02:12</u> Saldo: <u>02:12</u> Mel Saldo laufend <u>010:14</u> Conline Saldo Conline Saldo Conline Sal | hrarbeit:00:00                                                                                                    | Intr Neutige Buchungen         Info original Bu.         Image: Buchung ändern         Image: Buchung löschen         Image: Buchung neu         Buchung löschen         Image: Buchung neu         Buchung neu         Sol51 5253 54 55 56 57 58 59         K         K       K         K                                                                                                    |
| Images arr ay         Images arr ay           0         1         2         3         4         5         6         7         8         9         10         11         12         13         14         15         16         17         18         19         20         21           6                                                                                                    | Differenz:       02:12         Saldo:       02:12         Saldo:       02:12         Saldo:       02:12         Saldo:       02:12         Saldo:       010:14         Saldo:       010:14                                                                                                    | hrarbeit:00:00                                                                                                    | ✓       nur heutige Buchungen         ●       Info original Bu.         ●       Buchung ändern         ①       Buchung löschen         ●       Buchung neu         ■       Buchung neu         ■       Buchung neu         ■       ■         ■       ■         ■       ■         ■       ■         ■       ■         ■       ■         ■       ■         ■       ■         ■       ■         ■       ■         ■       ■         ■       ■         ■       ■         ■       ■         ■       ■         ■       ■         ■       ■         ■       ■         ■       ■         ■       ■         ■       ■         ■       ■         ■       ■         ■       ■         ■       ■         ■       ■         ■       ■         ■       ■         ■       ■         ■                                                                                                    |
| Imagesarray           0         1         2         3         4         5         6         7         8         9         10         11         12         13         14         15         16         17         18         19         20         21           6         7         8         8         10         11         12         13         14         15         16         17         18         19         20         21           6         7         8         8         6         6         6         6         6         6         6         6         6         6         6         6         6         6         6         6         6         6         6         6         6         6         6         6         6         6         6         6         6         6         6         6         6         6         6         6         6         6         6         6         6         6         6         6         6         6         6         6         6         6         6         6         6         6         6         6         6         6         6                                                                                                    | Differenz:       02:12         Saldo:       02:12         Saldo:       02:12         Saldo:       02:12         Saldo:       02:12         Saldo:       010:14         Saldo:       010:14         Saldo:       010:14         Saldo:       010:14         Saldo:       010:14         Saldo:       010:14         Saldo:       Saldo:         Saldo:       Saldo:         Saldo:       Saldo:         Saldo:       Saldo:         Online:       Saldo:         Saldo:       Saldo:         Saldo:       Saldo: <td< td=""><td>hrarbeit:00:00</td><td>Info original Bu.         Info original Bu.         Buchung ändern         Image: Buchung löschen         Image: Buchung neu         Buchung löschen         Image: Buchung neu         Buchung neu         Sol51 5253 54 55 56 57 58 59         K         K       K         K       K<!--</td--></td></td<>                                                                                                    | hrarbeit:00:00                                                                                                    | Info original Bu.         Info original Bu.         Buchung ändern         Image: Buchung löschen         Image: Buchung neu         Buchung löschen         Image: Buchung neu         Buchung neu         Sol51 5253 54 55 56 57 58 59         K         K       K         K       K </td                                                                                                    |

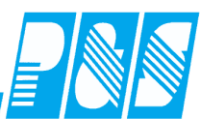

Mitarbeiter Kommt nach WR von, GEHT vor der Pause und KOMMT vor der Pause wieder

| 🚑 Tagesjournal                                                                             |                                                                                                    |                                                                                                    |                                                                                                    | <u>- 🗆 ×</u> |
|--------------------------------------------------------------------------------------------|----------------------------------------------------------------------------------------------------|----------------------------------------------------------------------------------------------------|----------------------------------------------------------------------------------------------------|--------------|
| Vochentaa: Datum: 12.05.2011<br>Donnerstag 12.05.2011 III III III IIII IIII IIII IIIIIIIII | Name:     A       Test MA 1     Image: Comparison of the system of the system of the | Abteilung:<br>Test<br>Ausweis:<br>0497<br>freies Zeitfeld<br>00:00<br>Zeitgutschrift:<br>00:00<br>keine Pause | Pers-Nr.1:<br>497<br>Pers-Nr.2:<br>Tagesstatus:<br>0 -> keiner<br>Statusende:<br>Buchungen heute<br>* 07:00 Kommt |              |
| Mitarbeiterwechsel wegen Verzweigung nicht möglich.                                        | Zeitkonto berechnen     □       OK> Tag wur       Zeit     Ersatz       Konten     Kost./Au       Do 12.05.2011     Tr48Test       Buchungsrahmen:     00:00 - 24:00       Wetrungsrahmen:     06:30 - 19:30       Arbeitszeitrahmen:     07:30 - 15:48       Pause:     nach       O6:00 Stunden       Arbeitsbeginn:     07:00       Intern Beginn:     07:00       gewertet:     08:00       Ersatz     Zeitgutschrift:                                                                                                    | rde berechnet<br>iftrag Verrechnung<br>t                                                                      | * 08:00 Geht<br>* 10:00 Kommt<br>* 17:00 Geht                                                                     |              |
|                                                                                            | maximal gewertet: <u>08:00</u><br>Istzeit: 08:00<br>minus Sollzeit: <u>07:48</u><br>Differenz: <u>00:12</u><br>Saldo: <u>00:12</u> Mehra<br>Saldo laufend <u>-010:02</u><br>Online Saldo                                                                                                    | arbeit: <u>00:00</u>                                                                                          |                                                                                                    | ICh          |

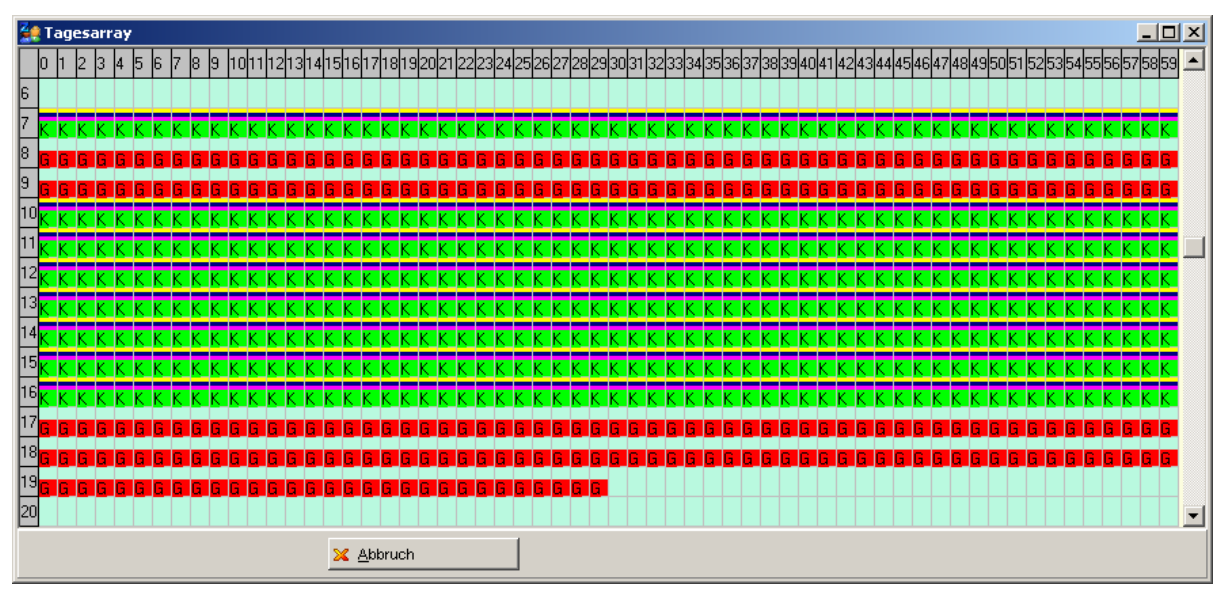

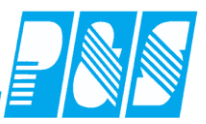

Mitarbeiter Kommt nach WR von, GEHT während der Pause und KOMMT während der Pause wieder

| 🚑 Tagesjournal                                                            |                                                                                                    |                                                |
|---------------------------------------------------------------------------|----------------------------------------------------------------------------------------------------|------------------------------------------------|
| Wochentag:         Datum: 13.05.2011           Freitag         13.05.2011 | Name:     Abteilung:       Test MA 1     Test       Vorname:     Ausweis:       Mitarbeiter 1     0497                                                                                                    | Pers-Nr.1:<br>497<br>Pers-Nr.2:                |
|                                                                           | Sollschicht:     freies Zeitfeld       62 -> T748Test     00:00       Kommentar:     Zeitgutschrift:       00:00                                                                                                    | Tagesstatus: O -> keiner                       |
|                                                                           | genehm. Mehrzeit                                                                                                    | Statusende:  Buchungen heute * 07:00 Kommt     |
|                                                                           | OK> Tag wurde berechnet           Zeit         Ersatz         Konten         Kost./Auftrag         Verrechnung           Fr 13.05.2011         Image: Comparison of Comparison of Compariso | * 13:00 Gent<br>* 13:20 Kommt<br>* 17:00 Gent  |
| Mitarbeiterwechsel wegen Verzweigung nicht möglich.                       | Tagesprogramm: 62 -> T748Test         Buchungsrahmen:       00:00 - 24:00         Wertungsrahmen:       06:30 - 19:30         Arbeitszeitrahmen:       07:30 - 15:48         Pause:       nach       06:00 Stunden Länge: 00:30                                                                                                    |                                                |
|                                                                           | Intern Beginn: 07:00 Intern Ende: 17:00<br>gewertet: 09:30 (00:20 Pausenabzug)<br>Ersatzzeiten: 00:00<br>Zeitgutschrift: 00:00                                                                                                    |                                                |
|                                                                           | Istzeit: 09:30<br>minus Sollzeit: <u>07:48</u>                                                                                                    |                                                |
|                                                                           | Differenz: <u>01:42</u><br>Saldo: <u>01:42</u> Mehrarbeit: <u>00:00</u>                                                                                                    | Info original Bu.     Buchung ändern           |
|                                                                           | Saldo laufend -008:20                                                                                                    | Buchung löschen       Buchung neu              |
|                                                                           | Online Saldo                                                                                                    | aktuel 🧾 Berechnen 🔀 Abbruch                   |
| 0 1 2 3 4 5 6 7 8 9 1011121314151617181<br>6                              | 92021 2223 24 25 26 27 28 29 30 31 32 33 34 35 36 37 38 39 40 41 42 43 4                                                                                                    | 4 45 46 47 48 49 50 51 52 53 54 55 56 57 58 59 |

| 6  |   |    |     |     |    |     |     |   |   |   |   |   |   |   |   |   |   |   |   |   |   |   |   |   |   |   |   |   |   |   |   |   |   |     |                         |     |     |     |     |    |   |   |   |   |   |    |     |     |     |   |   |            |     |     |   |   |   |
|----|---|----|-----|-----|----|-----|-----|---|---|---|---|---|---|---|---|---|---|---|---|---|---|---|---|---|---|---|---|---|---|---|---|---|---|-----|-------------------------|-----|-----|-----|-----|----|---|---|---|---|---|----|-----|-----|-----|---|---|------------|-----|-----|---|---|---|
| 7  | ĸ | κI |     | K K | Сĸ | . К | . К | К | К | ĸ | ĸ | К | К | К | ĸ | ĸ | ĸ | ĸ | ĸ | ĸ | К | ĸ | ĸ | ĸ | ĸ | ĸ | ĸ | К | К | К | ĸ | ĸ | ĸ | K I | $\langle \cdot \rangle$ |     |     | ĸ   | . К | ĸ  | К | ĸ | ĸ | К | ĸ | ĸ  | ĸ   |     | ĸ   | ĸ | ĸ | C K        | K   | , K | K | K | ĸ |
| 8  | ĸ | κI |     | K K | СК | . К | . К | К | К | К | ĸ | К | К | К | К | ĸ | ĸ | ĸ | ĸ | ĸ | ĸ | ĸ | ĸ | К | ĸ | ĸ | ĸ | К | ĸ | К | ĸ | К | ĸ | Ċ   | $\langle \cdot \rangle$ |     |     | ĸ   | . к | ĸ  | К | К | ĸ | К | ĸ | ĸ  | ĸ   |     | ĸ   | ĸ | к | C K        | K   | K   | K | K | ĸ |
| 9  | ĸ | κI |     | K K | СК | . К | . К | К | К | ĸ | ĸ | К | К | К | ĸ | ĸ | ĸ | ĸ | ĸ | ĸ | ĸ | ĸ | ĸ | ĸ | ĸ | ĸ | ĸ | К | ĸ | К | К | К | ĸ | < I | Ċ                       |     |     | Сĸ  | ĸ   | ĸ  | К | К | ĸ | К | ĸ | ĸ  | κн  |     | ĸ   | ĸ | к | C K        | K   | ĸК  | K | K | ĸ |
| 10 | ĸ | κı |     | K K | ĸ  | . К | . К | К | К | К | ĸ | К | К | К | К | К | ĸ | ĸ | ĸ | ĸ | ĸ | ĸ | ĸ | ĸ | ĸ | ĸ | ĸ | ĸ | ĸ | К | ĸ | ĸ | ĸ | ĸ   | Ċ                       |     |     | Сĸ  | ĸ   | ĸ  | К | К | ĸ | К | ĸ | ĸ  | κн  |     | ĸ   | ĸ | ĸ | C K        | K   | K   | K | K | ĸ |
| 11 | ĸ | κı |     | K K | ĸ  | . К | . К | К | К | К | ĸ | К | К | К | К | К | ĸ | ĸ | ĸ | ĸ | ĸ | ĸ | ĸ | ĸ | ĸ | ĸ | ĸ | К | ĸ | К | ĸ | к | ĸ | ĸ   | < I                     | < k | < K | Сĸ  | ĸ   | K  | К | К | ĸ | К | ĸ | ĸ  | κн  |     | ĸ   | ĸ | K | C K        | C K | K   | K | K | ĸ |
| 12 | ĸ | κI |     | K K | ĸ  | . К | . К | К | К | ĸ | ĸ | К | К | К | К | ĸ | ĸ | ĸ | ĸ | ĸ | ĸ | ĸ | ĸ | ĸ | ĸ | ĸ | ĸ | К | ĸ | К | К | К | ĸ | < I | Ċ                       |     |     | Сĸ  | ĸ   | ĸ  | К | К | ĸ | К | к | к  | κн  |     | ĸ   | ĸ | к | C K        | K   | ĸК  | K | K | ĸ |
| 13 | ĸ | κł | < 1 | K K | Сĸ | . К | . К | К | К | G | G | G | G | G | G | G | G | G | G | ĸ | К | ĸ | ĸ | ĸ | ĸ | К | К | ĸ | ĸ | К | ĸ | ĸ | ĸ | K I | $\langle \cdot \rangle$ |     |     | ĸ   | . К | ĸ  | К | ĸ | ĸ | К | ĸ | ĸ  | ĸ   |     | ĸ   | ĸ | ĸ | C K        | K   | , K | K | K | ĸ |
| 14 | ĸ | κI |     | K K | K  | . К | . К | К | ĸ | ĸ | ĸ | К | К | К | ĸ | ĸ | ĸ | ĸ | ĸ | ĸ | ĸ | ĸ | ĸ | ĸ | ĸ | ĸ | ĸ | К | ĸ | К | ĸ | ĸ | ĸ | < I | Ċ                       |     |     | Сĸ  | . K | ĸ  | К | ĸ | ĸ | К | к | ĸ  | κŀ  |     | ĸ   | ĸ | K | C K        | K   | ĸ   | K | K | ĸ |
| 15 | ĸ | κI |     | K K | ĸ  | . К | . К | К | К | ĸ | ĸ | К | К | К | ĸ | ĸ | ĸ | ĸ | ĸ | ĸ | ĸ | ĸ | ĸ | ĸ | ĸ | ĸ | ĸ | К | ĸ | К | ĸ | К | ĸ | < I | Ċ                       |     |     | Сĸ  | ĸ   | ĸ  | К | К | ĸ | К | ĸ | к  | κŀ  |     | ĸ   | ĸ | к | C K        | K   | ĸК  | K | K | ĸ |
| 16 | ĸ | κı |     | K K | K  | . К | . к | К | ĸ | ĸ | ĸ | К | К | К | ĸ | ĸ | ĸ | ĸ | ĸ | ĸ | ĸ | ĸ | ĸ | ĸ | ĸ | ĸ | ĸ | ĸ | ĸ | К | ĸ | ĸ | ĸ | K J | < )                     | C K | (   | ĸ   | . к | ĸк | К | ĸ | ĸ | ĸ | ĸ | кJ | K J |     | ĸ   | ĸ | K | C K        | K   | ĸК  | K | K | ĸ |
| 17 | G | G  | 3 ( | G C | iC |     | G   | G | G | G | G | G | G | G | G | G | G | G | G | G | G | G | G | G | G | G | G | G | G | G | G | G | G | G ( | G (                     | 3   |     | i 6 |     | G  | G | G | G | G | G | G  | G ( | G I | G ( | 3 |   | <b>.</b> ( | 5 C | G   | G | G | G |

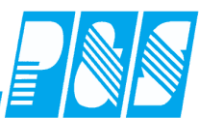

Mitarbeiter Kommt vor WR von, Zeit vor WR von wird nicht gewertet

| 🚑 Tagesjournal                                     |                                      |                               |          |                            | - U ×  |
|----------------------------------------------------|--------------------------------------|-------------------------------|----------|----------------------------|--------|
| Wochentag: Datum: 16.05.2011                       | Name:                                | Abteilung:                    |          | Pers-Nr.1:                 | _      |
| d Montag 16.05.2011 🧾 խ 🥅 🛃                        | Test MA 1                            | Test                          |          | 497                        |        |
|                                                    | Vorname:                             | Ausweis:                      |          | Pers-Nr.2:                 |        |
|                                                    | Mitarbeiter 1                        | 0497                          |          |                            |        |
|                                                    | Sollschicht:                         | freies Zeitfeld               |          | Tagesstatus:               |        |
|                                                    | 62 -> T748Test                       | ▼ 00:00                       |          | 0 -> keiner 🔹              |        |
|                                                    | Kommentar:                           | Zeitgutschrift:               |          |                            |        |
|                                                    |                                      | ▼ 00:00                       |          |                            |        |
|                                                    | genehm. Mehrzeit                     | 🕅 🥅 keine Pause               |          | Statusende:                |        |
|                                                    | WR = BR                              | VR von öffnen                 |          | Buchungen heute            |        |
|                                                    | VVR_Ende=BR_Ende                     |                               |          | * 05:30 Kommt              |        |
|                                                    | Zeitkonto perechnen                  |                               |          | * 19:00 Geht               |        |
|                                                    | OK                                   | > lag wurde berechnet         |          |                            |        |
|                                                    | Zeit Ersatz Konten                   | Kost./Auftrag Verrechnung     |          |                            |        |
|                                                    | Mo 16.05.2011                        |                               | <b></b>  |                            |        |
|                                                    | Tagesprogramm: 62 ->                 | 1748Test                      |          |                            |        |
|                                                    | Wertungsrahmen: 06:3                 | 0 - 19:30                     |          |                            |        |
|                                                    | Arbeitszeitrahmen: 07:3              | 0 - 15:48                     |          |                            |        |
| Mitarbeiterwechsel wegen Verzweigung nicht möglich | Pause: nach 06:0                     | 0 Stunden Länge: 00:30        |          |                            |        |
|                                                    | Arbeitsbeginn: 06:3                  | 0 Arbeitsende: 19:00          |          |                            |        |
|                                                    | Intern Beginn: 05:3                  | 0 Intern Ende: 19:00          |          |                            |        |
|                                                    |                                      |                               |          |                            |        |
|                                                    | gewertet: 12:0<br>Erestzzeiten: 00:0 | U (UU:30 Pausenabzug)<br>o    |          |                            |        |
|                                                    | Zeitautschrift: 00:0                 | 0                             |          |                            |        |
|                                                    | maximal gewertet: <u>10:0</u>        | <u>0</u>                      |          |                            |        |
|                                                    |                                      | _                             |          |                            |        |
|                                                    | Istzert: 10:0                        | •                             |          |                            |        |
|                                                    | 11111103 3011261. <u>07.4</u>        | <u> </u>                      |          | v nur heutige Buchungen    | 11/1// |
|                                                    | Differenz: <u>02:1</u>               | 2                             |          | Intrineatige Educating     |        |
|                                                    | Saldo: 02:1                          | 2 Mehrarheit: 00:00           |          |                            |        |
|                                                    |                                      | <u>2 Meill al Deit. 00.00</u> |          | Buchung ändern             |        |
|                                                    | Saldo laufend - 006                  | .08                           |          | 🛗 Buchung löschen          |        |
|                                                    |                                      |                               | -        | 😽 Buchung neu              |        |
|                                                    | <u></u>                              |                               |          |                            |        |
|                                                    | Online Saldo                         | Tagesarray                    | 🤌 Konten | aktuel 🥫 Berechnen 🛛 🗙 Abb | ruch   |
|                                                    |                                      |                               |          |                            |        |
|                                                    |                                      |                               |          |                            |        |

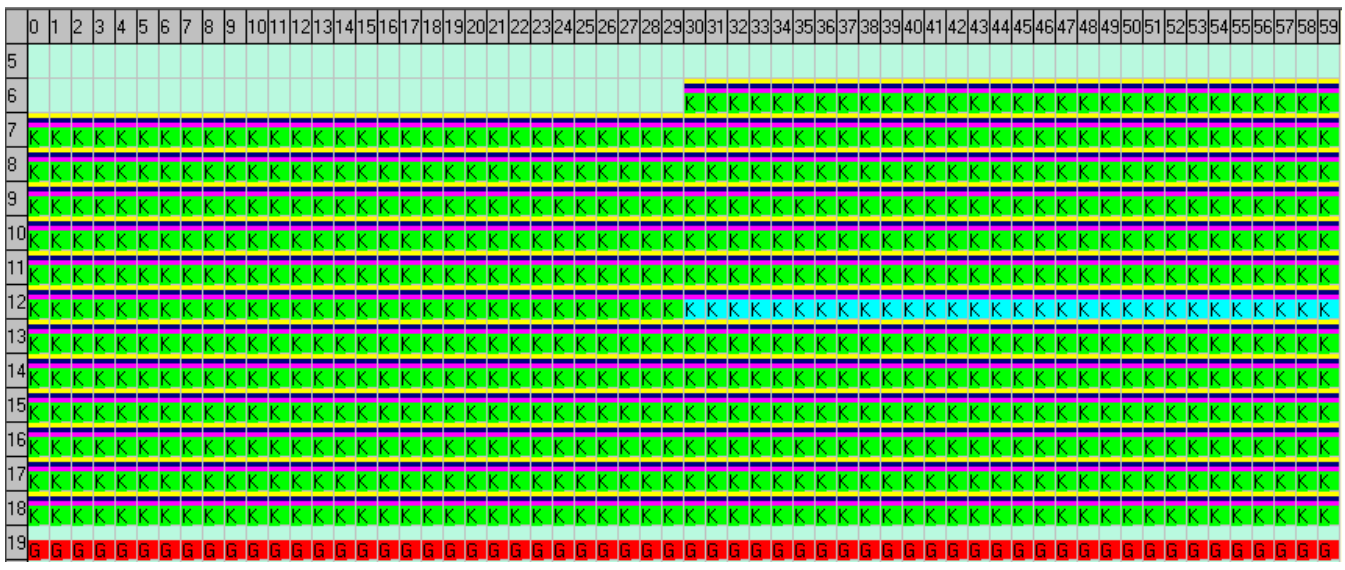

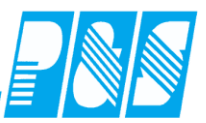

Mitarbeiter Kommt vor WR von, Zeit vor WR von wird gewertet

| 🚑 Tagesjournal                                      |                                                                    | <u>- 🗆 ×</u> |
|-----------------------------------------------------|--------------------------------------------------------------------|--------------|
| Vochentag: Datum: 16.05.2011                        | Name: Abteilung: Pers-Nr.1:                                        |              |
| Montag 16.05.2011 🛄 ┝ 🖽 🛄                           | Test MA 1 Test 497                                                 |              |
|                                                     | Vorname: Ausweis: Pers-Nr.2:                                       |              |
|                                                     |                                                                    |              |
|                                                     | Sollschicht: freies Zeitfeld Tagesstatus:                          |              |
|                                                     | 62 -> T748Test 00:00 0 -> keiner 💌                                 |              |
|                                                     | Kommentar: Zeitgutschrift:                                         |              |
|                                                     |                                                                    |              |
|                                                     | genehm. Mehrzeit 🔽 keine Pause 🔽 Statusende:                       |              |
|                                                     | WR = BR   WR von offnen VI Buchungen heute                         |              |
|                                                     | Zeitkonto herechoen                                                |              |
|                                                     | OK> Teg wurde berechnet * 19:00 Geht                               |              |
|                                                     | Zeit Ersatz Konten Kost /Auftrag Verrechnung                       |              |
|                                                     |                                                                    |              |
|                                                     | Tagesprogramm: 62 -> T748Test                                      |              |
|                                                     | Buchungsrahmen: 00:00 - 24:00                                      |              |
|                                                     | Wertungsrahmen: 06:30 - 19:30<br>Arbeiterseitrehmen: 07:30 - 16:49 |              |
|                                                     | Pause: nach 06:00 Stunden Länge: 00:30                             |              |
| Mitarbeiterwechsel wegen Verzweigung nicht möglich. |                                                                    |              |
|                                                     | Arbeitsbeginn: 05:30 Arbeitsende: 19:00                            |              |
|                                                     | niteri beginit. 00.00 interi citae. 13.00                          |              |
|                                                     | gewertet: 13:00 ( 00:30 Pausenabzug )                              |              |
|                                                     | Ersatzzeiten: 00:00                                                |              |
|                                                     | maximal gewertet: 10:00                                            |              |
|                                                     |                                                                    |              |
|                                                     | Istzeit: 10:00                                                     |              |
|                                                     | minus Solizett: U7:48                                              | 11111        |
|                                                     | Differenz: 02:12                                                   |              |
|                                                     | Saldo: 02:12 Mebrarbeit: 00:00                                     |              |
|                                                     | Buchung ändern                                                     |              |
|                                                     | Saldo laufend - 006:08                                             |              |
|                                                     | 🔽 🗲 Buchung neu                                                    |              |
|                                                     |                                                                    |              |
|                                                     | Online Saldo                                                       | uch          |
|                                                     |                                                                    |              |
|                                                     |                                                                    | 56575859     |
|                                                     | 2000-10-200-200-200-200-200-200-200-200-                           | 50373033     |

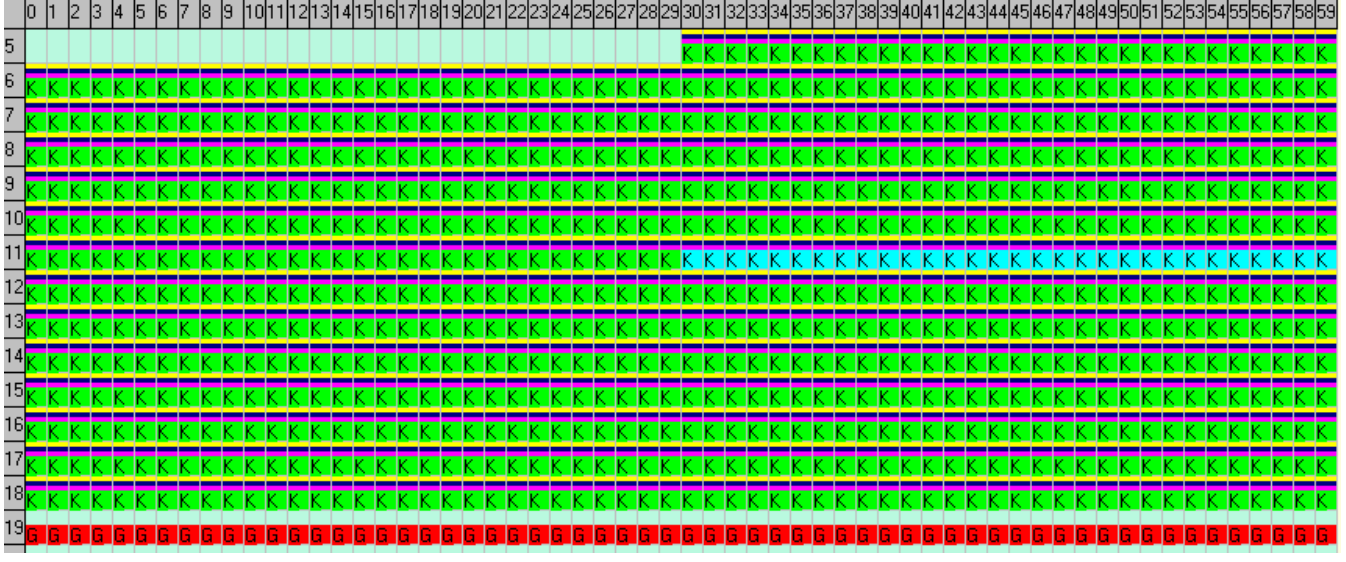

11

12

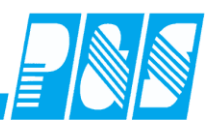

666666

| Wochentag:       Datum: 17.05.2011       Name:       Abteilung:       Pers-Nr.1:         Image: Pers-Nr.1       Test MA 1       Test       497         Vorname:       Ausweis:       Pers-Nr.2:         Mitarbeiter 1       D497       Pers-Nr.2:         Sollschicht:       freies Zeitfeld       00:00         Sollschicht:       freies Zeitfeld       0> keiner         Sollschicht:       freies Zeitfeld       0:00         genehm. Mehrzeit       keine Pause       Statusende:         WR = BR       WR von öffnen       Buchungen heute         VR = BR       WR von öffnen       Buchungen heute         VR = SR       OK> Tag wurde berechnet       * 11:50 Geht         Zeit       Ersatz Konten Kost./Auftrag Verrechnung       * 12:10 Kommt         Di 17.05.2011       Tagesprogramm: 62 -> T748Test       M                                                                                                    |
|----------------------------------------------------------------------------------------------------|
| ↓ Denstag       17.05.2011 ■       ↓ ■       ↓ ■       ↓ ■       ↓ ■       ↓ ■       ↓ ■       ↓ ■       ↓ ■       ↓ ■       ↓ ■       ↓ ■       ↓ ■       ↓ ■       ↓ ■       ↓ ■       ↓ ■       ↓ ■       ↓ ■       ↓ ■       ↓ ■       ↓ ■       ↓ ■       ↓ ■       ↓ ■       ↓ ■       ↓ ■       ↓ ■       ↓ ■       ↓ ■       ↓ ■       ↓ ■       ↓ ■       ↓ ■       ↓ ■       ↓ ■       ↓ ■       ↓ ■       ↓ ■       ↓ ■       ↓ ■       ↓ ■       ↓ ■       ↓ ■       ↓ ■       ↓ ■       ↓ ■       ↓ ■       ↓ ■       ↓ ■       ↓ ■       ↓ ■       ↓ ■       ↓ ■       ↓ ■       ↓ ■       ↓ ■       ↓ ■       ↓ ■       ↓ ■       ↓ ■       ↓ ■       ↓ ■       ↓ ■       ↓ ■       ↓ ■       ↓ ■       ↓ ■       ↓ ■       ↓ ■       ↓ ■       ↓ ■       ↓ ■       ↓ ■       ↓ ■       ↓ ■       ↓ ■       ↓ ■       ↓ ■       ↓ ■       ↓ ■       ↓ ■       ↓ ■       ↓ ■       ↓ ■       ↓ ■       ↓ ■       ↓ ■       ↓ ■       ↓ ■       ↓ ■       ↓ ■       ↓ ■       ↓ ■       ↓ ■       ↓ ■       ↓ ■       ↓ ■       ↓ ■       ↓ ■       ↓ ■       ↓ ■       ↓ ■       ↓ ■       ↓ ■<                                                                                                    |
| Vorname:         Ausweis:         Pers-Nr 2:           Mitarbeiter 1         0497           Sollschicht:         freies Zetifeld           62 -> T748Test         00:00           wommentar:         Zeitqutschrift:           00:00         00:00           genehm. Mehrzeit         keine Pause           WR = BR         WR von öffnen           WR = BR         WR von öffnen           WR_Ende=BR_Ende         * 05:30 Kommt           Zeitkonto berechnen         * 11:50 Geht           Zeit         Ersatz Konten Kost./Auftrag Verrechnung         * 12:10 Kommt           Di 17.05.2011.         130:00 Geht         * 19:00 Geht                                                                                                    |
| Mitarbeiter 1 0497   Sollschicht: freies Zeitfeld   62 -> T748Test 00:00   Kommentar: Zeitgutschrift:   00:00 00:00   genehm. Mehrzeit keine Pause   WR = BR WR von öffnen   WR_Ende=BR_Ende 2eitkonto berechnen   Zeit Ersatz   Konten Kost./Auffrag   Verrechnung * 11:50   11:50 Geht   2eit Ersatz   Konten Kost./Auffrag   Verrechnung * 19:00   19:00 Geht                                                                                                    |
| Sollschicht: freies Zeitfeld   62 -> T748Test 00:00   Kommentar: Zeitgutschrift:   00:00 00:00   genehm. Mehrzeit keine Pause   WR = BR WR von öffnen   WR_Ende=BR_Ende 8   Zeitkonto berechnen * 05:30 Kommt   OK> Tag wurde berechnet * 11:50 Geht   Zeit Ersatz   Konnen * 12:10 Kommt   11:50 Geht * 19:00 Geht                                                                                                    |
| 62 -> T748Test       00:00         Kommentar:       Zeitautschrift:         00:00       0.> keiner         genehm. Mehrzeit       keine Pause         WR = BR       WR von öffnen         WR_Ende=BR_Ende       Buchungen heute         Zeitkonto berechnen       * 05:30 Kommt         Zeit Ersatz Konten Kost./Auftrag Verrechnung       * 11:50 Geht         Di 17.05.2011.       * 19:00 Geht                                                                                                    |
| Kommentar:       Zeitqutschrift:         00:00       00:00         genehm. Mehrzeit       keine Pause         WR = BR       WR von öffnen         WR_Ende=BR_Ende       Buchungen heute         Zeitkonto berechnen       * 05:30 Kommt         OK> Tag wurde berechnet       * 11:50 Geht         Zeit       Ersatz Konten Kost./Auftrag Verrechnung         Di 17.05.2011       13:00 Geht                                                                                                    |
| Image: Status and Status       Image: Status       Status                                                                                                    |
| genehm. Mehrzeit       keine Pause       Statusende:         WR = BR       WR von öffnen       Buchungen heute         WR_Ende=BR_Ende       * 05:30 Kommt         Zettkonto berechnen       * 11:50 Geht         OK> Tag wurde berechnung       * 12:10 Kommt         Zett       Ersatz Konten Kost./Auftrag Verrechnung       * 19:00 Geht         Di 17.05.2011       * 19:00 Geht                                                                                                    |
| WR = BR       WR von öffnen       Buchungen heute         WR_Ende=BR_Ende       * 05:30       Kommt         Zettkonto berechnen       * 11:50       Geht         OK> Tag wurde berechnung       * 12:10       Kommt         Zett       Ersatz       Konten       Kost./Auftrag       Verrechnung         Di 17.05.2011                                                                                                    |
| WR_Ende=BR_Ende       I         Zeitkonto berechnen       I         OK> Tag wurde berechnet       * 05:30 Kommt         Zeit       Ersatz         Konten       Kost./Auftrag         Verrechnung       * 12:10 Kommt         Di 17.05.2011       * 19:00 Geht         Tagesprogramm: 62 -> T748Test       I                                                                                                    |
| OK> Tag wurde berechnet     * 11:50 Geht       Zeit     Ersatz     Konten     Kost./Auftrag     Verrechnung       Di 17.05.2011<br>Tagesprogramm: 62 -> T748Test     * 19:00 Geht                                                                                                    |
| Zeit       Ersatz       Konten       Kost./Auftrag       Verrechnung       * 12:10       Kommt         Di 17.05.2011       Tagesprogramm: 62 -> T748Test       Image: Content in the second second |
| Zert       Ersatz       Konten       Kost./Auftrag       Verrechnung       * 19:00       Geht         Di 17.05.2011       Tagesprogramm: 62 -> T748Test                                                                                                    |
| Di 17.05.2011<br>Tagesprogramm: 62 -> T748Test                                                                                                    |
| Tagesprogramm: 62 -> T748Test                                                                                                    |
| Buchungershipper: 00:00 24:00                                                                                                    |
| Wettungsrahmen: 06:30 - 19:30                                                                                                    |
| Arbeitszeitrahmen: 07:30 - 15:48                                                                                                    |
| Mitarbeiterwechsel wegen Verzweigung nicht möglich. Pause: nach 06:00 Stunden Länge: 00:30                                                                                                    |
| Arbeitsbeginn: 06:30 Arbeitsende: 19:00                                                                                                    |
| Intern Beginn: 05:30 Intern Ende: 19:00                                                                                                    |
| newertet 12:00 ( 00:10 Periosensky in )                                                                                                    |
| Ersatzzeiten: 00:00                                                                                                    |
| Zeitgutschrift: 00:00                                                                                                    |
| maximal gewertet: 10:00                                                                                                    |
| Istzeit: 10:00                                                                                                    |
| minus Sollzeit: <u>07:48</u>                                                                                                    |
| Differenzi 02:12                                                                                                    |
| Officienz. <u>Vz.rz</u> () Info original Bu.                                                                                                    |
| Saldo: <u>02:12</u> Mehrarbeit: <u>00:00</u>                                                                                                    |
| Saldo laufend - 003:56                                                                                                    |
|                                                                                                    |
|                                                                                                    |
|                                                                                                    |
|                                                                                                    |
|                                                                                                    |
|                                                                                                    |
|                                                                                                    |
| 5                                                                                                    |
|                                                                                                    |
| 6         K         K                                                                                                    |
| 5         6         7         7         K         7         K         7         K         K <td< td=""></td<>                                                                                                    |

ккк

IC.

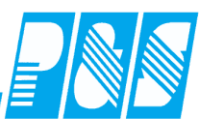

Mitarbeiter Kommt vor WR von, GEHT während der Pause und KOMMT nach Ende der Pause wieder

| 🚂 Tagesjournal                                      |                                               |                                         |          |                            |
|-----------------------------------------------------|-----------------------------------------------|-----------------------------------------|----------|----------------------------|
| Wochentag:Datum: 17.05.2011                         | Name:                                         | Abteilung:                              |          | Pers-Nr.1:                 |
| ┥ Dienstag 🛛 17.05.2011 🧾 խ 🧮 🛃                     | Test MA 1                                     | Test                                    |          | 497                        |
|                                                     | Vorname:                                      | Ausweis:                                |          | Pers-Nr.2:                 |
|                                                     | Mitarbeiter 1                                 | 0497                                    |          |                            |
|                                                     | Sollschicht:                                  | freies Zeitfeld                         |          | Tagesstatus:               |
|                                                     | 62 -> T748Test                                | ▼ 00:00                                 |          | 0 -> keiner                |
|                                                     | Kommentar:                                    | Zeitqutschrift:                         |          |                            |
|                                                     |                                               | ▼ 00:00                                 |          |                            |
|                                                     | genehm. Mehrzeit                              | keine Pause                             |          | Statusende:                |
|                                                     | WR = BR                                       | 🕅 🥅 WR von öffnen                       |          | Buchungen heute            |
|                                                     | WR_Ende=BR_Ende                               |                                         |          | * 05:30 Konnt              |
|                                                     | Zeitkonto berechnen                           |                                         |          | * 11:50 Ookt               |
|                                                     | OK:                                           | <ul> <li>Tag wurde berechnet</li> </ul> |          | * 11:50 Gent               |
|                                                     | Zeit Ersatz Konten                            | Kost./Auftrag Verrechnung               |          | ^ 12:10 Kommt              |
|                                                     | Di 17.05.2011                                 |                                         |          | * 19:00 Geht               |
|                                                     | Tagesprogramm: 62 ->                          | <u>T748Test</u>                         |          |                            |
|                                                     | Buchungsrahmen: 00:00                         | 0 - 24:00                               |          |                            |
|                                                     | Vertungsrahmen: 06:30                         | 0 - 19:30                               |          |                            |
|                                                     | Arbeitszeitrahmen: 07:30<br>Pause: pach 06:00 | J - 15:48<br>)Stunden Lände: 00:30      |          |                            |
| Mitarbeiterwechsel wegen Verzweigung nicht möglich. | Fause. Hach 00.00                             | Standen Lange. 00.30                    |          |                            |
|                                                     | Arbeitsbeginn: 05:30                          | ) Arbeitsende: 19:00                    |          |                            |
|                                                     | Intern Beginn: 05:30                          | ) Intern Ende: 19:00                    |          |                            |
|                                                     | gewertet: 12:50                               | ) ( 00:20 Pausenabzug )                 |          |                            |
|                                                     | Ersatzzeiten: 00:00                           | )                                       |          |                            |
|                                                     | Zeitgutschrift: 00:00                         | )                                       |          |                            |
|                                                     | maximal gewertet: <u>10:00</u>                | <u>)</u>                                |          |                            |
|                                                     |                                               |                                         |          |                            |
|                                                     | Istzert: 10:00                                | J<br>3                                  |          |                            |
|                                                     |                                               | 2                                       |          | 🔽 nur heutige Buchungen    |
|                                                     | Differenz: <u>02:12</u>                       | 2                                       |          |                            |
|                                                     | Caldas 02:01                                  | Mohrorhoite 00:00                       |          |                            |
|                                                     |                                               | <u></u>                                 |          | Buchung ändern             |
|                                                     | Saldo laufend - 003:                          | 56                                      |          | 📅 Buchung löschen          |
|                                                     |                                               |                                         | Ţ        | S Buchung peu              |
|                                                     | <u> </u>                                      |                                         |          | - Duchding field           |
|                                                     | Online Saldo                                  | Tagesarray                              | 🦻 Konten | aktuel Eerechnen 🗙 Abbruch |
|                                                     |                                               |                                         |          |                            |
|                                                     |                                               |                                         |          |                            |

|    | 0 1 | 2  | 3 | 4 5 | 5 6        | 5 7 | 8 | 9 | 10 | 11 | 12 | 131 | 41  | 516 | 617 | /18 | 19 | 20 | 21 2 | 2 23 | 324 | 4 25 | 626 | 27 | 28  | 293 | 30 3 | 13  | 23  | 334 | 435 | 36 | 373 | 38 3 | 940 | ) 41 | 42 | 43 | 44 4 | 154 | 64  | 748 | 3 49 | 950 | 51 | 52 | 535 | j4 5! | 556 | 657 | '58 | 59 |
|----|-----|----|---|-----|------------|-----|---|---|----|----|----|-----|-----|-----|-----|-----|----|----|------|------|-----|------|-----|----|-----|-----|------|-----|-----|-----|-----|----|-----|------|-----|------|----|----|------|-----|-----|-----|------|-----|----|----|-----|-------|-----|-----|-----|----|
| 5  |     |    |   |     |            |     |   |   |    |    |    |     |     |     |     |     |    |    |      |      |     |      |     |    |     | k   | < K  | . K | . K | К   | К   | К  | ĸ   | K    | ιĸ  | К    | К  | ĸ  | K K  | ĸ   | ι K | ĸ   | К    | ĸ   | ĸ  | ĸ  | K K | ιĸ    | K   | К   | К   | ĸ  |
| 6  | ĸ   | Сĸ | К | ĸ   | < K        | Сĸ  | К | ĸ | ĸ  | ĸ  | ĸ  | K K | < K | ιĸ  | К   | ĸ   | ĸ  | ĸ  | K K  | . К  | К   | ĸ    | ĸ   | ĸ  | ĸ   |     | <κ   | K   | K   | К   | ĸ   | ĸ  | ĸ   | K    | CΚ  | К    | ĸ  | ĸ  | K K  | K   | ιĸ  | ĸ   | К    | ĸ   | ĸ  | ĸ  | K K | ιĸ    | K   | К   | ĸ   | ĸ  |
| 7  | ĸ   | ĸ  | К | ĸ   | < K        | СК  | К | ĸ | ĸ  | ĸ  | ĸ  | K K | < K | ιĸ  | К   | К   | ĸ  | ĸ  | K K  | ĸ    | К   | К    | ĸ   | ĸ  | ĸ   | Ċ   | < K  | K   | K   | К   | ĸ   | ĸ  | ĸ   | K    | СК  | К    | ĸ  | ĸ  | K K  | K   | ιк  | K   | К    | К   | ĸ  | ĸ  | K K | ιĸ    | K   | К   | ĸ   | ĸ  |
| 8  | ĸ   | СK | К | ĸ   | < K        | СK  | К | ĸ | ĸ  | ĸ  | ĸ  | K K | ( K | ιĸ  | К   | ĸ   | ĸ  | ĸ  | K K  | ĸ    | К   | К    | ĸ   | ĸ  | кI  |     | <к   | K   | K   | К   | ĸ   | ĸ  | ĸ   | ( k  | CΚ  | ĸ    | ĸ  | ĸ  | K K  | CK  | ιĸ  | ĸ   | K    | ĸ   | ĸ  | ĸ  | K K | i K   | K   | К   | ĸ   | ĸ  |
| 9  | ĸ   | СK | К | ĸ   | < K        | CΚ  | К | ĸ | ĸ  | ĸ  | ĸ  | ĸk  | < K | ιĸ  | К   | К   | ĸ  | ĸ  | K K  | ĸ    | К   | К    | ĸ   | ĸ  | ĸ   |     | <κ   | K   | K   | К   | ĸ   | ĸ  | ĸ   | < K  | CΚ  | К    | ĸ  | ĸ  | K K  | K   | ιĸ  | ĸ   | К    | ĸ   | ĸ  | ĸ  | K K | ιĸ    | K   | К   | ĸ   | ĸ  |
| 10 | ĸ   | СK | К | ĸ   | < K        | CΚ  | К | ĸ | ĸ  | ĸ  | ĸ  | K K | ( K | K   | К   | ĸ   | ĸ  | ĸ  | K K  | ĸ    | К   | ĸ    | ĸ   | ĸ  | K I |     | <к   | K   | . K | К   | ĸ   | ĸ  | ĸ   | ( k  | CΚ  | ĸ    | ĸ  | ĸ  | K K  | CK  | ιĸ  | ĸ   | К    | ĸ   | ĸ  | ĸ  | K K | C K   | K   | К   | ĸ   | ĸ  |
| 11 | ĸ   | СK | К | κı  | < K        | K   | Κ | ĸ | ĸ  | K_ | ĸ  | K K | < K | K   | K   | ĸ   | ĸ  | ĸ  | K K  | K    | K   | ĸ    | ĸ   | K_ | ĸ   | C K | < K  | K   | K   | К   | ĸ   | ĸ  | ĸ   | < K  | СK  | К    | ĸ  | ĸ  | K K  | K   | CΚ  | K   | K    | G   | G  | G  | G C | ۶G    | G   | G   | G   | G. |
| 12 | G   | G  | G | G   | <b>a</b> 6 | G   | G | G | ĸ  | ĸ  | ĸ  | K K | K   | K   | К   | ĸ   | ĸ  | ĸ  | K K  | K    | К   | ĸ    | ĸ   | ĸ  | ĸ   |     | < K  | K   | K   | К   | ĸ   | ĸ  | ĸ   | K    | CΚ  | К    | ĸ  | ĸ  | K_K  | K   | ĽΚ  | K   | К    | ĸ   | ĸ  | K  | K K | C K   | K   | К   | ĸ   | K  |
| 13 | ĸ   | K  | ĸ | κI  | < K        | K   | K | ĸ | ĸ  | ĸ  | ĸ  | K K | K   | K   | К   | ĸ   | ĸ  | ĸ  | K K  | . K  | К   | ĸ    | ĸ   | ĸ  | ĸ   |     | < K  | K   | K   | ĸ   | ĸ   | ĸ  | ĸ   | K    | K   | ĸ    | ĸ  | K_ | K K  | K   | K   | K   | К    | ĸ   | ĸ  | K  | K K | C K   | K   | ĸ   | ĸ   | K  |
| 14 | ĸ   | K  | К | κı  | < K        | CΚ  | К | ĸ | ĸ  | ĸ  | ĸ  | K K | K   | K   | К   | ĸ   | ĸ  | ĸ  | K K  | ĸ    | К   | К    | ĸ   | ĸ  | ĸ   |     | < K  | K   | K   | К   | ĸ   | ĸ  | ĸ   | K    | CΚ  | К    | ĸ  | ĸ  | K K  | K   | CΚ  | K   | K    | ĸ   | ĸ  | K  | K K | C K   | K   | К   | ĸ   | ĸ  |
| 15 | ĸ   | K  | ĸ | κI  | < K        | CΚ  | K | ĸ | ĸ  | ĸ  | ĸ  | K K | K   | K   | К   | ĸ   | ĸ  | ĸ  | K K  | . K  | К   | ĸ    | ĸ   | ĸ  | ĸ   |     | < K  | K   | K   | ĸ   | ĸ   | K_ | ĸ   | K    | CΚ  | ĸ    | ĸ  | K_ | K K  | K   | K   | K   | К    | ĸ   | K  | K  | K K | C K   | K   | ĸ   | ĸ   | K  |
| 16 | ĸ   | K  | К | ĸ   | < K        | CΚ  | К | ĸ | ĸ  | ĸ  | ĸ  | K K | K   | ιĸ  | К   | К   | ĸ  | ĸ  | K K  | ĸ    | K   | К    | ĸ   | ĸ  | ĸ   |     | < K  | K   | K   | К   | ĸ   | ĸ  | ĸ   | K    | CΚ  | ĸ    | ĸ  | ĸ  | K K  | K   | ιĸ  | K   | K    | ĸ   | ĸ  | ĸ  | K K | C K   | K   | К   | ĸ   | K  |
| 17 | ĸ   | K  | К | κI  | < K        | CΚ  | К | ĸ | ĸ  | ĸ  | ĸ  | K K | K   | K   | К   | ĸ   | ĸ  | ĸ  | K K  | ĸ    | К   | ĸ    | ĸ   | ĸ  | ĸ   |     | < K  | K   | K   | ĸ   | ĸ   | ĸ  | ĸ   | K    | CΚ  | К    | ĸ  | ĸ  | K_K  | K   | ĽΚ  | K   | К    | ĸ   | K  | K  | K K | C K   | K   | ĸ   | ĸ   | K  |
| 18 | ĸ   | СK | К | ΚI  | < K        | ιĸ  | К | ĸ | ĸ  | ĸ  | ĸ  | K K | C K | ιĸ  | К   | ĸ   | ĸ  | ĸ  | K K  | K    | K   | К    | ĸ   | ĸ  | κI  |     | ςĸ   | K   | K   | К   | ĸ   | ĸ  | ĸ   | K    | ιĸ  | К    | ĸ  | ĸ  | K K  | K   | ιĸ  | ĸ   | Κ    | ĸ   | ĸ  | ĸ  | K K | ιĸ    | K   | К   | ĸ   | ĸ  |
| 19 | G   | G  | G | G ( | i C        | G   | G | G | G  | G  | G  | G ( | i ( | G   | G   | G   | G  | G  | G G  | G    | G   | G    | G   | G  | Gļ  | 3   |      |     |     |     |     |    |     |      |     |      |    |    |      |     |     |     |      |     |    |    |     |       |     |     |     |    |

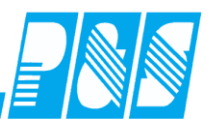

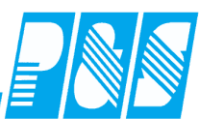

# 7.5.2 Wochenprogramme

➢ Farbe und Haken f
ür Anzeige in der Planung

| 🤙 W | ochenprogramme |          |             |            |             |          |                 |         |           |      |            |                   | ×        |
|-----|----------------|----------|-------------|------------|-------------|----------|-----------------|---------|-----------|------|------------|-------------------|----------|
|     | Bezeich        | nung     | Nr: Na      | ame:       |             |          |                 |         |           | Ku   | rz:        | Farbe:            |          |
| Nr  | Name           |          | 1 V         | 'erwaltur  | ng          |          |                 |         |           |      | erw        |                   |          |
| 1   | Verwaltung     |          | Sollzeit    |            |             |          |                 |         |           | So   | ndertage:  | sgruppe 1:        | <b>-</b> |
| 2   | WfB 8Std.      |          | 💿 aus au    | itomatisc  | her Scl     | hichtaus | wahl (T         | agespro | ogramm)   | 1    | 2 -> 24.12 | . +31.12. freie   | •        |
| 3   | WfB TZ 5:30    |          | O festes    | Monatss    | oll aus     | Monats   | ournal          |         |           | So   | ndertage:  | sgruppe 2:        |          |
| 4   | festes MS 100  |          | O Tarifso   | II (AT * 1 | l arifsoll. | /Mitarbe | iter)           |         |           |      | ) -> leer  |                   | •        |
| 5   | WH G8          |          | 🔽 Bei autor | matische   | er Schie    | chtausv  | /ahl ent        | scheide | et Geht m | nit  |            |                   |          |
| 6   | WH G7          |          |             |            |             |          |                 |         |           |      |            |                   |          |
| 7   | WH G6          |          |             | Mo         | Di          | Mi       | Do              | Fr      | Sa        | So   | Ft         | TG1               | _        |
| 8   | WH G8s         |          | Schicht 1   | 23         | 23          | 23       | 23              | 18      | 0         | 0    | 0          | 0                 |          |
| 9   | RC V4          |          |             |            |             |          |                 |         | 24        | 24   | 24         |                   |          |
| 10  | RC V31         |          | Schicht 2   |            |             |          |                 |         | 24        | 24   | 24         |                   |          |
| 11  | Flexibel       |          | Schicht 3   |            |             |          |                 |         |           |      |            |                   |          |
| 12  | RC V32         |          |             |            | -           |          | -               |         |           |      |            |                   |          |
|     |                |          | Schicht 4   |            |             |          |                 |         |           |      |            |                   |          |
|     |                |          | Schicht 5   |            |             |          |                 |         |           |      |            |                   |          |
|     |                |          | Schicht 6   |            |             |          |                 |         |           |      |            |                   |          |
|     |                |          | Dieses V    | Vochen     | orogran     | nm wird  | in der F        | Planung | angezei   | gt   |            |                   |          |
|     |                | <u>}</u> | Druck       | 11         | _öschei     | n        | <del>/</del> Ne | u       |           | Üþer | nehmen     | 🔀 <u>A</u> bbruch |          |
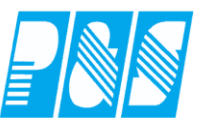

#### 7.5.3 Statusgründe

#### 7.5.3.1. Bereichs-/Stationszuordnung von Statusgründen (ab V3.31)

| -  | 🔄 Programm Einstellungen |                       |           |     |                                                                                                    |                      |  |  |  |  |  |  |
|----|--------------------------|-----------------------|-----------|-----|----------------------------------------------------------------------------------------------------|----------------------|--|--|--|--|--|--|
| ſ  | Allg                     | emein Farben F        | PuS       | Be  | erechnung Personalstamm Planung Import/Export                                                                                                    |                      |  |  |  |  |  |  |
| L  | Date                     | nbanksemaphoren       | :         |     |                                                                                                    |                      |  |  |  |  |  |  |
| L  | Sc                       | hnellsuche stati      | ion/      |     | × gefunden 1 / 163                                                                                                    |                      |  |  |  |  |  |  |
| l  | _                        | 1                     |           |     | • • •                                                                                                    |                      |  |  |  |  |  |  |
| l  |                          | Plan: Station/Selekti | on geb    | und | dene Anzeige der Paletten für Statusgründe aktivieren.                                                                                                    |                      |  |  |  |  |  |  |
| 1  |                          |                       |           |     |                                                                                                    |                      |  |  |  |  |  |  |
|    | 🤮 B                      | ereich                |           |     |                                                                                                    |                      |  |  |  |  |  |  |
| ſ  |                          | sortiert nach Nam     | ne        |     | Allgemein/Tagesprogramme Personalbedarf SAP Extras                                                                                                    |                      |  |  |  |  |  |  |
|    | Nr.                      | Name                  | Kurz      | 4   | Nrs: Name: Kurz: Farbe:                                                                                                    | 1                    |  |  |  |  |  |  |
|    | 1                        | Bereich 1             | B1        |     | Bereich 1 B1 -                                                                                                    |                      |  |  |  |  |  |  |
|    | 2                        | Bereich 2             | B2        | -   | Zugehörigkeiten:                                                                                                    |                      |  |  |  |  |  |  |
|    | 6                        | Bereiche 1+2          | 1+2<br>RW | -   | Tages Statusgründe Kommonters                                                                                                    |                      |  |  |  |  |  |  |
| l  | 3                        | Werkstatt1            | W1        |     | Tagespergene Statusgrande Kommentare                                                                                                    | 1                    |  |  |  |  |  |  |
| J. | 4                        | Werkstatt2            | W2        |     | Schnellsuche 🗙                                                                                                    | 🚰 Alle 🗄 Keine       |  |  |  |  |  |  |
|    | •                        |                       | Þ         | E   | ✓       18 > Ab / Abbummeln         ✓       6 > Ag / Arztgang         ✓       19 > BK / Bereitschaft         ✓       1 > DG / Dienstgang         ✓       3 > Dh / DReise heute         ✓       4 > Dm / DReise ab Morgen         ✓       5 > DR / Dienstreise         ✓       14 > Fh / Freizeit heute AZKto         ✓       13 > FZ / Freizeit aus AZKto         ✓       23 > FZA / FZA für Planung         ✓       15 > GT / Gleittag         ✓       8 > KR / Krank         ✓       25 > n / neutral         ✓       22 > Rb / Rufbereitsschaft         ✓       16 > SC / Schule         ✓       20 > SG / AZKto.(Ü-Std)-Geht         ✓       21 > SK / AZKtoKommt         ✓       17 > Sm / Schule ab morgen         ✓       10 > U2 / Urlaub 1/2         ✓       7 > UB / UR beantragt         ✓       11 > Uf / Urlaub 1/2 gebucht         ✓       9 > um / Urlaub ab Morgen         ✓       12 > UR / Urlaub         27 > URT / Urlaub       27 > US / Zs onder |                      |  |  |  |  |  |  |
| ŀ  |                          |                       |           |     | 🗂 Löschen 🛛 🗲 <u>N</u> eu 🛛 🖋                                                                                                    | Übernehmen 🔀 Abbruch |  |  |  |  |  |  |
| L  | _                        |                       | _         | _   |                                                                                                    |                      |  |  |  |  |  |  |

## 7.5.3.2. Statusgrund neutral ganztägig

Der neutrale ganztägige Statusgrund ist für die Verwendung halber Abwesenheitstage vorgesehen.

**Praxishandbuch AlphaWin** 

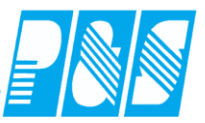

Bisher musste z.B. für <sup>1</sup>/<sub>2</sub> Tag Urlaub am Nachmittag immer eine "**GEHT**"-Buchung und für <sup>1</sup>/<sub>2</sub> Tag Urlaub am Vormittag immer eine "**KOMMT**"-Buchung erfolgen. Die Darstellung erfolgte in der Planung und im Jahresjournal mit einem Strich für untertägige Statusgründe, im Monatsjournal hat man sie auf der Seite "Zeiten" gar nicht gesehen. Es gibt jetzt eine neue Statusgrund-"**Art**" => "**neutral ganztägig**". Diese Statusgrundart kann wie ein ganztägiger Stausgrund eingetragen werden und wird in Planung, Jahres-, und Monats- und Tagesjournal auch so dargestellt. Ist diese Statusgrundart an einem Tag eingetragen kann parallel dazu gebucht werden. Die Berechnungen von Arbeitszeit und Ersatzzeit erfolgen unabhängig voneinander.

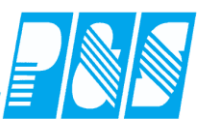

|                                                                                                    | 🙀 Statusgründe                                                      |                                                                                                    |                                  |                 |                 |                                          |                 |                            |                                                                                                    |                           |                 |                 |                 | <u>_ 0 ×</u>                                       |                                                                                                    |               |                 |                 |                 |               |                 |
|----------------------------------------------------------------------------------------------------|---------------------------------------------------------------------|----------------------------------------------------------------------------------------------------|----------------------------------|-----------------|-----------------|------------------------------------------|-----------------|----------------------------|----------------------------------------------------------------------------------------------------|---------------------------|-----------------|-----------------|-----------------|----------------------------------------------------|----------------------------------------------------------------------------------------------------|---------------|-----------------|-----------------|-----------------|---------------|-----------------|
| P&S Planung März         1         1         1         1         1         1         1         1         1         1         1         1         1         1         1         1         1         1         1         1         1         1         1         1         1         1         1         1         1         1         1         1         1         1         1         1         1         1         1         1         1         1         1         1         1         1         1         1         1         1         1         1         1         1         1 | (03.200<br>()<br>()<br>()<br>()<br>()<br>()<br>()<br>()<br>()<br>() | sortiert nach Nummer<br>Nr. Statusgrund<br>5 Dienstreise<br>6 Arztgang<br>7 UR beantragt<br>8 Krank<br>9 Urlaub ab Morgen<br>10 Urlaub 1/2<br>11 Urlaub 1/2 gebucht<br>12 Urlaub |                                  |                 | en<br>cht       | Druck<br>4<br>5<br>0<br>2<br>0<br>0<br>0 |                 | Nr<br>Ze<br>ha<br>Ar<br>Ar | Nr.       10       Name:       Urlaub 1/2       Kurz       U2         Zeitvergabe:       vVert:       Aba         Ersatzzeit aus TP.       1       0         halbe Ersatzzeit:       □       0         Anzeige in Planung:       ✓       0         Anzeige im Jahresjournal:       ✓       0         Anzeige im Webmodul:       ✓       0         Tagesübergreifend:       □       0 |                           |                 |                 |                 | 2 [<br>Abzug<br>O 1/<br>O 1<br>O 1/<br>O 1<br>O 1/ | Ea.: Druck: Nein<br>rug:<br>nein<br>1/2 Tag Urlaub<br>1 Tag Urlaub<br>1/2 Sondertag<br>1 Sondertag<br>1 Sondertag |               |                 |                 |                 |               |                 |
| DR U2 DE IN<br>UB UR Ab I<br>1 Mitarbeiter                                                                                                    |                                                                     | rz M<br>112  <br>11   0<br>160   M                                                                                                    | Jrlaub<br>rz Mrz<br>2 03<br>o Di | Mrz<br>04<br>Mi | Mrz<br>05<br>Do | Mrz<br>06<br>Fr                          | Mrz<br>07<br>Sa | Mrz<br>08<br>So            | Mrz<br>09<br>Mo                                                                                                    | ergrei<br>Mrz<br>10<br>Di | Mrz<br>11<br>Mi | Mrz<br>12<br>Do | Mrz<br>13<br>Fr | Mrz<br>14<br>Sa                                    | Mrz<br>15<br>So                                                                                                   | rz<br>6<br>Io | Mrz<br>17<br>Di | Mrz<br>18<br>Mi | Mrz<br>19<br>Do | rz<br>0<br>ir | Mrz<br>21<br>Sa |
| Pfisse, Gabi S<br>Quali: BET Sta                                                                                                    | Soll<br>atus                                                        | <u>200</u>                                                                                                    | F1 VVF1                          | WF1             | WF1             | WF1                                      |                 |                            | WF1                                                                                                    | WF1                       | WF1             | WF1             | WF1             |                                                    |                                                                                                    | 2<br>U2       | UR              | UR              | UR              | 2<br>U2       |                 |

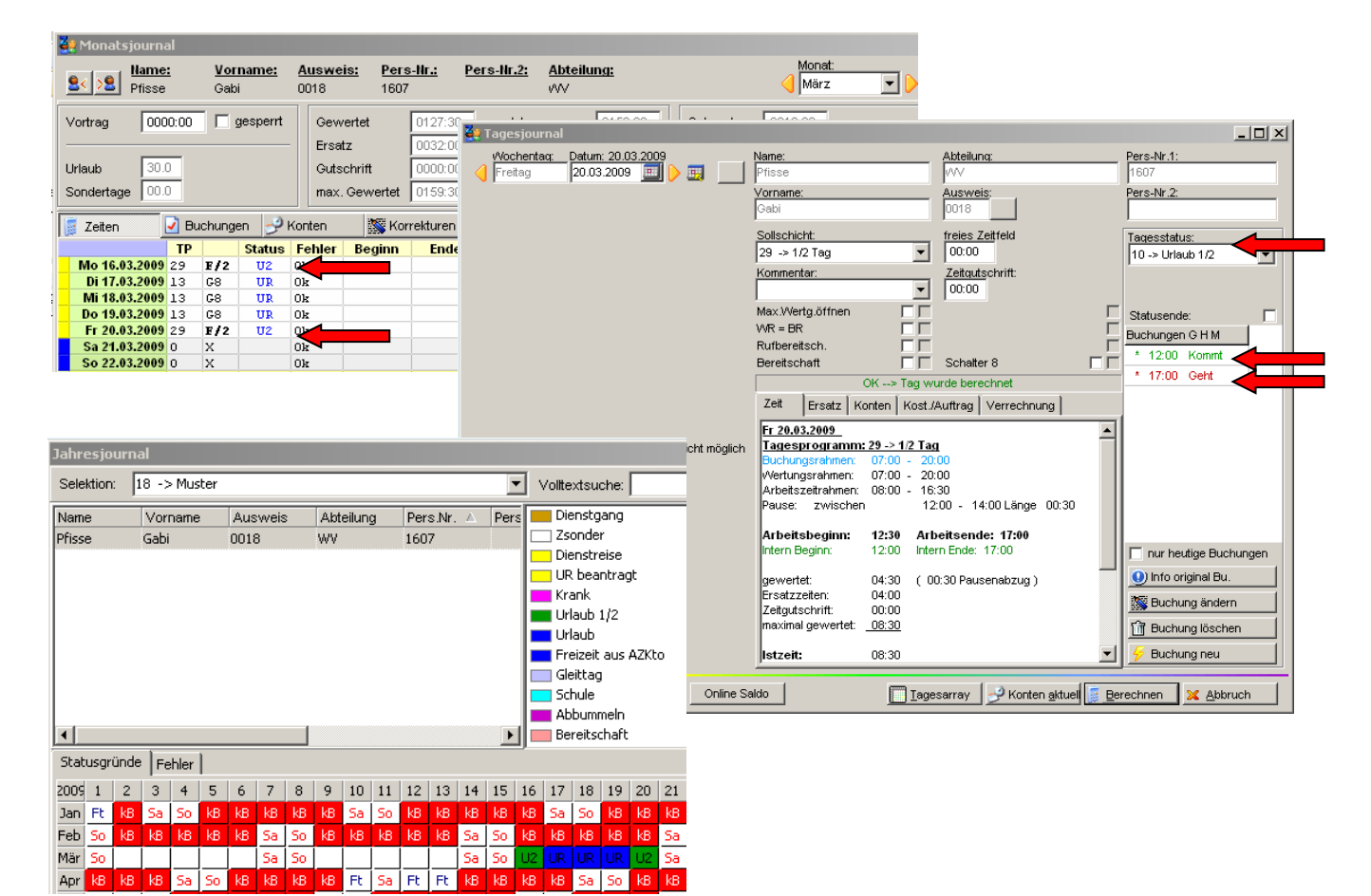

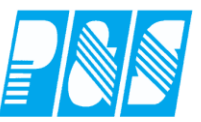

#### 7.5.3.3. Rufbereitschaft gerundet pro Einsatz auf volle Stunde

Es ist möglich die Einsatzzeiten eines Statusgrundes (hier Winterdienst) pro Einsatz auf volle Stunden zu runden (ab Lizenz 3.21).

Konten für Einsatz1, Einsatz 2, Einsatz 3 - fortlaufend

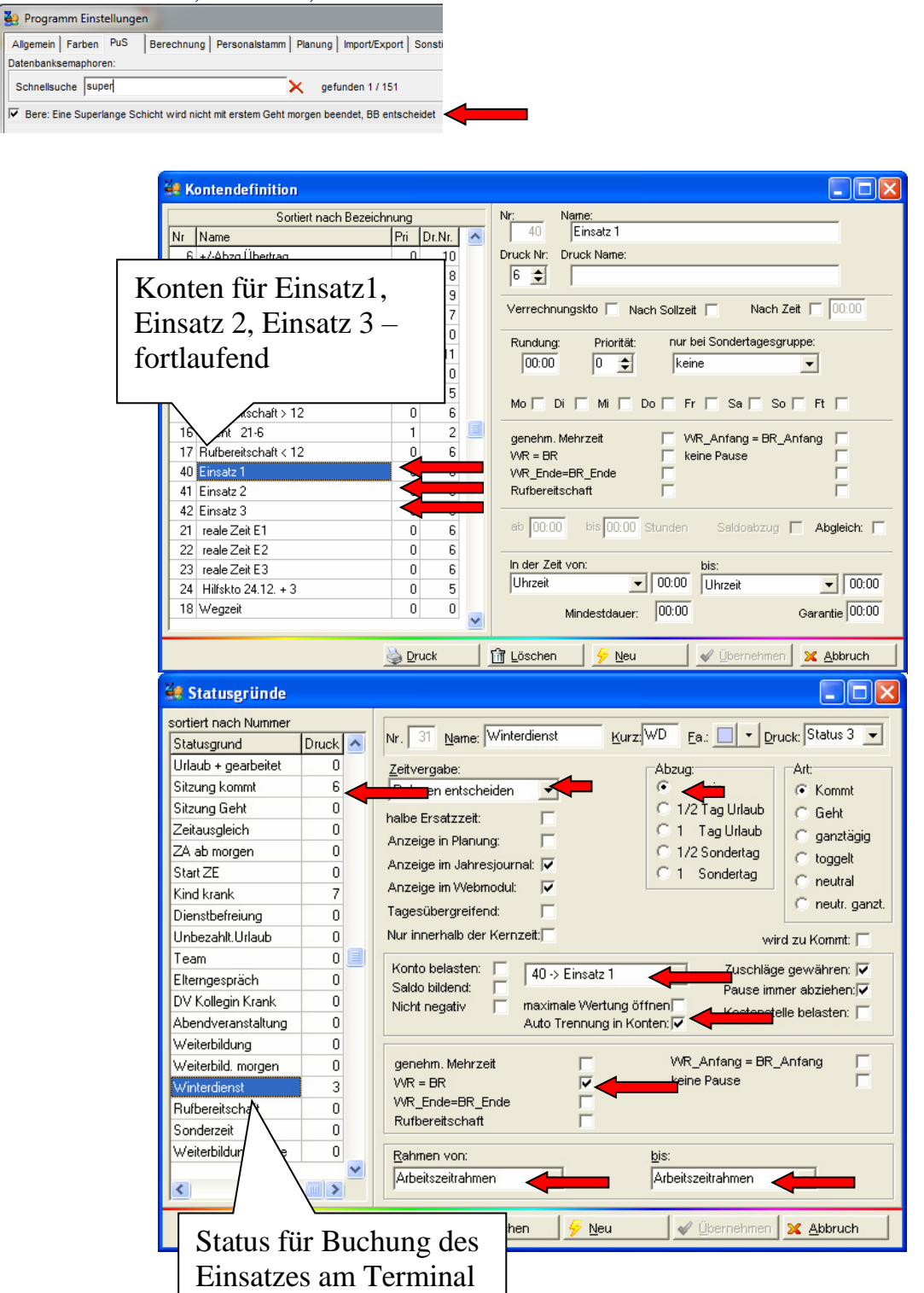

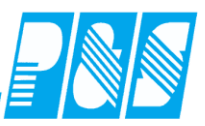

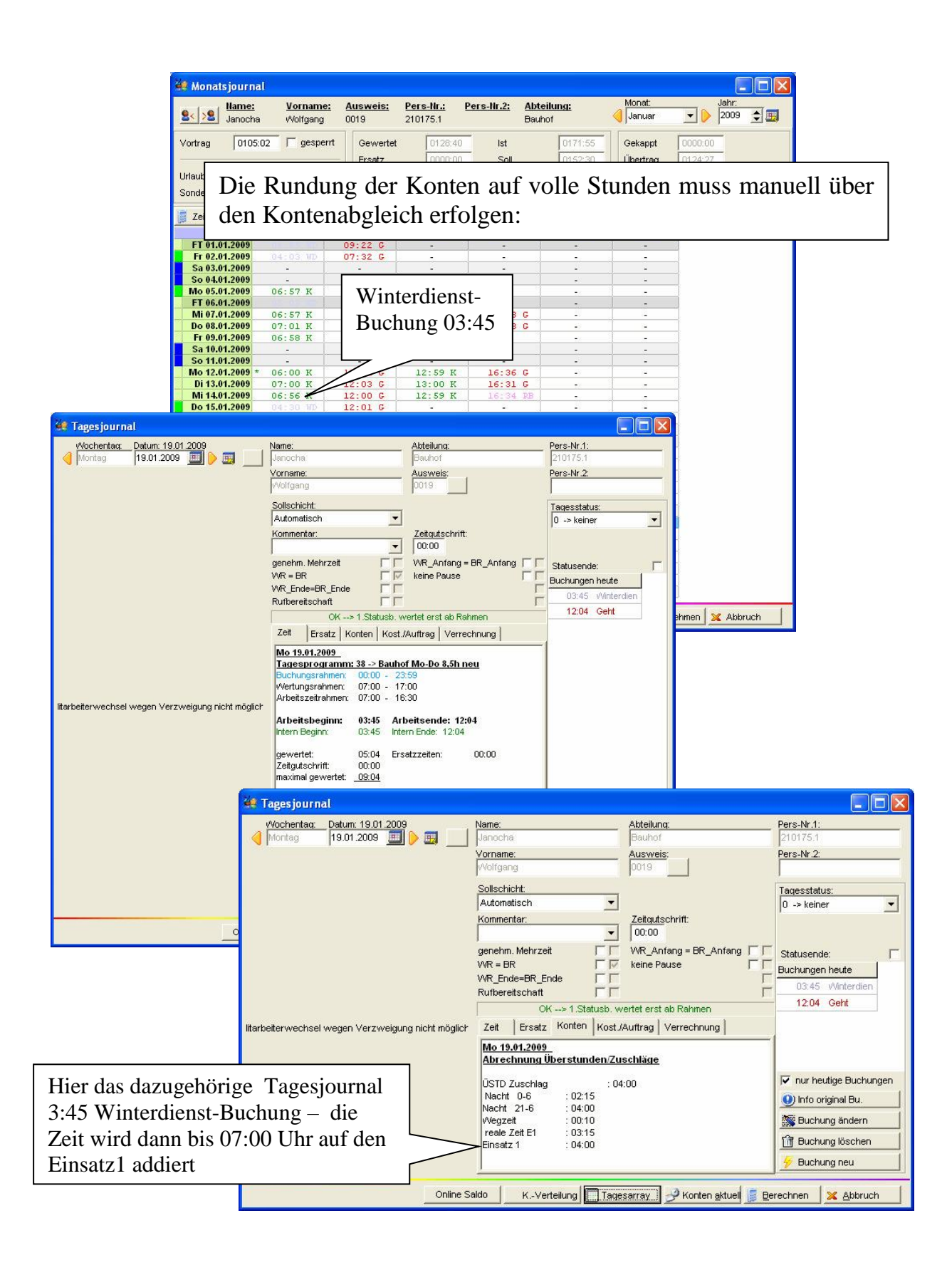

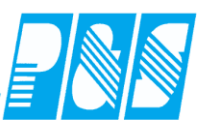

### 7.5.4 Kontendefinitionen

#### 7.5.4.1. 50 Druckkonten

| 👬 Ko | ontendefinition      |         |                 |   |                                                     |
|------|----------------------|---------|-----------------|---|-----------------------------------------------------|
|      | sortiert nach Nummer |         |                 |   | Nr: Name:                                           |
| Nr   | Name                 | Pri     | Dr.Nr.          |   | 26 geteilt bis                                      |
| 8    | +/-Abzg Arb.kto      | 0       | 13              |   | Druck Nr: Druck Name:                               |
| 9    | FeiertH              | 1       | 0               |   |                                                     |
| 10   | FeiertH 2            | 1       | 0               |   | Verrechnungskto 🗸 Nach Solizeit 🗖 Nach Zeit 🗖 00:00 |
| 11   | Arbkto Monat         | 0       | 6               |   |                                                     |
| 12   | AZkto.(Ü-Std.)       | 0       | 11              |   |                                                     |
| 13   | +/-nach Kappung      | 0       | 8               |   | monatliches Konto: ] periodisch editierbar ]        |
| 14   | Ost.+Pf.Samstag      | mstag 1 |                 |   | Zeit                                                |
| 15   | Hilfskonto FZA       | 0       | 0               |   | Mo 🗌 Di 🔲 Mi 🔲 Do 🔽 Fr 📄 Sa 💭 So 💭 Ft 💭             |
| 16   | test                 | 0       | 0               |   | ·                                                   |
| 17   | Schlafbereitschaft   | 0       | 5               |   | Max.Wertg.öffnen                                    |
| 18   | Feiertg2 0-24        | 2       | 0               |   |                                                     |
| 19   | Ausgleichstage 1.HJ  | 0       | 0               |   | Rumperenson.                                        |
| 20   | Ausgleichstage 2.HJ  | 0       | 0               |   |                                                     |
| 21   | Wertungsrahmen von   | 0       | 0               |   | ab 00:00 bis 00:00 Stunden Saldoabzug 🗖 Abgleich: 🗖 |
| 22   | Wertungsrahmen bis   | 0       | 0               |   |                                                     |
| 23   | Arbeitszeitrahmenvon | 0       | 0               |   | In der Zeit von: bis:                               |
| 24   | Arbeitszeitrahmenbis | 0       | 0               |   | Uhrzeit 🔽 00:00 Uhrzeit 🔽 00:00                     |
| 25   | geteilt von          | 0       | 0               |   |                                                     |
| 26   | geteilt bis          | 0       | 50              | - | Mindestdauer: 00.00 Garantie 00.00                  |
|      |                      | Ş       | ) <u>D</u> ruck |   | 📆 Löschen 🦻 🖉 Neu 🕼 🖉 Übernehmen 🔀 Abbruch          |

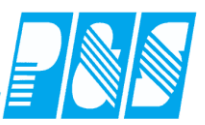

# 7.5.4.2. Zahlenformate für Verrechnungskonten – Anzeige in der Planung

| 🚑 Ko | ontendefinition      |               |        |   |                                                                                 |
|------|----------------------|---------------|--------|---|---------------------------------------------------------------------------------|
|      | sortiert nach Nummer |               |        |   | Nr: Name:<br>31 Anz Sa                                                          |
| Nr   | Name                 | Pri           | Dr.Nr. |   | Druck Nr: Druck Name:                                                           |
| 31   | Anz Sa               | 0             | 0      |   |                                                                                 |
| 32   | Anz So               | 0             | 0      |   |                                                                                 |
| 33   | Anz Na               | 0             | 0      |   | Verrechnungskto 🔽 Nach Sollzeit 🔲 Nach Zeit 🔲 00:00                             |
| 34   | Anz Ft               | 0             | 0      |   | Kostenstellenkonto 🔽 periodisch editierbar                                      |
| 35   | Anz AT               | 0             | 0      |   |                                                                                 |
| 36   | V_Saldo              | 0             | 0      |   | vegestiiskas Kester 🔽                                                           |
| 43   | 43 Anwesend          | 0             | 0      |   |                                                                                 |
| 44   | 44 RV                | 0             | 0      |   |                                                                                 |
| 45   | 45 RB                | 0             | 0      |   | M Geld Do Fr Fr Sa F So F Ft F                                                  |
| 46   | 46 WV                | 0             | 0      |   | Industriezeit                                                                   |
| 47   | 47 WB                | 0             | 0      | - | V Tage (Ganzzahl)     Teilg, öffnen     V Tage (Gleitkommazahl)     Keine Pause |
|      |                      | à <u>D</u> ri | uck    | 1 | 🕆 Löschen 🦩 Neu 🖌 Übernehmen 🔀 Abbruch                                          |

#### Uhrzeit

|                     |                        |                 |                        |                        |                        | · · · · · · · · · · · · · · · · · · · |                        |                        |                 |                       |                         |  |
|---------------------|------------------------|-----------------|------------------------|------------------------|------------------------|---------------------------------------|------------------------|------------------------|-----------------|-----------------------|-------------------------|--|
| r                   | Mai<br>06<br><b>Fr</b> | Mai<br>07<br>Sa | Mai<br>08<br><b>So</b> | Mai<br>09<br><b>Mo</b> | Mai<br>10<br><b>Di</b> | Mai<br>11<br><b>Mi</b>                | Mai<br>12<br><b>Do</b> | Mai<br>13<br><b>Fr</b> | Mai<br>14<br>Sa | Ma<br>15<br><b>So</b> | Anz Sa<br>Anz So<br>Ist |  |
| Anz Sa              |                        | 000:10          |                        |                        |                        |                                       |                        |                        | 000:10          |                       | 000:20                  |  |
| Geld                |                        |                 |                        |                        |                        |                                       |                        |                        |                 |                       |                         |  |
| Anz Sa              |                        | 0,10            |                        |                        |                        |                                       |                        |                        | 0,10            |                       | 0,20                    |  |
| Industrie<br>Anz Sa | Industriezeit          |                 |                        |                        |                        |                                       |                        |                        |                 |                       |                         |  |
| Ganzzał             | nl                     |                 |                        |                        |                        |                                       |                        |                        |                 |                       |                         |  |
| Anz Sa              |                        | 10              |                        |                        |                        |                                       |                        |                        | 10              |                       | 20                      |  |
| Gleitkor            | nmaz                   | ahl             |                        |                        |                        |                                       |                        |                        |                 |                       |                         |  |
| Anz Sa              |                        | 1,0             |                        |                        |                        |                                       |                        |                        | 1,0             |                       | 2,0                     |  |

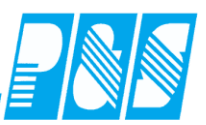

# Kostenstellen

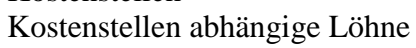

| 250 -> Flexible Selektion             |                                                                                                    | Bemerkung Zeitl.Abh. Dokumente                                                                                                    |
|---------------------------------------|----------------------------------------------------------------------------------------------------|----------------------------------------------------------------------------------------------------|
| Volitext-Suche:                       | Bezug:                                                                                                    | Allgemein Zeit Zutritt Kost Sonst.                                                                                                    |
| Name ∆ Vorname Ausweis Abteilung Pe   | ers.Nr. Pers.Nr.2 Eintritt Austritt 0                                                                                                    | ammkostenstelle:                                                                                                    |
| Ehlen Johann 0050 B1 pr1              | 1 19500101 01.07.2001 Er                                                                                                    | satzkostenstelle: Ersatzkostenstelle ist gültig                                                                                                    |
|                                       | 0                                                                                                    | 00000> ohne 🔽 von:                                                                                                    |
|                                       | st                                                                                                    | ammauftraq: bis:                                                                                                    |
|                                       | ļo                                                                                                    | 00000> Stamm                                                                                                    |
|                                       |                                                                                                    | Kostenstellen abhängige Löhne                                                                                                    |
|                                       |                                                                                                    | ( Prämie 1: 0.00 € tägliche Prämie 1 🔽                                                                                                    |
| Kostenstellen                         |                                                                                                    | Y Prämie 2: 0 00 € tägliche Prämie 2                                                                                                    |
| sortiert nach Nummer Nr: KostNr       | .: Name:                                                                                                    |                                                                                                    |
|                                       | Asphalt/Plaster                                                                                                    | Faktor (%): 0                                                                                                    |
| Nr. Name Art                          | EAN:                                                                                                    | Lohn 2: 0,00 €                                                                                                    |
| ] 0 ohne C Zeitlohn                   | K000001 7                                                                                                    | Lohn 3: 0,00 €                                                                                                    |
| Asphalt/Plaster O Zeitlohn mit 7      | Vorgabe Kürzel: Farbe:                                                                                                    | Lohn 4: 0,00 €                                                                                                    |
| 3 Kehrricht abfahr. Sollzeit (in h.)  | Zusatzinfo:                                                                                                    | Lohn 5: 0,00 €                                                                                                    |
| 4 Wege+Plätze kehren 0000.00          |                                                                                                    | Lohn 6: 0,00 €                                                                                                    |
| 5 Wegebau Stundensatz:                | Bemerkung:                                                                                                    |                                                                                                    |
| J 6 Papierkörbe leeren                |                                                                                                    |                                                                                                    |
| 3 7 Strabenietprosten                 |                                                                                                    |                                                                                                    |
| 9 Straßennamensschilder               | nzeichen 1                                                                                                    |                                                                                                    |
| ] 10 Ölspuren 🗖 Funktionskeni         | nzeichen 2                                                                                                    |                                                                                                    |
| ] 11 Ampelamlagen 🔽 In Plan anzeig    | gen                                                                                                    |                                                                                                    |
| J 12 Sportanlage1 J Keine Menge       | notig                                                                                                    |                                                                                                    |
| 14 Sportanlage3                       |                                                                                                    | 🖉 🖉 Meu 🖌 V <u>b</u> ernehmen 🔀 Abbruch                                                                                                    |
| ] 15 Sportanlage4                     |                                                                                                    |                                                                                                    |
| ] 16 Hauptschule Lohn / Konten        |                                                                                                    |                                                                                                    |
| J I7 Hilfsschule Lohn 1-6: U          | Referenzkonto: 0 -> leer                                                                                                    |                                                                                                    |
|                                       | V Kashanda Gritian                                                                                                    |                                                                                                    |
| Industriezeiten 🔄 Druck 🔟 Loschen 🦩 🦻 | N section has how the section has how the sect |                                                                                                    |
|                                       | Nr Name Pri Dr.Nr                                                                                                    | 0 keiner                                                                                                    |
|                                       | 0 keiner 0                                                                                                    |                                                                                                    |
|                                       |                                                                                                    | Druck Nr: Druck Name:                                                                                                    |
|                                       | 1 Samstag 13-22 4 2                                                                                                    |                                                                                                    |
|                                       | 1         Samstag 13-22         4         2           2         Sonntag 0-24         3         3           3         Samstag 13-22         5         1                                                                                                    | Verrechnungskto Nach Sollzeit Nach Zeit 00:00                                                                                                    |
|                                       | 1         Samstag 13-22         4         2           2         Sonntag 0-24         3         3           3         3Nacht 22-6         5         1           4         Feierto 0-24 norma         2         4                                                                                                    | Verrechnungskto Nach Sollzeit Nach Zeit 00:00<br>Kostenstellenkonto                                                                                                    |
|                                       | 1         Samstag 13-22         4         2           2         Sonntag 0-24         3         3           3         3Nacht 22-6         5         1           4         Feiertg 0-24 norma         2         4           5         Vorfest 24+31.12         1         7                                                                                                    | Verrechnungskto Nach Solizeit Nach Zeit 00:00<br>Kostenstellenkonto                                                                                                    |
|                                       | 1       Samstag 13-22       4       2         2       Sonntag 0-24       3       3         3       3Nacht 22-6       5       1         4       Feiertg 0-24 norma       2       4         5       Vorfest 24+31.12       1       7         6       +/- bez.Stunden       0       9                                                                                                    | Druck Nr:       Druck Name:         0 Image: Priorität:       Nach Sollzeit         Nach Sollzeit       Nach Zeit         Rundung:       Priorität:         nur bei Sondertagesgruppe:                                                                                                    |
|                                       | 1         Samstag 13-22         4         2           2         Sonntag 0-24         3         3           3         3Nacht 22-6         5         1           4         Feiertg 0-24 norma         2         4           5         Vorfest 24+31.12         1         7           6         +/- bez.Stunden         0         9           7         Arbko lfd/Jahr         0         10           9         Atobra Ab kiza         0         12                                                                                                    | Druck Nr.       Druck Name:         Image: Constraint of the second second s |
|                                       | 1         Samstag 13-22         4         2           2         Sonntag 0-24         3         3           3         3Nacht 22-6         5         1           4         Feiertg 0-24 norma         2         4           5         Vorfest 24+31.12         1         7           6         +/-bez.Stunden         0         9           7         Arbkto Ifd/Jahr         0         10           8         +/-Abzg Arb.kto         0         13           9         9 FeiertH         1         0                                                                                                    | Druck Nr:       Druck Name:         0       Image: State in the image: State in the image:           |
|                                       | 1         Samstag 13-22         4         2           2         Sonntag 0-24         3         3           3         3Nacht 22-6         5         1           4         Feiertg 0-24 norma         2         4           5         Vorfest 24+31.12.         1         7           6         +/- bez.Stunden         0         9           7         Arbkto Ird/Jahr         0         10           8         +/-Abzg Arb.kto         0         13           9         9 FeiertH         1         0           10         10 FeiertH 2         1         0                                                                                                    | Druck Nr:       Druck Name:         D             Verrechnungskto       Nach Solizeit         Nach Solizeit       Nach Zeit         Rundung:       Priorität:         Rundung:       Priorität:         No       Di         Mo       Di         MB       Verrechnung         Nach Solizeit       Nach Zeit         WB       van öffnen                                                                                                    |
|                                       | 1         Samstag 13-22         4         2           2         Sonntag 0-24         3         3           3         3Nacht 22-6         5         1           4         Feiertg 0-24 norma         2         4           5         Vorfest 24+31.12         1         7           6         +/-bez.Stunden         0         9           7         Arbito Ifd/Jahr         0         10           8         +/-Abzg Arb.kto         0         13           9         9 FeiertH         1         0           10         10 FeiertH 2         1         0           11         Arbito Monat         0         6                                                                                                    | Druck Nr:       Druck Name:         0       Image: State of the state of the state of           |
|                                       | 1         Samstag 13-22         4         2           2         Sonntag 0-24         3         3           3         3Nacht 22-6         5         1           4         Feiertg 0-24 norma         2         4           5         Vorfest 24+31.12         1         7           6         +/-bez.Stunden         0         9           7         Arbiko lfd/Jahr         0         10           8         +/-Abzg Arb.kto         0         13           9         9 FeiertH         1         0           10         10 FeiertH 2         1         0           11         Arbiko Monat         0         6           12         AZkto (U-Std.)         0         11                                                                                                    | Druck Nr:       Druck Name:         0 •       Image: Priorität:         Rundung:       Priorität:       nur bei Sondertagesgruppe:         00:00       0 •         Keine       Image: Priorität:         Mo       Di       Mi         Do       Fr       Sa         VR von öffnen       Teilg. öffnen         WR bis öffnen       keine Pause         Bereitschaft       Schatter 7                                                                                                    |
|                                       | 1         Samstag 13-22         4         2           2         Sonntag 0-24         3         3           3         3Nacht 22-6         5         1           4         Feiertg 0-24 norma         2         4           5         Vorfest 24+31.12         1         7           6         +/-bez.Stunden         0         9           7         Arbkto lid/Jahr         0         10           8         +/-Abzg Arb.kto         0         13           9         9 FeiertH         1         0           10         10 FeiertH 2         1         0           11         Arbkto Monat         0         6           12         AZkto.(Ü-Std.)         0         11           13         +/-nach Kappung         0         8           14         0st. +Pf.Samstag         1         12                                                                                                    | Druck Nr:       Druck Name:         0       Image: Priorität:         Nach Solizeit       Nach Zeit         Rundung:       Priorität:         nur bei Sondertagesgruppe:         00:00       Image: Priorität:         Mo       Di         Mi       Do         Fr       Sa         VR von öffnen       Teilg. öffnen         WR bis öffnen       keine Pause         Bereitschaft       Schalter 7         !!!       Schalter 8                                                                                                    |
|                                       | 1         Samstag 13-22         4         2           2         Sonntag 0-24         3         3           3         3Nacht 22-6         5         1           4         Feiertg 0-24 norma         2         4           5         Vorfest 24+31.12         1         7           6         +/-bez.Stunden         0         9           7         Arbkto lifd/Jahr         0         10           8         +/-Abzg Arb.kto         0         13           9         9 FeiertH         1         0           10         10 FeiertH 2         1         0           11         Arbkto Monat         0         6           12         AZkto.(Ü-Std.)         0         11           13         +/-nach Kappung         0         8           14         0st. +Pt.Samstag         1         12           15         Hilfskonto FZA         0         0                                                                                                    | Druck Nr:       Druck Name:         0        Image: Priorität:         Nach Sollzeit       Nach Zeit         Rundung:       Priorität:         nur bei Sondertagesgruppe:         00:00       Image: Priorität:         Mo       Di         Mi       Do         Fr       Sa         So       Ft         WR von öffnen       Teilg. öffnen         WR bis öffnen       keine Pause         Bereitschaft       Schalter 7         III       Schalter 8         00:00       bis 00:00                                                                                                    |
|                                       | 1       Samstag 13-22       4       2         2       Sonntag 0-24       3       3         3       3Nacht 22-6       5       1         4       Feiertg 0-24 norma       2       4         5       Vorfest 24+31.12       1       7         6       +/-bez.Stunden       0       9         7       Arbkto lifd/Jahr       0       10         8       +/-Abzg Arb.kto       0       13         9       9 FeiertH       1       0         10       10 FeiertH 2       1       0         11       Arbkto Monat       0       6         12       AZkto.(Ü-Std.)       0       11         13       +/-nach Kappung       0       8         14       Ost.+Pf.Samstag       1       12         15       Hilfskonto FZA       0       0         16       test       0       0                                                                                                    | Druck Nr:       Druck Name:         0        Image: Priorität:         Rundung:       Priorität:         Rundung:       Priorität:         Nach Sollzeit       Nach Zeit         00:00       Image: Priorität:         Mo       Di         Mi       Do         Fr       Sa         So       Ft         WR von öffnen       Teilg. öffnen         WR bis öffnen       keine Pause         Bereitschaft       Schalter 7         III       Schalter 8                                                                                                    |
|                                       | 1         Samstag 13-22         4         2           2         Sonntag 0-24         3         3           3         SNacht 22-6         5         1           4         Feiertg 0-24 norma         2         4           5         Vorfest 24+31.12         1         7           6 <i>i</i> -> bez.Stunden         0         9           7         Arbkto lfd/Jahr         0         10           8 <i>i</i> -Abg Arb.kto         0         13           9         9 FeiertH         1         0           10         10 FeiertH 2         1         0           11         Arbkto Monat         0         6           12         AZlko.(Ü-Std.)         0         11           13         +/nach Kappung         0         8           14         Ost.+Pf.Samstag         1         12           15         Hilfskonto FZA         0         0           16         test         0         0           17         Schlafbereitschaft         0         5                                                                                                    | Druck Nr:       Druck Name:         0        Image: Priorität:         Nach Solizeit       Nach Zeit         Rundung:       Priorität:         nur bei Sondertagesgruppe:         00:00       Image: Priorität:         Mo       Di         Mi       Do         Fr       Sa         So       Ft         WR von öffnen       Teilg. öffnen         WR bis öffnen       keine Pause         Bereitschaft       Schalter 7         III       Schalter 8         In der Zeit von:       bis:         Uhrzeit       00:00                                                                                                    |
|                                       | 1         Samstag 13-22         4         2           2         Sonntag 0-24         3         3           3         SNacht 22-6         5         1           4         Feiertg 0-24 norma         2         4           5         Vorfest 24+31.12         1         7           6 <i>i</i> -> bez.Stunden         0         9           7         Arbkto lfd/Jahr         0         10           8 <i>i</i> -Abg Arb.kto         0         13           9         9 FeiertH         1         0           10         10 FeiertH 2         1         0           11         Arbkto Monat         0         6           12         AZkto.(Ü-Std.)         0         11           13         +/nach Kappung         0         8           14         0st.+Pf.Samstag         1         12           15         Hifskonto FZA         0         0           16         test         0         0           17         Schlafbereitschaft         0         5           18         Feiertg-0:24         2         0           19         Auscleichstage 1.HJ         0         0<                                                                                                    | Druck Nr:       Druck Nr:                                                                                                    |
|                                       | 1       Samstag 13-22       4       2         2       Sonntag 0-24       3       3         3       3Nacht 22-6       5       1         4       Feiertg 0-24 norma       2       4         5       Vorfest 24+31.12       1       7         6       +/-bez.Stunden       0       9         7       Arbkto lfd/Jahr       0       10         8       +/-Abzg Arb.kto       0       13         9       9 FeiertH       1       0         10       10 FeiertH 2       1       0         11       Arbkto Monat       0       6         12       AZtko (Ü-Std.)       0       11         13       +/-nach Kappung       0       8         14       Ost.+Pf.Samstag       1       12         15       Hiftskonto FZA       0       0         16       test       0       0         17       Schlafbereitschaft       0       5         18       Feiertg2-0:24       2       0         17       Schlafbereitschaft       0       0         18       Feiertg2-0:24       2       0         19                                                                                                    | Druck Nr:       Druck Name:         0        Image: Priortät:         Rundung:       Priortät:         Rundung:       Priortät:         Nach Sollzeit       Nach Zeit         00:00       Image: Priortät:         Mo       Di         Mi       Do         Fr       Sa         VR von öffnen       Telig. öffnen         VR keine       Image: Priortät:         VR von öffnen       Telig. öffnen         VR bis öffnen       Keine Pause         Bereitschatt       Schalter 7         Im der Zeit von:       Dis 00:00         Stundern       Seldoelozug         Abgleich:       Image: Priortät:         In der Zeit von:       Dis::         Uhrzeit       00:00         Garantie       00:00                                                                                                    |
|                                       | 1       Samstag 13-22       4       2         2       Sonntag 0-24       3       3         3       3Nacht 22-6       5       1         4       Feiertg 0-24 norma       2       4         5       Vorfest 24+31.12.       1       7         6       +/- bez.Stunden       0       9         7       Arbkto Ifd/Jahr       0       10         8       +/-Abzg Arb.kto       0       13         9       9 FeiertH       1       0         10       10 FeiertH 2       1       0         11       Arbkto Monat       0       6         12       AZtkto.(Ü-Std.)       0       11         13       +/-nach Kappung       0       8         14       Ost +Pf.Samstag       1       12         15       Hifskonto FZA       0       0         16       test       0       0         17       Schlafbereitschaft       0       5         18       Feiertg2 0-24       2       0         19       Ausgleichstage 1.HJ       0       0         20       Ausgleichstage 2.HJ       0       0                                                                                                    | Druck Nr:       Druck Name:         0        Image: Priorität:         Rundung:       Priorität:         Rundung:       Priorität:         0        Image: Priorität:         00:00       Image: Priorität:         Mo       Di         Mo       Di         Mil       Do         Fr       Sa         Schatter 7         Image: Priorität       Schatter 7         Image: Priorität       On:00         Image: Priorität       On:00         Image: Priorität       On:00         Image: Prioritate Priorität                                                                                                    |

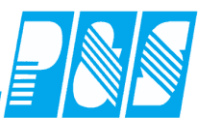

### 8 Auswertungen

#### 8.1 Korrekturliste

## 8.1.1 Korrekturen über die Korrekturliste

| 🚑 Korrekturliste                                                                                                    |                 |                 |            |                           |         |                   |             |
|----------------------------------------------------------------------------------------------------|-----------------|-----------------|------------|---------------------------|---------|-------------------|-------------|
| Selektion:                                                                                                    | <u>KW/:</u> Jah | n \             | /on:       | Bis:                      |         |                   |             |
| 250 -> Flexible Selektion                                                                                                 | 20 🏂 20         | 11 🏒 🕴          | 14.05.2011 | 21.05.2011                | 🛄 Spall | tenbreiten zi     | urücksetzen |
| Berechnungsfehler Sonderfälle                                                                                             | Datum           | Nr              | Name       | Fehler Kar                | te      | Pers.Nr.          | Abteilung   |
| Nur Fehler dieser Liste anzeigen:                                                                                         |                 |                 |            | 000 Fehl                  |         |                   |             |
| Fehler 21> Buchung(en) vorh. die nicht in                                                                                 |                 |                 |            |                           |         |                   |             |
| English Fehler 20> Rundung hat Plausi geändert                                                                            |                 |                 |            | Ν                         |         |                   |             |
| -019 Fehler 19> Buchung ausserhalb des Buc      -018 Fehler 18> 1 Kommt hat kein nassendes                                |                 |                 |            |                           |         |                   |             |
| ✓ -017 Fehler 17> 1.Buchung ungültiger Status                                                                             |                 |                 |            |                           |         |                   |             |
| -016 Fehler 16> Schichtauswahl kein passend                                                                               |                 |                 |            |                           |         |                   |             |
| <ul> <li>-015 Fehler 15&gt; Schichtauswahl keinpassend</li> <li>-014 Fehler 14&gt; Tagesstatus mit Rahmenzeity</li> </ul> |                 |                 |            |                           |         |                   |             |
| ✓ -013 KV - Kommt vergessen (Fehler 13)                                                                                   |                 | Breit           | te und F   | Position der              |         |                   |             |
| GV - Geht vergessen (Fehler 12)                                                                                           |                 | Spal            | ten eins   | stellbar                  |         |                   |             |
| -011 Fehler 11> ungültige Filiale     -010 Fehler 10> ungültiges Mochenprogramm                                           |                 |                 |            |                           |         |                   |             |
| ✓ -009 Fehler 9> ungültige Gruppe                                                                                         |                 |                 |            |                           |         |                   |             |
| ✓ -008 Fehler 8> nicht implementierte Funktion ge                                                                         |                 |                 |            |                           |         |                   |             |
| -007 Fehler 7> Periode aus Sondertagesgruppe                                                                              |                 |                 |            |                           |         |                   |             |
| ✓ -005 Fehler 5> Geht vergessen                                                                                           |                 |                 |            |                           |         |                   |             |
| ✓ -004 Fehler 4> Kommt vergessen                                                                                          |                 |                 |            |                           |         |                   |             |
| ✓ -003 Fehler 3> Plausi falsch ✓ 002 Fehler 2> Zeitherechnung                                                             |                 |                 |            |                           |         |                   |             |
| ✓ 1002 Fehler 1> keine Buchungen                                                                                          |                 |                 |            |                           |         |                   |             |
| 600 Fehler 0> nicht berechnet                                                                                             |                 |                 |            |                           |         |                   |             |
| 001 OK> Tag wurde berechnet                                                                                               |                 |                 |            |                           |         |                   |             |
| 003 OK> Freischicht                                                                                                    | Г               | Charren         |            |                           | an du   | - male            |             |
| 004 OK> keine Buchungen, Tag geht auf Status                                                                              |                 | Steuer          |            |                           | ge du   | ircn              |             |
| 005 Kernzeitabweichung                                                                                                    |                 | Auswa           | animogi    | ichkeit und               | AKtivi  | ierung            |             |
|                                                                                                    |                 | der Fe          | hler       |                           |         |                   |             |
|                                                                                                    | L               |                 |            |                           |         |                   | _           |
|                                                                                                    | •               |                 |            |                           |         |                   | F           |
| 🐁 Einstellung verbergen 🦉 Attualisierer                                                                                   |                 | 🆕 <u>D</u> ruck |            | ्र्ञ <u>ी</u> agesjournal |         | 🙀 Abbruch         |             |
|                                                                                                    |                 | Aus- une        | d Einble   | ender der Ei              | nstellu | ingen             | 7           |
|                                                                                                    |                 |                 |            |                           |         |                   |             |
| 🚑 Korrekturliste                                                                                                    |                 |                 |            |                           |         |                   | - O X       |
| Selektion:                                                                                                    | KW.             |                 | /on:       | Bis:                      |         |                   |             |
| 250 -> Flexible Selektion                                                                                                 | 20              |                 | 14.05.2011 | 21.05.2011                | 🔟 Spat  | tenbreiten zi     | urücksetzen |
| Datum Nr Name Fehler Karte                                                                                                | s.Nr.           | Abteilun        | g Telefon  | Handy                     |         |                   |             |
| 000 Fehl                                                                                                    |                 |                 |            |                           |         |                   |             |
|                                                                                                    |                 |                 |            |                           |         |                   |             |
|                                                                                                    |                 |                 |            |                           |         |                   |             |
| Einstellung zeigen                                                                                                    | ۱ <u>ا</u>      | Druck           |            | Nagesjournal              |         | 🔀 <u>A</u> bbruch | n           |

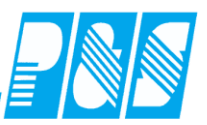

#### 8.1.2 Anzeige von Sonderfällen

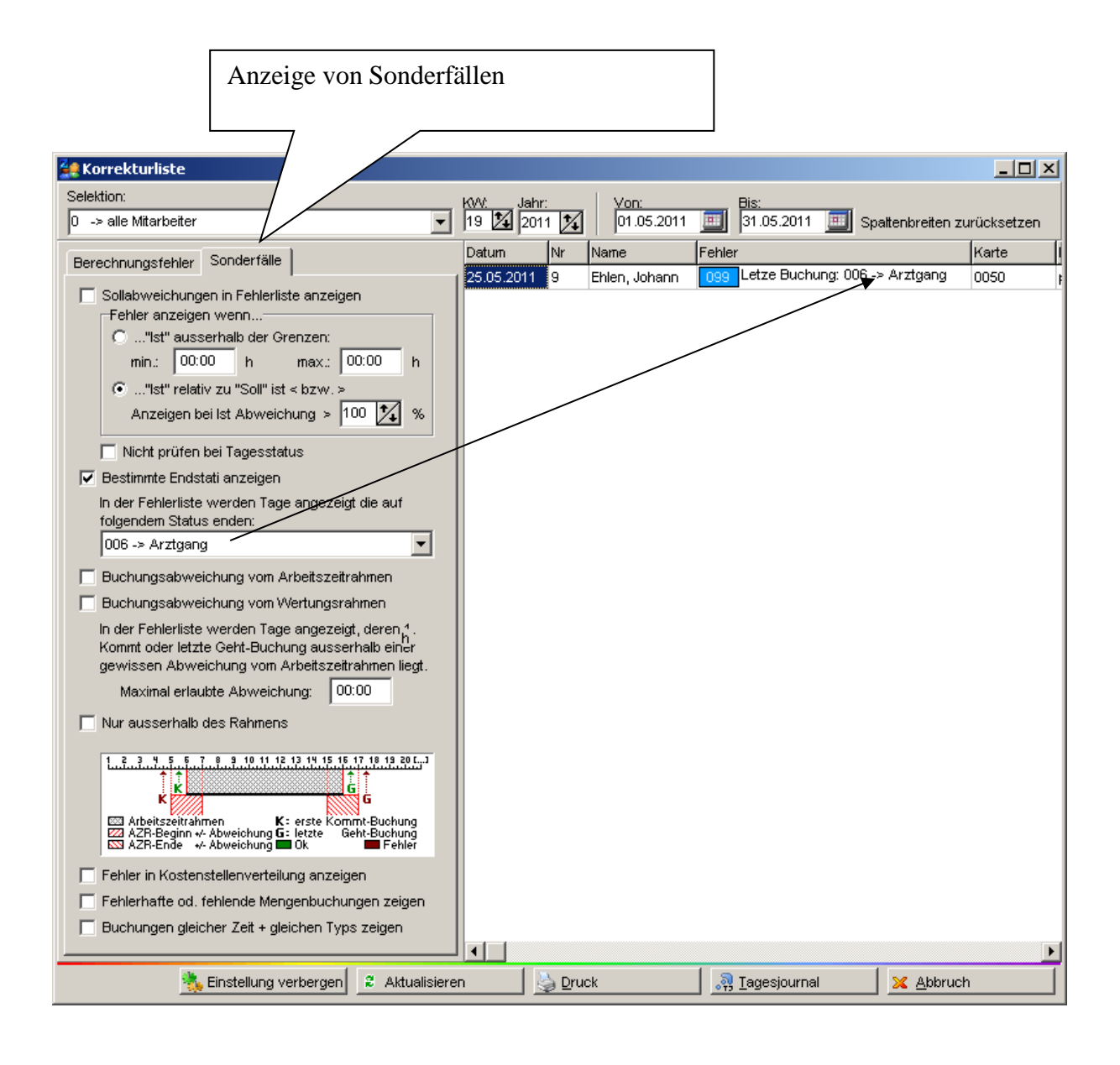

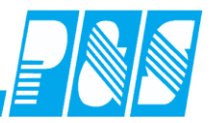

| 9 Korrekturliste                                                   |                                    |
|--------------------------------------------------------------------|------------------------------------|
| Selektion:                                                         |                                    |
|                                                                    | 1                                  |
| 250 -> Flexible Selection                                          | ľ                                  |
| Berechnungsfehler Sonderfälle                                      | 1                                  |
| Sollabweichungen in Fehlerliste anzeigen                           |                                    |
| Fehler anzeigen wenn                                               |                                    |
| O"Ist" ausserhalb der Grenzen:                                     |                                    |
| min.: 00:00 h max.: 00:00 h                                        |                                    |
| "Ist" relativ zu "Soll" ist < bzw. >                               |                                    |
| Anzeigen bei Ist Abweichung > 100 1/1 %                            |                                    |
|                                                                    |                                    |
| NICRT pruten bei lägesstatus     Bestimmte Stati anzeigen          |                                    |
| In der Fehlerliste werden Tage angezeigt                           |                                    |
| an denen folgender Status auftrat:                                 |                                    |
| ▼                                                                  |                                    |
|                                                                    |                                    |
| Buchungsabweichung vom Arbeitszeitrahmen                           |                                    |
| Buchungsabweichung vom Wertungsrahmen                              |                                    |
| In der Fehlerliste werden Tage angezeigt, deren 1.                 |                                    |
| Kommt oder letzte Geht-Buchung ausserhalb einer                    |                                    |
| gewissen Abweichung vom Arbeitszeitrahmen liegt.                   |                                    |
| Maximal erlaubte Abweichung: 00:00                                 |                                    |
| Nur aussarbalt das Bahmana                                         |                                    |
| Nul aussellaib des Raimens                                         |                                    |
| 1 2 3 4 5 6 7 8 9 10 11 12 13 14 15 16 17 18 19 20 []              |                                    |
|                                                                    |                                    |
| K G                                                                |                                    |
| Arbeitszeitrahmen     K: erste Kommt-Buchung     Arbeitszeitrahmen |                                    |
| XI AZR-Ende                                                        |                                    |
| Fehler in Kostenstellenverteilung anzeigen                         |                                    |
| Fehlerhafte od. fehlende Mengenbuchungen zeigen                    | Ab Version 3 31 (2013) Prüfung auf |
| Buchungen gleicher Zeit + gleichen Typs zeigen                     | gesetzte Schalter                  |
| Folgender Schalter muß gesetzt sein:                               |                                    |
| 2-WR bis öffnen                                                    |                                    |
|                                                                    |                                    |
|                                                                    |                                    |
| Ab V                                                               | Version 3.31 (2013) Verzweigung    |
| in di                                                              | e Dienstplanung                    |
|                                                                    |                                    |

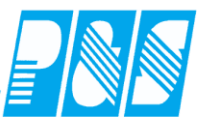

8.1.3 Fehleranzeige am Zeiterfassungsterminal

Infosystem Fehlerbenachrichtigung:

- Ab Version 4.20
- o mit http-Kommunikation
- Bei Fehlern innerhalb der letzten 6 Tage werden am Terminal CB4025 (ab Version: V30417D) die in den Einstellungen der Zeiterfassung eingetragenen Texte im Infobereich ausgegeben (immer für den jüngsten Fehlertag)
- "%d" => Platzhalter für Datum
- o Länge der Anzeigetexte ist max. 16 Zeichen
- Dienstfunktion 78 > 0

| GEHT                                                                                                    |                                                                                                    |
|----------------------------------------------------------------------------------------------------|----------------------------------------------------------------------------------------------------|
|                                                                                                    | GV - Geht vergessen (Fehler 12)                                                                                                    |
|                                                                                                    | Zeit Ersatz Konten Kost./Auftrag Verrechnung                                                                                                    |
|                                                                                                    | Di 16.04.2013                                                                                                    |
| Image: Constraint of the state of the state of the s                                | B<br>as Kontounde Auftrag/Kostenstele Hintergrundprozesse<br>Onlinesaido Anzete<br>Aktueler Gasmadato (Standard)<br>Chagessaludo<br>Tagessaludo<br>Tagessaludo<br>Urlaubsinfo inklusive geplant<br>Urlaubsinfo inklusive geplant<br>Virlaubsinfo inklusive geplant<br>Anzeigetext Terminal Zele 2:<br>Fehler am<br>Anzeigetext Terminal Zele 2:<br>Fehler am |
| Ausvahl der Konten fur die Anzeige im Monatspurnat. Anzeigetext: Saldo geplant Anzeigetext: Saldo geplant Control Control Cont | Konten tur manuelle Korrekturen m 1j.<br>Konto 1<br>Korrektur 1 für Konto 1<br>Korrektur 2 für Konto 1<br>Korrektur 2 für Konto 1<br>Korrektur 1 für Konto 2<br>Korrektur 1 für Konto 2                                                                                                    |
| Anzeigetext: Konto:                                                                                                    | Sonto 3     Korrektur für Konto 3       Sonto 4     Sonto 4       Sonto 5     Sonto 4       Sonto 5     Sonto 5       Sonto 6     Sonto 6                                                                                                    |
|                                                                                                    | 🖌 Übernehmen 🔀 Abbruch                                                                                                    |

**Praxishandbuch AlphaWin** 

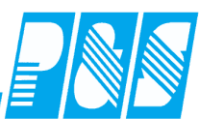

### 8.2 Tagesjournal

8.2.1 Aufruf aktueller Tag

| 🚑 Tagesjournal                                                             |                                                |
|----------------------------------------------------------------------------|------------------------------------------------|
| Wochentag:         Datum: 25.05.2011           Mittwoch         25.05.2011 | Hiermit kommen Sie schnell<br>zum heutigen Tag |

### 8.2.2 8 Schalter per Einstellung verfügbar

| 🍓 Tagesjou   | irnal               |                                |          |                    |              |                  |  |  |
|--------------|---------------------|--------------------------------|----------|--------------------|--------------|------------------|--|--|
| Vochent      | aq: Datum:<br>02.01 | <u>02.01.2006</u><br>.2006 🔟 🌔 | ) 🎟 🔛    | Name:<br>Schröter  |              | Abteilung:<br>B1 |  |  |
| 1 -> Bereich | 11                  |                                | •        | Vorname:<br>Madlen |              | Ausweis:         |  |  |
| Suche: S     |                     | Bezug:                         |          | Sollschicht:       |              | freies Zeitfeld  |  |  |
| Name 🔻       | Vorname             | Ausweis                        | Abteilur | Kommentar:         |              | Zeitqutschrift:  |  |  |
| Schröter     | Madlen              | 0059                           | 81       |                    | $\checkmark$ | 00:00            |  |  |
|              |                     |                                |          | Max.Wertg.öffnen   | ZE           | WR von öffnen    |  |  |
|              |                     |                                |          | WR = BR            |              | WR bis öffnen    |  |  |
|              |                     |                                |          | Teilung aufh.      |              | Dienstberatung   |  |  |
|              |                     |                                |          | keine Pause        |              | Zeitkonto        |  |  |
|              |                     |                                |          |                    | /            |                  |  |  |

8.2.3 Tagesberechnung unabhängige Eingabe von Zeiten (freies Zeitfeld)

| 🚑 Statusgründe            |          |                        |              |                                                                                                    |              | _ 🗆 ×            |
|---------------------------|----------|------------------------|--------------|----------------------------------------------------------------------------------------------------|--------------|------------------|
| sortiert nach Nummer      |          |                        | _/           | <b>B</b> W                                                                                                    |              |                  |
| Nr. Statusgrund Druck     | ▲ Nr. 1  | 9 <u>N</u> ame: Bereit | schaft       | Kurz BK Ea.:                                                                                                    | Dr           | uck: Nein 💌      |
| 1 Dienstgang 3            | Zeitve   | rgabe:                 | /            | -Abzug:                                                                                                    |              | Art              |
| 2 Zsonder 10              | neutr    | al aus Tagesjourn      | nal 🔻 🦯      | neir                                                                                                    | n            | C Kommt          |
| 3 DReise heute 0          | helbe i  | Erectzzeit:            |              | 1/2 Tay                                                                                                    | g Urlaub     | C Geht           |
| 4 DReise ab Morgen 0      | naibe i  | usia Dissusat          |              | O 1 Tag                                                                                                    | g Urlaub     | 🔿 ganztägig      |
| 5 Dienstreise 4           | Anzeig   | ge in Planung:         |              | C 1/2 So                                                                                                    | ndertag      | C toggelt        |
| 6 Arztgang 5              | Anzeig   | ge im Jahresjourn      | nal: 🔽       | C to the second second |              | neutral          |
| 7 UR beantragt 0          | Anzeig   | ge im Webmodul:        | <b>v</b>     |                                                                                                    |              |                  |
| 8 Krank 2                 | Tages    | übergreifend:          |              |                                                                                                    |              | wird zu Kommt: L |
| 9 Urlaub ab Morgen 0      | Nur inr  | herhalb der Kern:      | zeit:        |                                                                                                    |              |                  |
| 10 Urlaub 1/2 0           |          |                        |              |                                                                                                    |              |                  |
| 11 Urlaub 1/2 gebucht 0   |          | helasten:              | 0 -> leer    | -                                                                                                    | Zuschläg     | e gewähren: 🔽    |
| 12 Urlaub 1               |          | -                      | 1            |                                                                                                    | Pause im     | ner abziehen:    |
| 13 Freizeit aus AZKto 0   | Saldo    | bildend:               | maximale Wer | tung öffnen:                                                                                                    | Kostenst     | elle belasten: 📃 |
| 14 Freizeit heute AZKto 0 |          | 0/                     | _            |                                                                                                    |              |                  |
| 15 Gleittag 7             | Max.     | veng.omnen             |              | WR von                                                                                                    | öffnen       |                  |
| 16 Schule 8               | Teilur   | na aufh                |              | VVR bis (                                                                                                    | offnen       |                  |
| 17 Schule ab morgen 0     | keine    | Pause                  |              | Zeitkoot                                                                                                    | aralung<br>o |                  |
| 18 Abbummeln 0            |          |                        |              | Zeakonio                                                                                                    | ·            |                  |
| 19 Bereitschaft 0         |          |                        |              |                                                                                                    |              |                  |
| 20 AZKto.(Ü-Std)-Geht 6   |          |                        |              |                                                                                                    |              |                  |
| 21 AZKto. Kommt 0         | <b>_</b> |                        |              |                                                                                                    |              |                  |
| ,                         |          | 1.0                    | 110          | 1                                                                                                    |              |                  |
|                           | ig Druck | <u>T</u> Löschen       | <u> </u>     | Uber                                                                                                    | rnehmen      | X Abbruch        |

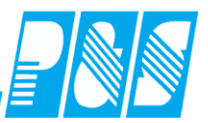

| 2 Programm Einstellungen                                   |                                                |                                                                                              |                                                                     |
|------------------------------------------------------------|------------------------------------------------|----------------------------------------------------------------------------------------------|---------------------------------------------------------------------|
| Allgemein Farben Berechnung PuS Personals                  | tamm Planung Import/Ex                         | ort Sonstiges Kontostände                                                                    | Auftrag/Kostenstelle                                                |
| – – – – – – – – – – – – – – – – – – –                      | Einste                                         | ungen zu den Online-Tableaus                                                                 | und Zutritt:                                                        |
| WF<br>WD                                                   | Buch<br>hhu<br>Koste<br>hhu<br>5<br>"ZE"-<br>1 | ngszeit-Format:<br>n dd.mm.yy<br>nstellenzeit-Format:<br>n dd.mm.yy<br>sch-Interval in Sek.: | <u> Z</u> eitformate                                                |
|                                                            | Max.                                           | Juchungsgültigkeit in Min.:                                                                  | Dises Einstellung gilt<br>für Online-Tableaus<br>sowie für Zutritt. |
|                                                            | Korrel                                         | turkonten                                                                                    |                                                                     |
| 8 von 250 Zeichen                                          | Beze                                           | hnung Korrekturkonto1:                                                                       |                                                                     |
| Beschriftung für universelles Zeitfeld:<br>freies Zeitfeld | Beze                                           | shnung Korrekturkonto2:                                                                      |                                                                     |
|                                                            |                                                | ✓ <u>Ü</u> bernehm                                                                           | ien X <u>A</u> bbruch                                               |

| 3 | g Gr | uppen                       |                                               |
|---|------|-----------------------------|-----------------------------------------------|
| [ |      | sortiert nach Name          | Nr. 1 Name: Ohne Kappung                      |
|   | Nr   | Name 🔺                      |                                               |
|   | 2    | +500/-500 mit Arb.zeitkonto | Filiale Kontenanzeige Kontenabgleich          |
|   | 3    | nur Zuschläge               | 1 Marshare Barbara 1 Procedure Taeglich:      |
|   | 1    | ohne Kappung                |                                               |
|   |      |                             | Lohnartgruppe 3                               |
|   |      |                             | 1 -> MICOS ohne UR,KR • 4 T_Konto50:=KORRTAG; |

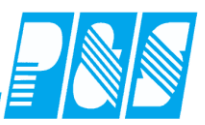

# 8.2.4 Beschriftung Sollzeit / Tarifsoll

| 🕌 Tag   | esjournal         |           |            |                                |                          |                       |                         |
|---------|-------------------|-----------|------------|--------------------------------|--------------------------|-----------------------|-------------------------|
| Wo      | ochentag:Datum: ( | 8.09.2008 |            | Name:                          | Abteilung:               |                       | Pers-Nr.1:              |
| - 🕘 Me  | ontag 08.09.2     | 008 🛄 ┝ 🗄 |            | Dümmler                        | WV .                     |                       | 9060                    |
|         |                   |           |            | Vorname:                       | Ausweis:                 | - 1                   | Pers-Nr.2:              |
| 21 -> ( | WEB               |           | <b>_</b>   | Karl-Georg                     | 0013                     |                       |                         |
| Suche:  |                   | Bezug:    |            | Sollschicht:                   | freies Zeitfe            | eld                   | Tagesstatus:            |
| Name    | Vorname           | Ausweis A | bteilung 🔺 | 27 -> geteilter Dienst 2       | <b>T</b> 100:00          | :4.                   | 0 -> keiner             |
| Dümml   | er Karl-Georg     | 0013 🗸    | N          |                                |                          | III.<br>Sammalaingaha |                         |
| Paunet  | t Stefan          | 0026 🗸    | N          | Maria Solaritari Béén an       |                          |                       | _                       |
| Pfisse  | Gabi              | 0018 🗸    | N          | Max.vveng.omnen                |                          |                       | Statusende:             |
|         |                   |           |            | Ruthereitsch                   |                          | ,<br>                 | Buchungen heute         |
|         |                   |           |            | Bereitschaft                   | Schatter 8               | ГĊ                    | % 06:00 Kommt           |
|         |                   |           |            | OK>                            | Tag wurde berechn        | et                    | % 22:00 Geht            |
|         |                   |           |            | Zeit Frsatz Konten             | Kost /Auftrag            | rechnung              |                         |
|         |                   |           |            |                                | restanting   res         |                       | 1                       |
|         |                   |           |            | Mo 08.09.2008                  | aeteilter Dienet 2       | 4                     |                         |
|         |                   |           |            | Buchungsrahmen: 00:01          | - 23:58                  |                       |                         |
|         |                   |           |            | Wertungsrahmen: 06:00          | 0 - 22:00                |                       |                         |
|         |                   |           |            | geteilter Dienst               |                          |                       |                         |
|         |                   |           |            | Dienst 1: 06:00                | ) - 10:00                |                       |                         |
|         |                   |           |            | Dienst 2: 18:00                | ) - 22:00                |                       |                         |
|         |                   |           |            | Arbeitsbeginn: 06:00           | ) Arbeitsende: 2         | 22:00                 |                         |
|         |                   |           |            | Intern Beginn: 06:00           | Intern Ende: 22:0        | 00                    |                         |
|         |                   |           |            |                                |                          |                       | V nur heutige Buchungen |
|         |                   |           |            | gewertet: 08:00                | ) Ersatzzenten:<br>)     | 00:00                 | 🜒 Info original Bu.     |
|         |                   |           |            | maximal gewertet: 08:00        | ,<br>)                   |                       | 😻 Buchung ändern        |
|         |                   |           |            |                                | -                        |                       |                         |
|         |                   |           |            | Istzeit: 08:00                 | )                        |                       | Buchung löschen         |
|         |                   |           |            | minus Solizert: <u>08:00</u>   | 1                        | -                     | 🗧 🗲 Buchung neu         |
|         |                   |           |            |                                |                          |                       |                         |
|         |                   |           | Online S   | aldo [                         | 🗍 <u>T</u> agesarray 🛛 🛃 | Konten <u>a</u> ktuel | erechnen 🛛 🔀 Abbruch    |
|         |                   |           | - C - II-  | -0                             |                          |                       |                         |
|         |                   |           | Solize     | 310                            |                          |                       |                         |
|         |                   |           | 🔍 e a      | us automatischer Schi          | chtauswahl (Tag          | jesprogramm)          |                         |
|         |                   |           |            |                                |                          |                       |                         |
|         |                   |           | 0.7        | prifecell (AT × T prifecell /h | (iterbeiter)             |                       |                         |
|         |                   |           |            | anisoli (Alti Tahisoli/M       | maibeiter)               |                       |                         |
|         |                   |           |            |                                |                          |                       | J                       |

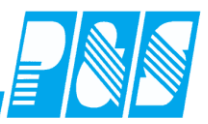

| 🕌 Tage  | sjournal                              |            |                  |                                     |                                        |                         |  |  |
|---------|---------------------------------------|------------|------------------|-------------------------------------|----------------------------------------|-------------------------|--|--|
| Woo     | :hentaq: Datum: (                     | 08.09.2008 |                  | Name:                               | Abteiluna:                             | Pers-Nr.1:              |  |  |
| A Mor   | itag 08.09.2                          | 008 🔟 🌔    | ) III            | Dümmler                             | WV .                                   | 9060                    |  |  |
|         | -                                     |            |                  | Vorname:                            | Ausweis:                               | Pers-Nr.2:              |  |  |
| 21 -≻W  | FB                                    |            | -                | Karl-Georg                          | 0013                                   |                         |  |  |
|         |                                       |            |                  |                                     |                                        |                         |  |  |
| Suche:  |                                       | Bezug:     | 🔳                | Sollschicht:                        | freies Zeitfeld                        | Tagesstatus:            |  |  |
| Name    | Vorname                               | Ausweis    | Abteilung A      | 27 -> geteilter Dienst 2            |                                        | 0 -> keiner 🗾           |  |  |
| Dümmler | Karl-Georg                            | 0013       | WV               | Kommentar:                          | Zettqutschrift:<br>00:00 Sommoloingobo |                         |  |  |
| Paunelt | Stefan                                | 0026       | w                |                                     | Sammeleingabe                          | 귿 _                     |  |  |
| Pfisse  | Gabi                                  | 0018       | w                | Max.vvertg.ottnen                   |                                        | Statusende:             |  |  |
|         |                                       |            |                  | Ruthereitsch                        |                                        | Buchungen heute         |  |  |
|         |                                       |            |                  | Bereitschaft                        | Schatter 8                             | % 06:00 Kommt           |  |  |
|         |                                       |            |                  | OK> Tag w                           | urde herechnet                         | % 22:00 Geht            |  |  |
|         |                                       |            |                  | Tott                                |                                        |                         |  |  |
|         |                                       |            |                  | Zeit Ersatz Konten Kost.)           | Auπrag   Verrechnung                   | -1                      |  |  |
|         |                                       |            |                  | Mo 08.09.2008                       | -                                      |                         |  |  |
|         |                                       |            |                  | Tagesprogramm: 27 -> geteilt        | ter Dienst 2                           |                         |  |  |
|         |                                       |            |                  | Wertungsrahmen: 06:00 - 22          | :00                                    |                         |  |  |
|         |                                       |            |                  | geteilter Dienst                    |                                        |                         |  |  |
|         |                                       |            |                  | Dienst 1: 06:00 - 10                | :00                                    |                         |  |  |
|         |                                       |            |                  | Dienst 2: 18:00 - 22                | :00                                    |                         |  |  |
|         |                                       |            |                  | Arbeitsbeginn: 06:00 Arl            | beitsende: 22:00                       |                         |  |  |
|         |                                       |            |                  | Intern Beginn: 06:00 Inte           | rn Ende: 22:00                         |                         |  |  |
|         |                                       |            |                  |                                     |                                        | 🔽 nur heutige Buchungen |  |  |
|         |                                       |            |                  | gewertet: 08:00 Ers                 | atzzeiten: 00:00                       | 🔟 🜒 Info original Bu.   |  |  |
|         |                                       |            |                  | maximal dewertet: 08:00             |                                        | 🚟 Buchung öndern        |  |  |
|         |                                       |            |                  |                                     |                                        | Buchang andern          |  |  |
|         |                                       |            |                  | Istzeit: 08:00                      |                                        | 🛅 Buchung löschen       |  |  |
|         |                                       |            |                  | minus Tarifsoll: <u>08:00</u>       |                                        | 📲 😔 Buchung neu         |  |  |
|         |                                       |            | <u> </u>         | <u>'</u>                            |                                        |                         |  |  |
|         |                                       |            | Online S         | Saldo                               | esarray 🛛 🥩 Konten <u>a</u> ktuel      | Berechnen 🔀 Abbruch     |  |  |
|         |                                       |            |                  |                                     |                                        |                         |  |  |
|         |                                       |            | , <b>⊂</b> Solla | eit                                 |                                        |                         |  |  |
|         |                                       |            | 0012             | on<br>Na automaticaliar Cabialitaus | wahl (Tagaagragrage)                   |                         |  |  |
|         |                                       |            |                  | aus automatischer Schichtaus        | swani (Tagesprogramm)                  |                         |  |  |
|         | 🔘 festes Monatssoll aus Monatsjournal |            |                  |                                     |                                        |                         |  |  |
|         |                                       |            | •                | Farifsoll (AT * Tarifsoll/Mitarbe   | eiter)                                 |                         |  |  |
|         |                                       |            |                  | ,                                   |                                        |                         |  |  |
|         |                                       |            |                  |                                     |                                        |                         |  |  |

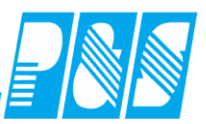

### 8.2.5 Breite Buchungsspalte

| 🚑 Tagesjournal                                                                                                  |                                                                                                    |                                                                                                    |                                                                                                    |
|----------------------------------------------------------------------------------------------------|----------------------------------------------------------------------------------------------------|----------------------------------------------------------------------------------------------------|----------------------------------------------------------------------------------------------------|
| Wochentag:         Datum: 12.05.2011           Onnerstag         12.05.2011           250 -> Flexible Selektion | Name:<br>Ehlen<br>Vorname:<br>Johann                                                                                                    | Abteilung:<br>B1<br>Ausweis:<br>0050                                                                                                    | Pers-Nr.1:<br>pr1<br>Pers-Nr.2:<br>19500101                                                                                          |
| Suche: Bezug:                                                                                                   | Sollschicht:         Automatisch         Automatisch         Kommentar:         WR von öffnen         Bereitschaft         Bereitschaft         III         OK> Tag with         Zeit       Ersatz         Konten       Kost./#         Do 12.05.2011       Tagesprogramm: 13 -> WH1-G8         Buchungsrahmen:       00:00 - 23:5         Wertungsrahmen:       00:00 - 23:5         Pause:       nach       06:00 Stunde         Arbeitsbeginn:       08:00       Arbeitseigen: | reies Zeitfeld<br>00:00<br>Zeitgutschrift:<br>00:00<br>Teilg. öffnen<br>keine Pause<br>Schalter 7<br>Schalter 7<br>Schalter 8<br>20 Zeichen für di<br>Statusgründe in de | Tagesstatus:<br>0 -> keiner  Statusende: Buchungen heute * 08:00 Kommt * 12:00 Freizeit heute AZKto e Anzeige der ler Buchungsspalte |
| < >                                                                                                    | gewertet:         04:00         Ersa           Zeitgutschrift:         00:00           maximal gewertet: <u>08:00</u> Istzeit:         08:00           minus Tarifsoll: <u>08:00</u> Differenz: <u>00:00</u>                                                                                                    | tzzeiten: 04:00                                                                                                    | nur heutige Buchungen     Info original Bu.     Buchung ändern     Buchung löschen     Seuchung neu                                  |
|                                                                                                    | Online Saldo                                                                                                    | 🔲 Iagesarray 🛛 🍠 Konten                                                                                                    | aktuel 🔀 Berechnen 🔀 Abbruch                                                                                                    |

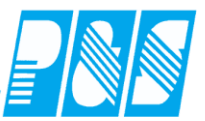

# 8.3 Monatsjournal

## 8.3.1 Aufruf aktueller Monat

| 🚂 Monatsjournal |                           |                         |                         |                               |                         |                                                   |
|-----------------|---------------------------|-------------------------|-------------------------|-------------------------------|-------------------------|---------------------------------------------------|
| Ehlen           | <u>Vorname:</u><br>Johann | <u>Ausweis:</u><br>0050 | <u>Pers-Nr.:</u><br>pr1 | <u>Pers-Nr.2:</u><br>19500101 | <u>Abteilung:</u><br>B1 | Monat:<br>Jahr:<br>2011                           |
|                 |                           |                         |                         |                               |                         |                                                   |
|                 |                           |                         |                         |                               |                         | Hiermit kommen Sie schnell<br>zum aktuellen Monat |

#### 8.3.2 Mitarbeiterauswahl

| Schneller Mitarbeiterwechsel                                                                                                    |                                                                                                    |
|----------------------------------------------------------------------------------------------------|----------------------------------------------------------------------------------------------------|
| Image: Second second second |                                                                                                    |
| Vortrag     -0500:00     gespert       Urlaub     78.0     Urlaub 2010       Sondertage     00.0     20,0 Tage                                                                                                    | 0000:00         Ist         0000:00         Gekappt         -0176:00         Anzahi Sa         0000:00           0000:00         Soli         0176:00         Übertrag         -0500:00         Anzahi Sa         0000:00           0000:00         Soli (geplant)         0000:00         Uriaub         78.0         davon Alt         58.0         Anzahi Ft         0000:00           at         0000:00         Saldo         -0176:00         Sondertage         00.0         Anzahi Na         0000:00                                                                                                    |
| Zeiten         →         Buchbagen         →         Konten         W           TP         Status         Fehler         Beginn         F           Do 01.07.2010         13         C8         Fehler         I> 1           Fr 02.07.2010         13         C8         Fehler         I> 1           Sa 03.07.2010         0         X         0k         0k                                                                                                    | Gorrekturen     Soll     Saldo     Saldo lfd.     Mehrarbeit       Ende Gewertet     Ersatz     Gutschrift     max. Gewertet     st     Soll     Saldo     Saldo lfd.     Mehrarbeit       seine     Buchingen     08:00     - 08:00     - 508:00     -       seine     Buchingen     08:00     - 516:00       00:00     - 516:00     -     -                                                                                                    |
| S0 04.07.2010         S7         S8         Feater 1        >           Di 06.07.2010         13         C8         Feater 1        >           Di 06.07.2010         13         C8         Feater 1        >           Mi 07.07.2010         13         C8         Feater 1        >           Do 08.07.2010         13         C8         Feater 1        >           Fr 09.07.2010         13         C8         Feater 1        >           Fr 09.07.2010         13         C8         Feater 1        >                                                                                                    | Personal       Selektion:       0 -> alle Mitarbeiter       Schnellsuchtext:                                                                                                    |
| Sa 10.07.2010         X         Ok           So 11.07.2010         X         Ok           Mo 12.07.2010         IX         Ok           Di 13.07.2010         IX         C8           Fehler 1        >           Mi 14.07.2010         IX         C8           Fehler 1        >           Mi 14.07.2010         IX         C8           Fehler 1        >           Do 15.07.2010         IX         C8           Fehler 1        >                                                                                                    | Num Mitarbeiter anzeigen die zum Bezugsdatum kiktiv sind         Image: Construction of the second second sec |
| Fr 16.07.2010         13         C8         Fehler         1           Sa 17.07.2010         0         X         Ok           So 18.07.2010         0         X         Ok           Mo 19.07.2010         13         C8         Fehler         1           Di 20.07.2010         13         C8         Fehler         1         ->           Di 20.07.2010         13         C8         Fehler         1         ->                                                                                                    | Arndt         Siegfried         0124         vvP1         107         34         01.07.2010            Bakker         Eva         0022         vVP1         264         35             Bauer         Michael         0024         vVP1         190881         01.10.1998            Bohr         Abdreas         0134         vVV2         4         01                                                                                                    |
| Mi 21.07.2010         13         C8         Fehler 1        >           Do 22.07.2010         13         C8         Fehler 1        >           Fr 23.07.2010         13         C8         Fehler 1        >           Sa 24.07.2010         0         X         Ok        >                                                                                                    | Schließen                                                                                                    |
|                                                                                                    | bei Mitarbeiterwechsel/in der<br>Auswahltabelle wernselt<br>gleichzeitig die Anzeige im<br>Monatsjournal                                                                                                    |

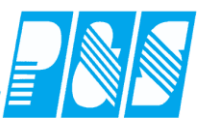

# 8.3.3 Kennzeichnung von Freischichten, Fehlern, Abwesenheiten, Kernzeitverletzungen

| 🚑 Monatsjournal             |                                           |                                            |  |  |  |  |  |  |  |  |  |
|-----------------------------|-------------------------------------------|--------------------------------------------|--|--|--|--|--|--|--|--|--|
| , Name: Vorname: A          | usweis: Pers-Nr.: Pers-Nr.2: Abteilung:   | Monat: Jahr:                               |  |  |  |  |  |  |  |  |  |
| Stefanie 0                  | D53 800 24 B1                             | 🚽 Dezember 🔄 ┝ 2005 🚖 🌉 🗌                  |  |  |  |  |  |  |  |  |  |
|                             |                                           |                                            |  |  |  |  |  |  |  |  |  |
| Vortrag -0030:20 🗖 gesperrt | Gewertet 0051:30 Ist 0133:30              | Gekappt 0000:00                            |  |  |  |  |  |  |  |  |  |
|                             | Ersatz 0082:00 Soll 0168:00               | Übertrag                                   |  |  |  |  |  |  |  |  |  |
|                             |                                           |                                            |  |  |  |  |  |  |  |  |  |
| Urlaub -01.0                | Gutschrift UUUU:00 Soli (geplant) U160:00 | Urlaub -06.0 davon Alt _00.0               |  |  |  |  |  |  |  |  |  |
| Sondertage 00.0             | ma                                        | p.0                                        |  |  |  |  |  |  |  |  |  |
| Freischicht                 |                                           |                                            |  |  |  |  |  |  |  |  |  |
| 📓 Zeiten 🗹 Buchungen 🛃 Ko   | ten                                       |                                            |  |  |  |  |  |  |  |  |  |
| TP Status Fo                | Sa 03.12.2005 0 X                         | Ok et Ist Soll Saldo Saldo Ifd. Mel        |  |  |  |  |  |  |  |  |  |
| Do 01.12.2005 13 G8         |                                           | 08:00 - 08:00 - 038:20                     |  |  |  |  |  |  |  |  |  |
| Fr 02.12.2005 13            | ler 1> keine Buchungen                    | 08:00 - 08:00 - 046:20                     |  |  |  |  |  |  |  |  |  |
| Sa 03.12.2005 0 X Ok        |                                           | 00:00 - 046:20                             |  |  |  |  |  |  |  |  |  |
| So 04.12.2005 0 X 0k        |                                           | 00:00 - 046:20                             |  |  |  |  |  |  |  |  |  |
| Mo 05.12.2005 13 G8 GV      | - Geht vergessen (Fehler 12)              | 08:00 - 08:00 - 054:20                     |  |  |  |  |  |  |  |  |  |
| Di 06.12.2005 13 KR Ok      |                                           |                                            |  |  |  |  |  |  |  |  |  |
| MI 07.12.2005 13 G8         | Fehler                                    | 1:00 - 054:20                              |  |  |  |  |  |  |  |  |  |
| E: 00 42 2005 12 CO WD OF   | I enner                                   | 1:00 - 054:20                              |  |  |  |  |  |  |  |  |  |
| Sa 10 12 2005 0 Y           | Mo 05.12.2005 13 G8                       | GV - Geht vergessen                        |  |  |  |  |  |  |  |  |  |
| So 11 12 2005 0 X 0k        |                                           | 1:00 - 054:20                              |  |  |  |  |  |  |  |  |  |
| Mo 12.12.2005 1 F1 0k       | 08:00 16:30 08:00                         |                                            |  |  |  |  |  |  |  |  |  |
| Di 13.12.2005 1 F1 Ok       | 08:00 16:30 08:00                         | 08:00 08:00 08:00 00:00 - 054:20           |  |  |  |  |  |  |  |  |  |
| Mi 14.12.2005 1 F1 0k       |                                           | - 054:20                                   |  |  |  |  |  |  |  |  |  |
| Do 15.12.2005 1 F1 Ok       | Kernzeitverletzung                        | - 054:20                                   |  |  |  |  |  |  |  |  |  |
| Fr 16.12.2005 1 F1 Ok       |                                           | - 054:20                                   |  |  |  |  |  |  |  |  |  |
| Sa 17.12.2005 0 X Ok        | MI 21.12.2005 1 F1                        | Ok 08:00 14:00 - 054:20                    |  |  |  |  |  |  |  |  |  |
| So 18.12.2005 0 X           | Do 22.12.2005 1 F1                        | 0k 08:00 16:30 - 054:20                    |  |  |  |  |  |  |  |  |  |
| Mo 19.12.2005 8 G1          |                                           | - 056:20                                   |  |  |  |  |  |  |  |  |  |
| Di 20.12.2005 8 DR Ok       | 06:00                                     | 06:00 06:00 08:00 - 02:00 - 058:20         |  |  |  |  |  |  |  |  |  |
| Mi 21.12.2005 1 F1 Ok       | 08-00 14-00 05-30                         | 05:30 05:30 08:00 - 02:30 - 060:50         |  |  |  |  |  |  |  |  |  |
| DO 22.12.2005 8 G1 UR       | Statuseintrag                             |                                            |  |  |  |  |  |  |  |  |  |
| Sa 24 12 2005 0 Y 01        | Statusenitrag                             |                                            |  |  |  |  |  |  |  |  |  |
| ET 25 12 2005 0 X 0k        | Mi 28.12.2005 13 G8 UR                    | 00:00 - 064:50                             |  |  |  |  |  |  |  |  |  |
| FT 26.12.2005 0 X           |                                           | 00:00 - 064:50                             |  |  |  |  |  |  |  |  |  |
| Di 27.12.2005 13            | 08:00                                     | 08:00 08:00 08:00 00:00 - 064:50           |  |  |  |  |  |  |  |  |  |
| Mi 28.12.2005 13 G8 UR Ok   | 08:00                                     | 08:00 08:00 08:00 00:00 - 064:50           |  |  |  |  |  |  |  |  |  |
| Do 29.12.2005 13 G8 UR Ok   | 08:00                                     | 08:00 08:00 08:00 00:00 - 064:50           |  |  |  |  |  |  |  |  |  |
| Fr 30.12.2005 13 G8 UR Ok   | 08:00                                     | 08:00 08:00 08:00 00:00 - 064:50           |  |  |  |  |  |  |  |  |  |
| Sa 31.12.2005 0 X 0k        |                                           | 00:00 - 064:50                             |  |  |  |  |  |  |  |  |  |
| •                           |                                           | Þ                                          |  |  |  |  |  |  |  |  |  |
|                             |                                           |                                            |  |  |  |  |  |  |  |  |  |
|                             | Search Mitarbeiter                        | ng 🔗 Konten 🛛 🛛 🖋 Übernehmen 🛛 🔀 Abbruch 👘 |  |  |  |  |  |  |  |  |  |

| 🚑 Monatsjourna           | I                                               |                                                                                                    |           |                         |                     |               |                       |         |         |     |      |           |                   |            |                  |
|--------------------------|-------------------------------------------------|----------------------------------------------------------------------------------------------------|-----------|-------------------------|---------------------|---------------|-----------------------|---------|---------|-----|------|-----------|-------------------|------------|------------------|
| Sec >Sec Name:<br>Hinzel | <u>Vorna</u><br>Michael                         | me: <u>Aus</u><br>0027                                                                                                    | weis:     | <u>Pers-Nr.:</u><br>824 | <u>Pers</u> -<br>B5 | <u>-Nr.2:</u> | Abteilung:<br>GRUPPE2 |         |         |     |      |           | Monat:<br>Dezembe | r 🔽 🕨 🖡    | ahr:<br>2005 🚖 🛄 |
| Vortrag 000              | 0:00 🗌 ges                                      | pernt G                                                                                                    | ewertet   | 0000                    | 0:00                | lst           | 000                   | 0:00    | Gekapp  | t   | 0000 | :00       |                   |            |                  |
|                          |                                                 | E                                                                                                    | rsatz     | 0000                    | 0:00                | Soll          | 000                   | 0:00    | Übertra | a   | 0000 | :00       |                   |            |                  |
| Lirlaub 00.0             |                                                 | G                                                                                                    | utschrift | 0000                    | 1.00                |               |                       |         | Urlaub  | -   | 00.0 | davon Alt | 00.0              |            |                  |
| Sondertage 00.0          | _                                               | , in the second second s | av Gewe   | rtet 0000               | 2:00                | Saldo         | 000                   | 2:00    | Sonder  | ane | 00.0 | -         |                   |            |                  |
| Sondertage Toold         | Sondertage 1000 Sandertage 1000 Sondertage 1000 |                                                                                                    |           |                         |                     |               |                       |         |         |     |      |           |                   |            |                  |
| Zeiten                   | 🕗 Buchungen                                     | 🥩 Konter                                                                                                    | 1 🐹       | Korrektur               | ren                 |               |                       |         |         |     |      |           |                   |            |                  |
|                          | TP State                                        | us Fehler                                                                                                    | Beginn    | Ende G                  | ewertet             | Ersatz        | Gutschrift            | max. Ge | wertet  | lst | Soll | Saldo     | Saldo Ifd.        | Mehrarbeit | Kommentar        |
| Do 01.12.2005            | 0 X                                             |                                                                                                    |           |                         |                     |               |                       |         |         |     |      | 00:00     | 000:00            |            |                  |
| Fr 02.12.2005            | 0 X                                             |                                                                                                    |           |                         |                     |               |                       |         |         |     |      | 00:00     | 000:00            |            |                  |
| Sa 03.12.2005            | 0 X                                             |                                                                                                    |           | ht ha                   | mach                | aat           |                       |         |         |     |      | 00:00     | 000:00            |            |                  |
| So 04.12.2005            | 0 X                                             |                                                                                                    |           | int be                  | recm                | let           |                       |         |         |     |      | 00:00     | 000:00            |            |                  |
| Mo 05.12.2005            | 0 X                                             |                                                                                                    |           | Ma 42                   | 42 204              | 0.5           | v                     |         | T -     |     |      | 00:00     | 000:00            |            |                  |
| Di 06.12.2005            | 0                                               |                                                                                                    |           | MO 12                   | .12.20              | 00 0          | X                     |         |         |     |      | 00:00     | 000:00            |            |                  |
| Mi 07.12.2005            | 0 X                                             |                                                                                                    |           |                         |                     |               |                       |         |         |     |      | 00:00     | 000:00            |            |                  |
| Do 08.12.2005            | 0 X                                             |                                                                                                    |           |                         |                     |               |                       |         |         |     |      | 00:00     | 000:00            |            |                  |
| FT 09.12.2005            |                                                 |                                                                                                    |           |                         | _                   |               |                       |         |         |     | _    | 00:00     | 000:00            |            |                  |
| So 11.12.2005            | 0 X                                             |                                                                                                    |           |                         |                     |               |                       |         |         |     |      | 00:00     | 000:00            |            |                  |

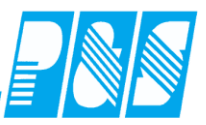

#### 8.3.4 Sonderkonten

Im Monatsjournal können bis zu vier "Sonderkonten" für die Anzeige beliebiger Konteninformationen angezeigt werden

| 🚂 Monatsjo           | ournal        |                    |               |                      |                           |                 |                       |                        |           |              |         |             |                     |            | _ 🗆 🗙       |
|----------------------|---------------|--------------------|---------------|----------------------|---------------------------|-----------------|-----------------------|------------------------|-----------|--------------|---------|-------------|---------------------|------------|-------------|
| <u>≅&lt;&gt;</u> 8 s | ame:<br>chiek | <u>Vor</u><br>Joac | name:<br>chim | <u>Auswe</u><br>0064 | <u>is: Pers</u> -<br>0777 | <u>-Nr.: Po</u> | <u>ers-Nr.2:</u><br>E | <b>Abteilung</b><br>92 | E         |              |         | <           | Monat:<br>September | Jahr:      | •           |
| Vortrag              | 0608:00       |                    | gesperrt      | Gew                  | ertet                     | 0240:00         | lst                   | 0240:                  | 00        | Gekappt      | 0000:00 |             | SoKto1              | 000        | 0:00        |
|                      |               |                    |               | Ersat                | z                         | 0000:00         | Soll                  | 0176:                  | 00        | Übertrag     | 0672:00 | _           | SoKto2              | 000        | 0:00        |
| Urlaub               | 12.0          |                    |               | Guts                 | chriff                    | 0000.00         | Soll (genlant)        | 0240                   | 00        | -<br>Lirlaub | 12.0    |             | Sokto3              | 000        | 0.00        |
| Considente une       | 00.0          |                    |               |                      |                           | 0000.00         | Colula                | 000.4                  |           | Constantanta |         |             | Colded              | 000        | 0.00        |
| Sondertage           | 00.0          |                    |               | max.                 | Gewentet                  | 0240:00         | Saido                 | 0064:                  |           | Sondertage   | 00.0    |             | SORTO4              | 000        | 0:00        |
| 🥫 Zeiten             | 📝 Bi          | ichunge            | en 🥩 Ki       | onten                | 🎇 Korr                    | ekturen         |                       |                        |           |              |         |             |                     |            |             |
|                      | TP            |                    | Status        | Fehler               | Beginn                    | Ende            | Gewertet              | Ersatz                 | Gutsch    | rift max. Ge | ewertet | lst Soll    |                     | Ndo Ifd. M | ehrarbeit 🔺 |
| Di 01.09.2           | 2009 1        | F1a                |               | Ok                   | 08:00                     | 16:30           | 08:00                 |                        |           |              |         |             |                     |            |             |
| Mi 02.09.2           | 2009 1        | Fla                |               | Ok                   | 08:00                     | 16:30           | 08:00                 |                        |           |              |         |             |                     |            |             |
| Do 03.09.2           | 2009 1        | F1a                | 1             | Ok                   | 08:00                     | 16:30           | 08:00                 |                        |           | L Sol        | Kto1    |             | 0000                | 00         |             |
| Fr 04.09.2           | 2009 1        | F1a                |               | Ok                   | 08:00                     | 16:30           | 08:00                 |                        |           |              |         |             | 10000.              | ~~         |             |
| Sa 05.09.2           | 2009 1        | F1a                |               | Ok                   | 08:00                     | 16:30           | 08:00                 |                        |           |              | 4-0     |             | 0000                | 00         | 08:0        |
| So 06.09.            | 2009 1        | Fla                |               | Ok                   | 08:00                     | 16:30           | 08:00                 |                        |           | 50           | NIO2    |             | 00000               | 00         | 08:0        |
| Mo 07.09.2           | 2009 1        | Fla                |               | 0k                   | 08:00                     | 16:30           | 08:00                 |                        |           |              |         |             | - i                 |            |             |
| DI 08.09.            | 2009 1        | Fia<br>Fia         |               | UR DI-               | 08:00                     | 16:30           | 08:00                 |                        |           | l Sol        | Kto3 -  |             | 0000:               | 00         |             |
| Do 10.09.            | 2009 1        | Fla                |               | 01.                  | 08:00                     | 16:30           | 08:00                 |                        |           |              |         |             |                     |            |             |
| Er 11 09 3           | 2009 1        | Fla                |               | 012                  | 08:00                     | 16.30           | 08.00                 |                        |           |              | Mod.    |             | 0000                | 00         |             |
| Sa 12.09.3           | 2009 1        | Fla                |               | 0k                   | 08:00                     | 16:30           | 08:00                 |                        |           | 30           | n104    |             | 0000.               | 00         | 0810        |
| So 13.09.3           | 2009 1        | Fla                | i i           | Ok                   | 08:00                     | 16:30           | 08:00                 |                        |           |              |         |             |                     |            | 08:0        |
| Mo 14.09.2           | 2009 1        | F1a                |               | Ok                   | 08:00                     | 16:30           | 08:00                 |                        |           |              |         |             |                     |            |             |
| Di 15.09.2           | 2009 1        | F1a                |               | Ok                   | 08:00                     | 16:30           | 08:00                 |                        |           |              | 08:00   | 08:00 08:00 | 00:00               | 608:00     |             |
| Mi 16.09.2           | 2009 1        | F1a                |               | Ok                   | 08:00                     | 16:30           | 08:00                 |                        |           |              | 08:00   | 08:00 08:00 | 00:00               | 608:00     | -           |
|                      |               |                    |               |                      |                           |                 |                       |                        |           |              |         |             |                     |            |             |
|                      |               |                    |               |                      |                           |                 |                       | <u></u>                | Mitarbeit | er 📉 🏹 Plar  | nung    | 🥩 Konten    | 🖌 Übernel           | nmen 🔀 Ab  | bruch       |

| 🚑 Ko | ontendefinition                                        |                                                        |
|------|--------------------------------------------------------|--------------------------------------------------------|
|      | Sortiert nach Bezeichnung                              | Nr: Name:                                              |
| Nr   | Name Pri Dr.Nr.                                        | 41 Soktol<br>Druck Nr: Druck Name:                     |
| 38   | 38 0 25                                                |                                                        |
| 39   | 39 0 26                                                |                                                        |
| 40   | 40                                                     | Verrechnungskto 🔽 Nach Solizeit 🗖 Nach Zeit 🗖 00:00    |
| 27   | AT                                                     |                                                        |
| 28   | Jahresübertrag and and and and and and and and and and |                                                        |
| 29   | Jahresvortrag                                          | nonatliches Konto: V periodisch editierbar             |
| 41   | SoKto1 0 0                                             | Zeit                                                   |
| 42   | SoKto2 0 0                                             | Mo 🔽 Di 🗖 Mi 🗖 Do 🔽 Fr 🗖 Sa 🗖 So 🗍 Ft 🗖                |
| 43   | SoKto3 0 0                                             |                                                        |
| 44   | SoKto4 0 0                                             | WR von öffnen 🔽 🗖                                      |
|      |                                                        | WR bis öffnen                                          |
|      | bruck                                                  | <u>îî Löschen</u> 🖌 <u>N</u> eu 🧹 Übernehmen 🔀 Abbruch |

# Praxishandbuch AlphaWin

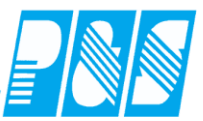

| 🚑 Program              | nm Einsl  | tellungen                  |          |               |                  |               |           |                                                 | <u>_0×</u>               |  |  |
|------------------------|-----------|----------------------------|----------|---------------|------------------|---------------|-----------|-------------------------------------------------|--------------------------|--|--|
| Allgemein              | Farben    | Berechnung                 | PuS      | Personalstamm | Planung          | Import/Export | Sonstiges | Kontostände                                     | Auftrag/Kostenstelle     |  |  |
| Terminal ł             | Konto 1   | Anzeigetext:<br>SALDO      |          |               | vVert:<br>Saldo  | 1             |           | nlinesaldo Anzeig<br>1 Aktueller Gesa           | ge<br>mtsaldo (Standard) |  |  |
| Terminal ł             | Konto 2   | Anzeigetext:<br>RESTURLA   | UB       |               | vVert:<br>Restu  | ırlaub        | Ī         | C Monatssaldo (aktueller Monat)<br>C Tagessaldo |                          |  |  |
| Terminal ł             | Konto 3   | Anzeigetext:<br>Überstunde | n        |               | Wert:<br>Konto   | 9 48          | •         | Tagesstunden                                    |                          |  |  |
| Terminal ł             | Konto 4   | Anzeigetext:               |          |               | Wert:            | Anzeige       | •         | Urlaubsinfo in                                  | klusive geplant          |  |  |
| Auswahi de             | er Konten | für die Anzeig             | je im Mo | natsjournal:  |                  |               |           |                                                 |                          |  |  |
|                        |           | Anzeigetext:<br>SoKto1     |          |               | Konto:<br>041 -> | Sokto1        |           | •                                               |                          |  |  |
|                        |           | Anzeigetext:<br>SoKto2     |          |               | Konto:<br>042 -> | SoKto2        |           |                                                 |                          |  |  |
|                        |           | Anzeigetext:<br>SoKto3     |          |               | Konto:<br>043 -> | SoKto3        |           |                                                 |                          |  |  |
| Anzeigetext:<br>SoKto4 |           |                            |          |               | Konto:<br>044 -> | SoKto4        |           |                                                 |                          |  |  |
|                        |           |                            |          |               |                  |               |           |                                                 |                          |  |  |
|                        |           |                            |          |               |                  |               |           | 🧳 Übernehme                                     | n 🔀 <u>A</u> bbruch      |  |  |

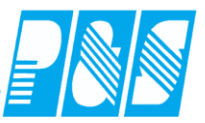

Beispiel – Anzeige Anzahl Tage gearbeitet an Sa/SoTFt/Nachtdienst

| 🚂 Programm Eins                                                                                                    | tellungen                                                                                                    |                                                                                                    |                                                                    |                                                      |                              |                                                                  |                                              |             |
|----------------------------------------------------------------------------------------------------|----------------------------------------------------------------------------------------------------|----------------------------------------------------------------------------------------------------|--------------------------------------------------------------------|------------------------------------------------------|------------------------------|------------------------------------------------------------------|----------------------------------------------|-------------|
| Allgemein Farben                                                                                                    | PuS Berechnung                                                                                                    | Personalstamm                                                                                                    | Planung                                                            | Import/Export                                        | Sonstiges                    | Kontostände                                                      | Auftrag/Kostenste                            | lle         |
| Terminal Konto 1<br>Terminal Konto 2                                                                                                    | Anzeigetext:<br>SALDO<br>Anzeigetext:                                                                                                    |                                                                                                    | vVert:<br>Saldo<br>vVert:                                          | lask                                                 |                              | nesaldo Anzeig<br>Aktueller Gesa<br>Monatssaldo (a               | ge<br>mtsaldo (Standard)<br>aktueller Monat) |             |
| Terminal Konto 3                                                                                                    | Anzeigetext:<br>BERECHNUNGSDATI                                                                                                    | JM                                                                                                    | Wert:<br>Bereck                                                    | nungsdatum                                           |                              | Tagessaldo<br>Tagesstunden                                       |                                              |             |
| Terminal Konto 4                                                                                                    | Anzeigetext:                                                                                                    |                                                                                                    | Wert:<br>keine /                                                   | Anzeige                                              | •                            | Urlaubsinfo inl                                                  | klusive geplant                              |             |
| Auswahl der Konter                                                                                                    | n für die Anzeige im Mon<br>Anzeigetext:<br>Anzahl Sa<br>Anzeigetext:<br>Anzahl So<br>Anzeigetext:<br>Anzahl Ft<br>Anzeigetext:<br>Anzeigetext:<br>Anzeigetext:<br>Anzeigetext: | atsjournal:                                                                                                    | Konto:<br>031 -><br>032 -><br>Konto:<br>034 -><br>Konto:<br>033 -> | Anz Sa<br>Anz So<br>Anz Ft<br>Anz Na                 |                              | - 8<br>- 8<br>- 8<br>- 8                                         |                                              |             |
|                                                                                                    |                                                                                                    |                                                                                                    | $\backslash$                                                       |                                                      |                              |                                                                  |                                              |             |
| Monatsjournal           Image: Nonatsjournal           Image: Nonatsj | a <u>me: Ausweis: Pers-Nr.:</u><br>n 0050 pr1                                                                                                    | <u>Pers-IIr.2:</u> <u>Abteilung</u><br>19500101 B1                                                                           | E                                                                  |                                                      |                              | Mona                                                             | t:<br>Jahr:                                  | <u>1</u> ×1 |
| Vortrag -0090:15 gr<br>Urlaub 03.0 Urlaub 2<br>Sondertage 00.0 Urlaub 2                                                                                                    | esperit         Gewertet         0104:13           Ersatz         0015:00           011         Gutschrift         0000:00           max. Gewertet         0113:13              | Ist         0119:           Soll         0245:           Soll (geplant)         0101:           Soll (geplant)         0101: | 15 Gekapp<br>00 Übertra<br>00 Urlaub<br>45 Sonder                  | t 0080.00<br>g 0216:00<br>03.0 davon Al<br>tage 00.0 | Anza<br>Anza<br>Anza<br>Anza | hhi Sa 0000:0<br>hhi So 0000:0<br>hhi Ft 0000:0<br>hhi Na 0000:0 |                                              |             |
| Zeiten Duchunger                                                                                                    | h 🥜 Konten i 🥁 Korrekturen<br>Status Fehler Beginn Ei                                                                                                    | nde Gewertet Ersa                                                                                                    | ntz Gutschrif                                                      | t max. Gewertet                                      | lst Soll                     | Saldo Saldo Ifd.                                                 | Mehrarbeit Kommentar                         |             |
| FT 01.05.2011 9 N1                                                                                                    | 0k 18:30                                                                                                    | 30:00 11:00 11                                                                                                    | L:00                                                               | 22:00                                                | 22:00 11:00                  | 11:00 - 079:15                                                   |                                              |             |

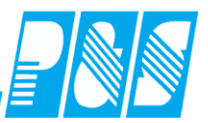

# 8.3.5 Korrekturfelder für Urlaub, Sondertage, Saldoübertrag

| 🔮 Monatsjournal                                                  |                                   |                                                          |                                                                      |                                                  |                           |                                                                 |                                                |                                                  |                                      |
|------------------------------------------------------------------|-----------------------------------|----------------------------------------------------------|----------------------------------------------------------------------|--------------------------------------------------|---------------------------|-----------------------------------------------------------------|------------------------------------------------|--------------------------------------------------|--------------------------------------|
| Ehlen                                                            | <u>Vorname: Au</u><br>Johann 005  | <u>isweis: Pers</u><br>50 pr1                            | <u>-Nr.:</u> <u>Pers-Nr.2:</u><br>19500101                           | Abteilung:<br>B1                                 |                           |                                                                 | Monat:                                         | Jahr:                                            | •                                    |
| Vortrag -0500:00<br>Urlaub 78.0 Url<br>Sondertage 00.0 20,       | ingesperrt<br>laub 2010<br>0 Tage | Gewertet Ersatz Gutschrift max. Gewertet                 | 0000:00  st<br>0000:00  Sol <br>0000:00  Sol  (gej<br>0000:00  Saldo | 0000:00<br>0176:00<br>01ant) 0000:00<br>-0176:00 | Gek<br>Übe<br>Urla<br>Son | appt -0176:00<br>rtrag -0500:00<br>ub 78.0 davo<br>dertage 00.0 | n Alt 58.0                                     | Anzahi Sa<br>Anzahi So<br>Anzahi Ft<br>Anzahi Na | 0000:(<br>0000:(<br>0000:(<br>0000:( |
| Prämien:<br>Prämie 1:<br>Prämie 2:<br>Monatssoll:<br>Monatssoll: | 0,00 €<br>0,00 €                  | Ansprüci<br>Urlaub:<br>Sonderta<br>Sonstige<br>+/- bez.S | ne:<br>00.0<br>age: 00.0<br>:<br>:<br>stunden 0000:0                 | 10                                               |                           | Korrekturf<br>Sondertage<br>Änderungs<br>gesamte Ja             | elder für<br>e, nach<br>einträgen<br>hr berecl | Urlaub, u<br>n wird daa<br>hnet                  | ind<br>s                             |
| Monatssoll sperren<br>Kommentar Monat:                           |                                   | +/-Abzg<br>+/-nach l                                     | Arb.kto 0000:C                                                       |                                                  |                           | Bis zu vier<br>verwendba<br>z.B. Korrel<br>Bezahlung            | (acht ab<br>re Korre<br>kturen Sa<br>von Mel   | V 3.31)<br>kturfelder<br>aldoüberti<br>hrstd     | frei<br>r für<br>rag,                |
|                                                                  |                                   |                                                          |                                                                      | Mitarbeiter]                                     | 🖏 Planu                   | ng 🥑 Konten                                                     | 🖌 Überne                                       | ehmen 🔀 Abbri                                    | uch                                  |

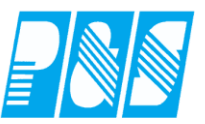

## 8.4 Jahresjournal

| Jahresjourn                                                                                  | al                                                                                                    |                                                            |          |                                                             |                                          |     |                                                           |                                     |      |                                                          |              |    |          |          |                                                          |                                                                             |                                                                                   |                                          |            |             |                               |                               |                               |                        |                    |              |          |          |        |
|----------------------------------------------------------------------------------------------|----------------------------------------------------------------------------------------------------|------------------------------------------------------------|----------|-------------------------------------------------------------|------------------------------------------|-----|-----------------------------------------------------------|-------------------------------------|------|----------------------------------------------------------|--------------|----|----------|----------|----------------------------------------------------------|-----------------------------------------------------------------------------|-----------------------------------------------------------------------------------|------------------------------------------|------------|-------------|-------------------------------|-------------------------------|-------------------------------|------------------------|--------------------|--------------|----------|----------|--------|
| Selektion:                                                                                   | 0 ->                                                                                                    | alle                                                       | Mitar    | beite                                                       | r                                        |     |                                                           |                                     |      |                                                          |              |    | ľ        | -        | /ollte                                                   | xtsu                                                                        | che:                                                                              |                                          |            |             | Be                            | ezug:                         | •                             |                        |                    |              | Jał      | nr:      | 2006 🚖 |
| Name ▲<br>Bauer<br>Bohn<br>Brunhild<br>Budwein<br>Dümmler<br>Ehlen<br>Fiedler<br>Fischerhelm | Vorn<br>Mich<br>Andr<br>Anne<br>Karl<br>Karl-<br>Joha<br>Fran<br>Karl-                                                                                                    | name<br>ael<br>reas<br>egret<br>Geor<br>ann<br>ik<br>Hein: | ;<br>    | Aus<br>002<br>003<br>001<br>001<br>001<br>005<br>001<br>005 | sweis<br>4<br>1<br>0<br>3<br>0<br>4<br>1 | 3   | Abt<br>WP2<br>VW2<br>VW2<br>VW2<br>B1<br>WP2<br>VW2<br>D1 | eilun<br>1<br>2<br>3<br>1<br>2<br>2 | g    | Per<br>190<br>4<br>11<br>224<br>906<br>pr1<br>607<br>603 | s.Nr.<br>881 |    | Per<br>1 |          | DG<br>2S<br>DR<br>UB<br>KR<br>U2<br>U2<br>FZ<br>GT<br>SC | i - Die<br>- Zso<br>- Die<br>- UR<br>- UR<br>- Ur<br>- Ur<br>- Fre<br>- Gle | ensto<br>onder<br>enstr<br>bea<br>ank<br>laub<br>laub<br>eizeit<br>eittao<br>hule | jang<br>r<br>eise<br>ntraç<br>1/2<br>aus | jt<br>AZKt | •<br>•<br>• | Rb -<br>FZA-<br>n - r<br>SC+· | Rufb<br>FZA<br>heutr<br>- 123 | ereit<br>für F<br>al<br>14567 | ssch<br>Planu<br>7890: | aft<br>ing<br>1234 | 5678         | 90       | <u> </u> |        |
| Foellmer                                                                                     |                                                                                                    |                                                            |          |                                                             |                                          |     |                                                           |                                     |      |                                                          |              |    | 1 -      |          | Ab                                                       | - Ab                                                                        | bumr                                                                              | meln<br>-baft                            |            |             |                               |                               |                               |                        |                    |              |          |          |        |
| Statusgründ                                                                                  | Statusgründe         Fehler           2006         1         2         3         4         5         6         7         8         9         10         11         12         13         14         15         16         17         18         19         20         21         22         23         24         25         26         27         28         29         30         31 |                                                            |          |                                                             |                                          |     |                                                           |                                     |      |                                                          |              |    |          |          |                                                          |                                                                             |                                                                                   |                                          |            |             |                               |                               |                               |                        |                    |              |          |          |        |
| 2006 1 2                                                                                     | 3                                                                                                    | 4                                                          | 5        | 6                                                           | 7                                        | 8   | 9                                                         | 10                                  | 11   | 12                                                       | 13           | 14 | 15       | 16       | 17                                                       | 18                                                                          | 19                                                                                | 20                                       | 21         | 22          | 23                            | 24                            | 25                            | 26                     | 27                 | 28           | 29       | 30       | 31     |
| Jan So Pf                                                                                    | kВ                                                                                                    | kВ                                                         | kВ       | Κv                                                          | Sa                                       | So  | kВ                                                        | kВ                                  | kВ   | kВ                                                       |              | Sa | So       | kВ       | kВ                                                       | kВ                                                                          | kВ                                                                                |                                          | Sa         | So          | kВ                            | kВ                            | kВ                            | kВ                     |                    | Sa           | So       | kВ       | kВ     |
| Feb kB kB                                                                                    |                                                                                                    | Sa                                                         | So       | KR                                                          | KR                                       | KR  | KR                                                        | _                                   | Sa   | So                                                       |              | kВ | kВ       | kВ       |                                                          | Sa                                                                          | So                                                                                | kВ                                       | kВ         | kВ          | kВ                            | _                             | Sa                            | So                     | kВ                 | kВ           |          |          |        |
| Mar                                                                                          |                                                                                                    | Sa                                                         | 50       | <u> </u>                                                    | <u> </u>                                 |     |                                                           |                                     | Sa   | 50                                                       |              |    |          |          |                                                          | Sa                                                                          | 50                                                                                |                                          |            |             | 50                            |                               | Sa                            | 50                     |                    |              |          | 50       |        |
| Mai kB                                                                                       | kB                                                                                                    | kB                                                         | _        | Sa                                                          | 50                                       | LIR | LIR                                                       |                                     |      | LIR                                                      | Sa           | So | ba<br>kB | b0<br>kB | kB                                                       | kB                                                                          | _                                                                                 | Sa                                       | 50         | ba<br>kB    | b0<br>kB                      | kB                            | _                             |                        | Sa                 | 50           | ba<br>kB | b0<br>kB | kB     |
| Jun kB                                                                                       | Sa                                                                                                    | 18                                                         |          | kB                                                          | kB                                       | kB  |                                                           | Sa                                  | So   | kB                                                       | kB           | kB |          |          | Sa                                                       | So                                                                          | kB                                                                                | kB                                       | kB         | kB          |                               | Sa                            | So                            | KR                     | KR                 | KR           | KR       | NU       |        |
| Jul Sa So                                                                                    | kВ                                                                                                    | kВ                                                         | kВ       | kВ                                                          |                                          | Sa  | So                                                        | UR                                  | UR   | UR                                                       | UR           | UR | Sa       | So       | UR                                                       | UR                                                                          | UR                                                                                | UR                                       | UR         | Sa          | So                            | kв                            | kВ                            | kВ                     | kВ                 |              | Sa       | So       | kВ     |
| Aug                                                                                          |                                                                                                    |                                                            | Sa       | So                                                          |                                          |     |                                                           |                                     |      | Sa                                                       | So           |    |          |          |                                                          |                                                                             | Sa                                                                                | So                                       |            |             |                               |                               |                               | Sa                     | So                 |              |          |          |        |
| Sep Sa                                                                                       | So                                                                                                    | kВ                                                         | kВ       | kВ                                                          | kВ                                       |     | Sa                                                        | So                                  | kВ   | kВ                                                       | kВ           | kВ |          | Sa       | So                                                       | kВ                                                                          | kВ                                                                                | kВ                                       | kВ         |             | Sa                            | So                            | kв                            | kВ                     | kВ                 | kВ           |          | Sa       |        |
| Okt So kB                                                                                    |                                                                                                    | kВ                                                         | kВ       |                                                             | Sa                                       | So  | kВ                                                        | kВ                                  | UR   | kВ                                                       |              | Sa | So       | kВ       | kВ                                                       | kВ                                                                          | kВ                                                                                |                                          | Sa         | So          | kВ                            | kВ                            | kВ                            | kВ                     |                    | Sa           | So       | kВ       |        |
| Nov                                                                                          |                                                                                                    | Sa                                                         | So       |                                                             |                                          |     |                                                           |                                     | Sa   | So                                                       |              |    |          |          |                                                          | Sa                                                                          | So                                                                                |                                          |            |             |                               |                               | Sa                            | So                     |                    |              |          |          |        |
| Dez Sa                                                                                       | So                                                                                                    |                                                            |          |                                                             |                                          |     | Sa                                                        | So                                  |      |                                                          |              |    |          | Sa       | So                                                       |                                                                             |                                                                                   |                                          |            |             | Sa                            | So                            |                               |                        |                    |              |          | Sa       | So     |
| Bohn<br>Andreas                                                                              |                                                                                                    |                                                            |          |                                                             |                                          |     |                                                           |                                     |      |                                                          |              |    | 000      | 🤉 Ta     | gesjo                                                    | ourna                                                                       | ıl                                                                                |                                          |            | Mon         | atsjo                         | urnal                         |                               |                        | ×                  | <u>A</u> bbr | ruch     |          |        |
|                                                                                              |                                                                                                    |                                                            | <u> </u> |                                                             | .11                                      |     | •••                                                       | .1.                                 | •    |                                                          |              |    |          | 7        |                                                          |                                                                             |                                                                                   |                                          |            |             |                               |                               |                               |                        |                    |              |          |          |        |
| Hier Wi                                                                                      | ra o                                                                                                    | uer                                                        | aĸ       | tue                                                         |                                          | IVI | ita                                                       | rbe                                 | eite | r<br>ral-                                                | -11          |    |          |          |                                                          |                                                                             |                                                                                   |                                          |            |             |                               |                               |                               |                        |                    |              |          |          |        |
| angezei                                                                                      | gt -                                                                                                    | – ai                                                       | ucr      | 1 W                                                         | eni                                      | n e | r ir                                                      | 1 00                                | er 1 | i ab                                                     | en           | e  |          |          |                                                          |                                                                             |                                                                                   |                                          |            |             |                               |                               |                               |                        |                    |              |          |          |        |

verdeckt ist

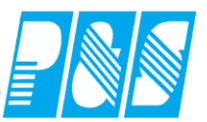

# 8.5 Journal zeitliche Abhängigkeiten

| nal Zeiti                                                                                                    | iche Abh                                                                                                    | ängigke                                                                                                    | iten                                                                                           |                                                                                                    |                                                                                                    |                                                                                                    |                                                                                                    |                                                                                                    |                                                                                                    |                                                                                                    |                                                                                                    |                                                                                                    |                                                                                                    |                                                                                                    |                                                                                                    |                                                                                                    |                                                                                                    |                                                                                                    |                                                                                                    |                                                                                                    |                                                                                                    |                                                                                                    |                                                                                                    |                                                                                                    |                                                                                                    |                                                                                                    |                                            |                                                                                                    |                                                                                                    |                                                                                                    |
|----------------------------------------------------------------------------------------------------|----------------------------------------------------------------------------------------------------|----------------------------------------------------------------------------------------------------|------------------------------------------------------------------------------------------------|----------------------------------------------------------------------------------------------------|----------------------------------------------------------------------------------------------------|----------------------------------------------------------------------------------------------------|----------------------------------------------------------------------------------------------------|----------------------------------------------------------------------------------------------------|----------------------------------------------------------------------------------------------------|----------------------------------------------------------------------------------------------------|----------------------------------------------------------------------------------------------------|----------------------------------------------------------------------------------------------------|----------------------------------------------------------------------------------------------------|----------------------------------------------------------------------------------------------------|----------------------------------------------------------------------------------------------------|----------------------------------------------------------------------------------------------------|----------------------------------------------------------------------------------------------------|----------------------------------------------------------------------------------------------------|----------------------------------------------------------------------------------------------------|----------------------------------------------------------------------------------------------------|----------------------------------------------------------------------------------------------------|----------------------------------------------------------------------------------------------------|----------------------------------------------------------------------------------------------------|----------------------------------------------------------------------------------------------------|----------------------------------------------------------------------------------------------------|----------------------------------------------------------------------------------------------------|--------------------------------------------|----------------------------------------------------------------------------------------------------|----------------------------------------------------------------------------------------------------|----------------------------------------------------------------------------------------------------|
| V                                                                                                    | orname:                                                                                                    | Ausw                                                                                                    | eis:                                                                                           | Per                                                                                                    | s-Nr.:                                                                                                    | P                                                                                                    | ers-Nr                                                                                                    | .2:                                                                                                    | Abteilu                                                                                                    | ing:                                                                                                    |                                                                                                    |                                                                                                    |                                                                                                    |                                                                                                    |                                                                                                    |                                                                                                    |                                                                                                    |                                                                                                    |                                                                                                    |                                                                                                    |                                                                                                    |                                                                                                    |                                                                                                    |                                                                                                    |                                                                                                    |                                                                                                    |                                            |                                                                                                    |                                                                                                    |                                                                                                    |
| A                                                                                                    | ndreas                                                                                                    | 0034                                                                                                    |                                                                                                | 4                                                                                                    |                                                                                                    |                                                                                                    |                                                                                                    |                                                                                                    | AN2                                                                                                    |                                                                                                    |                                                                                                    |                                                                                                    |                                                                                                    |                                                                                                    |                                                                                                    |                                                                                                    |                                                                                                    |                                                                                                    |                                                                                                    |                                                                                                    |                                                                                                    |                                                                                                    |                                                                                                    |                                                                                                    |                                                                                                    |                                                                                                    | J                                          | ahr  201                                                                                                    | 1 🔀                                                                                                    |                                                                                                    |
| Schichte                                                                                                    | n                                                                                                    |                                                                                                    |                                                                                                |                                                                                                    |                                                                                                    |                                                                                                    |                                                                                                    |                                                                                                    |                                                                                                    |                                                                                                    |                                                                                                    |                                                                                                    |                                                                                                    |                                                                                                    |                                                                                                    |                                                                                                    |                                                                                                    |                                                                                                    |                                                                                                    |                                                                                                    |                                                                                                    |                                                                                                    |                                                                                                    |                                                                                                    |                                                                                                    |                                                                                                    |                                            |                                                                                                    |                                                                                                    |                                                                                                    |
| tomatisc                                                                                                    | he Auswa                                                                                                    | hl                                                                                                    |                                                                                                |                                                                                                    |                                                                                                    |                                                                                                    |                                                                                                    | (                                                                                                    | 014 W                                                                                                    | H1-G7                                                                                                    |                                                                                                    |                                                                                                    |                                                                                                    |                                                                                                    |                                                                                                    |                                                                                                    |                                                                                                    |                                                                                                    |                                                                                                    |                                                                                                    |                                                                                                    |                                                                                                    |                                                                                                    |                                                                                                    |                                                                                                    |                                                                                                    |                                            |                                                                                                    | <b>_</b>                                                                                                    |                                                                                                    |
| eischicht                                                                                                    |                                                                                                    |                                                                                                    |                                                                                                |                                                                                                    |                                                                                                    |                                                                                                    |                                                                                                    |                                                                                                    | 015 W                                                                                                    | H1-G6                                                                                                    |                                                                                                    |                                                                                                    |                                                                                                    |                                                                                                    |                                                                                                    |                                                                                                    |                                                                                                    |                                                                                                    |                                                                                                    |                                                                                                    |                                                                                                    |                                                                                                    |                                                                                                    |                                                                                                    |                                                                                                    |                                                                                                    |                                            |                                                                                                    |                                                                                                    |                                                                                                    |
| Н1-Н18-<br>М БОС                                                                                                    | 16:30                                                                                                    |                                                                                                    |                                                                                                |                                                                                                    |                                                                                                    |                                                                                                    |                                                                                                    |                                                                                                    | 116 VV                                                                                                    | TH Nac<br>YD T ZZ                                                                                                    | nt<br>voo                                                                                                    |                                                                                                    |                                                                                                    |                                                                                                    |                                                                                                    |                                                                                                    |                                                                                                    |                                                                                                    |                                                                                                    |                                                                                                    |                                                                                                    |                                                                                                    |                                                                                                    |                                                                                                    |                                                                                                    |                                                                                                    |                                            |                                                                                                    |                                                                                                    |                                                                                                    |
| H1-F2 6-                                                                                                    | 10.45                                                                                                    |                                                                                                    |                                                                                                |                                                                                                    |                                                                                                    |                                                                                                    |                                                                                                    |                                                                                                    |                                                                                                    | 10 125<br>2 Verv                                                                                                    | cou<br>veituna                                                                                                    | Fr                                                                                                    |                                                                                                    |                                                                                                    |                                                                                                    |                                                                                                    |                                                                                                    |                                                                                                    |                                                                                                    |                                                                                                    |                                                                                                    |                                                                                                    |                                                                                                    |                                                                                                    |                                                                                                    |                                                                                                    |                                            |                                                                                                    | _                                                                                                    |                                                                                                    |
| 4 11 - 1 J U-                                                                                                    | 10                                                                                                    |                                                                                                    |                                                                                                |                                                                                                    |                                                                                                    |                                                                                                    |                                                                                                    |                                                                                                    | ло <u>v</u> .                                                                                                    | 2-0610                                                                                                    | i                                                                                                    |                                                                                                    |                                                                                                    |                                                                                                    |                                                                                                    |                                                                                                    |                                                                                                    |                                                                                                    |                                                                                                    |                                                                                                    |                                                                                                    |                                                                                                    |                                                                                                    |                                                                                                    |                                                                                                    |                                                                                                    |                                            |                                                                                                    | -                                                                                                    |                                                                                                    |
| Station Zwetstation Kostenstelle Wochenprogramm Tarifsoll Fehier Status Tagesprogramm Qualifikation                                |                                                                                                    |                                                                                                    |                                                                                                |                                                                                                    |                                                                                                    |                                                                                                    |                                                                                                    |                                                                                                    |                                                                                                    |                                                                                                    |                                                                                                    |                                                                                                    |                                                                                                    |                                                                                                    |                                                                                                    |                                                                                                    |                                                                                                    |                                                                                                    |                                                                                                    |                                                                                                    |                                                                                                    |                                                                                                    |                                                                                                    |                                                                                                    |                                                                                                    |                                                                                                    |                                            |                                                                                                    |                                                                                                    |                                                                                                    |
| 11 <b>1 1 1 1 1 1 1 1 1 </b>                                                                                                    |                                                                                                    |                                                                                                    |                                                                                                |                                                                                                    |                                                                                                    |                                                                                                    |                                                                                                    |                                                                                                    |                                                                                                    |                                                                                                    |                                                                                                    |                                                                                                    |                                                                                                    |                                                                                                    |                                                                                                    |                                                                                                    |                                                                                                    |                                                                                                    |                                                                                                    |                                                                                                    |                                                                                                    |                                                                                                    |                                                                                                    |                                                                                                    |                                                                                                    |                                                                                                    |                                            |                                                                                                    |                                                                                                    |                                                                                                    |
| 2011 V 02 03 04 05 06 07 08 09 10 11 12 13 14 15 16 17 18 19 20 21 22 23 24 25 26 27<br>Jan IIZ IIZ IIZ IIZ IIZ IIZ IIZ IIZ IIZ II |                                                                                                    |                                                                                                    |                                                                                                |                                                                                                    |                                                                                                    |                                                                                                    |                                                                                                    |                                                                                                    |                                                                                                    |                                                                                                    |                                                                                                    |                                                                                                    |                                                                                                    |                                                                                                    | X                                                                                                    | X                                                                                                    | X                                                                                                    | <u>F1</u>                                                                                                    |                                                                                                    |                                                                                                    |                                                                                                    |                                                                                                    |                                                                                                    |                                                                                                    |                                                                                                    |                                                                                                    |                                            |                                                                                                    |                                                                                                    |                                                                                                    |
| BF SBI                                                                                                    | - SBF                                                                                                    | X                                                                                                    | ×                                                                                              | Х                                                                                                    | SBF                                                                                                    | SBF                                                                                                    | SBF                                                                                                    | SBF                                                                                                    | Х                                                                                                    | Х                                                                                                    | Х                                                                                                    | SBF                                                                                                    | SEF                                                                                                    | SBF                                                                                                    | SBF                                                                                                    | Х                                                                                                    | Х                                                                                                    | Х                                                                                                    | SBF                                                                                                    | SBF                                                                                                    | SBF                                                                                                    | SBF                                                                                                    | Х                                                                                                    | Х                                                                                                    | Х                                                                                                    | SBF                                                                                                    |                                            |                                                                                                    |                                                                                                    |                                                                                                    |
| BF SBI                                                                                                    | F SBF                                                                                                    | Х                                                                                                    | X                                                                                              | X                                                                                                    | SBF                                                                                                    | SBF                                                                                                    | SBF                                                                                                    | SBF                                                                                                    | Х                                                                                                    | Х                                                                                                    | Х                                                                                                    | SBF                                                                                                    | SBF                                                                                                    | SBF                                                                                                    | SBF                                                                                                    | Х                                                                                                    | Х                                                                                                    | Х                                                                                                    | SBF                                                                                                    | SBF                                                                                                    | SBF                                                                                                    | SBF                                                                                                    | Х                                                                                                    | Х                                                                                                    | Х                                                                                                    | SBF                                                                                                    | SBF                                        | SBF                                                                                                    | SBF                                                                                                    |                                                                                                    |
| X X                                                                                                    | X                                                                                                    | SBF S                                                                                                    | BFS                                                                                            | SBF                                                                                                    | SBF                                                                                                    | *                                                                                                    | X                                                                                                    | Х                                                                                                    | SBF                                                                                                    | SBF                                                                                                    | SBF                                                                                                    | SBF                                                                                                    | /×                                                                                                    | Х                                                                                                    | Х                                                                                                    | SBF                                                                                                    | SBF                                                                                                    | SBF                                                                                                    | SBF                                                                                                    | X                                                                                                    | Х                                                                                                    | Х                                                                                                    | SBF                                                                                                    | SBF                                                                                                    | SBF                                                                                                    | SBF                                                                                                    | X                                          | Х                                                                                                    |                                                                                                    |                                                                                                    |
| X SBI                                                                                                    | SBI                                                                                                    | SBF S                                                                                                    | BF                                                                                             | X                                                                                                    | X                                                                                                    | X                                                                                                    | SBF                                                                                                    | SEF                                                                                                    | SBF                                                                                                    | SBF                                                                                                    | X                                                                                                    | X                                                                                                    |                                                                                                    | SBF                                                                                                    | SBF                                                                                                    | SBF                                                                                                    | SBF                                                                                                    | X                                                                                                    | X                                                                                                    | X                                                                                                    | SBF                                                                                                    | SBF                                                                                                    | SBF                                                                                                    | SBF                                                                                                    | X                                                                                                    | X                                                                                                    | X                                          | SBF                                                                                                    | SBF                                                                                                    |                                                                                                    |
| V V                                                                                                    | X                                                                                                    | X SBE S                                                                                                    | A S                                                                                            | SBF -                                                                                                    | CBF                                                                                                    | SBF<br>V                                                                                                    | V                                                                                                    | ×                                                                                                    | CRE                                                                                                    | CRE                                                                                                    | SBP                                                                                                    | SBF                                                                                                    | SBF                                                                                                    | SBF                                                                                                    | ×                                                                                                    | X<br>SEE                                                                                                    | X<br>SBE                                                                                                    | SBF                                                                                                    | SBF                                                                                                    | SBF<br>V                                                                                                    | SBP<br>V                                                                                                    | ×                                                                                                    | SBE                                                                                                    | X SBE                                                                                                    | SBF                                                                                                    | CBF                                                                                                    | SBF<br>V                                   | V                                                                                                    | v                                                                                                    |                                                                                                    |
| RE SBI                                                                                                    | E SBE                                                                                                    | SBE                                                                                                    | X                                                                                              | 100                                                                                                    | JUI                                                                                                    | Λ                                                                                                    | ~                                                                                                    | ~                                                                                                    |                                                                                                    | JUI                                                                                                    | 000                                                                                                    | 301                                                                                                    | ~                                                                                                    | A                                                                                                    | ~                                                                                                    | 301                                                                                                    | JUI                                                                                                    | 1.901                                                                                                    | 100                                                                                                    | Λ.                                                                                                    | Λ                                                                                                    | ~                                                                                                    | 301                                                                                                    | 1 X                                                                                                    | X                                                                                                    | X                                                                                                    | SBE                                        | SBE                                                                                                    | SBE                                                                                                    |                                                                                                    |
| BF X                                                                                                    | Х                                                                                                    | XS                                                                                                    |                                                                                                | <b>C</b>                                                                                                    | - <b>f</b> :                                                                                                    | ~ ~ <b>1</b> -                                                                                                    | . T                                                                                                    | <b>`</b>                                                                                                    |                                                                                                    | 11                                                                                                    |                                                                                                    | :                                                                                                    | 41: -                                                                                                    | 1                                                                                                    |                                                                                                    | 1-1-3                                                                                                    |                                                                                                    | .: ~1                                                                                                    | :4                                                                                                    |                                                                                                    | <u>c</u> ::                                                                                                    | -                                                                                                    |                                                                                                    | SBF                                                                                                    | SBF                                                                                                    | SBF                                                                                                    | SBF                                        | Х                                                                                                    |                                                                                                    |                                                                                                    |
| х х                                                                                                    | SBF                                                                                                    | SBF S                                                                                                    |                                                                                                | Gra                                                                                                    | an                                                                                                    | scn                                                                                                    | le I                                                                                                    | Jai                                                                                                    | ste                                                                                                    | пu                                                                                                    | ng                                                                                                    | zei                                                                                                    | unc                                                                                                    | ine                                                                                                    | ΓA                                                                                                    | DI                                                                                                    | ang                                                                                                    | gigi                                                                                                    | cen                                                                                                    | en                                                                                                    | IU                                                                                                    | r                                                                                                    |                                                                                                    | SBF                                                                                                    | SBF                                                                                                    | Х                                                                                                    | Х                                          | Х                                                                                                    | SBF                                                                                                    |                                                                                                    |
| BF SB                                                                                                    | SBF                                                                                                    | Х                                                                                                    | ×                                                                                              | Sta                                                                                                    | tic                                                                                                    | 'n                                                                                                    | 7                                                                                                    | init                                                                                                    | oto                                                                                                    | tio                                                                                                    | n 1                                                                                                    | K o                                                                                                    | ator                                                                                                    | ant                                                                                                    | -11-                                                                                                    |                                                                                                    |                                                                                                    |                                                                                                    |                                                                                                    |                                                                                                    |                                                                                                    |                                                                                                    |                                                                                                    | х                                                                                                    | Х                                                                                                    | SBF                                                                                                    | SBF                                        | SBF                                                                                                    |                                                                                                    |                                                                                                    |
| BF X                                                                                                    | Х                                                                                                    | XS                                                                                                    | •                                                                                              | Sta                                                                                                    | uic                                                                                                    | ш,                                                                                                    | Ľν                                                                                                    | VEI                                                                                                    | sta                                                                                                    | uo                                                                                                    | п, 1                                                                                                    | NO:                                                                                                    | ster                                                                                                    | 150                                                                                                    | ene                                                                                                    | ,                                                                                                    |                                                                                                    |                                                                                                    |                                                                                                    |                                                                                                    |                                                                                                    |                                                                                                    |                                                                                                    | SBF                                                                                                    | SBF                                                                                                    | SBF                                                                                                    | SBF                                        | Х                                                                                                    | Х                                                                                                    |                                                                                                    |
| /vert:(                                                                                                    | ) kein S                                                                                                    | tammvve                                                                                                    | rt                                                                                             | Wo                                                                                                    | ocł                                                                                                    | nen                                                                                                    | pro                                                                                                    | ogr                                                                                                    | am                                                                                                    | m,                                                                                                    | Та                                                                                                    | rif                                                                                                    | soll                                                                                                    | , F                                                                                                    | ehl                                                                                                    | er,                                                                                                    | Sta                                                                                                    | atu                                                                                                    | s,                                                                                                    |                                                                                                    |                                                                                                    |                                                                                                    |                                                                                                    |                                                                                                    |                                                                                                    |                                                                                                    |                                            |                                                                                                    |                                                                                                    |                                                                                                    |
| ersten Ta                                                                                                    | ig beschrit                                                                                                    | ten 🗖 g                                                                                                    | ie 7                                                                                           | Таз                                                                                                    | ges                                                                                                    | spr                                                                                                    | ogı                                                                                                    | ran                                                                                                    | nm,                                                                                                    | , Q                                                                                                    | ual                                                                                                    | ifik                                                                                                    | cati                                                                                                    | on                                                                                                    |                                                                                                    |                                                                                                    |                                                                                                    |                                                                                                    |                                                                                                    |                                                                                                    |                                                                                                    |                                                                                                    |                                                                                                    | 1                                                                                                    | 👥 Mita                                                                                                    | arbeiter                                                                                                    | 🔉                                          | Schlie                                                                                                    | eßen                                                                                                    |                                                                                                    |
|                                                                                                    | nal Zeitl<br>A<br>Schichte-<br>domatisschoft<br>domatisschoft<br>domatisscho | al Zeitliche Abh           Vername:           Andreas           Schichten           .domatische Auswarelschicht           HI-F1 8-16.30           HI-F2 8-16.45           MI-F2 8-16.45           Zweitstation         Ko           12 02 03           12 02 03           12 02 03           12 02 03           12 02 03           12 02 03           12 02 03           12 02 03           12 02 03           12 02 03           12 02 03           12 02 03           12 02 03           12 02 03           12 02 03           12 02 03           12 02 03           12 02 03           12 02 03           12 02 03           14 02 03           14 02 03           15 05 05           16 555           17 557           18 557           19 557           19 557           19 557           19 557           19 557           19 557           19 557           19 557           10 10 10 10 10 10 10 10 10 10 10 10 10 1 | al Zeitliche Abbängigke           Vorname:<br>Andreas         Ausw<br>0034           Schichten | Image: Second state state | nal Zeitliche Abhängigkeiten<br>Vorname: Ausweis: Per<br>Andreas 0034 4<br>Schichten<br>domatische Auswahl<br>relischicht<br>HI-F18-16-30<br>HI-F28-16-45<br>HI-F28-16-45<br>HI-F28-16-45<br>HI-F28-16-45<br>HI-F28-16-45<br>HI-F28-10<br>Zweitstation Kostenstelle Wochenp<br>2 03 04 05 06<br>HI-F28-16-45<br>HI-F28-16-45<br>HI-F28-16 | nal Zeitliche Abhängigkeiten       Vorname:     Ausweis:     Pers-Itr.       Andreas     0034     4       Schichten | nal Zeitliche Abhängigkeiten           Vername:<br>Andreas         Ausweis:<br>0034         Pers-IIr.:<br>4         P           Schichten<br>Jomatische Auswahl<br>relschicht<br>HI-F1 8-16:30         H         F         F           MI-F2 8-16:45         HI-F1 8-16:30         H         F         F           MI-F2 8-16:45         HI-F3 8-10         Kostenstelle         Wochenprogramm         T           MI-F2 8-10         Kostenstelle         Wochenprogramm         T           MI-F2 8-10         KSEF         SEF         SEF         SEF           Zweitstation         Kostenstelle         Wochenprogramm         T           MI - 22 03         04         05         06         07         08           Vert Staff         SEF         SEF <td>nal Zeitliche Abhängigkeiten       Vorname:     Ausweis:     Pers-IIr.:     Pers-IIr.:       Andreas     0034     4       Schichten     4       Jonaticsche Auswahl    </td> <td>nal Zeitliche Abhängigkeiten         Vormane:       Ausweis:       Pers-IIr.:       Pers-IIr.:</td> <td>nal Zeitliche Abhängigkeiten           Vorname:         Ausweis:         Pers-IIr.:         Pers-IIr.2:         Abteili           Andreas         0034         4         VV2         VV2           Schichten        </td> <td>nal Zeitliche Abhängigkeiten           Vorname:         Ausweis:         Pers-IIr.:         Pers-IIr.2:         Abteilung:           Andreas         0034         4         VW2         VW2           Schichten        </td> <td>National Settice Abhängigkeiten         Vormane:       Ausweis:       Pers-Itr.:       Pers-Itr.2:       Abteilung:         Andreas       0034       4       WU2         Schichten      </td> <td>nal Zeitliche Abhängigkeiten         Vorname: Ausweis: Pers-IIr.: Pers-IIr.2: Abteilung:         Andreas       0034       4       WU2         Schichten      </td> <td>nal Zeitliche Abhängigkeiten         Vorname:       Autsweis:       Pers-IIr.:       Pers-IIr.:       Auteilung:         Andreas       0034       4       VW2         Schichten      </td> <td>nal Zeitliche Abhängigkeiten         Vorname:       Ausweis:       Pers-IIr.:       Pers-IIr.2:       Abteilung:         Andreas       0034       4       VW2         Schichten      </td> <td>nal Zeitliche Abhängigkeiten         Vorname:       Ausweis:       Pers-IIr.:       Pers-IIr.2:       Abteilung:         Andreas       0034       4       VW2         Schichten      </td> <td>National Settliche Abhängigkeiten         Vorname:       Ausweis:       Pers-Itr.:       Pers-Itr.:       Abteitung:         Andreas       0034       4       VV/2         Schichten       VV/2       VV/2         domatische Auswehl       014       VV/2         reischicht       015       VV/1-06         HI-F18-16.30       016       VVI1 Porticity         VIII-F28-16.45       017       VVI1 Porticity         VIII-F28-16.45       017       VVI1 Porticity         VIII-F28-16.45       017       VVI1 Porticity         VIII-F28-16.45       017       VVI1 Porticity         VIII-F28-16.45       017       VVI1 Porticity         VIII-F28-16.45       017       VVI1 Porticity         VIII-F28-16.45       017       VVI1 Porticity         VIII-F28-16.45       017       VVI1 Porticity         VIII-F28-16.45       VVIII-F27       VVIII Porticity         VIII-F28-16.45       VVIII-F27       VVIII Porticity       VVIII Porticity         VIII-F28-16.46       VVIII-F27       VVIII Porticity       VVIII Porticity       VVIII Porticity         VIII-F28-16.47       VVIII-F28       VVIII-F28       VVIIII-F28       VVIII Porticity       VVI</td> <td>al Zeitliche Abhängigkeiten         Vormane:       Ausweis:       Pers-IIr.:       Pers-IIr.2:       Abteilung:         Andreas       0034       4       VVQ         Schichten       0034       4       VVQ         Schichten       0034       4       VVQ         Schichten       0034       4       VVQ         domatische Auswahl       014       WH1-97         etschicht       015       WH1-96         H1-72 E-16.45       017       WH1 F3 E-10         Torrestelle       Wochenprogramm       Tartfsoll       Fehler         Tartfsoll       Fehler       Status       Tagesprogramm       Qualifikation         Tartfsoll       Fehler       Status       Tagesprogramm       Qualifikation         Tartfsoll       Fehler       Status       Tagesprogramm       Qualifikation         Tartfsoll       Fehler       Status       Status       Status       Status         Tartfsoll       Status       Status       Status       Status       Status       Status         Tartfsoll       Fehler       Status       Status       Status       Status       Status       Status         Tartfsoll       Fehler<td>Pers-IIr.:       Pers-IIr.:       <th c<="" td=""><td>Vormane: Ausweis: Pers-IIr.: Pers-IIr.2: Abteilung: VW2         Schichten       VW2         Schichten       0034       4       VW2         Schichten       0034       4       VW2         Schichten       014       VW1-G7       VW1-G7         domatische Auswehl       015       VW1-G6       H1-F18-16-30         H1-F18-16-30       017       VW19 Necht       017         H1-F28-16-45       017       VW19 Necht       018         Zweitstation       Kostenstelle       Wochenprogramm       Tarifsoll Fehler       Status       Tagesprogramm       Qualifikation         Zweitstation       Kostenstelle       Wochenprogramm       Tarifsoll Fehler       Status       Tagesprogramm       Qualifikation         Zweitstation       Kostenstelle       Wochenprogramm       Tarifsoll Fehler       Status       Tagesprogramm       Qualifikation         Zweitstation       Kostenstelle       Wochenprogramm       Tarifsoll Fehler       Status       Tagesprogramm       Qualifikation         Zweitstation       Kostenstelle       Wochenprogramm       Tarifsoll Fehler       Status       Stafe       Stafe       Stafe       Stafe       Stafe       Stafe       Stafe       Stafe       Stafe       St</td><td>Andreas         Vormance       Ausweis:       Pers-IIr.2       Abteilung:         Andreas       0034       4       VW2         Schichten       VW2       VW2         Schichten       014       015       VM1-G7         domatische Auswahl       015       VM1-G6         H1-F18-16.30       016       VM10       F         MH-F28-16.45       017       VM10       T25:30         VM12       018       V24/verwahung Fr       VM10         Zwettstation       Kostenstelle       Wochenprogramm       Tarifsoll       Fehrer       Status       Tagesprogramm       Qualifikation         Zwettstation       Kostenstelle       Wochenprogramm       Tarifsoll       Fehrer       Status       Tagesprogramm       Qualifikation         Zwettstation       Kostenstelle       Wochenprogramm       Tarifsoll       Fehrer       Status       Status</td><td>Nat Zeitliche Abhängigkeiten           Vormane:         Ausweis:         Pers-IIr.:         Pers-IIr.:         Abteilung:           Andreas         0034         4         VW2           Schichten         UM3         VW2           Schichten         0034         4         VW2           Schichten         0034         4         VW2           Schichten         0034         4         VW2           Schichten         0034         4         VW2           Schichten         0034         4         VW2           Schichten         005         VH1-05         5           Schichten         016         VM1 Not.         5           M1-72 E-18.45         017         VM1 T25:30         004           M1-72 E-18.45         017         VM1 T25:50         004           V01 001         Kostenstelle         Wochenprogramm         Tarifsoll         Fehler         Status         Tagesprogramm         Guaifikation           V02 03 04         05         06         07         08         09         10         11         12         13         14         15         16         17         18         19         20         21         <t< td=""><td>VVV2         VVV2         Schichten         VVV2         Schichten         VVV2         Schichten         OO34       4       VVV2         Schichten         OO34       4       VVV2         Schichten         OO34       4       VVV2         Schichten         OO34       4       VVV2         Schichten       OO34       4       VVV2         Schichten       OO34       4       VVV2         Schichten       OO34       OO34       OO34       OO34       OO34       OO34       OO34       OO34       OO34       OO34       OO34       OO34       OO34       OO34       OO34       OO34       OO34       OO34       OO34       OO34       OO34       OO34<td>National Zeitliche Abhängigkeiten         Vornance       Ousweis:       Pers-IIr.2       Abteilung:         Andreas       0034       4       VV/2         Schichten       VV/2       VV/2         Schichten       011       VH1-G7         domatische Auswahl       016       VVH1-G6         H1-F18-15.30       016       VVH1-G6         H1-F28-16.45       017       VVH1 C7         VM1 F38-10       016       VVH1 C7         VM1 F38-10       017       VVH1 C7         VM1 F38-10       017       VVH1 C7         VM1 F38-10       017       VVH1 C7         VM1 F38-10       017       VVH1 C7         VM1 F38-10       018       VH1-C7         VM1 F38-10       017       VVE Verwaltung Fr         VM1 F38-10       017       VVE Verwaltung Fr         VM1 F38-10       017       VVE Verwaltung Fr         VM1 F38-10       017       VVE Verwaltung Fr         VM1 F38-10       017       VVE Verwaltung Fr         VM1 F38-10       017       VVE Verwaltung Fr         VM1 F38-10       VVE Verwaltung Fr       VVE Verwaltung Fr         VM1 F38-10       VE F56       SEF SEF SEF SEF SEF SEF S</td><td>Nat 2 sitische Abbängigkeiten         Pers-IIr.2         Abteilung:           Andreas         0034         4         VW2           Schichten         0034         4         VW2           Schichten         0034         4         VW2           Schichten         0034         4         VW2           Schichten         0034         4         VW2           Schichten         0034         4         VW2           Schichten         0034         4         VW2           Schichten         005         WH1-07         Schichten           Telschicht         015         WH1-07         Schichten           H1-72 E-16.45         017         WH0 T25:30         Schichten           Zwettstation         Kostenstell         Wochenprogramm         Tarifsoll         Fehler         Status         Tagesprogramm         Qualifikation           Zwettstation         Kostenstell         Wochenprogramm         Tarifsoll         Fehler         Status         Tagesprogramm         Qualifikation           Zwettstation         Kostenstell         Wochenprogramm         Tariffsoll         Fehler         Status         Status         Status         Status         Status         Status         Sta</td><td>Nate Set Stef Stef Stef Stef Stef Stef Ste</td><td>Nat 2eitliche Abhängigkeiten           Vormane:         Ausweis:         Pers-IIr.2         Abteilung:           Andreas         0034         4         VV02           Schichten         VV02         VV02           Schichten         014         VV13           Andreas         015         VV11-G7           elschicht         015         VV11-G8           H1-F18-13.0         016         VV19 Nacht           H1-F28-16.45         017         VV19           H1-F28-16.45         017         VV19           V1112         V2-Verwelung Fr         VV11           V2-Verwelung Fr         VV11         V2-Verwelung Fr           V112         V2-Verwelung Fr         VV11           V2-Verwelung Fr         VV11         V2-Verwelung Fr           V112         V2         V2-Verwelung Fr           V2-Verwelung Fr         VV11         V2-Verwelung Fr           V2-Verwelung Fr         VV11         V2-Verwelung Fr           V2-Verwelung Fr         VV11         V2         V2-Verwelung Fr           V2-Verwelung Fr         VV12         V2-Verwelung Fr           V2-Verwelung Fr         VV12         V2         V2         V2         V2         <t< td=""><td>Natzeitiche Abbängigkeiten         VV/2         Abteilung:         VV/2         VV/2         VV/2         VV/2         VV/2         VV/2         VV/2         VV/2         VV/2         VV/2         VV/2         VV/2         VV/2         VV/2         V/2         V/2&lt;</td><td>Nal Zeitliche Abbängigkeiten         Varianne:         Nawweis:         Pers-Ik::         Abreilung:         VV/2         Jahr         Zo           Schichten        </td></t<></td></td></t<></td></th></td></td> | nal Zeitliche Abhängigkeiten       Vorname:     Ausweis:     Pers-IIr.:     Pers-IIr.:       Andreas     0034     4       Schichten     4       Jonaticsche Auswahl | nal Zeitliche Abhängigkeiten         Vormane:       Ausweis:       Pers-IIr.:       Pers-IIr.: | nal Zeitliche Abhängigkeiten           Vorname:         Ausweis:         Pers-IIr.:         Pers-IIr.2:         Abteili           Andreas         0034         4         VV2         VV2           Schichten | nal Zeitliche Abhängigkeiten           Vorname:         Ausweis:         Pers-IIr.:         Pers-IIr.2:         Abteilung:           Andreas         0034         4         VW2         VW2           Schichten | National Settice Abhängigkeiten         Vormane:       Ausweis:       Pers-Itr.:       Pers-Itr.2:       Abteilung:         Andreas       0034       4       WU2         Schichten | nal Zeitliche Abhängigkeiten         Vorname: Ausweis: Pers-IIr.: Pers-IIr.2: Abteilung:         Andreas       0034       4       WU2         Schichten | nal Zeitliche Abhängigkeiten         Vorname:       Autsweis:       Pers-IIr.:       Pers-IIr.:       Auteilung:         Andreas       0034       4       VW2         Schichten | nal Zeitliche Abhängigkeiten         Vorname:       Ausweis:       Pers-IIr.:       Pers-IIr.2:       Abteilung:         Andreas       0034       4       VW2         Schichten | nal Zeitliche Abhängigkeiten         Vorname:       Ausweis:       Pers-IIr.:       Pers-IIr.2:       Abteilung:         Andreas       0034       4       VW2         Schichten | National Settliche Abhängigkeiten         Vorname:       Ausweis:       Pers-Itr.:       Pers-Itr.:       Abteitung:         Andreas       0034       4       VV/2         Schichten       VV/2       VV/2         domatische Auswehl       014       VV/2         reischicht       015       VV/1-06         HI-F18-16.30       016       VVI1 Porticity         VIII-F28-16.45       017       VVI1 Porticity         VIII-F28-16.45       017       VVI1 Porticity         VIII-F28-16.45       017       VVI1 Porticity         VIII-F28-16.45       017       VVI1 Porticity         VIII-F28-16.45       017       VVI1 Porticity         VIII-F28-16.45       017       VVI1 Porticity         VIII-F28-16.45       017       VVI1 Porticity         VIII-F28-16.45       017       VVI1 Porticity         VIII-F28-16.45       VVIII-F27       VVIII Porticity         VIII-F28-16.45       VVIII-F27       VVIII Porticity       VVIII Porticity         VIII-F28-16.46       VVIII-F27       VVIII Porticity       VVIII Porticity       VVIII Porticity         VIII-F28-16.47       VVIII-F28       VVIII-F28       VVIIII-F28       VVIII Porticity       VVI | al Zeitliche Abhängigkeiten         Vormane:       Ausweis:       Pers-IIr.:       Pers-IIr.2:       Abteilung:         Andreas       0034       4       VVQ         Schichten       0034       4       VVQ         Schichten       0034       4       VVQ         Schichten       0034       4       VVQ         domatische Auswahl       014       WH1-97         etschicht       015       WH1-96         H1-72 E-16.45       017       WH1 F3 E-10         Torrestelle       Wochenprogramm       Tartfsoll       Fehler         Tartfsoll       Fehler       Status       Tagesprogramm       Qualifikation         Tartfsoll       Fehler       Status       Tagesprogramm       Qualifikation         Tartfsoll       Fehler       Status       Tagesprogramm       Qualifikation         Tartfsoll       Fehler       Status       Status       Status       Status         Tartfsoll       Status       Status       Status       Status       Status       Status         Tartfsoll       Fehler       Status       Status       Status       Status       Status       Status         Tartfsoll       Fehler <td>Pers-IIr.:       Pers-IIr.:       <th c<="" td=""><td>Vormane: Ausweis: Pers-IIr.: Pers-IIr.2: Abteilung: VW2         Schichten       VW2         Schichten       0034       4       VW2         Schichten       0034       4       VW2         Schichten       014       VW1-G7       VW1-G7         domatische Auswehl       015       VW1-G6       H1-F18-16-30         H1-F18-16-30       017       VW19 Necht       017         H1-F28-16-45       017       VW19 Necht       018         Zweitstation       Kostenstelle       Wochenprogramm       Tarifsoll Fehler       Status       Tagesprogramm       Qualifikation         Zweitstation       Kostenstelle       Wochenprogramm       Tarifsoll Fehler       Status       Tagesprogramm       Qualifikation         Zweitstation       Kostenstelle       Wochenprogramm       Tarifsoll Fehler       Status       Tagesprogramm       Qualifikation         Zweitstation       Kostenstelle       Wochenprogramm       Tarifsoll Fehler       Status       Tagesprogramm       Qualifikation         Zweitstation       Kostenstelle       Wochenprogramm       Tarifsoll Fehler       Status       Stafe       Stafe       Stafe       Stafe       Stafe       Stafe       Stafe       Stafe       Stafe       St</td><td>Andreas         Vormance       Ausweis:       Pers-IIr.2       Abteilung:         Andreas       0034       4       VW2         Schichten       VW2       VW2         Schichten       014       015       VM1-G7         domatische Auswahl       015       VM1-G6         H1-F18-16.30       016       VM10       F         MH-F28-16.45       017       VM10       T25:30         VM12       018       V24/verwahung Fr       VM10         Zwettstation       Kostenstelle       Wochenprogramm       Tarifsoll       Fehrer       Status       Tagesprogramm       Qualifikation         Zwettstation       Kostenstelle       Wochenprogramm       Tarifsoll       Fehrer       Status       Tagesprogramm       Qualifikation         Zwettstation       Kostenstelle       Wochenprogramm       Tarifsoll       Fehrer       Status       Status</td><td>Nat Zeitliche Abhängigkeiten           Vormane:         Ausweis:         Pers-IIr.:         Pers-IIr.:         Abteilung:           Andreas         0034         4         VW2           Schichten         UM3         VW2           Schichten         0034         4         VW2           Schichten         0034         4         VW2           Schichten         0034         4         VW2           Schichten         0034         4         VW2           Schichten         0034         4         VW2           Schichten         005         VH1-05         5           Schichten         016         VM1 Not.         5           M1-72 E-18.45         017         VM1 T25:30         004           M1-72 E-18.45         017         VM1 T25:50         004           V01 001         Kostenstelle         Wochenprogramm         Tarifsoll         Fehler         Status         Tagesprogramm         Guaifikation           V02 03 04         05         06         07         08         09         10         11         12         13         14         15         16         17         18         19         20         21         <t< td=""><td>VVV2         VVV2         Schichten         VVV2         Schichten         VVV2         Schichten         OO34       4       VVV2         Schichten         OO34       4       VVV2         Schichten         OO34       4       VVV2         Schichten         OO34       4       VVV2         Schichten       OO34       4       VVV2         Schichten       OO34       4       VVV2         Schichten       OO34       OO34       OO34       OO34       OO34       OO34       OO34       OO34       OO34       OO34       OO34       OO34       OO34       OO34       OO34       OO34       OO34       OO34       OO34       OO34       OO34       OO34<td>National Zeitliche Abhängigkeiten         Vornance       Ousweis:       Pers-IIr.2       Abteilung:         Andreas       0034       4       VV/2         Schichten       VV/2       VV/2         Schichten       011       VH1-G7         domatische Auswahl       016       VVH1-G6         H1-F18-15.30       016       VVH1-G6         H1-F28-16.45       017       VVH1 C7         VM1 F38-10       016       VVH1 C7         VM1 F38-10       017       VVH1 C7         VM1 F38-10       017       VVH1 C7         VM1 F38-10       017       VVH1 C7         VM1 F38-10       017       VVH1 C7         VM1 F38-10       018       VH1-C7         VM1 F38-10       017       VVE Verwaltung Fr         VM1 F38-10       017       VVE Verwaltung Fr         VM1 F38-10       017       VVE Verwaltung Fr         VM1 F38-10       017       VVE Verwaltung Fr         VM1 F38-10       017       VVE Verwaltung Fr         VM1 F38-10       017       VVE Verwaltung Fr         VM1 F38-10       VVE Verwaltung Fr       VVE Verwaltung Fr         VM1 F38-10       VE F56       SEF SEF SEF SEF SEF SEF S</td><td>Nat 2 sitische Abbängigkeiten         Pers-IIr.2         Abteilung:           Andreas         0034         4         VW2           Schichten         0034         4         VW2           Schichten         0034         4         VW2           Schichten         0034         4         VW2           Schichten         0034         4         VW2           Schichten         0034         4         VW2           Schichten         0034         4         VW2           Schichten         005         WH1-07         Schichten           Telschicht         015         WH1-07         Schichten           H1-72 E-16.45         017         WH0 T25:30         Schichten           Zwettstation         Kostenstell         Wochenprogramm         Tarifsoll         Fehler         Status         Tagesprogramm         Qualifikation           Zwettstation         Kostenstell         Wochenprogramm         Tarifsoll         Fehler         Status         Tagesprogramm         Qualifikation           Zwettstation         Kostenstell         Wochenprogramm         Tariffsoll         Fehler         Status         Status         Status         Status         Status         Status         Sta</td><td>Nate Set Stef Stef Stef Stef Stef Stef Ste</td><td>Nat 2eitliche Abhängigkeiten           Vormane:         Ausweis:         Pers-IIr.2         Abteilung:           Andreas         0034         4         VV02           Schichten         VV02         VV02           Schichten         014         VV13           Andreas         015         VV11-G7           elschicht         015         VV11-G8           H1-F18-13.0         016         VV19 Nacht           H1-F28-16.45         017         VV19           H1-F28-16.45         017         VV19           V1112         V2-Verwelung Fr         VV11           V2-Verwelung Fr         VV11         V2-Verwelung Fr           V112         V2-Verwelung Fr         VV11           V2-Verwelung Fr         VV11         V2-Verwelung Fr           V112         V2         V2-Verwelung Fr           V2-Verwelung Fr         VV11         V2-Verwelung Fr           V2-Verwelung Fr         VV11         V2-Verwelung Fr           V2-Verwelung Fr         VV11         V2         V2-Verwelung Fr           V2-Verwelung Fr         VV12         V2-Verwelung Fr           V2-Verwelung Fr         VV12         V2         V2         V2         V2         <t< td=""><td>Natzeitiche Abbängigkeiten         VV/2         Abteilung:         VV/2         VV/2         VV/2         VV/2         VV/2         VV/2         VV/2         VV/2         VV/2         VV/2         VV/2         VV/2         VV/2         VV/2         V/2         V/2&lt;</td><td>Nal Zeitliche Abbängigkeiten         Varianne:         Nawweis:         Pers-Ik::         Abreilung:         VV/2         Jahr         Zo           Schichten        </td></t<></td></td></t<></td></th></td> | Pers-IIr.:       Pers-IIr.:       Pers-IIr.: <th c<="" td=""><td>Vormane: Ausweis: Pers-IIr.: Pers-IIr.2: Abteilung: VW2         Schichten       VW2         Schichten       0034       4       VW2         Schichten       0034       4       VW2         Schichten       014       VW1-G7       VW1-G7         domatische Auswehl       015       VW1-G6       H1-F18-16-30         H1-F18-16-30       017       VW19 Necht       017         H1-F28-16-45       017       VW19 Necht       018         Zweitstation       Kostenstelle       Wochenprogramm       Tarifsoll Fehler       Status       Tagesprogramm       Qualifikation         Zweitstation       Kostenstelle       Wochenprogramm       Tarifsoll Fehler       Status       Tagesprogramm       Qualifikation         Zweitstation       Kostenstelle       Wochenprogramm       Tarifsoll Fehler       Status       Tagesprogramm       Qualifikation         Zweitstation       Kostenstelle       Wochenprogramm       Tarifsoll Fehler       Status       Tagesprogramm       Qualifikation         Zweitstation       Kostenstelle       Wochenprogramm       Tarifsoll Fehler       Status       Stafe       Stafe       Stafe       Stafe       Stafe       Stafe       Stafe       Stafe       Stafe       St</td><td>Andreas         Vormance       Ausweis:       Pers-IIr.2       Abteilung:         Andreas       0034       4       VW2         Schichten       VW2       VW2         Schichten       014       015       VM1-G7         domatische Auswahl       015       VM1-G6         H1-F18-16.30       016       VM10       F         MH-F28-16.45       017       VM10       T25:30         VM12       018       V24/verwahung Fr       VM10         Zwettstation       Kostenstelle       Wochenprogramm       Tarifsoll       Fehrer       Status       Tagesprogramm       Qualifikation         Zwettstation       Kostenstelle       Wochenprogramm       Tarifsoll       Fehrer       Status       Tagesprogramm       Qualifikation         Zwettstation       Kostenstelle       Wochenprogramm       Tarifsoll       Fehrer       Status       Status</td><td>Nat Zeitliche Abhängigkeiten           Vormane:         Ausweis:         Pers-IIr.:         Pers-IIr.:         Abteilung:           Andreas         0034         4         VW2           Schichten         UM3         VW2           Schichten         0034         4         VW2           Schichten         0034         4         VW2           Schichten         0034         4         VW2           Schichten         0034         4         VW2           Schichten         0034         4         VW2           Schichten         005         VH1-05         5           Schichten         016         VM1 Not.         5           M1-72 E-18.45         017         VM1 T25:30         004           M1-72 E-18.45         017         VM1 T25:50         004           V01 001         Kostenstelle         Wochenprogramm         Tarifsoll         Fehler         Status         Tagesprogramm         Guaifikation           V02 03 04         05         06         07         08         09         10         11         12         13         14         15         16         17         18         19         20         21         <t< td=""><td>VVV2         VVV2         Schichten         VVV2         Schichten         VVV2         Schichten         OO34       4       VVV2         Schichten         OO34       4       VVV2         Schichten         OO34       4       VVV2         Schichten         OO34       4       VVV2         Schichten       OO34       4       VVV2         Schichten       OO34       4       VVV2         Schichten       OO34       OO34       OO34       OO34       OO34       OO34       OO34       OO34       OO34       OO34       OO34       OO34       OO34       OO34       OO34       OO34       OO34       OO34       OO34       OO34       OO34       OO34<td>National Zeitliche Abhängigkeiten         Vornance       Ousweis:       Pers-IIr.2       Abteilung:         Andreas       0034       4       VV/2         Schichten       VV/2       VV/2         Schichten       011       VH1-G7         domatische Auswahl       016       VVH1-G6         H1-F18-15.30       016       VVH1-G6         H1-F28-16.45       017       VVH1 C7         VM1 F38-10       016       VVH1 C7         VM1 F38-10       017       VVH1 C7         VM1 F38-10       017       VVH1 C7         VM1 F38-10       017       VVH1 C7         VM1 F38-10       017       VVH1 C7         VM1 F38-10       018       VH1-C7         VM1 F38-10       017       VVE Verwaltung Fr         VM1 F38-10       017       VVE Verwaltung Fr         VM1 F38-10       017       VVE Verwaltung Fr         VM1 F38-10       017       VVE Verwaltung Fr         VM1 F38-10       017       VVE Verwaltung Fr         VM1 F38-10       017       VVE Verwaltung Fr         VM1 F38-10       VVE Verwaltung Fr       VVE Verwaltung Fr         VM1 F38-10       VE F56       SEF SEF SEF SEF SEF SEF S</td><td>Nat 2 sitische Abbängigkeiten         Pers-IIr.2         Abteilung:           Andreas         0034         4         VW2           Schichten         0034         4         VW2           Schichten         0034         4         VW2           Schichten         0034         4         VW2           Schichten         0034         4         VW2           Schichten         0034         4         VW2           Schichten         0034         4         VW2           Schichten         005         WH1-07         Schichten           Telschicht         015         WH1-07         Schichten           H1-72 E-16.45         017         WH0 T25:30         Schichten           Zwettstation         Kostenstell         Wochenprogramm         Tarifsoll         Fehler         Status         Tagesprogramm         Qualifikation           Zwettstation         Kostenstell         Wochenprogramm         Tarifsoll         Fehler         Status         Tagesprogramm         Qualifikation           Zwettstation         Kostenstell         Wochenprogramm         Tariffsoll         Fehler         Status         Status         Status         Status         Status         Status         Sta</td><td>Nate Set Stef Stef Stef Stef Stef Stef Ste</td><td>Nat 2eitliche Abhängigkeiten           Vormane:         Ausweis:         Pers-IIr.2         Abteilung:           Andreas         0034         4         VV02           Schichten         VV02         VV02           Schichten         014         VV13           Andreas         015         VV11-G7           elschicht         015         VV11-G8           H1-F18-13.0         016         VV19 Nacht           H1-F28-16.45         017         VV19           H1-F28-16.45         017         VV19           V1112         V2-Verwelung Fr         VV11           V2-Verwelung Fr         VV11         V2-Verwelung Fr           V112         V2-Verwelung Fr         VV11           V2-Verwelung Fr         VV11         V2-Verwelung Fr           V112         V2         V2-Verwelung Fr           V2-Verwelung Fr         VV11         V2-Verwelung Fr           V2-Verwelung Fr         VV11         V2-Verwelung Fr           V2-Verwelung Fr         VV11         V2         V2-Verwelung Fr           V2-Verwelung Fr         VV12         V2-Verwelung Fr           V2-Verwelung Fr         VV12         V2         V2         V2         V2         <t< td=""><td>Natzeitiche Abbängigkeiten         VV/2         Abteilung:         VV/2         VV/2         VV/2         VV/2         VV/2         VV/2         VV/2         VV/2         VV/2         VV/2         VV/2         VV/2         VV/2         VV/2         V/2         V/2&lt;</td><td>Nal Zeitliche Abbängigkeiten         Varianne:         Nawweis:         Pers-Ik::         Abreilung:         VV/2         Jahr         Zo           Schichten        </td></t<></td></td></t<></td></th> | <td>Vormane: Ausweis: Pers-IIr.: Pers-IIr.2: Abteilung: VW2         Schichten       VW2         Schichten       0034       4       VW2         Schichten       0034       4       VW2         Schichten       014       VW1-G7       VW1-G7         domatische Auswehl       015       VW1-G6       H1-F18-16-30         H1-F18-16-30       017       VW19 Necht       017         H1-F28-16-45       017       VW19 Necht       018         Zweitstation       Kostenstelle       Wochenprogramm       Tarifsoll Fehler       Status       Tagesprogramm       Qualifikation         Zweitstation       Kostenstelle       Wochenprogramm       Tarifsoll Fehler       Status       Tagesprogramm       Qualifikation         Zweitstation       Kostenstelle       Wochenprogramm       Tarifsoll Fehler       Status       Tagesprogramm       Qualifikation         Zweitstation       Kostenstelle       Wochenprogramm       Tarifsoll Fehler       Status       Tagesprogramm       Qualifikation         Zweitstation       Kostenstelle       Wochenprogramm       Tarifsoll Fehler       Status       Stafe       Stafe       Stafe       Stafe       Stafe       Stafe       Stafe       Stafe       Stafe       St</td> <td>Andreas         Vormance       Ausweis:       Pers-IIr.2       Abteilung:         Andreas       0034       4       VW2         Schichten       VW2       VW2         Schichten       014       015       VM1-G7         domatische Auswahl       015       VM1-G6         H1-F18-16.30       016       VM10       F         MH-F28-16.45       017       VM10       T25:30         VM12       018       V24/verwahung Fr       VM10         Zwettstation       Kostenstelle       Wochenprogramm       Tarifsoll       Fehrer       Status       Tagesprogramm       Qualifikation         Zwettstation       Kostenstelle       Wochenprogramm       Tarifsoll       Fehrer       Status       Tagesprogramm       Qualifikation         Zwettstation       Kostenstelle       Wochenprogramm       Tarifsoll       Fehrer       Status       Status</td> <td>Nat Zeitliche Abhängigkeiten           Vormane:         Ausweis:         Pers-IIr.:         Pers-IIr.:         Abteilung:           Andreas         0034         4         VW2           Schichten         UM3         VW2           Schichten         0034         4         VW2           Schichten         0034         4         VW2           Schichten         0034         4         VW2           Schichten         0034         4         VW2           Schichten         0034         4         VW2           Schichten         005         VH1-05         5           Schichten         016         VM1 Not.         5           M1-72 E-18.45         017         VM1 T25:30         004           M1-72 E-18.45         017         VM1 T25:50         004           V01 001         Kostenstelle         Wochenprogramm         Tarifsoll         Fehler         Status         Tagesprogramm         Guaifikation           V02 03 04         05         06         07         08         09         10         11         12         13         14         15         16         17         18         19         20         21         <t< td=""><td>VVV2         VVV2         Schichten         VVV2         Schichten         VVV2         Schichten         OO34       4       VVV2         Schichten         OO34       4       VVV2         Schichten         OO34       4       VVV2         Schichten         OO34       4       VVV2         Schichten       OO34       4       VVV2         Schichten       OO34       4       VVV2         Schichten       OO34       OO34       OO34       OO34       OO34       OO34       OO34       OO34       OO34       OO34       OO34       OO34       OO34       OO34       OO34       OO34       OO34       OO34       OO34       OO34       OO34       OO34<td>National Zeitliche Abhängigkeiten         Vornance       Ousweis:       Pers-IIr.2       Abteilung:         Andreas       0034       4       VV/2         Schichten       VV/2       VV/2         Schichten       011       VH1-G7         domatische Auswahl       016       VVH1-G6         H1-F18-15.30       016       VVH1-G6         H1-F28-16.45       017       VVH1 C7         VM1 F38-10       016       VVH1 C7         VM1 F38-10       017       VVH1 C7         VM1 F38-10       017       VVH1 C7         VM1 F38-10       017       VVH1 C7         VM1 F38-10       017       VVH1 C7         VM1 F38-10       018       VH1-C7         VM1 F38-10       017       VVE Verwaltung Fr         VM1 F38-10       017       VVE Verwaltung Fr         VM1 F38-10       017       VVE Verwaltung Fr         VM1 F38-10       017       VVE Verwaltung Fr         VM1 F38-10       017       VVE Verwaltung Fr         VM1 F38-10       017       VVE Verwaltung Fr         VM1 F38-10       VVE Verwaltung Fr       VVE Verwaltung Fr         VM1 F38-10       VE F56       SEF SEF SEF SEF SEF SEF S</td><td>Nat 2 sitische Abbängigkeiten         Pers-IIr.2         Abteilung:           Andreas         0034         4         VW2           Schichten         0034         4         VW2           Schichten         0034         4         VW2           Schichten         0034         4         VW2           Schichten         0034         4         VW2           Schichten         0034         4         VW2           Schichten         0034         4         VW2           Schichten         005         WH1-07         Schichten           Telschicht         015         WH1-07         Schichten           H1-72 E-16.45         017         WH0 T25:30         Schichten           Zwettstation         Kostenstell         Wochenprogramm         Tarifsoll         Fehler         Status         Tagesprogramm         Qualifikation           Zwettstation         Kostenstell         Wochenprogramm         Tarifsoll         Fehler         Status         Tagesprogramm         Qualifikation           Zwettstation         Kostenstell         Wochenprogramm         Tariffsoll         Fehler         Status         Status         Status         Status         Status         Status         Sta</td><td>Nate Set Stef Stef Stef Stef Stef Stef Ste</td><td>Nat 2eitliche Abhängigkeiten           Vormane:         Ausweis:         Pers-IIr.2         Abteilung:           Andreas         0034         4         VV02           Schichten         VV02         VV02           Schichten         014         VV13           Andreas         015         VV11-G7           elschicht         015         VV11-G8           H1-F18-13.0         016         VV19 Nacht           H1-F28-16.45         017         VV19           H1-F28-16.45         017         VV19           V1112         V2-Verwelung Fr         VV11           V2-Verwelung Fr         VV11         V2-Verwelung Fr           V112         V2-Verwelung Fr         VV11           V2-Verwelung Fr         VV11         V2-Verwelung Fr           V112         V2         V2-Verwelung Fr           V2-Verwelung Fr         VV11         V2-Verwelung Fr           V2-Verwelung Fr         VV11         V2-Verwelung Fr           V2-Verwelung Fr         VV11         V2         V2-Verwelung Fr           V2-Verwelung Fr         VV12         V2-Verwelung Fr           V2-Verwelung Fr         VV12         V2         V2         V2         V2         <t< td=""><td>Natzeitiche Abbängigkeiten         VV/2         Abteilung:         VV/2         VV/2         VV/2         VV/2         VV/2         VV/2         VV/2         VV/2         VV/2         VV/2         VV/2         VV/2         VV/2         VV/2         V/2         V/2&lt;</td><td>Nal Zeitliche Abbängigkeiten         Varianne:         Nawweis:         Pers-Ik::         Abreilung:         VV/2         Jahr         Zo           Schichten        </td></t<></td></td></t<></td> | Vormane: Ausweis: Pers-IIr.: Pers-IIr.2: Abteilung: VW2         Schichten       VW2         Schichten       0034       4       VW2         Schichten       0034       4       VW2         Schichten       014       VW1-G7       VW1-G7         domatische Auswehl       015       VW1-G6       H1-F18-16-30         H1-F18-16-30       017       VW19 Necht       017         H1-F28-16-45       017       VW19 Necht       018         Zweitstation       Kostenstelle       Wochenprogramm       Tarifsoll Fehler       Status       Tagesprogramm       Qualifikation         Zweitstation       Kostenstelle       Wochenprogramm       Tarifsoll Fehler       Status       Tagesprogramm       Qualifikation         Zweitstation       Kostenstelle       Wochenprogramm       Tarifsoll Fehler       Status       Tagesprogramm       Qualifikation         Zweitstation       Kostenstelle       Wochenprogramm       Tarifsoll Fehler       Status       Tagesprogramm       Qualifikation         Zweitstation       Kostenstelle       Wochenprogramm       Tarifsoll Fehler       Status       Stafe       Stafe       Stafe       Stafe       Stafe       Stafe       Stafe       Stafe       Stafe       St | Andreas         Vormance       Ausweis:       Pers-IIr.2       Abteilung:         Andreas       0034       4       VW2         Schichten       VW2       VW2         Schichten       014       015       VM1-G7         domatische Auswahl       015       VM1-G6         H1-F18-16.30       016       VM10       F         MH-F28-16.45       017       VM10       T25:30         VM12       018       V24/verwahung Fr       VM10         Zwettstation       Kostenstelle       Wochenprogramm       Tarifsoll       Fehrer       Status       Tagesprogramm       Qualifikation         Zwettstation       Kostenstelle       Wochenprogramm       Tarifsoll       Fehrer       Status       Tagesprogramm       Qualifikation         Zwettstation       Kostenstelle       Wochenprogramm       Tarifsoll       Fehrer       Status       Status | Nat Zeitliche Abhängigkeiten           Vormane:         Ausweis:         Pers-IIr.:         Pers-IIr.:         Abteilung:           Andreas         0034         4         VW2           Schichten         UM3         VW2           Schichten         0034         4         VW2           Schichten         0034         4         VW2           Schichten         0034         4         VW2           Schichten         0034         4         VW2           Schichten         0034         4         VW2           Schichten         005         VH1-05         5           Schichten         016         VM1 Not.         5           M1-72 E-18.45         017         VM1 T25:30         004           M1-72 E-18.45         017         VM1 T25:50         004           V01 001         Kostenstelle         Wochenprogramm         Tarifsoll         Fehler         Status         Tagesprogramm         Guaifikation           V02 03 04         05         06         07         08         09         10         11         12         13         14         15         16         17         18         19         20         21 <t< td=""><td>VVV2         VVV2         Schichten         VVV2         Schichten         VVV2         Schichten         OO34       4       VVV2         Schichten         OO34       4       VVV2         Schichten         OO34       4       VVV2         Schichten         OO34       4       VVV2         Schichten       OO34       4       VVV2         Schichten       OO34       4       VVV2         Schichten       OO34       OO34       OO34       OO34       OO34       OO34       OO34       OO34       OO34       OO34       OO34       OO34       OO34       OO34       OO34       OO34       OO34       OO34       OO34       OO34       OO34       OO34<td>National Zeitliche Abhängigkeiten         Vornance       Ousweis:       Pers-IIr.2       Abteilung:         Andreas       0034       4       VV/2         Schichten       VV/2       VV/2         Schichten       011       VH1-G7         domatische Auswahl       016       VVH1-G6         H1-F18-15.30       016       VVH1-G6         H1-F28-16.45       017       VVH1 C7         VM1 F38-10       016       VVH1 C7         VM1 F38-10       017       VVH1 C7         VM1 F38-10       017       VVH1 C7         VM1 F38-10       017       VVH1 C7         VM1 F38-10       017       VVH1 C7         VM1 F38-10       018       VH1-C7         VM1 F38-10       017       VVE Verwaltung Fr         VM1 F38-10       017       VVE Verwaltung Fr         VM1 F38-10       017       VVE Verwaltung Fr         VM1 F38-10       017       VVE Verwaltung Fr         VM1 F38-10       017       VVE Verwaltung Fr         VM1 F38-10       017       VVE Verwaltung Fr         VM1 F38-10       VVE Verwaltung Fr       VVE Verwaltung Fr         VM1 F38-10       VE F56       SEF SEF SEF SEF SEF SEF S</td><td>Nat 2 sitische Abbängigkeiten         Pers-IIr.2         Abteilung:           Andreas         0034         4         VW2           Schichten         0034         4         VW2           Schichten         0034         4         VW2           Schichten         0034         4         VW2           Schichten         0034         4         VW2           Schichten         0034         4         VW2           Schichten         0034         4         VW2           Schichten         005         WH1-07         Schichten           Telschicht         015         WH1-07         Schichten           H1-72 E-16.45         017         WH0 T25:30         Schichten           Zwettstation         Kostenstell         Wochenprogramm         Tarifsoll         Fehler         Status         Tagesprogramm         Qualifikation           Zwettstation         Kostenstell         Wochenprogramm         Tarifsoll         Fehler         Status         Tagesprogramm         Qualifikation           Zwettstation         Kostenstell         Wochenprogramm         Tariffsoll         Fehler         Status         Status         Status         Status         Status         Status         Sta</td><td>Nate Set Stef Stef Stef Stef Stef Stef Ste</td><td>Nat 2eitliche Abhängigkeiten           Vormane:         Ausweis:         Pers-IIr.2         Abteilung:           Andreas         0034         4         VV02           Schichten         VV02         VV02           Schichten         014         VV13           Andreas         015         VV11-G7           elschicht         015         VV11-G8           H1-F18-13.0         016         VV19 Nacht           H1-F28-16.45         017         VV19           H1-F28-16.45         017         VV19           V1112         V2-Verwelung Fr         VV11           V2-Verwelung Fr         VV11         V2-Verwelung Fr           V112         V2-Verwelung Fr         VV11           V2-Verwelung Fr         VV11         V2-Verwelung Fr           V112         V2         V2-Verwelung Fr           V2-Verwelung Fr         VV11         V2-Verwelung Fr           V2-Verwelung Fr         VV11         V2-Verwelung Fr           V2-Verwelung Fr         VV11         V2         V2-Verwelung Fr           V2-Verwelung Fr         VV12         V2-Verwelung Fr           V2-Verwelung Fr         VV12         V2         V2         V2         V2         <t< td=""><td>Natzeitiche Abbängigkeiten         VV/2         Abteilung:         VV/2         VV/2         VV/2         VV/2         VV/2         VV/2         VV/2         VV/2         VV/2         VV/2         VV/2         VV/2         VV/2         VV/2         V/2         V/2&lt;</td><td>Nal Zeitliche Abbängigkeiten         Varianne:         Nawweis:         Pers-Ik::         Abreilung:         VV/2         Jahr         Zo           Schichten        </td></t<></td></td></t<> | VVV2         VVV2         Schichten         VVV2         Schichten         VVV2         Schichten         OO34       4       VVV2         Schichten         OO34       4       VVV2         Schichten         OO34       4       VVV2         Schichten         OO34       4       VVV2         Schichten       OO34       4       VVV2         Schichten       OO34       4       VVV2         Schichten       OO34       OO34       OO34       OO34       OO34       OO34       OO34       OO34       OO34       OO34       OO34       OO34       OO34       OO34       OO34       OO34       OO34       OO34       OO34       OO34       OO34       OO34 <td>National Zeitliche Abhängigkeiten         Vornance       Ousweis:       Pers-IIr.2       Abteilung:         Andreas       0034       4       VV/2         Schichten       VV/2       VV/2         Schichten       011       VH1-G7         domatische Auswahl       016       VVH1-G6         H1-F18-15.30       016       VVH1-G6         H1-F28-16.45       017       VVH1 C7         VM1 F38-10       016       VVH1 C7         VM1 F38-10       017       VVH1 C7         VM1 F38-10       017       VVH1 C7         VM1 F38-10       017       VVH1 C7         VM1 F38-10       017       VVH1 C7         VM1 F38-10       018       VH1-C7         VM1 F38-10       017       VVE Verwaltung Fr         VM1 F38-10       017       VVE Verwaltung Fr         VM1 F38-10       017       VVE Verwaltung Fr         VM1 F38-10       017       VVE Verwaltung Fr         VM1 F38-10       017       VVE Verwaltung Fr         VM1 F38-10       017       VVE Verwaltung Fr         VM1 F38-10       VVE Verwaltung Fr       VVE Verwaltung Fr         VM1 F38-10       VE F56       SEF SEF SEF SEF SEF SEF S</td> <td>Nat 2 sitische Abbängigkeiten         Pers-IIr.2         Abteilung:           Andreas         0034         4         VW2           Schichten         0034         4         VW2           Schichten         0034         4         VW2           Schichten         0034         4         VW2           Schichten         0034         4         VW2           Schichten         0034         4         VW2           Schichten         0034         4         VW2           Schichten         005         WH1-07         Schichten           Telschicht         015         WH1-07         Schichten           H1-72 E-16.45         017         WH0 T25:30         Schichten           Zwettstation         Kostenstell         Wochenprogramm         Tarifsoll         Fehler         Status         Tagesprogramm         Qualifikation           Zwettstation         Kostenstell         Wochenprogramm         Tarifsoll         Fehler         Status         Tagesprogramm         Qualifikation           Zwettstation         Kostenstell         Wochenprogramm         Tariffsoll         Fehler         Status         Status         Status         Status         Status         Status         Sta</td> <td>Nate Set Stef Stef Stef Stef Stef Stef Ste</td> <td>Nat 2eitliche Abhängigkeiten           Vormane:         Ausweis:         Pers-IIr.2         Abteilung:           Andreas         0034         4         VV02           Schichten         VV02         VV02           Schichten         014         VV13           Andreas         015         VV11-G7           elschicht         015         VV11-G8           H1-F18-13.0         016         VV19 Nacht           H1-F28-16.45         017         VV19           H1-F28-16.45         017         VV19           V1112         V2-Verwelung Fr         VV11           V2-Verwelung Fr         VV11         V2-Verwelung Fr           V112         V2-Verwelung Fr         VV11           V2-Verwelung Fr         VV11         V2-Verwelung Fr           V112         V2         V2-Verwelung Fr           V2-Verwelung Fr         VV11         V2-Verwelung Fr           V2-Verwelung Fr         VV11         V2-Verwelung Fr           V2-Verwelung Fr         VV11         V2         V2-Verwelung Fr           V2-Verwelung Fr         VV12         V2-Verwelung Fr           V2-Verwelung Fr         VV12         V2         V2         V2         V2         <t< td=""><td>Natzeitiche Abbängigkeiten         VV/2         Abteilung:         VV/2         VV/2         VV/2         VV/2         VV/2         VV/2         VV/2         VV/2         VV/2         VV/2         VV/2         VV/2         VV/2         VV/2         V/2         V/2&lt;</td><td>Nal Zeitliche Abbängigkeiten         Varianne:         Nawweis:         Pers-Ik::         Abreilung:         VV/2         Jahr         Zo           Schichten        </td></t<></td> | National Zeitliche Abhängigkeiten         Vornance       Ousweis:       Pers-IIr.2       Abteilung:         Andreas       0034       4       VV/2         Schichten       VV/2       VV/2         Schichten       011       VH1-G7         domatische Auswahl       016       VVH1-G6         H1-F18-15.30       016       VVH1-G6         H1-F28-16.45       017       VVH1 C7         VM1 F38-10       016       VVH1 C7         VM1 F38-10       017       VVH1 C7         VM1 F38-10       017       VVH1 C7         VM1 F38-10       017       VVH1 C7         VM1 F38-10       017       VVH1 C7         VM1 F38-10       018       VH1-C7         VM1 F38-10       017       VVE Verwaltung Fr         VM1 F38-10       017       VVE Verwaltung Fr         VM1 F38-10       017       VVE Verwaltung Fr         VM1 F38-10       017       VVE Verwaltung Fr         VM1 F38-10       017       VVE Verwaltung Fr         VM1 F38-10       017       VVE Verwaltung Fr         VM1 F38-10       VVE Verwaltung Fr       VVE Verwaltung Fr         VM1 F38-10       VE F56       SEF SEF SEF SEF SEF SEF S | Nat 2 sitische Abbängigkeiten         Pers-IIr.2         Abteilung:           Andreas         0034         4         VW2           Schichten         0034         4         VW2           Schichten         0034         4         VW2           Schichten         0034         4         VW2           Schichten         0034         4         VW2           Schichten         0034         4         VW2           Schichten         0034         4         VW2           Schichten         005         WH1-07         Schichten           Telschicht         015         WH1-07         Schichten           H1-72 E-16.45         017         WH0 T25:30         Schichten           Zwettstation         Kostenstell         Wochenprogramm         Tarifsoll         Fehler         Status         Tagesprogramm         Qualifikation           Zwettstation         Kostenstell         Wochenprogramm         Tarifsoll         Fehler         Status         Tagesprogramm         Qualifikation           Zwettstation         Kostenstell         Wochenprogramm         Tariffsoll         Fehler         Status         Status         Status         Status         Status         Status         Sta | Nate Set Stef Stef Stef Stef Stef Stef Ste | Nat 2eitliche Abhängigkeiten           Vormane:         Ausweis:         Pers-IIr.2         Abteilung:           Andreas         0034         4         VV02           Schichten         VV02         VV02           Schichten         014         VV13           Andreas         015         VV11-G7           elschicht         015         VV11-G8           H1-F18-13.0         016         VV19 Nacht           H1-F28-16.45         017         VV19           H1-F28-16.45         017         VV19           V1112         V2-Verwelung Fr         VV11           V2-Verwelung Fr         VV11         V2-Verwelung Fr           V112         V2-Verwelung Fr         VV11           V2-Verwelung Fr         VV11         V2-Verwelung Fr           V112         V2         V2-Verwelung Fr           V2-Verwelung Fr         VV11         V2-Verwelung Fr           V2-Verwelung Fr         VV11         V2-Verwelung Fr           V2-Verwelung Fr         VV11         V2         V2-Verwelung Fr           V2-Verwelung Fr         VV12         V2-Verwelung Fr           V2-Verwelung Fr         VV12         V2         V2         V2         V2 <t< td=""><td>Natzeitiche Abbängigkeiten         VV/2         Abteilung:         VV/2         VV/2         VV/2         VV/2         VV/2         VV/2         VV/2         VV/2         VV/2         VV/2         VV/2         VV/2         VV/2         VV/2         V/2         V/2&lt;</td><td>Nal Zeitliche Abbängigkeiten         Varianne:         Nawweis:         Pers-Ik::         Abreilung:         VV/2         Jahr         Zo           Schichten        </td></t<> | Natzeitiche Abbängigkeiten         VV/2         Abteilung:         VV/2         VV/2         VV/2         VV/2         VV/2         VV/2         VV/2         VV/2         VV/2         VV/2         VV/2         VV/2         VV/2         VV/2         V/2         V/2< | Nal Zeitliche Abbängigkeiten         Varianne:         Nawweis:         Pers-Ik::         Abreilung:         VV/2         Jahr         Zo           Schichten |

|                | rnal Zei               | itliche Al             | bhängigk                | eiten                 |                        |                     |                     |                     |                |                |               |            |                              |             |                            |          |                         | _ [] ?      |
|----------------|------------------------|------------------------|-------------------------|-----------------------|------------------------|---------------------|---------------------|---------------------|----------------|----------------|---------------|------------|------------------------------|-------------|----------------------------|----------|-------------------------|-------------|
| Name:<br>Ehlen |                        | Vorname<br>Johann      | e: <u>Aus</u><br>0050   | weis:                 | Pers-N                 | <u>r.:</u>          | Pers-Nr.<br>1950010 | <u>.2: /</u><br>1 F | Abteilur<br>31 | ia:            |               |            |                              |             |                            |          |                         | Jahr 2011 🏂 |
| Legende        | e Fehler               |                        |                         |                       |                        |                     |                     |                     |                |                | 40 Tagesiour  | nal        |                              |             |                            |          |                         |             |
| -020           | ehler 20               | > Rund                 | lung hat Pl             | ausi geä              | ndert                  |                     |                     |                     |                | 001 OK> T      | Wochentad     | x: Datum:1 | Name:                        |             | Abteilung:                 |          | Pers-Nr.1:              |             |
| -019           | Fehler 19<br>Fehler 18 | > Buch                 | ung ausse<br>omt bet ke | erhalb de<br>in nesse | is Buchur<br>Indes Sch | igsrahm<br>ichtfen: | iens<br>iter        |                     |                | 002 OK> F      | d Montag      | 11.04.20   | 11 🛄                         |             | B1                         |          | pr1                     |             |
| -017           | ehler 17               | '> 1.Buc               | chung ung               | ültiger St            | atus                   | IOT REFORM          | 3101                |                     |                | 003 OK> k      |               |            | Vorname:                     |             | Ausweis:                   |          | Pers-Nr.2:              |             |
| -016           | ehler 16               | > Schio                | htauswał                | nl kein pa            | issendes               | Geht ge             | efunden             |                     | j              | 005 Kernzeit   |               |            | Johann                       |             | 0050                       |          | 19500101                |             |
| -015           | ehler 15               | > Schio                | htauswał                | hl keinpa:            | ssendes                | Kommt               | gefunder            | n                   |                | 006 OK> 1      |               |            | Sollschicht:                 |             | freies Zeitfeld            |          | Tagesstatus:            |             |
| -014           | V - Korr               | ·> rage:<br>int verge: | sstatus m<br>ssen (Feh  | ler 13)               | izeitverga             | abe                 |                     |                     |                | 007 OK> N      |               |            | Automatisch                  |             |                            |          | 0 -> keiner             |             |
| -012           |                        | 2                      |                         | ,                     |                        |                     |                     |                     |                |                |               |            | Kommentar.                   |             | ✓ 00:00                    |          |                         |             |
| -011           | V                      | erzv                   | veig                    | ung                   | g ins                  | Τa                  | iges                | sio                 | urna           | al per         |               |            | v<br>WR von öffnen           | Г           | Teila, öffnen              | ГГ       | Statusanda              |             |
| -010           | D                      |                        | 11 1                    | 1                     |                        | 11                  | 0                   | 5                   | • 1            | , r.           | .             |            | WR bis öffnen                | Ē           | keine Pause                |          | Buchungen beute         |             |
| -008           | $\mathcal{D}$          | opp                    | eiki                    | ICK                   | aus                    | alle                | en A                | Ans                 | sich           | ten w          | ie            |            | Bereitschaft                 |             | Schalter 7                 |          | * 09:00 Geht            |             |
| -007           | 01                     | n de                   | nm I                    | ohr                   | onio                   |                     | 1                   |                     |                |                |               |            |                              |             | J Schalter 8               |          | * 11:00 Kommt           |             |
| -006           | au                     | 15 ut                  | JIII J                  | am                    | esju                   | ull                 | Iai                 |                     |                |                |               |            | 707                          | Fenier 4 -  | -> Kommt vergessen         |          | * 12:00 Geht            |             |
| -005           | GUIGI 4 -              |                        | VELUCAAL                | 91                    |                        |                     |                     | ~                   |                | _              |               |            |                              | ionten   Ki | ost./Auftrag   Verrechnung |          |                         |             |
| -003 F         | ehler 3 -              | -> Plausi              | falsch                  |                       |                        |                     |                     | <b>1</b>            |                |                |               |            | Mo 14.04.2011                | • 13 -> WF  | 14.68                      | -        |                         |             |
| -002           | ehler 2 -              | > Zeitbe               | rechnung                |                       |                        |                     |                     | $\langle \rangle$   |                |                | chsel wegen V | erzweigung | Buchungsrahmen:              | 00:00 -     | 23:59                      |          |                         |             |
| -001           | Fehler 1 -             | > keine E              | Buchunger               | n                     |                        |                     |                     |                     | <b>`</b>       |                |               | 1          | Wertungsrahmen:              | 00:00 -     | 16:00                      |          |                         |             |
| 000            | enier u -              | -> nicni p             | erecrinet               |                       |                        |                     |                     |                     | \              |                |               |            | Pause: nach                  | 06:00 St    | unden Länge: 00:30         |          |                         |             |
| Station        | Zweit                  | station   I            | Kostenste               | lle Í Woo             | henproar               | amm                 | Tarifsoll           | Fehle               | r 🔥            | gesprog        |               |            |                              |             |                            |          |                         |             |
| 2011           | 01                     | 02 0                   | 3 04                    | 05                    |                        | 07                  | 08                  | 00                  | 10             | 12             |               |            | Intern Beginn:               | 00:00       | Intern Ende: 24:00         |          |                         |             |
| Jan            | 6 ★                    | OK O                   | K OK                    | OK                    | OK                     | OK                  | OK                  | OK                  | OK             | K OK           |               |            |                              |             |                            |          |                         |             |
| Feb            | kВ                     | kB O                   | к ок                    | OK                    | OK                     | OK                  | OK                  | OK                  | OK             | <b>Г</b> ок Ск |               |            | gewertet:<br>Zeitautschrift: | 00:00       | Ersatzzeiten: 00:00        |          | v nur heutige Buchungen |             |
| Mrz            | OK                     | OK O                   | K OK                    | OK                    | OK                     | 6                   | OK                  | OK                  | OK             | F OK           |               |            | maximal gewertet:            | 00:00       |                            |          | 9) Info original Bu.    |             |
| Apr            | kB<br>OK               | OK O                   |                         | OK                    | OK                     | OK                  | OK                  | OK                  | OK             | KV kB          |               |            | lotzoite                     | 00-00       |                            |          | 🞆 Buchung ändern        |             |
| Jun            | kB                     | OK O                   | K OK                    | OK                    | OK                     | OK                  | OK                  | OK                  | OK             | OK OK          |               |            | minus Tarifsoll:             | 08:00       |                            |          | R Buchung löschen       |             |
| Jul            | OK                     | ок о                   | K OK                    | OK                    | kB                     | kB                  | OK                  | OK                  | OK             | kB kB          |               |            | Dist                         |             |                            | _        | G Buchung peu           |             |
| Aug            | OK                     | OK O                   | K OK                    | OK                    | OK                     | OK                  | OK                  | OK                  | OK             | OK OK          |               |            | junterenz:                   | - 08:00     |                            |          |                         | 11/1////    |
| Sep            | KB<br>OK               | KB 0                   | K OK                    | kB<br>LD              | kB                     | kB                  | kB                  | kB                  | OK             | OK kB          |               |            | Online Saldo                 | 1           | Tagasarray                 | - Konten | aktuel 🖉 Berechnen 🗸    | Abbruch     |
| Nov            | kB                     | kB k                   | R kB                    | OK                    | OK                     | kB                  | kB                  | kB                  | kB             | KB OK          |               |            |                              |             | E I I Macoullay            | J. Homen |                         |             |

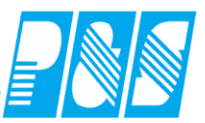

### 8.6 Auftrags- / Kostenstellenauswertungen (Standardlisten)

### 8.6.1 Übersicht Kostenstellen

#### Spalten in allen Ansichten, Sortierung und Filtermöglichkeiten, Auswahl Zeitbereich

| Aufträge ⊽ | Wertung | Lohn | von | bis | Vorgabe | Тур | Menge | Stückzeit | diff. Stück |
|------------|---------|------|-----|-----|---------|-----|-------|-----------|-------------|
|            |         |      |     |     |         |     |       |           |             |

| 🤮 Ko       | stenstellen-Auswertu      | ung   |                       |       |                         |                                                                                             | ~                 |            |     |                    |              |                |              |              | • ×         |
|------------|---------------------------|-------|-----------------------|-------|-------------------------|---------------------------------------------------------------------------------------------|-------------------|------------|-----|--------------------|--------------|----------------|--------------|--------------|-------------|
| Zeitra     | um: 01.07.2004 🧾          | 02.   | 07.2014               |       |                         | Auftrag -> [Tage + Mitarbeit                                                                | er]               |            |     |                    |              |                | <b>•</b> 🗆 9 | anze Übersic | ht offen    |
|            | Nama                      | Num   | mkürzel               |       | Asphalt/Plaster         | Auftrag -> [Tage + Marbeit<br>Mitarbeiter -> [Tage + Auftra<br>Tage -> [Auftrag + Mitarbeit | er]<br>ag]<br>er] | 0.122,01   |     |                    |              |                | 0            |              |             |
|            | ohne                      | 0     | ohne                  |       | Aufträge ⊽              | Wertung                                                                                     |                   | Lohn       | von | bis                | Vorgabe      | Тур            | Menge        | Stückzeit    | diff. Stück |
|            | Acobalt/Diseter           | 1     | K1234                 |       | 🕀 🛅 Straßenunterhaltung | 0450 min / 07:30 h / [ 7,50]                                                                | Σ                 | 0,00€      | →   | <b>→</b>           |              | #              | 0            |              |             |
|            | AsphaloPlaster            | 2     | K1204                 |       | 🕀 🛅 Stamm               | 19863 min / 331:03 h / [ 331,05]                                                            | Σ                 | 8.122,87 € | →   | →1                 |              | #              | 0            |              |             |
|            | Kehrricht ahfahr          | 3     | K3                    |       | ' 🗄 💼                   | 0032 min / 00:32 h / [ 0,53]                                                                | Σ                 | 0,00€      | →   | <b>→</b>           |              | #              | 0            |              |             |
|            | Wene+Plätze kehren        | 4     | K4                    |       |                         |                                                                                             |                   |            |     |                    |              |                |              |              |             |
|            | Wegebau                   | 5     | K5                    |       |                         |                                                                                             |                   |            |     |                    |              |                |              |              |             |
|            | Papierkörbe leeren        | 6     | К6                    |       |                         |                                                                                             |                   |            |     |                    |              |                |              |              |             |
|            | Straßenleitpfosten        | 7     | К7                    | •     |                         |                                                                                             |                   |            |     |                    |              |                |              |              |             |
|            | Verkehrszeichen           | 8     | К8                    |       |                         |                                                                                             |                   |            |     |                    |              |                |              |              |             |
|            | Straßennamensschild       | le 9  | К9                    |       |                         |                                                                                             |                   |            |     |                    |              |                |              |              |             |
|            | Ölspuren                  | 10    | K10                   |       |                         |                                                                                             |                   |            |     |                    |              |                |              |              |             |
|            | Ampelamlagen              | 11    | K11                   | -     |                         |                                                                                             |                   |            |     |                    |              |                |              |              |             |
|            |                           |       | Þ                     |       | •                       |                                                                                             |                   |            | III |                    |              |                |              |              | - F         |
| -Lege      | nde<br>stenstelle Auftrag | Einso | hränkung<br>ur Aktive |       | Industriezeiten         |                                                                                             |                   |            |     | 🔖 Design           | 🛛 🔁 Vorschau | u Eins 🛛 🍓 Dri | JCK Eins     | ASCII-       | Export      |
| <b>М</b> і | arbeiter 📰 Datum          | C N   | ur Nicht-A            | ktive | Kopf hervorheben        |                                                                                             |                   |            |     | 🕅 leere mitdrucken | 🔎 Vorschau   | Alles 🛛 🍓 Dri  | uck Alles    | 🗙 Abbru      | ch          |
|            |                           | • A   | lle                   |       |                         |                                                                                             |                   |            |     |                    |              |                |              |              |             |

| 🤮 Kos  | stenstellen-Auswertu    | ng           |                       |       |    |                         |                          |              | ~   |                      |          |                  |              |            |      |         |               | • ×         |
|--------|-------------------------|--------------|-----------------------|-------|----|-------------------------|--------------------------|--------------|-----|----------------------|----------|------------------|--------------|------------|------|---------|---------------|-------------|
| Zeitra | um: 01.07.2004 🧾        | 02.          | 07.2014               |       |    |                         | Auftrag -> [Tage         | + Mitarbeite | er] |                      |          |                  |              |            |      | • 🗆 🧧   | ganze Übersic | :ht offen   |
| - 1    |                         | _            |                       | _     | _  |                         |                          |              |     | Fertig n             | ach 0,04 | 47 Sekunden      |              |            |      |         |               |             |
|        |                         |              | 1                     |       | As | sphalt/Plaster          | 33                       | 9:05 (339,0  | 8)  | 8.122,87 €           | L        |                  |              |            |      | 0       |               |             |
| Aktiv  | Name                    | Numn         | n Kürzel              | ^     | A  | ufträge 🔻               | Wertung                  |              |     | Lohn                 | von      | bis              | Vorgabe      | Тур        |      | Menge   | Stückzeit     | diff. Stück |
|        | Asphalt/Diaster         | 1            | K1234                 |       | P  | - 💼 Straßenunterhaltung | 0450 min / 07:30 h / [   | 7,50]        | Σ   | 0,00€                | →        | <b>→</b> ]       |              |            | #    | 0       |               |             |
|        | Gully räumen            | 2            | K2                    |       |    | 99.11.2005 - Schröte    | 0450 min / 07:30 h / [   | 7,50]        |     |                      |          |                  |              |            |      |         |               | -           |
|        | Kehrricht abfahr.       | 3            | K3                    |       | 申  | - 🛅 Stamm               | 19863 min / 331:03 h /   | [ 331,05]    | Σ   | 8.122,87 €           | l→       | <b>→</b>         |              |            | #    | 0       |               | -           |
|        | Wege+Plätze kehren      | 4            | K4                    |       |    | 31.01.2011 - Reinhar    | 0389 min / 06:29 h / [ ( | 6,48]        |     | 194,50€              |          |                  |              |            |      |         |               |             |
|        | Wegebau                 | 5            | К5                    |       | H  |                         | 0389 min / 06:29 h / [ ( | 6,48]        |     | 138,/4 €             |          |                  |              |            |      |         |               |             |
|        | Papierkörbe leeren      | 6            | К6                    |       |    | 25.01.2011 - Reinnar    | 0540 min / 09:00 h / [ 3 | 9,00]        |     | 270,00 €<br>192.60 € |          |                  |              |            |      |         |               |             |
|        | Straßenleitpfosten      | 7            | K7                    | •     | '  | 24 01 2011 - Reinhar    | 0540 min / 09:00 h / [ 3 | 9 001        |     | 270.00€              |          |                  |              |            |      |         |               |             |
|        | Verkehrszeichen         | 8            | К8                    |       | H  | 24.01.2011 - Fiedler,   | 0540 min / 09:00 h / [   | 9.001        |     | 192,60 €             |          |                  |              |            |      |         |               |             |
|        | Straßennamensschild     | e 9          | К9                    |       | H  | 23.01.2011 - Reinhar    | 0540 min / 09:00 h / [ 4 | 9,00]        |     | 270,00€              |          |                  |              |            |      |         |               |             |
|        | Ölspuren                | 10           | K10                   |       |    | 23.01.2011 - Fiedler,   | 0540 min / 09:00 h / [ 9 | 9,00]        |     | 192,60 €             |          |                  |              |            |      |         |               |             |
|        | Ampelamlagen            | 11           | K11                   | -     |    | - 22.01.2011 - Reinhar  | 0540 min / 09:00 h / [ 9 | 9,00]        |     | 270,00€              |          |                  |              |            |      |         |               | -           |
| • 📃    |                         |              | +                     |       | 1  |                         |                          |              |     |                      |          |                  |              |            |      |         |               | •           |
| Legen  | de<br>tenstelle Auftrag | Einsc<br>C N | hränkung<br>ur Aktive |       |    | Industriezeiten         |                          |              |     |                      |          | 📡 Design         | 🛛 🗾 Vorschau | u Eins 🛛 🛓 | Druc | k Eins  | 🕞 ASCII-      | Export      |
| Mita   | rbeiter 🔛 Datum         | C N          | ur Nicht-Al-          | ktive |    | Kopf hervorheben        |                          |              |     |                      |          | leere mitdrucken | D Vorschar   | u Alles 🧕  | Druc | k Alles | 🗙 Abbru       | ich         |

# Praxishandbuch AlphaWin

| $\square$ |  |  |
|-----------|--|--|
|-----------|--|--|

| Ze v           |                      |       |            |       |                         | _                                                             |            |            |     | 1011             |                 |            |             |              |             |
|----------------|----------------------|-------|------------|-------|-------------------------|---------------------------------------------------------------|------------|------------|-----|------------------|-----------------|------------|-------------|--------------|-------------|
| 33 N           | Stenstellen-Auswertu | ng    |            |       |                         |                                                               |            |            |     |                  |                 |            |             |              |             |
| Zeitr          | aum: 01.07.2004 💻    | 02.0  | 07.2014    |       |                         | Mitarbeiter -> [Tage + Auftra                                 | ag]        |            |     |                  |                 |            | - T g       | anze Übersic | ht offen    |
| _              |                      | _     |            | _     |                         | Auftrag -> [Tage + Mitarbeit<br>Mitarbeiter -> [Tage + Auftra | er]<br>aql |            |     |                  |                 |            |             |              |             |
| <u>_</u>       | I                    | I     |            |       | Asphalt/Plaster         | Tage -> [Auftrag + Mitarbeit                                  | er]        | 0.122,01   |     |                  |                 |            | 0           |              |             |
| Akti           | Name                 | Numn  | Kürzel     |       |                         |                                                               |            |            |     |                  |                 |            |             |              |             |
|                | ohne                 | 0     | ohne       | -     | Mitarbeiter 🔻           | Wertung                                                       |            | Lohn       | von | bis              | Vorgabe         | Тур        | Menge       | Stückzeit    | diff. Stück |
|                | Asphalt/Plaster      | 1     | K1234      |       | 🕀 🁥 Schröter, Madlen    | 0450 min / 07:30 h / [ 7,50]                                  | Σ          | 0,00€      | →   | <b>→</b>         |                 | 3          | 🗘 0         |              |             |
|                | Cully sõumen         | 2     | 102        |       | 🕂 🎎 Reinhardt, Bernd    | 9743 min / 162:23 h / [ 162,38]                               | Σ          | 4.871,50 € | →   | →]               |                 | 3          | 🗱 0         |              |             |
|                | Gully rauffield      | 2     | N2         | 1     | 🗄 🖶 🎎 Mueller, Armin    | 0032 min / 00:32 h / [ 0,53]                                  | Σ          | 0,00€      | →   | →]               |                 | 3          | 🗱 0         |              |             |
|                | Kenrricht abfahr.    | 3     | K3         |       | 🕂 🎎 Fischerhelm, Karl-I | leinz 1004 min / 16:44 h / [ 16,73]                           | Σ          | 0,00€      | →   | <b>→</b>         |                 | 3          | 🗱 0         |              |             |
|                | Wege+Plätze kehren   | 4     | K4         |       | 🕀 👥 Fiedler, Frank      | 9116 min / 151:56 h / [ 151,93]                               | Σ          | 3.251,37€  | →   | →                |                 | 3          | ¢¢ 0        |              |             |
|                | Wegebau              | 5     | K5         |       | _                       |                                                               |            |            |     |                  |                 |            |             |              |             |
|                | Papierkörbe leeren   | 6     | K6         |       |                         |                                                               |            |            |     |                  |                 |            |             |              |             |
|                | Straßenleitpfosten   | 7     | K7         |       |                         |                                                               |            |            |     |                  |                 |            |             |              |             |
|                | Verkehrszeichen      | 8     | K8         |       |                         |                                                               |            |            |     |                  |                 |            |             |              |             |
|                | Straßennamensschild  | e 9   | К9         |       |                         |                                                               |            |            |     |                  |                 |            |             |              |             |
|                | Ölspuren             | 10    | K10        |       |                         |                                                               |            |            |     |                  |                 |            |             |              |             |
|                | Ampelamlagen         | 11    | K11        | -     |                         |                                                               |            |            |     |                  |                 |            |             |              |             |
|                |                      |       | Þ          |       | •                       |                                                               |            |            |     |                  |                 |            |             |              | •           |
| Lege           | nde                  | Einsc | hränkung   |       | E transformation        |                                                               |            |            |     | Design           |                 | . [3.]     | Druck Eine  |              | Evenet      |
| €K¢            | stenstelle 👝 Auftrag | C N   | ur Aktive  |       | j industriezeiten       |                                                               |            |            |     | S Design         | Vorschau Ein    | s <u>s</u> | JIUCK EIIIS |              | export      |
| <u> 199</u> Mi | tarbeiter 😰 Datum    | C N   | ur Nicht-A | ktive | Kopf hervorheben        |                                                               |            |            |     | leere mitdrucken | 🔎 Vorschau Alle | es 👌 🕻     | Druck Alles | 🔀 Abbru      | ch          |
|                |                      | • A   | lle        |       |                         |                                                               |            |            |     |                  |                 |            |             |              |             |

| 3   | Koster                                                                                                    | nstellen-Auswertu | ng    |             |       |    |                             |                               |     |           |          |                  |                 |     |             |               | •         | x   |
|-----|----------------------------------------------------------------------------------------------------|-------------------|-------|-------------|-------|----|-----------------------------|-------------------------------|-----|-----------|----------|------------------|-----------------|-----|-------------|---------------|-----------|-----|
| Ze  | eitraum:                                                                                                    | 01.07.2004        | 02    | .07.2014    |       |    |                             | Tage -> [Auftrag + Mitarbeit  | er] |           |          |                  |                 |     | • •         | ganze Übersic | ht offen  |     |
|     |                                                                                                    |                   | _     |             |       | _  |                             |                               |     | Fertig na | ch 0,03  | 1 Sekunden       |                 |     |             |               |           |     |
|     |                                                                                                    |                   |       | -1          |       | As | sphalt/Plaster              | 339:05 (339,0                 | (8) | 8.122,87€ |          |                  |                 |     | 0           |               |           |     |
|     | ktiv Na                                                                                                    | ime               | Num   | m Kürzel    | _ ^   | Та | age 🔻                       | Wertung                       |     | Lohn      | von      | bis              | Vorgabe         | Тур | Menge       | Stückzeit     | diff. Sti | ück |
|     |                                                                                                    | ne                | 0     | onne        |       |    | 31.01.2011                  | 0778 min / 12:58 h / [ 12,97] | Σ   | 333,24 €  | <b>.</b> | →1               | -               |     | <u>t</u> 0  |               |           |     |
|     |                                                                                                    | sphat/Plaster     | 1     | K1234       |       |    | Stamm - Reinhardt, B        | 0389 min / 06:29 h / [ 6,48]  |     | 194,50 €  |          |                  |                 |     |             |               |           | =   |
|     | Gu Gu                                                                                                    | illy raumen       | 2     | K2          | - 1   | •  | 🕒 🛅 Stamm - Fiedler, Frank  | 0389 min / 06:29 h / [ 6,48]  |     | 138,74 €  |          |                  |                 |     |             |               |           |     |
|     | ✓ Ke                                                                                                    | hrricht abfahr.   | 3     | К3          |       | E  | 25.01.2011                  | 1080 min / 18:00 h / [ 18,00] | Σ   | 462,60 €  | <b>→</b> | →                |                 |     | 🗱 0         |               |           |     |
|     | ✓ We                                                                                                    | ege+Plätze kehren | 4     | K4          |       |    | Stamm - Reinhardt, B        | 0540 min / 09:00 h / [ 9,00]  |     | 270,00€   |          |                  |                 |     |             |               |           |     |
|     | Ve We                                                                                                    | egebau            | 5     | K5          |       |    | Stamm - Fiedler, Frank      | 0540 min / 09:00 h / [ 9,00]  |     | 192,60 €  |          |                  |                 |     |             |               |           |     |
|     | Paper Paper Pap | pierkörbe leeren  | 6     | K6          |       | E  | 24.01.2011                  | 1080 min / 18:00 h / [ 18,00] | Σ   | 462,60 €  | <b>.</b> | →]               |                 |     | 🗱 0         |               |           | -   |
|     | Str                                                                                                    | raßenleitpfosten  | 7     | К7          |       |    | - Stamm - Reinhardt, B      | 0540 min / 09:00 h / [ 9,00]  |     | 270,00€   |          |                  |                 |     |             |               |           |     |
|     | ✓ Ve                                                                                                    | erkehrszeichen    | 8     | К8          |       |    | 👘 Stamm - Fiedler, Frank    | 0540 min / 09:00 h / [ 9,00]  |     | 192,60 €  |          |                  |                 |     |             |               |           |     |
|     | Str                                                                                                    | raßennamensschild | e 9   | К9          |       | E  | 23.01.2011                  | 1080 min / 18:00 h / [ 18,00] | Σ   | 462,60 €  | <b>→</b> | →                |                 |     | 🗱 0         |               |           |     |
|     | Ols                                                                                                    | spuren            | 10    | K10         |       |    | - Carl Stamm - Reinhardt, B | 0540 min / 09:00 h / [ 9,00]  |     | 270,00€   |          |                  |                 |     |             |               |           |     |
|     | Am                                                                                                    | npelamlagen       | 11    | K11         | -     |    | 🕒 🛅 Stamm - Fiedler, Frank  | 0540 min / 09:00 h / [ 9,00]  |     | 192,60 €  |          |                  |                 |     |             |               |           | -   |
| •   |                                                                                                    |                   |       | •           |       | 1  | ( [                         |                               |     | 1         | 11       |                  |                 |     |             |               | Þ         |     |
| -Le | gende<br>Kosten                                                                                                    | stelle @Auffrag   | Einso | chränkung   |       | [  | Industriezeiten             |                               |     |           |          | 🃡 Design         | 🔎 Vorschau Eins | 3   | Druck Eins  | 🕞 ASCII-      | Export    |     |
|     | Mitarbe                                                                                                    | eiter 🔛 Datum     | C N   | lur Nicht-A | ktive | Г  | Kopf hervorheben            |                               |     |           |          | leere mitdrucken | Vorschau Alles  | 1   | Druck Alles | 🗙 Abbru       | ich       |     |
|     |                                                                                                    |                   | @ A   | lle         |       |    |                             |                               |     |           |          |                  |                 |     |             |               |           | _   |

| Sostenstellen-Auswert | ung           |      |                                        |                                                              | -          |            |     |                  |           |               |            |              | • ×         |
|-----------------------|---------------|------|----------------------------------------|--------------------------------------------------------------|------------|------------|-----|------------------|-----------|---------------|------------|--------------|-------------|
| Zeitraum: 01.07.2004  | 02.07.2014    |      |                                        | Tage -> [Auftrag + Mitarbeit                                 | er]        |            |     |                  |           |               | - C 9      | anze Übersic | ht offen    |
|                       |               | _    |                                        | Auftrag -> [lage + Mitarbeit<br>Mitarbeiter -> Tage + Auftra | er]<br>aal |            |     |                  |           |               |            |              |             |
|                       |               |      | Asphalt/Plaster                        | Tage -> (Auftrag + Mitarbeit                                 | er]<br>voj | 0.122,01 0 |     |                  |           |               | 0          |              |             |
| Aktiv Name            | Numm Kürzel   | ^    | Tage V                                 | Wertung                                                      |            | Lohn       | von | bis              | Vorgabe   | Тур           | Menge      | Stückzeit    | diff. Stück |
| ohne                  | 0 onne        |      | ······································ | 0778 min / 12:58 h / [ 12,97]                                | Σ          | 333,24€    | l→  | →]               |           | 1             | t 0        |              |             |
| Asphait/Plaster       | 1 K1234       |      | 25.01.2011                             | 1080 min / 18:00 h / [ 18,00]                                | Σ          | 462,60 €   | I⇒  | →]               |           | 4             | ¢ 0        |              |             |
| Gully raumen          | 2 K2          | 1    | 24.01.2011                             | 1080 min / 18:00 h / [ 18,00]                                | Σ          | 462,60 €   | l⇒  | →]               |           | 4             | ¢ 0        |              | -           |
| Kehrricht abtahr.     | 3 K3          |      | E 23.01.2011                           | 1080 min / 18:00 h / [ 18,00]                                | Σ          | 462,60€    | l⇒  | <b>→</b>         |           | 1             | ¢ 0        |              | -           |
| Wege+Platze kenren    | 4 K4          | _    | E 22.01.2011                           | 1080 min / 18:00 h / [ 18,00]                                | Σ          | 462,60€    | ∣⇒  | <b>→</b> ]       |           | 1             | ¢ 0        |              |             |
| Wegebau               | 5 K5          | -    | 1.01.2011                              | 1080 min / 18:00 h / [ 18,00]                                | Σ          | 462,60€    | →   | →                |           | 4             | ¢ 0        |              |             |
| Papierkorbe ieeren    | 6 K6          |      | 1.2011                                 | 1080 min / 18:00 h / [ 18,00]                                | Σ          | 462,60€    | →   | → ]              |           | 4             | ¢ 0        |              |             |
| Straßenleitpfosten    | 7 K7          |      | 19.01.2011                             | 1080 min / 18:00 h / [ 18,00]                                | Σ          | 462,60 €   | →   | <b>→</b>         |           | 4             | ¢ 0        |              |             |
| Verkehrszeichen       | 8 K8          |      | 18.01.2011                             | 1080 min / 18:00 h / [ 18,00]                                | Σ          | 462,60 €   | →   | <b>→</b>         |           | 4             | ¢ 0        |              |             |
| Straßennamensschik    | de 9 K9       |      | 15.01.2011                             | 0720 min / 12:00 h / [ 12,00]                                | Σ          | 308,40 €   | ∣→  | <b>→</b>         |           | 4             | ¢ 0        |              |             |
| Olspuren              | 10 K10        |      | H 14.01.2011                           | 0720 min / 12:00 h / [ 12,00]                                | Σ          | 308,40€    | →   | →I               |           | 1             | ¢ 0        |              |             |
| Ampelamlagen          | 11 K11        | Ψ.   | t <b>p−</b> 13.01.2011                 | 0720 min / 12:00 h / [ 12,00]                                | Σ          | 308,40€    | ∣→  | →                |           | 4             | ¢ 0        |              | <b>T</b>    |
|                       | +             |      | •                                      |                                                              |            |            | 111 |                  |           |               |            |              | •           |
| Legende               | Einschränkung |      | Industriezeiten                        |                                                              |            |            |     | 🐚 Design         | 🕞 Vorscha | u Eins 🛛 🚵 D  | ruck Eins  | ASCII-       | Export      |
| Mitarbeiter Datum     | C Nur Aktive  | tive | Kopf hervorheben                       |                                                              |            |            |     | leere mitdrucken | Vorscha   | u Alles 🛛 🍓 🛙 | ruck Alles | Abbru        | ch          |
|                       | Alle          |      |                                        |                                                              |            |            |     |                  |           |               |            |              |             |

### **Praxishandbuch AlphaWin**

| $\mathbb{P}$ |  |  |
|--------------|--|--|
|--------------|--|--|

| e Kos        | tenstellen-Auswertu | ng    |             |      |                      |                                  | ~       |          |          | non .              |               |      |             |               |          | x        |
|--------------|---------------------|-------|-------------|------|----------------------|----------------------------------|---------|----------|----------|--------------------|---------------|------|-------------|---------------|----------|----------|
| Zeitrau      | um: 01.07.2004 🧾    | 02.   | 07.2014     |      |                      | Tage -> [Auftrag + Mitarbe       | iter]   |          |          |                    |               |      | • •         | ganze Übersio | cht offe | 3        |
|              |                     |       |             | _    |                      |                                  |         | Fertig r | nach 0,0 | 46 Sekunden        |               |      |             |               |          |          |
| <u>_</u>     |                     |       | -           |      | Asphalt/Plaster      | 339:05 (339                      | (80     | 8.122,87 | E        |                    |               |      | 0           |               |          |          |
| Aktiv        | Name                | Numr  | nı Kürzel   | ^    | Tage V               | Wertung                          | 1       | Lohn     | von      | bis                | Vorgabe       | Typ  | Menge       | Stückzeit     | diff 5   | tück     |
|              | ohne                | 0     | ohne        |      | E 31.01.2011         | 0778 min / 12:58 h / [ 12:97]    | 5       | 333.24 € | 1        |                    |               |      | 17 0        |               |          |          |
|              | Asphalt/Plaster     | 1     | K1234       |      | Stamm - Reinhardt    | B 0389 min / 06:29 h / [ 6.48]   | -       | 194 50 € |          |                    |               |      | -           |               |          | 1        |
| ✓            | Gully räumen        | 2     | K2          |      | Stamm - Fiedler, Fra | ank 0389 min / 06:29 h / [ 6.48] |         | 138.74 € |          |                    |               |      |             |               |          | -        |
| $\checkmark$ | Kehrricht abfahr.   | 3     | K3          |      | 25.01.2011           | 1080 min / 18:00 b / [ 18:00]    | ~       | 462.60 € | 1        |                    |               |      | ** 0        |               |          |          |
| ✓            | Wege+Plätze kehren  | 4     | K4          |      | Stamm - Reinhardt    | B 0540 min / 09:00 b / [ 9:00]   |         | 270.00€  |          |                    |               |      |             |               |          |          |
| ✓            | Wegebau             | 5     | K5          |      | Stamm - Fiedler, Er  | ank 0540 min / 09:00 b / [ 9:00] |         | 192.60 € |          |                    |               |      |             |               |          |          |
| <b>V</b>     | Papierkörbe leeren  | 6     | K6          |      | 24.01.2011           | 1080 min / 18:00 b / [ 18:00]    | ~       | 462.60 € | -        | -                  |               |      | ** 0        |               |          |          |
| <b>~</b>     | Straßenleitpfosten  | 7     | K7          | •    | Stamm - Reinhardt    | B 0540 min / 09:00 h / [ 9:00]   | -       | 270.00€  | 1.4      | - 1                |               |      |             |               |          |          |
|              | Verkehrszeichen     | 8     | К8          |      | Stamm - Fiedler, Fr  | ank 0540 min / 09:00 h / [ 9,00] |         | 192.60 € |          |                    |               |      |             |               |          |          |
|              | Straßennamensschild | e 9   | К9          |      | 23.01.2011           | 1080 min / 18:00 b / [ 18:00]    | <u></u> | 462 60 £ | 1        |                    |               |      | ** 0        |               |          |          |
|              | Ölsnuren            | 10    | K10         |      | Stamm - Peinhardt    | B 0540 min / 09:00 h / [ 9:00]   | -       | 270.00 € | 17       | 71                 |               |      |             |               |          |          |
|              | Ampelamianen        | 11    | K11         |      | Stamm Fiedler Fr     | ank 0540 min / 09:00 h /[ 9,00]  |         | 192.60 € | 1        |                    |               |      |             |               |          |          |
|              | Ampelamagen         |       | NTT N       | · ·  |                      |                                  |         | 152,00 0 |          |                    |               |      |             |               |          |          |
|              |                     |       | ,           |      |                      |                                  |         |          |          |                    |               |      |             |               |          | <u>.</u> |
| Legen        | de                  | Einsc | hränkung    |      | Industriezeiten      |                                  |         |          |          | No. Design         | Vorschau Ein  | s 🚵  | Druck Eins  | ASCI          | -Export  |          |
| Kos          | tenstelle Auftrag   | C N   | ur Aktive   |      | Konfhervorheben      |                                  |         |          |          |                    |               |      | David Aller |               |          | _        |
| Mita         | rbeiter Datum       | O N   | ur Nicht-Al | tive |                      |                                  |         |          |          | j leere mitdrucken | vorschau Alle | es 🍥 | Druck Alles | X Abbru       | JCN      | _        |
|              |                     | • A   | lle         |      |                      |                                  |         |          |          |                    |               |      |             |               |          |          |

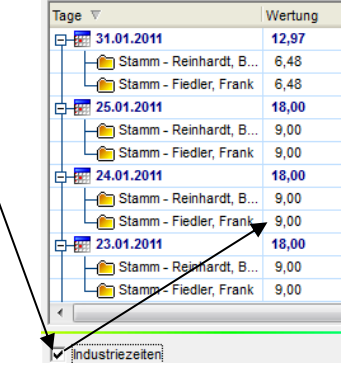

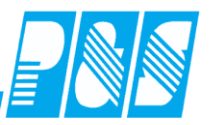

# 8.6.2 Übersicht Aufträge

|    | 🤮 Au           | ftrags-Auswertung         |         |            |        |             |       |    |              | Demo                                                                                                    | versi                                               | on          |        |         |              |               | x |
|----|----------------|---------------------------|---------|------------|--------|-------------|-------|----|--------------|----------------------------------------------------------------------------------------------------|-----------------------------------------------------|-------------|--------|---------|--------------|---------------|---|
| ſ  | Zeitra         | um: 01.07.2002 🧾          | 02.07   | .2014 🚊    | 3      |             |       |    |              | Kostenstelle -> [Tage + M                                                                                           | itarbeiter]                                         |             |        | -       | 🔲 🗖 ganze Üb | ersicht offen |   |
|    |                |                           | <br>    |            |        | l.          | • 🕄   | _  | Straßenunte  | Kostenstelle -> [Tage + M<br>Mitarbeiter -> [Tage + Kos<br>Tage -> [Kostenstelle + M<br>Kostenstelle -> [Mitarbeite | tarbeiter]<br>tenstelle]<br>tarbeiter]<br>r + Tage] |             |        |         | 3.409,61 4   | E             | _ |
|    | Aktiv          | Auftrag (Kostenträger)    | Numme   | Serie      | Kunde  | Von         | Bis   | •  | Kostenstelle | in 🔺                                                                                                    | Wertung                                             |             |        | <u></u> | Lohn         | von           | t |
|    |                | Stamm                     | 0       | 0          |        |             |       |    | ⊞-€ Asp      | halt/Plaster                                                                                                    | 0570 min /                                          | 09:30 h / [ | 9,50]  | Σ       | 26,60€       | l→            | - |
| i. |                | Schule                    | 1       | 000        |        |             |       |    | 🕀 🕄 Keh      | rricht abfahr.                                                                                                    | 0240 min /                                          | 04:00 h / [ | 4,00]  | Σ       | 51,84€       | →             | - |
|    |                | Musikschule               | 2       | 000        |        |             |       |    | 🕀 🕄 Ölsp     | uren                                                                                                    | 1485 min /                                          | 24:45 h / [ | 24,75] | Σ       | 323,90€      | l→            | - |
|    |                | Bildung                   | 3       | 000        |        |             |       |    | 🕀 🕄 Papi     | erkörbe leeren                                                                                                    | 1200 min /                                          | 20:00 h / [ | 20,00] | Σ       | 263,28€      | l→            | - |
|    |                | Hilfen                    | 4       | 000        |        |             |       | 1  | 🕀 🥰 Stra     | ßenleitpfosten                                                                                                    | 2880 min /                                          | 48:00 h / [ | 48,00] | Σ       | 622,08€      | l→            |   |
|    |                | Veranstaltungen           | 5       | 000        |        |             |       | 11 | 🕁 🤹 Verr     | nessung                                                                                                    | 0753 min /                                          | 12:33 h / [ | 12,55] | Σ       | 166,92€      | l⇒            |   |
|    |                | Abfallbeseitigung         | 6       | 000        |        |             |       |    | 🕁 🤹 Weg      | e+Plätze kehren                                                                                                    | 5524 min /                                          | 92:04 h / [ | 92,07] | Σ       | 1.194,62€    | l⇒            |   |
|    | <b>~</b>       | Wochenmarkt               | 7       | 000        |        | _           |       |    | 🗄 🕄 Weg      | ebau                                                                                                    | 3990 min /                                          | 66:30 h / [ | 66,50] | Σ       | 760,37€      | l⇒            | - |
|    | ✓              | sonst.Märkte              | 8       | 000        |        |             | =     |    |              |                                                                                                    |                                                     |             |        |         |              |               | _ |
|    |                | Straßenunterhaltung       | 9       | 000        |        |             |       |    |              |                                                                                                    |                                                     |             |        |         |              |               |   |
|    | <b>~</b>       | Winterdienst              | 10      | 000        |        |             |       | 1  |              |                                                                                                    |                                                     |             |        |         |              |               |   |
|    | <b>V</b>       | Gebäude/Rathaus           | 11      | 000        |        |             |       |    |              |                                                                                                    |                                                     |             |        |         |              |               |   |
|    | <b>~</b>       | Gebäude/Feuerwehr         | 12      | 000        |        |             |       |    |              |                                                                                                    |                                                     |             |        |         |              |               |   |
|    | ~              | Gebäude/Jugendklub        | 13      | 000        |        |             |       |    |              |                                                                                                    |                                                     |             |        |         |              |               |   |
|    | <b>V</b>       | Gebäude/Allgemein         | 14      | 000        |        |             |       |    |              |                                                                                                    |                                                     |             |        |         |              |               |   |
|    | <b>V</b>       | Wahlen                    | 15      | 000        |        |             |       |    |              |                                                                                                    |                                                     |             |        |         |              |               |   |
|    | <b>~</b>       | Anlagen                   | 16      | 000        |        |             |       |    |              |                                                                                                    |                                                     |             |        |         |              |               |   |
|    |                |                           |         |            |        |             |       | -  |              |                                                                                                    |                                                     |             |        |         |              |               |   |
|    | •              |                           |         |            |        |             | F.    |    | •            | III                                                                                                    |                                                     |             |        |         |              |               | • |
| F  | Leger          | de<br>tenstelle @\Auffrag | Einschr | ränkung –  | 🗆 In   | dustriezeit | en    |    |              | 📎 Design                                                                                                    | 🖉 Vorse                                             | chau Eins   | 👌 Druc | k Eins  | s 🛛 🔁 A      | SCII-Export   |   |
|    | ee Nos<br>Mita | arbeiter Datum            | C Nur   | Nicht-Akti | ve 🗆 K | opf hervor  | heben |    |              | leere mitdrucke                                                                                                    | n <u> i</u> Vorse                                   | chau Alles  | 실 Druc | k Alle: | s 🔀 A        | bbruch        |   |

| 3        | Au             | ftrags-Auswertung         |                  |                  |       |              |       |   |      | Demov                        | rersion                                                 |                   | - 0 X          |
|----------|----------------|---------------------------|------------------|------------------|-------|--------------|-------|---|------|------------------------------|---------------------------------------------------------|-------------------|----------------|
| z        | eitra          | um: 01.07.2002 🧾          | 02.07            | .2014 🧾          |       |              |       |   |      | Kostenstelle -> [Mitarbeiter | + Tage]                                                 | 💌 🔽 ganze Üt      | persicht offen |
|          |                |                           |                  |                  |       |              |       |   |      |                              | Fertig nach 0,016 Sekunden                              |                   |                |
|          | Julie Internet | Auffrag (Kastasträggr     | Numma            | Soria Ku         |       | 1/00         | - 🕄   | _ | Stra | ßenunterhaltung              | 277:22 (277,37) von 00:00 (0,0<br>Diff: -277:22 (-277,3 | 0) 3.409,61<br>7) | €              |
| IA       |                | Stamm                     | 0                |                  | inde  | Von          | 015   |   | Kos  | stenstelle 🔺                 | Wertung                                                 | Lohn              | von t          |
| Ш÷       |                | Sahula                    | 4                | 000              |       |              |       |   | Q.   | 🔮 Asphalt/Plaster            | 0570 min / 09:30 h / [ 9,50]                            | 26,60€            | → ▲            |
| Ш÷       | <u>×</u>       | Schule                    | 1                | 000              |       |              |       |   |      | Budwein, Karl - 19.11.2003   | 0120 min / 02:00 h / [ 2,00]                            | 26,60 €           | e 🗌            |
| Ш÷       | <u>×</u>       | Didues                    | 2                | 000              |       |              |       |   |      | Schröter, Madlen - 09.11.20  | 0450 min / 07:30 h / [ 7,50]                            |                   |                |
| Ш÷       |                | bildung                   | о<br>,           | 000              |       | -            |       |   | ф.   | 🔮 Kehrricht abfahr.          | 0240 min / 04:00 h / [ 4,00]                            | 51,84€            | l→ E           |
| II-      | ≝_             | Hilten                    | 4                | 000              |       |              |       |   |      | Sommer, Josef - 01.10.2004   | 0240 min / 04:00 h / [ 4,00]                            | 51,84 €           | ē.             |
|          | ⊻              | Veranstaltungen           | 5                | 000              |       |              |       |   | þ.   | 🔮 Ölspuren                   | 1485 min / 24:45 h / [ 24,75]                           | 23,90€            | l→             |
|          | 2              | Abfallbeseitigung         | 6                | 000              |       | Ļ            |       |   |      | Budwein, Karl - 18.12.2003   | 0555 min / 09:15 h / [ 9,25]                            | 123,02 €          | ē              |
|          | ~              | Wochenmarkt               | 7                | 000              |       |              |       |   |      | Sommer, Josef - 08.01.2004   | 0210 min / 03:30 h / [ 3,50]                            | 45,36 €           | E              |
|          | ~              | sonst.Märkte              | 8                | 000              |       |              |       |   |      | Sommer, Josef - 08.06.2004   | 0480 min / 08:00 h / [ 8,00]                            | 103,68 €          | E .            |
|          |                | Straßenunterhaltung       | 9                | 000              |       |              |       |   |      | Sommer, Josef - 08.09.2004   | 0240 min / 04:00 h / [ 4,00]                            | 51,84 €           | E .            |
|          | ~              | Winterdienst              | 10               | 000              |       |              |       | Ľ | ļф.  | 🔮 Papierkörbe leeren         | 1200 min / 20:00 h / [ 20,00]                           | 263,28€           | l→             |
|          | ~              | Gebäude/Rathaus           | 11               | 000              |       |              |       |   |      | Budwein, Karl - 07.01.2004   | 0540 min / 09:00 h / [ 9,00]                            | 119,70 €          | E .            |
|          | ~              | Gebäude/Feuerwehr         | 12               | 000              |       |              |       |   |      | Budwein, Karl - 31.07.2005   | 0180 min / 03:00 h / [ 3,00]                            | 39,90 €           | E .            |
|          | ~              | Gebäude/Jugendklub        | 13               | 000              |       |              |       | _ |      | Sommer, Josef - 07.01.2004   | 0480 min / 08:00 h / [ 8,00]                            | 103,68 €          | E .            |
|          | ~              | Gebäude/Allgemein         | 14               | 000              |       |              |       |   | ļф.  | 🔮 Straßenleitpfosten         | 2880 min / 48:00 h / [ 48,00]                           | 522,08€           | l→             |
| lh       | ~              | Wahlen                    | 15               | 000              |       |              |       |   |      |                              | 0480 min / 08:00 h / [ 8,00]                            | 103,68 €          | ε              |
| IFi      |                | Anlagen                   | 16               | 000              |       |              |       |   |      |                              | 0480 min / 08:00 h / [ 8,00]                            | 103,68 €          | Ξ              |
| IF.      | _              | 2                         |                  |                  |       | 1            |       | ÷ |      |                              | 0480 min / 08:00 h / [ 8,00]                            | 103,68 €          | E              |
|          |                |                           |                  |                  |       |              | Þ     |   | •    |                              | 1                                                       |                   | •              |
| FL¢<br>€ | egen<br>Kos    | de<br>stenstelle 🍙Auftrag | Einschr<br>O Nur | änkung<br>Aktive | 🗌 Ind | lustriezeite | en    |   |      | 📎 Design                     | 🗾 🖉 Vorschau Eins 🛛 🎍 Dru                               | ick Eins 📴 🖗      | ASCII-Export   |
|          | Mita           | irbeiter 📰 Datum          | ⊂ Nur            | Nicht-Aktive     | ∏ Ko  | pf hervorh   | ieben |   |      | 🔲 leere mitdrucken           | 🔎 Vorschau Alles 🛛 嫨 Dru                                | ick Alles 🔀 🕺     | Abbruch        |

| 3 | 🤮 Au           | ftrags-Auswertung     |                          |           |        |              |      |   |              | Demov                          | rersion                  |             |            | - 0 <mark>- X -</mark> |
|---|----------------|-----------------------|--------------------------|-----------|--------|--------------|------|---|--------------|--------------------------------|--------------------------|-------------|------------|------------------------|
| Γ | Zeitra         | um: 01.07.2002 🏛      | 02.07                    | .2014     | =      |              |      |   |              | Mitarbeiter -> [Tage + Koster  | nstelle]                 | •           | 🔲 ganze Üb | ersicht offen          |
| ŀ |                |                       |                          |           | -      |              |      |   |              | Kostenstelle -> [Tage + Mitar  | beiter]                  |             | ]          |                        |
|   |                |                       |                          |           |        |              | - 6  |   |              | Mitarbeiter -> [Tage + Kosten  | nstelle]                 |             |            |                        |
|   |                |                       |                          |           |        |              |      | _ | Straßenunter | Kostenstelle -> [Mitarbeiter + | Tage]                    |             | 3.409,61 € |                        |
|   | Aktiv          | Auftrag (Kostenträger | Numme                    | Serie     | Kunde  | Von          | Bis  | ^ | Mitarbeiter  | A                              | Wertung                  |             | Lohn       | von t                  |
|   |                | Stamm                 | 0                        | 0         |        |              | _    |   | H- Bud       | wein. Karl                     | 2792 min / 46:32 h / [   | 46.531 5    | 618.89€    |                        |
|   |                | Schule                | 1                        | 000       |        |              | _    |   | Hahr         | n, Karsten                     | 0480 min / 08:00 h / [   | 8,00]       | 0,00€      | l→ →                   |
|   |                | Musikschule           | 2                        | 000       |        |              | _    |   | 🕂 👥 Schr     | öter, Madlen                   | 0450 min / 07:30 h / [   | 7,50] ∑     | 0,00€      | → →                    |
|   |                | Bildung               | 3                        | 000       |        |              | _    |   | E 👥 Som      | mer, Josef                     | 12920 min / 215:20 h / [ | [ 215,33] 🔽 | 2.790,72€  | i→ →                   |
|   |                | Hilfen                | 4                        | 000       |        |              |      |   |              |                                |                          |             |            |                        |
|   |                | Veranstaltungen       | 5                        | 000       |        |              |      |   |              |                                |                          |             |            |                        |
|   |                | Abfallbeseitigung     | 6                        | 000       |        |              |      |   |              |                                |                          |             |            |                        |
|   |                | Wochenmarkt           | 7                        | 000       |        |              |      |   |              |                                |                          |             |            |                        |
|   |                | sonst.Märkte          | 8                        | 000       |        |              |      | Ξ |              |                                |                          |             |            |                        |
|   |                | Straßenunterhaltung   | 9                        | 000       |        |              |      |   |              |                                |                          |             |            |                        |
|   |                | Winterdienst          | 10                       | 000       |        |              |      |   |              |                                |                          |             |            |                        |
|   |                | Gebäude/Rathaus       | 11                       | 000       |        |              |      |   |              |                                |                          |             |            |                        |
|   | <b>V</b>       | Gebäude/Feuerwehr     | 12                       | 000       |        |              |      |   |              |                                |                          |             |            |                        |
|   |                | Gebäude/Jugendklub    | 13                       | 000       |        |              |      |   |              |                                |                          |             |            |                        |
|   | <b>V</b>       | Gebäude/Allgemein     | 14                       | 000       |        |              |      |   |              |                                |                          |             |            |                        |
|   | <b>V</b>       | Wahlen                | 15                       | 000       |        |              |      |   |              |                                |                          |             |            |                        |
|   |                | Anlagen               | 16                       | 000       |        |              |      |   |              |                                |                          |             |            |                        |
|   |                |                       |                          |           |        |              |      | Ŧ |              |                                |                          |             |            |                        |
|   | •              |                       |                          |           |        |              | •    |   | •            | III                            |                          |             |            | P.                     |
| F | Legen          | Ide                   | Einschr                  | änkung    |        | luetriazaite |      |   |              | No. Design                     | Vorschau Fins            | Druck Eins  | - I 🕞 🗚    | SCILExport             |
|   | Kos            | stenstelle 👝 Auftrag  | O Nur                    | Aktive    |        | of hervork   | aban |   |              |                                |                          |             |            |                        |
|   | <u>ee</u> Mita | arbeiter 📰 Datum      | O Nur                    | Nicht-Akt | ive Ko | pr nervorn   | epen |   |              | j leere mitdrucken             | Vorschau Alles           | Druck Alle  | s 🔀 A      | bbruch                 |
|   |                |                       | <ul> <li>Alle</li> </ul> |           |        |              |      |   |              |                                |                          |             |            |                        |

F

| <b>3</b>                                                                 | Auftrags-Auswertung                           |                          |                        |      |                |   |               | Demov                     | rersion                         |                |            |            |               | x |
|--------------------------------------------------------------------------|-----------------------------------------------|--------------------------|------------------------|------|----------------|---|---------------|---------------------------|---------------------------------|----------------|------------|------------|---------------|---|
| Zei                                                                      | traum: 01.07.2002 🧾                           | 02.07                    | .2014 🔳                | [    |                |   | Mit           | arbeiter -> [Tage + Koste | nstelle]                        |                | •          | 🗸 ganze Üb | ersicht offen | 1 |
|                                                                          |                                               |                          |                        |      |                | _ |               |                           | Fertig nach 0,12                | 5 Sekunden     |            |            |               |   |
|                                                                          | )                                             | Numme                    | Serie K                | unde | Von Bie A      | S | Stamm         |                           | 1683:46 (1.683,77)<br>Diff: -16 | von 00:00 (0,0 | 00)<br>77) | 23.238,39  | E             |   |
|                                                                          | Stamm                                         |                          |                        | unue | Voli Dis -     |   | Mitarbeiter 🔺 |                           | Wertung                         |                |            | Lohn       | von           | ł |
|                                                                          | Schule                                        | 1                        | 000                    |      |                |   | 📮 🎎 Budwei    | n, Karl                   | 1655 min / 27:35                | h/[27,58]      | Σ          | 366,86€    | l→            | - |
|                                                                          | Musikechula                                   | 2                        | 000                    |      |                |   | - 07.11       | .2003 - Urlaub            | 0320 min / 05:20                | n/[ 5,33]      |            | 70,93€     |               | = |
|                                                                          | - Ridung                                      | 2                        | 000                    |      |                |   | - 17.11       | .2003 - Besprechung       | 0300 min / 05:00                | n/[ 5,00]      |            | 66,50€     |               |   |
|                                                                          |                                               | 3                        | 000                    |      | =              |   | - 05.01       | .2004 - Besprechung       | 0120 min / 02:00                | n/[ 2,00]      |            | 26,60€     |               |   |
| ll 🗄                                                                     | Hilten                                        | 4                        | 000                    |      |                |   | 4.09          | .2005 - Besprechung       | 0255 min / 04:15                | n/[ 4,25]      |            | 56,52€     |               |   |
|                                                                          | Veranstaltungen                               | 5                        | 000                    |      |                | 1 | - 11.03       | .2006 - Stamm             | 0540 min / 09:00                | n/[ 9,00]      |            | 119,70€    |               |   |
|                                                                          | Abfallbeseitigung                             | 6                        | 000                    |      |                |   | 23.00         | 3.2006 - Volksfest        | 0120 min / 02:00                | n/[ 2,00]      |            | 26,60€     | 14:00         |   |
|                                                                          | Wochenmarkt                                   | 7                        | 000                    |      |                |   | 🕂 🁥 Ehlen, J  | ohann                     | 4080 min / 68:00                | h/[68,00]      | Σ          | 0,00€      | l⇒            |   |
|                                                                          | sonst.Märkte                                  | 8                        | 000                    |      |                |   | 03.11         | .2003 - Straßennamen      | 0840 min / 14:00                | n/[ 14,00]     |            |            |               |   |
|                                                                          | Straßenunterhaltung                           | 9                        | 000                    |      |                |   | 04.11         | .2003 - Straßennamen      | 0840 min / 14:00                | n/[ 14,00]     |            |            |               |   |
|                                                                          | Winterdienst                                  | 10                       | 000                    |      |                |   | 05.11         | .2003 - Straßennamen      | 0840 min / 14:00                | n/[ 14,00]     |            |            |               |   |
|                                                                          | Gebäude/Rathaus                               | 11                       | 000                    |      |                |   | 06.11         | .2003 - Straßennamen      | 0840 min / 14:00                | n/[ 14,00]     |            |            |               |   |
|                                                                          | Gebäude/Feuerwehr                             | 12                       | 000                    |      |                |   | 27.11         | .2003 - Straßennamen      | 0360 min / 06:00                | n/[ 6,00]      |            |            |               |   |
|                                                                          | Gebäude/Jugendklub                            | 13                       | 000                    |      |                |   | 28.11         | .2003 - Kehrricht abfa    | 0360 min / 06:00                | n/[ 6,00]      |            |            |               |   |
|                                                                          | Gebäude/Allgemein                             | 14                       | 000                    |      |                |   | Fiedler,      | Frank                     | 9116 min / 151:56               | h / [ 151,93]  | Σ          | 3.251,37€  | l→            |   |
|                                                                          | Wahlen                                        | 15                       | 000                    |      |                |   | 01.01         | .2011 - Asphalt/Plaster   | 0540 min / 09:00                | n/[ 9,00]      |            | 192,60 €   |               |   |
|                                                                          | Anlagen                                       | 16                       | 000                    |      |                |   | 02.0          | .2011 - Asphalt/Plaster   | 0540 min / 09:00                | n/[ 9,00]      |            | 192,60 €   |               |   |
| 11-                                                                      |                                               |                          |                        |      |                |   | 03.01         | .2011 - Asphalt/Plaster   | 0540 min / 09:00                | n/[ 9,00]      |            | 192,60 €   |               | - |
| •                                                                        |                                               |                          |                        |      | Þ              |   | •             | III                       | 1                               |                |            |            | •             | • |
| Leo                                                                      | gende                                         | Einschr                  | änkung                 | Ind  | ustriezeiten   | , |               | 🐚 Design                  | 🔎 Vorschau E                    | ins 🛛 🍓 Dr     | uck Eins   |            | SCII-Export   |   |
| (C)<br>(1)<br>(1)<br>(1)<br>(1)<br>(1)<br>(1)<br>(1)<br>(1)<br>(1)<br>(1 | kostenstelle 🍋 Auftrag<br>Altarbeiter 📰 Datum | C Nur<br>C Nur<br>C Alle | Aktive<br>Nicht-Aktive | Ko   | pf hervorheben |   |               | leere mitdrucken          | 🗾 Vorschau A                    | illes 🍓 Dr     | uck Alles  | × A        | bbruch        |   |

|    | 🤮 Au   | ftrags-Auswertung         |          |                   |         |               |     |          |                             | Demov                                                                          | rersion                        |                 |               |              | x   |
|----|--------|---------------------------|----------|-------------------|---------|---------------|-----|----------|-----------------------------|--------------------------------------------------------------------------------|--------------------------------|-----------------|---------------|--------------|-----|
|    | Zeitra | um: 01.07.2002 🧾          | 02.07    | 7.2014 💻          | 1       |               |     |          | Tage -                      | > [Kostenstelle + Mitar                                                        | beiter]                        | •               | 🗌 🗖 ganze Übe | rsicht offen | 1   |
|    |        | [                         |          |                   |         | •             | 8   | Stamm    | Koster<br>Mitarbe<br>Tage - | istelle -> [Tage + Mitar<br>eiter -> [Tage + Kosten<br>> [Kostenstelle + Mitar | beiter]<br>istelle]<br>beiter] |                 | 23.238,39€    |              |     |
|    | Aktiv  | Auftrag (Kostenträger     | r] Numme | e Serie K         | Kunde   | Von Bi        | s 🔺 | -        | Koster                      | istelle -> [Mitarbeiter +                                                      | lagej                          |                 | ] .           |              |     |
|    |        | Stamm                     | 0        | 0                 |         |               |     | lage 🔺   |                             |                                                                                | Wertung                        |                 | Lohn          | von          | 1   |
|    |        | Schule                    | 1        | 000               |         |               |     | 03.1     | 1.2003                      |                                                                                | 1080 min / 18:00 n / [ 1       |                 | 0,00€         | →            | -   |
|    |        | Musikschule               | 2        | 000               |         |               |     | 04.1     | 1.2003                      |                                                                                | 0840 min / 14:00 h / [ 1       | 14,00] <u>2</u> | 0,00€         | →            | = = |
| 1  |        | Bildung                   | 3        | 000               |         |               |     |          | 1.2003                      |                                                                                | 0840 min / 14:00 h / [ 1       | 14,00j <u>Z</u> | 0,00€         |              |     |
| 1  |        | Hilfen                    | 4        | 000               |         |               | =   | 07.1     | 1 2003                      |                                                                                | 0320 min / 05·20 h / [         | 5 3 31          | 70.93 €       | -            |     |
|    |        | Veranstaltungen           | 5        | 000               |         |               |     | 1 10.1   | 1,2003                      |                                                                                | 0600 min / 10:00 h / [ 1       | 0.001 5         | 0.00€         | 2            |     |
|    |        | Abfallbeseitigung         | 6        | 000               |         |               |     |          | .2003                       |                                                                                | 0600 min / 10:00 h / [ 1       | 10,001 5        | 0.00€         |              |     |
|    |        | Wochenmarkt               | 7        | 000               |         |               |     | THE 12.1 | 1.2003                      |                                                                                | 0600 min / 10:00 h / [ 1       | 10.001 5        | 0.00€         | →            |     |
| 1  |        | sonst.Märkte              | 8        | 000               |         |               |     | H I 13.1 | 1.2003                      |                                                                                | 0600 min / 10:00 h / [ 1       | 10.001 2        | 0.00€         | ÷<br>→       |     |
|    |        | Straßenunterhaltung       | 9        | 000               |         |               |     | 14.1     | 1.2003                      |                                                                                | 0600 min / 10:00 h / [ 1       | 10,00] 🔽        | 0,00€         | <b>→</b>     |     |
|    |        | Winterdienst              | 10       | 000               |         |               |     | 17.1     | 1.2003                      |                                                                                | 0300 min / 05:00 h / [         | 5,00] 🔽         | 66,50 €       | <b>→</b>     |     |
|    |        | Gebäude/Rathaus           | 11       | 000               |         |               |     | ± 20.11  | 1.2003                      |                                                                                | 0240 min / 04:00 h / [         | 4,00] 🔽         | 0,00€         | <b>→</b>     |     |
| l  |        | Gebäude/Feuerwehr         | 12       | 000               |         |               |     | 1.11     | 1.2003                      |                                                                                | 0240 min / 04:00 h / [         | 4,00] 🔀         | 0,00€         | <b>→</b>     |     |
| I. |        | Gebäude/Jugendklub        | 13       | 000               |         |               |     | 14.11    | 1.2003                      |                                                                                | 0240 min / 04:00 h / [         | 4,00] 🛛 🚬       | 0,00€         | <b>→</b>     |     |
| L  |        | Gebäude/Allgemein         | 14       | 000               |         |               |     | 1 25.11  | 1.2003                      |                                                                                | 0960 min / 16:00 h / [ 1       | 16,00] 🛛 🔀      | 0,00€         | <b>→</b>     |     |
|    |        | Wahlen                    | 15       | 000               |         |               |     | 26.1     | 1.2003                      |                                                                                | 0960 min / 16:00 h / [ 1       | 16,00] 🛛 🔀      | 0,00€         | <b>→</b>     |     |
|    |        | Anlagen                   | 16       | 000               |         |               |     | 27.1     | 1.2003                      |                                                                                | 1320 min / 22:00 h / [ 2       | 22,00] 🔀        | 0,00€         | <b>→</b>     |     |
| L  |        |                           |          |                   |         |               | -   | 128.1    | 1.2003                      |                                                                                | 1320 min / 22:00 h / [ 2       | 22,00] 🔀        | 0,00€         | <b>→</b>     | -   |
|    | •      |                           |          |                   |         | ,             |     | •        |                             | III                                                                            |                                |                 |               | •            | •   |
| F  | Legen  | de<br>tenstelle 🕞 Auftrag | Einschr  | ränkung<br>Aktive | lnd     | ustriezeiten  |     |          |                             | 📎 Design                                                                       | 🕗 Vorschau Eins                | 👌 Druck Eins    | s 📑 AS        | SCII-Export  |     |
|    | Mita   | irbeiter 📰 Datum          | C Nur    | Nicht-Aktiv       | re 🗆 Ko | pf hervorhebe | n   |          |                             | leere mitdrucken                                                               | Vorschau Alles                 | Druck Alle      | s 🛛 🗙 At      | bruch        |     |

|       | uftrags-Auswertung            |                 |              |        |                |   |       | Demo                           | v      | ersion                                 |                                    |             |            |              | x |
|-------|-------------------------------|-----------------|--------------|--------|----------------|---|-------|--------------------------------|--------|----------------------------------------|------------------------------------|-------------|------------|--------------|---|
| Zeit  | aum: 01.07.2002 🧾             | 02.07           | 7.2014 💻     | [      |                |   |       | Tage -> [Kostenstelle + Mit    | itarbe | iter]                                  |                                    | • 🔽 g       | anze Üb    | ersicht offe | n |
|       |                               | _               |              |        |                |   |       |                                | F      | Fertig nach 0,125 Seki                 | unden                              |             |            |              |   |
|       | Auftrag (Kostenträger         | Numme           | Serie K      | unde   | Von Bis d      | 1 | Starr | m                              | 168    | 83:46 (1.683,77) von<br>Diff: -1683:46 | <b>00:00 (0,00</b><br>6 (-1.683,77 | ) 23.<br>') | 238,39     | E            |   |
|       | Stamm                         | 0               |              | anac   | V011 Di3 -     | 1 | Tag   | e 🔺                            | W      | ertung                                 |                                    |             | Lohn       | von          | t |
|       | Schule                        | 1               | 000          |        |                |   | ĘΗ    | 03.11.2003                     | 10     | 080 min / 18:00 h / [                  | 18,00]                             | Σ           | 0,00€      | →            |   |
|       | Musikashula                   | 2               | 000          |        |                |   |       | S Asphalt/Plaster - Möllemann, | , 02   | 240 min / 04:00 h / [ 4                | 4,00]                              |             |            |              |   |
|       | Ridung                        | 2               | 000          |        |                |   |       | Straßennamensschilder - E      | 08     | 340 min / 14:00 h / [ 1                | 4,00]                              |             |            |              |   |
|       | bildung                       | 3<br>4          | 000          |        |                |   | фI    | 04.11.2003                     | 08     | 340 min / 14:00 h / [                  | 14,00]                             | Σ           | 0,00€      | l⇒           |   |
|       | Hilfen                        | 4               | 000          |        |                |   |       | Straßennamensschilder - E      | 08     | 340 min / 14:00 h / [ 1                | 4,00]                              |             |            |              |   |
|       | Veranstaltungen               | 5               | 000          |        |                |   | фI    | 05.11.2003                     | 08     | 340 min / 14:00 h / [                  | 14,00]                             | Σ           | 0,00€      | l⇒           |   |
|       | Abfallbeseitigung             | 6               | 000          |        |                |   |       | Straßennamensschilder - E      | 08     | 340 min / 14:00 h / [ 1                | 4,00]                              |             |            |              |   |
|       | Wochenmarkt                   | 7               | 000          |        |                |   | фI    | 06.11.2003                     | 08     | 340 min / 14:00 h / [                  | 14,00]                             | Σ           | 0,00€      | →            |   |
|       | sonst.Märkte                  | 8               | 000          |        |                | 1 |       | Straßennamensschilder - E      | 08     | 340 min / 14:00 h / [ 1                | 4,00]                              |             |            |              |   |
|       | Straßenunterhaltung           | 9               | 000          |        |                |   | фI    | 07.11.2003                     | 03     | 320 min / 05:20 h / [                  | 5,33]                              | Σ           | 70,93€     | l⇒           |   |
|       | Winterdienst                  | 10              | 000          |        |                |   |       | 🔩 Urlaub - Budwein, Karl       | 03     | 320 min / 05:20 h / [ 5                | 5,33]                              |             | 70,93€     |              |   |
|       | Gebäude/Rathaus               | 11              | 000          |        |                |   | фI    | 10.11.2003                     | 06     | 600 min / 10:00 h / [                  | 10,00]                             | Σ           | 0,00€      | l⇒           |   |
|       | Gebäude/Feuerwehr             | 12              | 000          |        |                |   |       | Straßennamensschilder - F      | 06     | 600 min / 10:00 h / [ 1                | 0,00]                              |             |            |              |   |
|       | Gebäude/Jugendklub            | 13              | 000          |        |                |   | фI    | 11.11.2003                     | 06     | 600 min / 10:00 h / [                  | 10,00]                             | Σ           | 0,00€      | l→           |   |
|       | Gebäude/Allgemein             | 14              | 000          |        |                |   |       | Straßennamensschilder - F      | 06     | 500 min / 10:00 h / [ 1                | 0,00]                              |             |            |              |   |
|       | Wahlen                        | 15              | 000          |        |                |   | фI    | 12.11.2003                     | 06     | 600 min / 10:00 h / [                  | 10,00]                             | Σ           | 0,00€      | l⇒           |   |
|       | Anlagen                       | 16              | 000          |        |                |   |       | Straßennamensschilder - F      | 06     | 500 min / 10:00 h / [ 1                | 0,00]                              |             |            |              |   |
|       |                               |                 |              |        |                |   | фI    | 13.11.2003                     | 06     | 600 min / 10:00 h / [                  | 10,00]                             | Σ           | 0,00€      | l→           | - |
| 1     |                               |                 |              |        | Þ              |   | •     |                                |        |                                        |                                    |             |            |              | F |
| Leg   | ende<br>ostenstelle @DAuffrag | Einsch          | ränkung      | lnd    | lustriezeiten  |   |       | 📡 Design                       |        | 💋 Vorschau Eins                        | 👌 Druc                             | ck Eins     | 🕞 A        | SCII-Export  |   |
| 100 K | tarbeiter Datum               | C Nur<br>C Alle | Nicht-Aktive | e 🗆 Ko | pf hervorheben |   |       | leere mitdrucker               | in     | Vorschau Alles                         | S Drue                             | ck Alles    | <b>×</b> A | Abbruch      |   |

| 3   | Aut          | ftrags-Auswertung     |         |              |        |             |       |   |                | Demov                     | rersion                                 |                                    |                 |              | - C -         | ×   |
|-----|--------------|-----------------------|---------|--------------|--------|-------------|-------|---|----------------|---------------------------|-----------------------------------------|------------------------------------|-----------------|--------------|---------------|-----|
|     | Zeitra       | um: 01.07.2002 🧾      | 02.07   | 7.2014 📃     | ]      |             |       |   | Koste          | nstelle -> [Mitarbeiter - | + Tage]                                 |                                    | 🔹 🗆 gar         | ıze Üb       | ersicht offen |     |
|     | _            |                       |         |              |        |             |       |   |                |                           | Fertig nach 0,110 Se                    | kunden                             |                 |              |               |     |
|     | م<br>الم     | Auffrag (Kostenträger | Numme   | Serie K      | unde   | Von         | Bis   |   | Stamm          |                           | 1683:46 (1.683,77) vor<br>Diff: -1683:4 | <b>00:00 (0,00</b><br>6 (-1.683,77 | ) <b>23.2</b> : | 38,39€       | I             |     |
| lŀ  |              | Stamm                 | 0       | 0            | ando   |             | 0.0   | 1 | Kostenstelle 🔺 |                           | Wertung                                 |                                    |                 | Lohn         | von           | l t |
| U.  |              | Schule                | 1       | 000          |        |             |       |   | 🕀 🎎 Ampelam    | agen                      | 0480 min / 08:00 h /                    | [ 8,00]                            | Σ 0             | ,00€         | <b> </b> →    | ->  |
| iŀ. |              | Musikechula           | 2       | 000          |        |             |       |   | Arbeitsbe      | freiung                   | 0240 min / 04:00 h /                    | [ 4,00]                            | Σ 0             | ,00€         | <b> </b> →    | ->  |
| lŀ  |              | Bildung               | 2       | 000          |        |             |       |   | Asphalt/Pl     | aster                     | 28743 min / 479:03 h                    | [ 479,05]                          | 2 8.122         | ,87€         | <b> </b> →    | ->  |
| lŀ  |              | Hilfon                | 3       | 000          |        |             |       | = | 🖶 👥 Besprech   | ung                       | 3505 min / 58:25 h /                    | [ 58,42]                           | 2 722           | <b>,02</b> € | <b> </b> →    | ->  |
| lŀ  |              | Nessetation           | 4       | 000          |        |             |       |   | 🖶 👥 Hauptschu  | ıle                       | 0240 min / 04:00 h /                    | [ 4,00]                            | Σ 0             | ,00€         | →             | ->  |
| lŀ  |              | veranstaltungen       | 5       | 000          |        |             |       |   | Kehrricht      | abfahr.                   | 9956 min / 165:56 h /                   | [ 165,93]                          | 2.974           | ,85€         | →             | ->  |
| U-  |              | Abfallbesettigung     | 6       | 000          |        |             |       |   | 🖶 👥 ohne       |                           | 0494 min / 08:14 h /                    | [ 8,23]                            | Σ 0             | ,00€         | →             | ->  |
| 11- |              | Wochenmarkt           | 7       | 000          |        |             |       |   | 🖶 👥 Sportanla  | je2                       | 0240 min / 04:00 h /                    | [ 4,00]                            | Σ 0             | ,00€         | →             | ->  |
| 11- |              | sonst.Märkte          | 8       | 000          |        |             |       |   | 🖶 👥 Sportanla  | ge5                       | 2580 min / 43:00 h /                    | [ 43,00]                           | Σ 0             | ,00€         | →             | ->  |
|     |              | Straßenunterhaltung   | 9       | 000          |        |             |       |   | 🗄 🔮 Stamm      |                           | 0540 min / 09:00 h /                    | [ 9,00]                            | 2 119           | ,70€         | →             | ->  |
| 11  | ✓            | Winterdienst          | 10      | 000          |        |             |       |   | 🖶 👥 Straßenle  | tpfosten                  | 0240 min / 04:00 h /                    | [ 4,00]                            | Σ 0             | ,00€         | →             | ->  |
|     | $\checkmark$ | Gebäude/Rathaus       | 11      | 000          |        |             |       |   | 🗄 👥 Straßenna  | mensschilder              | 6720 min / 112:00 h /                   | [ 112,00]                          | Σ 0             | ,00€         | →             | ->  |
|     | ✓            | Gebäude/Feuerwehr     | 12      | 000          |        |             |       |   | 🖶 👥 Urlaub     |                           | 3920 min / 65:20 h /                    | [ 65,33]                           | 2 848           | ,53€         | →             | ->  |
|     | ✓            | Gebäude/Jugendklub    | 13      | 000          |        |             |       |   | Uolksfest      |                           | 0120 min / 02:00 h /                    | [ 2,00]                            | 26              | ,60€         | →             | ->  |
| 11  | ✓            | Gebäude/Allgemein     | 14      | 000          |        |             |       |   | 🖶 👥 Wege+Plä   | tze kehren                | 10436 min / 173:56 h                    | [ 173,93]                          | 2.038           | ,67€         | →             | ->  |
|     | <b>~</b>     | Wahlen                | 15      | 000          |        |             |       |   | 🗄 🔮 Wegebau    |                           | 32572 min / 542:52 h                    | [ 542,87]                          | 2 7.385         | ,14€         | →             | -   |
|     | <b>~</b>     | Anlagen               | 16      | 000          |        |             |       |   |                |                           |                                         |                                    |                 |              |               |     |
| lŀ  |              | _                     |         |              |        |             |       | - |                |                           |                                         |                                    |                 |              |               |     |
| l   | •            |                       |         |              |        |             | P.    |   | •              | m                         |                                         |                                    |                 |              |               | ۱Þ. |
| F   | egen         | de                    | Einschr | änkung       |        | ustriezeite | 1     |   |                | 🔌 Desian                  | Vorschau Eins                           | 🛛 🙈 Drug                           | k Eins          | 🕞 A          | SCII-Export   |     |
| 1   | Kos          | tenstelle CAuftrag    | O Nur   | Aktive       | E Kor  | fhervorh    | ahan  |   |                |                           |                                         |                                    |                 |              |               |     |
| 1   | Mita         | rbeiter 🔐 Datum       | ○ Nur   | Nicht-Aktive | e i ku | / nor yorn  | SUGII |   |                | jieere mitarucken         | Vorschau Alles                          | 🎯 Druc                             | X Alles         | <u>× A</u>   | DDruch        |     |

| <u> 8</u> A | uftrags-Auswertung            |                 |                  |         |               |     |   | 0                    | emov                | rersion                           |                                     |                    | _ 0           | x |
|-------------|-------------------------------|-----------------|------------------|---------|---------------|-----|---|----------------------|---------------------|-----------------------------------|-------------------------------------|--------------------|---------------|---|
| Zeitr       | raum: 01.07.2002 🧾            | 02.07           | /.2014 📃         |         |               |     |   | Kostenstelle         | -> (Mitarbeiter + ` | Tage]                             |                                     | 💌 🔽 ganze Üb       | ersicht offer | 0 |
|             |                               |                 |                  |         |               | _   |   |                      |                     | Fertig nach 0,031 Se              | kunden                              |                    |               |   |
|             | Auftrag (Kostenträger         | Numme           | Serie K          | unde    | Von B         | S A | - | Straßenunterhaltung  |                     | 277:22 (277,37) voi<br>Diff: -277 | <b>00:00 (0,00</b><br>7:22 (-277,37 | ) 3.409,61 (<br>') | E             |   |
|             | Stemm                         | 0               | 0                | inuo    | Von           | 3   |   | Kostenstelle 🔺       | 1                   | Wertung                           |                                     | Lohn               | von           | ł |
|             | Schule                        | 1               | 000              |         |               | -   |   | 📮 🁥 Asphalt/Plaster  |                     | 0570 min / 09:30 h /              | [ 9,50]                             | 26,60€             | l⇒            | ~ |
|             | Musikschule                   | 2               | 000              |         |               |     |   | Budwein, Karl        | - 19.11.2003        | 0120 min / 02:00 h / [            | 2,00]                               | 26,60 €            |               |   |
|             | Bildung                       | 2               | 000              |         |               |     |   | Schröter, Madl       | en - 09.11.20 /     | 0450 min / 07:30 h / [            | 7,50]                               |                    |               |   |
|             | Dildung                       | 3               | 000              |         |               | -   |   | 🖨 🁥 Kehrricht abfahr | 5 (                 | 0240 min / 04:00 h /              | [ 4,00]                             | 51,84€             | l⇒            | Ξ |
|             | Hilten                        | 4               | 000              |         |               | -17 |   | Sommer, Josef        | i - 01.10.2004      | 0240 min / 04:00 h / [            | 4,00]                               | 51,84 €            |               |   |
| ∥≝          | Veranstaltungen               | 5               | 000              |         |               | -17 | 1 | 🖨 🔮 Ölspuren         |                     | 1485 min / 24:45 h /              | [ 24,75]                            | 2323,90 €          | l→            |   |
|             | Abfallbeseitigung             | 6               | 000              |         |               | -17 |   | Budwein, Karl        | - 18.12.2003        | 0555 min / 09:15 h / [            | 9,25]                               | 123,02€            |               |   |
|             | Wochenmarkt                   | 7               | 000              |         |               | -17 |   | Sommer, Josef        | i - 08.01.2004 (    | 0210 min / 03:30 h / [            | 3,50]                               | 45,36 €            |               |   |
|             | sonst.Märkte                  | 8               | 000              |         |               | Ξ   |   | Sommer, Josef        | f - 08.06.2004 (    | 0480 min / 08:00 h / [            | 8,00]                               | 103,68€            |               |   |
|             | Straßenunterhaltung           | 9               | 000              |         |               |     |   | Sommer, Josef        | f - 08.09.2004 (    | 0240 min / 04:00 h / [            | 4,00]                               | 51,84€             |               |   |
|             | Winterdienst                  | 10              | 000              |         |               |     |   | 🖨 🎎 Papierkörbe lee  | ren                 | 1200 min / 20:00 h /              | [ 20,00]                            | 263,28€            | →             |   |
|             | Gebäude/Rathaus               | 11              | 000              |         |               |     |   | Budwein, Karl        | - 07.01.2004        | 0540 min / 09:00 h / [            | 9,00]                               | 119,70 €           |               |   |
|             | Gebäude/Feuerwehr             | 12              | 000              |         |               |     |   | Budwein, Karl        | - 31.07.2005        | 0180 min / 03:00 h / [            | 3,00]                               | 39,90€             |               |   |
|             | Gebäude/Jugendklub            | 13              | 000              |         |               |     |   | Sommer, Josef        | i - 07.01.2004      | 0480 min / 08:00 h / [            | 8,00]                               | 103,68€            |               |   |
|             | Gebäude/Allgemein             | 14              | 000              |         |               |     |   | 🖨 🁥 Straßenleitpfost | ten :               | 2880 min / 48:00 h /              | [ 48,00]                            | 522,08€            | l→            |   |
|             | Wahlen                        | 15              | 000              |         |               |     |   | Sommer, Josef        | i - 09.01.2004 (    | 0480 min / 08:00 h / [            | 8,00]                               | 103,68€            |               |   |
|             | Anlagen                       | 16              | 000              |         |               | -   |   | Sommer, Josef        | i - 10.05.2004      | 0480 min / 08:00 h / [            | 8,00]                               | 103,68€            | 1             |   |
|             |                               |                 |                  |         |               | -   |   | Sommer, Josef        | i - 11.05.2004      | 0480 min / 08:00 h / [            | 8,00]                               | 103,68 €           | 1             | - |
| •           |                               |                 |                  |         |               | Þ   |   |                      |                     |                                   |                                     |                    |               | Þ |
| Leg         | ende<br>ostenstelle CaAuftrag | Einschr         | änkung<br>Aktive | 🔲 Ind   | lustriezeiten |     |   | <b>)</b>             | )esign              | 🖉 Vorschau Eins                   | 👌 Druc                              | :k Eins 🛛 📴 A      | SCII-Export   |   |
|             | itarbeiter Datum              | C Nur<br>C Alle | Nicht-Aktive     | ; 🗌 Koj | pf hervorhebe | en  |   | ∏ le                 | ere mitdrucken      | Vorschau Alles                    | 실 Druc                              | x Alles 🛛 🗙 A      | bbruch        |   |

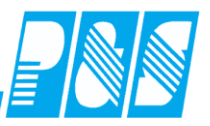

## 8.6.3 Übersicht Mitarbeiter

| 🤮 Mit  | tarbeiter-Auswertung    |               |               |             |        | -                                                                                                    | off the party lines                             |             |                 |       | x   |
|--------|-------------------------|---------------|---------------|-------------|--------|----------------------------------------------------------------------------------------------------|-------------------------------------------------|-------------|-----------------|-------|-----|
| Zeitra | um: 02.07.2000 🧾        | 02.07.2014    | 🔟 0 -> alle I | Mitarbeiter |        | ▼ Kostenstelle -> [Tage +                                                                               | - Auftrag]                                      | <b></b> [   | ganze Übersicht | offen |     |
|        |                         |               |               |             | Budwei | Kostenstelle -> [Tage +<br>Auftrag -> [Tage + Kos<br>Tage -> [Kostenstelle +<br>Auftrag -> [KostenStell | Auftrag]<br>tenstelle]<br>Auftrag]<br>e + Tage] | )           | 3.281,11        | E     | _   |
| Karte  | Name                    | Vorname       | Abteilung     | <b>^</b>    | Aufträ | ie 🔺                                                                                                    | Wertung                                         |             | Lohn            | von   | _   |
| 0038   | Arndt                   | Siegfried     | WP1           |             | FI-€C  | Asphalt/Plaster                                                                                         | 2,00                                            | <br>        | 26,60€          | l⇒    |     |
| 0031   | Bakker                  | Eva           | WP1           |             | €      | Besprechung                                                                                             | 11,25                                           | <u>Σ</u>    | 149,62€         | I→    | - I |
| 0037   | Bauer                   | Michael       | WP1           |             | 1 H-C  | Feuerwehr                                                                                               | 7,75                                            | Σ           | 103,08€         | I⇒    | -   |
| 0010   | Bohn                    | Andreas       | VW2           |             | ₩.E    | Gymnasium                                                                                               | 12,87                                           | <b>Σ</b>    | 171,13€         | I→    | =   |
| 0018   | Brunhild                | Annegret      | WP3           |             | H-C    | Hauptschule                                                                                             | 24,78                                           | <u> </u>    | 329,62€         | I→    |     |
| 0043   | Budwein                 | Karl          | VW1           |             | H-C    | Hilfsschule                                                                                             | 10.37                                           | <u> </u>    | 137.88€         | I⇒    | -   |
| 0014   | Dümmler                 | Karl-Georg    | wv            |             | L H-C  | Jugendzentrum                                                                                           | 8,42                                            | Σ           | 111,94€         | I⇒    |     |
| 0009   | Ehlen                   | Johann        | B1            |             | ∏-€    | Kindergarten                                                                                            | 5,58                                            | <u> </u>    | 74,26€          | I→    | -   |
| 0017   | Fiedler                 | Frank         | WP2           |             | €      | Kult.Veranstaltungen                                                                                    | 7,50                                            | Σ           | 99,75€          | I→    | -   |
| 0042   | Fischerhelm             | Karl-Heinz    | B2            |             | €      | Ölspuren                                                                                                | 9,25                                            | Σ           | 123,02€         | I⇒    | -   |
| 0025   | Foellmer                | Richard       | B1            |             | ±€     | Papierkörbe leeren                                                                                      | 12,00                                           | Σ           | 159,60 €        | I⇒    | -   |
| 0040   | Grebe                   | Egbert        | B2            |             | ±€     | Rathaus                                                                                                 | 19,68                                           | Σ           | 261,79€         | I⇒    |     |
|        | 1                       |               |               | Ŧ           | •      |                                                                                                    |                                                 |             |                 | Þ     |     |
| Legen  | de<br>tenstelle Auftrag | Einschränkung | lndus         | triezeiten  |        | 🦠 Design                                                                                                | 🔎 Vorschau Eins                                 | Druck Eins  | 🕞 ASCII-E       | kport |     |
| Mita   | irbeiter 📰 Datum        | C Nur Nicht-A | ktive 🗌 Kopf  | hervorheben |        | leere mitdrucke                                                                                         | n 🗾 Vorschau Alles                              | Druck Alles | X Abbruct       | ı     |     |

| B Mitarbeiter-Auswertung                             | 9                                              |                       |    | 2.75                      | A DESTRUCTION OF THE OWNER OF THE OWNER OWNER OWNER OWNER OWNER OWNER OWNER OWNER OWNER OWNER OWNER OWNER OWNER OWNER OWNER OWNER OWNER OWNER OWNER OWNER OWNER OWNER OWNER OWNER OWNER OWNER OWNER OWNER OWNER OWNER OWNER OWNER OWNER OWNER OWNER OWNER OWNER OWNER OWNER OWNER OWNER OWNER OWNER OWNER OWNER OWNER |                  | 2 <mark>- 2</mark> | ×         |
|------------------------------------------------------|------------------------------------------------|-----------------------|----|---------------------------|----------------------------------------------------------------------------------------------------|------------------|--------------------|-----------|
| Zeitraum: 02.07.2000                                 | 02.07.2014                                     | 0 -> alle Mitarbeiter |    | ▼ Kostenstelle -> [Tage + | Auftrag]                                                                                                    | 🔽 ganze Übersich | t offen            |           |
|                                                      |                                                |                       |    |                           | Fertig nach 0,016 Sekunden                                                                                                    |                  |                    |           |
|                                                      |                                                |                       |    | Budwein                   | 246:42 (246,70                                                                                                    | 0) 3.281,11      | €                  |           |
| Karte Name                                           | Vorname                                        | Abteilung             | *  | Autorian I                | 14                                                                                                    | l laba           |                    | _         |
| 0038 Arndt                                           | Siegfried                                      | WP1                   |    | Auttrage A                | wertung                                                                                                    | Lonn             | von                | -         |
| 0031 Bakker                                          | Eva                                            | WP1                   |    | E-ta; Asphalt/Plaster     | 2,00                                                                                                    | 26,60€           | l→                 | <u>, </u> |
| 0037 Bauer                                           | Michael                                        | WP1                   |    | 19.11.2003 - Straisenu    | 2,00                                                                                                    | 26,60 €          |                    | Ξ.        |
| 0010 Bohn                                            | Andreas                                        | VW2                   |    | E-E, Besprechung          | 11,25                                                                                                    | ∑ 149,62€        | l→                 |           |
| 0018 Brunhild                                        | Annearet                                       | WP3                   |    | 17.11.2003 - Stamm        | 5,00                                                                                                    | 66,50 €          |                    |           |
| 0043 Budwein                                         | Karl                                           | VW1                   |    | 05.01.2004 - Stamm        | 2,00                                                                                                    | 26,60 €          |                    | -         |
| 0014 Dümmler                                         | Karl Georg                                     | W0/                   |    | 14.09.2005 - Stamm        | 4,25                                                                                                    | 56,52€           |                    |           |
| 0000 Ebles                                           | labase                                         | D4                    |    | E-C Feuerwehr             | 7,75                                                                                                    | ∑ 103,08€        | l→                 |           |
|                                                      | Jonann                                         |                       |    | 25.10.2004 - Gebäude/     | 7,75                                                                                                    | 103,08€          |                    |           |
| 0017 Fiedler                                         | Frank                                          | WP2                   |    | E-C Gymnasium             | 12,87                                                                                                    | ∑ 171,13€        | l⇒                 |           |
| 0042 Fischerhelm                                     | Karl-Heinz                                     | B2                    |    | 13.09.2005 - Schule       | 7,37                                                                                                    | 97,98€           |                    |           |
| 0025 Foellmer                                        | Richard                                        | B1                    |    | 16.09.2005 - Schule       | 3,50                                                                                                    | 46,55€           |                    |           |
| 0040 Grebe                                           | Egbert                                         | B2                    |    | 23.09.2005 - Schule       | 2,00                                                                                                    | 26,60 €          |                    | -         |
|                                                      |                                                |                       | -  | I ■ III                   |                                                                                                    |                  | F                  |           |
| Legende<br>Kostenstelle Auftrag<br>Mitarbeiter Datum | Einschränkung<br>C Nur Aktive<br>C Nur Nicht-A | ktive Kopf hervorhebe | en | 📡 Design                  | Vorschau Eins 🛛 🕹 Druck Eins                                                                                                    | s X Abbruc       | xport<br>h         |           |

| 🤮 Mitarbeiter-Auswertu                               | ing                                                               |                       |   |              | 2.0                                                                                                    | region or related                              |                           |                      | <b>x</b> |
|------------------------------------------------------|-------------------------------------------------------------------|-----------------------|---|--------------|----------------------------------------------------------------------------------------------------|------------------------------------------------|---------------------------|----------------------|----------|
| Zeitraum: 02.07.2000                                 | 02.07.2014                                                        | 0 -> alle Mitarbeiter |   | -            | Auftrag -> [Tage + Kos                                                                                  | tenstelle]                                     | 💌 🗆 ga                    | nze Übersicht        | offen    |
| Karte Name                                           | Vorname                                                           | Abteilung             | • | Budwein      | Kostenstelle -> [Tage +<br>Auftrag -> [Tage + Kos<br>Tage -> [Kostenstelle +<br>Auftrag -> [KostenStell | Auftrag]<br>tenstelle<br>Auftrag]<br>e + Tage] | ))                        | 3.281,11 €           |          |
| 0038 Arndt                                           | Siegfried V                                                       | WP1                   |   | Kostenstelle | n ≜                                                                                                    | Wertung                                        | ~                         | Lohn<br>766.08.€     | von      |
| 0031 Bakker                                          | Eva \                                                             | WP1                   |   | E-C Geba     | iude/Allgemein                                                                                          | 5,58                                           | Σ                         | 74,26€               | l→       |
| 0010 Bohn                                            | Andreas \                                                         | VW2                   |   | Geba         | iude/Feuerwehr<br>iude/Jugendklub                                                                       | 7,75                                           | <u>Σ</u>                  | 103,08 €<br>111.94 € | l→<br>I→ |
| 0018 Brunhild                                        | Annegret N                                                        | WP3                   |   | 🕀 🍋 Gebi     | iude/Rathaus                                                                                            | 19,68                                          | Σ                         | 261,79€              | l⇒       |
| 0014 Dümmler                                         | Karl-Georg V                                                      | WV                    |   | E Chu        | le<br>im                                                                                                | 48,02<br>27,58                                 | <u>Σ</u>                  | 638,62 €<br>366,86 € | l→<br>I→ |
| 0009 Ehlen                                           | Johann E                                                          | B1                    |   | E Straf      | Senunterhaltung                                                                                         | 46,53                                          | Σ                         | 618,89€              | →        |
| 0042 Fischerhelm                                     | Karl-Heinz E                                                      | 82                    |   | t + in Vera  | nstaltungen<br>nenmarkt                                                                                 | 16,82<br>8,72                                  | Σ                         | 223,66 €<br>115,93 € | l→<br> → |
| 0025 Foellmer<br>0040 Grebe                          | Richard E                                                         | B1<br>B2              |   |              |                                                                                                    |                                                |                           |                      | ·        |
|                                                      |                                                                   |                       | Ŧ | •            | III                                                                                                    |                                                |                           |                      | ۱.       |
| Legende<br>Kostenstelle Auftrag<br>Mitarbeiter Datum | Einschränkung<br>ONur Aktive<br>Nur Nicht-Akti<br>ONur Nicht-Akti | ive Kopf hervorheben  |   |              | ) Design                                                                                                | n 🖉 Vorschau Eins 🎉 D                          | )ruck Eins<br>)ruck Alles | ASCII-Ex             | port     |

F

|             | litarbeiter-Auswertung       | 9             |             |                  |           | autors,                      | 000 DT 10 (0010          |                 |                     | x          |
|-------------|------------------------------|---------------|-------------|------------------|-----------|------------------------------|--------------------------|-----------------|---------------------|------------|
| Zeit        | raum: 02.07.2000 🧾           | 02.07.2014    | 🔟 0 -> a    | alle Mitarbeiter | •         | Kostenstelle -> [Tage + Aut  | itrag]                   | ▼ ▼ g           | anze Übersicht offe | en         |
|             |                              |               |             |                  |           |                              | Fertig nach 0,000 Sekund | en              |                     |            |
|             |                              |               |             |                  | Budwein   |                              |                          | 246:42 (246,70) | 3.281,11            | €          |
| Karl        | e Name                       | Vorname       | Abteilung   | *                | A (1 7    |                              | Westerner                |                 | Laba                |            |
| 003         | B Arndt                      | Siegfried     | WP1         |                  | Auπrage   | A gendzentrum                | vvertung                 | (               | LONN                | von        |
| 003         | 1 Bakker                     | Eva           | WP1         |                  |           | 11 11 2003 - Gehäude/lune    | 8.25                     |                 | 109 72 €            | <u> </u> ^ |
| 003         | 7 Bauer                      | Michael       | WP1         |                  |           | 26 10 2004 - Gebäude/Juge    | 0.17                     |                 | 2 22 €              | -          |
| 001         | 0 Bohn                       | Andreas       | VW2         |                  | E S Kir   | dergarten                    | 5.58                     |                 | 74.26€              | 1-         |
| 001         | 8 Brunhild                   | Annegret      | WP3         |                  |           | 21 11 2003 - Gebäude/Alloe   | 5.58                     |                 | 74.26 €             | <u>-</u>   |
| 004         | 3 Budwein                    | Karl          | VW1         | _                | E-L-C. Ku | lt.Veranstaltungen           | 7.50                     |                 | 99.75€              | 1- E       |
| 001         | 4 Dümmler                    | Karl-Georg    | WV          |                  |           | 29.10.2004 - Veranstaltunger | 7,50                     |                 | 99,75 €             | : I        |
| 000         | 9 Ehlen                      | Johann        | B1          |                  | Ċ ⊡-€ Ök  | spuren                       | 9,25                     | 5               | 123,02€             | 1-         |
| 001         | 7 Fiedler                    | Frank         | WP2         |                  |           | 18.12.2003 - Straßenunterh   | 9,25                     |                 | 123,02 €            | i l        |
| 004         | 2 Fischerhelm                | Karl-Heinz    | B2          |                  | ⊡-€ Pa    | pierkörbe leeren             | 12,00                    | 5               | 59,60 €             | 1-         |
| 002         | 5 Foellmer                   | Richard       | B1          |                  |           | 07.01.2004 - Straßenunterh   | 9,00                     |                 | 119,70 €            | i l        |
| 004         | 0 Grebe                      | Egbert        | B2          |                  |           | 31.07.2005 - Straßenunterh   | 3,00                     |                 | 39,90 €             | I          |
|             |                              |               |             | -                | •         | m                            | :<br>                    |                 |                     | F          |
| -Leg<br>€£K | ende<br>ostenstelle 🍙Auftrag | Einschränkung | I▼ Inc      | dustriezeiten    |           | 🐚 Design                     | 🙍 Vorschau Eins 🛛 🎉      | ) Druck Eins    | ASCII-Expor         | t          |
| <b>2</b>    | itarbeiter 📰 Datum           | C Nur Nicht-/ | Aktive 🗆 Ko | opf hervorheben  |           | leere mitdrucken             | 🔎 Vorschau Alles         | ) Druck Alles   | X Abbruch           |            |

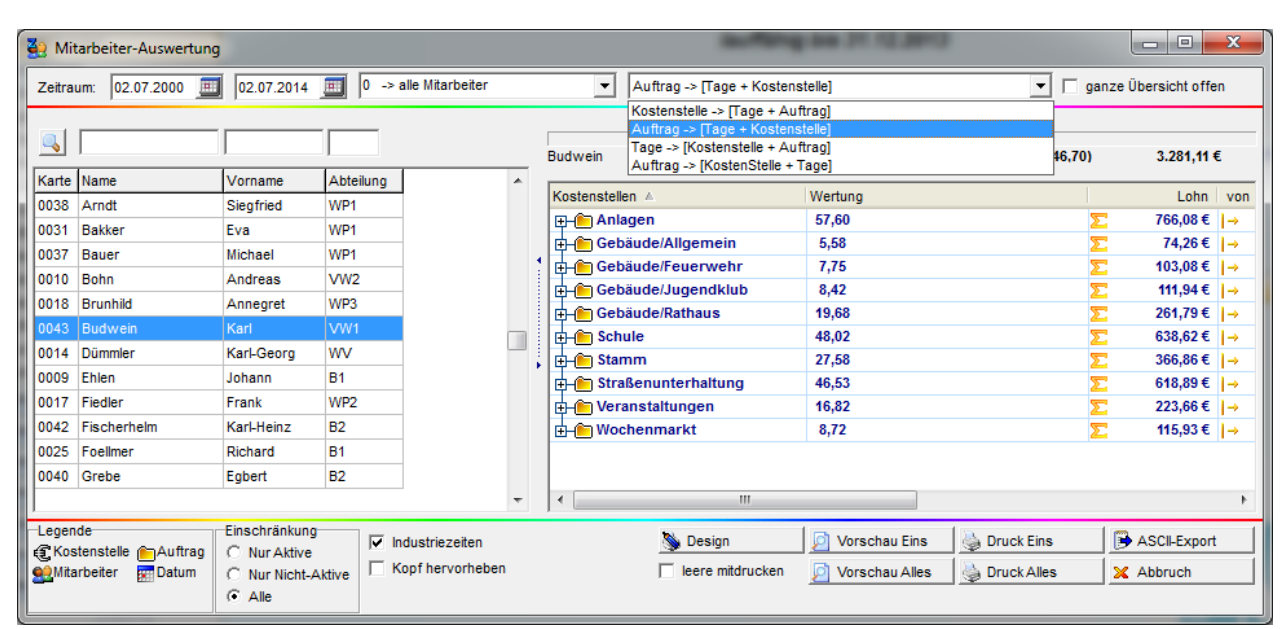

|   | 🤮 Mit                     | arbeiter-Auswertung                          |                                             |           |                                   |   |    | autors,                        | 000 DE 10 3000           |                |             |                         | x          |
|---|---------------------------|----------------------------------------------|---------------------------------------------|-----------|-----------------------------------|---|----|--------------------------------|--------------------------|----------------|-------------|-------------------------|------------|
|   | Zeitrau                   | ım: 02.07.2000 🧾                             | 02.07.2014                                  | 🔟 🛛 -> ;  | alle Mitarbeiter                  |   |    | ▼ Auftrag -> [Tage + Kostens   | telle]                   | • •            | ganze (     | bersicht offe           | n          |
| ľ | -                         |                                              |                                             |           |                                   |   | _  |                                | Fertig nach 0,015 Sekund | en             |             |                         |            |
|   | ٩                         |                                              |                                             |           |                                   |   | Bu | dwein                          |                          | 246:42 (246,70 | )           | 3.281,11 €              | ε          |
|   | Karte                     | Name                                         | Vorname                                     | Abteilung |                                   | * | 14 |                                | Martin -                 |                | 1           | Laba                    |            |
|   | 0038                      | Arndt                                        | Siegfried                                   | WP1       |                                   |   |    | ostenstellen ▲                 | vvertung                 |                |             | LONN 74.26 €            | von        |
|   | 0031                      | Bakker                                       | Eva                                         | WP1       |                                   |   | IF | Cebaude/Aligemein              | 5,50                     |                | 2           | 74,20 €                 | <u>-</u> ^ |
|   | 0037                      | Bauer                                        | Michael                                     | WP1       |                                   |   | 내  | Cebäude/Eeuepwehr              | 7.75                     |                | <del></del> | 103.08 £                |            |
|   | 0010                      | Bohn                                         | Andreas                                     | VW2       |                                   |   | IF | 25 10 2004 - Feuerwehr         | 7,75                     |                | <u>~</u>    | 103,00 €                | - n l      |
|   | 0018                      | Brunhild                                     | Annegret                                    | WP3       |                                   |   | H  | Gebäude/ lugendklub            | 8.42                     |                | ~           | 111 94 €                | =          |
|   | 0043                      | Budwein                                      | Karl                                        | VW1       |                                   |   | H  | 11.11.2003 - Jugendzentrum     | 8.25                     |                | <u>~</u>    | 109.72€                 |            |
|   | 0014                      | Dümmler                                      | Karl-Georg                                  | WV        |                                   | _ | H  | 26.10.2004 - Jugendzentrum     | 0.17                     |                |             | 2.22€                   | _          |
|   | 0009                      | Ehlen                                        | Johann                                      | B1        |                                   |   |    | Gebäude/Rathaus                | 19.68                    |                | Σ           | 261.79€                 | 1-         |
|   | 0017                      | Fiedler                                      | Frank                                       | WP2       | 1                                 |   | H  | 10.11.2003 - Rathaus           | 6,43                     |                | _           | 85,56€                  | - 1        |
|   | 0042                      | Fischerhelm                                  | Karl-Heinz                                  | B2        |                                   |   | H  | 28.10.2004 - Rathaus           | 13,25                    |                |             | 176,22€                 |            |
|   | 0025                      | Foellmer                                     | Richard                                     | B1        | 1                                 |   | 1d | Le Schule                      | 48,02                    |                | Σ           | 638,62€                 | I- 1       |
|   | 0040                      | Grebe                                        | Egbert                                      | B2        | 1                                 |   | Н  | 02.09.2005 - Hauptschule       | 4,00                     |                |             | 53,20€                  | - <b>-</b> |
|   |                           |                                              |                                             |           |                                   | - | 1  |                                |                          |                |             |                         | F          |
|   | -Legen<br>(€ Kos<br>∰Mita | de<br>tenstelle 🍋 Auftrag<br>rbeiter 😿 Datum | Einschränkung<br>ONur Aktive<br>Nur Nicht-A | ktive     | idustriezeiten<br>opf hervorheben |   |    | 📡 Design<br>🦳 leere mitdrucken | Vorschau Eins 🔮          | Druck Eins     | <br>×       | ASCII-Export<br>Abbruch |            |

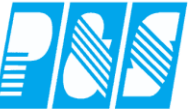

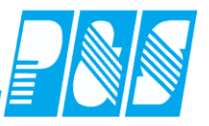

| 3 Mitarbeiter-Auswertung            | 9                             |             |                 |            | -                                                                                                    | 100.0112.000                         |            |          | - 0 ×          |
|-------------------------------------|-------------------------------|-------------|-----------------|------------|----------------------------------------------------------------------------------------------------|--------------------------------------|------------|----------|----------------|
| Zeitraum: 02.07.2000                | 02.07.2014                    | 🔟 0 -> al   | lle Mitarbeiter | •          | Tage -> [Kostenstelle + Au                                                                                          | ftrag]                               | <b>-</b> - | ganze Ü  | bersicht offen |
|                                     |                               |             |                 | Budwein    | Kostenstelle -> [Tage + Au<br>Auftrag -> [Tage + Kosten<br>Tage -> [Kostenstelle + Au<br>Auftrag -> [KostenStelle + | ftrag]<br>stelle]<br>ftrag]<br>Tagel | 46,7(      | ))       | 3.281,11 €     |
| Karte Name                          | Vorname                       | Abteilung   |                 | -          |                                                                                                    |                                      |            |          |                |
| 0038 Arndt                          | Siegfried                     | WP1         |                 | lage 🔺     |                                                                                                    | Wertung                              |            |          | Lonn von       |
| 0031 Bakker                         | Eva                           | WP1         |                 | 03.11      | .2003                                                                                                    | 8,37                                 |            | <u>Σ</u> | 111,28 €  - ▲  |
| 0037 Bauer                          | Michael                       | WP1         |                 | 1 04.11    | .2003                                                                                                    | 8,15                                 |            | <u>Σ</u> | 108,40 €  -    |
| 0010 Bohn                           | Andreas                       | VW2         |                 | 05.11      | .2003                                                                                                    | 7,98                                 |            | <u>Σ</u> | 106,18 €  - =  |
| 0018 Brunhild                       | Annegret                      | WP3         |                 | 06.1       | .2003                                                                                                    | 9,10                                 |            | <u>~</u> | 121,03 €  -    |
| 0043 Budwein                        | Karl                          | VW1         | _               | 07.1       | .2003                                                                                                    | 5,33                                 |            | <u>Σ</u> | 70,93€         |
| 0014 Dümmler                        | Karl-Georo                    | WV          |                 |            | .2003                                                                                                    | 6,43                                 |            | 2        | 85,56€ -       |
| 0009 Ehlen                          | Johann                        | B1          |                 |            | 2003                                                                                                    | 0,20                                 |            |          | 105,72 € -     |
| 0017 Fiedler                        | Frank                         | WP2         |                 |            | 2003                                                                                                    | 5.00                                 |            | ~        | 66 50 € L      |
| 0042 Fischerhelm                    | Karl-Heinz                    | B2          |                 | 19.19      | 2003                                                                                                    | 10.72                                |            | -        | 142.53 €  -    |
| 0025 Foelmer                        | Richard                       | B1          |                 | 20.1       | 2003                                                                                                    | 9.32                                 |            | -        | 123.91 €  -    |
| 0040 Grebe                          | Egbert                        | B2          |                 | E 21.11    | .2003                                                                                                    | 5.58                                 |            | 5        | 74.26 €        |
|                                     |                               |             | -               | ۲ <u>ا</u> | III                                                                                                    |                                      |            | _        | 4              |
| Legende<br>(3) Kostenstelle Auftrag | Einschränkung<br>C Nur Aktive | lnd         | lustriezeiten   |            | 📡 Design                                                                                                    | 💆 Vorschau Eins 🛛 🌺 Dri              | uck Eins   |          | ASCII-Export   |
| Mitarbeiter 📰 Datum                 | C Nur Nicht-A                 | Aktive 🗌 Ko | pf hervorheben  |            | 🔲 leere mitdrucken                                                                                                  | 🖉 Vorschau Alles 🎍 Dru               | uck Alles  | <b>X</b> | Abbruch        |

|   | 🤮 Mit                  | arbeiter-Auswertung                          |                                             |                     |      |   | autors,                       | 00 01 12 00 0             |                 |                    |
|---|------------------------|----------------------------------------------|---------------------------------------------|---------------------|------|---|-------------------------------|---------------------------|-----------------|--------------------|
|   | Zeitra                 | um: 02.07.2000 🧾                             | 02.07.2014                                  | 0 -> alle Mitarbeit | ter  | _ | ▼ Tage -> [Kostenstelle + Auf | trag]                     | ▼ 🗸 gan:        | ze Übersicht offen |
|   |                        |                                              |                                             |                     |      |   |                               | Fertig nach 0,015 Sekunde | en              |                    |
|   | <u>_</u>               |                                              | J                                           |                     |      | E | Budwein                       |                           | 246:42 (246,70) | 3.281,11 €         |
|   | Karte                  | Name                                         | Vorname                                     | Abteilung           | *    | ſ | <b>-</b>                      | Manhana                   |                 | Laba Luca          |
| 1 | 0038                   | Arndt                                        | Siegfried                                   | WP1                 |      |   | lage A                        | wertung                   |                 | Lonn Von           |
|   | 0031                   | Bakker                                       | Eva                                         | WP1                 |      |   | - 03.11.2003                  | 0,57<br>9.37              | ~ ~             | 111,20 €           |
|   | 0037                   | Bauer                                        | Michael                                     | WP1                 |      |   | Anagen - Sportaniagen         | 8 45                      | ~               | 108 40 €           |
|   | 0010                   | Bohn                                         | Andreas                                     | VW2                 |      |   | Anlagen - Sportanlage?        | 8 15                      | <u> </u>        | 108.40 €           |
|   | 0018                   | Brunhild                                     | Annegret                                    | WP3                 |      |   | 05 11 2003                    | 7.98                      | ~               | 106.18 €  _        |
|   | 0043                   | Budwein                                      | Karl                                        | VW1                 | _    |   | Anlagen - Sportanlage3        | 7.98                      |                 | 106.18.€           |
|   | 0014                   | Dümmler                                      | Karl-Georg                                  | WV                  |      |   |                               | 9.10                      | ~               | 121.03 €  -        |
|   | 0009                   | Ehlen                                        | Johann                                      | B1                  |      | 1 | Anlagen - Sportanlage4        | 9.10                      |                 | 121.03€            |
|   | 0017                   | Fiedler                                      | Frank                                       | WP2                 |      |   | 07.11.2003                    | 5,33                      | Σ               | 70,93 €  -         |
|   | 0042                   | Fischerhelm                                  | Karl-Heinz                                  | B2                  |      |   | Stamm - Urlaub                | 5,33                      |                 | 70,93€             |
|   | 0025                   | Foellmer                                     | Richard                                     | B1                  |      |   |                               | 6,43                      | Σ               | 85,56 €  -         |
|   | 0040                   | Grebe                                        | Egbert                                      | B2                  |      |   | Gebäude/Rathaus - Rathaus     | 6,43                      |                 | 85,56 € +          |
|   |                        | 1                                            |                                             |                     | -    |   | •                             |                           |                 | 4                  |
|   | Legen<br>E Kos<br>Mita | de<br>tenstelle 🍋 Auftrag<br>rbeiter 🚃 Datum | Einschränkung<br>ONur Aktive<br>Nur Nicht-A | ktive               | eben |   | 📡 Design                      | 🖉 Vorschau Eins 🍦         | B Druck Eins    | ASCII-Export       |
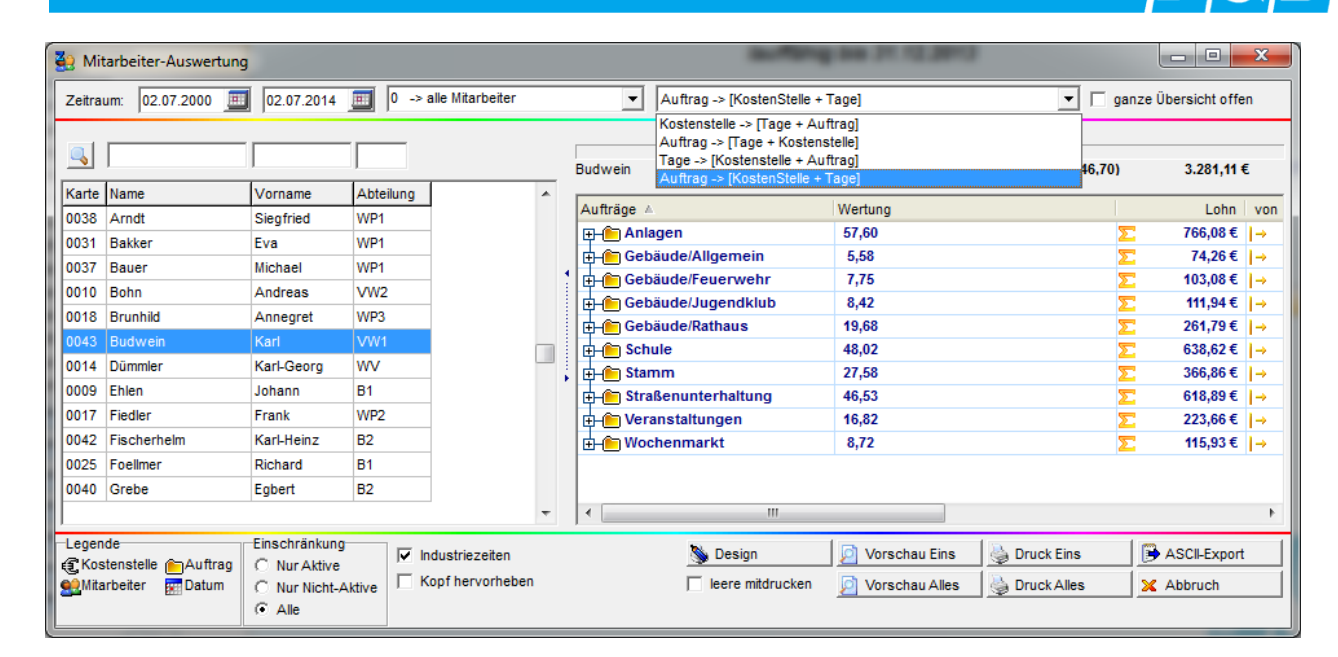

| Zeitraum:     02.07.2000     02.07.2014     0     -> alle Mitarbeiter     Auftrag -> [KostenStelle + Tage]       Image: State of the state of the state of |                        | Übersicht offen |
|----------------------------------------------------------------------------------------------------|------------------------|-----------------|
| Fertig nach 0,000 Sekun                                                                                                    | den<br>246:42 (246,70) |                 |
| Budwein                                                                                                    | 246:42 (246,70)        |                 |
|                                                                                                    |                        | 3.281,11 €      |
| Karte Name Vorname Abteilung                                                                                                    |                        | Laba Luca       |
| 0038 Arndt Siegfried WP1 Auftrage Wentung                                                                                                    |                        | Lonn Von        |
| 0031 Bakker Eva WP1                                                                                                    | 2.                     | 111 29 E        |
| 0037 Bauer Michael WP1                                                                                                    |                        | 108.40.€ =      |
| 0010 Bohn Andreas VW2                                                                                                    |                        | 79.80 €         |
| 0018 Brunhild Annegret WP3                                                                                                    |                        | 66.50 €         |
| 0043 Budwein Karl VW1                                                                                                    |                        | 79.80 €         |
| 0014 Dümmler Karl-Georg WV                                                                                                    |                        | 106.18€         |
| 0009 Ehlen Johann B1                                                                                                    |                        | 66.50 €         |
| 0017 Fiedler Frank WP2                                                                                                    |                        | 26,60 €         |
| 0042 Fischerhelm Karl-Heinz B2                                                                                                    |                        | 121,03€         |
| 0025 Foellmer Richard B1 E-Gebäude/Allgemein 5,58                                                                                                    | Σ                      | 74,26 €  -      |
| 0040 Grebe Egbert B2                                                                                                    |                        | 74,26€ +        |
| ▼                                                                                                    |                        | 4               |
| Legende Einschränkung 🔽 Industriezeiten 📎 Design 🖉 Vorschau Eins                                                                                                    | 🍦 Druck Eins 🛛 🔋       | ASCII-Export    |
| Mitarbeiter 2014 Kive C Nur Nicht-Aktive Kopf hervorheben I leere mitdrucken Vorschau Alles                                                                                                    | Druck Alles            | Abbruch         |

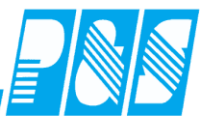

## 8.6.4 Ausgabemöglichkeiten

- > Drucken
- ➢ ASCII-Export
- > EXCEL-Datei
- ➢ CSV-Datei
- > PDF
- ≻ ....

| Mitarbeiter-Auswertung     |               |                        |   |                              |                             |            |                 |  |
|----------------------------|---------------|------------------------|---|------------------------------|-----------------------------|------------|-----------------|--|
| Zeitraum: 02.07.2000       | 02.07.2014    | 0 -> alle Mitarbeiter  |   | ▼ Auftrag -> [KostenStelle + | Tage]                       | ▼ 🔽 ganze  | Übersicht offen |  |
| Fertig nach 0,000 Sekunden |               |                        |   |                              |                             |            |                 |  |
|                            |               |                        |   | Budwein                      | 246:4                       | 2 (246,70) | 3.281,11 €      |  |
| Karte Name                 | Vorname       | Abteilung              | * |                              |                             |            |                 |  |
| 0038 Arndt                 | Siegfried     | WP1                    |   | Auftrage 🔺                   | wertung                     |            | Lonn von        |  |
| 0031 Bakker                | Eva           | WP1                    |   |                              | 57,60                       | <u> </u>   | 766,08€  - ▲    |  |
| 0037 Bauer                 | Michael       | WP1                    |   | Sportaniage1 - 03.11.2003    | 8,37                        |            | 111,20 €        |  |
| 0010 Bohn                  | Andreas       | VW2                    |   |                              | 6,15                        |            | 70.00 €         |  |
| 0018 Brunhild              | Annegret      | WP3                    |   |                              | 5,00                        |            | 79,00 €         |  |
| 0043 Budwein               | Karl          | VW1                    | _ |                              | 5,00                        |            | 70 90 E         |  |
| 0014 Dümmler               | Karl-Georg    | WV                     |   | Sportaniagez - 14.11.2003    | 7.98                        |            | 106.18 €        |  |
| 0009 Ehlen                 | Johann        | B1                     |   | Sportaniages - 05.11.2005    | 5.00                        |            | 66 50 E         |  |
| 0017 Fiedler               | Frank         | WP2                    |   | Sportanlage3 14 11 2003      | 3,00                        |            | 26.60 €         |  |
| 0042 Fischerhelm           | Karl-Heinz    | B2                     |   | Sportaniages - 14.11.2003    | 9.10                        |            | 121.03 €        |  |
| 0025 Foelmer               | Richard       | B1                     |   | Gebäude/Allgemein            | 5 58                        | ~          | 74.26 € 1.      |  |
| 0040 Grebe                 | Enbert        | B2                     |   | Kindergarten - 21 11 2003    | 5.58                        |            | 74.26 € -       |  |
|                            | -3            |                        | - | (                            |                             |            | +               |  |
| ,                          |               |                        | - | ,                            | 1 1                         | 6          |                 |  |
| Auftrag                    | C Nur Aktive  | Industriezeiten        |   | 📎 Design                     | 🛛 🙍 Vorschau Eins 🛛 🎍 Druck | Eins 📴     | ASCII-Export    |  |
| Mitarbeiter Totum          | O Nur Nicht-A | Aktive Kopf hervorhebe | n | leere mitdrucken             | 🔎 Vorschau Alles 🛛 🗟 Druck  | Alles      | Abbruch         |  |
|                            | Alle          |                        |   |                              |                             |            |                 |  |
|                            |               |                        |   |                              |                             |            |                 |  |

| KostErg.txt - Editor                                                                                                    |
|----------------------------------------------------------------------------------------------------|
| Datei Bearbeiten Format Ansicht ?                                                                                                    |
| <pre>Datum;Mitarbeiter;Auftrag Nr.;Auftrag Name;Kost Nr.;Kost Name;Menge Stück;Stückgew.;Qualität;Industriezeit;Stück;pro Zeit<br/>17.11.2003;Budwein;0;Stamm;30;Besprechung;;;;2;<br/>05.01.2004;Budwein;0;Stamm;30;Besprechung;;;2;<br/>14.09.2005;Budwein;0;Stamm;35;Stamm;;;9;0<br/>23.08.2006;Budwein;0;Stamm;35;Stamm;;;9;0<br/>22.09.2005;Budwein;1;Schule;16;Hauptschule;;;4;;<br/>02.09.2005;Budwein;1;Schule;16;Hauptschule;;;4,;<br/>12.09.2005;Budwein;1;Schule;16;Hauptschule;;;4,;<br/>13.09.2005;Budwein;1;Schule;16;Hauptschule;;;4;;<br/>14.09.2005;Budwein;1;Schule;16;Hauptschule;;;4;;<br/>14.09.2005;Budwein;1;Schule;16;Hauptschule;;;4;;<br/>15.005;Budwein;1;Schule;16;Hauptschule;;;4;;<br/>16.09.2005;Budwein;1;Schule;16;Hauptschule;;;4;;<br/>16.09.2005;Budwein;1;Schule;16;Hauptschule;;;4;;<br/>13.09.2005;Budwein;1;Schule;16;Hauptschule;;;4;;<br/>13.09.2005;Budwein;1;Schule;16;Hauptschule;;;4;;<br/>13.09.2005;Budwein;1;Schule;16;Hauptschule;;;4;;<br/>16.09.2005;Budwein;1;Schule;16;Hauptschule;;;4;;<br/>17.005;Budwein;1;Schule;19;Gymnasium;;;;3,5;;<br/>17.005;Budwein;1;Schule;19;Gymnasium;;;2,05;;<br/>17.1.2005;Budwein;1;Schule;19;Gymnasium;;;2,05;;<br/>10.11.2005;Budwein;5;Veranstaltungen;25;Kult.Veranstaltungen;;;7,5;;<br/>19.11.2003;Budwein;5;Veranstaltungen;25;Kult.Veranstaltungen;;;7,5;;<br/>19.11.2003;Budwein;5;Veranstaltungen;25;Kult.Veranstaltungen;;;7,5;;<br/>19.11.2003;Budwein;5;Veranstaltungen;25;Kult.Veranstaltungen;;;7,5;;<br/>19.11.2003;Budwein;5;Veranstaltungen;25;Kult.Veranstaltungen;;;7,5;;<br/>19.11.2003;Budwein;5;Veranstaltungen;25;Kult.Veranstaltungen;;;7,5;;<br/>19.11.2003;Budwein;5;Veranstaltungen;25;Kult.Veranstaltungen;;;7,5;;<br/>19.11.2003;Budwein;5;Veranstaltungen;25;Kult.Veranstaltungen;;;7,5;;<br/>19.11.2003;Budwein;5;Veranstaltungen;25;Kult.Veranstaltungen;;;7,5;;<br/>19.11.2003;Budwein;5;Veranstaltungen;25;Kult.Veranstaltungen;;;7,5;;<br/>19.11.2003;Budwein;5;Veranstaltungen;25;Kult.Veranstaltungen;;;7,5;;<br/>19.11.2003;Budwein;5;Veranstaltungen;25;Kult.Veranstaltungen;25;Kult.Veranstaltungen;25;Kult.Veranstaltungen;25;Kult.Veranstaltungen;25;Kult.Veranstaltungen;25;Kult.Veranstaltungen;25;Kult.Veranstaltungen;25</pre> |
| 18.12.2003; Budwein; 9; Straßenunterhaltung; 10; Olspuren; ;; 9, 25;;<br>10.11.2003; Budwein; 9; Straßenunterhaltung; 10; Olspuren; ;; 9, 25;;                                                                                                    |

Praxishandbuch AlphaWin

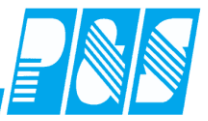

| Bitte wählen Sie eine Liste aus                                                  | 2 |
|----------------------------------------------------------------------------------|---|
| Verfügbare Listen<br>10-Übersicht mit Details_L1<br>20-Übersicht ohne Details_L2 |   |
| Aus <u>w</u> ählen X Abbruch                                                     |   |

.

#### Liste M317 vom : 02.07.00 bis 02.07.14

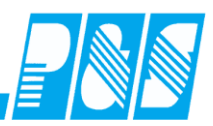

Seite: 1

gedruckt: 03.07.2014 12:45

| Mitarbeiter       | Auftrag            | Kostenstelle                                | Datum | Zeit<br>1/60  | Zeit<br>1/100 |  |  |  |  |  |
|-------------------|--------------------|---------------------------------------------|-------|---------------|---------------|--|--|--|--|--|
| Budwein, Karl     |                    |                                             |       |               | ]             |  |  |  |  |  |
|                   | 16 - Anlagen       |                                             |       |               |               |  |  |  |  |  |
|                   |                    | 12 - Sportanlage1                           | 03.11 | 8:22          | 8,37          |  |  |  |  |  |
|                   |                    | 13 - Sportanlage2                           | 04.11 | 8:09          | 8,15          |  |  |  |  |  |
|                   |                    | 13 - Sportanlage2                           | 05.01 | 6:00          | 6,00          |  |  |  |  |  |
|                   |                    | 13 - Sportanlage2                           | 06.01 | 5:00          | 5,00          |  |  |  |  |  |
|                   |                    | 13 - Sportanlage2                           | 14.11 | 8:00          | 6,00          |  |  |  |  |  |
|                   |                    | 14 - Sportanlage3                           | 08.01 | 7.00          | 5.00          |  |  |  |  |  |
|                   |                    | 14 - Sportanlage3                           | 14 11 | 2:00          | 2.00          |  |  |  |  |  |
|                   |                    | 15 - Sportanlage4                           | 06.11 | 9:06          | 9,10          |  |  |  |  |  |
|                   | 16 - Anlagen - S   | umme                                        |       | 57:36         | 57,60         |  |  |  |  |  |
|                   | 14 - Cobäudo/Al    | laomein                                     |       |               |               |  |  |  |  |  |
|                   | 14- Gebaude/A      | 21 - Kindergarten                           | 21.11 | 5:35          | 5.58          |  |  |  |  |  |
|                   | 14 - Gebäude/Al    | laemein - Summe                             |       | 5:35          | 5.58          |  |  |  |  |  |
|                   | 10 Cabauda/Fr      |                                             |       |               |               |  |  |  |  |  |
|                   | 12-Gebaude/Fe      | 23 - Feuerwehr                              | 25.10 | 7:45          | 7.75          |  |  |  |  |  |
|                   | 12 - Gebäude/Fe    | euerwehr - Summe                            | 20.10 | 7:45          | 7.75          |  |  |  |  |  |
|                   |                    | e e e ellele de                             |       |               | .,            |  |  |  |  |  |
|                   | 13 - Gebaude/Ju    | Igendklub                                   |       | 0.45          | 0.05          |  |  |  |  |  |
|                   |                    | 20 - Jugendzentrum                          | 11.11 | 8:15          | 8,25          |  |  |  |  |  |
|                   | 13 - Cebäude/ Iu   | randklub - Summe                            | 20.10 | 8:25          | 8.42          |  |  |  |  |  |
|                   | 13-Gebaudast       | agentakido - Summe                          |       | 0.23          | 0,42          |  |  |  |  |  |
|                   | 11 - Gebäude/Ra    | athaus                                      |       |               |               |  |  |  |  |  |
|                   |                    | 22 - Rathaus                                | 10.11 | 6:26          | 6,43          |  |  |  |  |  |
|                   | 11 Coböudo/D       | 22 - Rathaus                                | 28.10 | 13:15         | 13,25         |  |  |  |  |  |
|                   | TT - Gebauue/Ka    | auraus - ournine                            |       | 19.41         | 19,00         |  |  |  |  |  |
|                   | 1 - Schule         |                                             |       |               |               |  |  |  |  |  |
|                   |                    | 19 - Gymnasium                              | 13.09 | 7:22          | 7,37          |  |  |  |  |  |
|                   |                    | 19 - Gymnasium                              | 16.09 | 3:30          | 3,50          |  |  |  |  |  |
| •••               |                    |                                             |       |               |               |  |  |  |  |  |
|                   |                    | 10 - Ölspuren                               | 18.12 | 9:15          | 9,25          |  |  |  |  |  |
|                   |                    | 6 - Papierkörbe leeren                      | 07.01 | 9:00          | 9,00          |  |  |  |  |  |
|                   |                    | 6 - Papierkörbe leeren                      | 31.07 | 3:00          | 3,00          |  |  |  |  |  |
|                   |                    | 29 - Vermessung                             | 01.09 | 8:33          | 8,55          |  |  |  |  |  |
|                   |                    | 29 - Vermessung                             | 15.09 | 4:00          | 4,00          |  |  |  |  |  |
|                   |                    | 4- Wege+Plätze kehren                       | 15.09 | 4:14          | 4,23          |  |  |  |  |  |
|                   | 0 - Stroßenunter   | p- wegebau<br>rholtung - Summe              | 19.07 | 0:30          | 46.52         |  |  |  |  |  |
|                   | 9 - Straisenuniter | maitung - Summe                             |       | 40.32         | 40,00         |  |  |  |  |  |
|                   | 5 - Veranstaltun   | gen                                         | 00.40 |               |               |  |  |  |  |  |
|                   |                    | 25 - Kult Veranstaltungen<br>24 - Volksfost | 29.10 | 7:30          | 7,50          |  |  |  |  |  |
|                   | 5 - Veranstaltun   | den - Summe                                 | 20.11 | 16:49         | 16.82         |  |  |  |  |  |
|                   |                    | 1                                           |       | 10.45         | 10,02         |  |  |  |  |  |
|                   | / - wochenmark     | (I<br>28. Wochoomorkt                       | 19.11 | 0.40          | 0.70          |  |  |  |  |  |
|                   | 7 - Wochenmark     | t - Summe                                   | 19.11 | 0.43<br>Q·//2 | 0,72<br>9,72  |  |  |  |  |  |
| Durdensie Mart (  |                    | w ourring                                   |       | 0.40          | 0,72          |  |  |  |  |  |
| Budwein, Karl - S | summe              |                                             |       | 246:42        | 246,70        |  |  |  |  |  |

# Praxishandbuch AlphaWin

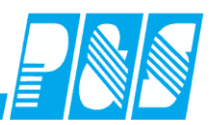

| Mitarbeiter   | Auftrag            | Kostenstelle      | Datum | Zeit<br>1/60 | Zeit<br>1/100 |  |
|---------------|--------------------|-------------------|-------|--------------|---------------|--|
|               |                    |                   |       |              |               |  |
| Budwein, Karl |                    |                   |       |              |               |  |
|               | 16 - Anlagen       |                   |       |              |               |  |
|               |                    | 12 - Sportanlage1 | 03.11 | 8:22         | 8,37          |  |
|               |                    | 13 - Sportanlage2 | 04.11 | 8:09         | 8,15          |  |
|               |                    | 13 - Sportanlage2 | 05.01 | 6:00         | 6,00          |  |
|               |                    | 13 - Sportanlage2 | 06.01 | 5:00         | 5,00          |  |
|               |                    | 13 - Sportanlage2 | 14.11 | 6:00         | 6,00          |  |
|               |                    | 14 - Sportanlage3 | 05.11 | 7:59         | 7,98          |  |
|               |                    | 14 - Sportanlage3 | 06.01 | 5:00         | 5,00          |  |
|               |                    | 14 - Sportanlage3 | 14.11 | 2:00         | 2,00          |  |
|               |                    | 15 - Sportanlage4 | 06.11 | 9:06         | 9,10          |  |
|               | 16 - Anlagen - Sur | nme               | 57:36 | 57,60        |               |  |
|               | 14 - Gebäude/Allg  | emein             |       |              |               |  |
|               |                    | 21 - Kindergarten | 21.11 | 5:35         | 5,58          |  |
|               | 14 - Gebäude/Allg  | emein - Summe     | ·     | 5:35         | 5,58          |  |

12 Cabäuda/Eauarushr

#### oder

|    | A                       | В     | С     | D     |
|----|-------------------------|-------|-------|-------|
| 11 | 14 - Gebäude/Allgemein  |       |       |       |
| 12 | 21 - Kindergarten       | 21.11 | 5:35  | 5,58  |
| 13 | 12 - Gebäude/Feuerwehr  |       |       |       |
| 14 | 23 - Feuerwehr          | 25.10 | 7:45  | 7,75  |
| 15 | 13 - Gebäude/Jugendklub |       |       |       |
| 16 | 20 - Jugendzentrum      | 11.11 | 8:15  | 8,25  |
| 17 | 20 - Jugendzentrum      | 26.10 | 0:10  | 0,17  |
| 18 | 11 - Gebäude/Rathaus    |       |       |       |
| 19 | 22 - Rathaus            | 10.11 | 6:26  | 6,43  |
| 20 | 22 - Rathaus            | 28.10 | 13:15 | 13,25 |
| 21 | 1 - Schule              |       |       |       |
| 22 | 19 - Gymnasium          | 13.09 | 7:22  | 7,37  |
| 23 | 19 - Gymnasium          | 16.09 | 3:30  | 3,50  |
| 04 | 40 0                    | 00.00 | 0.00  | 0.00  |

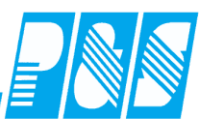

## 8.6.5 Auftragsauswertung

| 😜 Auftrags-Auswertung |          |                    |             |    |                   |                             |                            |      | - 0 <b>-</b> X |          |        |               |        |           |
|-----------------------|----------|--------------------|-------------|----|-------------------|-----------------------------|----------------------------|------|----------------|----------|--------|---------------|--------|-----------|
| »:                    | ≽ (weite | er-)suchen         |             |    | Auftrag: Straßenu | unterhaltung Ei<br>Te<br>E/ | rfassung:<br>ermin:<br>AN; |      | A000009        |          |        |               |        |           |
| Au                    | uftragsa | uswahi:            | Anzhr Kunde | 11 | Position          | Bezeichnung                 | Preise                     | So   | oll            | lst      |        | Offe          | en     |           |
| Ē                     |          | Stamm              |             |    |                   | Kost/Artikel                | €/#                        | #    | €              | #        | €      | #             | €      |           |
|                       | 1        | Schule             | 1           |    | Mehraufwand       | Wege+Plätze kehren          | 0,00€                      |      |                | 92,07    | 0,00€  | - 92,07       | 0,00€  |           |
|                       | 1        | Musikschule        | 2           |    |                   | Papierkörbe leeren          | 0,00€                      |      |                | 20,00    | 0,00€  | - 20,00       | 0,00€  |           |
|                       | -        | Bildung            | 3           |    |                   | Ölspuren                    | 0,00€                      |      |                | 24,75    | 0,00€  | - 24,75       | 0,00€  |           |
|                       | -        | Hilfen             | 4           |    |                   | Straßenleitpfosten          | 0,00€                      |      |                | 48,00    | 0,00€  | - 48,00       | 0,00€  |           |
|                       | -        | Veranstaltungen    | 5           |    |                   | Wegebau                     | 0,00€                      |      |                | 66,50    | 0,00€  | - 66,50       | 0,00€  |           |
|                       | 1        | Abfallbeseitigu    | 6           |    |                   | Kehrricht abfahr.           | 0,00€                      |      |                | 4,00     | 0,00€  | - 4,00        | 0,00€  |           |
|                       | 1        | Wochenmarkt        | 7           |    |                   | Asphalt/Plaster             | 0,00€                      |      |                | 9,50     | 0,00€  | - 9,50        | 0,00€  |           |
|                       | i        | sonst.Märkte       | 8           |    |                   | Vermessung                  | 0,00€                      |      |                | 12,55    | 0,00€  | - 12,55       | 0,00€  |           |
|                       | i        | Straßenunterh      | 9           |    |                   | Summe-Mehraufwand:          |                            | 0,00 | 0,00€          | 277,37   | 0,00€  | - 277,37      | 0,00€  |           |
|                       | i        | Winterdienst       | 10          |    | Kostenstellen     |                             |                            | 0.00 | 0.00 €         | 277 37   | 0.00€  |               | 0.00€  |           |
|                       | 1        | Gebäude/Rath       | 11          |    | Artikel           |                             |                            | 0.00 | 0,00€          | 0.00     | 0.00 € | 0.00          | 0,00 € |           |
|                       | 1        | Gebäude/Feue       | 12          |    | Beträger          |                             |                            | 0,00 | 0,00€          | 0100     | 0.00€  | 0100          | 0,00€  |           |
|                       | 1        | Gebäude/Juge       | 13          |    | Detrager          |                             |                            |      | 0,000          |          | 0,00 0 |               | 0,00 0 |           |
|                       |          | Gebäude/Allge      | 14          |    |                   |                             |                            |      |                |          |        |               |        |           |
|                       |          | Wahlen             | 15          |    |                   |                             |                            |      |                |          |        |               |        |           |
|                       |          | Anlagen            | 16          |    |                   |                             |                            |      |                |          |        |               |        |           |
|                       |          |                    |             |    |                   |                             |                            |      |                |          |        |               |        |           |
|                       | lndust   | riezeiten anzeigen |             |    |                   |                             |                            |      |                | 📎 Design |        | Vorschau / Dr | ruck   | X Abbruch |

Praxishandbuch AlphaWin

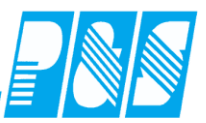

#### 8.7 Journaldruck

8.7.1 Personallisten monatlich (PL17\_)

# 8.7.1.1. Standardlisten

| Personalliste monatlich |                                                                                                    |
|-------------------------|----------------------------------------------------------------------------------------------------|
| Selektion:              | Verfügbare Listen:<br>OI-Buchungen, Arbeitsanfang-Ende, Saldo<br>22-Buchungen, Arbeitsanfang-Ende, Kommentar<br>23-Buchungen (5 je Zeile), Saldo<br>36-Arbeitsanfang-Ende, 7 Kto,Komm, mit Unterschr<br>36-Arbeitsanfang-Ende, 7 Kto,Kommentar<br>50-Korrekturbeleg<br>61-Persönlicher Dienstplan mit Summen<br>62-Persönlicher Dienstplan ohne Summen<br>90-Kontenblatt mit 20 Konten, Industriezeit<br>90-Kontenblatt mit 20 Konten, Normalzeit |
| 4                       | Druckbereich:<br>von: bis:<br>01.04.2013 III 30.04.2013 III<br>Periode wechseln:<br>vorige Drächste III aktuelle                                                                                                    |
| S Design                | Vorschau 1 Vorschau Alle                                                                                                    |

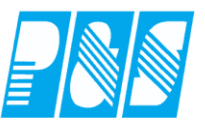

#### 8.7.1.1. Nutzerspezifische Listen

#### 8.7.1.1.1 Persönlicher Dienstplan für 2 Dienste an einem Tag

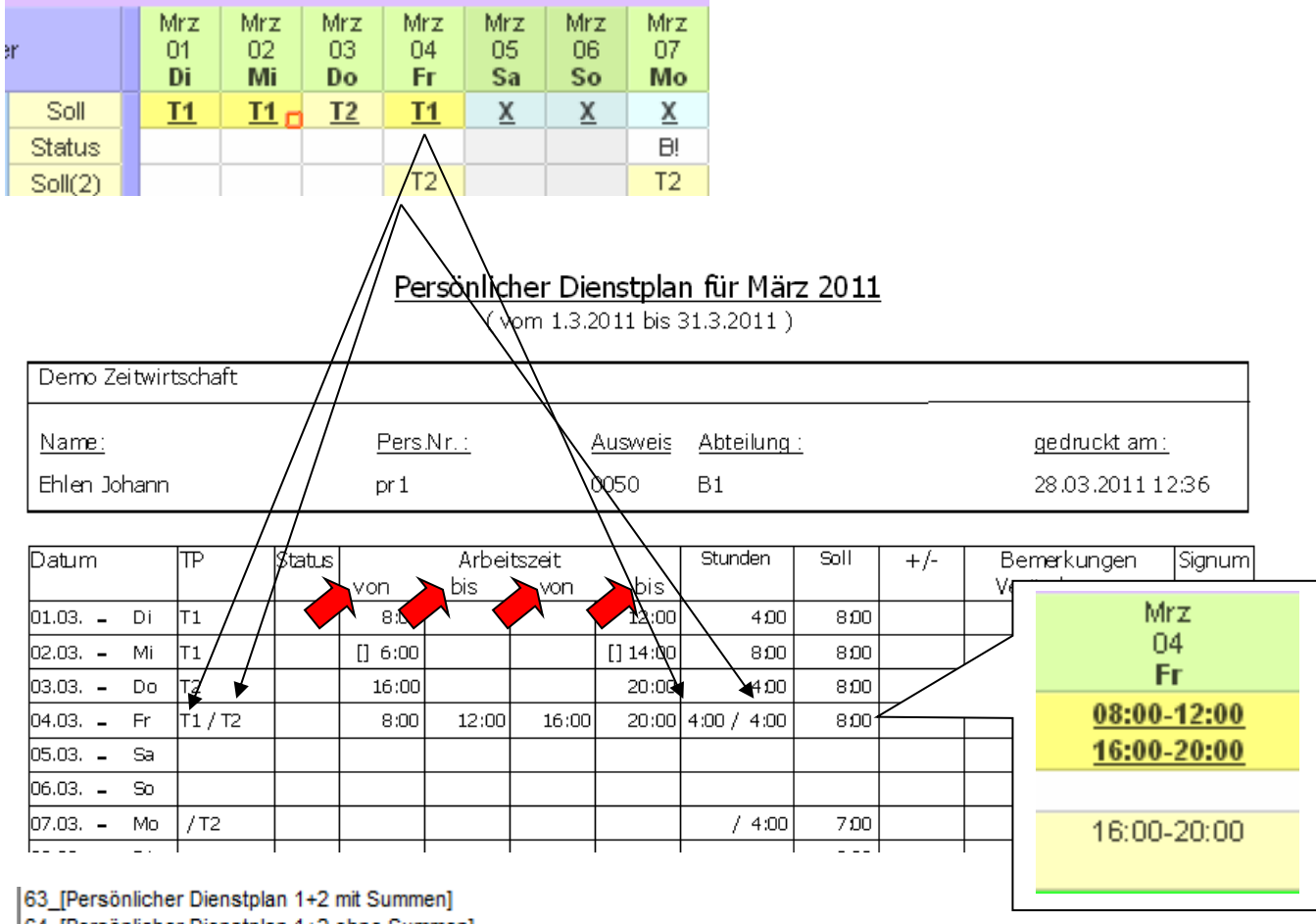

64\_[Persönlicher Dienstplan 1+2 ohne Summen]

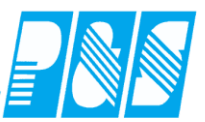

# 8.7.2 Personallisten variabler Zeitbereich (PA17\_)

#### 8.7.2.1. Standardlisten

| Personalliste variabler Zeitbereich                                                                                                    |                                                                                                    |
|----------------------------------------------------------------------------------------------------|----------------------------------------------------------------------------------------------------|
| Selektion:                                                                                                    | Verfügbare Listen:                                                                                                    |
| O -> alle Mitarbeiter       ▼         Schnellsuchtext:       Bezugsdatum:         Filter:       ▼         Name ▲       Vorname       Ausweis       Abteilung       Pers.Nr. | 01-Soll, Ist, Ersatz, UR, KR nach Abteilung<br>02-Soll, Anwesenheitszeit nach Abteilung<br>03-Soll, Ist, Ersatz nach Abteilung<br>04-Statusliste mit ausgewählten Status<br>05-Stichtagswerte (von), Abfrage Kürzel TP<br>08-Stichtagswerte Saldo Ifd, Resturlaub<br>20-nicht gewertete Zeiten, hoch<br>21-nicht gewertete Zeiten, Kommentar, quer<br>30-TP, Status, Buc, Tageswerte, Kommentar, quer |
| < •                                                                                                    | Druckbereich:<br>14 -> heute<br>von:<br>01.04.2013 -> heute<br>07.04.2013 -><br>Bemerkungsliste mit übergeben                                                                                                    |
|                                                                                                    | 📡 Design 🛛 🗋 Vorschau 🛛 🌺 Druck 🛛 🗙 Abbruch                                                                                                    |

8.7.3 Personallisten variabler Zeitbereich sortiert nach Stammkostenstelle (PK17\_)

Rubrik nur bei Kostenstelle sinnvoll, im Standard le

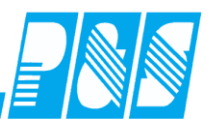

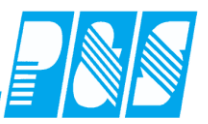

# 8.7.4 Monatslisten (ML17\_)

# 8.7.4.1. Standardlisten

| Monatslisten                    |                                                                                                    |
|---------------------------------|----------------------------------------------------------------------------------------------------|
| Selektion:                      | Verfügbare Listen:                                                                                                    |
| 0 -> alle Mitarbeiter           | 01-Vortrag, Saldo, Übertrag, Kapp, RU, Seite je Abt                                                                                                    |
| Schnellsuchtext: Bezugsdatum:   | 01-Vortrag, Saldo, Übertrag, Kapp, RU<br>02-Vortrag, Saldo, Übertrag, Kapp, RU, UR, KR<br>02-Vortrag, Saldo, Übertrag, Kapp, RU, UR, KR, nach Abt<br>03-Vortrag, Saldo, Übertrag, Kapp, RU, UR, KR, 7Kto, guer                                                                     |
| Name Avsweis Abteilung Pers.Nr. | 04-Ist, Ersatz, UR, KR, 6Kto, nach Abt,<br>04-Ist, Ersatz, UR, KR, 6Kto, nach Abt, Industrie<br>05-Vortrag, Soll, Ist, 8Status, UR, KR, Saldo, Übertrag, Kapp, RU, nach Abt, quer<br>06-17 Konten, Monat, nach Abt, quer<br>07-17 Konten, Vortrag, Monat, Übertrag, nach Abt, quer |
| < <u> </u>                      | Druckbereich:<br>Start - Monat / Jahr:<br>März  2013<br>Datumsbereich:<br>01.03.2013<br>31.03.2013<br>(31 Tage)                                                                                                    |
|                                 | 📡 Design 🛛 🔯 Vorschau 🔄 Druck 🛛 🗙 Abbruch                                                                                                    |

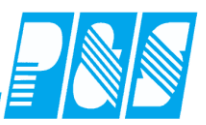

## 8.7.4.2. Nutzerspezifische Listen

## 8.7.4.2.1 Druck Kommentare aus Monatsjournal und Bemerkungen aus Personalstamm

| 🤮 Monatsjour                             | 'nal                                   |                            |                                              |                           |                                              |                                     |                                                  |                                             |                                         |                      | <u>-     ×</u> |
|------------------------------------------|----------------------------------------|----------------------------|----------------------------------------------|---------------------------|----------------------------------------------|-------------------------------------|--------------------------------------------------|---------------------------------------------|-----------------------------------------|----------------------|----------------|
| S< S Fair                                | ne: <u>V</u><br>n de                   | lorname:<br>obann          | <u>Ausweis:</u><br>0050                      | <u>Pers-Nr.:</u><br>9     | <u>Pers-Nr.2:</u><br>13                      | <u>Abteilur</u><br>B1               | ng:                                              | Monat:<br>Februar                           | ا<br>۱ (۱ 🖵                             | <u>Jahr:</u><br>2006 | <b>†</b> 💷     |
| Vortrag -0<br>Urlaub 74<br>Sondertage 00 | 8.5<br>0.0                             | gesperrt                   | Gewertet<br>Ersatz<br>Gutschrift<br>max. Gew | ertet 0000:0              | 0 Ist<br>0 Soll<br>0 Soll (<br>0 Saldo       | geplant)                            | 0000:00<br>0160:00<br><b>0160:00</b><br>-0160:00 | Gekappt<br>Übertrag<br>Urlaub<br>Sondertage | 0000:00<br>-0258:59<br>78.5 dav<br>00.0 | on Alt               | 48.5           |
| 🥫 Zeiten                                 | 🛃 Buchu                                | ngen 🛛 🥩 K                 | (onten                                       | 🕵 Korrekturen             | 1                                            |                                     |                                                  |                                             |                                         |                      |                |
| Kommenta<br>Bemerkung                    | g Monat                                | NotizM                     | An:<br>Ut                                    | <b>sprüche:</b><br>rlaub: | 00.0                                         |                                     |                                                  |                                             |                                         |                      |                |
| Volltext-Such                            | itarbeiter<br>he: e<br>Vomar<br>Johann | mm<br>Be<br>ne Au<br>005   | zug:<br>Isweis 50                            | ▼<br>■<br>Abteilung<br>B1 | Allgemein<br>Datum<br>01.02.200<br>28.02.207 | Zeit<br>Berni<br>6 Berni<br>6 Berni | Zutritt<br>erkung<br>Pers. 01.0<br>Pers. 28.0    | Kost Sor<br>02.2006<br>02.2006              | nst. Bem<br>Notiz                       | erkuni               | 9              |
| Bemerku<br>Testversion<br>Abteilung      | ngen<br>n PUS<br>: B1                  | (om : 0                    | 1.02.06                                      | bis 28.0                  | <b>2.06</b><br>Seite 1                       | emerku                              | na                                               | gedruckt ar                                 | n : 12.03.2                             | 2007 (               | 09:39          |
| Ehlen, Joha                              | ann                                    | Bemerl<br>Bem. P<br>Bem. P | kung Mona<br>Pers. 01.02<br>Pers. 28.02      | at<br>2.2006<br>2.2006    |                                              |                                     |                                                  |                                             |                                         |                      |                |

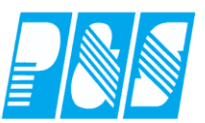

# 8.7.5 Jahreslisten I (JL17\_)

# 8.7.5.1. Standardlisten

| Jahreslisten 1 - Statistik monatsübergreifend variabel | authong au in 12 Jan 3                                                                                                    |
|--------------------------------------------------------|----------------------------------------------------------------------------------------------------|
| Selektion: 🔽 mit Zeitraum                              | Verfügbare Listen:                                                                                                    |
| 0 -> alle Mitarbeiter  Schnellsuchtext: Bezugsdatum:   | 01-Soll, Ist, Ersatz, Ru, KR, UR, 2xStat gt, 4xStat ut, Jahressumme, quer<br>02-Soll, Ist, Ersatz, Ru, KR, UR, 2xStat gt, 4xStat ut, Monatssummen je Mitarbeiter, quer<br>34-Statistik Matcheiter mit Tagesübersicht, SW |
|                                                        | 52-Urlaubsliste, UR-Anspruch, -Korr, -Rest geplant, ungeplant                                                                                                    |
| Name Ausweis Abtenung Pers.NI.                         | Druckbereich:                                                                                                    |
| < <u> </u>                                             | Start - Monat / Jahr:<br>Januar  2013<br>End - Monat / Jahr:<br>Dezember 2013<br>Stichtag:<br>12.04.2013                                                                                                    |
|                                                        | 📡 Design 🖉 Vorschau 🎽 Druck 🗙 Abbruch                                                                                                    |

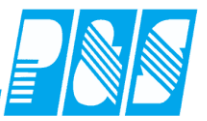

## 8.7.5.2. Nutzerspezifische Listen

# 8.7.5.2.1 Persönlicher Jahresdienstplan

| pers       | SÖI      | nlio     | che      | er_      | DF       | <b>,</b> v | om       | 1 1      | . 1      | .12      | 2 b      | is       | 31                                                                                                    | .12      | .12      | 2        |          |         |          |          |          |           |          |          |          |           |          |          |          |          |          |
|------------|----------|----------|----------|----------|----------|------------|----------|----------|----------|----------|----------|----------|----------------------------------------------------------------------------------------------------|----------|----------|----------|----------|---------|----------|----------|----------|-----------|----------|----------|----------|-----------|----------|----------|----------|----------|----------|
| Dem        | io Z     | eitw     | irtso    | chafi    | t        |            |          |          |          |          |          | ŝ        | Stic                                                                                                    | hta      | g :      | 11.      | 06.      | 12      |          |          |          |           | ge       | dru      | ckt a    | am:       | 11.      | 06.2     | 2012     | 2 0 9    | :23      |
| Hüge       | el, C    | Ger      | da       |          |          |            | A        | us       | vei      | s: C     | 00       | 3        |                                                                                                    | I        | Per      | s.N      | r.: (    | 000     | 000      | 3        |          |           |          | Ab       | teil     | ung       | J: B     | 1        |          |          |          |
| lan        | 01       | 02       | 03       | 04       | 05       | 06         | 07       | 08       | 09       | 10       | 11       | 12       | 31.12.12         Stichtag : 11.06.12         gedruckt am: 11.06.2012 09:23         Pers.Nr.: 000003       Abteilung: B1         13       14       15       16       17       18       19       20       21       22       32       42       25       26       27       28       29       30       31         IF       Ss       So       Mo       Di       M       Do       Fr       Ss       So       Mo       Di       M       Do       Fr       Ss       So       Mo       Di       M       Do       Fr       Ss       So       Mo       Di       M       Do       Fr       Ss       So       Mo       Di       M       Do       Fr       Ss       So       Mo       Di       Mo       Di       Mo |          |          |          |          |         |          |          |          |           |          |          |          |           |          |          |          |          |          |
| WT         | R        | Mo       | Di       | Mi       | Do       | Fr         | Sa       | So       | Mo       | Di       | M        | Do       | Fr                                                                                                    | Sa       | 50       | Mo       | Di       | Mi      | Do       | Fr       | Sa       | 50        | Mo       | Di       | M        | Do        | Fr       | Sa       | 50       | Мо       | Di       |
| TP         |          | F1       | F1       | F1       | F1       | F1         |          |          | N1       | N1       | N1       | NL       | N1                                                                                                    |          |          | 51       | 51       | 51      | 51       | 51       |          |           | œ        | G8       | G8       | G8        |          |          |          | œ        | G8       |
| Status     |          |          |          |          |          |            |          |          |          |          |          |          |                                                                                                    |          |          |          |          |         |          |          |          |           |          |          |          |           |          |          |          |          |          |
| Feb        | 01       | 02       | 03       | 04       | 05       | 06         | 07       | 08       | 09       | 10       | 11       | 12       | 13                                                                                                    | 14       | 15       | 16       | 17       | 18      | 19       | 20       | 21       | 22        | 23       | 24       | 25       | 26        | 27       | 28       | 29       |          |          |
|            | Mi       | Do<br>N1 | Fr       | Sa       | 50       | Mo         | Di       | Mi       | Do       | Fr       | Sa       | 50       | Mo<br>F1                                                                                                    | Di<br>F1 | Mi       | Do<br>Fl | Fr       | Sa      | 50       | Mo<br>N1 | Di       | Mi        | Do<br>N1 | Fr       | Sa       | 50        | Mo       | Di       | Mi       |          |          |
| Status     |          |          |          |          |          |            |          |          |          |          |          |          | KR                                                                                                    | KR       | KR       | ĸR       | KR       | KR      | KR       | KR       | KR       | KR        | KR       | KR       | KR       | ĸR        | ĸR       | KR       | KR       |          |          |
| Mär        | 01       | 02       | 03       | 04       | 05       | 06         | 07       | 08       | 09       | 10       | 11       | 12       | 13                                                                                                    | 14       | 15       | 16       | 17       | 18      | 19       | 20       | 21       | 22        | 23       | 24       | 25       | 26        | 27       | 28       | 29       | 30       | 31       |
| WT         | Do       | Fr       | Sa       | So       | Мо       | Di         | Mi       | Do       | Fr       | Sa       | So       | Мо       | Di                                                                                                    | Mi       | Do       | Fr       | Sa       | So      | Мо       | Di       | Mi       | Do        | Fr       | Sa       | 50       | Мо        | Di       | Mi       | 8        | Fr       | Sa       |
| TP         | œ        |          |          |          | œ        | GB         | G8       | œ        |          |          |          | œ        | G8                                                                                                    | G8       | GB       |          |          |         | œ        | G8       | G8       | G8        |          |          |          | G8        | œ        | G8       | G8       |          | _        |
| Juus       |          |          | 00       |          | 05       |            | 07       |          |          | 40       |          | 40       | 40                                                                                                    |          | 45       | 40       | 47       | 40      | 40       | 00       | 04       |           |          | ~ /      | 05       | 00        |          |          |          |          |          |
| Apr        | 01       | 02<br>Mo | 03       | 04<br>M6 | 05       | 06         | 07<br>Sa | 08       | 09       | 10<br>Di | 11<br>Mi | 12       | 13                                                                                                    | 14       | 15       | 16<br>Mo | 17<br>Di | 18<br>M | 19       | 20       | 21       | 22<br>S   | 23<br>Mo | 24       | 25<br>Mi | 26        | 27       | 28       | 29       | 30<br>Mo |          |
| TP         | ~        | N1       | N1       | N1       | NL       | N1         |          |          | 51       | 51       | 51       | 51       | 51                                                                                                    | -0       | ~        | FL       | F1       | F1      | FL       | F1       |          | ~         | NL       | N1       | N1       | N1        | NL       |          | ~        | 51       |          |
| Status     |          |          |          |          |          |            |          |          |          |          |          |          |                                                                                                    |          |          |          |          |         |          |          |          |           |          |          |          |           |          |          |          |          |          |
| Mai        | 01       | 02       | 03       | 04       | 05       | 06         | 07       | 08       | 09       | 10       | 11       | 12       | 13                                                                                                    | 14       | 15       | 16       | 17       | 18      | 19       | 20       | 21       | 22        | 23       | 24       | 25       | 26        | 27       | 28       | 29       | 30       | 31       |
| WT         | Rt       | Mi       | Do       | Fr       | Sa       | So         | Мо       | Di       | Mi       | Do       | Fr       | Sa       | So                                                                                                    | Mo       | Di       | М        | R        | Fr      | Sa       | So       | Ma       | Di        | М        | Do       | Fr       | Sa        | R        | Rt       | Di       | М        | Do       |
| TP         | 51       | 51       | 51       | 51       |          |            | F1       | F1       | F1       | F1       | F1       |          |                                                                                                    | N1       | N1       | NL       | N1       | N1      |          |          | 51       | 51        | 51       | 51       | 51       |           |          | F1       | F1       | F1       | F1       |
| Status     |          |          |          |          |          |            |          |          |          |          |          |          |                                                                                                    |          |          |          |          |         |          |          |          |           |          |          |          |           |          | _        |          |          |          |
| Jun        | 01       | 02       | 03       | 04       | 05       | 06         | 07       | 08       | 09       | 10       | 11       | 12       | 13                                                                                                    | 14       | 15       | 16       | 17       | 18      | 19       | 20       | 21       | 22        | 23       | 24       | 25       | 26        | 27       | 28       | 29       | 30       |          |
| TP         | Hr<br>FL | Sa       | 50       | MO<br>N1 | NL       | MI<br>N1   | N1       | Hr<br>NL | Ба       | 50       | F1       | 51       | MI<br>51                                                                                                    | 51       | H7<br>51 | Sa       | 50       | F1      | F1       | F1       | F1       | F1        | Sa       | 50       | MO<br>N1 | N1        | MI<br>NL | N1       | Hr<br>N1 | Sa       |          |
| Status     |          |          |          |          |          |            |          |          |          |          |          |          |                                                                                                    |          |          |          |          |         |          |          |          |           |          |          |          |           |          |          |          |          |          |
| Jul        | 01       | 02       | 03       | 04       | 05       | 06         | 07       | 08       | 09       | 10       | 11       | 12       | 13                                                                                                    | 14       | 15       | 16       | 17       | 18      | 19       | 20       | 21       | 22        | 23       | 24       | 25       | 26        | 27       | 28       | 29       | 30       | 31       |
| WT         | So       | Мо       | Di       | Mi       | Do       | Fr         | Sa       | So       | Мо       | Di       | м        | Do       | Fr                                                                                                    | Sa       | So       | Мо       | Di       | Mi      | Do       | Fr       | Sa       | So        | Мо       | Di       | м        | Do        | Fr       | Sa       | So       | Мо       | Di       |
| TP         |          | 51       | 51       | 51       | 51       | 51         |          |          | F1       | F1       | F1       | F1       | F1                                                                                                    |          |          | N1       | N1       | N1      | N1       | N1       |          |           | 51       | 51       | 51       | 51        | 51       |          |          | F1       | F1       |
| Status     |          |          |          |          |          |            |          |          |          |          |          |          |                                                                                                    |          |          | UR       | UR       | UR      | UR       | UR       | UR       | UR        | UR       | UR       | UR       | UR        | UR       | UR       | UR       | UR       | UR       |
| Aug        | 01       | 02       | 03       | 04       | 05       | 06         | 07       | 08       | 09       | 10       | 11       | 12       | 13                                                                                                    | 14       | 15       | 16       | 17       | 18      | 19       | 20       | 21       | 22        | 23       | 24       | 25       | 26        | 27       | 28       | 29       | 30       | 31       |
|            | MI<br>FL | Do<br>F1 | Hr<br>F1 | Sa       | 50       | MO<br>N1   | Di<br>N1 | MI<br>NL | Do<br>N1 | Hr<br>N1 | Sa       | 50       | MO<br>51                                                                                                    | DI<br>51 | MI<br>51 | 51       | 51       | Sa      | 50       | MO<br>F1 | DI<br>F1 | MI<br>F1  | Do<br>FL | F1       | Sa       | 50        | MO<br>NL | DI<br>N1 | MI<br>N1 | Do<br>NL | Hr<br>N1 |
| Status     | UR       | UR       | UR       |          |          |            |          |          |          |          |          |          |                                                                                                    |          |          |          |          |         |          |          |          |           |          |          |          |           |          |          |          |          |          |
| Sep        | 01       | 02       | 03       | 04       | 05       | 06         | 07       | 08       | 09       | 10       | 11       | 12       | 13                                                                                                    | 14       | 15       | 16       | 17       | 18      | 19       | 20       | 21       | 22        | 23       | 24       | 25       | 26        | 27       | 28       | 29       | 30       |          |
| WT         | Sa       | So       | Ma       | Di       | Mi       | Do         | Fr       | Sa       | So       | Mo       | Di       | Mi       | Do                                                                                                    | Fr       | Sa       | So       | Мо       | Di      | Mi       | Do       | Fr       | Sa        | So       | Мо       | Di       | Mi        | Do       | Fr       | Sa       | So       |          |
| TP         |          |          | 51       | 51       | 51       | 51         | 51       |          |          | F1       | F1       | F1       | F1                                                                                                    | F1       |          |          | N1       | N1      | NL       | N1       | N1       |           |          | S1       | 51       | 51        | 51       | 51       |          | _        |          |
| Status     | 04       | 00       | KR       | KR 0.4   | KR       | KR         | KR       | KR       | KR       | KR       | KR<br>44 | KR<br>40 | KR                                                                                                    | KR       | KR       | KR<br>40 | KR       | KR      | KR<br>40 | KR       | KR       | KR<br>00  | KR<br>02 | 0.4      | 05       | 00        | 07       | 20       | 00       | 20       | 24       |
| UKT W/T    | Mo       | 02<br>Di | 03       | 04       | 05<br>Fr | 59         | 507      | 08<br>Mo | 09       | 10<br>Mi | 11<br>Do | 12<br>Fr | 13                                                                                                    | 14       | 15<br>Mo | 16<br>Di | 17<br>Mi | 18      | 19<br>Fr | 20       | 21       | 22        | 23       | 24<br>Mi | 25       | 20<br>Fr  | 5        | 28       | 29<br>Mo | 30<br>Di | 31       |
| TP         | FL       | F1       | F1       | F1       | F1       |            | ~        | NL       | N1       | N1       | N1       | NL       |                                                                                                    | ~        | 51       | 51       | 51       | 51      | 51       |          | ~        | F1        | F1       | F1       | F1       | F1        |          | ~        | N1       | NL       | N1       |
| Status     |          |          |          |          |          |            |          |          |          |          |          |          |                                                                                                    |          |          |          |          |         |          |          |          |           |          |          |          |           |          |          |          |          |          |
| Nov        | 01       | 02       | 03       | 04       | 05       | 06         | 07       | 08       | 09       | 10       | 11       | 12       | 13                                                                                                    | 14       | 15       | 16       | 17       | 18      | 19       | 20       | 21       | 22        | 23       | 24       | 25       | 26        | 27       | 28       | 29       | 30       |          |
| WT         | Do       | Fr       | Sa       | So       | Мо       | Di         | М        | Do       | Fr       | Sa       | So       | Мо       | Di                                                                                                    | Mi       | Do       | Fr       | Sa       | So      | Мо       | Di       | Mi       | Do        | Fr       | Sa       | So       | Мо        | Di       | Mi       | Do       | Fr       |          |
| TP         | NL       | N1       |          |          | 51       | 51         | 51       | 51       | 51       |          |          | F1       | F1                                                                                                    | F1       | Fl       | Fl       |          |         | NL       | N1       | N1       | N1        | N1       |          |          | <b>S1</b> | 51       | 51       | 51       | 51       |          |
| Juus       | 0.1      |          | 0.0      | 0.1      | 07       | 0.0        | 0-       | 00       | 0.0      | 4.5      |          | 45       | 42                                                                                                    |          | 47       |          | 4-       | 4.5     | 42       | 0.0      | 0.1      |           |          | <u>.</u> | 0.5      | 00        | 07       | 00       | 00       |          |          |
| Dez<br>M/T | 01       | 02       | 03<br>Ma | 04       | 05<br>M  | 06         | 07       | 68       | 09       | 10<br>Mo | 11<br>Di | 12<br>M  | 13<br>Do                                                                                                    | 14<br>F  | 15       | 16       | 1/<br>Ma | 18      | 19<br>M  | 20       | 21       | <u>22</u> | 23       | 24<br>Ma | 25<br>P  | 26<br>P   | 27       | 28       | 29       | 30<br>So | 31<br>Mo |
| TP         |          |          | F1       | F1       | FI.      | F1         | F1       |          |          | N1       | N1       | N1       | N1                                                                                                    | N1       |          |          | 51       | 51      | 51       | 51       | 51       |           |          | F1       | F1       | EL I      | FL       | F1       | -9       | 30       | N1       |
| Status     |          |          |          |          |          |            |          |          |          |          |          |          |                                                                                                    |          |          |          |          |         |          |          |          |           |          |          |          |           |          |          |          |          |          |

Copyright P&S GmbH - JL14\_persönlicher\_DP

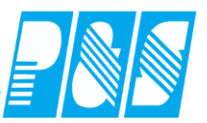

# 8.7.6 Jahreslisten II (JM17\_)

# 8.7.6.1. Standardlisten

| Jahreslisten II - Statistik Monatsendwerte | au/fang an 31 12 3813                                                                                      |
|--------------------------------------------|----------------------------------------------------------------------------------------------------|
| Selektion: 🔽 mit Zeitraum                  | Verfügbare Listen:                                                                                         |
| 0 -> alle Mitarbeiter                      | 01-Monatsstunden, Auswahl Soll, Ist, Uebertrag, Industrie                                                  |
| Schnellsuchtext: Bezugsdatum:              | 02-Übersicht Krankheitstage und Statistik<br>03-Übersicht Urlaub<br>04 Menstenden aben Viortene, Industrie |
|                                            | 04-monatssaido onne vortrag, industrie                                                                     |
| Name Ausweis Abteilung Pers.Nr.            |                                                                                                    |
|                                            |                                                                                                    |
|                                            |                                                                                                    |
|                                            |                                                                                                    |
|                                            |                                                                                                    |
|                                            |                                                                                                    |
|                                            |                                                                                                    |
|                                            |                                                                                                    |
|                                            |                                                                                                    |
|                                            |                                                                                                    |
|                                            |                                                                                                    |
|                                            |                                                                                                    |
|                                            |                                                                                                    |
|                                            | Druckbereich:                                                                                              |
|                                            | Start - Monat / Jahr:                                                                                      |
| <b>←</b> ►                                 | Januar V 2013                                                                                              |
|                                            | 📡 Design 🛛 🔄 Vorschau 🔄 Druck 🛛 🗶 Abbruch                                                                  |

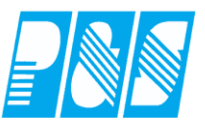

# 8.7.6.2. Nutzerspezifische Listen

# 8.7.6.2.1 Kranktage bei Freischicht zählen

| Mit dieser Einstellung wird nicht gezahl | instellung wird nicht geza | ahlt: |
|------------------------------------------|----------------------------|-------|
|------------------------------------------|----------------------------|-------|

| alphawin                                              |                 |                       |                       |                       |                  |                  |
|-------------------------------------------------------|-----------------|-----------------------|-----------------------|-----------------------|------------------|------------------|
| <u>D</u> atei <u>S</u> tammdaten <u>A</u> uswertungen | <u>P</u> lanung | Import/Export         | <u>E</u> instellungen | <u>K</u> ommunikation | A <u>n</u> sicht | Servi <u>c</u> e |
| ×                                                     |                 |                       |                       |                       |                  |                  |
| A Favoriten                                           |                 |                       |                       |                       |                  |                  |
| ⇒ Datei                                               |                 |                       |                       |                       |                  |                  |
| ➡ Stammdaten                                          |                 |                       |                       |                       |                  |                  |
| Auswertungen                                          |                 |                       |                       |                       |                  |                  |
| ⇒ Planung                                             |                 |                       |                       |                       |                  |                  |
| ➡ Import/Export                                       |                 |                       |                       |                       |                  |                  |
| Einstellungen                                         | -               |                       | _                     |                       | _                | _                |
| Programmeinstellungen                                 | 🚼 Pro           | ogramm Einstellur     | igen                  |                       |                  |                  |
| Automatik Einstellungen                               | Allger          | mein Farben PuS       | Berechnung            | Personalstamm Pla     | anung   Impo     | rt/Export 5      |
| Sems                                                  | Datent          | anksemaphoren:        | 1                     | 1                     | 51.1             |                  |
| Tarifeinstellungen                                    |                 |                       |                       |                       |                  |                  |
| A Kommunikation                                       | Schr            | ellsuche geza         |                       | ×                     | gefunden         | 1 / 156          |
| Ansicht                                               |                 | re: Bei Tagesstati di | e keine Zeitvergeb    | en wird trotzdem Tag  | gezählt          |                  |

#### Praxishandbuch AlphaWin

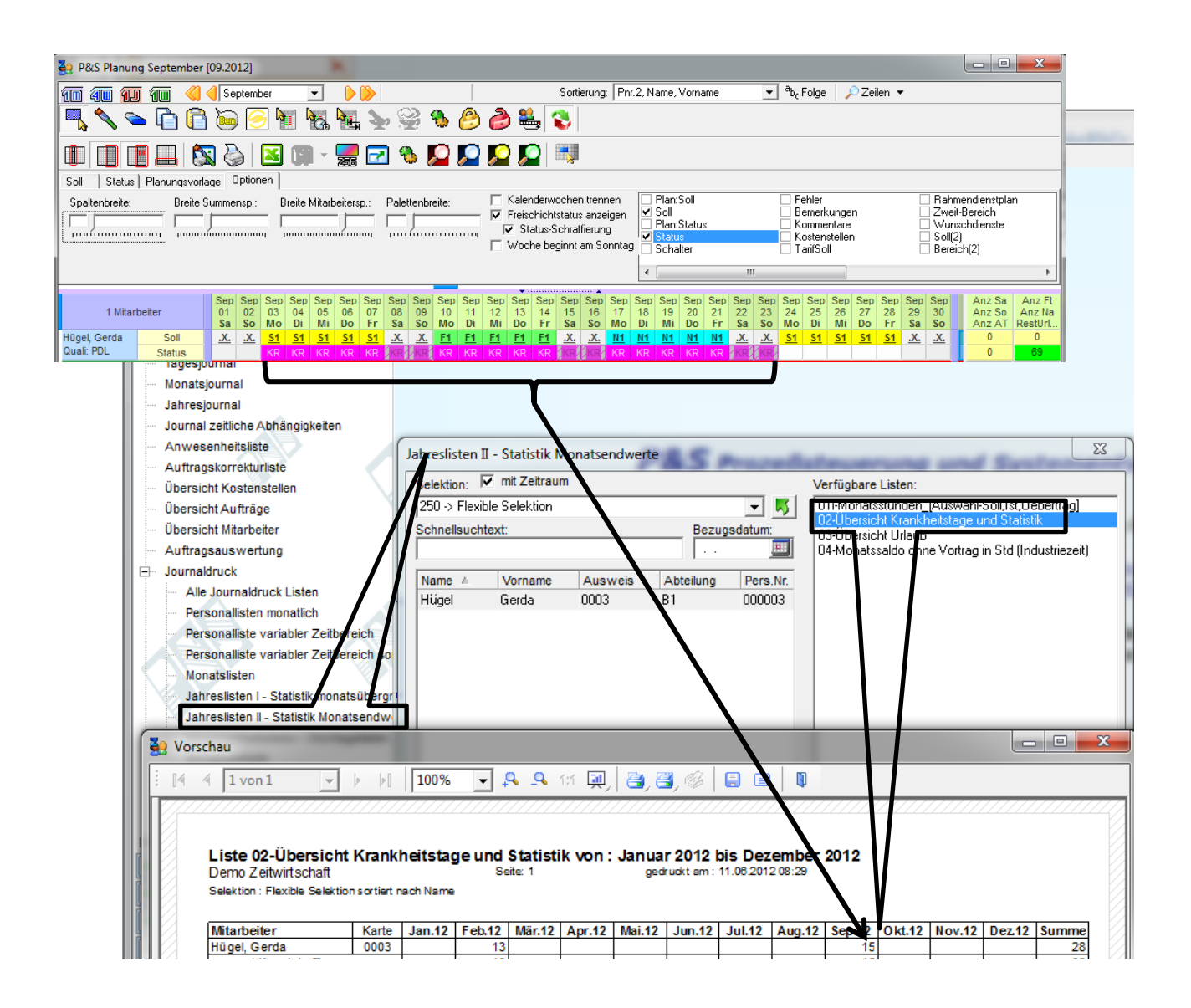

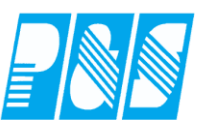

| 🤮 alph                     | nawin                                    |                                 |                                         |                                          |                          |                                      |                                          |                        |                                         |                        |                                          |                           |                                                                         |                                        |                  |
|----------------------------|------------------------------------------|---------------------------------|-----------------------------------------|------------------------------------------|--------------------------|--------------------------------------|------------------------------------------|------------------------|-----------------------------------------|------------------------|------------------------------------------|---------------------------|-------------------------------------------------------------------------|----------------------------------------|------------------|
| <u>D</u> atei              | <u>S</u> tammdate                        | n <u>A</u> u                    | Iswertur                                | ngen                                     | <u>P</u> lanung          | j <u>I</u> mj                        | port/Exp                                 | ort <u>E</u>           | instellun                               | igen                   | <u>K</u> ommu                            | inikatio                  | n A <u>n</u> :                                                          | sicht                                  | Servi <u>c</u> e |
|                            |                                          |                                 |                                         | ×                                        |                          |                                      |                                          |                        |                                         |                        |                                          |                           |                                                                         |                                        |                  |
| 🗢 Fav                      | voriten                                  |                                 |                                         |                                          |                          |                                      |                                          |                        |                                         |                        |                                          |                           |                                                                         |                                        |                  |
| 🔿 Dat                      | tei                                      |                                 |                                         |                                          |                          |                                      |                                          |                        |                                         |                        |                                          |                           |                                                                         |                                        |                  |
| 🗢 Sta                      | mmdaten                                  |                                 |                                         |                                          |                          |                                      |                                          |                        |                                         |                        |                                          |                           |                                                                         |                                        |                  |
| 🗢 Au                       | swertungen                               |                                 |                                         |                                          |                          |                                      |                                          |                        |                                         |                        |                                          |                           |                                                                         |                                        |                  |
| 🗢 Pla                      | inung                                    |                                 |                                         |                                          |                          |                                      |                                          |                        |                                         |                        |                                          |                           |                                                                         |                                        |                  |
| 🔿 Im                       | port/Export                              |                                 |                                         |                                          |                          |                                      |                                          |                        |                                         |                        |                                          |                           |                                                                         |                                        |                  |
| Ein                        | stellungen                               |                                 |                                         |                                          | 201                      | D                                    |                                          |                        |                                         |                        | _                                        | -                         | -                                                                       | -                                      |                  |
| Pro                        | ogrammeinstellu                          | ingen                           |                                         |                                          |                          | rogran                               | nm Einsi                                 | tellunge               | en .                                    |                        |                                          |                           |                                                                         |                                        |                  |
| Se                         | ms                                       | ungen                           |                                         |                                          | Allo                     | emein                                | Farben                                   | PuS                    | Berech                                  | nung                   | Personals                                | stamm                     | Planung                                                                 | Import                                 | /Export          |
| Tar                        | rifeinstellungen                         |                                 |                                         |                                          | Date                     | enbanks                              | emaphor                                  | en:                    |                                         |                        |                                          |                           |                                                                         |                                        |                  |
| 🔿 Ko                       | mmunikation                              | 1                               |                                         |                                          | So                       | hnellsu                              | che gez                                  | zä                     |                                         |                        |                                          | >                         | < ge                                                                    | funden 1                               | / 156            |
| 🗢 An                       | sicht                                    |                                 |                                         |                                          |                          | Bere: Be                             | ei Tagess                                | tati die k             | eine Zeitv                              | /ergebe                | n wird tro                               | tzdem T                   | ag gezäl                                                                | nlt                                    |                  |
|                            |                                          |                                 |                                         |                                          |                          |                                      |                                          |                        |                                         |                        | tungan                                   |                           |                                                                         |                                        | _                |
| 🤮 P&S Plan                 | nung September [09.                      | 2012]                           |                                         |                                          |                          |                                      |                                          |                        | AU<br>AU                                | ISWEI                  | tungen<br>r. i                           |                           |                                                                         | v                                      | ×                |
| <u> 10 40 1</u>            | 11 10 44                                 | September                       |                                         |                                          | ~                        |                                      | Sorti                                    | ierung: Pr             | KO                                      | orrektur               | liste                                    |                           |                                                                         |                                        |                  |
|                            | <u>~ [] [] (</u>                         | 9 🥑 4                           | 10.1                                    | <b>u</b> 🏊 🤅                             | 🦉 🧐 (                    | 0                                    | ≝. <b></b>                               |                        | Ru                                      | ICKVEIT                | ecnnuni                                  |                           |                                                                         |                                        |                  |
|                            |                                          | 🏷   🔼                           |                                         | <b>-</b>                                 | 🕭 🔎 Į                    | 2 🔎                                  | 2                                        |                        |                                         |                        |                                          |                           |                                                                         |                                        |                  |
| Soll   Stat                | tus   Planungsvorlage<br>:e: Breite Sumr | nensp.:                         | Breite Mitarbe                          | itersp.: Pal                             | ettenbreite:             | ∏ Ka                                 | alenderwoche                             | n trennen              | Plan:Soll                               |                        | E Fehle                                  | f                         |                                                                         | Rahmendiens                            | tplan            |
|                            |                                          |                                 |                                         |                                          | J                        |                                      | eischichtstatu:<br>Status-Schral         | s anzeigen<br>ffierung | Plan:Statu                              | 18                     | Komn                                     | nentare<br>Instellen      |                                                                         | Weit-Bereich<br>Wunschdiens<br>Soll(2) | ite              |
|                            |                                          |                                 |                                         |                                          |                          | L W                                  | ocne beginnt                             | am Sonntag             | Schalter                                | m                      | 🗌 Tarif9                                 | ioll                      |                                                                         | Bereich(2)                             | 4                |
| 4.10                       | Se                                       | ep Sep Sep                      | Sep Sep S                               | Sep Sep Sep                              | p Sep Sep                | Sep Sep S                            | ep Sep Sep                               | Sep Sep                | Sep Sep Sep                             | Sep Sep                | Sep Sep Se                               | p Sep Sep                 | Sep Sep S                                                               | ep Anz                                 | Sa Anz Ft        |
| Hügel, Gerda<br>Quali: PDL | Soll                                     | a So Mo<br><u>LX. <u>S1</u></u> | 04 05<br>Di Mi<br><u>S1 S1</u><br>KR KR | Do Fr Sa<br><u>S1 S1 .X.</u><br>KR KR KR | So Mo<br>. <u>.X. F1</u> | Di Mi D<br><u>F1 F1 F</u><br>KR KR K | 00 Fr Sa<br>11 <u>F1 .X.</u><br>12 KR KR | So Mo<br>.X. <u>N1</u> | Di Mi Do<br><u>N1 N1 N1</u><br>KR KR KR | Fr Sa<br><u>N1 .X.</u> | 25 24 25<br>So Mo Di<br>.X. <u>S1 S1</u> | i Mi Do<br><u>I S1 S1</u> | Z0         Z9         S           Fr         Sa         S <u>S1</u> .X. | io Anz<br>X. 0                         | AT RestUrl<br>0  |
|                            |                                          |                                 |                                         |                                          |                          |                                      |                                          |                        |                                         |                        |                                          |                           |                                                                         |                                        |                  |
|                            |                                          |                                 |                                         |                                          |                          |                                      |                                          |                        |                                         |                        |                                          |                           |                                                                         |                                        |                  |
| Liste 0                    | 2-Übersicht                              | Krank                           | heitstag                                | ge und                                   | Statisti                 | k von:                               | Janua                                    | r 2012                 | bis Dez                                 | ember                  | 2012                                     |                           |                                                                         |                                        |                  |
| Selektion :                | enwintschaft<br>: Flexible Selektion     | n sortiert r                    | ach Name                                | 06                                       | nuel I                   |                                      | geo                                      |                        | 01.00.2012                              | 2.00.40                |                                          |                           |                                                                         |                                        |                  |
| D.G.A. and a -1            | 4                                        | Karts                           | 1                                       | Esh 42                                   | 115-40                   | A                                    | Mai 42                                   | . Ium 42               | Ind 42                                  |                        | Can 42                                   | 014.42                    | New 42                                                                  | Der (C                                 | Cummer           |
| Hügel, G                   | erda                                     | 0003                            | Jan.12                                  | 13 rep.12                                | Mar.12                   | Apr.12                               | Mai.12                                   | Jun.12                 | JU1.12                                  | Aug.12                 | 21                                       | UKT.12                    | NOV.12                                                                  | Dez.12                                 | 34               |

# Mit dieser Einstellung wird nicht gezählt:

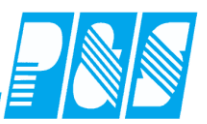

8.7.7 Anwesenheitslisten / Stichtagslisten (AW17\_)

## 8.7.7.1. Standardlisten

| Anwesenheitslisten / Stichtagslisten                 |                                                                                                    |
|------------------------------------------------------|----------------------------------------------------------------------------------------------------|
| Selektion:    Selektion:   Schnellsuchtext:  Filter: | Verfügbare Listen:<br>01-Anwesenheitsliste<br>02-Buchungsliste<br>03-Statusliste<br>04-Tagesliste zum Zeitpunkt |
| Name Ausweis Abteilung Pers.Nr.                      |                                                                                                    |
| 4                                                    | Datum:         Uhrzeit:           12.04.2013         15:12                                                      |
|                                                      | 📡 Design 🛛 🖉 Vorschau 🔄 Druck 🛛 🗙 Abbruch                                                                       |

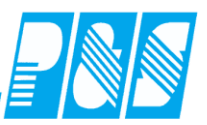

# 8.7.8 Monatsstatistik (ST17\_)

#### 8.7.8.1. Standardlisten

| Monats  | statist  | k        |         |           |                  |                                                                                     |
|---------|----------|----------|---------|-----------|------------------|-------------------------------------------------------------------------------------|
| Selekti | on:      |          |         |           |                  | Verfügbare Listen:                                                                  |
| 0 ->    | alle Mit | arbeiter |         |           | •                | 01-Statusliste                                                                      |
| Schne   | llsuchte | ext:     |         | Bez       | ugsdatum:<br>. 🧾 | 02-Statusliste mit ausgewählten Status<br>03-Statusliste nur Mitarbeiter auf Status |
| Name    | Δ.       | Vorname  | Ausweis | Abteilung | Pers.Nr.         |                                                                                     |
|         |          |          |         |           |                  |                                                                                     |
|         |          |          |         |           |                  |                                                                                     |
|         |          |          |         |           |                  |                                                                                     |
|         |          |          |         |           |                  |                                                                                     |
|         |          |          |         |           |                  |                                                                                     |
|         |          |          |         |           |                  |                                                                                     |
|         |          |          |         |           |                  |                                                                                     |
|         |          |          |         |           |                  |                                                                                     |
|         |          |          |         |           |                  |                                                                                     |
|         |          |          |         |           |                  |                                                                                     |
|         |          |          |         |           |                  |                                                                                     |
|         |          |          |         |           |                  | Druckbereich:                                                                       |
|         |          |          |         |           |                  | Monat: Jahr:                                                                        |
|         |          |          |         |           | •                |                                                                                     |
|         |          |          |         |           |                  | 📡 Design 🛛 🙍 Vorschau 🛛 🎍 Druck 🛛 🗙 Abbruch                                         |

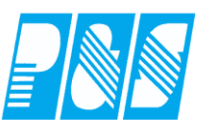

# 8.7.9 Zeitnachweis (PZ17\_)

# 8.7.9.1. Standardlisten

| Zeitnachweis variabler Zeitbereich | autheng au 21 12 2013                                    |
|------------------------------------|----------------------------------------------------------|
| Selektion:                         | Verfügbare Listen:                                       |
| 0 -> alle Mitarbeiter              | 01-Zeitnachweis mit WoFt, UR, KR                         |
| Schnellsuchtext: Bezugsdatum:      |                                                          |
| nach Station                       |                                                          |
|                                    |                                                          |
|                                    |                                                          |
|                                    |                                                          |
|                                    | Druckbereich: Jahr: Unter-Nr:                            |
|                                    |                                                          |
|                                    | C Monat April V 2013                                     |
|                                    | C Frei wählbar (Von/Bis-Datum)                           |
|                                    | von: DIS:<br>08.04.2013                                  |
| 📡 Design                           | u 1 📄 Vorschau Alle 🛛 🖕 Druck 1 🖉 Druck Alle 🛛 🗙 Abbruch |

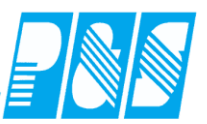

# 8.7.10 Quartalslisten

## 8.7.11 Standardlisten

| 2 Quartals-Listen                                                            |                                                                                                    |
|------------------------------------------------------------------------------|----------------------------------------------------------------------------------------------------|
| Selektion:<br>Schnellsuche:<br>Bezugsdatum:<br>Schnellsuche:<br>Bezugsdatum: | verfügbare Listen:<br>01-Urlaubsliste mit Genehmigung<br>02-Urlaubsliste<br>03-Urlaubsliste ohne Erstelldatum<br>04-Statusliste |
| Name 🔺 Vorname Ausweis Abteilung Pers.Nr.                                    | Quartal:<br>II (April-Juni)<br>Jahr:<br>2013                                                                                    |
| ۰                                                                            | Farben nur bei Urlaub                                                                                                    |
|                                                                              | 📡 Design 🛛 🖸 Vorschau 🔄 Druck 🛛 🗶 Abbruch                                                                                       |

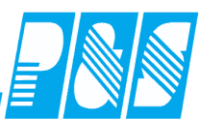

# 8.7.11.1.Druck von Statusgründen mit Summenbildung für Status Urlaub

|                   | 39 | Γ   | ĸ٨    | ( 4) | )   | Г   | K   | N,   | 41  | Т   | k   | W   | 42  |     | ŀ   | ŚŴ  | 43  | 3  | Г | К   | N. | 44 |    |      | KΛ | ( 4 | 5   | Т  | К   | N   | 46  | Т   | k     | w  | 47  |       | ł   | 3  | 48    | }   |     | ĸ٨ | / 4 | 9  | Г  | K   | N S  | 50 | Т  | K | W  | 51 | Т  | K   | N. | 52        | ٦        |   |    |
|-------------------|----|-----|-------|------|-----|-----|-----|------|-----|-----|-----|-----|-----|-----|-----|-----|-----|----|---|-----|----|----|----|------|----|-----|-----|----|-----|-----|-----|-----|-------|----|-----|-------|-----|----|-------|-----|-----|----|-----|----|----|-----|------|----|----|---|----|----|----|-----|----|-----------|----------|---|----|
| 2005              |    | _   |       |      |     |     |     | 0    | )kt | ob  | er  |     |     |     |     |     |     |    | 1 |     |    |    | _  |      |    | -   | N   | lo | vei | ml  | ber |     | -     |    |     |       |     |    | T     |     |     |    |     | _  |    | D   | e ze | m  | be | r |    |    |    |     |    |           | 1        |   |    |
| Wochentag         | SS | MD  | ) M I | ΟF   | SS  | M   | DN  | 1D I | FS  | S N | 1DN | 4 D | FS  | SN  | 1 D | MD  | ) F | SS | М | DM  | D  | FS | SI | VI E | MI | DF  | S S | δM | DM  | 1 D | FS  | SIN | 1 D I | ΛD | F S | 5 5 1 | 1 D | MD | ) F : | s s | ΜD  | MI | ΟF  | SS | MI | DM  | D    | s  | SM | D | ٨D | FS | St | ۱D۱ | ΜD | F S       | 5        |   |    |
|                   |    |     |       |      |     | 1   | 1 1 | 11   | 11  | 11  | 11  | 12  | 2 2 | 2:  | 22  | 2 3 | 22  | 23 | 3 |     |    |    |    |      |    | 11  | 1   | 11 | 11  | 11  | 11  | 2 : | 22    | 22 | 2 3 | 22    | 22  | 3  |       |     |     |    |     | 11 | 11 | 1 1 | 1    | 11 | 11 | 2 | 22 | 22 | 2  | 22  | 22 | 23:       | 3        |   |    |
|                   | 12 | 3 - | 45    | 67   | 8 9 | 9.0 | 1.2 | 23   | 45  | 67  | 78  | 9 D | 12  | 3 - | 45  | 67  | 78  | 90 | 1 | 1.2 | 3  | 45 | 6  | 78   | 9  | D 1 | 2 3 | 34 | 56  | 37  | 89  | D   | 12    | 34 | 5 ( | 37    | 89  | 0  | 2     | 34  | 5.6 | 37 | 89  | 01 | 12 | 34  | 5    | 37 | 89 | 0 | 12 | 34 | 5  | 67  | 89 | 10        | 1        |   |    |
| Bhlen , Johann    |    |     | Π     | Τ    |     | Π   |     | Π    | П   |     | Π   | Т   |     | Π   | Т   | Π   | Π   |    | Π | Τ   | Π  | Τ  | Π  | Т    | Π  | Τ   | Π   | П  |     | Γ   |     | Π   | Π     | Т  | Π   |       | Τ   |    | Π     | Т   | П   | Π  | Τ   | Π  | Π  | Т   |      | Π  |    | Π | Т  |    | Π  | П   |    | Π         | $\Gamma$ | ণ | গ  |
| Foellmer Richard  |    | Π   | Π     | Τ    | Т   | Π   |     | Π    | П   |     | Π   |     |     | П   | Τ   | Π   | П   |    | Π | Т   | Π  | J  | Π  | U    | Π  | Τ   | Π   | П  | Т   | Π   |     | П   | Ψ     | Т  |     | П     | Τ   |    | Π     | Т   | П   | Π  | Т   | Π  | Π  | Т   | Π    | Π  |    | Π | Т  |    | Π  | П   |    | Π         | Г        | 0 | 5  |
| Hahn, Karsten     |    |     |       |      |     | Π   |     |      |     |     | Π   |     |     |     |     |     |     |    |   |     |    |    |    |      | Π  |     |     |    |     |     |     |     |       |    |     |       |     |    | Π     |     |     | Π  |     |    | Π  |     |      |    |    |   |    |    |    |     |    | $\square$ | $\Box$   | 0 | ٥Ţ |
| Hartwig, Stefanie |    |     | П     |      |     | П   |     | П    |     |     | П   |     |     | П   | Т   |     |     |    | Π | Τ   | Π  | Т  | Π  | Τ    | Π  | U   |     | П  |     |     |     | П   |       |    |     | П     |     |    | П     | Т   |     | П  | Т   | П  | П  | Т   |      |    |    | Π | Т  | U  | Π  | U   |    | μT        | P        | 0 | ſ  |
| Hügel, Gerda      |    | Π   | Π     | Т    | Т   | Π   |     | Π    | П   |     | Π   |     |     | П   | Τ   | Π   | П   |    | Π | Т   | Π  | Т  | П  | Т    | Π  | Τ   | Π   | П  | Т   | Г   |     | Π   | Т     | Т  | Π   | П     | Τ   |    | Π     | Т   | П   | Π  | Т   | Π  | μ  |     |      |    | Т  | Π | Т  |    | Π  | П   |    | Π         | Г        | 0 | ٥Ţ |
| Meyer, Jürgen     |    | Π   | П     |      |     | Π   |     | П    | П   |     | Π   |     |     | П   | Γ   | Π   | П   |    | Π | Т   | Π  | Т  | Π  | Т    | Π  |     | Π   | П  | U   | Γ   |     | Π   | Т     | Т  | Π   | П     |     |    | П     | Т   | П   | Π  | Т   | Π  | Π  | Τ   |      |    |    | Π | Т  |    | Π  |     |    | Π         | Г        | 0 | ſ  |
| Möllemann , Karl  |    |     |       |      |     | Π   |     |      |     |     |     |     |     |     |     |     |     |    |   |     | Π  |    |    |      |    |     |     |    |     |     |     | Π   |       |    |     |       |     |    |       |     |     | Π  |     |    | Π  |     |      |    |    |   |    |    |    |     |    | $\square$ |          | 0 | ΰ  |
| Poser, Iris       |    |     | П     |      |     | П   |     | П    |     |     | П   |     |     |     | Т   |     |     |    | Π | Τ   | Π  |    | Π  | Τ    | Π  |     | П   | П  |     |     | U   | П   |       |    | Π   | П     |     |    | П     | Т   |     | П  | Т   | П  | П  | Т   |      |    |    |   | Т  |    | Π  | П   |    | Π         | Р        | 0 | 1  |
| Schröter, Madlen  |    | Π   | Π     | Τ    | Т   | Π   |     | Π    | П   |     | Π   |     |     | П   | Τ   | Π   | П   |    | Π | Т   | Π  | Т  | Π  | U    | Π  |     | Π   | П  | Т   | Γ   |     | Π   | Т     | Т  | Π   | П     | Τ   |    | П     | Т   | П   | Π  | Т   | Π  | μ  | JŲ  |      |    |    | Π | Т  |    | Π  |     |    | Π         | Г        | 0 | ĩ  |
| Summen / Tag      |    |     | Π     |      |     | Π   |     | T    |     |     | Π   |     |     |     |     |     |     |    | Π |     | Π  | 1  |    | 2    | Π  | 1   |     |    | 1   |     | 1   | ŀ   | 1 1   |    | 1   | Π     |     |    | IT    |     |     | Π  |     |    | 2  | 22  | 2    | 2  |    |   |    | 1  |    | 1   | 11 | 1         | T        |   |    |

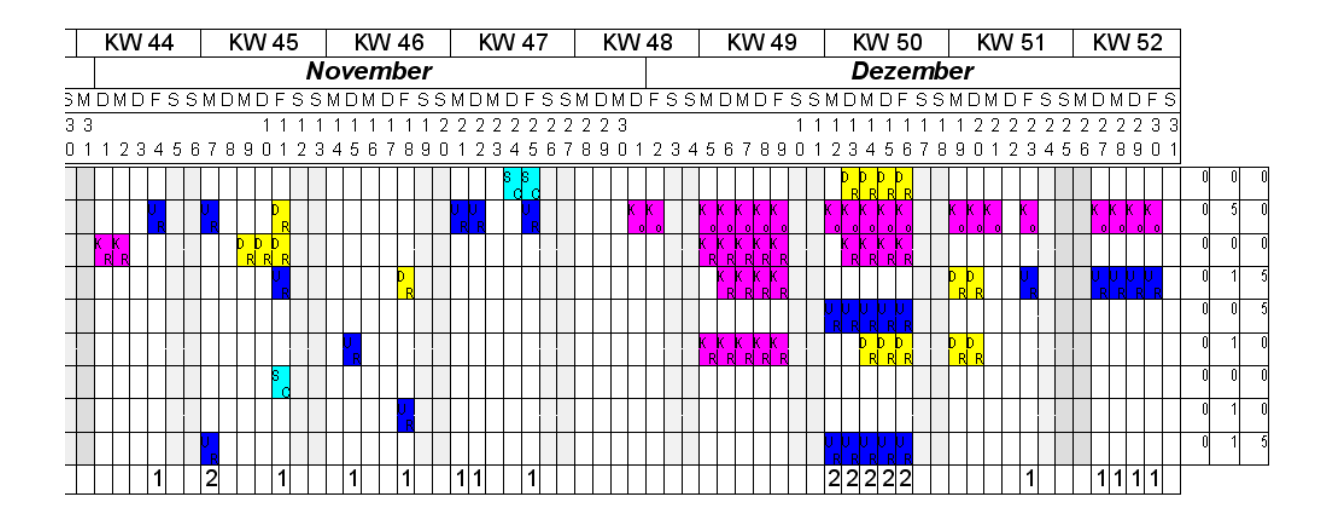

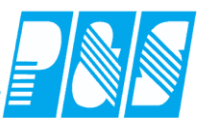

8.7.12 Listen "...mit Zeitraum"

Listenrubriken: Personalliste variabler Zeitbereich sortiert nach Stammkostenstelle Jahreslisten 1 Jahreslisten 2

Beim Listendruck wird die Zugehörigkeit eines Mitarbeiters zur ausgewählten Selektion im angegebenen Zeitbereich berücksichtigt

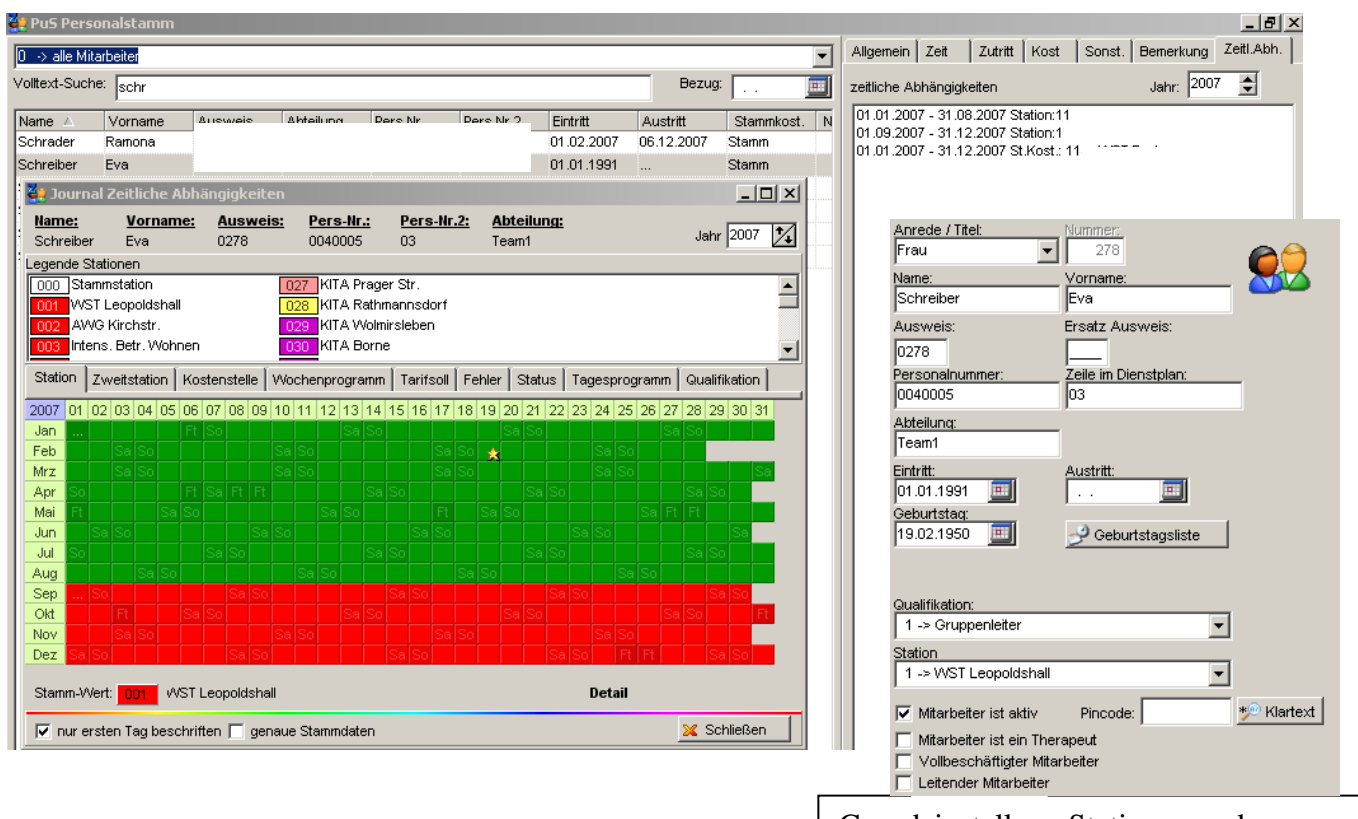

Grundeinstellung Stationszuordnung

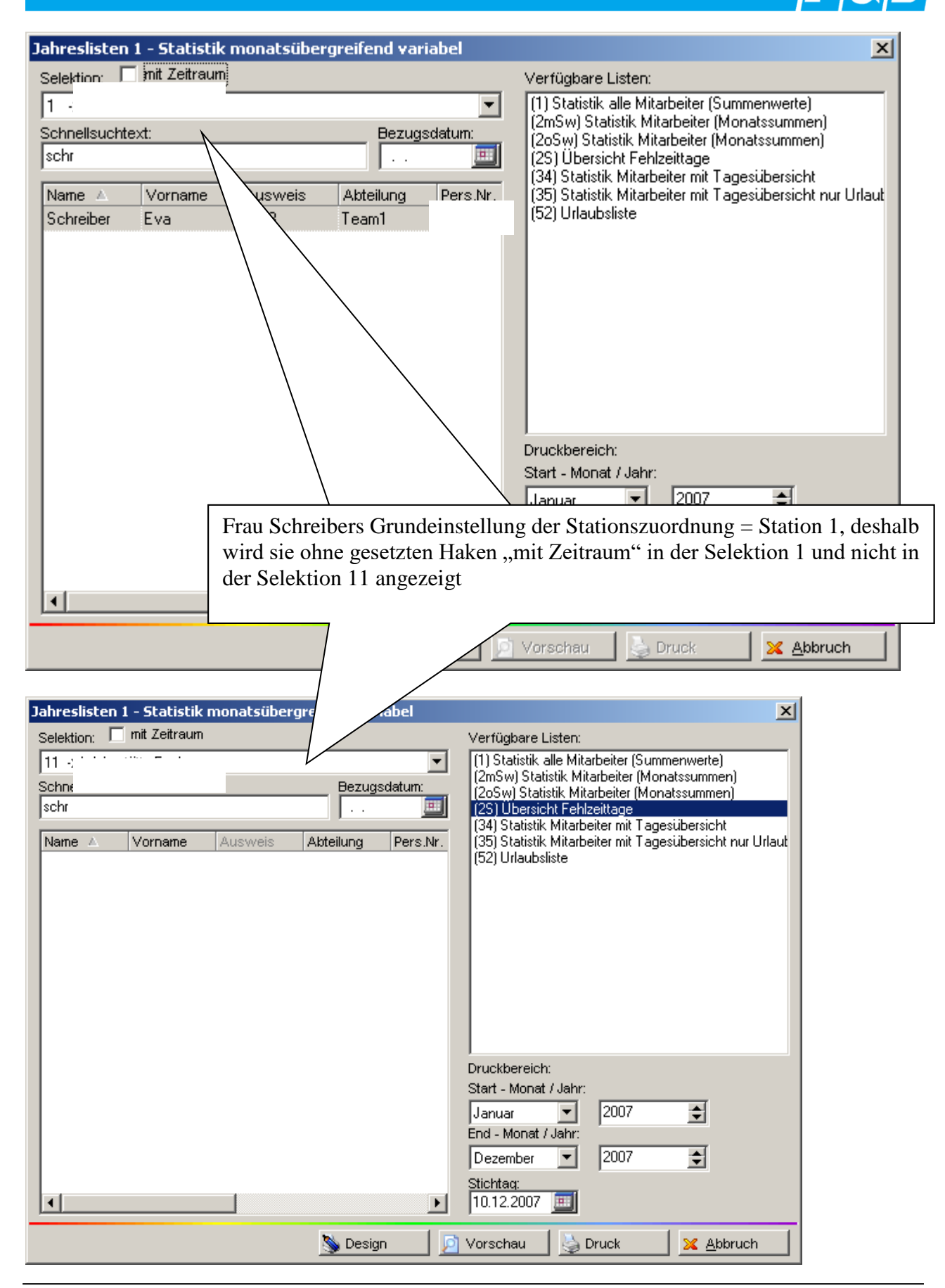

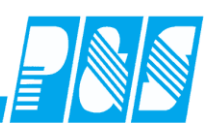

| elektion: I<br>I1 -><br>chnellsucht                | nit Zeitraum                                                                                               | ]                                                                                                    |                                                                                                    |                                                |                                                                                                    |                                                                               |                      |     |
|----------------------------------------------------|----------------------------------------------------------------------------------------------------|----------------------------------------------------------------------------------------------------|----------------------------------------------------------------------------------------------------|------------------------------------------------|----------------------------------------------------------------------------------------------------|-------------------------------------------------------------------------------|----------------------|-----|
| l1 ->'<br>chnellsucht<br>chr                       |                                                                                                    |                                                                                                    |                                                                                                    |                                                | Verfügbare Listen:                                                                                                    |                                                                               |                      |     |
| <u>chnellsucht</u><br>chr                          |                                                                                                    |                                                                                                    |                                                                                                    | <b>-</b>                                       | (1) Statistik alle Mitar<br>(2mSw) Statistik Mita                                                                                                    | rbeiter (Summe<br>arbeiter (Monat                                             | enwerte)<br>ssummen) |     |
| obr                                                | ext:                                                                                                    |                                                                                                    | Bezugsd:                                                                                                    | atum:                                          | (2oSw) Statistik Mita                                                                                                    | irbeiter (Monat                                                               | ssummen)             |     |
| CHI                                                |                                                                                                    |                                                                                                    |                                                                                                    | <u> </u>                                       | (2S) Übersicht Fehlz                                                                                                    | eittage<br>itor mit Togooi                                                    | ibereiebt            |     |
| Name 🔺                                             | Vorname                                                                                                    | Ausweis                                                                                               | Abteilung                                                                                                    | Pers.Nr.                                       | (35) Statistik Mitarbe                                                                                                    | ater mit Tagest<br>ater mit Tagest                                            | ibersicht nur Ur     | lau |
| Schreiber                                          | Eva                                                                                                    | 0278                                                                                                  | Team1                                                                                                    |                                                | (52) Urlaubsliste                                                                                                    | -                                                                             |                      |     |
| Fra<br>– I<br>Be<br>sie<br>any<br>Ar<br>eir        | au Schreibe<br>Dez 07 in S<br>ei der Einste<br>wird in be<br>gezeigt. En<br>nzeige ist, d<br>ngestellten 2 | er ist im Ze<br>tation 1 un<br>ellung Jan<br>iden Selek<br>tscheidend<br>lass sie in c<br>Zeitbereich | itbereich Jan<br>d 11 tätig.<br>– Dez wird<br>tionen<br>für die<br>lem<br>n in der                                                                                                    |                                                | Druckbereich:<br>Start - Monat / Jahr:<br>Januar 💌<br>End - Monat / Jahr:                                                                                                    | 2007                                                                          | •                    |     |
| ein                                                | ngestellten S                                                                                              | Selektion b                                                                                           | eschäftigt                                                                                                    |                                                | Dezember 🗾                                                                                                    | 2007                                                                          | <b>÷</b>             |     |
| wa                                                 | ur. In dieser                                                                                              | n Fall mus                                                                                            | s sie also in                                                                                                    |                                                | Stichtag:                                                                                                    |                                                                               |                      |     |
| bej                                                | iden Selekt                                                                                                | ionen erscl                                                                                           | neinen                                                                                                    |                                                | 10.12.2007 📃                                                                                                    |                                                                               |                      |     |
|                                                    |                                                                                                    | /                                                                                                    | S Design                                                                                                    |                                                | Vorscheu 🛛 🔼 D                                                                                                    | ruck                                                                          | Maharuch             |     |
|                                                    |                                                                                                    | <u> </u>                                                                                              | Street of the second second se |                                                |                                                                                                    |                                                                               |                      |     |
| nreslisten 1<br>Hektion: 🔽<br>Shnellsuchte:<br>Chr | xt:                                                                                                    | onatsübergre<br>Ausweis A                                                                             | ifend variabel<br>Bezugsdatum:                                                                                                    | Verfü<br>(1) S<br>(2mS<br>(2oS<br>(34)<br>(35) | gbare Listen:<br>atistik alle Mitarbeiter (Su<br>w) Statistik Mitarbeiter (M<br>v) Statistik Mitarbeiter (Mo<br>Jbersicht Fehlzeittage<br>Statistik Mitarbeiter mit Ta<br>Statistik Mitarbeiter mit Ta | mmenwerte)<br>onatssummen)<br>onatssummen)<br>gesübersicht<br>gesübersicht nu | r Urlaut             |     |
|                                                    |                                                                                                    |                                                                                                    |                                                                                                    | Drucł<br>Start<br>Janu<br>End -<br>Deze        | bereich:<br>Monat / Jahr:<br>ar 💽 2007<br>Monat / Jahr:<br>mber 💽 2007                                                                                                    |                                                                               |                      |     |
| <u> </u>                                           |                                                                                                    |                                                                                                    |                                                                                                    | ▶ 10.1                                         | aq:<br>2.2007 🛄                                                                                                    |                                                                               |                      |     |

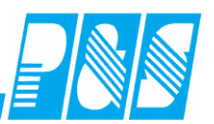

| Jahreslisten 1 - Statistik monatsübergreifend variabel                                                                                                    | ×                                                                                                    |
|----------------------------------------------------------------------------------------------------|----------------------------------------------------------------------------------------------------|
| Selektion: 🔽 mit Zeitraum                                                                                                    | Verfügbare Listen:                                                                                                    |
| 1 → \         Schnellsucruext.         schr         Image: Schr         Name ▲ Vorname Ausweis Abteilung Pers.Nr.         Ab Sep 07 ist sie in Station 11 und wird deshalb mit dieser Einstellung hier nicht angezeigt | <ul> <li>(1) Statistik alle Mitarbeiter (Summenwerte)</li> <li>(2mSw) Statistik Mitarbeiter (Monatssummen)</li> <li>(2oSw) Statistik Mitarbeiter (Monatssummen)</li> <li>(2S) Übersicht Fehlzeittage</li> <li>(34) Statistik Mitarbeiter mit Tagesübersicht</li> <li>(35) Statistik Mitarbeiter mit Tagesübersicht nur Urlaut</li> <li>(52) Urlaubsliste</li> </ul>                                                                                                    |
|                                                                                                    | Druckbereich:<br>Start - Monat / Jahr:<br>Januar  2007<br>End - Monat / Jahr:<br>August 2007<br>Stichtaq:<br>10.12.2007<br>Druckbereich:<br>2007<br>2007<br>2 |
| 🔊 Design                                                                                                    | Vorschau 🍐 Druck 🛛 🔀 Abbruch                                                                                                    |

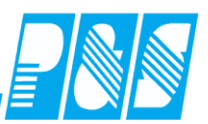

| Jahreslisten ( | 1 - Statistik | monatsüber   | greifend var  | iabel    | ×                                                                                                    |
|----------------|---------------|--------------|---------------|----------|----------------------------------------------------------------------------------------------------|
| Selektion: 🔽   | mit Zeitraum  |              |               |          | Verfügbare Listen:                                                                                        |
| 1 → \          |               |              |               | •        | (1) Statistik alle Mitarbeiter (Summenwerte)                                                              |
| Schnellsuchte  | xt:           |              | Bezugs        | sdatum:  | (2mSw) Statistik Mitarbeiter (Monatssummen)<br>(2oSw) Statistik Mitarbeiter (Monatssummen)                |
| schr           |               |              |               | <u>=</u> | (2S) Übersicht Fehlzeittage                                                                               |
| Name A         | Vorname       | Ausweis      | Abteilung     | Pers.Nr. | (34) Statistik Mitarbeiter mit Lagesübersicht<br>(35) Statistik Mitarbeiter mit Tagesübersicht nur Urlaut |
| Schreiber      | Eva           | 0278         | Team1         |          | (52) Urlaubsliste                                                                                         |
|                |               |              |               |          |                                                                                                    |
|                |               |              |               |          |                                                                                                    |
|                | ~ ~           |              |               |          |                                                                                                    |
| Ab             | Sep $0/1st$   | sie in Stat  | 10n II und    |          |                                                                                                    |
| W1r            | d deshalb r   | nit dieser f | Einstellung   |          |                                                                                                    |
|                | angezeigt     |              |               |          |                                                                                                    |
|                |               |              |               |          |                                                                                                    |
|                |               |              | $\overline{}$ |          | Druckbereich:                                                                                             |
|                |               |              |               | $\sim$   | Start - Monat / Jahr:                                                                                     |
|                |               |              |               |          | September 🔽 2007 🚖                                                                                        |
|                |               |              |               |          | End - Monat / Jahr:                                                                                       |
|                |               |              |               |          | Dezember 🔽 2007 🖨                                                                                         |
|                |               |              |               |          | Stichtaq:                                                                                                 |
| •              |               |              |               | Þ        | 10.12.2007 🔟                                                                                              |
|                |               |              | 📎 Desig       | n 🗾 🗾    | Vorschau 🔛 Druck 🛛 🔀 Abbruch                                                                              |

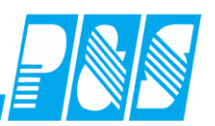

| Jahreslisten 1 - Statistik monatsübergreifend variabel                                                                                                    | ×                                                                                                    |
|----------------------------------------------------------------------------------------------------|----------------------------------------------------------------------------------------------------|
| Selektion: 🔽 mit Zeitraum                                                                                                    | Verfügbare Listen:                                                                                                    |
| 11 ·     ▼       Schnellsuchtext:     Bezugsdatum:       schr     · · ·       Schreiber     Vorname       Ausweis     Abteilung       Ders Mr       Schreiber     Eva       0278     Team1       Jan - Sep 07 ist sie in Station 11 und       wird deshalb mit dieser Einstellung       hier angezeigt | <ul> <li>(1) Statistik alle Mitarbeiter (Summenwerte)</li> <li>(2mSw) Statistik Mitarbeiter (Monatssummen)</li> <li>(2oSw) Statistik Mitarbeiter (Monatssummen)</li> <li>(2S) Übersicht Fehlzeittage</li> <li>(34) Statistik Mitarbeiter mit Tagesübersicht</li> <li>(35) Statistik Mitarbeiter mit Tagesübersicht nur Urlaut</li> <li>(52) Urlaubsliste</li> </ul>                                                                                                    |
| I Design                                                                                                    | Druckbereich:<br>Start - Monat / Jahr:<br>Januar  2007 Children 2007 Children 2007 Childre |

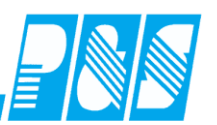

| Jahreslisten 1 - Statistik monatsübergreifend variabel                                                                                                    | ×                                                                                                    |
|----------------------------------------------------------------------------------------------------|----------------------------------------------------------------------------------------------------|
| Selektion: 🔽 mit Zeitraum                                                                                                    | Verfügbare Listen:                                                                                                    |
| 11 ·     ▼       Schnellsuchtext:     Bezugsdatum:       schr     . · ·       Name ▲     Vorname       Ausweis     Abteilung       Pers.Nr.       Jan - Sep 07 ist sie in Station 11 und       wind deshalb mit discon Finstellung | <ul> <li>(1) Statistik alle Mitarbeiter (Summenwerte)</li> <li>(2mSw) Statistik Mitarbeiter (Monatssummen)</li> <li>(2oSw) Statistik Mitarbeiter (Monatssummen)</li> <li>(31) Ubersicht Fehlzeittage</li> <li>(34) Statistik Mitarbeiter mit Tagesübersicht</li> <li>(35) Statistik Mitarbeiter mit Tagesübersicht nur Urlaut</li> <li>(52) Urlaubsliste</li> </ul> |
| hier nicht angezeigt                                                                                                    | Druckbereich:<br>Start - Monat / Jahr:<br>September 2007<br>End - Monat / Jahr:<br>Dezember 2007<br>Stichtaq:<br>10.12.2007                                                                                                    |
| 🔊 Design                                                                                                    | Vorschau 🍐 Druck 🛛 🔀 Abbruch                                                                                                    |

# Praxishandbuch AlphaWin

|                                                                                                    | Jahreslis                                                                                                    | ten 1 - 51                                                  | tatistik mo                                                                                                    | onatsüberg                                       | preifend var                                                                     | ʻiabel                                                                                                |                                                                                                    |                                                   |                                                                 |                                                                          | ×                                |         |         |            |
|----------------------------------------------------------------------------------------------------|----------------------------------------------------------------------------------------------------|-------------------------------------------------------------|----------------------------------------------------------------------------------------------------|--------------------------------------------------|----------------------------------------------------------------------------------|----------------------------------------------------------------------------------------------------|----------------------------------------------------------------------------------------------------|---------------------------------------------------|-----------------------------------------------------------------|--------------------------------------------------------------------------|----------------------------------|---------|---------|------------|
|                                                                                                    | Selektion                                                                                                    | ; I <b>⊻</b> mit i                                          | Zeitraum                                                                                                    |                                                  |                                                                                  | <b>_</b>                                                                                              | Verfügbar                                                                                                    | re Listen:<br>ik alle Mitarh                      | eiter (Summe                                                    | nwerte)                                                                  | _                                |         |         |            |
|                                                                                                    | Schnellsu                                                                                                    | uchtext:                                                    |                                                                                                    |                                                  | Bezug:                                                                           | sdatum:                                                                                               | (2mSw) S<br>(2oSw) SI                                                                                                 | tatistik Mitarl<br>tatistik Mitarb                | beiter (Monat<br>beiter (Monat                                  | ssummen)                                                                 |                                  |         |         |            |
|                                                                                                    | schr                                                                                                    |                                                             |                                                                                                    |                                                  |                                                                                  | <u> </u>                                                                                              | (2S) Über<br>(34) Statis                                                                                              | rsicht Fehlzei<br>stik Mitarbeit                  | ittage<br>ermit Tagesi.                                         | ibersicht                                                                |                                  |         |         |            |
|                                                                                                    | Name 4                                                                                                    | Vor                                                         | name A                                                                                                    | lusweis                                          | Abteilung                                                                        | Dovo bly                                                                                              | (35) Statis<br>(52) Urlau                                                                                             | stik Mitarbeiti<br>ubsliste                       | er mit Tagesi                                                   | ibersicht nur l                                                          | Jrlaut                           |         |         |            |
|                                                                                                    | Schleibe                                                                                                    | si Eva                                                      | 1 U                                                                                                    | 270                                              | realiti                                                                          |                                                                                                    | (,                                                                                                    |                                                   |                                                                 |                                                                          |                                  |         |         |            |
|                                                                                                    |                                                                                                    |                                                             |                                                                                                    |                                                  |                                                                                  |                                                                                                    |                                                                                                    |                                                   |                                                                 |                                                                          |                                  |         |         |            |
|                                                                                                    |                                                                                                    |                                                             |                                                                                                    |                                                  |                                                                                  |                                                                                                    |                                                                                                    |                                                   |                                                                 |                                                                          |                                  |         |         |            |
|                                                                                                    |                                                                                                    |                                                             |                                                                                                    |                                                  |                                                                                  |                                                                                                    |                                                                                                    |                                                   |                                                                 |                                                                          |                                  |         |         |            |
|                                                                                                    |                                                                                                    |                                                             |                                                                                                    |                                                  |                                                                                  |                                                                                                    |                                                                                                    |                                                   |                                                                 |                                                                          |                                  |         |         |            |
|                                                                                                    |                                                                                                    |                                                             |                                                                                                    |                                                  |                                                                                  |                                                                                                    |                                                                                                    |                                                   |                                                                 |                                                                          |                                  |         |         |            |
|                                                                                                    |                                                                                                    |                                                             |                                                                                                    |                                                  |                                                                                  |                                                                                                    | l<br>Druckbere                                                                                                    | ich:                                              |                                                                 |                                                                          | _ []                             |         |         |            |
|                                                                                                    |                                                                                                    |                                                             |                                                                                                    |                                                  |                                                                                  |                                                                                                    | Start - Mor                                                                                                    | nat / Jahr:                                       |                                                                 |                                                                          |                                  |         |         |            |
|                                                                                                    |                                                                                                    |                                                             |                                                                                                    |                                                  |                                                                                  |                                                                                                    | Januar<br>Epd - Mon:                                                                                                  | ■  <br>at (Jahr:                                  | 2007                                                            | <b>÷</b>                                                                 |                                  |         |         |            |
|                                                                                                    |                                                                                                    |                                                             |                                                                                                    |                                                  |                                                                                  |                                                                                                    | Dezembe                                                                                                    |                                                   | 2007                                                            | \$                                                                       |                                  |         |         |            |
|                                                                                                    |                                                                                                    |                                                             |                                                                                                    |                                                  |                                                                                  |                                                                                                    | Stichtag:                                                                                                    |                                                   |                                                                 |                                                                          |                                  |         |         |            |
|                                                                                                    | 141                                                                                                    |                                                             |                                                                                                    |                                                  |                                                                                  | •                                                                                                    | 110.12.20                                                                                                    | 1/ 9                                              |                                                                 |                                                                          |                                  |         |         |            |
|                                                                                                    |                                                                                                    |                                                             |                                                                                                    |                                                  |                                                                                  |                                                                                                    | 1                                                                                                    |                                                   |                                                                 |                                                                          |                                  |         |         |            |
| au - Seite 1 von [1                                                                                                    | 1]<br>Int 🕒 🕮                                                                                                    | , <b>e e</b>                                                | Q<br>////////                                                                                                    |                                                  | ///////                                                                          |                                                                                                    | ///////                                                                                                    |                                                   | ///////                                                         |                                                                          |                                  | /////// | /////// |            |
| u - Seite 1 von [1<br>► ■ ♥ 역<br>Übersicht Fe<br>Demo Zeitwirts                                                                                                    | 1]<br>11 (B) (B)<br>(C) (C) (C) (C) (C) (C) (C) (C) (C) (C)                                                                                                    | j 🖃 📳<br>je von                                             | D<br>I<br>I<br>I<br>I<br>I<br>I<br>I<br>I<br>I<br>I<br>I<br>I<br>I<br>I<br>I<br>I<br>I<br>I<br>I                                                                                                    | -<br>1ar 2007                                    | 7 bis De                                                                         | zembe                                                                                                 | r 2007                                                                                                    | uckt am : 1                                       | 10 12 2007                                                      | 12:17                                                                    |                                  |         |         |            |
| u - Seite 1 von [1<br>▶ ● ♥ ♀ →<br>Übersicht Fe<br>Demo Zeitwirts<br>Seiektion - 1                                                                                                    | LI]<br>M B B B<br>chlzeittag<br>schaft                                                                                                    | je von                                                      | n : Janu                                                                                                    | uar 2007<br>Se                                   | <b>7 bis De</b><br>ite: 1                                                        | zembe                                                                                                 | r <b>2007</b><br>gedru                                                                                                | ucktam:1                                          | 10.12.2007                                                      | 12:17                                                                    |                                  |         |         |            |
| Ubersicht Fe<br>Demo Zeitwirts<br>Selektion : 1<br>Ausgewählter                                                                                                    | 1<br>M S Schaft<br>Status : 2                                                                                                    | je 🔛                                                        | D<br>n : Janu<br>ankì                                                                                                    | -<br>1ar 2007<br>Se                              | <b>7 bis De</b><br>ite: 1                                                        | ezembe                                                                                                | r <b>2007</b><br>gedru                                                                                                | ucktam:1                                          | 10.12.2007                                                      | 12:17                                                                    |                                  |         |         |            |
| Ubersicht Fe<br>Demo Zeitwirts<br>Selektion : 1<br>Ausgewählter<br>Mitarbeiter                                                                                                    | a.1]<br>M D D D D D D D D D D D D D D D D D D D                                                                                                    | Je Von<br>- K (Kra<br>Karte                                 | 1)<br>n : Janu<br>an k)<br>1/2007                                                                                                    | ar 2007<br>Se<br>2/2007                          | 7 bis De<br>ite: 1                                                               | ezembei                                                                                               | r 2007<br>gedru                                                                                                    | uckt am : 1                                       | 10.12.2007                                                      | 12:17                                                                    | 9/2007                           | 10/2007 | 11/2007 | <br>       |
| Ubersicht Fe<br>Demo Zeitwirts<br>Selektion : 1<br>Ausgewählter<br>Mitarbeiter<br>Schreiber, Eva                                                                                                    | and and a second second | , <b>⋿ </b> ₩<br><b>je von</b><br>- K (Kra<br>Karte<br>0278 | 1 : Janu<br>an k)<br>1/2007                                                                                                    | ar 2007<br>Se<br>2/2007                          | 7 bis De<br>iite: 1<br>3/2007                                                    | 22 emb ei<br>4/2007<br>6                                                                              | r 2007<br>gedru<br>5/2007                                                                                             | uckt am : 1                                       | 10.12.2007                                                      | 12:17<br>8/2007<br>3                                                     | 9/2007<br>15                     | 10/2007 | 11/2007 | · 1        |
| au - Seite 1 von [1]         Image: Seite 1 von [1]         Image: Seite 1 von [1]         Image: Seite 1 von [1]         Image: Seite 1 von [1]         Ausgewählter         Mitarbeiter         Schreiber, Eva         ges amt Status | Li I I I I I I I I I I I I I I I I I I I                                                                                                    | Je von<br>- K (Kra<br>Karte<br>0278                         | I) I: Januaria (k) 1/2007                                                                                                    | iar 2007<br>Se<br>2/2007                         | 7 bis De<br>ite: 1<br>3/2007                                                     | 4/2007<br>6<br>6                                                                                      | <b>5/2007</b><br>12<br>12                                                                                             | uckt am : 1                                       | 10.12.2007                                                      | 12:17<br>8/2007<br>3<br>3<br>3                                           | 9/2007<br>15<br>15               | 10/2007 | 11/2007 |            |
| Ubersicht Fe<br>Demo Zeitwirts<br>Selektion : 1<br>Ausgewählter<br>Mitarbeiter<br>Schreiber, Eva<br>ges amt Status                                                                                                    | Land Land Land Land Land Land Land Land                                                                                                    | Je von<br>- K (Kra<br>Karte<br>0278                         | (i)     (i)     ( | iar 2007<br>Se<br>2/2007<br>1<br>1               | 7 bis De<br>ite: 1<br>3/2007                                                     | ezember<br>4/2007<br>6<br>6                                                                           | 5/2007<br>gedru<br>5/2007<br>12<br>12                                                                                 | uckt am : 1                                       | 7/2007                                                          | 12:17<br>8/2007<br>3<br>3<br>3                                           | 9/2007<br>15<br>15               | 10/2007 | 11/2007 |            |
| Ubersicht Fe<br>Demo Zeitwirts<br>Selektion : 1<br>Ausgewählter<br>Mitarbeiter<br>Schreiber, Eva<br>gesamt Status                                                                                                    | Land Status : 2 - Status : 2 -  | Je von                                                      | []     []     []     []     []     []     []     []     []     []     []     []     []     []     []     []     []     []     []     []     []     []     []     []     []     []     []     []     []     []     []     []     []     []     []     []     []     []     []     []     []     []     []     []     []     []     []     []     []     []     []     []     []     []     []     []     []     []     []     []     []     []     []     []     []     []     []     []     []     []     []     []     []     []     []     []     []     []     []     []     []     []     []     []     []     []     []     []     []     []     []     []     []     []     []     []     []     []     []     []     []     []     []     []     []     []     []     []     []     []     []     []     []     []     []     []     []     []     []     []     []     []     []     []     []     []     []     []     []     []     []     []     []     []     []     []     []     []     []     []     []     []     []     []     []     []     []     []     []     []     []     []     []     []     []     []     []     []     []     []     []     []     []     []     []     []     []     []     []     []     []     []     []     []     []     []     []     []     []     []     []     []     []     []     []     []     []     []     []     []     []     []     []     []     []     []     []     []     []     []     []     []     []     []     []     []     []     []     []     []     []     []     []     []     []     []     []     []     []     []     []     []     []     []     []     []     []     []     []     []     []     []     []     []     []     []     []     []     []     []     []     []     []     []     []     []     []     []     []     []     []     []     []     []     []     []     []     []     []     []     []     []     []     []     []     []     []     []     []     []     []     []     []     []     []     []     []     []     []     []     []     []     []     []     []     []     []     []     []     []     []     []   | 1ar 2007<br>Se<br>2/2007<br>1<br>1               | 7 bis De<br>ite: 1<br>3/2007                                                     | 4/2007<br>6<br>6<br>6                                                                                 | 5/2007<br>12<br>12                                                                                                    | uckt am : 1                                       | 7/2007                                                          | 12:17<br>8/2007<br>3<br>3<br>3                                           | 9/2007<br>15<br>15               | 10/2007 | 11/2007 | - <u>1</u> |
| Au - Seite 1 von [1<br>Dersicht Fe<br>Demo Zeitwirts<br>Selektion : 1<br>Ausgewählter<br>Mitarbeiter<br>Schreiber, Eva<br>gesamt Status                                                                                                 | 1]<br>Hehlzeittag<br>Schaft<br>Status : 2-<br>in Tagen                                                                                                    | Je von<br>- K (Kra<br>Karte<br>0278                         | ()     ()     ()     ()     ()                                                                                                    | ar 2007<br>Se<br>2/2007                          | 7 bis De<br>ite: 1<br>3/2007                                                     | 4/2007<br>6<br>6<br>6                                                                                 | 5/2007<br>12<br>12<br>12                                                                                              | uckt am : 1<br>6/2007                             | 10.12.2007<br>7/2007                                            | 12:17<br>8/2007<br>3<br>3<br>3                                           | 9/2007<br>15<br>15               | 10/2007 | 11/2007 | 1          |
| Ubersicht Fe<br>Demo Zeitwirts<br>Selektion : 1<br>Ausgewählter<br>Mitarbeiter<br>Schreiber, Eva<br>gesamt Status                                                                                                    | In Tagen                                                                                                    | Je von<br>- K (Kra<br>Karte<br>0278                         | I) I : Janu an k) 1/2007                                                                                                    | <b>1ar 2007</b><br>Se<br><b>2/2007</b><br>1<br>1 | 7 bis De<br>ite: 1<br>3/2007<br>Die eir                                          | 4/2007<br>6<br>6<br>6                                                                                 | <b>5/2007</b><br>gedru<br>5/2007<br>12<br>12<br>12<br>12<br>12                                                        | uckt am : 1<br>6/2007<br>lektion<br>r Mita        | 10.12.2007                                                      | 12:17<br>8/2007<br>3<br>3<br>3<br>Einflus                                | 9/2007<br>15<br>15               | 10/2007 | 11/2007 |            |
| Ubersicht Fe<br>Demo Zeitwirts<br>Selektion : 1<br>Ausgewählter<br>Mitarbeiter<br>Schreiber, Eva<br>gesamt Status                                                                                                    | In Tagen                                                                                                    | Je von<br>- K (Kra<br>Karte<br>0278                         | I)<br>a : Janu<br>an k)<br>1/2007                                                                                                    | iar 2007<br>Se<br>2/2007<br>1<br>1               | 7 bis De<br>ite: 1<br>3/2007<br>Die eir<br>auf die                               | 4/2007<br>6<br>6<br>6<br>9<br>9<br>9<br>9<br>9<br>9<br>9<br>9<br>9                                    | <b>5/2007</b><br>gedru<br>5/2007<br>12<br>12<br>12<br>12<br>12<br>12<br>12<br>12<br>12<br>12<br>12<br>12<br>12        | uckt am : 1<br>6/2007<br>lektion<br>r Mita        | 10.12.2007<br>7/2007<br>n hat H<br>urbeite                      | 12:17<br>8/2007<br>3<br>3<br>3<br>3<br>Einflus<br>r im                   | 9/2007<br>15<br>15               |         | 11/2007 |            |
| Ubersicht Fe<br>Demo Zeitwirts<br>Selektion : 1<br>Ausgewählter<br>Mitarbeiter<br>Schreiber, Eva<br>ges amt Status                                                                                                    | 1]<br>Int I Implie Implies A sector of the sector of the   | Je von<br>- K (Kra<br>Karte<br>0278                         | 1)<br>an k)<br>1/2007                                                                                                    | iar 2007<br>Se<br>2/2007<br>1<br>1               | 7 bis De<br>ite: 1<br>3/2007<br>Die eir<br>auf die<br>eingest                    | 4/2007<br>6<br>6<br>6<br>9<br>9<br>9<br>9<br>9<br>9<br>9<br>9<br>9<br>9<br>9<br>9<br>9<br>9<br>9<br>9 | 5/2007<br>gedru<br>5/2007<br>12<br>12<br>12<br>12<br>12<br>12<br>12<br>12<br>12<br>12<br>12<br>12<br>12               | ereich                                            | 10.12.2007<br>7/2007<br>n hat H<br>urbeite<br>. Für a           | 12:17<br>8/2007<br>3<br>3<br>Einflus<br>r im<br>ungeze                   | 9/2007<br>15<br>15<br>55<br>55   |         | 11/2007 |            |
| Ubersicht Fe<br>Demo Zeitwirts<br>Selektion : 1<br>Ausgewählter<br>Mitarbeiter<br>Schreiber, Eva<br>ges amt Status                                                                                                    | 1]                                                                                                    | Je von<br>- K (Kra<br>Karte<br>0278                         | an k)                                                                                                    | iar 2007<br>Se<br>2/2007<br>1<br>1<br>1          | 7 bis De<br>ite: 1<br>3/2007<br>Die eir<br>auf die<br>eingest<br>Mitarb          | 4/2007<br>6<br>6<br>6<br>9<br>9<br>9<br>9<br>9<br>9<br>9<br>9<br>9<br>9<br>9<br>9<br>9<br>9<br>9<br>9 | <b>5/2007</b><br>gedru<br><u>5/2007</u><br>12<br>12<br>12<br>12<br>12<br>12<br>12<br>12<br>12<br>12<br>12<br>12<br>12 | ereich<br>alle v                                  | 10.12.2007<br>7/2007<br>n hat I<br>urbeite<br>. Für a<br>vorham | 12:17<br>8/2007<br>3<br>3<br>Einflus<br>r im<br>ingeze<br>idenen         | 9/2007<br>15<br>15<br>55<br>igte | 10/2007 | 11/2007 |            |
| U - Seite 1 von [1<br>Dersicht Fe<br>Demo Zeitwirts<br>Selektion : 1<br>Ausgewählter<br>Mitarbeiter<br>Schreiber, Eva<br>ges amt Status                                                                                                 | 1]<br>■ 1 ● ●<br>Schaft Status : 2 ·<br>in Tagen                                                                                                    | Je von<br>- K (Kra<br>Karte<br>0278                         | an k)                                                                                                    | iar 2007<br>Se<br>2/2007<br>1<br>1<br>1<br>1     | 7 bis De<br>ite: 1<br>3/2007<br>Die eir<br>auf die<br>eingest<br>Mitarb<br>Daten | 4/2007<br>6<br>6<br>6<br>9<br>9<br>9<br>9<br>9<br>9<br>9<br>9<br>9<br>9<br>9<br>9<br>9<br>9<br>9<br>9 | 2007<br>gedru<br>5/2007<br>12<br>12<br>12<br>12<br>12<br>12<br>12<br>12<br>12<br>12<br>12<br>12<br>12                 | lektior<br>r Mita<br>ereich<br>a alle v<br>Iten Z | n hat I<br>urbeite<br>. Für a<br>vorhan                         | 12:17<br>8/2007<br>3<br>3<br>Einflus<br>r im<br>ingeze<br>idenen<br>eich | 9/2007<br>15<br>15               | 10/2007 | 11/2007 |            |
| iau - Seite 1 von [1                                                                                                    | 1]<br>In Tagen                                                                                                    | Je von<br>- K (Kra<br>Karte<br>0278                         | an k)                                                                                                    | iar 2007<br>Se<br>2/2007<br>1<br>1<br>1          | 7 bis De<br>ite: 1<br>3/2007<br>Die eir<br>auf die<br>eingest<br>Mitarb<br>Daten | 4/2007<br>6<br>6<br>6<br>9<br>9<br>9<br>9<br>9<br>9<br>9<br>9<br>9<br>9<br>9<br>9<br>9<br>9<br>9<br>9 | 5/2007<br>gedru<br>5/2007<br>12<br>12<br>12<br>12<br>12<br>12<br>12<br>12<br>12<br>12<br>12<br>12<br>12               | ereich<br>alle v<br>lten Z                        | n hat I<br>rrbeite<br>. Für a<br>vorham                         | 12:17<br>8/2007<br>3<br>3<br>Einflus<br>r im<br>ungeze<br>idenen<br>eich | 9/2007<br>15<br>15<br>35<br>35   | 10/2007 | 11/2007 |            |

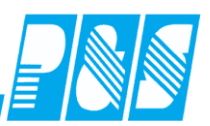

# 8.7.13 Nutzerspezifische Listen

## 8.7.13.1.Bedingungen

Folgende Bedingungen müssen erfüllt sein, damit dieses Feature genutzt werden kann:

| Allg: Listen-Ordner bei                                                                           | Programmstart leeren.<br>e Drucklistenauswahl akt<br>zögert auslösen. | Folgende Semaphore muß unter<br>den Programmeinstellungen<br>aktiv sein.                                                                    |                                                                       |
|---------------------------------------------------------------------------------------------------|-----------------------------------------------------------------------|----------------------------------------------------------------------------------------------------|-----------------------------------------------------------------------|
| Lizenzinformationen           AlphaV/in           V 3.30 / 01           Copyright P&S GmbH * Hain | ]<br>straße 13 * 07545 Gera                                           |                                                                                                    |                                                                       |
| Lizenznummer:<br>Lizenznehmer:<br>Mitarheiteranzahl:                                              | PUS 5907-357294FD<br>DEBTRATEC GmbH<br>150                            | Ab der Lizenzw<br>dieses Feature                                                                                                    | rersion 3.30 kann<br>aktiviert werden.                                |
| Revisionsdatum:<br>Netzwerkplätze:                                                                | 03.08.2011<br>Stamm: 3 / Ontab: 3                                     | 2140 450 5 54 00 00                                                                                                    | 7                                                                     |
| Autokomm. IP:<br>Dateiversion:                                                                    | 3.31.1.256                                                            | 5.116.156 , 5.54.69.22                                                                                                    |                                                                       |
| Dateidatum:<br>Lizenzversion:<br>Module:                                                          | geändert am: 07.09.20<br>3.30 / 1<br>Zeiterfassung                    | 11 / um: 13:56:36                                                                                                    |                                                                       |
|                                                                                                   |                                                                       | BDE-Profi<br>TarifPrüfur<br>Excelschni<br>Schnellerfa<br>Variable R<br>Staffettarif<br>Qualimatrix<br>KITA-Modu<br>Bere, Urlau<br>Rahmendie | ng<br>ttstelle<br>assung<br>ahmen<br>:<br>I<br>Ib AVR/BZG<br>:nstplan |
| Betriebssystem: Major:5 Mino                                                                      | r:1                                                                   | ×.                                                                                                    | Abbruch                                                               |

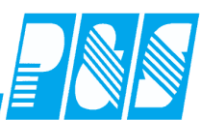

## 8.7.13.2. Einrichtung der Nutzerspezifische Listen

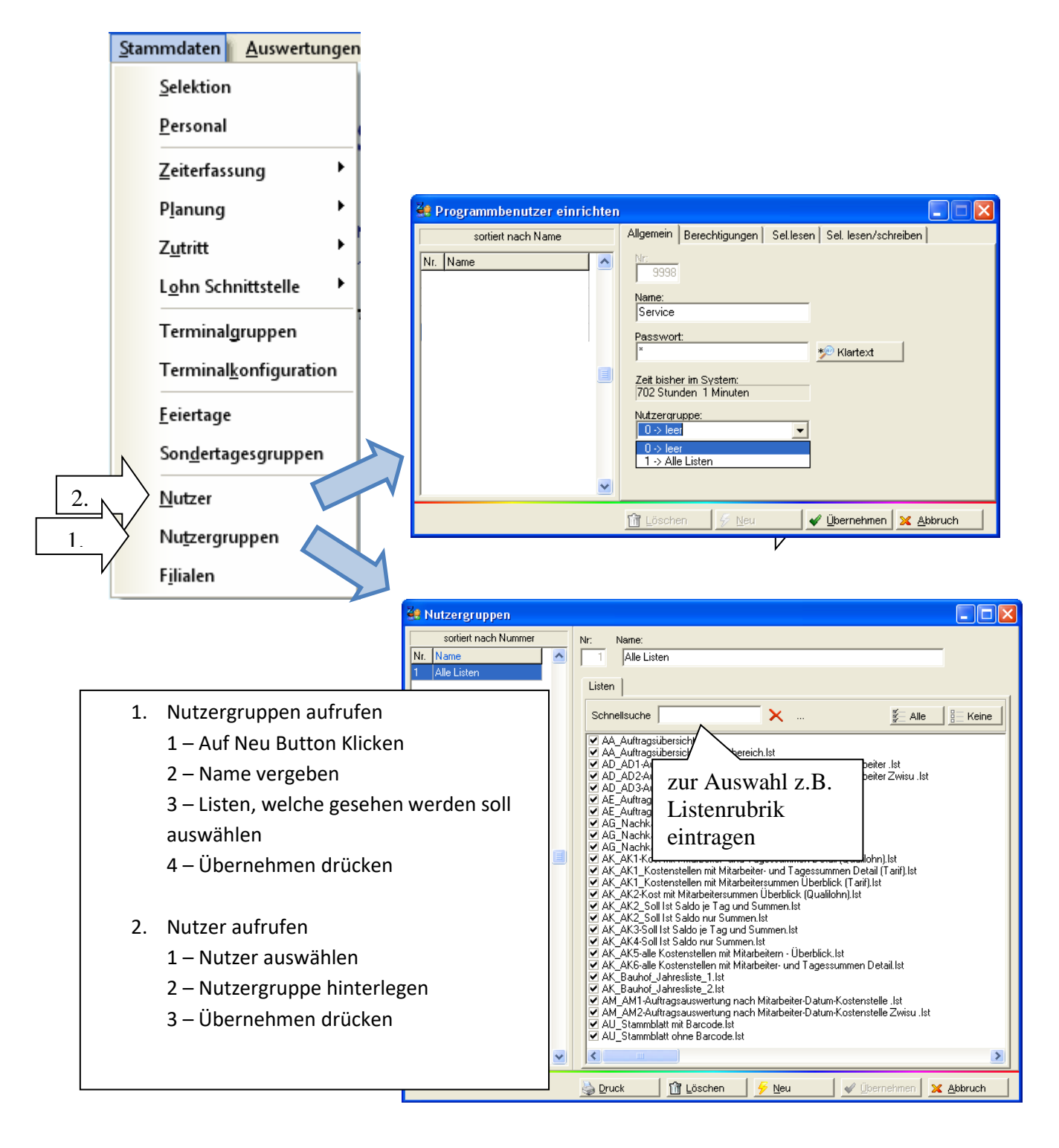

Siehe auch "Nutzerberechtigungen..."

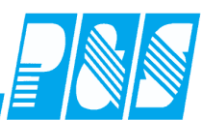

#### Übersicht über Listenkürzel

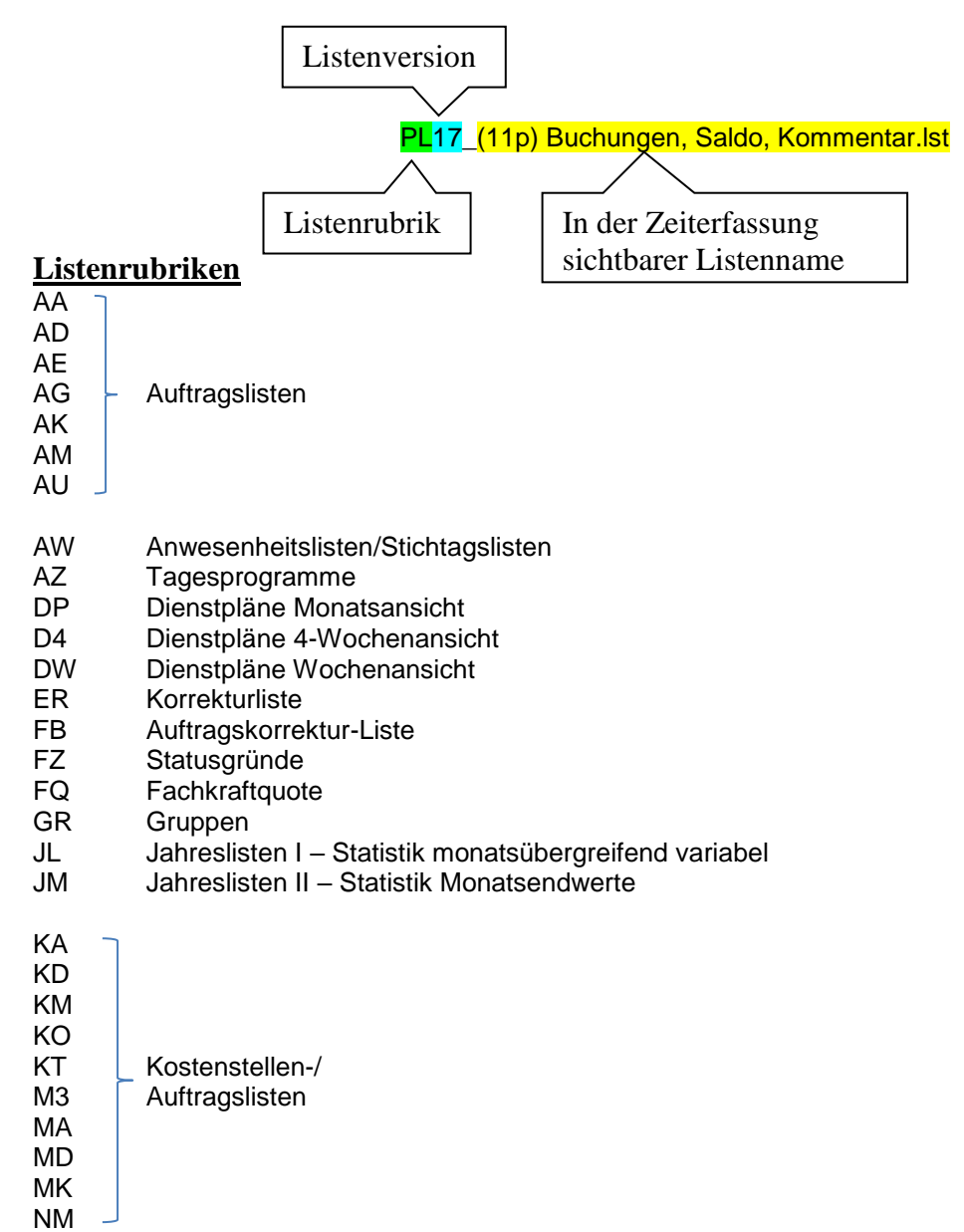

Monatslisten

ML

PA PL

PS

ΡK

PQ

PW

ΡZ

QL ST

WP

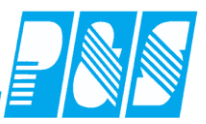

Personalliste variabler Zeitbereich Personallisten monatlich Personalstammlisten Personalliste variabler Zeitbereich sortiert nach Kostenstelle Personalliste variabler Zeitbereich sortiert nach Qualifikation TimeSheetlisten Zeitnachweis variabler Zeitbereich Quartalslisten Monatsstatistiken Wochenprogramme

(siehe auch Listendesigner List & Label in AlphaWin)

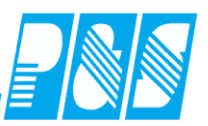

# 8.7.13.3. Aufruf der Nutzerspezifische Listen

| Auswertungen Planung Imp                                                                                                    | ort/Export <u>E</u> instellungen <u>K</u> ommunikation A <u>n</u> sicht Servi <u>c</u>                                                                                                    |
|----------------------------------------------------------------------------------------------------|----------------------------------------------------------------------------------------------------|
| Korrekturliste                                                                                                    |                                                                                                    |
| <u>Rückverrechnung</u> zeßs                                                                                                    | steuerung und Systementwicklu                                                                                                    |
| <u>T</u> agesjournal                                                                                                    |                                                                                                    |
| <u>M</u> onatsjournal                                                                                                    | Vertrieb und Service von kompletten Svs                                                                                                    |
| Jahresjournal                                                                                                    | rolle, Dienstplanung und Betriebsdatene                                                                                                    |
| J <u>o</u> urnaldruck <u>A</u> ll                                                                                                    | e Journaldruck Listen                                                                                                    |
| <u>Z</u> utritt ▶ <u>P</u> e                                                                                                    | rsonallisten monatlich                                                                                                    |
| P <u>e</u>                                                                                                    | rsonalliste variabler. Zeitbereich                                                                                                    |
| <ol> <li>Aufruf:</li> <li>Menüpunkt auswähle<br/>(Auswertung -&gt; Journ<br/>Alle Journaldruck Liste</li> <li>Liste auswählen</li> <li>mit den Button Öffner<br/>bestätigen<br/>Selektion und / oder<br/>Schnellsuche einstelle</li> <li>Zeitbereich einstellen</li> <li>Vorschau oder Drucke<br/>auswählen</li> </ol>                                                                                                    | en       ML_(4) Gewerblich in Industriezeit mit Ist.UR,KR, 6 Konten .lst         aldruck ->       ML_(5) Saldenliste mit Statusgründen A4quer.lst         ML_(6) Kontenblatt Monat mit Konto 1-17 A4quer.lst       ML_(7) Kontenblatt Monat mit Konto 1-17 A4quer.lst         en)       ML_(7) Kontenblatt Monat mit Konto 1-17 A4quer.lst         en)       PA_Liste 1 mit Soll Ist Ersatz UR KR und Summen.lst         PA_Liste 2 mit Soll und Anwesenheitszeit.lst       PA_Liste 2 mit Soll Ist Ersatz UR KR und Summen.lst         PA_Tagesliste 1 Tageswerte im Detail ohne Summen.lst       PA_Tagesliste 1 Tageswerte im Detail ohne Summen.lst         PA_Tagesliste 2 Ma mit ausgewählten Tagesprogramm.lst       PLH(1) H T M L         PL(11p) Buchungen, Saldo, Kommentar.lst       PL_(21p) Buchungen, Arbeitsanfang-Ende, Soldo.lst         PL_(22p) Buchungen, Arbeitsanfang-Ende, Konton-tar.lst       PL_(35p) Arbeitsanfang-Ende, 7 Konten.Kommentar.lst         PL_(35p) Arbeitsanfang-Ende, 7 Konten.Kommentar.lst       PL_(35p) Arbeitsanfang-Ende, Konto1-4,Kommentar.lst         PL_(51PS) Persönlicher Dienstplan.lst       PL_(61PS) Persönlicher Dienstplan.lst         PL_(61PS) Persönlicher Dienstplan.lst       PL_(91) Kontenblatt mit 20 Konten, Normalzeit.lst         PL_(91) Kontenblatt mit 20 Konten, Normalzeit.lst       PL_(21) Kontenblatt mit 20 Konten, Industriezeit.lst                                                                                                    |
| ersonalliste monatlich                                                                                                    | Erstelldatum Ist                                                                                                    |
| seteknon:<br>7 → Verwaltung                                                                                                    | Vertugbare Listen:   (11p) Buchungen, Saldo, Kommentar [2] p) Buchungen, ArbeitsanfanoEnde, Saldo                                                                                                    |
| Schnellsuchtext:         Bezugsdatum           Name ▲         Vorname         Ausweis         Abteilung         Pers           Coors         Susanne         0005         Verwaltung         6           Gnauck         Sandro         0007         Verwaltung         73           Hantel         Sabire         0001         Verwaltung         18           Jakob         Christa         0002         Verwaltung         25           Markur         Isa         0006         Verwaltung         59           Schubert         Mandy         0003         Verwaltung         59           Urbantke         Adrienne         0004         Verwaltung         59 | Image: Albeitsantang-Ender, Konmentar         [23] Tip Buchungen, Albeitsantang-Ender, Konmentar         [36] Arbeitsantang-Ende, Z Konten, Kommentar         [37] Buchungen, Albeitsantang-Ende, Kontol-14, Komme         [5] Korrekturbeleg         [6] Kortenblatt mit 20 Konten, Normazeit         [9] Nontenblatt mit 20 Konten, Industriezeit                                                                                                    |
| <u>&lt; ]</u>                                                                                                    | Druckbereich:       von:       bis:         Von:       bis:       01.06.2011         01.06.2011       30.06.2011       Image: state state |
| 🔎 Vorschau 1 🖉 Vorscha                                                                                                    | au Allé 🍓 Druck 1 🛛 👹 Druck Alle 🛛 🗙 🛕 bbruch                                                                                                    |
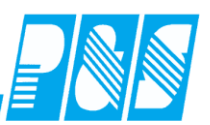

#### 9 Import/Export

#### 9.1 Lohnübergabe

Lohnübergabe ist unter "Import/Export" zu finden

#### 9.1.1 Dateiname

Dateiname der Übergabedatei mit Mandant, Selektion, Name des Erstellers und Datum/Zeit der Erstellung

| 🚑 Programm Einstellungen                                                                                                    |
|----------------------------------------------------------------------------------------------------|
| Allgemein Farben PuS Berechnung Personalstamm Planung Import/Export Sonstiges                                                              |
| Datenbanksemaphoren:                                                                                                    |
| Schnellsuche namens X gefunden 1 / 137                                                                                                    |
| C Lohn: Neue Namensgebung für Lohndatei (" <mandant>_<zeitstempel>_<selektion>_<nutzer>.dat")</nutzer></selektion></zeitstempel></mandant> |
| MT 555 110519143449 Rereicht service MIC                                                                                                   |

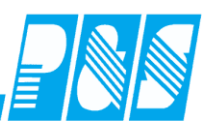

#### 9.1.2 Lohnschnittstelle MICOS

9.1.2.1. Voraussetzungen:

| O PuS:                                     |             | AlphaWin<br>Softwaremodul                                                                      | Version 3.14 ab Datum 07.05.2007<br>Lohnschnittstelle (kostenpflichtig)                                                                                            |
|--------------------------------------------|-------------|------------------------------------------------------------------------------------------------|----------------------------------------------------------------------------------------------------|
| O MICOS:                                   | PROV        | IA- classic Versic<br>PROVIA-HR<br>Schnittstellenimp                                           | on 9.2X<br>Version K2.2X<br>port im Standard enthalten /kein Aufpreis                                                                                              |
| 9.1.2.2. Einrichtung:                      |             |                                                                                                |                                                                                                    |
| O PuS:                                     |             | erfolgt durch P&                                                                               | S (kostenpflichtig)                                                                                                    |
| O MICOS                                    | bei HR      | keine besonderen<br>Ihren Betreuer be<br>bei Classic Como<br>Firmenstamm/ A<br>Mandant und Sys | n Einrichtungen erforderlich (konsultieren Sie<br>ei MICOS!)<br>lat-Eintrag (LOH1053) durch MICOS anpassen<br>brechnungsbestimmungen für Übergabe<br>stem erfassen |
| 9.1.2.3. Übergabe:                         |             |                                                                                                |                                                                                                    |
| O PuS:                                     |             | Winzeit aufrufen                                                                               |                                                                                                    |
| Benutzername:<br>Kennwort:                 | winzei<br>1 | t                                                                                              |                                                                                                    |
| Hauptmenü:                                 |             |                                                                                                |                                                                                                    |
|                                            |             | -A                                                                                             | uswertung<br>-Lohnübergabe<br>-PUS Standard                                                                                                    |
| Zeitbereich wählen<br>ALLE Mitarbeiter !!! |             |                                                                                                |                                                                                                    |

-Übergabe

Durch Bestätigung der Schaltfläche "Übergabe" wird im Pfad: "c:\xxxxxx" die Datei "FZDxxxxxxx" erstellt.

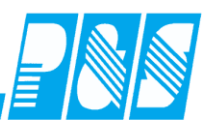

Screenshots Winzeit:

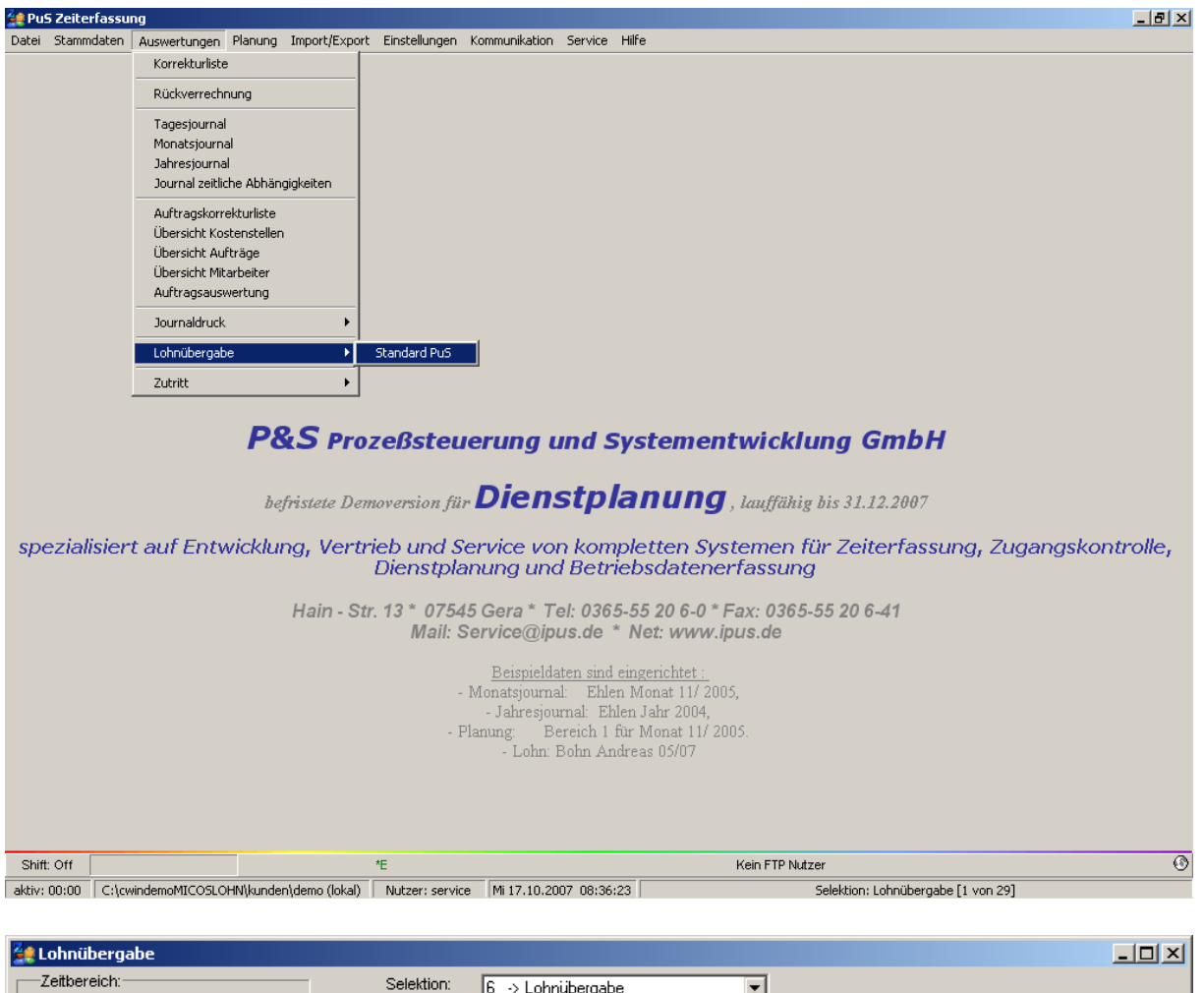

| 👯 Lohnübergabe            |            |                                 |  |
|---------------------------|------------|---------------------------------|--|
| Zeitbereich:              | Selektion: | 6 → Lohnübergabe                |  |
| von: bis:                 | Mandant:   | Ausgabe Verzeichnis:            |  |
| 01.01.2007 🧾 31.01.2007 🧾 | 0080       | C:\cwindemoMICOSLOHN\lohn\test\ |  |
|                           |            |                                 |  |
|                           |            |                                 |  |
|                           |            |                                 |  |
|                           |            |                                 |  |
|                           |            |                                 |  |
|                           |            |                                 |  |
|                           |            |                                 |  |
|                           |            |                                 |  |
|                           |            |                                 |  |
|                           |            |                                 |  |
|                           |            |                                 |  |
|                           |            |                                 |  |
|                           |            |                                 |  |
|                           |            |                                 |  |
|                           |            |                                 |  |
|                           |            |                                 |  |
|                           |            |                                 |  |
|                           |            |                                 |  |
|                           |            |                                 |  |
|                           |            |                                 |  |
|                           |            |                                 |  |
|                           |            |                                 |  |
|                           |            |                                 |  |
|                           |            |                                 |  |
|                           |            | W Ubergabe                      |  |
|                           |            |                                 |  |

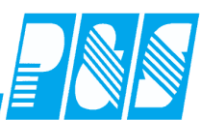

Die Mandantenbezeichnung wird entweder im Fenster "Lohnübergabe" für alle Mitarbeiter oder im Personalstamm je Mitarbeiter eingetragen. Bei Nutzung letzter Variante ist das Mandantenfeld im Fenster "Lohnübergabe" ausgeblendet.

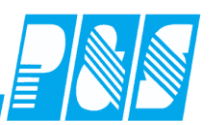

Ausgabe Mandantennummer je MA für MICOS-LS (ab Version 3.14/2007)

Ausgabe Dateiname der Übergabedatei mit Selektion, Name des Erstellers und Datum/Zeit der Erstellung (ab Version 3.21/2010)

Einstellungen:

🗹 Lohn: Mitarbeiterabhängige Mandatennr. Pro Mandant eine Übergabedatei.

🔽 Lohn: Sonderausgabe Mandantennummer.

🗹 Lohn: Neue Namensgebung für Lohndatei ("<Mandant>\_<Zeitstempel>\_<Selektion>\_<Nutzer>.dat"). 🗉

| -> alle ™I     | itarbeiter                         |                              |                        |                                 |            | Bemerkung       | 1         | Zeitl.Abh.               |                    | <u>D</u> okumente |
|----------------|------------------------------------|------------------------------|------------------------|---------------------------------|------------|-----------------|-----------|--------------------------|--------------------|-------------------|
| -> dile imi    |                                    |                              |                        |                                 | -          | Allgemein       | Zeit      | Zutritt                  | Kost               | Sonst.            |
| olitext-Such   | he:                                |                              |                        | Bezug:                          |            | Anrede / Titel: |           | Nummer:                  |                    |                   |
| lame 🔺         | Vorname                            | Ausweis                      | Abteilung              | Pers.Nr.                        | Pers.Nr.2  |                 | -         | 9                        |                    |                   |
| hlen           | Johann                             | 0122                         | B1                     | 9                               | 13         | Name:           |           | Vorname:                 |                    |                   |
| oellmer        | Richard                            | 0128                         | B1                     | 116                             | 33         | Ehlen           |           | Johann                   |                    |                   |
| rebe           | Egbert                             | 0143                         | B2                     | 208                             | 345        | Ausweis:        |           |                          |                    |                   |
| rimm           | Elke                               | 0062                         | B2                     | 1303                            | Z4         | 0122            |           |                          |                    | Mandantan         |
| ahn            | Karsten                            | 0052                         | B1                     | 0609                            | 2          | Personalnummer: |           | Personalnummer           | <u>э</u> .         | nummer            |
| lartwig        | Stefanie                           | 0053                         | B1                     | 0800                            | 24         | 9               |           | 13                       |                    | 1                 |
| inzel          | Michael                            | 0027                         | B2                     | 824                             | R5         |                 |           |                          |                    |                   |
| uS Perso       | nalstamm                           |                              |                        |                                 |            |                 |           |                          |                    | _ [ [             |
| > Poreich      | 1                                  |                              |                        |                                 |            | Bernerkung      | $\square$ | Zeitl.Abh.               | 1                  | Dokumente         |
| -> bereich     | 1                                  |                              |                        |                                 | ·          | Allgemein       | Zeit      | Zutritt                  | Kost               | Sonst.            |
| ext-Suche      | B:                                 |                              |                        | Bezug:                          | · · · 🛄    | Anrede / Titel  |           | Nummer:                  | '                  |                   |
| me 🛆           | Vorname                            | Ausweis                      | Abteilung              | Pers.Nr.                        | Pers.Nr.2  | Herr            | -         | 2                        |                    |                   |
| nn             | Karsten                            | 0052                         | B1                     | 0609                            | 2          | Name:           |           | Vorname:                 |                    |                   |
| twig           | Stefanie                           | 0053                         | B1                     | 0800                            | 24         | Meyer           |           | Jürgen                   |                    |                   |
| gel            | Gerda                              | 0054                         | B1                     | 0042                            | 1          | Ausweis         |           |                          |                    |                   |
| yer            | Jürgen                             | 0056                         | B1                     | 1603                            | 3          | 0056            |           |                          |                    | Mandarten         |
| lemann         | Karl                               | 0057                         | Bł                     | 9050                            | 12         | Personalnummer: |           | Personalnummer 2         | ).                 | nummer            |
| er             | Iris                               | 0058                         | B1                     | 9063                            | 36         | 1603            |           | 3                        |                    | 2                 |
| FZD10<br>FZD10 | 153_1_10<br>153_2_ <mark>10</mark> | 0329135<br>0329135           | 502_Berei<br>502_Berei | <del>ch1_serv</del><br>ch1_serv | ice        | dat<br>dat      | 0         | 29.03.2010<br>29.03.2010 | ) 13:5<br>) 13:5   | 5                 |
| FZD10<br>FZD10 | 153_1_10<br>153_2_ <b>10</b>       | 0329135!<br>0329135!         | 502_Berei              | eh1_serv<br>ch1_serv            | ice<br>ice | dat<br>dat      | 0         | 29.03.2010<br>29.03.2010 | 0 13:59<br>0 13:59 | 5                 |
| FZD10<br>FZD10 | 153_1_10<br>153_2_ <mark>10</mark> | 0329135 <u>9</u><br>03291359 | 502_Berei              | eh1_serv<br>ch1_serv            | ice        | dat<br>dat      | 0<br>0    | 29.03.2010<br>29.03.2010 | 0 13:5!<br>0 13:5  | 5                 |
| FZD10<br>FZD10 | 153_1_10<br>153_2_ <mark>10</mark> | 03291 <u>35</u><br>0329135   | 502_Berei              | eh1_serv<br>ch1_serv            | ice        | dat<br>dat      | 0<br>0    | 29.03.2010               | 0 13:59<br>0 13:59 | 5                 |
| FZD10<br>FZD10 | 153_1_10<br>153_2_ <b>10</b>       | 03291 <u>35</u><br>0329135   | 502_Berei              | <del>ch1_serv</del><br>ch1_serv | ice        | dat<br>dat      | 0<br>0    | 29.03.2010               | 0 13:55<br>0 13:55 | 5                 |
| FZD10<br>FZD10 | 153_1_10<br>153_2_ <b>1</b> 0      | 03291355                     | 502_Berei              | eh1_serv<br>ch1_serv            |            | dat<br>dat      | 0         | 29.03.2010               | 0 13:59<br>0 13:59 | 5                 |
| FZD10<br>FZD10 | 153_1_10<br>153_2_ <b>1</b> 0      | 0329135                      | 502_Berei              | eh1_serv<br>ch1_serv            |            | dat<br>dat      | Q         | 29.03.2010               | 0 13:59<br>0 13:59 | 5                 |
| FZD10<br>FZD10 | 153_1_10<br>153_2_ <b>1</b> 0      | 0329135                      | 502_Berei              | ch1_serv                        |            | dat<br>dat      | Q         | 29.03.2010               | 0 13:59<br>0 13:59 | 5                 |
| FZD10<br>FZD10 | 153_1_10<br>153_2_ <mark>10</mark> | 0329135                      | 502_Berei              | eh1_serv<br>ch1_serv            |            | dat<br>dat      | 0         | 29.03.2010               | 0 13:59<br>0 13:59 | 5                 |
| FZD10<br>FZD10 | 153_1_10<br>153_2_ <mark>10</mark> | 0329135                      | 502_Berei              | eh1_serv<br>ch1_serv            |            | dat<br>dat      |           | 29.03.2010               | 0 13:59<br>0 13:59 | 5                 |
| FZD10<br>FZD10 | 153_1_10<br>153_2_ <mark>10</mark> | 0329135                      | 502_Berei              | eh1_serv<br>ch1_serv            |            | dat<br>dat      | Q         | 29.03.2010               | 0 13:59<br>0 13:59 | 5                 |
| FZD10<br>FZD10 | 153_1_10<br>153_2_ <mark>10</mark> | 0329135                      | 502_Berei              | eh1_serv<br>ch1_serv            |            | dat<br>dat      | 0         | 29.03.2010               | 0 13:59<br>0 13:59 | 5                 |
| FZD10<br>FZD10 | 153_1_10<br>153_2_ <mark>10</mark> | 0329135                      | 502_Berei              | eh1_serv<br>ch1_serv            |            | dat<br>dat      | 0         | 29.03.2010               | 0 13:59<br>0 13:59 | 5                 |
| FZD10<br>FZD10 | 153_1_10<br>153_2_ <mark>10</mark> | 0329135                      | 502_Berei              | eh1_serv                        |            | dat<br>dat      | 0         | 29.03.2010               | 0 13:59<br>0 13:59 | 5                 |
| FZD10<br>FZD10 | 153_1_10<br>153_2_ <b>1</b> 0      | 0329135                      | 502_Berei              | eh1_serv                        |            | dat<br>dat      | 0         | 29.03.2010               | 0 13:59<br>0 13:59 | 5                 |
| FZD10<br>FZD10 | 153_1_10<br>153_2_ <b>1</b> 0      | 0329135                      | 502_Berei              | eh1_serv<br>ch1_serv            |            | dat<br>dat      | 0         | 29.03.2010               | 0 13:59<br>0 13:59 | 5                 |
| FZD10<br>FZD10 | 153_1_10<br>153_2_ <mark>10</mark> | 0329135                      | 502_Berei              | eh1_serv<br>ch1_serv            |            | dat<br>dat      | 0         | 29.03.2010               | 0 13:59<br>0 13:59 | 5                 |
| FZD10<br>FZD10 | 153_1_10<br>153_2_ <b>1</b> 0      | 0329135                      | 502_Berei              | eh1_serv<br>ch1_serv            |            | dat<br>dat      | 0         | 29.03.2010               | 0 13:59<br>0 13:59 | 5                 |
| FZD10<br>FZD10 | 153_1_10<br>153_2_ <b>1</b> 0      | 0329135                      | 502_Berei              | eh1_serv<br>ch1_serv            |            | dat<br>dat      |           | 29.03.2010               | 0 13:59<br>0 13:59 | 5                 |

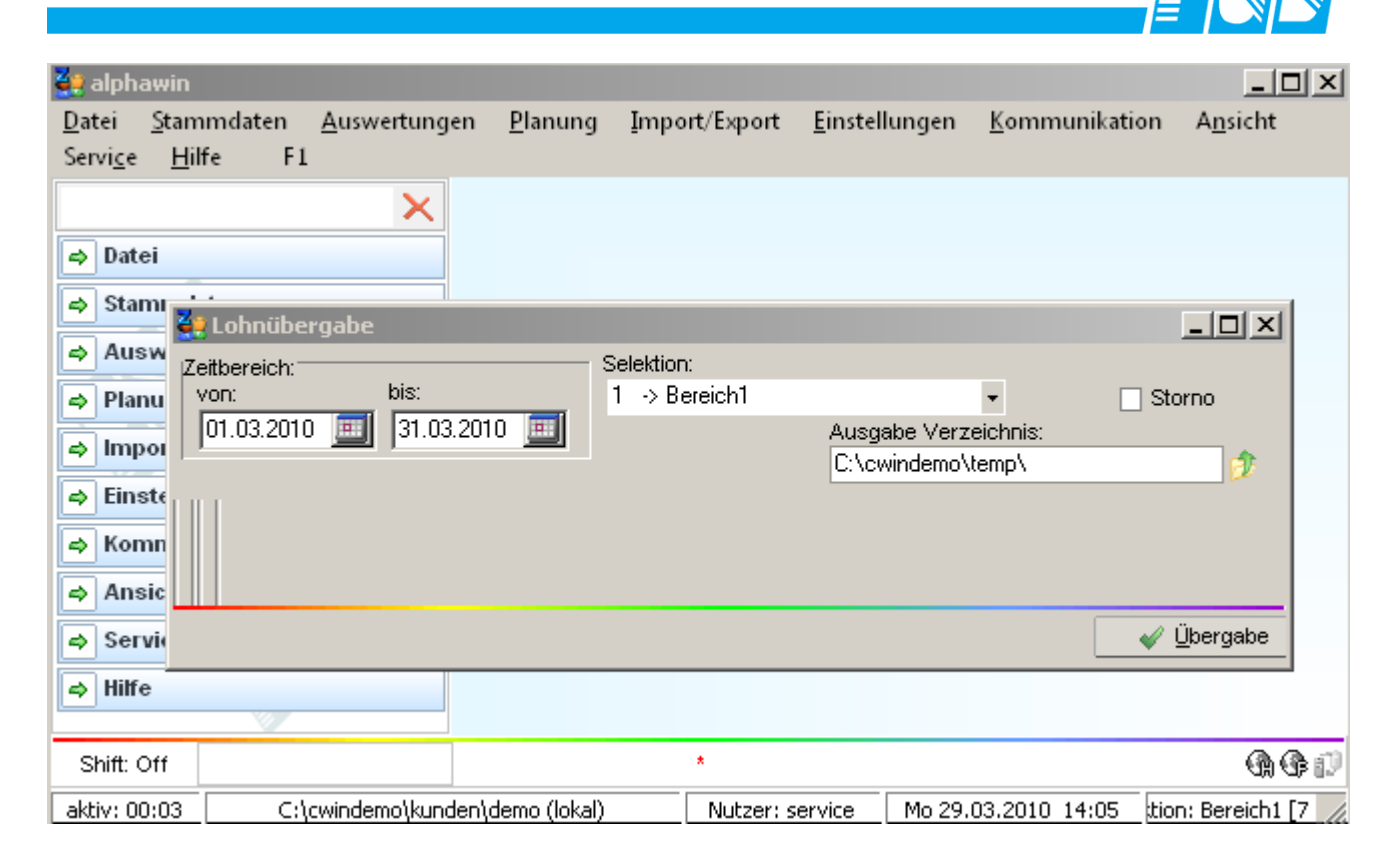

MICOS: FZD-Datei einlesen und übernehmen (konsultieren Sie Ihren Betreuer bei MICOS!)

Provia HR

-Bewegungsdaten -Bewegungsdaten übernehmen

Abrechnungskreis: 1 Datei importieren "FZM-Exportdatei" auswählen Datei "FZD......" im Pfad "c:\..... angeben Bereitgestellten Lauf übernehmen

Screenshots Provia HR:

Vorgehensweise für Übernahme aus P&S Dienstplanprogramm:

Provia HR: Lohn-+Gehaltsabrechnung öffnen Entgelte+Zeiten übernehmen öffnen

| <b></b>                       |                 |                                                      |                                            |                 |                                  |         |  |  |
|-------------------------------|-----------------|------------------------------------------------------|--------------------------------------------|-----------------|----------------------------------|---------|--|--|
|                               | <u></u>         | DM DMC                                               |                                            | 1               |                                  |         |  |  |
| R                             |                 |                                                      |                                            | 1               |                                  |         |  |  |
| übernehmen                    | AbkrNr.:        | 3                                                    | AbkrName:                                  | DRK KV Mecklenb | rgische, Seenplatte e.V., Senior | m Waren |  |  |
| Export -                      | - Übergeheleuf  |                                                      |                                            | Chalus          |                                  |         |  |  |
|                               | Übergabelauf:   | 20                                                   |                                            | bereitgestellt  | 18.02.2010 Superuse              | r.      |  |  |
| gelte & Zeiten                |                 | 1                                                    | bis: 999999999                             |                 | 18.02.2010 Superuse              | r       |  |  |
| it<br>naswesen                | Übergabe von:   | 01.01.1900                                           | bis: 31.12.2010                            |                 |                                  |         |  |  |
| ehaltsabrechnung              |                 | Y:\Lohn\Senioren M                                   | ür\FZD1053_0003_100218                     |                 |                                  |         |  |  |
| ergabe<br>& Zaitan jibarnahma |                 |                                                      |                                            |                 |                                  |         |  |  |
| leues                         | Übersicht       |                                                      |                                            |                 |                                  |         |  |  |
| tung                          | 🕀 🤖 Übergabelau | 000003 vom 19.01.2010, S                             | itatus = Übernommen                        |                 |                                  |         |  |  |
| ersicht                       | 😟 🛅 Übergabelau | 000004 vom 19.01.2010, 9<br>000005 vom 19.01.2010, 9 | itatus = Übernommen<br>Itatus = Übernommen |                 |                                  |         |  |  |
|                               | 🗄 🧰 Übergabelau | 000006 vom 19.01.2010, 5                             | itatus = Obernommen                        |                 |                                  |         |  |  |
| ohnarten<br>Management        | 🖲 🛅 Übergabelau | 000020 vom 18.02.2010, 9                             | itatus = Übernommen                        |                 |                                  |         |  |  |
| inther                        |                 |                                                      |                                            |                 |                                  |         |  |  |
|                               |                 |                                                      |                                            |                 |                                  |         |  |  |
| n                             |                 |                                                      |                                            |                 |                                  |         |  |  |
|                               |                 |                                                      |                                            |                 |                                  |         |  |  |
|                               |                 |                                                      |                                            |                 |                                  |         |  |  |
|                               |                 |                                                      |                                            |                 |                                  |         |  |  |
|                               |                 |                                                      |                                            |                 |                                  |         |  |  |
|                               |                 |                                                      |                                            |                 |                                  |         |  |  |
|                               |                 |                                                      |                                            |                 |                                  |         |  |  |
|                               |                 |                                                      |                                            |                 |                                  |         |  |  |
|                               |                 |                                                      |                                            |                 |                                  |         |  |  |
|                               |                 |                                                      |                                            |                 |                                  |         |  |  |
|                               |                 |                                                      |                                            |                 |                                  |         |  |  |
| 10                            |                 |                                                      |                                            |                 |                                  |         |  |  |
| 10                            |                 |                                                      |                                            |                 |                                  |         |  |  |
| 10                            |                 |                                                      |                                            |                 |                                  |         |  |  |
| 10                            |                 |                                                      |                                            |                 |                                  |         |  |  |
| 10<br>1                       |                 |                                                      |                                            |                 |                                  |         |  |  |

Datei improtieren (FZM-Exportdatei 3-stellig) Im Fenster "Datei auswählen"

| MICOS Lösungen, die helfen.                       |                                    |                                              |                                                |                         |                               |                   |                 |                   | <b>— — ×</b>  | $\mathbf{X}$ |
|---------------------------------------------------|------------------------------------|----------------------------------------------|------------------------------------------------|-------------------------|-------------------------------|-------------------|-----------------|-------------------|---------------|--------------|
| nelden <u>D</u> atensatz ⊻erarbeitung <u>H</u> il | fe                                 |                                              |                                                |                         |                               |                   |                 |                   |               | ·×           |
| Portal 투                                          |                                    |                                              |                                                |                         |                               |                   |                 |                   |               |              |
| PROVIAHR                                          |                                    |                                              |                                                |                         |                               |                   |                 |                   | <u></u>       | ×            |
| Entgelte Zeiten übernehmen                        |                                    |                                              |                                                | DDK KV Maablaak         | ninder Conselation M. C       | Section Marco     |                 |                   | ]             |              |
| - Favoriten                                       | ADKL-NL:                           | 12                                           | ADKIIName:                                     | DHK KY Mecklenbu        | igiscrie, seeripiatte e.v., s | senioren waren    |                 |                   |               |              |
| Import / Export                                   | dÜbernabelauf                      |                                              |                                                | Status                  |                               |                   |                 |                   |               |              |
| H- Witarbeiter                                    | Übergabelauf:                      | 20                                           |                                                |                         | 18.02.2010 Sur                | peruser           |                 |                   |               |              |
| variable Entgelte & Zeiten                        |                                    | 1                                            | hie 99999999                                   |                         | 118.02.2010 Sur               | Defluser          |                 |                   |               |              |
| <ul> <li>Zeitwirtschaft</li> </ul>                |                                    | 101.01.1900                                  | No. 31 12 2010                                 |                         |                               |                   |                 |                   |               |              |
| Bescheinigungswesen                               | Obergabe vort                      | Not alway Camianan                           | NUMEZD 1052 0002 100210                        |                         |                               |                   |                 |                   |               | ng           |
| Zeitenühergabe                                    |                                    | 1. ALONIN/Senioler                           |                                                |                         |                               |                   |                 |                   |               |              |
| 😑 Entgelte & Zeiten übernehmer                    |                                    |                                              |                                                |                         |                               |                   |                 |                   |               | 100          |
| - Neues                                           | Übersicht                          |                                              |                                                |                         |                               |                   |                 |                   |               |              |
| Verarbeitung                                      | 🕀 🧰 Übergabelauf 00                | 30003 vom 19.01.2010                         | l, Status = Übernommen                         |                         |                               |                   |                 |                   |               |              |
| - Istenühersicht                                  | 🗄 🛅 Übergabelauf 00                | J0004 vom 19.01.2010                         | l, Status = Übernommen                         |                         |                               |                   |                 |                   |               |              |
|                                                   | Ubergabelaur 00     Dergabelauf 00 | JUUUS vom 19.01.2010<br>00006 vom 19.01.2010 | , Status = Ubernommen<br>  Status = Übernommen |                         |                               |                   |                 |                   |               | 1            |
| Tarife und Lohnarten                              | Obergabelauf 00                    | J0020 vom 18.02.2010                         | , Status = Obernommen                          |                         |                               | -                 |                 |                   |               |              |
| Dokumenten-Management                             |                                    |                                              | Aus                                            | wählen<br>Jaktion       |                               |                   |                 |                   |               |              |
| Geschattspartner     The Drganisation             |                                    |                                              | 100                                            |                         | 2.2.1.15.2                    |                   |                 |                   |               |              |
| Extras                                            |                                    |                                              | 10                                             | FZM-Exportdatei (Lohr   | art 3-stellig)                |                   |                 |                   |               |              |
| Einstellungen                                     |                                    |                                              | C                                              | F∠M-Exportdater [Lohr   | iart 4-stelligj               |                   |                 |                   |               |              |
|                                                   |                                    |                                              | 0                                              | Exportdatei aus Zeiterl | assungssystem (Lohnart 3      | -stellig)         |                 |                   |               |              |
|                                                   |                                    |                                              | 0                                              | Exportdatei aus Zeiterl | assungssystem (Lohnart 4      | -stellig)         |                 |                   |               |              |
|                                                   |                                    |                                              |                                                |                         | Auswählen Ab                  | brechen           |                 |                   |               |              |
|                                                   |                                    |                                              |                                                |                         |                               |                   |                 |                   |               |              |
|                                                   |                                    |                                              |                                                |                         |                               |                   |                 |                   |               |              |
|                                                   |                                    |                                              |                                                |                         |                               |                   |                 |                   |               |              |
|                                                   |                                    |                                              |                                                |                         |                               |                   |                 |                   |               |              |
|                                                   |                                    |                                              |                                                |                         |                               |                   |                 |                   |               |              |
| 1                                                 |                                    |                                              |                                                |                         |                               |                   |                 |                   |               |              |
|                                                   |                                    |                                              |                                                |                         |                               |                   |                 |                   |               |              |
| 🚳 BEVIA/SOCIO                                     |                                    |                                              |                                                |                         |                               |                   |                 |                   |               |              |
| 📌 και οςια                                        |                                    |                                              |                                                |                         |                               |                   |                 |                   |               |              |
|                                                   |                                    |                                              |                                                |                         |                               |                   |                 |                   |               |              |
| B PRUVIA HR                                       |                                    |                                              |                                                |                         |                               |                   |                 |                   |               |              |
| REVIO                                             |                                    |                                              |                                                |                         |                               |                   |                 |                   |               |              |
| 😝 SYSTEM                                          |                                    |                                              |                                                |                         |                               |                   |                 |                   |               |              |
|                                                   | Gelöschte Läufe ausblend           | ien 🥅                                        |                                                |                         |                               | Datei importieren | Lauf übernehmen | Lauf zurücksetzen | Lauf löschen  |              |
| titution: DRK KV                                  | Benutzer                           | r: Superuser                                 | 192.168.168.200:1024                           | NBGF2                   | 1001                          | k2.8.0            |                 |                   |               |              |
| 🛃 Start 🔡 强 mportal                               | 😔 P&S S                            | Support                                      | Dokument1 - Microsof                           |                         |                               |                   |                 |                   | DE 🤇 🎛 🕄 🖳 11 | :21          |

entsprechenden Ordner aussuchen und die entsprechende Datei markieren und

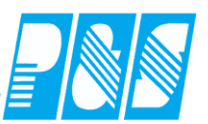

#### Funktion öffnen auswählen:

| MICOS Lösungen, die helfen.                            |                                                                                                    |       | ĸ  |
|--------------------------------------------------------|----------------------------------------------------------------------------------------------------|-------|----|
| nelden <u>D</u> atensatz <u>V</u> erarbeitung <u>H</u> | Hite                                                                                                    | ;     | ×  |
| Portal 阜                                               |                                                                                                    |       | Ŧ  |
| PROVIA HR                                              |                                                                                                    |       | ×  |
| Entgelte Zeiten übernehmen                             |                                                                                                    |       | 2  |
| - Favoriten                                            | Abkr.Nr.: 3 Abkr.Name: DRK KV Mecklenburgische, Seenplate e.V., Senioren Waren                                                                                                    |       |    |
| Import / Export                                        | - Obernaliset - Chaine                                                                                                    |       |    |
| i⊛-vorgange<br>i∓i-Mitarbeiter                         | Uberabelaut 20 Öffnen 22                                                                                                    |       |    |
| e variable Entgelte & Zeiten                           |                                                                                                    |       |    |
| Zeitwirtschaft                                         | Ubergabe vor                                                                                                    |       |    |
| - Lohn- und Gehaltsabrechnung                          | Remerkann Yulahn Senjaren A                                                                                                    | ng    | 6  |
| Zeitenübergabe                                         | EC101010/10/19                                                                                                    | No    | зb |
| <ul> <li>Entgelte &amp; Zeiten übernehmer</li> </ul>   | zuetzt  Vetwendet D.  Vetwendet D.  Vetwende |       |    |
| Verarbeitung                                           | Description - Description - De |       |    |
| - Nachverarbeitung                                     | Bergadead bodod vom 190.2010.     Bergadead bodod vom 190.2010.     Bergadead bodod vom 190.2010.2010.     Bergadead bodod vom 190.2010.       |       |    |
| Listenübersicht                                        | Control Control Contro Control Control Control Control Control Control Control Control Co      |       |    |
| Inito                                                  | C Dergabelau (00006 vom 19.01.2010.                                                                                                    |       |    |
| Dokumenten-Management                                  |                                                                                                    |       |    |
| Geschäftspartner                                       | Ergene Dateine Erzb1053_0021_100216140046_RW Mirow_Wesenberg_service                                                                                                    |       |    |
| + Extras                                               | FZD1053_0021_100216144812_RW Feldberg_greich                                                                                                    |       |    |
| Einstellungen                                          | m FZD1053_0021_100211494 gW Fedderg_gretch                                                                                                    |       |    |
|                                                        | Arbeitsplatz Grund Journal Journal Jou |       |    |
|                                                        |                                                                                                    |       |    |
|                                                        |                                                                                                    |       |    |
|                                                        | Netzwerkungeb Dateiname: FZD1063_0002_100217135368_test_Service Y Offnen                                                                                                    |       |    |
|                                                        | Dateityp: (Schnittstellendatei FZ**)  Abbrechen                                                                                                    |       |    |
|                                                        |                                                                                                    |       |    |
|                                                        |                                                                                                    |       |    |
|                                                        |                                                                                                    |       |    |
|                                                        |                                                                                                    |       |    |
| 🚳 Bevia/Socio                                          |                                                                                                    |       |    |
| 🍰 KOLOGIO                                              |                                                                                                    |       |    |
| 🗯 PROVIA HR                                            |                                                                                                    |       |    |
| REVIO                                                  | 1                                                                                                    |       |    |
| 😝 SYSTEM                                               |                                                                                                    |       |    |
|                                                        | A Britische Lide ausberden.                                                                                                    | ichen |    |
| titution: DRK KV                                       | Development     Development     Developme      |       |    |
| A Start                                                |                                                                                                    |       |    |
| Stant mportal                                          |                                                                                                    |       |    |

Datei wird importiert und mit Status bereitgestellt in der Provia Maske dargestellt:

| MICOS Lösungen, die helfen.                     |                              |                                                    |                                            |                 |                          |                   |                 |                   |                   | ×          |
|-------------------------------------------------|------------------------------|----------------------------------------------------|--------------------------------------------|-----------------|--------------------------|-------------------|-----------------|-------------------|-------------------|------------|
| nelden Datensatz ⊻erarbeitung Hil               | lfe                          |                                                    |                                            |                 |                          |                   |                 |                   |                   | ×          |
| Portal 早                                        | 🔪 🖻 💽                        | D D D D C                                          | 8 🗟 🖻 🔍 5 🖻                                | 1               |                          |                   |                 |                   | 2                 | <b>*</b> = |
| PROVIA HR                                       |                              |                                                    |                                            |                 |                          |                   |                 |                   |                   | ×          |
| Entgelte Zeiten übernehmen                      | AbkrNr.:                     | 3                                                  | AbkrName:                                  | DRK KV Mecklenb | urgische, Seenplatte e.V | , Senioren Waren  |                 |                   |                   |            |
| - Import / Export                               |                              |                                                    |                                            | ,               |                          |                   |                 |                   |                   |            |
| <ul> <li>Vorgänge</li> </ul>                    | Übergabelauf                 |                                                    |                                            | Status          |                          |                   |                 |                   |                   |            |
| Mitarbeiter                                     | Übergabelauf:                | 21                                                 |                                            | bereitgestellt  | 18.02.2010               | iuperuser         |                 |                   |                   |            |
| E-Zeitwirtschaft                                |                              | 1                                                  | bis: 999999999                             |                 |                          |                   |                 |                   |                   |            |
| Bescheinigungswesen                             |                              |                                                    | Bis:31.12.2010                             |                 |                          |                   |                 |                   |                   | ng         |
| - Lonn- und Genaltsabrechnung<br>Zeitenübergabe |                              | Y:\Lohn\Senioren                                   | MurVF2D1053_0003_100215                    |                 |                          |                   |                 |                   |                   | Wab        |
| 😑 Entgelte & Zeiten übernehmer                  |                              |                                                    |                                            |                 |                          |                   |                 |                   |                   | 40D        |
| Verarbeitung                                    | Übersicht                    |                                                    |                                            |                 |                          |                   |                 |                   |                   |            |
| Nachverarbeitung                                | Ubergabelauf     Dergabelauf | JUUUU3 vom 19.01.2010,<br>300004 vom 19.01.2010    | Status = Ubernommen<br>Status = Übernommen |                 |                          |                   |                 |                   |                   |            |
| - Listenübersicht                               | 😟 🛅 Übergabelauf             | 000005 vom 19.01.2010,                             | Status = Übernommen                        |                 |                          |                   |                 |                   |                   | ÷          |
| Info     Tarife und Lohnarten                   | 😟 🛅 Übergabelauf             | 000006 vom 19.01.2010,<br>000020 vom 19.02.2010    | Status = Übernommen<br>Status = Übernommen |                 |                          |                   |                 |                   |                   |            |
| Dokumenten-Management                           | Obergabelauf                 | 000020 Volin 18.02.2010,<br>000021 vom 18.02.2010, | Status – Bereitgestellt                    |                 |                          |                   |                 |                   |                   |            |
| Geschäftspartner     Arganisation               |                              |                                                    |                                            |                 |                          |                   |                 |                   |                   |            |
| Extras                                          |                              |                                                    |                                            |                 |                          |                   |                 |                   |                   |            |
| 🗄 Einstellungen                                 |                              |                                                    |                                            |                 |                          |                   |                 |                   |                   |            |
|                                                 |                              |                                                    |                                            |                 |                          |                   |                 |                   |                   |            |
|                                                 |                              |                                                    |                                            |                 |                          |                   |                 |                   |                   |            |
|                                                 |                              |                                                    |                                            |                 |                          |                   |                 |                   |                   |            |
|                                                 |                              |                                                    |                                            |                 |                          |                   |                 |                   |                   |            |
|                                                 |                              |                                                    |                                            |                 |                          |                   |                 |                   |                   |            |
|                                                 |                              |                                                    |                                            |                 |                          |                   |                 |                   |                   |            |
|                                                 |                              |                                                    |                                            |                 |                          |                   |                 |                   |                   |            |
| <                                               |                              |                                                    |                                            |                 |                          |                   |                 |                   |                   |            |
|                                                 |                              |                                                    |                                            |                 |                          |                   |                 |                   |                   |            |
| BEVIA/SOCIO                                     |                              |                                                    |                                            |                 |                          |                   |                 |                   |                   |            |
| 🎉 KOLOGIO                                       |                              |                                                    |                                            |                 |                          |                   |                 |                   |                   |            |
|                                                 |                              |                                                    |                                            |                 |                          |                   |                 |                   |                   |            |
|                                                 |                              |                                                    |                                            |                 |                          |                   |                 |                   |                   |            |
| REVIO                                           |                              |                                                    |                                            |                 |                          |                   |                 |                   |                   |            |
| SYSTEM                                          |                              |                                                    |                                            |                 |                          |                   |                 |                   |                   |            |
|                                                 | <u> </u>                     |                                                    |                                            |                 |                          |                   |                 |                   |                   |            |
|                                                 | Gelöschte Läufe ausbler      | nden 🥅                                             |                                            |                 |                          | Datei importieren | Lauf übernehmen | Lauf zurücksetzen | Lauf löschen      |            |
| titution: DRK KV                                | Benuta                       | er: Superuser                                      | 192.168.168.200:1024                       | NBGF2           | 1001                     | k2.8.0            |                 |                   |                   |            |
| H Start                                         |                              | Support                                            | Dokument1 - Microsof                       |                 |                          |                   |                 |                   | DE 🔇 👫 🕄 🗐 🔊 11:3 | 30         |
|                                                 |                              |                                                    |                                            |                 |                          |                   |                 |                   |                   |            |

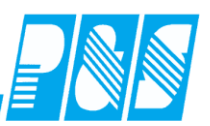

Weiter mit Funktionstaste "Lauf übernehmen"

-> Provia liest die empfangenen Daten in die variablen Entgelte des Mitarbeiters ein und erstellt ein Übernahme Protokoll. (Empfehlung: Protokoll drucken für Prüfzwecke)

der Lohnimport kann nur erfolgen wenn der dazu notwendige Menüpunkt Bewegungsdaten in Provia HR eingerichtet ist.

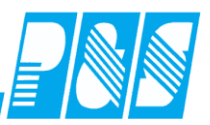

Muster Übergabe-Datei:

Dateiname: FZD10530010

FZD1053 0010 fester Teil variabler Teil = Mandantennummer

oder:

Mandant Satzart Pers-Nr Datum

FZD1053\_1\_100329135502\_Bereich1\_service.dat

| FZD1053 | _1      | _10 03 29 13 55 02 | _Bereich1 | _service |
|---------|---------|--------------------|-----------|----------|
|         | Mandant | JJMMTTHHMMSS       | Selektion | Nutzer   |

Lohnart Zeit/Tage

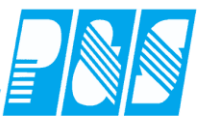

#### 9.1.2.4. LCW183\_Lohnschnittstelle 3stellig vor dem Komma mit Vorzeichen und Kostenstelle

5 Urlaubstage vom 16.07.2007 bis 20.07.2007

Dateiinhalt

## $\begin{array}{l} 5310000000200004542007073130000 \\ +000.00+000.00+030.00+005.00+005.00+030.00 \end{array}$

| 1                                   | 2           | 3                      | 4                        | 5                | 6           | 7       |
|-------------------------------------|-------------|------------------------|--------------------------|------------------|-------------|---------|
| 5310000000200004542007073130000     | +000.0<br>0 | +000.00                | +030.00                  | +005.00          | +005.00     | +030.00 |
| 5310000000200004542007073130000     | 4           | Abrechnu<br>(=Manda    | ungskreis<br>nt)         |                  |             |         |
| 5310000000200004542007073130000     | 2           | Leerstelle<br>0)       | en (2 x die              | e Ziffer         |             |         |
| 5310000000200004542007073130000     | 6           | Personali<br>Vornulle  | nummer (1<br>n)          | mit              |             |         |
| 5310000000200004542007073130000     | 7           | Kostenste<br>x 0)      | elle (bei U              | Jrlaub 7         |             |         |
| 5310000000200004542007073130000     | 8           | Tagesdat<br>(JJJJMM    | um<br>TT)                |                  |             |         |
| 5310000000200004542007073130000     | 2           | Satzart (1<br>Urlaubsd | l0 = Zeitd<br>aten)      | aten, 30 =       | :           |         |
| 5310000000200004542007073130000     | 3           | Lohnart (<br>Urlaub 3  | (bei<br>x 0)             |                  |             |         |
| 5310000000200004542007073130000     | 1           | DEUEV-<br>Leerzeich    | KZ (bei U<br>nen)        | Jrlaub           |             |         |
| 5310000000200004542007073130000     | 1           | Kennzeic<br>Urlaub L   | chen für W<br>eerzeicher | /irkung au<br>n) | if bez. Tag | ge (bei |
| 5310000000200004542007073130000<br> | 1           | Kennzeic<br>Urlaub L   | chen für U<br>eerzeiche  | -Zeiten (b<br>n) | 001         |         |
|                                     | +000.0      |                        |                          |                  |             |         |

Zeit-Stunden Zeit-Betrag Urlaubsanspruch (lfd. Jahr) Urlaubsanspruch (Vorjahr) bereits genommener Urlaub Resturlaub CR+LF (0D0A)

```
+000.0
0
```

```
(<= bei Urlaub)
+000.00 (<= bei Urlaub)
+030.00
+005.00
```

+030.00

+005.00

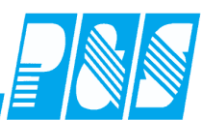

Es gibt immer nur einen Satz der Satzart 30. Darin wird der Urlaub zum Monatsletzten ausgegeben. D.h., Datum ist in diesem Fall der 31.07.2007, und es werden die Urlaubsansprüche und die Resturlaube die zu diesem Monat aktuell sind, ausgegeben. Sinnvoll wäre es, auch die Monate 01-06 mitzugeben.

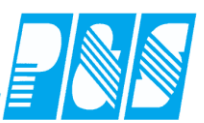

#### 9.1.2.5. LCW183\_Lohnarten\_ohne\_Datumsoffset

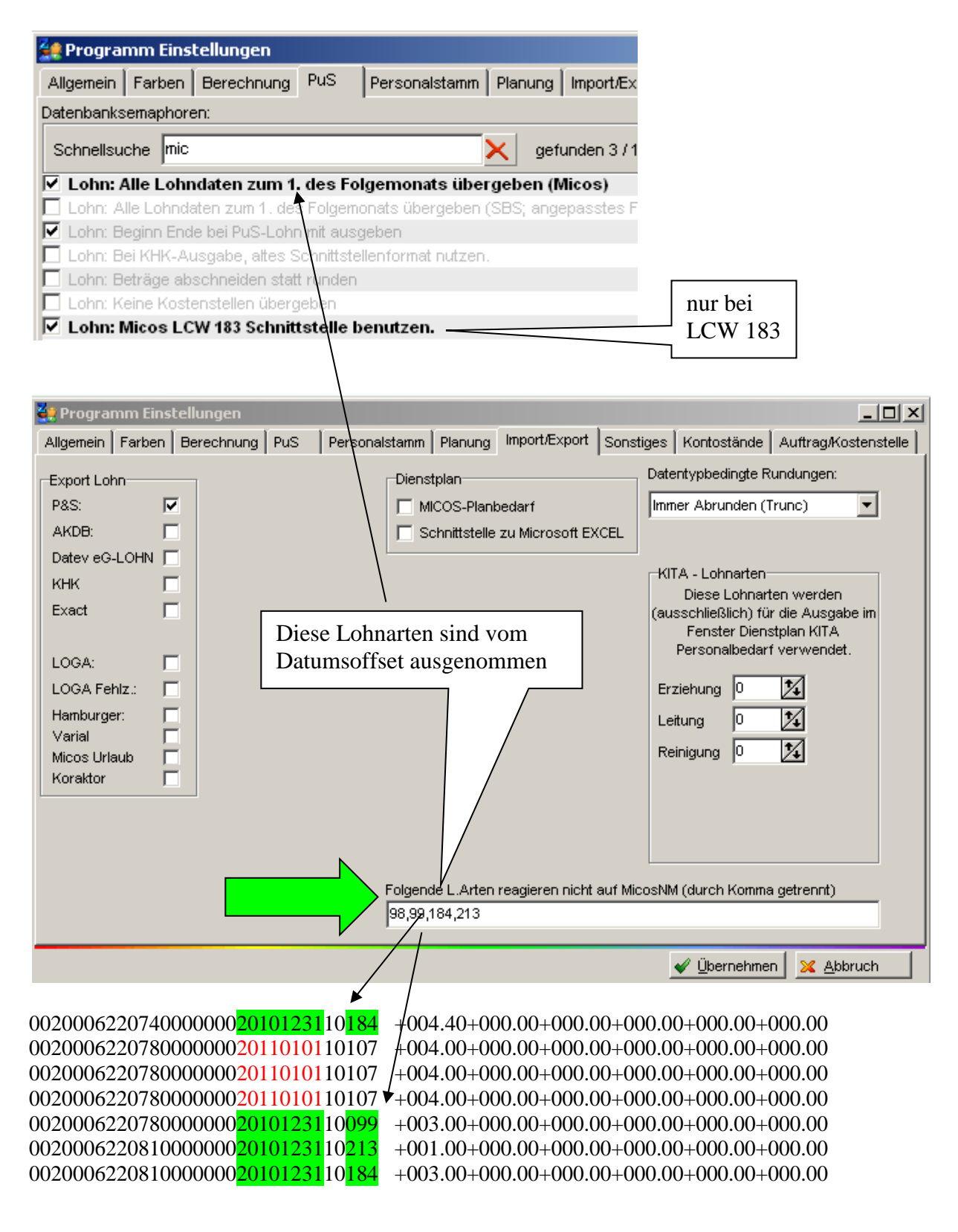

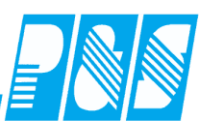

#### 9.1.2.6. Übergabe Urlaub zur Ausgabe der Werte in der Lohn- und Gehaltsabrechnung

#### Januar

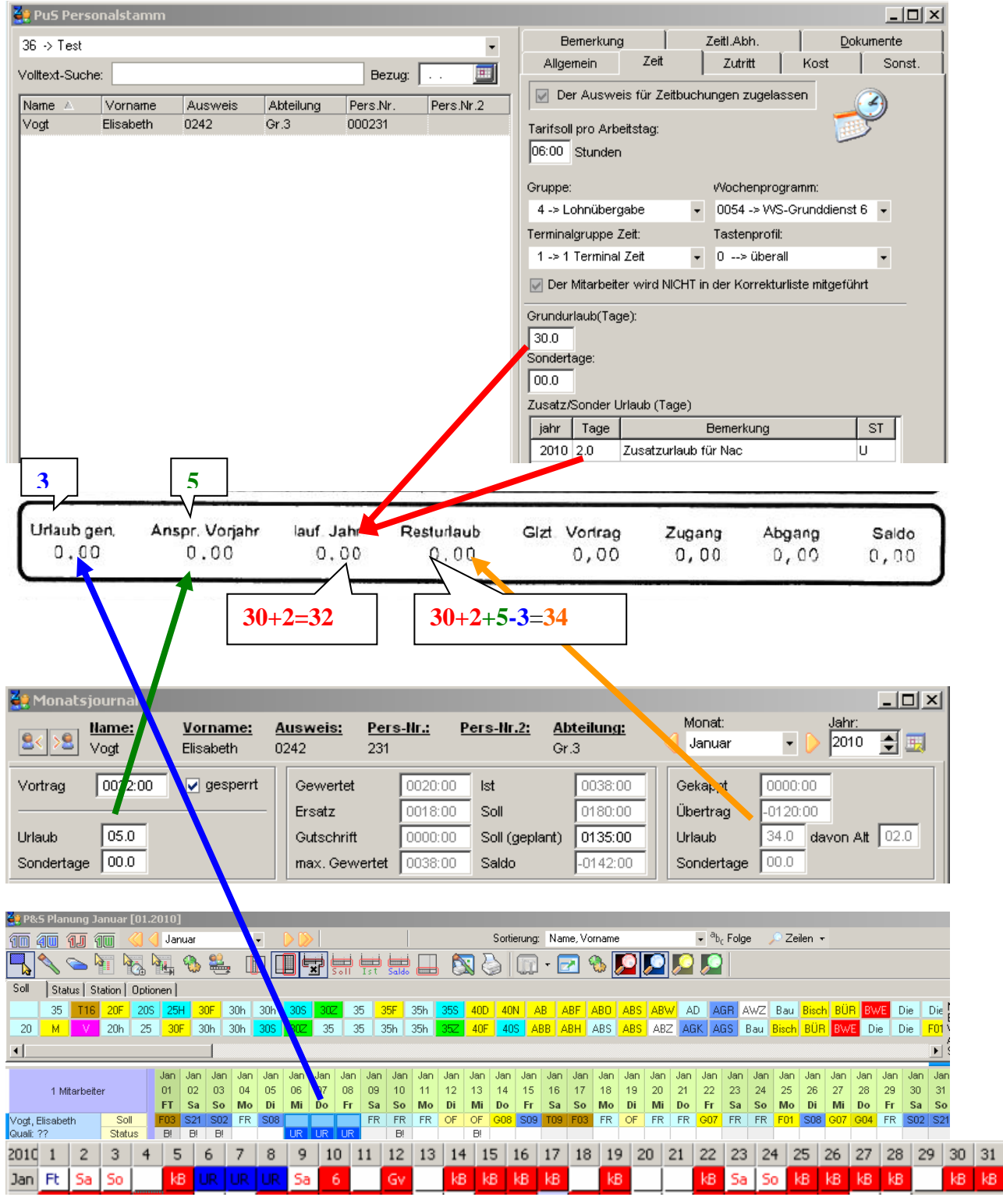

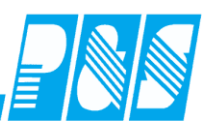

# Februar – nachträglicher Eintrag 1 Tag SU (Hochzeit)060000002310000002010013130000+000.00+003.00+033.00+005.00+003.00+035.00060000002310000002010022830000+000.00+000.00+033.00+005.00+005.00+033.00

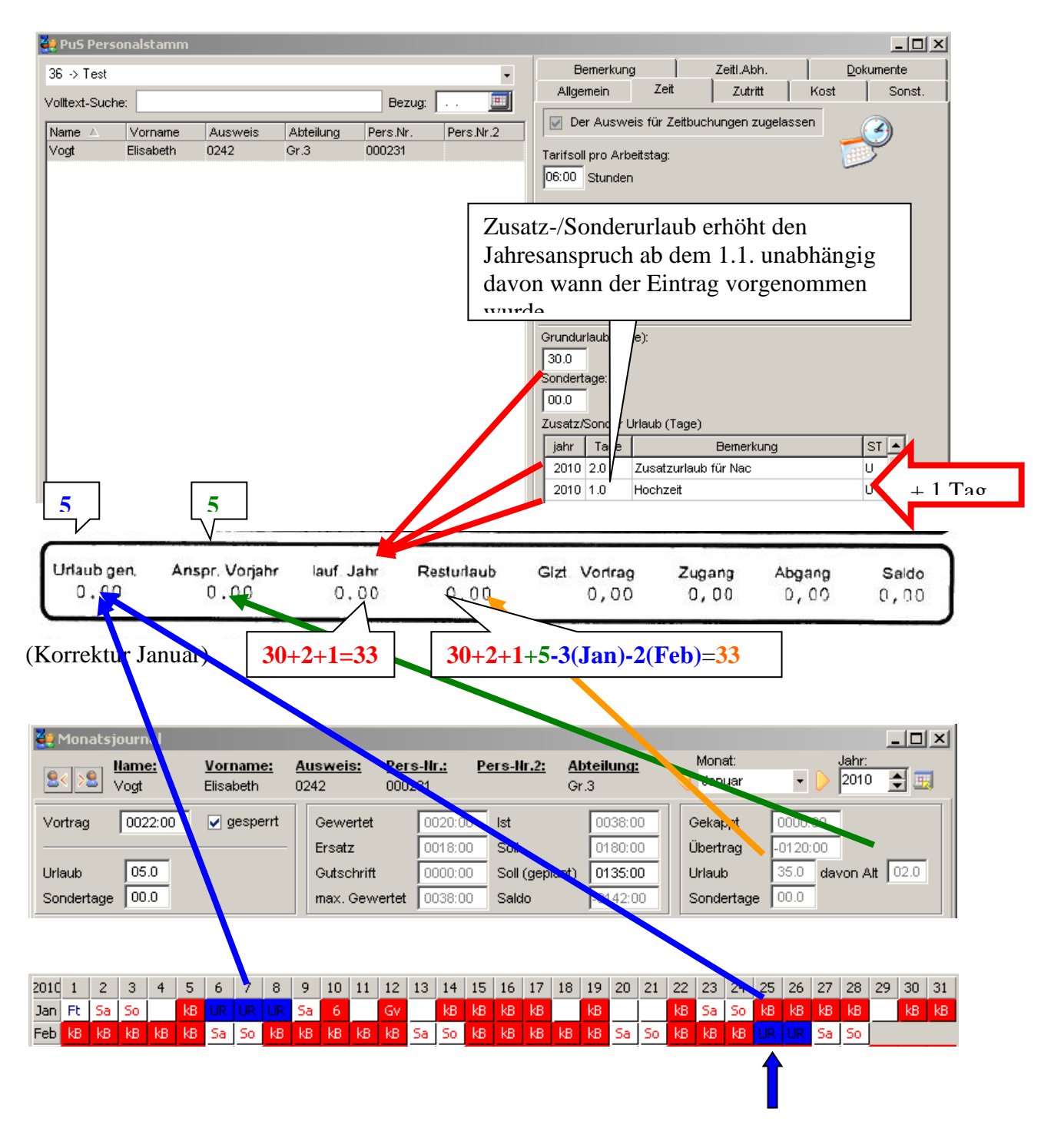

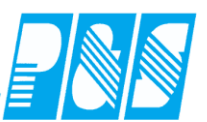

#### Februar

| 🚑 Monats  | sjournal             |                              |                                    |                            |                            |                         |                   |                       |
|-----------|----------------------|------------------------------|------------------------------------|----------------------------|----------------------------|-------------------------|-------------------|-----------------------|
| <u></u>   | <u>Name:</u><br>∀ogt | <u>Vorname:</u><br>Elisabeth | <u>Ausweis:</u> <u>P</u><br>0242 0 | <u>Pers-Nr.:</u><br>100231 | <u>Pers-Nr.2: Al</u><br>Gi | <u>bteilung:</u><br>r.3 | Monat:<br>Februar | Jahr:                 |
| Vortrag   | -0120:00             | 🔲 gesperrt                   | Gewertet                           | 0000:00                    | lst                        | 0012:00                 | Gekappt           | 0000:00               |
|           |                      |                              | Ersatz                             | 0012:00                    | Soll                       | 0168:00                 | Übertrag          | -0276:00              |
| Urlaub    | 35.0                 |                              | Gutschrift                         | 0000:00                    | Soll (geplant)             | 0120:00                 | Urlaub            | 33.0 davon Alt 00.0 🔶 |
| Sondertag | e 00.0               |                              | max. Gewert                        | tet 0012:00                | Saldo                      | -0156:00                | Sondertage        |                       |
|           |                      |                              |                                    |                            |                            |                         |                   |                       |

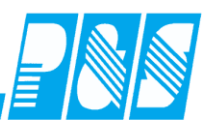

März – nachträgliche Änderung Urlaub (- 1 Tag wegen Krankheit)060000002310000002010013130000060000002310000002010022830000060000002310000002010022830000+000.00+000.00+033.00+005.00+004.00+034.00060000002310000002010033130000+000.00+000.00+033.00+005.00+004.00+034.00

#### (Korrektur Februar)

| 3   | Mona    | tsjou    | irnal            |    |                       |              |                    |                   |        |                     |                      |      |       |              |                  |                    |            |    |        |        |     |       |        |       |                 |    |    |        |             |            | Ľ  |
|-----|---------|----------|------------------|----|-----------------------|--------------|--------------------|-------------------|--------|---------------------|----------------------|------|-------|--------------|------------------|--------------------|------------|----|--------|--------|-----|-------|--------|-------|-----------------|----|----|--------|-------------|------------|----|
| 2   | < >2    | Na<br>Vo | <u>me:</u><br>gt |    | <u>Vorn</u><br>Elisak | ame:<br>beth | . <u>A</u> .<br>02 | <u>iswe</u><br>42 | is:    | <u>Pers</u><br>0002 | <u>s-Nr.:</u><br>231 | Ē    | Pers- | <u>Nr.2:</u> | <u>Ab</u><br>Gr. | <b>teilur</b><br>3 | <u>19:</u> |    |        |        |     |       |        |       | onat:<br>'ebrua | r  | -  | )<br>2 | ahr:<br>010 | <b>‡</b> I | 3  |
| V   | ortrag  | -0       | 0120:0           | 00 | 🗌 ge                  | esperi       | t                  | Gew               | /ertet |                     | 000                  | 0:00 | Ist   |              |                  | 0012               | 2:00       |    | Gekap  | opt    | 000 | 00:00 | -      |       |                 |    |    |        |             |            |    |
| -   |         |          |                  |    |                       |              | -                  | Ersa              | tz     |                     | 001                  | 2:00 | Sol   | I            |                  | 0168               | 3:00       |    | Übertr | ag     | -02 | 76:00 |        |       |                 |    |    |        |             |            |    |
| Ur  | laub    | Γ        | 35.0             |    |                       |              |                    | Guts              | chrift |                     | 000                  | 0:00 | Sol   | l (gepi      | ant)             | 0120               | 00:00      |    | Urlauk | )      | 34. | 0 da  | avon A | Alt 🛛 | 1.0             |    |    |        |             |            |    |
| S   | onderta | ige      | 0.00             |    |                       |              |                    | max.              | Gew    | ertet               | 001                  | 2:00 | Sal   | do           |                  | -015               | 6:00       |    | Sonde  | ertage | G   | 2     |        |       |                 |    |    |        |             |            |    |
|     |         |          |                  |    |                       |              |                    |                   |        |                     |                      |      |       |              |                  |                    |            |    |        |        |     |       |        |       |                 |    |    |        |             |            |    |
| 201 | d 1     | 2        | 3                | 4  | 5                     | 6            | 7                  | 8                 | 9      | 10                  | 11                   | 12   | 13    | 14           | 15               | 16                 | 17         | 18 | 19     | 20     | 21  | 22    | 23     | 24    | 25              | 26 | 27 | 28     | 29          | 30         | 31 |
| Jar | Ft      | Sa       | So               |    | kВ                    | UR.          |                    | UR.               | Sa     | 6                   |                      | Gv   |       | kВ           | kВ               | kВ                 | kВ         |    | kВ     |        |     | kВ    | Sa     | So    | kВ              | kВ | kВ | kВ     |             | kВ         | kВ |
| Feb | kВ      | kВ       | kВ               | kВ | kВ                    | Sa           | So                 | kВ                | kВ     | kВ                  | kВ                   | kВ   | Sa    | So           | kВ               | kВ                 | kВ         | kВ | kВ     | Sa     | So  | kВ    | kВ     | kВ    |                 | KR | Sa | So     |             |            |    |
| Mär | KR      | KR       | KR               | KR | KR                    | Sa           | So                 | kВ                | kВ     | kВ                  | kВ                   | kВ   | Sa    | So           | kВ               | kВ                 | kВ         | kВ | kВ     | Sa     | So  | kВ    | kВ     | kB    | ĸВ              | kВ | Sa | So     | kВ          | kВ         | kВ |
|     |         | •        |                  |    |                       |              |                    |                   |        |                     |                      |      |       |              |                  |                    |            |    |        |        |     |       |        |       |                 |    |    |        |             |            |    |

#### März

| 🤮 Monatsjou | urnal               |                              |                         |                         |               |              |                           |            |          |              |   |               | _ 🗆 🗵    |
|-------------|---------------------|------------------------------|-------------------------|-------------------------|---------------|--------------|---------------------------|------------|----------|--------------|---|---------------|----------|
|             | a <u>me:</u><br>ogt | <u>Vorname:</u><br>Elisabeth | <u>Ausweis:</u><br>0242 | <u>Pers-N</u><br>000231 | <u>Ir.: P</u> | Pers-Nr.2:   | <u>Abteilung:</u><br>Gr.3 |            |          | Monat:       | - | Jahr:<br>2010 | <u>ت</u> |
| Vortrag -   | 0276:00             | 🔲 gesperrt                   | Gewerte                 | 0                       | 000:00        | lst          | 0030:00                   | Gekappt    | 0000:00  |              |   |               |          |
|             |                     |                              | Ersatz                  | 0                       | 030:00        | Soll         | 0186:00                   | Übertrag   | -0432:00 | _            |   |               |          |
| Urlaub      | 34.0                |                              | Gutschrif               | : 0                     | 000:00        | Soll (geplan | t) 0138:00                | Urlaub     | 34.0 da  | von Alt 01.0 |   |               |          |
| Sondertage  | 00.0                |                              | max. Gev                | /ertet 0                | 030:00        | Saldo        | -0156:00                  | Sondertage | <b>A</b> |              |   |               |          |
|             |                     |                              |                         |                         |               |              |                           |            |          |              |   |               |          |

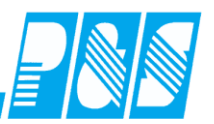

#### April

060000002310000002010010130000

060000002310000002010013130000 +000.00+000.00+033.00+005.00+003.00+035.00 +000.00+000.00+033.00+005.00+003.00+035.00060000002310000002010022830000 +000.00+000.00+033.00+005.00+004.00+034.00 060000002310000002010033130000 +000.00+000.00+033.00+005.00+004.00+034.00 060000002310000002010043030000 + 000.00 + 000.00 + 033.00 + 005.00 + 033.00 + 005.00 + 033.00 + 005.00 + 033.00 + 000.00 + 000.00000 + 000.00 + 000.00 + 000.00 + 0

| 🛃 M  | onat   | sjou              | 'nal     |          |                         |                     |                  |             |        |                     |                     |      |       |              |                    |            |           |    |         |       |          |          |        |              |              |    |    |          |                   | _ 🗆       | ×  |
|------|--------|-------------------|----------|----------|-------------------------|---------------------|------------------|-------------|--------|---------------------|---------------------|------|-------|--------------|--------------------|------------|-----------|----|---------|-------|----------|----------|--------|--------------|--------------|----|----|----------|-------------------|-----------|----|
| 2<   | >2     | <u>Nan</u><br>Vog | ne:<br>t | <u>N</u> | <u>/orna</u><br>ilisaba | a <u>me:</u><br>∋th | <u>Au</u><br>024 | iswei<br>42 | is:    | <u>Pers</u><br>0002 | <u>:-Nr.:</u><br>31 | P    | ers-I | <u>lr.2:</u> | <u>Abt</u><br>Gr.3 | eilun<br>3 | <u>a:</u> |    |         |       |          |          |        |              | nat:<br>pril |    | •  | Ja<br>20 | <u>hr:</u><br>010 | <b>\$</b> | 1  |
| Vort | rag    | -0-               | 432:00   |          | ge                      | spern               | :                | Gew         | ertet  |                     | 0000                | 0:00 | lst   |              |                    | 0006       | :00       |    | Gekap   | pt    | 000      | 0:00     |        |              |              |    |    |          |                   |           |    |
|      |        | _                 |          |          |                         |                     | -                | Ersat       | z      |                     | 0006                | 5:00 | Soll  |              |                    | 0162       | :00       |    | Übertra | ag    | -058     | 8:00     |        | _            | _            |    |    |          |                   |           |    |
| Urla | du     | 3                 | 4.0      |          |                         |                     |                  | Guts        | chrift |                     | 0000                | 0:00 | Soll  | (gepla       | ant)               | 0120       | :00       |    | Urlaub  |       | 33.0     | )da      | ivon A | <b>it</b> 00 | 0.0          |    |    |          |                   |           |    |
| Son  | dertag | ;e   0            | 0.0      |          |                         |                     |                  | max.        | Gewe   | ertet               | 0006                | 5:00 | Salo  | ło           |                    | -0156      | :00       |    | Sonde   | rtage | <u>l</u> | <u>۲</u> |        |              |              |    |    |          |                   |           |    |
|      |        |                   | _        |          |                         |                     |                  |             |        |                     |                     |      |       |              |                    |            |           |    |         |       |          |          |        |              |              |    |    |          |                   |           |    |
|      |        |                   |          |          |                         |                     |                  |             |        |                     |                     |      |       |              |                    |            |           |    |         |       |          |          |        |              |              |    |    |          |                   |           |    |
|      |        |                   |          |          |                         |                     |                  |             |        |                     |                     | _    |       |              |                    |            |           |    |         |       |          |          |        |              |              |    |    |          |                   |           |    |
| 2010 | 1      | 2                 | 3        | 4        | 5                       | 6                   | 7                | 8           | 9      | 10                  | 11                  | 12   | 13    | 14           | 15                 | 16         | 17        | 18 | 19      | 20    | 21       | 22       | 23     | 24           | 25           | 26 | 27 | 28       | 29                | 30        | 31 |
| Jan  | Ft     | Sa                | So       |          | kВ                      |                     |                  |             | Sa     | 6                   |                     | GV   |       | kВ           | kВ                 | kВ         | kВ        |    | kB      |       |          | kВ       | Sa     | So           | kВ           | kВ | kВ | kВ       |                   | kВ        | kВ |
| Feb  | kВ     | kВ                | kВ       | kВ       | kВ                      | Sa                  | So               | kВ          | kВ     | kВ                  | kВ                  | kВ   | Sa    | So           | kВ                 | kВ         | kВ        | kВ | kВ      | Sa    | So       | kВ       | kВ     | kВ           |              | KR | Sa | So       |                   |           |    |
| Mär  | KR     | KR                | KR       | KR       | KR                      | Sa                  | So               | kВ          | kВ     | kВ                  | kВ                  | kВ   | Sa    | So           | kВ                 | kВ         | kВ        | kВ | kВ      | Sa    | So       | kВ       | kВ     | kВ           | kВ           | kВ | Sa | So       | kB                | kВ        | kВ |
| Apr  | UR     | Ft                | Sa       | Ft       | Ft                      | kВ                  | kВ               | kВ          | kВ     | Sa                  | So                  | kВ   | kВ    | kВ           | kВ                 | kВ         | Sa        | So | kВ      | kВ    | kВ       | kВ       | kВ     | Sa           | So           | kВ | kВ | kВ       | kВ                | kВ        |    |
|      | •      | •                 |          |          |                         |                     |                  |             |        |                     | •                   |      |       |              |                    |            |           | •  |         |       |          |          |        |              |              |    |    |          |                   |           |    |
|      |        |                   |          |          |                         |                     |                  |             |        |                     |                     |      |       |              |                    |            |           |    |         |       |          |          |        |              |              |    |    |          |                   |           |    |

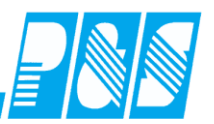

Mai

060000002310000002010022830000 060000002310000002010033130000 060000002310000002010043030000 060000002310000002010053130000 + 000.00 + 000.00 + 033.00 + 005.00 + 018.00 + 020.00

060000002310000002010013130000 + 000.00 + 000.00 + 033.00 + 005.00 + 003.00 + 035.00+000.00+000.00+033.00+005.00+004.00+034.00+000.00+000.00+033.00+005.00+004.00+034.00+000.00+000.00+033.00+005.00+005.00+033.00

#### Übersicht Urlaub von : Januar 2010 bis Dezember 2010 Demo Zeitwirtschaft

gedruckt am : 07.05.2010 08:37 Seite: 1

#### Auswahl : Test sortiert nach Abteilung

| Name , Vorname  | Rest-<br>Urlaub<br>2009 | Jahres<br>Urlaub | Summe<br>Anspruch | Jan | Feb | Mär | Apr | Mai  | Jun | Jul | Aug | Sep | Okt | Nov | Dez | Rest<br>Urlaub<br>2010 |
|-----------------|-------------------------|------------------|-------------------|-----|-----|-----|-----|------|-----|-----|-----|-----|-----|-----|-----|------------------------|
| Vogt, Elisabeth | 5,0                     | 33,0             | 38,0              | 3,0 | 1,D |     | 1,D | 13,0 |     |     |     |     |     |     |     | 20,0                   |

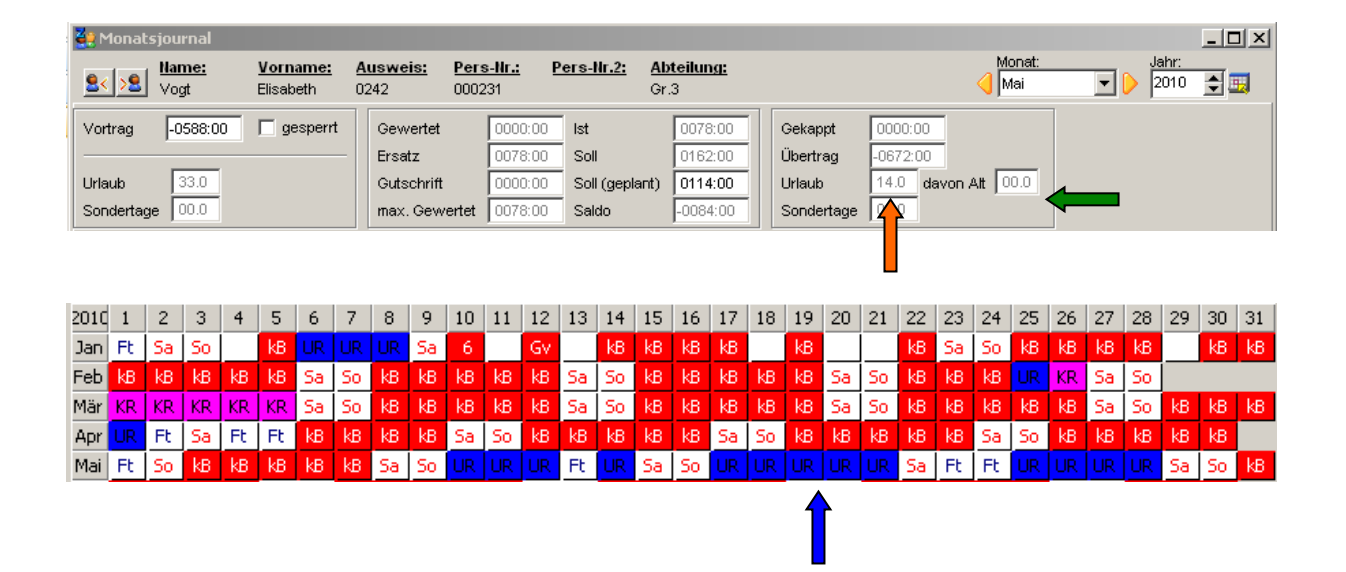

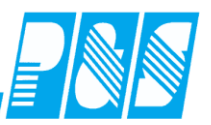

#### Juni

 $060000002310000002010013130000\\060000002310000002010022830000\\060000002310000002010033130000\\060000002310000002010043030000\\060000002310000002010053130000\\060000002310000002010063030000$ 

 $+000.00+000.00+033.00+005.00+003.00+035.00\\+000.00+000.00+033.00+005.00+004.00+034.00\\+000.00+000.00+033.00+005.00+004.00+034.00\\+000.00+000.00+033.00+005.00+005.00+033.00\\+000.00+000.00+033.00+005.00+018.00+020.00\\+000.00+000.00+043.00+005.00+018.00+030.00\\$ 

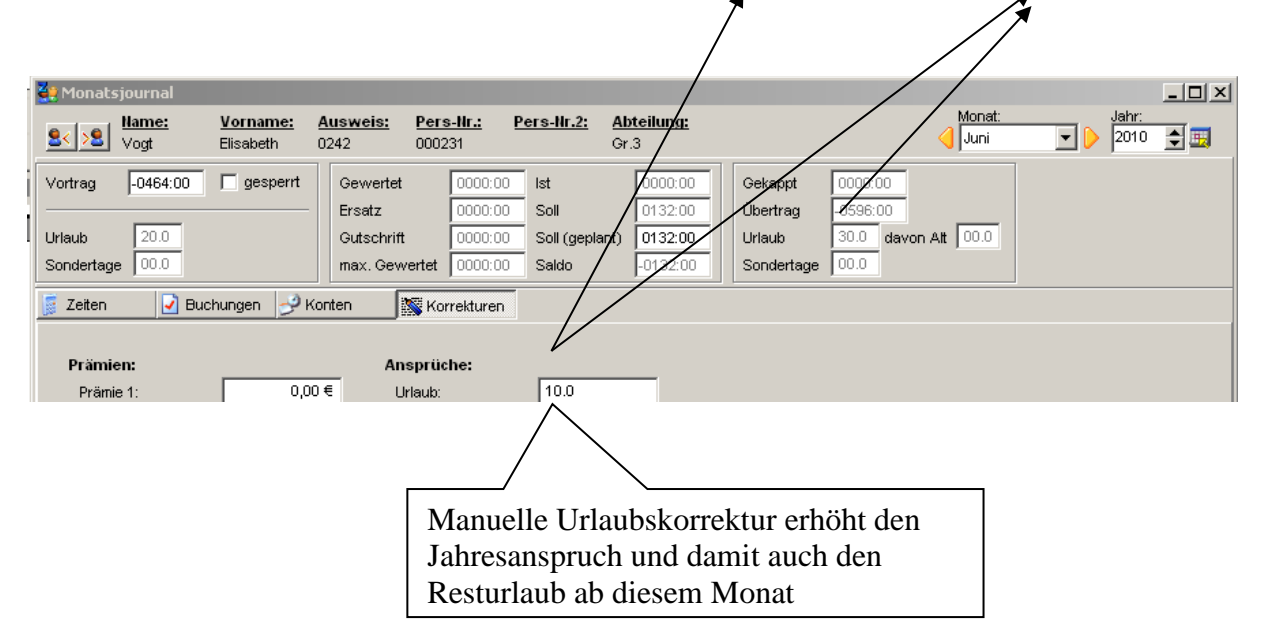

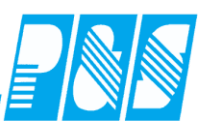

#### 9.1.2.7. MICOS-Fehlzeitenschnittstelle

Übergabe Fehlzeiten Mitarbeiter von P&S AlphaWin nach MICOS PROVIA HR sowie Übergabe der Anwesenheit Beschäftigter von P&S AlphaWin nach MICOS BEVIA

Voraussetzung ist das Modul Zeitwirtschaft in PROVIA HR ab Version K260 (aktuelle Version ist die K\_\_\_\_?)

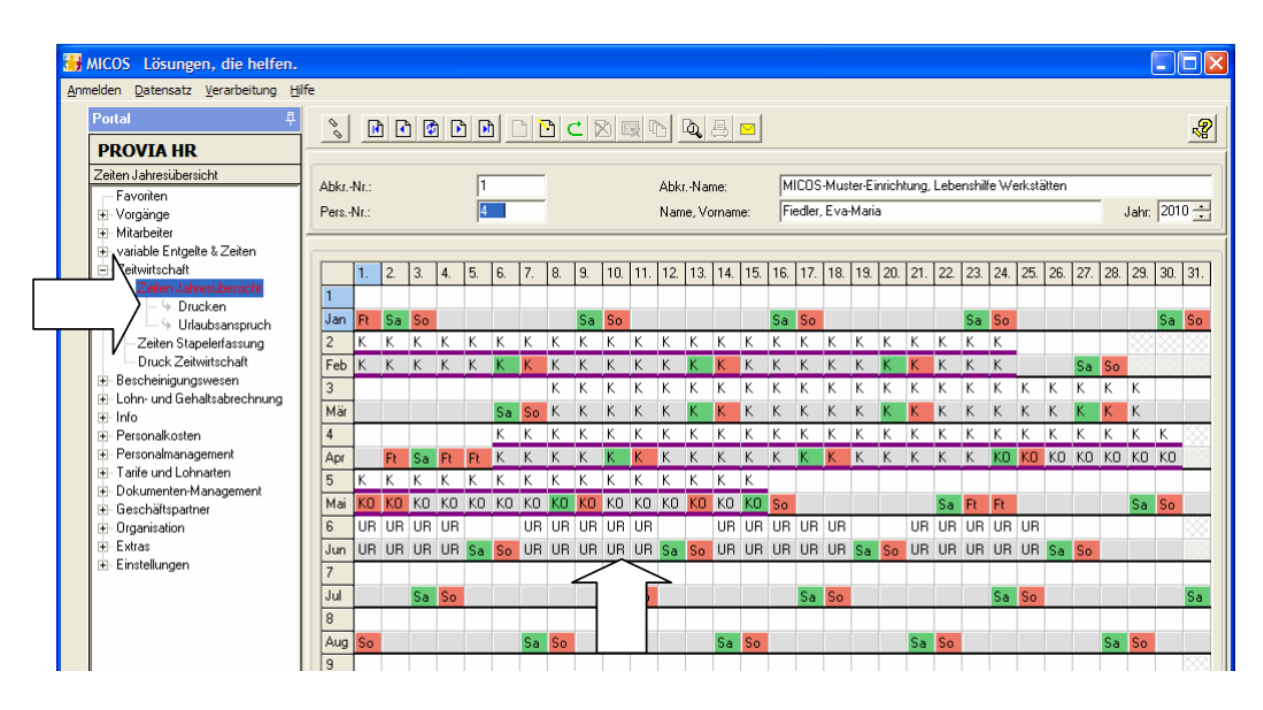

Dateityp: ASCII, durch Semikolon getrennte Felder, ein Satz pro Zeile. Zeilenvorschub: \$0D \$0A (CR LF).

 $\label{eq:def-Date} Date in a me: \texttt{PZW}_JJJJMMTTHHMMSS.csv (JJJJ=Jahr, \texttt{MM}=Monat, \texttt{TT}=Tag, \texttt{HH}=Stunde, \texttt{MM}=Minute, \texttt{MM}=Minute, \texttt{$ 

SS=Sekunde. Bsp.: PZW 20061128125534.csv).

#### Satzart 10: Zeiten (PROVIA)

Diese ,Tageszeitarten', wie z. B. Krank stehen nach der Übernahme in den Masken PROVIA Zeiten Jahresübersicht und/oder BEVIA Zeiten&Werte Kalender in der Hauptansicht zur Verfügung. Die Übergabe erfolgt bei dieser Satzart mit Angabe von Abrechnungskreis-Nr. und Personal-Nr.

Sind Beschäftigte in Arbeitsbereichen (z. B. WfbM / BEVIA) auch als Mitarbeiter in PROVIA erfasst, können die Daten der Beschäftigten auch mit den Satzarten 1x geliefert werden.

Bei einer korrekten Einrichtung der MICOS-Zeitwirtschaft sind die Fehlgründe nach der Übernahme sowohl für den PROVIA-Mitarbeiter, als auch für den BEVIA-Kunden vorhanden. Ein weiterer Vorteil der vollständigen Datenlieferung über die Satzarten 1x ist, dass der gesamte Import mit einem Aufruf des Importprogramms erfolgen kann.

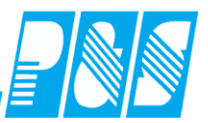

Die Institutionsnummer muss geliefert werden. Wahrscheinlich hat der Kunde aber nur eine Institution.

Für die Datenübernahme gibt es keine Automatik.

Das Löschen der vorhandenen Fehlgründe erfolgt in Satzart 10 mit Kennzeichen "StornoJN"="L" ... ein Fehlgrund ist dabei nicht erforderlich.

Für jeden in der Schnittstelle enthaltenen Mitarbeiter wird für den gesamten ausgewählten Zeitbereich je Tag ein Löschdatensatz übergeben. Damit wird sichergestellt dass alle Änderungen in AlphaWin (auch Löschungen von Abwesenheiten) in PPROVIA HR wirksam werden.

#### Muster-Datensatz Zeitart Löschen:

10;123456789;1234;123456;20120223;;L;;

#### Muster-Datensatz Zeitart Einfügen:

10;123456789;1234;123456;20120223;**UR**;N;; 10;123456789;1234;123456;20120223;;**A**;N;; ("UR" als Beispiel für Urlaub) ("A" als Beispiel für anwesend)

Dateibeschreibung Satzart 10, 11, 12, 13, 14 und 15

| Feld                     | Тур  | Länge<br>(max) | Bemerkung                                                                                                    |
|--------------------------|------|----------------|----------------------------------------------------------------------------------------------------|
| Satzart                  | Num  | 2              | 10 = Zeiten         11 = zusätzliche Zeiten (mit Stundenangabe)         12 = Zeiten (mit optionaler Stundenangabe)         13 = Werte (nur BEVIA-Kunden, Punkte aus Kundenvorgabe)         14 = Werte (nur BEVIA-Kunden, Punkte aus Importdatei)         15 = Löschen (Zeiten, zus. Zeiten, Werte)         6000 für Mitarbeiter und Beschäftigte |
| Institution-Nr.          | Num  | 9              | Die Institution ist ein Mandantenbegriff (höchste Ebene) in PROVIA HR                                                                                                    |
| Abrechnungskreis-<br>Nr. | Num  | 4              | Der Abrechnungskreis ist ein Mandantenbegriff (der Institution untergeordnet) in<br>PROVIA HR                                                                                                    |
| Personal-Nr.             | Num  | 6              | 0091 – Whatbeller, 0092 – Deschaftigte                                                                                                    |
| Datum                    | Num  | 8              | Format: JJJJMMTT                                                                                                    |
| Zeitart                  | Char | 4              | Kürzel der Zeitart. Bei Satzarten 13, 14 und 15 nicht berücksichtigt. Bei StornoJN='L' nicht berücksichtigt.                                                                                                    |
| StornoJN                 | Char | 1              | J = Storno (Zeitart löschen)<br>N = Kein Storno (Zeitart einfügen)<br>L = Löschen (ohne Prüfung der Zeitart)<br>Bei Satzart 15 nicht berücksichtigt.                                                                                                    |
| Stunden                  | Num  | 2,2            | Bei Satzart 10 und 15 nicht berücksichtigt. Max. 24,00 Stunden erlaubt.                                                                                                    |
| Punkte                   | Num  | 3              | Nur bei Satzart 14 berücksichtigt. Übergabe der Punktebewertung. Gültige Werte: 0-<br>999.                                                                                                    |

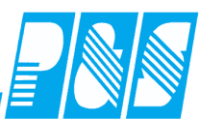

#### **Beispiel:**

|           | P   |     |     |     |     |     |     |     |     |     |     |     |     |      |     |     |     |     |     |     |     |     |     |     |     |     |     |     |     |     |     |
|-----------|-----|-----|-----|-----|-----|-----|-----|-----|-----|-----|-----|-----|-----|------|-----|-----|-----|-----|-----|-----|-----|-----|-----|-----|-----|-----|-----|-----|-----|-----|-----|
| PersNr.   | Jan | Jan | Jan | Jan | Jan | Jan | Jan | Jan | Jan | Jan | Jan | Jan | Jan | Jan  | Jan | Jan | Jan | Jan | Jan | Jan | Jan | Jan | Jan | Jan | Jan | Jan | Jan | Jan | Jan | Jan | Jan |
| Dava No 2 | 01  | 02  | 03  | 04  | 05  | 06  | 07  | 08  | 09  | 10  | 11  | 12  | 13  | 14   | 15  | 16  | 17  | 18  | 19  | 20  | 21  | 22  | 23  | 24  | 25  | 26  | 27  | 28  | 29  | 30  | 31  |
| PersINF.2 | FT  | Mo  | Di  | Mi  | Do  | FT  | Sa  | So  | Mo  | Di  | Mi  | Do  | Fr  | Sa   | So  | Mo  | Di  | Mi  | Do  | Fr  | Sa  | So  | Mo  | Di  | Mi  | Do  | Fr  | Sa  | So  | Mo  | Di  |
| 000103    | 1.1 | F1  | F1  | F1  | F1  | F1  | F1  | F1  |     |     |     |     |     |      |     |     |     |     |     |     |     |     |     |     |     |     |     |     |     |     |     |
| 307       |     |     |     |     |     |     |     |     | KR  | KR  | KR  | KR  | KR  | /KR/ | KR  | KR  | UR  | UR  | UR  | UR  |     |     | UR  | UR  | UR  | UR  | UR  |     |     | FZS | FZS |

| PZW_20120525161826.csv - Editor                                                          |                                     |
|------------------------------------------------------------------------------------------|-------------------------------------|
| Datei Bearbeiten Format Ansicht ?                                                        | Löschen der Einträge                |
| 10;6000;6092;000103;20120101;;L;;                                                        |                                     |
| 10; 6000; 6092; 000103; 20120102; A; N; ;                                                | Anwesend (nur für                   |
| 10; 6000; 6092; 000103; 20120103; ; L; ;<br>10: 6000: 6092: 000103: 20120103: A: N: :    | Beschäftigte)                       |
| 10;6000;6092;000103;20120104;;L;;                                                        | Bedingung:                          |
| 10;6000;6092;000103;20120104;A;N;;                                                       | > gewertet>0                        |
| 10; 6000; 6092; 000103; 20120105; A; N; ;                                                | <ul> <li>Fintrag in Feld</li> </ul> |
| 10; 6000; 6092; 000103; 20120106; ; L; ;                                                 | AnNr<>NIII I                        |
| 10; 6000; 6092; 000103; 20120107; ; L; ;                                                 |                                     |
| 10;6000;6092;000103;20120107;A;N;;                                                       |                                     |
| 10; 6000; 6092; 000103; 20120108; ; L; ;<br>10: 6000: 6092: 000103: 20120108: A: N: :    |                                     |
| 10;6000;6092;000103;20120109;;L;;                                                        | Import-Nr. des                      |
| 10; 6000; 6092; 000103; 20120109; KR; N; ;                                               | Statusgrundes                       |
| 10; 6000; 6092; 000103; 20120110; KR; N; ;                                               |                                     |
| 10; 6000; 6092; 000103; 20120111; ; L; ;                                                 |                                     |
| 10; 6000; 6092; 000103; 20120112; ; L; ;                                                 |                                     |
| 10;6000;6092;000103;20120112;KR;N;;                                                      |                                     |
| 10; 6000; 6092; 000103; 20120113; ; L; ;                                                 |                                     |
| 10;6000;6092;000103;20120114;;L;;                                                        |                                     |
| 10; 6000; 6092; 000103; 20120114; KR; N; ;<br>10: 6000: 6092: 000103: 20120115: : : : :  |                                     |
| 10; 6000; 6092; 000103; 20120115; KR; N; ;                                               |                                     |
| 10;6000;6092;000103;20120116;;L;;                                                        |                                     |
| 10;6000;6092;000103;20120117;;L;;                                                        |                                     |
| 10;6000;6092;000103;20120117;URL;N;;                                                     |                                     |
| 10; 6000; 6092; 000103; 20120118; URL; N; ;                                              |                                     |
| 10;6000;6092;000103;20120119;;L;;                                                        |                                     |
| 10; 6000; 6092; 000103; 20120119; 0RL; N; ;                                              |                                     |
| 10;6000;6092;000103;20120120;URL;N;;                                                     |                                     |
| 10;6000;6092;000103;20120121;;L;;<br>10:6000:6092:000103:20120121:URL:N::                |                                     |
| 10;6000;6092;000103;20120122;;L;;                                                        |                                     |
| 10; 6000; 6092; 000103; 20120122; URL; N; ;                                              |                                     |
| 10;6000;6092;000103;20120123;URL;N;;                                                     |                                     |
| 10; 6000; 6092; 000103; 20120124; ; L; ;                                                 |                                     |
| 10; 6000; 6092; 000103; 20120124; 0KL, N, ,                                              |                                     |
| 10;6000;6092;000103;20120125;URL;N;;                                                     |                                     |
| 10; 6000; 6092; 000103; 20120126; ;L; ;<br>10: 6000: 6092: 000103: 20120126; URL: N: :   |                                     |
| 10;6000;6092;000103;20120127;;L;;                                                        |                                     |
| 10; 6000; 6092; 000103; 20120127; URL; N; ;<br>10: 6000: 6092: 000103: 20120128: : L : : |                                     |
| 10;6000;6092;000103;20120128;URL;N;;                                                     |                                     |
| 10; 6000; 6092; 000103; 20120129; ; L; ;                                                 |                                     |
| 10;6000;6092;000103;20120130;;L;;                                                        |                                     |
| 10;6000;6092;000103;20120130;FZ5;N;;                                                     |                                     |
| 10; 6000; 6092; 000103; 20120131; FZ5; N; ;                                              |                                     |
|                                                                                          |                                     |

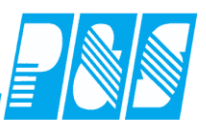

#### Einstellungen:

| Programm Einstellungen                                                                                                    |              |
|----------------------------------------------------------------------------------------------------|--------------|
| Allgemein Farben PuS Berechnung Personalstamm                                                                                                    |              |
| Bez. Personalnummer:         Bez. Personalnummer2:         Bez. AnNr:           Personalnummer:         Personalnummer 2:         Symbol Anweser                                                                                                    |              |
| 20 PuS Personalstamm                                                                                                    | _ <b>0 X</b> |
| Bemerkung Zeitl Abb                                                                                                    | Dokumente    |
| Allgemein Zeit Zutritt Kos                                                                                                    | st Sonst.    |
| Name & Vorname Pare Nr. Augure Niede Niede Titel:                                                                                                    |              |
| Alex Daniel 000482 9999 6092                                                                                                    |              |
| Alex Daniel                                                                                                    |              |
| Ausweis:                                                                                                    |              |
| nur für                                                                                                    | Mandanten-   |
| Übertragung der Personalnummer: Rersonalnummer 2:                                                                                                    | nummer       |
| Anwesenheit der<br>Desels äftigten im                                                                                                    | 0032         |
| den Werkstätten                                                                                                    |              |
| den werkstatten                                                                                                    |              |
|                                                                                                    |              |
| Programm Einstellungen                                                                                                    |              |
| Alloemein   Farben   PuS   Berechnung   Personalstamm   Planung   Import/Export                                                                                                    |              |
| The state of the state of the s |              |
| Export Lohn Import Buchungen Dienstplan                                                                                                    |              |
|                                                                                                    |              |
| Datey eG-LOHN                                                                                                    |              |
| КНК П                                                                                                    |              |
| Exact 🔽                                                                                                    |              |
| AS400                                                                                                    |              |
| LOGA 🗖                                                                                                    |              |
| LOGA var. Daten                                                                                                    |              |
| LOGA Fehlz.                                                                                                    |              |
| Hamburger 🔽                                                                                                    |              |
| Varial                                                                                                    |              |
| Micos Urlaub                                                                                                    |              |
| Koraktor                                                                                                    |              |
|                                                                                                    |              |
| Datev LuG Folgende L.Arten reagieren nicht a                                                                                                    |              |
| Micos Fehlz.                                                                                                    |              |
|                                                                                                    |              |

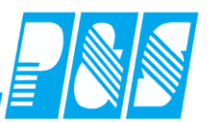

#### 🭓 Statusgründe sortiert nach Name Kurz KR Fa.: <u>D</u>ruck: Krank Importnr.: KB Nr. 7 Name: Krank 181 Nr. Name Kurz Druck ٨ 3 frei f. Hintergrundb Zeitvergabe: Ersatzzeit aus TP. <u>₩</u>ert: ▼ 1 🜩 Abzug: fHB 5 Art nein C Kommt 1 Freizeitausgleich AZV 3 🔿 1/2 Tag Urlaub 32 FU FU 0 C Geht П halbe Ersatzzeit: 🔿 1 - Tag Urlaub 19 Karenzstunden KTh O Ganztägig $\mathbf{\nabla}$ Anzeige in Planung: C 1/2 Sondertag 2 Karenztag ΚT 4 C toggelt Anzeige im Jahresjournal: 🔽 C 1 Sondertag 7 KR 2 $\bigcirc$ neutral Anzeige im Webmodul:

| Selektionen                 |        |                                                                                                    |
|-----------------------------|--------|----------------------------------------------------------------------------------------------------|
| Nr Name Kurz                | ^      | Nr:     Name     Kurz     Farbe       14     Institution 6000     Image: state state |
|                             |        | Name   Ausweis   Abteilung   Personalnummer   Personalnummer2   Info   Gruppe   Station   Kostenstelle                                                                                                    |
| 14 Institution 6000         |        | Zweitstation      z.A.       Mandantennummer     6091,6092        Qualifikation                                                                                                    |
|                             |        | Nur aktive Mitarbeiter einbeziehen         zugehörige Station:       0 -> leer         zugehörige ZweitStation:       0 -> leer         Anzeige im Umsetzungsfenster der Dienstplanung                                                                                                    |
|                             | -<br>- | Fintritt / Austritt berücksichtigen                                                                                                    |
| "Alte" Selektionen konvert. | 🟦 Lös  | schen 🗲 Neu 🛷 Übernehmen 🗙 Abbruch                                                                                                    |

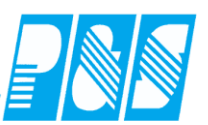

#### Übergabedatei erstellen:

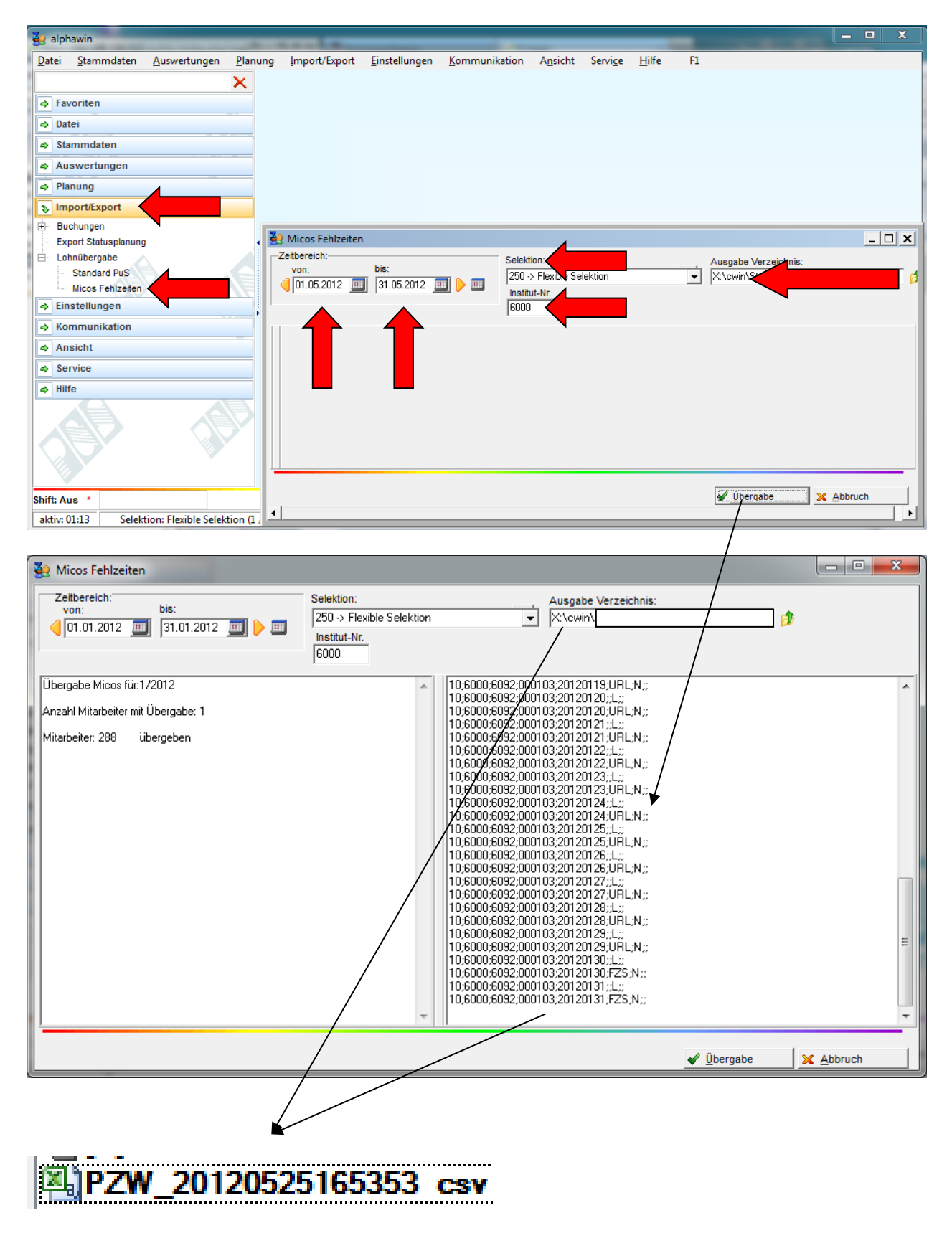

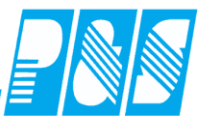

#### 9.1.2.1. MICOS-CSV-Schnittstelle

Schnittstelle\_L+G\_CSV\_k330.pdf

06.12.2012 08:35

PROVIA HR ab k3.3.0

#### Bewegungsdatenimport über eine CSV-Datei

Mit dieser Schnittstelle ist es möglich Bewegungsdaten im CSV Format in Provia zu importieren.

#### Hinweise:

- Bei der Vorauswahl der einzulesenden Dateien wird davon ausgegangen, dass der Dateiname mit ,BD' beginnt. Die Dateien werden entsprechend gefiltert. Jeder andere Dateiname mit dem gültigen Inhalt ist jedoch auch möglich.
- Es werden bis zu 29 Datenfelder erwartet, die jeweils durch ein Semikolon getrennt sein müssen.
- · Leere Datenfelder werden durch zwei aufeinanderfolgende Semikola angegeben.
- · Nach dem letzten Datenfeld darf kein Semikolon mehr stehen.
- Datensätze, die nicht mit einer AbrechnungskreisId beginnen werden als Kommentarzeilen angesehen und ignoriert. Details siehe unten.

Die Datenfelder sind im einzelnen:

| Nr | Feld               | Тур   | Max.  | Bemerkung                            |
|----|--------------------|-------|-------|--------------------------------------|
|    | (* = optional)     |       | Länge |                                      |
| 1  | Abrechnungskreis   | Num   | 4     |                                      |
| 2  | Personalnr.        | Num   | 6     |                                      |
| 3  | Datum              | Datum | -     | Vollständiges Datum z.B. 01.01.2012  |
| 4  | Lohnart            | Num   | 4     |                                      |
| 5  | Betrag / Zeit      | Num   | 7,2   |                                      |
| 6  | Faktor*            | Num   | 7,2   |                                      |
| 7  | Prozent*           | Num   | 3,2   |                                      |
| 8  | Tag*               | Num   | 2     |                                      |
| 9  | Zeitzone*          | Num   | 2     | Id-Feld s.u. Zeitzonentabelle        |
| 10 | Kostenstelle*      | Num   | 9     |                                      |
| 11 | Tätigkeit*         | Num   | 9     |                                      |
| 12 | Kostenträger*      | Num   | 9     |                                      |
| 13 | AuftragNr*         | Num   | 7     |                                      |
| 14 | Buchungskennz Id.* | Num   | 9     | Id-Feld. Wie in Programm hinterlegt. |
| 15 | Kontierung*        | AN    | 13    |                                      |
| 16 | Kontierung2*       | AN    | 13    |                                      |
| 17 | Kontierung3*       | AN    | 13    |                                      |
| 18 | Kontierung4*       | AN    | 13    |                                      |
| 19 | Kontierung5*       | AN    | 13    |                                      |
| 20 | Kontierung6*       | AN    | 13    |                                      |
| 21 | Kontierung7*       | AN    | 13    |                                      |
| 22 | Kontierung8*       | AN    | 13    |                                      |
| 23 | Kontierung9*       | AN    | 13    |                                      |
| 24 | Bezahlte Tage*     | Num   | 2     |                                      |
| 25 | Kompl. Monat*      | AN    | 1     | Angabe "J" für Ja, "N" für Nein      |
| 26 | Anzahl Unterbr.*   | Num   | 2     |                                      |
| 27 | Anzahl Steuertage* | Num   | 2     |                                      |
| 28 | ATZ unbezahlt*     | AN    | 1     | Angabe "J" für Ja, "N" für Nein      |
| 29 | Arbeitstage*       | Num   | 2     |                                      |

MICOS GmbH

03.12.2012

Seite 1

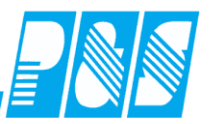

PROVIA HR

ab k3.3.0

Beispieldatensätze:

7000;123;01.01.2012;456;123,45;2;7890;112233;100007300;;;;;;;;100007309 10;123;01.03.2012;444;99003,45

#### Nicht gültiger Datensatz:

7000;123;01.2012;456;123,

- Das Datum muss vollständig sein. Nur Monat und Jahr ist nicht erlaubt.
- Kommaangabe ohne Nachkommawert.

#### Kommentare:

Zeilen, die nicht mit einer AbrechnungskreisId beginnen werden ignoriert. Dabei ist es nicht wichtig, dass der Abrechnungskreis auch wirklich existiert. Das Programm prüft ob eine Zeile mit einer 1-4 stelligen Zahl, gefolgt von einem Semikolon, beginnt.

Werden die Datensätze über Tabellenkalkulation angelegt entspricht das der ersten Spalte.

- Abrechnungskreis; PersNr; Datum
- A1234;

Tabelle für Zeitzonen

- 0 Keine Angabe
- 1 Nacht 1
- 2 Nacht 2
- 3 Sonntag
- 4 Feiertag 1
- 5 Feiertag 2
- 6 Sonntag + Nacht 1
- 7 Sonntag + Nacht 2
- 8 Feiertag 1 + Nacht 1
- 9 Feiertag 1 + Nacht 2
- 10 Feiertag 2 + Nacht 1
- 11 Feiertag 2 + Nacht 2

MICOS GmbH

Seite 2

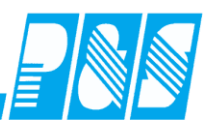

| Nr         | Abrechnungskreis L | Personalnummer <sub>2</sub> | Datum <sub>6</sub> | Lohnart <sub>A</sub> | Betrag/Zeit տ | 6 | 7 | 8 | 9 | Kostenstelle U | Tätigkeit L |
|------------|--------------------|-----------------------------|--------------------|----------------------|---------------|---|---|---|---|----------------|-------------|
| Feld       |                    |                             |                    |                      |               |   |   |   |   |                |             |
| Тур        | Num                | Num                         | Datum              | Num                  | Num           |   |   |   |   | Num            | Num         |
| max. Länge | 4                  | 6                           |                    | 4                    | 7,2           |   |   |   |   | 9              | 9           |
|            | 3451               | 112015                      | 01.12.2012         | 3110                 | 4,00          |   |   |   |   | 3310           |             |
|            | 3451               | 112015                      | 01.12.2012         | 3112                 | 2,00          |   |   |   |   | 3510           |             |
|            | 3451               | 112015                      | 01.12.2012         | 3114                 | 2,00          |   |   |   |   | 2110           | 31          |
|            | 3451               | 112015                      | 01.12.2012         | 3111                 | 8,00          |   |   |   |   | 3110           |             |
|            | 3451               | 112015                      | 01.12.2012         | 3111                 | -1,00         |   |   |   |   | 3310           |             |
|            | 3451               | 112015                      | 01.12.2012         | 3113                 | -2,00         |   |   |   |   | 3510           |             |

Spalte 11 Tätigkeit – hier werden nur die beiden letzten Ziffern übergeben, bei 00 wird nichts eingetragen

Spalte 5 Betrag/Zeit - bei 0 wird nichts eingetragen

Dateiname:

"BD" + Abrechnungskreis (Mandant) + Datum + Uhrzeit + Selektion + Nutzer

BD\_3451\_121210150937\_Flexible Selektion\_service.MIC

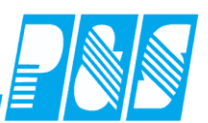

#### Beispiel:

| Virtuelling       Datum       Decreating       D2.04.2013       Image: Second Second Seco                                    | Tagesjournal                                        | No.                 |                       |                                       | -                                              |
|----------------------------------------------------------------------------------------------------|-----------------------------------------------------|---------------------|-----------------------|---------------------------------------|------------------------------------------------|
| Ferien         Image: Constraint model of the system of the system o | Dienstag     D2.04.2013     D     D     D           |                     |                       |                                       |                                                |
| OK> Tag wurde berechnet         3451;121015;02.04.2013;3110;004,80;;;;;3110;           Zeit         Ersatz         Konten         Kost/Auftrag         Verrechnung         Korrekturen           Tarif Soli:         08:00         Soli         Mehr.         3451;121015;02.04.2013;3110;001,60;;;;;3210;           Mitarbeiterwechsel wegen Verzweigung nicht möglich.         DP-60%-3110-6000         00:00         04:48         00:27           3110         3111         3111         3111         3451;121015;02.04.2013;3112;000,80;;;;;2110;600           DP-20%-3210-6000         00:00         01:36         00:09         3451;121015;02.04.2013;3114;000,80;;;;;3510;           LB-10%-3510-6000         00:45         00:48         00:12         3451;121015;02.04.2013;3111;000,45;;;;;3110;                                                                                                    |                                                     | Ferien              |                       |                                       |                                                |
| Mitarbeiterwechsel wegen Verzweigung nicht möglich.         Tarif Solt: 08:00         Soll         Mehr.         3451;121015;02.04.2013;3110;001,60;;;;;3210;           DP-60%-3110-6000         00:00         04:48         00:27         3451;121015;02.04.2013;3112;000,80;;;;;2110;60           DP-20%-3210-6000         00:00         01:36         00:09         3451;121015;02.04.2013;3114;000,80;;;;;3510;           LB-10%-3510-6000         00:45         00:45         00:12         3451;121015;02.04.2013;3111;000,45;;;;;3110;                                                                                                    |                                                     | Zað Í Smata Í Kasta | OK> Tag wurde berec   | hnet Korrel                           | 3451;121015;02.04.2013;3110;004,80;;;;;3110;   |
| Mitarbeiterwechsel wegen Verzweigung nicht möglich.         DP-60%-3110-6000         00:00         04:48         00:27         3451;121015;02.04.2013;3112;000,80;;;;;2110;600           DP-20%-3210-6000         00:00         01:36         00:09         3451;121015;02.04.2013;3114;000,80;;;;;3510;           LB-10%-3510-6000         00:45         00:48         00:12         3451;121015;02.04.2013;3111;000,45;;;;;3110;                                                                                                    |                                                     | Tarif Soll: 08:00   | n   Kost/Autrag   Ven | Soll Mehr.                            | 3451;121015;02.04.2013;3110;001,60;;;;;3210;   |
| DP-20%-3210-6000         00:00         01:36         00:09         3451;121015;02.04.2013;3114;000,80;;;;;3510;           LB-10%-3510-6000         00:45         00:45         00:12         3451;121015;02.04.2013;3111;000,45;;;;;3110;                                                                                                    | Mitarbeiterwechsel wegen Verzweigung nicht möglich. | DP-60%-3110-6000    | 00:00                 | 3110 311<br>04:48 00:2<br>3110 3111   | 3451;121015;02.04.2013;3112;000,80;;;;;2110;60 |
| LB-10%-3510-6000 00:45 00:48 00:12 3113 3451;121015;02.04.2013;3111;000,45;;;;;3110;                                                                                                    |                                                     | DP-20%-3210-6000    | 00:00                 | 01:36 00:09                           | 3451;121015;02.04.2013;3114;000,80;;;;;3510;   |
|                                                                                                    |                                                     | LB-10%-3510-6000    | 00:45                 | 3114 3115<br>00:48 00:13<br>3112 3113 | 3451;121015;02.04.2013;3111;000,45;;;;;3110;   |
| GZ-10%-2110-6060 00:30 00:48 00:30 24E1+12101E+02 04 2012+2111+000 1E++++2210+                                                                                                    |                                                     | GZ-10%-2110-6060    | 00:30                 | 00:48 00:30                           | 2451,121015,02.04.2012,2111,000.15,            |
| 3451,121015,02.04.2013,2111,000,15,777,3210,                                                                                                    |                                                     |                     |                       |                                       | 2451,121015,02.04.2013,5111,000,13,,,,,3210,   |

3451;121015;02.04.2013;3115;000,20;;;;;3510;

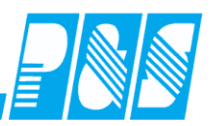

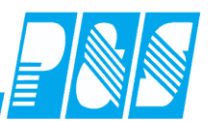

| Allgemein Farbe  | n PuS | Berechnung | Personalstamm | Planung | Import/Export |
|------------------|-------|------------|---------------|---------|---------------|
|                  |       |            |               |         |               |
| Export Lohn      |       |            |               |         |               |
| P&S              |       |            |               |         |               |
| AKDB             |       |            |               |         |               |
| Datev eG-LOHN    |       |            |               |         |               |
| КНК              |       |            |               |         |               |
| Exact            |       |            |               |         |               |
| Exact Fehlz.     |       |            |               |         |               |
| AS400            |       |            |               |         |               |
| LOGA             |       |            |               |         |               |
| LOGA var. Daten  |       |            |               |         |               |
| LOGA Fehlz.      |       |            |               |         |               |
| Hamburger        |       |            |               |         |               |
| Varial           |       |            |               |         |               |
| Micos Urlaub     |       |            |               |         |               |
| Koraktor         |       |            |               |         |               |
| S&P              |       |            |               |         |               |
| Sage ClassicLine |       |            |               |         |               |
| Datev LuG        |       |            |               |         |               |
| Micos Fehlz.     |       |            |               |         |               |
| Vocus            |       |            |               |         |               |
| Elin             |       |            |               |         |               |
| Micos KstVert.   | v 🔶   |            |               |         |               |

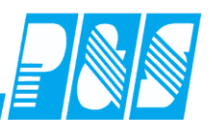

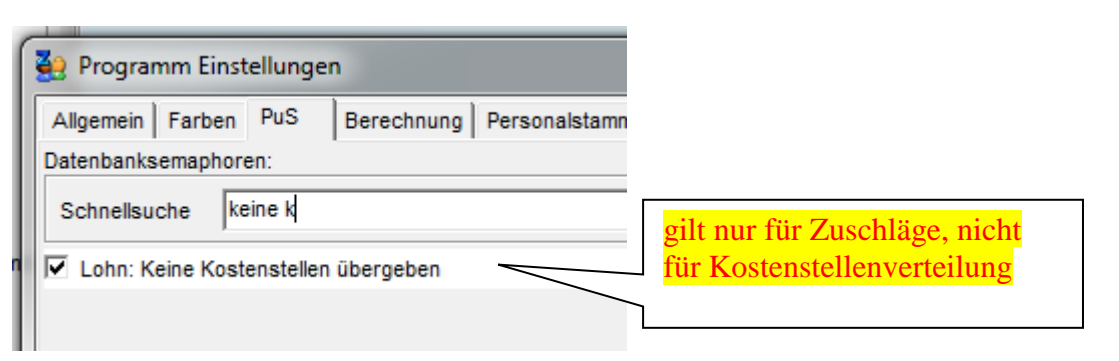

| Lohn                                         | arten               |      |   |                             | <b>X</b>             |
|----------------------------------------------|---------------------|------|---|-----------------------------|----------------------|
| sortiert nach Nummer                         |                     |      |   | Nr: Name: (20)              |                      |
| Nr                                           | Name                | lanr | * | 15 Soll DP                  |                      |
| 1                                            | Nacht LA162 1,21€   | 162  |   | Lohnart Nr: (5)             |                      |
| 2                                            | Samstag LA160 0,60€ | 160  |   | 3110                        |                      |
| 3                                            | Sonntag LA168 25%   | 168  |   | Allgemein                   |                      |
| 4                                            | Sonntag LA268 30%   | 268  |   |                             | 1                    |
| 5                                            | FT Wo/O/P LA153 35% | 153  |   | Referenzkonto Zeiterfassung |                      |
| 6                                            | FT+So LA154 50%     | 154  |   | Bereich:                    | Konto:               |
| 7                                            | Rufbereitsch. LA170 | 170  |   | Micos Kostenstellen Verteil | 1 -> DP Soll         |
| 8                                            | Urlaub LA180        | 180  |   | Nach Abgleich               | Kosto Cald (Cast):   |
| 9                                            | Krank LA181         | 181  |   | -                           |                      |
| 10                                           | Üstd. LA145 15%     | 145  |   |                             | 0 -> leer            |
| 11                                           | Üstd. LA146 20%     | 146  |   |                             |                      |
| 12                                           | Üstd. LA147 25%     | 147  |   | Übergabe in:                |                      |
| 13                                           | Üstd. LA148 30%     | 148  |   | C Minuten 📀 Industriezeit   | C Uhrzeit C Tagen    |
| 14                                           | Mehrarbeit LA 245   | 245  |   |                             |                      |
| 15                                           | Soll DP             | 3110 |   |                             |                      |
| 16                                           | Soll GZ             | 3112 |   | Anpassung: Wert:            | Tageswerte           |
| 17                                           | Soll LB             | 3114 |   | Prozent 🔽 100               | O Perioden Summen    |
| 18                                           | Mehrarbeit DP       | 3111 |   | Null Werte mit übergeben    | C Perioden Endwerte  |
| 19                                           | Mehrarbeit GZ       | 3113 |   |                             | C Perioden Lindwente |
|                                              |                     |      |   |                             |                      |
| juck ji Löschen ≶ Neu v Übernehmen 🗙 Abbruch |                     |      |   |                             |                      |

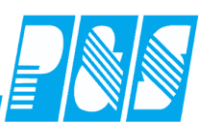

| Lohnartgruppen                                                                                                    |                                                                                                    | <b>X</b>                               |  |  |  |  |
|----------------------------------------------------------------------------------------------------|----------------------------------------------------------------------------------------------------|----------------------------------------|--|--|--|--|
| sortiert nach Nummer Nr. Name 1 MICOS                                                                                                    | Nr: Name:<br>2 Kostenstellenverteilung<br>Lohnarten                                                                                                    | SAP Übergabe                           |  |  |  |  |
| 2 Kostenstellenverteilung                                                                                                    | T Wo/O/P LA153 35%<br>FT+So LA154 50%<br>Krank LA181<br>Mehrarbeit DP<br>Mehrarbeit GZ<br>Mehrarbeit LA 245<br>Mehrarbeit LB<br>Mehrarbeit Lehrer<br>Mehrarbeit SPF<br>Nacht LA162 1,21€<br>Rufbereitsch. LA170<br>Samstag LA160 0,60€<br>Soll DP<br>Soll GZ<br>Soll LB<br>Soll LB<br>Soll SPF<br>< | 1                                      |  |  |  |  |
| Druck                                                                                                    | 聞 Löschen 🦻 🗲 <u>N</u> eu                                                                                                    | ✓ <u>Ü</u> bernehmen X <u>A</u> bbruch |  |  |  |  |
| Gruppen                                                                                                    |                                                                                                    |                                        |  |  |  |  |
| sortiert nach Nummer         Nr.       Name         1       +999/-999         2       +999/-999 ohne Zeitterminal         4       nicht benutzen         3       Schulen         6       test2 | Nr:<br>1<br>Name:<br>+999/-999<br>Filiale<br>1 -> StiftungFinneck<br>Lohnartgruppe 1<br>1 -> MICOS<br>Lohnartgruppe 2<br>2 -> Kostenstellenverteilung<br>Lohnartgruppe 3<br>0 -> leer                                                                                                    |                                        |  |  |  |  |

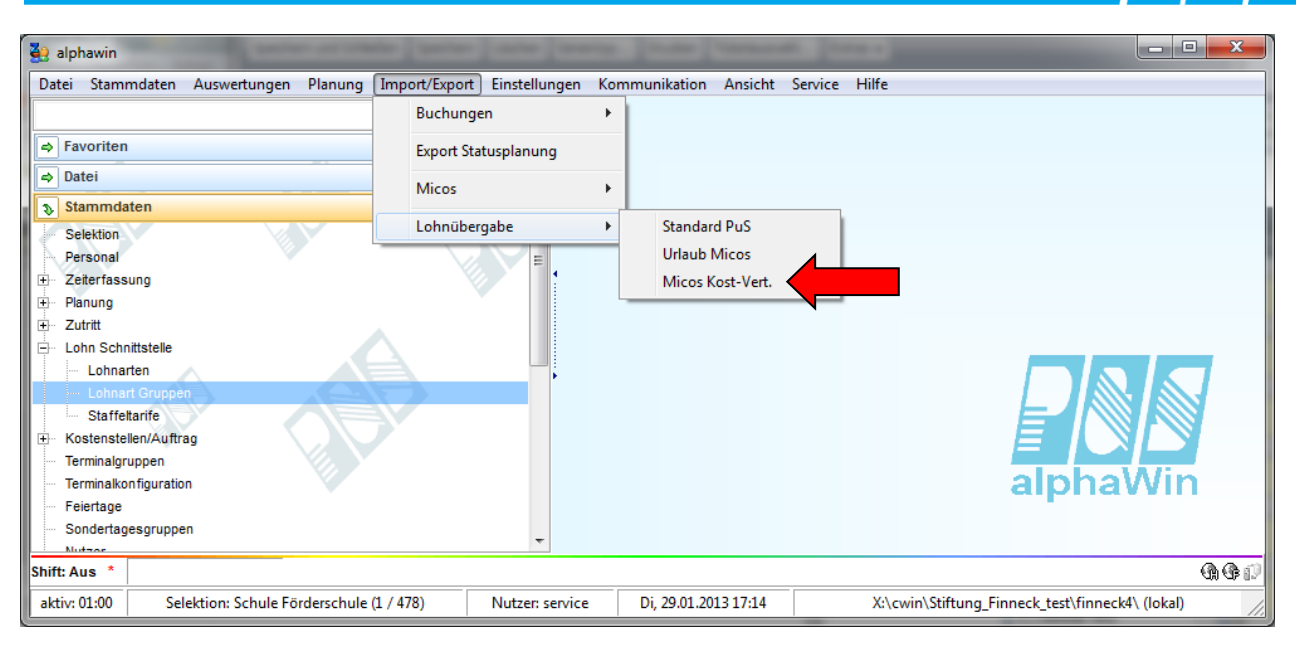

| 🤮 Lohnübergabe                                                                                                    |                                                                                                    |                                                                                                    |  |  |  |
|----------------------------------------------------------------------------------------------------|----------------------------------------------------------------------------------------------------|----------------------------------------------------------------------------------------------------|--|--|--|
| Zeitbereich:<br>von: bis:<br>01.01.2018 III 31.01.2013 III > III                                                                                                    | Selektion:<br>250 -> Flexible Selektion Selektion Sperre Mitarbeiter<br>Mandant: Ausgabe Verzeichnis: Sperre Mitarbeiter<br>1234 C.\cwin4demo\temp\                                                                                                    | -                                                                                                    |  |  |  |
| abe von:01.01.2013 bis:31.01.2013<br>ohne Lohnübergabe:0 mit Übergabe:2<br>95 6100, 6110, 6120, 6200, 6210, 6220, 6130, 6230<br>190 6100, 6110, 6120, 6200, 6210, 6220, 6130, 6230 | 1234;111030;10:01:2013;6200;-6.00;;;;3410;           1234;111030;11:01:2013;6200;;;;600;;;;3410;           1234;111030;12:01:36200;;;;;3410;           1234;111030;12:01:36200;;;;;3410;           1234;111030;15:01:2013;6200;;;;3410;           1234;111030;15:01:2013;6200;;;;3410;           1234;111030;15:01:2013;6200;;;600;;;;3410;           1234;111030;15:01:2013;6200;;600;;;;3410;           1234;111030;15:01:2013;6200;;600;;;;3410;           1234;111030;15:01:2013;6200;;600;;;;3410;           1234;111030;10:013;6200;;100;;;3410;           1234;111030;20:01:2013;6200;;716;;;3410;           1234;111030;20:01:2013;6200;;716;;;3410;           1234;111030;20:01:2013;6200;;740;;;3410;           1234;111030;20:01:2013;6200;;100;;;3410;           1234;111030;20:01:2013;6200;;100;;;3410;           1234;111030;20:01:2013;6200;;100;;;3410;           1234;111030;20:01:2013;6200;;100;;;3410;           1234;111030;20:01:2013;6200;;3410;           1234;111030;20:01:2013;6200;;400;;;3410;           1234;111030;20:01:2013;6200;;400;;;3410;           1234;111030;20:01:2013;6200;400;;;3410;           1234;111030;20:01:2013;6200;400;;;3410;           1234;111030;20:01:2013;6200;400;;;3410;           1234;111030;20:01:2013;6200;400;;;3410;           1234;111030;20:01:2013;6200;400;;;3410;           1234;111030;20:01:2013;6200;400;;;3410; | $\begin{array}{c} 1234,111030,10.01,2013,6200-6.00,,3410;\\ 1234,111030,11.01,2013,6200,76.00,,3410;\\ 1234,111030,12.01,2013,6200,3410;\\ 1234,111030,14.01,2013,6200,40,00,,3410;\\ 1234,111030,16.01,2013,6200,40,00,,3410;\\ 1234,111030,15.01,2013,6200,40,00,,3410;\\ 1234,111030,16.01,2013,6200,40,00,,3410;\\ 1234,111030,17.01,2013,6200,40,00,,3410;\\ 1234,111030,18.01,2013,6200,40,00,,3410;\\ 1234,111030,20.01,2013,6200,40,00,,3410;\\ 1234,111030,20.01,2013,6200,40,00,,3410;\\ 1234,111030,20,01,2013,6200,40,00,,3410;\\ 1234,111030,20,01,2013,6200,40,00,,3410;\\ 1234,111030,20,01,2013,6200,40,00,,3410;\\ 1234,111030,22,01,2013,6200,40,00,,3410;\\ 1234,111030,24,01,2013,6200,40,00,,3410;\\ 1234,111030,26,01,2013,6200,40,,3410;\\ 1234,111030,26,01,2013,6200,40,,3410;\\ 1234,111030,26,01,2013,6200,40,00,,3410;\\ 1234,111030,20,01,2013,6200,40,00,,3410;\\ 1234,111030,20,01,2013,6200,40,00,,3410;\\ 1234,111030,20,01,2013,6200,80,00,,3410;\\ 1234,111030,20,01,2013,6200,80,00,,3410;\\ 1234,111030,20,01,2013,6200,80,00,,3410;\\ 1234,111030,20,01,2013,6200,80,00,,3410;\\ 1234,111030,20,01,2013,6200,80,00,,3410;\\ 1234,111030,20,01,2013,6200,80,00,,3410;\\ 1234,111030,20,01,2013,6200,80,00,,3410;\\ 1234,111030,20,01,2013,6200,80,00,,3410;\\ 1234,111030,20,01,2013,6200,80,00,,3410;\\ 1234,111030,30,01,2013,6200,80,00,,3410;\\ 1234,111030,30,01,2013,6200,80,00,,3410;\\ 1234,111030,31,01,2013,6200,80,00,,3410;\\ 1234,111030,31,01,2013,6200,80,00,,3410;\\ 1234,111030,31,01,2013,6200,80,00,,3410;\\ 1234,111030,31,01,2013,6200,80,00,,3410;\\ 1234,111030,31,01,2013,6200,80,00,,3410;\\ 1234,111030,31,01,2013,6200,80,00,,3410;\\ 1234,111030,31,01,2013,6200,80,00,,3410;\\ 1234,111030,31,01,2013,6200,80,00,,3410;\\ 1234,111030,31,01,2013,6200,80,00,,3410;\\ 1234,111030,31,01,2013,6200,80,00,,3410;\\ 1234,111030,31,01,2013,6200,80,00,,3410;\\ 1234,111030,31,01,2013,6200,80,00,,3410;\\ 1234,11030,31,01,2013,6200,80,00,,3410;\\ 1234,1100,31,01,2013,6200,80,00,$ |  |  |  |
| 🖋 Übergabe 🔀 Abbruch                                                                                                    |                                                                                                    |                                                                                                    |  |  |  |

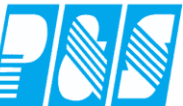

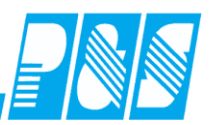

#### 10 Planung

#### 10.1 **Module**

10.1.1 Modul Planung

10.1.2 Modul Planung Profi
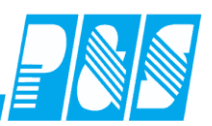

# 10.1.3 Modul Tarifprüfung

| Lizenzinformationen                                  |                                                                                                    | X                                                                                                    |  |  |  |  |
|------------------------------------------------------|----------------------------------------------------------------------------------------------------|----------------------------------------------------------------------------------------------------|--|--|--|--|
| AlphaWin<br>V 3.31 / 01<br>Copyright P&S GmbH * Hain | straße 13 * 07545 Gera                                                                                                    | <b>5</b> 2                                                                                                    |  |  |  |  |
| Lizenznummer:                                        | PUS 6997-9402DD5F                                                                                                    |                                                                                                    |  |  |  |  |
| Lizenznehmer:                                        | Demo Zeitwirtschaft                                                                                                    |                                                                                                    |  |  |  |  |
| Mitarbeiteranzahl:                                   | 50                                                                                                    |                                                                                                    |  |  |  |  |
| Revisionsdatum:                                      | 02.01.2012                                                                                                    |                                                                                                    |  |  |  |  |
| Netzwerkplätze:                                      | Stamm: 1 / Ontab: 1                                                                                                    |                                                                                                    |  |  |  |  |
| Eigene IP(s):                                        | 192.168.116.20                                                                                                    |                                                                                                    |  |  |  |  |
| Autokomm. IP:                                        | 127.0.0.1                                                                                                    |                                                                                                    |  |  |  |  |
| Dateiversion:                                        | 3.31.1.256                                                                                                    |                                                                                                    |  |  |  |  |
| Dateidatum:                                          | geändert am: 06.01.2012 / um: 07:40:44                                                                                                    |                                                                                                    |  |  |  |  |
| Lizenzversion:                                       | 3.31 / 1                                                                                                    |                                                                                                    |  |  |  |  |
| Module:                                              | <ul> <li>Zeiterfassung</li> <li>Zutritt</li> <li>Kostenstelle</li> <li>Planung</li> <li>Planung Profi</li> <li>OnlineTableau</li> <li>Onlinesaldo</li> <li>LohnSchnittstelle</li> <li>Modem</li> <li>Export Schnittstelle</li> <li>Webmodul (*)</li> <li>Light</li> <li>SoftwareTerminal</li> <li>Timesheet</li> <li>ListenDesigner</li> <li>Netzwerk</li> </ul> | Bauhof<br>BDE-Profi<br>TarifPrüfung<br>Excelschnittst<br>Schnellerfassung<br>Variable Rahmen<br>Staffeltarif<br>Qualimatrix<br>KITA-Modul<br>Bere. Urlaub AVR/BZG<br>Rahmendienstplan |  |  |  |  |
| Betriebssystem: Major:6 Mino                         | m1                                                                                                    | X Abbruch                                                                                                    |  |  |  |  |

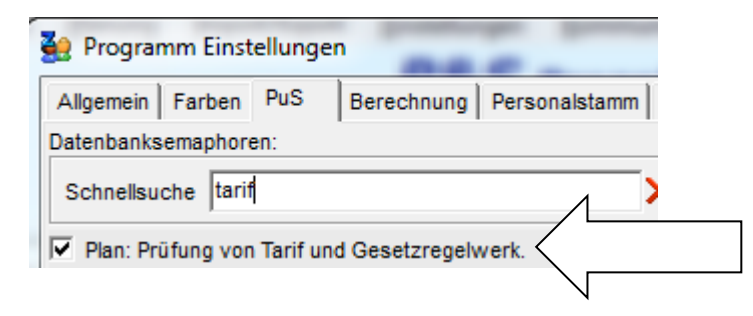

| 🚑 Tarifübersicht                                            |                          |                       |                       |                |
|-------------------------------------------------------------|--------------------------|-----------------------|-----------------------|----------------|
|                                                             |                          | ArbZG                 |                       |                |
| Arbeitszeit                                                 |                          |                       |                       | <b>_</b>       |
| ▼ tariflich wöchentliche regelmäßige Arbeitszeit            | Auswahl                  | 40                    | 40                    | Regel          |
| 🔽 maximale tägliche Arbeitszeit                             | Gesetz/Tarif             | 10                    | 10                    | Regel          |
| 🔲 in Wochen darf die durchschnittliche Arbei                |                          | 24 8                  | 24 8                  | Regel          |
| Höchstarbeitszeiten                                         |                          |                       |                       |                |
| Höchstarbeitszeit pro Woche (außer Bereitschaft)            |                          | 60                    | 60                    | Regel          |
| Ruhepausen                                                  |                          |                       |                       |                |
| 🔲 Ruhepausen bei täglicher Arbeitszeit 6 bis 9 Stu          | 7 1                      | 0,5                   | 0,5                   | Regel          |
| 🔲 Ruhepausen bei täglicher Arbeitszeit über 9 Stu           | vorgabe                  | 0,75                  | 0,75                  | Regel          |
| Durchschnitt täglicher regelmäßi                            | Jesetz/Tarif             |                       |                       |                |
| L In Wochen darf die durchschnittliche Woc<br>überschreiten |                          | 52 1001               | 52 1001               | Regel          |
| Ruhezeiten                                                  |                          |                       |                       |                |
| 🔽 ununterbrochene Ruhezeit nach täglicher Arbeit (auf       | Ber Rufbereitschaft)     | 11                    | 11                    | Regel          |
| Sonntagsarbeit                                              |                          |                       |                       |                |
| Anzahl fre                                                  |                          | A na a source of film | 15                    | Regel          |
| Ersatzruhe Die angenakten                                   |                          | Anpassung für         | 2                     | Regel          |
| Regeln werden                                               | ge frei, einer davon ein | Haus-Tarif            |                       | Regel          |
| geprüft                                                     |                          |                       | 2                     | Begel          |
|                                                             |                          |                       |                       |                |
|                                                             |                          |                       | 🕖 Vorgaben 🔢 🖌 Überne | hmen 🔀 Abbruch |

| 🚑 Tarifübersicht                                  |                 |                       |                          |             |                        | <u>_ [] ×</u>    | 1                  |
|---------------------------------------------------|-----------------|-----------------------|--------------------------|-------------|------------------------|------------------|--------------------|
|                                                   |                 | ArbZG                 | -                        |             |                        |                  |                    |
| Nachtarbeit                                       |                 |                       |                          |             |                        | <b>_</b>         |                    |
| 🔲 Nachtzeit ist die Zeit von Uhr bis Uhr          |                 | BAT                   |                          | 23          | 6                      | Regel            |                    |
| Ausgleichszeitraum bei Nachtarbeit (in Wochen)    |                 | BAT-O                 |                          | 4           | 1                      | Regel            |                    |
| Bereitschaftsdienst/Rufbereitscha                 | ft              | BMT-AW II             |                          |             |                        |                  |                    |
| Kombination von Bereitschaftsdienst und Rufbere   | itschaft        | AVR-Diakonie          |                          |             |                        | Regel            |                    |
| Anzahl der Bereitschaftsdienste im Monat (Stufen  | A und B)        | <u> </u>              |                          | 4           |                        | Regel            |                    |
| Anzahl der Bereitschaftsdienste im Monat (Stufen  | C und D)        |                       |                          |             |                        | Regel            |                    |
| Anzahl der Rufbereitschaften im Monat             |                 |                       |                          |             |                        | Regel            |                    |
| E Beachtung der Ruhezeit nach Bereitschaftsdienst |                 |                       |                          |             |                        | Regel            |                    |
| Feiertagsarbeit                                   |                 |                       |                          |             |                        |                  |                    |
| Ersatzruhetag bei Feiertagsarbeit                 |                 | 8                     |                          | 8           | ]                      | Regel            |                    |
| Mutterschutzgesetz MuSchG                         |                 |                       |                          |             |                        |                  |                    |
| Nachtarbeit                                       |                 | 20                    | 6                        | 20          | 6                      | Regel            |                    |
| Mehrarbeit                                        | 🚑 Regel         |                       |                          |             |                        |                  |                    |
| Sonn- und Feiertagsarbeit                         | § 8 Mehrarbei   | it, Nacht- und Sonr   | itagsarbeit              | t           |                        |                  |                    |
|                                                   | AL- 1           |                       |                          |             |                        |                  |                    |
|                                                   | Werdende und    | stillende Mütter dür  | en nicht mi              | t Mehrarhe  | it[]he                 | schäftigt werder | n                  |
|                                                   |                 |                       | 011 1110112 1111         | . momarbo   | . [] 50.               | oonangi nordor   |                    |
|                                                   | Abs. 2          |                       |                          |             |                        |                  |                    |
|                                                   | Mehrarbeit im S | Sinne des Absatzes    | 1 ist jede A             | Arbeit, die |                        |                  |                    |
|                                                   |                 | unter 10. Jahren Oher | O Otundan                | عمامه مام   |                        | den in der Den   | nalusaha           |
|                                                   | 2. von Frauen U | in Frauen über 8½ S   | o Stunden<br>tunden tädl | ich oder 90 | r ou stur<br>I Stunden | i in der Doppelw | peiwocne,<br>voche |
|                                                   |                 |                       |                          |             |                        |                  |                    |
|                                                   | hinaus geleiste | t wird. In die Doppel | woche werd               | len die Sor | nntage eir             | ngerechnet.      |                    |
|                                                   |                 |                       |                          |             |                        | 🗙 A              | bbruch             |
|                                                   |                 |                       |                          |             |                        |                  |                    |

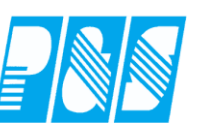

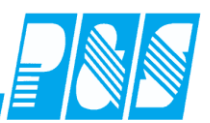

| Jug | endarbeitsschutzgesetz JArbSchG                                                                   |     |   |     |   |       |
|-----|---------------------------------------------------------------------------------------------------|-----|---|-----|---|-------|
|     | tägliche Arbeitszeit                                                                              | 8   |   | 8   |   | Regel |
|     | maximale tägliche Arbeitszeit                                                                     | 8,5 |   | 8,5 |   | Regel |
|     | maximale wöchentliche Arbeitszeit                                                                 | 40  |   | 40  |   | Regel |
|     | in Wochen darf die durchschnittliche Arbeitszeit<br>Stunden nicht überschreiten                   | 5   | 8 | 5   | 8 | Regel |
|     | Ruhepausen bei täglicher Abeitszeit zwischen 4,5 und 6<br>Stunden                                 | 0,5 |   | 0,5 |   | Regel |
|     | Ruhepausen bei täglicher Arbeitszeit über 6 Stunden                                               | 1   |   | 1   |   | Regel |
|     | Ruhezeiten                                                                                        | 12  |   | 12  |   | Regel |
|     | Nachtzeit                                                                                         | 20  | 6 | 20  | 6 | Regel |
|     | Anzahl der freien Samstage im Monat                                                               | 2   |   | 2   |   | Regel |
|     | Ausgleichstag für Samstagsarbeit                                                                  | 1   |   | 1   |   | Regel |
|     | Anzahl der freien Sonntage mi Monat                                                               | 2   |   | 2   |   | Regel |
|     | Ausgleichstag für Sonntagsarbeit                                                                  | 1   |   | 1   |   | Regel |
|     | Feiertagsbeschäftigungsverbot nach 14 Uhr (Heiligabend,<br>Silvester)                             |     |   |     |   | Regel |
|     | ganztägiges Feiertagsbeschäftigungsverbot<br>(Weihnachtsfeiertage, Neujahr, 1. Mai, Ostersonntag) |     |   |     |   | Regel |
|     | Ausgleichstag für Feiertagsarbeit                                                                 |     |   |     |   | Regel |
|     | Anzahl der Arbeitstage pro Woche                                                                  | 5   |   | 5   |   | Regel |
| Sch | werbehindertengesetz SGB IX                                                                       |     |   |     |   |       |
|     | Arbeitszeitüberwachung (keine Mehrarbeit)                                                         |     |   |     |   | Regel |
|     |                                                                                                   |     |   |     |   |       |

Regelabweichungen sind nur Hinweise und verhindern nicht die weitere Planung. Die Prüf-Kriterien legt der Kunde fest (für alle Nutzer des Systems einheitlich).

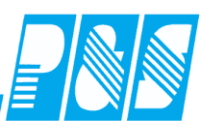

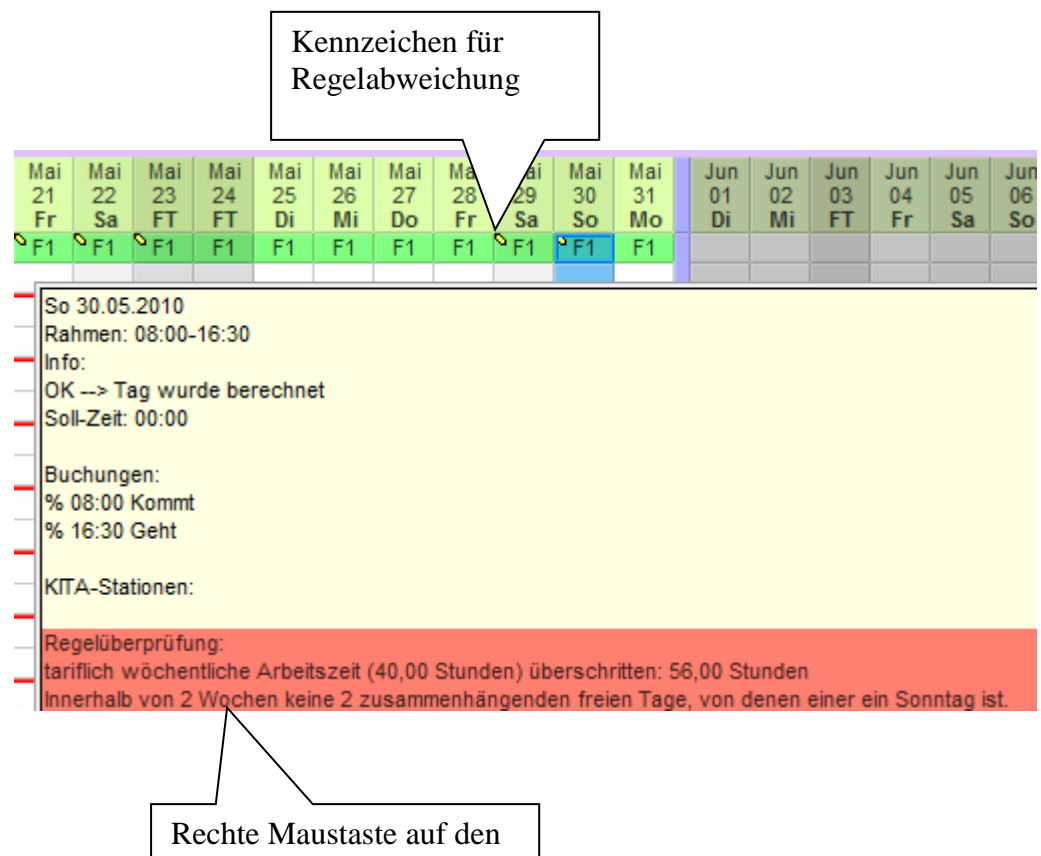

Tag: Info zur Regelabweichung

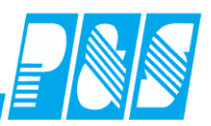

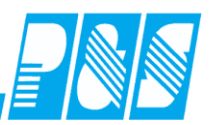

10.1.4 Modul Rahmendienstplan

10.1.4.1.Vorbetrachtungen

Oft reicht die Vorgabe des Wochenprogramms nicht aus und die Dienste wiederholen sich nach einem bestimmten Zeitraum mit einem Muster. Hierfür gab es bisher die Möglichkeit der Vorplanung mit Schichtplänen und periodischen Plänen – diese wurden ergänzt mit der Rahmendienstplanung um den Anforderungen für Planung und Soll-/Ersatzzeitberechnung in Industrie/Handwerk und Pflege/Betreuung gerecht zu werden.

Beim Rahmendienstplan handelt es sich um eine "Verlängerung des Wochenprogramms" auf maximal 8 Wochen.

Anforderungen aus dem Bereich der Pflege und Betreuung:

Quelle: http://www.pflegewiki.de/wiki/Rahmendienstplan:

In der Pflege ergibt sich aus der Notwendigkeit einer fortlaufenden Versorgung auch an Wochenenden die ungleichmäßige Verteilung der Wochenarbeitszeit (z. B. 38,5 oder 40 Stdn.). In der Pflege wird die Arbeitszeit aus zwei Wochen meist zu einen Zwei-Wochen-Block zusammengezählt: in zwei Wochen ist die doppelte Wochenarbeitszeit so zu verteilen, dass auch an einem Wochenende gearbeitet wird.

In der noch häufigen, verkürzt so genannten, 6-Tage-Woche soll an 12 der 14 Tage gearbeitet werden und nur zwei der vier Wochenendtage (Sam/Son) im Zweiwochenblock frei von Arbeit bleiben. Im Durchschnitt bleiben dabei also pro Arbeitstag 6 Stdn. 25 Min. (77:12=6,4) plus die Pausenzeiten als Zeit der Anwesenheit im Betrieb übrig.

In der, verkürzt so genannten, 5,5-Tage-Woche soll zwar an 11 der 14 Tage gearbeitet werden aber davon an zwei der vier Wochenendtage (Sam/Son) im Zweiwochenblock. Somit sind die beiden gearbeiteten Wochenendtage (bzw. die erbrachte Arbeitszeit) durch Freizeit unter der Woche (Mo-Fr) noch in diesen beiden Wochen des Zweiwochenblocks auszugleichen. Es ergibt sich ein "freier Tag", der unter der Woche einzuplanen ist (Dienstplan).

In der, verkürzt so genannten, 5-Tage-Woche soll zwar an 10 der 14 Tage gearbeitet werden aber davon an zwei der vier Wochenendtage (Sam/Son) im Zweiwochenblock. Somit sind die beiden gearbeiteten Wochenendtage (bzw. die erbrachte Arbeitszeit) durch Freizeit unter der Woche (Mo-Fr) noch in diesen beiden Wochen des Zweiwochenblocks auszugleichen. Es ergeben sich "freie Tage", die unter der Woche liegen.

Viele MitarbeiterInnen wünschen sich dann ein "langes Wochenende", nämlich die Lage eines der beiden freien Werktage am Freitag vor bzw. am Montag nach dem freien Wochenende. D.h. z. B. arbeitsfrei vom Schichtende am Donnerstag bis zum Schichtbeginn am Montag (und das sollen möglichst Früh- bzw. Spätdienste sein).

(siehe auch "Berechnungsgrundlagen – Sollzeitberechnung – Rahmendienstplan")

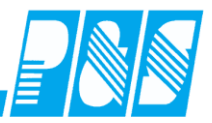

#### 10.1.4.2. Lizenz

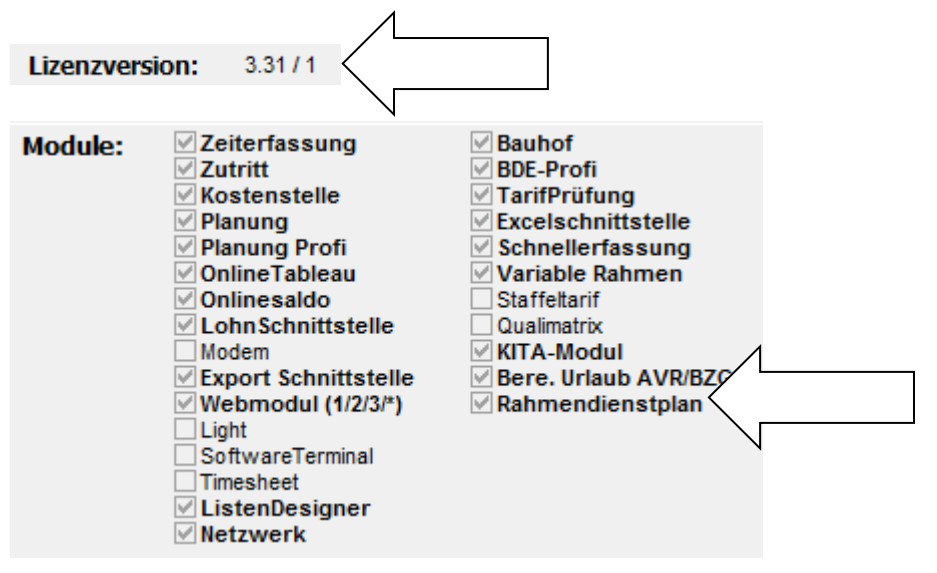

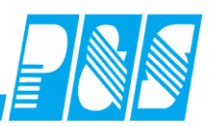

## 10.1.4.3.Einstellungen

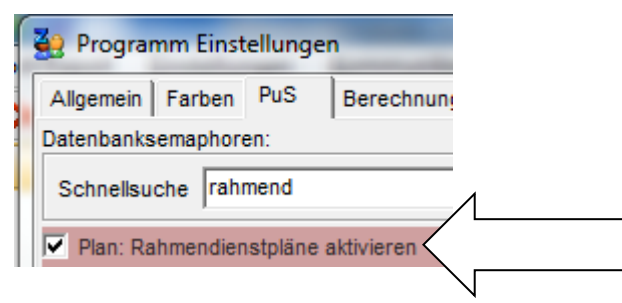

In der Planung erfolgt die Umschaltung der Funktionalität der Zeile Wochenprogramm in Rahmendienstplan

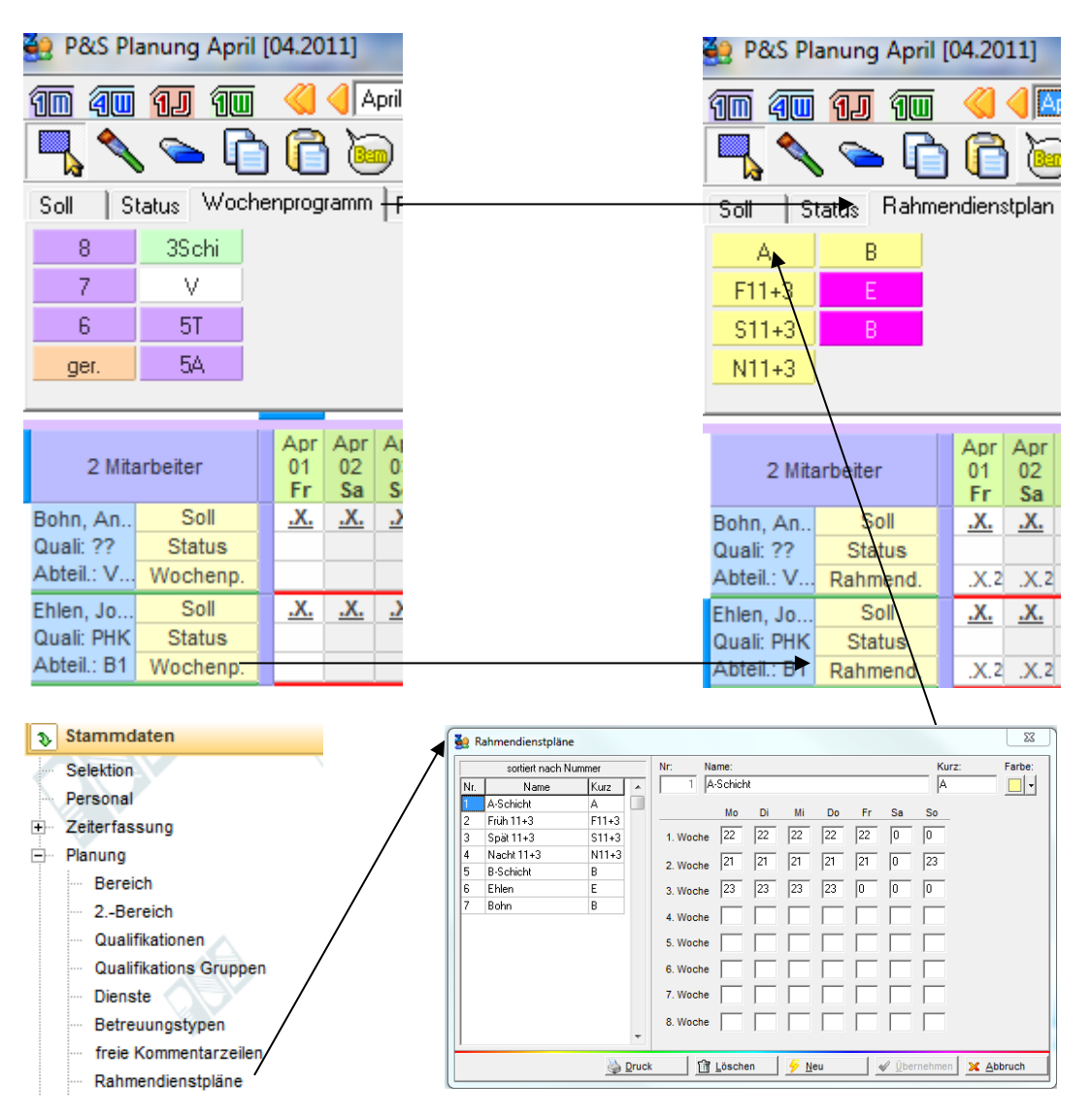

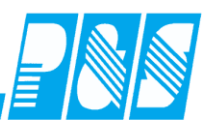

## 10.1.4.4.Planungsvorgang

Variante 1:

- Zeichenwerkzeug
- Rahmendienstplan auswählen
- Zeitbereich markieren
- Startwoche auswählen
- Übernehmen

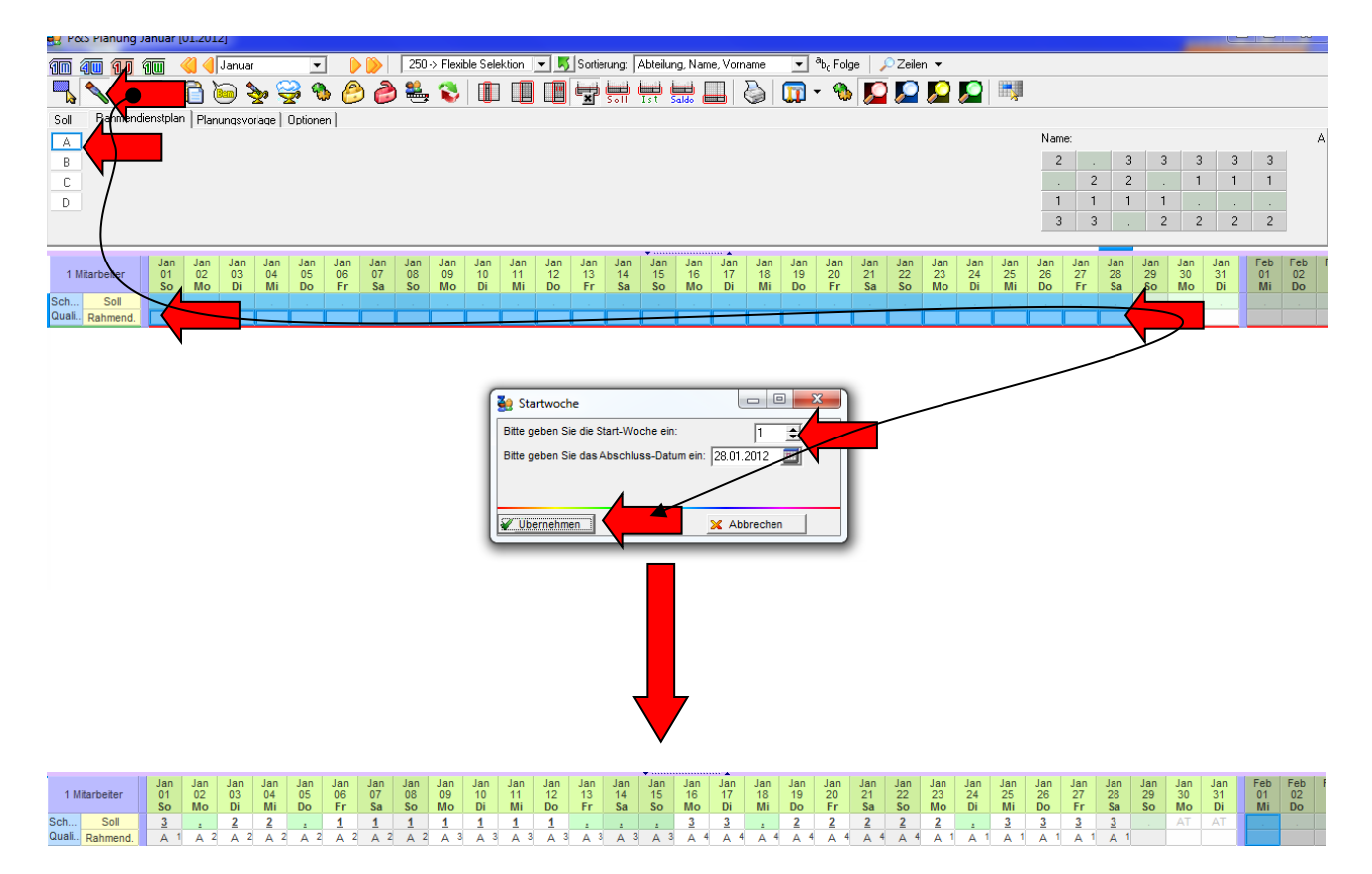

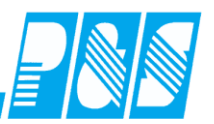

Variante 2:

- Zeichenwerkzeug
- Rahmendienstplan auswählen
- Ersten Tag des Beginns markieren
- Startwoche auswählen
- Ende-Datum eingeben
- Übernehmen

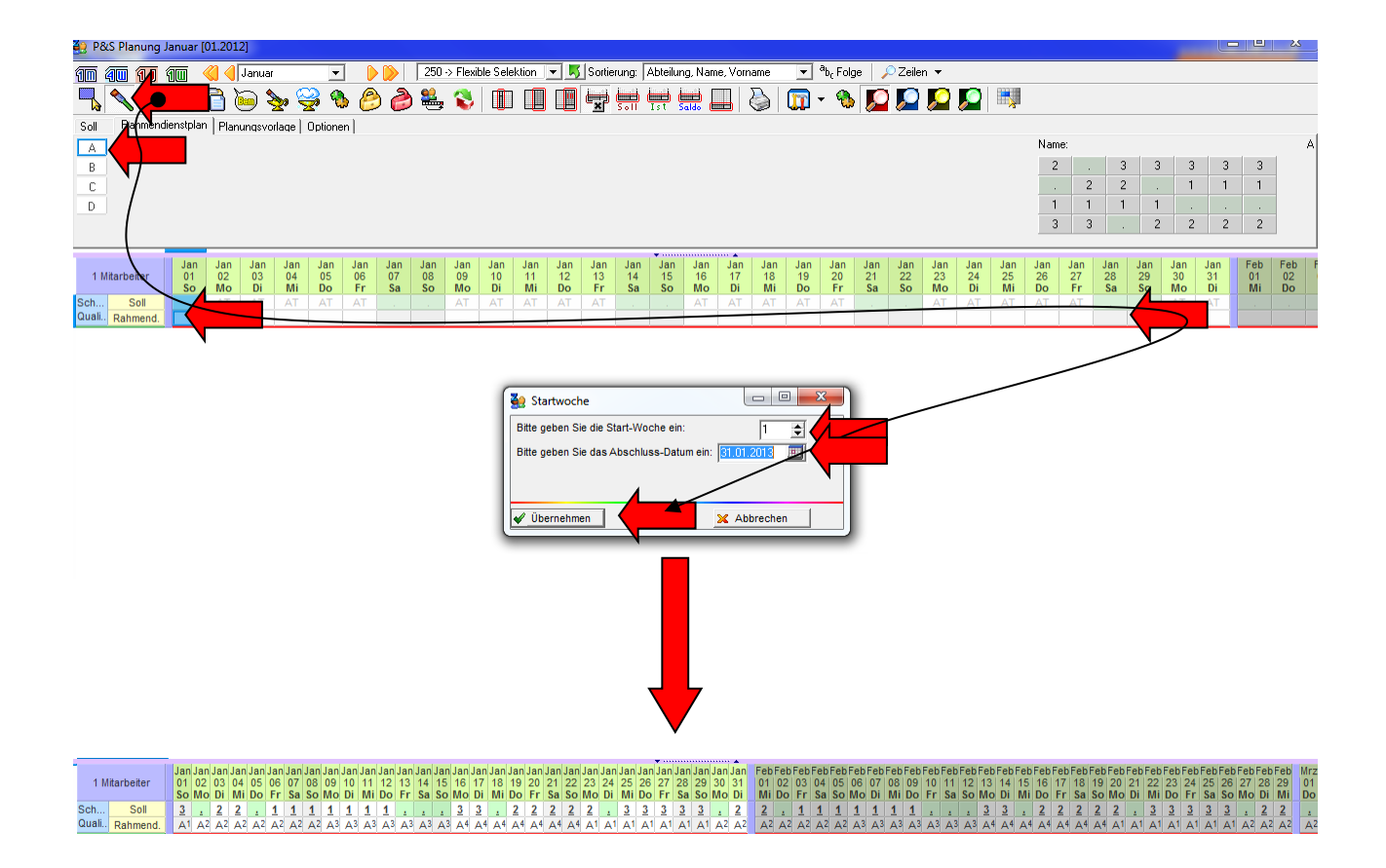

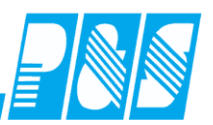

## 10.1.4.5.Planungsbeispiele

#### 10.1.4.5.1 Industrie

Rahmendienstpläne für Schichtgruppen A-B-C-D, Länge des Rahmendienstplanes: 4 Wochen.

| Sahmendienstpläne                                                                      |                                                 | ×                        |
|----------------------------------------------------------------------------------------|-------------------------------------------------|--------------------------|
| sortiert nach Nummer                                                                   | Nr: Name:                                       | Kurz: Farbe:             |
| Nr. Name Kurz 🔺                                                                        | 1 A                                             | A                        |
|                                                                                        | Mo Di Mi Do Fr Sa                               | So                       |
| 2 B B                                                                                  | 1 Washa 2 0 3 3 3 3                             | 3                        |
| 4 D D                                                                                  |                                                 |                          |
|                                                                                        | 2. Woche  0  2  2  0  1  1                      | 1                        |
|                                                                                        | 3. Woche 1 1 1 1 0 0                            | 0                        |
|                                                                                        | 4. Woche 3 3 0 2 2 2                            | 2                        |
|                                                                                        | 5. Woche                                        |                          |
|                                                                                        |                                                 |                          |
|                                                                                        |                                                 | <u> </u>                 |
|                                                                                        |                                                 | -                        |
|                                                                                        | 8. woche                                        | I                        |
|                                                                                        | In Planung anzeigen                             |                          |
| Druck                                                                                  | <u>mar L</u> öscher <u>∳ N</u> eu <u>√</u> Über | nehmen 🔀 <u>A</u> bbruch |
|                                                                                        |                                                 |                          |
| Nr: Name: Ku                                                                           | ITZ: Farbe:                                     |                          |
|                                                                                        |                                                 |                          |
| Allgemein   Pausen   Kern/Ersatzzeit/Lohn   Rundu                                      | ng   Dienste/Plan   ≇xtra                       |                          |
| <ul> <li>✓ In Planung anzeigen</li> <li>✓ Automatische Kommt/Geht-Buchungen</li> </ul> | Gruppe Abgleich                                 |                          |
|                                                                                        |                                                 |                          |
| Buchungsrahmen von: 05:00 SFEnde: 14:00                                                | bis: 15:00                                      |                          |
| Wertungsrahmen von: 06:00                                                              | bis: 14:00                                      |                          |
| Arbeitszeitrahmen von: 06:00                                                           | bis: 14:00                                      |                          |
| Nr: Name: Ki                                                                           | urz: Farbe:                                     |                          |
|                                                                                        |                                                 |                          |
| Aligemein   Pausen   Kern/Ersatzzeit/Lohn   Rundu                                      | ng   Dienste/Plan   Extra                       |                          |
| Automatische Kommt/Geht-Buchungen                                                      |                                                 |                          |
| Buchungsrahmen von: 13:00 SFEnde: 22:00                                                | 0 bis: 23:00                                    |                          |
| Wertungsrahmen von: 14:00                                                              | bis: 22:00                                      |                          |
| Arbeitszeitrahmen von: 14:00                                                           | bis: 22:00                                      |                          |

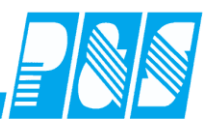

| Nr: Name:<br>3 Nacht                                                                   | Kurz: F      | arbe:           |
|----------------------------------------------------------------------------------------|--------------|-----------------|
| Allgemein Pausen Kern/Ersatzzeit/Lohn                                                  | Rundung Dier | nste/Plan Extra |
| <ul> <li>✓ In Planung anzeigen</li> <li>✓ Automatische Kommt/Geht-Buchungen</li> </ul> |              | Gruppe Abgleich |
| Buchungsrahmen von: 21:00 SFEnde:                                                      | 23:59 bis:   | 31:00           |
| Wertungsrahmen von: 22:00                                                              | bis:         | 30:00           |
| Arbeitszeitrahmen von: 22:00                                                           | bis:         | 30:00           |

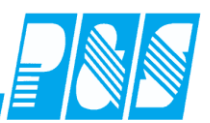

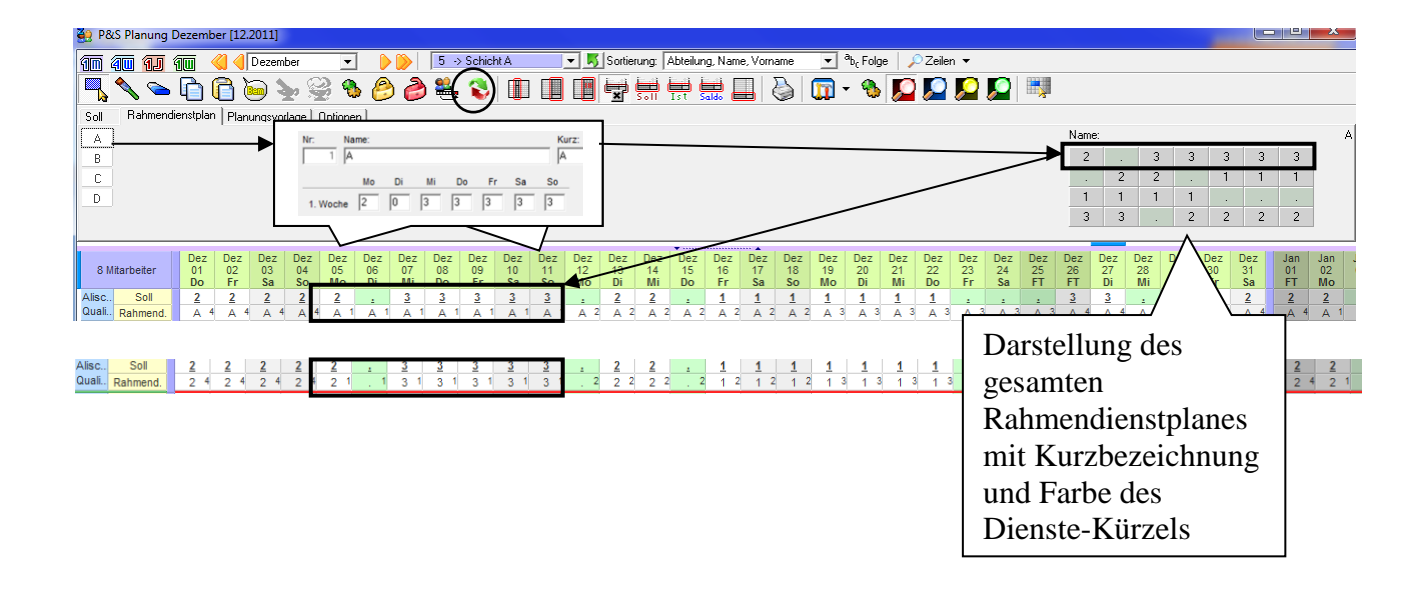

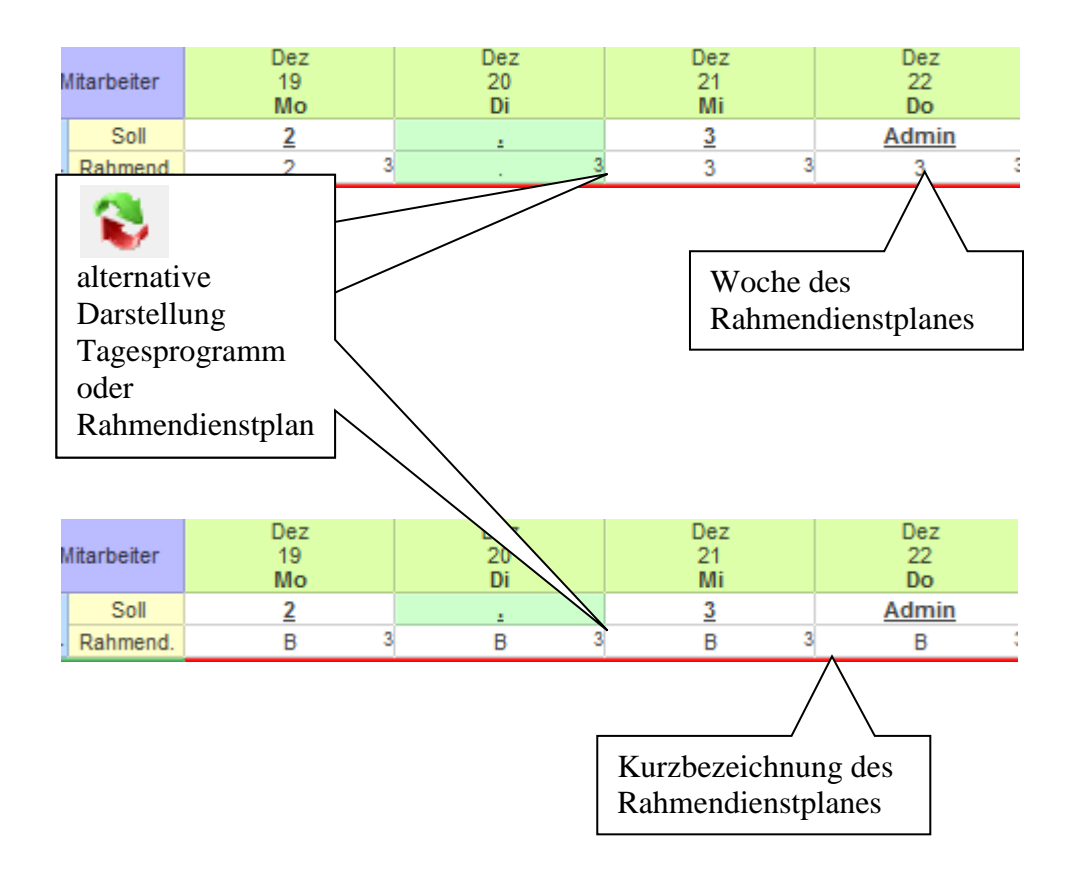

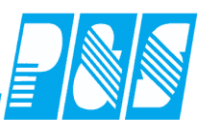

## 10.1.4.5.2 Pflege und Betreuung

#### z.B. 5,5-Tage-Woche mit langem freien Wochenende

| 3 | 🤮 Ra                                           | ahmendienstpläne    |       |   |          |           | -        | - 84  | 10 | -  | -   | es' fai | ×            |
|---|------------------------------------------------|---------------------|-------|---|----------|-----------|----------|-------|----|----|-----|---------|--------------|
|   |                                                | sortiert nach Nar   | ne    |   | Nr:      | Name:     |          |       |    |    |     | Kurz:   | Farbe:       |
| l | Nr.                                            | Name                | Kurz  | * | 8        | Früh-Nac  | cht-Späl | : 5,5 |    |    |     | 6x5,5   | <b>— –</b>   |
|   | 1                                              | A-Schicht           | A     |   |          | Мо        | Di       | м     | Do | Fr | C.a | So      |              |
|   | 2                                              | Früh 11+3           | F11+3 |   |          | mo        |          |       |    |    | Ja  |         | Nachtdienst  |
| l | 3                                              | Spät 11+3           | S11+3 |   | 1. Woch  | e  12     | 12       | 12    | 12 | 12 | 12  | 12      |              |
|   | 4                                              | Nacht 11+3          | N11+3 |   | 2 Weeh   | . 12      | 12       | 12    | 12 | 0  | 0   | 0       |              |
|   | 5                                              | B-Schicht           | В     |   | 2. WOCH  | • I       |          |       |    |    |     |         |              |
|   | 6                                              | Ehlen               | E     |   | 3. Woch  | e  5      | 5        | 5     | 5  | 5  | 5   | 5       | ] Fruhdienst |
|   | 7                                              | Bohn                | В     |   | 4 Woch   | <u> </u>  | 5        | 5     | 5  | 0  | 0   | 0       |              |
|   | 8                                              | Fruh-Nacht-Spät 5,5 | 6x5,5 |   | 4. 11001 |           |          |       |    |    |     |         | Cnätdianat   |
|   |                                                |                     |       |   | 5. Woch  | e  0      | 8        | 8     | 8  | 8  | 8   | 8       | j spatulenst |
|   |                                                |                     |       |   | 6. Woch  | e 8       | 8        | 8     | 8  | 8  | 0   | 0       |              |
|   |                                                |                     |       |   | 7. Woch  | e 🗌       |          |       |    |    |     |         |              |
|   |                                                |                     |       |   | 8. Woch  | e 🗌       |          |       |    |    |     |         |              |
|   |                                                |                     |       | Ŧ | 🔽 In Pla | anung anz | zeigen   |       |    |    |     |         |              |
|   | 🍓 Druck 📅 Löschen 🗲 Neu 🧹 Übernehmen 🗙 Abbruch |                     |       |   |          |           |          |       |    |    |     |         |              |

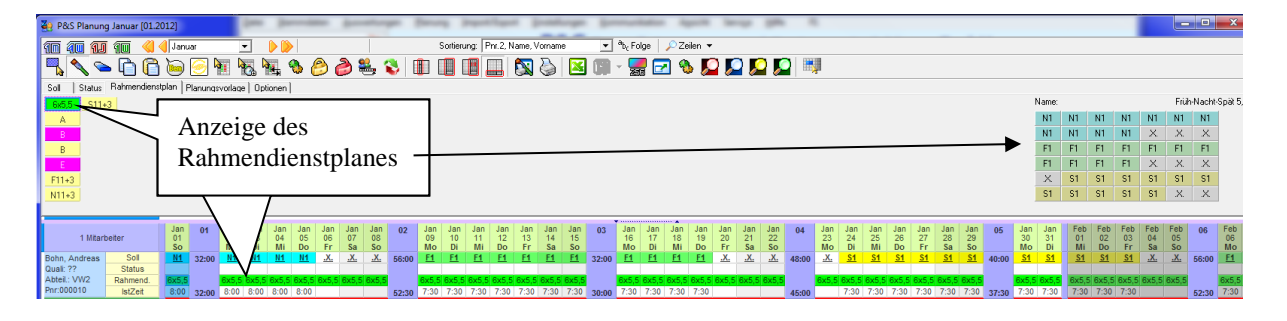

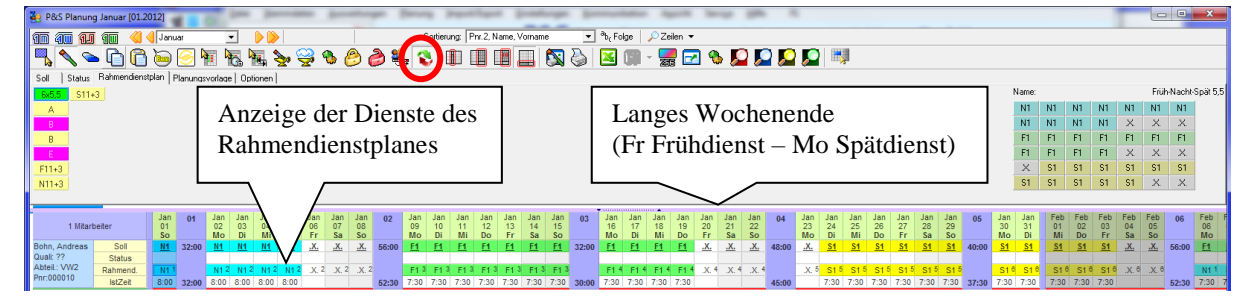

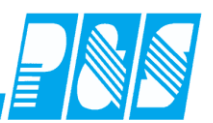

## 10.1.5 Modul Excelschnittstelle

| 👬 P8                | 2 P&S Planung Januar [01.2011] |                    |              |       |            |             |              |                   |                          |                   |                                                                                                    |                   |                             |              |       |
|---------------------|--------------------------------|--------------------|--------------|-------|------------|-------------|--------------|-------------------|--------------------------|-------------------|----------------------------------------------------------------------------------------------------|-------------------|-----------------------------|--------------|-------|
| 10                  | 40                             | i <b>1.</b> 10     | i 🔇 (        | 🜖 Jan | uar        | - [         | ) 🜔   250 -> | Flexible Selektic | n 💌 S                    | Sortierung: Karte | , Name, Vorname                                                                                                 | e 🔽 a             | b <sub>c</sub> Folge \mid 🔎 | Zeilen 👻     |       |
|                     |                                | v 🧢 🕻              | h            |       | 6          |             | L 🍾 😪        | 🗞 🤌 🍐             | ]  💒 🍯                   |                   |                                                                                                    |                   | i 🔝 질                       | 🛛 🔀 🛅        | -     |
| Soll                | le                             | Status I. Planu    | in a su colo |       | stionon l  |             |              |                   |                          |                   | <u></u>                                                                                                    | 51 54146 <u></u>  |                             |              | _     |
|                     |                                |                    |              |       |            |             |              |                   |                          |                   |                                                                                                    |                   |                             |              |       |
|                     |                                |                    |              |       |            |             |              |                   |                          |                   |                                                                                                    | 📊 • 🜉             | 🖂 🐁 🛛                       |              | 0     |
|                     |                                |                    |              |       |            |             |              |                   |                          |                   |                                                                                                    |                   | <u> </u>                    |              |       |
| ar                  | 10                             | Mrz<br>07          | Mr<br>08     | z     | Mrz<br>09  | Mrz<br>10   | Mrz<br>11    | Mrz<br>12         | Mrz 1 <sup>4</sup><br>13 | 1 Mrz<br>14       | Excel-Ex                                                                                                    | port              | •                           |              | ×     |
| DESol               | 40                             | Mo<br>T1           | Di           | i     | Mi         | Do          | Fr           | Sa                | So                       | Mo                |                                                                                                    | Zeilenú           | ibergabe:                   |              |       |
| Soll                | 10                             | <u>T1</u>          | E1           |       | G8         | <b>°</b> G8 | G8           | Х                 | X                        | G8                |                                                                                                    | I I Pla           | n:Soll                      |              |       |
| PI:Stat             |                                |                    |              |       | UR         | UR          |              |                   |                          |                   |                                                                                                    | IV Pla            | '<br>n:Status               |              |       |
| Status<br>Schalt.   |                                | Bi                 |              | _     | UR         | KR          | B!           |                   |                          |                   |                                                                                                    | 🔽 Sta             | tus                         |              |       |
| Fehler              |                                | ок                 | Oł           | <     | ок         | ОК          | ок           | OK                | OK                       | kВ                |                                                                                                    | 🔽 Fel             | hler                        |              |       |
| Bernerk.<br>Komment | -                              | 1<br>Komm1         | 0            |       | 0          | 0           | 0            |                   |                          | 0                 |                                                                                                    | 🖉 Bei             | nerkungen                   |              |       |
| Kostens             |                                | K2                 |              |       |            |             |              |                   |                          |                   | 1000 - 1000 - 1000 - 1000 - 1000 - 1000 - 1000 - 1000 - 1000 - 1000 - 1000 - 1000 - 1000 - 1000 - 1000 - 1000 - | Koi               | nmentare                    |              |       |
| Tarifsoll           |                                | 7:00               |              |       |            |             |              |                   |                          | >>                |                                                                                                    | Ko:               | stenstellen<br>ifSoll       |              |       |
| Zweit-B             |                                | Whg/<br>Na1        |              |       |            |             |              |                   |                          |                   |                                                                                                    |                   | chenprogramm                | n            |       |
| Wunscho             | i, j                           |                    | X            |       |            |             |              |                   |                          |                   |                                                                                                    | ✓ Zw              | eit-Bereich                 |              |       |
| Soll(2)<br>Bereich( | -                              | T2<br>82           |              |       |            |             |              |                   |                          |                   |                                                                                                    | 🖉 W.              | inschdienste                |              |       |
| Bereich             | Ï                              | B1                 | B            | 1     | B1         | B1          | B1           | B1                | B1                       | B2                |                                                                                                    | Sol               | l(2)                        |              |       |
| Soll/Stat.          |                                | <u>T1</u>          | <u>E1</u>    |       | UR         | KR          | G8           | Х                 | X                        | G8                |                                                                                                    | 🔽 Bei             | reich(2)                    |              |       |
| Buchun              |                                | 08:00-20:00        | 07:30-1      | 16:00 | 0.00       | 0.00        | 04:00-22:00  |                   |                          |                   |                                                                                                    | Iv Bei<br>Iv Ist3 | reich<br>7eit               |              |       |
|                     |                                |                    |              |       |            |             |              |                   |                          |                   |                                                                                                    | Var               | -01                         |              |       |
|                     |                                |                    |              |       |            |             |              |                   |                          |                   | _                                                                                                    | Von:  07          | 03.2011                     | Dis: 14.03.2 | 2011  |
|                     |                                |                    |              |       |            |             |              | Mrz               | Mrz                      | Mrz               |                                                                                                    |                   | Export                      | 🔀 🔀 Abl      | bruch |
|                     |                                |                    |              |       |            |             |              | 07                | 08                       |                   | 10                                                                                                    |                   | 12                          | 15           | 14    |
|                     |                                |                    |              |       |            |             |              | Mo                | Di                       | Mi                | Do                                                                                                    | Fr                | Sa                          | So           | Mo    |
| Eh                  | ler                            | ıJohanı            | n            |       | Plan:So    | 11          | prl          | T1                | T2                       | -A-               | -A-                                                                                                    | -A-               | -A-                         | -A-          |       |
| Ka                  | rte                            | e:0050             |              |       | Soll       |             | 19500101     | <u>T1</u>         | <u>F1</u>                | G8                | G8                                                                                                    | G8                | x                           | X            | G8    |
| Pn                  | r1:                            | pr1                |              |       | Plan:Stat  | us          |              |                   |                          | UR                | UR                                                                                                    |                   |                             |              |       |
| Pn                  | r2:                            | 19500 <sup>°</sup> | 101          |       | Status     |             |              |                   |                          | LIR               | KR                                                                                                    |                   |                             |              |       |
| 1.11                |                                | 17000              | 101          |       | Estatus    |             |              | OV                | OV                       | OK                | OV                                                                                                    | OV                | OV                          | OV           | L.D.  |
|                     |                                |                    |              |       | reiller    |             |              |                   | OK OK                    | UK 0              | OK OK                                                                                                    | UK 0              | UK OK                       | OK OK        |       |
|                     |                                |                    |              | 1     | Bemerkun   | gen         |              | 1                 | 0                        | 0                 | 0                                                                                                    | 0                 | 0                           | 0            | 0     |
|                     |                                |                    |              |       | Komment    | are         |              | Komm1             |                          |                   |                                                                                                    |                   |                             |              |       |
|                     |                                |                    |              | ]     | Kostenstel | llen        |              | K2                |                          |                   |                                                                                                    |                   |                             |              |       |
|                     |                                |                    |              |       | TarifSo    | 11          |              | 07:00             |                          |                   |                                                                                                    |                   |                             |              |       |
|                     |                                |                    |              | Wo    | ochenprog  | ramm        |              | whg7              |                          |                   |                                                                                                    |                   |                             |              |       |
|                     |                                |                    |              | 7     | Zweit-Ber  | eich        |              | Na1               |                          |                   |                                                                                                    |                   |                             |              |       |
|                     |                                |                    |              | v     | Vunschdie  | enste       |              |                   | v                        |                   |                                                                                                    |                   |                             |              |       |
|                     |                                |                    |              | V     | C. 11(2)   | 11510       |              | 772               | Λ                        |                   |                                                                                                    |                   |                             |              |       |
|                     |                                |                    |              |       | 5011(2)    |             |              | 12                |                          |                   |                                                                                                    |                   |                             |              |       |
|                     |                                |                    |              |       | Bereich(   | 2)          |              | B2                |                          |                   |                                                                                                    |                   |                             |              |       |
|                     |                                |                    |              |       | Bereich    | 1           |              |                   |                          |                   |                                                                                                    |                   |                             |              | B2    |
|                     |                                |                    |              |       | IstZeit    |             |              | 12:00             | 08.00                    | 08.00             | 08:00                                                                                                    | 12:00             |                             |              |       |

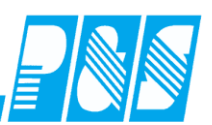

#### 10.1.6 Modul Schnellerfassung

#### 10.1.6.1.Buchungsschnellerfassung

| 🚂 P&S Planung A                       | ugust [08         | .2008]  |              |           |            |             |                   |               |                                                                                |                 |                                                                                |
|---------------------------------------|-------------------|---------|--------------|-----------|------------|-------------|-------------------|---------------|--------------------------------------------------------------------------------|-----------------|--------------------------------------------------------------------------------|
| 10 40 11 1                            | IW                | Woche:2 | 25.08.08 🔟 🜔 | 21 -> WFE | }          | <b>-</b>  s | ortierung: Karte, | Name, Vorname | 💌 <sup>a</sup> b <sub>c</sub> Folge 🛛 🌶                                        | Zeilen 👻        |                                                                                |
| 🖳 🔦 ⊆ (                               | 00                | ۵ کې اف | , 🖳 🌭 🤅      | 曼 🗞 🤔     | <i>è</i> ዿ | 1           | Soll Ist Salde    | 🚳 🔊           | 🔀 🗊 - 🗞                                                                        | 🔎 💭 🚺           | 2 🞑                                                                            |
| Sol Status Pl                         | anungsvorl        | age     | <            |           |            |             |                   |               |                                                                                |                 |                                                                                |
| Werkzeug<br>Buchungsschnellerfassung" |                   |         |              |           |            |             |                   |               | Name:<br>Buchungsrahmen:<br>Wertungsrahmen:<br>Arbeitszeitrahmen:<br>Sollzeit: | 06:00 - 10:00 - | qeteilter Dienst<br>00:00 - 23:59<br>06:00 - 22:00<br>+ 18:00 - 22:00<br>07:30 |
|                                       | "8_               |         |              |           |            |             | Aug               | Aug           |                                                                                |                 | <b>_</b>                                                                       |
| 3 Mitarbeiter 25 26 27 28             |                   |         |              |           | 28<br>Do   | 29          | 30                | 31            |                                                                                |                 |                                                                                |
| Dümmler, Karl-Georg<br>Quali: ??      | Soll              | MO      | 0            | IVII      | 00         |             | 54                | 50            |                                                                                |                 |                                                                                |
| Abteil: WV                            | Status            |         |              |           |            |             |                   |               |                                                                                |                 |                                                                                |
| Pnr2:                                 | IstZeit<br>Buchun |         |              |           |            |             |                   |               | -                                                                              |                 |                                                                                |
| Pfisse, Gabi<br>Guali: ??             | Soll              |         |              |           |            |             |                   |               |                                                                                |                 |                                                                                |
| Abteil: WV<br>Por:1607                | Status            |         |              |           |            |             |                   |               |                                                                                |                 |                                                                                |
| Pnr2:                                 | Buchun            |         |              |           |            |             |                   |               |                                                                                |                 |                                                                                |
| Paunett, Stefan<br>Quali: ??          | Soll              |         |              |           |            |             |                   |               |                                                                                |                 |                                                                                |
| Abteil: WV<br>Ppr: 9059               | Status            |         |              |           |            |             |                   |               | -                                                                              |                 |                                                                                |
| Pnr2:                                 | Buchun            |         |              |           |            |             |                   |               | _                                                                              |                 | -                                                                              |

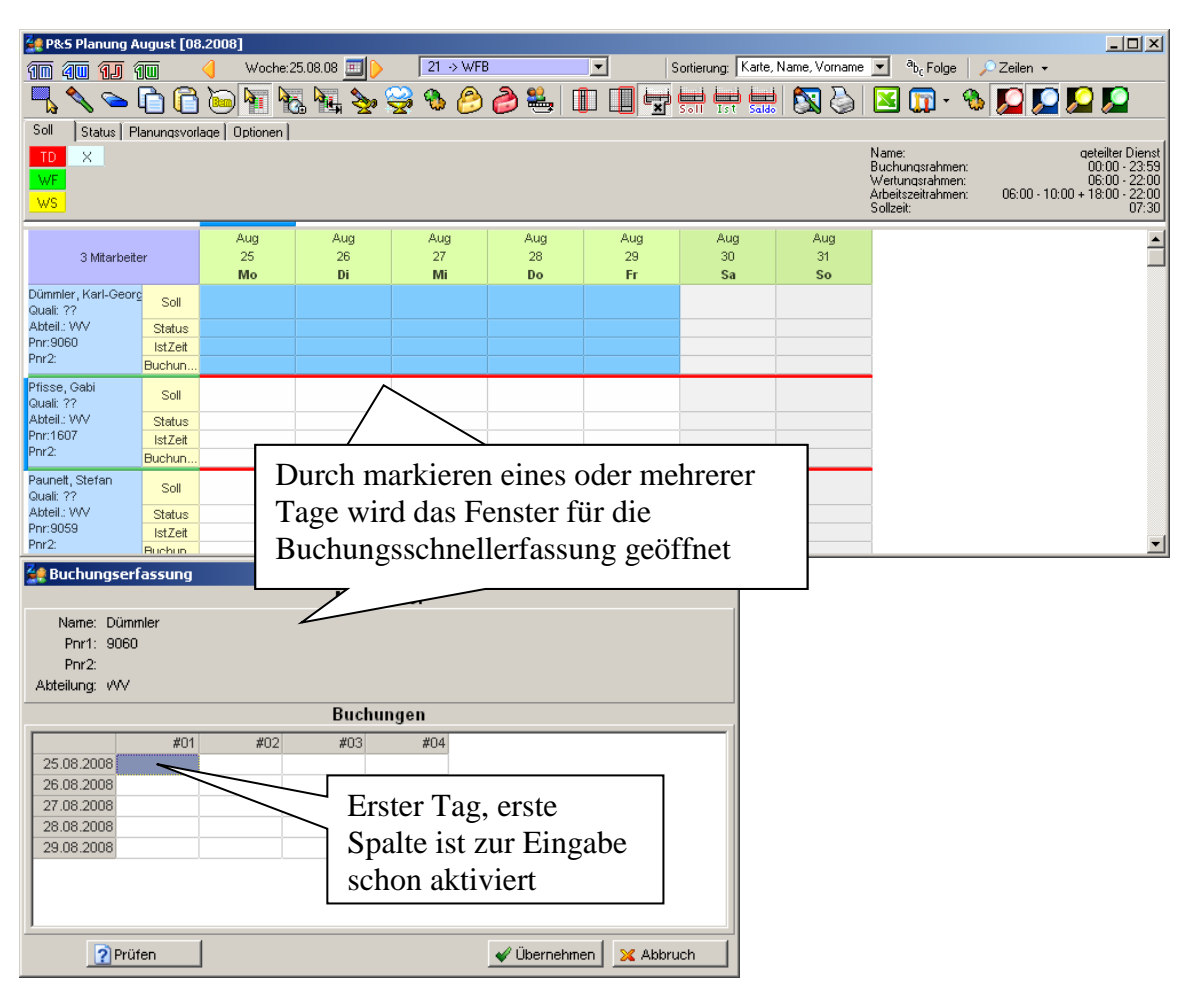

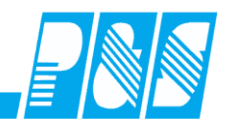

| 🚑 Buchungserfassung |     |      |         |                       |  |  |  |  |  |
|---------------------|-----|------|---------|-----------------------|--|--|--|--|--|
|                     |     | Mita | rbeiter |                       |  |  |  |  |  |
| Name: Dümmler       |     |      |         |                       |  |  |  |  |  |
| Pnr1: 9060          |     |      |         |                       |  |  |  |  |  |
| Pnr2:               |     |      |         |                       |  |  |  |  |  |
| Abteilung: VVV      |     |      |         |                       |  |  |  |  |  |
| Buchungen           |     |      |         |                       |  |  |  |  |  |
| #01                 | #02 | #03  | #04     |                       |  |  |  |  |  |
| 25.08.2008 06:      |     |      |         |                       |  |  |  |  |  |
| 26.08.2008          |     |      |         | ]                     |  |  |  |  |  |
| 27.08.2008          |     |      |         |                       |  |  |  |  |  |
| 28.08.2008          |     |      |         |                       |  |  |  |  |  |
| 29.08.2008          |     |      |         |                       |  |  |  |  |  |
|                     |     |      |         |                       |  |  |  |  |  |
|                     |     |      |         |                       |  |  |  |  |  |
|                     |     |      |         |                       |  |  |  |  |  |
| ? Prüfen            |     |      |         | Vübernehmen X Abbruch |  |  |  |  |  |

| 🚂 Buchungse  | erfassung         |          |          |            |                      | _ 🗆 🗵   |
|--------------|-------------------|----------|----------|------------|----------------------|---------|
|              |                   |          | Mitarb   | eiter      |                      |         |
| Name: Dü     | mmler             |          |          |            |                      |         |
| Pnr1: 90     | 60                |          |          |            |                      |         |
| Pnr2:        |                   |          |          |            |                      |         |
| Abteilung: W | V                 |          |          |            |                      |         |
|              |                   |          | Buchu    | ngen       |                      |         |
|              | #01               | #02      | #03      | #04        |                      |         |
| 25.08.2008   | * 06 <u>:00</u> K | 0:00     |          |            |                      |         |
| 26.08.2008   |                   |          |          |            |                      |         |
| 27.08.2008   |                   |          |          |            |                      |         |
| 28.08.2008   |                   | Taste "K | 'wandelt | den Eintra | ag in eine           |         |
| 29.08.2008   |                   | Kommt-E  | Buchung  |            |                      |         |
|              |                   |          |          |            |                      |         |
|              |                   |          |          |            |                      |         |
|              |                   |          |          |            |                      |         |
| ,            |                   |          |          |            | 1                    |         |
| <b>?</b> Pi  | rüfen             |          |          |            | 🧹 🗸 Übernehmen 🛛 🔀 A | Abbruch |

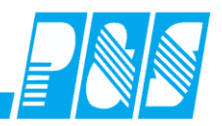

| 🚑 Buchungserfassun | g       |       |         |                |          |  |  |  |  |  |
|--------------------|---------|-------|---------|----------------|----------|--|--|--|--|--|
|                    |         | Mita  | rbeiter |                |          |  |  |  |  |  |
| Name: Dümmler      |         |       |         |                |          |  |  |  |  |  |
| Pnr1: 9060         |         |       |         |                |          |  |  |  |  |  |
| Pnr2:              |         |       |         |                |          |  |  |  |  |  |
| Abteilung: VVV     |         |       |         |                |          |  |  |  |  |  |
| Buchungen          |         |       |         |                |          |  |  |  |  |  |
| #                  | 01 #0   | 2 #03 | #04     |                |          |  |  |  |  |  |
| 25.08.2008 * 06:00 | K 14:33 |       |         |                |          |  |  |  |  |  |
| 26.08.2008         |         |       |         |                |          |  |  |  |  |  |
| 27.08.2008         |         |       |         |                |          |  |  |  |  |  |
| 28.08.2008         |         |       |         |                |          |  |  |  |  |  |
| 29.08.2008         |         |       |         |                |          |  |  |  |  |  |
|                    |         |       |         |                |          |  |  |  |  |  |
|                    |         |       |         |                |          |  |  |  |  |  |
|                    |         |       |         |                |          |  |  |  |  |  |
| Drüfen             | 1       |       |         | ull Übernehmen | 0 hbruch |  |  |  |  |  |

| 🚑 Buchungs   | erfassung |                               |        |           |                       | _ 🗆 🗙   |
|--------------|-----------|-------------------------------|--------|-----------|-----------------------|---------|
|              |           |                               | Mita   | rbeiter   |                       |         |
| Name: Dü     | immler    |                               |        |           |                       |         |
| Pnr1: 90     | 60        |                               |        |           |                       |         |
| Pnr2:        |           |                               |        |           |                       |         |
| Abteilung: W | V         |                               |        |           |                       |         |
|              |           |                               | Buck   | nungen    |                       |         |
|              | #01       | #02                           | #03    | #04       |                       |         |
| 25.08.2008   | * 06:00 K | * 14:33 G <mark>0</mark> 0:00 |        |           |                       |         |
| 26.08.2008   |           |                               | [      |           |                       |         |
| 27.08.2008   |           |                               | $\sim$ |           |                       |         |
| 28.08.2008   |           |                               |        |           |                       | ٦ L     |
| 29.08.2008   |           | Taste "G                      | " wai  | ndelt den | Eintrag in eine Geht- |         |
|              |           | Buchung                       |        |           |                       |         |
|              |           |                               |        |           |                       |         |
|              |           |                               |        |           |                       |         |
| <b>?</b> P   | rüfen     |                               |        |           | Vübernehmen 🛛 🗙       | Abbruch |

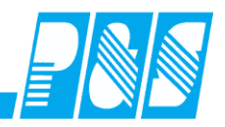

| 🔙 Buchungs                                    | erfassung     |           |           |         |                       |
|-----------------------------------------------|---------------|-----------|-----------|---------|-----------------------|
|                                               |               |           | Mita      | rbeiter |                       |
| Name: Dú<br>Pnr1: 90<br>Pnr2:<br>Akteilung: W | ümmler<br>)60 |           |           |         |                       |
| Abtoliang. TY                                 | · •           |           | Buc       | hungen  |                       |
|                                               | #01           | #02       | #03       | #04     |                       |
| 25.08.2008                                    | * 06:00 K     | * 14:33 G | * 10:00 K | 09:30   |                       |
| 26.08.2008                                    |               |           |           |         |                       |
| 27.08.2008                                    |               |           |           |         |                       |
| 28.08.2008                                    |               |           |           |         |                       |
| 29.08.2008                                    |               |           |           |         |                       |
|                                               |               |           |           |         |                       |
| <b>?</b> F                                    | Prüfen        |           |           |         | Vübernehmen 🔀 Abbruch |

| 👷 Buchungse                                    | erfassung   |          |           |             |               |                        |           |
|------------------------------------------------|-------------|----------|-----------|-------------|---------------|------------------------|-----------|
|                                                |             |          | Mitar     | beiter      |               |                        |           |
| Name: Dü<br>Pnr1: 90<br>Pnr2:<br>Abteilung: VM | mmler<br>60 |          |           |             |               |                        |           |
|                                                |             |          | Buch      | ungen       |               |                        |           |
|                                                | #01         | #02      | #03       | #04         | #05           |                        |           |
| 25.08.2008                                     | * 06:00 K   | *14:33 G | * 10:00 K | * 09:30 G 🕤 | 0:00          |                        |           |
| 26.08.2008                                     |             |          |           |             |               |                        |           |
| 27.08.2008                                     |             |          |           |             | $7 \times$    |                        |           |
| 28.08.2008                                     |             |          |           |             |               | ·/ E'                  | 1 1/      |
| 29.08.2008                                     |             |          |           | automa      | atisch eingeb | weitere Eing<br>lendet | gabespalt |
|                                                |             |          |           |             |               |                        |           |
| <b>?</b> Pi                                    | rüfen       |          |           |             | 🖋 Überneh     | nmen 🛛 🔀 Abk           | ruch      |

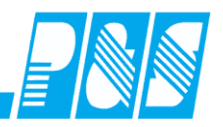

| 🔙 Buchungs   | serfassung    |            |           |           |        |          |         |
|--------------|---------------|------------|-----------|-----------|--------|----------|---------|
|              |               |            | Mita      | rbeiter   |        |          |         |
| Name: D      | ümmler        |            |           |           |        |          |         |
| Pnr1: 90     | 060           |            |           |           |        |          |         |
| Pnr2:        |               |            |           |           |        |          |         |
| Abteilung: 🗥 | ~             |            |           |           |        |          |         |
|              |               |            | Buch      | nungen    |        |          |         |
|              | #01           | #02        | #03       | #04       | #05    |          |         |
| 25.08.2008   | * 06:00 K     | * 14:33 G  | * 10:00 K | * 09:30 G | 00:00  |          |         |
| 26.08.2008   |               |            |           |           |        |          |         |
| 27.08.2008   |               |            |           |           |        |          |         |
| 28.08.2008   |               |            |           |           |        |          |         |
| Die Cu       | irsorsteilerf | aste nach  | unten" a  | ktiviert  |        |          |         |
| die erst     | te Spalte di  | aste "naen | n Tages   | KUVICIU   |        |          |         |
|              | ie spane u    |            | li Tages  |           |        |          |         |
|              |               |            |           |           |        |          |         |
| ា            | Prüfen        |            |           |           | ماتا 📈 | ernehmen | Abbruch |
|              | ruen          |            |           |           | 40 V   | emenmen  | Abbruch |

| 👷 Buchungse                                    | erfassung                              |                                  |                         |           |          | _ 🗆            |
|------------------------------------------------|----------------------------------------|----------------------------------|-------------------------|-----------|----------|----------------|
|                                                |                                        |                                  | Mita                    | rbeiter   |          |                |
| Name: Dü<br>Pnr1: 90<br>Pnr2:<br>Abteilung: VM | ımmler<br>60<br>V                      |                                  |                         |           |          |                |
|                                                |                                        |                                  | Buch                    | ungen     |          |                |
|                                                | #01                                    | #02                              | #03                     | #04       | #05      |                |
| 25.08.2008                                     | * 06:00 K                              | * 09:30 G                        | * 10:00 K               | * 14:33 G |          |                |
| 26.08.2008                                     |                                        |                                  |                         |           |          |                |
| 27.08.2008                                     |                                        |                                  |                         |           |          |                |
| 28.08.2008                                     |                                        |                                  |                         |           |          |                |
| 29.08.2008                                     |                                        |                                  |                         |           |          |                |
| <b>2</b> P                                     | rüfen                                  |                                  |                         |           | VÜberneh | nmen 🔀 Abbruch |
| Der Schal<br>Einträge<br>richtigen             | lter "Prüfe<br>und sortie<br>Reihenfol | en" entfern<br>rt die Buch<br>ge | nt falsche<br>nungen in | der       |          |                |

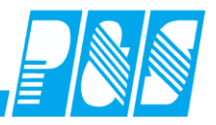

| 🚂 Buchur                     | ngserf            | assung        |              |             |             |                   |                   | _                                 |                                  |            |
|------------------------------|-------------------|---------------|--------------|-------------|-------------|-------------------|-------------------|-----------------------------------|----------------------------------|------------|
|                              |                   |               |              | Mita        | rbeiter     |                   |                   |                                   |                                  |            |
| Name:                        | Dümn              | nler          |              |             |             |                   |                   |                                   |                                  |            |
| Pnr1:                        | 9060              |               |              |             |             |                   |                   |                                   |                                  |            |
| Pnr2:                        |                   |               |              |             |             |                   |                   |                                   |                                  |            |
| Abteilung:                   | Ŵ                 |               |              |             |             |                   |                   |                                   |                                  |            |
|                              |                   |               |              | Buc         | hungen      |                   |                   |                                   |                                  |            |
|                              |                   | #01           | #02          | #03         | #04         | #05               |                   |                                   |                                  |            |
| 25.08.20                     | 08                | * 06:00 K     | * 09:30 G    | * 10:00 K   | * 14:33 G   |                   |                   |                                   |                                  |            |
| 26.08.20                     | 08                |               |              |             |             |                   |                   |                                   |                                  |            |
| 27.08.20                     | 08                |               |              |             |             |                   |                   |                                   |                                  |            |
| 28.08.20                     | 08                |               |              |             |             |                   |                   |                                   |                                  |            |
| 29.08.20                     | 08                |               |              |             |             |                   |                   |                                   |                                  |            |
|                              |                   |               |              |             |             |                   |                   |                                   |                                  |            |
|                              |                   |               |              |             |             |                   |                   |                                   |                                  |            |
|                              |                   |               |              |             |             |                   |                   |                                   |                                  |            |
| I                            |                   |               |              |             |             |                   |                   |                                   |                                  |            |
| 0                            | Drüf              | an 1          |              |             |             | M Üb              | arnahman [        | V Abbruel                         | . 1                              |            |
| <u>.</u>                     |                   | 90.           |              |             |             |                   |                   |                                   | ·                                |            |
|                              |                   |               |              |             |             |                   | $\backslash$      |                                   |                                  |            |
|                              |                   |               | Der          | Schalter ,, | Übernehm    | nen" starte       | t die             |                                   |                                  |            |
|                              |                   |               | Bere         | chnung de   | er eingetra | genen Bu          | chungen           |                                   |                                  |            |
|                              |                   |               |              | U           | U           | C                 | U                 |                                   |                                  |            |
|                              |                   |               |              | 7           |             |                   |                   |                                   |                                  |            |
|                              |                   |               |              | /           |             |                   |                   |                                   |                                  |            |
| 🙀 P&S Planung #              | August [0)        | 8.2008]       | at an an 🖘 🔊 |             |             | lo r              | News Yerrers      | Jace Los                          |                                  | ×          |
|                              | 10                | Voche:        | 25.08.08     | 3           |             | Sortierung: Karte | i Name, Vorname 💽 |                                   |                                  |            |
|                              |                   |               | 6. 🏪 🥸       |             | 🚔   🛄 🛄 🖷   | × Soll Ist Sald   | ! 🕅 🎯   L         | 🛯 🛄 - 🐞 🛛                         |                                  |            |
| Soll   Status   F            | lanungsvor        | lage Optionen |              |             |             |                   | N                 | ama:                              | ceteilter Dis                    | anat       |
|                              |                   |               |              |             |             |                   | Bi                | uchungsrahmen:<br>Vertungsrahmen: | 00:00 - 23<br>06:00 - 23         | :59<br>-00 |
| WS                           |                   |               |              |             |             |                   | Ai<br>Si          | beitszeitrahmen:<br>ollzeit:      | 06:00 - 10:00 + 18:00 - 22<br>07 | :00        |
|                              |                   | Aug           |              | Aug A       | Aua Aua     | Aud               | Aug               |                                   |                                  |            |
| 3 Mitarbeit                  | ter               | 25            | 26           | 27          | 28 29       | 30                | 31                |                                   |                                  |            |
| Dümmler, Karl-Geor           | °                 | Мо            | Di           | Mi          | Do Fr       | Sa                | So                |                                   |                                  |            |
| Quali: ??<br>Abteil: \///    | Soll              |               |              |             |             |                   |                   |                                   |                                  |            |
| Pnr:9060                     | IstZeit           | 8:03          |              |             |             |                   |                   |                                   |                                  |            |
| Phrz.                        | Buchun            | 06:00-14:33   |              |             |             |                   |                   |                                   |                                  |            |
| Quali: ??                    | Soll              |               |              |             |             |                   |                   |                                   |                                  |            |
| Abteil: VVV<br>Pnr:1607      | Status<br>IstZeit |               |              |             |             |                   |                   |                                   |                                  |            |
| Pnr2:                        | Buchun            |               |              |             |             |                   |                   |                                   |                                  |            |
| Paunelt, Stefan<br>Quali: ?? | Soll              |               |              |             |             |                   |                   |                                   |                                  |            |
| Abteil.: WV<br>Por: 9059     | Status            |               |              |             |             |                   |                   |                                   |                                  |            |
| Pnr2:                        | IstZeit           |               |              |             |             |                   |                   |                                   |                                  | -          |

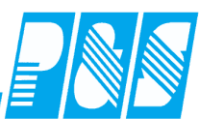

Löschen von Buchungen in der Buchungsschnellerfassung

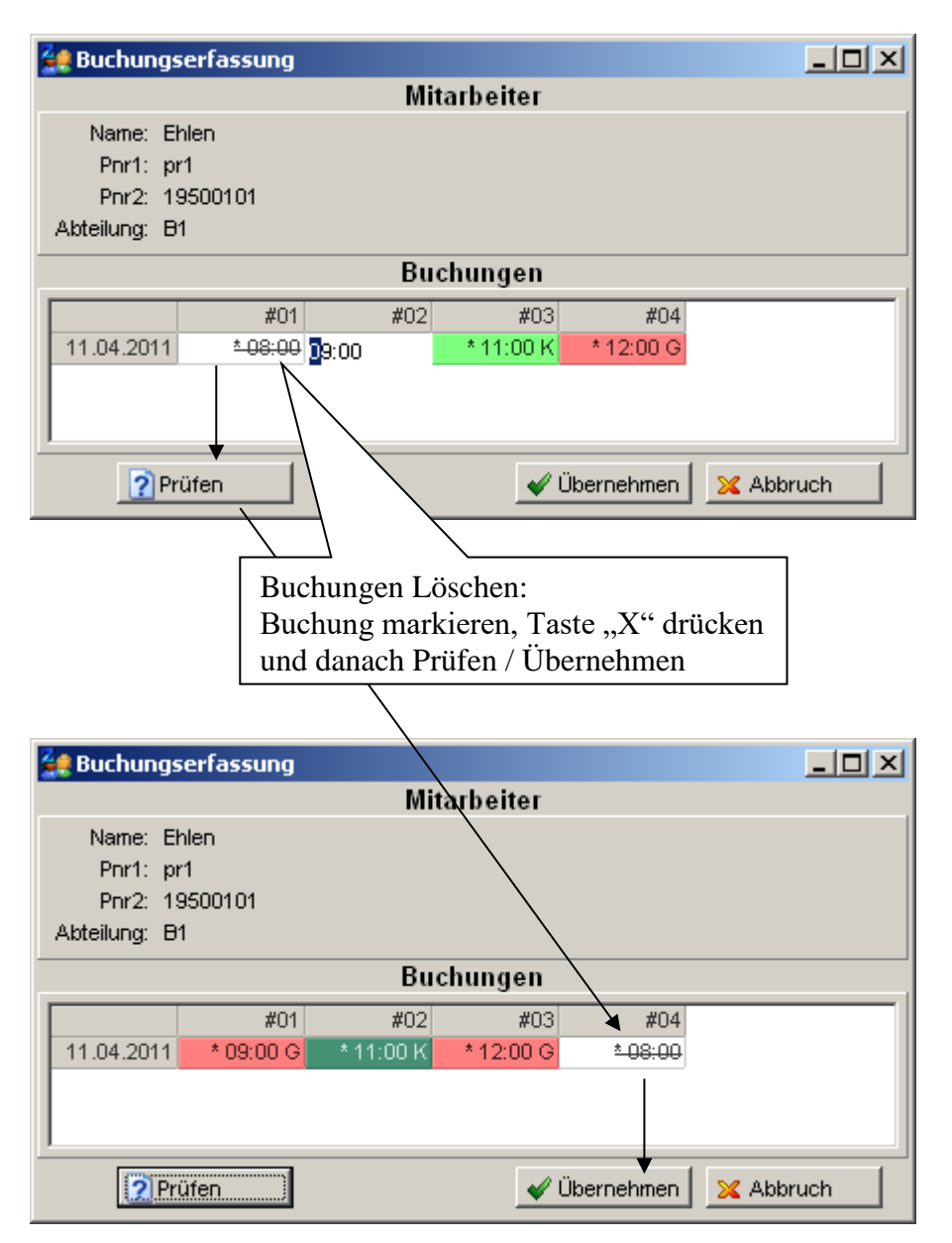

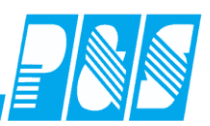

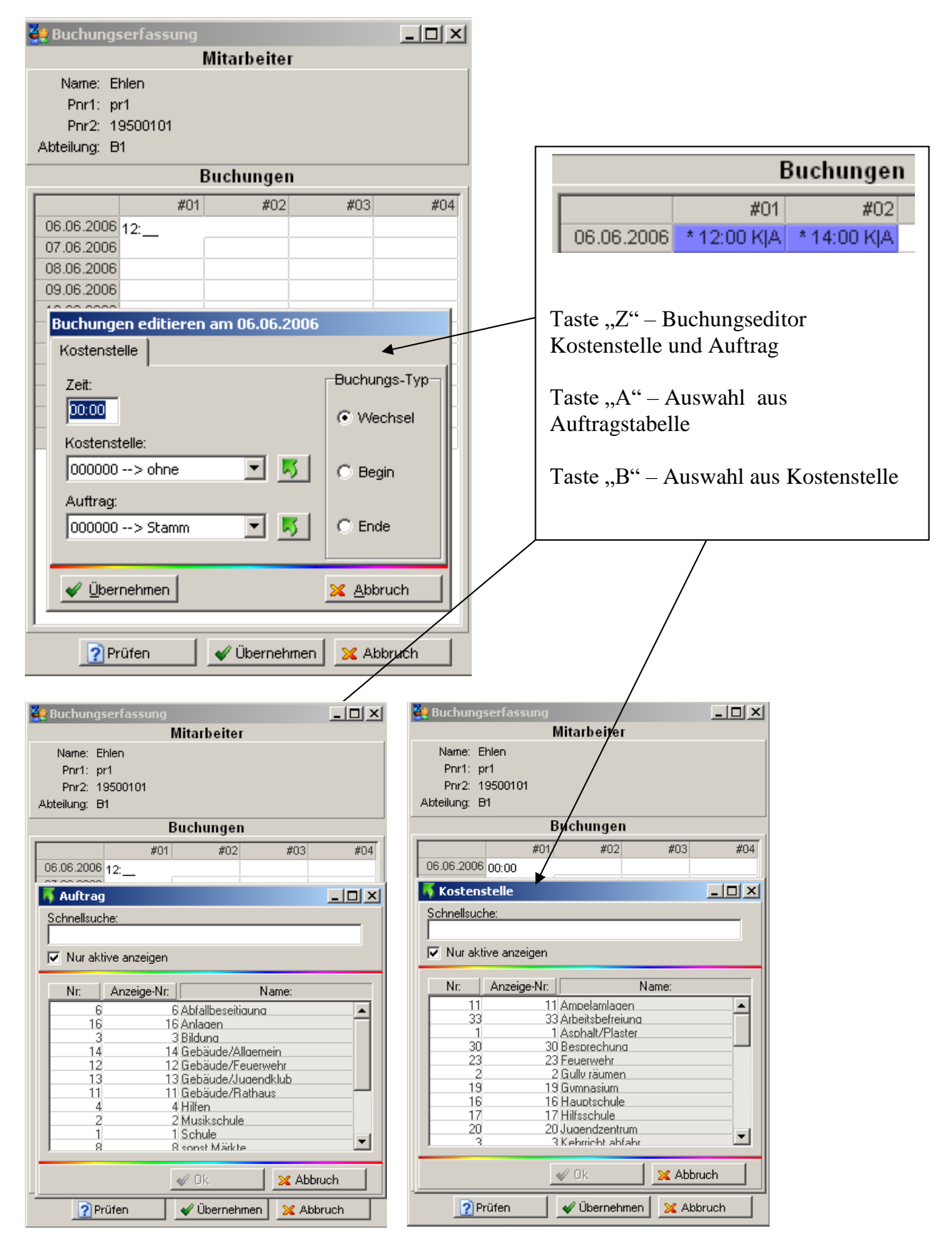

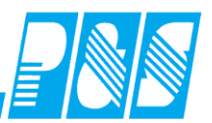

## 10.1.6.2.Zeitgutschriftenschnelleingabe

Die Zeitgutschriftenschnelleingabe ist für die Stapeleingabe mehrer Zeitgutschriften in Verbindung mit dem Softwaremodul "Schnellerfassung" in der Personalplanung vorgesehen.

| Lizenzinformationen                                  |                                                                                                    | ×                                                                                                    |
|------------------------------------------------------|----------------------------------------------------------------------------------------------------|----------------------------------------------------------------------------------------------------|
| AlphaWin<br>V 3.14 / 01<br>Copyright P&S GmbH * Hain | straße 13 * 07545 Gera                                                                                                    | <b>3</b> 2                                                                                                    |
| Lizenznummer:                                        | PUS 6998-D3867DCE                                                                                                    |                                                                                                    |
| Lizenznehmer:                                        | Demo Zeitwirtschaft                                                                                                    |                                                                                                    |
| Mitarbeiteranzahl:                                   | 50                                                                                                    |                                                                                                    |
| Revisionsdatum:                                      | 04.09.2007                                                                                                    |                                                                                                    |
| Netzwerkplätze:                                      | Stamm: 1 / Ontab: 1                                                                                                    |                                                                                                    |
| Eigene IP(s):                                        | 192.168.115.61                                                                                                    |                                                                                                    |
| Autokomm. IP:                                        | 127.0.0.1                                                                                                    |                                                                                                    |
| Dateiversion:                                        | 3.14.16.24                                                                                                    |                                                                                                    |
| Dateidatum:                                          | geändert am: 08.09.2008 / u                                                                                                    | m: 15:36:48                                                                                                    |
| Lizenzversion:                                       | 3.14 / 1                                                                                                    |                                                                                                    |
| Module:                                              | <ul> <li>✓ Zeiterfassung</li> <li>✓ Zutritt</li> <li>✓ Kostenstelle</li> <li>✓ Planung</li> <li>✓ Planung Profi</li> <li>✓ OnlineTableau</li> <li>✓ Onlinesaldo</li> <li>✓ LohnSchnittstelle</li> <li>Modem</li> <li>✓ Export Schnittstelle</li> <li>✓ Webmodul (1/2/3/*)</li> <li>Gateway</li> <li>SoftwareTerminal</li> </ul> | <ul> <li>Timesheet</li> <li>ListenDesigner</li> <li>Netzwerk</li> <li>Bauhof</li> <li>BDE-Profi</li> <li>TarifPrüfung</li> <li>Excelschnittstelle</li> <li>Schnellerfassung</li> <li>Variable Rahmen</li> <li>Staffeltarif</li> <li>Qualimatrix</li> <li>KITA-Modul</li> </ul> |
| Betriebssystem: Major:5 Mino                         | r:1                                                                                                    | K Abbruch                                                                                                    |

Das benötigte Werkzeug

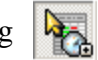

wird über die Programmeinstellungen aktiviert.

| 🚑 Programm Einstellungen                                                                                                    |                                                                                                    |
|----------------------------------------------------------------------------------------------------|----------------------------------------------------------------------------------------------------|
| Allgemein Farben Berechnung PuS Personalstamm                                                                                                    | Planung Import/Export Sonstiges Kontostände Auftrag/Kostenstelle                                                                                                    |
| 🔦 Werkzeuge 🛙 🋲 Zeileneinstellungen 🛛 📌 Weiteres 🗎                                                                                                    |                                                                                                    |
| Sichtbare Werkzeuge:<br>Markierung / Stifte / Radierer<br>Planungsvorlagen - Anlegen / Anwenden<br>Rückverrechnung aller Mitarbeiter in der Ansicht<br>Planung abschließen (Duplizieren)<br>Umsetzung von Mitarbeitern auf andere Stationen<br>Vollbildmodus Ein/Ausschalten<br>Vollbildmodus Ein/Ausblenden für Personnalnummern<br>Monatswerte Ein/Ausblenden (Saldo, Soll, Ist etc.)<br>256-Farbmodus<br>Statistik / Ausblenden<br>Statistik / Soll anzeigen<br>Statistik / Soll anzeigen<br>Statistik / Saldo anzeigen<br>Statistik / Saldo anzeigen<br>Drucklisten-Designer<br>Vunschdienst-Werkzeuge anzeigen<br>Uunschdienst-Werkzeuge anzeigen<br>Buchungsschnellerfassug anzeigen | <ul> <li>Zeilenschnellschaltung 1</li> <li>Zeilenschnellschaltung 2</li> <li>Status</li> <li>Zeilenschnellschaltung 3</li> <li>Fehler</li> <li>Zeilenschnellschaltung 4</li> <li>Kommentare</li> <li>Zeilenschnellschaltung 4</li> </ul> |
|                                                                                                    | VÜbernehmen 🛛 🔀 Abbruch                                                                                                    |

| 🔮 P&S Planung Se           | ptember    | [09.2   | 2008       | ]    |     |               |             |                 |     |      |     |    |     |    |     |           |     |      |        |      |        |       |                                            |                                       |                       |                |      |       |                                                                                                    |                                                |                                                | 1×                                        |
|----------------------------|------------|---------|------------|------|-----|---------------|-------------|-----------------|-----|------|-----|----|-----|----|-----|-----------|-----|------|--------|------|--------|-------|--------------------------------------------|---------------------------------------|-----------------------|----------------|------|-------|----------------------------------------------------------------------------------------------------|------------------------------------------------|------------------------------------------------|-------------------------------------------|
| 10 40 11 1                 | u          | Se      | eptem      | ber  |     | -             |             |                 | 21  | -> \ | ₩FB |    |     |    | •   |           |     | Sort | tierun | 3: 🛛 | bteilu | ng, N | ame,                                       | Vorn                                  | •                     | abc            | Folg | e   . | ۶Z                                                                                                    | eilen                                          | •                                              |                                           |
| R 🔨 🥿 🕻                    | <u>)</u>   | 6       | <b>b</b> 1 |      |     | <b>1</b>      | <u>م</u>    | ¥               | 9   | ) ﴿  | 3   | €, |     |    |     | ×         | 5.1 |      |        |      |        | 18    | 2                                          |                                       |                       | ] - [          | P    |       | 2 🏅                                                                                                    | 2 Į                                            |                                                |                                           |
| Soll Status Pla            | nungsvorla | aqe   I | Optior     | nen  |     | $\overline{}$ | $\langle  $ |                 | _   | _    | _   | _  | - 1 |    |     |           |     |      |        |      |        |       |                                            |                                       |                       |                |      |       |                                                                                                    |                                                |                                                |                                           |
| TD WS<br>TD2 X<br>WF XXL   |            |         |            |      |     |               |             |                 | l   | à    |     |    |     |    |     |           |     |      |        |      |        |       | Name<br>Buchi<br>Wertu<br>Arbeit<br>Sollze | :<br>ungsr<br>ingsra<br>szeitr<br>it: | ahme<br>ahmer<br>ahme | n:<br>n:<br>n: |      |       | <nicl<br><nicl<br><nicl<br><nicl<br><nicl< td=""><td>hts au<br/>hts au<br/>hts au<br/>hts au<br/>hts au</td><td>isqewi<br/>isqewi<br/>isqewi<br/>isqewi<br/>isgewi</td><td>ählt&gt;<br/>ählt&gt;<br/>ählt&gt;<br/>ählt&gt;<br/>ählt&gt;</td></nicl<></nicl<br></nicl<br></nicl<br></nicl<br> | hts au<br>hts au<br>hts au<br>hts au<br>hts au | isqewi<br>isqewi<br>isqewi<br>isqewi<br>isgewi | ählt><br>ählt><br>ählt><br>ählt><br>ählt> |
|                            |            | Sep     | Sep        | Sep  | Sep | Sep           | Sep         | - 1             |     | Ξ    |     | 12 |     | ер | Sep | Sep       | Sep | Sep  | Sep    | Sep  | Sep    | Sep   | Sep                                        | Sep                                   | Sep                   | Sep            | Sep  | Sep   | Sep                                                                                                    | Sep                                            | Sep                                            | Okt                                       |
| 3 Mitarbeiter              | r 🛛        | 01      | 02         | 03   | 04  | 05            | 06          |                 |     |      |     |    |     | 3  | 14  | 15        | 16  | 17   | 18     | 19   | 20     | 21    | 22                                         | 23                                    | 24                    | 25             | 26   | 27    | 28                                                                                                    | 29                                             | 30                                             | 01                                        |
|                            |            | Mo      | Di         | Mi   | Do  | Fr            | Sa          |                 | _   |      |     |    |     | ia | So  | Мо        | Di  | Mi   | Do     | Fr   | Sa     | So    | Мо                                         | Di                                    | Mi                    | Do             | Fr   | Sa    | So                                                                                                    | Mo                                             | Di                                             | Mi                                        |
| Pfisse, Gabi<br>Quali: BET | Soll       | VVF     | WS         | WS   | WS  | WS            | TD          | Х               | ->  | Х    | Х   | Х  | Х   | Х  | Х   | TD2       | Х   | Х    | Х      | Х    | Х      | Х     | TD                                         | Х                                     | Х                     | Х              | Х    | Х     | X                                                                                                    | X                                              | X                                              |                                           |
| Berralt Chafee             | Status     | 10.5    | 1000       | 10.5 | 204 | N/            | 30.5        | 5.0. <b>7</b> 7 | TDO | 37   | N.  | 24 | 74  | N. | 24  | NN<br>NDO | X   | N/   | 24     | N.   | 14     |       | TD                                         | 24                                    | 24                    | 24             | N.   | 24    |                                                                                                    | 24                                             | X                                              |                                           |
| Quali: ??                  | Status     | VVE     | ws         | VVP  | AAL | ~             | VVE         | VVE             | 102 | ~    | ~   | ~  | ~   | ~  | ~   | 102       | ~   | ~    | ~      | ~    | ~      | ~     | U                                          | ~                                     | ~                     | ^              | ~    | ~     | ^                                                                                                    | ^                                              | <u> </u>                                       | _                                         |
| Dümmler, Karl-Georg        | Soll       | WE      | WE         | WE   | TD  | MAS           | MAS.        | х               | TD2 | X    | X   | X  | X   | X  | х   | 1A/F      | WE  | WE   | WE     | 1A/F | х      | X     | TD                                         | х                                     | X                     | X              | X    | X     | X                                                                                                    | ×                                              | X                                              | -                                         |
| Quali: ??                  | Status     |         |            |      |     |               | 1.0         | ~               | 102 | ~    | ~   | ~  | ~   | ~  | ~   |           |     |      |        |      | ~      | ~     |                                            | ~                                     | ~                     | ~              | ~    | ~     | -                                                                                                    | ~                                              |                                                |                                           |
|                            |            | _       |            |      |     |               |             |                 |     |      |     |    |     |    |     |           |     |      |        |      |        |       |                                            |                                       |                       |                |      | _     |                                                                                                    | _                                              | _                                              | _                                         |
| •                          |            |         |            |      |     |               |             |                 |     |      |     |    |     |    |     |           |     |      |        |      |        |       |                                            |                                       |                       |                |      |       |                                                                                                    |                                                |                                                | ►                                         |

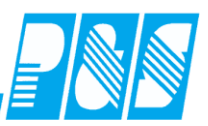

Nach Markierung des benötigten Zeitbereichs wird das Fenster zur Eingabe der Zeitgutschriften pro Tag für den ausgewählten Zeitbereich geöffnet.

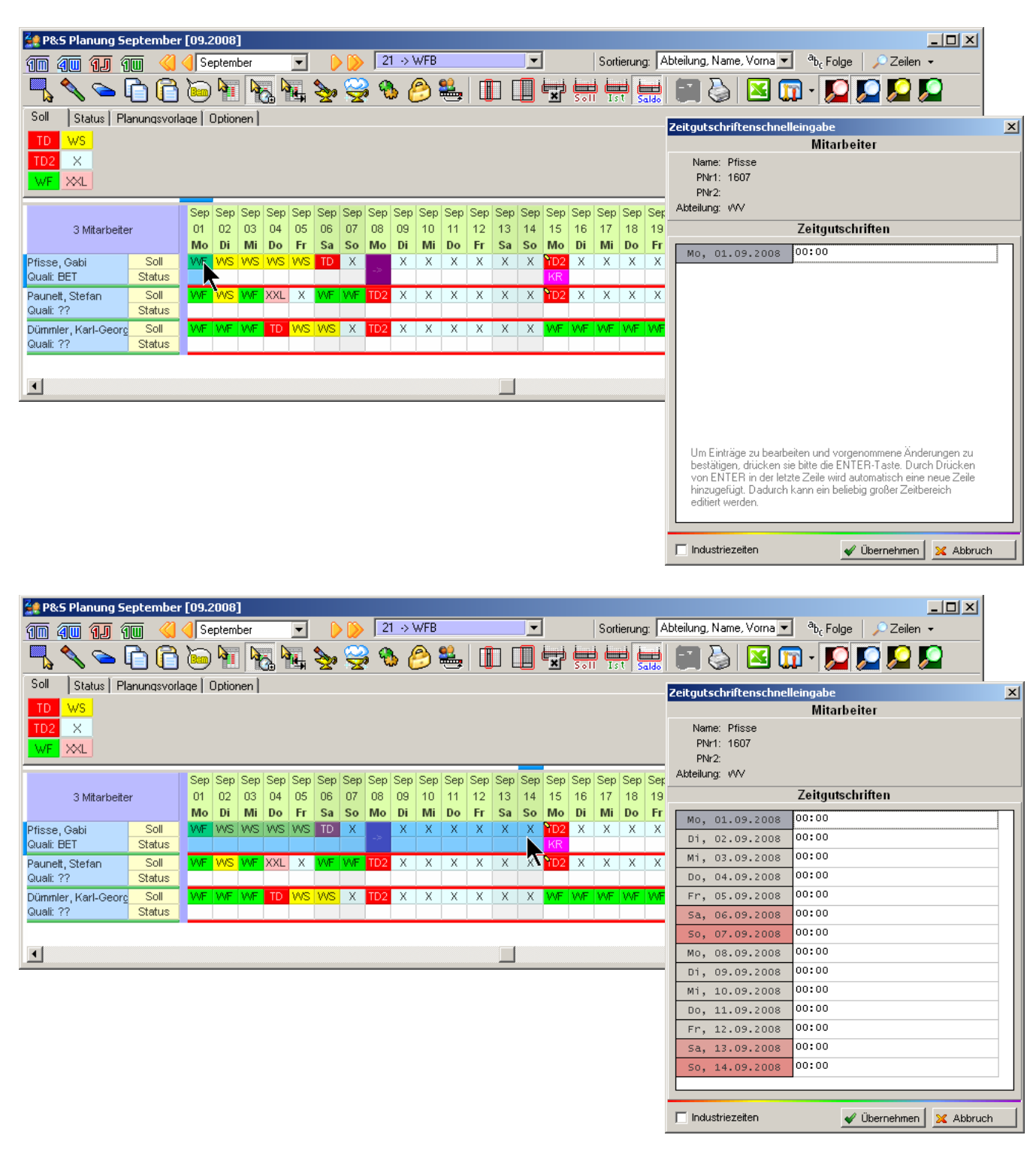

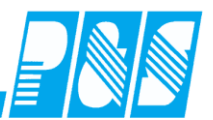

| 2 P&S Planung September [               | 09.2008]                              |                                        |                  |                           |                            |                     |                               |                                |                                                                          |                 |          |
|-----------------------------------------|---------------------------------------|----------------------------------------|------------------|---------------------------|----------------------------|---------------------|-------------------------------|--------------------------------|--------------------------------------------------------------------------|-----------------|----------|
| 1 1 1 1                                 | September 💌                           | ) 21 ->                                | WFB              | •                         | Sortier                    | ung: Abte           | eilung, Name, Vorn            | a▼ <sup>a</sup> b <sub>t</sub> | Folge 🛛 🔎 Z                                                              | eilen •         |          |
| 1 n n n n n n n n n n n n n n n n n n n | 🗑 🖣 🏹 🙀                               | 🌭 🥰 🌯                                  | 🔗 🏭              |                           | <b>*</b> 🖶 🗮               | i i                 | - 👌 🔀                         | - 🗊                            | <b>I</b> I I I I I I I I I I I I I I I I I I                             |                 |          |
| Soll Status Planungsvorlag              | e Optionen                            |                                        |                  |                           |                            | 20100 1 4           |                               |                                |                                                                          |                 |          |
| TD WS                                   |                                       |                                        |                  |                           |                            |                     | Name:<br>Buchungsr            | ahmen:                         | <nic<br><nic< th=""><th>hts ausgewählt&gt;</th><th></th></nic<></nic<br> | hts ausgewählt> |          |
| TD2 X                                   |                                       |                                        |                  |                           |                            |                     | Wertungsr<br>Arbeitszeitr     | ahmen:<br>ahmen:               | <nic<br><nic< th=""><th>hts ausgewählt&gt;</th><th></th></nic<></nic<br> | hts ausgewählt> |          |
| WF XXL                                  |                                       |                                        |                  |                           |                            |                     | Sollzeit:                     |                                | <nic< th=""><th>hts ausgewählt&gt;</th><th></th></nic<>                  | hts ausgewählt> |          |
| 3 Miterbeiter                           | Sep Sep Sep Sep Sep<br>01 02 03 04 05 | Sep Sep Sep Se                         | p Sep Sep :      | Sep Sep Sep :<br>12 13 14 | ep Sep Sep S<br>15 16 17 1 | ep Sep Si<br>8 19 2 | ep Sep Sep Sep<br>20 21 22 23 | Sep Sep                        | Sep Sep Sep<br>26 27 28                                                  | Sep Sep Okt     |          |
|                                         | Mo Di Mi Do Fr                        | Sa So Mo Di                            | Mi Do            | Fr Sa So                  | Alo Di Mi D                | o Fr S              | Sa So Mo Di                   | Mi Do                          | Fr Sa So                                                                 | Mo Di Mi        |          |
| Pfisse, Gabi Soll<br>Quali: BET Status  | WF WS WS WS WS                        | TD X -> X                              | XX               | XXX                       | D2 X X X<br>(R             | ( X )               | X X YD X                      | XX                             | X X X                                                                    | <u> </u>        |          |
| Paunett, Stefan Soll                    | w <mark>f ws wf</mark> XXL X          | VVF VVF TD2 X                          | XX               | X X X                     | D2 X X 1                   | ( X )               | X X TD X                      | ХХ                             | X X X                                                                    | хх              |          |
| Dümmler, Karl-Georg Soll                | WF WF WF TD WS                        | WS X TD2 X                             | X X              | x x x                     | VE WE WE V                 | F VVF Ze            | eitgutschriftensc             | hnelleinga<br>M                | ibe<br>literbeiter                                                       |                 | ×        |
| Quali: ?? Status                        |                                       |                                        |                  |                           |                            |                     | Name: Pfisse                  | IV                             | narbener                                                                 |                 |          |
| -                                       |                                       |                                        |                  |                           |                            |                     | PNr1: 1607<br>PNr2:           |                                |                                                                          |                 |          |
|                                         |                                       |                                        |                  |                           |                            | A                   | Abteilung: WV                 |                                |                                                                          |                 |          |
|                                         |                                       |                                        |                  |                           |                            |                     |                               | Zeit                           | gutschriften                                                             |                 |          |
|                                         |                                       |                                        |                  |                           |                            |                     | Mo, 01.09.20                  |                                | 0                                                                        |                 |          |
|                                         |                                       |                                        |                  |                           |                            | F                   | Mi, 03.09.20                  | 08 00:0                        | 0                                                                        |                 |          |
| Zeitgutschriftenschnelleing             | Jabe                                  |                                        | ×                |                           |                            |                     | Do, 04.09.20                  | 00:00                          | 0                                                                        |                 |          |
| Name: Pfisse                            | wittarbeitter                         |                                        |                  |                           |                            | ŀ                   | Fr, 05.09.20                  |                                | 0                                                                        |                 |          |
| PNr1: 1607                              |                                       |                                        |                  |                           |                            |                     | 50, 07.09.20                  | 00:00                          | 0                                                                        |                 |          |
| PNr2:<br>Akteilupg: JAA/                |                                       |                                        |                  |                           |                            |                     | Mo, 08.09.20                  | 00:00                          | 0                                                                        |                 |          |
| Zei                                     | itautschriften                        |                                        |                  |                           |                            | H                   | Di, 09.09.20                  | 08 00:0                        | 0                                                                        |                 |          |
| Mo 01 09 2009 01:                       | 00                                    |                                        |                  |                           |                            |                     | Do, 11.09.20                  | 00:00                          | 0                                                                        |                 |          |
| Di. 02.09.2008 00:                      | 30                                    |                                        |                  |                           |                            |                     | Fr, 12.09.20                  | 00:00                          | 0                                                                        |                 |          |
| Mi, 03.09.2008                          |                                       |                                        | <sup>J</sup> Zum | Eingeb                    | en der W                   | erte                | , 13.09.20<br>, 14.09.20      | 08 00:0                        | 0                                                                        |                 |          |
|                                         |                                       |                                        | ] ankl           | icken od                  | er Leerta                  | iste                | . 15.09.20                    | 00:00                          | 0                                                                        |                 |          |
|                                         |                                       |                                        | drüc             | ken                       |                            |                     | dustriezeiten                 |                                | 🞻 Überne                                                                 | hmen 🛛 🔀 Abbru  | ch       |
|                                         |                                       |                                        |                  |                           |                            |                     |                               |                                |                                                                          |                 |          |
|                                         |                                       |                                        |                  |                           |                            |                     |                               |                                |                                                                          |                 |          |
|                                         |                                       |                                        |                  |                           |                            |                     |                               |                                |                                                                          |                 |          |
|                                         |                                       |                                        | П                |                           |                            |                     |                               |                                |                                                                          |                 |          |
| Um Finträge zu bearbeiten i             | und vorgenommene Är                   | derungen zu                            |                  | Um Ei                     | nträge zu                  | bearb               | peiten und                    | vorge                          | nommen                                                                   | e Änderur       | ngen zu  |
| bestätigen, drücken sie bitte           | e die ENTER-Taste. Dr                 | urch Drücken 🧹                         |                  | bestät                    | igen, drüc                 | ken s               | sie bitte die                 | e ENT                          | ER-Tast                                                                  | e. Durch D      | )rücken  |
| hinzugefügt. Dadurch kann               | ein beliebig großer Zei               | he neue∠eile<br>Itbereich              |                  | von E                     | VTER in                    | der let             | tzte Zeile v                  | vird au                        | utomatisc                                                                | h eine ne       | ue Zeile |
| editiert werden.                        |                                       |                                        |                  | hinzug                    | efügt. Da                  | idurch              | n kann ein                    | belieb                         | oig große                                                                | r Zeitberei     | ch       |
|                                         |                                       | 1                                      | _                | editier                   | werden.                    |                     |                               |                                |                                                                          |                 |          |
|                                         | 🧹 Übernehmei                          | h 🔀 Abbruch                            |                  |                           |                            |                     |                               |                                |                                                                          |                 |          |
|                                         | _                                     |                                        |                  |                           |                            |                     |                               |                                |                                                                          |                 |          |
|                                         |                                       |                                        |                  |                           |                            |                     |                               |                                |                                                                          |                 |          |
|                                         | $\geq$                                | <u> </u>                               |                  |                           |                            | _                   |                               |                                |                                                                          |                 |          |
|                                         |                                       |                                        |                  |                           |                            |                     |                               |                                |                                                                          |                 |          |
|                                         |                                       | ndustrie                               | zeite            | EL .                      |                            |                     |                               |                                |                                                                          |                 |          |
|                                         |                                       |                                        |                  |                           |                            |                     |                               |                                |                                                                          |                 |          |
|                                         |                                       |                                        |                  |                           |                            |                     |                               |                                |                                                                          |                 |          |
|                                         |                                       | Zeit                                   | gutschrift       | ten                       |                            |                     |                               |                                |                                                                          |                 |          |
|                                         |                                       |                                        |                  |                           |                            | 1                   |                               |                                |                                                                          |                 |          |
|                                         | Mo. 01.09                             | .2008 1,00                             |                  |                           |                            |                     |                               |                                |                                                                          |                 |          |
|                                         | Mo, 01.09<br>Di, 02.09                | .2008 1,00<br>.2008 0,50               |                  |                           |                            |                     |                               |                                |                                                                          |                 |          |
|                                         | Mo, 01.09<br>Di, 02.09<br>Mi, 03.09   | .2008 1,00<br>.2008 0,50<br>.2008 001, | 5                |                           |                            |                     |                               |                                |                                                                          |                 |          |
|                                         | Mo, 01.05<br>Di, 02.05<br>Mi, 03.09   | 1,00<br>2008 0,50<br>2008 001,         | 5                |                           |                            |                     |                               |                                |                                                                          |                 |          |

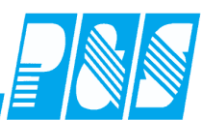

Für Kunden die bereits mit der Zeitgutschriftenschnelleingabe im Tagesjournal arbeiten ist diese ab der neuen Version der Zeiterfassung mit der Datei "zeitgut.sem" im Tagesjournal sichtbar. Nach Klick auf den Schalter "Sammeleingabe wird das Fenster "Zeitgutschriftenschnelleingabe" mit sieben Tagen ab dem eingestellten Tag im Tagesjournal dargestellt. Im Gegensatz zum Aufruf aus der Planung gibt es hier noch Felder zur Einstellung von Datum, KW und Jahr.

Ordert dieser Kunde nachträglich die Planung, ist die Zeitgutschriftenschnelleingabe nur noch über die Planung erreichbar.

| 🐏 Tagesjournal                                                                                         |                                                                                                    |      |
|----------------------------------------------------------------------------------------------------|----------------------------------------------------------------------------------------------------|------|
| Wochentag:         Datum: 01.09.2008           Montag         01.09.2008           21 -> WFB         ▼ | Taste "W" kennzeichnet<br>Buchungen zum Löschen –                                                                                                    |      |
| Suche: Bezug:                                                                                          | Sollschie<br>21 -> WTB<br>Kommertar:<br>Max.Wertg d<br>WR = BR<br>Rutberetschaft<br>Zeit Er<br>Mo 01.09.2008<br>Tagesprogramm: 21 -> WTB Fruh<br>Buchungen, 22:35                                                                                                    |      |
|                                                                                                    | Wertungsrahmen:       06:00 - 14:00         Arbeitszeitrahmen:       06:00 - 14:00         Pause:       nach         Die Stunden Länge:       00:15         Pause:       nach         OS:00 Stunden Länge:       00:15         Pause:       nach         OS:00 Stunden Länge:       00:15         Pause:       nach         OS:00 Stunden Länge:       00:15         Pause:       nach         OS:00 Stunden Länge:       00:15         Pause:       nach         OS:00 Stunden Länge:       00:15         Pause:       nach         OS:00 Stunden Länge:       00:15         Pause:       nach         OS:00 Stunden Länge:       00:15         Pause:       nach         OS:00 Intern Ende:       14:00         gewertet:       07:30 (       00:30 Pausenabzug )         Frestzzeiten:       00:00       >         Venter titte       >       >         OS:00 O       >       >         Venter titte       >       >         OS:00 O       >       >         Venter titte       >       > | igen |

|                                                                                                    | Mitarbeiter                                                                                                    |
|----------------------------------------------------------------------------------------------------|----------------------------------------------------------------------------------------------------|
| Name: Pfisse                                                                                                    |                                                                                                    |
| PNr2:                                                                                                    | KOAt Jahr                                                                                                    |
| Abteilung: VV                                                                                                    | 36 🔀 2008 🔀                                                                                                    |
|                                                                                                    | Zeitgutschriften                                                                                                    |
| Mo, 01.09.2008                                                                                                    | 00:00                                                                                                    |
| Di, 02.09.2008                                                                                                    | 00:00                                                                                                    |
| Mi, 03.09.2008                                                                                                    | 00:00                                                                                                    |
| Do, 04.09.2008                                                                                                    | 00:00                                                                                                    |
| Fr, 05.09.2008                                                                                                    | 00:00                                                                                                    |
| Sa, 06.09.2008                                                                                                    | 00:00                                                                                                    |
| So, 07.09.2008                                                                                                    | 00:00                                                                                                    |
| Um Einträge zu bearb<br>bestätigen, drücken si<br>von ENTER in der letz<br>hinzugefügt. Dadurch<br>editiert werden. | eiten und vorgenommene Änderungen zu<br>ie bitte die ENTER-Taste. Durch Drücken<br>zte Zeile wird automatisch eine neue Zeile<br>kann ein beliebig großer Zeitbereich |
|                                                                                                    |                                                                                                    |

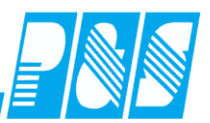

10.1.7 Modul Variable Rahmen (Variable Dienste, Rahmenmanipulation)

#### 10.1.7.1.Allgemeines

Oft arbeiten Mitarbeiter sehr variabel so dass eine Vielzahl von Tagesprogrammen eingerichtet werden müsste. Es steht ein Softwaremodul "Variable Dienste" zur Verfügung, mit dem die Rahmenzeiten der Tagesprogramme je Tag und Mitarbeiter geändert werden können. Das betrifft die Arbeitszeitrahmen, die Wertungsrahmen sowie die Teilung.

Für die Berechnung der Sollzeit wird jeweils die Differenz der Rahmenzeit zur manuell eingetragen Zeit ermittelt und zur Sollzeit des Tagesprogrammes addiert. Pausen werden dabei nicht berücksichtigt.

Beispiele:

|                       |       | Änderung auf | Differenz |
|-----------------------|-------|--------------|-----------|
| Arbeitszeitrahmen von | 06:00 | 05:30        | 00:30     |
| Arbeitszeitrahmen bis | 14:00 | 15:00        | 01:00     |
| Pause nach 6h         | 00:30 |              |           |
| Soll                  | 07:30 |              | 01:30     |
|                       |       |              | 07:30     |
|                       |       | Soll gesamt  | 09:00     |
|                       |       |              |           |
|                       |       |              |           |
|                       |       | Änderung auf | Differenz |
| Arbeitszeitrahmen von | 06:00 | 06:30        | 00:30     |
| Arbeitszeitrahmen bis | 14:00 | 13:00        | 01:00     |
| Pause nach 6h         | 00:30 | _            |           |
| Soll                  | 07:30 |              | 01:30     |
|                       |       |              | 07:30     |
|                       |       | Soll gesamt  | 06:00     |

Grundsätzlich werden variable Dienste für die Vorplanung verwendet - es wird also festgelegt wie zu arbeiten ist; die Buchungsschnellerfassung dagegen ist nach erfolgtem Dienst anzuwenden - also wenn nicht so gearbeitet wurde wie geplant.

Es besteht die Möglichkeit die Arbeitszeitrahmen von/bis auf die KOMMT- bzw. GEHT-Zeit per Schalter zu setzen. Das Rücksetzen kann hierbei nur mit einem weiteren Schalterpärchen erfolgen. Für die Realisierung diese Funktionalität sind besondere Einrichtungsarbeiten notwendig.

#### 10.1.7.2. Lizenz

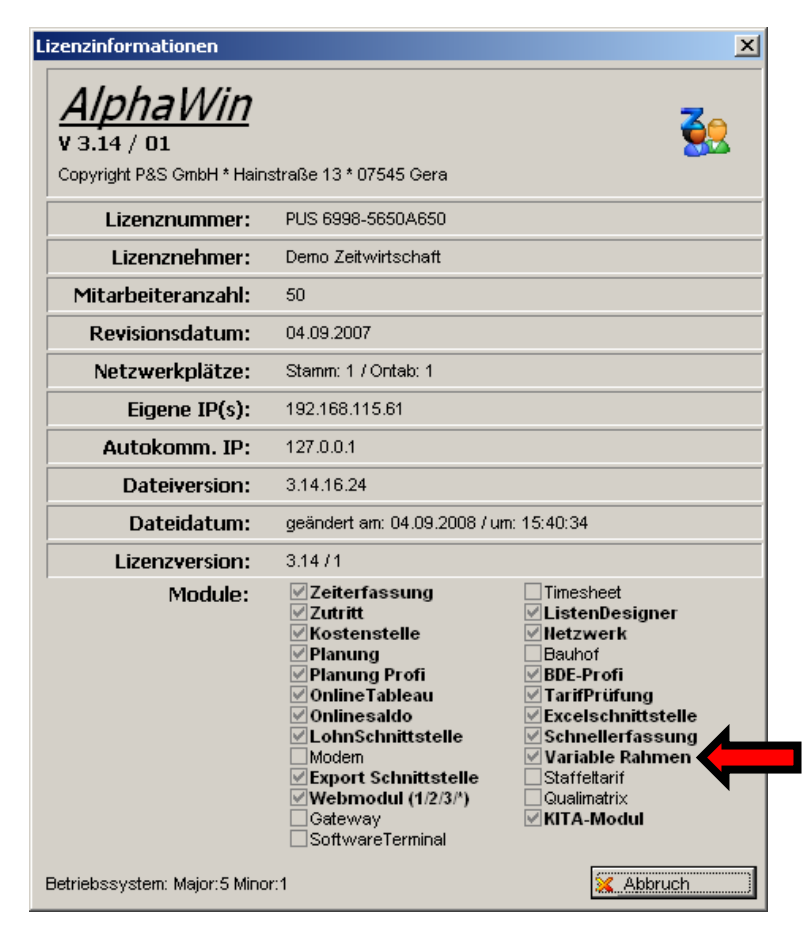

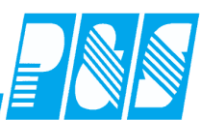

#### 10.1.7.3.Parametrierung

#### 10.1.7.4. Nutzereinstellungen

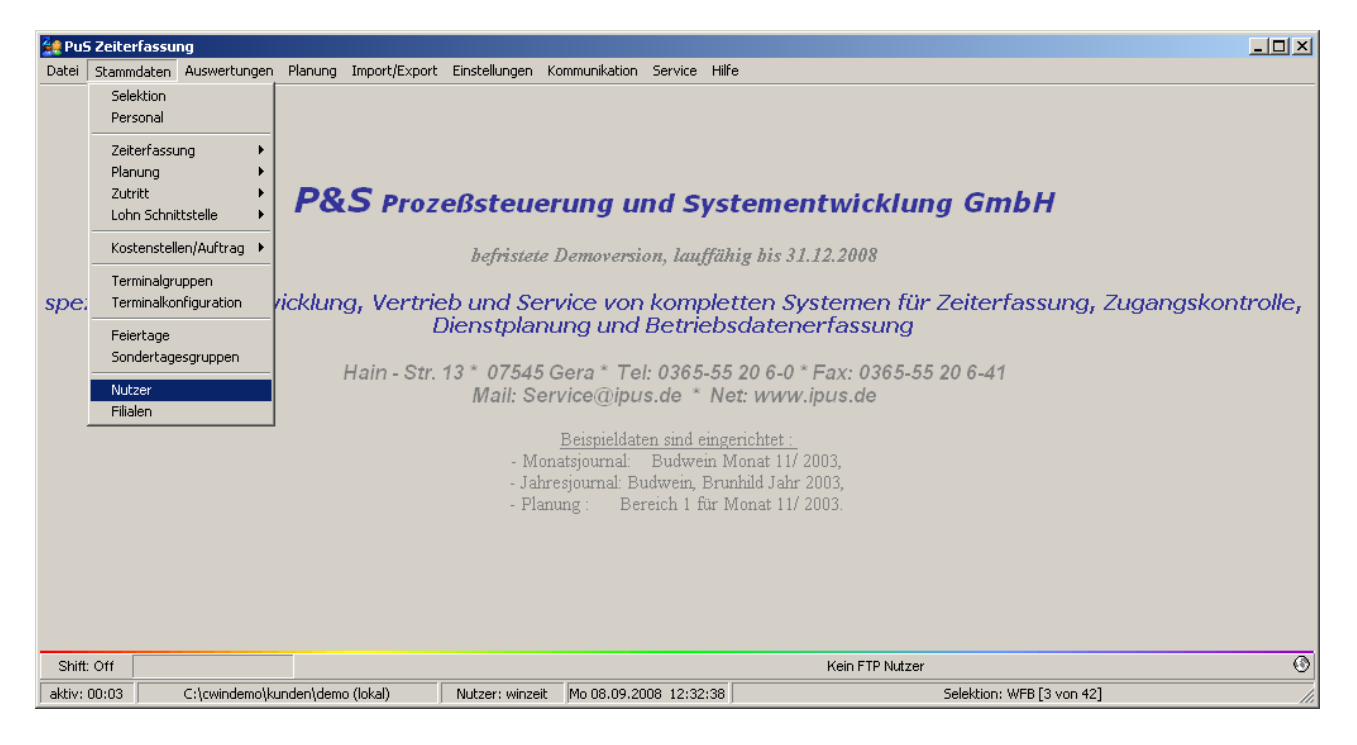

| 🙀 Programmbenutzer einrichten       |                                                                                                    |                                                                                                    |                                                                                                    |                    |           |  |  |  |
|-------------------------------------|----------------------------------------------------------------------------------------------------|----------------------------------------------------------------------------------------------------|----------------------------------------------------------------------------------------------------|--------------------|-----------|--|--|--|
| sortiert nach Name                  | Allgemein                                                                                                    | Berechtigungen                                                                                                    | Sel.lesen                                                                                              | Sel. lesen/schreit | ben       |  |  |  |
| Name B1 B2 Lesen plan super Winzeit | Berechtigur<br>Mitarbe<br>Planun;<br>Nur Pla<br>Plan ab<br>Schalte<br>Ontab t<br>Schalte<br>Nutzer<br>Nutzer<br>Nutzer<br>Nutzer<br>Info 1 ir<br>Info 2 ir<br>Info 3 ir<br>Nur Qu<br>Variable | ngen:<br>iter sperren<br>g erlaubt<br>inung<br>ischließen<br>urplanung nach Ab<br>er ändern (TJ und P<br>benutzen<br>darf den Personals<br>modul KITA-Persor<br>m Personalstamm a<br>m Personalstamm a<br>m Personalstamm a<br>artalsliste<br>e Dienste bearbeite | schluss<br>lan)<br>eiter umsetz<br>tamm bearb<br>talbedarf<br>usblenden<br>usblenden<br>usblenden<br>n | en<br>eiten        |           |  |  |  |
|                                     | 🔟 Lösche                                                                                                    | n <mark> </mark>                                                                                                    |                                                                                                    | 🖉 Übernehmen       | X Abbruch |  |  |  |

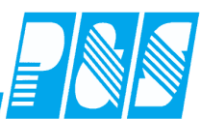

Die Einstellung ✓ Variable Dienste bearbeiten berechtigt den Nutzer zur Änderung von Rahmenzeiten in der Dienstplanung.

#### 10.1.7.5.Kontendefinitionen

In den Kontendefinitionen sind Konten für die zu ändernden Rahmenzeiten einzurichten. Soll der Wertungsrahmen den Änderungen des Arbeitszeitrahmens folgen, müssen für diesen keine gesonderten Konten eingerichtet werden. Diese Funktion wird in den Programmeinstellungen hinterlegt.

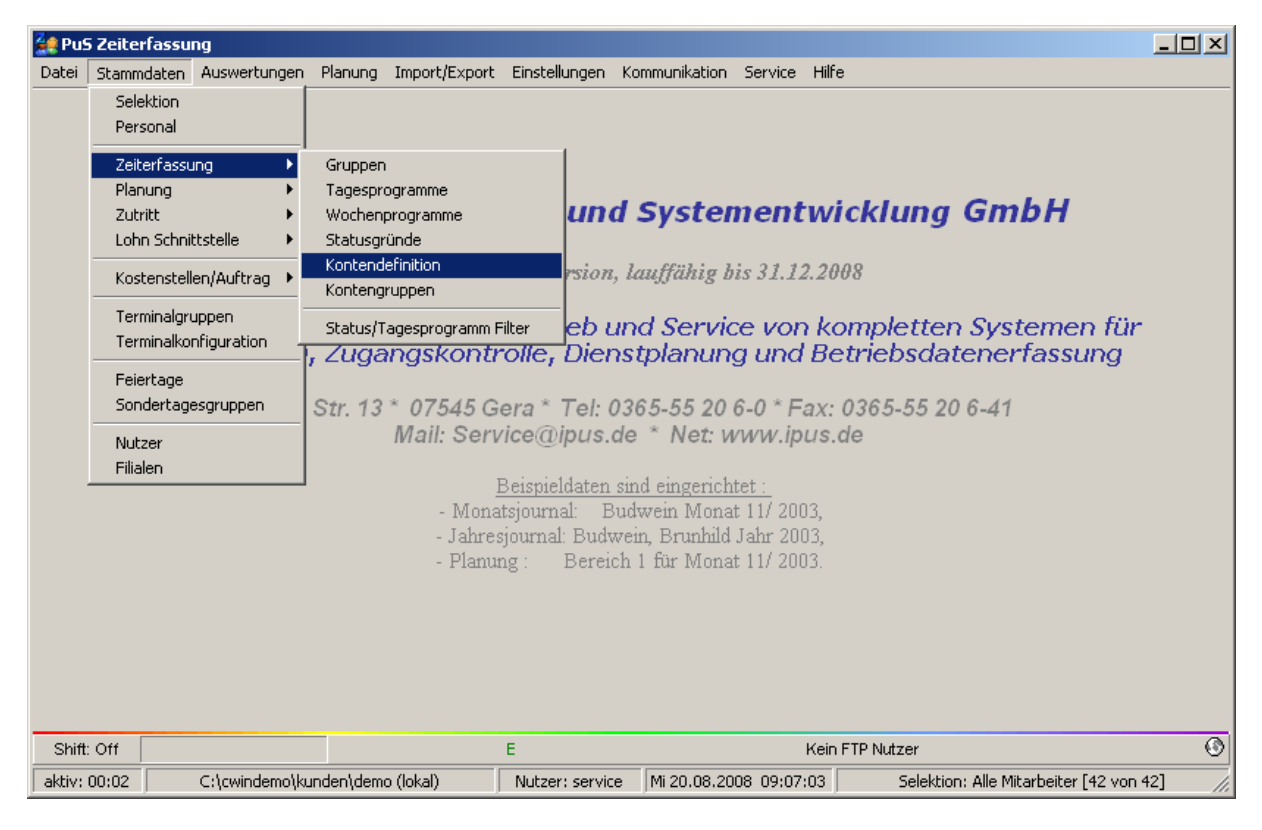

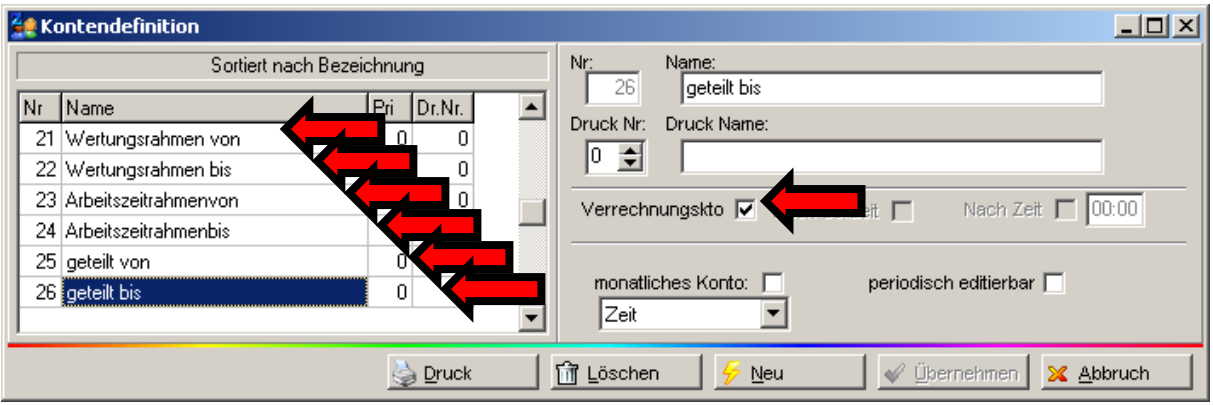

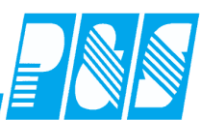

## 10.1.7.6. Programmeinstellungen

| 🚑 PuS  | i Zeiterfassu   | ng                      |                             |                                            |                                                                      |                                                                         |                                                    |                                                       |       |
|--------|-----------------|-------------------------|-----------------------------|--------------------------------------------|----------------------------------------------------------------------|-------------------------------------------------------------------------|----------------------------------------------------|-------------------------------------------------------|-------|
| Datei  | Stammdaten      | Auswertungen            | Planung                     | Import/Export                              | Einstellungen                                                        | Kommunikation                                                           | Service                                            | Hilfe                                                 |       |
|        |                 |                         |                             |                                            | Programmei<br>Automatik E<br>Sems<br>Tarifeinstell                   | nstellungen<br>instellungen<br>ungen                                    |                                                    |                                                       |       |
|        | 1               | P&S pi                  | rozef                       | Ssteuer                                    | ung und                                                              | l Syster                                                                | nent                                               | wicklung GmbH                                         |       |
|        |                 |                         |                             | befristete D                               | emoversion,                                                          | , lauffähig b                                                           | is 31.12                                           | 2.2008                                                |       |
|        | spezia<br>Zeite | lisiert auf<br>rfassung | <sup>f</sup> Entw<br>, Zuga | icklung, \<br>ngskontr                     | /ertrieb u<br>olle, Dier                                             | ınd Servia<br>İstplanun                                                 | e vor<br>g und                                     | n kompletten Systemen für<br>I Betriebsdatenerfassung |       |
|        |                 | Hain -                  | Str. 13                     | * 07545 G<br>Mail: Serv                    | era * Tel: 0<br>ice@ipus.o                                           | )365-5520<br>de * Net:w                                                 | 6-0 * F<br>/ww.ip                                  | ax: 0365-55 20 6-41<br>us.de                          |       |
|        |                 |                         |                             | <u>I</u><br>- Mona<br>- Jahres<br>- Planur | <u>Beispieldaten</u><br>tsjournal: B<br>journal: Budv<br>ng : Bereio | <u>sind eingerich</u><br>udwein Mona<br>vein, Brunhild<br>ch 1 für Mona | <u>tet :</u><br>t 11/ 200<br>Jahr 200<br>t 11/ 200 | D3,<br>D3,<br>D3.                                     |       |
|        |                 |                         |                             |                                            |                                                                      |                                                                         |                                                    |                                                       |       |
| Shift: | Off             |                         |                             |                                            | *E                                                                   |                                                                         |                                                    | Kein FTP Nutzer                                       | ۲     |
| aktiv: | 00:00           | C:\cwindemo\ku          | inden\dem                   | o (lokal)                                  | Nutzer: servic                                                       | e Mi 20.08.20                                                           | 08 09:05                                           | :02 Selektion: Alle Mitarbeiter [42 von 42]           | 1 //. |

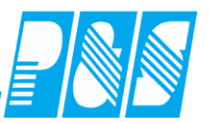

| Sichtbare Werkzeuge:   Markierung / Stifte / Radierer   Planungsvorlagen - Anlegen / Anwenden   Bemerkungen   Rückverrechnung aller Mitarbeiter in der Ansicht   Planung abschließen (Duplizieren)   Umsetzung von Mitarbeitern auf andere Stationen   Vollbildmodus Ein/Ausschaften   Zusatzspalte Ein/Ausblenden für Personnalnummern   Monatswerte Ein/Ausblenden (Saldo, Soll, Ist etc.)   256-Farbmodus   Statistik / Ausblenden   Statistik / Saldo anzeigen   Statistik / Saldo anzeigen   Statistik / Saldo anzeigen   Drucklisten-Designer   Drucksymbol   Konfiguration   Wunschdienst-Werkzeuge anzeigen   Wunschdienst-Werkzeuge anzeigen   Buchungsschnellerfassug anzeigen | 💊 Werkzeuge 📔 🗰 Zeileneinstellungen 🏾 📌 Weiteres 🗎                                                                                                    |                                                                                                    |
|----------------------------------------------------------------------------------------------------|----------------------------------------------------------------------------------------------------|----------------------------------------------------------------------------------------------------|
|                                                                                                    | <ul> <li>Sichtbare Werkzeuge:</li> <li>Markierung / Stiffe / Radierer</li> <li>Planungsvorlagen - Anlegen / Anwenden</li> <li>Bemerkungen</li> <li>Rückverrechnung aller Mitarbeiter in der Ansicht</li> <li>Planung abschließen (Duplizieren)</li> <li>Umsetzung von Mitarbeitern auf andere Stationen</li> <li>Vollbildmodus Ein/Ausblenden für Personnalnummern</li> <li>Vollbildmodus Ein/Ausblenden (Saldo, Soll, Ist etc.)</li> <li>256-Farbmodus</li> <li>Statistik / Ausblenden</li> <li>Statistik / Soll anzeigen</li> <li>Statistik / Ist anzeigen</li> <li>Statistik / Saldo anzeigen</li> <li>Drucklisten-Designer</li> <li>Drucksymbol</li> <li>Konfiguration</li> <li>Wunschdienst-Werkzeuge anzeigen</li> <li>Buchungsschnellerfassug anzeigen</li> </ul> | <ul> <li>Zeilenschnellschaltung 1</li> <li>Zeilenschnellschaltung 2</li> <li>Zeilenschnellschaltung 3</li> <li>Fehler</li> <li>Zeilenschnellschaltung 4</li> <li>Kommentare</li> <li>Frei definierbare Kommentarzeilen pro Stektion</li> <li>Rahmenänderungseingabe anzeigen</li> <li>Zeitgutschriftschnellerfassung anzeigen</li> </ul> |

Mit dieser Einstellung wird das Planungs-Werkzeug für die Rahmenzeitänderungen eingeschaltet.

Zeitgutschriftschnellerfassung anzeigen

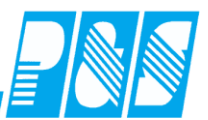

| 😫 Programm Einstellungen                                                                                                    |  |  |  |  |  |  |  |  |
|----------------------------------------------------------------------------------------------------|--|--|--|--|--|--|--|--|
| Allgemein Farben Berechnung Pus Personalstamm Planung Import/Export Sonstiges Kontostände Auftrag/Kostenstelle                |  |  |  |  |  |  |  |  |
| Datenbanksemaphoren:                                                                                                    |  |  |  |  |  |  |  |  |
| 🗹 Allg: Bei lokalem Backup wird Zip-Kompriniert                                                                               |  |  |  |  |  |  |  |  |
| V BDE: Jede Kostenstelle einzel pro Tag ausgeben                                                                              |  |  |  |  |  |  |  |  |
| BDE: Serienfertigung für Auftragserfassung                                                                                    |  |  |  |  |  |  |  |  |
| E Bere: Bei Kommt-Buchungen, Kostenstellen anhand Terminalnummer erzeugen (Achtung!) Sonderfall                               |  |  |  |  |  |  |  |  |
| 🔽 Bere: Die Rahmen von Tagesprogrammen können durch definierte Konten verschoben :                                            |  |  |  |  |  |  |  |  |
| Bere: Führt keine Leerung des Datenbank-Puffers durch (Vorsicht!)                                                             |  |  |  |  |  |  |  |  |
| Bere: Mindestens eine volle Periode zurückrechnen (auch bei Tiefe Null)                                                       |  |  |  |  |  |  |  |  |
| Bere: Nur einmal Rechnen (u.a. keine Nachtschicht)                                                                            |  |  |  |  |  |  |  |  |
| Bere: Pause 1 über Tagesjournal korrigierbar                                                                                  |  |  |  |  |  |  |  |  |
| V Bere: Sollzeit bei Freischicht nicht auf 0 zurücksetzen. (17 Teiler 19                                                      |  |  |  |  |  |  |  |  |
| 🔽 Bere: Sollzeit wird aus den Arbeitszeitrahmen ermittett                                                                     |  |  |  |  |  |  |  |  |
| Bere: Tarifsoll wird nur genommen, wenn automatische Schichtauswahl, bei Plan zählt Soll der Schicht.                         |  |  |  |  |  |  |  |  |
| 🔲 Bere: Vorfrüh für Bäcker, keine Nachtschicht möglich!                                                                       |  |  |  |  |  |  |  |  |
| Bere: Wenn die Rahmen der Arbeitszeitrahmen verändert werden, verändert dies gleichzeitig die Wertungsrahmer                  |  |  |  |  |  |  |  |  |
| Bere: Wenn ein Samstag ein Arbeitstag ist halbe Sollzeit vergeben                                                             |  |  |  |  |  |  |  |  |
| Bere: Zweimal Rechnen (für Auto-Buchungen)                                                                                    |  |  |  |  |  |  |  |  |
| 🗖 Datenbank: keine Doppeldatensätze für Bewegungsdaten zulassen (bei doppelsätzen wird nur der größere Satz behalten), GetPMN |  |  |  |  |  |  |  |  |
| Datenbank: Neue Variante von SetPM/GetPM - Nie ohne Rücksprache aktivieren!                                                   |  |  |  |  |  |  |  |  |
| Kost: Geht beendet Kostenstelle                                                                                               |  |  |  |  |  |  |  |  |
| Velan: Planung mit Wunschdiensten                                                                                             |  |  |  |  |  |  |  |  |
| 🗹 TaJo: Universell änderbares Zeitfeld pro Tag im Tagesjournal einblenden                                                     |  |  |  |  |  |  |  |  |
| VebM: Daten für Webterminal bereitstellen                                                                                     |  |  |  |  |  |  |  |  |
| V Übernehmen 🔀 Abbruch                                                                                                    |  |  |  |  |  |  |  |  |

Generelle Aktivierung der variablen Dienste

🗹 Bere: Die Rahmen von Tagesprogrammen können durch definierte Konten verschoben werden.

Mit dieser Einstellung wird die Plansollzeit entsprechend der geänderten Rahmenzeiten berechnet. die Ersatzzeit richtet sich ebenfalls nach den neuen Rahmenzeiten.

Die Rahmenzeiten für Arbeitszeitrahmen und Wertungsrahmen können jeder für sich geändert werden. Durch diese Einstellung folgt der Wertungsrahmen dem Arbeitszeitrahmen. ✓ Bere: Wenn die Rahmen der Arbeitszeitrahmen verändert werden, verändert dies gleichzeitig die Wertungsrahmen.

| 🚑 Programm                  | Einstellungen     |           |                 |         |         |           |              |                    |            |             |
|-----------------------------|-------------------|-----------|-----------------|---------|---------|-----------|--------------|--------------------|------------|-------------|
| Allgemein Far               | bei Berechnun     | g PuS     | Personalstamm   | Planung | Import  | /Export   | Sonstiges    | Kontostände        | Auftrag/Ko | ostenstelle |
| Grundeinstell               | ungen und Zeitgre | nzen      |                 |         | Schalte | r und ihr | e Funktioner | i                  |            |             |
| Beginn Zeiter               | fassung:          | Rückverre | echnungstiefe:  |         | Nr      | Name      |              | Funktion           |            |             |
| Neue Urlaubs                | berechnung ab:    | Tiefe Kom | trolliste:      |         | 1:      | Max.W     | ertg.öffnen  | max. Wertun        | g öffnen   | -           |
| 01.01.2008                  |                   | 7         | Tage            |         | 2:      | WR = E    | )R           | WR = BR            |            | -           |
| RIS-Einsatzpl<br>01.01.2005 | anung ab:         |           |                 |         | 3:      | Rufber    | eitsch.      | keine              |            | -           |
|                             | _                 |           |                 |         | 4:      | Bereits   | chaft        | keine              |            | -           |
|                             |                   |           |                 |         | 5:      |           |              | keine              |            | •           |
| -Vom Tagespr                | ogramm abweich    | ende Rahn | nen             |         | 6:      |           |              | keine              |            | •           |
| Rahmen                      | Konto für "Von'   | ' ł       | (onto für "Bis" | •       | 7:      |           |              | keine              |            | -           |
| Wertung                     |                   |           | ·ī              |         | 0.      | Schalte   | er 8         | keine              |            | •           |
| Arbeitszeit                 | 23                |           | 24              |         |         |           |              |                    |            |             |
| Teilung                     | 25                |           | 26              |         |         |           |              |                    |            |             |
|                             |                   |           |                 |         |         |           |              |                    |            |             |
|                             |                   |           |                 |         |         |           |              | 🧳 <u>Ü</u> bernehm | en 🛛 🔀 A   | bbruch      |

#### Bei dieser Einstellung

Bere: Wenn die Rahmen der Arbeitszeitrahmen verändert werden, verändert dies gleichzeitig die Wertungsrahmen.

ist "0" bei der Kontenzuordnung für den Wertungsrahmen einzutragen.

| Vom Tagesprogramm abweichende Rahmen |                 |                 |  |  |  |  |  |
|--------------------------------------|-----------------|-----------------|--|--|--|--|--|
| Rahmen                               | Konto für "Von" | Konto für "Bis" |  |  |  |  |  |
| Wertung                              | 0 .             | 0 •             |  |  |  |  |  |
| Arbeitszeit                          | 23              | 24 •            |  |  |  |  |  |
| Teilung                              | 25              | 26              |  |  |  |  |  |
|                                      |                 |                 |  |  |  |  |  |
| P |  |  |
|---|--|--|
|---|--|--|

| Mehrfact Name Dümmler, Ka         | heingabe<br>arl-Georg | Rahmenver<br>Karte<br>0013 | schiebungen<br>Abte<br>WV | ilung f                  | PersNr.<br>3060       | PersNr. |                                                      |
|-----------------------------------|-----------------------|----------------------------|---------------------------|--------------------------|-----------------------|---------|------------------------------------------------------|
| 01.09.2008<br>Datum<br>30.07.2008 | TP<br>pnlTaPro        | 7.09.2008 🛄<br>ArbVon      | Aktualisiere              | en<br>TeilBis<br>0000:00 | ArbBis 🚄              |         | Im Eingabefenster für<br>Rahmenzeitänderungen werden |
| 02.09.08                          | WF<br>WF              | 05:00<br>07:00             | 00:00                     | 00:00                    | <b>15:00</b><br>14:00 |         | nur die Spalten mit Eintrag>0<br>angezeigt           |
| 04.09.08                          | WF<br>WF<br>X         | 06:00                      | 00:00                     | 00:00                    | 14:00                 |         |                                                      |
| 07.09.08<br>Zurücksetz            | ×<br>en               | 00:00                      | 00:00                     | 00:00                    | 00:00                 | <br>k   | Abbruch                                              |

## 10.1.7.7.Tagesprogramme

In den Tagesprogrammen ist der Berechtigungshaken "variable Rahmen" für die Rahmenzeitänderung zu setzen. Es ist darauf zu achten dass die Zeiten der Buchungsrahmen von und bis entsprechend der möglichen Variation des Arbeitszeitrahmens eingerichtet sind. Ein Buchungsrahmen von 00:00 bis 48:00 sollte vermieden werden (mit mehreren Schichten arbeiten). Es ist ratsam für variable Dienste gesonderte Tagesprogramme getrennt für Früh, Spät und Nacht und unter Berücksichtigung der Anzahl der Pausen anzulegen.

Bei der Einrichtung der Tagesprogramme ist zu gewährleisten, dass die Soll- und Ersatzzeiten mit der Differenz der Arbeitszeitrahmen abzüglich der Pausen übereinstimmen.

### Besonderheit:

Bei Nutzern des KITA-Moduls dürfen "Buchungsrahmen von" nicht "00:01" und "Buchungsrahmen bis" nicht "23:59" sein.

Bei nicht geteilten Diensten kann keine Teilung über die Planung eintragen werden – die Pausenregel für <u>geteilte Dienste</u> ist hier unwirksam!

| 🚂 PuS    | Zeiterfassung                              |                                                   |                                                                                                    |
|----------|--------------------------------------------|---------------------------------------------------|----------------------------------------------------------------------------------------------------|
| Datei    | Stammdaten Auswertungen                    | Planung Import/Export Einstell                    | ngen Kommunikation Service Hilfe                                                                                                    |
|          | Selektion<br>Personal                      |                                                   |                                                                                                    |
|          | Zeiterfassung 🕨 🕨                          | Gruppen                                           |                                                                                                    |
|          | Planung<br>Zutritt<br>Lohn Schnittstelle   | Tagesprogramme<br>Wochenprogramme<br>Statusgründe | euerung und Systementwicklung GmbH                                                                                                    |
|          | Kostenstellen/Auftrag 🕨                    | Kontendefinition<br>Kontengruppen                 | istete Demoversion, lauffähig bis 31.12.2008                                                                                                    |
| spe:     | Terminalgruppen<br>Terminalkonfiguration - | Status/Tagesprogramm Filter                       | Service von kompletten Systemen für Zeiterfassung. Zugangskontrolle                                                                                                    |
|          | Feiertage                                  | Diens                                             | r 💒 Tagesprogramme                                                                                                    |
|          | Sondertagesgruppen                         | Hain - Str. 13 * 0                                | sortiert nach Nummer Nr: Name: Kurz: Farbe:                                                                                                    |
|          | Nutzer                                     | Ma                                                | Nr. Name Kurz:                                                                                                    |
|          | Filialen                                   |                                                   | 14 W/H1-G7 G7<br>Allgemein Pausen Kern/Ersatzzeit/Lohn Rundung Dienste/Plan Extr                                                                                                    |
|          |                                            |                                                   | 15 WH Hub ub<br>IC V (R Market V (N)<br>IC V (R Market V (N)<br>IC V (N)<br>IC V (R Market V (N)<br>IC V (N)<br>IC V (N) |
|          |                                            |                                                   | 17 W/B TZ5 30 W/53                                                                                                    |
|          |                                            |                                                   | 18 V2-Verwaltung Er V2                                                                                                    |
|          |                                            |                                                   | 19 Tag mit Überstund TUe Buchungsrahmen von: 00:00 SFEnde: 10:00 bis: 22:35                                                                                                    |
|          |                                            |                                                   | 20 Superlang XXL V/erturgerehmen von: 06:00 bis: 14:00                                                                                                    |
|          |                                            |                                                   | 21 W/B Früh                                                                                                    |
|          |                                            |                                                   | 22 W/B Spät WS Arbeitszeitrahmen von: 06:00 bis: 14:00                                                                                                    |
|          |                                            |                                                   | 23 V1-Verwaltung McV1 geteilt von: 00:00 bis: 00:00                                                                                                    |
| Shift:   | Off                                        |                                                   | 24 Wochenende WE                                                                                                    |
| aktiv: I | 01:06 C:\cwindemo\k                        | kunden\demo (lokal) 🔋 🗍 Nutzer                    | s 25 geteilter Dienst TD Tägliche Sollzeit: maximal gewertet: Zuschlags/Überstundengruppe:                                                                                                    |
|          |                                            |                                                   | 2b test     tes       27 geteilter Dienst 2     TD2                                                                                                    |

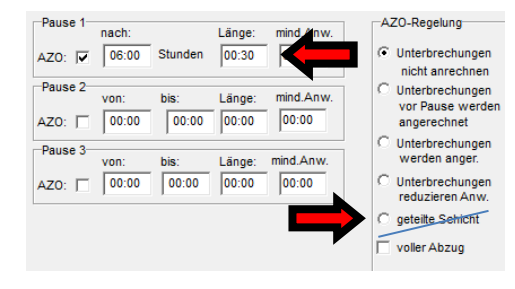

| Arbeitszeitrahmen |       |  |  |  |  |  |  |  |  |
|-------------------|-------|--|--|--|--|--|--|--|--|
| von               | 06:00 |  |  |  |  |  |  |  |  |
| Arbeitszeitrahmen |       |  |  |  |  |  |  |  |  |
| bis               | 14:00 |  |  |  |  |  |  |  |  |
| Pause             | 00:30 |  |  |  |  |  |  |  |  |
| Soll              | 07:30 |  |  |  |  |  |  |  |  |

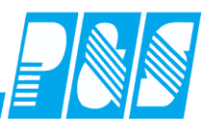

## 10.1.7.8.Bedienung

### 10.1.7.8.1 Einstellungen

| 🙀 P&S Planung September [09.2008] |                                                                               |          |
|-----------------------------------|-------------------------------------------------------------------------------|----------|
| 📶 🚛 ┨ 🚛 ( Woche:01.09.08 💷 🕨      | 21 → WFB Sortierung: Karte, Name, Vorname ▼ <sup>a</sup> b <sub>c</sub> Folge |          |
|                                   | • 🗞 🤌 🚢 🕕 🗐 🚽 🖬 👭 🔜 🕅 🏷 🛛 🗊 - 🗞 🔎 💭                                           |          |
| TD × Wochenplanung                | Name: Frei<br>Datumenteren 6000                                               | ischicht |
| WF                                | Buchungsrahmen: Uutuu<br>Wertungsrahmen: 00:00<br>Arbeitszelitrahmen: 00:00   | - 00:00  |
| _ <u>W5</u>                       | Sollzeit:                                                                     | 00:00    |

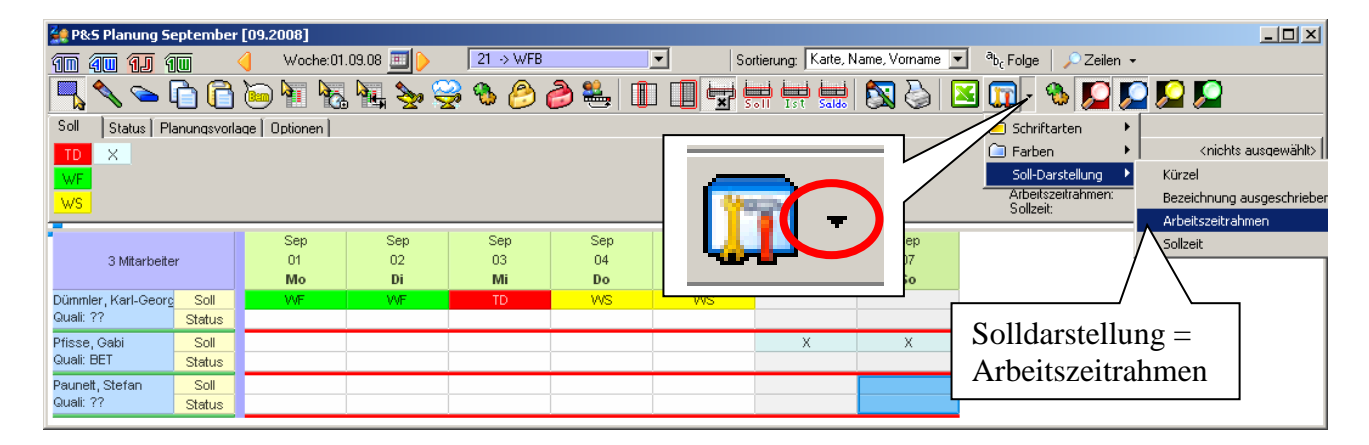

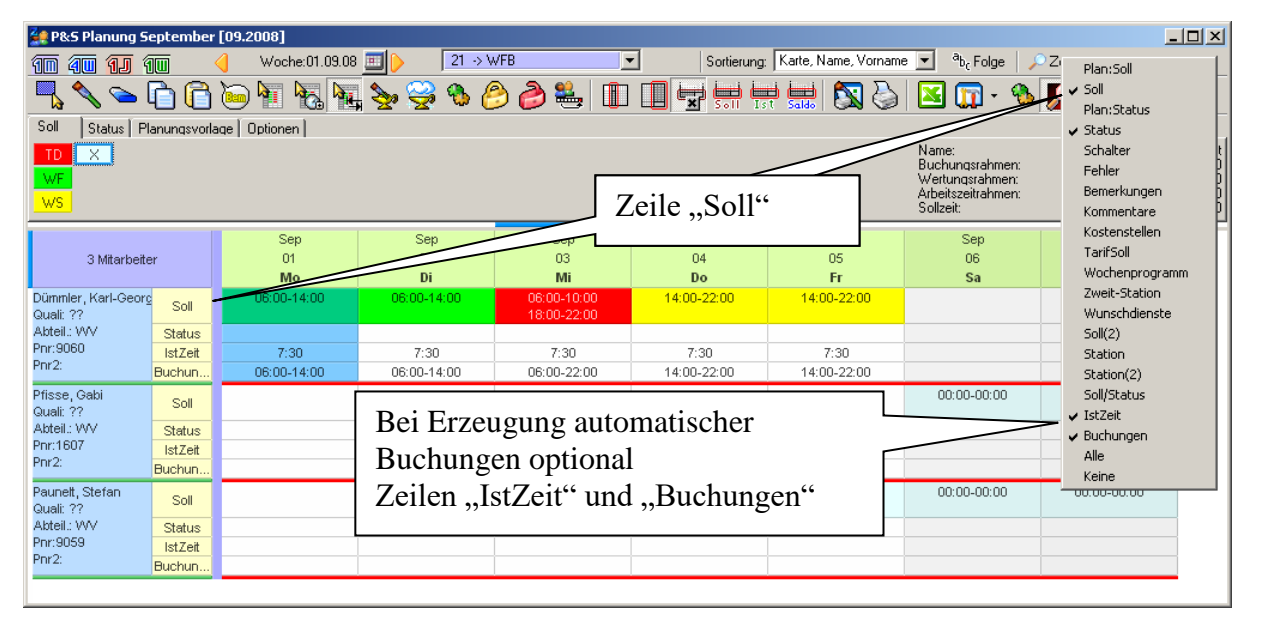

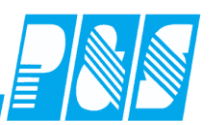

## 10.1.7.8.2 Werkzeug

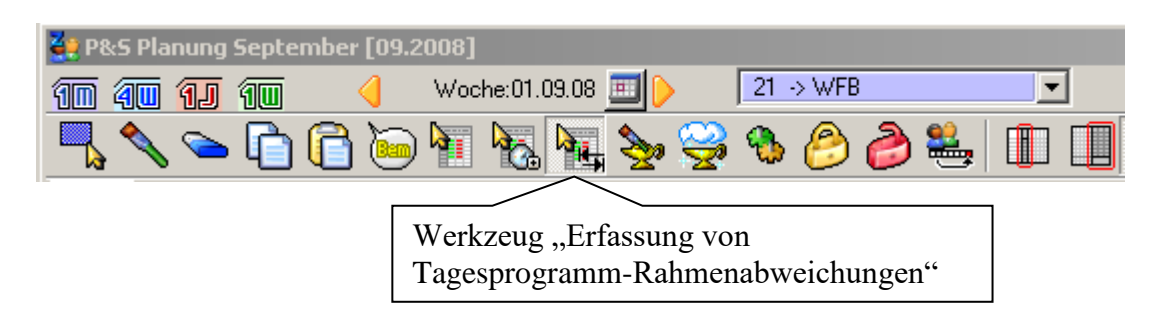

## 10.1.7.8.3 Rahmenzeiten ändern

### 10.1.7.8.3.1 Mit Mausbedienung

| 🔮 P&S Planung 🤉           | September          | [09.2008]        |               |                            |                                |                       |                                                                                |                            |                                                           |
|---------------------------|--------------------|------------------|---------------|----------------------------|--------------------------------|-----------------------|--------------------------------------------------------------------------------|----------------------------|-----------------------------------------------------------|
| 10 40 11                  | 10 (               | d Woche:01.09.08 | 🔳 🌔 🛛 🔁 💷     | /FB                        | <ul> <li>Sortierung</li> </ul> | ; Karte, Name, Vornam | e 💌 <sup>a</sup> b <sub>c</sub> Folge 🛛 🌽                                      | ⊇Zeilen ◄                  |                                                           |
| <b>-</b>                  | <u>ר</u>           | <u>که</u> ۲۱ ビ   | 🌭 🥪 🎸         | ) 🤌 🐫 🕕                    |                                | 🕂 🔜 🕅 🏷               | 🛛 🖸 - 🗞                                                                        | 🔎 💭 🔎 🕻                    |                                                           |
| Soll   Status   F         | Planungsvorla      | iqe   Optionen   |               |                            |                                |                       |                                                                                |                            |                                                           |
| TD X<br>WF<br>WS          |                    |                  |               |                            |                                |                       | Name:<br>Buchungsrahmen:<br>Wertungsrahmen:<br>Arbeitszeitrahmen:<br>Sollzeit: | Fr<br>00:0<br>00:0<br>00:0 | eischicht<br>) - 00:00<br>) - 00:00<br>) - 00:00<br>00:00 |
| -                         |                    | Sep              | Sep           | Sep                        | Sep                            | Sep                   | Sep                                                                            | Sep                        |                                                           |
| 3 Mitarbei                | ter                | 01               | 02            | 03                         | 04                             | 05                    | 06                                                                             | 07                         |                                                           |
|                           |                    | Mo               | Di            | Mi                         | Do                             | Fr                    | Sa                                                                             | So                         |                                                           |
| Quali: ??                 | <sup>rg</sup> Soll | 06:00-14:00      | 06:00-14:00   | 06:00-10:00<br>18:00-22:00 | 14:00-22:00                    | 14:00-22:00           |                                                                                |                            |                                                           |
| Abteil.: WV               | Status             |                  |               |                            |                                |                       |                                                                                |                            |                                                           |
| Pnr:9060<br>Pnr2:         | IstZeit            | 7:30             | 7:30          | 7:30                       | 7:30                           | 7:30                  |                                                                                |                            |                                                           |
| Dfiece Cabi               | Buchun             | 06:00-14:00      | $\rightarrow$ | 06:00-22:00                | 14:00-22:00                    | 14:00-22:00           | 00.00.00.00                                                                    | 00.00.00.00                |                                                           |
| Quali: ??                 | Soll               |                  |               |                            |                                |                       | 00.00-00.00                                                                    | 00.00-00.00                |                                                           |
| Abteil.: WV<br>Por:1607   | Status             |                  | Einon To      | n markiara                 | n Maaka                        |                       |                                                                                |                            |                                                           |
| Pnr2:                     | Buchup             |                  | Linen ra      |                            | II – Maske                     |                       |                                                                                |                            |                                                           |
| Paunett Stefan            | Duchan             |                  | für Mehr      | facheingab                 | e                              | 0.00-00.00            | 00:00-00:00                                                                    | 00:00-00:00                |                                                           |
| Quali: ??                 | Soll               |                  | Dohmony       | arschiabur                 | oon wird                       |                       |                                                                                |                            |                                                           |
| Abteil.: VVV<br>Ppr: 9059 | 🔮 Mehr             | facheingabe Ral  | Kannenv       | ersemedur                  | igen witu                      |                       |                                                                                |                            |                                                           |
| Pnr2:                     | Name               |                  | für dieser    | ı Tag geöfi                | inet                           | r.                    |                                                                                |                            |                                                           |
|                           | Dümmler            | r, Karl-Georg    |               |                            |                                |                       |                                                                                |                            |                                                           |
|                           | 01.00.0            |                  | 0000          |                            |                                |                       |                                                                                |                            |                                                           |
|                           | 101.09.2           | 008 📺 101.09.4   | 2008          | lisieren                   |                                |                       |                                                                                |                            |                                                           |
|                           | Datum              | TP W             | ArbVor        | TeiMon                     | TeilBis                        | ArbBis Wer            | tBis                                                                           |                            |                                                           |
|                           | 01.09.08           | WF J             | :00 05:00     | 00:00                      | 00:00                          | 4:00 14:00            | )                                                                              |                            |                                                           |
|                           | Zurück             | setzen           |               |                            |                                |                       |                                                                                | <u>0</u> k                 | Abbruch                                                   |

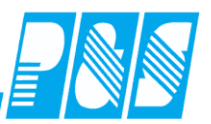

| 🙀 P&S Planung !                   | 5eptembe                                                                                                    | r [09.2008] |              |                 |              |             |                        |                                          |             |       |  |  |  |  |
|-----------------------------------|----------------------------------------------------------------------------------------------------|-------------|--------------|-----------------|--------------|-------------|------------------------|------------------------------------------|-------------|-------|--|--|--|--|
| 10 40 11                          | 10                                                                                                    | Woche:01    | .09.08 🔟 🜔   | 21 -> \         | WFB          | Sortierun   | g: Karte, Name, Vornar | ne 💌 <sup>a</sup> b <sub>c</sub> Folge 🌙 | ⊇Zeilen ▾   |       |  |  |  |  |
| <i>∕∕ ⊂</i> _                     | 00                                                                                                    | 0           | , 🖳 🌺 🖇      | 🛃 🖏 (           | 🏓 🥔 🐜 🛛 🕕    |             | ist Saldo   🕅 🍪        | n 🛃 🛄 - 🧐                                | N 2 🔎       | 2 🎾   |  |  |  |  |
| Soll Status F<br>TD X<br>WF<br>WS | Som     Status   Manungsvoilage   Uptionen         TD     X       WF     Buchungsrahmen:       WS     Otion = 000 |             |              |                 |              |             |                        |                                          |             |       |  |  |  |  |
| 3 Mitarbei                        | ter                                                                                                    | Sep<br>01   | :            | Sep<br>02<br>Di | Sep<br>03    | Sep<br>04   | Sep<br>05              | Sep<br>06                                | Sep<br>07   |       |  |  |  |  |
| Dümmler, Karl-Geo                 |                                                                                                    | 05:00-14:0  | 0 06:0       | 0-14:00         | 06:00-10:00  | 14:00-22:00 | 14:00-22:00            | 34                                       | 30          |       |  |  |  |  |
| Quali: ??<br>Abteil.: WV          | Status                                                                                                    |             |              |                 | 18:00-22:00  |             |                        |                                          |             | _     |  |  |  |  |
| Pnr:9060<br>Pnr2:                 | IstZeit                                                                                                    | 8:30        |              | :30             | 7:30         | 7:30        | 7:30                   |                                          |             |       |  |  |  |  |
| Pfisse, Gabi                      | Buchun                                                                                                    | 05:00-14:0  | J U6:U       | J-14:UU         | 06:00-22:00  | 14:00-22:00 | 14:00-22:00            | 00:00-00:00                              | 00:00-00:00 |       |  |  |  |  |
| Quali: ??<br>Abteil: \AV          | Soll                                                                                                    |             |              |                 | / ``         |             |                        |                                          |             |       |  |  |  |  |
| Pnr:1607                          | IstZeit                                                                                                    |             |              |                 |              |             |                        |                                          |             |       |  |  |  |  |
| Paunalt Stafan                    | Buchun                                                                                                    |             |              |                 | mehrere T    | age marki   | eren – Mas             | ke                                       | 00:00.00:00 | _     |  |  |  |  |
| Quali: ??                         | Soll                                                                                                    |             |              |                 | für Mehrfa   | cheingabe   | 9                      | 0.00                                     | 00.00-00.00 |       |  |  |  |  |
| Pnr:9059                          | Status<br>IstZeit                                                                                                 |             |              |                 | Rahmenve     | rschiebun   | gen wird f             | ür                                       |             |       |  |  |  |  |
| Pnr2:                             | Buchun                                                                                                    |             |              |                 | die markie   | rten Tage   | geöffnet               |                                          |             |       |  |  |  |  |
|                                   |                                                                                                    |             |              |                 | are markie   | non ruge    | geonnet                |                                          |             |       |  |  |  |  |
|                                   |                                                                                                    |             |              |                 |              |             |                        |                                          |             |       |  |  |  |  |
| 🔮 Mehrfach                        | eingabe                                                                                                    | Rahmenvers  | chiebungen   |                 |              |             |                        |                                          |             | - D × |  |  |  |  |
| Name                              | _                                                                                                    | Karte       | Abte         | ilung           | Pers         | PersNr.     |                        |                                          |             |       |  |  |  |  |
| Dummler, Karl                     | Georg                                                                                                    | 0013        | WV           |                 | 904          |             |                        |                                          |             |       |  |  |  |  |
| 01.09.2008                        | <u> </u>                                                                                                    | .09.2008 🧾  | Aktualisiere | n               | $\mathbf{V}$ |             |                        |                                          |             |       |  |  |  |  |
| Datum                             | TP                                                                                                    | WertVon     | ArbVon       | TeiVon          | TeilBis      | ArbBis      | WertBis                |                                          |             |       |  |  |  |  |
| 01.09.08                          | ₩F                                                                                                    | 05:00       | 05:00        | 00:00           | 00:00        | 14:00 1     | 4:00                   |                                          |             |       |  |  |  |  |
| 02.09.08                          | wF                                                                                                    | 06:00       | 06:00        | 00:00           | 00:00        | 14:00 1     | 4:00                   |                                          |             |       |  |  |  |  |
| 03.09.08                          | ſD                                                                                                    | 06:00       | 06:00        | 10:00           | 18:00        | 22:00 2     | 2:00                   |                                          |             |       |  |  |  |  |
| 04.09.08                          | ٨S                                                                                                    | 14:00       | 14:00        | 00:00           | 00:00        | 22:00 2     | 2:00                   |                                          |             |       |  |  |  |  |
| 05.09.08                          | ws                                                                                                    | 14:00       | 14:00        | 00:00           | 00:00        | 22:00 2     | 2:00                   |                                          |             |       |  |  |  |  |
| Zurücksetzer                      | 1                                                                                                    |             |              |                 |              |             |                        | <u>O</u> k                               | Abbruck     | 1 I   |  |  |  |  |

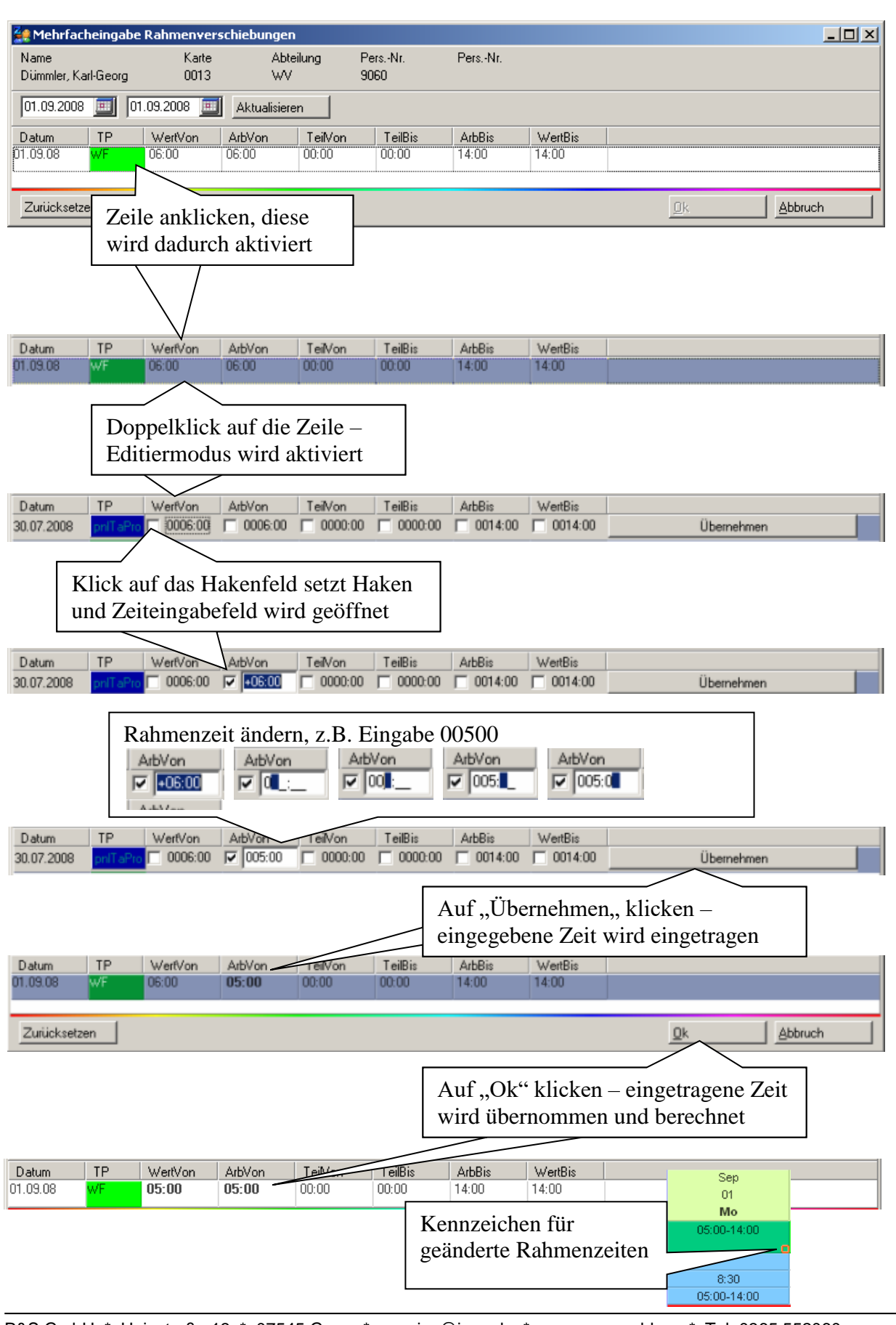

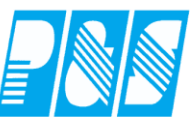

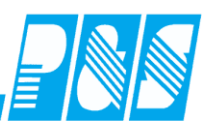

## 10.1.7.8.3.2 ohne Mausbedienung

| 🚑 Mehrfa           | cheingab   | e Rahmenver   | schiebunge | en 🛛          |                 |            |            |           |         |
|--------------------|------------|---------------|------------|---------------|-----------------|------------|------------|-----------|---------|
| Name<br>Dümmler, K | (arl-Georg | Karte<br>0013 | AE<br>W    | oteilung<br>V | PersNr.<br>9060 | PersNr.    |            |           |         |
| 01.09.200          | 8 🧾 🛛      | 5.09.2008 🧾   | Aktualisie | ren           |                 |            |            |           |         |
| Datum              | TP         | WertVon       | ArbVon     | TeiVon        | TeilBis         | ArbBis     | WertBis    |           |         |
| 01.09.08           | WF         | 06:00         | 06:00      | 00:00         |                 | ortasta ha | tätigen    |           |         |
| 02.09.08           | WF         | 06:00         | 06:00      | 00:00         |                 |            | aligen –   |           |         |
| 03.09.08           | TD         | 06:00         | 06:00      | 10:00         | $_{1}$ ers      | te Zelle w | /ird marki | ert       |         |
| 04.09.08           | ws.        | 14:00         | 14:00      | 00:00         | 0               | · –        |            |           |         |
| 05.09.08           | ws 🗸       | 14:00         | 14:00      | 00:00         | 00:00           |            | 22:00      |           |         |
| Zurückset          | zen        |               |            |               |                 |            |            | <u>Ūk</u> | Abbruch |
| 🔙 Mehrfa           | cheingab   | e Rahmenver   | schiebunge | en in         |                 |            |            |           |         |
| Name<br>Dümmler, K | (arl-Georg | Karte<br>0013 | AE<br>W    | iteilung<br>V | PersNr.<br>9060 | PersNr.    |            |           |         |
| 01.09.200          | 8 🧾 🛛      | 5.09.2008 🧾   | Aktualisie | ren           |                 |            |            |           |         |
| Datum              | TP         | WertVon       | ArbVon     | TeiVon        | TeilBis         | ArbBis     | WertBis    |           |         |
| 01.09.08           | WF         | 06:00         | 06:00      | 00:00         | 00:00           | 14:00      | 14:00      |           |         |
| 02.09.08           | WF         | 06:00         | 06:00      | 00:00         | 00:00           | 14:00      | 14:00      |           |         |
| 03.09.08           | TD         | 06:00         | 06:00      | 10:00         | 18:00           | 22:00      | 22:00      |           |         |
| 04.09.08           | ws.        | 14:00         | 14:00      | 00:00         | 00:00           | 22:00      | 22:00      |           |         |
| 05.09.08           | ws.        | 14:00         | 14:00      | 00:00         | 00:00           | 22:00      | 22:00      |           |         |
| Zurückset          | zen        |               |            |               |                 |            |            | <u>Dk</u> | Abbruch |

| 👷 Mehrfacheingabe Rahmenverschiebungen  |                                       |               |            |        |                 |         |        |                   |  |  |  |  |
|-----------------------------------------|---------------------------------------|---------------|------------|--------|-----------------|---------|--------|-------------------|--|--|--|--|
| Name<br>Dümmler, Ka                     | arl-Georg                             | Karte<br>0013 | Abte<br>WV | eilung | PersNr.<br>9060 | PersNr. |        |                   |  |  |  |  |
| 01.09.2008 🔟 05.09.2008 🔟 Aktualisieren |                                       |               |            |        |                 |         |        |                   |  |  |  |  |
| Datum                                   | TP                                    | WertVon       | ArbVon     | TeiVon | TeilBis         | ArbBis  | NCO    |                   |  |  |  |  |
| 01.09.08                                | WF                                    | 06:00         | 06:00      | 00:00  | 00:00           | 14:00   | Mit Cu | irsorsteuertasten |  |  |  |  |
| 02.09.08                                | wF                                    | 06:00         | 06:00      | 00:00  | 00:00           | 14:00   | Zeilen | wechseln          |  |  |  |  |
| 03.09.08                                | TD                                    | 06:00         | 06:00      | 10:00  | 18:00           | 22:00   | l      |                   |  |  |  |  |
| 04.09.08                                | ws                                    | 14:00         | 14:00      | 00:00  | 00:00           | 22:00   | 22:00  |                   |  |  |  |  |
| 05.09.08                                | ws.                                   | 14:00         | 14:00      | 00:00  | 00:00           | 22:00   | 22:00  |                   |  |  |  |  |
|                                         |                                       |               |            |        |                 |         |        | ]                 |  |  |  |  |
| Zurücksetz                              | Zurücksetzen <u>Dk</u> <u>Abbruch</u> |               |            |        |                 |         |        |                   |  |  |  |  |

| i Mehrfach                              | Mehrfacheingabe Rahmenverschiebungen |               |            |        |                 |         |         |                          |   |  |  |  |
|-----------------------------------------|--------------------------------------|---------------|------------|--------|-----------------|---------|---------|--------------------------|---|--|--|--|
| Name<br>Dümmler, Kar                    | rl-Georg                             | Karte<br>0013 | Abte<br>WV | ilung  | PersNr.<br>9060 | PersNr. |         |                          |   |  |  |  |
| 01.09.2008 🔟 05.09.2008 💻 Aktualisieren |                                      |               |            |        |                 |         |         |                          |   |  |  |  |
| Datum                                   | TP                                   | WertVon       | ArbVon     | TeiNon | TeilBis         | ArbBis  | WertBis |                          |   |  |  |  |
| 01.09.08                                | WF                                   | 06:00         | 06:00      | 00:00  | 00:00           | 14:00   | 14:00   |                          |   |  |  |  |
| 30.07.2008                              | pnlT aPro                            | 0006:00       | 0006:00    | 0000:0 | 0 🗌 0000:00     | 0014:00 | 0014:00 | Übernehmen               |   |  |  |  |
| 03.09.08                                | TD                                   | 06:00         | 06:00      | 10:00  | 18:00           | 22:00   | 22:00   |                          |   |  |  |  |
| 0 <u>4.09.08</u>                        |                                      | 14:00         | 14:00      | 00:00  | 00:00           | 22:00   | 22:00   |                          |   |  |  |  |
| 🛛 Einga                                 | betast                               | te aktivie    | ert        |        | 00:00           | 22:00   | 22:00   |                          |   |  |  |  |
| - Editie                                | rmod                                 | 110           |            |        |                 |         |         | J                        |   |  |  |  |
|                                         |                                      | u5            |            |        |                 |         |         | <u>Ok</u> <u>A</u> bbruc | h |  |  |  |

PRS

Zurücksetzen

| 🚂 Mehrfaci          | heingabe                                | Rahmenver     | schiebungen |         |                                  |          |         |     |          | _ 🗆 X |  |  |
|---------------------|-----------------------------------------|---------------|-------------|---------|----------------------------------|----------|---------|-----|----------|-------|--|--|
| Name<br>Dümmler, Ka | rl-Georg                                | Karte<br>0013 | Abte<br>WV  | ilung F | PersNr.<br>3060                  | PersNr.  |         |     |          |       |  |  |
| 01.09.2008          | 01.09.2008 🔟 05.09.2008 📖 Aktualisieren |               |             |         |                                  |          |         |     |          |       |  |  |
| Datum               | TP                                      | WertVon       | ArbVon      | TeiNon  | TeilBis                          | ArbBis   | WertBis |     |          |       |  |  |
| 01.09.08            | WF                                      | 06:00         | 06:00       | 00:00   | 00:00                            | 14:00    | 14:00   |     |          |       |  |  |
| 30.07.2008          | pnIT aPro                               | 0006:00       | 0006:00     | 0000:00 | 0000:00                          | 0014:00  | 0014:00 | Übe | ernehmen |       |  |  |
| 03.09.08            | TD                                      | 06:00         | 06:00       | 10:00   | 18:00                            | $\sim$   | 22:00   |     |          |       |  |  |
| 04.09.08            | <mark>w∕s</mark>                        | 14:00         | 14:00       | 00:00   | 100.00                           | $\sim$   | 22-00   |     |          |       |  |  |
| 05.09.08            | ws                                      | 14:00         | 14:00       | 00:00   | Mit Tabulator- oder Eingabetaste |          |         |     |          |       |  |  |
| Zurücksetze         | en                                      |               |             |         | Eingab                           | efeld au | swählen |     | Abbruc   | h [   |  |  |

| 🚑 Mehrfach          | heingabe        | Rahmenvers    | schiebungen  |                         |                          |                       |            |                      |
|---------------------|-----------------|---------------|--------------|-------------------------|--------------------------|-----------------------|------------|----------------------|
| Name<br>Dümmler, Ka | rl-Georg        | Karte<br>0013 | Abte<br>WV   | ilung Pe<br>90          | ersNr.<br>160            | PersNr.               |            |                      |
| 01.09.2008          | <u> </u>        | .09.2008 🧾    | Aktualisiere | n                       |                          |                       |            |                      |
| Datum               | TP              | WertVon       | ArbVon       | TeiNon                  | TeilBis                  | ArbBis                | WertBis    |                      |
| 01.03.00            | WF              |               |              |                         |                          | 14.00                 | T4.00      |                      |
| 30.07.2008          | phil aPro       | 06:00         | 06:00        | 10.00                   | 18:00                    | 1 ≠ 1 4:00<br>22:00 ▲ | 22:00      | Ubernehmen           |
| 04.09.08            | w/S             | 14.00         | 14.00        | 00.00                   | 00.00                    | $\sim$                | 22:00      |                      |
| 05.09.08            | ws              | 14:00         | 14:00        | 00:00                   | 00:00 I ee               | ertaste se            | tzt Hake   | n und                |
|                     |                 |               |              |                         | öffr                     | net Zeite             | ingahefe   | ld                   |
| Zurücksetze         | en              |               |              |                         |                          |                       |            | Abbruch              |
| 🚂 Mehrfac           | cheingabe       | e Rahmenvei   | schiebunger  | ı                       |                          |                       |            |                      |
| Name                |                 | Karte         | Abt          | eilung F                | PersNr.                  | PersNr.               |            |                      |
| Dummler, K.         | arl-Georg       | 0013          | WV           | . 9                     | 1060                     |                       |            |                      |
| 01.09.2008          | 3 🔳   0         | 5.09.2008 💻   | Aktualisien  | en                      |                          |                       |            |                      |
| Datum               | TP              | WertVon       | ArbVon       | TeiNon                  | TeilBis                  | ArbBis                | WertBis    |                      |
| 01.03.00            | WF              | 00.00         | 00:00        | 00.00                   | 00.00                    |                       | 14.00      |                      |
| 30.07.2008          | pnii aPri<br>TD |               | 06:00        | 10:00                   | 19:00                    | 22:00                 | 22:00      |                      |
| 03.03.00            | w/s             | 14:00         | 14.00        | 00.00                   | 00.00                    | 22:00                 | 22:00      |                      |
| 05.09.08            | ws              | 14:00         | 14:00        | 00:00                   | 00:00                    | 22:00                 | 22:00      |                      |
|                     |                 |               |              |                         | NT 1 77                  | 1                     | •, ,       |                      |
| Zurücksetz          | zen             |               |              |                         | Nach Z                   | eitander              | ung mit    | labulator- oder      |
|                     |                 |               |              |                         | Eingab                   | etaste w              | eiter zum  | Ubernenmen und       |
| 🚑 Mehrfaci          | heingabe        | Rahmenvers    | chiebungen   |                         | Eingab                   | etaste be             | -tatigen   |                      |
| Name                |                 | Karte         | Abte         | ilung Pi                | werte v                  | verden u              | ibernomi   | men und die nachste  |
| Dümmler, Ka         | rl-Georg        | 0013          | W            | 90                      | Eingab                   | ezeile w              | ird aktivi | lert                 |
| 01.09.2008          | <b>I</b> 05     | .09.2008 🛄    | Aktualisiere | n getätigte<br>verworfe | n werden, bevor <b>k</b> |                       | t werden   |                      |
| Datum               | TP              | WertVon       | ArbVon       | TeiVon                  | TeilBis                  |                       | WertBis    |                      |
| 01.09.08            | WF              | 06:00         | 06:00        | 00:00                   | 00:00                    | 14.                   | 14:00      |                      |
| 02.09.08            | WF              | 06:00         | 06:00        | 00:00                   | 00:00                    | 15:0                  | 14:00      |                      |
| 03.09.08            | 10              | 06:00         | 06:00        | 10:00                   | 18:00                    | 22:00                 | 22:00      | Taste "OK" betätigen |
| 04.03.08            | w5<br>/9        | 14:00         | 14:00        | 00:00                   | 00:00                    | 22:00                 | 22:00      |                      |
|                     | w 3             | 14.00         | 14.00        | 00.00                   | 00.00                    | 22.00                 | 22.00      | $\sim$               |

## P&S GmbH \* Hainstraße 13 \* 07545 Gera \* service@ipus.de \* www.pus-gmbh.eu \* Tel. 0365 552060 Seite 297 von 488 vom 11.04.17

<u>0</u>k

Abbruch

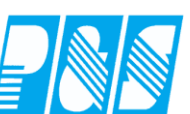

| Name<br>Dümmler, Ka | rl-Georg     | Karte<br>0013 | Abte<br>WV   | ilung F<br>S | PersNr.<br>1060 | PersNr. |         |            |  |
|---------------------|--------------|---------------|--------------|--------------|-----------------|---------|---------|------------|--|
| 01.09.2008          | <u> </u>     | .09.2008 🧾    | Aktualisiere | n            |                 |         |         |            |  |
| Datum               | TP           | WertVon       | ArbVon       | TeiVon       | TeilBis         | ArbBis  | WertBis |            |  |
| 01.09.08            | WF           | 06:00         | 06:00        | 00:00        | 00:00           | 14:00   | 14:00   |            |  |
| 30.07.2008          | pnIT aPro    | 0006:00       | 0006:00      | 0000:00      | 0000:00         | +15:00  | 0014:00 | Übernehmen |  |
| 03.09.08            | TD           | 06:00         | 06:00        | 10:00        | 18:00           | 22:00   | 22:00   |            |  |
| 04.09.08            | ws           | 14:00         | 14:00        | 00:00        | 00:00           | 22:00   | 22:00   |            |  |
| 05.09.08            | ws           | 14:00         | 14:00        | 00:00        | 00:00           | 22:00   | 22:00   |            |  |
| Zurücksetze         | Zurücksetzen |               |              |              |                 |         |         |            |  |

## Mit Taste Escape Editiermodus verlassen

| 🚂 Mehrfac           | heingabe        | Rahmenver     | schiebunge  | n           |                 |         |         |       |            |         |
|---------------------|-----------------|---------------|-------------|-------------|-----------------|---------|---------|-------|------------|---------|
| Name<br>Dümmler, Ka | ırl-Georg       | Karte<br>0013 | Abi<br>WA   | eilung<br>/ | PersNr.<br>9060 | PersNr. |         |       |            |         |
| 01.09.2008          | <u> </u>        | 5.09.2008 🧾   | Aktualisier | en          |                 |         |         |       |            |         |
| Datum               | TP              | WertVon       | ArbVon      | TeiNon      | TeilBis         | ArbBis  | WertBis |       |            |         |
| 01.09.08            | WF              | 06:00         | 06:00       | 00:00       | 00:00           | 14:00   | 14:00   |       |            |         |
| 02.09.08            | WF              | 06:00         | 06:00       | 00:00       | 00:00           | 15:00   | 15:00   |       |            |         |
| 03.09.08            | TD              | 06:00         | 06:00       | 10:00       | 18:00           | 22:00   | 22:00   | 1     |            |         |
| 04.09.08            | <mark>ws</mark> | 14:00         | 14:00       | 00:00       | 00:00           | 22:00   | 22:00   | 1     |            |         |
| 05.09.08            | ws              | 14:00         | 14:00       | 00:00       | 00:00           | 22:00   | 22:00   | 1     |            |         |
| Zurückaetz          | en              |               |             |             |                 |         |         | _<br> | <u>O</u> k | Abbruch |

Zurücksetzen

Mit dieser Taste werden alle geänderten Werte im dargestellten Bereich zurückgesetzt

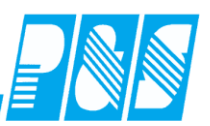

### 10.1.7.8.3.3 Besonderheiten

| 🚂 Mehrfach            | neinga | be Rahmenvers | chiebunge   | n                   |                                         |                                             |           |         |
|-----------------------|--------|---------------|-------------|---------------------|-----------------------------------------|---------------------------------------------|-----------|---------|
| Name<br>Paunelt, Stef | an     | Karte<br>0026 | Abt<br>WV   | eilung<br>′         | PersNr.<br>9059                         | PersNr.                                     |           |         |
| 01.09.2008            |        | 07.09.2008 🧾  | Aktualisier | en                  |                                         |                                             |           |         |
| Datum                 | TP     | ArbVon        | TeiNon      | TeilBis             | ArbBis                                  |                                             |           |         |
| 01.09.08              | WF     | 06:00         | 00:00       | 00:00               | 15:00                                   |                                             |           |         |
| 02.09.08              | WF     | 06:00         | 00:00       | 00:00               | 14:00                                   |                                             |           |         |
| 03.09.08              | WF     | 06:00         | 00:00       | 00:00               | 14:00                                   |                                             |           |         |
| 04.09.08              | ××L    | 00:00         | 00:00       | 00:00               | 20:00                                   |                                             |           |         |
| 05.09.08              | ×      | 00:00         | 00:00       | 00:00               | 00:00                                   |                                             |           |         |
| 06.09.08              | WF     | 06:00         | 00:00       |                     | 14:00                                   |                                             |           |         |
| 07.09.08              | WF     | 06:00         | 00:00       | Zur<br>bere<br>were | Rahmenzei<br>chtigte Tag<br>len grau da | tänderung nicht<br>esprogramme<br>rgestellt |           |         |
| Zurücksetze           | en     |               |             |                     |                                         |                                             | <u>0k</u> | Abbruch |

| 🍓 Mehrfac           | heingabe | e Rahmenver   | schiebunger  |                    |                                           |                                                               |
|---------------------|----------|---------------|--------------|--------------------|-------------------------------------------|---------------------------------------------------------------|
| Name<br>Doumelt Ste | 6-10     | Karte<br>0029 | Abte         | eilung             | PersNr.                                   | PersNr.                                                       |
| Faurieit, ste       |          | 0026          |              |                    | 3003                                      |                                                               |
| 01.09.2008          | 0        | 7.09.2008 🛄   | Aktualisiere | en getäti<br>verwo | igte Änderungen mü<br>orfen werden, bevor | ssen erst übernommen oder<br>Ier Zeitbereich verändert werden |
| Datum               | TP       | ArbVon        | TeiNon       | TeilBis            | ArbBis                                    |                                                               |
| 01.09.08            | WF       | 06:00         | 00:00        | 00:00              | 15:00                                     |                                                               |
| 02.09.08            | WF       | 05:00         | 00:00        | 00:00              | 15:00                                     |                                                               |
| 03.09.08            | WF       | 06:00         | 00:00        | 00:00              | 14:00                                     |                                                               |
| 04.09.08            | XXL .    | 00:00         | 00:00        | 00:00              | 20:00                                     |                                                               |
| 05.09.08            | ×        | 00:00         | 00:00 Pus Z  | eiterfassu         | Ing                                       | X                                                             |
| 06.09.08            | WF       | 06:00         | 00:00        |                    |                                           |                                                               |
| 07.09.08            | WF       | 06:00         | 00:0( Das    | Tagesprogr         | amm ist nicht zu                          | r Rahmenmänderung bestimmt.                                   |
|                     |          |               | ·            |                    |                                           | DK ]                                                          |
|                     |          |               |              |                    |                                           | Pus Zeiterfassung                                             |
| Zurücksetz          | en       |               |              |                    |                                           | Bei Freischicht ist keine Rahmenänderung möglich.             |
|                     |          |               |              |                    |                                           | OK                                                            |

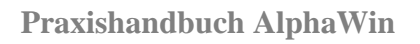

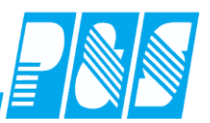

| PRS Planung September [09.2006]          Image: Provide the september [09.2006]       Image: Provide the september [09.2006]         Image: Provide the september [09.2006]       Image: Provide the september [09.2006]         Image: Provide the september [09.2006]       Image: Provide th |                           |                                            |                                     |                                                                 |                                                                                 |                                                    |                                                                       |                      |                                                                      |
|----------------------------------------------------------------------------------------------------|---------------------------|--------------------------------------------|-------------------------------------|-----------------------------------------------------------------|---------------------------------------------------------------------------------|----------------------------------------------------|-----------------------------------------------------------------------|----------------------|----------------------------------------------------------------------|
| TD WS<br>TD2 X<br>WF XXL                                                                                                    |                           |                                            |                                     |                                                                 |                                                                                 |                                                    | Name:<br>Buchungsrahm<br>Wertungsrahm<br>Arbeitszeitrahm<br>Sollzeit: | nen:<br>ien:<br>hen: | WfB Spät<br>00:00 - 02:00<br>14:00 - 22:00<br>14:00 - 22:00<br>07:30 |
| 3 Mitarbeit                                                                                                    | er                        | Sep<br>01<br><b>Mo</b>                     | Sep<br>02<br>Di                     | Sep<br>03<br>Mi                                                 | Sep<br>04<br><b>Do</b>                                                          | Sep<br>05<br>Fr                                    | Sep<br>06<br>Sa                                                       | Sep<br>07<br>So      |                                                                      |
| Dümmler, Karl-Geory<br>Quali: ??<br>Abteil.: VVV<br>Pnr:9060<br>Pnr2:                                                                                                    | Soll<br>Status<br>IstZeit | 06:00-14:00<br>7:30<br>06:00-14:00         | 06:00-14:00<br>7:30<br>06:00-14:00  | 06:00-14:00<br>7:30<br>06:00-14:00                              | 06:00-10:00<br>18:00-22:00<br>7:30<br>06:00-22:00                               | 14:00-22:00<br>7:30                                | 14:00-22:00<br>7:30                                                   | 00:00-00:00          |                                                                      |
| Paunett, Stefan<br>Quali: ??<br>Abteil.: VVV<br>Pnr:9059<br>Pnr2:                                                                                                    | Soll<br>Status<br>IstZeit | Name<br>Dümmler, Karl-Geor                 | abe Rahmenversch<br>Karte<br>g 0013 | iebungen<br>Abteilung<br>WV                                     | PersNr. Per<br>9060                                                             | sNr.                                               | 11.00 12.00                                                           | <u>.</u>             |                                                                      |
| Pfisse, Gabi<br>Quali: BET<br>Abteil.: VVV<br>Pn::1607                                                                                                    | Soll<br>Status<br>IstZeit | 01.09.2008<br>Datum TP<br>30.07.2008 pnlTa | 01.09.2008                          | Aktualisieren getä<br>verw<br>eiMon TeilBis<br>0000;00 □ 0000;0 | igte Änderungen müssen e<br>orfen werden, bevor der Zei<br>ArbBis<br>0 ♥ _15:00 | erst übernommen oder<br>itbereich verändert werden | Übernehmen                                                            |                      |                                                                      |
| F1II 2.                                                                                                    | Pm2: Buchun               |                                            |                                     |                                                                 |                                                                                 |                                                    |                                                                       |                      |                                                                      |

Bei nicht geteilten Diensten sind die Teilungsrahmen zur Zeiteingabe nicht zugelassen

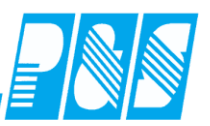

Werden geplante Dienste mit eingetragenen Rahmenzeitänderungen gelöscht oder überschrieben werden die Rahmenzeiten zurückgesetzt. Erfolgt die Änderung im Tagesjournal wird nachgefragt.

| Tagesjournal                                                                                                    |                                                                                                    | - D ×                                                                                                    |
|----------------------------------------------------------------------------------------------------|----------------------------------------------------------------------------------------------------|----------------------------------------------------------------------------------------------------|
| Vochentag: Datum: 05.09.2008                                                                                                    | Name: Abteilung:                                                                                                    | Pers-Nr.1:                                                                                                    |
| Freitag 05.09.2008 🛄 🖒 🏢                                                                                                    | Pfisse                                                                                                    | 1607                                                                                                    |
|                                                                                                    | Vorname: Ausweis:                                                                                                    | Pers-Nr.2:                                                                                                    |
| <b>N</b>                                                                                                    | Gabi 0018                                                                                                    |                                                                                                    |
|                                                                                                    |                                                                                                    |                                                                                                    |
|                                                                                                    | Sollschicht: freies Zeitfeld                                                                                                    | Tagesstatus:                                                                                                    |
|                                                                                                    | 25 -> geteilter Dienst 🔹 00:00                                                                                                    | 0 -> keiner 💌                                                                                                    |
|                                                                                                    | Kommentar: Zeitqutschrift:                                                                                                    |                                                                                                    |
|                                                                                                    | ▼ 00:00 Sammeleingabe                                                                                                    |                                                                                                    |
|                                                                                                    | Max.Wertg.öffnen                                                                                                    | Statusende:                                                                                                    |
|                                                                                                    | WR = BR                                                                                                    |                                                                                                    |
|                                                                                                    | Rufbereitsch.                                                                                                    | Buchungen neute                                                                                                    |
|                                                                                                    | Bereitschaft 🔽 🔽 Schatter 8 🔽                                                                                                    | % 07:00 Kommt                                                                                                    |
|                                                                                                    | OK> Tag wurde berechnet                                                                                                    | % 21:00 Geht                                                                                                    |
|                                                                                                    | Zeit Ersatz Konten Kost./Auftrag Verrechnung                                                                                                    |                                                                                                    |
|                                                                                                    | Fr 05 00 2008                                                                                                    | - 1                                                                                                    |
| /itarbeiterwechsel wegen Verzweigung nicht möglich.                                                                                                    | Tagesprogramm: 25 > geteilter Dienst                                                                                                    | 41                                                                                                    |
| ►                                                                                                    | Buchungsrahmen: 00:00 - 23:58                                                                                                    |                                                                                                    |
|                                                                                                    | Vertungsrahmen: 07:00 - 21:00                                                                                                    |                                                                                                    |
|                                                                                                    | geteilter Dienst                                                                                                    |                                                                                                    |
|                                                                                                    | Dienst 1: 07:00 - 11:00                                                                                                    |                                                                                                    |
|                                                                                                    | Dienst 2: 19:00 - 21:00                                                                                                    | v nur heutige Buchungen                                                                                                    |
|                                                                                                    | Pause: nach 03:00 Stunden Lange: 00:15<br>Pause: pach 06:00 Stunden Länge: 00:15                                                                                                    | Info original Bu                                                                                                    |
|                                                                                                    | Pause: nach 09:00 Stunden Länge: 00:15                                                                                                    | and bu.                                                                                                    |
|                                                                                                    | Arbeitszeitrahmen von geändert                                                                                                    | Buchung ändern                                                                                                    |
|                                                                                                    | Arbeitszeitrahmen bis geändert                                                                                                    | St Buchung löschen                                                                                                    |
|                                                                                                    | Teilungsrahmen von geändert                                                                                                    | Bachang loschen                                                                                                    |
|                                                                                                    | Teilungsrahmen bis geändert                                                                                                    | 🖌 岁 Buchung neu                                                                                                    |
| . To an along al                                                                                                    |                                                                                                    |                                                                                                    |
| Tagesjournal<br>Wochentag: Datum: 06.09.2008                                                                                                    | Name: Abteilung:                                                                                                    | Pers-Nr.1:                                                                                                    |
| Tagesjournal           Viochentar         Datum: 06.09.2008           Samstag         06.09.2008                                                                                                    | Name: Akteilung:                                                                                                    | Pers-Nr.1:                                                                                                    |
| Tagesjournal                                                                                                    | Name: Abteilung:<br>Pfisse ////<br>Vornane: Ausweis:                                                                                                    | Pers-Nr.1:<br>1607<br>Pers-Nr.2:                                                                                                    |
| Vochentag Datum: 06.09.2008                                                                                                    | Name: Abtellung:<br>Pfisse Vorname: Ausweis:<br>Gabi 0018                                                                                                    | Pers-Nr.1:<br>1607<br>Pers-Nr.2:                                                                                                    |
| Tagesjournal  Vochentag Datum: 06.09.2008  Samstag 06.09.2008  Del (1999)  Del (1999) Del (1999)  Del (1999) Del (1999) Del (      | Name: Abteilung<br>Prisse ////<br>Vorname: Ausweis<br>Gabi 0016                                                                                                    | Pers-Nr.1:<br>1607<br>Pers-Nr.2:                                                                                                    |
| Tagesjournal     Vochenter, Datum: 06.09.2008     Samstag     O6.09.2008     Detum: 06.09.2008     Detum: 06.09.2008                                                                                                    | Name: Abtellung:<br>Prisse /////<br>Vornane: Ausweis:<br>Cobi /// Collaboration // Collaboration | Pers-Nr.1:<br>1607<br>Pers-Nr.2:<br>Tagesstatus:                                                                                                    |
| 2 Tagesjournal<br>Vochenter: Datum: 06.09.2008<br>Samstag 06.09.2008                                                                                                    | Name:         Abtellung:           Prisse         V/V           Vorname:         Ausweis:           Gabi         0018           Solischicht:         freies Zeiffeld           1 → VM1-F1 8-16:30         ✓                                                                                                    | Pers-Nr.1:     1607     Pers-Nr.2:     Tagesstatus:     0 → keiner     ▼                                                                                                    |
| Tagesjournal Vochenter: Detum: 06.09.2008 Samstag 06.09.2008                                                                                                    | Name:         Abtellung:           Prisse         ////           Vorname:         Ausweis:           Gabi         0018           Sollschicht:         fores Zetfeld           1         >>WH1-F1 8-16:30         Zetaudschrift:           Kommentar:         Zetaudschrift:                                                                                                    | Pers-Nr.2:     Pers-Nr.2:     Tagesstatus:     0 → keiner     ▼                                                                                                    |
| Yoohentee:     Detum: 06.09.2008       Samstag     06.09.2008                                                                                                    | Name:         Abtellung;           Prisse         V/V           Vornane:         Ausweis;           Gobi         0018           Sollschicht:         freise Zeitfeld           1 -> WH1-F1 8-16:30         Zeitduschrift:           Kommentar:         Zeitduschrift:                                                                                                    |                                                                                                    |
| Tagesjournal Vocherter: Detum: 06.09.2008 Samstag 06.09.2008                                                                                                    | Name:         Abteilung:           Prisse         ////           Yorname:         ////           Gabi         0018           Solischicht         1           1 ~> WH1-F1 8-16:30         ✓           Kommentar:         ✓           Max:Wertg öffnen         ✓                                                                                                    | Pers-Nr 2:     Tagesstatus:     0 → keiner      Statusende:                                                                                                    |
| Yochenter:       Detum: 06.09.2008         Samstag       06.09.2008         Detum:       06.09.2008                                                                                                    | Attellung:           Pfisse         ////           Yorname:         ///           Gabi         0018           Solischicht:         reies Zatfeld           1 -> VM1.F1 8-16:30         Zetadzchrift:           Wax.Wertg.öffnen         V           VAR = BR         V                                                                                                    | Pers-Nr.1:     1607     Pers-Nr.2     Pers-Nr.2     Tacesstatus:     0 → keiner     Statusende:     Buchungen heute                                                                                                    |
| Tagesjournal<br>Vochentar Datum: 06.09.2008<br>Samstag 06.09.2008 III                                                                                                    | Attelung;           Prisse         MV           Vornane;         Ausveis;           Gobi         0018           Sollschicht;         freies Zeitreid           1 -> VMHI-F1 8-16:30         Zebauschrift;           Kommertar:         V           Max.Wertg.öffnen         V           WR = BR         V                                                                                                    | Pers-Nr.1:     1607     Pers-Nr.2     Pers-Nr.2     Tagesstatus:     0 → keiner     Statusende:     Buchungen heute     S.36 (u. Komet                                                                                                    |
| Tagesjournal<br>Wochertag: Datum: 06.09.2008<br>Samstag: 06.09.2008 III ) III (IIII)                                                                                                    | Atteilung:       Prisse     ///       Yorname:     Ausweis:       Gold     0016       Solis-Inth:     (0000       Kommentar:     Zetautschrift:       Max:Wertg.öffnen     (0000       WR = BR     P       Rufberetsch.     P       Beretschaft     Schatter 8                                                                                                    | Pers-Nr.1:<br>1607 Pers-Nr.2:<br>Tagestatus: 0 → keiner<br>Statusende:<br>Buchungen heute<br>% 05:00 Kommt                                                                                                    |
| Tagesjournal<br>Vochenter: Detum: 06.09.2008<br>Samstag 06.09.2008 III > III -                                                                                                    | Name:         Abtellung:           Ydrname:         ////           Gabi         ////           Gabi         ////           Solischicht         reies Zeitfield           1 -> VM1.F1 8-16:30         Zebautschrift:           00:00         Zebautschrift:           00:00         Zebautschrift:           00:00         Zebautschrift:           00:00         Solischicht:           Max:Wertg.öffnen         Image: Schatter 8           Bereitschaft         Schatter 8           OK -> Tag wurde berechnet         Image: Schatter 8                                                                                                    | Pers-Nr.1:     1607     Pers-Nr.2     Tagesstatus:     0 → keiner     Statusende:     Buchungen heute     % 05:00 Kommt     %.23:00 Geht                                                                                                    |
| Cagesjournal<br>Vochenter<br>Samstag 06.09.2008 Ⅲ                                                                                                    | Attellung;       Prisse       Vornane;       Gobi       Solischicht;       1 -> VMHI-F1 8-16:30       Kommentar;       VR = BR       Rutbereitsch.       Bereitschaft       OK -> Tag wurde berechnet       Zett       Ersitz       Kontent                                                                                                    | Pers-Nr 1:<br>1607 Pers-Nr 2:<br>Pers-Nr 2:<br>Pers-Nr |
| Cagesjournal<br>Vochenter Datum: 06.09.2008<br>Samstag 06.09.2008<br>Constant of the second second secon | Attellung:           Vorname:         Ausweis:           Gabi         0016           Sollschicht:         freis Zetfeld           1 -> VHI-F18-16:30         Zetautschrift:           Max.Wertg.öffnen         00.00           Kommertar:         2           WR = BR         Frag. Words berechnet           Beretsch.         Schatter 8           CK> Tag wurde berechnet         Zet           Zett         Ersatz           Zett         Ersatz           Zett         Ersatz                                                                                                    | Pers-Nr.1:     1507     Pers-Nr.2:     Tagestatus:     0 → keiner     ✓     Statusende:     Buchungen heute     % 05:00 Kommt     % 23:00 Geht                                                                                                    |
| Pagesjournal Vochenter: Datum: 06.09.2008 Samstag 06.09.2008 III > III Marbeterwechsel wegen Verzweigung nicht möglich.                                                                                                    | Name:         Attellung:           Ydrname:         Avsweis:           Gabi         0018           Solischicht         reles Zeitreid           1 -> VM1.F1 8-16:30         Zebaudschrift:           00:00         Zebaudschrift:           00:00         Sale, 92,208           Sale, 69,2088         Zebater 8           Taresprong amp: 25 -> geteilter Dienst                                                                                                    | Pers-Nr.1:     1607     Pers-Nr.2     Tacesstatus:     0 → keiner     Statusende:     Buchungen heute     % 05:00 Kommt     % 23:00 Geht                                                                                                    |
| Yocherter:       Datum: 06.09.2008         Samstag       06.09.2008         Description:       Description:         Description:       Description:         Mtarbeiterwechsel wegen Verzweigung nicht möglich.                                                                                                    | Atteilung:           Prisse         V/V           Varname:         Ausweis:           Gabi         0018           Sollschicht         freies Zeiffeld           1 ->VH-F1 8-16.30         Zeitzutschrift:           00:00         Zeitzutschrift:           00:00         Zeitzutschrift:           00:00         Zeitzutschrift:           00:00         Zeitzutschrift:           00:00         Zeitzutschrift:           00:00         Zeitzutschrift:           00:00         Schater 8           CK -> Tag wurde berechnet         Zeit Ersatz konten kost/Auttrag Verrechnung           Sa 06.92085         Tagesprogramm: 25 -> geteitter Dienst           Tagesprogramm: 25 -> geteitter Dienst                                                                                                    | Pers-Nr 1:     1607     Pers-Nr 2:     Tagesstatus:     0 → keiner     \$     \$ bothungen heute     \$     \$ 05:00 Kommt     \$     \$ 23:00 Geht                                                                                                    |
| Mtarbetterwechsel wegen Verzweigung nicht möglich.                                                                                                    | Attellung:           Vorname:         Ausweis:           Gold         0018           Sollschicht         (0008           1 -> VH1-F18-16:30         (0008           Kommertar:         2etudschrift:           Wax Wertg öffnen         (0008           Wertg öffnen         (0008           Beretschaft         Schatter 8           Cett         Grag wurde berechnet           Zett         Ersetz Konten         Kost /Auftrag           Verrechnung         Sa 06.92.008         23.00                                                                                                    | Pers-Nr.1:     1507     Pers-Nr.2:     Tagesstatus:     0 → keiner     ✓     Statusende:     % 05:00 Kommt     % 23:00 Geht                                                                                                    |
| Miarbekerwechsel wegen Verzweigung nicht möglich.                                                                                                    | Name:     Attellung:       Yorname:     Avsweis:       Gabi     0018       Solischicht     reles Zetfreid       1 → Wh1.F1 8-16:30     Zetautschrift:       00:00     Zetautschrift:       00:00     Salese:       2tt     Ersatz       Salese:     00:00       2:50     2:3:00                                                                                                    | Pers-Nr.1:     1607     Pers-Nr.2     Taaesstatus:     0 → keiner     Statusende:     Buchungen heute     % 05:00 Kommt     % 23:00 Geht                                                                                                    |
| Cagesjournal     Vocherter: Detum: 06.09.2008     Samstag     OG.09.2008     Detum: 06.09.2008     Detum: 06.09.208     Detum: 06.09.208     Detum: 06.09.208     D          | Attellung:           Prisse         ///           Vorname:         ///           Oabi         0016           Solis-hicht         ///           1 -> VHI-F1 8-16.30         //           Kommentar:         //           WAX.Wertg.Offnen         //           Rutbereitsch.         //           Bereitschaft         //           Zett         Frage Wurde berechnet           Zett         Fersatz Konten           Kost./Auttrag         Verrechnung           Sa 06.92008         7           Tagesprogramm: 25 -> geteitter Dienst           Buchungsreinen:         005.00 - 23:00                                                                                                    | Pers-Nr 1:     1607     Pers-Nr 2:     Tagesstatus:     0 → keiner     ✓     Statusende:     Buchungen heute     % 05:00 Kommt     % 23:00 Ceht     ✓     X                                                                                                    |
| Tagesjournal Vochentag Datum: 06.09.2008 Samstag 06.09.2008 III > III Mitarbeiterwechsel wegen Verzweigung nicht möglich. Bestätigung Das Tagesprogramm wurde Das Tagesprogramm wurde                                                                                                    | Attellung:         Yorname:       Ausweis:         Gold       9018         Sollschicht:       10018         1 -> WH1+F18-16:30       10000         Kommentar:       10000         Wertgöffnen       10000         WR - BR       10000         Berefschaft       Schatter 8         Gerefschaft       Schatter 8         Gerefschaft       Schatter 8         VK - Stag wurde berechnet       2et         Zett       Erseitz Konten   Kost /Auftrag   Verrechnung           Sa 06.09.2008       23:58         Wertungsrähmen:       05:00 - 23:58         Wertungsrähmen:       05:00 - 23:00                                                                                                    | Pers-Nr.1:     1007     Pers-Nr.2:     Tacesstatus:     0 → keiner     Statusende:     Statusende:     % 05:00 Kommt     % 23:00 Geht      mtiermen oder Wechsel des                                                                                                    |
| Sanstag 06.09.2008 Image: 06.09.2008 0.00 0.00 0.00 0.00 0.00 0.00 0.00                                                                                                    | Name:       Attellung:         Ydrname:       Avsweis:         Gabi       0018         Solischicht       reies Zetfreid         1 → WHI-F1 8-16:30       Zetautschrift:         00:00       Zetautschrift:         00:00       Zetautschrift:         00:00       Zetautschrift:         00:00       Zetautschrift:         00:00       Zetautschrift:         00:00       Zetautschrift:         00:00       Zetautschrift:         00:00       Zetautschrift:         00:00       Zetautschrift:         00:00       Zetautschrift:         00:00       Sale,02:008         Vertungsrahmen:       00:00 - 22:58         Wertungsrahmen:       00:00 - 22:58         Wertungsrahmen:       00:00 - 22:58         Wertungsrahmen:       00:00 - 22:58         Wertungsrahmen:       00:00 - 22:58         Wertungsrahmen:       00:00 - 22:58         Wertungsrahmen:       00:00 - 22:58         Wertungsrahmen:       00:00 - 22:58         Wertungsrahmen:       00:00 - 22:58         Wertungsrahmen:       00:00 - 22:58         Wertungsrahmen:       00:00 - 22:58         Wertungsrahmen:                                                                                                    | Pers-Nr.1:     1607     Pers-Nr.2:     Tacesstatus:     0 → keiner     Statusende:     Buchrungen heute     % 05:00 Kommt     % 23:00 Geht                                                                                                    |
| Tagesjournal Vochentag Datum: 06.09.2008 Samstag D6.09.2008 D T T T T T T T T T T T T T T T T T T                                                                                                    | Name:       Attellung:         Prisse       V/V         Yorname:       Ausweis:         Gold       0016         Sollschild       0018         I       >>VH:F18:16:30         Kommentar:       0000         Wertugsdriften       0000         Bereitsch       0000         Soldschild       0000         VR = BR       Schatter 8         Dereitsch       Schatter 8         Vathungsrahmen:       0000 - 23:58         Wertungsrahmen:       0000 - 23:58         Wertungsrahmen:       0000 - 23:58         wertungsrahmen:       05:00 - 23:00                                                                                                    | Pers-Nr 1:<br>1607<br>Pers-Nr 2:<br>Tages status:<br>0 -> keiner<br>Statusende:<br>Buchungen heute<br>% 05:00 Kommt<br>% 23:00 Geht<br>untfernen oder Wechsel des                                                                                                    |
| Cragesjournal Vochentar: Datum: 06.09.2008 Semstag: 06.09.2008 III > III Mitarbeiterwechsel wegen Verzweigung nicht möglich. Bestätigung Os Tagesprogramm wurde Tagesprogramm wurde                                                                                                    | Name:       Aktellung:         Yorname:       ///         Jabi       ///         Jabi       ///         Jabi       ///         Solischicht:       ///         1 -> VH1-F1 8-16:30       //         Xetuzschrift:       //         00:00       //         Xetuzschrift:       //         00:00       //         Max:Weitg öffnen       //         VR = BR       //         Bereitschaft       Schalter 8         OK> Tag wurde berechnet       //         Zett       Fratz Konten       Kost /Auftrag         Sa 6.09.2008       //       //         Suchungsrahmen:       00:00 - 23:58       //         Vertungsrahmen:       00:00 - 23:58       //         Vertungsrahmen:       05:00 - 23:00       //         gewechsekt obwohl eine Änderung der Rahmen stattfand. Änderung ehnen?       //         Ital       Abbrechen       //                                                                                                    | Pers-Nr.1:     1607     Pers-Nr.2:     Tacesstatus:     0 → keiner     Statusende:     Buchungen heute     % 05:00 Kommt     % 23:00 Geht                                                                                                    |
| Tagesjournal   Vochentag Datum: 06.09.2008   Samstag D6.09.2008     D6.09.2008     Image: Constraint of the second second seco                                                                                                    | Name:       Atteilung:         Prisse       V/V         Varianne:       0016         Jack       0016         Solis-licht       [0000]         Zetoutschrift:       [0000]         Kommentar:       2         Max:Wertg.öffnen       [0000]         Kutbereitsch.       [0000]         Bereitschaft       Schater 8         OK>Tag wurde berechnet       [2         Zett       Ersatz Konten Kost /Auttrag Verrechnung         Sa.06.92008.       [3a.06.92008]         Tagesprogramm: 25 -> geteitter Dienst       [3chungsrahmen. 0000 - 23:00]         gewechselt obwohl eine Änderung der Rahmen stattfand. Änderung ehnen?       [2a]                                                                                                    | Pers-Nr 1:<br>1607 Pers-Nr 2:<br>Tagesstatus:<br>0 ⇒ keiner<br>Statusende:<br>Buchungen heute<br>% 05:00 Kommt<br>% 23:00 Geht<br>Internen oder Wechsel des                                                                                                    |
| Cragesjournal Vochentac, Datum: 06.09.2008 Samstag DG.09.2008 III > III Mtarbetterwechsel wegen Verzweigung nicht möglich. Eestätigung Das Tagesprogramm wurder Tagesprogrammes zurückningen verzeigung nicht möglich.                                                                                                    | Attellung:         Prisse         Yorname:         Jabi         Ool5         Solis-hicht         1 -> VH1-F18-16:30         Kommertar:         Wertgöffnen         WR = BR         Ruftvertsch.         Bereitschaft         CK => Tag wurde berechnet         Zeit         Ersetz Konten         Konungsrähmen:         00:00 - 23:58         Wertungsrähmen:         00:00 - 23:58         Wertungsrähmen:         00:00 - 23:58         Wertungsrähmen:         00:00 - 23:58         Wertungsrähmen:         00:00 - 23:58         Wertungsrähmen:         00:00 - 23:50         gewechselt obwohl eine Änderung der Rahmen stattfand. Änderung einen?                                                                                                    | Pers-Nr.1:<br>1607 Pers-Nr.2:<br>Tages status:<br>0 → keiner<br>Statusende:<br>Buchungen heute % 05:00 Kommt % 23:00 Geht<br>Markennen oder Wechsel des                                                                                                    |
| Fagesjournal Vochenter: Datum: 06.09.2008 Samstag: 06.09.2008 III > III Mtarbeiterwechsel wegen Verzweigung nicht möglich. Estätigung Das Tagesprogrammes zurüchningen verden verden                                            | Name:       Aktellung:         Yorname:       ////         Gabi       0018         Solischicht:       reies Zaffeld         1 -> VM1-F1 8-16:30       Zetudzchrift:         00:00       Zetudzchrift:         00:00       Zetudzchrift:         00:00       Zetudzchrift:         00:00       Zetudzchrift:         00:00       Zetudzchrift:         00:00       Zetudzchrift:         00:00       Zetudzchrift:         00:00       Zetudzchrift:         00:00       Zetudzchrift:         00:00       Zetudzchrift:         00:00       Zetudzchrift:         00:00       Zetudzchrift:         00:00       Zetudzchrift:         00:00       Sa 6.09.208         Sa 6.09.208       Zetudzenne:         Sa 0.69.208       Zetudzenne:         Sa 0.69.208       Zetudzenne:         Sa 0.69.208       Zetudzenne:         Sa 0.69.208       Zetudzenne:         Sa 0.69.208       Zetudzenne:         Zetudzenne:       Zetudzenne:         Zetudzenne:       Zetudzenne:         Sa 0.69.208       Zetudzenne:         Wetrugzenne:       Zetudzenne:                                                                                                    | Pers-Nr.1:<br>1607<br>Pers-Nr.2:<br>□ -> keiner ▼<br>Statusende:<br>□ -> keiner ▼<br>Statusende:<br>□ -> keiner ▼<br>↓<br>↓<br>↓<br>↓<br>↓<br>↓<br>↓<br>↓<br>↓<br>↓<br>↓<br>↓<br>↓                                                                                                    |
| Ydochenter:       Datum: 06.09.2008         Samstag       06.09.2008         OB: 09.2008       Image: Constant of the second second secon                                                                                                    | Name:       Attellung:         Vorname:       V/V         Ootin       V/V         Ootin       0016         Sollechicht       0016         1 - >VHI-F1 8-16.30       0026         Kommentar:       0000         Wax:Wertg Offnen       0000         Max:Wertg Offnen       0000         Kutbereitsch.       Schatter 8         Bereitschaft       Schatter 8         OK →> Tag wurde berechnet       2         Zett       Ersatz Konten       Kost./Auttrag         Yerrugsrahmen:       005.00 - 23.00         werdenset obwohl eine Änderung der Rahmen stattfand. Änderung ehnen?       2a         2a       Abbrechen                                                                                                    | Pers-Nr 1:<br>1607 Pers-Nr 2:<br>Tagesstatus:<br>0 → keiner<br>Statusende:<br>Buchungen heute<br>% 05:00 Kommt<br>% 23:00 Ceht<br>Martinernen oder Wechsel des<br>Buchung neu                                                                                                    |

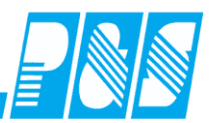

| 2                                                   |                               |                                 |                         |
|-----------------------------------------------------|-------------------------------|---------------------------------|-------------------------|
| 🙀 Tagesjournal                                      |                               |                                 |                         |
| Wochentag: Datum: 05.09.2008                        | Name:                         | Abteilung:                      | Pers-Nr.1:              |
| Freitag 05.09.2008 [1] ] 3                          | Pfisse                        | W                               | 1607                    |
|                                                     | Vorname:                      | Ausweis:                        | Pers-Nr.2:              |
|                                                     | Gabi                          | 0018                            |                         |
| ►                                                   |                               |                                 |                         |
|                                                     | Solischicht:                  | treies Zetteld                  | Tagesstatus:            |
|                                                     | 1 -> VVH1-F1 8-16:30          | 00:00                           | 0 -> keiner             |
|                                                     | Kommentar:                    | Zeitgutschrift:                 |                         |
| · · · · · · · · · · · · · · · · · · ·               | · ·                           | 00:00 Sammeleingabe             |                         |
|                                                     | Max.Wertg.öffnen 🗌 🗖          | Г                               | Statusende:             |
|                                                     | VVR = BR                      | Г                               | Buchupgen heute         |
|                                                     | Rufbereitsch.                 | Г                               |                         |
|                                                     | Bereitschaft 🔽 🗖              | Schatter 8 🛛 🗌                  | % 08:00 Kommt           |
|                                                     | OK> Tag w                     | urde berechnet                  | % 16:30 Geht            |
|                                                     | Zeit Ersatz Konten Kost.      | Auftrag Verrechnung             |                         |
|                                                     | Fr 05.09.2008                 |                                 | 1                       |
| Mitarbeiterwechsel wegen Verzweigung nicht möglich. | Tagesprogramm: 1 -> WH1-F1    | 8-16:30                         |                         |
|                                                     | Buchungsrahmen: 07:00 - 20    | :00                             |                         |
|                                                     | Vertungsrahmen: 08:00 - 16    | :30                             |                         |
|                                                     | Arbeitszeitrahmen: 08:00 - 16 | :30                             |                         |
|                                                     | Pause: zwischen 12            | :00 - 14:00 Länge 00:30         |                         |
|                                                     | Arbeitsbeginp: 08:00 Arl      | eiteende: 16:30                 | 🔽 nur heutige Buchungen |
|                                                     | Intern Beginn: 08:00 Inte     | rn Ende: 16:30                  | ()) Info original Bu.   |
|                                                     |                               | 0.00 0                          | I Buchung ändern        |
|                                                     | Brootzzeiten: 00:00           | u:30 Pausenabzug )              |                         |
|                                                     | Zeitautschrift: 00:00         |                                 | 🔟 Buchung löschen       |
|                                                     | maximal gewertet: 08:00       | -                               | 🔗 Buchung neu           |
|                                                     | <u>,</u>                      |                                 |                         |
| Online S                                            | ialdo                         | esarray 🥜 Konten <u>a</u> ktuel | erechnen 🔀 🔺            |

### Achtung!!!

Bei Überplanung von Diensten mit Rahmenzeitänderungen wird nicht nachgefragt ob die Dienste überschrieben werden sollen.

| 🚑 P&S Planung S            | eptember    | [09.2008]       |             |                 |             |                                      |                                    |                                             | x                    |
|----------------------------|-------------|-----------------|-------------|-----------------|-------------|--------------------------------------|------------------------------------|---------------------------------------------|----------------------|
| 10 40 11 1                 |             | 👌 Woche:01.09.0 | 8 🔟 👂 🛛 🔤   | > WFB           | Sortie      | erung: Abteilung, Name               | e, Vorna 💌 🔹 🗾 z <sub>×</sub> Folg | ie 📔 🔎 Zeilen 👻                             |                      |
| <b></b>                    | <u>d</u>    | ؋ 🗗 🖻 词         | ų 🌭 🥰 🗞     | 🤌 🍓             |             |                                      |                                    |                                             |                      |
|                            | Soli Ist    | 📙 🕅 🏷           | 🔀 🗊 - 🐁     | 🔎 🎑 🞑           |             |                                      |                                    |                                             |                      |
| Soll Status Pl             | anungsvorla | qe   Optionen   |             |                 |             |                                      |                                    |                                             |                      |
|                            |             |                 |             |                 |             | Nam<br>Buch                          | e:<br>nungsrahmen:<br>ungerahmen:  | geteilter Die<br>00:00 - 23<br>00:00 - 23   | enst<br>3:58         |
| WF XL                      |             |                 |             |                 |             | Arbei<br>Sollz                       | eit:                               | 00.00 - 22<br>00 - 10:00 + 18:00 - 22<br>07 | 2:00<br>2:00<br>2:30 |
|                            |             | Sep             | Sep         | Sep             | Sep         | Sep                                  | Sep                                | Sep                                         |                      |
| 3 Mitarbeite               | er          | 01              | 02          | 03              | 04          | 05                                   | 06                                 | 07                                          |                      |
|                            |             | Мо              | Di          | Mi              | Do          | Fr                                   | Sa                                 | So                                          |                      |
| Pfisse, Gabi<br>Quali: BET | Soll        | 06:00-14:00     | 06:00-14:00 | * 05:00-* 15:00 | 06:00-14:00 | * 07:00-* 11:00<br>* 19:00-* 21:00 🙍 | 06:00-10:00<br>18:00-22:00         | 00:00-00:00                                 |                      |
| Abteil.: WV                | Status      |                 |             |                 |             |                                      |                                    |                                             |                      |
| Pnr:1607                   | IstZeit     | 7:30            | 7:30        | 9:15            | 7:30        | 5:45                                 | 7:30                               |                                             |                      |
| Phr2:                      | Buchun      | 06:00-14:00     | 06:00-14:00 | 05:00-15:00     | 06:00-14:00 | 07:00-21:00                          | 06:00-22:00                        |                                             | -                    |

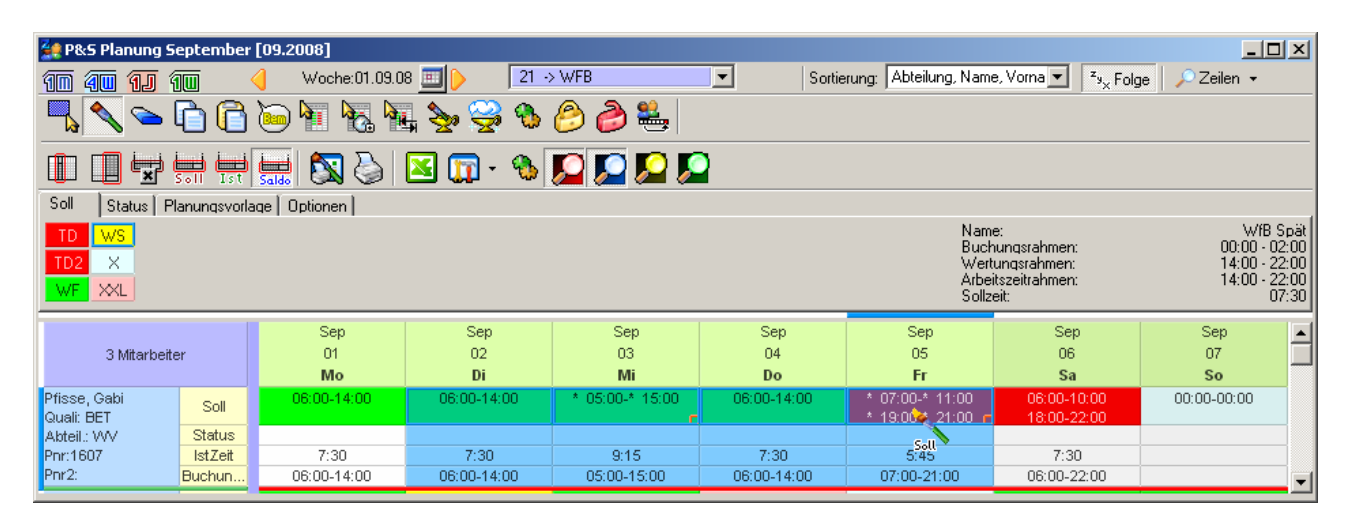

| 🙀 P&S Planung September [09.2008] |                                                                                                    |                   |             |             |             |                      |                            |                 |  |
|-----------------------------------|----------------------------------------------------------------------------------------------------|-------------------|-------------|-------------|-------------|----------------------|----------------------------|-----------------|--|
| 10 40 1J 1                        |                                                                                                    | 🚽 👘 Woche:01.09.0 | 8 🔟 👂 🛛 🛛 🗾 | > WFB       | Sortie      | rung: Abteilung, Nam | e, Vorna 💌 🔹 🔹 Folg        | je 📔 🔎 Zeilen 👻 |  |
| - North Contraction (1997)        | <u> </u>                                                                                                    | 问 🖥 🍖 🖣           | L 🌭 🥰 🗞     | 🤌 🍓         |             |                      |                            |                 |  |
|                                   | 1 1 4 4 4 4 5 5 5 5 5 5 5 5 5 5 5 5 5 5                                                                                                    |                   |             |             |             |                      |                            |                 |  |
| Soll Status Pl                    | anungsvorla                                                                                                    | age Optionen      |             |             |             |                      |                            |                 |  |
| TD WS<br>TD2 X<br>WF XXL          | TD         Ws         Name:         WfB Spät           TD         Ws         Buchungsrahmen:         00:00 - 02:00           TD2         X         Wertungsrahmen:         14:00 - 22:00           WF         XL         Arbeitszeitrahmen:         14:00 - 22:00           Sollzeit:         07:30         Sollzeit:         07:30 |                   |             |             |             |                      |                            |                 |  |
| -                                 |                                                                                                    | Sep               | Sep         | Sep         | Sep         | Sep                  | Sep                        | Sep 🔺           |  |
| 3 Mitarbeite                      | er                                                                                                    | 01                | 02          | 03          | 04          | 05                   | 06                         | 07              |  |
|                                   |                                                                                                    | Мо                | Di          | Mi          | Do          | Fr                   | Sa                         | So              |  |
| Pfisse, Gabi<br>Quali: BET        | Soll                                                                                                    | 06:00-14:00       | 14:00-22:00 | 14:00-22:00 | 14:00-22:00 | 14:00-22:00          | 06:00-10:00<br>18:00-22:00 | 00:00-00:00     |  |
| Abteil.: VVV                      | Status                                                                                                    |                   |             |             |             |                      |                            |                 |  |
| Pnr:1607                          | IstZeit                                                                                                    | 7:30              | 7:30        | 7:30        | 7:30        | 7:30                 | 7:30                       |                 |  |
| Pnr2:                             | Buchun                                                                                                    | 06:00-14:00       | 14:00-22:00 | 14:00-22:00 | 14:00-22:00 | 14:00-22:00          | 06:00-22:00                | ▼               |  |

## 10.1.7.9. Variable Dienste per Schalter berechnen

!!!!! Sonderfunktion, nicht im Standard enthalten

| ARvon=KOMMT           |                                        | Sta | tusende | <b>)</b> :                                                                                                    |
|-----------------------|----------------------------------------|-----|---------|----------------------------------------------------------------------------------------------------|
| ARbis=GEHT            |                                        | Buc | chungen | GHM                                                                                                    |
| Ferien                |                                        | <   | 11:35   | Geht                                                                                                    |
|                       |                                        |     | 13:29   | Kommt                                                                                                    |
| AR KOMMT löschen      |                                        | >*  | 15:00   | Geht                                                                                                    |
| AR GEHT loschen       |                                        |     |         |                                                                                                    |
| KITA DB 2h            |                                        |     |         |                                                                                                    |
| KITA EA 1,5h          |                                        |     |         |                                                                                                    |
| 0                     | > Tag wurde berechnet                  |     |         |                                                                                                    |
| Zeit Ersatz Konten    | Kost./Auftrag Verrechnung Korrekturen. |     |         |                                                                                                    |
| Di 11.06.2013         | A                                      |     |         |                                                                                                    |
| Tagesprogramm:        |                                        |     |         |                                                                                                    |
| Buchungsrahmen: 08:0  | 0 - 42:30                              |     |         |                                                                                                    |
| Wertungsrahmen: 13:3  | 0 - 38:30 =                            |     |         |                                                                                                    |
| geteilter Dienst      |                                        |     |         |                                                                                                    |
| Dienst 1: 13:3        | 0 - 22:00                              |     |         | nur heutig                                                                                                    |
| Dienst 2: 30:0        |                                        |     |         | had a second second sec |
| Pause: nach 06:0      | 0 Stunden Lange: 00:30                 |     |         | ) into origi                                                                                                    |
| Arbeitsbeginn 13:3    | 0 Arbeitsende: 38:30                   |     |         | 🖉 Buchung                                                                                                    |
| Intern Beginn: 🗾 13:2 | 9 Intern Ende: 39:00                   |     | ť       | Buchung                                                                                                    |

Durch Setzen der Schalter werden die Arbeitszeitrahmen auf die Zeitpunkte der Buchungen gesetzt.

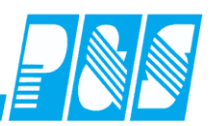

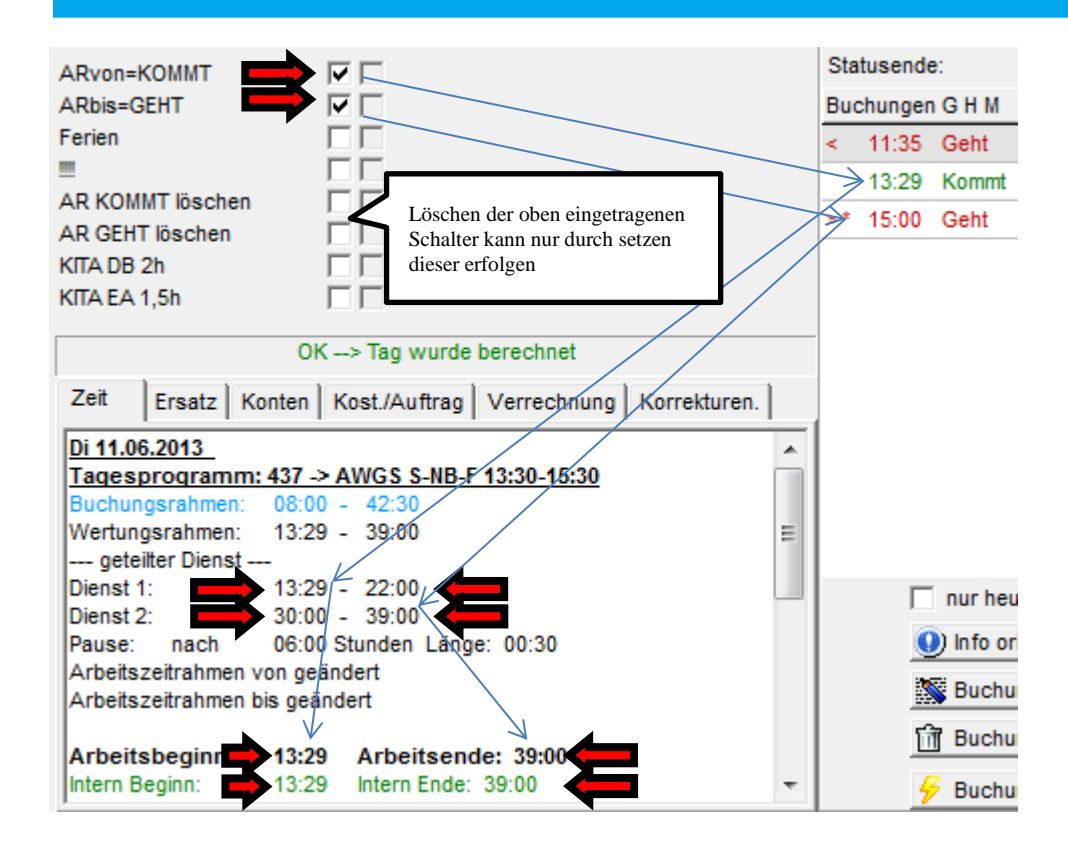

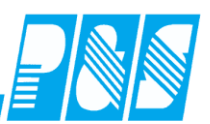

# 10.1.7.10. Druck Dienstplan

| 🔮 P&S Planung Sej           | otembe            | r [09.2008]                  |                    |                  |                         |                       |                                 |                                                                                                    | L.                   |                        |
|-----------------------------|-------------------|------------------------------|--------------------|------------------|-------------------------|-----------------------|---------------------------------|----------------------------------------------------------------------------------------------------|----------------------|------------------------|
| 10 40 11 📢                  | U                 | () Woche:01.0                | 9.08 🔟 🕨 📔         | 21 -> WFB        | <b>_</b>                | Sortierung: Abteilu   | ung, Name, Vorna 💌              | <sup>a</sup> b <sub>c</sub> Folge 🛛 🔎                                                                      | Zeilen               | •                      |
| R 💊 🥿 🕅                     |                   | L 🔚 🖣 🙀                      | ، 😓 🍫 🖬            | ծ 🤌 🚢            | . 🕕 🛄 🔄                 |                       | I 🍐 🔼 🗊                         | ) • 🔎 🎑 .                                                                                                  | Р,                   | <u>,</u>               |
| Soll Status W               | /och              | enansicht                    |                    |                  |                         |                       |                                 |                                                                                                    |                      |                        |
| TD WS                       |                   | enunsiene                    |                    |                  |                         | Dru                   | cklisten                        | <nic< td=""><td>hts aus</td><td>gewählt&gt;</td></nic<>                                                    | hts aus              | gewählt>               |
| TD2 X                       |                   |                              |                    |                  |                         |                       | en:<br>n:                       | <nic<br><nic< td=""><td>nts aus<br/>hts aus</td><td>gewählt&gt;</td></nic<></nic<br>                       | nts aus<br>hts aus   | gewählt>               |
| WF XXI                      |                   |                              |                    |                  |                         |                       | Arbeitszeitrahmen:<br>Sollzeit: | <nic<br><nic< td=""><td>hts aus;<br/>hts aus;</td><td>gewahlt&gt;  <br/>gewählt&gt;  </td></nic<></nic<br> | hts aus;<br>hts aus; | gewahlt>  <br>gewählt> |
| Bitte wählen Sie ei         | ne Liste          | aus                          |                    |                  | ) Sep                   | Sep Ser               | 1                               |                                                                                                    |                      |                        |
| DP Woche A4 Dr              | uckliste          | universell mit Stunden       | und kost           | 04               | 05                      | 06 07                 |                                 |                                                                                                    |                      |                        |
|                             |                   |                              |                    | Do               | Fr                      | Ausgabe-Einstellungen |                                 |                                                                                                    |                      | ×                      |
| G                           |                   |                              |                    | 0-2              | 2.00 14.00-22.0         |                       | Drucke Planung au               | 15                                                                                                    |                      |                        |
| A                           |                   |                              |                    |                  |                         |                       |                                 |                                                                                                    |                      |                        |
| P                           |                   |                              |                    | /: <del>36</del> | 7:30<br>2:00 14:00-22:0 | Ausgabernedium        |                                 |                                                                                                    |                      |                        |
| P 🖌 Auswählen               |                   |                              | 🔀 Abbruc           | h 0-2            | 0:00 00:00-00:0         | Automatisch Brother   | DCP-8040 USB auf HEI            | DI 🖾                                                                                                    | Ändern               |                        |
| Quali: ??                   |                   | [] 10:00-14:0 <mark>6</mark> |                    |                  |                         |                       | <u> </u>                        | · <u>-</u>                                                                                                 |                      | <u> </u>               |
| Phr:9059                    | Status<br>Ist7eit | 6:45                         | 7:30 7:3           | n                |                         |                       |                                 | orschau                                                                                                    | •                    | 21 I                   |
| Pnr2: E                     | Buchun            | . 06:00-14:00 1              | 4:00-22:00 06:00-1 | 4:00             |                         |                       |                                 |                                                                                                    |                      |                        |
| Dümmler, Karl-Geor <u>c</u> | Soll              | 06:00-14:00 0                | 6:00-14:00 06:00-1 | 4:00 06:00-1     | 0:00 14:00-22:0         | Einstellungen perman  | ent speichern                   |                                                                                                    |                      |                        |
| Abteil: WV                  | nutzer-           | Fingahe                      |                    | 18:00-2          | 2:00<br>x1              | Optionen              |                                 |                                                                                                    |                      |                        |
| Pnr:9060                    | Factorial         | enigade                      |                    | -                | 7:30                    | ☐ <u>K</u> opien:     |                                 |                                                                                                    | 1                    | ▼                      |
| Pfir2:                      | Erstelidat        | um des Dienstplanes—<br>nns  |                    |                  | 0 14:00-22:0            |                       |                                 |                                                                                                    |                      |                        |
|                             | 10210012          |                              |                    |                  |                         | 2                     | 7                               | Starten 🛛 🗶                                                                                                | Abbred               | chen                   |
|                             | /                 | ОК                           |                    | Abbrechen        |                         |                       | <i>X</i>                        |                                                                                                    |                      |                        |
|                             | -                 |                              | -                  |                  | J                       |                       |                                 |                                                                                                    |                      |                        |
|                             |                   |                              |                    | G                | eänderte                |                       |                                 |                                                                                                    |                      |                        |
| Dienstplan                  | M                 | onat                         | Bereich/           | Einricht R       | ahmenzeit               | ellung Datu           | ım Aushang U                    | nterschrift                                                                                                |                      |                        |
|                             | 2                 | eptemper 2008                | <u>21-2 V</u>      |                  |                         |                       |                                 |                                                                                                    |                      |                        |
|                             | Tag:              | 01.09.                       | 02.09.             |                  | 04.09.                  | 05.09.                | 06.09.                          | 07.09.                                                                                                    |                      | Std.                   |
| Wo                          | chentag:          | Mo                           | Di                 | M                | Do                      | - Et                  | Sa                              | So                                                                                                    |                      |                        |
| Pfisse, Gabi                |                   |                              |                    |                  |                         |                       | <b>0</b> 05:00-0 11:00          |                                                                                                    |                      |                        |
|                             | Soll              | 06:00-14:00                  | [] 13:00-22:00     | [ 15:00-22:0     | 0 14:00-22:             | 00 14:00-22:00        | П 17:00-П 23:00                 |                                                                                                    | S:                   | 49,00                  |
| Q: BET WS: 40,00            | Stat              |                              |                    |                  |                         |                       |                                 |                                                                                                    | T:                   | 40,00                  |
| V:0,00                      | Info<br>InfoM     |                              |                    |                  |                         |                       |                                 |                                                                                                    | 0:                   | 9,00                   |
| Paunelt, Stefan             |                   | 06:00-[] 09:00               |                    |                  |                         | ~                     |                                 |                                                                                                    |                      |                        |
|                             | Soll              | 0 10:00-14:00                | 14:00-22:00        | 06:00-14:00      | 00:00-20:               |                       | 06:00-14:00                     | 06:00-14:00                                                                                                | S:                   | 36,50                  |
| WS: 40,00                   | Stat              |                              |                    |                  |                         |                       |                                 |                                                                                                    | T:                   | 40,00                  |
| 0,00                        | InfoM             |                              |                    |                  |                         |                       |                                 |                                                                                                    | 0:                   | -3,20                  |
| Dümmler, Kar⊦Georg          | Soll              | 08.00. 14.00                 | 08-00-14-00        | 08:00, 44:00     | 06:00-10:               | 1400.22-00            | 14:00-22:00                     |                                                                                                    | e.                   | 45.00                  |
|                             | 501               | 00001400                     | 00.0014.00         | 00.00 1400       | 18:00-22:               | 0                     | 14.00*22.00                     |                                                                                                    | ə.                   | -5,00                  |
| WS:40,00                    | Stat              |                              |                    |                  |                         |                       |                                 |                                                                                                    | T:<br>0:             | 40,00                  |
|                             | InfoM             |                              |                    |                  |                         |                       |                                 |                                                                                                    |                      | 0,00                   |

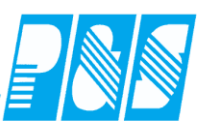

## 10.1.7.11. Druck persönlicher Dienstplan

| 🚑 PuS Zeiterfassu | ng                                                                                                    |                                                                                                    |                           |  |  |  |  |  |
|-------------------|----------------------------------------------------------------------------------------------------|----------------------------------------------------------------------------------------------------|---------------------------|--|--|--|--|--|
| Datei Stammdaten  | Auswertungen Planung Import/Exp                                                                                        | oort Einstellungen Kommunikation Service Hilfe                                                                                                    |                           |  |  |  |  |  |
|                   | Korrekturliste<br>Rückverrechnung<br>Tagesjournal                                                                      | -                                                                                                    |                           |  |  |  |  |  |
|                   | Monatsjournal<br>Jahresjournal<br>Journal zeitliche Abhängigkeiten                                                     | zeßsteuerung und Systementwic                                                                                                    | klung GmbH                |  |  |  |  |  |
|                   | Anwesenheitsliste                                                                                                    | befristete Demoversion, lauffähig bis 31.12.200                                                                                                    | 8                         |  |  |  |  |  |
| spezialisiert     | Auftragskorrekturliste<br>Übersicht Kostenstellen<br>Übersicht Aufträge<br>Übersicht Mitarbeiter<br>Auftragsauswertung | ieb und Service von kompletten Systemen für Zeiterfassung, Zugang<br>Dienstplanung und Betriebsdatenerfassung<br>r. 13 * 07545 Gera * Tel: 0365-55 20 6-0 * Fax: 0365-55 20 6-41 |                           |  |  |  |  |  |
|                   | Journaldruck 🕨                                                                                                    | Personallisten monatlich                                                                                                    |                           |  |  |  |  |  |
|                   | Lohnübergabe 🕨                                                                                                    | Personalliste variabler Zeitbereich<br>Personalliste variabler Zeitbereich sortiert nach Stammkostenstelle                                                                       |                           |  |  |  |  |  |
|                   | Zutritt                                                                                                    | Monatslisten                                                                                                    |                           |  |  |  |  |  |
|                   |                                                                                                    | Jahreslisten I - Statistik monatsübergreifend variabel<br>Jahreslisten II - Statistik Monatsendwerte                                                                             |                           |  |  |  |  |  |
|                   |                                                                                                    | Anwesenheitslisten / Stichtagslisten                                                                                                    |                           |  |  |  |  |  |
|                   |                                                                                                    | Monatsstatistik                                                                                                    |                           |  |  |  |  |  |
|                   |                                                                                                    | Zeitnachweis variabler Zeitbereich                                                                                                    |                           |  |  |  |  |  |
| Shift: Off        |                                                                                                    | Quartals-Liste                                                                                                    | Nutzer 📀                  |  |  |  |  |  |
| aktiv: 19:26      | C:\cwindemo\kunden\demo (lokal)                                                                                        | Nutzer: service   Do 04.09.2008 09:14:34                                                                                                    | Selektion: WFB [3 von 42] |  |  |  |  |  |

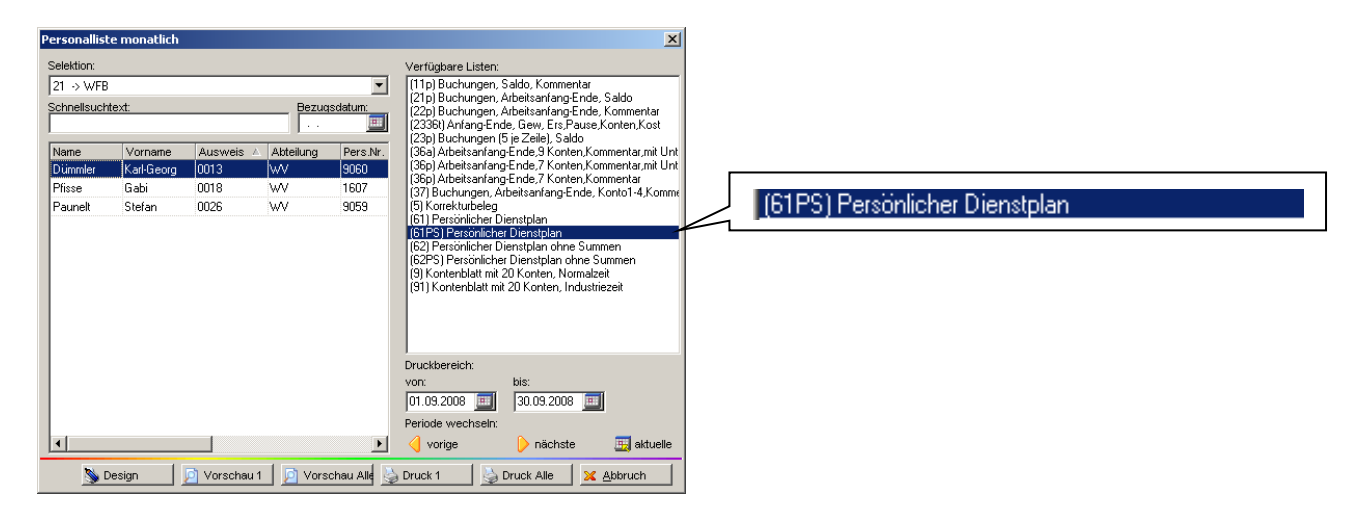

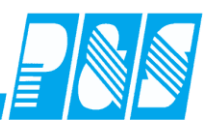

| ersonallist | e monatlich |              |           |           |                                                                                                    |                                                                                                    | ×                                         |     |        |        |       |       |       |      |     |
|-------------|-------------|--------------|-----------|-----------|----------------------------------------------------------------------------------------------------|----------------------------------------------------------------------------------------------------|-------------------------------------------|-----|--------|--------|-------|-------|-------|------|-----|
| Selektion:  |             |              |           |           | Verfügbare Listen:                                                                                                    |                                                                                                    |                                           |     |        |        |       |       |       |      |     |
| 21 -> WFB   |             |              |           | •         | (11p) Buchungen, S                                                                                                    | aldo, Kommentar                                                                                                    |                                           |     |        |        |       |       |       |      |     |
| Schnellsuch | text:       |              | Bezuc     | asdatum:  | (21p) Buchungen, A<br>(22p) Buchungen, A<br>(2336t) Anfang-End<br>(23p) Buchungen (5                                                                      | urbeitsan fang-Ende<br>urbeitsan fang-Ende<br>e, Gew, Ers, Pause<br>i ie Zeile) Saldo                                                             | e, Saldo<br>e, Kommentar<br>e,Konten,Kost |     |        |        |       |       |       |      |     |
| Name        | Vorname     | Ausweis 🔺    | Abteilung | Pers.Nr.  | (36a) Arbeitsanfang                                                                                                    | -Ende,9 Konten,Ki                                                                                                    | ommentar,mit Unt                          |     |        |        |       |       |       |      |     |
| Dümmler     | Karl-Georg  | 0013         | WV        | 9060      | (36p) Arbeitsanfang                                                                                                    | Ende,7 Konten,Ki<br>Ende 7 Konten,Ki                                                                                                    | ommentar,mit Unt                          |     |        |        |       |       |       |      |     |
| Pfisse      | Gabi        | 0018         | WV        | 1607      | (37) Buchungen, Ar                                                                                                    | beitsanfang-Ende,                                                                                                    | . Konto1-4.Komm                           |     |        |        |       |       |       |      |     |
|             | Colur       |              |           |           | (61) Persönlicher Di<br>(61) Persönlicher<br>(62) Persönlicher<br>(62) Persönlicher<br>(72) Fersönlicher<br>(9) Kontenblatt mit 2<br>(91) Kontenblatt mit | enstplan<br>Dienstplan<br>enstplan ohne Sur<br>Dienstplan ohne Sur<br>Dienstplan ohne<br>Dienstplan ohne<br>Diensten, Indust<br>20 Konten, Indust | mmen<br>Summen<br>zeit<br>riezeit         | (62 | (PS) F | ersönl | icher | Diens | tplan | ohne | Sum |
| •           |             |              |           | Þ         | Druckbereich:<br>von:<br>01.09.2008<br>Periode wechseln:                                                                                                  | bis:<br>30.09.2008                                                                                                    | 📕 aktuelle                                |     |        |        |       |       |       |      |     |
| <u>)</u>    | esign       | 🔎 Vorschau 1 | I 🗾 Vors  | chau Alle | ) Druck 1                                                                                                    | Druck Alle                                                                                                    | Abbruch                                   |     |        |        |       |       |       |      |     |

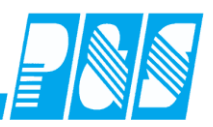

#### Persönlicher Dienstplan für September 2008 (vom 1.9.2008 bis 30.9.2008)

| Demo Ze      | it wirt: | schaft |        |           |           |          |           |             |                |            |     |                                |                |
|--------------|----------|--------|--------|-----------|-----------|----------|-----------|-------------|----------------|------------|-----|--------------------------------|----------------|
| <u>Name:</u> |          |        |        | <u>Pe</u> | ers.Nr. : |          |           | <u>Ausw</u> | eis <u>A</u> l | bteilung : |     | gedruc                         | <u>kt am :</u> |
| Pfisse Ga    | ы        |        |        | 16        | 07        |          |           | 0018        | W              | V          |     | 10.09.2                        | 2008 14:0      |
|              |          |        |        |           |           |          |           |             |                |            |     |                                |                |
| Datum        |          | TP     | Status | Arbeit    | tszeit    | <u>و</u> | getei     | it<br>L:-   | Pause          | Stunden    | +/- | Bemerkungen<br>Uswählenen eine | Signum         |
| 01.09        | Mo       | WF     |        | 6:00      | 14:00     |          |           | DIZ         |                | 7:30       |     | veranderdrigen                 |                |
| 02.09        | Di       | ws     |        | [] 13:00  | 22:00     |          | +         |             |                | 8:30       |     |                                |                |
| 03.09        | M        | ws     |        | [] 15:00  | [] 23.00  |          | +         |             |                | 7:30       |     |                                |                |
| 04.09        | Do       | WS     |        | 14:00     | 22:00     |          | +         |             |                | 7:30       |     |                                |                |
| 05.09        | Fr       | WS     |        | 14:00     | 22:00     |          | +         |             |                | 7:30       |     |                                |                |
| 06.09        | Sa       | то     |        | [] 5:00   | [] 23:00  | [] 11:   | 00 []     | ] 17:00     |                | 11:30      |     |                                |                |
| 07.09        | So       |        |        |           |           |          |           |             |                |            |     |                                |                |
| 08.09        | Мо       | TD2    |        | 6:00      | 22:00     | [] 11:   | 00        | 18:00       |                | 9:00       |     |                                |                |
| 09.09        | Di       |        |        |           |           |          |           |             |                |            |     |                                |                |
| 10.09        | М        |        |        |           |           |          |           |             |                |            |     |                                |                |
| 11.09        | Do       |        |        |           |           |          |           |             |                |            |     |                                |                |
| 12.09        | Fr       |        |        |           |           |          |           |             |                |            |     |                                |                |
| 13.09        | Sa       |        |        |           |           |          |           |             |                |            |     |                                |                |
| 14.09        | So       |        |        |           |           |          |           |             |                |            |     |                                |                |
| 15.09        | Мо       | TD2    | КR     | [] 5:00   | [] 23:00  | [] 11:   | 00 []     | ] 17:00     |                | 12:00      |     |                                |                |
| 16.09        | Di       |        |        |           |           |          |           |             |                |            |     |                                |                |
| 17.09        | м        |        |        |           |           |          |           |             |                |            |     |                                |                |
| 18.09        | Do       |        |        |           |           |          |           |             |                |            |     |                                |                |
| 19.09        | Fr       |        |        |           |           |          |           |             |                |            |     |                                |                |
| 20.09        | Sa       |        |        |           |           |          |           |             |                |            |     |                                |                |
| 21.09        | So       |        |        |           |           |          |           |             |                |            |     |                                |                |
| 22.09        | Mo       | TD     |        | [] 5:00   | [] 23:00  | [] 11:   | 00 []     | ] 17:0      |                | 11:30      |     |                                |                |
| 23.09        | Di       |        |        |           |           |          |           |             |                |            |     |                                |                |
| 24.09        | М        |        |        |           |           |          |           |             |                |            |     |                                |                |
| 25.09        | Do       |        |        |           |           |          | $\square$ |             |                |            |     |                                |                |
| 26.09        | Fr       |        |        |           |           |          |           |             |                |            |     |                                |                |
| 27.09        | Sa       |        |        |           |           |          | +         |             |                |            |     |                                |                |
| 28.09        | 50       |        |        |           |           |          |           |             |                |            |     |                                |                |
| 29.09        | Mo       |        |        |           |           |          | $\square$ |             |                |            |     |                                |                |
| 30.09        | Di       |        |        |           |           |          |           |             | anlanti        | 82,20      |     |                                |                |
|              |          |        |        |           |           |          | $\vdash$  | Ta          | rifsoll:       | 176:00     |     |                                |                |
|              |          |        |        |           |           |          |           | Diff        | erenz :        | - 93:30    |     |                                |                |

|                            |    |                 |                 |                 |                 |                       |                 |                        |                        |                 |                 |                 |                 |                 |                 |                 |                 | g<br>R          | eär<br>Lah      | nde<br>me       | rte             | eite            | en              |                 |                 |                 |                      |                 |                 |                 |                 |
|----------------------------|----|-----------------|-----------------|-----------------|-----------------|-----------------------|-----------------|------------------------|------------------------|-----------------|-----------------|-----------------|-----------------|-----------------|-----------------|-----------------|-----------------|-----------------|-----------------|-----------------|-----------------|-----------------|-----------------|-----------------|-----------------|-----------------|----------------------|-----------------|-----------------|-----------------|-----------------|
| 3 Mitarbeite               | er |                 |                 |                 | Si<br>O<br>N    | ер<br>11<br><b>10</b> |                 |                        | Se<br>O<br>D           | ep<br>2<br>Ni   |                 |                 | Se<br>O<br>N    | ер<br>З<br>Лі   |                 |                 | 9               | 6               |                 |                 | Se<br>O<br>F    | эр<br>5<br>г    |                 |                 | 56<br>01<br>5   | ер<br>6<br>а    |                      |                 | Se<br>07        | р<br>7<br>о     |                 |
| Pfisse, Gabi<br>Quali: BET |    | Soll            |                 | 06              | 3:00-           | -14:                  | 00              | [] 1                   | 3:00                   | 0-22            | :00             | [] 1            | 5:00            | D-[]            | 2               |                 | :00-            | 22:             | 00              | 14              | :00-            | 22:0            | 00              | () 0<br>() 1    | 5:00<br>7:00    | )-[]<br>)-[] :  | 1<br>2. <sub>0</sub> | 00              | :00-            | 00:0            | 0               |
| Abteil.: WV                | S  | tatu:           | 3               |                 |                 |                       |                 |                        |                        |                 |                 |                 |                 |                 |                 |                 |                 |                 |                 |                 |                 |                 |                 |                 |                 |                 |                      |                 |                 |                 |                 |
| Pnr:1607                   | Is | stZei           | t               |                 | - 7:            | 30                    |                 |                        | 8:                     | 30              |                 |                 | 70              | 30              |                 |                 | 70              | 30              |                 |                 | 7:3             | 30              |                 |                 | 11:             | 30              |                      |                 |                 |                 |                 |
| Phrz:                      | Bu | chur            | ۱               | 06              | 6:00            | -14:                  | 00              | 13                     | :00-                   | -22:0           | 00              | 15              | 5:00-           | -23:0           | 00              | 14              | :00-            | 22:             | 00              | -14             | :00-            | 22:0            | 00              | 05              | :00-            | 23:0            | )0                   |                 |                 |                 |                 |
|                            |    |                 |                 |                 |                 |                       |                 |                        |                        |                 |                 |                 |                 |                 |                 |                 |                 |                 |                 |                 |                 |                 |                 |                 |                 |                 |                      |                 |                 |                 |                 |
| 3 Mitarbeiter              |    | Sep<br>01<br>Mo | Sep<br>02<br>Di | Sep<br>03<br>Mi | Sep<br>04<br>Do | Sep<br>05<br>Fr       | Sep<br>06<br>Sa | Sep<br>07<br><b>So</b> | Sep<br>08<br><b>Mo</b> | Sep<br>09<br>Di | Sep<br>10<br>Mi | Sep<br>11<br>Do | Sep<br>12<br>Fr | Sep<br>13<br>Sa | Sep<br>14<br>So | Sep<br>15<br>Mo | Sep<br>16<br>Di | Sep<br>17<br>Mi | Sep<br>18<br>Do | Sep<br>19<br>Fr | Sep<br>20<br>Sa | Sep<br>21<br>So | Sep<br>22<br>Mo | Sep<br>23<br>Di | Sep<br>24<br>Mi | Sep<br>25<br>Do | Sep<br>26<br>Fr      | Sep<br>27<br>Sa | Sep<br>28<br>So | Sep<br>29<br>Mo | Sep<br>30<br>Di |

| O MILOI DOLLO | 21      | . U  | 02   | 100  | 0.1  | 00   | 00    | 101 | 00 | 00 | 1.0 |    |    | 1.0 | 1.4 | 1.0 | 1.0 |    | 1.0 |    | 20 |    |       | 20 | 1.1 | 20 | 20 |    | 10 | 20 | 00 |
|---------------|---------|------|------|------|------|------|-------|-----|----|----|-----|----|----|-----|-----|-----|-----|----|-----|----|----|----|-------|----|-----|----|----|----|----|----|----|
|               |         | Мо   | Di   | Mi   | Do   | Fr   | Sa    | So  | Мо | Di | Mi  | Do | Fr | Sa  | So  | Мо  | Di  | Mi | Do  | Fr | Sa | So | Мо    | Di | Mi  | Do | Fr | Sa | So | Мо | Di |
| Pfisse, Gabi  | Soll    | WF   | WŞ   | WS   | WS   | WS   | тр    | х   |    | Х  | Х   | Х  | Х  | Х   | Х   | TD2 | х   | Х  | Х   | Х  | Х  | Х  | ТО    | Х  | Х   | Х  | Х  | Х  | Х  | Х  | Х  |
| Quali: BET    | Status  |      |      |      |      |      |       |     |    |    |     |    |    |     |     | KR  |     |    |     |    |    |    |       |    |     |    |    |    |    |    |    |
| Abteil.: VVV  | IstZeit | 7:30 | 8:30 | 7:30 | 7:30 | 7:30 | 11:30 |     | -2 |    |     |    |    |     |     |     |     |    |     |    |    |    | 11:30 |    |     |    |    |    |    |    |    |
| Pnr:1607      | Buchun  | 06:  | 13:  | 15:  | 14:  | 14:  | J5:   |     |    |    |     |    |    |     |     |     |     |    |     |    |    |    | 05:   |    |     |    |    |    |    |    |    |

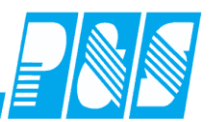

### Achtung!!!

Es kann Listen geben, in denen die Sollzeit und nicht die Plansollzeit gedruckt wird. Bei Arbeit mit der Einstellung für das neue Tarifsoll

#### 🗹 Bere: Sollzeit bei Freischicht nicht auf 0 zurücksetzen. (für Tarifsoll).

ist die Sollzeitausgabe im persönlichen Dienstplan zu prüfen und bei Notwendigkeit zu ändern bzw. die entsprechenden Listen aus der Auslieferung zu nutzen:

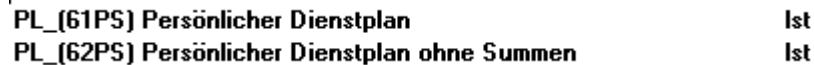

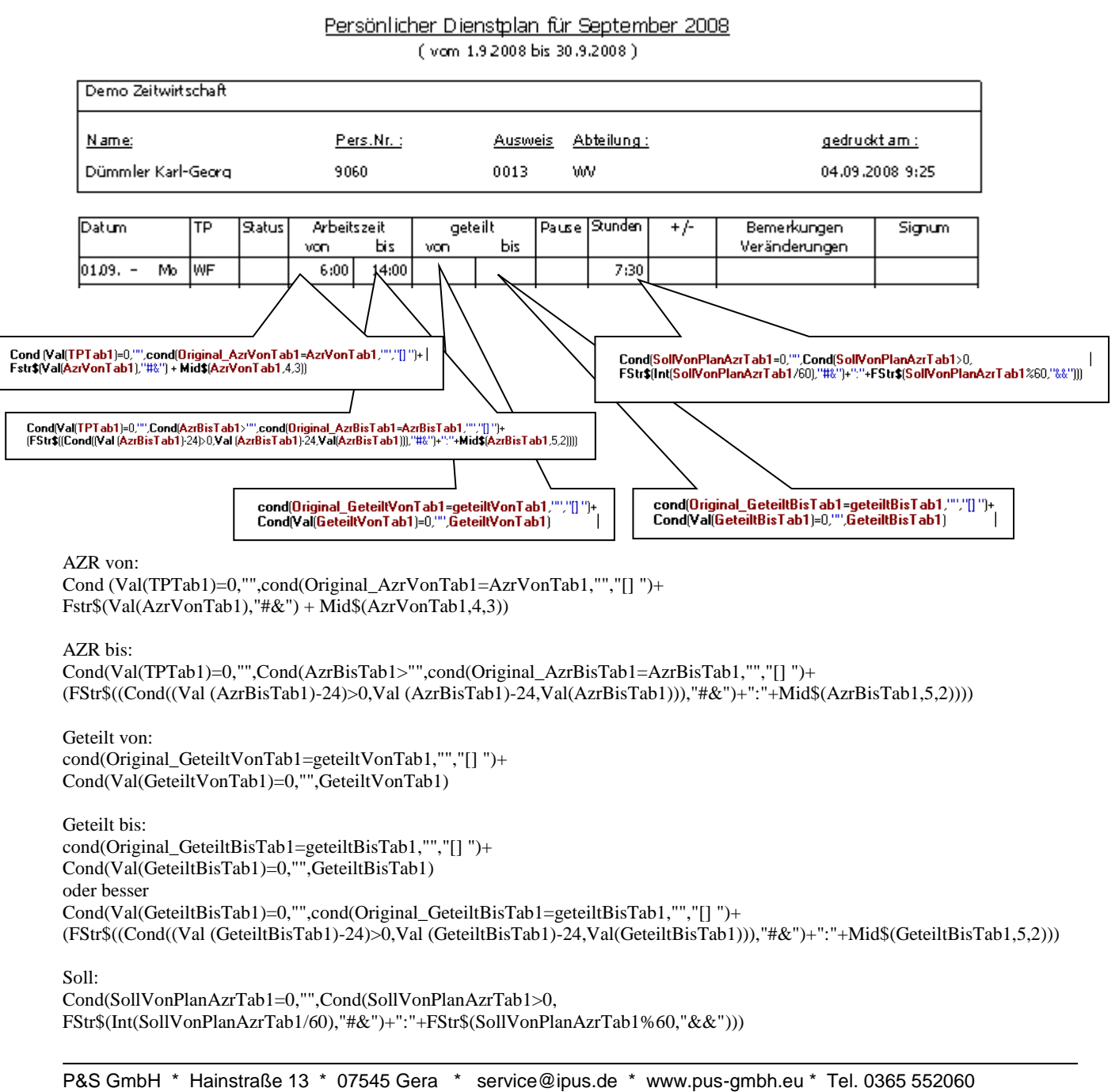

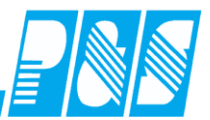

ab Version 3.31: Neuer persönlicher Dienstplan mit "Soll2"

Druck der Dienstzeiten von / bis Druck der Sollzeit Druck der zugehörigen Station Druck in Kombination mit geplantem Dienst in der Zeile "Soll"

61\_[Persönlicher Dienstplan mit Summen]

62\_[Persönlicher Dienstplan ohne Summen]

63\_[Persönlicher Dienstplan 1+2 mit Summen] 64\_[Persönlicher Dienstplan 1+2 ohne Summen]

| beiter     | Okt<br>01<br>Fr | Okt<br>02<br>Sa | Okt<br>03<br>FT | Okt<br>04<br>Mo | Okt<br>05<br>Di | Okt<br>06<br>Mi | Okt<br>07<br>Do | Okt<br>08<br>Fr | Okt<br>09<br>Sa | Okt<br>10<br><b>So</b> | Okt<br>11<br>Mo | Okt<br>12<br>Di | Okt<br>13<br>Mi | Okt<br>14<br>Do | Okt<br>15<br>Fr | Okt<br>16<br>Sa | Okt<br>17<br>So | Okt<br>18<br>Mo | Okt<br>19<br>Di | Okt<br>20<br>Mi | Okt<br>21<br>Do | Okt<br>22<br>Fr | Okt<br>23<br>Sa | Okt<br>24<br>So | Okt<br>25<br>Mo | Okt<br>26<br>Di | Okt<br>27<br>Mi | Okt<br>28<br>Do | Okt<br>29<br>Fr | Okt<br>30<br>Sa | Okt<br>31<br>FT |
|------------|-----------------|-----------------|-----------------|-----------------|-----------------|-----------------|-----------------|-----------------|-----------------|------------------------|-----------------|-----------------|-----------------|-----------------|-----------------|-----------------|-----------------|-----------------|-----------------|-----------------|-----------------|-----------------|-----------------|-----------------|-----------------|-----------------|-----------------|-----------------|-----------------|-----------------|-----------------|
| Soll       | <u>F1</u>       | <u>F1</u>       | <u>F1</u>       | <u>.X.</u>      | <u>.X.</u>      | <u>F1</u>       | E1 c            | <u>F1</u>       | <u>.X.</u>      | <u>.X.</u>             | TE              | <u>G1</u>       | <u>G1</u>       | <u>G1</u>       | <u>G1</u>       | <u>.X.</u>      | <u>.X.</u>      | TE              | TE              | TF c            | TE              | TE              | <u>.X.</u>      | <u>.X.</u>      | <u>TF</u>       | TF C            | <u>G2</u>       | <u>G2</u>       | <u>G2</u>       | <u>.X.</u>      | <u>.X.</u>      |
| Status     | KR              |                 |                 |                 |                 |                 |                 |                 |                 |                        |                 |                 |                 |                 |                 |                 |                 |                 |                 |                 |                 |                 |                 |                 |                 |                 |                 |                 |                 |                 |                 |
| Fehler     | OK              | OK              | OK              | ОК              | OK              | OK              | OK              | OK              | OK              | OK                     | OK              | OK              | OK              | OK              | OK              | OK              | OK              | OK              | OK              | OK              | OK              | OK              | OK              | OK              | OK              | OK              | OK              | OK              | OK              | OK              | OK              |
| Soll(2)    |                 |                 |                 |                 |                 |                 |                 |                 |                 |                        | TS              |                 |                 |                 |                 |                 |                 | TS              | TS              | S1              | TS              | TS              |                 |                 | S1              | S1              |                 |                 |                 |                 |                 |
| Bereich(2) |                 |                 |                 |                 |                 |                 |                 |                 |                 |                        | B1              |                 |                 |                 |                 |                 |                 | B2              | B2              | B2              | B2              | B2              |                 |                 | B2              | B2              |                 |                 |                 |                 |                 |
| Bereich    | B1              |                 |                 |                 | B1              | B1              | B1              | B1              |                 |                        | B2              | 82              | 82              | 82              | 82              |                 |                 | B1              | B1              | B1              | B1              | B1              |                 |                 | B1              | B1              | B1              | B1              | B1              |                 |                 |

#### Persönlicher Dienstplan für Oktober 2010

( vom 1.10.2010 bis 31.10.2010 )

| Demo Zeitwirtschaft |            |                 |             |                  |
|---------------------|------------|-----------------|-------------|------------------|
| Name:               | Pers.Nr. : | <u>Ausweis:</u> | Abteilung : | gedruckt am :    |
| Ehlen Johann        | 000009     | 0009            | B1          | 02.09.2011 10:49 |

| Datum/ | WT | Status | Dienst 1/2 | Station 1/2 |         | Arbe     | itszeit  |          | Stunden    | Pause | +/- | Bemerkungen   | Sign. |
|--------|----|--------|------------|-------------|---------|----------|----------|----------|------------|-------|-----|---------------|-------|
|        |    |        |            |             | von     | bis      | von      | bis      |            |       |     | Veränderungen |       |
| 01.10. | Fr | KR     | F1         | B1          | 8:00    |          |          | 16:30    | 8:00       |       |     |               |       |
| 02.10. | Sa | KR     | F1         | B1          | 8:00    |          |          | 16:30    | 8:00       |       |     |               |       |
| 03.10. | Ft | KR     | F1         | B1          | 8:00    |          |          | 16:30    | 8:00       |       |     |               |       |
| 04.10. | Мо |        |            |             |         |          |          |          |            |       |     |               |       |
| 05.10. | Di |        |            |             |         |          |          |          |            |       |     |               |       |
| 06.10. | Mi |        | F1         | B1          | 8:00    |          |          | 16:30    | 8:00       |       |     |               |       |
| 07.10. | Do |        | F1         | B1          | [] 7:00 |          |          | [] 16:00 | 8:30       |       |     |               |       |
| 08.10. | Fr |        | F1         | B1          | 8:00    |          |          | 16:30    | 8:00       |       |     |               |       |
| 09.10. | Sa |        |            |             |         |          |          |          |            |       |     |               |       |
| 10.10. | So |        |            |             |         |          |          |          |            |       |     |               |       |
| 11.10. | Мо |        | TF/TS      | B2/B1       | 8:00    | 12:00    | 12:00    | 16:00    | 4:00/4:00  |       |     |               |       |
| 12.10. | Di |        | G1         | B2          | 6:00    | 08:00    | 15:00    | 19:00    | 6:00       |       |     |               |       |
| 13.10. | Mi |        | G1         | B2          | [] 7:00 | [] 09:00 | [] 16:00 | [] 18:00 | 4:00       |       |     |               |       |
| 14.10. | Do |        | G1         | B2          | 6:00    | 08:00    | 15:00    | 19:00    | 6:00       |       |     |               |       |
| 15.10. | Fr |        | G1         | B2          | 6:00    | 08:00    | 15:00    | 19:00    | 6:00       |       |     |               |       |
| 16.10. | Sa |        |            |             |         |          |          |          |            |       |     |               |       |
| 17.10. | So |        |            |             |         |          |          |          |            |       |     |               |       |
| 18.10. | Мо |        | TF/TS      | B1/B2       | 8:00    | 12:00    | 12:00    | 16:00    | 4:00/4:00  |       |     |               |       |
| 19.10. | Di |        | TF/TS      | B1/B2       | 8:00    | 12:00    | 12:00    | 16:00    | 4:00/4:00  |       |     |               |       |
| 20.10. | Mi |        | TF/S1      | B1/B2       | [] 7:00 | [] 13:00 | 14:00    | 22:30    | 6:00/ 8:00 |       |     |               |       |
| 21.10. | Do |        | TF/TS      | B1/B2       | 8:00    | 12:00    | 12:00    | 16:00    | 4:00/4:00  |       |     |               |       |
| 22.10. | Fr |        | TF/TS      | B1/B2       | 8:00    | 12:00    | 12:00    | 16:00    | 4:00/4:00  |       |     |               |       |
| 23.10. | Sa |        |            |             |         |          |          |          |            |       |     |               |       |
| 24.10. | So |        |            |             |         |          |          |          |            |       |     |               |       |
| 25.10. | Мо |        | TF/S1      | B1/B2       | 8:00    | 12:00    | 14:00    | 22:30    | 4:00/ 8:00 |       |     |               |       |
| 26.10. | Di |        | TF/S1      | B1/B2       | 9:00    | [] 10:00 | 14:00    | 22:30    | 1:00/ 8:00 |       |     |               |       |
| 27.10. | Mi |        | G2         | B1          | 6:00    | 10:00    | 18:00    | 22:00    | 8:00       |       |     |               |       |
| 28.10. | Do |        | G2         | B1          | 6:00    | 10:00    | 18:00    | 22:00    | 8:00       |       |     |               |       |
| 29.10. | Fr |        | G2         | B1          | 6:00    | 10:00    | 18:00    | 22:00    | 8:00       |       |     |               |       |
| 30.10. | Sa |        |            |             |         |          |          |          |            |       |     |               |       |
| 31.10. | Ft |        |            |             |         |          |          |          |            |       |     |               |       |

Copyright P&S GmbH - Liste PL 14\_64\_[Persönlicher Dienstplan 1+2 ohne Summen]

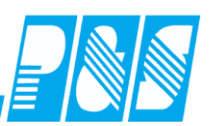

geplanter Dienst in Zeile "Soll"

|        |     |        | ,,,:-     |      |         |     |        |       |        |          |          |
|--------|-----|--------|-----------|------|---------|-----|--------|-------|--------|----------|----------|
| Datum  | /WT | Status | Dienst    | 1/2  | Station | 1/2 |        | Arbei | tszeit |          | Stunden  |
|        |     |        |           |      |         |     | von    | bis   | von    | bis      |          |
| 01.10. | Fr  | KR     | F1        |      | B1      |     | 8:00   |       |        | 16:30    | 8:00     |
|        |     |        | $\square$ |      |         |     |        |       |        | /\       |          |
|        |     | Dien   | st 1      | Stat | ion 1   | Di  | enst 1 |       | Γ      | Dienst 1 | Dienst 1 |

geplanter geteilter Dienst in Zeile "Soll" - ohne und mit Rahmenabweichung

| Datu  | m/\ | WΤ    | Status  | Dienst | 1/2 | Station 1/ | /2 |           | Arbei    | tszeit   |                  | Stunden |
|-------|-----|-------|---------|--------|-----|------------|----|-----------|----------|----------|------------------|---------|
|       |     |       |         |        |     |            |    | von       | bis      | von      | bis              |         |
| 12.10 | ).  | Di    |         | G1     |     | B2         |    | 6:00      | 08:00    | 15:00    | 19:00            | 6:00    |
| 13.10 | ).  | Mi    |         | G1     |     | B2         |    | [] 7:00   | []_09:00 | [] 16:00 | [] 18:00         | 4:00    |
|       |     |       |         |        |     |            |    |           | >        | 7        | $\triangleright$ | 1       |
|       | ge  | eteil | ter Die | nst 1  | Sta | ation 2    |    | geteilter | Dienst 1 |          |                  |         |

geplanter Dienst in Zeile "Soll" und 2. geplanter Dienst in Zeile "Soll (2)"

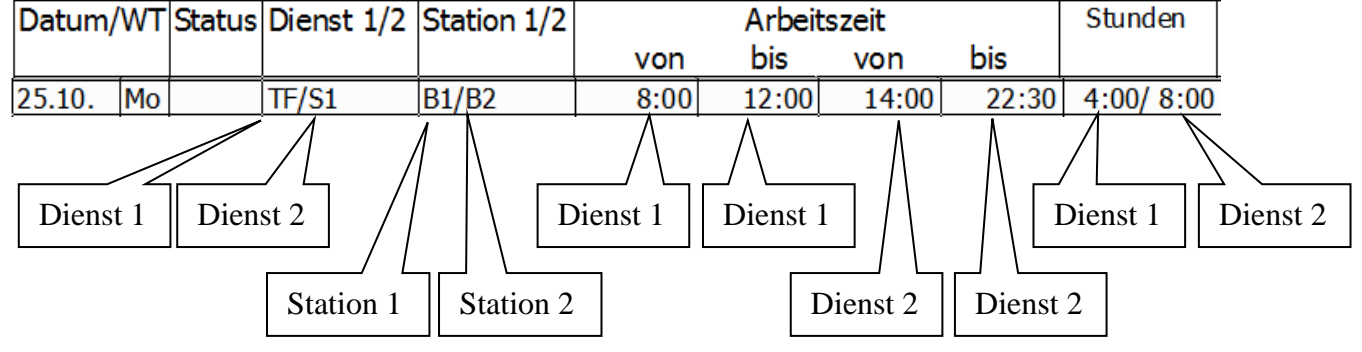

geplanter Dienst in Zeile "Soll" mit Rahmenabweichung und 2. geplanter Dienst in Zeile "Soll (2)" Datum/WT Status Dienst 1/2 Station 1/2 Arbeitszeit Stunden bis bis von von 26.10. Di B1/B2 [] 00:0 10:00 14:00 22:30 1:00/ 8:00 TF/S1 Dienst 2 Dienst 1 Dienst 1 Dienst 1 Dienst 2 Dienst 1 Station 2 Station 1 Dienst 2 Dienst 2

Rahmenabweichung beim 2. geplanten Dienst in Zeile "Soll (2)" ist im Programm nicht vorgesehen!

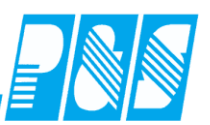

| Datum  | /WT | Status                       | Dienst | 1/2 | Station 1/2 | 2                                                            |   | Arbeit                                                | szeit |       | Stunden    |
|--------|-----|------------------------------|--------|-----|-------------|--------------------------------------------------------------|---|-------------------------------------------------------|-------|-------|------------|
|        |     |                              |        |     |             | vor                                                          | ۱ | bis                                                   | von   | bis   |            |
| 25.10. | Mo  |                              | TF/S1  |     | B1/B2       | 8:0                                                          | 0 | 12:00                                                 | 14:00 | 22:30 | 4:00/ 8:00 |
|        |     | S TE<br>OK<br>S1<br>B2<br>B1 |        |     |             | Soll<br>Status<br>Fehler<br>Soll(2)<br>Bereich(2)<br>Bereich | 0 | 08:00-12:<br>14:00-22:<br>OK<br>14:00-22:<br>B2<br>B1 | 30    |       |            |

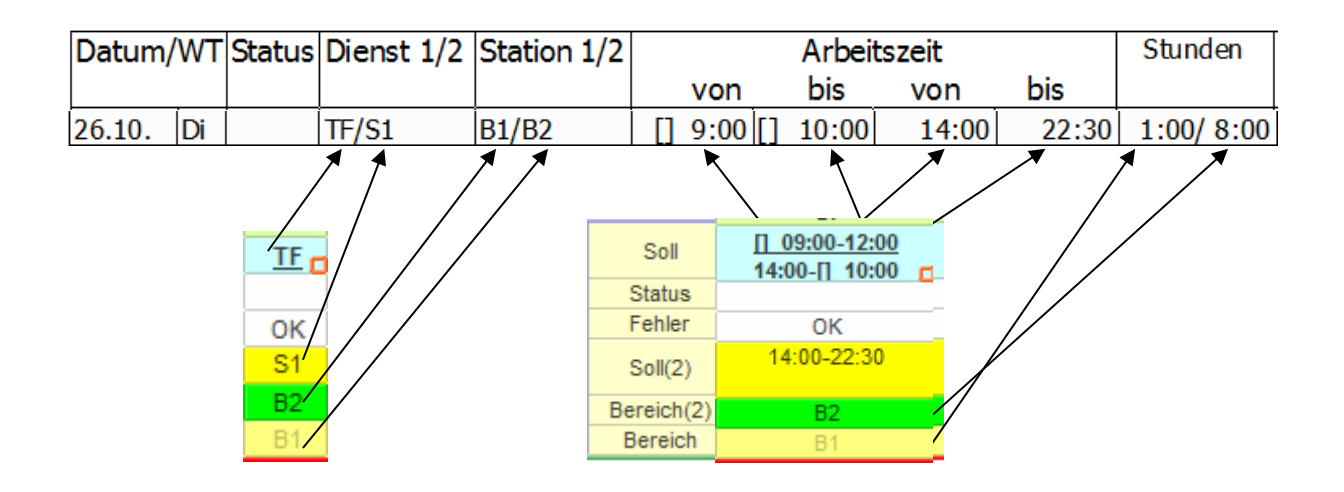

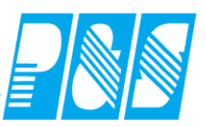

## 10.1.7.12. Berechnungsbeispiele

## 10.1.7.12.1 Nicht geteilte Schicht

### 10.1.7.12.1.1 ohne Rahmenzeitänderung

| Sollschicht:<br>21 -> WfB Früh<br>Kommentar: | freies Zeitfeld<br>00:00<br>Zeitqutschrift:<br>00:00 Sammeleingabe | Tagesstatus:<br>0 -> keiner |
|----------------------------------------------|--------------------------------------------------------------------|-----------------------------|
| Max.Wertg.öffnen                             |                                                                    | Statusende:                 |
| VVR = BR                                     | Г                                                                  | Buchupgen heute             |
| Rufbereitsch.                                | Г                                                                  | Duchungenneute              |
| Bereitschaft 🛛 🗍 🗖                           | Schalter 8 🛛 🗍 🗖                                                   | % 06:00 Kommt               |
| OK> Tag w                                    | urde berechnet                                                     | %14:00 Geht                 |
| Zeit Frsatz Konten Kost                      | Auffrag Verrechnung                                                |                             |
|                                              |                                                                    | 1                           |
| Mo 01.09.2008                                |                                                                    |                             |
| Ruchupgerehrper: 00:00 22                    | run<br>Pas                                                         |                             |
| Wertungsrahmen: 06:00 - 22                   | :00                                                                |                             |
| Avbeitegeitzehnen: 00.00 - 14                | 00                                                                 |                             |
| Pause: pach 03:00 Stup                       | len                                                                |                             |
| Pause: nach 05:00 Stund                      | len Länge: 00:15                                                   |                             |
| Pause: nach 00:00 Stund                      | len Länge: 00:15                                                   |                             |
|                                              | Ich Eange: 00.10                                                   |                             |
| Arbeitsbeginn: 06:00 Ar                      | beitsende: 14:00                                                   |                             |
| Intern Beginn: 06:00 Inte                    | ern Ende: 14:00                                                    | 🔽 nur heutige Buchungen     |
|                                              |                                                                    | Info original Bu            |
| gewertet: 07:30 (0                           | 10:30 Pausenabzug )                                                |                             |
| Ersatzzeiten: UU:00<br>Zeitautschrift: 00:00 |                                                                    | 🗱 Buchung ändern            |
| maximal dewertet: 07:30                      |                                                                    |                             |
|                                              |                                                                    |                             |
| Istzeit: 07:30                               | -                                                                  | 🔗 Buchung neu               |

| 3  | Ţ | ag | ge | sa | rr | ay |   |   |   |   |    |   |   |    |    |   |   |    |    |    |    |    |    |    |    |   |    |    |    |    |    |    |    |    |    |    |       |    |     |    |     |   |    |       |    |    |    |    |    |    |    |    |    |    |     |   |     |    |    |    |     |    |             |    |    |    |    |     |    | _  |     |
|----|---|----|----|----|----|----|---|---|---|---|----|---|---|----|----|---|---|----|----|----|----|----|----|----|----|---|----|----|----|----|----|----|----|----|----|----|-------|----|-----|----|-----|---|----|-------|----|----|----|----|----|----|----|----|----|----|-----|---|-----|----|----|----|-----|----|-------------|----|----|----|----|-----|----|----|-----|
|    | 0 | 1  | 2  | 2  | 3  | 4  | 5 | 6 | 7 | 7 | 8  | 9 | 1 | 10 | 11 | 1 | 2 | 13 | 14 | 41 | 51 | 16 | 17 | 1: | 81 | 9 | 20 | 21 | 12 | 22 | 23 | 24 | 25 | 52 | 62 | 27 | 28    | 29 | 931 | 33 | 13  | 2 | 33 | 34    | 35 | 53 | 63 | 73 | 38 | 39 | 40 | 41 | 42 | 43 | 344 | 4 | 541 | 54 | 74 | 84 | 95  | 50 | 51          | 52 | 53 | 54 | 55 | 556 | 35 | 75 | 859 |
| 5  |   |    |    |    |    |    |   |   |   |   |    |   |   |    |    |   |   |    |    |    |    |    |    |    |    |   |    |    |    |    |    |    |    |    |    |    |       |    |     |    |     |   |    |       |    |    |    |    |    |    |    |    |    |    |     |   |     |    |    |    |     |    |             |    |    |    |    |     |    |    |     |
| 6  | ĸ | К  |    |    | ĸ  | ĸ  | К | К |   | < | ĸ  | К | k | <  | ĸ  | К |   | <  | ĸ  | K  |    | <  | ĸ  | К  | k  |   | ĸ  | ĸ  | К  | k  |    | ĸ  | К  | К  | k  | <  | ĸ     | ĸ  | К   | К  | . K |   | <  | ĸ     | ĸ  | К  | K  |    |    | <  | ĸ  | ĸ  | ĸ  | ĸ  | К   | К | К   | К  | K  | k  | . K |    | $\langle  $ | ĸ  | ĸ  | К  | К  | К   | К  | K  | ĸ   |
| 7  | ĸ | К  |    |    | ĸ  | ĸ  | K | K |   | ¢ | ĸ  | К | k | <  | ĸ  | K |   | <  | ĸ  | K  |    | <  | ĸ  | К  | k  |   | K  | ĸ  | K  | k  |    | ĸ  | ĸ  | К  | k  |    | ĸ     | ĸ  | K   | К  | K   |   |    | ĸ     | ĸ  | К  | K  |    |    |    | ĸ  | ĸ  | ĸ  | ĸ  | K   | К | K   | К  | K  | K  | K   |    |             | K  | ĸ  | ĸ  | ĸ  | К   | К  | K  | ĸ   |
| 8  | ĸ | K  |    |    | K  | ĸ  | K | K |   | < | ĸ  | K | ł | <  | ĸ  | K |   | <  | ĸ  | K  | 4  |    | ĸ  | K  | k  |   | K  | ĸ  | K  | k  |    | ĸ  | ĸ  | К  | ŀ  |    | ĸ     | ĸ  | K   | K  | K   |   |    | ĸ     | ĸ  | K  | K  | 4  |    |    | ĸ  | ĸ  | ĸ  | ĸ  | K   | K | K   | K  | K  | K  | K   |    |             | K  | ĸ  | ĸ  | ĸ  | K   | K  | K  | ĸ   |
| 9  | K | K  | ľ  |    | ĸ  | ĸ  | K | K |   | < | K  | K | ł | <  | K  | K |   | <  | K  | K  |    |    | ĸ  | K  | k  |   | K_ | ĸ  | K  | k  |    | K_ | K  | K  | ŀ  |    | K_    | ĸ  | K   | K  | K   |   | <  | ĸ     | K  | K  | K  | 1  |    | <  | ĸ  | ĸ  | K  | K  | K   | K | K   | K  | K  | K  | K   |    |             | K_ | ĸ  | K  | K  | K   | K  | K  | ĸ   |
|    | ĸ | K  |    |    | K  | ĸ  | K | K |   | < | ĸ  | K | ł | <  | ĸ  | K |   | <  | K  | K  |    |    | ĸ  | K  | k  | 9 | K  | ĸ  | K  | k  |    | K_ | K  | K  | k  |    | K     | K  | K   | K  | K   |   |    | ĸ     | K  | K  | K  | 4  |    |    | K  | K  | K  | K  | K   | K | K   | K  | K  | K  | K   |    |             | K. | K  | K  | ĸ  | K   | K  | K  | K   |
| 12 | ĸ | K  |    |    | ĸ  | ĸ  | K | K |   |   | ĸ  | K | ł | <  | ĸ  | K |   | <  | K  | K  |    |    | K  | K  | k  |   | ĸ  | K  | K  | k  |    | ĸ  | K  | K  | k  |    | ĸ     | K  | K   | K  | K   |   |    | ĸ     | K  | K  | K  |    |    |    | K  | K  | K  | K  | K   | K | K   | K  | K  | K  | K   |    |             | ĸ  | K  | K  | K  | K   | K  | K  | K   |
| 12 | K | K  |    |    | K  | ĸ  | K | K |   | < | K  | K | k | <  | K  | K |   | <  | K  | K  |    |    | K  | K  | k  | 4 | K. | K  | K  | k  |    | K. | K  | K  | k  |    | K<br> | K  | K   | K  | K   |   |    | K<br> | K  | K  | K  |    |    |    | K  | K  | K  | K  | K   | K | K   | K  | K  | K  | K   |    |             | K  | ĸ  | K  | K  | K   | K  | K  | K   |
| 14 | K | K  |    |    | K  | K  | K | K |   |   | K. | K | ľ | <  | ĸ  | K |   | <  | ĸ  | K  |    |    | ĸ  | K  | ľ  |   | K_ | ĸ  | K  | k  |    | K_ | K  | K  | k  |    | K_    | ĸ  | K   | K  | K   |   |    | K     | ĸ  | K  | K  | 1  |    |    | ĸ  | K  | ĸ  | ĸ  | K   | K | K   | K  | K  | K  | K   |    |             | K  | K_ | K  | K  | K   | K  | K  | K   |

10

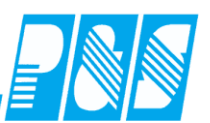

### 10.1.7.12.1.2 mit Rahmenzeitänderung

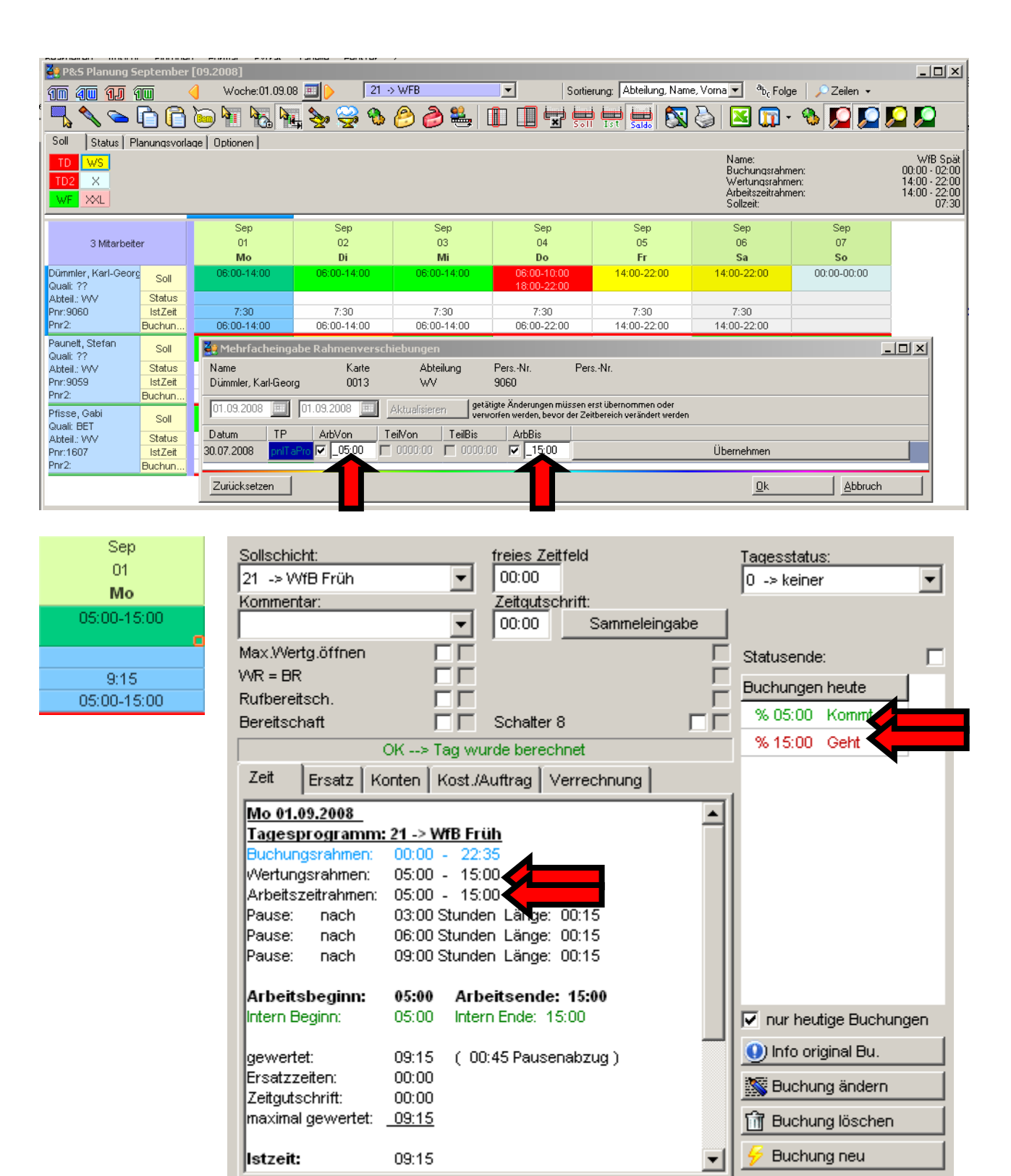

|     |   |     |     |     |     |    |     |    |    |     |    |    |     |     |    |             |    |    |    |    | _  |      |    |    |          |     |      |    |          |     |     |    |    |    |    |    |          |          |    |    |          |          |    |          |          |    |    |    |     |     |     |     |     |    | _    |     |     | _    | _   | _   | _   |
|-----|---|-----|-----|-----|-----|----|-----|----|----|-----|----|----|-----|-----|----|-------------|----|----|----|----|----|------|----|----|----------|-----|------|----|----------|-----|-----|----|----|----|----|----|----------|----------|----|----|----------|----------|----|----------|----------|----|----|----|-----|-----|-----|-----|-----|----|------|-----|-----|------|-----|-----|-----|
| 1   |   | Ta  | ges | sar | rra | У  |     |    |    |     |    |    |     |     |    |             |    |    |    |    |    |      |    |    |          |     |      |    |          |     |     |    |    |    |    |    |          |          |    |    |          |          |    |          |          |    |    |    |     |     |     |     |     |    |      |     |     |      |     | _   |     |
|     |   | 0 1 | 1 2 | 3   | 4   | 5  | 5 6 | 7  | 8  | : 9 | 1  | 01 | 11  | 21  | 13 | 14          | 15 | 16 | 17 | 18 | 19 | 9/20 | )2 | 12 | 22       | 32  | 24/2 | 25 | 26       | 27  | 28  | 29 | 30 | 31 | 32 | 33 | 34       | 35       | 36 | 37 | 38       | 39       | 40 | 41       | 42       | 43 | 44 | 45 | 46  | 174 | 184 | 195 | 505 | 15 | j2 5 | 35  | 645 | 5 56 | 357 | '58 | 359 |
| - 4 | 4 |     |     |     |     |    |     |    |    |     |    |    |     |     |    |             |    |    |    |    |    |      |    | T  |          |     |      |    |          |     |     |    |    |    |    |    |          |          |    |    |          |          |    |          |          |    |    |    |     |     |     |     |     | T  |      |     |     |      |     |     | Γ   |
| ξĘ  | 5 |     |     |     |     |    |     |    |    |     |    |    |     |     |    | _           |    | 2  | v. | ×. |    |      |    |    |          |     |      |    |          |     |     |    | ~  |    | 2  |    |          |          |    |    |          | 2        |    | <b>K</b> |          |    |    |    |     |     |     |     |     |    |      |     |     |      |     |     |     |
|     | - |     |     |     |     |    |     |    |    |     |    |    |     |     |    |             |    |    |    | N. | N  |      |    |    |          |     | ľ    |    | 1        |     |     |    |    |    |    |    | <u>}</u> | <u> </u> |    |    | <u> </u> | <u> </u> |    | <u> </u> | <u> </u> |    |    |    |     |     |     |     |     |    |      |     |     |      |     |     |     |
| E   | 2 | K   | < K | K   | K   | K  | K   | K  | K  | K   | K  | K  | K   |     |    |             | ĸ  | ĸ  | ĸ  | ĸ  | K  | K    | K  | K  | <u> </u> |     |      |    | <u> </u> |     |     |    | ĸ  | ĸ  | ĸ  | ĸ  | ĸ        | ĸ        | ĸ  | ĸ  | ĸ        | ĸ        | ĸ  | ĸ        | ĸ        | ĸ  | ĸ  | ĸ  | K   |     |     |     |     | K  | . K  | K   | K   | K    | ĸ   | K   | K   |
| 2   | 7 | Κk  | K   | ιĸ  | ιĸ  | ιĸ | CΚ  | ιĸ | ιĸ | ιK  | ιĸ | K  | i K | K   |    | $\langle  $ | ĸ  | ĸ  | K  | K  | K  | К    | Κ  | Κ  | . K      | K   |      |    |          | < I | K I |    | ĸ  | ĸ  | ĸ  | ĸ  | ĸ        | ĸ        | ĸ  | K  | ĸ        | ĸ        | ĸ  | ĸ        | ĸ        | ĸ  | ĸ  | ĸ  | K I |     | K   | K   | ( K | K  | ιĸ   | ιK  | CΚ  | K    | Κ   | K   | K   |
| 8   | 3 | κk  | ĸκ  | K   | C K | ιĸ | C K | K  | ιĸ | . K | K  | K  | . K | ( K |    | <           | ĸ  | ĸ  | ĸ  | ĸ  | ĸ  | К    | K  | K  | . K      | . K |      |    |          | < 1 | K I |    | ĸ  | ĸ  | ĸ  | ĸ  | ĸ        | ĸ        | ĸ  | ĸ  | ĸ        | ĸ        | ĸ  | ĸ        | ĸ        | ĸ  | ĸ  | ĸ  | κI  |     | ĸ   | ĸ   | ĸ   | K  | K    | . K | ĸ   | ĸ    | ĸ   | ĸ   | K   |
| 9   | э | ĸ   | ĸк  | ĸ   | ĸ   | ĸ  | СК  | ĸ  | ĸ  | ĸ   | ĸ  | ĸ  | ĸ   | k   |    | <           | ĸ  | к  | к  | к  | к  | к    | К  | К  | k        | ĸ   |      |    |          |     | ĸ   |    | к  | к  | к  | к  | ĸ        | к        | к  | ĸ  | к        | к        | к  | к        | к        | к  | к  | к  | к   |     | ĸ   | ĸ   | ĸ   | ĸ  |      | ĸ   | СК  | K    | ĸ   | ĸ   | K   |

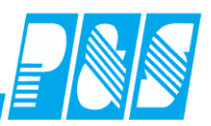

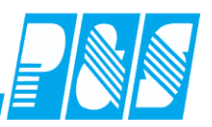

#### 10.1.7.12.1.3 Ersatzzeiten

Die Vergabe von Ersatzzeiten richtet sich bei der Einstellung "Ersatzzeit aus TP 1" nach den geänderten Arbeitszeitrahmen. Bei Vergabe von Ersatzzeiten bei der Einstellung "Tarifsoll" werden die geänderten Arbeitszeitrahmen nicht berücksichtigt.

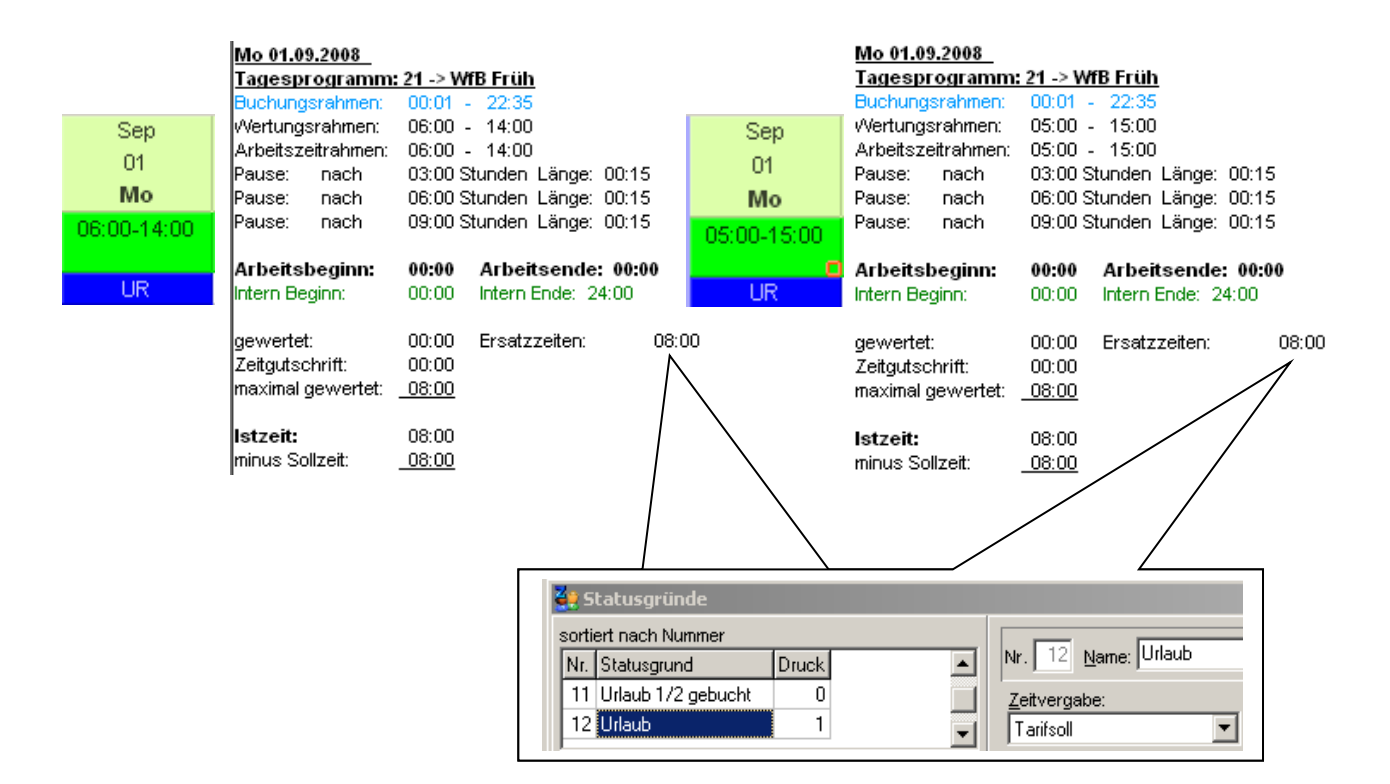

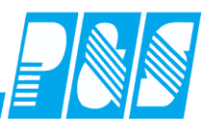

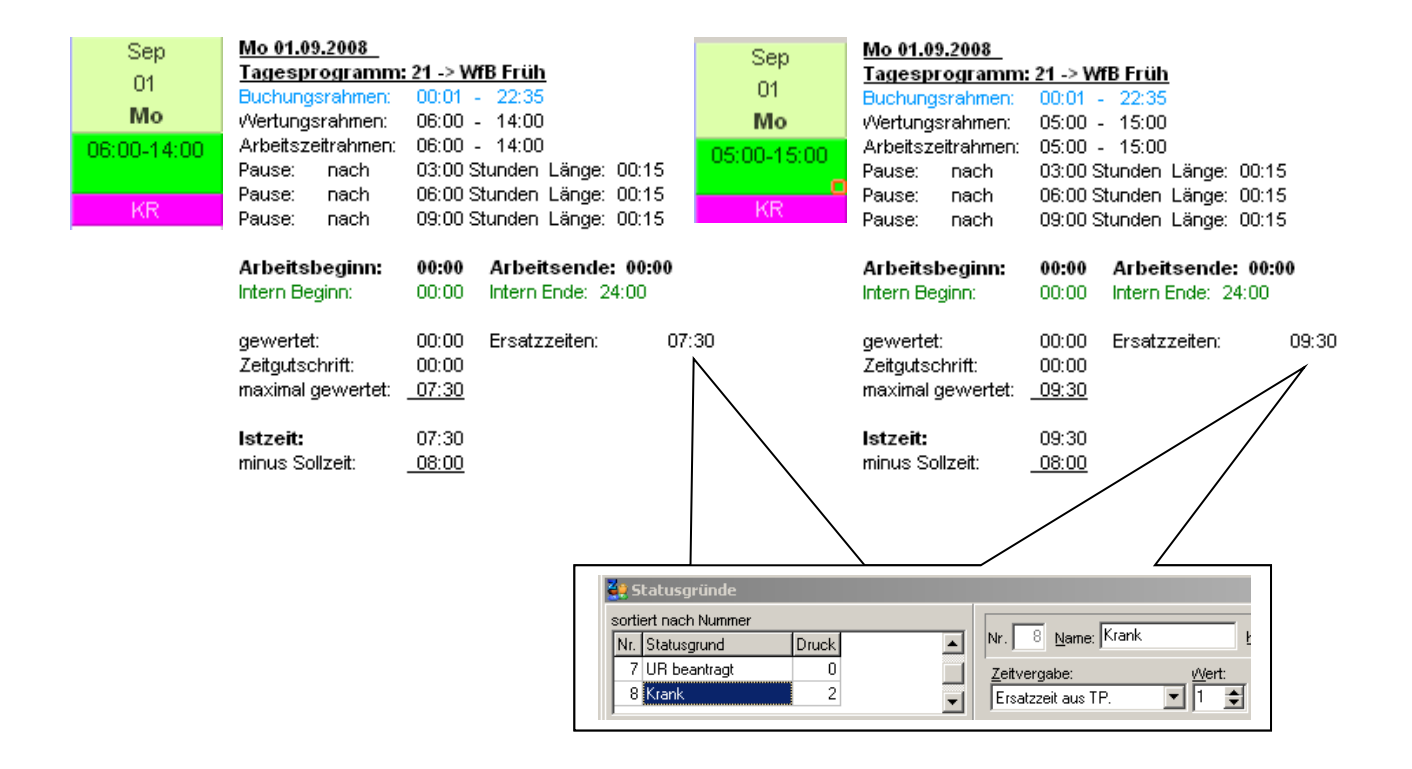

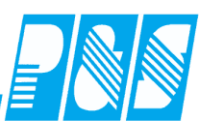

## 10.1.7.12.2 Geteilte Schicht (geteilte Dienste)

### 10.1.7.12.2.1 ohne Rahmenzeitänderung

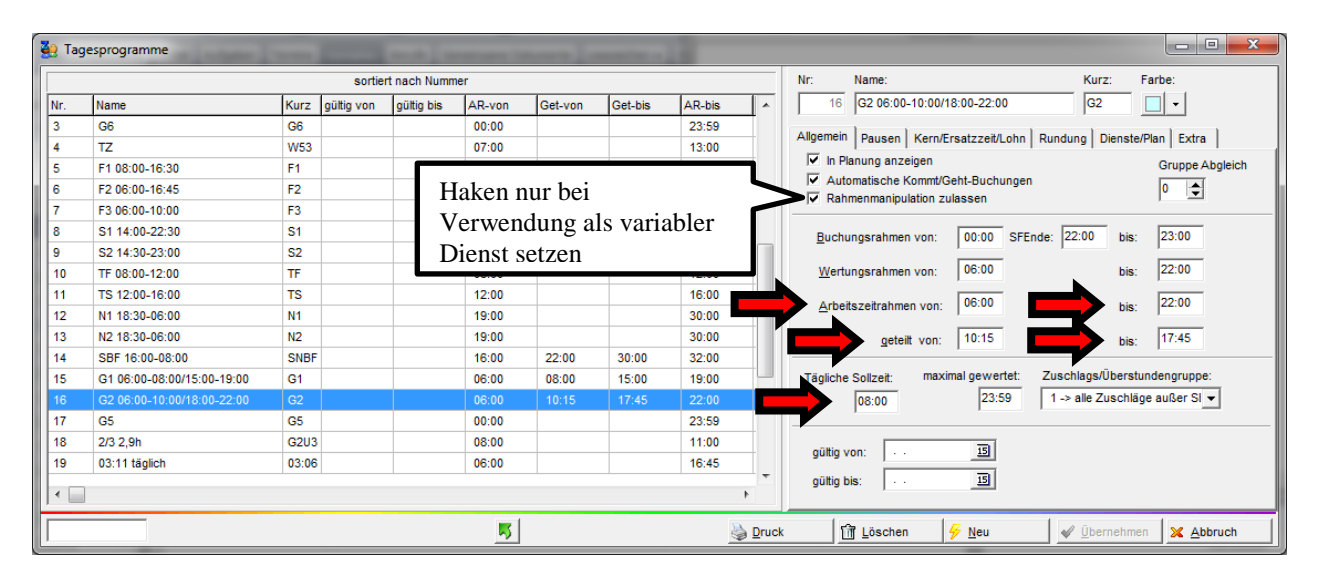

|           | nach: |              | Länge: | mind.Anw. |
|-----------|-------|--------------|--------|-----------|
| AZO: 🔽    | 03:00 | Stunden      | 00:15  |           |
| -Pause 2- | VOD:  | hie:         | Länge: | mind Anw  |
|           | Ton.  | <b>DIG</b> . | Lungo. |           |
| AZO: 🕅    | 00:00 | 00:00        | 00:00  | 00:00     |
| Pause 3   | VOD:  | his:         | Länge: | mind Anw  |
|           |       |              | Lungo. |           |
| AZO: 🕅    | 00:00 | 00:00        | 00:00  | 00:00     |

| A20-Regeling      |
|-------------------|
| O Unterbrechungen |
| nicht anrechnen   |
| C Unterbrechungen |
| vor Pause werden  |
| angerechnet       |
| C Unterbrechungen |
| werden anger.     |

Unterbrechungen

reduzieren Anw. geteilte Schicht

voller Abzug

Ċ

| Tagesprogramm:   | 16 -> G | 2 06:00-10:00/18:00-22:00 |
|------------------|---------|---------------------------|
| Buchungsrahmen:  | 00:00   | - 23:00                   |
| Wertungsrahmen:  | 06:00   | - 22:00                   |
| geteilter Dienst | -       |                           |
| Dienst 1:        | 06:00   | - 10:15                   |
| Dienst 2:        | 17:45   | - 22:00                   |
| Pause: nach      | 03:00   | Stunden Länge: 00:15      |
| Arbeitsbeginn:   | 06:00   | Arbeitsende: 22:00        |
| Intern Beginn:   | 06:00   | Intern Ende: 22:00        |

08:00

( 00:30 Pausenabzug )

gewertet:

Do 19.09.2013

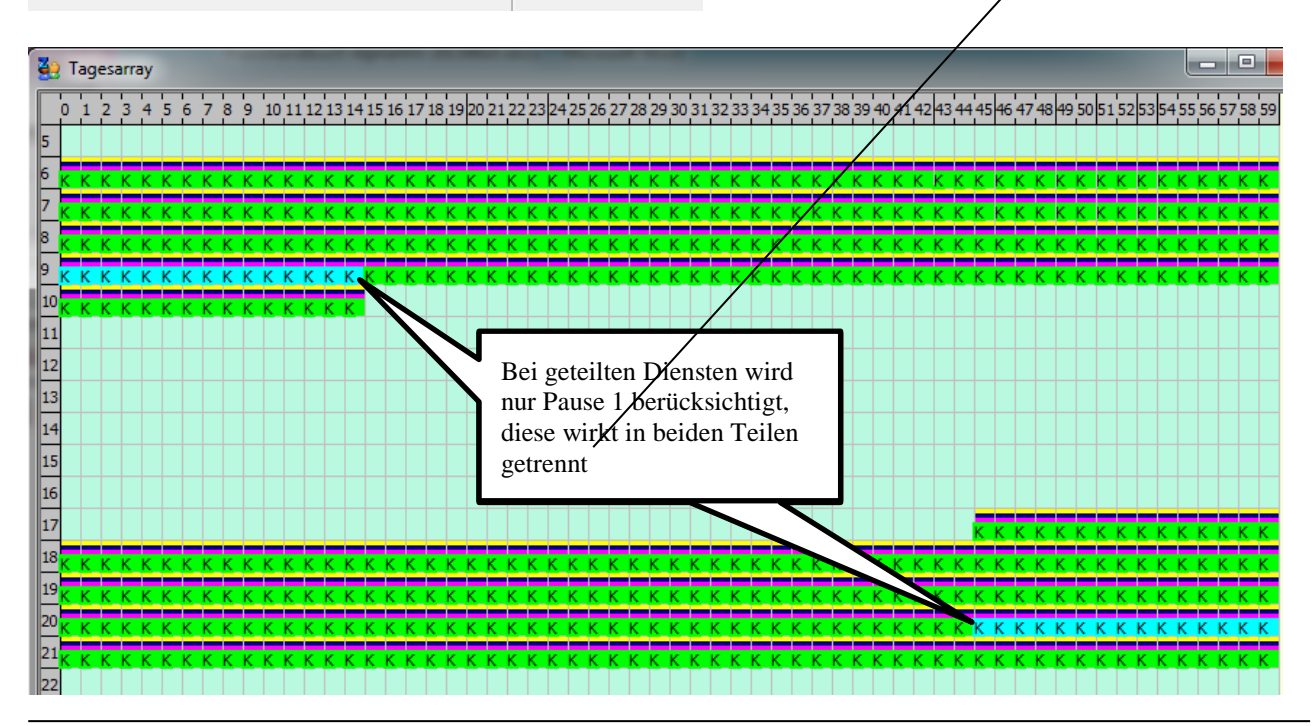

P&S GmbH \* Hainstraße 13 \* 07545 Gera \* service@ipus.de \* www.pus-gmbh.eu \* Tel. 0365 552060 Seite 319 von 488 vom 11.04.17

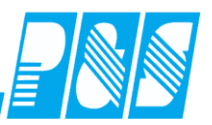

| Arbeitszeitrahmen |       |                   |       |
|-------------------|-------|-------------------|-------|
| von               | 06:00 | geteilt bis       | 17:45 |
|                   |       | Arbeitszeitrahmen |       |
| geteilt von       | 10:15 | bis               | 22:00 |
| Pause             | 00:15 | Pause             | 00:15 |
| Soll              | 04:00 | Soll              | 04:00 |
|                   |       |                   |       |
| Soll gesamt       | 08:00 |                   |       |

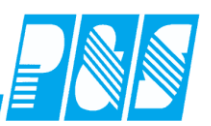

### 10.1.7.12.2.2 mit Rahmenzeitänderung

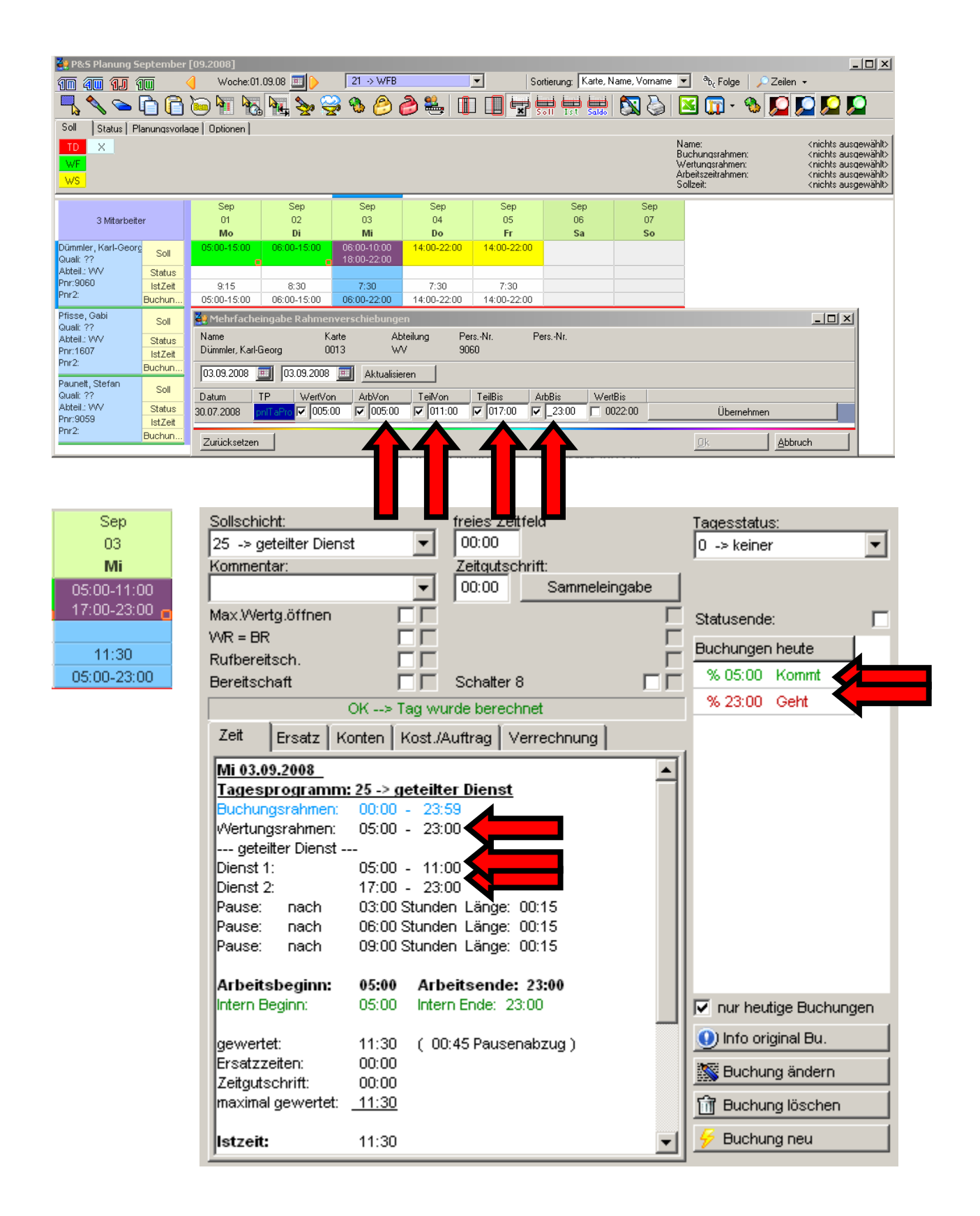

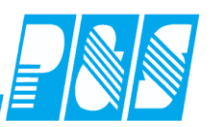

#### 10.1.7.12.2.3 Ersatzzeiten

Für die Ersatzzeitvergabe bei variablen Diensten gilt das Gleiche wie bei nicht geteilten Diensten.

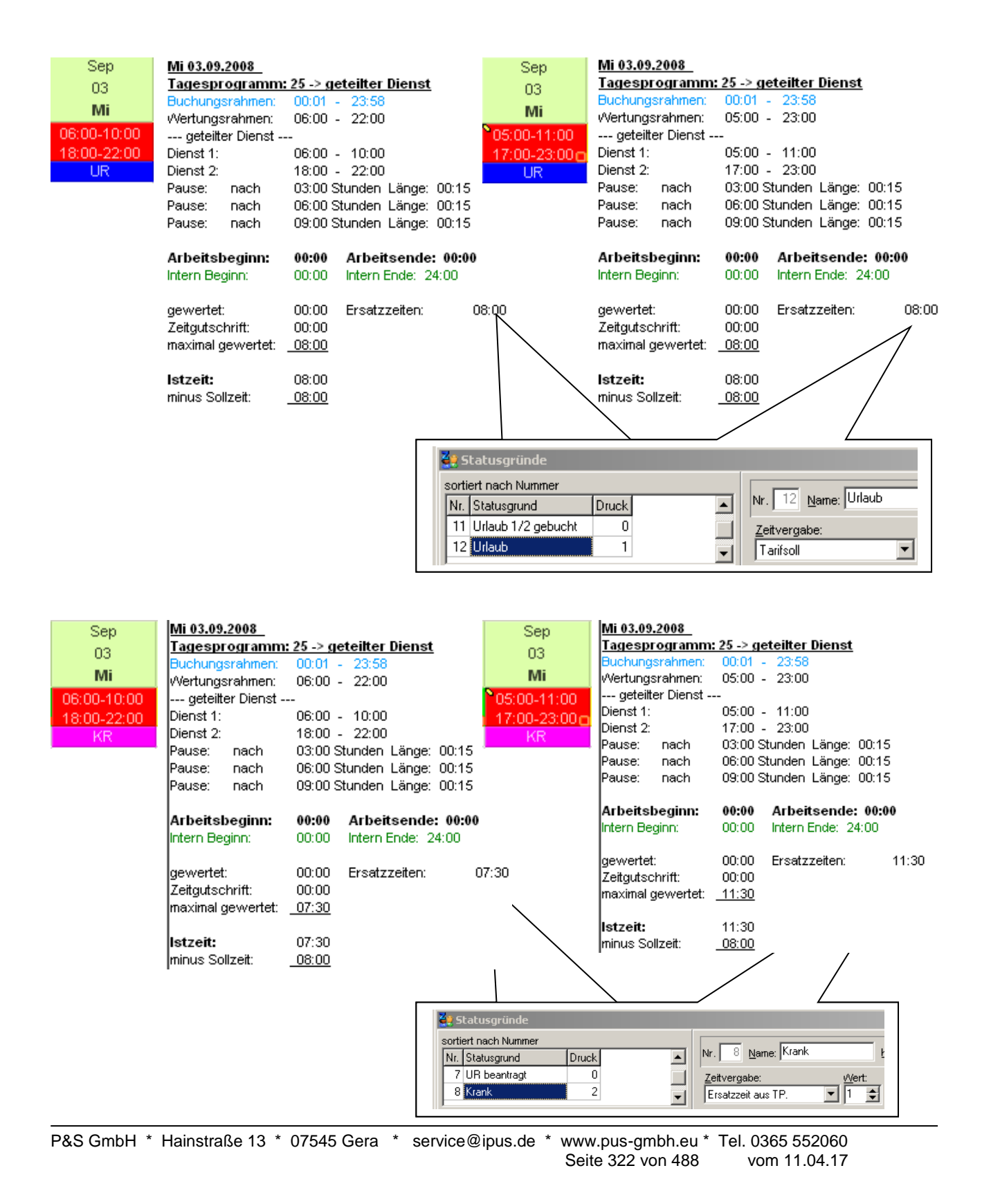

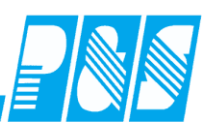

# 10.1.7.13. Logdatei-Einträge

| 🚑 PuS Zeite  | assung            |           |                                         |                                        |                                                                     |                                                                  | =                                                                                                    |     |
|--------------|-------------------|-----------|-----------------------------------------|----------------------------------------|---------------------------------------------------------------------|------------------------------------------------------------------|----------------------------------------------------------------------------------------------------|-----|
| Datei Stamm  | aten Auswertungen | Planung   | Import/Export                           | Einstellungen                          | Kommunikation                                                       | Service Hil                                                      | e                                                                                                    |     |
| Abmelden     |                   |           |                                         |                                        |                                                                     |                                                                  |                                                                                                    |     |
| Information  |                   |           |                                         |                                        |                                                                     |                                                                  |                                                                                                    |     |
| Logdatei an  | ehen              |           |                                         |                                        |                                                                     |                                                                  |                                                                                                    |     |
| Backup       |                   |           |                                         | P&S                                    | Prozeß                                                              | Steue                                                            | runa und Systementwickluna GmbH                                                                        |     |
| Programm E   | enden             |           |                                         |                                        |                                                                     |                                                                  |                                                                                                    |     |
|              |                   |           |                                         |                                        |                                                                     | befristete                                                       | Demoversion, lauffähig bis 31.12.2008                                                                  |     |
| SD           | ezialisiert au    | f Eotw    | r <b>içkluna.</b> :<br>L<br>Hain - Str. | Vertrieb I<br>Dienstplai<br>13 * 0754! | und_Servi<br>nung und<br>5 Gera * Te                                | ce vop k<br>' Betrieb<br>II: 0365-5!                             | omnlețten Systemen für Zeiterfassung. Zudanask<br>sdatenerfassung _<br>5 20 6-0 * Fax: 0365-55 20 6-41 | ഹൂർ |
|              |                   |           |                                         | Mail: S                                | ervice@ipu                                                          | is.de * N                                                        | et: www.ipus.de                                                                                        |     |
|              |                   |           |                                         | - M<br>- Jai<br>- Pl:                  | <u>Beispieldat</u><br>onatsjournal:<br>hresjournal: B<br>anung : Be | <u>en sind eing</u><br>Budwein I<br>udwein, Bru<br>reich 1 für I | erichtet :_<br>Monat 11/ 2003,<br>nhild Jahr 2003,<br>Monat 11/ 2003.                                  |     |
|              |                   |           |                                         |                                        |                                                                     |                                                                  |                                                                                                    |     |
|              |                   |           |                                         |                                        |                                                                     |                                                                  |                                                                                                    |     |
|              |                   |           |                                         |                                        |                                                                     |                                                                  |                                                                                                    |     |
| Shift: Off   |                   |           |                                         | *                                      |                                                                     |                                                                  | Kein FTP Nutzer                                                                                        | 0   |
| aktiv: 00:11 | C:\cwindemo\k     | unden\dem | o (lokal)                               | Nutzer: winze                          | it Mi 10.09.20                                                      | 008 09:36:55                                                     | Selektion: WFB [3 von 42]                                                                              |     |

| 2 | 🜻 FLog              |               |                                                                    |     |          |
|---|---------------------|---------------|--------------------------------------------------------------------|-----|----------|
| Γ |                     | Alle          |                                                                    |     |          |
| Γ | Datum/Zeit          | NUTZER        | Meldung                                                            | TYP | <b></b>  |
| Þ | 10.09.2008 09:27:0  | Stamm>winzeit | Rahmenänderung durch Kontowertzuweisung am 6.9. Konto 23 Wert 300  | 0   |          |
|   | 10.09.2008 09:27:07 | Stamm>winzeit | Rahmenänderung durch Kontowertzuweisung am 6.9. Konto 24 Wert 1380 | 0   |          |
| Е | 10.09.2008 09:27:07 | Stamm>winzeit | Rahmenänderung durch Kontowertzuweisung am 6.9. Konto 25 Wert 660  | 0   |          |
| Γ | 10.09.2008 09:27:07 | Stamm>winzeit | Rahmenänderung durch Kontowertzuweisung am 6.9. Konto 26 Wert 1020 | 0   |          |
|   |                     |               |                                                                    |     | <u> </u> |
|   | 🔀 <u>A</u> bbruch   |               | Aktualisieren                                                      |     |          |

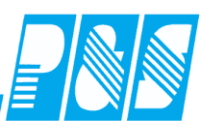

## 10.1.8 Modul KITA

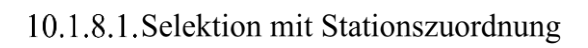

| 🚑 Selektionen                                                                              |                                                                                                    |
|--------------------------------------------------------------------------------------------|----------------------------------------------------------------------------------------------------|
| Nr Name Kurz                                                                               | Name Kita Bummi<br>Kürzel Bummi Farbe 🔽 🗸                                                                                                    |
|                                                                                            | Ausweis     Abteilung     Personalnummer     Personalnummer2                                                                                                    |
|                                                                                            | Gruppe     Gruppe     Grupte     Grupte |
|                                                                                            | Zweitstation                                                                                                    |
|                                                                                            | zugehörige ZweitStation: 0 -> leer ▼ Alle Therapeuten mit einbeziehen                                                                                                    |
| "Alte" Selektionen konvert.                                                                | n 🦻 Neu 🧳 Übernehm                                                                                                    |
| Die im Personalstamm<br>gekennzeichneten Therap<br>werden in dieser Selektion<br>angezeigt | euten<br>n                                                                                                    |
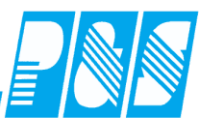

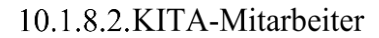

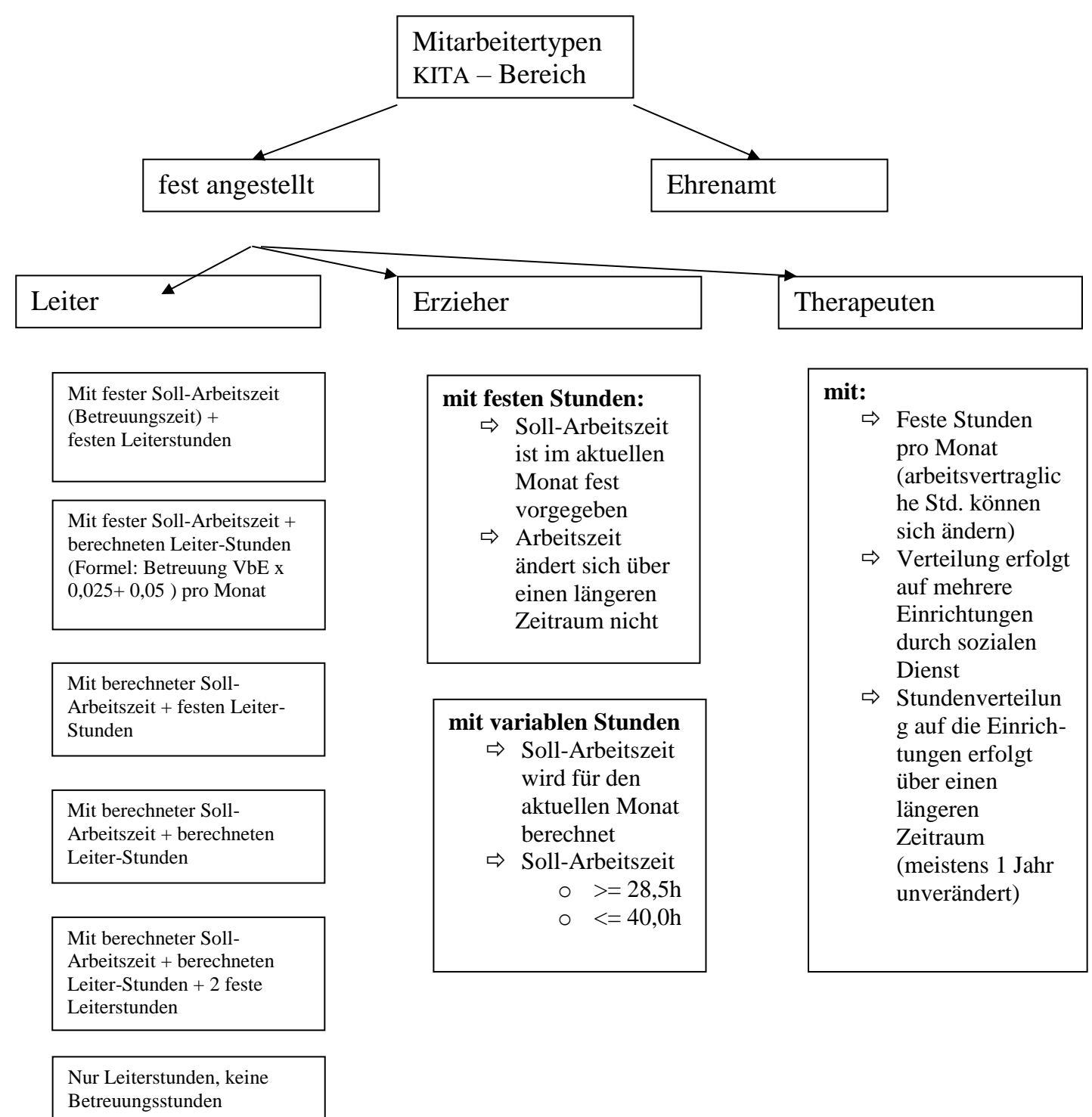

Immer nur in einer Einrichtung Praxishandbuch AlphaWin

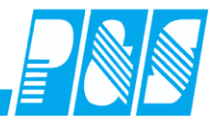

10.1.8.3. Berechnung Sollzeiten KITA

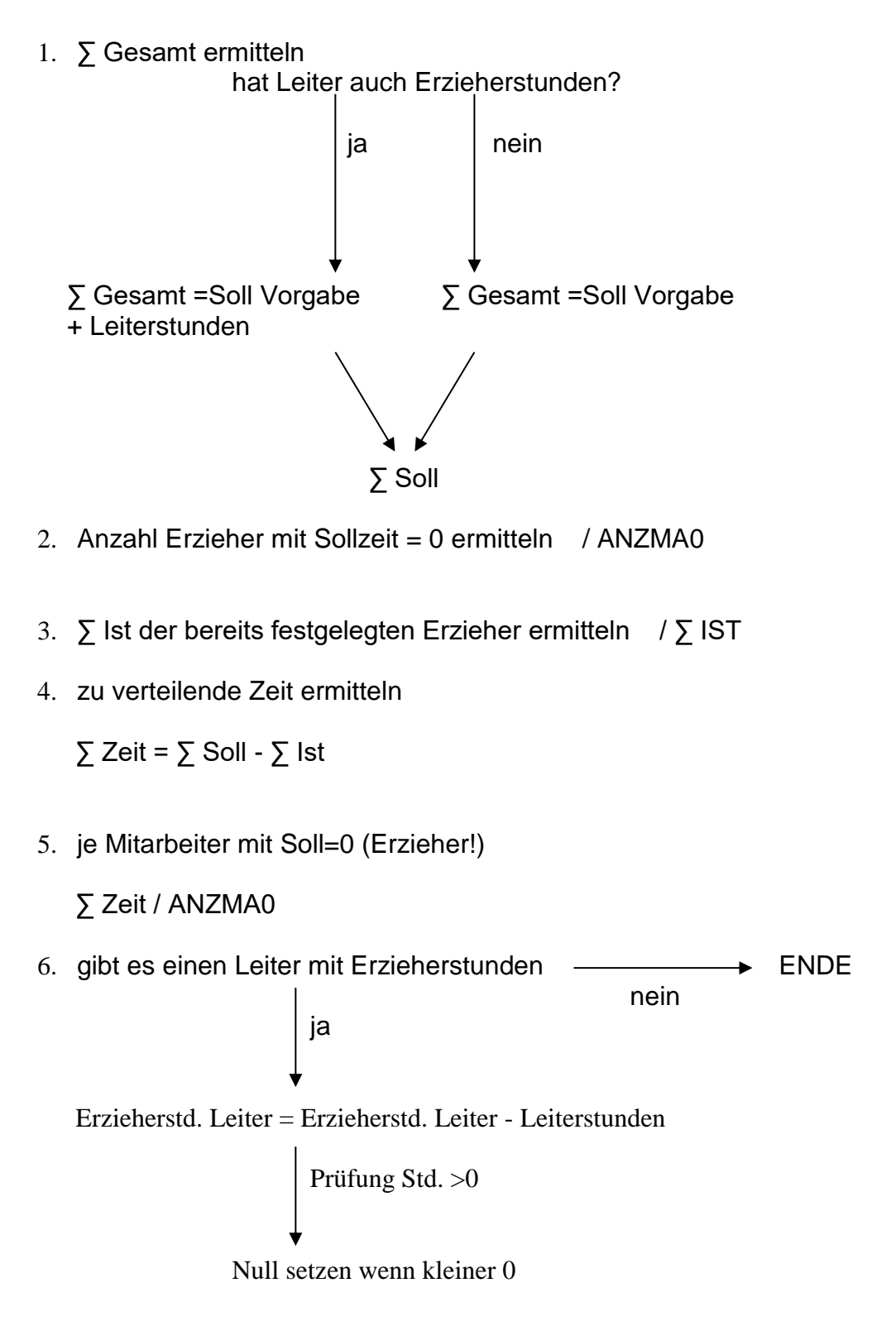

**Praxishandbuch** AlphaWin

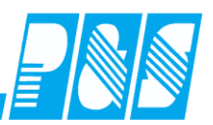

Bedingungen: nur ein Leiter je KITA möglich Garantiewerte werden manuell geprüft, bei Notwendigkeit erfolgt ein manueller Eingriff zur Optimierung

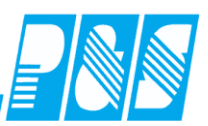

Für Erzieher mit festen Stunden ist im Feld "Tarifsoll pro Arbeitstag" im Personalstamm (Register  $\rightarrow$  Zeit) die tägliche Soll-Arbeitszeit einzutragen (z.B. bei einem Arbeitsvertrag mit 40h/Woche und 5 Arbeitstagen 8h). Im Feld "Wochenprogramm" ist das zugehörige Grund-Wochenprogramm (hier also 40:00)

| 👙 PuS Personalstamm                                                                                                    |                                                                                                    |
|----------------------------------------------------------------------------------------------------|----------------------------------------------------------------------------------------------------|
| 34 -> Kita Staßfurt REKI                                                                                                    | Allgemein Zeit Zutritt Kost Sonst. Bemerkung Zeitl.Abh.                                                                                                    |
| Volitext-Suche: Bezug:                                                                                                    | Der Ausweis für Zeitbuchungen zugelassen                                                                                                    |
| Name       Vorname       Ausweis       Abteilung       Pers.Nr.         Eintrag > 08:00 =>       Sollzeit wird wie       eingetragen verwendet | Tarifsoll pro Arbeitstag:   08:00   Stunden     Gruppe:   Vochenprogramm:   4 -> KITA   0001 -> 40:00   Terminalgruppe Zeit:   0> überall   0> überall   Image:   0> überall   Image:   0> überall   Image:   00.0   Sondertage:   00.0   Zusatz/Sonder Urlaub   1> |
|                                                                                                    | <u>   N</u> eu 🛗 Eintrag Löschen                                                                                                    |
| 🕖 Export 🛛 🔗 Zulassen/Sperren 🍐 Druck 🕅                                                                                                    | Löschen 🗧 🦻 Neu 🛷 Ü <u>b</u> ernehmen 🔀 Abbruch                                                                                                    |

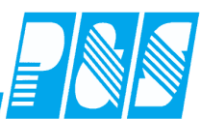

Therapeuten sind im Personalstamm gesondert zu kennzeichnen (Hakenfeld im Register Allgemein)

| 🚑 PuS Personalstamm                                                                                                    |                                                                                                    |
|----------------------------------------------------------------------------------------------------|----------------------------------------------------------------------------------------------------|
| 0 -> alle Mitarbeiter                                                                                                    | Allgemein Zeit Zutritt Kost Sonst. Bemerkung Zeitl.Abh.                                                                                                    |
| Volitext-Suche: küh Bezug:                                                                                                    | Anrede / Titel: Nummer:                                                                                                    |
| Name △ Vorname Ausweis Abteilung Pers.Nr.                                                                                                    | Name: Vorpama:                                                                                                    |
| Name     Ausweis     Abteilung     Pers.Nr.       Therapeut kann auf jeder     Station gesehen werden       Station gesehen werden       Wenn der Mitarbeiter       vollbeschäftigt ist, wird bei der | Name:       Vorname:         Abteilung:       Austritt:         Gruppe6          Eintritt:       O1.11.2002         Geburtstag:          [13.09.1965]          Gualifikation:          4 -> Päd.Fachkraft          Station          48 -> Kita SFT Soki          ✓ Mitarbeiter ist aktiv       Pincode: |
| Zeit/Tarifsoll eingetragene Zeit                                                                                                    |                                                                                                    |
| vorgeschlagen                                                                                                    |                                                                                                    |
| 🖲 Export 🛛 😭 Zulassen/Sperren 🍚 Druck 🕅                                                                                                    | Lö ven <u>۶ N</u> eu 🛷 Ü <u>b</u> ernehmen 🗙 Abbruch                                                                                                    |
| Mitarbeiter ka<br>Leiterstunden<br>(Auswahlfeld<br>Personalbedar                                                                                                    | nn<br>erbringen<br>in KITA-<br>fsplanung)                                                                                                    |

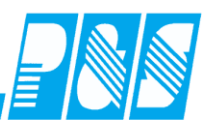

Für Erzieher mit variablen Stunden ist im Feld "Tarifsoll pro Arbeitstag" im Personalstamm (Register  $\rightarrow$  Zeit) "00:00" einzutragen. Im Feld "Wochenprogramm" wird das Grund-Wochenprogramm "Kita-Grundprogramm" zugeordnet.

| 🚑 PuS Personalstamm                       |                                                         |
|-------------------------------------------|---------------------------------------------------------|
| 34 → Kita Staßfurt REKI                   | Allgemein Zeit Zutritt Kost Sonst. Bemerkung Zeitl.Abh. |
| Volitext-Suche: Bezug:                    | Der Ausweis für Zeitbuchungen zugelassen                |
| Name ∆ Vorname Ausweis Abteilung Pers.Nr. | Tarifsoll pro Arbeitstag:                               |
|                                           | Gruppe: Wochenprogramm:                                 |
| Y I                                       | 4 -> KITA                                               |
|                                           | Terminalgruppe Zeit: Tastenprofil:                      |
|                                           | 0 -> leer 🖉 0> überall                                  |
|                                           | Der Mitarbeiter wird NICHT in der Korrekturlis          |
|                                           | Grundurlaub(Tage):                                      |
|                                           | 00.0 KITA -Grundprogramm                                |
| Eintrag 00:00 => Sollzeit                 | 00.0                                                    |
| wird nach KITAImport                      | Zusatz/Sonder Urlaub (Tage)                             |
| berechnet                                 | jahr Tage Bemerkung ST                                  |
|                                           |                                                         |
|                                           | <u> </u>                                                |
| 🖲 Export 🛛 🙀 Zulassen/Sperren 🏹 Druck 🕅   | Löschen 🔗 Neu 🛷 Übernehmen 🔀 Abbruch                    |

Wechselt ein Mitarbeiter von fester zu variabler (berechneter) Sollzeit, sind oben beschriebene Eintragungen zu ändern und die zurückliegenden Monatsjournale zu sperren. Die Änderung ist nur zum Monatsbeginn möglich. Voraussetzung für das Sperren der Monatsjournale ist die entsprechende Nutzerberechtigung.

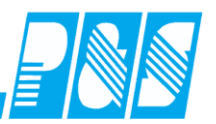

| 🛃 Programmbenutzer einrichten       |                                                                                                    |
|-------------------------------------|----------------------------------------------------------------------------------------------------|
| sortiert nach Name                  | Berechtigungen Passwort/Info Sel.lesen Sel. lesen/schreiben                                                                                                    |
| Name                                | Nr.: 2 Name: Brüggemann                                                                                                    |
|                                     | Berechtigungen:<br>✓ Anlagenkonfiguration ändern<br>✓ Servicefunktionen ausführen<br>✓ Mitarbeiter sperren<br>✓ Planung erlaubt<br>Nur Planung<br>✓ Plan abschließen<br>✓ Korrekturplanung nach Abschluss<br>✓ Schalter ändern (TJ und Plan)<br>Ontab benutzen<br>✓ Nutzer darf im Plan Mitarbeiter umsetzen<br>✓ Nutzer darf den Personalstamm bearbeiten<br>✓ Sondermodul KITA-Personalbedarf |
|                                     | öschen <u>۶ N</u> eu 🧹 Übernehmen 🗙 <u>A</u> bbruch                                                                                                    |
| Berechtigt zur K<br>Personalplanung | ITA-                                                                                                    |

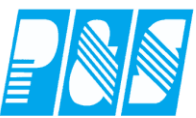

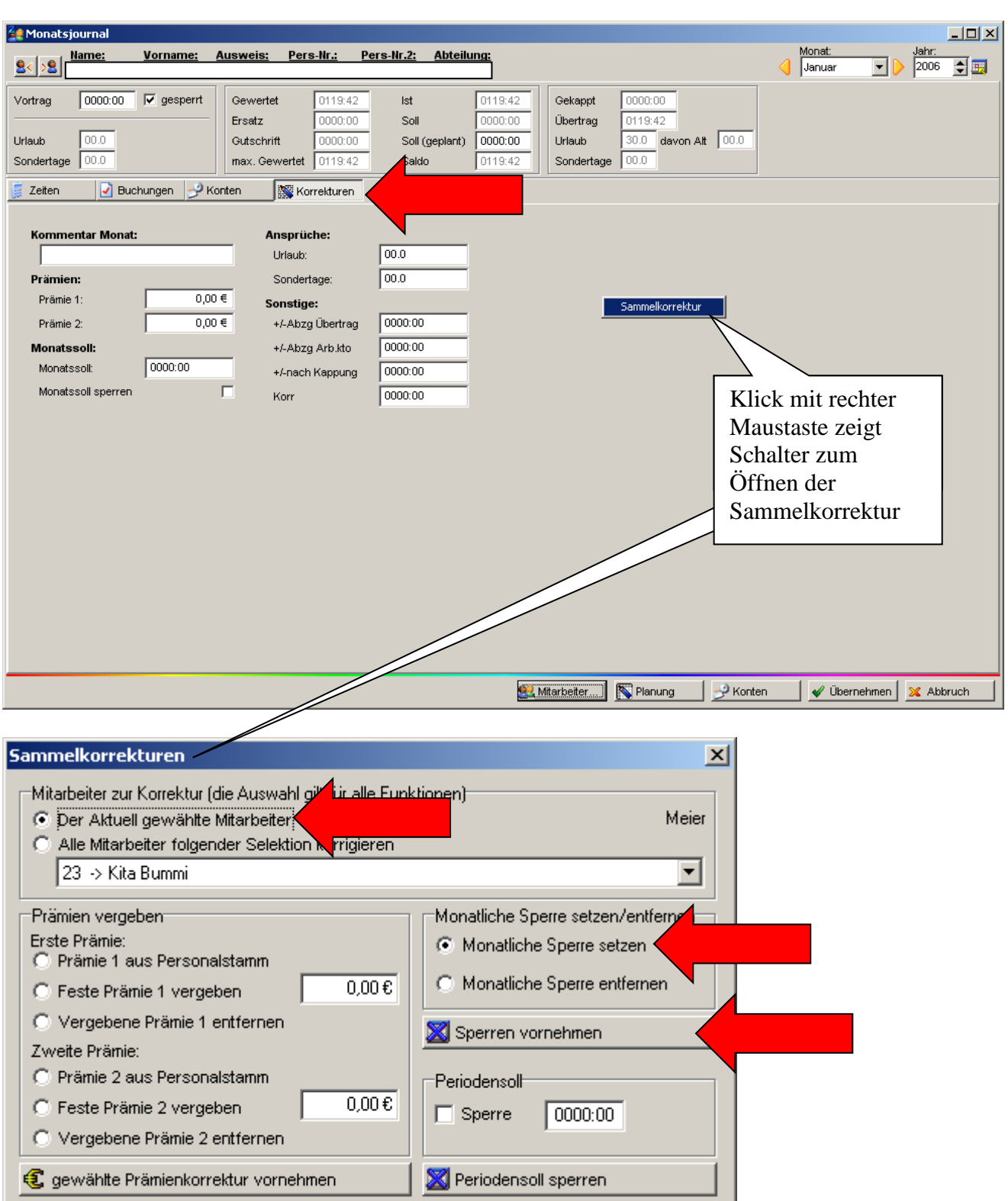

Praxishandbuch AlphaWin

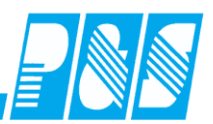

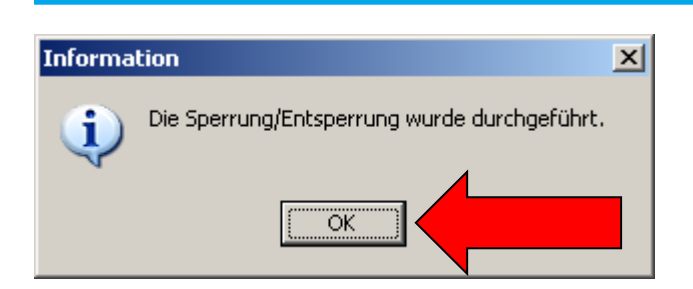

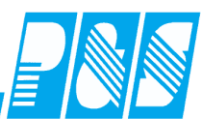

| 🚑 Monatsjournal                                                                                                    |                                                                                                    |                                                                                                    |                                                                                                    |                                                                                                |                | <u>- 🗆 ×</u> |
|----------------------------------------------------------------------------------------------------|----------------------------------------------------------------------------------------------------|----------------------------------------------------------------------------------------------------|----------------------------------------------------------------------------------------------------|------------------------------------------------------------------------------------------------|----------------|--------------|
| See Name: Vorname: Aus                                                                                                    | weis <u>: Pers-Nr.: Pers-Nr</u> .                                                                                                    | <u>2: Abteilung:</u>                                                                               |                                                                                                    | Monat:                                                                                         | Jahr:          | <b>.</b>     |
| Vortrag 0000:00 V gesperrt G<br>Urlaub 00.0<br>Sondertage 00.0<br>Zeiten V Buchungen V Konter                                                                        | ewertet 0119:42 ks<br>(satz 0000:00 S<br>utschrift 0000:00 S<br>ax. Gewertet 0119:42 S<br>() () () () () () () () () () () () () (                | t 0119:42<br>oli 0000:00<br>oli (geplant) 0000:00<br>aldo 0119:42 S<br>Achtung! Der Mitarbeiter is | bekappt 0000:00<br>bertrag 0119:42<br>Irlaub 30.0 davon Alt 00.0<br>condertage 00.0                             |                                                                                                |                |              |
| Kommentar Monat:         Prämien:         Prämie 1:       0,00 €         Prämie 2:       0,00 €         Monatssoll:       0000:00         Monatssoll sperren       □ | Ansprüche:<br>Urlaub: 00.0<br>Sondertage: 00.0<br>Sonstige:<br>+/-Abzg Übertrag 0000<br>+/-Abzg Arb.kto 0000<br>+/-nach Kappung 0000<br>Korr 0000 | 00                                                                                                 | Hinweis i<br>gesperrte<br>Monatsjo<br>Mitarbeit<br>nicht meh<br>berechnet<br>Werte ble<br>Rückverr<br>erhalten. | über<br>s<br>ournal; der<br>er kann jetz<br>or neu<br>t werden, al<br>eiben bei ein<br>echnung | t<br>le<br>ner |              |
|                                                                                                    |                                                                                                    | 🤐 Mitar                                                                                            | better                                                                                                    | Ubernehm                                                                                       | ien 🔀 Abb      | ruch         |

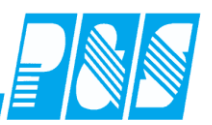

#### 10.1.8.4. Tagesprogramme

KITA-Tagesprogramme können sowohl für Mitarbeiter (MA) mit fester Sollzeit als auch für MA mit variabler Sollzeit verwendet werden. Hierbei werden GEHT bzw. KOMMT unter Verwendung der Sollzeit und Pausenregelung berechnet:

 $\Rightarrow$  KOMMT = definiertes GEHT - Sollzeit - Pause

 $\Rightarrow$  GEHT = definiertes KOMMT + Sollzeit + Pause

Einziger Unterschied zu "normalen" Tagesprogrammen ist die Einrichtung des Buchungsrahmens:

| 🛃 Ta | agesprogramm    | e     |                                                                   |     |
|------|-----------------|-------|-------------------------------------------------------------------|-----|
|      | sortiert nach N | lame  | Nr: Name: Kurz: Farbe:                                            |     |
| Nr.  | Name            | Kurz: | 127 Kita A1 A01 -                                                 |     |
| 127  | Kita A1         | A01   | Allow Buchungsrahmen von = $00.01 =>$                             |     |
| 136  | Kita A10        | A10   | GEHT = Arbeitszeitrahmen von + berechnete Sollzeit - Paus         | sen |
| 137  | Kita A11        | A11   |                                                                   | Jen |
| 138  | Kita A12        | A12   |                                                                   |     |
| 139  | Kita A13        | A13   |                                                                   |     |
| 128  | Kita A2         | A02   | Buchungsrahmen von: 00:01 SFEnde: 23:58 bis: 23:59                |     |
| 151  | Kita A21        | A21   | Wertungsrahmen von: 00:01 bis: 23:59                              |     |
| 152  | Kita A22        | A22   |                                                                   |     |
| 153  | Kita A23        | A23   | Arbeitszeitrahmen von: 05:45 bis: 14:30                           |     |
| 154  | Kita A24        | A24   |                                                                   |     |
| 155  | Kita A25        | A25   | geteint von: j 00.00 bis: j 00.00                                 |     |
| 156  | Kita A26        | A26   | Tägliche Sollzeit- maximal gewertet: Zuschlags/Überstundengruppe: |     |
| 157  | Kita A27        | A27   | 08:00 23:59 1 -> Zeitzuschläge ▼                                  |     |
| 158  | Kita A28        | A28   |                                                                   |     |
| 159  | Kita A29        | A29   |                                                                   |     |
|      |                 |       |                                                                   |     |
|      |                 | bruck | 📅 Löschen 🦩 Neu 🛷 Übernehmen 🔀 Abbruch                            |     |

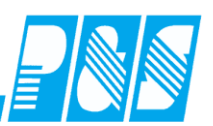

| <b>30</b> T | agesprogramm      | e             |     |                                                                   |     |
|-------------|-------------------|---------------|-----|-------------------------------------------------------------------|-----|
|             | sortiert nach N   | lame          |     | Nr: Name: Kurz: Farbe:                                            |     |
| Nr.         | Name              | Kurz:         |     | 172 Kita E29 E29 -                                                |     |
| 172         | Kita E29          | E29           |     |                                                                   |     |
| 142         | ? Kita E3         | E03           | В   | Buchungsrahmen bis = 23:58 =>                                     |     |
| 143         | 8 Kita E4         | E04           | K   | KOMMT = Arbeitszeitrahmen bis - berechnete Sollzeit - Paus        | sen |
| 144         | Kita E5           | E05           |     |                                                                   |     |
| 145         | i Kita E6         | E06           |     |                                                                   |     |
| 146         | i Kita E7         | E07           |     | Buchungsrahmen von: 00:00 SFEnde: 18:00 bis: 23:58                |     |
| 147         | 'Kita E8          | E08           | -11 | Wertungsrahmen von: 00:00 bis: 23:58                              |     |
| 148         | 8 Kita E9         | E09           |     |                                                                   |     |
| 149         | Kita Grundprograr | KG            |     | Arbeitszeitrahmen von: 10:00 bis: 18:00                           |     |
| 220         | ) Kita T17        | T17           |     |                                                                   |     |
| 46          | N1                | N             |     | geteint von: 100.00 bis: 100.00                                   |     |
| 122         | 2 SD F51          | F51           |     | Tägliche Sollzeit- maximal gewertet: Zuschlags/Überstundengruppe: |     |
| 123         | 3 SD F52          | F52           |     | 07·00 23:59 1 → Zeitzuschläge                                     |     |
| 124         | SD F53            | F53           |     |                                                                   |     |
| 125         | 5 SD F54          | F54           |     |                                                                   |     |
|             |                   |               | -   |                                                                   |     |
|             |                   | <u>ک</u> ruck | :   | 📅 Löschen 🦻 Neu 🕼 Vernehmen 🗙 Abbruch                             |     |

In diesem Modus werden Nachtdienste nicht unterstützt. Die Berechnung erfolgt nur im KITA-Modus.

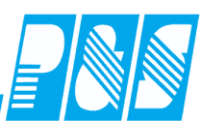

## 10.1.8.5.Statusgründe

| 🚂 Statusgründe                                                                                   |                                                                           |                                                            | _ D ×                        |
|--------------------------------------------------------------------------------------------------|---------------------------------------------------------------------------|------------------------------------------------------------|------------------------------|
| sortiert nach Nummer          Nr.       Statusgrund         1       URLAUB         2       KRANK | Nr. 1 <u>N</u> ame: URLAUB<br>Zeitvergabe:<br>Sollzeit d. Tagesprog./erre | <u>K</u> urz, <mark>U E</mark> a.: ■ ▼<br>Abzug:<br>O nein | Druck: Urlaub                |
| Mit Zeitvergabe Soll<br>werden die berechner<br>vergeben                                         | zeit d. Tagesprogr./errechnet<br>ten KITA-Sollzeiten als Ersat            | zzeit                                                      | Zuweisung der<br>Druckspalte |

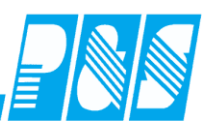

### 10.1.8.6. Aktivierung

# Hauptmenü → Einstellungen → Programm Einstellungen → Register PUS →,,Aktiviert die Erweiterungen für KITA-Modus"

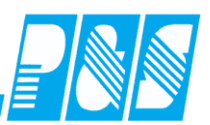

### 10.1.8.7.Stammdaten

| 🔮 Pu   | 5 Zeiterfa | ssung              |                                          |                  |               |                 |           |             |            | _                    |    |
|--------|------------|--------------------|------------------------------------------|------------------|---------------|-----------------|-----------|-------------|------------|----------------------|----|
| Datei  | Stammda    | en Auswertungen    | Planung                                  | Micos            | Kommunikation | Einstellungen   | Service   | Hilfe       |            |                      |    |
|        | Selekti    | on                 |                                          |                  |               |                 |           |             |            |                      |    |
|        | Person     | al                 |                                          |                  |               |                 |           |             |            |                      |    |
|        | Zeiterf    | assung             | •                                        |                  |               |                 |           |             |            |                      |    |
|        | Planun     | g                  | > Statio                                 | onen             |               |                 |           |             |            |                      |    |
|        | Zutritt    |                    | Zweit                                    | t Station        | en 🛛          |                 |           |             |            |                      |    |
|        | Lohn S     | chnittstelle       | Quali                                    | fikations        | Gruppen       |                 |           |             |            |                      |    |
|        | Koster     | -/Haushaltsstellen | <ul> <li>Quali</li> <li>Diens</li> </ul> | fikatione<br>ste | n             |                 |           |             |            |                      |    |
|        | Termin     | algruppen          | KITA                                     | -Typen           |               | _               |           |             |            |                      |    |
|        | Termin     | alkonfiguration    |                                          |                  |               |                 |           |             |            |                      |    |
|        | Feierta    | iqe                |                                          |                  |               |                 |           |             | 、          |                      |    |
|        | Sonde      | tagesgruppen       |                                          |                  |               | Menü            | Stam      | mdaten -    | <b>→</b>   |                      |    |
|        |            |                    | -                                        |                  |               | Planu           | ng →:     | KITA-7      | Гуреп      |                      |    |
|        | Ritelee    |                    |                                          |                  |               |                 | -         |             | •••        |                      |    |
|        | Filialen   |                    |                                          |                  |               |                 |           |             |            |                      |    |
|        |            |                    |                                          |                  |               |                 |           |             |            |                      |    |
|        |            |                    |                                          |                  |               |                 |           |             |            |                      |    |
|        |            |                    |                                          |                  |               |                 |           |             |            |                      |    |
|        |            |                    |                                          |                  |               |                 |           |             |            |                      |    |
|        |            |                    |                                          |                  |               |                 |           |             |            |                      |    |
|        |            |                    |                                          |                  |               |                 |           |             |            |                      |    |
| Shift  | : Off      |                    |                                          |                  |               |                 |           | Kein F      | TP Nutzer  |                      | 0  |
| aktiv: | 00:23      | C:\cwin\kur        | nden\lhb (la                             | okal)            | Nutze         | r: winzeit 🛛 Di | 21.02.200 | 06 21:42:52 | Selektion: | variabel [2 von 421] | 1. |

Hier sind die Betreuungskategorien zu hinterlegen, wie z.B. Kinderkrippe, Kindergarten oder Hort behindert oder nicht behindert.

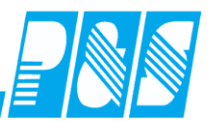

| 🚑 Pus  | 5 Zeiterfassu            | ng                   |                        |                  |                              |                |                     |                                        |                         |             |
|--------|--------------------------|----------------------|------------------------|------------------|------------------------------|----------------|---------------------|----------------------------------------|-------------------------|-------------|
| Datei  | Stammdaten               | Auswertungen         | Planung                | Micos            | Kommunikatio                 | on Einstellung | en Service          | Hilfe                                  |                         |             |
|        | Selektion<br>Personal    |                      | _                      |                  |                              |                |                     |                                        |                         |             |
|        | Zeiterfassu              | ing 🕨                |                        |                  |                              |                |                     |                                        |                         |             |
|        | Planung<br>Zutritt       | )                    | Station<br>Zweit       | nen<br>Station   | -0                           |                |                     |                                        |                         |             |
|        | Lohn Schni               | ttstelle 🕨           | Qualifi                | kations          | Gruppen                      |                |                     |                                        |                         |             |
|        | Kosten-/Ha               | ushaltsstellen 🕨     | Qualifi<br>Dienst      | ikatione<br>:e   | n                            |                |                     |                                        |                         |             |
|        | Terminalgr<br>Terminalko | uppen<br>nfiguration | KITA-1                 | Typen            |                              |                |                     |                                        |                         |             |
|        | Feiertage<br>Sondertage  | esgruppen            |                        |                  |                              |                |                     |                                        |                         |             |
|        | Nutzer<br>Filialen       |                      | KITA-                  | Betrei<br>sor    | uungstypen<br>tiert nach Nar | ne             | Nr.: N              | Jame:                                  | Kurz.:                  | Earbe:      |
|        |                          |                      | Name<br>Hort<br>Kinder | Garten           |                              | ▲              | 1     Faktor:       | KinderKrippe<br>Micos-LeistungsArt-ID: | KK                      |             |
|        |                          |                      |                        | Garten           | Integ.                       |                | 6,750               | 1                                      |                         |             |
|        |                          |                      | Kinder                 | Garten<br>Krippe | beh.                         |                |                     |                                        |                         |             |
| Shift  | : Off                    |                      | Kinder<br>Kinder       | Krippe<br>Krippe | Integ.<br>beh.               | Num<br>der Ü   | mer der<br>Ibergabe | Leistungsarten o<br>e in der MICOS-    | entsprech<br>Schnittste | end<br>elle |
| aktiv: | 00:00                    | C:\cwin\kun          |                        |                  | ť                            | j Löschen      | <u> </u>            | u Überne                               | hmen 🔀 🖉                | Abbruch     |

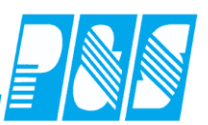

Im Menü Stammdaten  $\rightarrow$  Planung  $\rightarrow$  Stationen  $\rightarrow$  Extras:

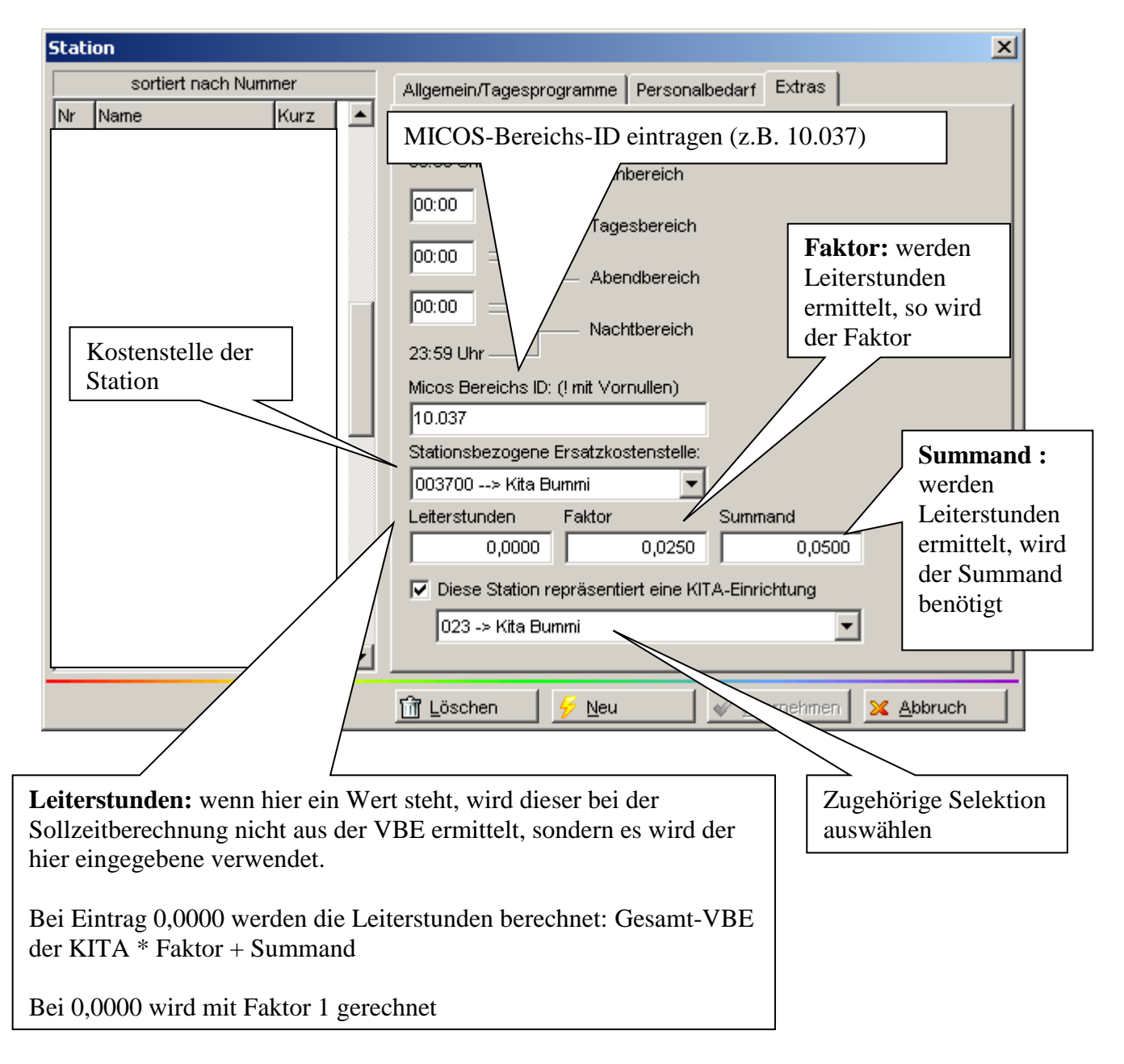

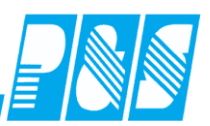

10.1.8.8.Zuordnung der Mitarbeiter zu den KITA's

Die Zuordnung der Mitarbeiter zu den Kitas erfolgt im Personalsatmm über die Auswahl der Station, im Feld Abteilung kann noch die Gruppe eingetragen werden.

| 🚑 PuS Personalstamm                                                                         | ×                                                                                                    |
|---------------------------------------------------------------------------------------------|----------------------------------------------------------------------------------------------------|
| 30 -> Kita Borne                                                                            | Allgemein Zeit Zutritt Kost Sonst. Bemerkung Zeitl.Abh.                                                                                                    |
| Volitext-Suche: Bezug:                                                                      | Anrede / Titel: Nummer:                                                                                                    |
| Name Ausweis Abteilung Pers.Nr                                                              | Name: Vorname:                                                                                                    |
|                                                                                             | Gruppe1und2<br>Eintritt: Austritt:<br>01.01.2001<br>Geburtstag:<br>28.09.1948<br>Geburtstagsliste                                                                                     |
| Der Mitarbeiter wird in<br>der KITA-<br>Personalbedarfsplanung<br>in der hier eingetragenen | Gualifikation:<br>4 -> Päd.Fachkraft<br>Station<br>30 -> KIT.4<br>▼                                                                                                    |
| KITA vorgeschlagen                                                                          | <ul> <li>✓ Mitarbeiter ist aktiv Pincode: <u>y</u> Klartext</li> <li>Mitarbeiter ist ein Therapeut</li> <li>✓ Vollbeschäftigter Mitarbeiter</li> <li>Leitender Mitarbeiter</li> </ul> |
| Export 🔗 Zulassen/Sperren 🎽 Druck 🕅 L                                                       | jöschen <u> ۶ N</u> eu 🛷 Ü <u>b</u> ernehmen 🗙 Abbruch                                                                                                    |

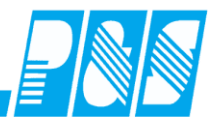

| 10.1.8.9.Import                                                                                                    | im Hauptmenü: MICOS         |                                              |
|----------------------------------------------------------------------------------------------------|-----------------------------|----------------------------------------------|
| 🙀 PuS Zeiterfassung                                                                                                    |                             | <u>_                                    </u> |
| Datei Stammdaten Auswertungen Planung Micos Kommunikation<br>KITA-Schnittstelle<br>Micos- KITA-<br>Importschnitstelle öffnen | Einstellungen Service Hilfe |                                              |
|                                                                                                    |                             |                                              |
| Shift: Off *                                                                                                    | Kein FTP Nutzer             | 0                                            |

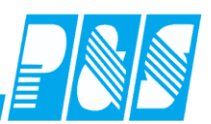

#### 🚑 KITA-Importschnittstelle <u>- 0 ×</u> • 2006 November ¢ K В -D ÷ Г G ÷ \* e . Kind Zeitraum Betreuung Zeitraum Bereich Betreuung Þ F • ÞÍ Þ Übernahme-Protokoll Protokoll ...... Mit Schalter "Import" Schnittstelle auswählen und öffnen, Daten importieren Öffnen ? × 💽 🗢 🗈 💣 🎟 -Suchen in: 🔁 Schnittstellen export\_pus\_30112006.csv 🖲 Import 📡 Design 실 Druck Dateiname: export\_pus\_30112006.csv Öffnen • Abbrechen Dateityp: Kommagetrennte Liste (\*.csv)

Datei<u>n</u>ame:

Dateityp:

export\_pus\_30112006.csv

Kommagetrennte Liste (\*.csv)

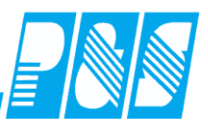

| Bestätigung                                       |                                           | ×                      |
|---------------------------------------------------|-------------------------------------------|------------------------|
| Durch die Neu-Übernahm<br>Möchten Sie fortsetzen? | e eines Importes werden bisherige Werte d | ieses Monates entfernt |
|                                                   | <u>]a</u> <u>N</u> ein                    |                        |
| Öffnen                                            |                                           | 2 x                    |
| Suchen in: Schnittstellen                         |                                           |                        |
| export_pus_30112006.csv                           |                                           |                        |
|                                                   |                                           |                        |
|                                                   |                                           |                        |
|                                                   |                                           |                        |

| KITA-Importschnittstelle                                                                                                    |    |
|----------------------------------------------------------------------------------------------------|----|
| Kind       Zeitraum       Betreuung       Zeitraum       Betreuung       Zeitraum       Betreuung       Hot         Kind       Zeitraum       Betreuung       Zeitraum       Betreuung       Hot         KinderGarten       KinderGarten       KinderGarten       KinderGarten         KinderGarten       KinderGarten       KinderGarten       KinderGarten         KinderGarten       KinderGarten       KinderGarten       KinderGarten         KinderGarten       KinderGarten       KinderGarten       KinderGarten         KinderGarten       KinderGarten       KinderGarten       KinderGarten         Fehler in Zeile 1105: Das Feld Bereichto "10.033" ist keiner Station Zuordenbar.       Fehler in Zeile 1107: Das Feld Bereichto "10.033" ist keiner Station Zuordenbar.         Fehler in Zeile 1107: Das Feld Bereichto "10.033" ist keiner Station Zuordenbar.       Fehler in Zeile 1109: Das Feld Bereichto "10.033" ist keiner Station Zuordenbar.         Fehler in Zeile 1109: Das Feld Bereichto "10.033" ist keiner Station Zuordenbar.       Fehler in Zeile 1110: Das Feld Bereichto "10.033" ist keiner Station Zuordenbar.         Fehler in Zeile 1110: Das Feld Bereichto "10.033" ist keiner Station Zuordenbar.       Fehler in Zeile 1110: Das Feld Bereichto "10.033" ist keiner Station Zuordenbar.         Fehler in Zeile 1111: Das Feld Bereichto "10.033" ist keiner Station Zuordenbar.       Fehler in Zeile 1112: Das Feld Bereichto "10.033" ist keine                                                                                                    |    |
| Kind       Zeitraum       Betreuung       Zeitraum       Betreuung         Kind       Zeitraum       Betreuung       Hot         KinderGaten       KinderGaten       KinderGaten         KinderGaten       KinderGaten       KinderGaten         KinderGaten       KinderGaten       KinderGaten         KinderGaten       KinderGaten       KinderGaten         KinderGaten       KinderGaten       KinderGaten         Fehler in zeile 1104: Das Feld BereichID       10.033" ist keiner Station zuordenbar.       Noch nicht angelegte         Fehler in zeile 1105: Das Feld BereichID       "10.033" ist keiner station zuordenbar.       Fehler in zeile 1107: Das Feld BereichID       "10.033" ist keiner station zuordenbar.         Fehler in zeile 1107: Das Feld BereichID       "10.033" ist keiner station zuordenbar.       Fehler in zeile 1109: Das Feld BereichID       "10.033" ist keiner station zuordenbar.         Fehler in zeile 111: Das Feld BereichID       "10.033" ist keiner station zuordenbar.       Fehler in zeile 111: Das Feld BereichID       "10.033" ist keiner station zuordenbar.         Fehler in zeile 111: Das Feld BereichID       "10.033" ist keiner station zuordenbar.       Fehler in zeile 111: Das Feld BereichID       "10.033" ist keiner station zuordenbar.         Fehler in zeile 111: Das Feld BereichID       "10.033" ist keiner station zuordenbar.       Fehler in zeile 111: Das Feld Bereic                                                                                                    | ÷  |
| Kind       Zeitraum       Betreuung       Zeitraum       Bereich       Betreuung         Hott       KinderGarten       KinderGarten       KinderGarten       KinderGarten         KinderGarten       KinderGarten       KinderGarten       KinderGarten       KinderGarten         Ubernahme-Protokoll       Fehler in Zeile 1104: Das Feld BereichID "10.033" ist keiner Station zuordenbar.       Noch nicht angelegte         Fehler in Zeile 1106: Das Feld BereichID "10.033" ist keiner Station zuordenbar.       Fehler in Zeile 1106: Das Feld BereichID "10.033" ist keiner Station zuordenbar.         Fehler in Zeile 1106: Das Feld BereichID "10.033" ist keiner Station zuordenbar.       Fehler in Zeile 1108: Das Feld BereichID "10.033" ist keiner Station zuordenbar.         Fehler in Zeile 1106: Das Feld BereichID "10.033" ist keiner Station zuordenbar.       Fehler in Zeile 1108: Das Feld BereichID "10.033" ist keiner Station zuordenbar.         Fehler in Zeile 1108: Das Feld BereichID "10.033" ist keiner Station zuordenbar.       Fehler in Zeile 1108: Das Feld BereichID "10.033" ist keiner Station zuordenbar.         Fehler in Zeile 1118: Das Feld BereichID "10.033" ist keiner Station zuordenbar.       Fehler in Zeile 1118: Das Feld BereichID "10.033" ist keiner Station zuordenbar.         Fehler in Zeile 1118: Das Feld BereichID "10.033" ist keiner Station zuordenbar.       Fehler in Zeile 1118: Das Feld BereichID "10.033" ist keiner Station zuordenbar.         Fehler in Zeile 1118: Das Feld BereichID "10.033" ist keiner Station zuordenbar.       <                                                                                                    | œ  |
| Hort         KinderGatten         KinderGatten         Ki                                                                                                    |    |
| KinderGaten         KinderGaten                                                                                                    |    |
| Kinder&kippe<br>Hort<br>Kinder&arten<br>Kinder&arten<br>Kinder&Arten<br>Kinder&Arten<br>Kinder&Arten<br>Kinder&Arten<br>Kinder&Arten |    |
| Hort         Voernahme-Protokoll         Vernahme-Protokoll         Fehler in Zeile 1104: Das Feld BereichID "10.033" ist keiner Station zuordenbar.         Fehler in Zeile 1105: Das Feld BereichID "10.033" ist keiner Station zuordenbar.         Fehler in Zeile 1106: Das Feld BereichID "10.033" ist keiner Station zuordenbar.         Fehler in Zeile 1106: Das Feld BereichID "10.033" ist keiner Station zuordenbar.         Fehler in Zeile 1106: Das Feld BereichID "10.033" ist keiner Station zuordenbar.         Fehler in Zeile 1109: Das Feld BereichID "10.033" ist keiner Station zuordenbar.         Fehler in Zeile 1109: Das Feld BereichID "10.033" ist keiner Station zuordenbar.         Fehler in Zeile 1109: Das Feld BereichID "10.033" ist keiner Station zuordenbar.         Fehler in Zeile 1109: Das Feld BereichID "10.033" ist keiner Station zuordenbar.         Fehler in Zeile 1110: Das Feld BereichID "10.033" ist keiner Station zuordenbar.         Fehler in Zeile 1111: Das Feld BereichID "10.033" ist keiner Station zuordenbar.         Fehler in Zeile 1111: Das Feld BereichID "10.033" ist keiner Station zuordenbar.         Fehler in Zeile 1112: Das Feld BereichID "10.033" ist keiner Station zuordenbar.         Fehler in Zeile 1112: Das Feld BereichID "10.033" ist keiner Station zuordenbar.         Fehler in Zeile 1112: Das Feld BereichID "10.033" ist keiner Station zuordenbar.         Fehler in Zeile 1112: Das Feld BereichID "10.033" ist keiner Station zuordenbar.         Fehler in Zeile 1113: Das Fel                                                                                                    |    |
| KinderGarten         Viernahme-Protokoll         Viernahme-Protokoll         Fehler in Zeile 1104: Das Feld BereichID "10.033" ist keiner Station zuordenbar.         Fehler in Zeile 1105: Das Feld BereichID "10.033" ist keiner station zuordenbar.         Fehler in Zeile 1106: Das Feld BereichID "10.033" ist keiner station zuordenbar.         Fehler in Zeile 1107: Das Feld BereichID "10.033" ist keiner station zuordenbar.         Fehler in Zeile 1108: Das Feld BereichID "10.033" ist keiner station zuordenbar.         Fehler in Zeile 1109: Das Feld BereichID "10.033" ist keiner station zuordenbar.         Fehler in Zeile 1109: Das Feld BereichID "10.033" ist keiner station zuordenbar.         Fehler in Zeile 1109: Das Feld BereichID "10.033" ist keiner station zuordenbar.         Fehler in Zeile 1110: Das Feld BereichID "10.033" ist keiner station zuordenbar.         Fehler in Zeile 1111: Das Feld BereichID "10.033" ist keiner station zuordenbar.         Fehler in Zeile 1111: Das Feld BereichID "10.033" ist keiner station zuordenbar.         Fehler in Zeile 1112: Das Feld BereichID "10.033" ist keiner station zuordenbar.         Fehler in Zeile 1112: Das Feld BereichID "10.033" ist keiner station zuordenbar.         Fehler in Zeile 1112: Das Feld BereichID "10.033" ist keiner station zuordenbar.         Fehler in Zeile 1112: Das Feld BereichID "10.033" ist keiner station zuordenbar.         Fehler in Zeile 1114: Das Feld BereichID "10.033" ist keiner station zuordenbar.         Fehler in Zeile 1111                                                                                                    |    |
| KinderKrippe         Hort         Ubernahme-Protokoll         Fehler in Zeile 1104: Das Feld BereichID "10.033" ist keiner Station zuordenbar.         Fehler in Zeile 1105: Das Feld BereichID "10.033" ist keiner Station zuordenbar.         Fehler in Zeile 1106: Das Feld BereichID "10.033" ist keiner Station zuordenbar.         Fehler in Zeile 1107: Das Feld BereichID "10.033" ist keiner Station zuordenbar.         Fehler in Zeile 1108: Das Feld BereichID "10.033" ist keiner Station zuordenbar.         Fehler in Zeile 1109: Das Feld BereichID "10.033" ist keiner Station zuordenbar.         Fehler in Zeile 1109: Das Feld BereichID "10.033" ist keiner Station zuordenbar.         Fehler in Zeile 1109: Das Feld BereichID "10.033" ist keiner Station zuordenbar.         Fehler in Zeile 1110: Das Feld BereichID "10.033" ist keiner Station zuordenbar.         Fehler in Zeile 1111: Das Feld BereichID "10.033" ist keiner Station zuordenbar.         Fehler in Zeile 1111: Das Feld BereichID "10.033" ist keiner Station zuordenbar.         Fehler in Zeile 1112: Das Feld BereichID "10.033" ist keiner Station zuordenbar.         Fehler in Zeile 1112: Das Feld BereichID "10.033" ist keiner Station zuordenbar.         Fehler in Zeile 1112: Das Feld BereichID "10.033" ist keiner Station zuordenbar.         Fehler in Zeile 1112: Das Feld BereichID "10.033" ist keiner Station zuordenbar.         Fehler in Zeile 1112: Das Feld BereichID "10.033" ist keiner Station zuordenbar.         Fehler in Zeile 11114: Das Feld Ber                                                                                                    |    |
| Hort<br>Ubernahme-Protokoll<br>Fehler in Zeile 1104: Das Feld BereichID "10.033" ist keiner Station zuordenbar.<br>Fehler in Zeile 1105: Das Feld BereichID "10.033" ist keiner Station zuordenbar.<br>Fehler in Zeile 1106: Das Feld BereichID "10.033" ist keiner Station zuordenbar.<br>Fehler in Zeile 1107: Das Feld BereichID "10.033" ist keiner Station zuordenbar.<br>Fehler in Zeile 1107: Das Feld BereichID "10.033" ist keiner Station zuordenbar.<br>Fehler in Zeile 1108: Das Feld BereichID "10.033" ist keiner Station zuordenbar.<br>Fehler in Zeile 1109: Das Feld BereichID "10.033" ist keiner Station zuordenbar.<br>Fehler in Zeile 1109: Das Feld BereichID "10.033" ist keiner Station zuordenbar.<br>Fehler in Zeile 1110: Das Feld BereichID "10.033" ist keiner Station zuordenbar.<br>Fehler in Zeile 1111: Das Feld BereichID "10.033" ist keiner Station zuordenbar.<br>Fehler in Zeile 1112: Das Feld BereichID "10.033" ist keiner Station zuordenbar.<br>Fehler in Zeile 1112: Das Feld BereichID "10.033" ist keiner Station zuordenbar.<br>Fehler in Zeile 1112: Das Feld BereichID "10.033" ist keiner Station zuordenbar.<br>Fehler in Zeile 1112: Das Feld BereichID "10.033" ist keiner Station zuordenbar.<br>Fehler in Zeile 1114: Das Feld BereichID "10.033" ist keiner Station zuordenbar.<br>Fehler in Zeile 1116: Das Feld BereichID "10.033" ist keiner Station zuordenbar.<br>Fehler in Zeile 1116: Das Feld BereichID "10.033" ist keiner Station zuordenbar.<br>Fehler in Zeile 1116: Das Feld BereichID "10.033" ist keiner Station zuordenbar.<br>Fehler in Zeile 1116: Das Feld BereichID "10.033" ist keiner Station zuordenbar.                                                                                                    |    |
| Ubernahme-Protokoll       Image: Station 2007       Noch nicht angelegte         Fehler in Zeile 1104: Das Feld BereichlD "10.033" ist keiner Station zuordenbar.       Noch nicht angelegte         Fehler in Zeile 1105: Das Feld BereichlD "10.033" ist keiner Station zuordenbar.       Fehler in Zeile 1106: Das Feld BereichlD "10.033" ist keiner Station zuordenbar.         Fehler in Zeile 1107: Das Feld BereichlD "10.033" ist keiner Station zuordenbar.       Fehler in Zeile 1107: Das Feld BereichlD "10.033" ist keiner Station zuordenbar.         Fehler in Zeile 1108: Das Feld BereichlD "10.033" ist keiner Station zuordenbar.       Fehler in Zeile 1109: Das Feld BereichlD "10.033" ist keiner Station zuordenbar.         Fehler in Zeile 1110: Das Feld BereichlD "10.033" ist keiner Station zuordenbar.       Fehler in Zeile 1111: Das Feld BereichlD "10.033" ist keiner Station zuordenbar.         Fehler in Zeile 1111: Das Feld BereichlD "10.033" ist keiner Station zuordenbar.       Fehler in Zeile 1111: Das Feld BereichlD "10.033" ist keiner Station zuordenbar.         Fehler in Zeile 1111: Das Feld BereichlD "10.033" ist keiner Station zuordenbar.       Fehler in Zeile 1111: Das Feld BereichlD "10.033" ist keiner Station zuordenbar.         Fehler in Zeile 1112: Das Feld BereichlD "10.033" ist keiner Station zuordenbar.       Fehler in Zeile 1112: Das Feld BereichlD "10.033" ist keiner Station zuordenbar.         Fehler in Zeile 1112: Das Feld BereichlD "10.033" ist keiner Station zuordenbar.       Fehler in Zeile 1112: Das Feld BereichlD "10.033" ist keiner Station zuordenbar.         Fehler in Zeile 1114: Das Feld BereichlD "10.033" i                                                                                                    | _  |
| Ubernahme-Protokoll<br>Fehler in Zeile 1104: Das Feld BereichID "10.033" ist keiner Station zuordenbar.<br>Fehler in Zeile 1105: Das Feld BereichID "10.033" ist keiner Station zuordenbar.<br>Fehler in Zeile 1106: Das Feld BereichID "10.033" ist keiner Station zuordenbar.<br>Fehler in Zeile 1107: Das Feld BereichID "10.033" ist keiner Station zuordenbar.<br>Fehler in Zeile 1107: Das Feld BereichID "10.033" ist keiner Station zuordenbar.<br>Fehler in Zeile 1108: Das Feld BereichID "10.033" ist keiner Station zuordenbar.<br>Fehler in Zeile 1109: Das Feld BereichID "10.033" ist keiner Station zuordenbar.<br>Fehler in Zeile 1109: Das Feld BereichID "10.033" ist keiner Station zuordenbar.<br>Fehler in Zeile 1110: Das Feld BereichID "10.033" ist keiner Station zuordenbar.<br>Fehler in Zeile 1111: Das Feld BereichID "10.033" ist keiner Station zuordenbar.<br>Fehler in Zeile 1112: Das Feld BereichID "10.033" ist keiner Station zuordenbar.<br>Fehler in Zeile 1112: Das Feld BereichID "10.033" ist keiner Station zuordenbar.<br>Fehler in Zeile 1112: Das Feld BereichID "10.033" ist keiner Station zuordenbar.<br>Fehler in Zeile 1112: Das Feld BereichID "10.033" ist keiner Station zuordenbar.<br>Fehler in Zeile 1114: Das Feld BereichID "10.033" ist keiner Station zuordenbar.<br>Fehler in Zeile 1114: Das Feld BereichID "10.033" ist keiner Station zuordenbar.<br>Fehler in Zeile 1116: Das Feld BereichID "10.033" ist keiner Station zuordenbar.<br>Fehler in Zeile 1116: Das Feld BereichID "10.033" ist keiner Station zuordenbar.<br>Fehler in Zeile 1116: Das Feld BereichID "10.033" ist keiner Station zuordenbar.                                                                                                    |    |
| Ubernahme-ProtokollNoch nicht angelegteÜbernahme-Protokoll"10.033"ist keiner Station zuordenbar.Fehler in Zeile 1105: Das Feld BereichID"10.033"ist keiner Station zuordenbar.Fehler in Zeile 1106: Das Feld BereichID"10.033"ist keiner Station zuordenbar.Fehler in Zeile 1107: Das Feld BereichID"10.033"ist keiner Station zuordenbar.Fehler in Zeile 1107: Das Feld BereichID"10.033"ist keiner Station zuordenbar.Fehler in Zeile 1108: Das Feld BereichID"10.033"ist keiner Station zuordenbar.Fehler in Zeile 1109: Das Feld BereichID"10.033"ist keiner Station zuordenbar.Fehler in Zeile 1110: Das Feld BereichID"10.033"ist keiner Station zuordenbar.Fehler in Zeile 1111: Das Feld BereichID"10.033"ist keiner Station zuordenbar.Fehler in Zeile 1111: Das Feld BereichID"10.033"ist keiner Station zuordenbar.Fehler in Zeile 1111: Das Feld BereichID"10.033"ist keiner Station zuordenbar.Fehler in Zeile 1112: Das Feld BereichID"10.033"ist keiner Station zuordenbar.Fehler in Zeile 1113: Das Feld BereichID"10.033"ist keiner Station zuordenbar.Fehler in Zeile 1116: Das Feld BereichID"10.033"ist keiner Station zuordenbar.Fehler in Zeile 1116: Das Feld BereichID"10.033"ist keiner Station zuordenbar.Fehler in Zeile 1116: Das Feld BereichID"10.033"ist keiner Station zuordenbar.Fehler in Zeile 1116: Das Feld BereichID"10.033"ist keiner Station zuordenbar.Fehler in Zeile 1116: D                                                                                                    |    |
| Fehler in Zeile 1104: Das Feld BereichID "10.033" ist keiner Station zuordenbar.<br>Fehler in Zeile 1105: Das Feld BereichID "10.033" ist keiner Station zuordenbar.<br>Fehler in Zeile 1106: Das Feld BereichID "10.033" ist keiner Station zuordenbar.<br>Fehler in Zeile 1107: Das Feld BereichID "10.033" ist keiner Station zuordenbar.<br>Fehler in Zeile 1108: Das Feld BereichID "10.033" ist keiner Station zuordenbar.<br>Fehler in Zeile 1109: Das Feld BereichID "10.033" ist keiner Station zuordenbar.<br>Fehler in Zeile 1109: Das Feld BereichID "10.033" ist keiner Station zuordenbar.<br>Fehler in Zeile 1109: Das Feld BereichID "10.033" ist keiner Station zuordenbar.<br>Fehler in Zeile 1110: Das Feld BereichID "10.033" ist keiner Station zuordenbar.<br>Fehler in Zeile 1111: Das Feld BereichID "10.033" ist keiner Station zuordenbar.<br>Fehler in Zeile 1112: Das Feld BereichID "10.033" ist keiner Station zuordenbar.<br>Fehler in Zeile 1112: Das Feld BereichID "10.033" ist keiner Station zuordenbar.<br>Fehler in Zeile 1112: Das Feld BereichID "10.033" ist keiner Station zuordenbar.<br>Fehler in Zeile 1112: Das Feld BereichID "10.033" ist keiner Station zuordenbar.<br>Fehler in Zeile 1114: Das Feld BereichID "10.033" ist keiner Station zuordenbar.<br>Fehler in Zeile 1114: Das Feld BereichID "10.033" ist keiner Station zuordenbar.<br>Fehler in Zeile 1116: Das Feld BereichID "10.033" ist keiner Station zuordenbar.<br>Fehler in Zeile 1116: Das Feld BereichID "10.033" ist keiner Station zuordenbar.<br>Fehler in Zeile 1116: Das Feld BereichID "10.033" ist keiner Station zuordenbar.                                                                                                    | 1  |
| <pre> Fehler in Zeile 1105: Das Feld BereichID "10.033" ist keiner Station zuordenbar.<br/>Fehler in Zeile 1106: Das Feld BereichID "10.033" ist keiner Station zuordenbar.<br/>Fehler in Zeile 1107: Das Feld BereichID "10.033" ist keiner Station zuordenbar.<br/>Fehler in Zeile 1108: Das Feld BereichID "10.033" ist keiner Station zuordenbar.<br/>Fehler in Zeile 1109: Das Feld BereichID "10.033" ist keiner Station zuordenbar.<br/>Fehler in Zeile 1100: Das Feld BereichID "10.033" ist keiner Station zuordenbar.<br/>Fehler in Zeile 1110: Das Feld BereichID "10.033" ist keiner Station zuordenbar.<br/>Fehler in Zeile 1111: Das Feld BereichID "10.033" ist keiner Station zuordenbar.<br/>Fehler in Zeile 1111: Das Feld BereichID "10.033" ist keiner Station zuordenbar.<br/>Fehler in Zeile 1112: Das Feld BereichID "10.033" ist keiner Station zuordenbar.<br/>Fehler in Zeile 1113: Das Feld BereichID "10.033" ist keiner Station zuordenbar.<br/>Fehler in Zeile 1114: Das Feld BereichID "10.033" ist keiner Station zuordenbar.<br/>Fehler in Zeile 1115: Das Feld BereichID "10.033" ist keiner Station zuordenbar.<br/>Fehler in Zeile 1115: Das Feld BereichID "10.033" ist keiner Station zuordenbar.<br/>Fehler in Zeile 1115: Das Feld BereichID "10.033" ist keiner Station zuordenbar.<br/>Fehler in Zeile 1116: Das Feld BereichID "10.033" ist keiner Station zuordenbar.<br/>Fehler in Zeile 1116: Das Feld BereichID "10.033" ist keiner Station zuordenbar.</pre>                                                                                                    |    |
| Fehler in Zeile 1107: Das Feld BereichID "10.033" ist keiner Station zuordenbar.<br>Fehler in Zeile 1108: Das Feld BereichID "10.033" ist keiner Station zuordenbar.<br>Fehler in Zeile 1109: Das Feld BereichID "10.033" ist keiner Station zuordenbar.<br>Fehler in Zeile 1110: Das Feld BereichID "10.033" ist keiner Station zuordenbar.<br>Fehler in Zeile 1111: Das Feld BereichID "10.033" ist keiner Station zuordenbar.<br>Fehler in Zeile 1112: Das Feld BereichID "10.033" ist keiner Station zuordenbar.<br>Fehler in Zeile 1112: Das Feld BereichID "10.033" ist keiner Station zuordenbar.<br>Fehler in Zeile 1112: Das Feld BereichID "10.033" ist keiner Station zuordenbar.<br>Fehler in Zeile 1113: Das Feld BereichID "10.033" ist keiner Station zuordenbar.<br>Fehler in Zeile 1114: Das Feld BereichID "10.033" ist keiner Station zuordenbar.<br>Fehler in Zeile 1115: Das Feld BereichID "10.033" ist keiner Station zuordenbar.<br>Fehler in Zeile 1116: Das Feld BereichID "10.033" ist keiner Station zuordenbar.<br>Fehler in Zeile 1116: Das Feld BereichID "10.033" ist keiner Station zuordenbar.                                                                                                    |    |
| <pre>Fehler in Zeile 1108: Das Feld BereichID "10.033" ist keiner Station zuordenbar.<br/>Fehler in Zeile 1109: Das Feld BereichID "10.033" ist keiner Station zuordenbar.<br/>Fehler in Zeile 1111: Das Feld BereichID "10.033" ist keiner Station zuordenbar.<br/>Fehler in Zeile 1111: Das Feld BereichID "10.033" ist keiner Station zuordenbar.<br/>Fehler in Zeile 1112: Das Feld BereichID "10.033" ist keiner Station zuordenbar.<br/>Fehler in Zeile 1112: Das Feld BereichID "10.033" ist keiner Station zuordenbar.<br/>Fehler in Zeile 1113: Das Feld BereichID "10.033" ist keiner Station zuordenbar.<br/>Fehler in Zeile 1114: Das Feld BereichID "10.033" ist keiner Station zuordenbar.<br/>Fehler in Zeile 1114: Das Feld BereichID "10.033" ist keiner Station zuordenbar.<br/>Fehler in Zeile 1116: Das Feld BereichID "10.033" ist keiner Station zuordenbar.<br/>Fehler in Zeile 1116: Das Feld BereichID "10.033" ist keiner Station zuordenbar.</pre>                                                                                                    |    |
| Fehler in Zeile 1103: Das Feld BereichID 10.033" ist keiner Station Zuordenbar.<br>Fehler in Zeile 1111: Das Feld BereichID "10.033" ist keiner Station zuordenbar.<br>Fehler in Zeile 1112: Das Feld BereichID "10.033" ist keiner Station zuordenbar.<br>Fehler in Zeile 1113: Das Feld BereichID "10.033" ist keiner Station zuordenbar.<br>Fehler in Zeile 1114: Das Feld BereichID "10.033" ist keiner Station zuordenbar.<br>Fehler in Zeile 1114: Das Feld BereichID "10.033" ist keiner Station zuordenbar.<br>Fehler in Zeile 1115: Das Feld BereichID "10.033" ist keiner Station zuordenbar.<br>Fehler in Zeile 1116: Das Feld BereichID "10.033" ist keiner Station zuordenbar.<br>Fehler in Zeile 1116: Das Feld BereichID "10.033" ist keiner Station zuordenbar.                                                                                                    |    |
| Fehler in Zeile 1111: Das Feld BereichID "10.033" ist keiner Station zuordenbar.<br>Fehler in Zeile 1112: Das Feld BereichID "10.033" ist keiner Station zuordenbar.<br>Fehler in Zeile 1113: Das Feld BereichID "10.033" ist keiner Station zuordenbar.<br>Fehler in Zeile 1114: Das Feld BereichID "10.033" ist keiner Station zuordenbar.<br>Fehler in Zeile 1115: Das Feld BereichID "10.033" ist keiner Station zuordenbar.<br>Fehler in Zeile 1115: Das Feld BereichID "10.033" ist keiner Station zuordenbar.<br>Fehler in Zeile 1116: Das Feld BereichID "10.033" ist keiner Station zuordenbar.<br>Fehler in Zeile 1116: Das Feld BereichID "10.033" ist keiner Station zuordenbar.                                                                                                    |    |
| Fehler in Zeile 1112: Das Feld BereichID "10.033" ist keiner Station zuordenbar.<br>Fehler in Zeile 1113: Das Feld BereichID "10.033" ist keiner Station zuordenbar.<br>Fehler in Zeile 1114: Das Feld BereichID "10.033" ist keiner Station zuordenbar.<br>Fehler in Zeile 1115: Das Feld BereichID "10.033" ist keiner Station zuordenbar.<br>Fehler in Zeile 1116: Das Feld BereichID "10.033" ist keiner Station zuordenbar.<br>Fehler in Zeile 1116: Das Feld BereichID "10.033" ist keiner Station zuordenbar.                                                                                                    |    |
| Fehler in Zeile 1114: Das Feld BereichID "10.033" ist keiner Station zuordenbar.<br>Fehler in Zeile 1114: Das Feld BereichID "10.033" ist keiner Station zuordenbar.<br>Fehler in Zeile 1116: Das Feld BereichID "10.033" ist keiner Station zuordenbar.<br>Fehler in Zeile 1117: Das Feld BereichID "10.033" ist keiner Station zuordenbar.                                                                                                    |    |
| Fehler in Zeile 1115: Das Feld BereichID "10.033" ist keiner Station zuordenbar.<br>Fehler in Zeile 1116: Das Feld BereichID "10.033" ist keiner Station zuordenbar.<br>Fehler in Zeile 1117: Das Feld BereichID "10.033" ist keiner Station zuordenbar.                                                                                                    |    |
| Fehler in Zeile 1116: Das Feld BereichID "10.033" ist keiner Station zuordenbar.<br> Fehler in Zeile 1117: Das Feld BereichID "10.033" ist keiner Station zuordenbar.                                                                                                    |    |
| IN CHIEF IN ZETTE III, DAS TETA DELETATION IO.033 IST VETTEL STATION ZUULAENDAL.                                                                                                    |    |
| Fehler in Zeile 1118: Das Feld BereichID "10.033" ist keiner Station zuordenbar.                                                                                                    |    |
| Fehler in Zeile 1119: Das Feld BereichID "10.033" ist keiner Station zuordenbar.                                                                                                    |    |
| Fehler in Zeile 1120: Das Feld BereichID "10.033" ist keiner Station Zuordenbar.                                                                                                    | -  |
| 🖉 Import 🍡 🏷 Design 🕹 Druck 🗶 Schließ                                                                                                    | .n |

•

<u>Ö</u>ffnen

Abbrechen

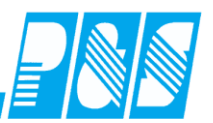

Es werden dadurch alle Datensätze der Schnittstelle in die linke Tabelle eingetragen und im zweiten Schritt (der automatisch folgt, es ist keine Bedienerseitige Aktion nötig) pro Station und Betreuungstyp zusammengefaßt.

Es entsteht so in der rechten Tabelle eine Übersicht darüber, wie viel Zeit jeweils pro Station und Betreuungstyp aufgebracht bzw. verteilt werden muß.

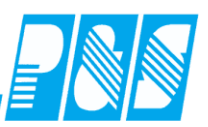

Es stehen verschiedene Listen zur Kontrolle der importierten Daten zur Verfügung:

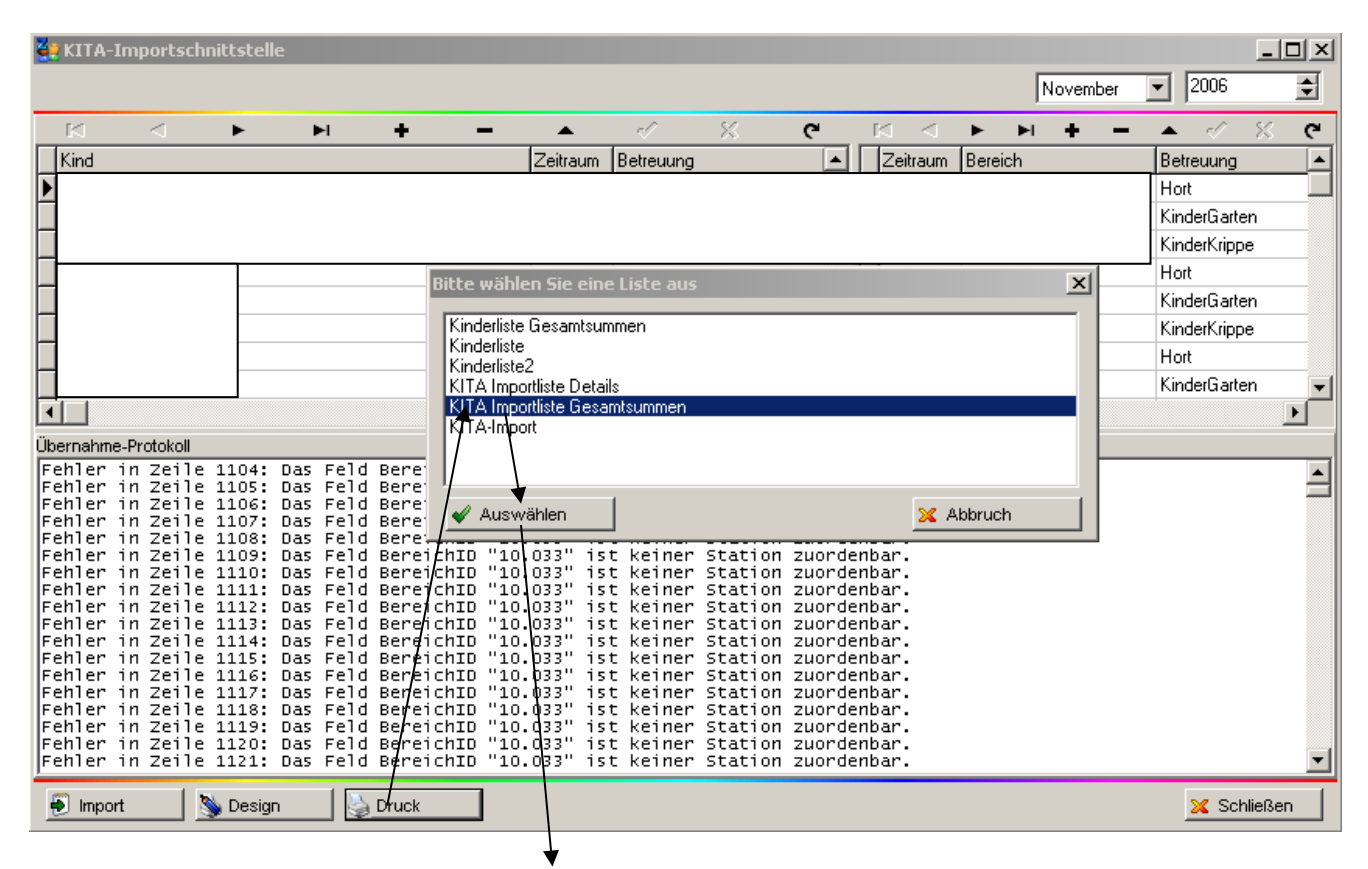

# KITA Importliste Gesamtsummen

| Bereic | h: KITA       |            |        |        |         |
|--------|---------------|------------|--------|--------|---------|
|        | Hort          | Gesamt: 41 | 2h: 0  | 4h: 39 | 6h: 2   |
|        | Kindergarten  | Gesamt: 58 | 5h: 31 | 8h: 11 | 10h: 16 |
|        | Kin derkrippe | Gesamt: 20 | 5h: 11 | 8h: 2  | 10h: 7  |
|        | Bereich       | Gesamt:119 |        |        |         |

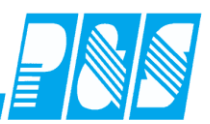

### 10.1.8.10. Planung des KITA-Personalbedarfs und der Sollzeiten der Mitarbeiter

| 🛃 Pu   | 5 Zeiterfassu | ng               |           |          |               |                 |           |             |                           |                |
|--------|---------------|------------------|-----------|----------|---------------|-----------------|-----------|-------------|---------------------------|----------------|
| Datei  | Stammdaten    | Auswertungen     | Planung   | Micos    | Kommunikation | Einstellungen   | Service   | Hilfe       |                           |                |
|        |               |                  | Dienst    | plan     |               |                 |           |             |                           |                |
|        |               |                  | KITA-F    | Personal | bedarf        |                 |           |             |                           |                |
|        |               |                  |           |          |               |                 |           |             |                           |                |
|        |               |                  |           |          |               |                 |           |             |                           |                |
|        |               |                  |           |          |               |                 |           |             |                           |                |
|        |               |                  |           |          |               |                 |           |             |                           |                |
|        |               |                  |           |          |               |                 |           |             |                           |                |
|        |               |                  |           |          |               |                 |           |             |                           |                |
|        |               |                  |           |          |               |                 |           |             |                           |                |
|        |               |                  |           |          |               |                 |           |             |                           |                |
|        |               |                  |           |          |               |                 |           |             |                           |                |
|        |               |                  |           |          |               |                 |           |             |                           |                |
|        |               |                  |           |          |               |                 |           |             |                           |                |
|        |               |                  |           |          |               |                 |           |             |                           |                |
|        |               |                  |           |          |               |                 |           |             |                           |                |
|        |               |                  |           |          |               |                 |           |             |                           |                |
|        |               |                  |           |          |               |                 |           |             |                           |                |
|        |               |                  |           |          |               |                 |           |             |                           |                |
|        |               |                  |           |          |               |                 |           |             |                           |                |
|        |               |                  |           |          |               |                 |           |             |                           | 0              |
| Shift  | : Off         |                  |           |          | *             |                 |           | Kein FTP Nu | ıtzer                     | 0              |
| aktiv: | 00:14 c:      | \Boerdeland\kund | en\Boerde | land (lo | kal) Nutzei   | r: winzeit 🛛 So | 07.01.200 | 7 22:42:48  | Selektion: Kita Bummi [18 | 3 von 452] 🏿 🎢 |

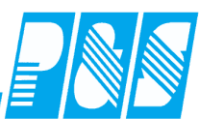

Wenn keine KITA-Importdatei zur Verfügung steht können die Vorgaben manuell eingetragen werden:

| 🛃 Dienstplan Personalbedarf KITA                                                                         |                                                                                                    | - 🗆 ×       |
|----------------------------------------------------------------------------------------------------|----------------------------------------------------------------------------------------------------|-------------|
| < Februar 2007 ▼ >                                                                                       |                                                                                                    |             |
| Vorgaben Kinder (Klick zum Gruppieren)<br>Typ h/d # Stund VBE<br>?? 0,00 0 0,0000 0,0                    | Bummi       0,00/0,00h       Pers-Nr     Name       Tätigkeit     Zeit/Woche       VBE     Zeit ges. | Zeitart     |
|                                                                                                    |                                                                                                    |             |
| Summe Betreuung:         0,0000           Leiterzeiten:         0,4000                                   | Summe Vorgabe<br>Differenz                                                                           |             |
| Summe Volgabe:<br><u> Summe Volgabe:</u><br>Eingabe vo<br>Vorgabada                                      | n neuen aus Vormonat in Folgemonat Zeit übertragen                                                   |             |
| Con                                                                                                    | lensatzen                                                                                            | 🔀 Schließen |
|                                                                                                    |                                                                                                    |             |
| 🐏 Dienstplan Personalbedarf KITA                                                                         |                                                                                                    |             |
| K Februar 2007 ▼ >                                                                                       |                                                                                                    |             |
| Vorgaben Kinder (Klick zum Gruppieren)<br>Typ ▼ h/d # Stund VBE<br>▼ 0 0 ≪ speichern<br>KG<br>H0<br>KG-B | Kindertagesstätten<br>Bummi<br>0,00/0,00h                                                            |             |
| KK-S<br>KG-S<br>HO-S<br>HO-B                                                                             | Pers-Nr Name Tätigkeit Zeit/Woche VBE Zeit ges.                                                      | Zeitart     |
| 0 0 0,0000 0,0000                                                                                        |                                                                                                    |             |
| Summe βetreuung: 0,0000<br>Leiterzenten: 0,4000<br>Summe γorgabe:                                        | Summe Vorgabe<br>Differenz                                                                           |             |
| 🦻 Neu 🕅 Löschen                                                                                          | Aus Stamm aus Vormonat in Folgemonat Zeit übertragen                                                 |             |
| 🤁 Lohn.                                                                                                  |                                                                                                    | 🔀 Schließen |
|                                                                                                    |                                                                                                    |             |
| ·                                                                                                    |                                                                                                    |             |

| Pra | xish        | andh | nich | Alph | Win |
|-----|-------------|------|------|------|-----|
| 110 | <b>A131</b> | anuu | ucii | mpne |     |

| 🚑 Dienstplan Personalbedarf KITA                                                                                              |                                                      | _ 🗆 ×       |
|----------------------------------------------------------------------------------------------------|------------------------------------------------------|-------------|
| < Februar 2007 ▼ >                                                                                                    |                                                      |             |
| Vorgaben Kinder (Klick zum Gruppieren)       Typ     h/d       #     Stund       VBE       KK     10       11     ✓ speichern | Kindertagesstätten                                   | 7           |
|                                                                                                    | Bummi<br>0,00/0,00h                                  |             |
|                                                                                                    | Pers-Nr Name Tätigkeit Zeit/Woche VBE Zeit ges.      | Zeitart     |
| 0 0,0000 0,0000                                                                                                    |                                                      |             |
| Summe Betreuung: 0,0000<br>Leiterzeiten: 0,4000<br>Summe Vorgabe:                                                             | Summe Vorgabe<br>Differenz                           |             |
| 🗲 Neu 🛛 📅 Löschen                                                                                                    | Aus Stamm aus Vormonat in Folgemonat Zeit übertragen |             |
| E Lohn                                                                                                    |                                                      | 🕅 Schließen |

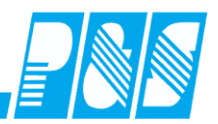

#### Praxishandbuch AlphaWin

|--|

| 🚑 Dienst                                                                         | plan Perso                           | nalbeda           | rf KITA            | _ | Anzeige je Kind       |                        |    |            |            |     |            | - D ×       |
|----------------------------------------------------------------------------------|--------------------------------------|-------------------|--------------------|---|-----------------------|------------------------|----|------------|------------|-----|------------|-------------|
|                                                                                  | Ja                                   | anuar 200         | 7• 5               |   |                       |                        |    |            |            |     |            |             |
| Vorgabe I                                                                        | Kinder (Klick                        | für Gruppi<br># 1 | erung)<br>Stund VE |   |                       |                        |    |            |            |     |            |             |
| KK                                                                               | 5,00                                 | 1                 | 3,7037             |   |                       |                        |    |            |            |     |            |             |
| KK                                                                               | 5,00                                 | 1                 | 3,7037             |   |                       |                        |    |            |            |     |            |             |
| KK                                                                               | 5,00                                 | 1                 | 3,7037             |   | SoCal                 |                        |    |            |            |     |            | -           |
| KK                                                                               | 5,00                                 | 1                 | 3,7037             |   | 0,00/0,00h            |                        |    |            |            |     |            |             |
| KK                                                                               | 5,00                                 | 1                 | 3,7037             |   | 8ummi<br>0.00/365.90h | 0.00/0.00k             |    | 0.00/0.00b |            | 0h  | 0.00/0.00k | 1           |
| KK                                                                               | 5,00                                 | 1                 | 3,7037             |   |                       | 0,0070,0001            | _  |            | 0,0070,0   | on  |            | L           |
| KK                                                                               | 5,00                                 | 1                 | 3,7037             |   | Pers-Nr               | Name                   |    | Tätigkeit  | Zeit/Woche | VBE | Zeit ges.  | Zeitart     |
| KK                                                                               | 5,00                                 | 1                 | 3,7037             |   |                       |                        |    |            |            |     |            |             |
| KK                                                                               | 5,00                                 | 1                 | 3,7037             |   |                       |                        |    |            |            |     |            |             |
| KK                                                                               | 5,00                                 | 1                 | 3,7037             |   |                       |                        |    |            |            |     |            |             |
| KK                                                                               | 5,00                                 | 1                 | 3,7037             |   |                       |                        |    |            |            |     |            |             |
| KK                                                                               | 5,00                                 | 1                 | 3,7037             | - |                       |                        |    |            |            |     |            |             |
|                                                                                  | 921                                  | 178               | 365,9 45           | 7 |                       |                        |    |            |            |     |            |             |
| Summe<br>Leiterze<br>Summe                                                       | Betreuung:<br>iten:<br>Vorgabe:<br>I | 365,90<br>9,5475  | )09<br>5           |   | Summe                 | e Vorgabe<br>Differenz | 1. |            |            | _1  |            |             |
| 🥍 Neu 🔢 🛅 Löschen 🔤 🔤 Aus Stamm 🔤 aus Vormonat 🔄 in Folgemonat 🦉 Zeit übertragen |                                      |                   |                    |   |                       |                        |    |            |            |     |            |             |
| C Lohn                                                                           |                                      |                   |                    |   |                       |                        |    |            |            |     |            | 🔀 Schließen |

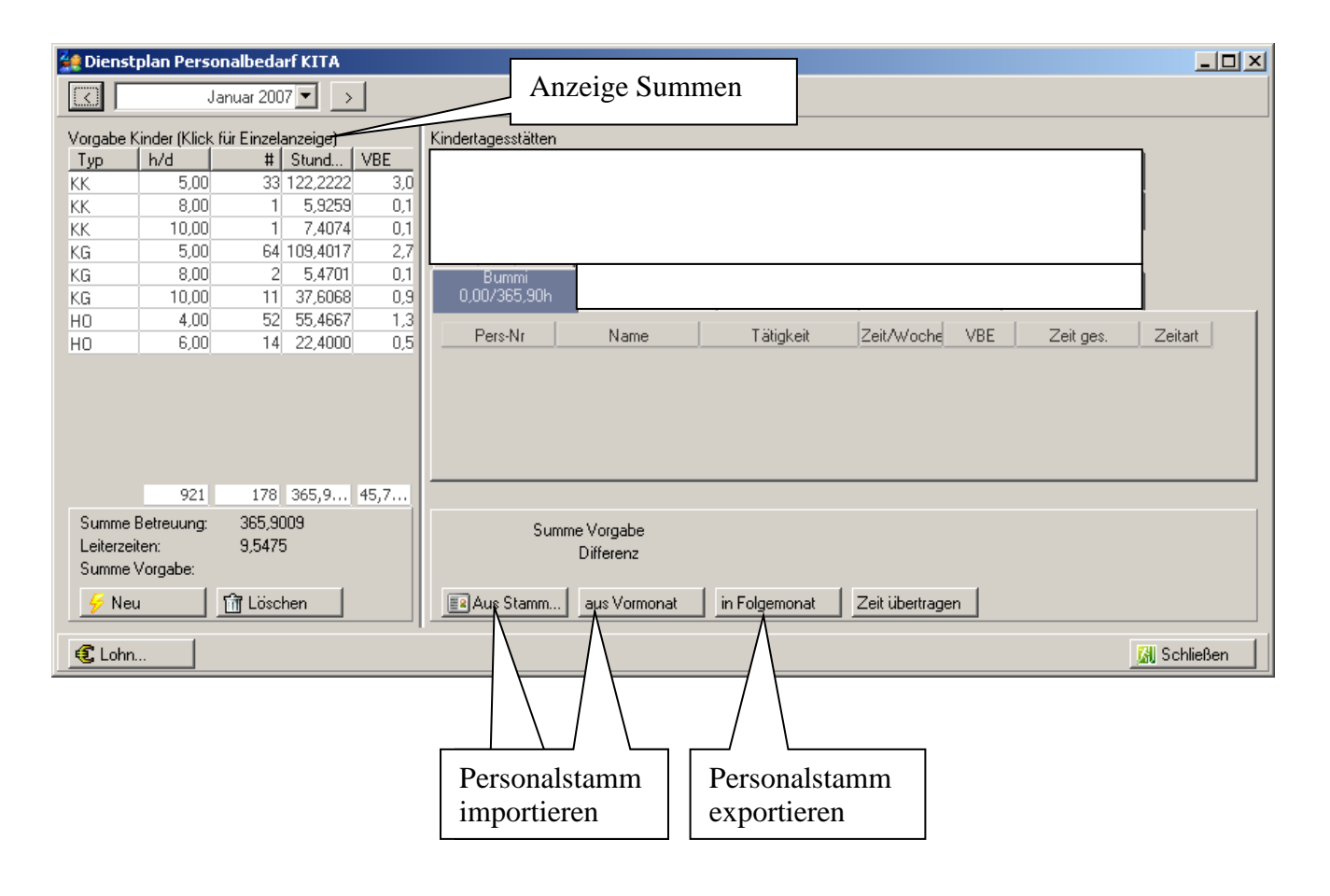

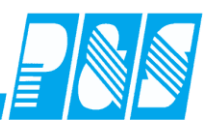

| 🚑 Dienst                                  | plan Persor                    | nalbeda          | rf KITA  |      |                    |                                         |               |                       |                              |                                                  |
|-------------------------------------------|--------------------------------|------------------|----------|------|--------------------|-----------------------------------------|---------------|-----------------------|------------------------------|--------------------------------------------------|
| <                                         | Ja                             | nuar 200         | 7▼ →     |      |                    |                                         |               |                       |                              |                                                  |
| Vorgabe K                                 | linder (Klick fi               | ür Einzel        | anzeige) |      | Kindertagesstätten |                                         |               |                       |                              |                                                  |
| Тур                                       | h/d                            | #                | Stund    | VBE  |                    |                                         |               |                       |                              | 1                                                |
| KK                                        | 5,00                           | 33               | 122,2222 | 3,0  |                    |                                         |               |                       |                              |                                                  |
| KK                                        | 8,00                           | 1                | 5,9259   | 0,1  |                    |                                         |               |                       |                              |                                                  |
| KK                                        | 10,00                          | 1                | 7,4074   | 0,1  |                    |                                         |               |                       |                              | 1                                                |
| KG                                        | 5,00                           | 64               | 109,4017 | 2,7  |                    |                                         |               |                       |                              |                                                  |
| KG                                        | 8,00                           | 2                | 5,4701   | 0,1  | Bummi              |                                         |               |                       |                              | 7                                                |
| KG                                        | 10,00                          | 11               | 37,6068  | 0,9  | 125,50/365,90h     |                                         |               |                       |                              |                                                  |
| HO                                        | 4,00                           | 52               | 55,4667  | 1,3  |                    |                                         |               |                       |                              | Mitarbeiter mit                                  |
| HO                                        | 6,00                           | 14               | 22,4000  | 0,5  | Pers-Nr            | Name                                    | l atigkeit    | Zeit/Woche VI         | BE                           | variabler Sollzeit                               |
|                                           | Sortie<br>nicht                | eren             |          |      |                    |                                         |               | 0,00<br>0,00<br>31,00 | 0,00<br>0,00<br>0,78<br>0.00 | 0,00Erziehung<br>31,00Erziehung<br>0.00Erziehung |
|                                           | 921                            | 178              | 365.9    | 45.7 |                    |                                         |               |                       | $\smallsetminus$             |                                                  |
| Summe B<br>Leiterzeit<br>Summe V<br>🔗 Neu | Betreuung:<br>ten:<br>Vorgabe: | 365,90<br>9,5475 | 009<br>5 |      | Sumn               | ne Vorgabe<br>Differenz<br>aus Vormonat | in Folgemonat | Zeit übertragen       | Mi<br>fes                    | tarbeiter mit<br>ter Sollzeit                    |
| 🕄 Lohn.                                   |                                |                  |          |      |                    |                                         |               |                       |                              | 🔀 Schließen                                      |

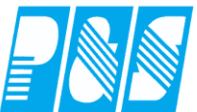

| 4 Dienstol                                                                                                    | lan Persor                                                 | nalbedarf KITA                                                                                                    |                                                      |                         |              |                                                                                                    |                                                                                                    | _ [D] ×                                                                                                    |
|----------------------------------------------------------------------------------------------------|------------------------------------------------------------|----------------------------------------------------------------------------------------------------|------------------------------------------------------|-------------------------|--------------|----------------------------------------------------------------------------------------------------|----------------------------------------------------------------------------------------------------|----------------------------------------------------------------------------------------------------|
|                                                                                                    | Ja                                                         | nuar 2007 💌 🕞                                                                                                    | 1                                                    |                         |              |                                                                                                    |                                                                                                    |                                                                                                    |
|                                                                                                    |                                                            |                                                                                                    |                                                      | lan in the second       |              |                                                                                                    |                                                                                                    |                                                                                                    |
| Typ         I           KK         KK           KK         KG           KG         KG           KG         HO | h/d 5,00<br>8,00<br>10,00<br>5,00<br>8,00<br>10,00<br>4,00 | #         Stund           33         122,222           1         5,9259           1         7,4074           64         109,4017           2         5,4701           11         37,6068           52         55,4667 | VBE<br>3,0<br>0,1<br>0,1<br>2,7<br>0,1<br>0,9<br>1,3 | Bummi<br>125,50/365,90h |              |                                                                                                    |                                                                                                    |                                                                                                    |
| HO<br>Summe Be<br>Leiterzeite<br>Summe Vo                                                                     | 921<br>etreuung:<br>n:<br>orgabe:                          | 14 22,4000<br>178 365,9<br>365,909<br>9,5475                                                                                                    | 45,7                                                 | Sum                     | reduce F     | Auf Station br<br>von dieser Sta<br>Zeit autmatisc<br>verdoppeln<br>ao.Fachkraft<br>äd.Fachkraft<br>äd.Fachkraft<br>äd.Fachkraft<br>äd.Fachkraft<br>äd.Fachkraft<br>äd.Fachkraft<br>äd.Fachkraft | 0,00<br>ingen<br>tion entfernen<br>h ermitteln<br>0,00<br>0,00<br>0,0 | 0,00 Frziehung<br>rbeiter<br>oppeln, wenn<br>er Leiter- und<br>eherstunden<br>0,00 Erziehung<br>36,00 Erziehung<br>30,00 Erziehung<br>0,00 Erziehung |
| 🔗 Neu                                                                                                    |                                                            | 📅 Löschen                                                                                                    |                                                      | Aus Stamm               | aus Vormonat | in Folgemonat                                                                                                    | Zeit übertragen                                                                                                    |                                                                                                    |
| C Lohn                                                                                                    |                                                            |                                                                                                    |                                                      | / /                     |              |                                                                                                    |                                                                                                    | 🔀 Schließen                                                                                                    |
|                                                                                                    |                                                            |                                                                                                    | /                                                    | //-                     |              |                                                                                                    |                                                                                                    |                                                                                                    |
| Para                                                                                                    | u. I                                                       | Nama                                                                                                    | X                                                    | Tätiakelt               | ZeitAuloche  | VBE                                                                                                    | Zeit des Zeitert                                                                                                    | 1                                                                                                    |
| 037002                                                                                                    | B                                                          | oscher, Maria                                                                                                    | Le                                                   | iter Kita               |              | 0.00                                                                                                    | 0.00 Leitung                                                                                                    |                                                                                                    |
|                                                                                                    |                                                            |                                                                                                    | Pá                                                   | d.Fachkraft             | 0.00         | 0.00                                                                                                    | 0.00Erziehur                                                                                                    | <b>N</b>                                                                                                    |
|                                                                                                    |                                                            |                                                                                                    | Pá                                                   | d.Fachkraft             | 0.00         | 0.00                                                                                                    | 0.00Erziehun                                                                                                    | $\backslash$                                                                                                    |
|                                                                                                    |                                                            |                                                                                                    | Pá                                                   | d.Fachkraft             | 31.00        | 0.78                                                                                                    | 31.00Erziehun                                                                                                    | $\backslash$                                                                                                    |
|                                                                                                    |                                                            |                                                                                                    | Pá                                                   | d.Fachkraft             | 0.00         | 0.00                                                                                                    | 0.00Erziehund                                                                                                    |                                                                                                    |
|                                                                                                    |                                                            |                                                                                                    | Pá                                                   | d.Faœhkraft             | 0.00         | 0.00                                                                                                    | 0.00Erz K1                                                                                                    | ick schaltet um                                                                                                    |
|                                                                                                    |                                                            |                                                                                                    | Pa                                                   | d.Fachkraft             | 0.00         | 0.00                                                                                                    | 0.00Erz                                                                                                    | - Leituno                                                                                                    |
|                                                                                                    |                                                            |                                                                                                    | Pa                                                   | d.Rachkraft             | 28.50        | 0.71                                                                                                    | 28.50Erz                                                                                                    | - Erziehung                                                                                                    |
|                                                                                                    |                                                            |                                                                                                    | Pa                                                   | dFachkraft              | 0.00         | 0.00                                                                                                    | 0.00Erz                                                                                                    | - Reinigung                                                                                                    |
|                                                                                                    |                                                            |                                                                                                    | Pa                                                   | d Eachkraft             | 0.00         | 0.00                                                                                                    | 0.00Erziebum                                                                                                    | 8****8                                                                                                    |
|                                                                                                    |                                                            |                                                                                                    | Pž                                                   | d Fachkraft             | 0.00         | 0,00                                                                                                    | 0.00Erziebung                                                                                                    | 7                                                                                                    |
|                                                                                                    |                                                            |                                                                                                    |                                                      | d Fachkraft             | 36.00        | 0,00                                                                                                    | 36.00Erziebung                                                                                                    | 2                                                                                                    |
|                                                                                                    |                                                            |                                                                                                    |                                                      | d Fachkraft             | 20.00        | 0,50                                                                                                    | 30.00Erziehum                                                                                                    | 2                                                                                                    |
|                                                                                                    |                                                            |                                                                                                    |                                                      | d Fachkraft             | 0.00         | 0,73                                                                                                    |                                                                                                    | 3                                                                                                    |
| 027002                                                                                                    | P                                                          | nanhar Maria                                                                                                    |                                                      | itar Kita               | 0,00         | 0,00                                                                                                    | 0.00 Crzienuny                                                                                                    | 3                                                                                                    |
|                                                                                                    | n                                                          | uscher, Mana                                                                                                    | Le                                                   | iter Nita               | 0,00         | 0,00                                                                                                    | 0,00 Erziehung                                                                                                    |                                                                                                    |

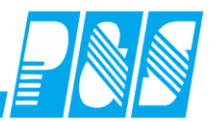

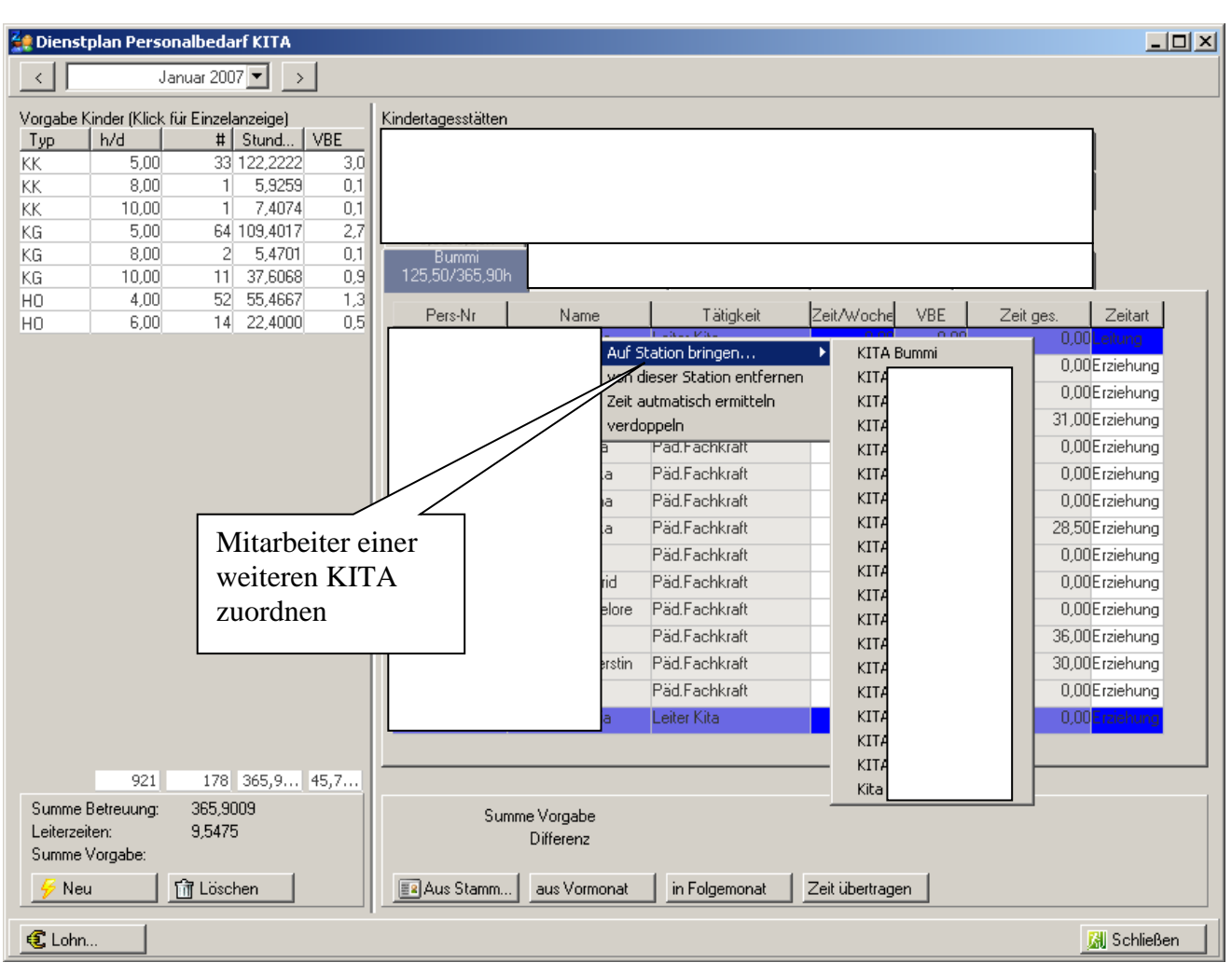

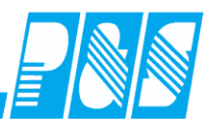

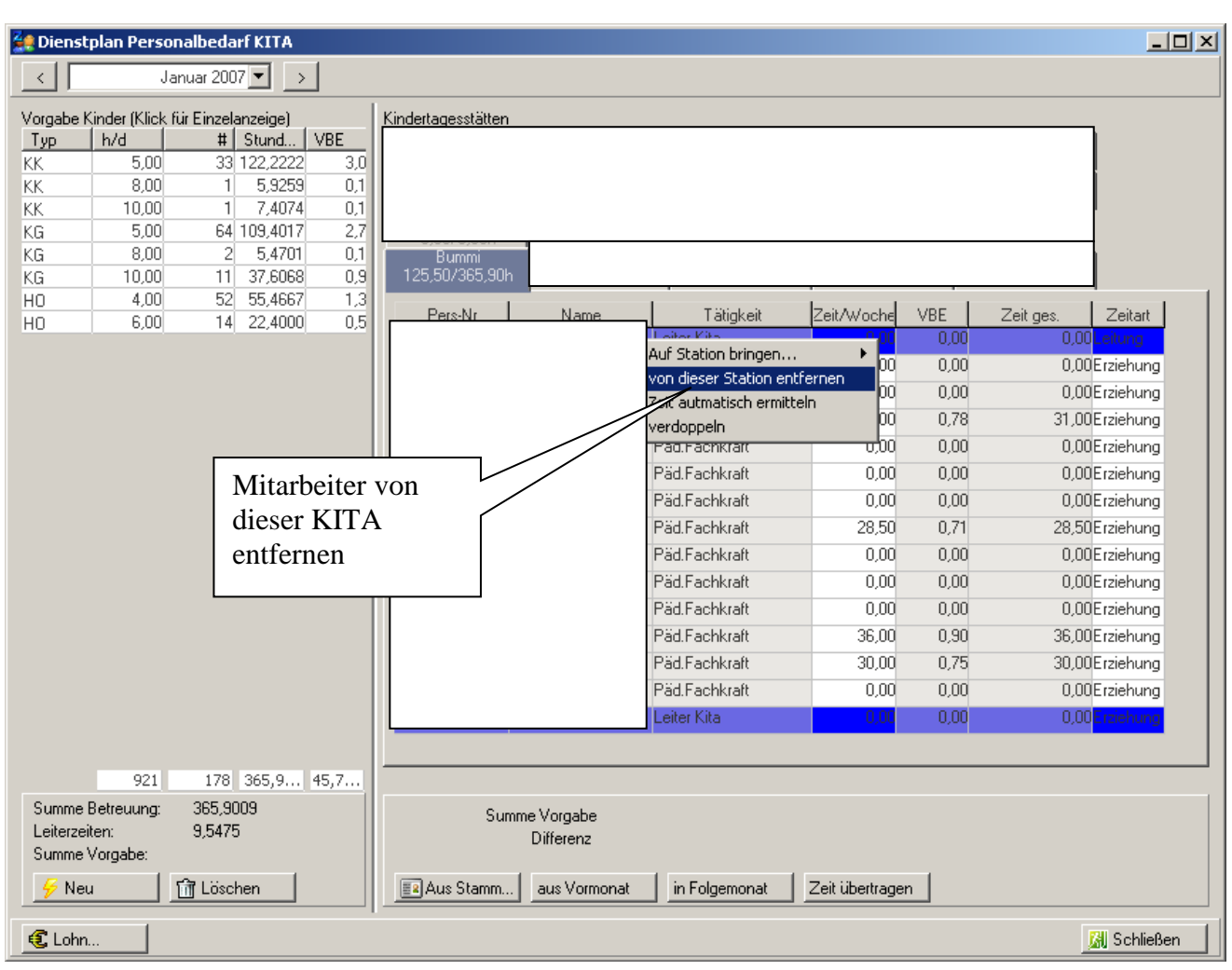

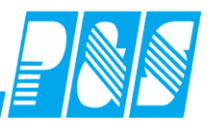

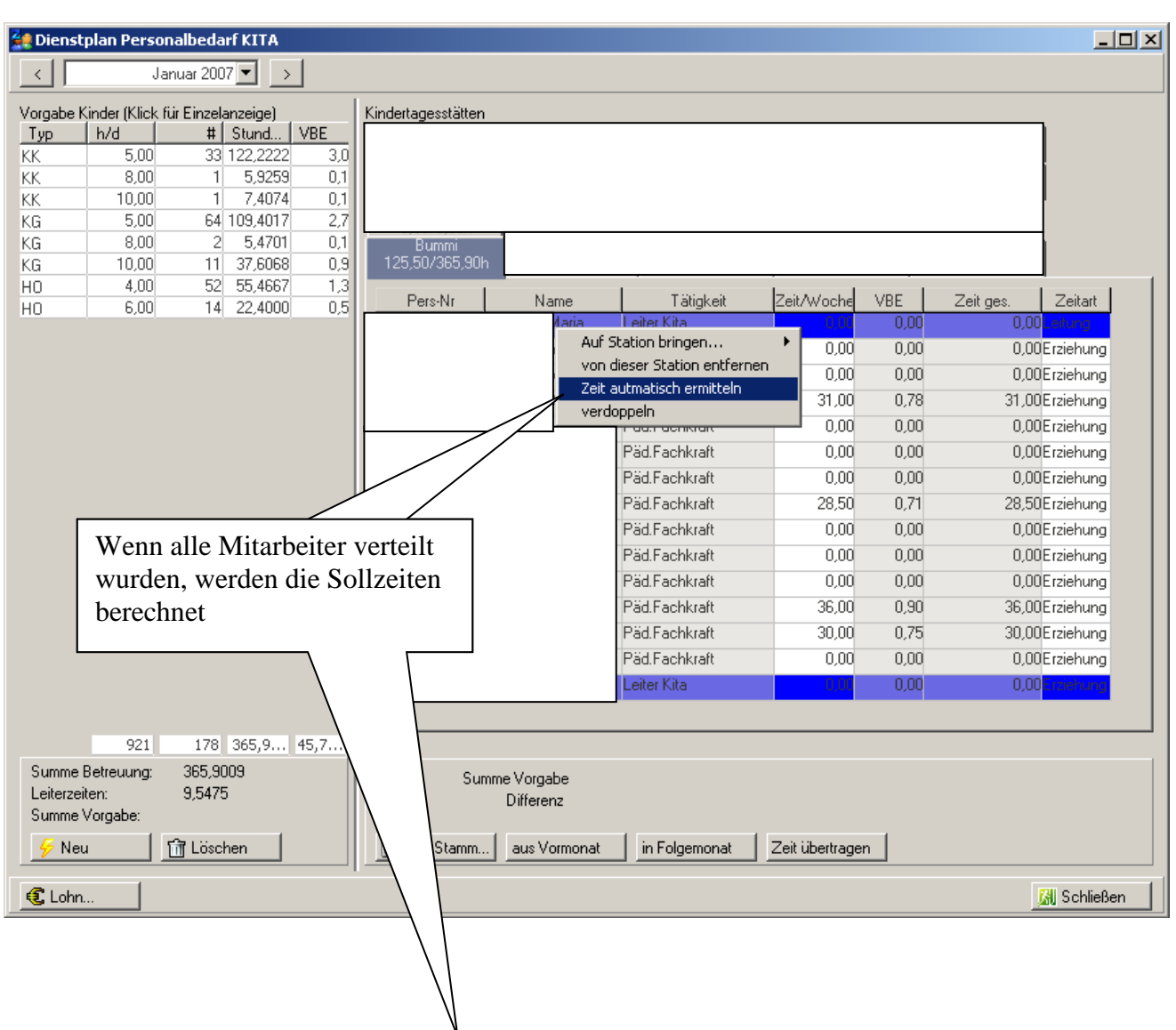

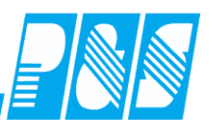

| 🚑 Dienst   | plan Person     | albeda     | rf KITA  |        |                    |                      |                |                   |           |          | <u>_ 0 ×</u> |
|------------|-----------------|------------|----------|--------|--------------------|----------------------|----------------|-------------------|-----------|----------|--------------|
| <          | Jar             | nuar 200   | 7▼ →     |        |                    |                      |                |                   |           |          |              |
| Vorgabe K  | inder (Klick fü | ir Einzela | anzeige) |        | Kindertagesstätten |                      |                |                   |           |          |              |
| Тур        | h/d             | #          | Stund    | VBE    |                    | E.                   | E.             | E                 | E.        |          | 1            |
| KK         | 5,00            | 33         | 122,2222 | 3,0    |                    |                      |                |                   |           |          |              |
| KK         | 8,00            | 1          | 5,9259   | 0,1    |                    |                      |                |                   |           |          |              |
| KK         | 10,00           | 1          | 7,4074   | 0,1    |                    |                      |                |                   |           |          |              |
| KG         | 5,00            | 64         | 109,4017 | 2,7    |                    |                      |                |                   |           |          |              |
| KG         | 8,00            | 2          | 5,4701   | 0,1    | Bummi              |                      |                |                   |           |          |              |
| KG         | 10,00           | 11         | 37,6068  | 0,9    | 125,507365,906     | 1                    |                |                   |           |          |              |
| HO         | 4,00            | 52         | 55,4667  | 1,3    | Pers-Nr            | Name                 | Lätickei       |                   | VBE       | Zeitides | Zeitart      |
| HU         | 6,00            | 14         | 22,4000  | 0,5    | 1 010111           | Hamo                 | - Faighter     |                   | 0.00      | 0.00     | Leitung      |
|            |                 |            |          |        |                    |                      |                | 0.00              | 0.00      | 0.00     | Erziebung    |
|            |                 |            |          |        |                    |                      |                | 0,00              | 0,00      | 0,00     | Enzielnung   |
|            |                 |            |          |        |                    |                      |                | 0,00              | 0,00      | 00,0     |              |
|            |                 |            |          |        |                    |                      |                | 31,00             | 0,78      | 31,00    | Erziehung    |
|            |                 |            |          |        |                    |                      |                | 0,00              | 0,00      | 0,00     | Erziehung    |
|            |                 |            |          |        | DELA               | 0,00                 | 0,00           | 0,00              | Erziehung |          |              |
|            |                 |            |          |        | - PStal            | nindiensc            | _              | 0,00              | 0,00      | 0,00     | Erziehung    |
|            |                 |            |          |        | 21,8               | 5 werden pro Mitart  | eiter verteilt | 28,50             | 0,71      | 28,50    | Erziehung    |
|            |                 |            |          |        | -                  |                      | _              | 0,00              | 0,00      | 0,00     | Erziehung    |
|            |                 |            |          |        |                    | ОК                   |                | 0,00              | 0,00      | 0,00     | Erziehung    |
|            |                 |            |          |        |                    | 7 \                  |                | 0,00              | 0,00      | 0,00     | Erziehung    |
|            |                 |            |          |        |                    | $ \longrightarrow  $ |                | 36,00             | 0,90      | 36,00    | Erziehung    |
|            |                 |            |          |        |                    |                      |                | 30,00             | 0,75      | 30,00    | Erziehung    |
|            |                 |            | _        |        |                    | _/ \                 |                | 0,00              | 0,00      | 0,00     | Erziehung    |
|            |                 |            |          | Wenn   | alle Mitar         | beiter verte         | ilt            | 0,00              | 0,00      | 0,00     | Erziehung    |
|            |                 |            |          | wurde  | en, werden         | die Sollzeit         | en 📃           |                   |           |          |              |
|            | 921             | 178        | 365,9.   | herec  | hnet               |                      |                |                   |           |          |              |
| Summe B    | Betreuung:      | 365,90     | )09      | UCIEC. | met                |                      |                |                   |           |          |              |
| Leiterzeit | ten:            | 9,5475     | ; L      |        |                    | Differenz            |                |                   |           |          |              |
| Summe \    | /orgabe:        |            |          |        |                    | Differenz            |                |                   |           |          |              |
| 🔗 Neu      |                 | î Löscł    | nen      |        | Aus Stamm.         | . aus Vormonat       | in Folgemona   | at Zeit übertrage | 'n        |          |              |
| 🕄 Lohn.    |                 |            |          |        |                    |                      |                |                   |           |          | 🖁 Schließen  |

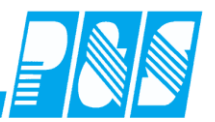

| Z Dianch  | nlan Dorcon      |                  |     |              |            |              |               |                |      |           |             |
|-----------|------------------|------------------|-----|--------------|------------|--------------|---------------|----------------|------|-----------|-------------|
| Dienst    | pian Persona     |                  |     |              |            |              |               |                |      |           |             |
|           | Jan              | uar 2007 💌 >     |     |              |            |              |               |                |      |           |             |
| Vorgabe K | Şinder (Klick fü | r Einzelanzeige) |     | Kindertagess | tätten     |              |               |                |      |           |             |
| Тур       | h/d              | # Stund \        | 'BE |              |            | F            | F             | C.             | E    |           | 7           |
| KK        | 5,00             | 33 122,2222      | 3,0 |              |            |              |               |                |      |           |             |
| KK        | 8,00             | 1 5,9259         | 0,1 |              |            |              |               |                |      |           |             |
| KG        | 5.00             | EA 109 A017      | 2.7 |              |            |              |               |                |      |           |             |
| KG        | 8.00             | 2 5 4701         | 0.1 | Buro         | mi         |              |               |                |      |           | 4           |
| KG        | 10,00            | 11 37,6068       | 0,9 | 365,90/3     | <br>65,90h |              |               |                |      |           |             |
| HO        | 4,00             | 52 55,4667       | 1,3 |              | . 1        |              |               | la se col      |      |           |             |
| HO        | 6,00             | 14 22,4000       | 0,5 | Pers-N       | 1          | Name         | Tätigkeit     | Zeit/Woche     | VBE  | Zeitiges. | Zeitart     |
|           |                  |                  |     |              |            |              | Leiter Nita   | 21,85          | 0,55 | 43,7      |             |
|           |                  |                  |     |              |            |              | Pad.Fachkraft | 21,85          | 0,55 | 21,8      | bErziehung  |
|           |                  |                  |     |              |            |              | Pad.Fachkraft | 21,854623      | 0,55 | 21,8      | bErziehung  |
|           |                  |                  |     |              |            |              | Päd.Fachkraft | 31,00          | 0,78 | 31,0      | OErziehung  |
|           |                  |                  |     |              |            |              | Päd.Faolu     | 21,85          | 0,55 | 21,8      | 5Erziehung  |
|           |                  |                  |     |              | _          |              |               | 21,85          | 0,55 | 21,8      | 5Erziehung  |
|           |                  |                  |     |              | Be         | rechnete S   | ollzeiten     | 21,85          | 0,55 | 21,8      | 5Erziehung  |
|           |                  |                  |     |              | köi        | nnen hier i  | nanuell       | 28,50          | 0,71 | 28,5      | OErziehung  |
|           |                  |                  |     |              | 000        | indort wor   | dan           | 21,85          | 0,55 | 21,8      | 5Erziehung  |
|           |                  |                  |     |              | gea        |              |               | 21,85          | 0,55 | 21,8      | 5Erziehung  |
|           |                  |                  |     |              | dar        | hach evtl. 2 | Zeit neu      | 21,85          | 0,55 | 21,8      | 5Erziehung  |
|           |                  |                  |     |              | ver        | teilen       |               | 36,00          | 0,90 | 36,0      | OErziehung  |
|           |                  |                  |     |              |            |              | i aan aonnan  | 30,00          | 0,75 | 30,0      | OErziehung  |
|           |                  |                  |     |              |            |              | Päd.Fachkraft | 21,85          | 0,55 | 21,8      | 5Erziehung  |
|           |                  |                  |     |              |            |              | Leiter Kita   | 21,85          | 0,55 | 43,71     | 1 Erziehung |
|           |                  |                  |     |              |            |              |               |                |      |           |             |
|           | 921              | 178 365 9 4      | 5.7 |              |            | 24E 00       | 0.15          |                |      |           |             |
| Summe     | Betreuung:       | 365 9009         | .,  |              |            |              | , 9,10        |                |      |           |             |
| Leiterzei | iten:            | 9.5475           |     |              | Summ       | ne Vorgabe   |               |                |      |           |             |
| Summe     | Vorgabe:         | -,               |     |              |            | Dirrerenz    |               |                |      |           |             |
| /2 M      |                  | T lässhar        |     | a Aug Cr     | 1          |              | in Folgersen  | Zoit überhause | . 1  |           |             |
| 7 Net     |                  | Luschen          |     | Aus Si       | amm        | aus vormonat |               | Zeit übertrage |      |           |             |
| 🤁 Lohn    |                  |                  |     |              |            |              |               |                |      |           | 🕅 Schließen |

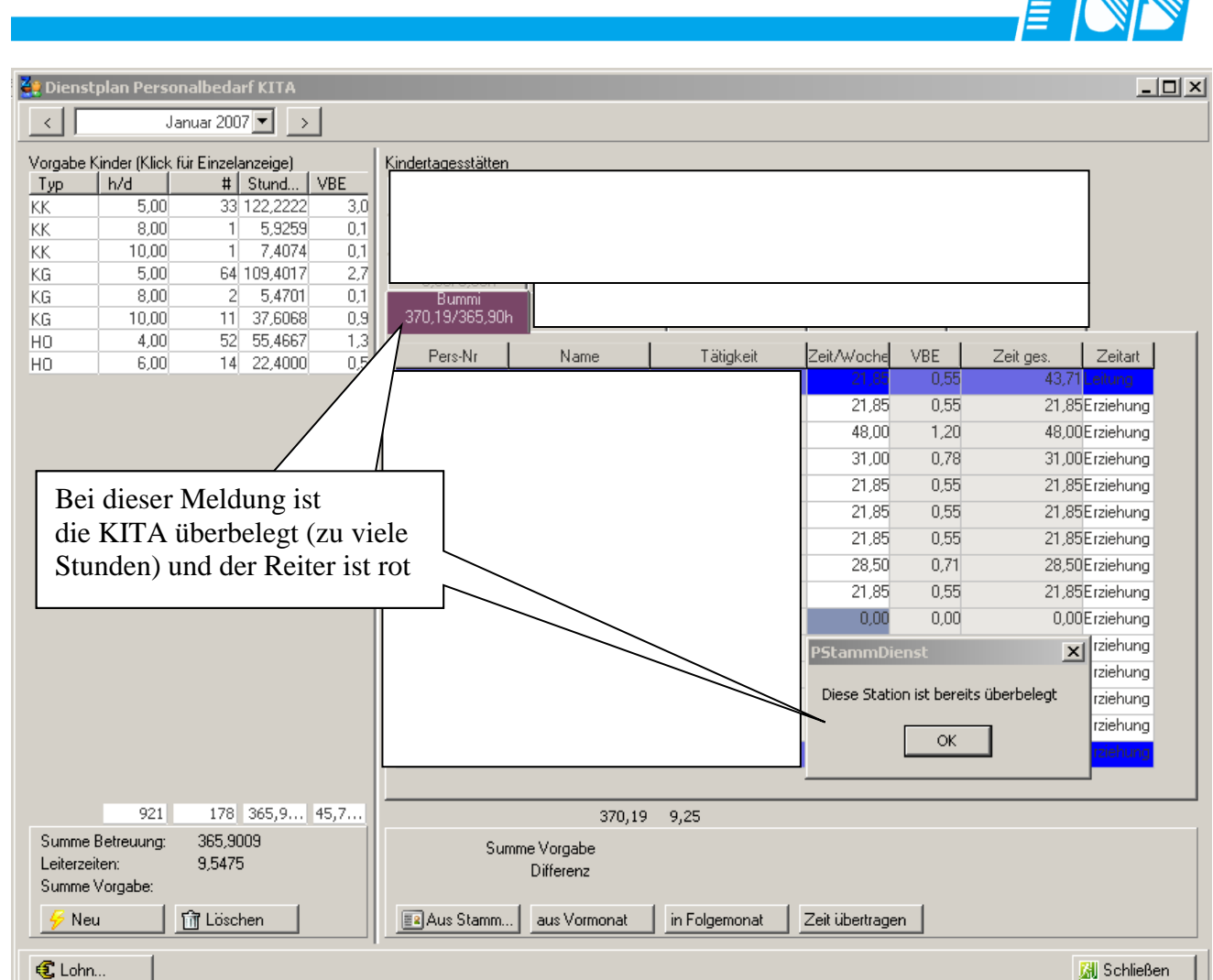

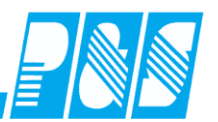

| 🚑 Dienst  | plan Person             | albedarf KITA    |        |                    |                         |                 |                |             |              | <u>_   ×</u> |
|-----------|-------------------------|------------------|--------|--------------------|-------------------------|-----------------|----------------|-------------|--------------|--------------|
| <         | Jan                     | iuar 2007 💌 >    |        |                    |                         |                 |                |             |              |              |
| Vorgabe K | (inder (Klick fü        | r Einzelanzeige) |        | Kindertagesstätten |                         |                 |                |             |              |              |
| Тур       | h/d                     | # Stund          | VBE    |                    | _                       |                 | _              |             |              | 7            |
| KK        | 5,00                    | 33 122,2222      | 3,0    |                    |                         |                 |                |             |              |              |
| KK        | 8,00                    | 1 5,9259         | 0,1    |                    |                         |                 |                |             |              |              |
| KG        | 5.00                    | 64 109 4017      | 2.7    |                    |                         |                 |                |             |              |              |
| KG        | 8,00                    | 2 5,4701         | 0,1    | Burnmi             |                         |                 |                |             |              | -            |
| KG        | 10,00                   | 11 37,6068       | 0,9    | 392,04/365,90H     |                         |                 |                |             |              |              |
| HO        | 4,00                    | 52 55,4667       | 1,3    |                    |                         | I marine a      | ا بر میں جا    | Voc 1       | <b>7</b> 1   |              |
| HO        | 6,00                    | 14 22,4000       | 0,5    | Pers-Nr            | Name                    | l atigkeit      | ∠eit/Woche     | VBE         | Zeitiges.    |              |
|           |                         |                  |        |                    |                         |                 | 21,05          | 0,00        | 40,7<br>01.0 | Ecraichuma   |
|           |                         |                  |        |                    |                         |                 | 21,80          | 1,00        | 21,0         | DErzienung   |
|           |                         |                  |        |                    |                         |                 | 48,00          | 1,20        | 48,0         | JUErzienung  |
|           |                         |                  |        |                    |                         |                 | 31,00          | 0,78        | 31,0         | JUErzienung  |
|           |                         |                  |        |                    | 21,85                   | 0,55            | 21,8           | /5Erziehung |              |              |
|           |                         |                  |        | PStam              | mDienst                 | ×               | 21,85          | 0,55        | 21,8         | bErziehung   |
|           |                         |                  |        |                    |                         |                 | 21,85          | 0,55        | 21,8         | /5Erziehung  |
|           |                         |                  |        | Alle M             | itarbeiter haben ber    | eits eine Zeit. | 28,50          | 0,71        | 28,5         | i0Erziehung  |
|           |                         |                  |        |                    |                         | -               | 21,85          | 0,55        | 21,8         | 5Erziehung   |
|           |                         |                  |        |                    | OK                      |                 | 21,85          | 0,55        | 21,8         | 5Erziehung   |
|           |                         |                  |        |                    | /                       |                 | 21,85          | 0,55        | 21,8         | 15Erziehung  |
|           |                         |                  |        |                    |                         |                 | 36,00          | 0,90        | 36,0         | I0Erziehung  |
|           |                         |                  |        |                    |                         |                 | 30,00          | 0,75        | 30,0         | J0Erziehung  |
|           | D                       | i diasan M       | ماطبية | a sind scho        | -                       |                 | 21,85          | 0,55        | 21,8         | 5Erziehung   |
|           |                         | el dieser Mo     |        | ig sind scho       | n                       |                 | 21,85          | 0,55        | 43,7         | 1 Erziehung  |
|           | Ze                      | eiten für all    | e Mit  | arbeiter           |                         |                 |                |             |              |              |
|           | ve                      | rgeben           |        |                    |                         |                 |                |             |              |              |
| C         | P-t                     | 0                |        |                    | 392,04                  | 9,80            |                |             |              |              |
| Leiterzei | betreuu <b></b><br>ten: | 9 5475           |        | Sun                | <del>ime vo</del> rgabe |                 |                |             |              |              |
| Summe     | Vorgabe:                | 0,0110           |        |                    | Differenz               |                 |                |             |              |              |
| 🔗 Neu     | ا                       | 🖥 Löschen        |        | Aus Stamm          | aus Vormonat            | in Folgemonat   | Zeit übertrage | n           |              |              |
| C Lohn.   |                         |                  |        |                    |                         |                 |                |             |              | 🔀 Schließen  |
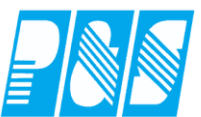

| Dienstplan Pe                                                                                                    | ersonalbedar                                                                                                    | f KITA                                                       | 1                               |                                                                     |                                                                     |                   |                   |                        |                 |                        |                 |                        |                        |                                                |                                       |                      |                 |                                                                                                    | ;                                                   | ×                                         |
|----------------------------------------------------------------------------------------------------|----------------------------------------------------------------------------------------------------|--------------------------------------------------------------|---------------------------------|---------------------------------------------------------------------|---------------------------------------------------------------------|-------------------|-------------------|------------------------|-----------------|------------------------|-----------------|------------------------|------------------------|------------------------------------------------|---------------------------------------|----------------------|-----------------|----------------------------------------------------------------------------------------------------|-----------------------------------------------------|-------------------------------------------|
|                                                                                                    | Januar 2007                                                                                                    |                                                              | <u> </u>                        |                                                                     |                                                                     |                   |                   |                        |                 |                        |                 |                        |                        |                                                |                                       |                      |                 |                                                                                                    |                                                     |                                           |
| Vorgabe Kinder (K           Typ         h/d           KK         5,           KK         8,           KK         10,           KG         5,                                                                                                    | lick für Einzela<br>00 33<br>00 1<br>00 1<br>00 64                                                                                                    | nzeige)<br>Stund<br>122,2222<br>5,9259<br>7,4074<br>109,4017 | VBE<br>3,0<br>0,1<br>0,1<br>2,7 | Kindertage                                                          | sstätten                                                            |                   |                   | -                      |                 |                        |                 |                        |                        |                                                |                                       |                      |                 |                                                                                                    |                                                     |                                           |
| KG 8,<br>KG 10,                                                                                                    | 00 2<br>00 11                                                                                                    | 5,4701<br>37,6068                                            | 0,1<br>0,9                      | Bu<br>365,907                                                       | nmi<br>365,90h                                                      |                   |                   |                        |                 |                        |                 |                        |                        |                                                |                                       |                      |                 |                                                                                                    |                                                     |                                           |
| HO 4,                                                                                                    | 00 52                                                                                                    | 55,4667<br>22,4000                                           | 1,3                             | Pers                                                                | -Nr                                                                 | Na                | ame               |                        | Tä              | tigkeit                | -               | Zeit/Wo                | oche                   | VBE                                            | Z                                     | Zeit ges             |                 | Zeitart                                                                                                    | 1                                                   | 1                                         |
|                                                                                                    | Bestätigung         31.4         0,55         43,71         4000           21,85         0,55         21,85Erziehung         21           31.4         78         31,00Erziehung           Bestätigung         Berechnete Sollzeit         19 |                                                              |                                 |                                                                     |                                                                     |                   |                   |                        |                 |                        |                 |                        |                        |                                                |                                       |                      |                 |                                                                                                    |                                                     |                                           |
| Dieser Vorgang wird, aus den Vorgaben heraus, die Sollzeiten für die Mitarbeite 21,895172enung                                                                                                    |                                                                                                    |                                                              |                                 |                                                                     |                                                                     |                   |                   |                        |                 |                        |                 |                        |                        |                                                |                                       |                      |                 |                                                                                                    |                                                     |                                           |
| eintragen (täglicher Tarifsoll).<br>Dieser Vorgang kann etwas Zeit in Anspruch nehmen.<br>Möchten Sie fortfahren?<br>21,85Erziehung<br>21,85Erziehung<br>2 |                                                                                                    |                                                              |                                 |                                                                     |                                                                     |                   |                   |                        |                 |                        |                 |                        |                        |                                                |                                       |                      |                 |                                                                                                    |                                                     |                                           |
| 30,00 0,75 30,00Erziehung<br>21,85 0,55 21,85Erziehung                                                                                                    |                                                                                                    |                                                              |                                 |                                                                     |                                                                     |                   |                   |                        |                 |                        |                 |                        |                        |                                                |                                       |                      |                 |                                                                                                    |                                                     |                                           |
| 21,85 0,55 21,85Erziehung<br>Berechnete Sollzeiten                                                                                                    |                                                                                                    |                                                              |                                 |                                                                     |                                                                     |                   |                   |                        |                 |                        |                 |                        |                        |                                                |                                       |                      |                 |                                                                                                    |                                                     |                                           |
| 921 178 365,9 45,7                                                                                                    |                                                                                                    |                                                              |                                 |                                                                     |                                                                     |                   |                   |                        |                 |                        |                 |                        |                        |                                                |                                       |                      |                 |                                                                                                    |                                                     |                                           |
| 921         178         365,90         45,7         365,90         9,15         In die Planung           Summe Betreuung:         365,9009         Summe Vorgabe         übertragen         III                                                                                                    |                                                                                                    |                                                              |                                 |                                                                     |                                                                     |                   |                   |                        |                 |                        |                 |                        |                        |                                                |                                       |                      |                 |                                                                                                    |                                                     |                                           |
| Leiterzeiten: 9,5475 Differenz                                                                                                    |                                                                                                    |                                                              |                                 |                                                                     |                                                                     |                   |                   |                        |                 |                        |                 |                        |                        |                                                |                                       |                      |                 |                                                                                                    |                                                     |                                           |
| 🗧 heu                                                                                                    | 🗍 🛅 Lösch                                                                                                    | en                                                           |                                 | 🔳 Aus                                                               | Stamm.                                                              | aus V             | ormona            |                        | in Folge        | emonat                 |                 | eit übe                | rtragen                |                                                |                                       |                      |                 |                                                                                                    |                                                     |                                           |
| C Lohn                                                                                                    | ]                                                                                                    |                                                              |                                 |                                                                     |                                                                     |                   |                   |                        |                 |                        |                 |                        |                        |                                                |                                       |                      | <u></u>         | ] Schlie                                                                                                    | ßen                                                 |                                           |
| P&S Planung Janu                                                                                                    | ıar [01.2007]                                                                                                    |                                                              |                                 |                                                                     | /                                                                   |                   |                   |                        |                 |                        |                 |                        |                        |                                                |                                       |                      |                 |                                                                                                    |                                                     | ×                                         |
|                                                                                                    | i 🥝 🌖 Janua<br>N 🔁 🔊 🎙                                                                                                    | ar 🚯 .                                                       | 💿 🕨                             |                                                                     | Kita Bummi                                                          | i interiori       |                   | <br>                   | Sortieru        | ing: Na                | ame, Vorr       | name                   |                        | <sup>a</sup> b <sub>c</sub> Fol                | lge 💋                                 | 🔎 Zeilen             | •               |                                                                                                    |                                                     |                                           |
| Soll Tarifsoll Plan                                                                                                    | unqsvorlage   O                                                                                                    | ptionen                                                      |                                 |                                                                     | ▲ Soll                                                              | Ist               | Saido   `         | <u>ا ا ھ</u>           |                 | - <u>-</u>             | 43 <b>C</b>     | -                      | ()                     | _ ~                                            |                                       |                      |                 |                                                                                                    |                                                     |                                           |
| X.         A03         A06         A           A01         A04         A07         A           A02         A05         A08         A                                                                                                    | 09 A12 A21<br>10 A13 A22<br>11 A14 A23                                                                                                    | A24 A<br>A25 A<br>A26 A                                      | 27 A30<br>28 A31<br>29 A32      | A33         E03           E01         E04           E02         E05 | E06         E09           E07         E21           E08         E22 | E23<br>E24<br>E25 | E26<br>E27<br>E28 | E29                    |                 |                        |                 |                        |                        | Name:<br>Buchu<br>Wertur<br>Arbeits<br>Sollzei | ngsrahm<br>ngsrahm<br>szeitrahr<br>t: | nen:<br>ien:<br>nen: |                 | <nichts a<br=""><nichts a<br=""><nichts a<br=""><nichts a<br=""><nichts a<="" td=""><td>ausgewä<br/>ausgewä<br/>ausgewä<br/>ausgewä<br/>ausgewä</td><td>ihtt&gt;<br/>ihtt&gt;<br/>ihtt&gt;<br/>ihtt&gt;<br/>ihtt&gt;</td></nichts></nichts></nichts></nichts></nichts> | ausgewä<br>ausgewä<br>ausgewä<br>ausgewä<br>ausgewä | ihtt><br>ihtt><br>ihtt><br>ihtt><br>ihtt> |
| 14 Mitarbeiter                                                                                                    | Jan<br>01<br>FT                                                                                                    | Jan<br>02<br>Di                                              | an Jan<br>03 04<br>Mi Do        | Jan J<br>05 0<br>Fr F                                               | an Jan<br>16 07<br>F <b>T So</b>                                    | Jan<br>08<br>Mo   | Jan<br>09<br>Di   | Jan<br>10<br><b>Mi</b> | Jan<br>11<br>Do | Jan<br>12<br><b>Fr</b> | Jan<br>13<br>Sa | Jan<br>14<br><b>So</b> | Jan<br>15<br><b>Mo</b> | Jan<br>16<br>Di                                | Jan<br>17<br><b>Mi</b>                | Jan<br>18<br>Do      | Jan<br>19<br>Fr | Jan<br>20<br>Sa                                                                                                    | Jan<br>21<br>So                                     | Ja<br>2:<br>M                             |
| Та                                                                                                    | Soll<br>arifsoll 4:22                                                                                                    | 4:22 4                                                       | :22 4:22                        | 4:22 0:                                                             | 00 0:00                                                             | 4:22              | 4:22              | 4:22                   | 4:22            | 4:22                   | 0:00            | 0:00                   | 4:22                   | 4:22                                           | 4:22                                  | 4:22                 | 4:22            | 0:00                                                                                                    | 0:00                                                | 4:2                                       |
| Та                                                                                                    | Soll<br>arifsoll 6:00                                                                                                    | 6:00                                                         | 00;3                            | 6:00 0:                                                             | 00 0:00                                                             | 6:00              | 6:00              | 6:00                   | 6:00            | 6:00                   | 0:00            | 0:00                   | 6:00                   | 6:00                                           | 6:00                                  | 6:00                 | 6:00            | 0:00                                                                                                    | 0:00                                                | 6:0                                       |
| Та                                                                                                    | Soll<br>arifsoll 4:22                                                                                                    | 4:22 4                                                       | :22 4.                          |                                                                     | Soll                                                                | zeit              | hier              | r nic                  | ht ä            | inde                   | ern             |                        | 4:22                   | 4:22                                           | 4:22                                  | 4:22                 | 4:22            | 0:00                                                                                                    | 0:00                                                | 4:2                                       |
| Tarifold 4:22 4:22 4:22 4:22 4:22 4:22 4:22 4:2                                                                                                    |                                                                                                    |                                                              |                                 |                                                                     |                                                                     |                   |                   |                        |                 |                        |                 | 4:22                   | 4:22                   | 4:22                                           | 4:22                                  | 4:22                 | 0:00            | 0:00                                                                                                    | 4:2                                                 |                                           |
| Та                                                                                                    | arifsoll 4:22                                                                                                    | 4:22 4                                                       | :22 4:22                        | 4:22 0                                                              | Tari                                                                | ifsol             | lzeil             | e ist                  |                 | ar                     | 1               | _                      | 4:22                   | 4:22                                           | 4:22                                  | 4:22                 | 4:22            | 0:00                                                                                                    | 0:00                                                | 4:2                                       |
|                                                                                                    | möglich, diese werden dann                                                                                                    |                                                              |                                 |                                                                     |                                                                     |                   |                   |                        |                 |                        |                 |                        |                        |                                                |                                       |                      |                 |                                                                                                    |                                                     |                                           |
|                                                                                                    |                                                                                                    |                                                              |                                 |                                                                     | Loh                                                                 | insch             | nitt              | stell                  | e               |                        |                 |                        |                        |                                                |                                       |                      |                 |                                                                                                    |                                                     |                                           |
|                                                                                                    |                                                                                                    |                                                              |                                 |                                                                     | beri                                                                | icksi             | ichti             | gt.                    |                 |                        |                 |                        |                        |                                                |                                       |                      |                 |                                                                                                    |                                                     |                                           |

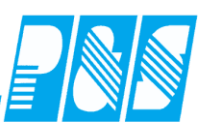

#### 10.1.8.11. Lohnschnittstelle erstellen

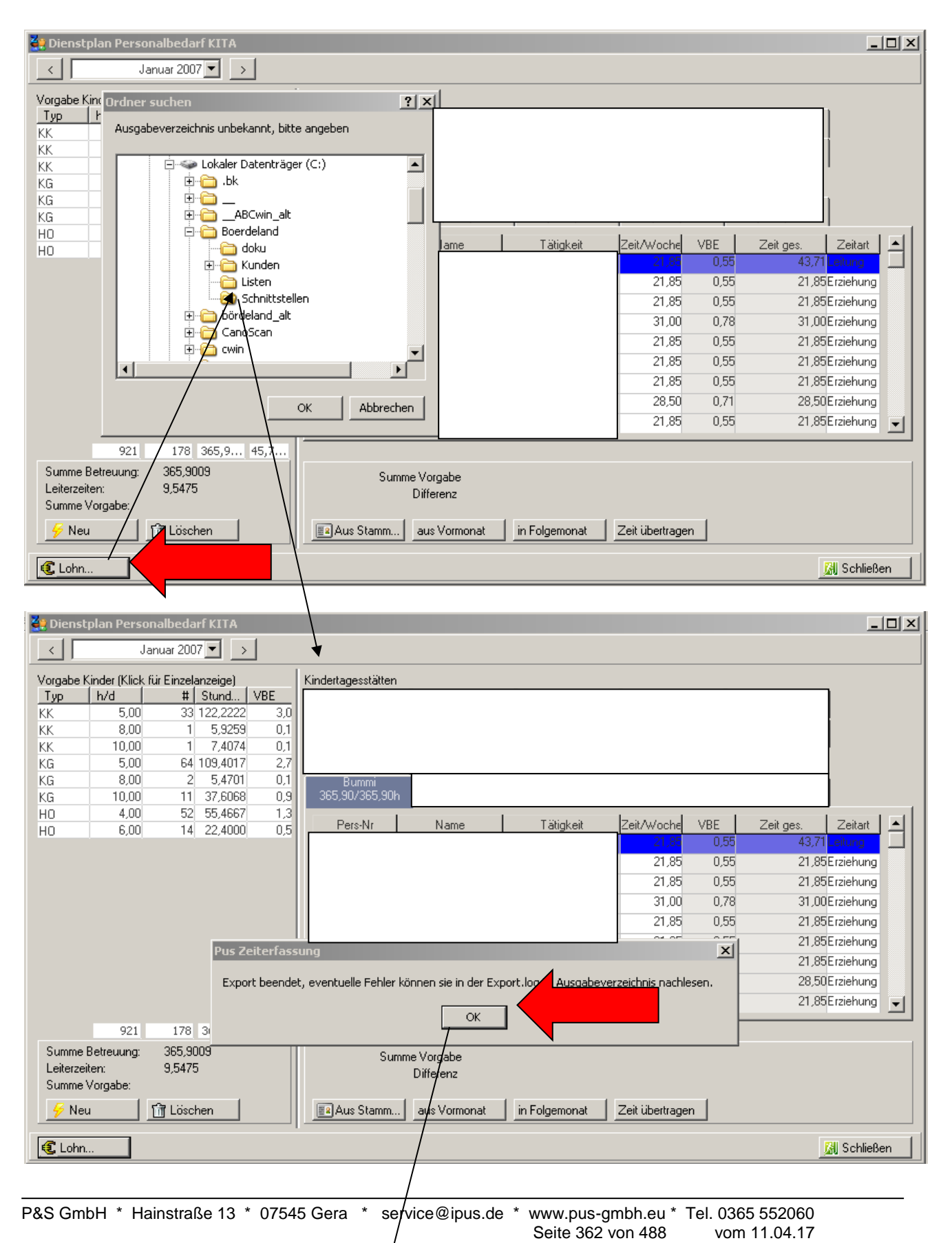

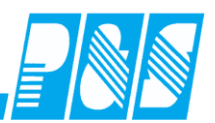

| 🔁 Schnittstellen                       |               |       |              |             |  |  |  |  |  |  |
|----------------------------------------|---------------|-------|--------------|-------------|--|--|--|--|--|--|
| Datei Bearbeiten Ansicht Favoriten Ex  | tras ?        |       |              | 2           |  |  |  |  |  |  |
| 🌀 Zurück 👻 💮 🖌 🏂 🔎 Suchen              | Crdner 🛛 🔢 🗸  |       |              |             |  |  |  |  |  |  |
| Adresse 🛅 C:\Boerdeland\Schnittstellen |               |       |              |             |  |  |  |  |  |  |
|                                        | Name          | Größe | Тур          | Geändert ar |  |  |  |  |  |  |
| Datei- und Ordneraufgaben 🛛 🎽          | 🖬 FZD10536170 | 2 KB  | Datei        | 08.01.2007  |  |  |  |  |  |  |
|                                        | 🗐 Export.log  | 2 KB  | Textdokument | 08.01.2007  |  |  |  |  |  |  |

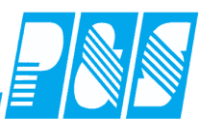

| 🤮 Dienst  | plan Person      | albedar     | f KITA   |      |          |                      |      |              |               |       |            |                   |         |       | _ 0         |
|-----------|------------------|-------------|----------|------|----------|----------------------|------|--------------|---------------|-------|------------|-------------------|---------|-------|-------------|
| <         | Jar              | nuar 2007   | ∕▼ _>    |      |          |                      |      |              |               |       |            |                   |         |       |             |
| Vorgabe K | linder (Klick fü | ir Einzelai | nzeige)  |      | Kinder   | tagesstätter         | 1    |              |               |       |            |                   |         |       | _           |
| Тур       | h/d              | #           | Stund    | VBE  |          |                      |      |              |               |       |            |                   |         |       |             |
| KK        | 5,00             | 33 -        | 122,2222 | 3,0  |          |                      |      |              |               |       |            |                   |         |       |             |
| KK        | 8,00             | 1           | 5,9259   | 0,1  |          |                      |      |              |               |       |            |                   |         |       |             |
| KK        | 10,00<br>5.00    | C 4 -       | 7,4074   | 0,1  |          |                      |      |              |               |       |            |                   |         |       |             |
| KG        | 9,00             | 2           | 5 /701   | 2,7  |          | D                    |      |              |               |       |            |                   |         |       |             |
| KG        | 10.00            | 11          | 37,6068  | 0,1  | 365      | витті<br>5.90/365.90 | h    |              |               |       |            |                   |         |       |             |
| HO        | 4,00             | 52          | 55,4667  | 1,3  |          |                      |      |              | •             |       |            |                   |         | _     |             |
| HO        | 6,00             | 14          | 22,4000  | 0,5  |          | Pers-Nr              |      | Name         | Tätigkeit     | Zeit  | /Woche     | VBE               | Zeit ge | es.   | Zeitart     |
|           |                  |             |          |      |          |                      |      |              |               |       | 21,85      | 0,55              |         | 43,71 | Leitung     |
|           |                  |             |          |      |          |                      |      |              |               |       | 21,85      | 0,55              | ĵ.      | 21,85 | Erziehung   |
|           |                  |             |          |      |          |                      |      |              |               |       | 21,85      |                   | •       |       | rziehung    |
|           |                  |             |          |      |          |                      |      |              |               |       | 31,00      | B                 | eım     |       | rziehung    |
|           |                  |             |          |      |          | _                    |      |              |               |       | 21,85      | S                 | chließe | n     | rziehung    |
|           |                  |             |          |      |          | Bestä                | tigu | ng           | ×             |       | 21.95      | $\int \mathbf{r}$ | aichar  | n     | rziehung    |
|           |                  |             |          |      |          |                      |      |              |               |       |            | ન <sup>ગ</sup>    |         | 11    | rziehung    |
|           |                  |             |          |      |          | - (?                 | ) :  | Speichern?   |               | _     | 28,50      | 0,71              |         | 50    | Erziehung   |
|           |                  |             |          |      |          | ~                    |      |              |               |       | 21,85      | 0.55              |         | 85    | Erziehuna   |
|           |                  |             |          |      |          |                      | -    |              |               |       | 21.85      | 0.55              |         | 85    | Erziehuna   |
|           |                  |             |          |      |          |                      | īα   | <u>N</u> ein | Abbrechen     |       | 21.85      | 0.55              |         | 5     | Erziehung   |
|           |                  |             |          |      |          | _                    |      |              |               | _     | 36.00      | 0.90              | 1       | 1 6   | Erziehung   |
|           |                  |             |          |      |          |                      |      |              |               |       | 20.00      | 0,00              | 1       | 1 6   | Erziebung   |
|           |                  |             |          |      |          |                      |      |              |               |       | 21.05      | 0,75              |         | 7     | Erziehung   |
|           |                  |             |          |      |          |                      |      |              |               |       | 21,00      | 0,00              |         | 47    | Etzleriung  |
|           |                  |             |          |      |          |                      |      |              |               |       | 21,85      | 0,00              |         | 43    | cizienung   |
|           |                  |             |          |      |          |                      |      |              |               |       |            |                   |         |       |             |
|           | 921              | 178         | 365,9    | 45,7 |          |                      |      | 365,90       | 9,15          |       |            |                   |         |       |             |
| Summel    | Betreuung:       | 365,900     | 09       |      |          | Su                   | mme  | Vorgabe      |               |       |            |                   |         |       |             |
| Leiterzei | ten:             | 9,5475      |          |      |          |                      | D    | )ifferenz    |               |       |            |                   |         |       |             |
| Summe     | Vorgabe:         |             |          |      |          |                      |      |              |               |       |            |                   |         |       | N .         |
| 🔗 Neu     | <u> </u>         | 🟦 Lösch     | en       |      | <b>2</b> | Aus Stamm.           |      | aus Vormonat | in Folgemonat | Zeiti | übertrager | 1                 |         |       |             |
| C Lohn.   |                  |             |          |      |          |                      |      |              |               |       |            |                   |         | J     | 🖁 Schließen |

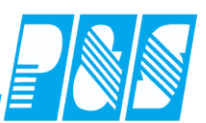

## 10.1.8.12. Planung der KITA-Mitarbeiter

#### 10.1.8.12.1 mit fester Sollzeit

| 👯 PuS Personalstamm                     |                                                         |
|-----------------------------------------|---------------------------------------------------------|
| 24 -> Kita Hecklingen                   | Allgemein Zeit Zutritt Kost Sonst. Bemerkung Zeitl.Abh. |
| Volltext-Suche: Bezug:                  | Der Ausweis für Zeitbuchungen zugelassen                |
| Name ⊽ Vorname Ausweis Abteilung Per Nr | Tarifsoll pro Arbeitstag:                               |
|                                         | Gruppe:                                                 |

Die MA kommen Früh gestaffelt entsprechend der Anzahl der Kinder: 05:45 - 06:00 - 06:15 - 06:30...; beim planen der Dienste werden jetzt die Tarif-Sollzeit und die Pausen zur KOMMT-Zeit addiert und ergeben die GEHT-Zeit des MA.

| P&S Planung N                                                                                                    | ovember        | [11.2006]                                                                                                    |                                                                                        |                    |             |                       |                                            |                           |
|----------------------------------------------------------------------------------------------------|----------------|----------------------------------------------------------------------------------------------------|----------------------------------------------------------------------------------------|--------------------|-------------|-----------------------|--------------------------------------------|---------------------------|
| <u>10 40 1</u> 1                                                                                                    | 10             | Vvoche vom 0                                                                                                    | 6.11.0 🛄 🜔                                                                             | 24 -> Kita Hecklir | ngen 🗾 Sor  | tierung: Name, Vornar | ne <u>▼</u> <sup>a</sup> b <sub>c</sub> Fo | lge 🛛 🔎 Zeilen 👻          |
| See / 2 - 2                                                                                                    | 6              | 🍋 🖣 🥎                                                                                                    | 🔌 🍓 🚺                                                                                  | 🗅 🔲 😼 🔛            | 🖶 🗮 Ъ       | 🔀 🗊 - 鷪               | 🔁 🗞 🔎 🖉                                    | 2 🔎 🞑 🧕                   |
| Soll Status Ta                                                                                                    | arifsoll 🏾 Pla | anungsvorlage   Op                                                                                                    | tionen                                                                                 |                    |             |                       |                                            |                           |
| .X. A03 A06                                                                                                    | A09 A1         | 2 A22 A25 A                                                                                                    | 28 A31 E01 E04                                                                         | E07 E21 E24 E      | E27         | Name<br>Buch          | :<br>ungsrahmen:                           | Kita A27<br>00:01 - 23:59 |
| A01 A04 A07                                                                                                    | A10 A1         | 3 A23 A26 A                                                                                                    | 29 A32 E02 E05                                                                         | E08 E22 E25 f      | E28         | Wert                  | ungsrahmen:                                | 00:01 - 23:59             |
| A02 A05 A08                                                                                                    | A11 A2         | 1 A24 A27 A                                                                                                    | 30 A33 E03 E06                                                                         | E29                | Soliz       | eit:                  | 07.15 - 23.59<br>00:00                     |                           |
|                                                                                                    |                | Nov                                                                                                    | Nov                                                                                    | Nov                | Nov         | Nov                   | Nov                                        | Nov                       |
| 20 Mitarbei                                                                                                    | ter            | 06<br>Mo                                                                                                    | 07<br>Di                                                                               | 08<br>Mi           | 09<br>Do    | 10<br>Fr              | 11<br>Sa                                   | 12                        |
|                                                                                                    | Status         | ino                                                                                                    |                                                                                        |                    | 50          |                       | 54                                         | 50                        |
|                                                                                                    | Soll           | 07:15-13:57                                                                                                    | 07:15-13:57                                                                            | 07:15-13:57        | 07:15-13:57 | 07:15-13:57           | 00:00-00:00                                | 00:00-00:00               |
|                                                                                                    | Tarifsoll      | 5:42                                                                                                    | 42                                                                                     | 5:42               | 5:42        | 5:42                  | 5:42                                       | 5:42 💌                    |
| Di 07.11.200<br>Tagesprog<br>Buchungsrah<br>Arbeitszeitra<br>Pause: na<br>Pause: na<br>Arbeitsbeg<br>Intern Beginn<br>gewertet:<br>Ersatzzeiten<br>Zeitgutschrit<br>maximal gew<br>Istzeit:<br>minus Sollze | I6             | 157 -> Kita A           00:01 - 23::           00:01 - 23::           07:15 - 23::           03:12 Stunde           05:00 Stunde           07:15 Arb           07:15 Inter           05:42 (01           00:00           00:00           05:42           05:42 | 27<br>39<br>39<br>n Länge: 00:15<br>n Länge: 00:45<br>eitsende: 13:57<br>n Ende: 13:57 |                    |             |                       |                                            |                           |
| Differenz:                                                                                                    | -              | 00:00                                                                                                    |                                                                                        |                    |             |                       |                                            |                           |

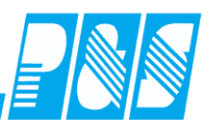

Die MA gehen am Abend gestaffelt entsprechend der Anzahl der Kinder: 16:30 - 17:00 - 17:30 - 18:00...; beim planen der Dienste werden jetzt die Tarif-Sollzeit und die Pausen von der GEHT-Zeit subtrahiert und ergeben die KOMMT-Zeit des MA.

| P&S Planung Novembe     | r [11.2006]                   |                 |          |                                         |                       |             |               |                            |                       |                                | <u>- 0 ×</u>        |
|-------------------------|-------------------------------|-----------------|----------|-----------------------------------------|-----------------------|-------------|---------------|----------------------------|-----------------------|--------------------------------|---------------------|
| 10 40 11 10             | 🔾 Woche vom 3                 | D.12.9 🔟 🜔      | 24 -> Ki | ta Hecklingen                           | -                     | Sortierung: | Name, Vorna   | me 💌                       | ab <sub>c</sub> Folge | e   🔎 Zeile                    | n <del>v</del>      |
| 🔍 🔦 🕿 🗅 f               | ት 词 🖣 🐁                       | 🙆 🚵 🚨 👖         | ] 🔳 🛶    | , i i i i i i i i i i i i i i i i i i i | چ ایط                 | a 🛛 🔀 (     | 📊 • 孋         | 🖂 🗞                        |                       | <b>I</b>                       | 9                   |
| Soll Status Tarifsoll F | lanungsvorlage [ Opt          | ionen l         |          | <b>3</b> 2011 131                       | odido   🖓             |             |               |                            |                       |                                |                     |
| .X. A03 A06 A09 A       | 12 A22 A25 A                  | 28 A31 E01 E04  | E07 E21  | E24 E27                                 |                       |             | Nam           | e:                         |                       |                                | Kita E25            |
| A01 A04 A07 A10 A       | A13 A23 A26 A                 | 29 A32 E02 E05  | E08 E22  | E25 E28                                 |                       |             | Wer           | hungsrahmer<br>tungsrahmer | 00:0                  | 00:00 - 23:58<br>00:00 - 23:58 |                     |
| A02 A05 A08 A11 A       | A21 A24 A27 A                 | 30 A33 E03 E06  | E09 E23  | E26 E29                                 |                       |             | Arbe<br>Soliz | eitszeitrahme<br>:eit:     | n:                    | 00:0                           | 00 - 16:00<br>00:00 |
| 20 Mitovhoitov          | Nov<br>42                     | Nov             | Nov      | ,                                       | Nov                   |             | Nov           | No                         | v l                   | Nov<br>4.0                     |                     |
|                         | Mo                            | Di              | Mi       |                                         | Do                    |             | Fr            | S                          | ,<br>1                | So                             |                     |
| Status                  | 09:18-16:00                   | 09:18-16:00     | U        | N                                       | к                     | 09          | :18-16:00     | 00:00-                     | 00:00                 | 00:00-00:0                     | )0                  |
| Tarifsol                | 5:42                          | 5/2             | 5:42     |                                         | 5:42                  |             | 5:42          | 5:4                        | 2                     | 5:42                           |                     |
| Di 14.11.2006           | /                             |                 |          |                                         | 2006                  |             |               |                            |                       |                                |                     |
| Tagesprogramm           | : 168 -> Kita E2              | 5               |          | Mi 15.11.<br>Tagespr                    | <u>2006</u><br>ogramm | n: 77 -> (  | 5:42          |                            |                       |                                |                     |
| Buchungsrahmen:         | 00:00 - 23:5                  | 8               |          | Buchungs                                | srahmen:              | 00:00       | - 23:59       |                            |                       |                                |                     |
| Wertungsrahmen:         | 00:00 - 23:5                  | i8              |          | Wertungs                                | rahmen:               | 00:00       | - 23:59       |                            |                       |                                |                     |
| Pause: pach             | 00:00 - 16:0<br>03:12 Stunder | n Lände: 00:15  |          | Arbeitsze                               | itrahmen:             | 00:00       | - 23:59       |                            |                       |                                |                     |
| Pause: nach             | 05:00 Stunder                 | n Länge: 00:45  |          | Arbeitsb                                | eainn:                | 00:00       | Arbeit        | sende:                     | 00:00                 |                                |                     |
|                         |                               |                 |          | Intern Beg                              | jinn:                 | 00:00       | Intern E      | inde: 24:                  | 00                    |                                |                     |
| Arbeitsbeginn:          | 09:18 Arbe                    | eitsende: 16:00 |          |                                         |                       |             |               |                            |                       |                                |                     |
| intern Beginn:          | 09.16 Inten                   | 1 Ende: 16:00   |          | gewertet:                               | - vi <del>f</del> t.  | 00:00       | Ersatzz       | ceiten:                    | 05:4                  | 12                             |                     |
| gewertet:               | 05:42 ( 01:                   | :00 Pausenabzug |          | maximal o                               | ewertet               | 05:42       |               |                            |                       |                                |                     |
| Ersatzzeiten:           | 00:00                         |                 |          |                                         |                       |             |               |                            |                       |                                |                     |
| Zeitgutschrift:         | 00:00                         |                 |          | lstzeit:                                |                       | 05:42       |               |                            |                       |                                |                     |
| maximai gewertet.       | 05.42                         |                 |          | minus Sol                               | lzeit:                | 05:42       |               |                            |                       |                                |                     |
| lstzeit:                | 05:42                         |                 |          | Differenz                               | z:                    | 00:00       |               |                            |                       |                                |                     |
| minus Sollzeit:         | 05:42                         |                 |          |                                         |                       |             |               |                            |                       |                                |                     |
| Differenz:              | 00:00                         |                 |          | Die Ers                                 | atzzeit               | vergab      | e für U       | rlaub u                    | nd                    |                                |                     |
| I                       |                               |                 |          | Krank e                                 | rfolgt                | entspre     | echend        | der <mark>So</mark>        | llzeit                |                                |                     |
|                         |                               |                 |          | des Gru                                 | ndprog                | pramm       | es es d       | arf kei                    |                       |                                |                     |
|                         |                               |                 |          | Dienst 1                                | interle               | ort soil    |               | wit hvi                    |                       |                                |                     |
|                         |                               |                 |          | Diclist I                               | mont                  | ge sen      | 1             |                            |                       |                                |                     |

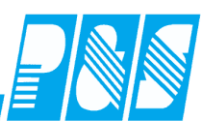

#### 10.1.8.12.2 mit berechneter Sollzeit

| 24 -> Kita Hecklingen 🗾 🥤               | Allgemein Zeit Zutritt Kost Sonst. Bemerkung Zeitl.Abh.                                        |
|-----------------------------------------|------------------------------------------------------------------------------------------------|
| Volitext-Suche: Bezug:                  | Der Ausweis für Zeitbuchungen zugelassen                                                       |
| Name ⊽ Vorname Ausweis Abteilung Pers r | Tarifsoll pro Arbeitstag:<br>00:00 Stunden<br>Gruppe:<br>4 -> KIT<br>0021 -> Kita Grundprogram |

Die MA kommen Früh gestaffelt entsprechend der Anzahl der Kinder: 05:45 - 06:00 - 06:15 - 06:30...; die berechnete Tages-Sollzeit wird jetzt unter Berücksichtigung der Pausen zur KOMMT-Zeit addiert und ergibt die GEHT-Zeit des MA.

| Image: Application of the state of the state of the | Cellen •<br>Kita A4<br>00:01 - 23:59<br>00:01 - 23:59<br>06:30 - 23:59<br>00:00 |
|----------------------------------------------------------------------------------------------------|---------------------------------------------------------------------------------|
| Soll       Status       Tarifsoll       Planungsvorlage       Optionen         X.       A03       A06       A09       A12       A22       A28       A31       E01       E04       E07       E21       E24       E27       Name: Buchungsrahmen:                                                                                                    | Kita A4<br>00:01 - 23:59<br>00:01 - 23:59<br>06:30 - 23:59<br>00:00             |
| Soll         Status         Tarifsoll         Planungsvorlage         Optionen           X.         A03         A06         A09         A12         A22         A28         A31         E01         E04         E07         E21         E24         E27         Name:<br>Buchungsrahmen:                                                                                                    | Kita A4<br>00:01 - 23:59<br>00:01 - 23:59<br>06:30 - 23:59<br>00:00             |
| X.         A03         A06         A09         A12         A22         A25         A28         A31         E01         E04         E07         E21         E24         E27         Name:<br>Buchungsrahmen:                                                                                                    | Kita A4<br>00:01 - 23:59<br>00:01 - 23:59<br>06:30 - 23:59<br>00:00             |
| Buchungsrahmen:                                                                                                    | 00:01 - 23:59<br>00:01 - 23:59<br>06:30 - 23:59<br>00:00                        |
| A01 A04 A07 A10 A13 A23 A26 A29 A32 E02 E05 E08 E22 E25 E28 Wertungsrahmen:                                                                                                    | 06:30 - 23:59<br>00:00                                                          |
| A02         A05         A08         A11         A24         A27         A30         A33         E03         E06         E09         E23         E26         E29         Arbeitszettrahment Sollzeit:                                                                                                    |                                                                                 |
| Nov Nov Nov Nov Nov Nov No                                                                                                    | )V 🔺                                                                            |
| 20 Mitarbeiter 13 14 15 16 17 18 1<br>Mo Di Mi Do Fr Sa S                                                                                                    | 9<br>o                                                                          |
| Status                                                                                                    | 00.00                                                                           |
| Soll 06.30-13.35 06.30-13.35 06.30-13.35 06.30-13.35 06.30-13.35 06.30-13.35                                                                                                    | 00:00                                                                           |
| Tarifsoll 6:20 0 6:20 6:20 6:20 6:20 6:20                                                                                                    | 20 🗾 👻                                                                          |
|                                                                                                    |                                                                                 |
| Di 14.11.2006                                                                                                    |                                                                                 |
| Tagesprogramm: 130 -> Kita A4                                                                                                    |                                                                                 |
| Buchungsrahmen: 00:01 - 23:59                                                                                                    |                                                                                 |
| Wertungsrahmen: 00:01 - 23:59                                                                                                    |                                                                                 |
| Arbeitszeitrahmen: 06:30 - 23:59                                                                                                    |                                                                                 |
| Pause: nach 03:12 Stunden Länge: 00:15                                                                                                    |                                                                                 |
| Pause: nach 05:30 Stunden Länge: 00:30                                                                                                    |                                                                                 |
|                                                                                                    |                                                                                 |
| Arbeitsbeginn: 06:30 Arbeitsende: 13:35                                                                                                    |                                                                                 |
| Intern Beginn: 06:30 Intern Ende: 13:35                                                                                                    |                                                                                 |
|                                                                                                    |                                                                                 |
| gewertet: 06:20 (00:45 Pausenabzug)                                                                                                    |                                                                                 |
| Ersatzzeiten: 00:00                                                                                                    |                                                                                 |
| Zeitgutschrift: 00:00                                                                                                    |                                                                                 |
| maximal gewertet: <u>06:20</u>                                                                                                    |                                                                                 |
|                                                                                                    |                                                                                 |
| Istzeit: 06:20                                                                                                    |                                                                                 |
| minus Solizeit: 06:20                                                                                                    |                                                                                 |
| Differenz:00:00                                                                                                    |                                                                                 |

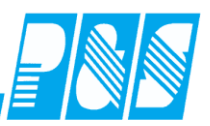

Die MA gehen am Abend gestaffelt entsprechend der Anzahl der Kinder: 16:30 - 17:00 - 17:30 - 18:00...; die berechnete Tages-Sollzeit und die Pausen werden von der GEHT-Zeit subtrahiert und ergeben die KOMMT-Zeit des MA.

| P&S Planung Oktober [10.2006]                                                                                                    | _ 🗆 ×         |
|----------------------------------------------------------------------------------------------------|---------------|
| 🗇 🚛 🚛 ų Woche vom 16.10.0 💷 🖒 🛛 🛂 -> Kita Hecklingen 💌 Sortierung: Name, Vorname 💌 🧞 Folge                                                          | Zeilen 👻      |
| - I 🔍 💊 🕞 🕞 🦮 🗑 🗞 🤌 🎎 👘 🗊 🐺 🖶 🖶 😓 🔽 🛐 - 💭 🦠 🔯 💭 🕵                                                                                                   | <b>S</b>      |
|                                                                                                    |               |
| V         A03         A06         A09         A12         A23         A31         E01         E04         E07         E24         E27         Name: | Kita E9       |
| An1 An4 An7 A10 A13 A23 A26 A29 A32 E02 E05 E08 E22 E25 E28 Werturgsrahmen:                                                                         | 00:00 - 23:58 |
| A02 A05 A08 A11 A21 A24 A27 A30 A33 E03 E06 E09 E23 E26 E29 Arbitrary Arbitrary Statement                                                           | 00:00 - 18:00 |
| Solizeit:                                                                                                    | 00:00         |
| Okt Okt Okt Okt Okt Okt Okt Okt Okt Okt                                                                                                    | Okt           |
| Mo Di Mi Do Fr Sa                                                                                                    | So _          |
| Status 11:04-18:00 11:04-18:00 00:00-00:00 00                                                                                                    | 0-00:00       |
|                                                                                                    |               |
| Tarifsoll 6:11 6:11 6:11 6:11                                                                                                    | 6:11          |
|                                                                                                    |               |
|                                                                                                    |               |
|                                                                                                    |               |
|                                                                                                    |               |
|                                                                                                    | 1             |
| Tagesprogramm: 148 -> Kita E9                                                                                                    |               |
| Buchungsrahmen: 00:00 - 23:58 Buchungsrahmen: 00:00 - 23:50                                                                                         |               |
| Wertungsrahmen: 00:00 - 23:58                                                                                                    |               |
| Arbeitszeitrahmen: 00:00 - 18:00 Arbeitszeitrahmen: 00:00 - 00:00                                                                                   |               |
| Pause: nach U3:12 Stunden Länge: U0:15<br>Reuse: nach 05:30 Stunden Länge: 00:30                                                                    |               |
| Arbeitsbeginn: 00:00 Arbeitsende: 00:00                                                                                                    |               |
| Arbeitsbeginn: 11:04 Arbeitsende: 18:00 Intern Beginn: 00:00 Intern Ende: 24:00                                                                     |               |
| Intern Beginn: 11:04 Intern Ende: 18:00                                                                                                    |               |
| gewertet. 00.00 Ersatzzeiten. 00.11                                                                                                    |               |
| gewertet: 06:11 (00:45 Pausenabzug) maximal gewertet: 06:11                                                                                         |               |
| Cristitzettern. 00:00                                                                                                    |               |
| maximal gewertet: 06:11 Istzeit: 06:11                                                                                                    |               |
| minus Sollzeit: <u>06:11</u>                                                                                                    |               |
| Istzeit: 06:11                                                                                                    |               |
| minus Sollzeit: 06:11                                                                                                    |               |
| Differenz: 00:00                                                                                                    |               |
| Die Ersatzzeitvergabe für Urlaub und                                                                                                    |               |
| Krank erfolgt entsprechend der                                                                                                    |               |
|                                                                                                    |               |
| berechneten Sollzeit es darf kein. Dienst                                                                                                    |               |
| berechneten Sollzeit, es darf kein Dienst                                                                                                    |               |

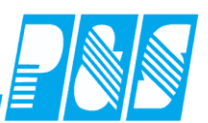

#### **10.1.8.12.3** Doppeldienste – 2 Dienste an einem Tag

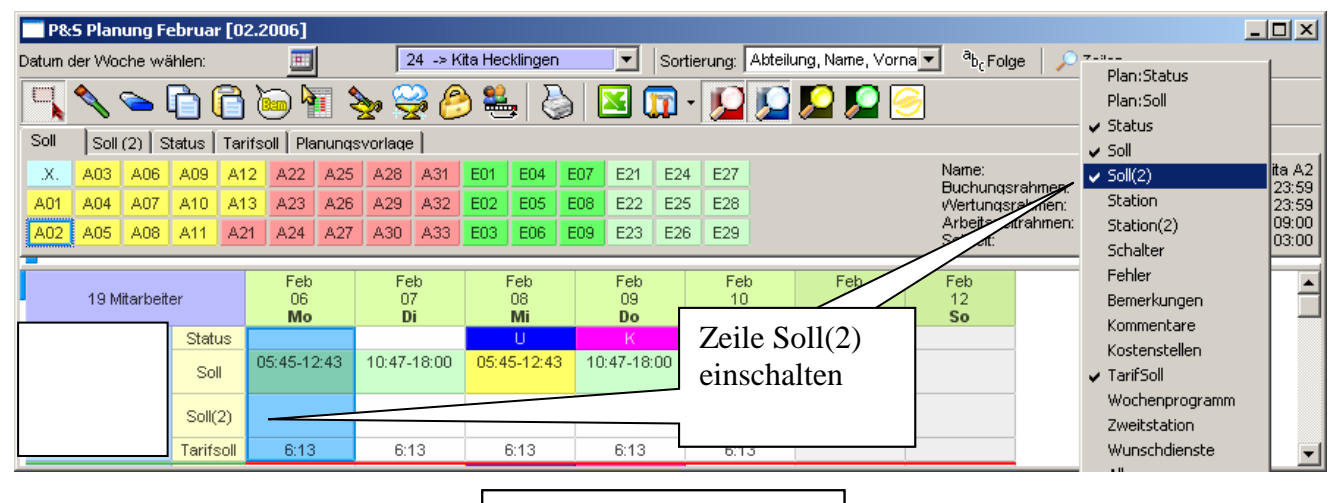

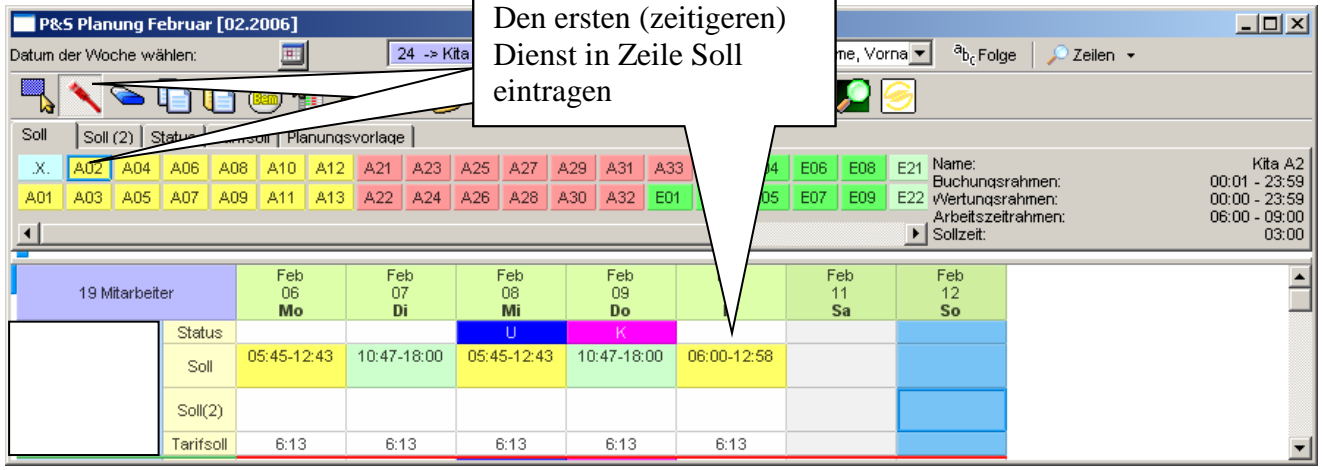

| Datum der      | Voche w<br>Soll (2) | ebruar<br>/ählen: | [02        | .2006]                 | nunqs      | a (<br>svorla        | Der<br>Die<br>eint | n zweite<br>nst in Z<br>ragen | en (s<br>Zeile | spätere<br>Soll (      | en)<br>(2)      | L□X<br>bteilung, Name, Vorna ■ <sup>a</sup> b <sub>c</sub> Folge   ♪ Zeilen ▼ |            |                                                                                                    |  |  |  |  |
|----------------|---------------------|-------------------|------------|------------------------|------------|----------------------|--------------------|-------------------------------|----------------|------------------------|-----------------|-------------------------------------------------------------------------------|------------|----------------------------------------------------------------------------------------------------|--|--|--|--|
| A10 A<br>A11 A | 12 A21<br>13 A22    | A23<br>A24        | A25<br>A26 | 6 A27<br>6 A28         | A29<br>A30 | A31<br>A32           | A33<br>E01         | E02 E04<br>E03 E05            | E06<br>E07     |                        | E23             | E26                                                                           | E27<br>E28 | E29         Name:         Kita E28           Buchungsrahmen:         00:00 - 23:58           V/ertungsrahmen:         00:00 - 23:58           Arbeitszeitrahmen:         13:30 - 17:30           ▶         Sollzeit:         03:45 |  |  |  |  |
| 1              | 19 Mitarbe          | iter              |            | Feb<br>06<br><b>Mo</b> |            | Fe<br>01<br><b>D</b> | eb<br>7<br>i       | Feb<br>08<br>Mi               |                | Feb<br>09<br><b>Do</b> | Fel<br>10<br>Fi | b<br>I                                                                        | F          | In der Zeile Soll werden jetzt die                                                                                                    |  |  |  |  |
|                |                     | Statu:<br>Soll    | s          | 05:45-12               | :43        | 10:47-               | 18:00              | U<br>05:45-12:4               | 13 10          | K<br>):47-18:00        | 06:00-0         | 09:00<br>17:30                                                                |            | Arbeitszeitrahmenzeiten des ersten<br>1 und des zweiten Dienstes angezeigt,                                                                                                    |  |  |  |  |
|                |                     | Soll(2            | :)<br>oll  | 6:13                   |            | 6:1                  | 13                 | 6:13                          |                | 6:13                   | 13:30-1         | 17:30<br>3                                                                    |            | in der Zeile Soll(2) nur die Arbeits-<br>zeitrahmenzeiten des zweiten                                                                                                    |  |  |  |  |
|                |                     |                   |            |                        |            |                      |                    |                               |                |                        | •               |                                                                               |            | Dienstes.                                                                                                    |  |  |  |  |

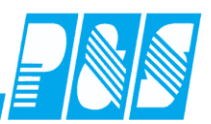

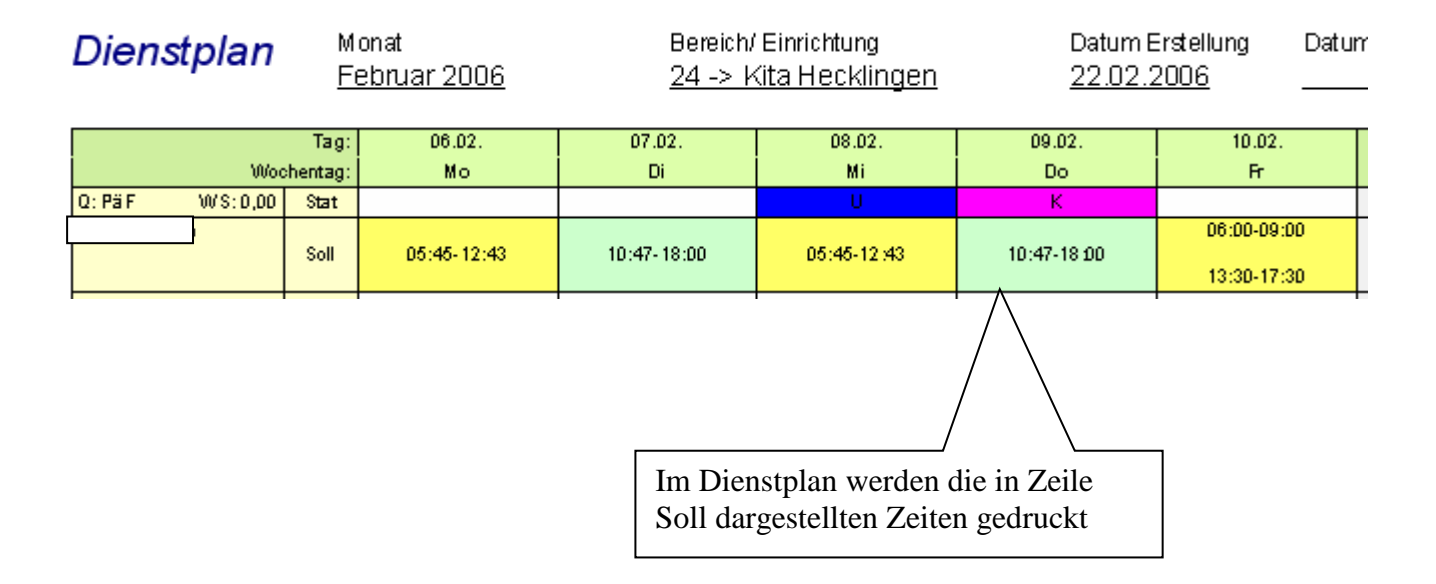

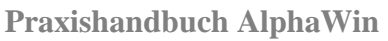

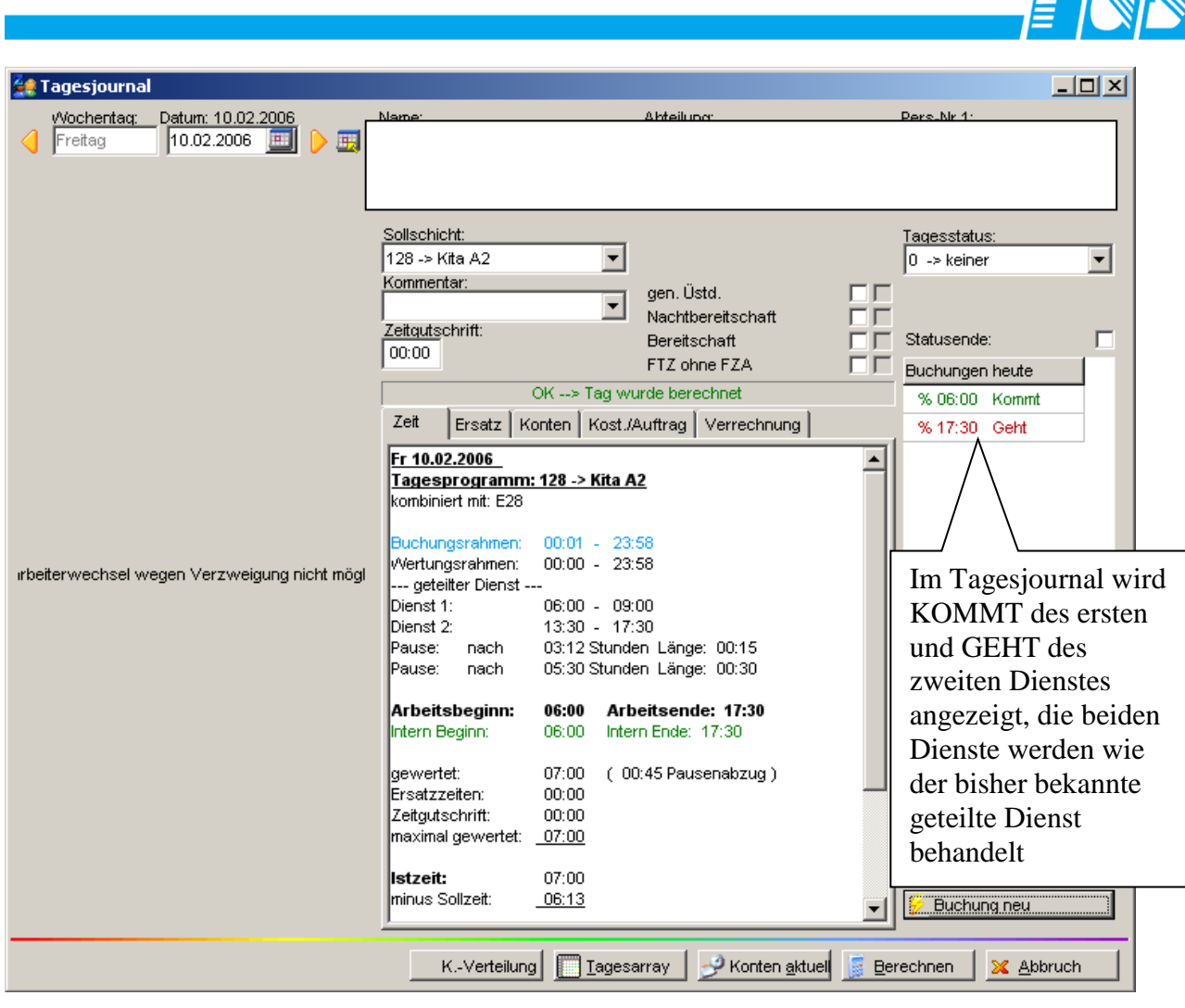

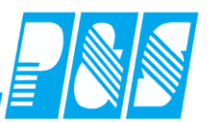

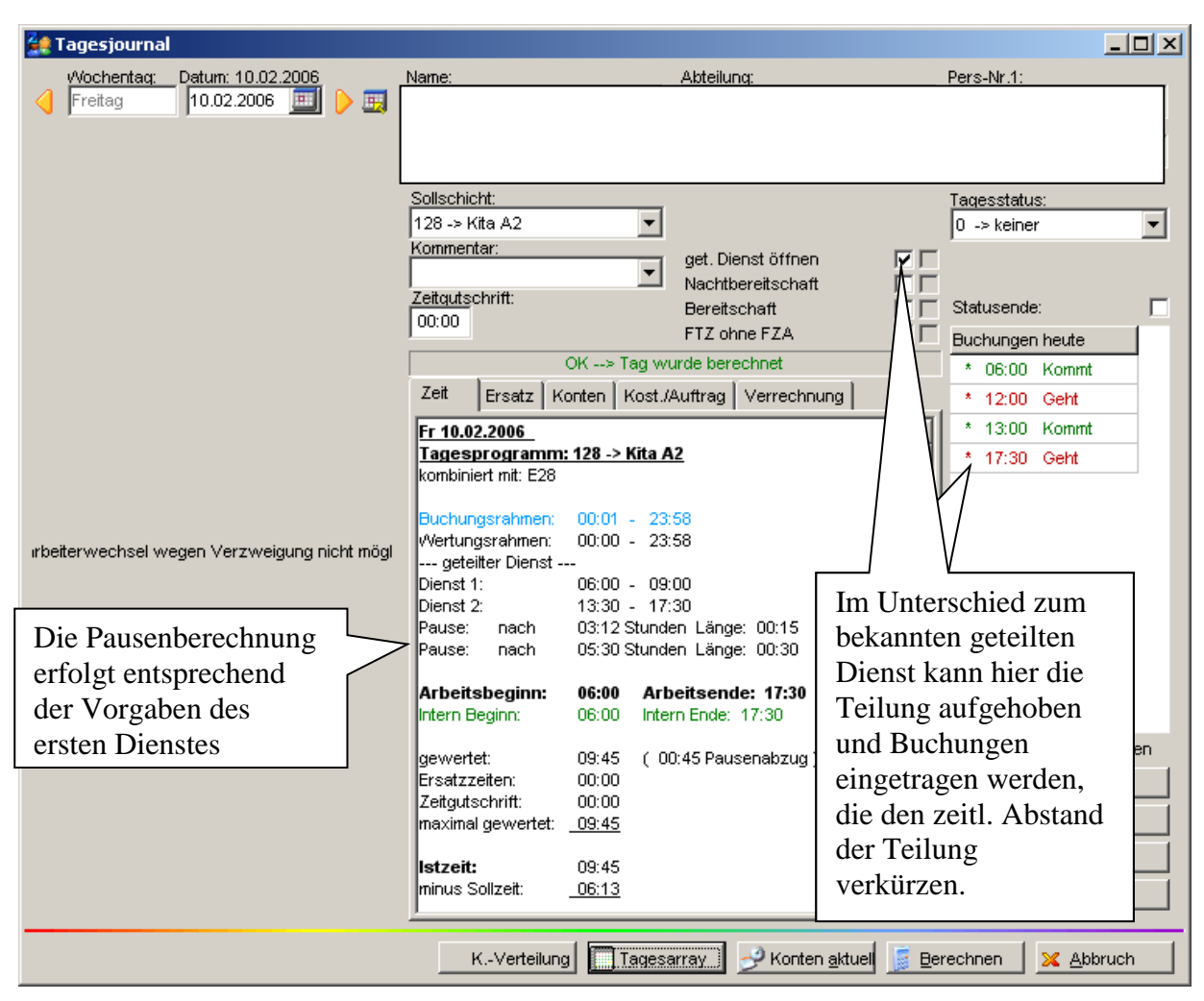

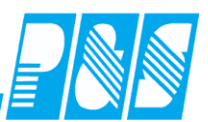

# 10.1.8.12.4 Dienst in zwei Einrichtungen an einem Tag

| P&S Planung Februar [02.2006] |            |                           |               |                |                |                  |                |                              |              |                                |      |  |  |
|-------------------------------|------------|---------------------------|---------------|----------------|----------------|------------------|----------------|------------------------------|--------------|--------------------------------|------|--|--|
| Datum der Woche w             | ählen:     |                           | 24 -> Ki      | ita Hecklingen | Sor            | tierung: Abteili | ung, Name, Vor | na 💌 🧖 ab <sub>c</sub> Folge | 📔 🔎 Ze       | <br>Plan:Status                |      |  |  |
| 🔄 🔌 🛌                         | Plan:Soll  |                           |               |                |                |                  |                |                              |              |                                |      |  |  |
|                               | 🖌 Status   |                           |               |                |                |                  |                |                              |              |                                |      |  |  |
| Soll   Soll (2)   S           | 🗸 Soll     |                           |               |                |                |                  |                |                              |              |                                |      |  |  |
| WSTL BWS WSTH                 | I PFKH BV  | VE FED <mark>\WfbM</mark> | TVVfbMT Winni | Rath Jnseb R   | eSft ReCal SoC | o FD V           | SD             | Stat                         | ion:         | ✓ Soll(2)                      | itt> |  |  |
| AWGK abWS AWGS                | WSTE TS    | G <mark>WfbME</mark> BL   | Bummi Hohen   | Wolm Tarth Sc  | Sbk SoCal FFS  | bK TVV BÖLA      | A              | Stat                         | bez. Ers     | Station                        | -    |  |  |
| IBWS Muk AWG                  | AWGE TS    | S VVfbMVVfbM              | V Heckl Prag  | Borne SchnelRe | Sbk ReCo FFS   | FT JFZ SoSF      | T              |                              |              | <ul> <li>Station(2)</li> </ul> |      |  |  |
| -                             |            |                           |               |                |                |                  |                |                              | $\checkmark$ | Schalter                       |      |  |  |
|                               |            | Feb                       | Feb           | Feb            | Feb            | Feb              | Feb            | Feb                          |              | Fehler                         |      |  |  |
| 19 Mitarbei                   | ter        | 06                        | 07            | 08             | 09             | 10               | 11             |                              |              | Bemerkungen                    |      |  |  |
|                               | Chatura    | Mo                        | DI            | Mi             | Do             | Fr               | Sa             | 50                           |              | Kommentare                     |      |  |  |
|                               | Status     | 05-45-40-42               | 40.47 40.00   | 05:45 40:42    | 40:47.49:00    | 04               |                |                              |              | Kostenstellen                  |      |  |  |
|                               | Soll       | 05.45-12.45               | 10.47-10.00   | 05.45-12.45    | 10.47-10.00    | Zeile            | 2              |                              |              | ✓ TarifSoll                    |      |  |  |
|                               |            |                           |               |                |                | 1 Stati          | on(2)          |                              |              | Wochenprogram                  | .    |  |  |
|                               | Soll(2)    |                           |               |                |                | Stati            | OII(2)         |                              |              | 7weitstation                   |      |  |  |
|                               | Station(2) |                           |               |                |                | einsc            | chalten        |                              |              | Wunschdionsto                  |      |  |  |
|                               | Tarifsoll  | 6:13                      | 6:13          | 6:13           | 6:13           |                  |                |                              |              | Allo                           | -    |  |  |
| <u> </u>                      |            |                           |               |                |                | _                |                |                              |              | Alle                           |      |  |  |

| P&5 Planung Februar [02.2006]                                                        |              |                          |                |                               |               |                            |                           |            |            |         |  |  |  |
|--------------------------------------------------------------------------------------|--------------|--------------------------|----------------|-------------------------------|---------------|----------------------------|---------------------------|------------|------------|---------|--|--|--|
| Datum der Woche w                                                                    | ählen:       |                          | 24 -> Ki       | ta Hecklingen                 | 🗾 🗾 Sor       | tierung: Abteilu           | ing, Na <del>mo Vor</del> | a a a cala | - <u> </u> |         |  |  |  |
| <b>N</b>                                                                             | <u>d</u>     |                          |                |                               | veite Stati   | r(2)                       |                           |            |            |         |  |  |  |
| Soll Soll (2) S                                                                      | Status   Tar | ifsoll   Planung:        | svorlage Stati |                               | ne Statio     | II(2)                      |                           |            |            |         |  |  |  |
| WSTL BWS WSTH                                                                        | PFKH BV      | E FED With               | tragen         |                               | KITA Borne    |                            |                           |            |            |         |  |  |  |
| AWGK abWS AWGS                                                                       | WSTE TS      | G <mark>VYfbME</mark> BL | Bummi Honen    | vVoim   Tarth <mark>Sc</mark> | Sbk SoCal FFS | bK TVV BÖLA                |                           |            | t.         | : Keine |  |  |  |
| EVVS MUK AVVCT WWCE TSS WTMWVTMWV Hecki Prag Egrine SchneireSbk ReCo FFSFT JFZ SoSFT |              |                          |                |                               |               |                            |                           |            |            |         |  |  |  |
|                                                                                      |              | Feb                      | Feb            | Feb                           | Feb           | Feb                        | Fel                       | Feb        |            |         |  |  |  |
| 19 Mitarbei                                                                          | ter          | 06<br><b>Mo</b>          | 07<br>Di       | 08<br>Mi                      | 09<br>Do      | 10<br>Fr                   | 1/                        | 12<br>So   |            |         |  |  |  |
|                                                                                      | Status       |                          |                | U                             | K             | B!                         |                           |            |            |         |  |  |  |
|                                                                                      | Soll         | 05:45-12:43              | 10:47-18:00    | 05:45-12:43                   | 10:47-18:00   | 06:00-09:00<br>13:30-17:30 |                           |            |            |         |  |  |  |
|                                                                                      | Soll(2)      |                          |                |                               |               | 13:30-17:30                | /                         |            |            |         |  |  |  |
|                                                                                      | Station(2)   |                          |                |                               |               | Bummi                      |                           |            |            |         |  |  |  |
|                                                                                      | Tarifsoll    | 6:13                     | 6:13           | 6:13                          | 6:13          | 6:13                       |                           |            |            | -       |  |  |  |

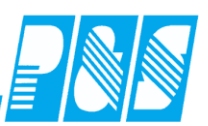

# 10.2 Spezielle Bedienung

## 10.2.1 Selektionsabfrage beim Öffnen

|           |               |                 |                   |          |                  |                                        |                 |                  |                |         |               |             | 1-1 |
|-----------|---------------|-----------------|-------------------|----------|------------------|----------------------------------------|-----------------|------------------|----------------|---------|---------------|-------------|-----|
|           | 👥 PuS         | Zeiterfa        | assung            |          |                  |                                        |                 |                  |                |         |               |             |     |
|           | Datei         | Stammda         | ten Aus           | wertunge | n Planung        | Import/Export                          | Einstellungen   | Kommunikatio     | n Service      | Hilfe   |               |             |     |
|           |               |                 |                   |          | Dienst           | plan                                   |                 |                  |                |         |               |             |     |
|           |               |                 |                   |          | KITA-F           | Personalbedan                          |                 |                  |                |         |               |             |     |
|           |               |                 |                   |          |                  |                                        |                 | _                |                |         |               |             |     |
|           |               |                 |                   |          | <u>,</u>         |                                        |                 |                  |                |         |               | -           |     |
|           | plan Pers     | onalbeda        | rf KITA           |          |                  |                                        | Answ            | ahl              |                |         | X             |             |     |
| <         |               | Januar 200      | )7▼ →             |          |                  |                                        | Selek           | tion:            |                |         |               |             |     |
| Varaba K  | Sector (Missi | с: <b>г</b>     |                   |          | Kind at a second |                                        |                 | alle Mitarbeiter |                |         | <b>_</b>      |             |     |
| Vorgabe N | under (Niick  | rur Einzei<br># | anzeigej<br>Stund | VPF      | Rindertagessi    | atten                                  |                 |                  |                |         |               | 1 50        |     |
|           | 5.00          |                 | 129.6296          | 3.240    | 205,71/0         | ),00h 191,94                           | 4/0,0           |                  |                |         |               | 299,25      |     |
| KK        | 8,00          | 1               | 5,9259            | 0,148    | ReCa             | al So                                  | Cal             | ж                |                |         | prechen       | G           |     |
| KK        | 10,00         | 1               | 7,4074            | 0,185    | 177,91/0         | ),00h 126,0(                           | 0/0,0           |                  |                |         |               | 0,00/       | /   |
| KG        | 5,00          | 66              | 112,8205          | 2,820    | 397,31/37        | '''''''''''''''''''''''''''''''''''''' | SZRI 1          | 27 18/0 00h      |                | 10h     |               | 86.86       |     |
| KG        | 8,00          | 2               | 5,4701            | 0,136    |                  |                                        |                 |                  |                |         | 000,1110,0011 |             |     |
| KG        | 10,00         | 10              | 34,1880           | 0,854    | Pers-N           | r Name                                 | e i             | Fätigkeit Z      | eit/Woche      | VBE     | Zeit ges.     | Zeitart     |     |
| НО        | 4,00          | 52              | 55,4667           | 1,386    | 0037002          | Roscher, Ma                            | iria Leiter K   | ita              | 4,50           | 0,1125  | 28,5          | 50Erziehung |     |
| HO        | 6,00          | 14              | 22,4000           | 0,560    | 0037002          | Roscher, Ma                            | iria Leiter K   | ita              | 24,00          | 0,6000  | 28,5          | 50Leitung   |     |
|           |               |                 |                   |          | 0037031          | Bechmann, H                            | Kathrin Päd.Fao | chkraft          | 28,50          | 0,7125  | 28,5          | 50Erziehung |     |
|           | 921           | 181             | 373,3             | 9,3327   |                  |                                        |                 |                  |                |         |               |             |     |
| Summe B   | Betreuung:    | 373,30          | 083               |          |                  | Summe Vorable                          |                 |                  |                |         |               |             |     |
| Leiterzei | ten:          | 24,000          | 00                |          |                  | Differenz                              |                 |                  |                |         |               |             |     |
| Summe     | /orgabe:      |                 |                   |          |                  | Dinofenz                               |                 |                  |                |         |               |             |     |
| 🔗 Neu     | .             | 🕅 Löse          | hen               |          | 💷 Aus Sta        | amm   aus Vorn                         | nonat   in Fo   | lgemonat Z       | eit übertrager | n   🔥 I | _eeren        |             |     |
|           |               |                 |                   |          |                  |                                        |                 |                  |                |         |               |             |     |
| 1234      | E             | Lohn            |                   |          |                  |                                        |                 |                  |                |         |               |             |     |

**Praxishandbuch** AlphaWin

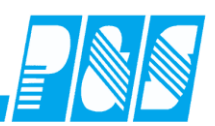

# 10.2.2 Darstellung Zeitbereiche

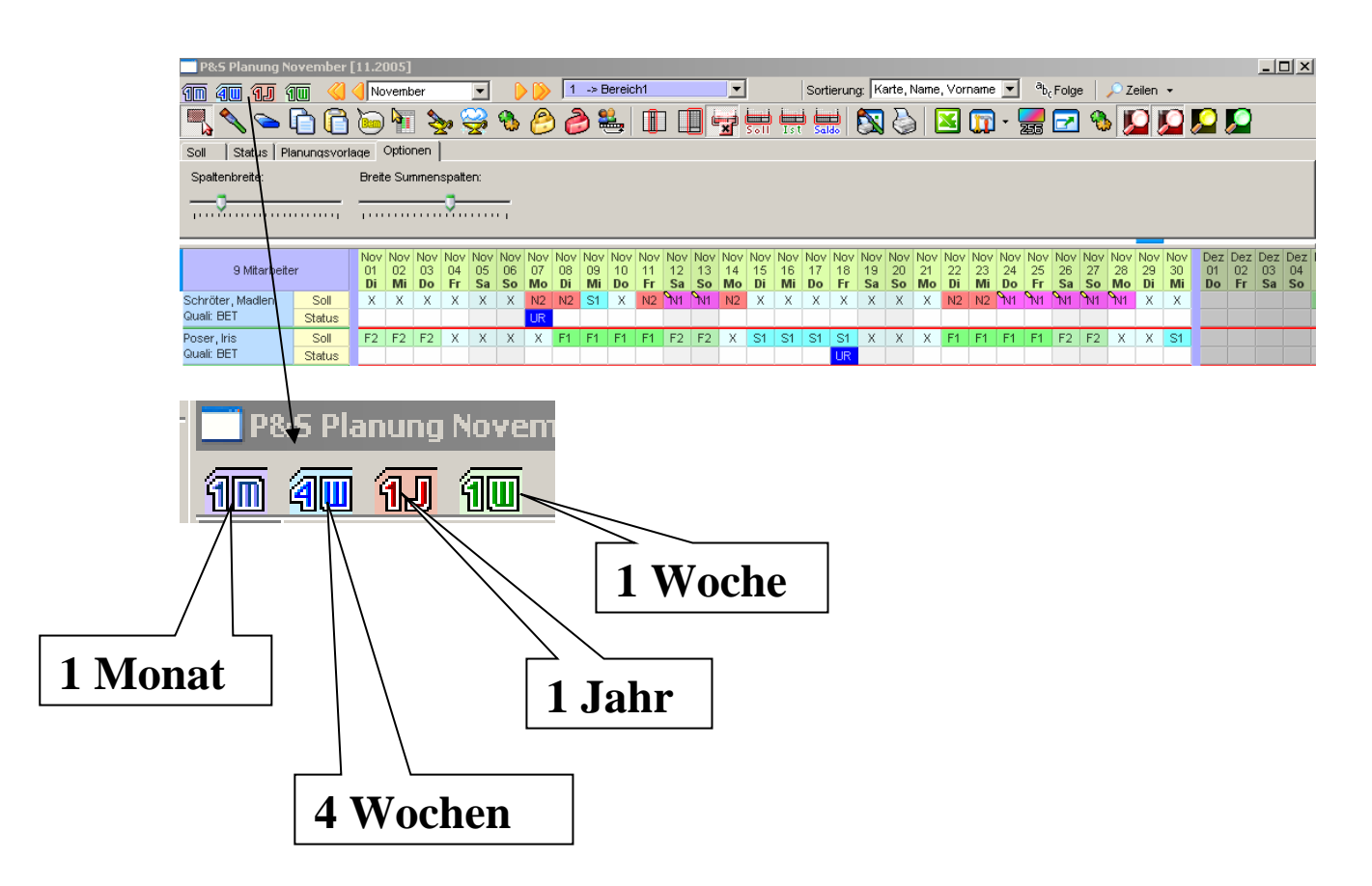

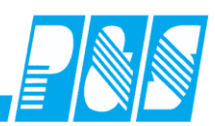

## 10.2.3 Teilansichten

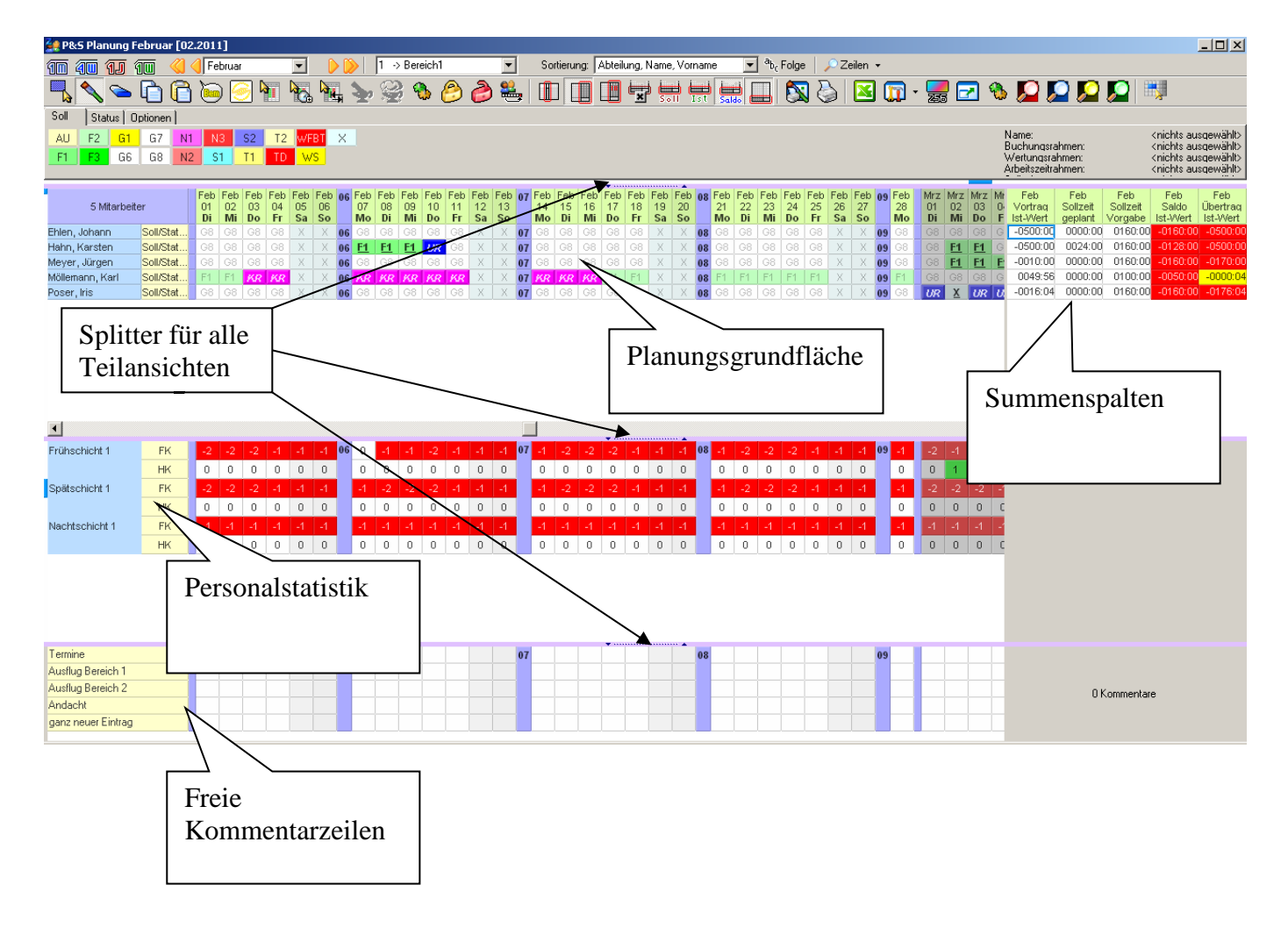

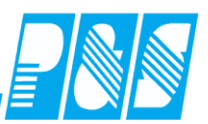

#### 10.2.4 Register

Ein- und Ausblenden der Register erfolgt zur besseren Übersichtlichkeit entsprechend den aktivierten Zeilen

| 🚂 P&S Planung Juni (        | [06.2006]           |           |           |           |           |            |           |           |           |       |     |           |           |              |           |           |           |           |           |                   |           |                  |
|-----------------------------|---------------------|-----------|-----------|-----------|-----------|------------|-----------|-----------|-----------|-------|-----|-----------|-----------|--------------|-----------|-----------|-----------|-----------|-----------|-------------------|-----------|------------------|
| 10 40 <mark>11</mark> 10    | ≼ 🌖 Juni            |           | -         | ] [       | ) Ď       |            | 250 ->    | Flexib    | le Selel  | ktion | •   | Sor       | tierung   | : <b> </b> K | arte, N   | lame,∖    | 'ornam    | e         | -         | ab <sub>c</sub> F | olge      | 🔎 Zeilen 👻       |
| 🔍 💊 🕞                       | n 🖻 🐚 🤇             | 3 🖌       | - De      |           | 1 3       | 1          | 2         | <b>9</b>  |           | 2     |     |           |           |              |           |           |           |           |           |                   |           | Plan:Soll        |
|                             |                     | <u>_</u>  |           | jo ⊫      | ≌¥ 3      | <b>E</b> " | <u>~_</u> | ~~~       | 0         |       |     |           |           |              |           |           |           |           |           |                   |           | Soll             |
|                             | j 拱 拱 🖢             | Ħ, [      |           |           | 3         |            | 9 💽       | <u> 1</u> |           |       |     | 2         | P         |              | ×         |           |           |           |           |                   |           | Plan:Status      |
| Soll Status L Planur        | nasvorlaga Í Option |           |           |           |           | _          |           |           |           | _     | ~   |           | ~         |              | -         |           |           |           |           |                   |           | Schalter         |
|                             |                     |           | 1//52     | V         |           |            |           |           |           |       |     |           |           |              |           |           |           | Na        | me:       |                   |           | Fehler           |
| ALL F3 68 N                 |                     | V1        | W/F       | - XVI     |           |            |           |           |           |       |     |           |           |              |           |           |           | Bu        | chung     | srahme<br>srahme  | n:<br>n:  | Bemerkungen >    |
| F1 G1 N1 S                  |                     | V2        | WS        |           |           |            |           |           |           |       |     |           |           |              |           |           |           | Art       | peitszei  | itrahme           | n:        | Kommentare       |
|                             |                     |           |           |           |           |            |           |           | -         |       |     |           |           | -            |           |           |           | 30        | lizeic    |                   |           | TarifSoll        |
| 1 Mitarheit                 | ter                 | Jun<br>01 | Jun<br>n2 | Jun<br>03 | Jun<br>na | 23         | Jun       | Jun       | Jun<br>07 | Jun   | Jun | Jun<br>10 | Jun<br>11 | 24           | Jun<br>12 | Jun<br>13 | Jun<br>14 | Jun<br>15 | Jun<br>16 | Jun<br>17         | Jun<br>18 | 2 Wochenprogramm |
| 1 mildinoon                 |                     | Do        | Fr        | Sa        | So        |            | Mo        | Di        | Mi        | Do    | Fr  | Sa        | So        |              | Mo        | Di        | Mi        | Do        | Fr        | Sa                | So        | Zweit-Bereich    |
| Ehlen, Johann<br>Quali: PHK | Soll                | TDF       |           |           |           | 23         |           | DI        |           | DI    |     |           |           | 24           | DI        | DI        |           |           |           |                   |           | 2 Wunschdienste  |
|                             | Status              | 0!        |           |           |           |            |           | D!        |           | D!    |     |           |           |              | 0!        | D!        |           |           |           |                   |           | Bereich(2)       |
|                             |                     |           |           |           |           |            |           |           |           |       |     |           |           |              |           |           |           |           |           |                   |           | Bereich          |
|                             |                     |           |           |           |           |            |           |           |           |       |     |           |           |              |           |           |           |           |           |                   |           | Soll/Status      |
|                             |                     |           |           |           |           |            |           |           |           |       |     |           |           |              |           |           |           |           |           |                   |           | IstZeit          |
|                             |                     |           |           |           |           |            |           |           |           |       |     |           |           |              |           |           |           |           |           |                   |           | Buchungen        |
|                             |                     |           |           |           |           |            |           |           |           |       |     |           |           |              |           |           |           |           |           |                   |           | Keine            |
|                             |                     |           |           |           |           |            |           |           |           |       |     |           |           |              |           |           |           |           |           |                   |           |                  |
|                             |                     |           |           |           |           |            |           |           |           |       |     |           |           |              |           |           |           |           |           |                   |           |                  |
|                             |                     |           |           |           |           |            |           |           |           |       |     |           |           |              |           |           |           |           |           |                   |           |                  |
| <u> </u>                    |                     |           |           |           |           |            |           |           |           |       |     |           |           |              |           |           |           |           |           |                   |           |                  |

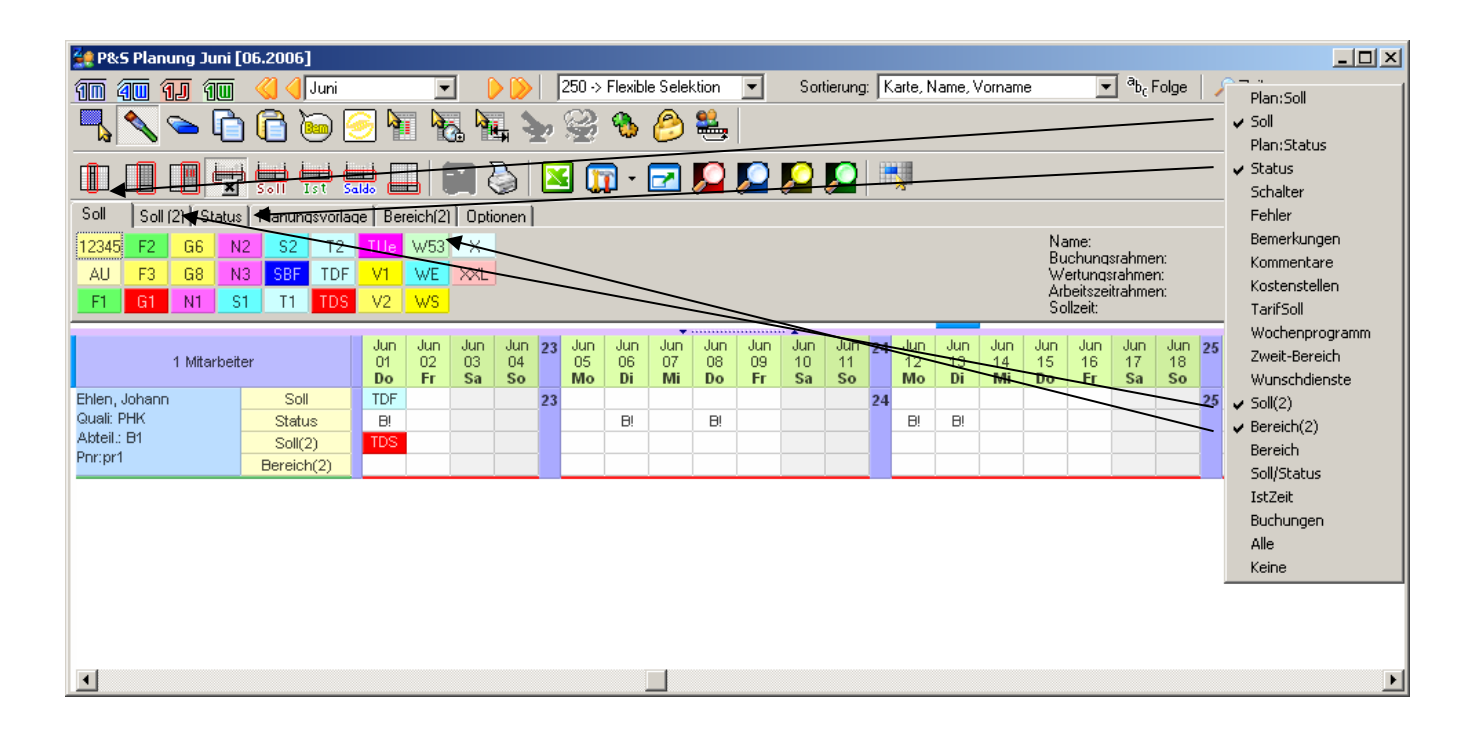

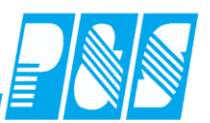

## 10.2.5 Anzeige Planungs-Zeilen je Mitarbeiter

#### 10.2.5.1.Mit Schalter "Zeilen"

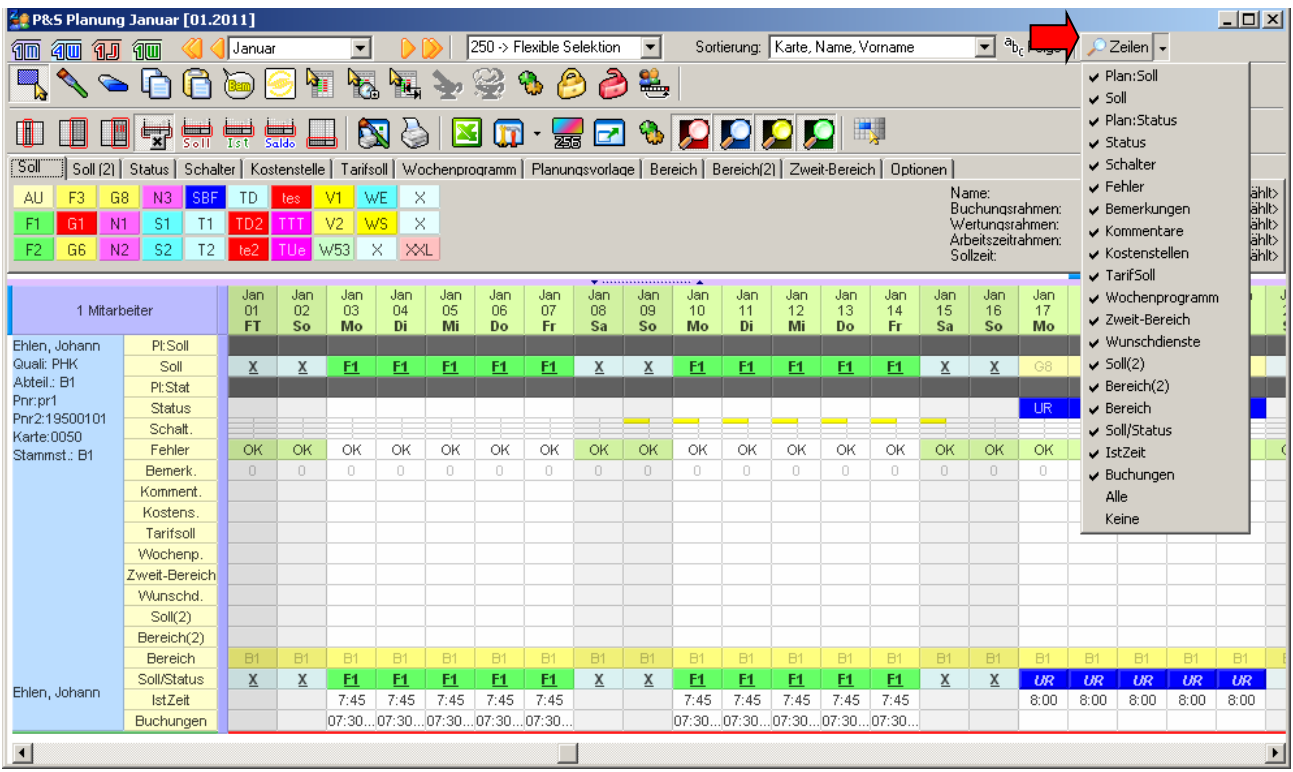

## 10.2.5.2.im Ordner "Optionen"

| 💓 P&S F    | Planung Januar   | [01.20       | D11]            |                 |                 |                 |                 |                 |                 |                 |                      |                 |                 |                  |                 |                 |                 |                      |                 |                 |                      |                 |                 |                   |                 |                 |                  |               |
|------------|------------------|--------------|-----------------|-----------------|-----------------|-----------------|-----------------|-----------------|-----------------|-----------------|----------------------|-----------------|-----------------|------------------|-----------------|-----------------|-----------------|----------------------|-----------------|-----------------|----------------------|-----------------|-----------------|-------------------|-----------------|-----------------|------------------|---------------|
| 10 4       | I 1J 1U          | <b>()</b> () | Januar          |                 | -               | - 🜔             | <u>&gt; </u>    | 250 -> F        | exible S        | elektion        | •                    | Sort            | ierung:         | Karte, I         | lame, V         | orname          |                 | ▼ <sup>a</sup> b     | Folge           | 🔎 Z             | eilen 👻              |                 |                 |                   |                 |                 |                  |               |
| ٩          | s 🖕 🚺            |              | ) 🥘             | 2               | 1               | , 🏣             | €               | 8               | چ 🍯             | <b>.</b> [      |                      |                 |                 | Sell (           | Ist S           |                 | 3               | 3 👌                  | ı   🔼           | ] 🗊             | - 🗾                  | <b>-</b>        | ] 🐁             | <b>, 2</b>        | <u>, 2</u>      | 2 🖇             | 2  🖽             | <b>,</b>      |
| Soll       | Status   Planung | voria        | e Optio         | nen             |                 |                 |                 |                 |                 |                 |                      |                 |                 |                  |                 |                 |                 |                      |                 |                 |                      |                 |                 |                   |                 |                 |                  |               |
| Spalten    | breite:          | Bre          | eite Sumi       | menspal         | ten:            | Breit           | e Mitarb        | eiterspal       | te:             | 🗖 Kal           | enderw               |                 | eri             | □ Plar<br>✔ Soll | n:Soll          |                 | Sch             | alter<br>ler         |                 | C Kos           | tenstelle<br>fSoll   | en              | U Wu            | inschdie<br>I(2)  | inste           | Sol             | l/Status<br>čeit | _             |
| - I        |                  |              |                 |                 |                 |                 |                 |                 |                 | Fre             | tus-Scl<br>ischichts | status ar       | n igen          | Plan<br>Stal     | n:Status<br>us  |                 | Ben<br>Kon      | nerkunge<br>Imentare | en<br>E         | □ Wo<br>□ Zwe   | chenpro<br>eit-Berei | ogramm<br>ich   | 🗌 Ber           | reich(2)<br>reich |                 | 🗌 Bud           | chungen          | I             |
| _          |                  |              |                 | _               | -               |                 |                 |                 |                 | _               |                      |                 | /               | •                |                 |                 |                 |                      |                 |                 |                      |                 |                 |                   |                 |                 |                  | _             |
|            | 1 Mitarbeiter    |              | Jan<br>01<br>FT | Jan<br>02<br>So | Jan<br>03<br>Mo | Jan<br>04<br>Di | Jan<br>05<br>Mi | Jan<br>06<br>Do | Jan<br>07<br>Fr | Jan<br>08<br>Sa | Jan<br>09<br>So      | Jan<br>10<br>Mo | Jan<br>11<br>Di | Jan<br>12<br>Mi  | Jan<br>13<br>Do | Jan<br>14<br>Fr | Jan<br>15<br>Sa | Jan<br>16<br>So      | Jan<br>17<br>Mo | Jan<br>18<br>Di | Jan<br>19<br>Mi      | Jan<br>20<br>Do | Jan<br>21<br>Fr | Jan<br>22<br>Sa   | Jan<br>23<br>So | Jan<br>24<br>Mo | Jan<br>25<br>Di  | Ja<br>26<br>M |
|            |                  |              |                 |                 |                 |                 |                 |                 |                 |                 |                      |                 |                 |                  |                 |                 |                 |                      |                 |                 |                      |                 |                 |                   |                 |                 |                  |               |
| Ehlen, Jol | hann Sol         |              | X               | X               | <u>F1</u>       | F1              | <u>F1</u>       | <u>F1</u>       | <u>F1</u>       | X               | X                    | <u>F1</u>       | <u>F1</u>       | F1               | <u>F1</u>       | <u>F1</u>       | X               | X                    |                 |                 |                      |                 |                 | Х                 | X               |                 |                  | G             |

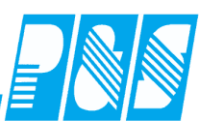

#### 10.2.5.3.mit Zeilenschnellschaltung

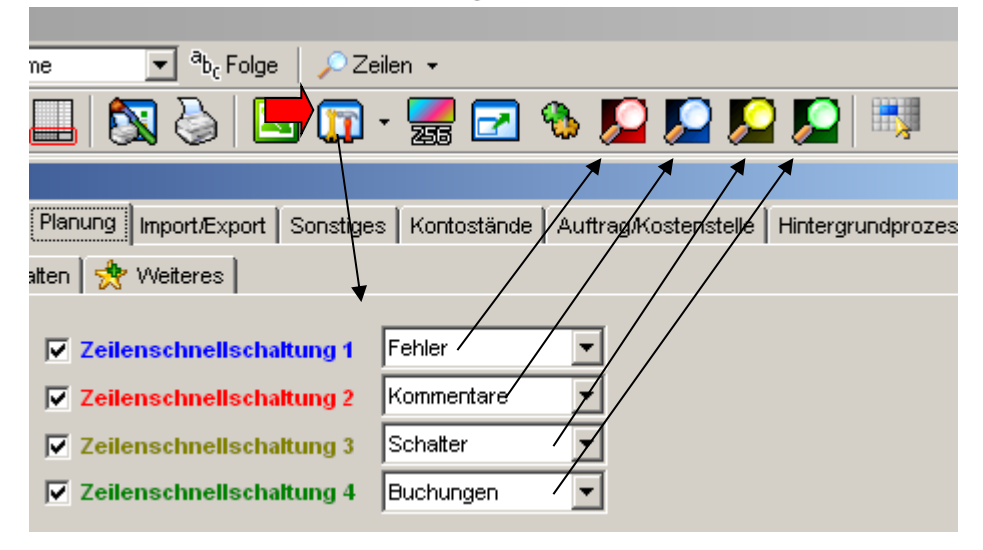

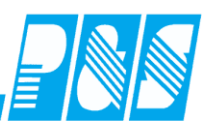

10.2.5.4. Änderung der Reihenfolge der Zeileneinstellung

individuelle Reihenfolge der Zeilen in der Planung und damit auch auf den Ausdrucken

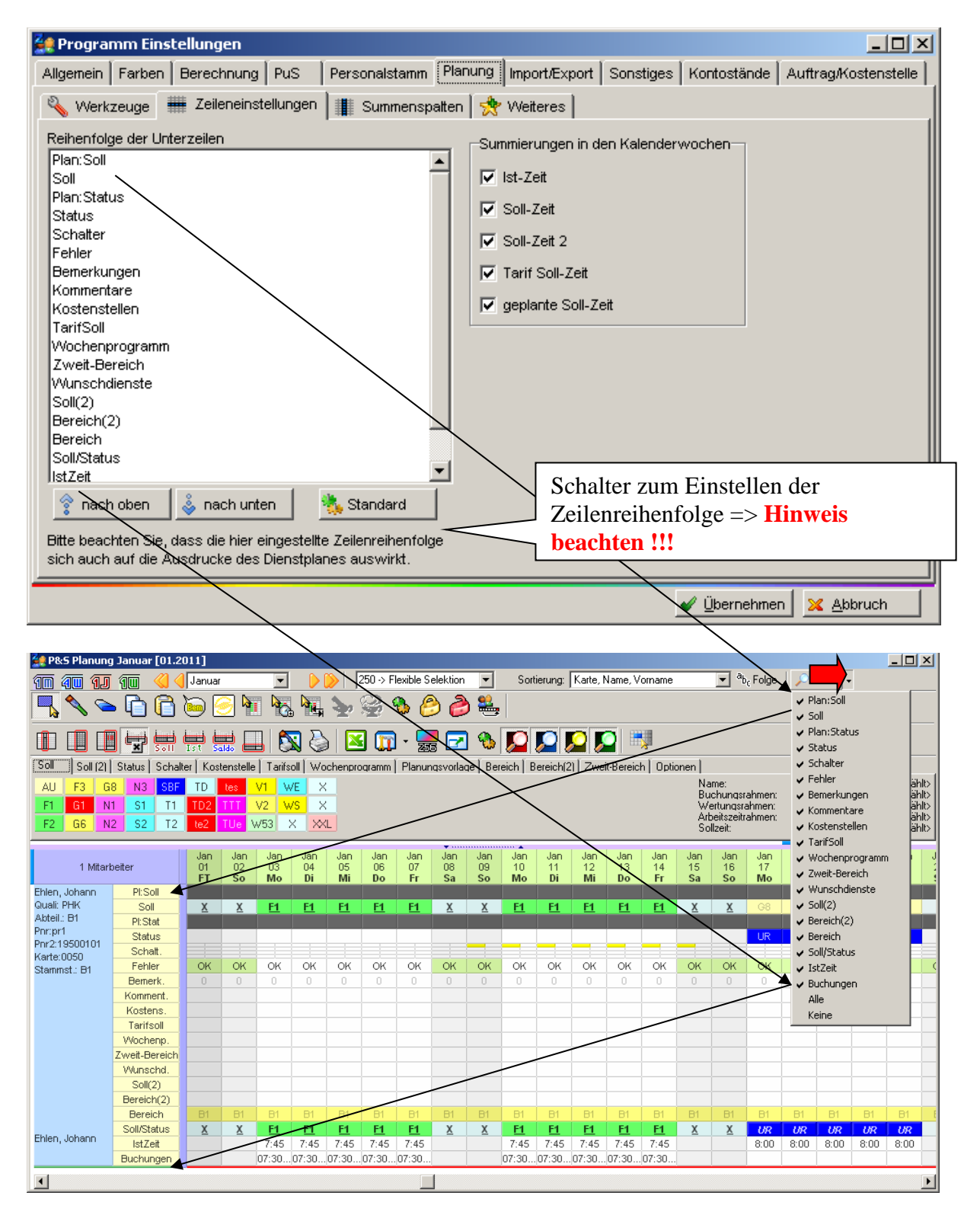

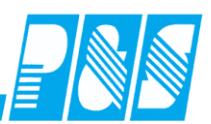

#### 10.2.5.5.Zeile Soll/Status

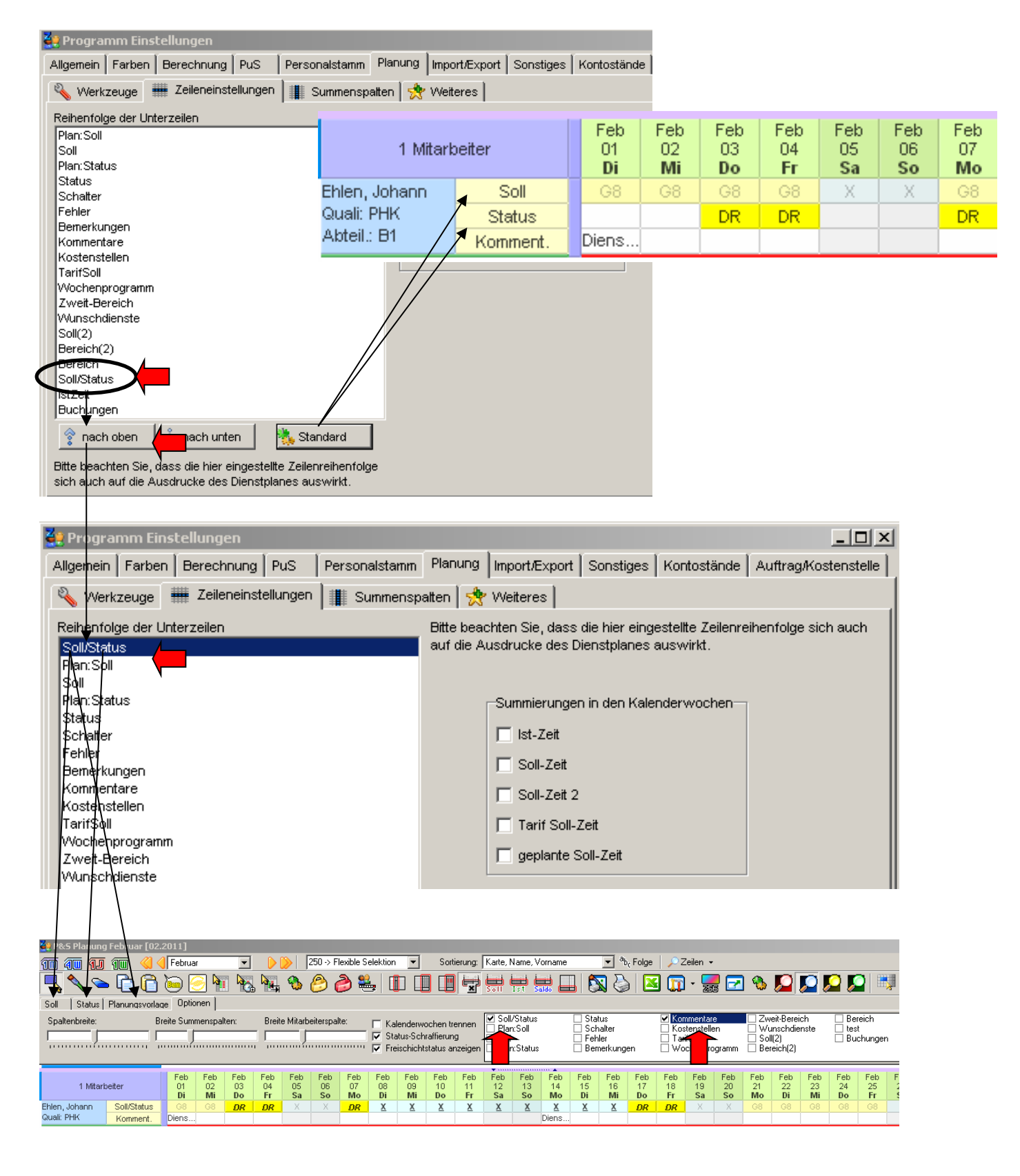

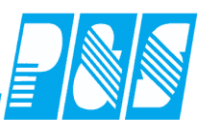

10.2.5.6.Zeilen für Anzeige/Planung eines 2. Dienstes/einer 2. Schicht am gleichen Tag

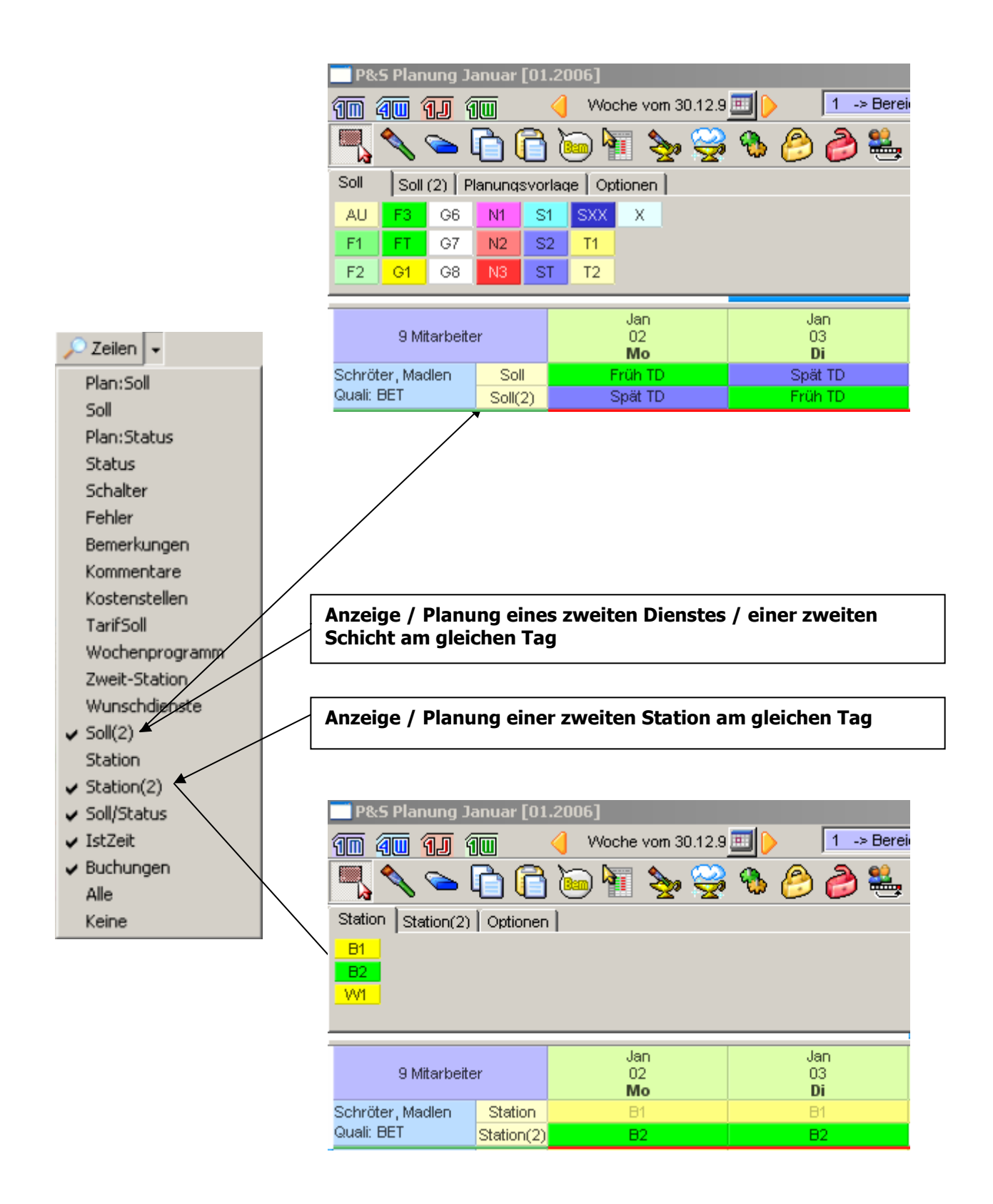

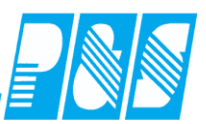

## 10.2.5.7.Zeilen für Anzeige erste/letzte Buchung und Ist-Zeit des Dienstes/der Schicht

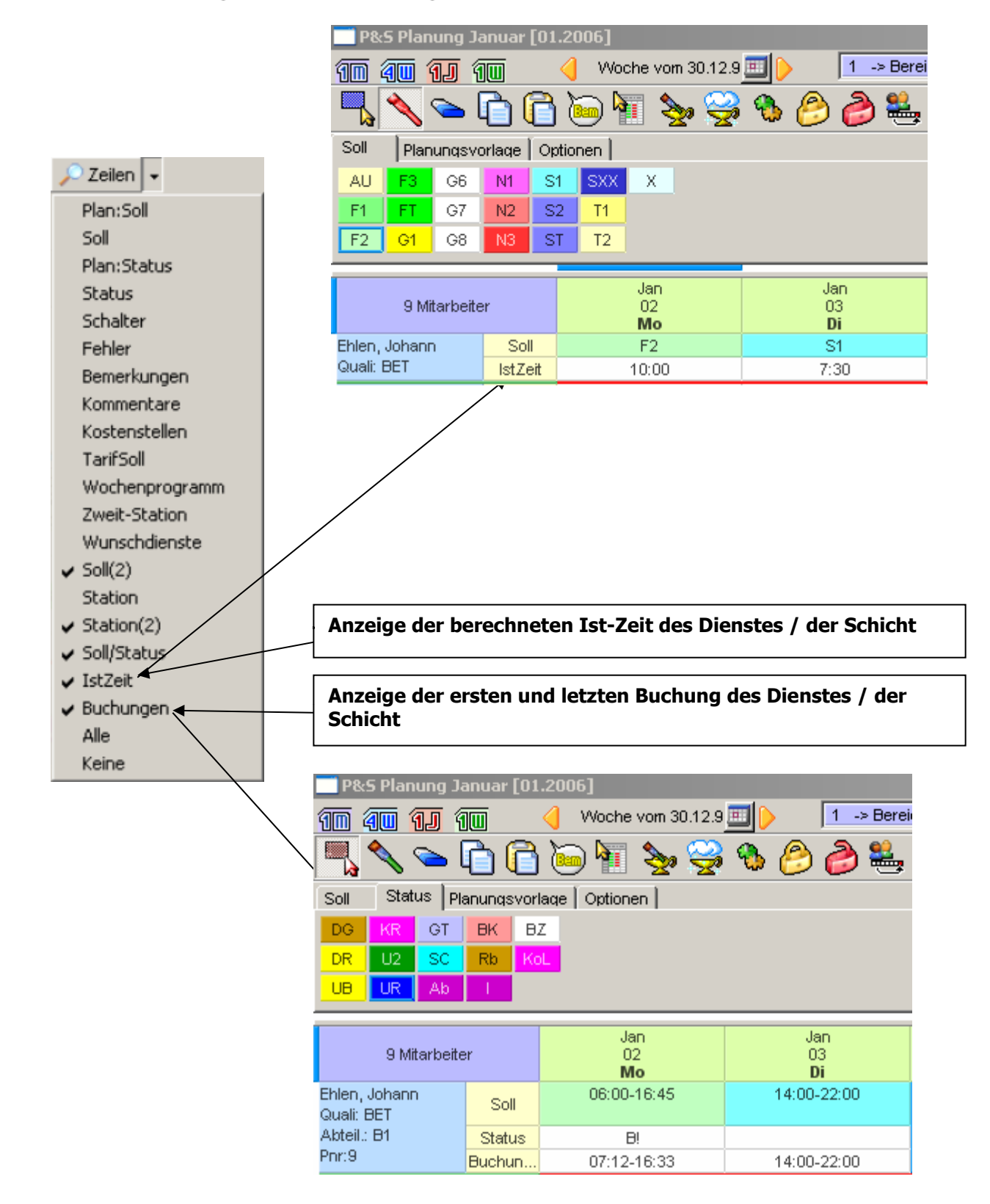

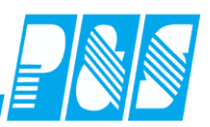

#### 10.2.6 Anzeige vorhandener Auftrags-/ Kostenstellenbuchungen

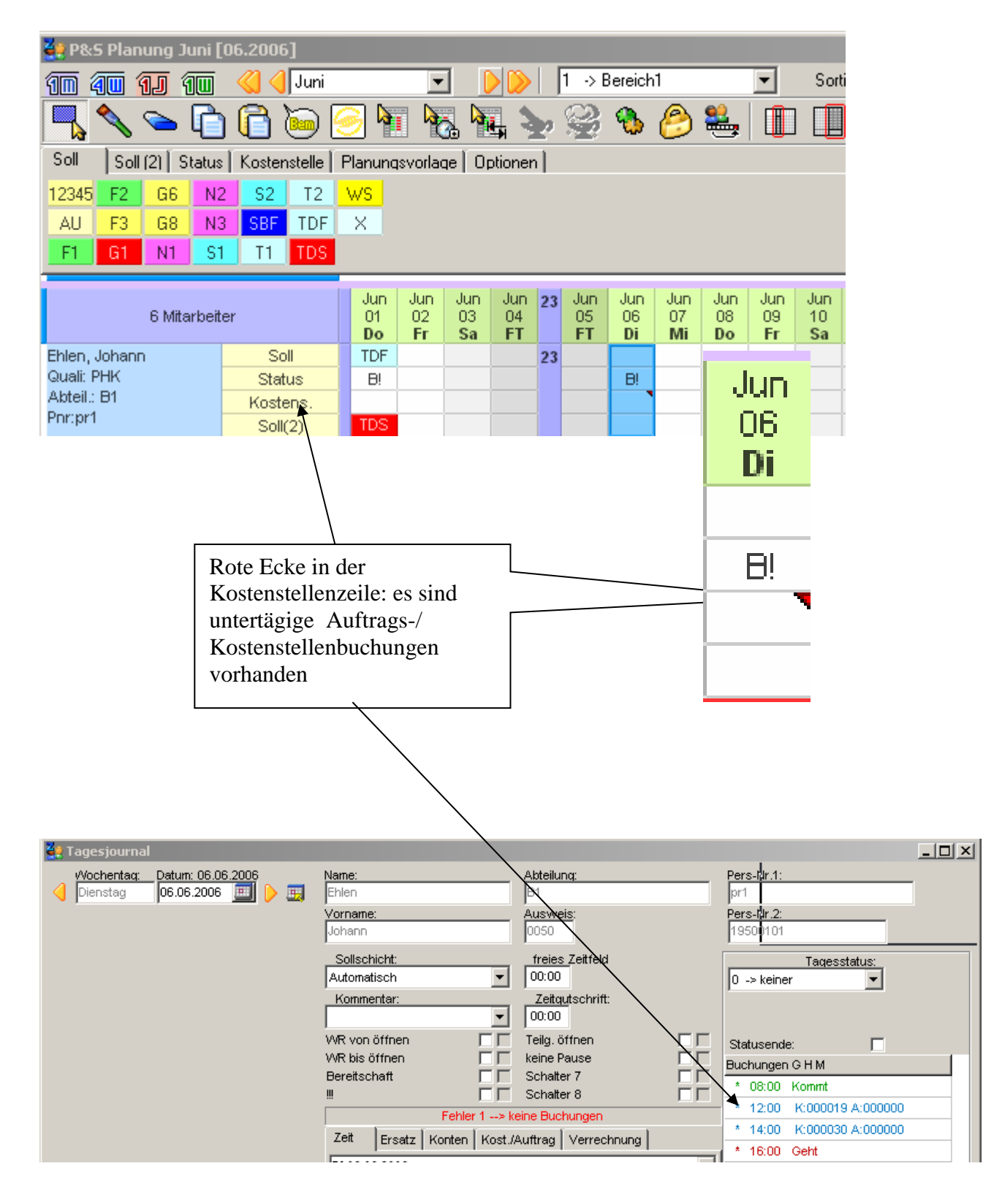

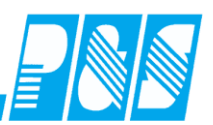

10.2.7 Anzeige von Diensten

## 10.2.7.1.Kurzbezeichnung

In den Tagesprogrammen ist die Eingabe der Kurzbezeichnung mit 5 Stellen möglich –die Ausgabe in Standard-Monatsdienstplänen ist auf Grund der möglichen Spaltenbreite nur mit 3 Stellen möglich. Sollen mehr als 3 Stellen gedruckt werden ist das im Wochendienstplan möglich. Bei Monatsdienstplänen stehen auf Anfrage geteilte Druckvorlagen zur Verfügung (Voraussetzung: List&Label 14).

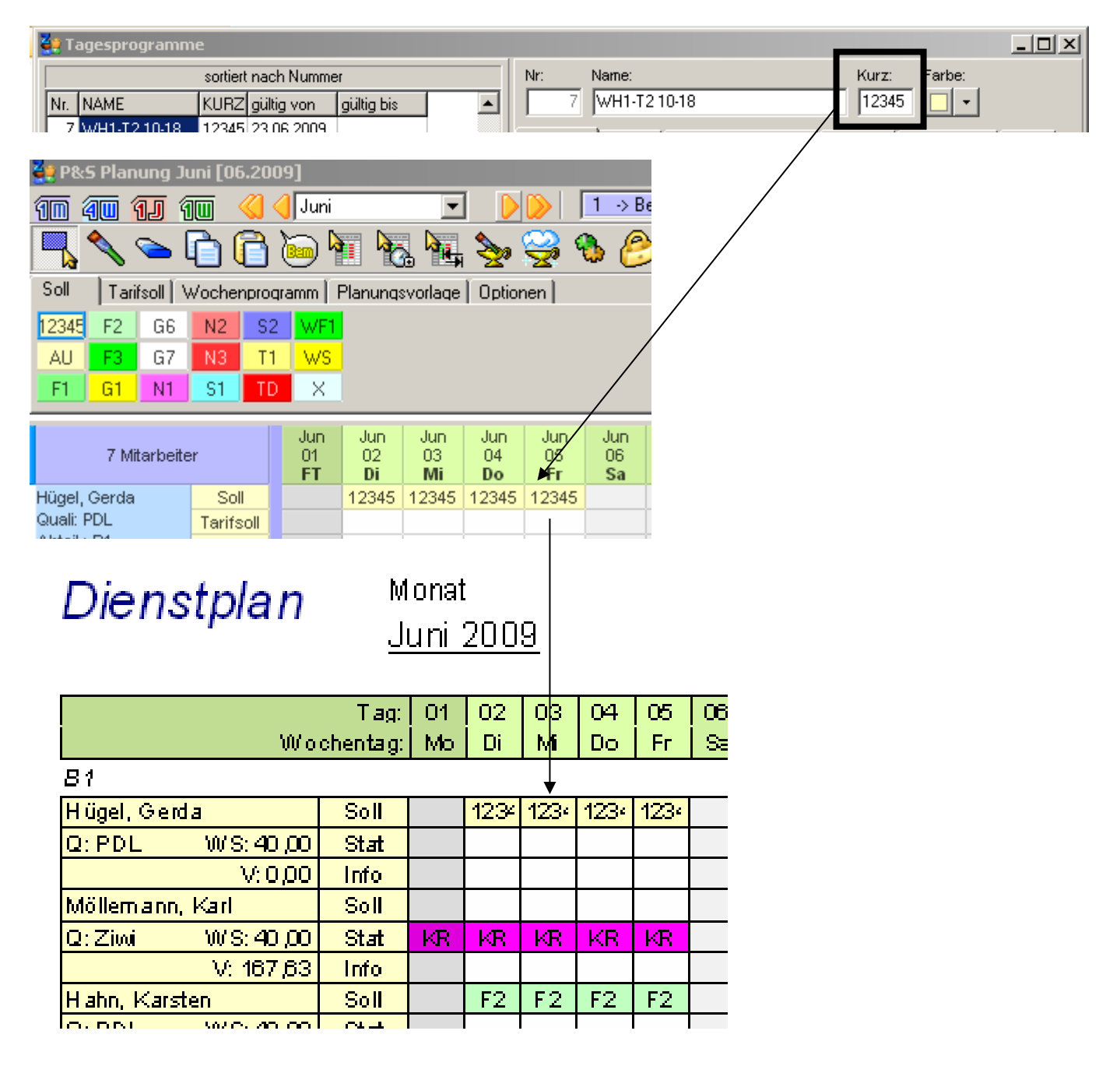

Dienstplan

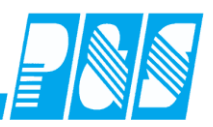

| 👯 P&S Planung J   | uni (06.200          | 09]       |              |            |            |          |          |
|-------------------|----------------------|-----------|--------------|------------|------------|----------|----------|
| <u> 10 40 1</u> 1 | 100 <                | 🜖 Juni    |              | -          |            |          | 1 → Bε   |
| 🗖 🔷 🥿             | 6                    | ا 🥶       |              | , <b>h</b> | è 🌺        | 🥰 (      | ے 🕽      |
| Soll   Tarifsoll  | Wochenprod           | gramm   F | Planung:     | svorlage   | Option     | nen      |          |
| 12345 F2 G6       | N2 S2                | WF1       |              |            |            |          |          |
| AU F3 G7          | N3 T1                | WS        |              |            |            |          |          |
| F1 G1 N1          | S1 TD                | X         |              |            |            |          |          |
|                   |                      | Jun       | Jun          | Jun        | Jun        | Jun      | Jun      |
| 7 Mitarbeit       | er                   | 01<br>ET  | 02<br>Di     | 03<br>Mi   | 04<br>Do   | 05<br>Fr | 06<br>Sa |
| Hügel, Gerda      | Soll                 |           | 12345        | 12345      | 12345      | 12345    |          |
| Quali: PDL        | Tarifsoll            |           | /            |            |            |          |          |
|                   |                      | /         |              |            |            |          |          |
|                   |                      |           |              |            | <b>v</b> 1 |          |          |
| List&Label Ausw   | ahi<br>/             | /         |              |            | <u> </u>   |          |          |
|                   |                      | _         |              |            |            |          |          |
|                   | List&Label           | 8 verwer  | nden         |            |            |          |          |
| • • • •           | €ist&Label           | 14 verwe  | enden (N     | leu!)      |            |          |          |
| L                 | $\rightarrow$        |           |              |            |            |          |          |
| •                 | <b>√</b> Qk          |           | 🔀 Abb        | ruch       |            |          |          |
|                   |                      |           |              |            |            |          |          |
|                   | $\backslash$         | <b>\</b>  |              |            |            |          |          |
| Dienstola         | an A4                | l∕ sw     | v OT         | lbis       | 16         |          |          |
| Dianatal          |                      |           | ·            | 7L:~       | <br>01     |          |          |
| Lineustbia        | 3LI <sup>-</sup> 145 | +_≍∿      | <b>۲</b> _۱  | ' DIS      | JI         |          |          |
|                   |                      | Ň         | $\backslash$ |            |            |          |          |
|                   |                      |           | `            |            |            |          |          |

Monat

<u>Juni 2009</u>

Bereich/ Einrichtung <u>1 -> Bereich1</u>

|                   | Tag:   | 01 | 02    | 03    | 04    | 05    | 06 |
|-------------------|--------|----|-------|-------|-------|-------|----|
| Woch              | entag: | Ft | Di    | Mi    | Do    | Fr    | Sa |
| Hügel, Gerda      | Soll   |    | 12345 | 12345 | 12345 | 12345 |    |
| Q: PDL WS: 40,00  | Stat   |    |       |       |       |       |    |
| V: 0,00           | Info   |    |       |       |       |       |    |
| Möllemann, Karl   | Soll   |    |       |       |       |       |    |
| Q: Ziwi WS: 40,00 | Stat   | KR | KR    | KR    | KR    | KR    |    |
| V: 167,63         | Info   |    |       |       |       |       |    |
| Hahn, Karsten     | Soll   |    | F2    | F2    | F2    | F2    |    |
| Q: PDL WS: 40,00  | Stat   |    |       |       |       |       |    |
|                   |        |    |       |       |       |       |    |

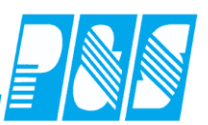

10.2.8 Anzeige Tagesprogramm-Name und Rahmenzeiten in der Monatsansicht

| 🚂 P&S Planu   | ing Janua   | r [01.2017    | 1            |              |           |              |                  |                    |                                         |              |                  |             |           |
|---------------|-------------|---------------|--------------|--------------|-----------|--------------|------------------|--------------------|-----------------------------------------|--------------|------------------|-------------|-----------|
| 10 40 1       | <u>J</u> 10 | \left   🖉     | nuar         | - 🕨          | ) 38 -    | > WH Mara WG | 1 🔽 🗾 Sortierung | Pnr.2, Name, Vorna | ame 💌 <sup>a</sup> b <sub>C</sub> Folge | 🗧 🔎 Zeilen 👻 | Soll Darstellung |             |           |
| - 🖊 🖉         | أيا 🥌       | 6             | ) 🖣 🍖        | <b>N</b> .   | i 🤮 🐁     | 8            | 🚢 🕕 🔲 🗖          |                    | 🛃 🛄 🔛 🍣                                 | ) 🛺 - 🐁      |                  | 2           |           |
| Soll Statu    | s   Schatte | r   Tarifsoll | Planungsvorl | aqe   Option | en        |              |                  |                    |                                         |              |                  |             |           |
| Freischicht V | /VHA F1     | WHA HM        | WHA MXI      | WHA S2       | WHA S4    | WHA SL       |                  |                    |                                         |              | _                |             |           |
| WH_BU V       | MHE F2      | WHA M         | WHA NW       | WHE S2       | WHA S5    | WHA SV       |                  |                    |                                         |              |                  |             |           |
| Jakob Bürod V | MHA Fk      | WHA M1        | WHA S        | WHA S3       | WHE S5    | WHA SXI      |                  |                    |                                         |              |                  |             |           |
| WHA F V       | MHA Fu      | WHA M3        | WHA S1       | WHE S3       | WHA Sk    | Zusatz       |                  |                    |                                         |              |                  |             |           |
|               |             |               |              |              |           |              |                  |                    |                                         | •            |                  |             |           |
|               | 0 h - h     |               | Jan          |              | Jan       | Jan          | Jan              | Jan                | Jan                                     | Jan<br>07    | Jan              | Jan         | Jan       |
| 8 MI          | itarpetter  |               | FT           |              | Mo        | Di           | Mi               | Do                 | Fr                                      | Sa           | So               | Mo          | Di        |
|               | S           | Soll          | 06:00-14:30  | 14           | :00-22:00 | 00:00-00     | 00:00-00:00      | 06:00-10:30        | 06:00-10:30                             | 00:00-00:00  | 00:00-00:00      | 11:00-19:30 | 11:00-19: |

neu in der Monatsansicht:

Einstellungen für Anzeige der Rahmenzeiten in der Palette für Dienste

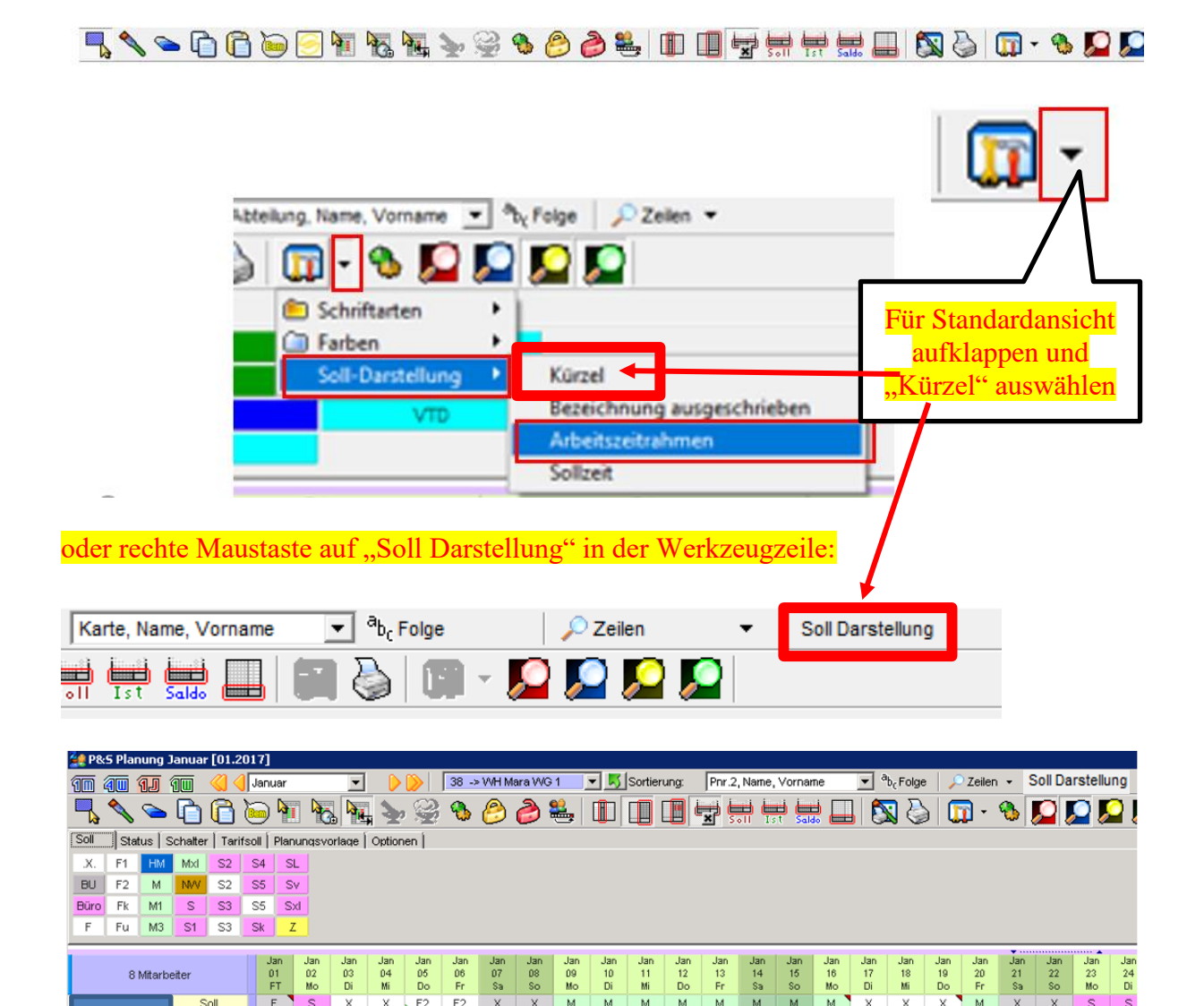

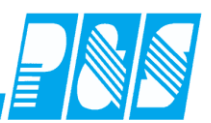

10.2.9 Anzeige von Schichtplänen und periodischen Plänen

Die Sortierung der Schichtpläne und periodischen Pläne erfolgt nach Kurzbezeichnung

| 🔙 P&S Planung #                    | ugust [08.:   | 2011]     |           |           |            |           |                    |        |           |           |           |           |           |         |              |            |           |           |           |                                 |       |     |          |          |      |          |   |
|------------------------------------|---------------|-----------|-----------|-----------|------------|-----------|--------------------|--------|-----------|-----------|-----------|-----------|-----------|---------|--------------|------------|-----------|-----------|-----------|---------------------------------|-------|-----|----------|----------|------|----------|---|
| 10 40 1J                           | TW 🔇 🤇        | Aug       | ust       |           | •          |           | <mark>)</mark>   [ | 1 -> B | ereich1   | 1         |           | •         | Sortie    | rung: [ | Abteilu      | ing, Na    | me, Vo    | rname     | •         | · <sup>a</sup> b <sub>c</sub> A | Folge | 🔎 Z | leilen · | •        |      |          |   |
| 🗖 🔷 🥿                              | 6             | 6         | 9         |           | <b>R</b> . | <b>A</b>  | €                  | 8      | 2         | ≌,        |           |           |           | ÷       | <b>5</b> .11 | ini<br>Ist | Saldo (   |           |           | $\bigcirc$                      |       | 🗊   | •        | 5 🔁      | - 🧐  | b 🇾      | 2 |
| Soll Status F                      | 'lanungsvorla | ge   Op   | otionen   | 1         |            |           |                    |        |           |           |           |           |           |         |              |            |           |           |           |                                 |       |     |          |          |      |          |   |
| Pläne FNS                          |               |           |           |           |            |           |                    |        |           |           |           |           |           |         |              |            |           |           |           |                                 |       |     |          | periodis | che  | f        |   |
| Datums NSF                         |               |           |           |           |            |           |                    |        |           |           |           |           |           |         |              |            |           |           |           |                                 |       |     |          | F        | lane | n        |   |
| SFN                                |               |           |           |           |            |           |                    |        |           |           |           |           |           |         |              |            |           |           |           |                                 |       |     |          |          |      | s        |   |
|                                    |               | _         | _         |           |            |           |                    |        |           |           |           |           |           |         |              |            |           |           |           |                                 |       |     |          |          |      | <u> </u> | _ |
|                                    | ~~            | Aug       | Aug       | Aug       | Aug        | Aug       | Aug                | Aug    | Aug       | Aug       | Aug       | Aug       | Aug       | Aug     | Aug          | Aug        | Aug       | Aug       | Aug       | Aug                             | Aug   | Aug | Aug      | Aug      | Aug  | पु       | A |
| a neu                              | er            | Mo        | Di        | Mi        | Do<br>Do   | Fr        | Sa                 | So     | Mo        | Di        | Mi        | Do        | Fr        | Sa      | So           | Mo         | Di        | Mi        | Do        | Fr                              | Sa    | So  | Mo       | Di       | Mi   |          | F |
| Ehlen, Johann                      | Soll/Stat     | <u>N1</u> | <u>N1</u> | <u>N1</u> | <u>N1</u>  | <u>N1</u> | X                  | X      | <u>S1</u> | <u>S1</u> | <u>S1</u> | <u>S1</u> | <u>S1</u> | X       | X            | <u>F1</u>  | <u>F1</u> | <u>F1</u> | <u>F1</u> | <u>F1</u>                       | X     | X   |          |          |      |          | G |
| E II E III III III                 | Soll/Stat     | E1        | E1        | - F1      | F1         | <u>F1</u> | X                  | X      | <u>N1</u> | <u>N1</u> | <u>N1</u> | <u>N1</u> | <u>N1</u> | X       | X            | <u>S1</u>  | <u>S1</u> | <u>S1</u> | <u>S1</u> | <u>S1</u>                       | X     | X   | G6       | G6       | G6   | G6       | G |
| Foelimer, Richard                  | SolivStat     |           |           |           |            |           |                    |        |           |           |           |           |           |         |              |            |           |           |           |                                 |       |     |          |          |      |          |   |
| Hoellmer, Richard<br>Hahn, Karsten | Soll/Stat     | <u>S1</u> | <u>S1</u> | <u>S1</u> | <u>S1</u>  | <u>S1</u> | X                  | X      | <u>F1</u> | <u>F1</u> | <u>F1</u> | <u>F1</u> | <u>F1</u> | X       | X            | <u>N1</u>  | <u>N1</u> | <u>N1</u> | <u>N1</u> | <u>N1</u>                       | X     | X   |          |          |      |          | G |

| Ai |      | Kurz | Name |
|----|------|------|------|
|    | 21   | NSF  | 1    |
|    | - 22 | FNS  | 2    |
|    | 23   | SFN  | 3    |
|    | - 24 | n    | 1    |
| •  | 25   | s    | 2    |
|    | 26   | f    | 3    |

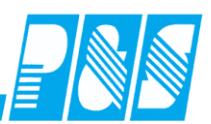

#### 10.2.10Anzeige von Statusgründen (Abwesenheiten) bei Freischicht

# Bei Freischicht geplante Statusgründe werden wahlweise nicht, schraffiert oder vollständig angezeigt

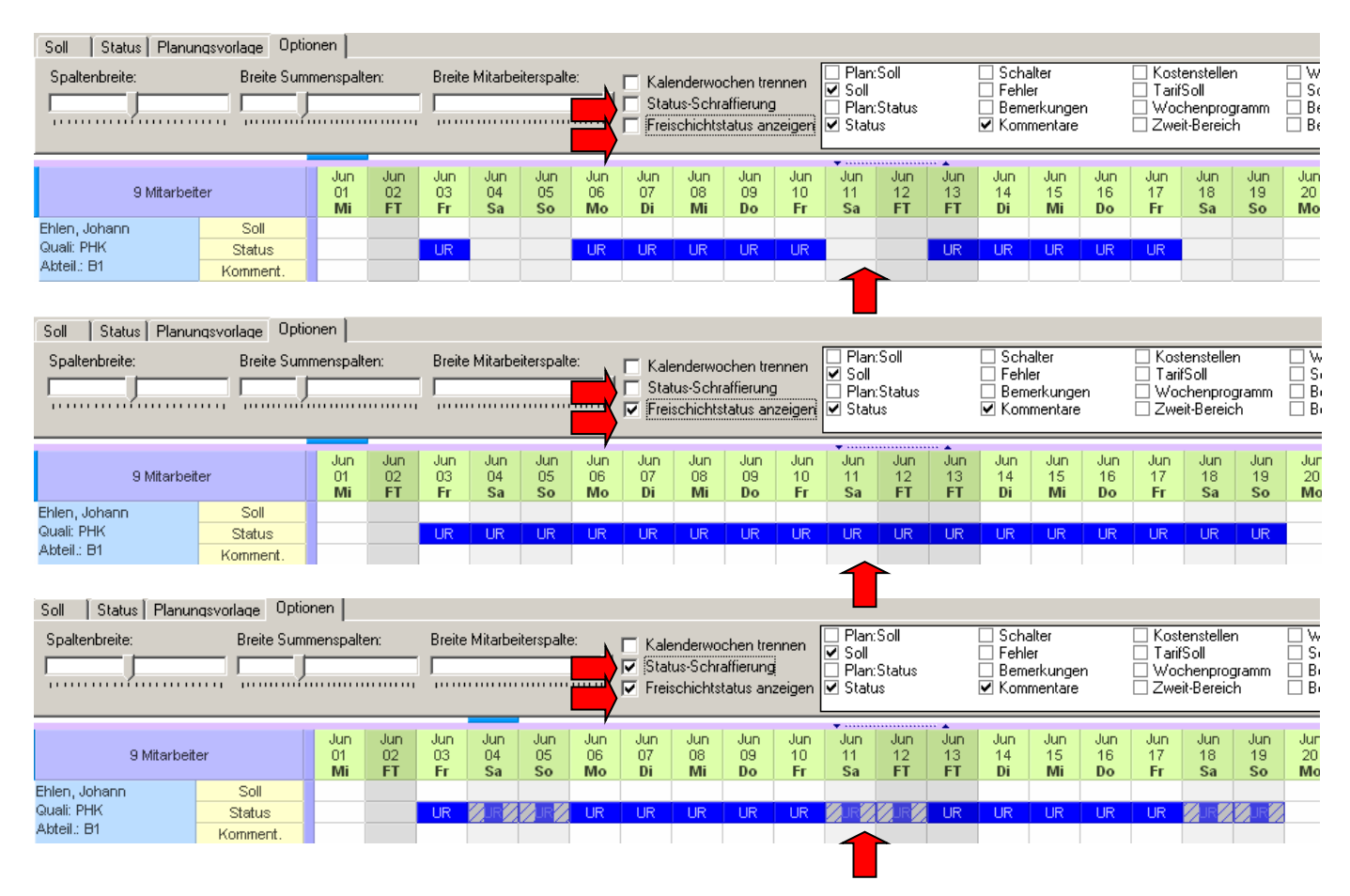

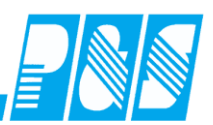

## 10.2.11Anzeige der Ist-Zeit

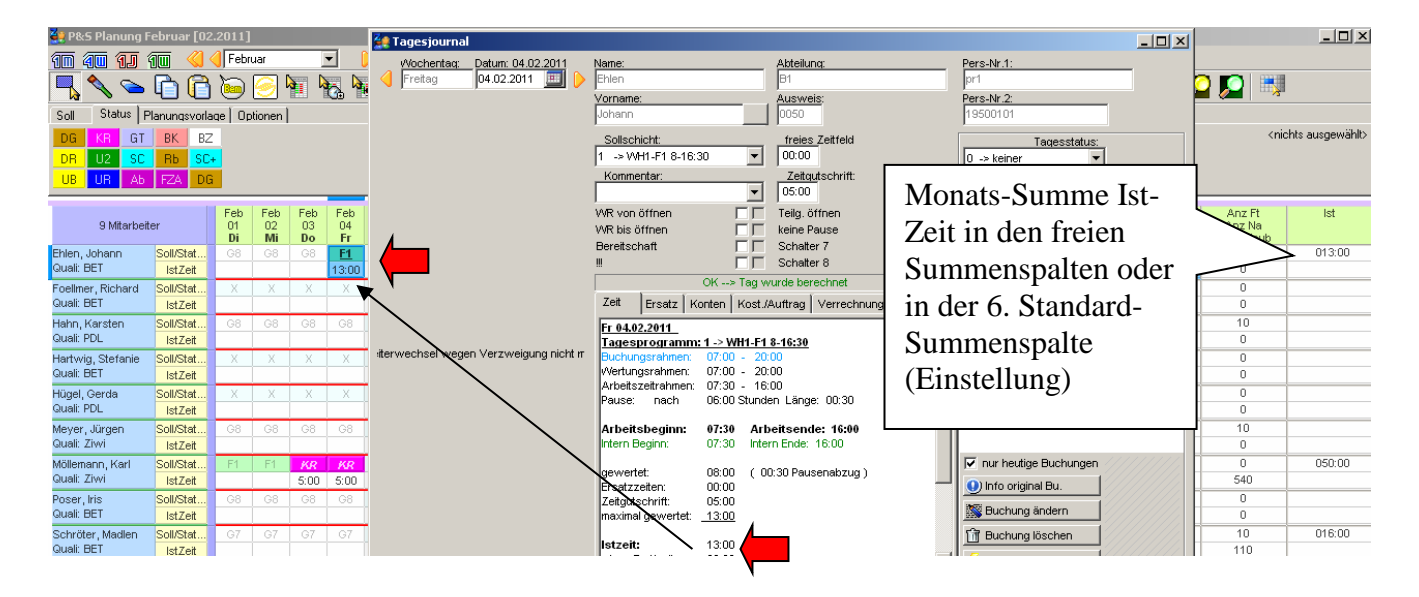

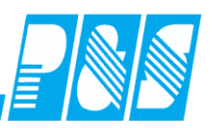

## 10.2.12 Anzeige von Resturlaub

0

0

1

0

0

30,00

000:00

000:00

In der Planung kann der Resturlaub in einer 6. zusätzliche Summenspalte angezeigt werden...

| 🚑 Progra                                    | mm Ei            | nste            | llun            | gen              |                 |                           |                 |                 |                 |                 |                 |                        |                      |                        |                 |                 |                            |                            |                            |                         |                            |                    |                   |
|---------------------------------------------|------------------|-----------------|-----------------|------------------|-----------------|---------------------------|-----------------|-----------------|-----------------|-----------------|-----------------|------------------------|----------------------|------------------------|-----------------|-----------------|----------------------------|----------------------------|----------------------------|-------------------------|----------------------------|--------------------|-------------------|
| Allgemein                                   | Farbe            | en   E          | erec            | chnur            | ng              | PuS                       |                 | Pers            | sona            | Istamr          | n f             | Planun                 | 9   Ir               | nport/                 | Ехро            | rt   s          | Sonstiges                  | Konto                      | stände                     | Auftrag                 | g/Koste                    | nstelle            |                   |
| 🔌 Werk                                      | zeuge            | ∰               | Zei             | ileneir          | nste            | llung                     | en              | *               | We              | iteres          |                 |                        |                      |                        |                 |                 |                            |                            |                            |                         |                            |                    |                   |
| Zeitber                                     | eichsm           | odus            | für l           | Diens            | tpla            | n—                        |                 |                 |                 |                 |                 | Name                   | e für                | den S                  | tatior          | nsbe            | qriff                      |                            |                            |                         |                            |                    |                   |
| ● 1 M                                       | lonat (+         | Vor u           | u. Na           | chmo             | nat             | )                         |                 |                 |                 |                 |                 | Sta                    | ation                |                        |                 | _               | -                          | -                          |                            |                         |                            |                    |                   |
| 0 4 10                                      | Vochen           | (+1 \<br>       | /oru            | u. Nac<br>usia D | :hw             | oche<br>kaa               | 9)              |                 |                 |                 |                 | Diese                  | e Sel                | ektion                 | als S           | statio          | nszusam                    | menfass                    | sung ver                   | wenden                  |                            |                    |                   |
| O Wo                                        | chenpla          | an (! S         | sond            | lermo            | ruci<br>dus     | ken)<br>:)                |                 |                 |                 |                 |                 | 3                      | -> 8                 | lle Bei                | reich           | e               | -                          | ]                          |                            |                         |                            |                    |                   |
| Tagesko                                     | nto f. G         | uickir          | nfo:            | Та               | jes-            | -Sollz                    | zeit            |                 |                 |                 | •               |                        |                      |                        |                 |                 |                            |                            |                            |                         |                            |                    |                   |
| angezeig                                    | ștes Mo          | natsk           | :onta           | ): 99            | ->              | Rest                      | urlau           | th              |                 |                 | •               |                        |                      |                        |                 |                 |                            |                            |                            |                         |                            |                    |                   |
| Folgende                                    | e Rahme          | enang           | jabe            | n, we            | erde            | en ve                     | rwe             | ndet            | wer             | ng Moi          | nats            | salder                 | ı farl               | oig dar                | gest            | elit v          | verden:                    |                            |                            |                         |                            |                    |                   |
| Darstellu                                   | ng als '         | 'zu Ni          | iedri           | g" uni           | er              | -119                      | 9               | 7               | [ мі            | inuten          |                 |                        |                      |                        |                 |                 |                            |                            |                            |                         |                            |                    |                   |
| Darstellu                                   | ng als '         | 'zu H           | och"            | über             | ſ               | 1800                      |                 | \$              | Мі              | inuten          |                 |                        | <u> </u>             |                        |                 |                 |                            |                            |                            |                         |                            |                    |                   |
|                                             |                  |                 |                 |                  |                 |                           |                 |                 |                 | $\setminus$     |                 |                        |                      |                        |                 |                 |                            |                            |                            |                         |                            |                    |                   |
| 🙀 P&S Planung .                             | Juni [06.20      | 09]             |                 |                  |                 |                           | 1.55            | ) i - k 1       |                 |                 | 0               | nun Dur                | 2 No.                | 1/                     |                 |                 |                            | 1                          |                            |                         |                            | _                  |                   |
|                                             | <u>""" «</u>     | Juni            | 1               |                  | J               | ′ <mark>≥</mark> ⊺<br>🥰 ¢ | )<br>}          | ereich i        |                 |                 |                 | erung:   Phr.          | z, ivame             | , vorname              | 3               | <br>(           |                            | lien •                     | <b>P P</b>                 | <u> </u>                |                            |                    |                   |
| Soll Status F                               | Planungsvorl     | age Opt         | ionen           | enalten:         | 7               |                           |                 |                 |                 |                 |                 |                        |                      |                        |                 |                 |                            |                            |                            |                         |                            |                    |                   |
|                                             |                  |                 |                 |                  |                 | 🕅 Kale                    | nderwoo         | chen tre        | nnen            |                 |                 | $\backslash$           |                      |                        |                 |                 |                            |                            |                            |                         |                            |                    |                   |
| 7 Mitarbei                                  | iter             | Jun<br>01<br>FT | Jun<br>02<br>Di | Jun<br>03<br>Mi  | Jun<br>04<br>Do | Jun<br>05<br>Fr           | Jun<br>06<br>Sa | Jun<br>07<br>So | Jun<br>08<br>Mo | Jun<br>09<br>Di | Jun<br>10<br>Mi | Jui Ju<br>11 1<br>Do F | un Ju<br>2 1<br>Tr S | in Jun<br>3 14<br>a So | Jun<br>15<br>Mo | Jun<br>16<br>Di | Jun<br>Vortrag<br>Ist-Wert | Jun<br>Solizeit<br>geplant | Jun<br>Sollzeit<br>Vorgabe | Jun<br>Saldo<br>geplant | Jur<br>Ubert ag<br>gepla # | Ju<br>Kor<br>Restu | n<br>ito<br>rlaub |
| Quali: PDL<br>Möllemann, Karl               | Status           |                 | 12040           | 1254             | 12343           | 12343                     |                 |                 |                 |                 | 108             |                        | $\mathbf{h}$         |                        | -               |                 | 0167:38                    | 0176:00                    | 0100:00                    | 0076:00                 | 0 0 43                     | :38                | 24.0              |
| Quali: Ziwi<br>Hahn, Karsten                | Status<br>Soll   | KR              | KR<br>F2        | F2               | KR<br>F2        | KR<br>F2                  |                 |                 | KR              | KR              | KR              | KR K                   | R                    |                        | KR              | KR              | -0165:00                   | 0167:30                    | 0167:30                    | 0000:00                 | 0 -0 36                    | :00                | 27.0              |
| Guai: PDL<br>Schröter, Madlen<br>Quali: BET | Status<br>Soll   |                 |                 | /                |                 |                           |                 |                 |                 |                 |                 |                        | )                    |                        |                 |                 | -0176:00                   | 0168:00                    | 0168:00                    | 0000:00                 | 0 -0 76                    | :00                | 26.0              |
| Hartwig, Stefanie<br>Quali: BET             | Soll             |                 |                 |                  |                 |                           |                 |                 |                 |                 |                 |                        |                      |                        | -               |                 | -0176:00                   | 0168:00                    | 0168:00                    | 0000:00                 | 0 -0 7e                    | :00                | 30.0              |
| Meyer, Jürgen<br>Quali: Ziwi                | Soll<br>Status   |                 | 1               |                  |                 |                           |                 |                 |                 |                 |                 |                        |                      |                        |                 |                 | -0176:00                   | 0168:00                    | 0168:00                    | 0000:00                 | 0 -0 76                    | :00                | 15.0              |
| Poser, Iris<br>Quali: BET                   | Soll<br>Status   |                 | 1               | F1               | F1              | F1<br>B!                  |                 | F1<br>B!        | F1              | F1              | F1              | F1 F                   | 1 F                  | 1 <sup>•</sup> F1      |                 | F1              | -0176:00                   | 0216:00                    | 0168:00                    | 0048:00                 | -0 28                      | :00                | 24.0              |
|                                             | 1                | · · ·           | [               | C'               |                 |                           |                 | a               |                 |                 |                 |                        |                      | D                      |                 |                 | Dia                        | notn                       | lon                        |                         |                            |                    |                   |
| oder in                                     | den 1            | trei            | kon             | ifigu            | Ir1e            | erba                      | ren             | Su              | mn              | nensj           | pal             | ten                    | unc                  | Dru                    | ICK 1           | m               | Die                        | nsip                       | an                         |                         |                            |                    |                   |
| Anz Sa                                      | Anz F            | t KF            | R-Tag           | je               |                 |                           |                 |                 |                 |                 |                 |                        |                      |                        |                 |                 |                            |                            |                            |                         |                            |                    |                   |
| Anz So<br>Anz AT                            | Anz N<br>RestUrl | a KF<br>aub     | R-Tag           | je               |                 |                           |                 |                 |                 |                 |                 |                        |                      |                        |                 |                 | X                          |                            | Woo                        | *                       |                            |                    |                   |
| 0                                           | 1                |                 | 005:            | 00               |                 |                           |                 |                 |                 |                 |                 |                        |                      |                        |                 |                 | Ehlen,                     | Johann                     |                            |                         |                            |                    |                   |
| 1                                           | 5                | <u>۲</u>        | 005:            | 00               |                 |                           |                 |                 |                 |                 |                 |                        |                      |                        |                 |                 | Q: PHK                     | C WS                       | S: 30:00                   | -                       |                            |                    |                   |

| Foellmer, F | Richard    |  |
|-------------|------------|--|
| Q: PHK      | WS: 40:00  |  |
| RU: 30,0    | V: - 40:00 |  |
|             |            |  |

Praxishandbuch AlphaWin

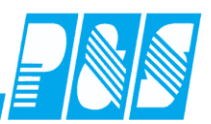

10.2.13Arbeitszeit von-bis drucken

Mit o.g. Listen lässt sich auch die Arbeitszeit von-bis drucken – A4 mit 2 Ausdrucken nebeneinander

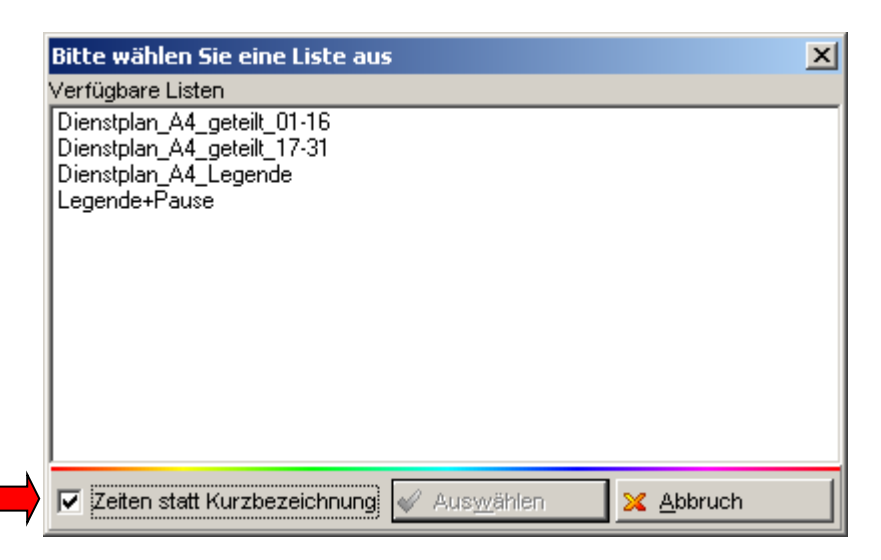

erster Teil:

| Dienstplan        | N<br><u>/</u> | Monat<br>August 2 | <u>2009</u> |                                 | Bereic<br><u>3 -&gt; a</u> | h/ Einricht<br>Ile Berei     | ung<br><u>che</u>          |                            |    |    |             |             |             |             |             |             |             |
|-------------------|---------------|-------------------|-------------|---------------------------------|----------------------------|------------------------------|----------------------------|----------------------------|----|----|-------------|-------------|-------------|-------------|-------------|-------------|-------------|
|                   | T ag:         | 01                | 02          | 03                              | 04                         | 05                           | 06                         | 07                         | 08 | 09 | 10          | 11          | 12          | 13          | 14          | 15          | 16          |
| Woch              | entag:        | Sa                | So          | Mo                              | Di                         | M                            | Do                         | Fr                         | Sa | So | Mo          | Di          | M           | Do          | Fr          | Sa          | So          |
| Hahn, Karsten     | Soll          |                   |             | 08:00-16:30                     | 08:00-16:30                | 08:00-16:30                  | 08:00-16:30                | 08:00-16:30                |    |    | 21:00-06:00 | 21:00-06:00 | 21:00-06:00 | 21:00-06:00 | 21:00-06:00 |             |             |
| Q: PDL WS: 40,00  | Stat          |                   |             |                                 |                            |                              |                            |                            |    |    |             |             |             |             |             |             |             |
| V:-165,00         | Info          |                   |             |                                 |                            |                              |                            |                            |    |    |             |             |             |             |             |             |             |
| Hartwig, Stefanie | Soll          |                   |             | 1+:00-22:00                     | 1 + 100-22 100             | 14:00-22:00                  | 14:00-22:00                | 14:00-22:00                |    |    | 14:00-22:00 | 14:00-22:00 | 14:00-22:00 | 14:00-22:00 | 14:00-22:00 |             |             |
| Q: BET WS: 40,00  | Stat          |                   |             |                                 |                            |                              |                            |                            |    |    |             |             |             |             |             |             |             |
| V: 48,00          | Info          |                   |             |                                 |                            |                              |                            |                            |    |    |             |             |             |             |             |             |             |
| Hügel, Gerda      | Soll          |                   |             | ] 08:00-11:15<br>17:45-[] 23:00 | 07:00-11:15<br>17:45-22:00 | 07:30-11:15<br>17:45-0 21:00 | 07:00-11:15<br>17:45-22:00 | 07:00-11:15<br>17:45-22:00 |    |    |             | 08:00-16:30 | 08:00-16:30 | 14:00-22:00 | 14:00-22:00 | 14:00-22:00 | 14:00-22:00 |

| [] 08:00-11:15    | 07:00-11:15      | [] 07:30-11:15 | 07:00-11:15 | 07:00-11:15 |
|-------------------|------------------|----------------|-------------|-------------|
| 17:45-[] 23:00    | 17:45-22:00      | 17:45-[] 21:00 | 17:45-22:00 | 17:45-22:00 |
| $\square$         |                  | •              |             |             |
| Hier wurden Rahme | nzeiten geändert |                |             |             |

# Praxishandbuch AlphaWin

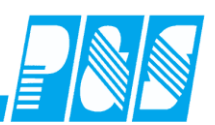

## zweiter Teil:

| Datum Erstellung Datum Aushang Unterschr.er <i>s</i> tellt<br>07.07.2009 |           |           |        |             |             |             |             |             |    | Unters | chr.genel | nmigt       |             |             |             |             |             |             |            |
|--------------------------------------------------------------------------|-----------|-----------|--------|-------------|-------------|-------------|-------------|-------------|----|--------|-----------|-------------|-------------|-------------|-------------|-------------|-------------|-------------|------------|
| _                                                                        |           |           |        |             |             |             |             |             |    |        |           |             |             |             |             |             |             |             |            |
|                                                                          |           |           | T ag:  | 17          | 18          | 19          | 20          | 21          | 22 | 23     | 24        | 25          | 26          | 27          | 28          | 29          | 30          | 31          | Std.       |
|                                                                          |           | Woch      | entag: | Mo          | Di          | M           | Do          | Fr          | Sa | So     | Mo        | Di          | M           | Do          | Fr          | Sa          | So          | Mo          |            |
| На                                                                       | hn, Kars  | ten       | Soll   | 14:00-22:00 | 14:00-22:00 | 14:00-22:00 | 14:00-22:00 | 14:00-22:00 |    |        |           |             |             |             |             |             |             |             | S: 167,50  |
| Q:                                                                       | PDL       | WS: 40,00 | Stat   |             |             |             |             |             |    |        |           |             |             |             |             |             |             |             | T: 167,50  |
|                                                                          |           | V:-165,00 | Info   |             |             |             |             |             |    |        |           |             |             |             |             |             |             |             | 0: -165,0i |
| На                                                                       | ntwig, St | efanie    | Soll   | 14:00-22:00 | 14:00-22:00 | 14:00-22:00 | 14:00-22:00 | 14:00-22:00 |    |        |           |             |             |             |             |             |             |             | S: 160,50  |
| Q:                                                                       | BET       | WS:40,00  | Stat   |             |             |             |             |             |    |        |           |             |             |             |             |             |             |             | T: 168,00  |
|                                                                          |           | V: 48,00  | Info   |             |             |             |             |             |    |        |           |             |             |             |             |             |             |             | Ú: 46,00   |
| Hü                                                                       | gel, Ger  | ta        | Soll   | 14:00-22:00 | 14:00-22:00 |             |             |             |    |        |           | 08:00-16:30 | 08:00-16:30 | 08:00-16:30 | 08:00-16:30 | 08:00-16:30 | 08:00-16:30 | 08:00-16:30 | S: 185,50  |

## 10.2.14 zwei Dienste an einem Tag

#### 1. Dienst:

| gesprogramme    |                                                                          |                                                                           |                                                                                                    |
|-----------------|--------------------------------------------------------------------------|---------------------------------------------------------------------------|----------------------------------------------------------------------------------------------------|
| unsortiert      |                                                                          |                                                                           | Nr: Name: Kurz: Farbe:                                                                                                    |
| Name            | Kurz                                                                     | *                                                                         | 10 TDF 08:00-12:00 TDF                                                                                                    |
| TDF 08:00-12:00 | TDF                                                                      |                                                                           | Allgemein Pausen Kerg/Ersatzzeit/Lohn Pundung Dienste/Plan Extra                                                                                                    |
| TDS 12:00-16:00 | TDS                                                                      |                                                                           | Augemein       Pausen       Kern/Ersatzzeit/Lohn       Rundung       Dienste/Plan       Extra         ✓       In Planung anzeigen       Gruppe Abgleich         ✓       Automatische Kommt/Geht-Buchungen       0       ●         ✓       Rahmenmanipulation zulassen       0       ●         Buchungsrahmen von:       07:00       SFEnde:       12:00       bis:       23:59         Wertungsrahmen von:       08:00       bis:       12:00       •       •         Arbeitszeitrahmen von:       08:00       bis:       12:00       •       •         geteilt von:       00:00       bis:       00:00       •       •       •         Tägliche Sollzeit:       maximal gewertet:       Zuschlags/Überstundengruppe:       1 -> alle Zuschläge außer Si        • |
|                 | gesprogramme<br>unsortiert<br>Name<br>TDF 08:00-12:00<br>TDS 12:00-16:00 | gesprogramme unsortiert Name Kurz TDF 08:00-12:00 TDF TDS 12:00-16:00 TDS | unsortiert          Unsortiert         Name       Kurz         TDF 08:00-12:00       TDF         TDS 12:00-16:00       TDS                                                                                                    |

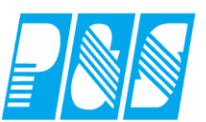

#### 2. Dienst:

| 🤮 Tage | esprogramme     |      |   |                                                                                                    |                                                                                                    |                                                                                                    |                                                                                                    |
|--------|-----------------|------|---|----------------------------------------------------------------------------------------------------|----------------------------------------------------------------------------------------------------|----------------------------------------------------------------------------------------------------|----------------------------------------------------------------------------------------------------|
|        | unsortiert      |      | _ | Nr:                                                                                                    | Name:                                                                                                    | Kurz: F                                                                                                | arbe:                                                                                                   |
| Nr.    | Name            | Kurz | * | 11                                                                                                    | TDS 12:00-16:00                                                                                                    | TDS                                                                                                    | -                                                                                                    |
| 10     | TDF 08:00-12:00 | TDF  |   | Alloemein                                                                                                    | Pausen Kern/Ersatzzeit/Lohn                                                                                                    | Pundung Dienste/                                                                                       | Plan   Evtra                                                                                            |
| 11     | TDS 12:00-16:00 | TDS  |   | Aligemenn<br>Image: In Pla<br>Image: Auto<br>Image: Auto<br>Image | Pausen   Kern/Ersatzzeit/Lohn           anung anzeigen         matische Kommt/Geht-Buchungen         menmanipulation zulassen         ngsrahmen von:       07:00         getait von:       12:00         geteilt von:       00:00         Sollzeit:       maximal gewertet:         04:00       23:59 | Rundung Dienste/<br>nde: 16:00 bis:<br>bis:<br>bis:<br>bis:<br>Zuschlags/Überstu<br>1 -> alle Zuschläg | Plan Extra<br>Gruppe Abgleich<br>0 •<br>23:45<br>16:00<br>16:00<br>00:00<br>ndengruppe:<br>e außer SI v |

Dienst 2 (Zeile "Soll2") ist immer eine Ergänzung zu Dienst 1 (Zeile "Soll"), d.h. Dienst 2 kann nur in Verbindung mit Dienst 1 geplant werden. Bleibt Zeile "Soll" leer wird auf Grund der automatischen Schichtauswahl entsprechend des dem Mitarbeiter im Personalstamm zugeordneten Wochenprogramms kombiniert. Eine Generierung von automatischen Buchungen erfolgt nur in Verbindung mit geplantem Dienst 1.

Der Pausenabzug erfolgt entsprechend Pausenregel des ersten geplanten Dienstes! Die Rahmenzeiten dürfen sich nicht überlappen! Wertungs- und Arbeitszeitrahmen von entsprechen dem ersten Dienst, Wertungs- und Arbeitszeitrahmen bis entsprechen dem zweiten Dienst. Die (Plan-)Sollzeit ergibt sich aus der Summe der beiden Sollzeiten

Rahmenzeiten bis des ersten Dienstes = Rahmenzeiten von des zweiten Dienstes:

| Tagesprogramm: 10 -> TDF 08:00-12:00 |          |        |        |        |
|--------------------------------------|----------|--------|--------|--------|
| kombiniert mit: TDS                  | Soll     | TDF    | TDF    | TDS    |
| Buchungsrahmen: 07:00 - 23:45        | Status   | KR     | KR     | KR     |
| Wertungsrahmen: 08:00 - 16:00        | Soll(2)  |        | TDS    |        |
| Arbeitszeitrahmen: 08:00 - 16:00     | Plansoll | 004:00 | 008:00 | 004:00 |

Rahmenzeiten bis des ersten Dienstes  $\neq$  Rahmenzeiten von des zweiten Dienstes  $\Rightarrow$  Hinweis geteilter >Dienst und Anzeige der Rahmenzeiten:

 Di 24.03.2015

 Tagesprogramm: 10 -> TDF 08:00-12:00

 kombiniert mit: TDS2

 Buchungsrahmen:
 07:00 - 23:45

 Wertungsrahmen:
 08:00 - 17:00

 --- geteilter Dienst -- Dienst 1:

 Dienst 2:
 13:00 - 17:00

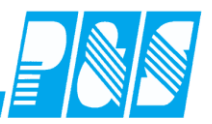

| 🙀 P&S Planung Juni [06.2006]                     |        |        |         |       |       |                 |          |  |  |  |  |  |
|--------------------------------------------------|--------|--------|---------|-------|-------|-----------------|----------|--|--|--|--|--|
| 10 40 11 10 🔇 🗸 Juni                             |        |        |         |       |       |                 |          |  |  |  |  |  |
| 🖳 🔦 🛥 🛅 🛅 🥯 🤗 🦉                                  |        |        |         |       |       |                 |          |  |  |  |  |  |
| Soll   Soll (2)   Status   Planungsvorlage   Opl |        |        |         |       |       |                 |          |  |  |  |  |  |
| 12345                                            | 5 F2   | G6     | N2      | S2    | T2    | TUe             | 1        |  |  |  |  |  |
| AU                                               | F3     | G8     | N3      | SBF   | TDF   | V1              |          |  |  |  |  |  |
| F1 G1 N1 S1 T1 TDS V2                            |        |        |         |       |       |                 |          |  |  |  |  |  |
|                                                  |        | 1 Mita | rbeiter |       |       | Jur<br>01<br>Do |          |  |  |  |  |  |
| Ehlen                                            | Johanr | ٦      | _       | So    | II    | TD              |          |  |  |  |  |  |
| Quali: PHK Status                                |        |        |         |       |       |                 |          |  |  |  |  |  |
|                                                  |        |        |         |       |       |                 | <u> </u> |  |  |  |  |  |
|                                                  | Erst   | en Di  | enst i  | n Zei | le So | ll pla          | nen      |  |  |  |  |  |

| 🚑 P&5 Planung Juni [06.2006] |             |         |         |        |          |                 |        |   |  |  |  |  |
|------------------------------|-------------|---------|---------|--------|----------|-----------------|--------|---|--|--|--|--|
| 10 4                         | <b>10</b> ( | 1] (    |         |        | Juni     |                 |        |   |  |  |  |  |
| · <mark>الم</mark>           |             | 6       | D.      |        | ] 🥯      | ۹ 🧭             | è      |   |  |  |  |  |
| Soll                         | Soll        | (2)   S | tatus   | Planur | igsvorla | aqe   O         | lpti   |   |  |  |  |  |
| 12345                        | F2          | G6      | N2      | S2     | T2       | TUe             | V      |   |  |  |  |  |
| AU                           | F3          | G8      | N3      | SBF    | TDF      | V1              | 1      |   |  |  |  |  |
| F1                           | G1          | N1      | S1      | T1     | TDS      | V2              | Ν      |   |  |  |  |  |
|                              |             | 1 Mita  | rbeiter |        |          | Jur<br>01<br>Do | ٦<br>١ |   |  |  |  |  |
| Ehlen, k                     | Johanr      | ı       |         | So     | 1        | TD              | F      |   |  |  |  |  |
|                              |             |         |         | Ctat   |          |                 |        |   |  |  |  |  |
| Quali: P<br>Abteil :         | 'HK<br>B1   |         | _       | Soli   | ່າ       | TDS             |        | 4 |  |  |  |  |
| Quali: P<br>Abteil.:         | ′НК<br>В1   |         |         | Soll   | (2)      | TDS             |        |   |  |  |  |  |

| 🚑 Tagesjournal                                 |                                                                                                    |                                             |                                                        |
|------------------------------------------------|----------------------------------------------------------------------------------------------------|---------------------------------------------|--------------------------------------------------------|
| Wochentag: Datum: 01.06.2006                   | Name:<br>Ehlen                                                                                                    | Abteilung:<br>B1                            | Pers-Nr.1:<br>pr1                                      |
|                                                | Vorname:<br>Johann                                                                                                    | Ausweis:<br>0050                            | Pers-Nr.2:<br>19500101                                 |
|                                                | Sollschicht:<br>25 -> geteilter Dienst Früh<br>Kommentar:                                                                                                    | freies Zeitfeld<br>00:00<br>Zeitgutschrift: | Tagesstatus: 0 -> keiner                               |
|                                                | WR von öffnen                                                                                                    | Teilg, öffnen                               | Statusende: Buchungen G H M % 08:00 Kommt % 22:00 Geht |
|                                                | Zeit Ersatz Konten Kost.//                                                                                                    | urde berechnet<br>Auftrag Verrechnung       |                                                        |
| arbeiterwechsel wegen Verzweigung nicht möglic | Tagesprogramm: 25 -> geteilto<br>kombiniert mit: TDS                                                                                                    | e <u>r Dienst Früh</u>                      |                                                        |
|                                                | Buchungsrahmen:         00:00         23:           Wertungsrahmen:         06:00         22:           geteilter Dienst            Dienst 1:         08:00         12: |                                             |                                                        |
|                                                | Dienst 2: 18:00 - 22:<br>Arbeitsbeginn: 08:00 Arb                                                                                                    | 00 eitsende: 22:00                          | nur heutige Buchungen     Dinfo original Bu,           |
|                                                | Intern Beginn: 08:00 Inter<br>gewertet: 08:00                                                                                                    | n Ende: 22:00<br>zzeiten: 00:00             | Buchung ändern                                         |
|                                                | Zeitgutschrift: 00:00<br>maximal gewertet: <u>08:00</u>                                                                                                    | -                                           | Buchung loschen                                        |
|                                                |                                                                                                    | Tagesarray 🤇 🍠 Konte                        | n <u>a</u> ktuel                                       |

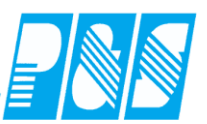

#### Ersatzzeit bei Kombination von zwei Diensten – Soll und Soll 2 (ab Version 4.21 vom 27.03.2015)

| 1 Mitar      | beiter           | Mrz<br>03<br>Di | Mrz<br>04<br>Mi | Mrz<br>05<br>Do |              |
|--------------|------------------|-----------------|-----------------|-----------------|--------------|
| Hügel, Gerda | Soll             | TF              | TF              | TS              | Tagesstatus: |
| Quali: PDL   | iali: PDL Status |                 |                 | KR              | 8 -> Krank   |
| Abteil.: B1  | Soll(2)          |                 | TS              |                 | 1            |

|               | TP |           | Status | Fehler | Beginn | Ende  | Gewertet | Ersatz |
|---------------|----|-----------|--------|--------|--------|-------|----------|--------|
| So 01.03.2015 | 0  | .X.       |        | Ok     |        |       |          |        |
| Mo 02.03.2015 | 5  | <u>F1</u> |        | Ok     | 08:00  | 16:30 | 08:00    |        |
| Di 03.03.2015 | 10 | TF        | KR     | Ok     |        |       |          | 04:00  |
| Mi 04.03.2015 | 10 | TF        | KR     | Ok     |        |       |          | 08:00  |
| Do 05.03.2015 | 11 | <u>TS</u> | KR     | Ok     |        |       |          | 04:00  |

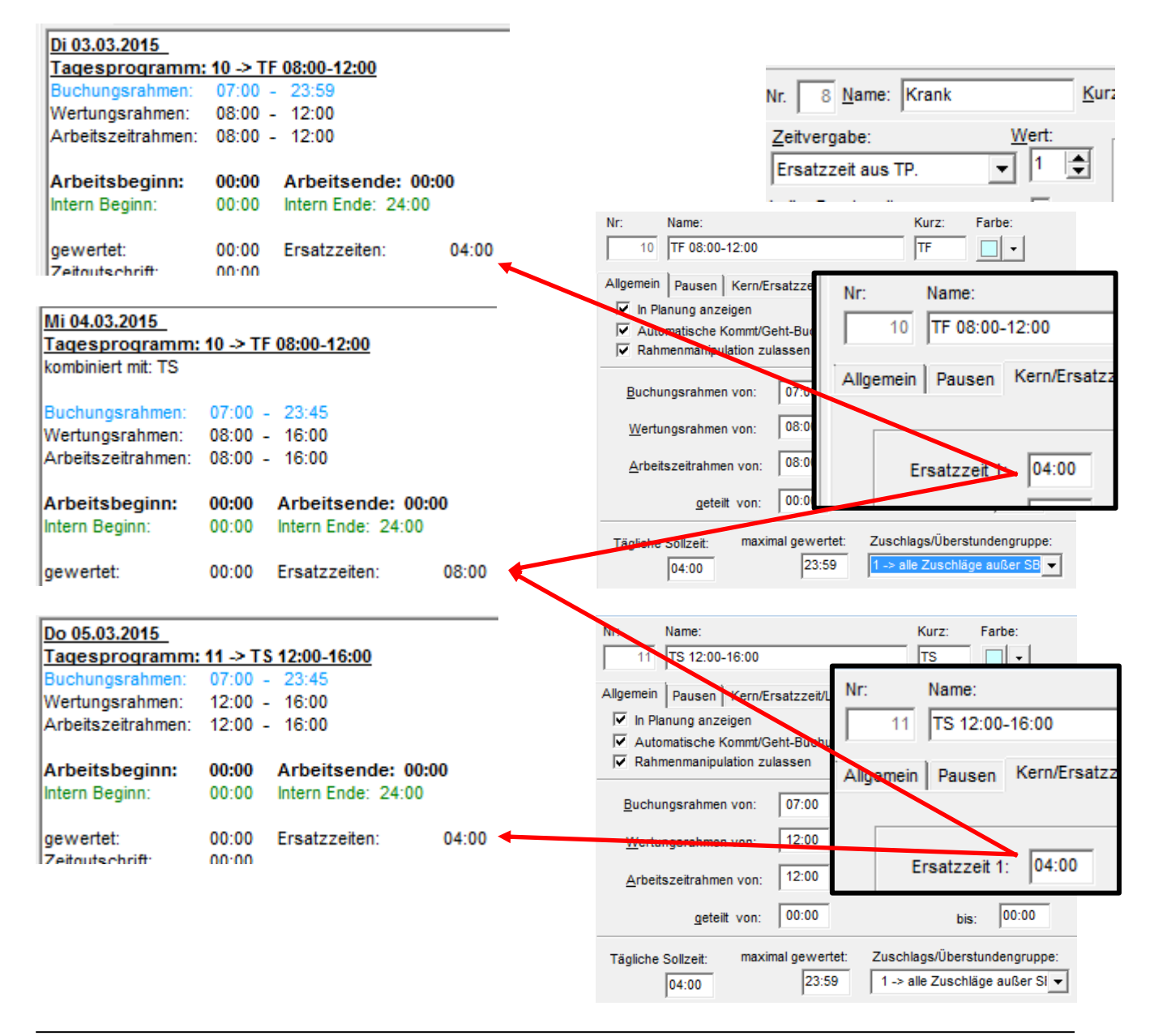
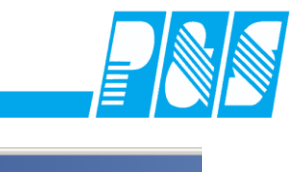

| A P&5 Planung Juni [06.2006]                                                 |                                                                                                    |
|------------------------------------------------------------------------------|----------------------------------------------------------------------------------------------------|
| 10 40 11 10 <<                                                               | i 🔄 💽 Sortierung: K.                                                                                                    |
| 📙 🔨 🗢 🖉 🔁                                                                    | 😑 🕅 🗞 🖎 🗞 🤌 🤔 🖦 🕕 💷 🛄 😾 븠 🛉                                                                                                    |
| Soll   Soll (2)   Status Schalter   F                                        | Planungsvorlage Optionen                                                                                                    |
| 🔲 WR von öffnen                                                              | Bereitschaft 🖉 Teilg. öffnen 🔲 Schalter 7                                                                                                    |
| WR bis öffnen                                                                | III 🔽 keine Pause 🗖 Schalter 8                                                                                                    |
| 1 Mitarbeiter                                                                | Jun Jun Jun Jun 23 Jun Jun Jun Jun Jun Jun Jun Jun 24<br>01 02 03 04 05 06 07 08 09 10 11<br>Do Fr Sa FT FT Di Mi Do Fr Sa So                                                                                                    |
| Ehlen, Johann Soll                                                           | TDF 23 24                                                                                                    |
| Quali: PHK Status                                                            |                                                                                                    |
| Pnr:pr1 Soll(2)                                                              |                                                                                                    |
| Com(2)                                                                       |                                                                                                    |
| 🚑 Tagesjournal                                                               |                                                                                                    |
| Wochentag:         Datum: 01.06.2006           Donnerstag         01.06.2006 | Name:         Abteilung:         Pers-Nr.1:           Ehlen         B1         pr1           Vorname:         Ausweis:         Pers-Nr.2:           Johann         0050         19500101                                                                                                    |
| arbeiterwechsel wegen Verzweigung nicht möglic                               | 25 -> geteilter Denst Früh       0:00         Kommentar:       ✓         VR von öffnen       ✓         VR bis öffnen       Eeitgutschrift:         0:00       ✓         VR bis öffnen       Eeitgutschrift:         0:00       ✓         VR von öffnen       ✓         VR bis öffnen       Eeitgutschrift:         0:00       ✓         VR von öffnen       ✓         VR bis öffnen       Eeitgutschrift:         0:00       ✓         VR bis öffnen       Keine Pause         Bereitschaft       Schalter 7         III       ✓         OK> Tag wurde berechnet       ✓         Zeit       Ersatz         Konten Kost /Auftrag       Verrechn         Mit dieser Einstellung wird im         Buchungsrahmen:       00:00 - 23:59         08:00 - 12:00       Mit dieser Einstellung wird im         Bisp. von 08:00-22:00 gerechnet         geteilter Dienst       08:00 - 12:00         Dienst 1:       08:00 - 12:00         Intern Beginn:       08:00         gewertet:       14:00         Zetigutschrift:       00:00         Zeitgutschrift:       00:00                                                                                                    |
|                                                                              | 🔲 Tagesarray 🕽 🥩 Konten <u>a</u> ktuel 🧋 Berechnen 🛛 🗙 Abbruch                                                                                                    |
|                                                                              | gewertet:       14:00       14:00       14:00       14:00       14:00       11:00       11:00       11:00       11:00       11:00       11:00       11:00       11:00       11:00       11:00       11:00       11:00       11:00       11:00       11:00       11:00       11:00       11:00       11:00       11:00       11:00       11:00       11:00       11:00       11:00       11:00       11:00       11:00       11:00       11:00       11:00       11:00       11:00       11:00       11:00       11:00       11:00       11:00       11:00       11:00       11:00       11:00       11:00       11:00       11:00       11:00       11:00       11:00       11:00       11:00       11:00       11:00       11:00       11:00       11:00       11:00       11:00       11:00       11:00       11:00       11:00       11:00       11:00       11:00       11:00       11:00       11:00       11:00       11:00       11:00       11:00       11:00       11:00       11:00       11:00       11:00       11:00       11:00       11:00       11:00       11:00       11:00       11:00       11:00       11:00       11:00       11:00       11:00       11:00       11:00 |

**Praxishandbuch AlphaWin** 

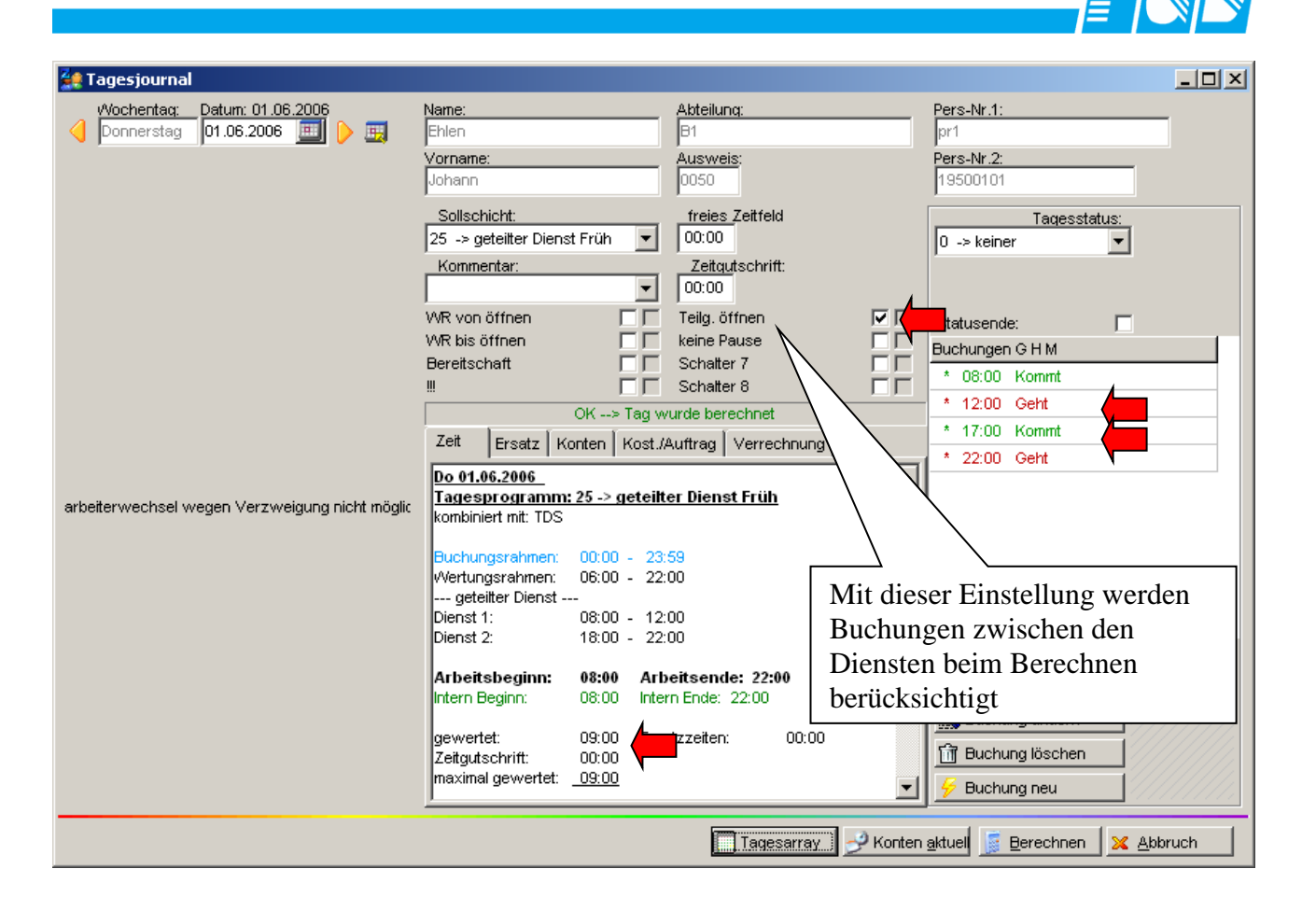

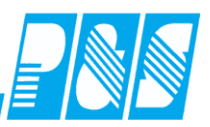

#### 10.2.15Wunschdienste

10.2.15.1. Einrichtung der Wunschdienste in der Planung

Die Aktivierung der Wunschdienste geschieht für alle Arbeitsplätze zentral über das Einstellungsfenster. Auf Register PUS der Programmeinstellungen, ist der Haken bei "Plan: Planung mit Wunschdiensten" zu aktivieren.

| Programm Einstellungen                                                                                                    | ×                                                                                                    |
|----------------------------------------------------------------------------------------------------|----------------------------------------------------------------------------------------------------|
| Allgemein Farben Berechnung PuS Personalstamm Planung Im                                                                                                    | port/Export Sonstiges Kontostände                                                                                                    |
| Datenbanksemaphoren:<br>Plan: Stammdatenintos in den Auswahlpaletten ausblenden<br>Plan: Zeigt keine Abweichung zwischen Original und aktuellem Pla<br>RIS: SAP-Abgleich ohne Ausgaben<br>RIS: Zeiterfassung führt SAP-Abgleich durch<br>TaJo: Eingabefeld für Essenauswahl wird nicht angezeigt<br>TaJo: keine Zusatzinformationen zum Tagesprogramm im Tagesjo<br>TaJo: Keine Zusatzinfos anzeigen<br>TaJo: Plausiversand bei Änderung an heute, nicht abfragen (auto<br>TaJo: Plausiversand bei Änderung an heute, nicht durchführen<br>Allg: Bei lokalem Backup wird Zip-Komprimiert<br>BDE: Serienfertigung für Auftragserfassung<br>Bere: Bei Kommt-Buchungen, Kostenstellen anhand Terminalnum<br>Bere: Führt keine Leerung des Datenbank-Puffers durch (Vorsich<br>Bere: Mindestens eine volle Periode zurückrechnen (auch bei Tiet<br>Bere: Nur einmal Rechnen (u.a. keine Nachtschicht)<br>Bere: Wenn ein Samstag ein Arbeitstag ist halbe Sollzeit vergeber<br>Sore: Zweimal Rochnen (für Auto Suchungen)<br>V Plan: Planung mit Wunschdiensten<br>NS: Soolotimeshootnummern aus Station holon<br>V RIS: Mit SAP Einsatznummern<br>V RIS: SAP Mehrauftragsunterstützung (Vorsicht!)<br>RIS: Tage ohne Zweitstation (=Einsatz in RIS-Projekten) werden in<br>RIS: Timsheet Tage auch drucken wenn kein Einsatz<br>DIS: Zweitstation estatobeidet über Utidebeitzreldigitet | Basis Timsheet Nummer:<br>101500<br>SAP Auftragsnummer:<br>000000000<br>SAP-Importverzeichnis(mit abschl. \):<br>SAP-Exportverzeichnis(mit abschl. \):<br>SAP-Transferaufruf:<br>SAP-Transferaufruf: |
|                                                                                                    | VÜbernehmen KAbbruch                                                                                                    |

Weiterhin können die Werkzeuge zum anzeigen und bearbeiten der Wunschdienste im Einstellungsregister Planung Unterregister Werkzeuge zu oder weggeblendet werden.

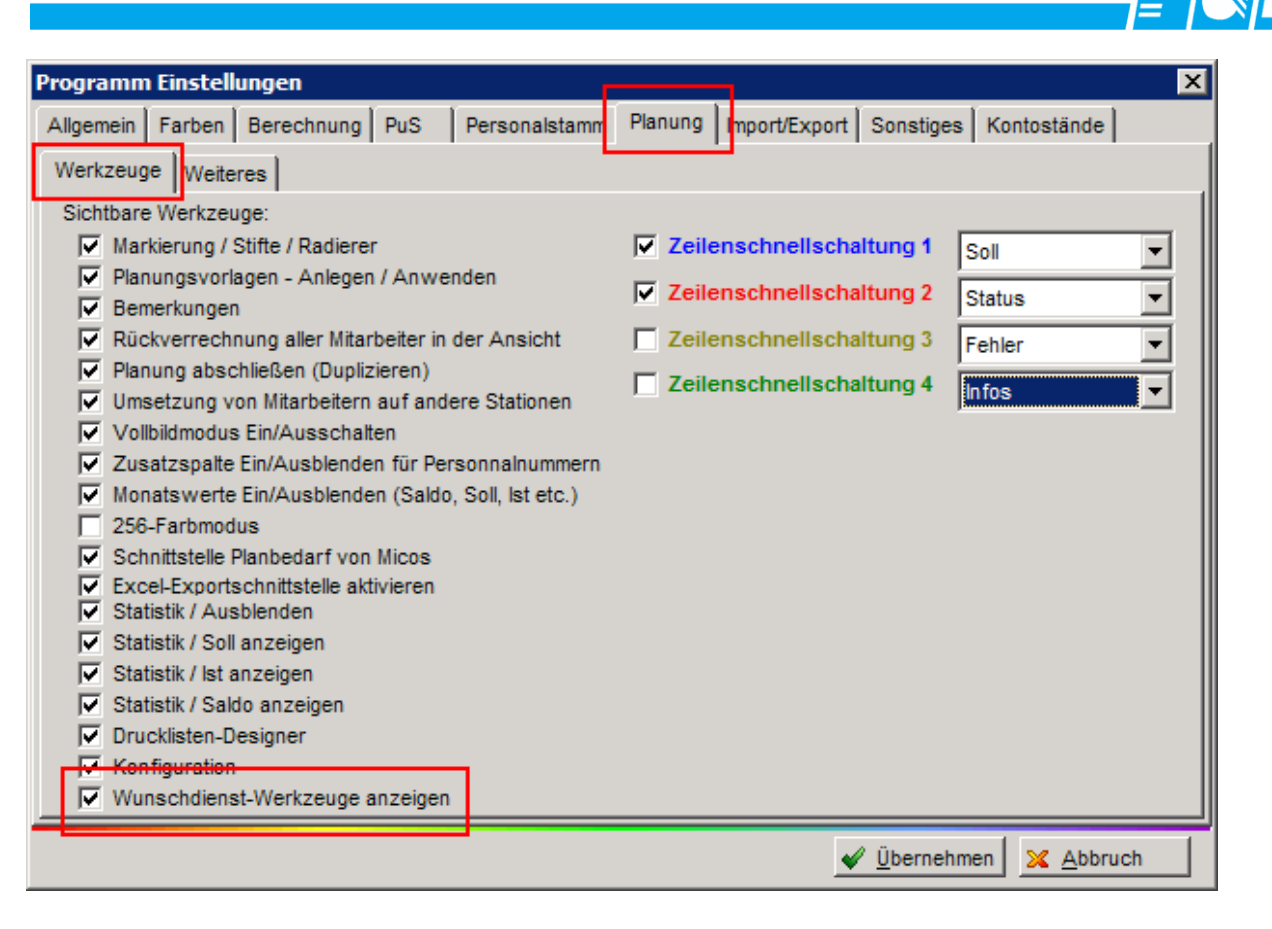

Nach dem Ändern der Einstellungen Übernehmen nicht vergessen!

Die Einstellungen richtig getätigt worden, erscheinen nun im Plan drei neue Bearbeitungssymbole, Wunschdienstzeile ein-/ausblenden, Wunschdienste bearbeiten und die "Wunschfunktion" aktivieren/deaktivieren.

| 🌺 P&9                                                                                                    | 5 Plan    | ung Ap        | pril [04 | .20 | 05]             |          |                 |           |                 |                  |                  |                  |                  |                     |                     |                     |                        |           |                 |                 |                  |                  |                 |                 |                 |                 |                 |                 |                 |                 |          | - [□             | X            |
|----------------------------------------------------------------------------------------------------|-----------|---------------|----------|-----|-----------------|----------|-----------------|-----------|-----------------|------------------|------------------|------------------|------------------|---------------------|---------------------|---------------------|------------------------|-----------|-----------------|-----------------|------------------|------------------|-----------------|-----------------|-----------------|-----------------|-----------------|-----------------|-----------------|-----------------|----------|------------------|--------------|
| Monat:                                                                                                    | <b>()</b> | Apr           | il       | -   | ] [             |          | Be              | reich     | n:              | 2 ->             | > Be             | reicł            | 12               |                     |                     |                     | -                      | Sorti     | erun            | g: 🖡            | Carte            | , Na             | me,             | Vor             | nam             | e 🗖             | ·               | a <sub>bc</sub> | Folg            | e               | P        | Zeile            | en 🔻         |
|                                                                                                    |           | <u>&gt;</u> [ | <u>)</u> |     | 6               | ) [      |                 | 3         | ,               | 20               | <b>S</b>         | 3                | •                | 0                   | ) 🤞                 |                     | 2                      |           |                 |                 |                  | í                | S o 11          |                 | <b>∐</b><br>s t | i<br>Sald       |                 | 5               | Įξ              |                 |          | 5                | <b>T</b>     |
| Soll                                                                                                    | Statu     | us   Sc       | halter   | Kos | sten            | stelle   | en              | Tari      | fsoll           | Wo               | oche             | npro             | ogra             | mme                 | Pla                 | nunc                | svor                   | lager     | n   Z           | Zwei            | tstati           | ion              |                 |                 |                 |                 |                 |                 |                 |                 |          |                  |              |
| AU                                                                                                    | F3        | G7            | N2       | S2  | 2               | Х        |                 |           |                 |                  |                  |                  |                  |                     |                     |                     |                        |           |                 |                 | Na               | ime:             | 0.00            | raho            |                 |                 |                 |                 |                 |                 | 00.00    | WH1              | 1-G7         |
| F1                                                                                                    | G1        | G8            | N3       | T1  |                 |          |                 |           |                 |                  |                  |                  |                  |                     |                     |                     |                        |           |                 |                 | W                | ertur            | ngsr            | rahm            | en:             |                 |                 |                 |                 |                 | 00:00    | 0-2              | 3:59         |
| F2                                                                                                    | G6        | N1            | S1       | T2  | 2               |          |                 |           |                 |                  |                  |                  |                  |                     |                     |                     |                        |           |                 |                 | Ar<br>So         | beits<br>Izei    | szei<br>t:      | trahı           | men:            |                 |                 |                 |                 |                 | 00:00    | 0 - 2<br>0       | 3:59<br>7:00 |
| _                                                                                                    |           |               |          | _   |                 |          |                 |           |                 |                  |                  |                  |                  |                     |                     | 1.                  | 1.                     | 1.        |                 |                 |                  |                  |                 |                 |                 |                 |                 |                 |                 |                 |          |                  |              |
|                                                                                                    | 4 Mit     | arbeite       | r        |     | Api<br>01<br>Fr | 02<br>Sa | Apr<br>03<br>So | O4<br>Mo  | Apr<br>05<br>Di | Apr/<br>06<br>Mi | Apr/<br>07<br>Do | Apr/<br>08<br>Fr | Apr/<br>09<br>Sa | Apr /<br>10<br>So I | Apra<br>11 1<br>Moe | prAj<br>2 1<br>)i N | or Ap<br>3 14<br>li Do | 15<br>Fr  | Apr<br>16<br>Sa | Apr<br>17<br>So | Apr.<br>18<br>Mo | Apr.<br>19<br>Di | Apr<br>20<br>Mi | Apr<br>21<br>Do | Apr<br>22<br>Fr | Apr<br>23<br>Sa | Apr<br>24<br>So | Apr<br>25<br>Mo | Apr<br>26<br>Di | Apr<br>27<br>Mi | 28<br>Do | Apr/<br>29<br>Fr |              |
| Hinzel I                                                                                                    | Michae    | I             | Soll     |     | G7              | Х        | X               | <u>G7</u> | <u>G7</u>       | <u>G7</u>        | <u>G7</u>        | <u>G7</u>        | х                | X                   | <u>67 Ģ</u>         | <u>7 G</u>          | 7 <u>G</u> 7           | <u>G7</u> | X               | X               | <u>G8</u>        | <u>G8</u>        | <u>G8</u>       | <u>G8</u>       | <u>G8</u>       | Х               | X               | G7              | G7              | G7              | G7       | G7               | X            |
| Quali: E                                                                                                    | BET       |               | Statu    | s   |                 |          |                 |           |                 |                  |                  |                  |                  |                     |                     |                     |                        |           |                 |                 |                  |                  |                 |                 |                 |                 |                 |                 |                 |                 |          |                  |              |
| Saalbu                                                                                                    | rg Deni   | se            | Soll     |     | G8              | Х        | Х               | G8        | G8              | G8               | G8               | G8               | Х                | Х                   | G8 G                | 8 G                 | 8 G8                   | G8        | Х               | Х               | G8               | G8               | G8              | G8              | G8              | Х               | Х               | G8              | G8              | G8              | G8       | G8               | 2            |
| Quali: E                                                                                                    | BET       |               | Statu    | s   |                 |          |                 |           |                 |                  |                  | _                |                  |                     |                     |                     |                        |           |                 |                 |                  |                  |                 |                 |                 |                 |                 |                 |                 |                 |          | _                | _            |
| Schiek                                                                                                    | Joachi    | m             | Soll     |     | G8              | Х        | Х               | G8        | G8              | G8               | G8               | G8               | х                | Х                   | G8 G                | 8 G                 | 8 G8                   | G8        | Х               | Х               | G8               | G8               | G8              | G8              | G8              | Х               | Х               | G8              | G8              | G8              | G8       | G8               | ×            |
| Quali: F                                                                                                    | UL        |               | Statu    | S   |                 |          |                 |           |                 |                  |                  |                  |                  |                     |                     |                     |                        |           |                 |                 |                  |                  |                 |                 |                 |                 |                 |                 |                 |                 |          |                  |              |
| In the second second second second second second second second second second second second second second second |           |               |          |     |                 |          |                 |           |                 |                  |                  |                  |                  |                     |                     |                     |                        |           |                 |                 |                  |                  |                 |                 |                 |                 |                 |                 |                 |                 |          |                  |              |

Durch das aktivieren der Wunschdienstplanung werden fortan Ecken (links unten) verdeutlichen dass Wunschdienste eingetragen wurden und durch die Farbe der Ecken der Erfüllungsstatus: Rot –

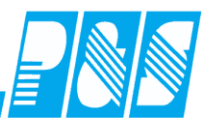

Gewünschter Dienst weicht vom geplanten Dienst ab, Grün - Wunschdienst entspricht dem geplanten Dienst.

Durch Aktivieren des ersten Symbols (Wunschdienstzeile ein/ausblenden) erscheint unterhalb der Sollzeile (diese muss angezeigt werden) eine Weitere mit "Wunsch" beschriftete Unterzeile in der wie gewohnt, das Kürzel des gewünschten Dienstes angezeigt wird.

Ist kein Wunschdienst hinterlegt, bleibt die Zelle leer und es wird keine Ecke angezeigt.

| 🚂 P&S Planun    | g April [04 | 1.200  | 5]                  |                                                                                                    |              |                   |                 |                  |                   |                   |                      |                       |                   |                 |                 |                 |                 |                 |                   |                    |                      |                   |                      |                   |                   |                 |                 | _ [              | X              |
|-----------------|-------------|--------|---------------------|----------------------------------------------------------------------------------------------------|--------------|-------------------|-----------------|------------------|-------------------|-------------------|----------------------|-----------------------|-------------------|-----------------|-----------------|-----------------|-----------------|-----------------|-------------------|--------------------|----------------------|-------------------|----------------------|-------------------|-------------------|-----------------|-----------------|------------------|----------------|
| Monat: 《 🬖      | April       | •      |                     | De la compañía de la compañía de la | Bereio       | ch:               | 2 -             | > Be             | reich             | 12                |                      |                       | •                 | ]  :            | Sorti           | erun            | g: 🛛            | Karte           | , Nar             | ne, V              | /orna                | me                | •                    | abc               | Folg              | e               | $\rho$          | Zeile            | en 👻           |
| <b>S</b>        | • 🗅 🕻       | ) 🗄    | 0                   | 9                                                                                                    |              |                   | <b>&gt;</b>     | ¥                | 9                 | •                 | 8                    | 2                     | ) 💐               |                 |                 |                 |                 |                 | <b>i</b>          |                    | İ<br>İst             | i i               |                      | 5                 | ξ                 | 6               |                 | <b>S</b> (       | <b>1</b>       |
| Soll Status     | Schalter    | Kost   | enst                | ellen                                                                                                    | Tar          | rifsoll           | W               | oche             | npro              | qrar              | mme                  | Plan                  | ungs              | svorl           | lager           | n   Z           | we              | itstat          | ion               |                    |                      |                   |                      |                   |                   |                 |                 |                  |                |
| AU F3           | 37 N2       | S2     |                     | х                                                                                                    |              |                   |                 |                  |                   |                   |                      |                       |                   |                 |                 |                 |                 | Na              | ime:              |                    |                      |                   |                      |                   |                   |                 |                 | WH1              | I-G7           |
| F1 G1           | 38 N3       | T1     | Ī                   |                                                                                                    |              |                   |                 |                  |                   |                   |                      |                       |                   |                 |                 |                 |                 | W               | ertun             | igsra<br>gsra      | hmer                 | n:<br>1:          |                      |                   |                   |                 | 00:0            | 0 - 2<br>0 - 2   | 3:59           |
| F2 G6           | N1 S1       | T2     |                     |                                                                                                    |              |                   |                 |                  |                   |                   |                      |                       |                   |                 |                 |                 |                 | Ar<br>So        | beits             | zeitr<br>:         | ahme                 | en:               |                      |                   |                   |                 | 00:0            | 0 - 2<br>0       | 3:59  <br>7:00 |
|                 |             |        | _                   | _                                                                                                    | _            | _                 |                 |                  |                   | _                 |                      |                       | _                 | _               |                 | _               | _               |                 |                   |                    |                      | _                 | _                    | _                 | _                 |                 | _               | -                |                |
| 4 Mitarl        | beiter      | Д<br>( | ApriA<br>01 (<br>Fr | AprA<br>02 0<br>Sa S                                                                                                    | prAp<br>3 04 | r Apr<br>05<br>Di | Apr<br>06<br>Mi | Apr/<br>07<br>Do | Apr /<br>08<br>Fr | Apr /<br>09<br>Sa | AprA<br>10 1<br>So N | prAp<br>1 12<br>10 Di | r Apr<br>13<br>Mi | Apr<br>14<br>Do | Apr<br>15<br>Fr | Apr<br>16<br>Sa | Apr<br>17<br>So | Apr<br>18<br>Mo | Apr A<br>19<br>Di | AprA<br>202<br>MiE | or A<br>21 2<br>00 F | prAp<br>223<br>75 | orAp<br>3 24<br>a So | r Apr<br>25<br>Mo | r Apr<br>26<br>Di | Apr<br>27<br>Mi | Apr<br>28<br>Do | Apr/<br>29<br>Fr | Ar ▲<br>3<br>S |
| Hinzel Michael  | Sol         |        | 37                  | XU                                                                                                    | X G7         | G7                | <u>G7</u>       | <u>G7</u>        | <u>G7</u>         | X.                | XG                   | 7 .G7                 | G7                | G7              | G7              | Х               | X               | <u>G8</u>       | <u>G8</u>         | G8 (               | 68 G                 | 8 X               | X                    | G7                | G7                | G7              | G7              | G7               | X              |
| Quali: BET      | Wuns        | ch (   | G7                  | XD                                                                                                    | X G7         | 7 G7              | G7              | G7               | G7                | X                 | XG                   | 67 G7                 | G7                | G7              | G7              | Х               | X               | G8              | G8 (              | G8 (               | 38 G                 | 8 X               | ( X                  | G7                | G7                | G7              | G7              | G7               | Х              |
|                 | Statu       | s      |                     |                                                                                                    |              |                   |                 |                  |                   |                   |                      |                       |                   |                 |                 |                 |                 |                 |                   |                    |                      | -                 |                      |                   |                   |                 |                 |                  |                |
| Saalburg Denise | Soll        |        | G8 🔪                | ХŲ                                                                                                    | X G8         | 3 G8              | G8              | G8               | G8                | Х                 | XG                   | 38 G8                 | G8                | G8              | G8              | Х               | X               | G8              | G8                | G8 (               | 38 G                 | 8 X               | X                    | G8                | G8                | G8              | G8              | G8               | X              |
| Quali: BET      | Wuns        | ch (   | 38                  | X                                                                                                    | X G8         | 3 G8              | Ġ8              | Ġ8               | G8                | Х                 | XG                   | 68 G8                 | G8                | G8              | G8              | Х               | X               | G7              | G7 (              | Ġ7 (               | 97 G                 | 7 X               | ( X                  | G8                | G8                | G8              | G8              | Ġ8               | Х              |
|                 | Statu       | s      |                     |                                                                                                    |              |                   |                 |                  |                   |                   |                      |                       |                   |                 |                 |                 |                 |                 |                   |                    |                      |                   |                      |                   |                   |                 |                 |                  | -              |
| •               |             |        |                     |                                                                                                    |              |                   |                 |                  |                   |                   | Γ                    |                       |                   |                 |                 |                 |                 |                 |                   |                    |                      |                   |                      |                   |                   |                 |                 |                  |                |

Durch aktivieren des zweiten Symbols (Wunschdienste bearbeiten) wird gesteuert ob beim ziehen von Diensten (Palette Soll) die tatsächlichen oder die Wunschdienste geplant werden sollen. Ist das Symbol aktiv wird der in der Palette (Soll) gewählte Dienst in die Wunschzeile eingetragen. Beim benutzen des Radierers wird ein eventueller Wunschdienst entfernt.

Ist zudem die "Wunschfunktion" aktiviert (drittes Symbol) dann wird beim Eintragen eines Wunschdienstes dieser auch gleich als Tatsächlicher Dienst übernommen. Es sei denn es ist vorher bereits ein geplanter Dienst eingetragen worden. D.h. die Wunschfunktion wirkt sich nur aus solange der Mitarbeiter am gegebenen Tag noch auf "Automatik" steht.

Der Radierer wird aber selbst bei aktivierter Wunschfunktion nur den Wunschdienst entfernen.

Folgend einige Beispielzustände und die Auswirkungen der Werkzeuge: (Ausgehend davon, dass in der Soll-Palette ein Dienst F1 gewählt ist)

**D**.

| Pinsel:            |         |        |        |          |         |        |        |        |
|--------------------|---------|--------|--------|----------|---------|--------|--------|--------|
| Wunschbearbeitung  | Ein     |        | Aus    |          |         |        | Ein    |        |
| Wunschfunktion     | Aus     |        |        |          | Ein     |        |        |        |
| Soll (vorher)      | Х       | (auto) | Х      | (auto)   | Χ       | (auto) | Х      | (auto) |
| Wunsch(vorher)     | (leer)  | (leer) | (leer) | (leer)   | (leer)  | (leer) | (leer) | (leer) |
| Soll (hinterher)   | (unvera | änd.)  | F1     | F1       | F1      | F1     | Х      | F1     |
| Wunsch (hinterher) | F1      | F1     | (bleib | t unverä | indert) |        | F1     | F1     |
| Radierer:          |         |        |        |          |         |        |        |        |
| Wunschbearbeitung  | Ein     |        | Aus    |          |         |        | Ein    |        |

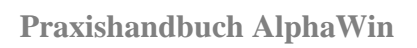

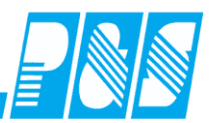

| Wunschfunktion     | Aus    |        |         |        | Ein    |        |        |        |
|--------------------|--------|--------|---------|--------|--------|--------|--------|--------|
| Soll (vorher)      | Χ      | (auto) | Х       | (auto) | Χ      | (auto) | Х      | (auto) |
| Wunsch(vorher)     | Х      | (leer) | (leer)  | (leer) | (leer) | (leer) | Χ      | (leer) |
| Soll (hinterher)   | (unver | änd.)  | (auto)  | (auto) | (auto) | (auto) | (unver | ränd.) |
| Wunsch (hinterher) | (leer) | (leer) | (bleibt | unverä | ndert) |        | (leer) | (leer) |

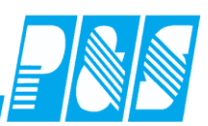

#### 10.2.15.2. Funktionsänderung der Wunschdienstwerkzeuge

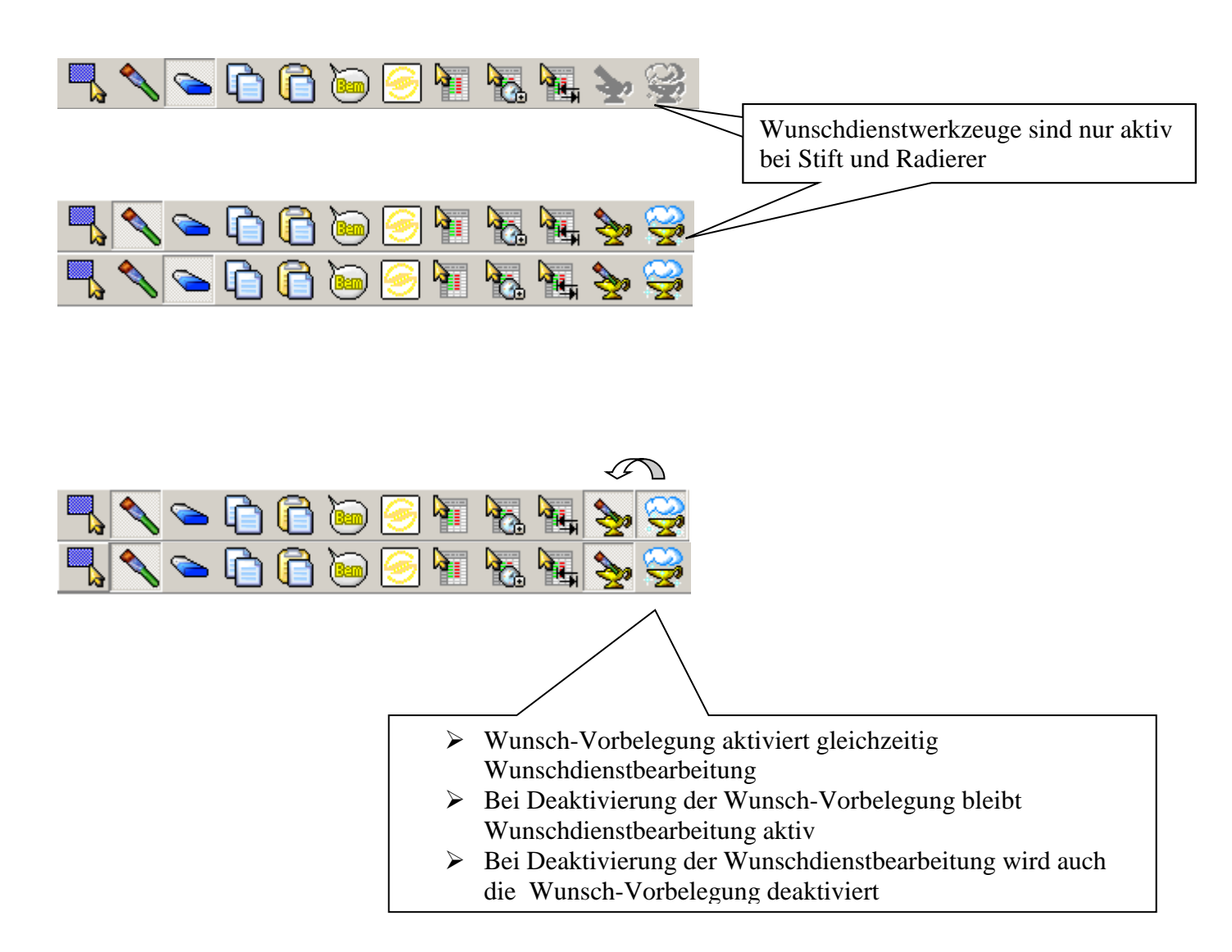

Hinweis: sind im gesamten (folgenden) Jahr bei allen Mitarbeitern alle Tage als Wunschdienst gekennzeichnet dann müssen diese zurückgesetzt werden (siehe Servicefunktionen / Wunschdienste zurücksetzen)

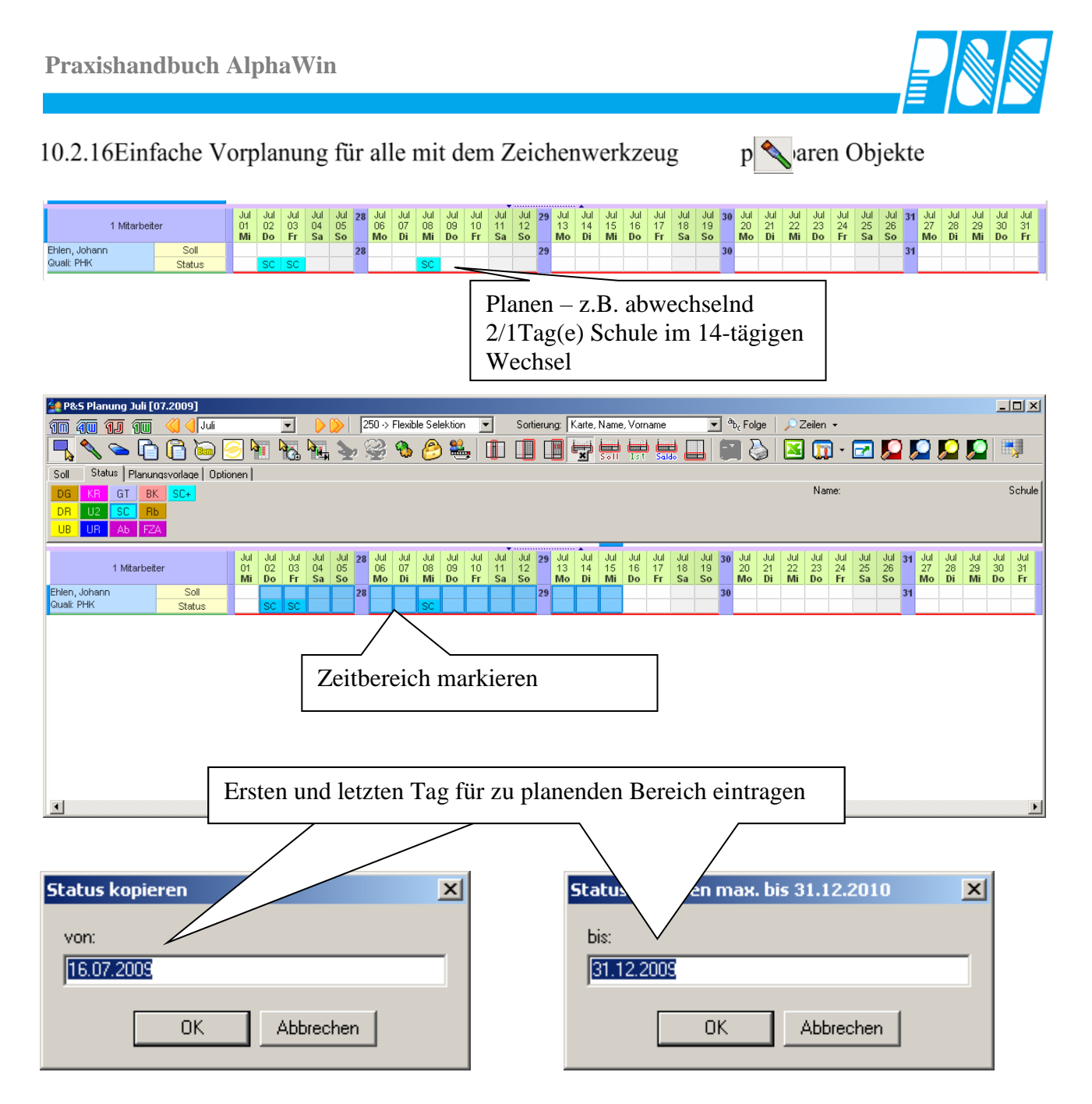

Hinweis:

diese Verfahrensweise für die Vorplanung ist nicht in jahresübergreifenden Ansichten möglich !!!

Praxishandbuch AlphaWin

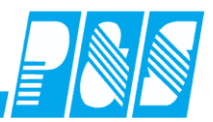

| <u> 4</u> P&5 Pl          | anung Ju      | li [07.2   | 009]           |             |           |                |              |          |                    |              |                   |                                 |                                  |                        |                  |                    |        |                |                              |                                   |          |                      |                                  |          |                     |                                   |                |                |                                     | _ 🗆 ×                   |
|---------------------------|---------------|------------|----------------|-------------|-----------|----------------|--------------|----------|--------------------|--------------|-------------------|---------------------------------|----------------------------------|------------------------|------------------|--------------------|--------|----------------|------------------------------|-----------------------------------|----------|----------------------|----------------------------------|----------|---------------------|-----------------------------------|----------------|----------------|-------------------------------------|-------------------------|
| 11 40                     | i <b>11</b> 1 | <u>u</u> 🤞 | 🛛 🌖 Juli       |             |           | •              |              | 25       | 50 -> Fle:         | xible Sel    | ektion            | •                               | Sort                             | tierung:               | Karte, I         | Name, N            | Vorna  | me             | •                            | <sup>a</sup> b <sub>c</sub> Folge |          | Zeilen               | •                                |          |                     |                                   |                |                |                                     |                         |
| <b>-</b>                  | ູ 💊 [         | <u>) (</u> | ) 🥌 🖥          | ا 🤶         |           | ا 👧            | <b>E</b> , 1 | 20       | 2 🤻                | ۵ 🥲          | ) 😤               | .   🏛                           | ]                                |                        |                  |                    | Ist    | Saldo (        |                              |                                   | ) 🛛      | ) 🗊                  | • 🛃                              | ] 🔎      |                     | <u>, 2</u>                        |                | Ņ              |                                     |                         |
| Soll S                    | itatus   Pla  | nungsvi    | orlage Opt     | tionen      |           |                |              |          |                    |              |                   |                                 |                                  |                        |                  |                    |        |                |                              |                                   |          |                      |                                  |          |                     |                                   |                |                |                                     |                         |
| Spaltenbr                 | reite:        |            | Breite Su      | mmensj      | palten:   |                | Breite M     | ditarbei | terspalte          |              | ✓ Kale<br>Stal    | enderwo<br>tus-Schr<br>schichts | ichen tr<br>affierun<br>tatus ai | ennen<br>Ig<br>nzeigen | Plar ✓ Soll Plar | n:Soll<br>n:Statu: | s      |                | ✓ Status<br>Schall<br>Fehler | er                                |          | Bem<br>Komi<br>Kosti | erkunger<br>mentare<br>ensteller |          |                     | arifSoll<br>/ochenpi<br>weit-Bere | ogramm<br>eich | n [            | ] Wunsch<br>] Soll(2)<br>] Bereich( | dienste<br>2)           |
| -                         |               |            |                | 11 tot      | toil toil | tol tolk       | a lui i      | al tothe | al tool tool       | Jul 20       | of total to       | of tothe                        | i tai tai                        | 20 10                  | hal had h        | d tot to           | Î lula | al tot to      | that tai t                   | d Anstr                           | (auf.cc) | الأعدادمت            | مىركەرىرە                        | 110 22.3 | ى دەرىدەر.          | Carlanta                          | 163.06 2       |                | ang ang ang                         | for far and and         |
|                           | 1 Mitar       | beiter     |                | 01 0<br>Mil | 02 03 I   | 04 05<br>Sa So | 06 0<br>Mo D | 7 08 0   | 3 10 11<br>5 Fr Sa | 12 1<br>50 N | 3 14 1<br>Io Di N | 5 16 17<br>MiDo Fr              | 18 19<br>Sa So                   | 20 2<br>Mo             | 21 22 23         | 3 24 25<br>Fr Sa   | 5 26   | 27 28<br>Mo Di | 29 30 3<br>MiDo F            | 1 01 02<br>5 Sa Sa                | 03 0     | 14 05 06             | 07 08                            | 09 1     | 10 11 12<br>No Di M | 2 13 14 1                         | 5 16           | 17 18<br>Mo Di | 19 20 21<br>MiDo Fr                 | 22 23 24 2<br>Sa So Mol |
| Ehlen, Joha<br>Quali: PHK | ann           |            | Soll<br>Status |             | sc sc     |                | 28           | SC       |                    | 29           |                   | SC SC                           | 0400                             | 30                     | SC               |                    | 3      | 1              | SCS                          |                                   | 32       | SC                   |                                  | 33       |                     | SCSC                              | 34             | 4              | SC                                  | 35                      |
|                           |               |            |                |             |           |                |              | r        |                    |              |                   | $\overline{}$                   | $\overline{\ }$                  |                        |                  |                    |        |                |                              |                                   |          |                      |                                  |          |                     |                                   |                |                |                                     |                         |
|                           |               |            |                |             |           |                |              |          | V                  | orp          | lar               | nun                             | g e                              | erfo                   | lgt              | au                 | to     | ma             | tisc                         | h                                 |          |                      |                                  |          |                     |                                   |                |                |                                     |                         |
|                           |               |            |                |             |           |                |              | l        |                    |              |                   |                                 |                                  |                        |                  | _                  |        |                |                              |                                   |          |                      |                                  |          |                     |                                   |                |                |                                     |                         |
|                           |               |            |                |             |           |                |              |          |                    |              |                   |                                 |                                  |                        |                  |                    |        | ~              |                              |                                   |          |                      |                                  |          |                     |                                   |                |                |                                     |                         |
| Ded                       | DetDe         | Det        | DetDet         | 50          | Dez       | Ded            | Ded)         | ezD)     | etDe               | 2Dez         | 54                | (ked                            | ezDe                             | edbe:                  | Ded              | DedD               | )ez    | 52D            | etDe                         |                                   | -        | Det                  | Dez                              | 3D       | etDe                | (keC                              | )ez            | Jan.           | lar Ja                              | -                       |
| <ul> <li>01</li> </ul>    | 02 03         | 04         | 05 06          | 30          | 07        | 08             | 09 1         | 01       | 1 12               | 2 13         |                   | 14 1                            | 5 1                              | 6 17                   | 18               | 19                 | 20     | 2              | 21 22                        | 23                                | 24 20    |                      | 27                               | 2        | 8 29                | 30                                | 31             | 01             | 02 03                               | •                       |
| Di                        | MiDo          | ) Fr       | SaSo           |             | Mo        | Di             | Mil          | )o F     | r Sa               | a So         |                   | Mol                             | Di N                             | li Do                  | Fr               | Sa                 | So     | N              | lo Di                        | Mil                               | )o F1    | <b>FT</b>            | 30                               | N        | lo Di               | Mil                               | Do             | FT             | Sa So                               | )                       |
|                           |               |            |                | 50          |           |                |              |          |                    |              | 51                |                                 |                                  |                        |                  |                    |        | 52             |                              |                                   |          |                      | !                                | 53       |                     |                                   |                |                |                                     |                         |
|                           | S             | sc         |                | 1           |           |                | sc           |          |                    |              |                   |                                 |                                  | so                     | sc               |                    |        |                |                              | SC                                |          |                      |                                  |          |                     |                                   | sc             |                |                                     | 1                       |
|                           |               |            |                |             |           |                |              |          |                    |              |                   |                                 |                                  |                        |                  |                    | _      |                |                              |                                   | _        |                      |                                  |          |                     |                                   |                |                | _                                   |                         |

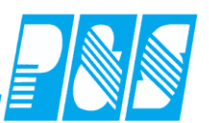

## 10.2.17Kalenderwochen trennen, KW anzeigen

| 鰻 P&S Planun     | g Januar | [01.20  | 011]      |           |       |           |              |            |            |           |        |          |       |           |           |                 |            |           |                   |                      |         |
|------------------|----------|---------|-----------|-----------|-------|-----------|--------------|------------|------------|-----------|--------|----------|-------|-----------|-----------|-----------------|------------|-----------|-------------------|----------------------|---------|
| 10 <b>40 1</b> J | 1        |         | Januar    |           |       | •         |              | 250        | l-> Flexil | ble Sele  | ktion  | •        | So    | tierung:  | Karte,    | , Name,         | Vornar     | ne        | •                 | b <sub>c</sub> Folge | e   ,   |
| 🖳 🔦 🕥            | •        |         | ) 🥯       | 2         |       | ا 💦       | <b>e</b> , 3 | <b>2</b> 8 | ž 🚯        | 8         | 2      | <b>2</b> |       | ] [       |           | ×               | ын<br>səli | Ist Sa    |                   | 🔊                    | 38      |
| Soll Status      | Planungs | vorlage | e Optio   | nen       |       |           |              |            |            |           |        |          |       |           |           |                 |            |           |                   |                      |         |
| Spaltenbreite:   |          | Bre     | eite Sumr | nenspa    | lten: |           | Breite M     | litarbeite | rspalte    |           | Kalend | lerwocł  | nen t | rennen    |           | an:Soll         |            |           | chalter           |                      |         |
|                  |          |         |           |           | _     |           |              |            |            | - i i     | Status | -Schraf  | fieru | ng .      | III Pk    | oii<br>an:Statu | IS         |           | enier<br>emerkuni | Jen                  | H       |
|                  |          |         |           |           |       |           |              |            |            | ···· [    | Freisc | hichtsta | tus a | Inzeiger  | n 🗹 St    | atus            |            | Πĸ        | ommenta           | re                   |         |
|                  |          |         |           |           |       |           | 1 .          |            |            |           | 1      |          | -     |           | ÷         |                 |            | 1         |                   |                      | I and a |
| 1 Mitar          | heiter   |         | Jan<br>01 | Jan<br>n2 | 01    | Jan       | Jan<br>04    | Jan<br>05  | Jan        | Jan<br>07 | Jan    | Jan      | 02    | Jan<br>10 | Jan<br>11 | Jan<br>12       | Jan<br>13  | Jan<br>14 | Jan<br>15         | Jan<br>16            | 03      |
| T IVILUA         | DOILOI   |         | FT        | So        |       | Mo        | Di           | Mi         | Do         | Fr        | Sa     | So       |       | Mo        | Di        | Mi              | Do         | Fr        | Sa                | So                   |         |
| Ehlen, Johann    | Soll     |         | X         | X         | 01    | <u>F1</u> | <u>F1</u>    | <u>F1</u>  | <u>F1</u>  | <u>F1</u> | X      | X        | 02    | <u>F1</u> | <u>F1</u> | <u>F1</u>       | <u>F1</u>  | <u>F1</u> | X                 | X                    | 03      |
| Quali: PHK       | Statu    | IS      |           |           | ~     |           |              |            |            |           |        |          |       |           |           |                 |            |           |                   |                      |         |
|                  |          |         |           |           |       |           |              |            |            |           |        |          |       |           |           |                 |            |           |                   |                      |         |
|                  |          |         |           |           |       |           |              |            |            |           |        |          |       |           |           |                 |            |           |                   |                      |         |

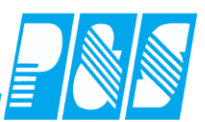

### 10.2.18 Wochensummen in der Kalenderwochentrennung

| 3  | Programm                                                                                                    | n Ein | stellunge  | en         |          |            |            | ,         |            |           |          |         |            |          |  |
|----|----------------------------------------------------------------------------------------------------|-------|------------|------------|----------|------------|------------|-----------|------------|-----------|----------|---------|------------|----------|--|
| A  | llgemein 🛛 Fa                                                                                                    | rber  | h 🛛 Berech | nung   Pu  | ıS ∣Per  | sonalstamm | Planung    | Import/   | Export   S | Sonstiges | Kontostä | nde Aut | trag/Koste | enstelle |  |
| Ę. | 🔌 Werkzeuj                                                                                                    | ge    | 🇰 Zeilei   | neinstellu | ngen 🗎 🏢 | Summens    | batten   🚽 | 🥐 Weitere | es         |           |          |         |            |          |  |
| F  | Reihenfolge der Unterzeilen       Bitte beachten Sie, dass die hier eingestellte Zeilenreihenfolge sich auch auf die Ausdrucke des Dienstplanes auswirkt.         Plan: Soll       Soll         Plan: Status       Schalter         Fehler       Semerkungen         Bemerkungen       Soll-Zeit         Kostenstellen       Tarif Soll-Zeit         Wochenprogramm       Zweit-Bereich         Witnschdienste       14         Apr       Apr         Apr       Apr         Apr       Apr         Apr       Apr         Apr       Apr         Apr       Apr         Apr       Apr         Apr       Apr         Apr       Apr         Apr       Apr         Apr       Apr                                                                                                    |       |            |            |          |            |            |           |            |           |          |         |            |          |  |
|    | Soli Soli Soli Soli Plan:Status       Summierungen in den Kalenderwochen         Status       Schalter         Fehler       Bemerkungen         Kommentare       Soli-Zeit         Kostenstellen       Visiter Soli-Zeit         Tarif Soli       Visiter Soli-Zeit         Wochenprogramm       Visiter Soli-Zeit         Zweit-Bereich       Visiter Soli-Zeit         Withinschdienste       Visiter Soli-Zeit         Pr       Off O2         O1       O2         Pi:Soli       20:00         Fr       Sa         Soli       G8         Visiter Soli Status       Status         Soli G8       X         X       32:00         F1       F1         F1       F1         G8       X         Z5:00       5:00       5:00                                                                                                    |       |            |            |          |            |            |           |            |           |          |         |            |          |  |
|    | Schalter         Fehler         Bemerkungen         Konmentare         Kostenstellen         Tarif Soll         Vochenprogramm         Zweit-Bereich         Wunschdienste         Apr       Apr         Apr       Apr         Berlante       Berlante         Ko       Berlante         Ko       Berlante         Ko       Berlante         Ko       Berlante         Ko       Berlante |       |            |            |          |            |            |           |            |           |          |         |            |          |  |
|    | Soll                                                                                                    |       | G8         | X          | X        | 20:00      | E1         | E1        | E1         | G8        | G8       | T1      | X          |          |  |
|    | Tarifsol                                                                                                    |       |            |            |          | 25.00      | 5:00       | 5:00      | 5:00       | 5:00      | 5:00     |         |            |          |  |
|    | Soll(2)                                                                                                    |       |            |            |          | 4:00       |            |           |            |           |          | T2      |            |          |  |
|    | Anz AT                                                                                                    |       |            |            |          | 4          | 1          | 1         | 1          |           |          | 1       |            |          |  |
|    |                                                                                                    |       |            |            |          |            |            |           |            |           |          |         |            |          |  |

| r         | 14    | Apr<br>04<br><b>Mo</b> | Apr<br>05<br>Di    | Apr<br>06<br><b>Mi</b> | Apr<br>07<br>Do | Apr<br>08<br>Fr | Apr<br>09<br><b>Sa</b>     | Apr<br>10<br><b>So</b> |
|-----------|-------|------------------------|--------------------|------------------------|-----------------|-----------------|----------------------------|------------------------|
| PI:Soll   | 20:00 | 07:30-16:00            | 07:30-16:00        |                        |                 |                 | 08:00-12:00                |                        |
| Soll      | 32:00 | <u>07:30-16:00</u>     | <u>07:30-16:00</u> | <u>07:30-16:00</u>     | 00:00-00:00     | 00:00-00:00     | 08:00-12:00<br>16:00-20:00 | 00:00-00:00            |
| Tarifsoll | 25:00 | 5:00                   | 5:00               | 5:00                   | 5:00            | 5:00            |                            |                        |
| Soll(2)   | 4:00  |                        |                    |                        |                 |                 | 16:00-20:00                |                        |
| Anz AT    | 4     | 1                      | 1                  | 1                      |                 |                 | 1                          |                        |

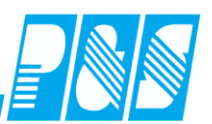

## 10.2.19Spaltenbreiten ändern

Es können die Breiten der Spalten für Mitarbeiter, Planung und Summen geändert werden:

| 🕍 P&S Planung Januar [01.2011]                                                                                                    | _ 8 ×                                               |
|----------------------------------------------------------------------------------------------------|-----------------------------------------------------|
| 🧃 🚛 🚛 🙀 🍕 Januar 🔄 👂 🖉 250 > Flexible Selektion 🔽 Sortierung   Kate, Name, Vorname 📃 🕏, Folge   🥕 Zeilen 📼                                                                                                    |                                                     |
|                                                                                                    |                                                     |
| Soli Status Planungsvorlage Optionen                                                                                                    |                                                     |
| Spaltenbreite:       Breite Summenspalten:       Breite Mitarbeiterspalte:       Kalenderwochen tremen       Plan. Soll       Schalter       Kustenstellen       Wunschdienste       Soll/Status         Spaltenbreite:       Status Schraftierung       Status Schraftierung       Plan. Status       Benetkungen       Wunschdienste       Soll/2)       Ist2eit         Status Schraftierung       Freischichtstatus anzeigen       V Status       Benetkungen       Wunschaltenste       Beneich                                                                                                    |                                                     |
| Mitarbeter         Unitarbeter         Unitarbeter | an Jan<br>rtrag Konto<br>Nert Resturl<br>50:30 19.0 |

| 🛅 🗿 🕼 🍓 🍓 Januar 🔄 👂 🎉 250 > Flexible Selektion 💽 Sortierung: Kate, Name, Vorname 💽 🍕 Folge 🔎 Zeilen 🔸                                                                                                    |                                                  |
|----------------------------------------------------------------------------------------------------|--------------------------------------------------|
|                                                                                                    |                                                  |
| 🐂 🔨 🗢 🖆 🖆 🗃 📷 🐜 🫬 🌿 🏷 🥔 🛎 💷 💷 🖼 🖶 🔜 🖏 🏷 🖾 💷 💆 💋                                                                                                    | 2 🔎 🛤                                            |
| Soll Status Planungsvorlage Optionen                                                                                                    |                                                  |
| Spaltenbreite:       Breite Summenspalten:       Breite Mitarbeiterspalte:       ✓ Kalenderwochen trennen       Plan:Soll       Schalter       Kostenstellen       Wunschdienste       Soll/2)       1stZeit         Status-Schraftlerung       Status-Schraftlerung       Feller       FarlSoll       Bereich(2)       1stZeit         Bereichtstatus anzeigen       Status       Kommentare       Zweit-Bereich       Bereich(2)       Buchunge | n                                                |
| 1 Mtarbeter Jan Jan Jan Jan Jan Jan Jan Jan Jan Jan                                                                                                    | Jan Jan<br>Übertraq Konto<br>Ist-Wert Resturlauk |
| Ehlen, Johann Soll X X on El El El El X X 62 0000.00 012000 \$68:00 0000                                                                                                    | :30 -0050:30 19                                  |

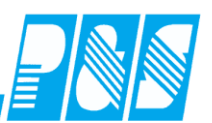

10.2.20Arbeitsbeginn vor Mitternacht (Vorfrüh)

Vorfrüh: Zeiten vor Mitternacht werden Uhrzeit mit tatsächlichem Beginn und Kennzeichen für Beginn am Vortag dargestellt

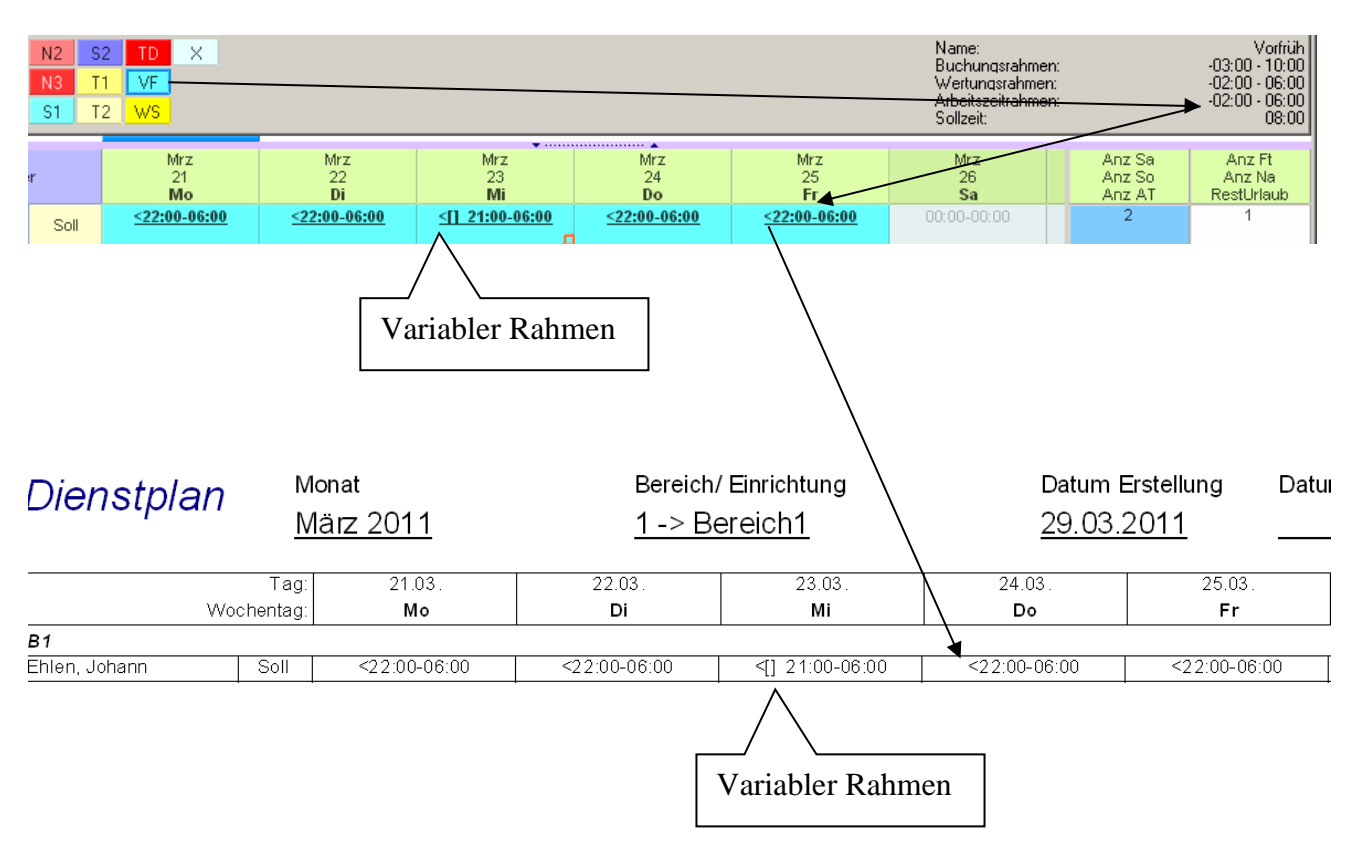

## 10.2.21Schalter 5-8

| 🚑 P&S Planung F                | Februar [02          | .2011]          |                 |                 |                 |                 |                 |                 |                 |                                                                                                    |
|--------------------------------|----------------------|-----------------|-----------------|-----------------|-----------------|-----------------|-----------------|-----------------|-----------------|----------------------------------------------------------------------------------------------------|
| 10 40 1J                       | 90 《                 | - Febr          | uar             |                 | •               |                 | 1 .             | > Bereic        | :h1             | ✓ Sortierung: Abteilung, Name, Vorname ▼ <sup>z</sup> <sub>yx</sub> Folge<br>Zeilen ▼                                                                                                    |
| <b>-</b>                       | 6                    | 6               | ا 🤶             |                 | <b>8</b>        | ų 👌             | e 😤             | è 🚯             | 8               | 🕹 💐 🚺 🔲 🚽 🚽 🔜 🗳 🏹 🖓                                                                                                    |
| Soll Status S                  | ochalter   Pla       | nungsva         | orlage          | Option          | en              |                 |                 |                 |                 |                                                                                                    |
| 🔲 🤍 🕅 🖂 🖂                      | n                    |                 | Bere            | eitschaf        | t               |                 |                 | Teil            | g. öffne        | en 🗾 Schalter 7                                                                                                    |
| 🔽 WR bis öffner                | n                    |                 |                 |                 |                 |                 |                 | 🗌 kein          | e Pau           | se Schalter 8                                                                                                    |
|                                |                      |                 |                 |                 |                 |                 | _               |                 |                 |                                                                                                    |
| 9 Mitarbei                     | ter                  | Feb<br>01<br>Di | Feb<br>02<br>Mi | Feb<br>03<br>Do | Feb<br>04<br>Fr | Feb<br>05<br>Sa | Feb<br>06<br>So | Feb<br>07<br>Mo | Feb<br>08<br>Di | Program m Einstellungen                                                                                                    |
| Schröter, Madlen<br>Quali: BET | Schalt.<br>Soll/Stat | G7              | G7              | G7              | G7              | X               | X               | G7              | G7              | Aligemein   Farben   Berechnung   F43   Personaistamm   Planung   Import/Export   Sonstig<br>Datenbanksemaphoren                                                                                          |
| Poser, Iris<br>Quali: BET      | Schalt.<br>Soll/Stat | G8              | G8              | G8              | G8              | X               | X               | G8              | G8              | Schnellsuche Schal gefunden 2 / 134                                                                                                    |
| Möllemann, Karl<br>Quali: Ziwi | Schalt.<br>Soll/Stat | F1              | F1              | KR              | KR              | X               | X               | KR              |                 | Plan: Lässt die Planung aller & Schalter, anstatt nur 4, im Dienstplan zu.     Plan: Lässt die Planung aller & Schalter, anstatt nur 4, im Dienstplan zu.     Plan: Prüfung von Tarif und Gesetzregelwerk |
| Meyer, Jürgen<br>Quali: Ziwi   | Schalt.              | 68              | 68              | 68              | 68              | ×               | ×               | 68              | 68              | ✓ Plan: Saldo in den Monatssummen wird gemäß seines Wertes farbig dargestellt                                                                                                    |

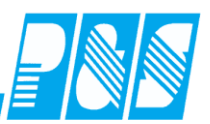

#### 10.2.22Umsetzung von Mitarbeitern

## 10.2.22.1. Anzeige in den Ansichten

| 20 | P&:5       | Planu      | ing Se   | ptem     | ber [(       | )9.20          | 11]             |                 |                 |                 |                 |         |       |                         |              |           |         |           |          |       |                 |                                 |                 |                 |                 |                 |                 |                 |                 |                 |                 |                 |                 |                      |                    |
|----|------------|------------|----------|----------|--------------|----------------|-----------------|-----------------|-----------------|-----------------|-----------------|---------|-------|-------------------------|--------------|-----------|---------|-----------|----------|-------|-----------------|---------------------------------|-----------------|-----------------|-----------------|-----------------|-----------------|-----------------|-----------------|-----------------|-----------------|-----------------|-----------------|----------------------|--------------------|
| 1  | <u>n</u> ( | 1          | ] 1      |          | 4            | Sept           | ember           |                 | -               |                 | <b>≥  [</b>     | 1 → Ber | eich1 |                         | •            | Sortierur | ng: Abt | eilung, N | lame, Vo | rname | •               | ] <sup>a</sup> b <sub>c</sub> F | olge            | 🔎 Z             | 2eilen          | -               |                 |                 |                 |                 |                 |                 |                 |                      |                    |
|    | ľ          | <b>\</b> < | ) ا      | <b>)</b> | 6            | 0              | 9               |                 | <b>K</b> .      |                 | <b>&gt;</b>     | 🎱 🤻     | ے ہ   | ₩,                      |              |           |         | P 🖶       | Ist (    |       |                 |                                 | 6               |                 |                 | - 2             | 5               | 2 🏅             | 2 📡             | 2 🔎             | 2 📡             | 2  🏛            | 2               |                      |                    |
|    |            | Planu      | ingsvo   | rlage    | Option       | nen            |                 |                 |                 |                 |                 |         | /     | $^{\prime}$ $^{\prime}$ |              |           |         |           |          |       |                 |                                 |                 |                 |                 |                 |                 |                 |                 |                 |                 |                 |                 |                      |                    |
| 1  | ١U         | F3         | G7       | N2       | S2           | TD             | ×               |                 |                 |                 |                 |         |       |                         | $\mathbf{i}$ |           |         |           |          |       |                 |                                 |                 |                 |                 |                 |                 |                 | Name            | :<br>Ingerak    | men:            |                 | <               | nichts a             | usqewä             |
|    | -1         | G1         | G8       | N3       | T1           | VF             |                 |                 |                 |                 | Γ               |         | -     |                         | _            |           |         |           |          |       | 1               |                                 |                 |                 |                 |                 |                 |                 | Wertu           | ngsrah          | men:            |                 | <               | nichts a             | usqewä             |
|    | -2         | G6         | N1       | S1       | T2           | WS             |                 |                 |                 |                 |                 | Un      | iset  | zur                     | ng v         | vird      | nui     | r in      | der      | •     |                 |                                 |                 |                 |                 |                 |                 |                 | Sollze          | szeitrah<br>it: | nmen:           |                 | <               | nichts a<br>nichts a | iusgewa<br>iusgewä |
|    |            | 9 Mita     | arbeiter | r        | A)<br>3<br>N | ug<br>11<br>Mi | Sep<br>01<br>Do | Sep<br>02<br>Fr | Sep<br>03<br>Sa | Sep<br>04<br>So | Sep<br>05<br>Mo | Mo      | onat  | san                     | isic         | ht u      | nter    | rstü      | tzt      |       | Sep<br>17<br>Sa | Sep<br>18<br>So                 | Sep<br>19<br>Mo | Sep<br>20<br>Di | Sep<br>21<br>Mi | Sep<br>22<br>Do | Sep<br>23<br>Fr | Sep<br>24<br>Sa | Sep<br>25<br>So | Sep<br>26<br>Mo | Sep<br>27<br>Di | Sep<br>28<br>Mi | Sep<br>29<br>Do | Sep<br>30<br>Fr      | Okt<br>01<br>Sa    |
| Eh | len, J     | ohann      |          | Soll     |              |                |                 |                 |                 |                 |                 |         |       |                         |              |           |         |           |          |       |                 |                                 |                 |                 |                 |                 |                 |                 |                 |                 |                 |                 |                 |                      |                    |

### 10.2.22.2. transparente Darstellung des Zeitbereichs der Umsetzung

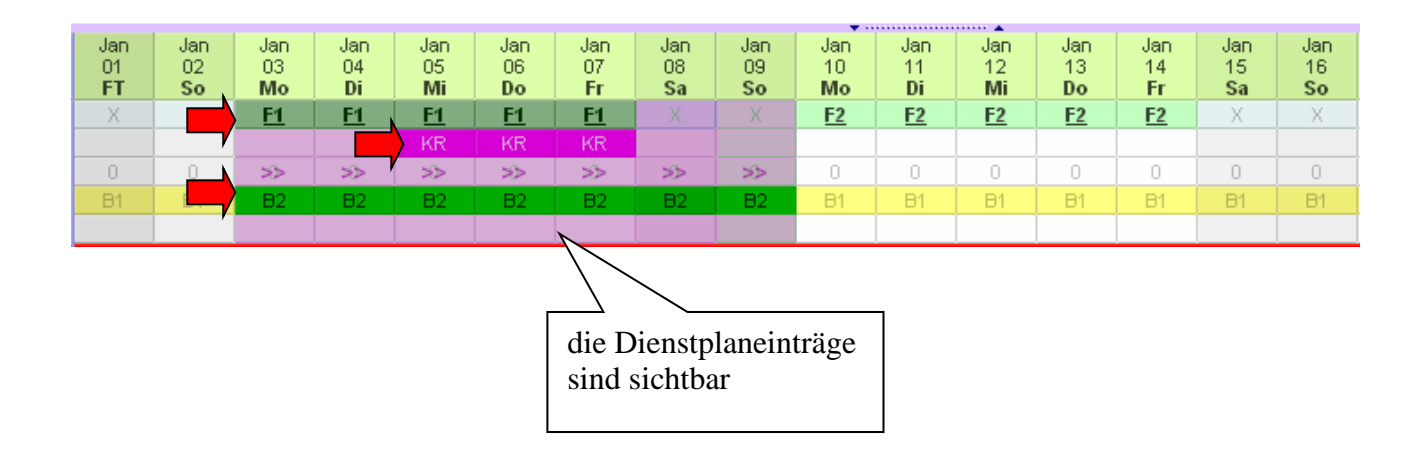

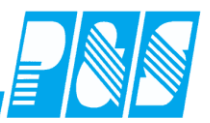

10.2.22.3. Umsetzungsfunktion auf Bereiche/ Stationen unter Beachtung der Nutzerrechte

Im Umsetzungsfenster der Dienstplanung werden nur die Bereiche (Stationen) angezeigt für die der Nutzer eine Berechtigung hat und die für die Anzeige gekennzeichnet sind:

- Nutzereinstellungen Sel. lesen/ schreiben
- Selektionen Anzeige im Umsetzungsfenster der Dienstplanung

Bei Nutzereinstellungen – Sel. Lesen/Schreiben – alle Mitarbeiter lesen/ schreiben werden alle Bereiche (Stationen) angezeigt

Für Nutzer mit Berechtigung "nur lesen" werden im Umsetzungsfenster keine Bereiche (Stationen) angezeigt

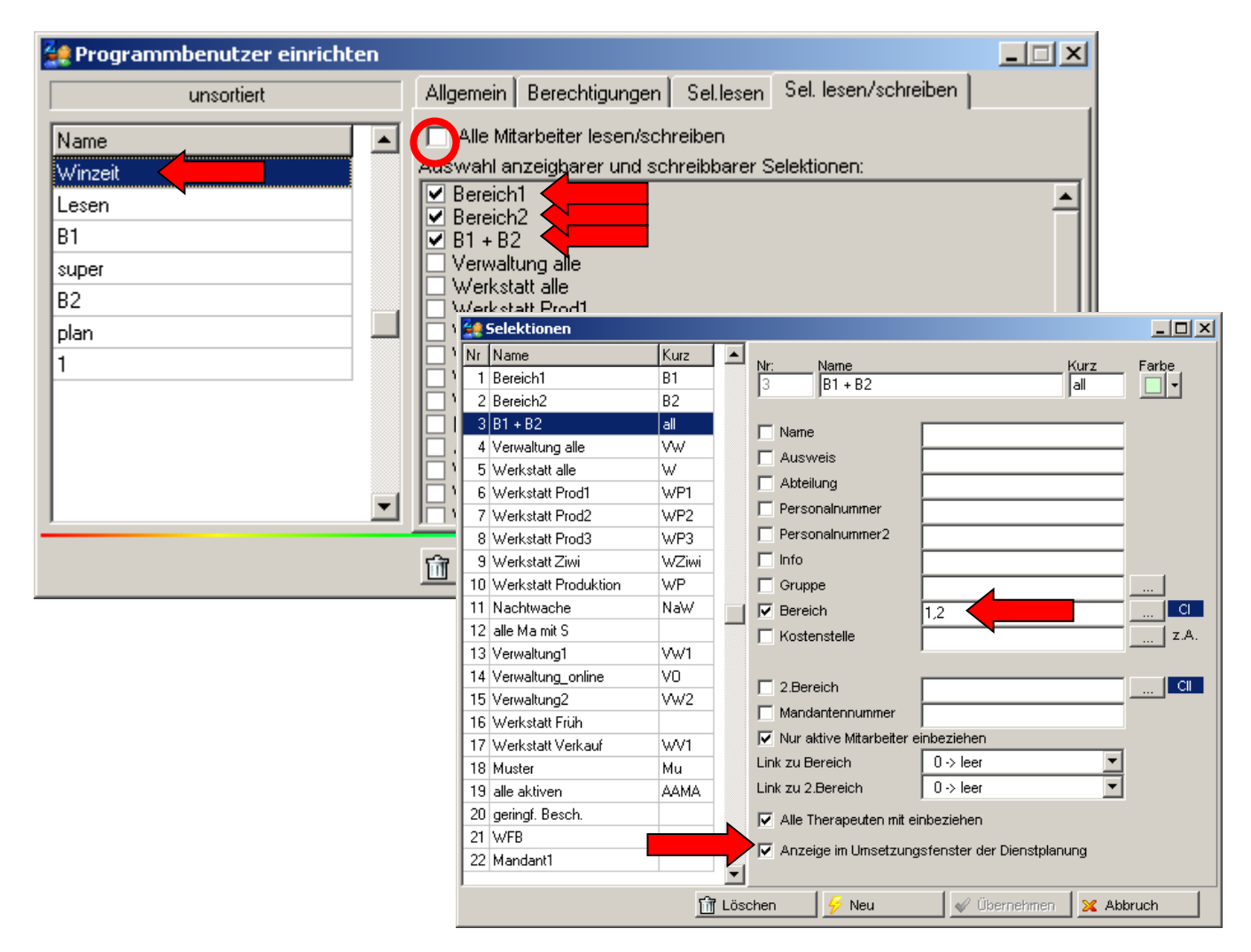

| 🍓 P&S Planung Se                              | ptemb                  | er [09.                | .2011]          |                 |                 |                        |                 |                 |                        |                 |                 |                 |                        |                 |                        |                   |
|-----------------------------------------------|------------------------|------------------------|-----------------|-----------------|-----------------|------------------------|-----------------|-----------------|------------------------|-----------------|-----------------|-----------------|------------------------|-----------------|------------------------|-------------------|
| <u> 10 40 11 1</u>                            | <u> </u>               | <mark>) (</mark> S     | eptemt          | ber             | •               |                        |                 | 1 -             | > Berei                | ich1            |                 |                 | 60                     | rtierung:       | Abte                   | eilung, Na        |
|                                               | r Berei                | ch                     |                 |                 |                 |                        |                 |                 |                        | -               | -               |                 | -                      | _ [             | _                      |                   |
| 🗄 Datum: 🌏 🬖                                  | Septern                | ber 201                | 1 🔻             | D 🚺             | >               |                        | 0               | <b>-</b>   [    | 2                      |                 |                 |                 |                        |                 |                        |                   |
|                                               | Aug<br>31<br><b>Mi</b> | Sep<br>01<br><b>Do</b> | Sep<br>02<br>Fr | Sep<br>03<br>Sa | Sep<br>04<br>So | Sep<br>05<br><b>Mo</b> | Sep<br>06<br>Di | Sep<br>07<br>Mi | Sep<br>08<br><b>Do</b> | Sep<br>09<br>Fr | Sep<br>10<br>Sa | Sep<br>11<br>So | Sep<br>12<br><b>Mo</b> | Sep<br>13<br>Di | Sep<br>14<br><b>Mi</b> | Sei▲<br>15<br>Do  |
| Ehlen, Johann                                 | B1                     | B1                     | B1              | B1              | B1              | B1                     | B1              | B1              | B1                     | B1              | B1              | B1              | B1                     | B1              | B1                     | B1                |
| Foellmer, Richard                             | B1                     | B1                     | B1              | B1              | B1              | B1                     | B1              | B1              | B1                     | B1              | B1              | B1              | B1                     | B1              | B1                     | B1                |
| Hahn, Karsten                                 | B1                     | B1                     | B1              | B1              | B1              | B1                     | B1              | B1              | B1                     | B1              | B1              | B1              | B1                     | B1              | B1                     | B1                |
| Hartwig, Stefanie                             | B1                     | B1                     | B1              | B1              | B1              | B1                     | B1              | B1              | B1                     | B1              | B1              | B1              | B1                     | B1              | B1                     | B1                |
| Hügel, Gerda                                  | B1                     | B1                     | B1              | B1              | B1              | B1                     | B1              | B1              | B1                     | B1              | B1              | B1              | B1                     | B1              | B1                     | B1                |
| Meyer, Jürgen                                 | B1                     | B1                     | B1              | B1              | B1              | B1                     | B1              | B1              | B1                     | B1              | B1              | B1              | B1                     | B1              | B1                     | B1 <mark>▼</mark> |
| ■<br>B1 + B2<br>Umsetzung auf Ber<br>B1<br>B2 | eich                   |                        |                 |                 |                 |                        |                 |                 |                        |                 |                 |                 |                        |                 |                        |                   |

| 🚑 P&S Planung Se                   | eptemb          | er [09             | .2011]          | l               |                 |                 |                 |                        |                        |                 |                 |                 |                        |                 |                 |                 |
|------------------------------------|-----------------|--------------------|-----------------|-----------------|-----------------|-----------------|-----------------|------------------------|------------------------|-----------------|-----------------|-----------------|------------------------|-----------------|-----------------|-----------------|
| <u> 10 40 11 1</u>                 | <b>W</b> 🤞      | <mark>)  </mark> 9 | epteml          | ber             | •               |                 |                 | 2                      | → Bere                 | ich2            |                 |                 | So                     | rtierung        | r Abte          | eilung, N       |
| 🍓 Umsetzung fü                     | r Berei         | ch                 |                 |                 |                 |                 |                 |                        |                        |                 |                 |                 |                        |                 | _               |                 |
| 🖞 Datum: 🏹 🌖                       | Septern         | ber 201            | 1 💌             | D D             | >               |                 | 0               | <b>-</b>   [           | 2                      |                 |                 |                 |                        |                 |                 |                 |
|                                    | Aug<br>31<br>Mi | Sep<br>01<br>Do    | Sep<br>02<br>Fr | Sep<br>03<br>Sa | Sep<br>04<br>So | Sep<br>05<br>Mo | Sep<br>06<br>Di | Sep<br>07<br><b>Mi</b> | Sep<br>08<br><b>Do</b> | Sep<br>09<br>Fr | Sep<br>10<br>Sa | Sep<br>11<br>So | Sep<br>12<br><b>Mo</b> | Sep<br>13<br>Di | Sep<br>14<br>Mi | Sep<br>15<br>Do |
| Grebe, Egbert                      | B2              | B2                 | B2              | B2              | B2              | B2              | B2              | B2                     | B2                     | B2              | B2              | B2              | B2                     | B2              | B2              | B2              |
| <sup>4</sup> Hinzel, Michael       | B2              | B2                 | B2              | B2              | B2              | B2              | B2              | B2                     | B2                     | B2              | B2              | B2              | B2                     | B2              | B2              | B2              |
| Schiek, Joachim                    | B2              | B2                 | B2              | B2              | B2              | B2              | B2              | B2                     | B2                     | B2              | B2              | B2              | B2                     | B2              | B2              | B2              |
| Grimm, Elke                        | B2              | B2                 | B2              | B2              | B2              | B2              | B2              | B2                     | B2                     | B2              | B2              | B2              | B2                     | B2              | B2              | B2              |
| Saalburg, Denise                   | B2              | B2                 | B2              | B2              | B2              | B2              | B2              | B2                     | B2                     | B2              | B2              | B2              | B2                     | B2              | B2              | B2              |
| B1 + B2<br>Umsetzung auf Ber<br>B1 | eich            |                    |                 |                 |                 |                 |                 |                        |                        |                 |                 |                 |                        |                 |                 | •<br>•          |
| 82                                 |                 |                    |                 |                 |                 |                 |                 |                        |                        |                 |                 |                 |                        |                 |                 |                 |

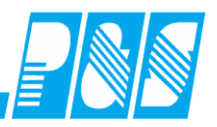

| 🚑 P&S Planung S      | eptem                  | ber [09                | 9.2011          | ]               |                 | 7 0                    |                 |                 | . 54            |                 |                 |                        |                        |                 |                 |                   |
|----------------------|------------------------|------------------------|-----------------|-----------------|-----------------|------------------------|-----------------|-----------------|-----------------|-----------------|-----------------|------------------------|------------------------|-----------------|-----------------|-------------------|
| <u>10 40 1</u> (     | 1Ш <                   |                        | Septerr         | nber            |                 |                        |                 | 3               | -> B1 -         | F 82            |                 |                        | 50                     | ortierun        | g:   Abl        | eilung, N         |
| 🔮 Umsetzung fü       | r Berei                | ch                     |                 |                 |                 |                        |                 |                 |                 |                 |                 |                        |                        |                 | _               |                   |
| Datum: 🌏 🤞           | Septern                | iber 201               | 1 🔻             | D D             | >               |                        | 0               | >   [           | 2               |                 |                 |                        |                        |                 |                 |                   |
|                      | Aug<br>31<br><b>Mi</b> | Sep<br>01<br><b>Do</b> | Sep<br>02<br>Fr | Sep<br>03<br>Sa | Sep<br>04<br>So | Sep<br>05<br><b>Mo</b> | Sep<br>06<br>Di | Sep<br>07<br>Mi | Sep<br>08<br>Do | Sep<br>09<br>Fr | Sep<br>10<br>Sa | Sep<br>11<br><b>So</b> | Sep<br>12<br><b>Mo</b> | Sep<br>13<br>Di | Sep<br>14<br>Mi | Sel ▲<br>15<br>Do |
| Meyer, Jürgen        | B1                     | B1                     | B1              | B1              | B1              | B1                     | B1              | B1              | B1              | B1              | B1              | B1                     | B1                     | B1              | B1              | B1                |
| Möllemann, Karl      | B1                     | B1                     | B1              | B1              | B1              | B1                     | B1              | B1              | B1              | B1              | B1              | B1                     | B1                     | B1              | B1              | B1                |
| Poser, Iris          | B1                     | B1                     | B1              | B1              | B1              | B1                     | B1              | B1              | B1              | B1              | B1              | B1                     | B1                     | B1              | B1              | B1                |
| Schröter, Madlen     | B1                     | B1                     | B1              | B1              | B1              | B1                     | B1              | B1              | B1              | B1              | B1              | B1                     | B1                     | B1              | B1              | B1                |
| Grebe, Egbert        | 82                     | 82                     | B2              | B2              | B2              | B2                     | B2              | B2              | B2              | B2              | B2              | B2                     | B2                     | B2              | B2              | B2                |
| Hinzel, Michael      | B2                     | B2                     | B2              | B2              | B2              | B2                     | B2              | B2              | B2              | B2              | B2              | B2                     | B2                     | B2              | B2              | B2                |
| Schiek, Jor Him      | 82                     | 82                     | B2              | B2              | B2              | B2                     | B2              | B2              | B2              | B2              | B2              | B2                     | B2                     | B2              | B2              | B2                |
| Grimm, Elke          | B2                     | 82                     | B2              | B2              | B2              | B2                     | B2              | B2              | B2              | B2              | B2              | B2                     | B2                     | B2              | B2              | BZ▼               |
| P1 . P2              |                        |                        |                 |                 |                 |                        |                 |                 |                 |                 |                 |                        |                        |                 |                 |                   |
| El Insetzung auf Ber | eich =                 |                        |                 |                 |                 |                        |                 |                 |                 |                 |                 |                        |                        |                 |                 |                   |
| B1                   |                        |                        |                 |                 |                 |                        |                 |                 |                 |                 |                 |                        |                        |                 |                 |                   |
|                      |                        |                        |                 |                 |                 |                        |                 |                 |                 |                 |                 |                        |                        | Die 5           | ) =   = ++ -    |                   |
| 82                   |                        |                        |                 |                 |                 |                        |                 |                 |                 |                 |                 |                        |                        | Die F           | raiette         | verrugb           |
|                      |                        |                        |                 |                 |                 |                        |                 |                 |                 |                 |                 |                        |                        |                 |                 |                   |

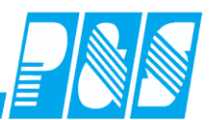

| 🔮 P | rogrammbenutzer ei                                                                                                    | nricht     | en       |                |                      |                |         |          |         |          |         |         |          |         | ×        |          |                     |
|-----|----------------------------------------------------------------------------------------------------|------------|----------|----------------|----------------------|----------------|---------|----------|---------|----------|---------|---------|----------|---------|----------|----------|---------------------|
|     | unsortiert                                                                                                    |            |          | Allgem         | ein ÍBe              | erechtig       | Jungen  | Sel.     | esen    | Sel, le  | sen/scl | hreiber |          |         |          |          |                     |
| Nar | ne                                                                                                    | -          |          | 🔽 🗛            | e Mitarb             | eiter le:      | sen/sc  | hreiber  | 1       |          |         |         |          |         |          |          |                     |
| Win | zeit                                                                                                    |            |          | luswa          | hl anze              | igbarer        | und so  | chreibb  | ärer Se | elektion | en:     |         |          |         | _        |          |                     |
| Les | en                                                                                                    |            |          | ✔ Ber<br>✔ Ber | eich1<br>eich2       |                |         |          |         |          |         |         |          |         |          |          |                     |
| B1  |                                                                                                    |            |          | ✓ B1           | + B2                 |                |         |          |         |          |         |         |          |         |          |          |                     |
| sup | er                                                                                                    |            |          | Ver<br>We      | waltung<br>rkstatt a | i alle<br>alle |         |          |         |          |         |         |          |         |          |          |                     |
| B2  |                                                                                                    |            |          |                | rkstatt F            | Prod1          |         |          |         |          |         |         |          |         |          |          |                     |
| 1   |                                                                                                    |            |          | _ we           | rkstatt F            | -1002<br>Drad2 |         |          |         |          |         |         |          |         | Ш        |          |                     |
| Ľ.  | 🚑 Umsetzung fü                                                                                                    | r Bere     | ich      |                |                      |                |         |          |         |          |         |         |          |         |          | _        | 미즤                  |
|     | Datum: 🌏 🬖                                                                                                    | Septen     | nber 201 | 1 🔻            | D D                  | >              |         | 🗸 🤇      | •   C   | 2        |         |         |          |         |          |          |                     |
|     | Aug         Sep         Sep <td>Sep</td> <td>Sel 🔺</td> |            |          |                |                      |                |         |          |         |          |         |         |          |         |          | Sep      | Sel 🔺               |
|     | /                                                                                                    | Mi         | Do       | E Fr           | 03<br>Sa             | 04<br>So       | Mo      | Di       | Mi      | 08<br>Do | Fr      | Sa      | So       | Mo      | 13<br>Di | 14<br>Mi | Do                  |
|     | Ehlen, Johann                                                                                                    | B1         | B1       | B1             | B1                   | B1             | B1      | B1       | B1      | B1       | B1      | B1      | B1       | B1      | B1       | B1       | B1                  |
|     | Foellmer, Richard                                                                                                    | B1         | B1       | B1             | B1                   | B1             | B1      | B1       | B1      | B1       | B1      | B1      | B1       | B1      | B1       | B1       | B1                  |
|     | Hahn, Karsten                                                                                                    | B1         | B1       | B1             | B1                   | B1             | B1      | B1       | B1      | B1       | B1      | B1      | B1       | B1      | B1       | B1       | B1                  |
|     | Hartwig, Stefanie                                                                                                    | B1         | B1       | B1             | B1                   | B1             | B1      | B1       | B1      | B1       | B1      | B1      | B1       | B1      | B1       | B1       | B1                  |
|     | Hügel, Gerda                                                                                                    | B1         | B1       | B1             | B1                   | B1             | B1      | B1       | B1      | B1       | B1      | B1      | B1       | B1      | B1       | B1       | B1                  |
|     | Meyer, Jürgen                                                                                                    | B1         | B1       | B1             | B1                   | B1             | B1      | B1       | B1      | B1       | B1      | B1      | B1       | B1      | B1       | B1       | B1                  |
|     | Möllemann, Karl                                                                                                    | B1         | B1       | B1             | B1                   | B1             | B1      | B1       | B1      | B1       | B1      | B1      | B1       | B1      | B1       | B1       | B1 <mark>.</mark> ▼ |
|     |                                                                                                    | 1          |          |                |                      |                |         |          |         |          |         |         |          |         |          |          |                     |
|     | Bereich B1 + B2                                                                                                    | eich =     |          |                |                      |                |         |          |         |          |         |         |          |         |          |          |                     |
|     |                                                                                                    | MEB.       |          |                |                      |                |         |          |         |          |         |         |          |         |          |          |                     |
|     |                                                                                                    | ( )<br>( ) |          |                |                      |                |         |          |         |          |         |         |          |         |          |          |                     |
|     | 82                                                                                                    | 1+2        |          |                |                      |                |         |          |         |          |         |         |          |         |          |          |                     |
|     | V1                                                                                                    |            |          | Die            | Palette              | verfügl        | oarer S | itatione | :n, wäh | ilen sie | mit ein | em Klic | k die St | ation a | ius      |          |                     |

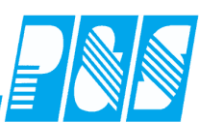

### 10.2.23Druck der Qualifikationen in der Legende bereichsbezogen

| <u> </u>   | Selektionen                 |        |                    |                     |                                   |                        |
|------------|-----------------------------|--------|--------------------|---------------------|-----------------------------------|------------------------|
| Nr         | Name                        | Kurz   | A blue blome       |                     | Kuwa Ea                           | when                   |
| 23         | 31-35                       |        | 1 Bereich1         |                     |                                   |                        |
| 3          | B1 + B2                     | all    | I. Isaaaa          |                     | FCheckList                        |                        |
| 1          | Bereich1                    | B1     | Name               |                     | ■ 004>Aushilfe                    |                        |
| 2          | Bereich2                    | B2     |                    |                     | OU2>Pflegediens OU3>Pflegefachl   | stleiter<br>kraft      |
| 22         | Mandant1                    |        |                    | //                  | ✓ 001>Pflegehilfsk 006>Rettungsas | raft sistent           |
| 18         | Muster                      | Mu     |                    | /                   | 007>Rettungssa                    | nitäter                |
| 11         | Nachtwache                  | NaW    | Personalnummer     |                     |                                   |                        |
| 24         | Rettungswache               |        | Personalnummer2    |                     |                                   |                        |
| 4          | Verwaltung alle             | VW     | 🔲 Info             |                     |                                   |                        |
| 13         | Verwaltung1                 | VW1    | 🔲 Gruppe           |                     |                                   |                        |
| 15         | Verwaltung2                 | VW2    | 🔽 Bereich          | 1                   | -                                 |                        |
| 14         | Verwaltung_online           | VO     | Kostenstelle       |                     | -                                 |                        |
| 21         | WFB                         |        |                    | · / /               |                                   |                        |
| 16         | Werkstatt Früh              | ohne   | Haken              |                     | -                                 |                        |
| 6          | Werkstatt Prod1             | V      |                    |                     | _                                 |                        |
| 7          | Werkstatt Prod2             | WP2    |                    |                     | _                                 |                        |
| 8          | Werkstatt Prod3             | WP3    | Qualifikation      | 4,2,3,1             | 💞 Übe                             | rnehmen 🛛 🔀 Abbruch    |
|            |                             |        |                    |                     |                                   |                        |
| Za         | D&E Dispung December [12.20 | 101    |                    | /                   |                                   |                        |
| 200<br>200 | a am an am all a la         | zember |                    | Sortierupa          | r Abteilung Name V                | orname                 |
|            |                             |        |                    |                     | n proteining; Maine, V            | indine i terroige // . |
|            | 💫 🚿 🗢 🏥 🛄 😬                 | ) 🕗 📲  | 16 14 🥑 🖉 🞾 (      | 🦻 🥟 🚟   🛄   🎚       |                                   | Ist Saldo 📥 🖎 🎯        |
|            |                             |        |                    |                     |                                   |                        |
|            |                             |        |                    |                     |                                   |                        |
|            |                             |        |                    |                     |                                   |                        |
| Q          | ualifikationen:             |        |                    |                     |                                   |                        |
| Aus        | Aushilfe                    | PDL    | Pflegedienstleiter | PFK Pflegefachkraft | PH                                | K Pflegehilfskraft     |

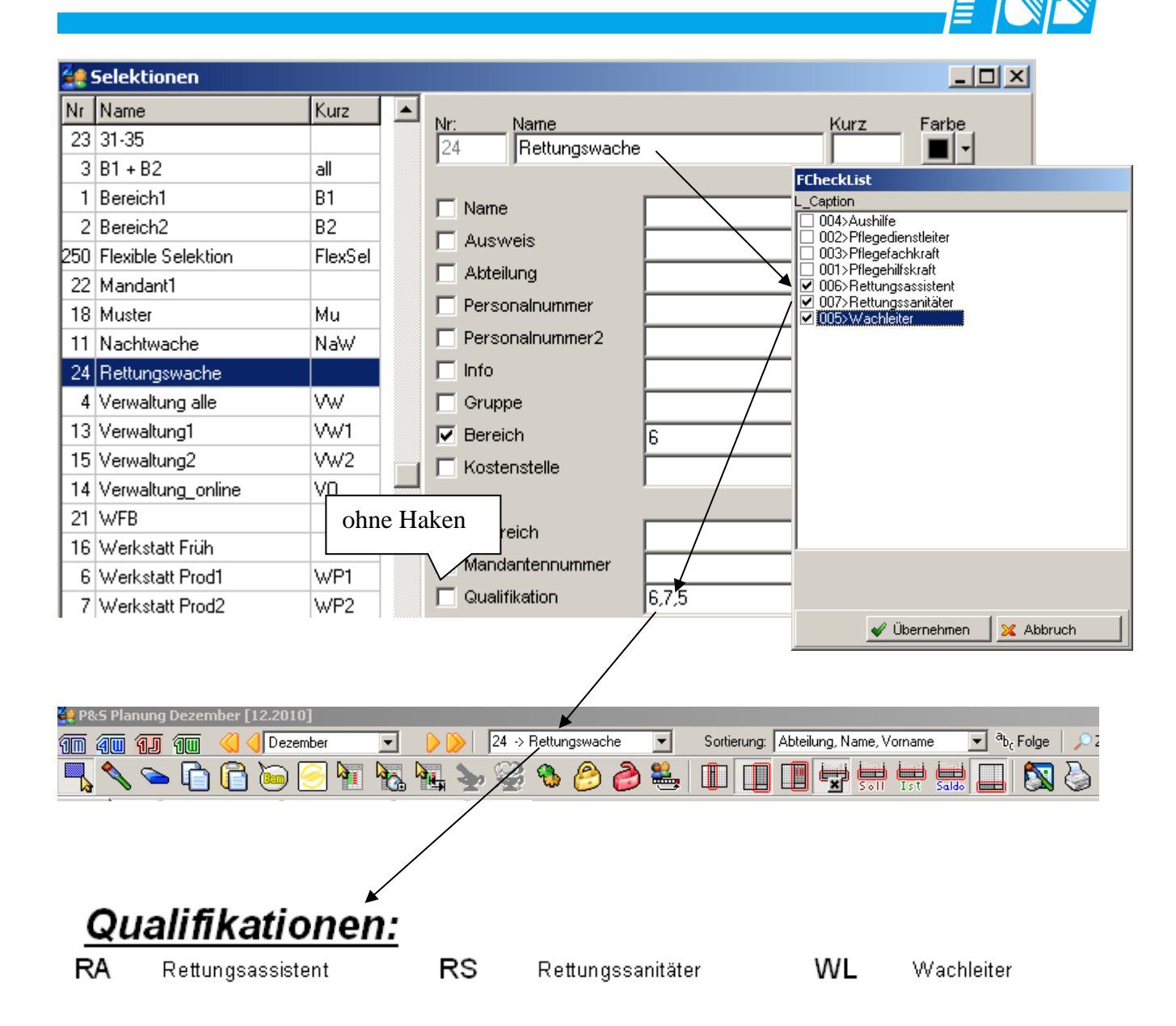

**Praxishandbuch AlphaWin** 

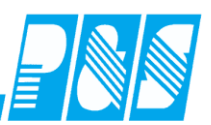

#### 10.2.24Planung abschließen

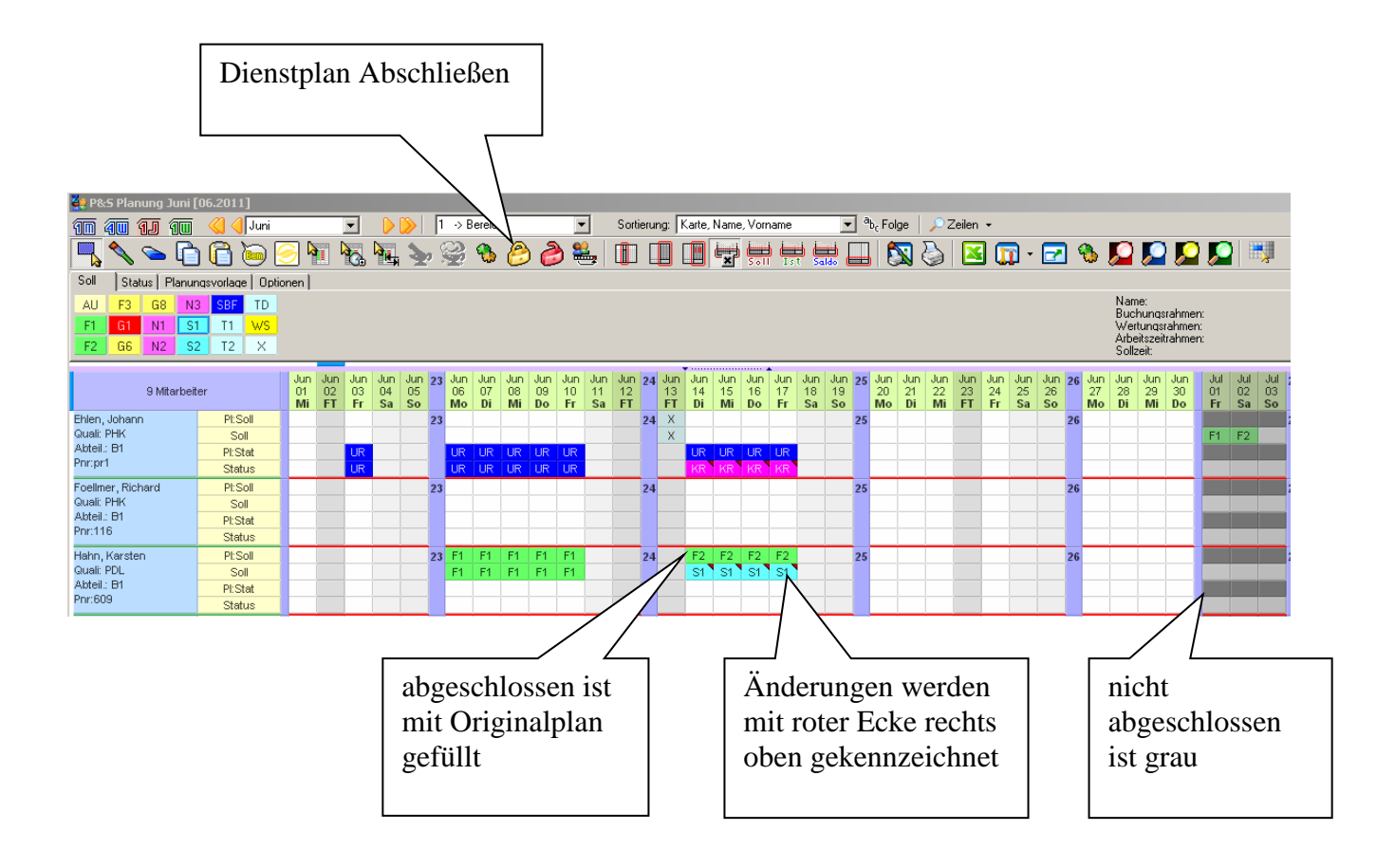

**Praxishandbuch AlphaWin** 

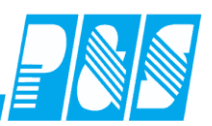

10.2.25Summenspalten

10.2.25.1. Anzeige in den Ansichten

Summenspalten werden nur in der Monats- und Wochenansicht angezeigt – in der 4-Wochen- und Jahresansicht wird die Berechnung der Summenspalten nicht unterstützt

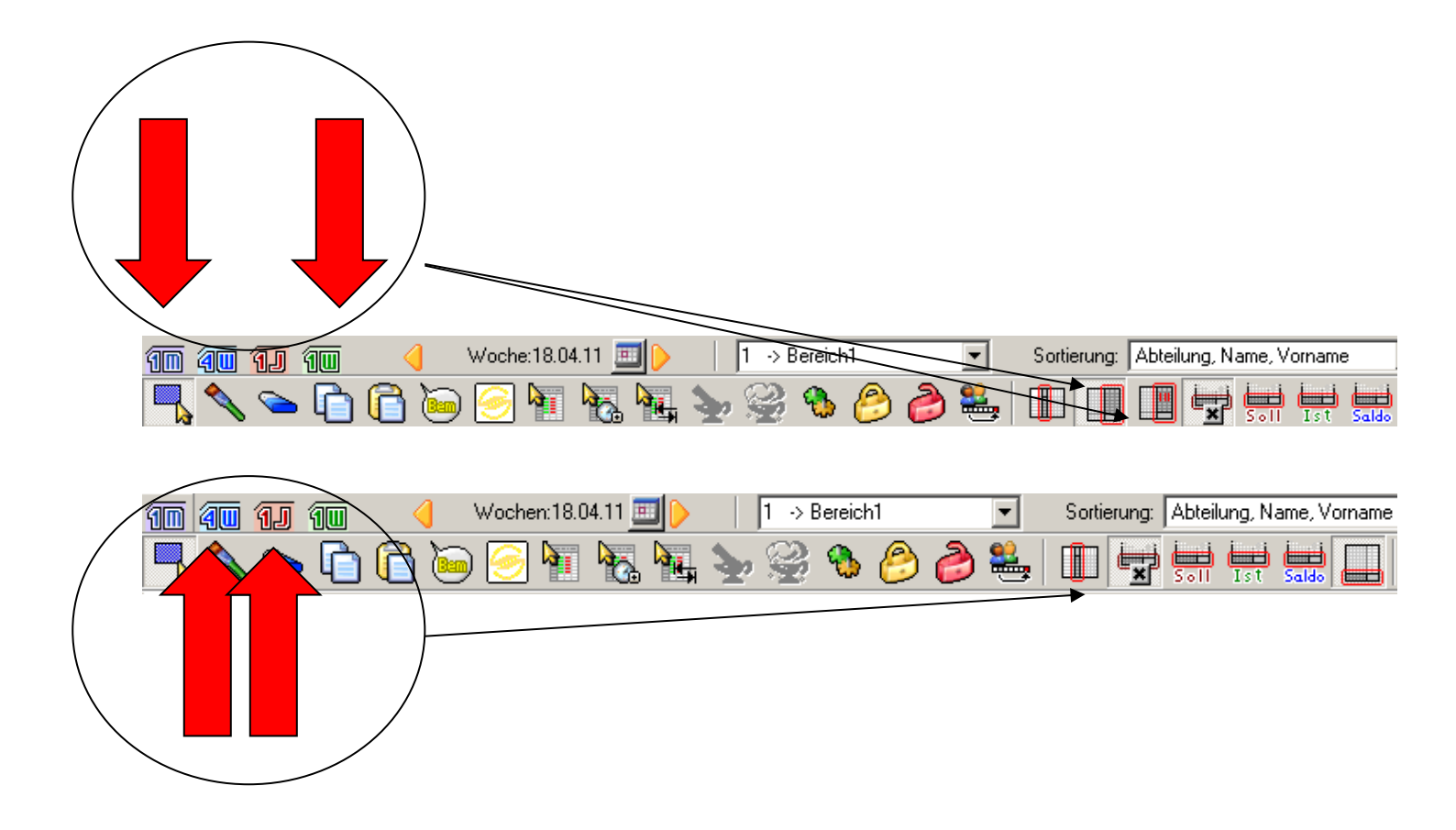

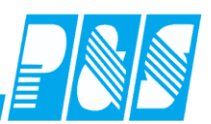

10.2.25.2. Plansoll

Soll geplant ist Summe der Sollzeiten der geplanten Dienste (Soll und Soll2).

Vor Version 3.3X entspricht das Plansoll der Summe aus den Sollzeiten der geplanten Schichten + Summe der Sollzeiten aus der automatischen Schichtauswahl.

| 🚂 P&S Planung 🛛             | lanuar [01  | .2011     | ]         |           |           |             |           |                   |           |           |                      |                   |           |                   |                   |         |           |            |            |            |            |            |           |           |           |           |           |           |          |                    |            |           |                |                 |
|-----------------------------|-------------|-----------|-----------|-----------|-----------|-------------|-----------|-------------------|-----------|-----------|----------------------|-------------------|-----------|-------------------|-------------------|---------|-----------|------------|------------|------------|------------|------------|-----------|-----------|-----------|-----------|-----------|-----------|----------|--------------------|------------|-----------|----------------|-----------------|
| 10 40 1J                    | 10 🔇        | <] Ja     | nuar      |           |           | •           |           | <u>&gt;</u>       |           |           |                      |                   |           |                   | So                | ortieru | ng: 🛛     | Abteilu    | ung, N     | ame,       | Vorna      | me         | -         | abo       | Folg      | e   ,     | ΩZe       | ilen •    | •        |                    |            |           |                |                 |
| 🚽 🚫 🗢                       | 6           | 6         | ) 🧧       | 2         |           | 6           |           | €                 | 2         | ) 🦂       | ) 💐                  | 2                 |           |                   |                   |         |           |            | ] 👌        |            | ×          |            | - 2       | 55        | 2         | ∿         | . 📕       | 2 🍒       | 2        | <u>)</u>           | 2          | <b>I</b>  |                |                 |
| Soll Status F               | lanungsvorl | aqe 📔     | Optior    | nen       |           |             |           |                   |           |           |                      |                   |           |                   |                   |         |           |            |            |            |            |            |           |           |           |           |           |           |          |                    |            |           |                |                 |
| DG KR GT                    | BK B        | Z         |           |           |           |             |           |                   |           |           |                      |                   |           |                   |                   |         |           |            |            |            |            |            |           |           |           |           |           |           |          |                    |            |           | Nam            | e:              |
| DR U2 SC                    | Rb SC       | +         |           |           |           |             |           |                   |           |           |                      |                   |           |                   |                   |         |           |            |            | -          | _          |            |           |           |           |           |           |           |          |                    |            |           |                |                 |
| UB UR Ab                    | FZA D       | G         |           |           |           |             |           |                   |           |           |                      |                   |           |                   | _                 | _       | _         | 7          | $\sim$     | •          |            | -          | -         |           | _         |           |           |           |          |                    |            |           |                |                 |
|                             |             |           |           |           | 1         |             | 1         |                   |           |           |                      | _                 | -         |                   | ~                 |         | /         |            |            |            | •          |            |           |           |           |           | <u> </u>  | -         | <b>.</b> |                    |            |           |                |                 |
| 1 Mitarbeil                 | ter         | Jan<br>01 | Jan<br>02 | Jan<br>03 | Jan<br>04 | Jan<br>05   | Jan<br>06 | Jan<br>07         | Jan<br>88 | Jan<br>09 | <del>Jan</del><br>10 | Jan<br>11         | Jan<br>12 | Jan<br>13         | Jan<br>14         | 15 I    | Jan<br>16 | Jan<br>17  | Jan<br>18  | Jan<br>19  | Jan<br>20  | Jan<br>21  | Jan<br>22 | Jan<br>23 | Jan<br>24 | Jan<br>25 | Jan<br>26 | Jan<br>27 | 28       | - <u>Jan</u><br>29 | Jan<br>30- | Jan<br>31 | Jan<br>Vortrag | Jan<br>Sollzeit |
|                             |             | FT        | So        | Mo        | Di        | Mi          | Do        | Fr                | Sa        | So        | Мо                   | Di                | Mi        | Do                | Fr                | Sa      | So        | Мо         | Di         | Mi         | Do         | Fr         | Sa        | So        | Mo        | Di        | Mi        | Do        | Fr       | Sa                 | So         | Mo        | Tst-Wer        | geplant         |
| Ehlen, Johann<br>Quali: RET | Soll/Stat   | X         | X         | 8:00      | 1 8:00    | 8:00        | 8:00      | <u>F1</u><br>8:00 | X         | X         | <u>F1</u><br>8:00    | <u>F1</u><br>8:00 | 8:00      | <u>F1</u><br>8:00 | <u>F1</u><br>8:00 | X       | X         | UR<br>8:00 | 0R<br>8:00 | UR<br>8:00 | UR<br>8:00 | UR<br>8:00 | X         | X         |           |           |           |           |          | X                  | X          | G8        | 0000:00        | 0080:00         |
|                             | 1312.011    | _         |           | 0.00      | 10.00     | 0.00        | 10.00     | 0.00              |           |           | 0.00                 | 0.00              | 0.00      | 0.00              | 0.00              |         |           | 0.00       | 0.00       | 0.00       | 0.00       | 0.00       |           |           |           |           |           |           |          |                    |            |           |                |                 |
|                             |             |           |           |           |           |             |           |                   |           |           |                      |                   |           |                   |                   |         |           |            |            |            | _          |            |           |           |           |           |           |           |          |                    |            |           |                |                 |
|                             |             |           |           |           |           |             |           |                   |           |           |                      |                   |           |                   |                   | _       | _         | -          | $\sim$     | 7          |            | -          | -         | _         |           |           |           |           |          |                    |            |           |                |                 |
|                             |             | Jan       | .lan      | Jan       | Jan       | Jan         | Jan       | Jan               | Jan       | Jan       | Jan                  | lan-              | .tan      | Jan               | Jan               | Jan     | tan       | Jan        | .lan       | lan        | Jan        | .lan       | Jan       | Jan       | Jan       | Jan       | Jan       |           | Jan      | Jan                | Jan        | Jan       | .lan           | Jan             |
| 1 Mitarbeite                | er          | 01        | 02        | 03        | 04        | 05          | 06        | 07                | 08        | -08-      | 10                   | 11                | 12        | 13                | 14                | 15      | 16        | 17         | 18         | 19         | 20         | 21         | 22        | 23        | 24        | 25        | 26        | 27        | 28       | -29-               | 30         | 31        | Vortrag        | Sollzeit        |
|                             | CollANet    | FT        | So        | Mo        | Di        | Mi          | Do        |                   | Sa        | So        | Mo                   | Di                | Mi        | Do                | Fr E4             | Sa      | So        | Mo         | Di         | Mi         | Do         | Fr         | Sa        | So        | Mo        | Di        | Mi        | Do        | Fr       | Sa                 | So         | Mo        | Ist-Wert       | geplant         |
| enien, Jonann<br>Duoli: BET | SUI/Stat    | <u>×</u>  | <u>×</u>  | <u>-1</u> | <u>F1</u> | <u>e-00</u> | 9.00      | 0.00              | ~         | <u> </u>  | 0.00                 | 0.00              | 0.00      | 9.00              | 0.00              | ~       | <u>^</u>  | 08         | 0K         | 0K         | 0K<br>9-00 | 0.00       | ~         | ~         |           |           | 00        | 60        |          | ~                  | ~          |           | 0000.04        | 0120:00         |

Sollen Statusgründe bzw. die Ist-Zeiten bis zum aktuellen Tag in die Plansollberechnung mit einbezogen werden dann Kontenabgleich ergänzen:

```
//Korrektur Plansoll
V_PLANSOLLZEIT:=V_PLANSOLLZEIT-T_PLANSOLLZEIT;
if ((aktdate)<(date)) then begin
 T_Plansollzeit:= T_Ist;
end:
if ((aktdate)=(date)) then begin
 if Error = 1 then begin
   T_Plansollzeit:= T_Ist;;
 end else begin
   if ((Geplant=true) and (Status>0)) then begin
     T Plansollzeit:=T Sersatz;
   end else begin
     T_Plansollzeit:=T_Plansollzeit+T_Sersatz;
   end;
 end;
end:
if ((aktdate)>(date)) then begin
 if ((Geplant=true) and (Status>0)) then begin
   T Plansollzeit:=T Sersatz;
 end else begin
   T_Plansollzeit:=T_Plansollzeit+T_Sersatz;
 end;
end;
V_PLANSOLLZEIT:=V_PLANSOLLZEIT+T_PLANSOLLZEIT;
```

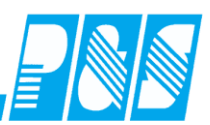

#### 10.2.25.3. Umschaltung der Summenspalten

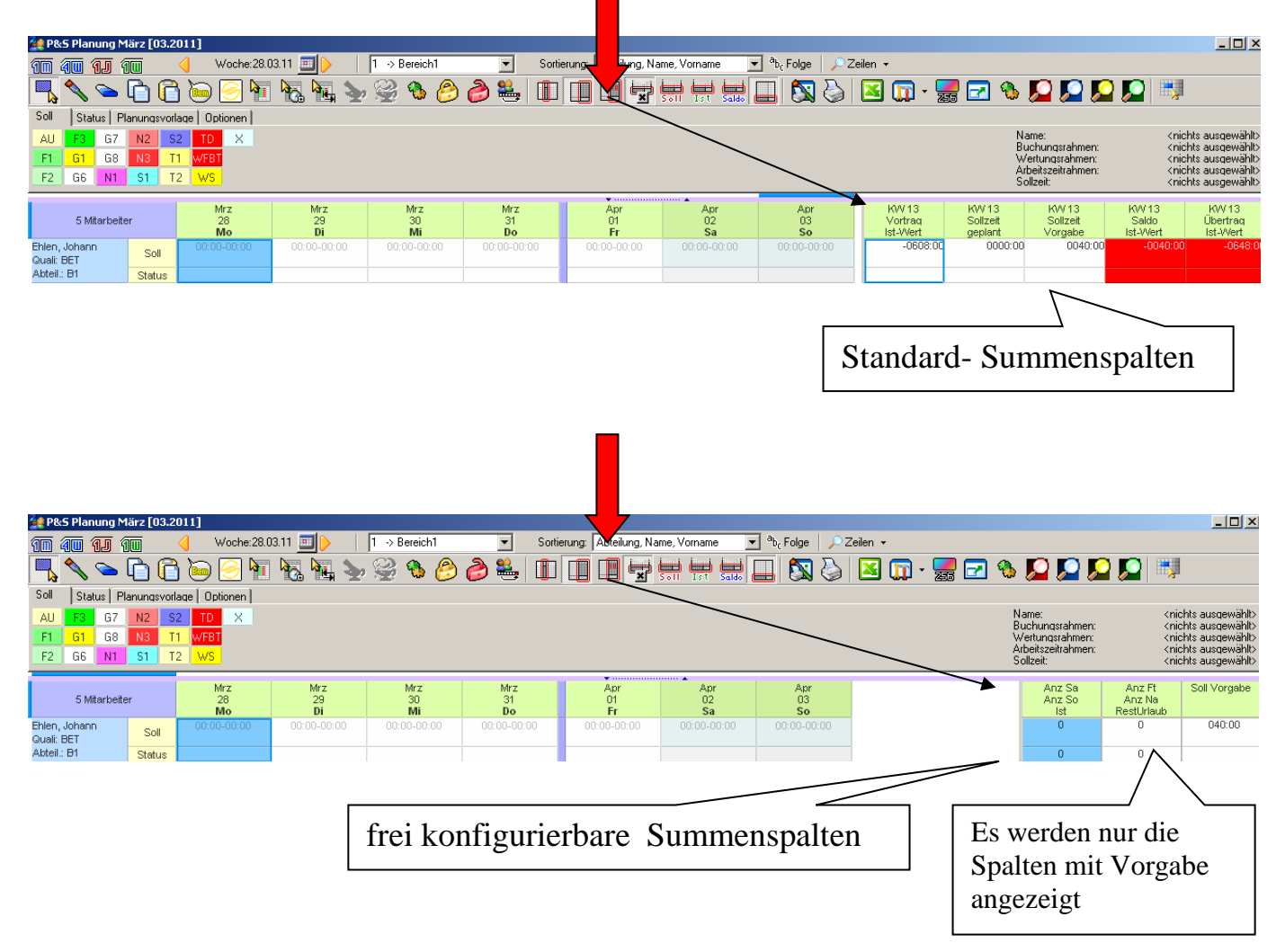

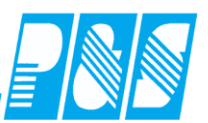

## 10.2.25.4. Ampelfarben für Standardsummenspalten (bis Version 3.2X)

| 🚑 Programm Einstellungen                |                      |            |           |             |           |           |     |                |                 |                 |              |                 |              |
|-----------------------------------------|----------------------|------------|-----------|-------------|-----------|-----------|-----|----------------|-----------------|-----------------|--------------|-----------------|--------------|
| Allgemein Farben PuS Berechnung Perso   | naistamm Planung Imp | ort/Expor  | t   Son   | stiges      | Kor       | ntostä    | nde | Auftrag/K      | ostenstelle     |                 |              |                 |              |
| 📢 Statusfarbe "Kommt" 📃 🚽               | Standard             | -          | 1         | Fehler      |           |           |     | -              | Schalte         | r 5             | -            |                 |              |
| Statusfarbe "Geht"                      | Markierung           | -          | 1         | Hinwei      | s/Wa      | rnung     | - [ |                | Schalte         | r6              | -            |                 |              |
| Kostenstellen 📃 💌                       | Zelle                |            | 1         | Nicht b     | erech     | nnet      |     | -              | Schalte         | r 7             | -            |                 |              |
| Aufträge 📃 💌                            | Mitarbeiter          | -          |           |             |           | <u> </u>  | -   |                | Colonia         | -0              |              | 1               |              |
| HF Wochenenden:                         | Überschriften        | -          |           |             |           |           | _   |                |                 |                 |              |                 |              |
| HF Feiertage:                           | Datum                | -          |           | v Nov<br>20 | Nov<br>21 | Nov<br>22 | -   | Nov<br>Vortrag | Nov<br>Sollzeit | Nov<br>Sollzeit | Nov<br>Saldo | Nov<br>Übertrag | Nov<br>Konto |
| HF Wochentage:                          | Eckzelle             | -          |           | Do          | Fr        | Sa        |     | Ist-Wert       | geplant         | Vorgabe         | Ist-Wert     | Ist-Wert        | Nacht        |
| HF Heute:                               | Mitarbeitertrenner   | -          |           | F3          | F3        | Х         | _   | 060:00         | 142:00          | 160:00          | -015:30      | 010:00          | 037:30       |
| VF Wochenenden: 📕 💌                     | Monatstrenner        | -          |           |             |           |           | -   |                |                 |                 |              |                 |              |
| VF Feiertage:                           | Statistik "Zu viel"  | <b>.</b> . |           | F1          | Х         | S1        |     | 000:00         | 150:00          | 160:00          | -012:30      | -012:30         | 000:00       |
| VF Wochentage:                          | Statistik "Zu wenig" | <b></b>    |           |             |           |           | -   |                |                 |                 |              |                 |              |
| VF Heute:                               | Statistik "Passt"    |            |           | Х           | х         | Х         | •   | -015:00        | 116:00          | 160:00          | 061:00       | 010:00          | 136:00       |
| Farbhervorhebungen (Helligk<br>Samstage | Sor ge               | chentage   | <u>8:</u> |             |           |           | _   |                |                 |                 |              |                 |              |
| -0,05                                   | -0,06                |            |           | F15         | F16       | ×         |     | 000:00         | 125:00          | 163:00          | 000:00       | 000:00          | 000:00       |
|                                         |                      |            |           | 01          |           |           |     |                |                 |                 |              |                 |              |
|                                         |                      |            |           |             |           |           |     |                | 170.00          | 400.00          |              | 010.00          | 040.00       |
| Einstellung H                           | Farbe                |            |           | F2          | F2        | N1        |     | -001:30        | 176:00          | 160:00          | 022:00       | 010:00          | 016:00       |
|                                         |                      |            |           |             |           |           |     |                |                 |                 |              |                 |              |
|                                         |                      |            |           | S1          | S1        | Х         |     | 000:00         | 157:00          | 160:00          | 010:00       | 010:00          | 024:00       |
|                                         |                      |            |           | _           |           |           | -   |                |                 |                 |              |                 |              |
|                                         |                      |            |           | N3          | N3        | Х         |     | 007:45         | 170:00          | 160:00          | 028:30       | 010:00          | 084:00       |
|                                         |                      |            |           |             |           |           | -   |                |                 |                 |              |                 |              |
|                                         |                      |            |           | F2          | F2        | Х         | -   | 000:00         | 167:30          | 160:00          | 012:30       | 010:00          | 075:00       |

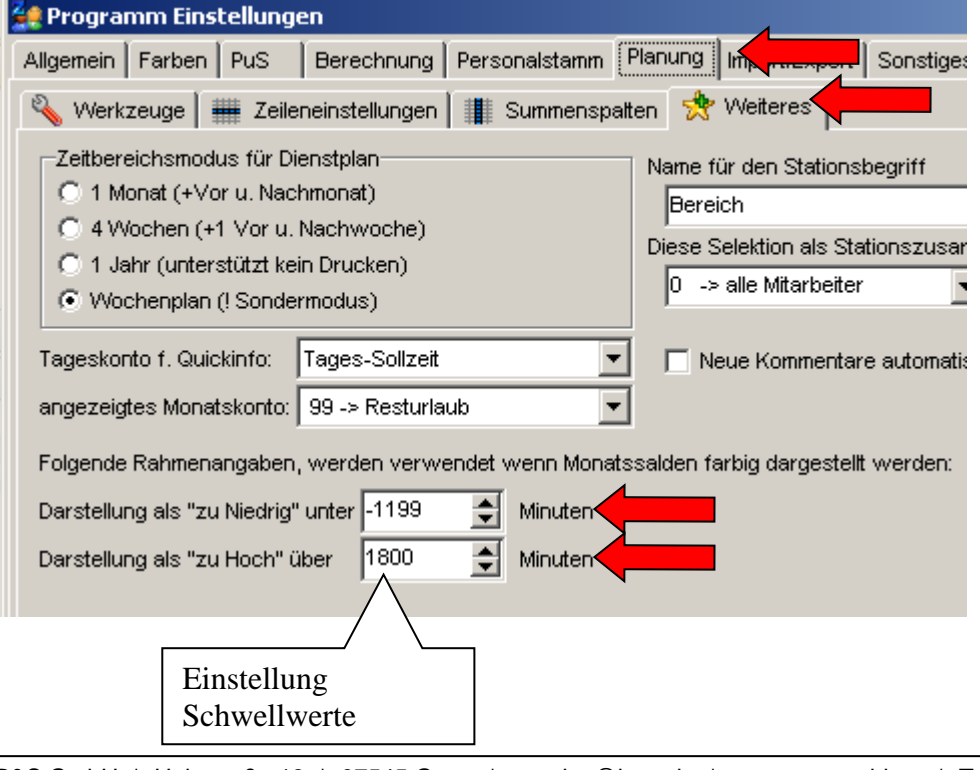

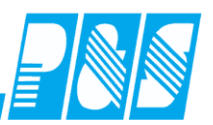

## 10.2.25.5. Ampelfarben für Standardsummenspalten (ab Version 3.3X)

| <u>- 55</u> | aphawin               |                      |                 |               |                       |                       |                  |                  |                 |            |        |
|-------------|-----------------------|----------------------|-----------------|---------------|-----------------------|-----------------------|------------------|------------------|-----------------|------------|--------|
| <u>D</u> at | ei <u>S</u> tammdaten | <u>A</u> uswertungen | <u>P</u> lanung | Import/Export | <u>E</u> instellungen | <u>K</u> ommunikation | A <u>n</u> sicht | Servi <u>c</u> e | <u>H</u> ilfe   | F1         |        |
|             |                       | ×                    |                 |               |                       |                       |                  |                  |                 |            |        |
| 4           | Favoriten             |                      |                 |               |                       |                       |                  |                  |                 |            |        |
| \$          | Datei                 |                      |                 |               |                       |                       |                  |                  |                 |            |        |
| ð           | Stammdaten            |                      |                 |               |                       |                       |                  |                  |                 |            |        |
|             | Selektion             |                      |                 |               |                       |                       |                  |                  |                 |            |        |
|             | Personal              |                      |                 |               |                       |                       |                  |                  |                 |            |        |
| ÷           | Zeiterfassung         |                      |                 |               |                       |                       |                  |                  |                 |            |        |
| -           | Planung<br>Bereich    | Schwell              | werte           |               |                       |                       |                  |                  |                 |            | ×      |
|             | 2 -Bereich            | sortier              | t nach Numme    | er Nr:        | Name:                 |                       |                  |                  |                 |            | I      |
|             | Qualifikationen       | Nr.                  | Name            | <b>1</b>      | Saldo Monat           |                       |                  |                  |                 |            |        |
|             | Qualifikations Gru    | ner Saldo            | Monat           |               | ·                     |                       |                  |                  |                 |            |        |
|             | Dienste               | 2 Urlaul             | Ь               |               |                       |                       |                  |                  |                 |            |        |
|             | Betreuungstynen       | 3 Nach               | tschichten      | 101126        |                       |                       |                  |                  |                 |            |        |
|             | Rahmendienstolän      | 4 Sams               | tage            | - I - I -     | -030:00               | +000:00               |                  | +025:00          |                 | +031:00    |        |
|             | Schwellwerte          |                      | -               |               | ] ]                   |                       |                  |                  |                 |            |        |
| +           | Zutritt               |                      |                 |               | 5                     | 1.0                   | 1.0              |                  |                 | 1          |        |
|             | Lohn Schnittstelle    |                      |                 |               | Druck                 | <u>Löschen</u>        | <u> </u>         | 1                | ✓ <u>Ü</u> bern | iehmen 🔀 A | bbruch |
|             | 20111 Connitione      |                      |                 |               |                       |                       | _                |                  | _               |            |        |

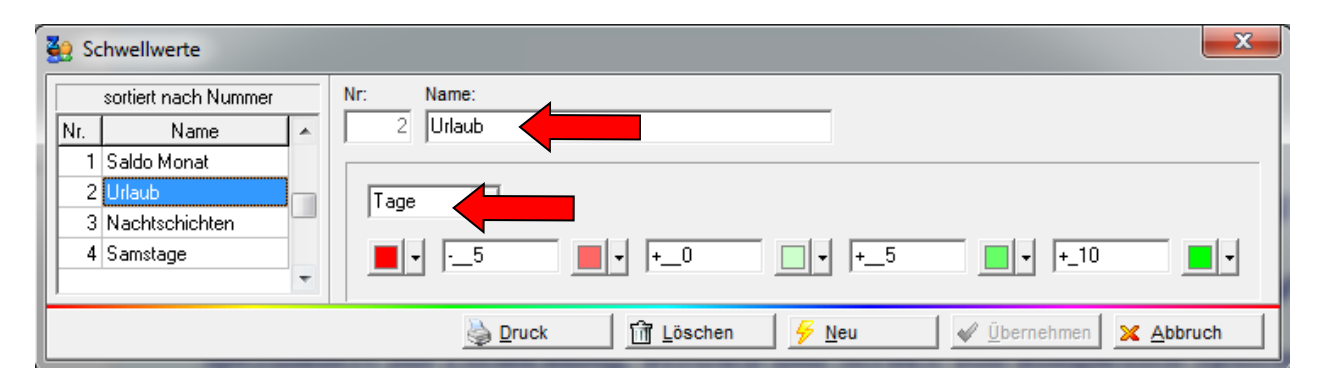

| 🔮 Programm Einstellungen                                                                                                    |                                                                                                    |
|----------------------------------------------------------------------------------------------------|----------------------------------------------------------------------------------------------------|
| Allgemein   Farben   PuS   Berechnung   Personalstamm                                                                                                    | Planung Import/Export Sonstiges Kontostände Auftrag/Kostenstelle Hintergrundprozesse                                                                                                    |
| 🔦 Werkzeuge   🇰 Zeileneinstellungen   🏢 Summenspalt                                                                                                    | en 📌 Weiteres                                                                                                    |
| Zeitbereichsmodus für Dienstplan         Image: Mark (+Vor u. Nachmonat)         Image: Monat (+Vor u. Nachmonat)         Image: Monat (+ Vor u. Nachmonat)         Image: Monat (+ Vor u. Nachmonat) <td>Name für den Stationsbegriff<br/>Bereich<br/>Diese Selektion als Stationszusammenfassung verwenden<br/>0 -&gt; alle Mitarbeiter ▼<br/>Neue Kommentare automatisch in Liste speichern<br/>▼ Transparenz für Umsetzung aktivieren</td> | Name für den Stationsbegriff<br>Bereich<br>Diese Selektion als Stationszusammenfassung verwenden<br>0 -> alle Mitarbeiter ▼<br>Neue Kommentare automatisch in Liste speichern<br>▼ Transparenz für Umsetzung aktivieren |
| Schwellwert für<br>Vortrag 0 -> leer v Solizeit 0 -> leer<br>geplant 0 -> leer v Solizeit 0 -> leer<br>Vortrag 0 -> leer v Solizeit 0 -> leer                                                                                                    | ✓     Saldo<br>Ist-Wert     0 -> leer     ✓     Übertrag<br>Ist-Wert     1 -> Saldo Monat     ✓       ✓     Saldo<br>geplant     0 -> leer     ✓     Übertrag<br>geplant     1 -> Saldo Monat     ✓                     |

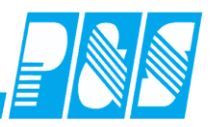

#### 🤮 Programm Einstellungen

|       | Allgemein Farben              | PuS Ber       | rechnung   | Personalsta           | mm (F   | Planung   Im | port/E   | xport Sonst | tiges | Kontostände | Auft     | rag/Kostenstel | lle Hinterg |
|-------|-------------------------------|---------------|------------|-----------------------|---------|--------------|----------|-------------|-------|-------------|----------|----------------|-------------|
|       | 🔌 Werkzeuge 🛔                 | Zeileneins    | stellungen | Summe                 | enspalt | en 📌 W       | eitere   | s           |       |             |          |                |             |
|       | abgeschlossen a               | aktuell zukür | nftig      |                       |         |              |          |             |       |             |          |                |             |
|       | Zaila 1                       |               |            | er Et                 |         |              | _        | (lear)      | _     | (lear)      |          | (leas)         | _           |
| Ш     | Zelle I                       | Anz Sa        | /*         | uiz FL                | - 10    | eer)         | <u> </u> | (leer)      | _     | (leer)      | <u> </u> | (leer)         | <u> </u>    |
|       | dazugehöriger<br>Schwellwert: | 4 -> Sams     | ta         | 6 -> Feierta <u>ç</u> | -       | 2 -> Urlaub  | •        | 0 -> leer   | •     | 0 -> leer   | •        | 0 -> leer      | •           |
|       | Zeile 2                       | Anz So        | <b>•</b>   | Inz Na                | • 0     | eer)         | •        | (leer)      | •     | (leer)      | •        | (leer)         | •           |
|       | dazugehöriger<br>Schwellwert: | 2 -> Urlaul   |            | s                     | -       | 0 -> leer    | •        | 0 -> leer   | •     | 0 -> leer   | •        | 0 -> leer      | •           |
|       | Zeile 3                       | Anz AT        | ▼ R        | estUrlaub             | • (0    | eer)         | •        | (leer)      | •     | (leer)      | •        | (leer)         | •           |
|       | dazugehöriger<br>Schwellwert: | 0 -> leer     | -          | 2 -> Urlaub           | - (     | 0 -> leer    | •        | 0 -> leer   | •     | 0 -> leer   | •        | 0 -> leer      | •           |
| - 111 |                               |               |            |                       |         |              |          |             |       |             |          |                |             |

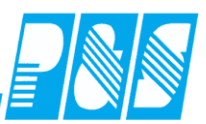

#### 10.2.25.6. Einstellen Anzeigekonten für die Summenspalten

| 🚑 Programm Einstellungen                            |        |     |            |               |     |  |  |  |  |  |  |
|-----------------------------------------------------|--------|-----|------------|---------------|-----|--|--|--|--|--|--|
| Allgemein                                           | Farben | PuS | Berechnung | Personalstamm | Pla |  |  |  |  |  |  |
| Datenbanksemaphoren:                                |        |     |            |               |     |  |  |  |  |  |  |
| Schnellsuche summen                                 |        |     |            |               |     |  |  |  |  |  |  |
| 🔽 Plan: Frei konfigurierbare Summenspalten benutzen |        |     |            |               |     |  |  |  |  |  |  |

| 3 | 🤗 Programm     | Einstellung   | en              |               |           |             |              |         |                 |
|---|----------------|---------------|-----------------|---------------|-----------|-------------|--------------|---------|-----------------|
|   | Allgemein 🛛 Fa | rben   Berecł | nnung PuS F     | Personalstamm | Plant Vo  | rgabe in al | len drei Kat | egorien | ag/Kostenstelle |
|   | 🔌 Werkzeu      | ge 🛛 🋲 Zeile  | eneinstellungen | 📕 Summensp    | alten vor | mehmen !!   | !            | 0       |                 |
|   | abgeschloss    | en aktuell    | zukünftig 📔 🗕   |               |           |             |              |         |                 |
|   |                |               |                 |               |           |             |              |         |                 |
|   | Zeile 1        | Anz Sa        | Anz Ft          | Soll V        | ′orgabe 💌 | (leer)      | (leer)       | (leer)  | <b>~</b>        |
|   | Zeile 2        | Anz So        | Anz Ma          | (leer)        | -         | (leer)      | (leer)       | (leer)  | ▼               |
|   | Zeile 3        | lst           | RestUrlau       | b 🔻 (leer)    | •         | (leer)      | (leer)       | (leer)  | •               |

- o 6 x 3 Spalten Anzeige in den oberen 3 offenen Planungszeilen
- Register in den Planungseinstellungen nach Zeitbezug unterteilt (Vergangenheit, Aktuell, Zukunft)
- Anzeige von Summenkonten
  - Anzahl Arbeitstage
  - Anzahl Feiertage
  - Anzahl Freischichten
  - Anzahl Urlaubsabzüge

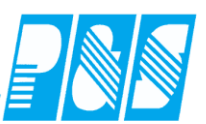

#### 10.2.26Anwesenheitszeit/Konto statt Ist-Zeit anzeigen

In der Planung kann statt der Zeile "Ist-Zeit" ein Konto angezeigt werden. Benötigt wird dieses z.B. zur Ausgabe der reinen Anwesenheitszeit – also inklusive Pause (Forderung der Gewerbeaufsicht).

| 🔮 P&S Planung Dezember [12.2007]     |         |                     |                    |              |                 |       |                    |              |                 |       |                 |       |
|--------------------------------------|---------|---------------------|--------------------|--------------|-----------------|-------|--------------------|--------------|-----------------|-------|-----------------|-------|
| <u> 10 40 11 1</u>                   |         | 4                   | Woche:31           | .12.07       | <u> </u>        | 1     | -> Bereicł         | า1           |                 | *     | Sor             | l     |
| 🔜 🔨 🖕 🗋 🙆 🦮 🕷 🕷 🌭 🤗 🍐 🚨 🛍 🔲 🖳 🚽 😓    |         |                     |                    |              |                 |       |                    |              |                 |       |                 |       |
| Soll Status Planungsvorlage Optionen |         |                     |                    |              |                 |       |                    |              |                 |       |                 |       |
| AU F3 G7 N2 S2 TD X Sor              |         |                     |                    |              |                 |       |                    |              |                 |       |                 |       |
| F1 G1 G8 N3 T1 WF1                   |         |                     |                    |              |                 |       |                    |              |                 |       |                 |       |
| F2 G6 N1                             | S1 1    | 12 <mark>W</mark> 9 | 5                  |              |                 |       |                    |              |                 |       |                 | ×r sa |
| 9 Mitarbeiter                        |         |                     | Dez<br>31<br>Mo    |              | Jan<br>01<br>FT | ,     | lan<br>D2<br>Mi    |              | Jan<br>03<br>Do |       | Jan<br>04<br>Fr |       |
| Ehlen, Johann<br>Quali: BET          | Soll    | 08:00               | 0-12:00<br>0-16:30 | 14:3         | 30-14:29        | 08:00 | )-12:00<br>)-16:30 | 14:00        | 0-22:00         | 06:0  | 0-16:45         |       |
| Abteil.: B1                          | Status  |                     |                    |              |                 |       |                    |              |                 |       |                 |       |
| -11.3                                | IstZeit |                     | Mo                 |              | 7:30<br>FT      | 7     | :30<br>Mi          | 7            | :30<br>Do       | 1     | 0:00            |       |
| Ehlen, Johann<br>Quali: BET          |         | Soll                | 08:00-12           | 2:00<br>5:30 | 14:30-1         | 4:29  | 08:00-1            | 2:00<br>6:30 | 14:00-2         | 22:00 | 06:00-1         | 6:45  |
| Abteil.: B1<br>Pnr:9                 | Ko      | Status<br>onto #50  |                    |              | 8:30            | )     | 7:3                | D            | 8:0             | 0     | 10:4            | 5     |

Die Vorgabe ob Ist-Zeit oder Konto angezeigt wird erfolgt in den Einstellungen/Programmeinstellungen/Planung/Werkzeuge:

| 1                                            | 🤮 Progr   | amm Eir     | nstellungen       |             |               |         |                     |           |             |         |  |
|----------------------------------------------|-----------|-------------|-------------------|-------------|---------------|---------|---------------------|-----------|-------------|---------|--|
| ſ                                            | Allgemein | Farben      | Berechnung        | PuS         | Personalstamm | Planung | Import/Export       | Sonstiges | Kontostände | Auftrag |  |
| 🔧 Werkzeuge 🏢 Zeileneinstellungen 👷 Weiteres |           |             |                   |             |               |         |                     |           |             |         |  |
| Sichtbare Werkzeuge:                         |           |             |                   |             |               |         |                     |           |             |         |  |
|                                              | 🗹 Mar     | kierung / S | Stifte / Radierer |             |               | 🔽 Zeile | Soll                | *         |             |         |  |
|                                              | 🖌 🗹 Plar  | nungsvork   | agen - Anlegen    | / Anwer     | nden          |         |                     |           | Statua      |         |  |
|                                              | 🗹 🗹 Ben   | nerkunger   | 1 I               |             |               | Zeile   | nschnellscha        | itung 2   | Status      | ×       |  |
|                                              | 🔽 Rüc     | kverrech    | nung aller Mitarl | peiter in ( | der Ansicht   | 🔽 Zeile | nschnellscha        | itung 3   | Fehler      | *       |  |
|                                              | 🗹 Plar    | hung abso   | hließen (Duplizi  | eren)       |               |         |                     |           |             |         |  |
|                                              | 🚽 🗹 Um:   | setzung v   | on Mitarbeitern   | auf ande    | ere Stationen | Zelle   | nschnellscha        | Rung 4    | Kommentare  | ~       |  |
|                                              | Vol       | lbildmodus  | Ein/Ausschalte    | en          |               |         |                     | _         |             |         |  |
|                                              | 🔽 Zus     | satzspalte  | Ein/Ausblender    | h für Per   | sonnalnummern | 🔽 Konto | ) statt IstZeit an: | 50        | ∕.          |         |  |
| _                                            |           |             |                   |             |               |         |                     |           |             |         |  |

Für den Ausdruck im Dienstplan (TabDef=0) and [Zeilentyp=17] und Cond(Col01="",",Col01)| verwenden.

## Praxishandbuch AlphaWin

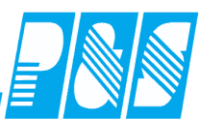

| Ehlen, Johann    | Roll  | 08:00-12:00 | 14:20 14:20 | 08:00-12:00 | 14:00.22:00 | 06:00-16:45 |  |
|------------------|-------|-------------|-------------|-------------|-------------|-------------|--|
|                  | 3011  | 13:00-16:30 | 14.30-14.28 | 13:00-16:30 | 14.00-22.00 |             |  |
| Q: BET WS: 40,00 | Stat  |             |             |             |             |             |  |
| V: -160,00       | Info  |             |             |             |             |             |  |
|                  | InfoM |             |             |             |             |             |  |
|                  | Kost  |             |             |             |             |             |  |
|                  | Anw.  | 7:30        | 8:30        | 7 :30       | 8:00        | 10:45       |  |

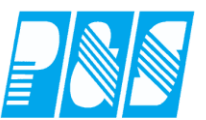

Variante für die Berechnung der Anwesenheitszeit:

| <u> 2</u> 9 ( | Contendefinition  |                                                      |
|---------------|-------------------|------------------------------------------------------|
|               | sortiert nach N   | Nr: Name:                                            |
| Nr            | Name 🔨            | 50 SU Anwesend                                       |
| 45            | 5 45 RB           | Druck Nr: Druck Name:                                |
| 46            | 6 46 WV           | 0 🗢                                                  |
| 47            | ′ 47 WB           |                                                      |
| 48            | 3 48 GV           | Verrechnungskto 🔄 Nach Sollzeit 🔄 Nach Zeit 🔄 00:00  |
| 49            | 9 49 GB           | Rundung: Priorität: nur bei Sondertagesgruppe:       |
| 50            | 🔰 50 Anwesend 🛛 🤍 |                                                      |
| <             |                   |                                                      |
|               | 실 Druck           | <u> Löschen</u> 🗲 <u>N</u> eu 🧹 Übernehmen 🔀 Abbruch |

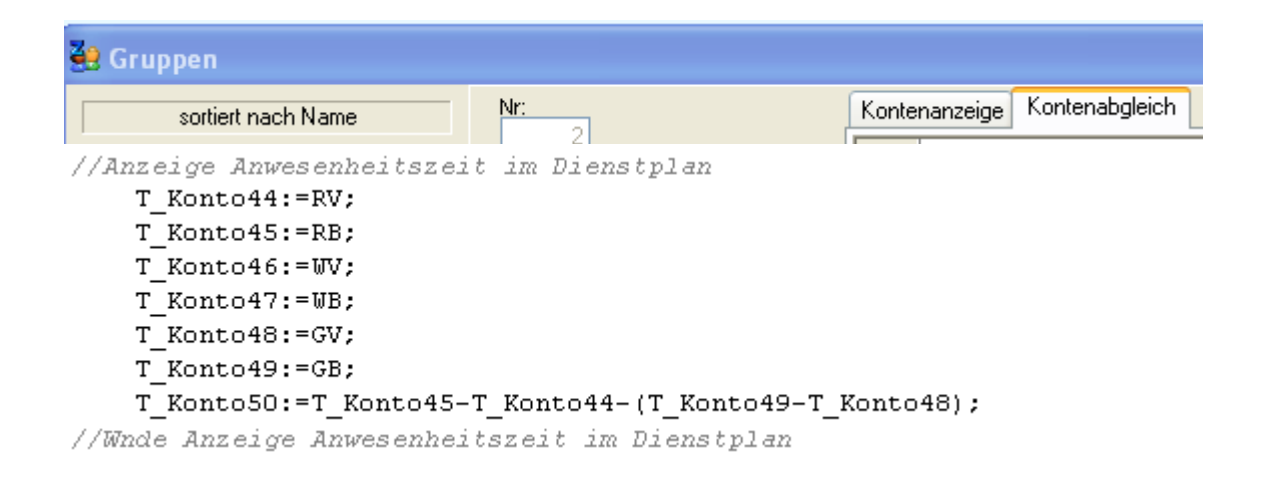

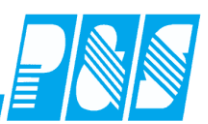

10.2.27Druck der Pausen in der Legende Arbeitszeitrahmen

Dienstplandruck mit Pausenzeiten (Forderung Heimaufsicht)

Für den Druck ist die ganze Blattbreite notwendig – deshalb Empfehlung: separater Druck der Legende und in den genutzten DP-Listen die Vorgabe der Abfrage zum Drucken der Legende von "J" auf "N" ändern

keine Einstellungen notwendig - separate Druckvorlage nutzen (bei P&S anfordern)

## Dienstplan - Legende

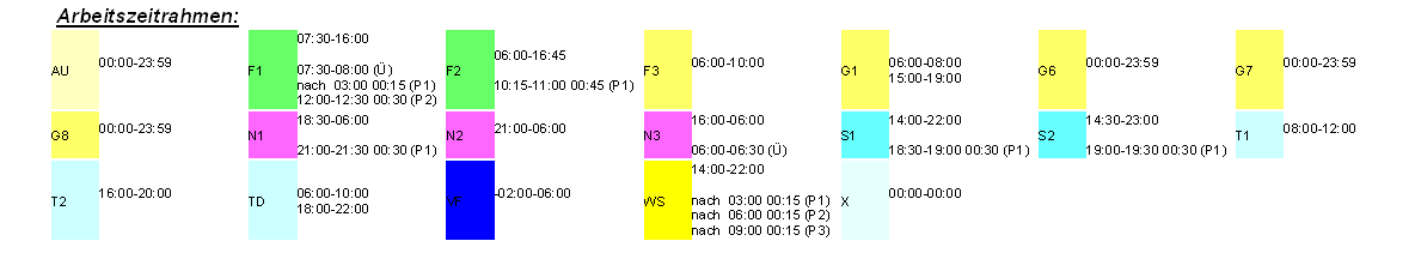

| Tagesprogramm: 21Buchungsrahmen:00Wertungsrahmen:13 geteilter Dienst13Dienst 1:13Dienst 2:30Pause:zwischenPause:zwischenPause:zwischenPause:zwischen | <u>1 -&gt; Spät + NB + Früh</u><br>0:00 - 33:00<br>3:00 - 32:00<br>3:00 - 22:00<br>0:00 - 32:00<br>18:00 - 18:30 Länge (<br>21:00 - 31:15 Länge ( | 00:30<br>00:15<br>00:15 | 13:00-22:00<br>06:00-08:00<br>08:00-08:15 (Ü)<br>18:00-18:30 00:30 (P1)<br>21:00-21:15 00:15 (P2)<br>31:00-31:15 00:15 (P3) |
|----------------------------------------------------------------------------------------------------|----------------------------------------------------------------------------------------------------|-------------------------|----------------------------------------------------------------------------------------------------|
| Pause: zwischen                                                                                                    | 31:00 - 31:15 Länge (                                                                                                    | 00:15                   | 31:00-31:15 00:15 (P3                                                                                                    |

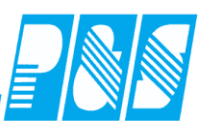

10.2.28Geplante Freischichten bei Vertikalplanung (Sammelkorrektur) nicht löschen

| 🔮 Progran                    | nm Eins                                                  | itel | lung             | en               |               |                    |                  |                  |              |                     |                |                                 |               |              |                |               |                 |             |              |                     |                   |
|------------------------------|----------------------------------------------------------|------|------------------|------------------|---------------|--------------------|------------------|------------------|--------------|---------------------|----------------|---------------------------------|---------------|--------------|----------------|---------------|-----------------|-------------|--------------|---------------------|-------------------|
| Allgemein                    | Farben                                                   | Pu   | ιS               | Ber              | echnung       | Pers               | onalsta          | amm              | Planu        | ng   Ir             | npor           | t/Exp                           | ort           |              |                |               |                 |             |              |                     |                   |
| Datenbankse                  | Datenbanksemaphoren:                                     |      |                  |                  |               |                    |                  |                  |              |                     |                |                                 |               |              |                |               |                 |             |              |                     |                   |
| Schoelleuc                   | Schnellsuche freisc X gefunden 2 / 137                   |      |                  |                  |               |                    |                  |                  |              |                     |                |                                 |               |              |                |               |                 |             |              |                     |                   |
|                              |                                                          |      |                  |                  |               |                    |                  |                  |              |                     |                |                                 |               |              |                |               |                 |             |              |                     |                   |
| 🔽 Plan: Ver                  | 🗹 Plan: Vertikalplanung, keine Freischichten löschen.    |      |                  |                  |               |                    |                  |                  |              |                     |                |                                 |               |              |                |               |                 |             |              |                     |                   |
| -                            |                                                          |      |                  |                  |               |                    |                  |                  |              |                     |                |                                 |               |              |                |               |                 |             |              |                     |                   |
| 🚑 P&S Planung Juni [         | 06.2009]                                                 |      |                  |                  |               |                    |                  |                  |              |                     |                |                                 |               |              |                |               |                 |             |              |                     | <mark>ا</mark> ×۱ |
| <u> 10 40 1J 10</u>          | 👋 🌖 Juni                                                 |      | •                |                  | 1 -> Bereich  | 1                  | <u>▼</u> S       | ortierung:       | Karte, Name  | , Vorname           |                | ■ <sup>a</sup> b <sub>c</sub> F | olge          | _⊃ Zei       | en 🔻           |               |                 |             |              |                     |                   |
| 📙 🔦 🗲 🗋                      | \$ \$ \$ \$ \$ \$ \$ \$ \$ \$ \$ \$ \$ \$ \$ \$ \$ \$ \$ |      |                  |                  |               |                    |                  |                  |              |                     |                |                                 |               |              |                |               |                 |             |              |                     |                   |
| Soll Planungsvorlag          |                                                          |      |                  |                  |               |                    |                  |                  |              |                     |                |                                 |               |              |                |               |                 |             |              |                     |                   |
| 12345 F2 G6 N2               | S2 T2                                                    | X    |                  |                  |               |                    |                  |                  |              |                     |                |                                 |               |              | Name:<br>Buchu | orrahm        | an:             |             |              | Freisc <sup>i</sup> | hicht             |
| AU F3 G8 N3                  | SBF TD                                                   |      |                  |                  |               |                    |                  |                  |              |                     |                |                                 |               |              | Wertur         | ngsrahm       | en:             |             |              | 00:00 - 0           | 0:00              |
| F1 G1 N1 S1                  | T1 WS                                                    |      |                  |                  |               |                    |                  |                  |              |                     |                |                                 |               |              | Sollzeit       | zeitrahm<br>: | en:             |             |              | 00:00 - 0           | 10:00             |
| 6 Mitarbeit                  | er                                                       | 23   | Jun Jun<br>01 02 | Jun Jun<br>03 04 | Jun Jun Jun   | 24 Jun Jur<br>β 09 | Jun Jun<br>10 11 | Jun Jun<br>12 13 | Jun 25<br>14 | un Jun J<br>15 16 1 | un Jun<br>7 18 | Jun Ju<br>19 21                 | n Jun<br>) 21 | 26 Jun<br>22 | Jun<br>23      | Jun J<br>24 2 | un Jur<br>15 26 | n Jun<br>27 | Jun 27<br>28 | Jun Jun<br>29 30    | J                 |
| Ehlen, Johann                | Soll                                                     | 23   | FT Di<br>F1      | F1 F1            | F Sammelkorre | ktur o Di          | Mi Do            | Fr Sa            | So I         | Ao Di I             | Ai Do          | Fr S                            | a So          | 26 Mo        | Di             | MIL           | o Fr            | Sa          | S0 27        | Mo Di               | -                 |
| Foellmer, Richard            | Soll                                                     | 23   |                  |                  | Soll-Schichte | n 🕨 Bitte a        | uswählen:        | WH1-N1           | 18:30-06     | Freischie           | ht             |                                 |               | 26           |                |               |                 |             | 27           |                     |                   |
| Hügel, Gerda                 | Soll                                                     | 23   | F1               | F1 F1            | F Statusgründ | B Schicht          | entrernen        | <                |              |                     |                |                                 |               | 26           |                |               |                 |             | 27           |                     | -                 |
| Meyer, Jurgen<br>Roser, Iris | Soll                                                     | 23   | E1               | E1 E1            | > Schalter    | WIB Na             |                  | WILLIA CA        | 14.00        |                     |                |                                 |               | 26           |                |               |                 |             | 27           |                     |                   |
| Schröter, Madlen             | Soll                                                     | 23   |                  |                  |               | 24 WHI-A           | 1.9-16/20        | WH1-51           | 14-22        | _                   |                |                                 |               | 26           |                |               |                 |             | 27           |                     |                   |
|                              |                                                          |      |                  |                  |               | WHI-F              | 26-16:45         | SER              | 14.30-23.00  |                     |                |                                 |               |              |                |               |                 |             |              |                     | _                 |
|                              |                                                          |      |                  |                  |               | WH1-E              | 3 6-10           | WH1-T1           | 10-20:45     |                     |                |                                 |               |              |                |               |                 |             |              |                     |                   |
|                              |                                                          |      |                  |                  |               | WH1-G              | 1 6-19           | WH1-T2           | 10-18        |                     |                |                                 |               |              |                |               |                 |             |              |                     |                   |
|                              |                                                          |      |                  |                  |               | WH1-G              | 6                | geteilter        | Dienst       | -                   |                |                                 |               |              |                |               |                 |             |              |                     |                   |
|                              |                                                          |      |                  |                  |               | WH1-G              | 8                | WS               |              |                     |                |                                 |               |              |                |               |                 |             |              |                     |                   |
|                              |                                                          |      |                  |                  |               |                    |                  |                  |              |                     |                |                                 |               |              |                |               |                 |             |              |                     |                   |
|                              |                                                          |      |                  |                  |               |                    |                  |                  |              |                     |                |                                 |               |              |                |               |                 |             |              |                     |                   |
| •                            |                                                          |      |                  |                  |               |                    |                  |                  |              |                     |                |                                 |               |              |                |               |                 |             |              |                     |                   |

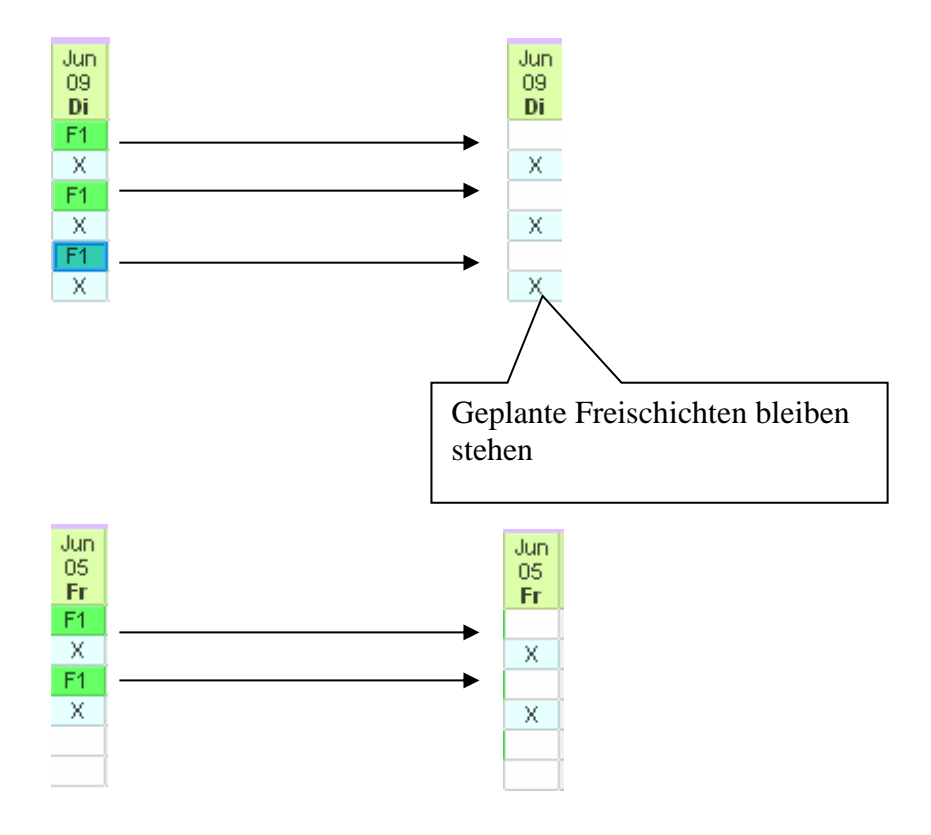

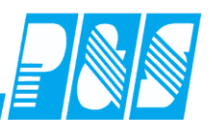

# 10.2.29Quickinfo

| Allgemein Farben PuS Berechnung Personalstamm Planung Import/Export Sonstiges Kontostände Auftrag/Kostenstelle                                                                                                    |
|----------------------------------------------------------------------------------------------------|
| 🔦 Werkzeuge 🛙 🋲 Zeileneinstellungen 🛛 🏢 Summenspalten  📌 Weiteres                                                                                                    |
| Zeitbereichsmodus für Dienstplan       Name für den Stationsbegriff         Image: A Wochen (+1 Vor u. Nachwoche)       Bereich         Image: A Wochen (+1 Vor u. Nachwoche)       Diese Selektion als Stationszusammenfassung verwenden         Image: A Wochenplan (! Sondermodus)       Image: A Wochenplan (! Sondermodus)         Image: Tageskonto f. Quickinfo:       Tages-Sollzeit                                                                                                    |
| Image: Selection of the selection of the se |
| Rechte Maustaste öffnet                                                                                                    |
| Quickinforeid         Jul         Jul         <                                                                                                    |

**Praxishandbuch** AlphaWin

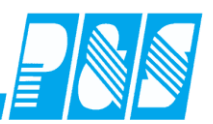

#### 10.3 Personalstatistik

#### 10.3.1 Stammdaten einrichten

### 10.3.1.1. Qualifikationsgruppen

| <u> </u> | Planung<br>Bereich<br>2Bereich<br>Qualifikationen<br>Qualifikations Gruppen |      |   |                                                                                                    |
|----------|-----------------------------------------------------------------------------|------|---|----------------------------------------------------------------------------------------------------|
| Qu       | alifikations Gruppen                                                        |      |   |                                                                                                    |
|          | sortiert nach Nun                                                           | nmer |   |                                                                                                    |
| Nr       | Name                                                                        | Kurz |   | Nr.: Name: Kurz.: Farbe:                                                                                                  |
| 1        | Fachkraft                                                                   | FK   |   |                                                                                                    |
| 2        | Hilfskraft                                                                  | нк   |   | Priorität:                                                                                                    |
|          |                                                                             |      |   | 2                                                                                                    |
|          |                                                                             |      | E | Die Zusammenfassung von Qualifikationen zu Gruppen dient in der<br>Planung zur zu Zwecken der Statistik.                  |
|          |                                                                             |      | - | (Zugeordnet wird den Qualifikationen die Gruppe in die sie hinein<br>gehören -> Siehe Stammdaten/Planung/Qualifikationen) |

## 10.3.1.2. Qualifikationen

| :<br> | Pl  | anung              |        |   |                        |
|-------|-----|--------------------|--------|---|------------------------|
| Q     | ual | lifikationen       |        |   | Σ                      |
|       |     | sortiert nach l    | Nummer |   | Nr.: Name: Kurz:       |
| ١     | Vr. | Name               | Kurz   | * | 1 Pflegehilfskraft PHK |
| 1     | 1   | Pflegehilfskraft   | PHK    |   |                        |
| 2     | 2   | Pflegedienstleiter | PDL    |   | Alleemain              |
| 3     | 3   | Pflegefachkraft    | PFK    |   | Aigemein SAP           |
| 4     | 4   | Aushilfe           | Aus    | = | Priorität:             |
| 5     | 5   | Wachleiter         | WL     |   | 3                      |
| 6     | 6   | Rettungsassistent  | RA     |   | Qualifikations Gruppe: |
| 7     | 7   | Rettungssanitäter  | RS     |   | 2 -> Hilfskraft        |

Die Priorität dient der Sortierung in der Dienstplanung

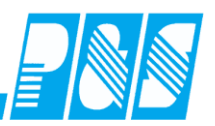

#### 10.3.1.3. Station/Bereich

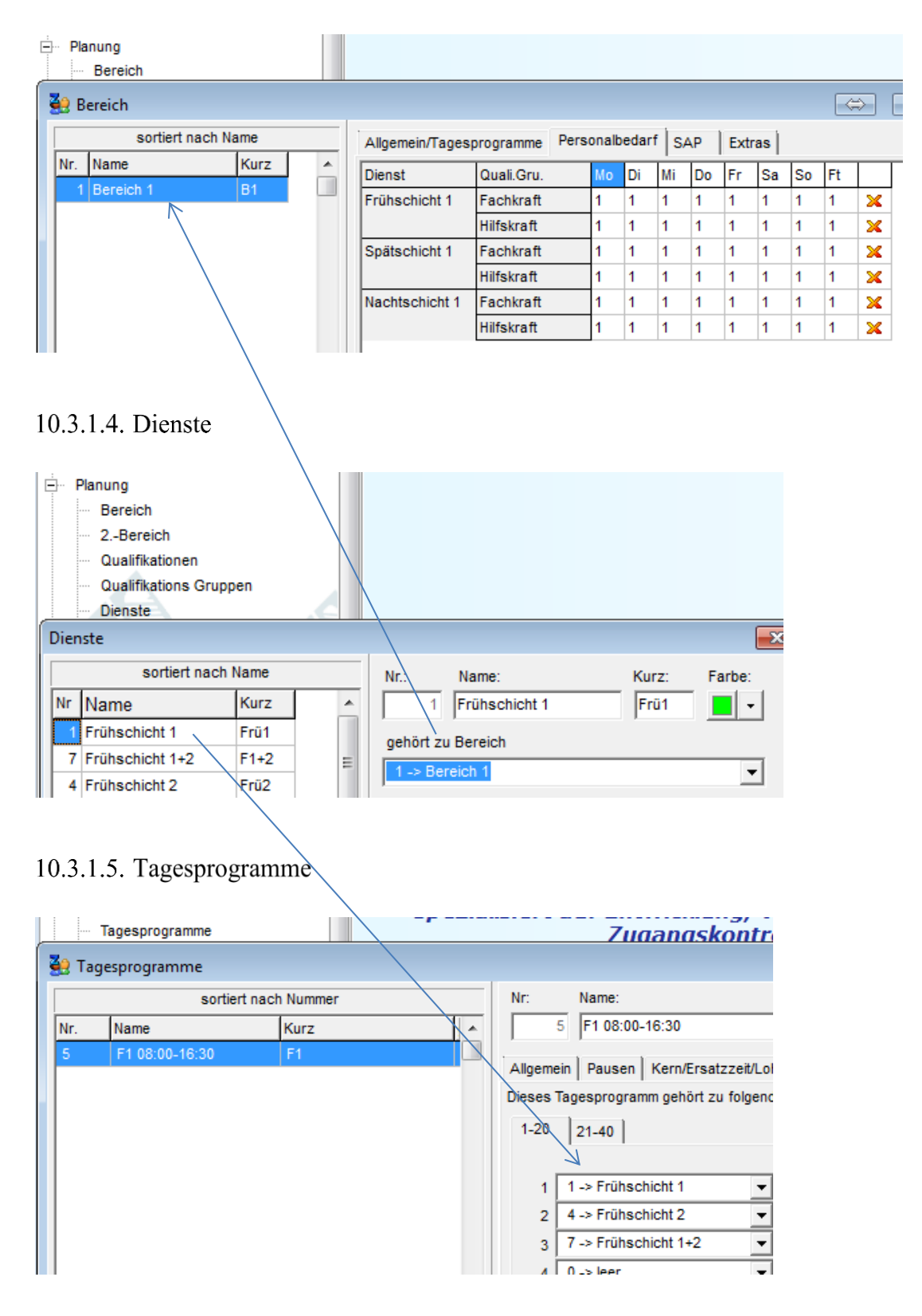
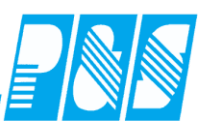

## 10.3.1.6.Personalstamm

| 🤮 PuS Personalstamm                                                                        |                                                                                                    |
|--------------------------------------------------------------------------------------------|----------------------------------------------------------------------------------------------------|
| 2 -> Bereich1     ▼     ▼       Volltext-Suche:     me     Bezug:                          | Bemerkung         Zeitl.Abh.         Dokumente           Allgemein         Zeit         Zutritt         Kost         Sonst.                                                                                                    |
| Voinext-Suche: mel Bezug:<br><u>Name ▲ Vorname Ausweis Abteilu</u><br>Meyer Jürgen 0002 B1 | Nr:: Anrede: Titel:   2 Frl. Prof.   Mame:   Meyer   Vorname:   Jürgen   Ausweis: Ausweis Id.:   0002 0347021980   Personalnummer: Personalnummer 2:   000002 000002   Abteilung: 5   2 2   B1 ▼   1   1. Eintritt   Probezeit bis:     Eintrittsdatum:   Austrittsdatum: |
|                                                                                            | 01.09.1970   Geburtstag:   23.09.1949   Geburtstagsliste     Qualifikation:   3 -> Pflegefachkraft   Bereich   1 -> Bereich 1                                                                                                    |

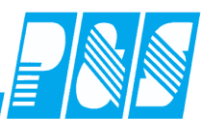

### 10.3.3 Anzeige in den Ansichten

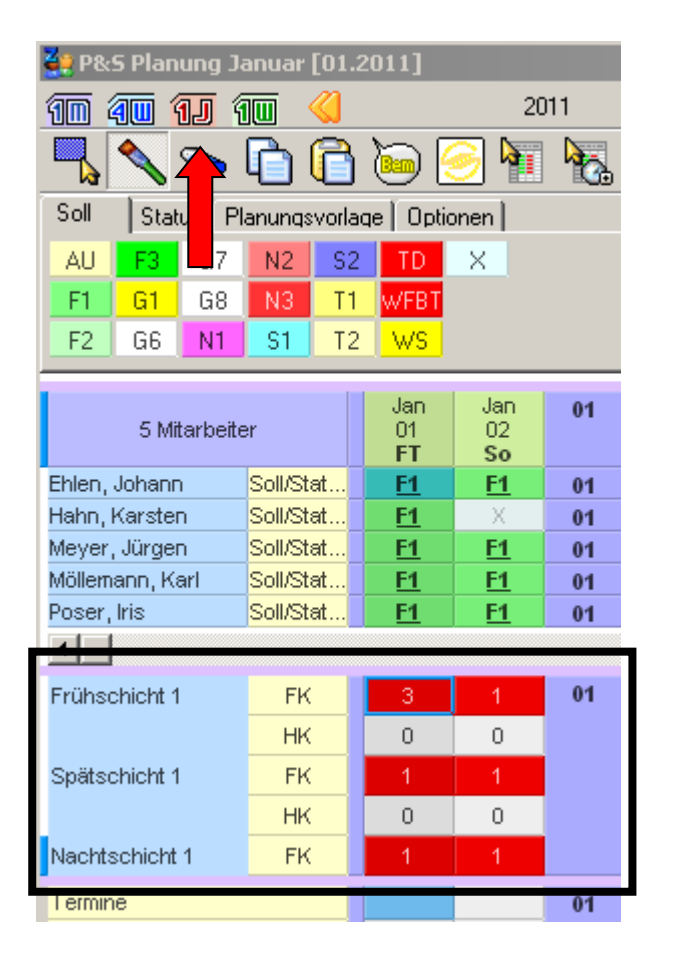

| 🚑 P&S Planung Ja | anuar [01.: | 2011]      |           |            |
|------------------|-------------|------------|-----------|------------|
| 10 40 11 1       |             | 👌 🛛 Wa     | ochen:01. | 01.11 🧮    |
|                  | 66          | )          | 2         | <b>k</b> . |
| Soll Status Pl   | anungsvorla | qe   Optic | onen      |            |
| AU F3 G7         | N2 S2       | TD         | ×         |            |
| F1 G1 G8         | N3 T1       | WFBT       |           |            |
| F2 G6 N1         | S1 T2       | WS         |           |            |
|                  |             |            |           |            |
| 5 Mitarbeite     | er          | Jan<br>01  | Jan<br>02 | 01         |
|                  |             | FT         | So        |            |
| Ehlen, Johann    | Soll/Stat   | <u>F1</u>  | <u>F1</u> | 01         |
| Hahn, Karsten    | Soll/Stat   | <u>F1</u>  | Х         | 01         |
| Meyer, Jürgen    | Soll/Stat   | <u>F1</u>  | <u>F1</u> | 01         |
| Möllemann, Karl  | Soll/Stat   | <u>F1</u>  | <u>F1</u> | 01         |
| Poser, Iris      | Soll/Stat   | <u>F1</u>  | <u>F1</u> | 01         |
| •                |             |            |           |            |
| Frühschicht 1    | FK          | 3          | 1         | 01         |
|                  | нк          | 0          | 0         |            |
| Spätschicht 1    | FK          | 1          | 1         |            |
|                  | нк          | 0          | 0         |            |
| Nachtschicht 1   | FK          | 1          | 1         |            |
| Terrine          |             |            |           | 0.4        |
|                  |             |            |           |            |

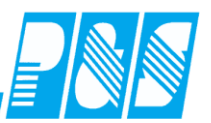

| 🏭 P&                                       | S Plar       | nung J   | anuar   | [01.         | .20 | 011]      |               |          |    |          |
|--------------------------------------------|--------------|----------|---------|--------------|-----|-----------|---------------|----------|----|----------|
| 1                                          | <b>a</b> 🗉 1 | 1] (     | 100 ·   |              | 4   | Janu      | ar            |          | -  | ]        |
|                                            |              | <b>~</b> | A       | R            |     |           | 6             | ] 🍃      |    |          |
|                                            | <u> </u>     |          |         | <u>u</u>     | -   | 9         |               |          |    | <u>)</u> |
|                                            |              | 10       |         | i<br>S o l l | 9 ( | Ist       | Saldi         |          |    | 3        |
| Soll   Status   Planungsvorlage   Optionen |              |          |         |              |     |           |               |          |    |          |
| AU                                         | F3           | G7       | N2      | S            | 2   | TD        | $\rightarrow$ | <        |    |          |
| F1                                         | G1           | G8       | N3      | T            | 1   | WFB1      |               |          |    |          |
| F2                                         | G6           | N1       | S1      | T2           | 2   | WS        |               |          |    |          |
| _                                          |              |          |         | _            |     | 1         |               | 1        | 1  |          |
|                                            | 5 M          | er       |         |              | 01  |           | 02            | 01       |    |          |
| Ehlen                                      | Johan        | n        | SolVSt  | at           |     | FT<br>F1  |               | So<br>F1 | 01 |          |
| Hahn,                                      | Karste       | :n       | Soll/St | at           |     | <u>F1</u> |               | X        | 01 |          |
| Meyer                                      | , Jürge      | n        | Soll/St | Soll/Stat    |     |           |               | F1       | 01 |          |
| Turble -                                   | -  -:-  -+   | 4        | EV.     |              |     | <u> </u>  |               | 4        | 04 |          |
| Fruns                                      | chicht       | 1        | FK      |              |     | 3         |               | 0        | 01 |          |
| Snäta                                      | obiobt       | 4        | HK      |              |     | 0         |               | 0        |    |          |
| Spars                                      | chicht       | 1        | FK      | _            | ŀ   | 0         |               | 0        |    |          |
| Nacht                                      | schich       | E4       | FK      | _            |     | 1         |               | 1        |    |          |
| Tacit                                      | schich       |          | - FR    | _            |     |           |               |          |    |          |
| rermin                                     | ie           |          |         |              |     |           |               |          | 01 |          |

| 🚑 P&S Planung Ja | anuar [01.  | .2011]            |                 |
|------------------|-------------|-------------------|-----------------|
| 10 40 11 4       |             | 4                 | Woche:03.01.11  |
|                  | 6           | i 问               | 🤶 🖣 🦎           |
|                  |             | i 🛄<br>Ist        | 🗮 📕 🕻           |
| Soll Status Pl   | anungsvorla | aqe   Op          | otionen         |
| AU F3 G7         | N2 S2       | 2 TD              | ×               |
| <b>F1 G1</b> G8  | N3 T1       | I WFB             | T               |
| F2 G6 N1         | S1 T2       | 2 <mark>WS</mark> |                 |
|                  |             |                   | 1               |
| 5 Mitarbeite     | er          | 01                | 03              |
| Ehlen, Johann    | Soll/Stat   | 01                | Mo<br>07:30-16: |
| Hahn, Karsten    | Soll/Stat   | 01                | 00:00-23:       |
| Meyer, Jürgen    | Soll/Stat   | 01                | 00:00-23:       |
|                  |             |                   |                 |
| Frühschicht 1    | FK          | 01                | 1               |
|                  | HK          |                   | 0               |
| Spätschicht 1    | FK          |                   | 1               |
|                  | HK          |                   | 0               |
| Nachtschicht 1   | FK          |                   | 1               |
|                  |             |                   |                 |

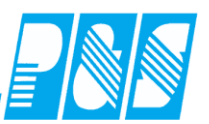

10.3.4 Verzweigung zu den Personalstatistik-Einstellungen

Um die Vorgaben für den Personalbedarf und die Tagesprogramme vornehmen zu können gibt es in der Planung eine Werkzeug zur Verzweigung in die Stationsdefinition:

| 1 -> Bereich1 Sortierung: Pnr.2, N                                                                                                    | ame, Vorname 💌 <sup>a</sup> b <sub>c</sub> Folge 🔎 Zeilen 👻                                                                                                    |                                                                                                    |                                  |                                                 |
|----------------------------------------------------------------------------------------------------|----------------------------------------------------------------------------------------------------|----------------------------------------------------------------------------------------------------|----------------------------------|-------------------------------------------------|
|                                                                                                    | 💷 🕋 🍐 🔟 🗊 - 🔜 🖸 🞑 🞑 💭 🗖                                                                                                    |                                                                                                    |                                  |                                                 |
| Programm Einstellungen Allgemein Farben Berechnung PuS Person Werkzeuge Ezeileneinstellungen Wurkzeuge Werkzeuge Ezeileneinstellungen Wurkzeuge Warkierung / Stifte / Radierer Planungsvorlagen - Anlegen / Anwenden Rückverrechnung aller Mitarbeiter in der Ansi Planung abschließen (Duplizieren) Umsetzung von Mitarbeitern auf andere Static Vollbildmodus Ein/Ausblenden für Personnalm Vollbildmodus Ein/Ausblenden für Personnalm Statistik / Soll anzeigen Statistik / Soll anzeigen Statistik / Soll anzeigen Druckisten-Designer Drucksymbol Konfiguration Wurschdienst-Werkzeugewinzeigen | Alstamn Planung import/Export Sonstiges Kontostände Kuthag/Kostenstelle<br>eteres<br>Zeilenschnellschaltung 1 Solt<br>Zeilenschnellschaltung 3 Status<br>cht<br>Zeilenschnellschaltung 3 Enler<br>ren<br>Zeilenschnellschaltung 4 Kommentare<br>mmmern<br>Konto statt IstZeit anzeigen<br>Status<br>Frei definierbare Kommentarzeilen pro Selektion<br>Rahmenänderungseingabe anzeigen<br>Zatut stechtischendlerse suma anzeigen                                                                                                    |                                                                                                    |                                  |                                                 |
| Station                                                                                                    | v Übernehmen X Abbruch                                                                                                    | ~                                                                                                    |                                  |                                                 |
| 31 dt 1001                                                                                                    |                                                                                                    |                                                                                                    |                                  |                                                 |
|                                                                                                    | ·,                                                                                                    | -                                                                                                    |                                  |                                                 |
| sortiert nach Name                                                                                                    | Allgemein/Tagesprogramme Personalbedarf Extras                                                                                                    | _                                                                                                    |                                  |                                                 |
| sortiert nach Name                                                                                                    | Allgemein/Tagesprogramme Personalbedarf Extras Nr: Name: Kurz: Farbe:                                                                                                    |                                                                                                    |                                  |                                                 |
| sortiert nach Name           Nr         Name         Kurz         ▲           1         Bereich 1         B1         ■           2         Bereich 2         D2         D2                                                                                                    | Allgemein/Tagesprogramme Personalbedarf Extras                                                                                                    |                                                                                                    |                                  |                                                 |
| sortiert nach Name           Nr         Name         Kurz           1         Bereich 1         B1           2         Bereich 2         B2           4         MEB         MEB                                                                                                    | Allgemein/Tagesprogramme Personalbedarf Extras Nr: Name: Kurz: Farbe:                                                                                                    |                                                                                                    |                                  |                                                 |
| sortiert nach Name       Nr     Name     Kurz       1     Bereich 1     B1       2     Bereich 2     B2       4     WFB     WFB       3     Werkstatt     WM                                                                                                    | Allgemein/Tagesprogramme     Personalbedarf     Extras       Nr:     Name:     Kurz:     Farbe:       1     Bereich 1     B1                                                                                                    |                                                                                                    |                                  |                                                 |
| sortiert nach Name       Nr     Name     Kurz       1     Bereich 1     B1       2     Bereich 2     B2       4     WFB     WFB       3     Werkstatt     W1       5     alle Bereiche     1+2                                                                                                    | Allgemein/Tagesprogramme     Personalbedarf     Extras       Nr:     Name:     Kurz:     Farbe:       1     Bereich 1     B1     ▼       Zugehörige Tagesprogramme:     ▼     7 > 12345 / WH1-T2 10-18     ▼       ✓     7 > 12345 / WH1-T2 10-18     ▲       ✓     12 > AU / WH1-AU 0-24     ▲                                                                                                    |                                                                                                    |                                  |                                                 |
| sortiert nach Name       Nr     Name     Kurz       1     Bereich 1     B1       2     Bereich 2     B2       4     WFB     WFB       3     Werkstatt     W1       5     alle Bereiche     1+2                                                                                                    | Allgemein/Tagesprogramme       Personalbedarf       Extras         Nr:       Name:       Kurz:       Farbe:         1       Bereich 1       B1 $\checkmark$ Zugehörige Tagesprogramme: $\checkmark$ 7 > 12345 / WH1-T2 10-18 $\checkmark$ $\checkmark$ 12 > AU / WH1-AU 0-24 $\checkmark$ $\checkmark$ $\bigcirc$ 29 > F/2 / 1/2 Tag $\checkmark$ $\checkmark$ $\checkmark$ 1 > F1 / WH1-F1 8-16:30 $\checkmark$ $\checkmark$                                                                                                    |                                                                                                    |                                  |                                                 |
| sortiert nach Name       Nr     Name     Kurz       1     Bereich 1     B1       2     Bereich 2     B2       4     WFB     WFB       3     Werkstatt     W1       5     alle Bereiche     1+2                                                                                                    | Allgemein/Tagesprogramme       Personalbedarf       Extras         Nr:       Name:       Kurz:       Farbe:         1       Bereich 1       B1 $\checkmark$ Zugehörige Tagesprogramme:       I       >       I $\checkmark$ 7 > 12345 / WH1-T2 10-18       I       I $\checkmark$ 12 > AU / WH1-AU 0-24       I       I         29 > F/2 / 1/2 Tag       I       >       F1 / WH1-F1 8-16:30         I       >       F2 / WH1-F2 6-16:45       I                                                                                                    |                                                                                                    |                                  |                                                 |
| sortiert nach Name       Nr     Name     Kurz       1     Bereich 1     B1       2     Bereich 2     B2       4     WFB     WFB       3     Werkstatt     W1       5     alle Bereiche     1+2                                                                                                    | Allgemein/Tagesprogramme       Personalbedarf       Extras         Nr:       Name:       Kurz:       Farbe:         1       Bereich 1       B1 $\checkmark$ Zugehörige Tagesprogramme:       Image: Image sprogramme:       Image: Image sprogramme:         Image: Image sprogramme:       Image: Image sprogramme:       Image: Image sprogramme:         Image: Image sprogramme:       Image sprogramme:       Image sprogramme:         Image sprogramme:       Image sprogramme:       Image sprogramme:         Image sprogramme:       Image sprogramme:       Image sprogramme:         Image sprogramme:       Image sprogramme:       Image sprogramme:         Image sprogramme:       Image sprogramme:       Image sprogramme:         Image sprogramme:       Image sprogramme:       Image sprogramme:         Image sprogramme:       Image sprogramme:       Image sprogramme:         Image sprogramme:       Image sprogramme:       Image sprogramme:         Image sprogramme:       Image sprogramme:       Image sprogramme:         Image sprogramme:       Image sprogramme:       Image sprogramme:         Image sprogramme:       Image sprogramme:       Image sprogramme:         Image sprogramme:       Image sprogramme:       Image sprog sprogramme:                                                                                                    |                                                                                                    |                                  |                                                 |
| sortiert nach Name       Nr     Name     Kurz       1     Bereich 1     B1       2     Bereich 2     B2       4     WFB     WFB       3     Werkstatt     W1       5     alle Bereiche     1+2                                                                                                    | Allgemein/Tagesprogramme       Personalbedarf       Extras         Nr:       Name:       Kurz:       Farbe:         1       Bereich 1       B1 $\checkmark$ Zugehörige Tagesprogramme: $\checkmark$ 7 > 12345 / WH1-T2 10-18 $\checkmark$ $\checkmark$ 12 > AU / WH1-AU 0-24 $\checkmark$ $\checkmark$ $\checkmark$ 12 > AU / WH1-AU 0-24 $\checkmark$ $\checkmark$ 1 > F1 / WH1-F1 8-16:30 $\checkmark$ $\checkmark$ 2 > F2 / WH1-F2 6-16:45 $\checkmark$ $\checkmark$ 3 > F2 / WH1-F3 6-10 $\checkmark$ $\checkmark$ 8 > 6 $\land$ $\land$ $\checkmark$ 15 > 6 $\land$ $\land$ $\checkmark$ 14 > 6 $\bigcirc$ $\bigcirc$                                                                                                    | ixtras                                                                                                    |                                  | 0. 7                                            |
| sortiert nach Name       Nr     Name     Kurz       1     Bereich 1     B1       2     Bereich 2     B2       4     WFB     WFB       3     Werkstatt     W1       5     alle Bereiche     1+2                                                                                                    | Allgemein/Tagesprogramme       Personalbedarf       Extras         Nr:       Name:       Kurz:       Farbe:         1       Bereich 1       B1 $\checkmark$ Zugehörige Tagesprogramme: $\checkmark$ $?$ 12345 / WH1-T2 10-18 $\checkmark$ 12 > AU / WH1-AU 0-24 $\checkmark$ $\checkmark$ $29 > F/2 / 1/2$ Tag $\checkmark$ $\checkmark$ $\checkmark$ 1 > F1 / WH1-F1 8-16:30 $\checkmark$ $\checkmark$ 2 > F2 / WH1-F2 6-16:45 $\checkmark$ $\checkmark$ 3 > F3 / WH1-F3 6-10 $\checkmark$ $\checkmark$ 15 > q       Allgemein/Tagesprogramme       Personalbedarf $\checkmark$ 14 > q       q       Dienst       Quali.Gru.       Mo $\checkmark$ 13 > q       Dienst       Quali.Gru.       Mo       Di                                                                                                    | ixtras                                                                                                    | Sa                               | So Ft                                           |
| sortiert nach Name       Nr     Name     Kurz       1     Bereich 1     B1       2     Bereich 2     B2       4     WFB     WFB       3     Werkstatt     W1       5     alle Bereiche     1+2                                                                                                    | Allgemein/TagesprogrammePersonalbedarfExtrasNr:Name:Kurz:Farbe:1Bereich 1B1 $\checkmark$ Zugehörige Tagesprogramme:Image: Image: Image | ixtras Do Fr<br>0 0                                                                                                    | Sa                               | So Ft<br>0 0                                    |
| sortiert nach Name       Nr     Name     Kurz       1     Bereich 1     B1       2     Bereich 2     B2       4     WFB     WFB       3     Werkstatt     W1       5     alle Bereiche     1+2                                                                                                    | Allgemein/TagesprogrammePersonalbedarfExtrasNr:Name:Kurz:Farbe:1Bereich 1B1 $\checkmark$ Zugehörige Tagesprogramme: $\checkmark$ 7 > 12345 / WH1-T2 10-18 $\checkmark$ $\checkmark$ 12 > AU / WH1-AU 0-2429 > F/2 / 1/2 Tag $\checkmark$ $\checkmark$ 2 > F2 / WH1-F1 8-16:30 $\checkmark$ 2 > F2 / WH1-F2 6-16:45 $\checkmark$ 3 > F3 / WH1-F3 6-10 $\checkmark$ 8 > 0 $\checkmark$ 15 > 0Allgemein/TagesprogrammePersonalbedarf $\checkmark$ 14 > 0DienstQuali.Gru.Mo $\checkmark$ 10 > NFrühschicht 1Hilfskraft00 $\checkmark$ 11 > NFachkraft12                                                                                                    | ixtras<br>Do Fr<br>0 0<br>2 1                                                                                                    | Sa<br>0                          | So Ft<br>0 0<br>1 3                             |
| sortiert nach Name       Nr     Name     Kurz       1     Bereich 1     B1       2     Bereich 2     B2       4     WFB     WFB       3     Werkstatt     W1       5     alle Bereiche     1+2                                                                                                    | Allgemein/TagesprogrammePersonalbedarfExtrasNr:Name:Kurz:Farbe:1Bereich 1B1 $\checkmark$ Zugehörige Tagesprogramme: $\checkmark$ 7 > 12345 / WH1-T2 10-18 $\checkmark$ $\checkmark$ 1 2 > AU / WH1-AU 0-2429 > F/2 / 1/2 Tag $\checkmark$ 29 > F/2 / 1/2 Tag $\checkmark$ 1 > F1 / WH1-F1 8-16:30 $\checkmark$ 2 > F2 / WH1-F2 6-16:45 $\checkmark$ $\checkmark$ $\checkmark$ 3 > F2 / WH1-F3 6-10 $\checkmark$ $\checkmark$ $\checkmark$ 15 > cAllgemein/TagesprogrammePersonalbedarf $\checkmark$ 13 > cDienstQuali.Gru.Mo $\checkmark$ 10 > NFrühschicht 1Hilfskraft0 $\checkmark$ 11 > NSpätschicht 1Hilfskraft0 $\checkmark$ 4 > sSpätschicht 1Hilfskraft0                                                                                                    | Do         Fr           0         0           2         1           0         0                                                                     | Sa<br>0<br>1<br>0                | So Ft<br>0 0<br>1 3<br>0 0                      |
| sortiert nach Name       Nr     Name     Kurz       1     Bereich 1     B1       2     Bereich 2     B2       4     VVFB     VVFB       3     Werkstatt     VV1       5     alle Bereiche     1+2                                                                                                    | Allgemein/TagesprogrammePersonalbedarfExtrasNr:Name:Kurz:Farbe:1Bereich 1B1 $\checkmark$ Zugehörige Tagesprogramme: $\checkmark$ 7 > 12345 / WH1-T2 10-18 $\checkmark$ $\checkmark$ 7 > 12345 / WH1-T2 10-18 $\checkmark$ $\checkmark$ $\checkmark$ 12 > AU / WH1-AU 0-24 $29 > F/2 / 1/2$ Tag $\checkmark$ $\checkmark$ 1 > F1 / WH1-F1 8-16:30 $\checkmark$ $\checkmark$ $\checkmark$ 3 > F3 / WH1-F2 6-16:45 $\checkmark$ $\checkmark$ $\checkmark$ 3 > F3 / WH1-F3 6-10 $\checkmark$ $\blacksquare$ $\checkmark$ 8 > GAllgemein/TagesprogrammePersonalbedarf $\checkmark$ 14 > GDienstQuali.Gru.Mo $\checkmark$ 13 > GDienstQuali.Gru.Mo $\checkmark$ 10 > NFrühschicht 1Hilfskraft00 $\checkmark$ 1 > NFachkraft122Spätschicht 1Hilfskraft000 $\checkmark$ 6 > TFachkraft122                                                                                                    | Do         Fr           0         0           2         1           0         0                                                                     | Sa<br>0<br>1<br>0<br>1           | So Ft<br>0 0<br>1 3<br>0 0<br>1 1               |
| sortiert nach Name       Nr     Name     Kurz       1     Bereich 1     B1       2     Bereich 2     B2       4     WFB     WFB       3     Werkstatt     W1       5     alle Bereiche     1+2                                                                                                    | Allgemein/TagesprogrammePersonalbedarfExtrasNr:Name:Kurz:Farbe:1Bereich 1B1 $\checkmark$ Zugehörige Tagesprogramme:IIIImage: Strategy transmission of the strategy transmission of the stra                                     | xtras<br>Do Fr<br>0 0<br>2 1<br>0 0<br>2 1                                                                                                    | Sa<br>0<br>1<br>0<br>1           | So Ft<br>0 0<br>1 3<br>0 0<br>1 1               |
| sortiert nach Name       Nr     Name     Kurz       1     Bereich 1     B1       2     Bereich 2     B2       4     WFB     WFB       3     Werkstatt     W1       5     alle Bereiche     1+2                                                                                                    | Allgemein/TagesprogrammePersonalbedarfExtrasNr:Name:Kurz:Farbe:1Bereich 1B1 $\checkmark$ Zugehörige Tagesprogramme: $\checkmark$ 7 > 12345 / WH1-T2 10-18 $\checkmark$ $\checkmark$ 12 > AU / WH1-AU 0-2429 > F/2 / 1/2 Tag $\checkmark$ $\checkmark$ 1 > F1 / WH1-F1 8-16:30 $\checkmark$ 2 > F2 / WH1-F2 6-16:45 $\checkmark$ 3 > F3 / WH1-F2 6-16:45 $\checkmark$ 3 > F3 / WH1-F3 6-10 $\checkmark$ 8 > 0Allgemein/TagesprogrammePersonalbedarf $\checkmark$ 14 > 0DienstQuali.Gru.Mo $\checkmark$ 10 > NFrühschicht 1Hilfskraft0 $\checkmark$ 1 > 5 > 5Spätschicht 1Hilfskraft0 $\checkmark$ 2 > 5 > 7Spätschicht 1Hilfskraft0 $\checkmark$ 2 > 7 70Nachtschicht 1Hilfskraft11 > 7YASpätschicht 1 $\checkmark$ 1 > 7TuFachkraft11 > 1YY                                                                                                    | Do         Fr           Do         Fr           0         0           2         1           0         0           2         1           0         1 | Sa<br>0<br>1<br>0<br>1<br>1<br>1 | So Ft<br>0 0<br>1 3<br>0 0<br>1 1<br>1 1<br>1 1 |
| sortiert nach Name         Nr       Name       Kurz         1       Bereich 1       B1         2       Bereich 2       B2         4       WFB       WFB         3       Werkstatt       W1         5       alle Bereiche       1+2                                                                                                    | Allgemein/TagesprogrammePersonalbedarfExtrasNr:Name:Kurz:Farbe:1Bereich 1B1 $\checkmark$ Zugehörige Tagesprogramme:Image: Comparison of the system of the system of the s | Do     Fr       0     0       2     1       0     0       1     1                                                                                   | Sa<br>0<br>1<br>0<br>1<br>1<br>1 | So Ft<br>0 0<br>1 3<br>0 0<br>1 1<br>1<br>1 1   |

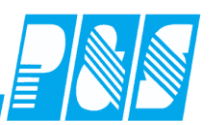

# 10.3.5 Anzeige von Zeilen ohne Vorgabe

| Bereich       |            |          |                        |          |                 |            |                 |              |              |      |                |                       |                      |                         |                        |                       | ×       |      |
|---------------|------------|----------|------------------------|----------|-----------------|------------|-----------------|--------------|--------------|------|----------------|-----------------------|----------------------|-------------------------|------------------------|-----------------------|---------|------|
|               | sortiert   | nach Nai | ne                     |          | Allgemein/Ta    | gesp       | rogramme        | Pers         | onalb        | edar | f E×           | tras                  |                      |                         |                        |                       |         |      |
| Nr Name       |            |          | Kurz                   | <u> </u> | Dienst          | Diepst Q   |                 |              | Мо           | Di   | Mi             | Do                    | Fr                   | Sa                      | So                     | Ft                    |         |      |
| 1 Berei       | ich 1      |          | B1                     |          | Erühschicht     | 1          | Fachkraft       |              | 1            | 2    | 2              | 2                     | 1                    | 1                       | 1                      | 3                     | ×       |      |
| 2 Berei       | ich 2      |          | B2                     |          | - Tanoonioni T  |            | Hilfskraft      |              | 0            | 0    | -              | -                     | ·<br>n               | 0                       |                        | 0                     | <b></b> |      |
| 4 WFB         |            |          | WFB                    |          | Spätschicht 1   |            | Fachkraft       | -/           |              | 2    | 2              | 2                     | 1                    | 1                       | 1                      | 1                     |         |      |
| 3 Werk        | statt      |          | VV1                    |          | oparsonient     | Hi         |                 | /            | 0            | -    | <u>^</u>       | <u>^</u>              | 0                    | 0                       | 0                      | 0                     |         |      |
| 5 alle B      | ereiche    | !        | 1+2                    |          | Nechtechick     | + 1        | Facebure#       |              | 1            | 4    | 4              | 4                     | 4                    | 1                       | 1                      | 1                     |         |      |
|               |            |          |                        |          | Nachtschich     | <b>n</b> 1 | raenkran        |              |              | 1    | 1              | 1                     | 1                    | 1                       | 1                      | 1                     |         |      |
|               |            |          |                        |          |                 |            | minskran        |              | lo .         | U    | U              | U                     | U                    | U                       | U                      | U<br>/                |         | V    |
| 5 Mi          | itarbeiter | r        | Apr<br>18<br><b>Mo</b> |          | Apr<br>19<br>Di |            | Apr<br>20<br>Mi | Al<br>2<br>D | pr<br>1<br>o |      | Aı<br>vo<br>Là | nzei<br>orhai<br>osch | ge d<br>ndei<br>en d | ler Z<br>ner V<br>ler H | Zeile<br>Vorg<br>Einti | e bei<br>gabe<br>räge | , über  | r ,, |
| Frühschicht 1 | 1          | FK       | 1                      |          | 2               |            | 2               | 2            | 2            |      | (D             | opp                   | elkl                 | lick)                   |                        | 0                     |         |      |
|               |            | HK       | 0                      |          | 0               |            | 0               | 0            | )            |      | Ì              | 11                    |                      |                         |                        |                       |         |      |
| Spätschicht 1 | 1          | FK       | 1                      |          | 2               |            | 2               | 2            | 2            |      | 1              |                       |                      | 1                       |                        |                       | 1       |      |
|               |            | HK       | 0                      |          | 0               |            | 0               | 0            | )            |      | 0              | 1                     |                      | 0                       |                        |                       | 0       |      |
| Nachtschicht  | t 1        | FK       | 1                      |          | 1               |            | 1               | 1            |              |      | 1              |                       |                      | 1                       |                        |                       | 1       |      |
|               |            | нк       | 0                      |          | 0               |            | 0               | ſ            | )            |      | 0              |                       |                      | 0                       |                        |                       | 0       |      |

# 10.3.6 Ausblenden von Zeilen ohne Vorgabe

| I | Bere  | ich                |    |      |                 |                 |                        |      |       |                 |      |      |                        |               |              |              | >                       | 4    |
|---|-------|--------------------|----|------|-----------------|-----------------|------------------------|------|-------|-----------------|------|------|------------------------|---------------|--------------|--------------|-------------------------|------|
|   |       | sortiert nach Name |    |      |                 | Allgemein/Tages | programme              | Pers | onalb | edar            | f E> | tras |                        |               |              |              |                         |      |
|   | Nr    | Name               | ۲  | (urz |                 | Dienst          | Quali Gru              |      | Мо    | Di              | Mi   | Do   | Fr                     | Sa            | So           | Ft           |                         | 1    |
|   | 1     | Bereich 1          | E  | 31   |                 | Erühschicht 1   | Fachkraft              |      | 1     | 2               | 2    | 2    | 1                      | 1             | 1            | 3            | ×                       | П    |
|   | 2     | Bereich 2          | E  | 32   |                 |                 | Hilfskraft             |      |       | -               | -    | -    | · ·                    | · ·           |              |              | -                       |      |
|   | 4     | WFB                | V  | VFB  |                 | Snätschicht 1   | Fachkre#               |      | 1     | 2               | 2    | 2    | 1                      | 1             | 1            | 1            | $\overline{\mathbf{n}}$ |      |
|   | 3     | Werkstatt          | V  | W1   |                 | Spatschicht i   | Hilfolgo               |      | Ľ     | 2               | 2    | 2    | -                      | -             | -            |              | $/$ $\setminus$         |      |
|   | 5     | alle Bereiche      | 1  | +2   |                 | blachtachicht d | Filliskraft            |      | 4     | 4               | 4    | ιΓ   | Dai                    | 1             |              | ⊥/<br>Eald   | 1 1                     |      |
|   |       |                    |    |      |                 | Nachtschicht 1  | Hilfskraft             |      |       | 1               |      |      | Anz                    | eige          | e dei        | r Ze         | ile; b                  | ei   |
|   |       |                    |    |      |                 | _ /             |                        |      |       |                 |      |      | Eint                   | rag           | eine         | es W         | <sup>v</sup> ertes      | s ir |
|   |       | 5 Mitarbeite       | r  |      | Apr<br>18<br>Mo | Apr<br>19<br>Di | Apr<br>20<br><b>Mi</b> |      |       | Apr<br>21<br>Do |      |      | ein l<br>restl<br>Zoil | Feld<br>liche | l we<br>en F | rder<br>elde | n die<br>er dei         |      |
|   | Frühs | schicht 1          | FK |      | 1               | 2               | 2                      |      |       | 2               |      |      | Zell                   | C III.        | n "t         | <i>i</i> al  | inger                   | ull  |
|   | Späts | chicht 1           | FK |      |                 | 2               | 2                      |      |       | 2               |      |      | 1                      |               |              |              |                         |      |
|   | Nach  | tschicht 1         | FK |      |                 |                 | 1                      |      |       | 1               |      |      | 1                      |               |              |              |                         |      |

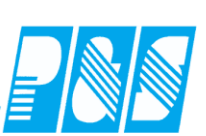

10.3.7 Personalstatistik über mehrere Stationen

10.3.7.1.Allgemeines

Nur einmal je Installation verfügbar.

### 10.3.7.2.Parametrierung

| 🚑 Programm Einstellungen                                                                                                    | Programm Einstellungen                                                                                                    |               |         |               |           |             |                      |  |  |  |
|----------------------------------------------------------------------------------------------------|----------------------------------------------------------------------------------------------------|---------------|---------|---------------|-----------|-------------|----------------------|--|--|--|
| Allgemein Farben Berechnung                                                                                                    | PuS                                                                                                    | Personalstamm | Planung | Import/Export | Sonstiges | Kontostände | Auftrag/Kostenstelle |  |  |  |
| Datenbanksemaphoren:         ✓       Pers: Abteilungsname erzwingt @         Pers: Bei Änderung von Eintritt/A         Pers: Keine Vorbelegung für Abt         Pers: Leerzeichen aus Abteilung         ✓       Pers: Möglichkeit gemeinsame Mi         Pers: Pers-Nr.2 wird auf Eindeut         Plan: Ausdruck des Plan ohne Fa         ✓       Plan: Biendet die Palette für Zwee         Plan: Die ersten 4 untertägigen K         ✓       Plan: Doppelklick für Info, statt V         Plan: Entfernt auf alten NT-Syste         Plan: Frei konfigurierbare Sumps | <ul> <li>Pers: Abteilungsname erzwingt Großbuchstaben</li> <li>Pers: Bei Änderung von Eintritt/Austritt wird in den Plan verzweigt</li> <li>Pers: Keine Vorbelegung für Abteilung</li> <li>Pers: Leerzeichen aus Abteilungsnamen entfernen</li> <li>Pers: Möglichkeit gemeinsame Mitarbeiter selektionsunabhängig zu behandeln.</li> <li>Pers: Pers-Nr.2 wird auf Eindeutigkeit geprüft</li> <li>Plan: Ausdruck des Plan ohne Farbhinterlegungen (Schwarz/Weiß)</li> <li>Plan: Bei Druck von Tagesprogrammen Rahmenzeiten statt kürzel ausgeben</li> <li>Plan: Blendet die Palette für Zweitstationen aus</li> <li>Plan: Die ersten 4 untertägigen Kostenstellen farblich im Plan ausgeben.</li> <li>Plan: Doppelklick für Info, statt Verlinkung zu TJ</li> <li>Plan: Entfernt auf alten NT-Systemen die Farbigen Mauszeiger</li> <li>Plan: Erei konfigurierbere Summenseiten begutzen</li> </ul> |               |         |               |           |             |                      |  |  |  |
| Allg: Aktiviert die Erv                                                                                                    | Allg: Aktiviert die Erweiterungen für KITA-Modus                                                                                                    |               |         |               |           |             |                      |  |  |  |

| Sortiert nach Nummer       Allgemein/Tagesprogramme       Personalbedarf       Extras         1       Bereich 1       B1       Image: Second Second S |          |
|----------------------------------------------------------------------------------------------------|----------|
| NrNameKurz1Bereich 1B12Bereich 2B23WerkstattW14WFBWFB5alle Bereiche1+2 $\checkmark$ 12 > AU / WH1-AU 0-24 $\checkmark$ 1 > F1 / WH1-F1 8-16:30 $\checkmark$ 2 > F2 / WH1-F2 6-16:45 $\checkmark$ 3 > F3 / WH1-F3 6-10 $\checkmark$ 8 > G1 / WH1-G1 6-19 $\checkmark$ 15 > G6 / WH1-G6 $\checkmark$ 14 > G7 / WH1-G1 $\checkmark$ 13 > G8 / WH1-G8 $\checkmark$ 9 > N1 / WH1-N118:30-06 $\checkmark$ 10 > N2 / WH1-N310 > N2 / WH1-N311 > N3 / WH1-N3                                                                                                    |          |
| 1       Bereich 1       B1         2       Bereich 2       B2         3       Werkstatt       W1         4       WFB       WFB         5       alle Bereiche       1+2         ✓       1 > F1 / WH1-AU 0-24         ✓       1 > F1 / WH1-F1 8-16:30         ✓       2 > F2 / WH1-F2 6-16:45         ✓       3 > F3 / WH1-F3 6-10         ✓       8 > G1 / WH1-G1 6-19         ✓       15 > G6 / WH1-G6         ✓       14 > G7 / WH1-G1         ✓       13 > G8 / WH1-G8         ✓       9 > N1 / WH1-N1         ✓       10 > N2 / WH1-N2         ✓       11 > N3 / WH1-N3                                                                                                    |          |
| 2       Bereich 2       B2         3       Werkstatt       W1         4       WFB       WFB         5       alle Bereiche       1+2         ✓       1 > F1 / WH1-AU 0-24         ✓       1 > F1 / WH1-F1 8-16:30         ✓       2 > F2 / WH1-F2 6-16:45         ✓       3 > F3 / WH1-F3 6-10         ✓       8 > C1 / WH1-G1 6-19         ✓       15 > G6 / WH1-G6         ✓       13 > G8 / WH1-G8         ✓       9 > N1 / WH1-N1 18:30-06         ✓       10 > N2 / WH1-N3 16-06                                                                                                    |          |
| 3       Werkstatt       W1         4       WFB       WFB         5       alle Bereiche       1+2         V       12 > AU / WH1-AU 0-24         V       1 > F1 / WH1-F1 8-16:30         V       2 > F2 / WH1-F2 6-16:45         V       3 > F3 / WH1-F3 6-10         V       8 > C1 / WH1-G1 6-19         V       15 > G6 / WH1-G6         V       13 > G8 / WH1-G8         V       9 > N1 / WH1-N1 18:30-06         V       10 > N2 / WH1-N3 16-06                                                                                                    |          |
| 4       WFB       WFB         5       alle Bereiche       1+2         ✓       1 >       F1 / WH1-F1 8-16:30         ✓       2 >       F2 / WH1-F2 6-16:45         ✓       3 >       F3 / WH1-F3 6-10         ✓       8 >       C1 / WH1-C1 6-19         ✓       15 >       C6 / WH1-C6         ✓       13 >       C8 / WH1-C8         ✓       9 >       N1 / WH1-N1 18:30-06         ✓       10 >       N2 / WH1-N3 16-06                                                                                                    |          |
| 5 alle Bereiche       1+2         ✓       1 >         F1 / WH1-F1 8-16:30         ✓       2 >         F2 / WH1-F2 6-16:45         ✓       3 >         F3 / WH1-F3 6-10         ✓       3 >         F3 / WH1-F3 6-10         ✓       8 >         G1 / WH1-G1 6-19         ✓       15 >         G6 / WH1-G6         ✓       13 >         G8 / WH1-G8         ✓       9 >         M1 >       N1 / WH1-N1 18:30-06         ✓       10 >         M1 >       N3 / WH1-N3 16-06                                                                                                    | <u> </u> |
| <ul> <li>✓ 3 &gt; F3 / WH1-F3 6-10</li> <li>✓ 8 &gt; C1 / WH1-C1 6-19</li> <li>✓ 15 &gt; C6 / WH1-C6</li> <li>✓ 14 &gt; C7 / WH1-G7</li> <li>✓ 13 &gt; C8 / WH1-G8</li> <li>✓ 9 &gt; N1 / WH1-N1 18:30-06</li> <li>✓ 10 &gt; N2 / WH1-N2 21-06</li> <li>✓ 11 &gt; N3 / WH1-N3 16-06</li> </ul>                                                                                                    |          |
| <ul> <li>✓ 8 &gt; G1 / WH1-G1 6-19</li> <li>✓ 15 &gt; G6 / WH1-G6</li> <li>✓ 14 &gt; G7 / WH1-G7</li> <li>✓ 13 &gt; G8 / WH1-G8</li> <li>✓ 9 &gt; N1 / WH1-N1 18:30-06</li> <li>✓ 10 &gt; N2 / WH1-N2 21-06</li> <li>✓ 11 &gt; N3 / WH1-N3 16-06</li> </ul>                                                                                                    |          |
| <ul> <li>✓ 15 &gt; C6 / WH1-C6</li> <li>✓ 14 &gt; C7 / WH1-C7</li> <li>✓ 13 &gt; C8 / WH1-C8</li> <li>✓ 9 &gt; N1 / WH1-N1 18:30-06</li> <li>✓ 10 &gt; N2 / WH1-N2 21-06</li> <li>✓ 11 &gt; N3 / WH1-N3 16-06</li> </ul>                                                                                                    |          |
| <ul> <li>✓ 14 &gt; G7 / WH1-G7</li> <li>✓ 13 &gt; G8 / WH1-G8</li> <li>✓ 9 &gt; N1 / WH1-N1 18:30-06</li> <li>✓ 10 &gt; N2 / WH1-N2 21-06</li> <li>✓ 11 &gt; N3 / WH1-N3 16-06</li> </ul>                                                                                                    |          |
| <ul> <li>✓ 13 &gt; G8 / WH1-G8</li> <li>✓ 9 &gt; N1 / WH1-N1 18:30-06</li> <li>✓ 10 &gt; N2 / WH1-N2 21-06</li> <li>✓ 11 &gt; N3 / WH1-N3 16-06</li> </ul>                                                                                                    |          |
| <ul> <li>✓ 9 &gt; N1 / WH1-N1 18:30-06</li> <li>✓ 10 &gt; N2 / WH1-N2 21-06</li> <li>✓ 11 &gt; N3 / WH1-N3 16-06</li> </ul>                                                                                                    |          |
| <ul> <li>✓ 10 &gt; N2 / WH1-N2 21-06</li> <li>✓ 11 &gt; N3 / WH1-N3 16-06</li> </ul>                                                                                                    |          |
| ✓ 11 > N3 / WH1-N3 16-06                                                                                                    |          |
|                                                                                                    |          |
| ✓ 4 > S1 / WH1-S1 14-22                                                                                                    |          |
| ▼ 5 > S2 / WH1-S2 14:30-23:00                                                                                                    |          |
| ✓ 6 > T1 / WH1-T1 10-20:45                                                                                                    |          |
| ▼ 7 > T2 / WH1-T2 10-18                                                                                                    |          |
| $\square$ 25 > TD / geteilter Dienst                                                                                                    |          |
| $\square$ 19 > THe / Tag mit Überstunden                                                                                                    |          |
| 23 > VI / VI-Verwaltung Mo-Do                                                                                                    |          |
| 18 > V2 / V2-Verweltung Fr                                                                                                    |          |
|                                                                                                    |          |

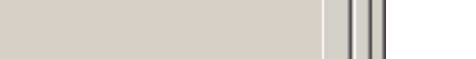

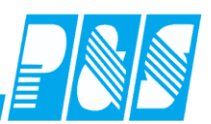

EC bookt ist

|          |                       |         |           |     |                                              |                    | L_Caption |                      |         |
|----------|-----------------------|---------|-----------|-----|----------------------------------------------|--------------------|-----------|----------------------|---------|
|          |                       |         |           |     |                                              |                    | ✓ 001>B   | ereich 1<br>ereich 2 |         |
|          |                       |         |           |     |                                              |                    |           | /FB<br>/erkstatt     |         |
|          |                       |         |           |     |                                              |                    | 🗆 005 a   | lle Bereiche         |         |
|          |                       |         |           |     |                                              |                    |           |                      |         |
| <u> </u> | 5elektionen           |         |           |     |                                              |                    |           |                      |         |
| Nr       | Name                  | Kurz    |           | Me  | Nama                                         |                    | Kurz.     |                      |         |
| 1        | Bereich1              | B1      |           | 3   | alle Bereiche                                |                    | all       | 1                    |         |
| 2        | Bereich2              | B2      |           | 1-  | 1                                            |                    |           |                      |         |
| 3        | alle Bereiche         | all     |           |     | Name                                         |                    |           |                      |         |
| 4        | Verwaltung alle       | W       |           |     | Ausweis                                      |                    |           |                      |         |
| 5        | Werkstatt alle        | W       |           |     | Abteiluna                                    |                    | -         |                      |         |
| 6        | Werkstatt Prod1       | WP1     |           |     | Deveeneleurereer                             |                    |           | 🧳 Übernehmen 🛛 🎽     | Abbruch |
| 7        | Werkstatt Prod2       | WP2     |           |     | Personalituminer                             |                    |           | -                    |         |
| 8        | Werkstatt Prod3       | WP3     |           |     | Personalnummer2                              |                    |           |                      |         |
| 9        | Werkstatt Ziwi        | WZiwi   |           |     | Info                                         |                    |           |                      |         |
| 10       | Werkstatt Produktion  | WP      |           |     | Gruppe                                       |                    |           | <u>.</u>             |         |
| 11       | Nachtwache            | NaW     |           |     | Station                                      | 1,2                |           |                      |         |
| 12       | alle Ma mit S         |         |           |     | Kostenstelle                                 |                    |           | z.A.                 |         |
| 13       | Verwaltung1           | VW1     |           |     |                                              | ,                  |           | , <u> </u>           |         |
| 14       | Verwaltung_online     | VO      |           |     | Zweitstation                                 |                    |           | CI                   |         |
| 15       | Verwaltung2           | VW2     |           |     | Niederlassund                                |                    |           |                      |         |
| 16       | Werkstatt Früh        |         |           |     | hlur oltino Mitorboitor :                    |                    |           |                      |         |
| 17       | Werkstatt Verkauf     | WV1     |           |     | nur aktive Mitarbeiter (<br>abävive Statiae) | E Stalle Pereishe  | -         | 1                    |         |
| 18       | Muster                | Mu      |           | zug | enorige Station:                             | 5 -> alle Bereiche |           |                      |         |
| 19       | alle aktiven          | AAMA    |           | zug | ehörige ZweitStation:                        | U-> leer           | •         |                      |         |
| 20       | Brunhild              |         |           |     | Alle Therapeuten mit e                       | inbeziehen         |           |                      |         |
| 21       | WFB                   |         | <b>•</b>  |     |                                              |                    |           |                      |         |
| ۲        | "Alte" Selektionen ko | onvert. | 🗍 🛅 Lösch | nen | 🔗 Neu                                        | 🧳 Übernehmer       | a 🛛 🔀 Al  | bbruch               |         |

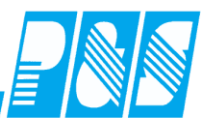

| 🐏 Programm Einstellungen                                                                                                    |                                                                                                    |
|----------------------------------------------------------------------------------------------------|----------------------------------------------------------------------------------------------------|
| Allgemein Farben Berechnung PuS Personalstamm Plan                                                                                                    | ung  Import/Export   Sonstiges   Kontostände   Auftrag/Kostenstelle                                                                                   |
| 🔦 Werkzeuge 🗮 Zeileneinstellungen 📌 Weiteres                                                                                                    |                                                                                                    |
| Zeitbereichsmodus für Dienstplan       Na         1 Monat (+Vor u. Nachmonat)       4 Wochen (+1 Vor u. Nachwoche)         1 Jahr (unterstützt kein Drucken)       Die         Wochenplan (! Sondermodus)       Tageskonto f. Quickinfo:         Tageskonto f. Quickinfo:       Tages-Sollzeit         angezeigtes Monatskonto:       3 -> Nacht 22-6         Folgende Rahmenangaben, werden verwendet wenn Monatssald         Darstellung als "zu Niedrig" unter       1199         Minuten         Darstellung als "zu Hoch" über       1800 | ame für den Stationsbegriff<br>Station<br>ese Selektion als Stationszusammenfassung verwenden<br>3 -> alle Bereiche<br>Ten farbig dargestellt werden: |
| p                                                                                                    |                                                                                                    |

# Praxishandbuch AlphaWin

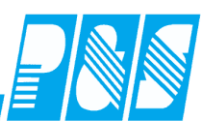

| Dienste                                                                                                    | ×                                                                                |
|----------------------------------------------------------------------------------------------------|----------------------------------------------------------------------------------|
| sortiert nach Name          Name         Frühschicht 1         Frühschicht 2         Frühschicht WS1         FS alle         Nachtdienst 2         Nachtschicht 1         Nachtschicht 1         Spätschicht 1 | Nr.: Name: Kurz: Farbe:<br>10 FS alle<br>gehört zu Station<br>5 -> alle Bereiche |
| 🛅 Löschen                                                                                                    | 🦻 Neu 🧹 Übernehmen 🔀 Abbruch                                                     |

| Dienste                                                                                                    | ×                                                                                         |
|----------------------------------------------------------------------------------------------------|-------------------------------------------------------------------------------------------|
| sortiert nach Name       Name     Image: Colspan="2">Image: Colspan="2">Image: Colspan="2"       Name     Image: Colspan="2">Image: Colspan="2"       FS alle     Image: Colspan="2">Image: Colspan="2"       Nachtdienst 2     Image: Colspan="2">Image: Colspan="2"       Nachtschicht 1     Spätschicht 1       Spätschicht 2     Image: Colspan="2"       Spätschicht alle     Image: Colspan="2" | Nr.: Name: Kurz: Farbe:<br>11 Spätschicht alle<br>gehört zu Station<br>5 -> alle Bereiche |
| <u> </u>                                                                                                    | 🦻 Neu 🧹 Übernehmen 🔀 Abbruch                                                              |

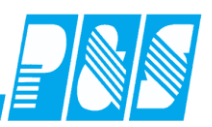

| Stati | on                |        |                  |                                                |    |     |       |      |     |     |       |    | ×  |
|-------|-------------------|--------|------------------|------------------------------------------------|----|-----|-------|------|-----|-----|-------|----|----|
|       | sortiert nach Nar | ne     | Allgemein/Tages; | Allgemein/Tagesprogramme Personalbedarf Extras |    |     |       |      |     |     |       |    |    |
| Nr    | Name              | Kurz 🔺 | Dienst           | Quali.Gru.                                     | Мо | Di  | Mi    | Do   | Fr  | Sa  | So    | Ft | тl |
| 1     | Bereich 1         | B1     | FS alle          | Fachkraft                                      | 1  | 1   | 1     | 1    | 1   | 1   | 1     | 1  | 11 |
| 2     | Bereich 2         | B2     |                  | Hilfskraft                                     | 0  | 0   | 0     | 0    | 0   | 0   | 0     | 1  | 1  |
| 4     | WFB               | WFB    | Spätschicht alle | Fachkraft                                      | 1  | 1   | 1     | 1    | 1   | 1   | 1     | 1  | 1  |
| 3     | Werkstatt         | VV1    |                  | Hilfskraft                                     | 0  | n   | 0     | 0    | n   | n   | 0     | 1  | d  |
|       |                   |        |                  |                                                |    |     |       |      |     |     |       |    |    |
|       |                   |        | <u> L</u> öschen | 🔗 <u>N</u> eu                                  |    | V Ü | berne | hmer | n 1 | × A | bbruc | h  |    |

| 🚑 Tagesprogramme         |                                                                             |
|--------------------------|-----------------------------------------------------------------------------|
| sortiert nach Nummer     | Nr: Name: Kurz: Farbe:                                                      |
| Nr. Name Kurz:           | 21 WfB Früh                                                                 |
| 12 WH1-AU 0-24 AU        | Allocation Review Korn / Frestmeit / John Rundung Dienste / Plan Futra      |
| 13 WH1-G8 G8             | Aligentein   Pausen   Kennizisatzein Lohn   Hundung   Dienstein Hun   Extra |
| 14 WH1-G7 G7             | Dieses Tagesprogramm gehort zu forrinden Diensten:                          |
| 15 WH1-G6 G6             | 10->FS alle                                                                 |
| 16 WfB Nacht WN          | 2 0-> leer ▼ 12 0-> leer ▼                                                  |
| 17 WfB TZ5:30 W53        | 3 0-> leer ▼ 13 0-> leer ▼                                                  |
| 18 V2-Verwaltung Fr V2   | 4 0 -> leer ▼ 14 0 -> leer ▼                                                |
| 19 Tag mit Überstund TUe | 5 0-> leer ▼ 15 0-> leer ▼                                                  |
| 20 Superlang XXL         | 6 0-> leer                                                                  |
| 21 WfB Früh WF           | 7 0.⇒ leer ▼ 17 0.→ leer ▼                                                  |
| 22 WfB Spät WS           | 8 0.5 leer 18 0.5 leer                                                      |
| 23 V1-Verwaltung McV1    |                                                                             |
| 24 Wochenende WE         |                                                                             |
| ·                        | U-> leer 20 U-> leer 2                                                      |
| 🛁 Druck                  | 🕺 🛅 Löschen 🦻 🦻 Neu 🛛 🖋 Übernehmen 🕅 🗶 Abbruch                              |

# Praxishandbuch AlphaWin

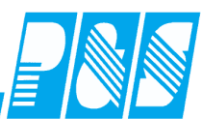

| 20  | Tagesprogramme            | 2     |                     |      |            |                          |          |           |                   | _ D ×    |
|-----|---------------------------|-------|---------------------|------|------------|--------------------------|----------|-----------|-------------------|----------|
|     |                           | s     | ortiert nach Nummer | Nr:  |            | Name:                    |          | Kurz:     | Farbe:            |          |
| N   | r. Name                   | Kurz: |                     |      | 22         | WfB Spät                 |          | WS        |                   |          |
| IE: | 2 WH1-AU 0-24             | AU    |                     | All- |            | l Davien I Kan / Davies  | a star f | Dundung   | Dienste /Plan     | Eutra I  |
|     | 3 WH1-G8                  | G8    |                     | Alig | emein      | Pausen   Kern/Ersatzzeit | /Lonn    | Rundung   | Dichsternian      | Exua     |
|     | 4 WH1-G7                  | G7    |                     | Dies | es Ta      | gesprogramm gehört zu M  | enden.   | Diensten: |                   |          |
| II. | 5 WH1-G6                  | G6    |                     |      | 111        | -> Spatschicht alle      |          | U->leer   |                   |          |
|     | 6 WfB Nacht               | WN    |                     | 2    | 0.         | > leer 📃 💌               | 12       | 0 -> leer |                   | •        |
|     | 7 WfB TZ5:30              | W53   |                     | 3    | 0.         | > leer 📃 💌               | 13       | 0 -> leer |                   | •        |
|     | 8 V2-Verwaltung Fr        | V2    |                     | 4    | 0.         | > leer 🔹                 | 14       | 0 -> leer |                   | •        |
| E   | 9 Tag mit Überstund       | TUe   |                     | 1 5  | 0.         | > leer 🔹                 | 15       | 0->leer   |                   | 1        |
|     | 20 Superlang              | XXL   |                     | 6    | 0.         | > leer 🔍                 | 16       | 0 -> leer |                   | 1        |
|     | 21 WfB Früh               | WF    |                     | 7    | 0.         | > leer 🗸                 | 17       | Ω -> leer |                   |          |
|     | 2 <mark>2</mark> WfB Spät | WS    |                     | 8    | L.         | > loor                   | 18       |           |                   |          |
|     | 23 V1-Verwaltung Mo       | V1    |                     | J L  |            |                          | 10       |           |                   | <u> </u> |
|     | 24 Wochenende             | WE    |                     |      | 0.         | > leer 🗾                 | 13       | U-> leer  |                   |          |
| E   |                           |       | E                   | 1 10 | 0.         | > leer 🗾 💌               | 20       | 0 -> leer |                   | <b>_</b> |
|     |                           |       | Druck               |      | <u>î</u> 1 | _öschen 🦻 🗲 <u>N</u> eu  |          | 🎻 Übernel | nmen 🔀 <u>A</u> k | /bruch   |

| 🔮 PuS Pers         | onalstamm      |                   |           |                                                                                                    |
|--------------------|----------------|-------------------|-----------|----------------------------------------------------------------------------------------------------|
| 1 -> Bereicl       | h1             |                   | -         | Allgemein Zeit Zutritt Kost Sonst. Bemerkung Zeitl.Abh.                                                                                                    |
| ,<br>Volitext-Such | ne:            | Bezug:            |           | Anrede / Titel: Nummer:                                                                                                    |
| Name               | Vorname        | Ausweis 🔺         | Abteilung | Name: Vorname:                                                                                                    |
| Ehlen              | Johann         | 0050              | B1        | Schröter Madlen                                                                                                    |
| Foellmer           | Richard        | 0051              | 81        | Ausweis: Frantz Ausweis:                                                                                                    |
| Hahn               | Karsten        | 0052              | B1        |                                                                                                    |
| Hartwig            | Stefanie       | 0053              | B1        | Personalnummer: Personalnummer 2:                                                                                                    |
| Hügel              | Gerda          | 0054              | B1        | 1913 23                                                                                                    |
| Meyer              | Jürgen         | 0056              | B1        | Akteilung                                                                                                    |
| Möllemann          | Karl           | 0057              | B1        | B1                                                                                                    |
| Poser              | Iris           | 0058              | B1        | Fintritte datum: Austritte datum:                                                                                                    |
| Schröter           | Madlen         | 0059              | B1        |                                                                                                    |
|                    |                |                   |           | 14.09.1948     Geburtstagsliste       Qualifikation:     Image: Constraint of the second second sec |
|                    |                |                   | Þ         | <ul> <li>✓ Mitarbeiter ist aktiv</li> <li>✓ Mitarbeiter ist ein Therapeut</li> <li>✓ Vollbeschäftigter Mitarbeiter</li> <li>✓ Leitender Mitarbeiter</li> </ul>                                                                                                    |
| 🔶 <u>Z</u> u       | lassen/Sperrer | n 👹 <u>D</u> ruck | <u></u>   | öschen 😽 Neu 🗹 Übernehmen 🔀 Abbruch                                                                                                    |

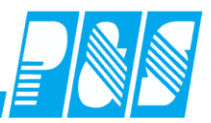

| 🚑 P&S Planung S   | P&S Planung September [09.2008] |        |       |     |     |                |      |         |     |          |     |     |        |         |            |
|-------------------|---------------------------------|--------|-------|-----|-----|----------------|------|---------|-----|----------|-----|-----|--------|---------|------------|
| 10 40 1J 1        | jw 《 ·                          | ( Sept | ember | ŀ   | -   |                | 1 -> | Bereich | า1  |          | •   |     | Sortie | rung: 🛛 | Abteilung  |
| 🖳 🔦 ⊆ I           | 00                              | ۹ 🥶    |       | a 🍬 | 4 🛬 | , <del>Q</del> | €    | 8       | 2   | <b>.</b> |     |     |        | Ist     | i<br>Saldo |
| Soll Planungsv    | orlage   Opt                    | tionen |       |     |     |                |      |         |     |          |     |     |        |         |            |
| AU F3 G7          | N2 S2                           | 2 TD   | X     |     |     |                |      |         |     |          |     |     |        |         |            |
| <b>F1 G1</b> G8   | N3 T1                           | WF     |       |     |     |                |      |         |     |          |     |     |        |         |            |
| F2 G6 N1          | S1 T2                           | 2 WS   |       |     |     |                |      |         |     |          |     |     |        |         |            |
|                   |                                 | Sep    | Sep   | Sep | Sep | Sep            | Sep  | Sep     | Sep | Sep      | Sep | Sep | Sep    | Sep     | Sep        |
| 9 Mitarbeite      | er                              | 01     | 02    | 03  | 04  | 05             | 06   | 07      | 08  | 09       | 10  | 11  | 12     | 13      | 14         |
|                   |                                 | Mo     | Di    | Mi  | Do  | Fr             | Sa   | So      | Мо  | Di       | Mi  | Do  | Fr     | Sa      | So         |
| Schröter, Madlen  | Soll                            |        |       |     |     |                |      |         |     |          |     |     |        |         |            |
| Poser, Iris       | Soll                            |        |       |     |     |                |      |         |     |          |     |     |        |         |            |
| Möllemann, Karl   | Soll                            |        |       |     |     |                |      |         |     |          |     |     |        |         |            |
| Meyer, Jürgen     | Soll                            | _      |       |     |     |                |      |         |     |          |     |     |        |         |            |
| Hügel, Gerda      | Soll                            | WS     | WS    | WS  | WS  |                |      |         |     |          |     |     |        |         |            |
| Hartwig, Stefanie | Soll                            | VVF    | WF    | WF  | WF  |                |      |         |     |          |     |     |        |         |            |
| Hahn, Karsten     | Soll                            | WS     | WS    | WS  | WS  | WS             | VVF  |         |     |          |     |     |        |         |            |
| Foellmer, Richard | Soll                            | WF     | VVF   | WF  | WF  | WF             | VVF  |         |     |          |     |     |        |         |            |
| Ehlen, Johann     | Soll                            |        |       |     |     |                |      |         | VVE | VVE      | WF  | WF  | VVF    |         |            |

| 🙀 P&S Planung So  | 🚑 P&S Planung September [09.2008] |        |       |      |     |                |      |         |     |          |     |     |        |            |            |
|-------------------|-----------------------------------|--------|-------|------|-----|----------------|------|---------|-----|----------|-----|-----|--------|------------|------------|
| <u> 10 40 1</u> 1 | ju 🔏 (                            | 🜖 Sept | ember | -    | -   |                | 2 -> | Bereicl | h2  |          | •   |     | Sortie | rung: 🛛    | Abteilung  |
| 🖳 🔦 ⊆ (           | 00                                | ۹ 🥶    | 1     | 3. 🐚 | L 📎 | , <del>Q</del> | €    | ا 🤔     | 2 🍣 | <b>1</b> |     |     |        | h 🛄<br>Ist | i<br>Saldo |
| Soll Planungsvo   | orlage 🗍 Opt                      | ionen  |       |      |     |                |      |         |     |          |     |     |        |            |            |
| AU F3 G7          | N2 S2                             | TD     | Х     |      |     |                |      |         |     |          |     |     |        |            |            |
| <b>F1 G1</b> G8   | N3 T1                             | WF     |       |      |     |                |      |         |     |          |     |     |        |            |            |
| F2 G6 N1          | S1 T2                             | 2 WS   |       |      |     |                |      |         |     |          |     |     |        |            |            |
|                   |                                   | Sep    | Sep   | Sep  | Sep | Sep            | Sep  | Sep     | Sep | Sep      | Sep | Sep | Sep    | Sep        | Sep        |
| 4 Mitarbeite      | er                                | 01     | 02    | 03   | 04  | 05             | 06   | 07      | 08  | 09       | 10  | 11  | 12     | 13         | 14         |
|                   |                                   | Мо     | Di    | Mi   | Do  | Fr             | Sa   | So      | Мо  | Di       | Mi  | Do  | Fr     | Sa         | So         |
| Saalburg, Denise  | Soll                              |        |       |      |     |                |      |         |     |          |     |     |        |            |            |
| Schiek, Joachim   | Soll                              |        |       |      |     |                |      |         |     |          |     |     |        |            |            |
| Hinzel, Michael   | Soll                              | WS     | WF 🗖  | WE   | VVE | WF             |      |         |     |          |     |     |        |            |            |
| Grebe, Egbert     | Soll                              |        |       |      |     |                |      |         |     |          |     |     |        |            |            |

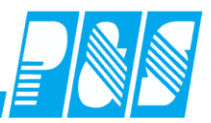

| 🐏 P&S Planung S                                      | eptember      | [09.200 | )8]   |            |     |     |     |     |     |          |     |     |         |           |                 |
|------------------------------------------------------|---------------|---------|-------|------------|-----|-----|-----|-----|-----|----------|-----|-----|---------|-----------|-----------------|
| 1 au 1 fu Coptember 🔽 👂 3 -> alle Bereiche 🔽 Sortier |               |         |       |            |     |     |     |     |     |          |     |     | rung: [ | Abteilung |                 |
| 🖳 🔦 ⊆ I                                              | <u>d</u>      | ۹ 🥶     |       | <u>a</u> 🛓 | 4   | ı 🥰 | €   | ) ( | 2   | <b>1</b> |     |     |         | Ist       | ) initial saldo |
| Soll Planungsv                                       | orlage   Opti | ionen   |       |            |     |     |     |     |     |          |     |     |         |           |                 |
| AU F3 G7                                             | N2 S2         | TD      | X     |            |     |     |     |     |     |          |     |     |         |           |                 |
| F1 G1 G8                                             | N3 T1         | WF      |       |            |     |     |     |     |     |          |     |     |         |           |                 |
| F2 G6 N1                                             | S1 T2         | WS      |       |            |     |     |     |     |     |          |     |     |         |           |                 |
|                                                      |               | Sep     | Sep   | Sep        | Sep | Sep | Sep | Sep | Sep | Sep      | Sep | Sep | Sep     | Sep       | Sep             |
| 13 Mitarbeit                                         | er            | 01      | 02    | 03         | 04  | 05  | 06  | 07  | 08  | 09       | 10  | 11  | 12      | 13        | 14              |
|                                                      |               | Мо      | Di    | Mi         | Do  | Fr  | Sa  | So  | Мо  | Di       | Mi  | Do  | Fr      | Sa        | So              |
| Saalburg, Denise                                     | Soll          |         |       |            |     |     |     |     |     |          |     |     |         |           |                 |
| Schiek, Joachim                                      | Soll          |         |       |            |     |     |     |     |     |          |     |     |         |           |                 |
| Hinzel, Michael                                      | Soll          | WS      | VVF 🗖 | VVF        | VVF | VVF |     |     |     |          |     |     |         |           |                 |
| Grebe, Egbert                                        | Soll          |         |       |            |     |     |     |     |     |          |     |     |         |           |                 |
| Schröter, Madien                                     | Soll          |         |       |            |     |     |     |     |     |          |     |     |         |           |                 |
| Möllemann Karl                                       | Soll          |         |       |            |     |     |     |     |     |          |     |     |         |           |                 |
| Mever Jürgen                                         | Soll          |         |       |            |     |     |     |     |     |          |     |     |         |           |                 |
| Hügel, Gerda                                         | Soll          | WS      | WS    | WS         | WS  |     |     |     |     |          |     |     |         |           |                 |
| Hartwig, Stefanie                                    | Soll          | WF      | VVF   | WF         | WF  |     |     |     |     |          |     |     |         |           |                 |
| Hahn, Karsten                                        | Soll          | WS      | WS    | WS         | WS  | WS  | WE  |     |     |          |     |     |         |           |                 |
| Foellmer, Richard                                    | Soll          | VVE     | WF    | WF         | WF  | WF  | WF  |     |     |          |     |     |         |           |                 |
| Ehlen, Johann                                        | Soll          |         |       |            |     |     |     |     | VVF | VVE      | VVF | VVF | WF      |           |                 |
| •                                                    |               |         |       |            |     |     |     |     |     |          |     |     |         |           |                 |
| FS alle                                              | FK            | 1       | 2     | 2          | 2   | 1   | 1   | -1  | 0   | 0        | 0   | 0   | 0       | -1        | -1              |
|                                                      | HK            | 0       | 0     | 0          | 0   | 0   | 0   | 0   | 0   | 0        | 0   | 0   | 0       | 0         | 0               |
| Spätschicht alle                                     | FK            | 2       | 1     | 1          | 1   | 0   | -1  | -1  | -1  | -1       | -1  | -1  | -1      | -1        | -1              |
|                                                      | HK            | 0       | 0     | 0          | 0   | 0   | 0   | 0   | 0   | 0        | 0   | 0   | 0       | 0         | 0               |

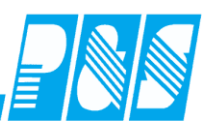

### 10.3.8 Personalstatistik - abweichende Sollvorgabe Anzahl Fach-/Hilfskräfte

Zum Eintragen der Vorgabe Zeichenwerkzeug aktivieren, mit linker Maustaste Tag oder Zeitbereich markieren, Anzahl benötigter Mitarbeiter eintragen und bestätigen

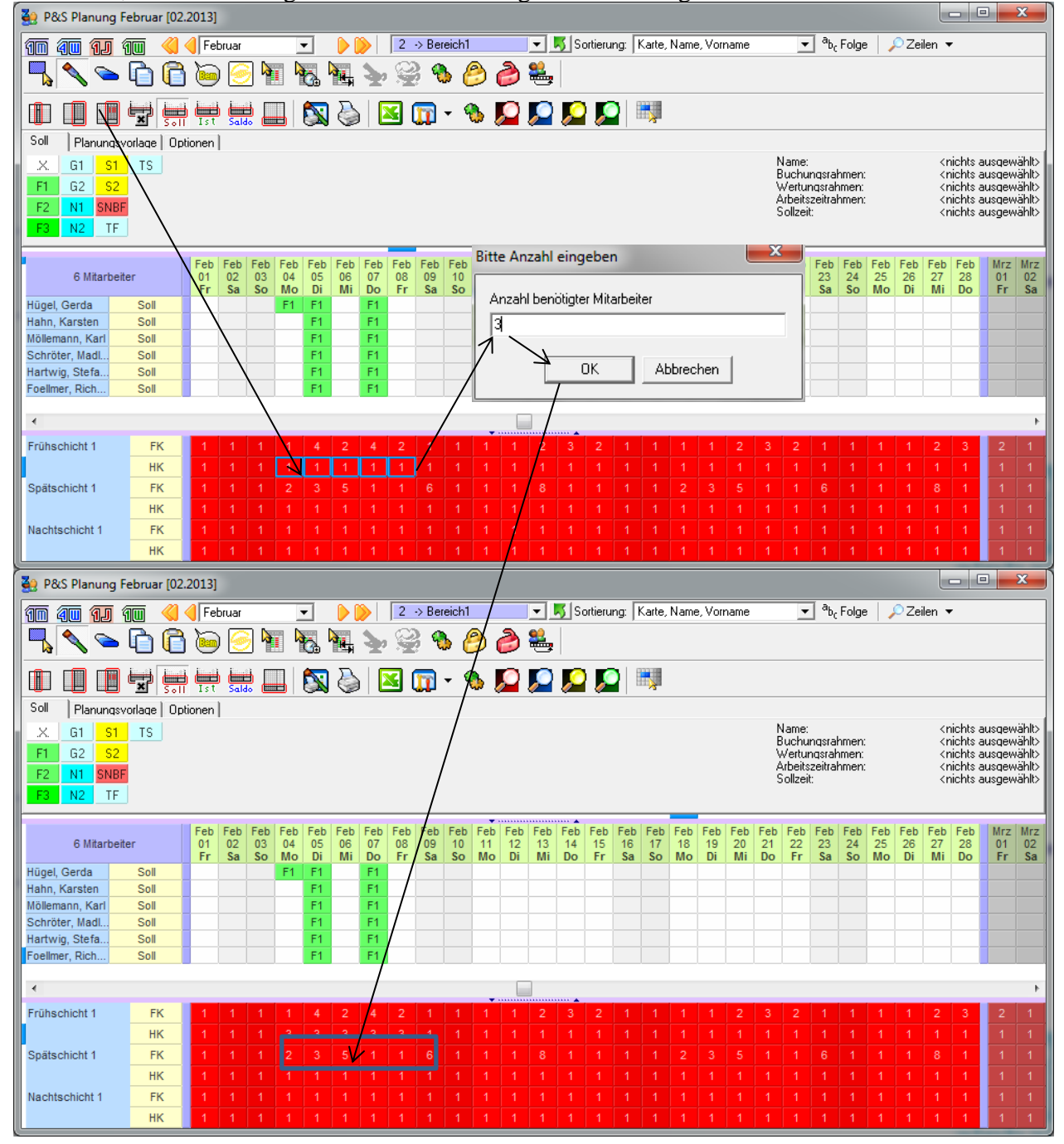

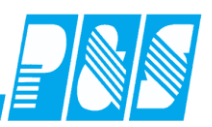

Mit der Kopierfunktion kann ein markierter Zeitbereich periodisch verlängert werden – Markierwerkzeug, mit linker Maustaste Tag oder Zeitbereich markieren, mit rechter Maustaste Kopierfunktion aufrufen.

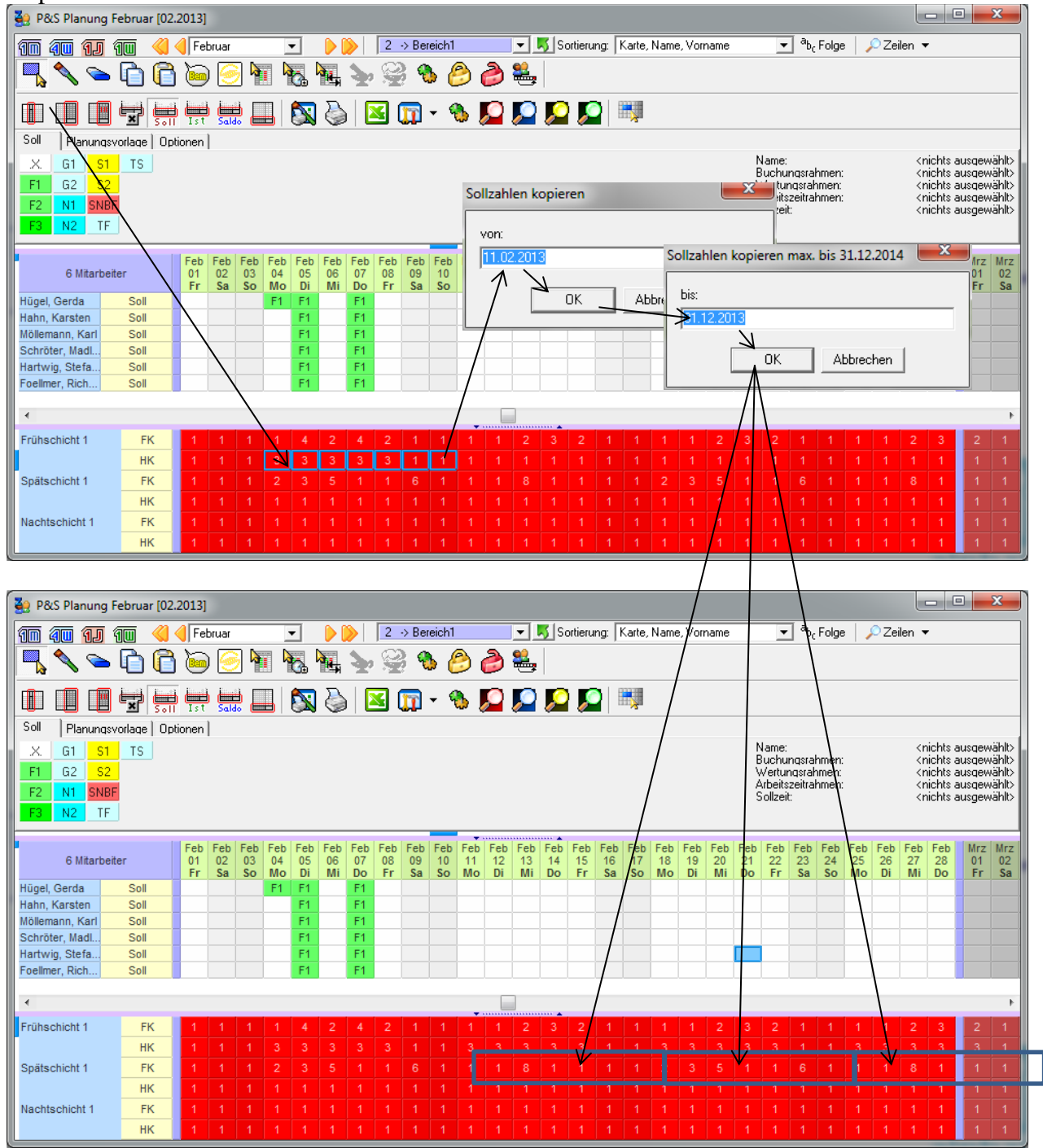

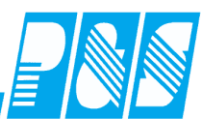

### 10.4 Kommentare

### 10.4.1 Vorgabenliste für Kommentare

10.4.1.1.Vor Version 3.31

- > Standard: Einträge im Vorgabenfeld bei Einstellungen / Programmeinstellungen / Sonstiges
- Manuelle Einträge im Fenster "Kommentar Neueingabe" werden in der Datei "Comments" abgespeichert
  - o generell mit Einstellung "neue Kommentare automatisch in Liste speichern" oder
  - o bei Bedarf beim Eintragen des Kommentars "neuen Kommentar in Liste speichern"
- Bei Betriebsweise mit path.ini sind diese Einträge nutzerspezifisch gespeichert der Nutzer hat Zugriff auf die Datei "Comments" über sein Verzeichnis "Eigene Dateien"

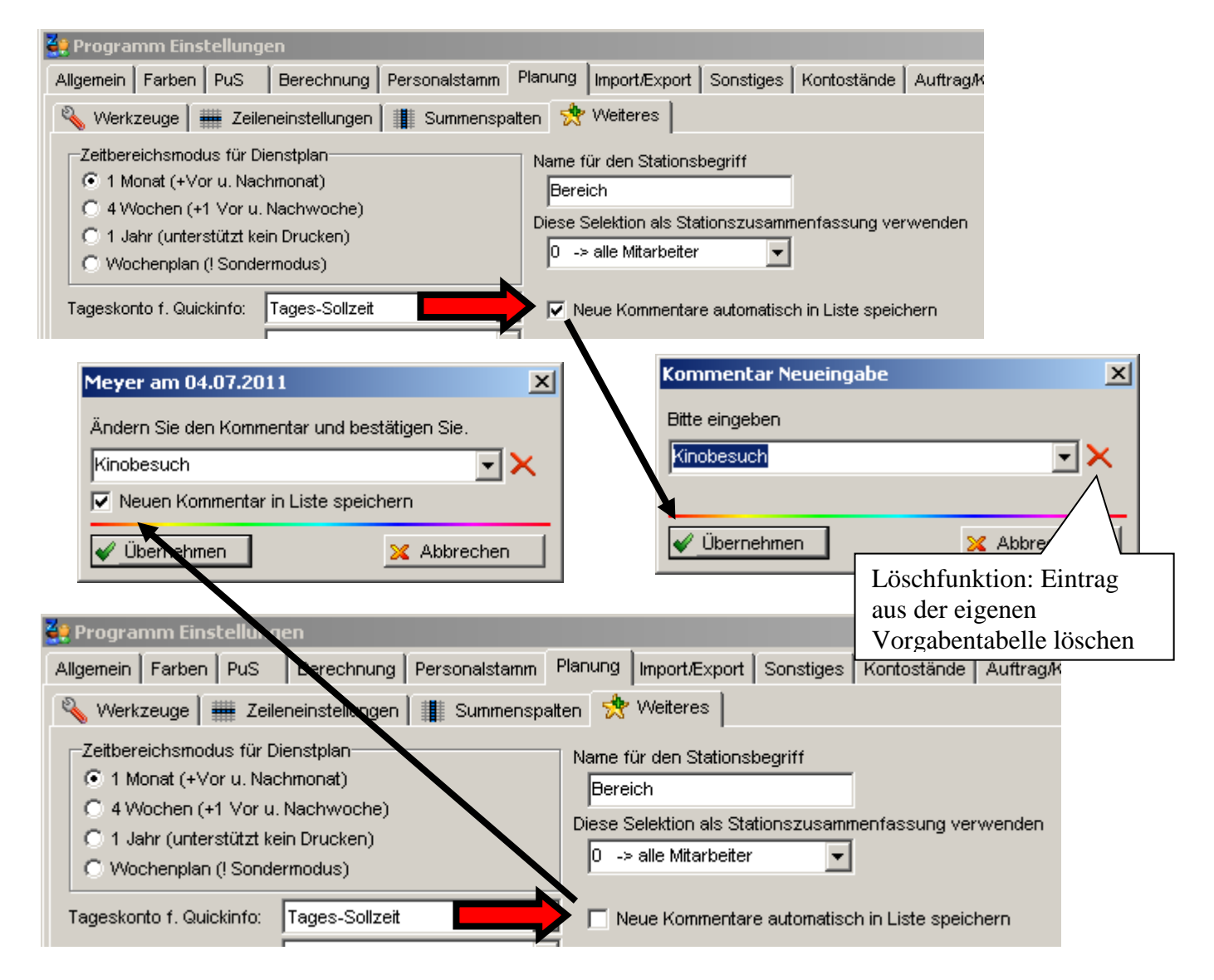

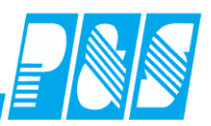

### 10.4.1.2.Ab Version 3.31

- Ab Version 3.31 entfällt der bisherige Standard Einträge im Vorgabenfeld bei Einstellungen / Programmeinstellungen / Sonstiges (begrenzte Anzahl von Zeichen)
- Manuelle Einträge in den Kommentareingabefenstern (Mitarbeiter-Kommentarzeile und frei definierbare Kommentarzeile) werden in der Datenbank gespeichert
  - o generell mit Einstellung "neue Kommentare automatisch in Liste speichern"
  - o bei Bedarf beim Eintragen des Kommentars "neuen Kommentar in Liste speichern"
  - Tabelleneingabe in den Stammdaten / Kommentare

| 🥞 Programm Einstellungen                                                                                                    |                                                                                                    |
|----------------------------------------------------------------------------------------------------|----------------------------------------------------------------------------------------------------|
| Allgemein Farben PuS Berechnung Personalstamm                                                                                                    | Planung Import/Export Sonstiges Kontostände Auftrag/K                                                                     |
| 💊 Werkzeuge 🛛 🛲 Zeileneinstellungen 🏾 🏢 Summenspal                                                                                                    | ten 📌 Weiteres                                                                                                    |
| Zeitbereichsmodus für Dienstplan<br>C 1 Monat (+Vor u. Nachmonat)<br>C 4 Wochen (+1 Vor u. Nachwoche)<br>C 1 Jahr (unterstützt kein Drucken)<br>C Wochenplan (! Sondermodus)                               | Name für den Stationsbegriff<br>Bereich<br>Diese Selektion als Stationszusammenfassung verwenden<br>0 -> alle Mitarbeiter |
| Tageskonto f. Quickinfo: Tages-Sollzeit                                                                                                    | Neue Kommentare automatisch in Liste speichern                                                                            |
| Meyer am 03.01.2012                                                                                                    | iommentar Neueingabe                                                                                                    |
| Ändern Sie den Kommentar und bestätigen Sie.                                                                                                    | aitte eingeben<br>▼ Neuen Kommentar speichern  ✓ Übernehmen  X Abbrechen                                                  |
| Programm Einste Vungen          Allgemein       Farben       PuS       Berechnung       Personalstamm       F         Werkzeuge       IIII Zeileneinstellungen       IIIII Summenspalt                     | Planung Import/Export Sonstiges Kontostände Auftrag/K<br>en 📌 Weiteres                                                    |
| Zeitbereichsmodus für Dienstplan<br><ul> <li>1 Monat (+Vor u. Nachmonat)</li> <li>4 Wochen (+1 Vor u. Nachwoche)</li> <li>1 Jahr (unterstützt kein Drucken)</li> <li>Wochenplan (! Sondermodus)</li> </ul> | Name für den Stationsbegriff<br>Bereich<br>Diese Selektion als Stationszusammenfassung verwenden<br>0 -> alle Mitarbeiter |
| Tageskonto f. Quickinfo: Tages-Sollzeit                                                                                                    | Neue Kommentare automatisch in Liste speichern                                                                            |

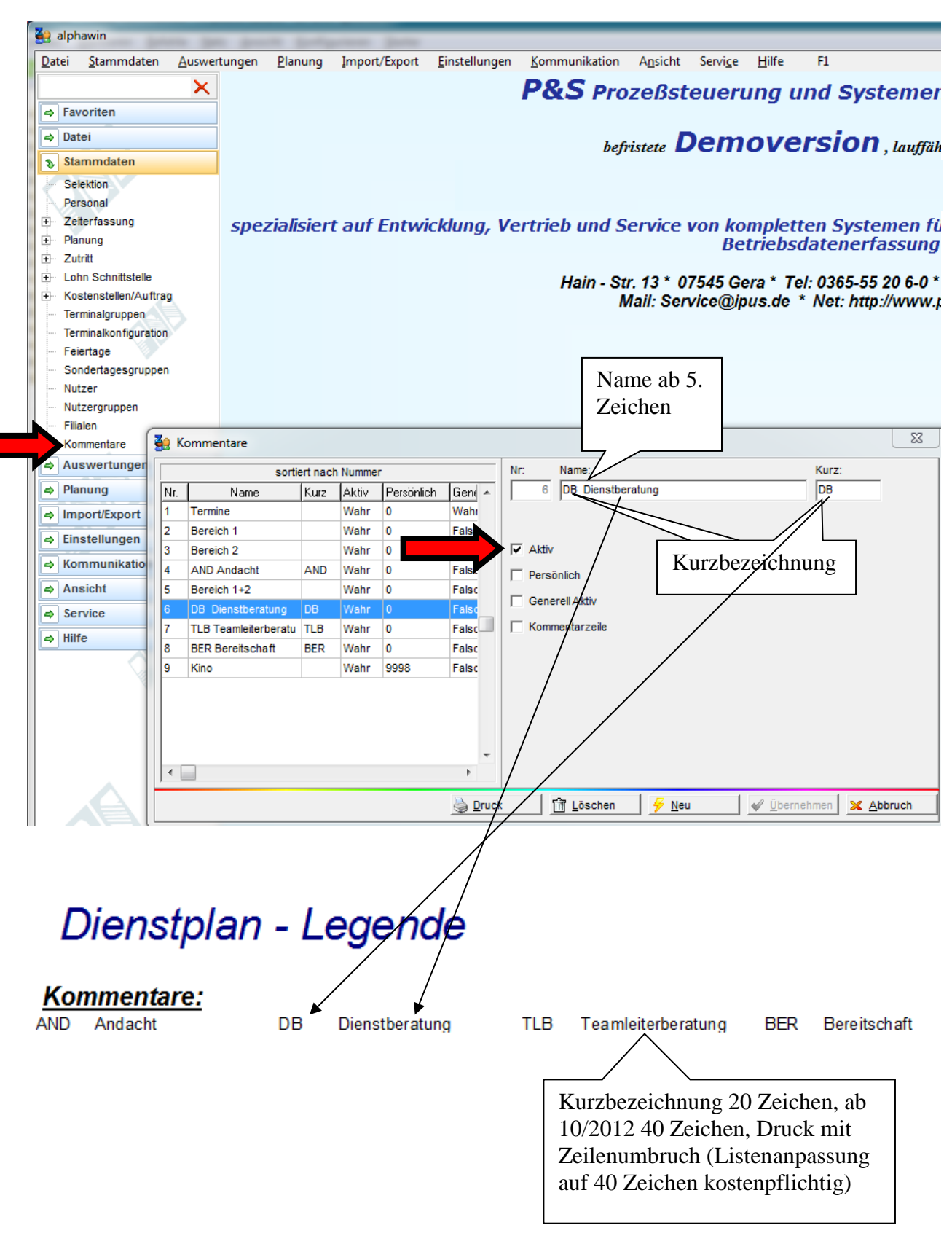

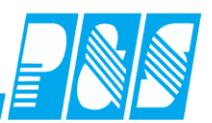

### 10.4.2 Freie Kommentarzeilen

Oft ist es notwendig zusätzliche allgemeine Informationen (z.B. zentrale Maßnahmen) ergänzend zum Dienstplan zu drucken. Mit der o. g. Funktion ist das für den Monatsplan möglich, ab 10/2012 auch in der Wochen- und 4-Wochenansich sowie nur Anzeige in der Jahresansicht (Listenanpassung bei Bedarf – kostenpflichtig). Dieses Merkmal ist nicht an eine Lizenz gebunden, erfordert aber List & Label 14.

## 10.4.2.1.Einstellungen

| 🚑 Programm Einstellungen                                                                                                    |                                                                                                    |
|----------------------------------------------------------------------------------------------------|----------------------------------------------------------------------------------------------------|
| Allgemein Farben Berechnung PuS Personalstamm                                                                                                    | Planung Import/Export Sonstiges Kontostände Auftrag/Kostenstelle                                                                                                    |
| 🔌 Werkzeuge 🛛 🏭 Zeileneinstellungen 🛛 📌 Weiteres 🗎                                                                                                    |                                                                                                    |
| Sichtbare Werkzeuge:<br>Markierung / Stifte / Radierer<br>Planungsvorlagen - Anlegen / Anwenden<br>Bemerkungen<br>Rückverrechnung aller Mitarbeiter in der Ansicht<br>Planung abschließen (Duplizieren)<br>Umsetzung von Mitarbeitern auf andere Stationen<br>Vollbildmodus Ein/Ausschaften<br>Vollbildmodus Ein/Ausschaften<br>Zusatzspatte Ein/Ausblenden für Personnalnummern<br>Vollbildmodus Ein/Ausblenden (Saldo, Soll, Ist etc.)<br>256-Farbmodus<br>Statistik / Ausblenden (Saldo, Soll, Ist etc.)<br>256-Farbmodus<br>Statistik / Soll anzeigen<br>Statistik / Soll anzeigen<br>Statistik / Saldo anzeigen<br>Statistik / Saldo anzeigen<br>Drucklisten-Designer<br>Drucksymbol<br>Konfiguration<br>Wunschdienst-Werkzeuge anzeigen | <ul> <li>Zeilenschnellschaltung 1 Soll</li> <li>Zeilenschnellschaltung 2 Status</li> <li>Zeilenschnellschaltung 3 Fehler</li> <li>Zeilenschnellschaltung 4 Kommentare</li> <li>Zeilenschnellschaltung 4 Kommentare</li> <li>Zeilenschnellschaltung 4 Zeitgutschriftschnellerfassung anzeigen</li> <li>Zeitgutschriftschnellerfassung anzeigen</li> </ul> |
| Υ.                                                                                                    | VÜbernehmen X Abbruch                                                                                                    |

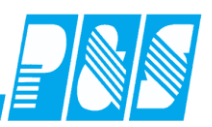

### vor Version 3.31

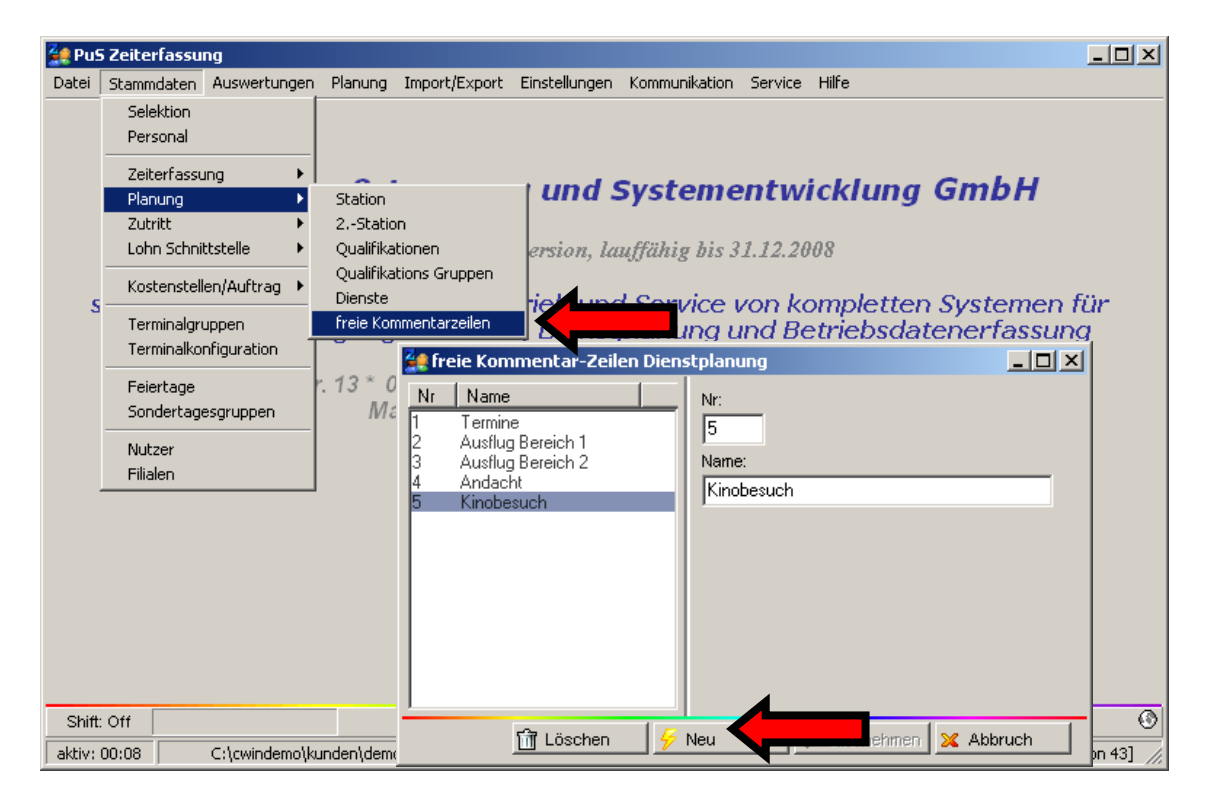

#### ab Version 3.31

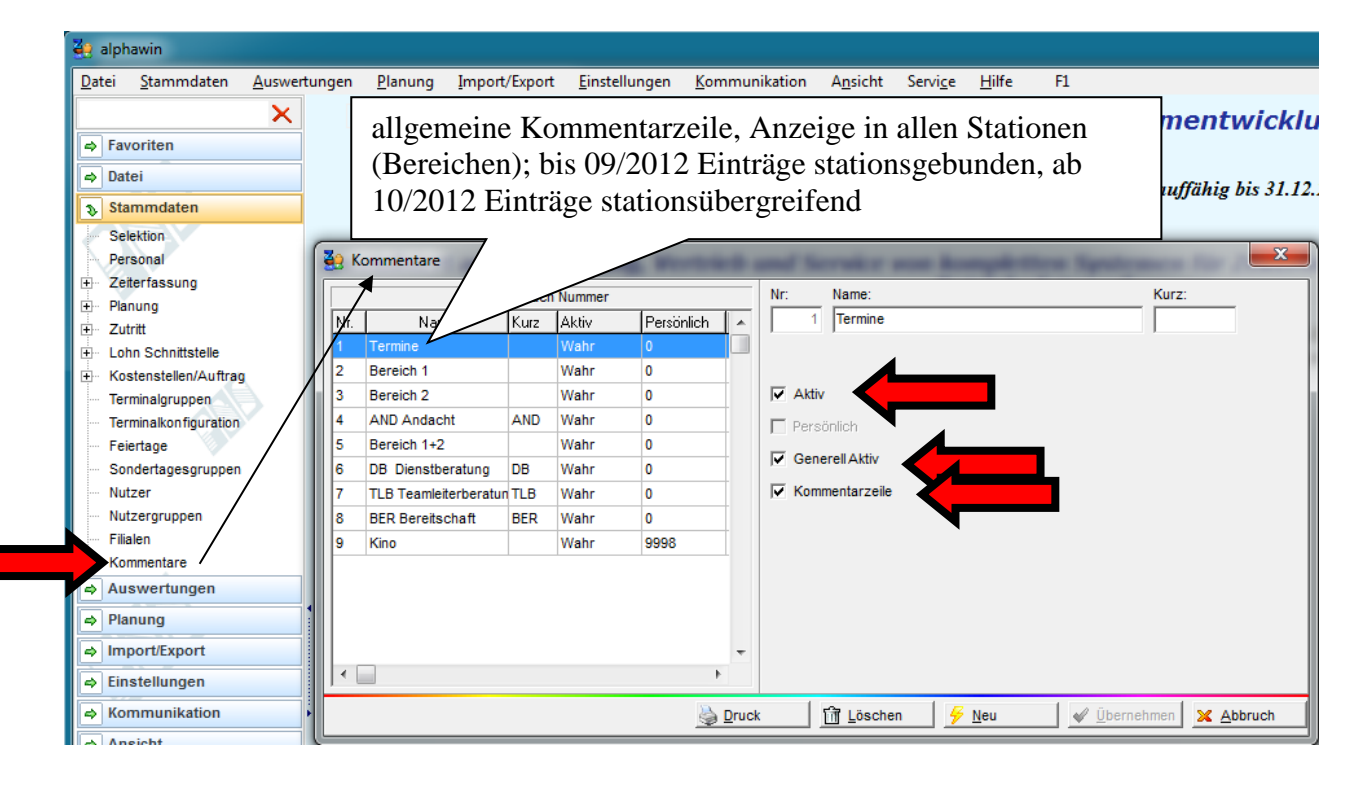

### **Praxishandbuch AlphaWin**

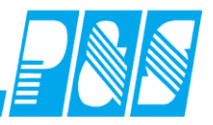

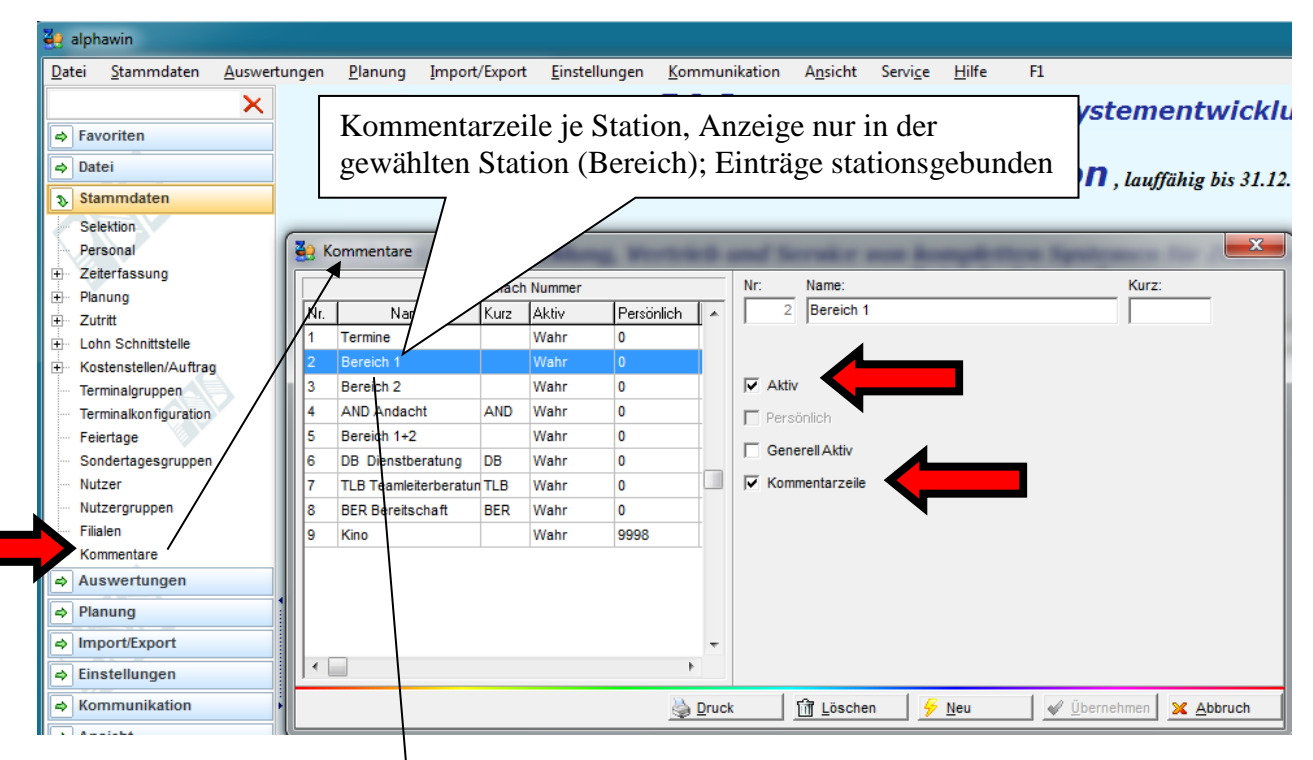

### Stammdaten/Planung/Bereich (Station):

| 2 | e B | ereich            |      |   |   |                                                                                                    |    |
|---|-----|-------------------|------|---|---|----------------------------------------------------------------------------------------------------|----|
|   |     | sortiert nach Nam | e    |   | ſ | Allgemein/Tagesprogramme Personalbedarf Extras                                                                     | ٦  |
| H | Nr. | Name              | Kurz | * |   | l Kurz: Farba:                                                                                                    | 11 |
| H | 1   | Bereich 1         | B1   |   |   | 1 Bereich 1 B1 J                                                                                                   | Ш  |
| H | 2   | Bereich 2         | B2   |   |   |                                                                                                    | Ш  |
| Ш | 5   | Bereiche 1+2      | 1+2  |   |   | Zugehörigkeiten:                                                                                                   | Ш  |
| J | 6   | Rettungswache     | RW   |   |   | Tagesprogramme Statusgründe Kommentare                                                                             | Ш  |
| L | 3   | Werkstatt1        | W1   | = |   |                                                                                                    | Ш  |
| L | 4   | Werkstatt2        | W2   |   |   | Schnellsuche                                                                                                    | Ш  |
|   |     |                   |      |   |   | <ul> <li>↓ 1 &gt; / Termine</li> <li>↓ 2 &gt; / Termine Bereich 1</li> <li>↓ 3 &gt; / Termine Bereich 2</li> </ul> |    |

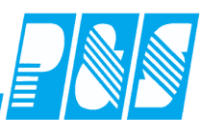

### 10.4.2.2.Bedienung

In der Werkzeugzeile erschein das neue Symbol 📕 für das Einblenden der Zusatzzeilen im unteren Bereich der Planung.

| 😫 P&S Planung Oktober [10.2008]                                                                                                    |           |              |
|----------------------------------------------------------------------------------------------------|-----------|--------------|
| Image: Source of the second second |           | -<br>2 🔎 🎾 🎾 |
|                                                                                                    | · · · · · |              |

Zum Eintragen von Bemerkungen das betreffende Feld doppelklicken und den Eintrag in das sich öffnende Kommentarfeld eingeben und/oder vordefinierte Begriffe aus Vorgabenliste (ab Version 3.31) auswählen.

| P&S Planung Januar [01.2012]                                                                                                    | - 11           |           |                               |               |
|----------------------------------------------------------------------------------------------------|----------------|-----------|-------------------------------|---------------|
| 1 1 1 1 1 1 1 1 1 1 1 1 1 1 1 1 1 1 1                                                                                                    | /orname        |           | _ ªt                          | c Folge       |
| 🔍 💊 🕞 🙆 河 🧖 🧏 🐂 🦕 👾 伦 🥭 🗮 😮 💷 💷 💷                                                                                                    | 🛒 拱            | Ist       | b 🖽<br>Saldo                  |               |
| Soll Soll (2) Status Planungsvorlage Bereich(2) Optionen                                                                                                    |                |           |                               |               |
| X G1 S1 TS                                                                                                    |                |           |                               |               |
| F1 G2 S2                                                                                                    |                |           |                               |               |
| F2 N1 SNBF                                                                                                    |                |           |                               |               |
| F3 N2 TF Kommentar Neueingabe Kommentar ändern                                                                                                    | ×              |           |                               |               |
| Bitte eingeben Bitte eingeben                                                                                                    |                | Line      | l tee l                       |               |
| 9 Mitarbeiter 01 02 Denstberatung 11 12                                                                                                    | · ,            | Jan<br>21 | 22                            | 23 24         |
| So Mo I Neuen Kommentar speichern Mi Do Neuen Kommentar speichern                                                                                                    | r              | Sa        | So                            | No Di         |
| Quali: PFK Status                                                                                                    | echen          |           |                               |               |
| Abteil: B1 Komment.                                                                                                    |                |           |                               |               |
| Pnr2:000002 Bereich(2)                                                                                                    |                |           |                               |               |
| Hügel, Gerda Soll                                                                                                    |                |           |                               |               |
|                                                                                                    |                |           |                               |               |
|                                                                                                    |                |           |                               |               |
| Bereich 1 Kino Kino                                                                                                    |                |           |                               |               |
|                                                                                                    |                |           |                               |               |
| P&S Planung Januar [01.2012]                                                                                                    |                |           |                               |               |
| 🗑 🕲 🗐 에 🍓 🖉 Januar 💽 🕨 🚺 3 -> Bereich2 Sortierung: Karte, Name, Ve                                                                                                    | orname         |           | → <sup>a</sup> b <sub>0</sub> | Folge         |
| 🖳 🔨 🗢 🛅 🛅 🔄 🔄 📉 🍇 🫬 👙 🌭 🤌 🛍 💷 💷 🥊                                                                                                    | 🚽 肼            | ist Ist   | i<br>Saldo                    |               |
| Soll Soll (2) Status Planungsvorlage Bereich(2) Optionen                                                                                                    |                |           |                               |               |
| X. G1 S2                                                                                                    |                |           |                               |               |
| F1 N1 SNBF                                                                                                    |                |           |                               |               |
| F2 N2 TF                                                                                                    |                |           |                               |               |
| F3 S1 TS                                                                                                    |                |           |                               |               |
| an Jan Jan Jan Jan Jan Jan Jan Jan Jan J                                                                                                    | Jan Jan        | Jan       | Jan J                         | an Jan        |
| 7 Mitarbeiter 01 02 0 gleiche Anzeige in 0 11 12 13 14 15 16 17 18                                                                                                    | 19 20<br>Do Fr | 21<br>Sa  | 22 2<br>So M                  | 3 24<br>Io Di |
| Hinzel, Michael Soll allen Bereichen                                                                                                    |                | u         |                               |               |
| Quali: PHK Status<br>Abteil.: B2 Kommant                                                                                                    |                |           |                               |               |
| Remained Roman                                                                                                    |                |           |                               |               |
| Soll(2)                                                                                                    |                |           |                               |               |
| Pin:200005 Soll(2)<br>Bereich(2)                                                                                                    |                |           |                               |               |
| Soll(2)         Soll(2)           Bereich(2)         Bereich(2)                                                                                                    |                |           |                               |               |
| Soll(2)         Soll(2)           Bereich(2)         Bereich(2)           Saalburg, Denise         Soll                                                                                                    |                |           |                               |               |
| Pin: 200005     Soll(2)       Pin: 200005     Bereich(2)       Saalburg, Denise     Soll       Image: Comparison of the second second sec         |                |           |                               |               |
| Pinr2:00005     Soll(2)       Bereich(2)       Saalburg, Denise     Soll       Image: Constraint of the second second |                |           |                               |               |

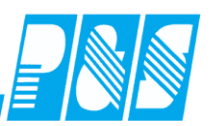

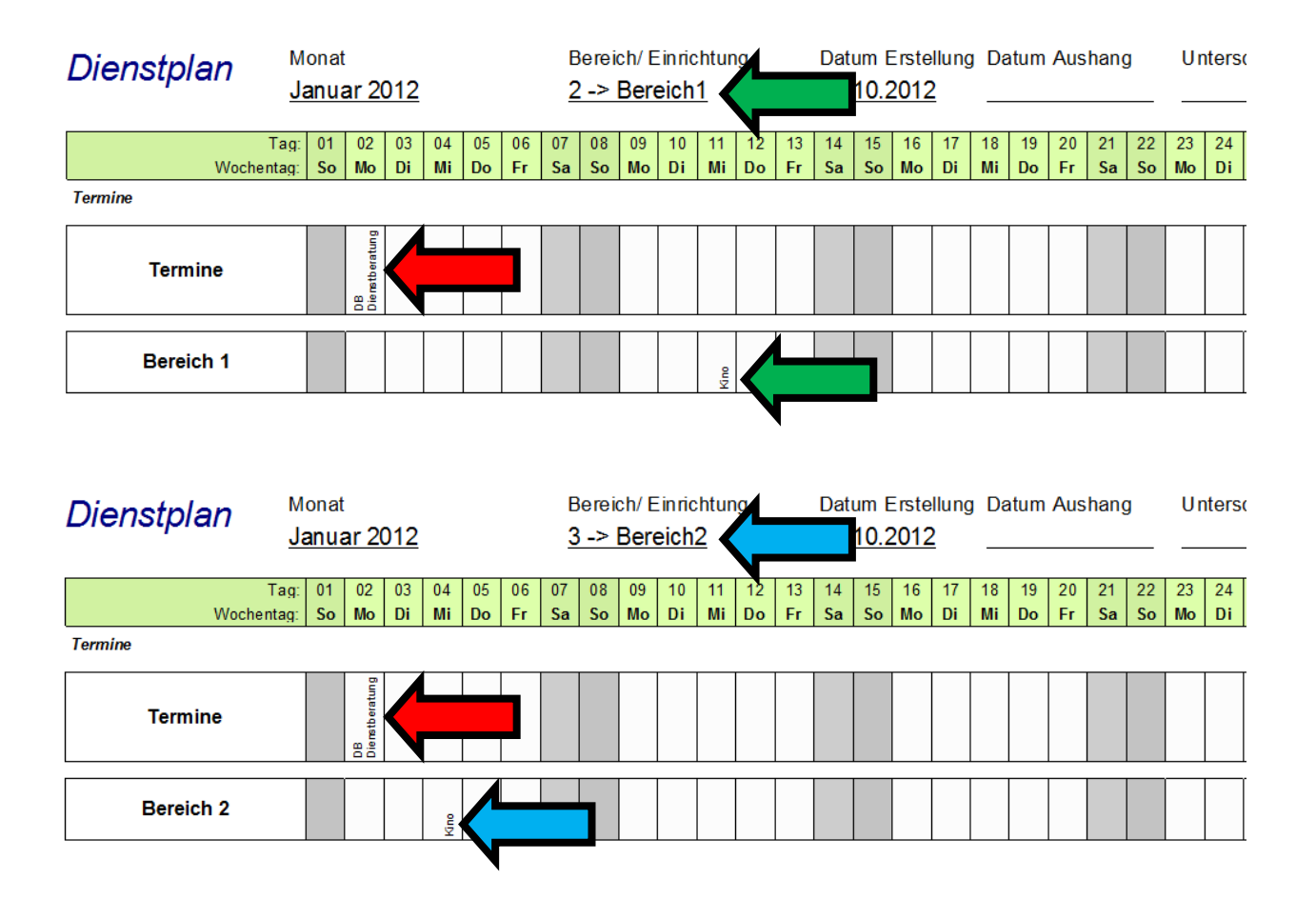

In Abhängigkeit von Planungsansicht und Version werden 3 bzw. 20 Stellen angezeigt und gedruckt.

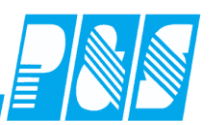

### 10.4.2.3.Druck

Das Drucken der freien Kommentarzeilen erfolgt mit List & Label 14 – damit kann die Schrift auch vertikal formatiert werden und die Spalten für Samstage, Sonntage und Feiertage können bei s/w-Druck grau hinterlegt werden. Im Allgemeinen sollen alle freien Kommentarzeilen auf einem gesonderten Blatt für die gesamte Einrichtung gedruckt werden, es ist aber auch möglich einzelne Zeilen je Station durch Setzen eines Filters in der Druckvorlage auszugeben.

| ľ | 🔮 P&S Planung           | Dezembe | er [12           | . 200    | 8]       |          |                                                                                                    |              |
|---|-------------------------|---------|------------------|----------|----------|----------|----------------------------------------------------------------------------------------------------|--------------|
|   | 10 40 <mark>11</mark> 1 | 100 🔇   | d De:            | zembe    | er       | 1        | Alle Bereiche     S     S | Sortierung   |
|   | 🖳 🔦 🖕 (                 | 🗟 🖻     |                  | €        | <u>ی</u> |          | 📕 🔊 🌽 🖾 🗊 - 🇞 🞑 🞑 .                                                                                                    | $\mathbf{P}$ |
| 1 | Soll Status O           | ptionen |                  |          |          |          |                                                                                                    |              |
|   | AU F3 G7                | N2 S    | 2 TC             |          | ×        |          |                                                                                                    |              |
| ł | <b>F1 G1</b> G8         | N3 T    | 1 WF             | 1        |          |          |                                                                                                    |              |
| ł | F2 G6 N1                | S1 T:   | 2 <mark>W</mark> | 3        |          |          |                                                                                                    |              |
| 1 |                         |         | Dez              | Der      | Der      | Der      | List&Label Auswahl 🛛 🔀                                                                                                    |              |
|   | 13 Mitarbeit            | er      | 01<br>Mo         | 02<br>Di | 03<br>Mi | 04<br>Do |                                                                                                    | 5 16<br>0 Di |
| • | Ehlen, Johann           | Soll    | F1               | F1       | F1       | F1       | List&Label 8 verwenden                                                                                                    | 2 S2         |
| ł | Quali: BET              | Status  |                  |          |          |          | 🛛 💶 💿 List&Label 14 verwenden (Neu!)                                                                                                    |              |
| l | Foellmer, Richard       | Soll    | S2               | S2       | S2       | S2       |                                                                                                    | 2 S2         |
| ĺ | Quali: BET              | Status  |                  |          |          |          |                                                                                                    |              |
|   | Hahn, Karsten           | Soll    |                  |          |          |          | V <u>Ok</u> Abbruch                                                                                                    | 1 F1         |
|   | Quali: PDL              | Status  |                  |          |          |          |                                                                                                    |              |

### Gesamtliste:

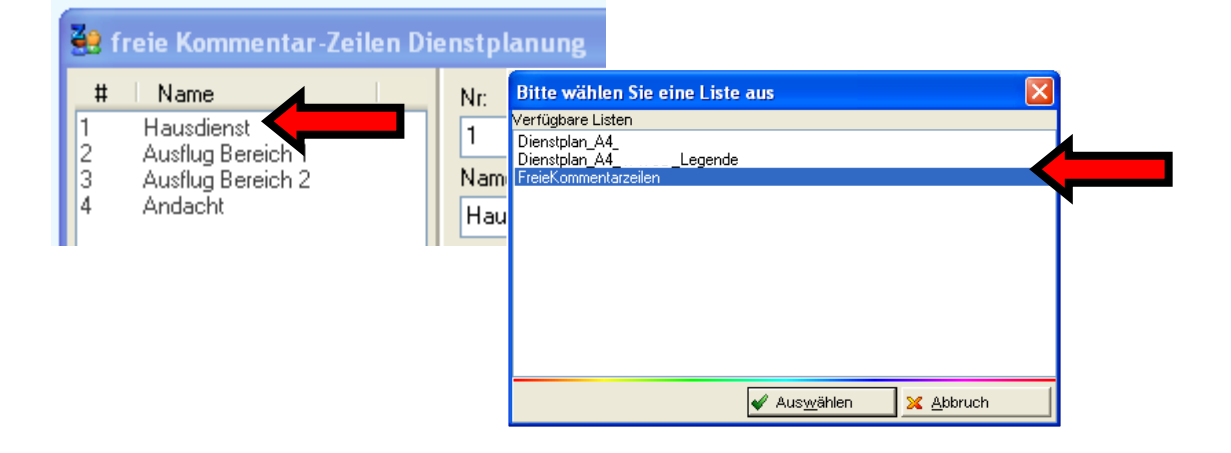

| Datum      | 01 | 02 | 03 | 04 | 05 | 06 | 07 | 08 | 09 | 10 | 11 | 12 | 13 | 14 | 15 | 16 | 17 | 18 | 19 | 20 | 21 | 22 | 23 | 24 | 25 | 26 | 27 | 28 | 29 | 30  |
|------------|----|----|----|----|----|----|----|----|----|----|----|----|----|----|----|----|----|----|----|----|----|----|----|----|----|----|----|----|----|-----|
| Wochentag  | Sa | So | Mo | Di | Mi | Do | Fr | Sa | So | Mo | Di | Mi | Do | Fr | Sa | So | Mo | Di | Mi | Do | Fr | Sa | So | Mo | Di | Mi | Do | Fr | Sa | So  |
| Hausdienst |    |    |    |    |    |    |    |    |    |    |    |    |    |    |    |    |    |    |    |    |    |    |    |    |    |    |    |    |    |     |
| Ausflug    |    |    |    |    |    |    |    |    |    |    |    |    |    |    |    |    |    |    |    |    |    |    |    |    |    |    |    |    |    |     |
| Bereich 1  |    |    |    |    |    |    |    |    |    |    |    |    |    |    |    |    |    |    |    |    |    |    |    |    |    |    |    |    |    | i i |
| Ausflug    |    |    |    |    |    |    |    |    |    |    |    |    |    |    |    |    |    |    |    |    |    |    |    |    |    |    |    |    |    |     |
| Bereich 2  |    |    |    |    |    |    |    |    |    |    |    |    |    |    |    |    |    |    |    |    |    |    |    |    |    |    |    |    |    |     |
| Andacht    |    |    |    |    |    |    |    |    |    |    |    |    |    |    |    |    |    |    |    |    |    |    |    |    |    |    |    |    |    |     |

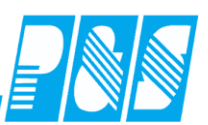

### Selektive Liste

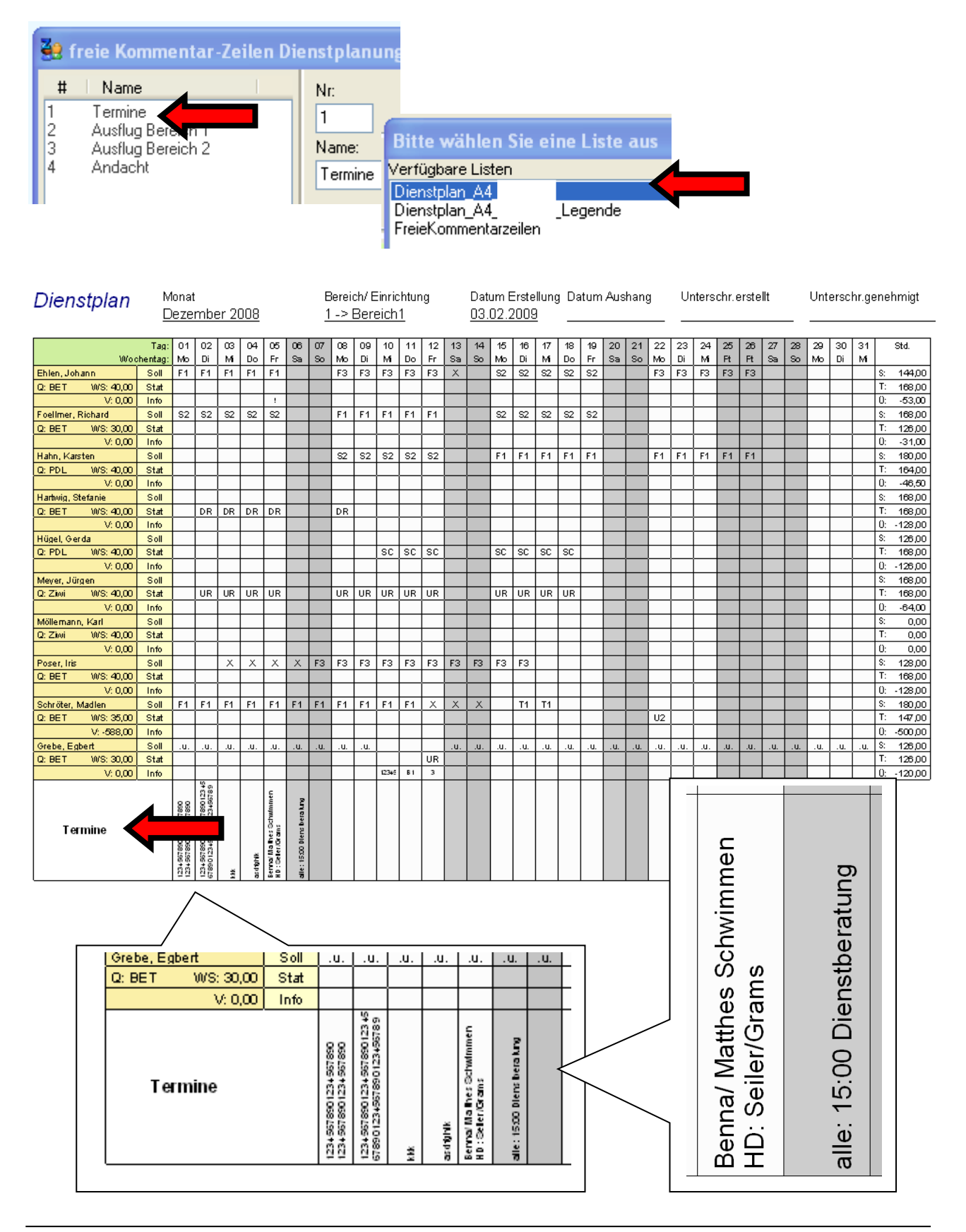

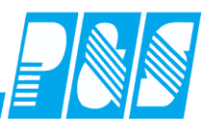

### 10.4.3 Anzeige und Druck Kommentare im Dienstplan je Mitarbeiter

## Monatsansicht schmale Spalten

| 1 Mitarbeite  | er        | Feb<br>01<br>Di | Feb<br>02<br><b>Mi</b> | Feb<br>03<br>Do | Feb<br>04<br>Fr | Feb<br>05<br>Sa | Feb<br>06<br>So |
|---------------|-----------|-----------------|------------------------|-----------------|-----------------|-----------------|-----------------|
| Ehlen, Johann | Komment.  | Die             |                        |                 |                 |                 |                 |
| Quali: BET    | Soll/Stat | G8              | G8                     | G8              | G8              | Х               | Х               |
| Abteil.: B1   | IstZeit   |                 |                        |                 |                 |                 |                 |

# <u>Dienstplan</u>

| Į          |           | Tag:     | 01     | 02 | 03 | 04 |
|------------|-----------|----------|--------|----|----|----|
|            | Woo       | chentag: | Di     | Mi | Do | Fr |
| B1         |           |          |        |    |    |    |
| Ehlen, Joh | ann       | Soll     |        |    |    |    |
| Q: BET     | WS: 40,00 | Stat     |        |    |    |    |
|            | V:-48,00  | Info     | Dienst |    |    |    |

### Monatsansicht breite Spalten

| 1 Mitarbeite  | r         | Feb<br>01<br>Di | Feb<br>02<br><b>Mi</b> | Feb<br>03<br>Do |
|---------------|-----------|-----------------|------------------------|-----------------|
| Ehlen, Johann | Komment.  | Dienstberat     |                        |                 |
| Quali: BET    | Soll/Stat | G8              | G8                     | G8              |
| Abteil.: B1   | lstZeit   |                 |                        |                 |

# Dienstplan LL14, geteilt 1-16 / 17-31

|             | Woch      | Tag:<br>entag: | 01<br>Di       | 02<br>Mi | 03<br><b>Do</b> | 04<br>Fr | 05<br>Sa | 06<br><b>So</b> |
|-------------|-----------|----------------|----------------|----------|-----------------|----------|----------|-----------------|
| Ehlen, Joha | nn        | Soll           |                |          |                 |          |          |                 |
| Q: BET      | WS:40,00  | Stat           |                |          |                 |          |          |                 |
|             | V: -48,00 | Info           | Dienstberatung |          |                 |          |          |                 |

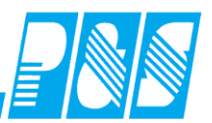

### Wochenansicht schmale Spalten

| 1 Mitarbeite  | er        | Jan<br>31<br><b>Mo</b> | Feb<br>01<br>Di | Feb<br>02<br>Mi | Feb<br>03<br><b>Do</b> |
|---------------|-----------|------------------------|-----------------|-----------------|------------------------|
| Ehlen, Johann | Komment.  |                        | Dienstb         |                 |                        |
| Quali: BET    | Soll/Stat | 00:00-0                | 00:00-2         | 00:00-2         | 00:00-2                |
| Abteil.: B1   | IstZeit   |                        |                 |                 |                        |

### Wochenansicht breite Spalten

| 1 Mitarbeite  | r         | Feb<br>01<br>Di |
|---------------|-----------|-----------------|
| Ehlen, Johann | Komment.  | Dienstberatung  |
| Quali: BET    | Soll/Stat | 00:00-23:59     |
| Abteil.: B1   | IstZeit   |                 |

# Dienstplan

|                  | Tag:     | 31.01. | 01.02.            |
|------------------|----------|--------|-------------------|
| Wo               | chentag: | Мо     | Di                |
| B1               |          |        |                   |
| Ehlen, Johann    | Soll     |        |                   |
| Q: BET WS: 40,00 | Stat     |        |                   |
| V: -40,00        | Info     |        | Dien st beratun g |

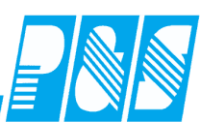

### 10.5 Anzeige Uhr analog oder digital mit Datum

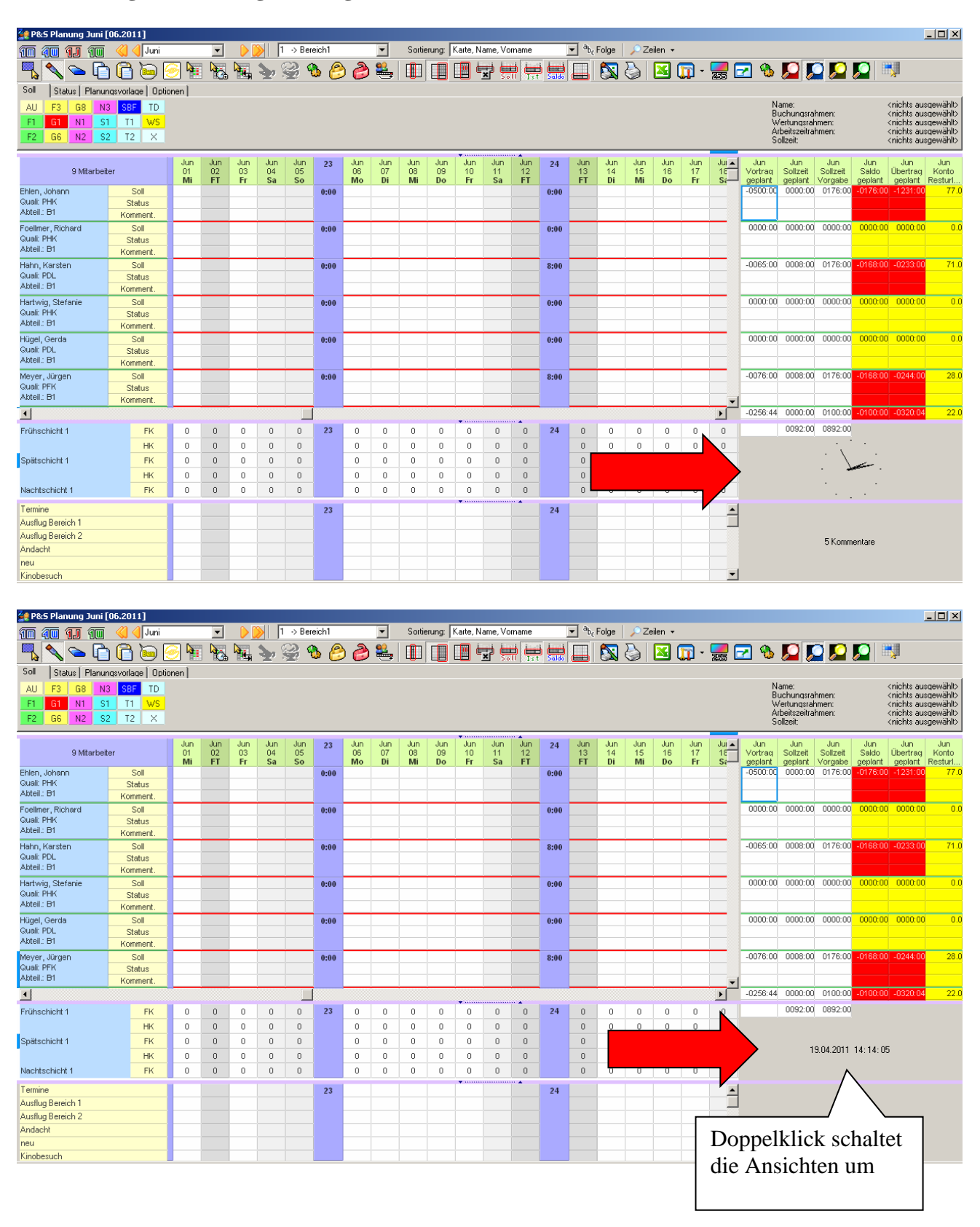

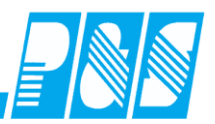

### 10.6 **Dienstplandruck**

### 10.6.1 Zeitbereiche

Die Zeitbereiche der Druckvorlagen entsprechen den eingestellten Zeitbereichen Monat, Woche und 4 Wochen; Druckvorlagen für die Jahresansicht gibt es nicht. Die hier dargestellten Druckvorlagen müssen nicht der bei Ihnen verfügbaren entsprechen.

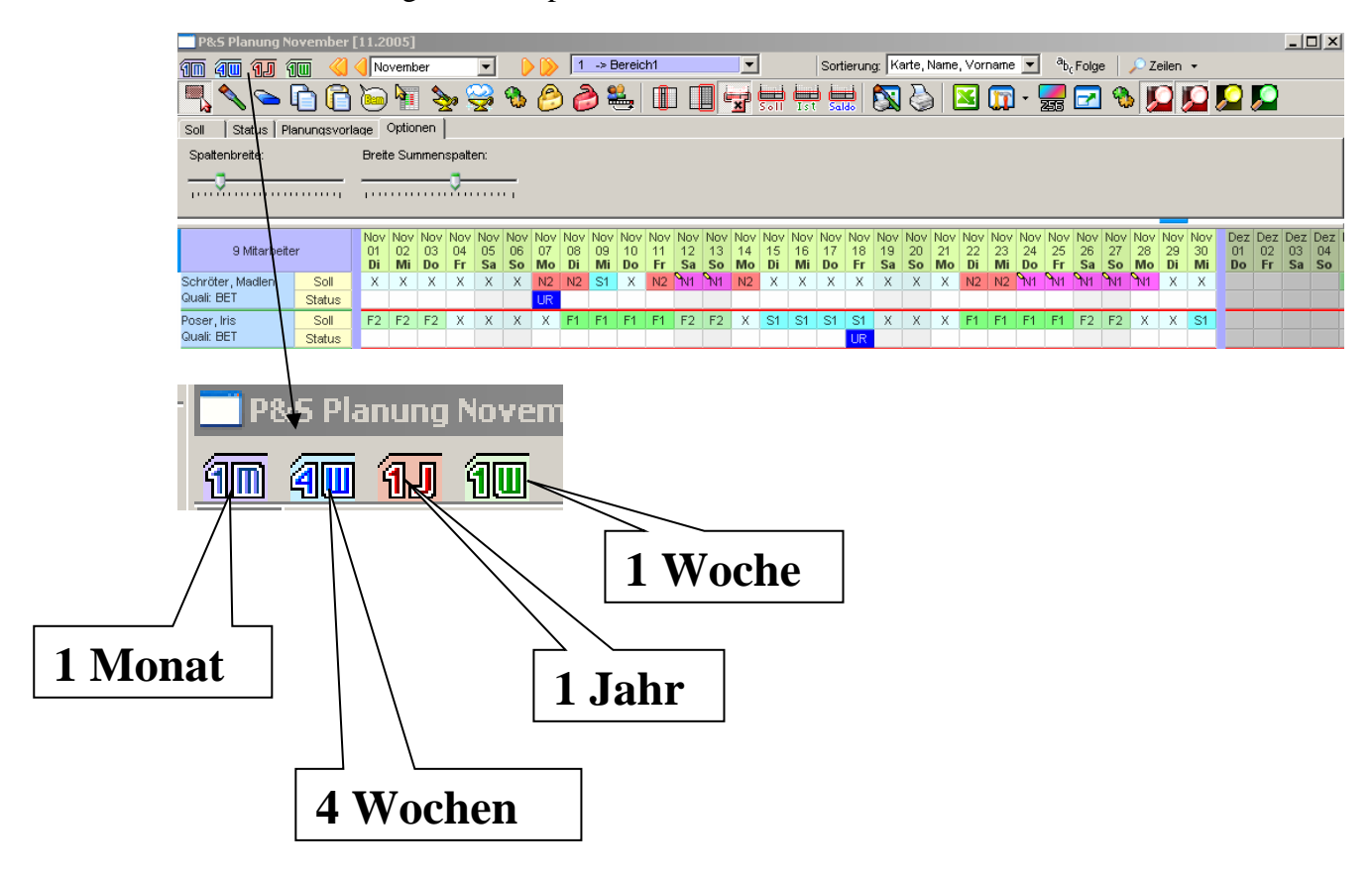

### 10.6.2 Standardlisten

### 10.6.2.1.Jahr

In dieser Ansicht sind Drucklisten nicht vorgesehen (Papierformat).

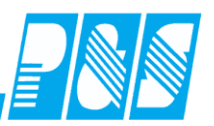

10.6.3.1. Monat

| Bitte wählen Sie eine Liste aus                                                                                                    | ×         |
|----------------------------------------------------------------------------------------------------|-----------|
| Verfügbare Listen<br>10-Statusliste_A4<br>30-Dienstplan_A4<br>31-Dienstplan_A4_Druckliste_universell_mit_Stunden<br>50-Dienstplan_A4_01bis16<br>51-Dienstplan_A4_17bis31<br>60-Legende universell_A4<br>61-FreieKommentarzeilen_A4<br>80-Dienstplan_A3_universell<br>81-Dienstplan_A3_3zeilig_mit_Statistik<br>82-Dienstplan_A3_3zeilig_mit_Statistik<br>83-Dienstplan_A3_universell_mit_Planwerten |           |
| Zeiten statt Kurzbezeichnung                                                                                                    | X Abbruch |

10.6.3.2. Vier Wochen

In dieser Ansicht stehen keine Standardlisten zur Verfügung. Werden Listen benötigt können diese auf Anforderung programmiert werden.

### 10.6.3.3.Woche

| Bitte wählen Sie eine Liste aus  | -                    |           |
|----------------------------------|----------------------|-----------|
| Verfügbare Listen                |                      |           |
| 10-Woche_A4_Druckliste_universal |                      |           |
| Zeiten statt Kurzbezeichnung     | ✓ Aus <u>w</u> ählen | X Abbruch |

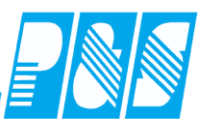

10.6.4 Wochenplan wahlweiser Ausdruck Dienst-Name, Kürzel, Beginn/Ende, Arbeitszeit

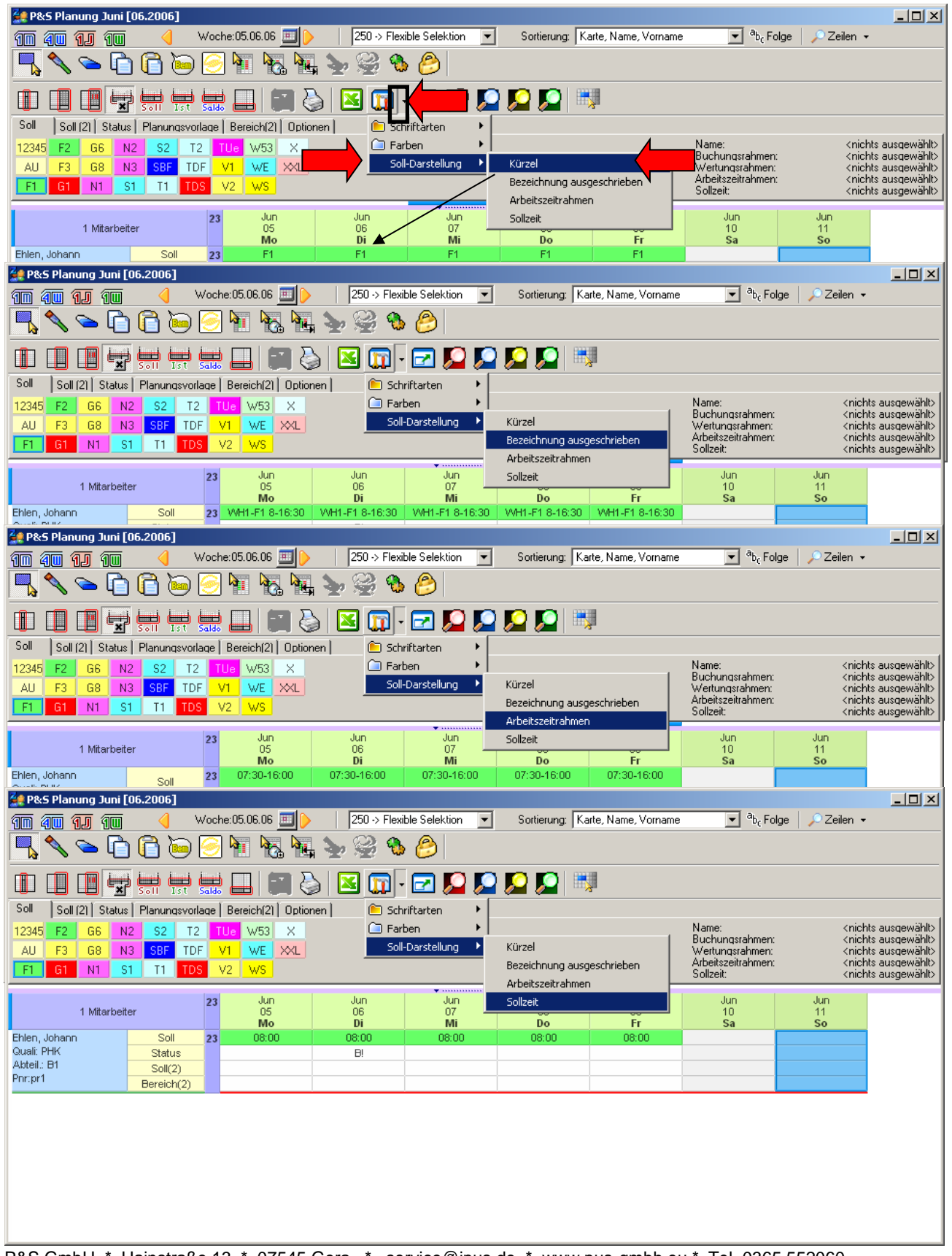

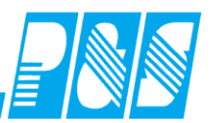

### 10.7 Hinweise

- Druck 2. Dienst im persönlichen Dienstplan
- □ Anzeige der "Ist"- Zeit statt "gewertet" in einer Zeile und in den frei konfigurierbaren Summenspalten "gewertet" kann über ein einstellbares Konto in der "Ist"-Zeile angezeigt werden
- Summenspalten: Soll geplant ist Summe der Sollzeiten der geplanten Dienste (Soll, Soll2 und Wochenprogramm)
- Die Sortierung der Schichtpläne und periodischen Pläne erfolgt nach Kurzbezeichnung
- Telefonnummern, Stammstation, Stammkostenstelle, Infofelder 1-4 und Datumsfelder 1-4 im DP drucken

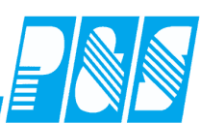

### 11 Listendesigner List & Label in AlphaWin

### 11.1 Überblick

11.1.1 Listen in alphawin

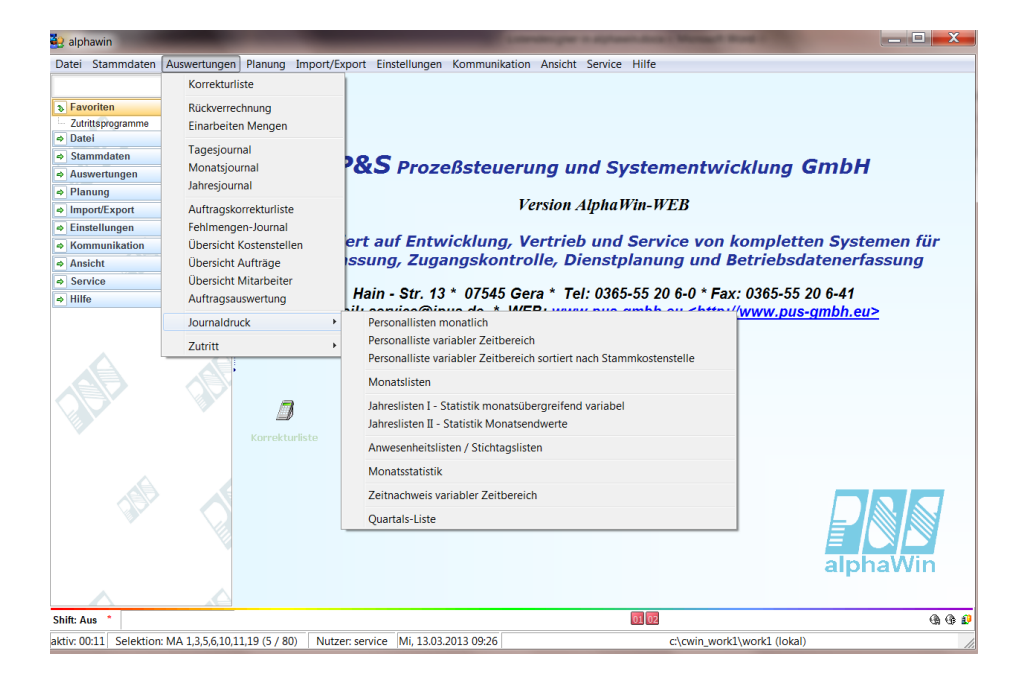

Weitere Listen in:

- Korrekturliste
- Bereich BDE (Menüpunkte Auftragskorrekturliste, Fehlmengen-Journal, Übersichten Aufträge, Übersichten Kostenstellen, Übersicht Mitarbeiter, Auftragsauswertung)
- Planung
- Stammdaten

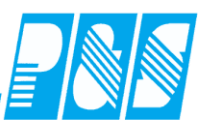

# 11.1.2 Auswahlmaske Drucklisten

| ersonalliste                                 | e variabler | Zeitbereic | h         | -            | *        |                                                                                                    |  |  |
|----------------------------------------------|-------------|------------|-----------|--------------|----------|----------------------------------------------------------------------------------------------------|--|--|
| Selektion:                                   |             |            |           |              |          | Verfügbare Listen:                                                                                                    |  |  |
| 6 -> MA 1,3,5,6,10,11,19<br>Schnellsuchtext: |             |            |           | Bezugsdatum: |          | 01-Liste_1_[Soll,Ist,Ersatz,UR,KR,Summen]<br>02-Liste_2_[Soll,Anwesenheitszeit]<br>03-Liste_3_[Soll,Ist,Ersatz,Summen]                                                                |  |  |
| Filter:                                      |             |            |           |              |          | 04-Statusliste_mit_ausgewähltem_Status<br>05-Tagesliste 1 Tageswerte im Detail ohne Summen<br>06-Tagesliste 2 Ma mit ausgewählten Tagesprogramm<br>07-Tagesliste_Arbeit_an_Feiertagen |  |  |
| Name 🔺                                       | Vorname     | Ausweis    | Abteilung | Pers.Nr.     | Pers.Nr. | 08-Tageswerte                                                                                                    |  |  |
| Bohn                                         | Andreas     | 0005       | VW2       | 777          | 1        | 2/n-KL [nicht gewertete Zeiten]<br>27g-KL [nicht gewertete Zeiten] Querformat                                                                                                    |  |  |
| Klemm                                        | Karla       | 0006       | VW2       | 11           | 1        | 2/q-rcz [nicht gewertete Zeiten] Quenonnat                                                                                                    |  |  |
| Lankowski                                    | Peter       | 0001       | B2        | 1234567      | 0        |                                                                                                    |  |  |
| Lustig                                       | Heike       | 0003       | 13        | 1206         | 1        |                                                                                                    |  |  |
| Meinhardt                                    | Michael     | 0010       | VW2       | 14           | 1        |                                                                                                    |  |  |
|                                              |             |            |           |              |          | Druckbereich:<br>Kalenderwoche:<br>10                                                                                                    |  |  |
| •                                            |             |            |           |              | 4        | von:<br>04.03.2011 III<br>Bemerkungsliste mit übergeben                                                                                                    |  |  |
|                                              |             |            |           | 📎 De         | sign     | 🔄 Vorschau 🛛 🍛 Druck 🛛 🗙 Abbruch                                                                                                    |  |  |

| 5 -> MA 1                                                   | ,3,5,6,10,11                                             | ,19                                             | <u>▼ 5</u><br>Bezua                                                                                                    | Bemerkung Zeitl.Abh. Dokumente<br>Allgemein Zeit Zutritt Kost Sonst.                                                                                                    |
|-------------------------------------------------------------|----------------------------------------------------------|-------------------------------------------------|----------------------------------------------------------------------------------------------------|----------------------------------------------------------------------------------------------------|
| Name ≜<br>Bohn<br>Clemm<br>Lankowski<br>Lustig<br>Veinhardt | Vorname<br>Andreas<br>Karla<br>Peter<br>Heike<br>Michael | Ausweis<br>0005<br>0006<br>0001<br>0003<br>0010 | Abteilung     Pers Nr.     Pers Nr.2     Einthit     Austritt     Stamm.     Nied.       VV/2     777     1     01.05.1992.     Stamm       V/2     Ustronus/value     22       I     Verligbare Listen     22       Matabeter WeB     Personal_Maschinen_EAN13 | is                                                                                                    |
|                                                             |                                                          |                                                 | <b>&gt; Design</b> j⊇ Yorschau j⊉ Druck <b>X Abbruch</b>                                                                                                    | Qualifikation:<br>0 → Ieer<br>Station<br>9 → Vervating<br>Mitabeter ist aktiv<br>Mitabeter ist aktiv<br>Mitabeter ist aktiv<br>Mitabeter ist aktiv<br>Veliteschäftiger Matabeter<br>Veliteschäftiger Matabeter |

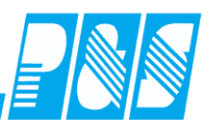

### 11.1.3 Speicherort von Listen

### 11.1.3.1. Client

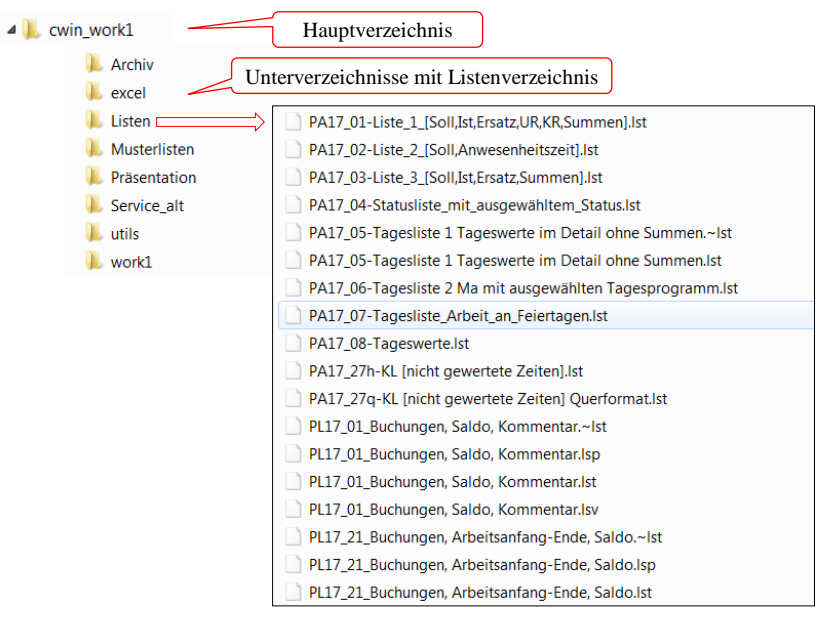

11.1.3.2. Server

- Ablage wie im Client
- Speicherung zusätzlich in der Datenbank

Wie erfolgt der Abgleich der Listen zwischen Datenbank und Listenordner?

### 11.1.3.3. Einstellung des Listenabgleichs

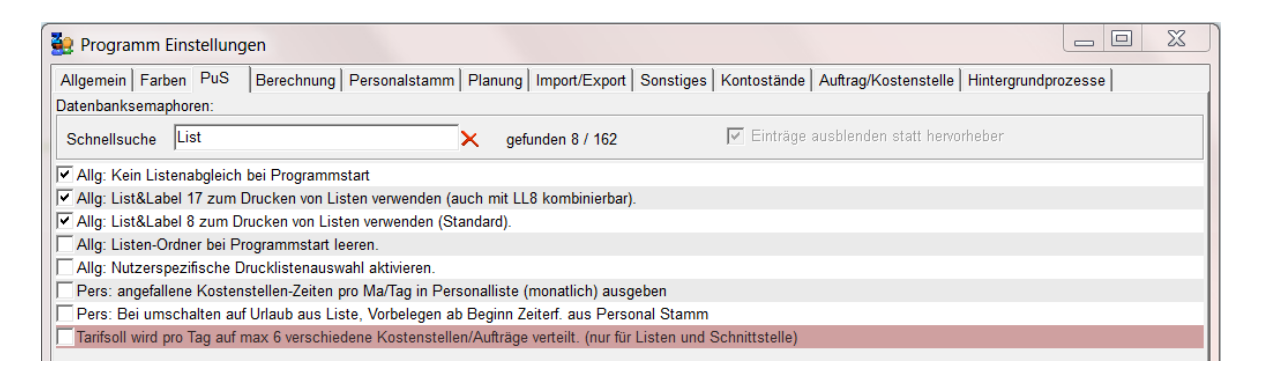
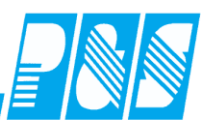

#### 11.1.4 Listenrubriken

Alle Listen befinden sich in einem Verzeichnis, werden aber an verschiedenen Stellen (Menüs) angezeigt! Wie ist das möglich?

Programmintern werden Listen nach Version und durch den Präfix unterschieden. Beispiele:

| PL_Liste1   | Liste1 im Format für List&Label 8                         |
|-------------|-----------------------------------------------------------|
| PL14_Liste1 | Liste1 im Format für List&Label 14 (ab 2010 Version 3.23) |
| PL17_Liste1 | Liste1 im Format für List&Label 17 (ab 2013 Version 4.20) |

Die vorhandenen Versionen sind programmabhängig und können auch einstellungsabhängig sein. Die aktuellste Version ist List&Label17 (LL17).

(siehe auch ,<u>nutzerspezifische Listen</u>")

## 11.1.4.1. Datei

LG Logdatei ansehen

11.1.4.2. Stammdaten

| PS | Personalstamm      |                                  |
|----|--------------------|----------------------------------|
| GR | Zeiterfassung      | Gruppen                          |
| AZ | Zeiterfassung      | Tagesprogramme                   |
| WP | Zeiterfassung      | Wochenprogramme                  |
| FZ | Zeiterfassung      | Statusgründe                     |
| KT | Zeiterfassung      | Kontendefinitionen <sup>*)</sup> |
| KG | Zeiterfassung      | Kontengruppen <sup>*)</sup>      |
| ZP | Zutritt            | Zutrittsprogramme                |
| ZL | Zutritt            |                                  |
| LA | Lohn Schnittstelle | Lohnarten <sup>*)</sup>          |
|    | Lohn Schnittstelle | Lohnartgruppen <sup>*)</sup>     |
| AE | Aufträge           | Druck einzeln                    |
| AA | Aufträge           | Druck alle                       |
| KO | Kostenstellen      |                                  |
| CL | Kommentare         | *)                               |

<sup>\*)</sup>keine Standardlisten

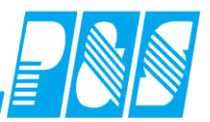

11.1.4.3. Auswertungen Zeiterfassungen – Menüpunkt Journaldruck

- PL Personallisten monatlich
- PA Personalliste variabler Zeitbereich Personalliste variabler Zeitbereich sortiert nach
- **PK** Stammkostenstelle
- ML Monatslisten
- Jahreslisten I Statistik monatsübergreifend variabel JL
- JM Jahreslisten II Statistik Monatsendwerte
- AW Anwesenheitslisten / Stichtagslisten
- ST Monatsstatistik
- PZ Zeitnachweis variabler Zeitnachweis
- **OL** Quartalslisten

#### 11.1.4.4. Dienstplanlisten

- DP Dienstplan monatlich
- **D4** Dienstplan 4 Wochen
- **DW** Dienstplan Woche

## 11.1.4.5. Korrekturliste und Auswertungen im Bereich BDE (Betriebsdaten)

- **ER** Korrekturliste
- Auftragskorrekturliste FB
- NM Fehlmengen Übersicht **KA** Kostenstellen nach Auftrag (Tage, Mitarbeiter) Übersicht **KM** Kostenstellen nach Mitarbeiter (Tage, Auftrag) Übersicht **KD** Kostenstellen nach Tagen (Auftrag, Mitarbeiter) **AK** Übersicht Aufträge Kostenstellen (Tage, Mitarbeiter) AM Übersicht Aufträge Mitarbeiter (Tage, Kostenstelle) **AD** Übersicht Aufträge Tage (Kostenstelle, Mitarbeiter) A3 Übersicht Aufträge Kostenstelle (Mitarbeiter, Tage) **MK** Übersicht Mitarbeiter Kostenstellen (Tage, Auftrag) **MA** Übersicht Mitarbeiter Auftrag (Tage, Kostenstellen) **MD** Übersicht Mitarbeiter Tage (Kostenstellen, Auftrag) M3 Übersicht Mitarbeiter Auftrag (Kostenstellen, Tage) AG Auftragsauswertung

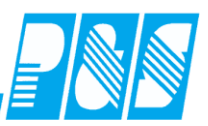

# 11.1.5 Übergabe Excel

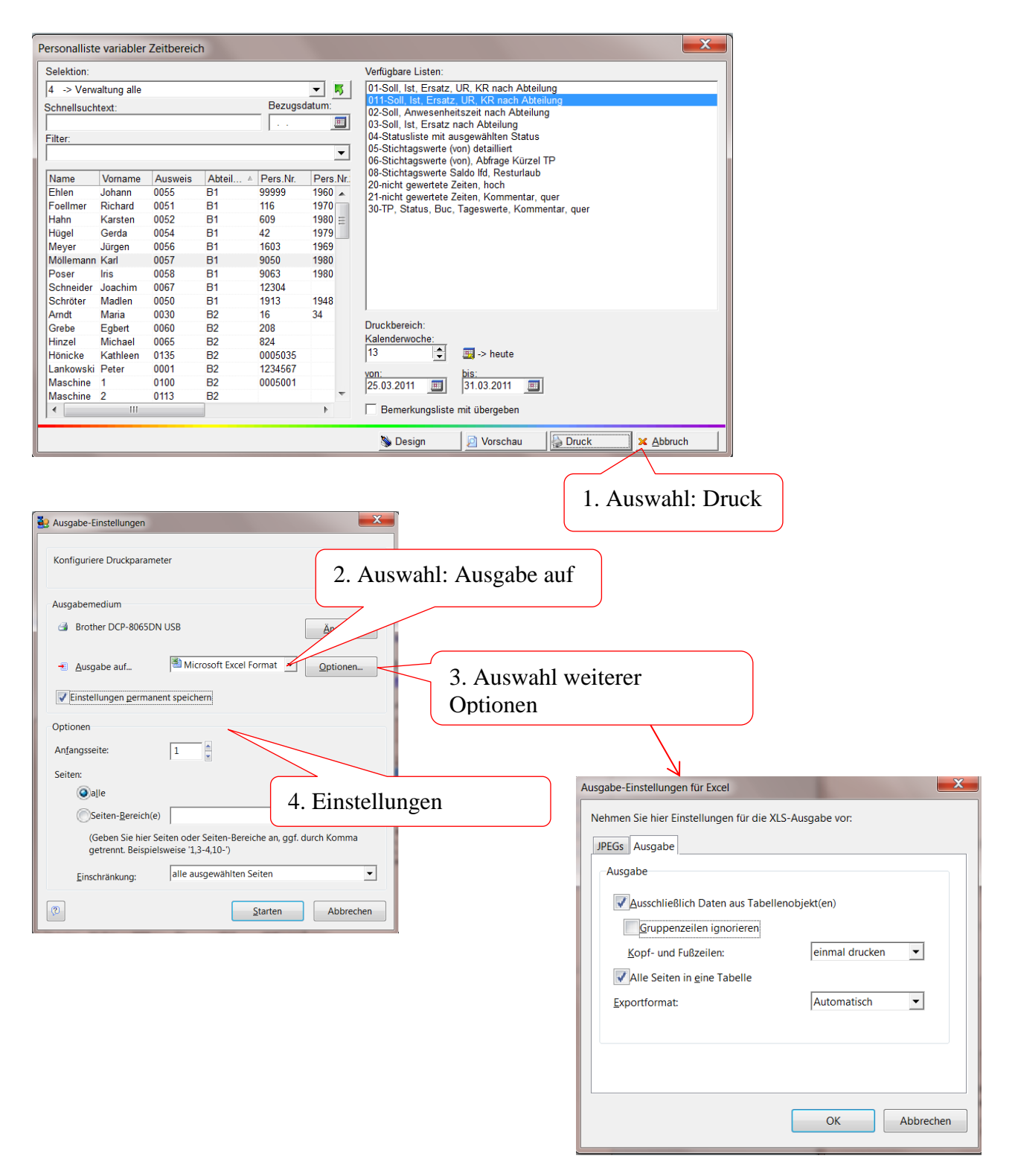

! Die Auswahl der Optionen ist sehr wichtig für die Übergabe nach Excel.

**Praxishandbuch AlphaWin** 

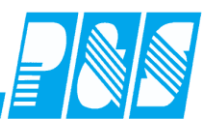

## 11.2 Listendesigner

## 11.2.1 Anmeldung in alphawin

| Anmeldung                            |                                       |
|--------------------------------------|---------------------------------------|
| Nutzer:<br>service<br>Passwort:<br>* | Anmeldung: Service<br>Passwort: 1 (im |
| ✓ <u>Ü</u> bernehmen × Abbruch       |                                       |

#### 11.2.2 Start Designer

Der Start des Designers erfolgt jeweils aus den Bildschirmmasken über den Design- Button.

Ist der Design – Button nicht sichtbar, kann das folgende Gründe haben:

- 1. Anmeldung erfolgte nicht mit dem Nutzer "Service"
- 2. Lizenz: Designer nicht lizensiert (Lizenzinfo unter: Datei- Information)
- 3. Semarphoren- Datei fehlt

Beispiel: PA-Liste (Auswertungen – Journaldruck – Personalliste variabler Zeitbereich)

| Selektion:  |             |         |          |          |            | Verfügbare Listen:                                                                           |
|-------------|-------------|---------|----------|----------|------------|----------------------------------------------------------------------------------------------|
| 0 -> alle N | Aitarbeiter |         |          |          | <b>- 5</b> | 01-Soll, Ist, Ersatz, UR, KR nach Abteilung                                                  |
| chnellsuch  | text:       |         |          | Bezugs   | datum:     | U2-Soll, Anwesenheitszeit nach Abteilung<br>03-Soll list Ersetz nach Abteilung               |
|             |             |         |          | ·        |            | 04-Statusliste mit auseewählten Status                                                       |
| ilter:      |             |         |          |          |            | 05-Stichtagswerte (von) detailliert                                                          |
|             |             |         |          |          | •          | 06-Stichtagswerte (von), Abfrage Kürzel TP<br>08-Stichtagswerte Saldo lfd, Resturlaub        |
| Name        | Vorname     | Ausweis | Abteil A | Pers.Nr. | Pers.Nr.   | 20-nicht gewertete Zeiten, hoch                                                              |
| Ehlen       | Johann      | 0055    | B1       | 99999    | 1960 🔺     | 2 Finicing gewentere Zeiten, Kommentar, quer<br>30-TP Status Buc, Taneswerte Kommentar, quer |
| oellmer     | Richard     | 0051    | B1       | 116      | 1970       | Sori , Gratus, Duc, Tagesweite, Kommental, quei                                              |
| lahn        | Karsten     | 0052    | B1       | 609      | 1980 ≘     |                                                                                              |
| lartwig     | Stefanie    | 0053    | B1       | 800      | 1985       |                                                                                              |
| lügel       | Gerda       | 0054    | B1       | 42       | 1979       |                                                                                              |
| Meyer       | Jürgen      | 0056    | B1       | 1603     | 1969       |                                                                                              |
| Möllemann   | Karl        | 0057    | B1       | 9050     | 1980       |                                                                                              |
| Poser       | Iris        | 0058    | B1       | 9063     | 1980       |                                                                                              |
| Schneider   | Joachim     | 0067    | B1       | 12304    |            |                                                                                              |
| Schröter    | Madlen      | 0050    | B1       | 1913     | 1948       |                                                                                              |
| Arndt       | Maria       | 0030    | B2       | 16       | 34         | Druckbereich:                                                                                |
| Grebe       | Egbert      | 0060    | B2       | 208      |            | Kalenderwoche:                                                                               |
| Hinzel      | Michael     | 0065    | B2       | 824      |            | 13 🕞 🖽 -> heute                                                                              |
| Hönicke     | Kathleen    | 0135    | B2       | 0005035  |            | von: bis:                                                                                    |
| ankowski    | Peter       | 0001    | B2       | 1234567  |            | 25.03.2013 🔳 31.03.2013 🔳                                                                    |
| Maschine    | 1           | 0100    | B2       | 0005001  | Ψ.         |                                                                                              |
| •           | 111         |         |          |          | •          | Bemerkungsliste mit übergeben Design Button muss vorhander                                   |
|             |             |         |          |          |            | Seign Seign Sein damit kann in den Designe                                                   |

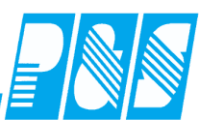

11.2.2.1. Auswahl einer vorhandenen Liste

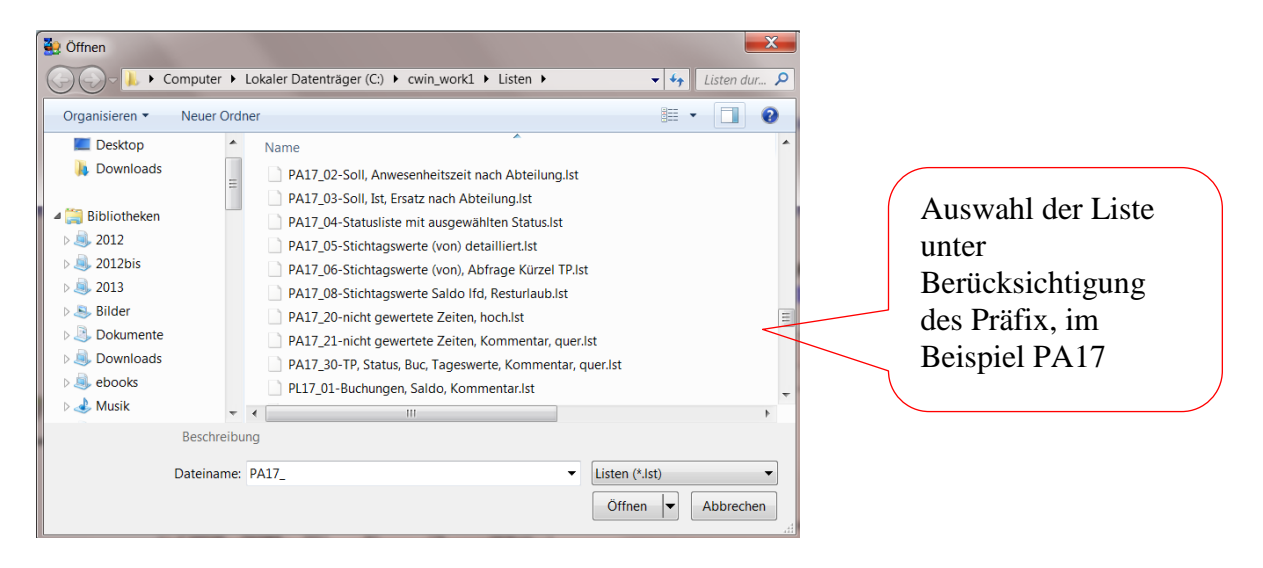

Achtung: Der Start des Designers geht nur über eine vorhandene Liste!

Tipp: Ist die Liste nicht vorhanden und soll eine neue Liste entwickelt werden dann einfach mit einer beliebigen Liste starten. Eventuell erscheinende Fehlermeldungen ignorieren und dann mit Datei – Neu eine neue leere Liste erzeugen.

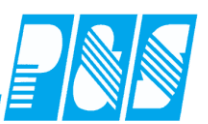

## 11.2.3 Projektfenster

Das Projektfenster ist die eigentliche Arbeitsfläche. Hilfe 🚉 Design - C:\cwin\_work1\Listen\PA17\_011-Soll, Ist, Ersatz, UR, KR nac \_ 0 X ng.lst 5 Datei Bearbeiten Projekt Objekte Ansicht ? M Z 0 0 1 88 100% 3 5þ **100** 150 [mm] X × Objekte 0 Variablen-/Feldliste Projekt • 7 • Q, [Tabelle] 🗉 应 Variablen A A [Text] Mid\$(Lis 30.55)+"\ n: "+Date\$(von."%02d.%02m.%02v/")+ "bis"+Date\$(t 🗝 Versand-Variablen A [Text] izenz [Seite: "+FSt\$[Page]] [%02m.%y])+" "+Time\$(%02h.%02m] 🗄 🗀 @LLFAX A [Text] "Selektion : " +Selektion 🗄 🛅 Felder A [Text] 🗠 🙆 Benutzerdef. Variablen "Name, Vorname" "Sol" "davon Ersat "Urlaub" (Tage "Krank % Tage "lef" 22-A [Text] 🔯 Benutzerdef. Summer ~ A [Text] Name 242 Condi@Sg Si Condi@SGi Condi@SgEi Condi@SgU "inscesamt : " . 1 2 8all ۲ 2 0 1 Objekte Ebenen Vorschau 1 150 × Eigenschaften Allgemeine Einstellungen Projektbeschreibung ? (default) 4 Aktiver Design-Bereich - 3 Anzahl der Ausfertigungen 1 Mindestzahl der Drucksei... 1 Sommertag Transformation für Präse.. 250 Mailparameter Faxparameter Designschema [mm] Bestimmt das globale Designschema. E Layout Layout-Vorschau 🛃 Vorschau 3 50.48, 43.68 -nichts selektiert-Selektieren

1- Toolbar Objekte mit Objekttypen: hauptsächlich werden Tabellen und Texte benutzt

2- Variablen und Felder: werden von alphawin bereitgestellt, diese sind abhängig von der Listenkategorie

3- Layout, Layout-Vorschau, Vorschau: das editieren kann nur im Layout erfolgen, die weiteren Reiten dienen der Vorschau

4- der eigentliche Arbeitsbereich

5- Menü oben

Tasten: Alt + 1; Alt + 2; Alt + 3, Alt +4 dienen zum Einstellung des Zooms (oder Menüpunkt Ansicht)

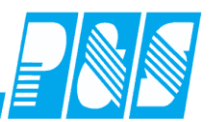

- 11.2.4 einen einfachen Bericht erstellen
- 11.2.4.1. Liste generieren und testen

Vorgaben: es soll eine Stichtagsliste programmiert werden, die in einer Tabelle die folgenden Daten darstellt:

| Projekt-Assistent |                                                                                                    |                                      |                                                                                       | ×         |
|-------------------|----------------------------------------------------------------------------------------------------|--------------------------------------|---------------------------------------------------------------------------------------|-----------|
|                   | Bitte wählen Sie hier die Felder au<br>Spaltenreihenfolge können Sie mit<br>Vorhandene Felder:                                                                   | s, die Sie in Ihr<br>: den Pfeil-Sch | re Liste aufnehmen wollen. Die<br>altflächen verändern.<br>Verwendete <u>F</u> elder: | ;         |
|                   | Stat<br>FirstK<br>LastG<br>Gew<br>Pause<br>SErsatz<br>Gut<br>s1<br>s2<br>s3<br>s4<br>s5<br>s4<br>s5<br>s6<br>s7<br>s8<br>SaldoLaufend<br>SaldoLaufendMa<br>Error |                                      | NameVorname<br>Pnr<br>ABeginn<br>AEnde<br>Buch<br>Jst<br>Soll<br>Saldo                |           |
| (?)               | < Zurück Fertig!                                                                                                    | ]                                    |                                                                                       | Abbrechen |

Arbeitsschritte:

- Listenrubrik: PA Personalliste variabler Zeitbereich, Auswahl einer beliebigen Liste
- Projekt-Assistent starten und ein neues Projekt eröffnen
- Datenauswahl wie oben gezeigt
- Visuelle Kontrolle
- Test mit Echtdaten

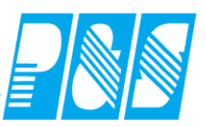

Das Ergebnis sollte so ähnlich in der Vorschau aussehen:

# Klicken Sie hier doppelt um den Titel der Liste zu bearbeiten.

| NameVoma              | Pnr        | Karte | ABeginn | AEnde | Buch               | Ist    | Soll   | Saldo  |
|-----------------------|------------|-------|---------|-------|--------------------|--------|--------|--------|
| Lankowski,<br>Peter   | 1234567    | 0001  | 08:30   | 16:00 | 08:18 K<br>17:18 G | 420,00 | 360,00 | 60,00  |
| Lustig,<br>Heike      | 1206       | 0003  | 07:57   | 16:05 | 07:57 K<br>16:05 G | 458,00 | 330,00 | 128,00 |
| Bohn,<br>Andreas      | 777        | 0005  | 08:00   | 16:00 | 07:49 K<br>16:55 G | 450,00 | 360,00 | 90,00  |
| Klemm,<br>Karla       | 11         | 0006  | 07:39   | 14:54 | 07:39 K<br>14:54 G | 405,00 | 360,00 | 45,00  |
| Meinhardt,<br>Michael | 14         | 0010  | 07:28   | 16:00 | 07:28 K<br>16:00 G | 482,00 | 360,00 | 122,00 |
| Datensätze            | e insgesam | it: 5 |         |       | 10.00 0            |        |        |        |

## - Übergabe nach Excel

|   | Α                       | В       | С     | D       | E     | F               | G      | Н      | I      |
|---|-------------------------|---------|-------|---------|-------|-----------------|--------|--------|--------|
| 1 | NameVorname             | Pnr     | Karte | ABeginn | AEnde | Buch            | lst    | Soll   | Saldo  |
| 2 | Lankowski, Peter        | 1234567 | 0001  | 08:30   | 16:00 | 08:18 K 17:18 G | 420,00 | 360,00 | 60,00  |
| 3 | Lustig, Heike           | 1206    | 0003  | 07:57   | 16:05 | 07:57 K 16:05 G | 458,00 | 330,00 | 128,00 |
| 4 | Bohn, Andreas           | 777     | 0005  | 08:00   | 16:00 | 07:49 K 16:55 G | 450,00 | 360,00 | 90,00  |
| 5 | Klemm, Karla            | 11      | 0006  | 07:39   | 14:54 | 07:39 K 14:54 G | 405,00 | 360,00 | 45,00  |
| 6 | Meinhardt, Michael      | 14      | 0010  | 07:28   | 16:00 | 07:28 K 16:00 G | 482,00 | 360,00 | 122,00 |
| 7 | Datensätze insgesamt: 5 |         |       |         |       |                 |        |        |        |
| 8 |                         |         |       |         |       |                 |        |        |        |
| 9 |                         |         |       |         |       |                 |        |        |        |

## 11.2.4.2. Modifikation der Liste

- Titel vergeben
- Textbox mit Datum integrieren
- Kopfzeilen umbenennen
- Ausrichtung, Größe der Spalten passender gestalten
- Anpassung der Zeitformate Ist, Soll, Saldo

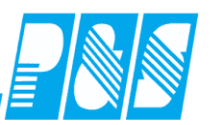

#### 12 Automatisches Backup, Buchungen einarbeiten und Rückverrechnung

Wird die Zeiterfassung als geplanter Task mit den Schaltern "/einarbeiten /rechnen /backup" aufgerufen, wird sie im Hintergrund gestartet und führt die genannten Funktionen in dieser Reihenfolge aus, auch wenn die Reihenfolge der Schalter in anderer Reihenfolge eingetragen ist.

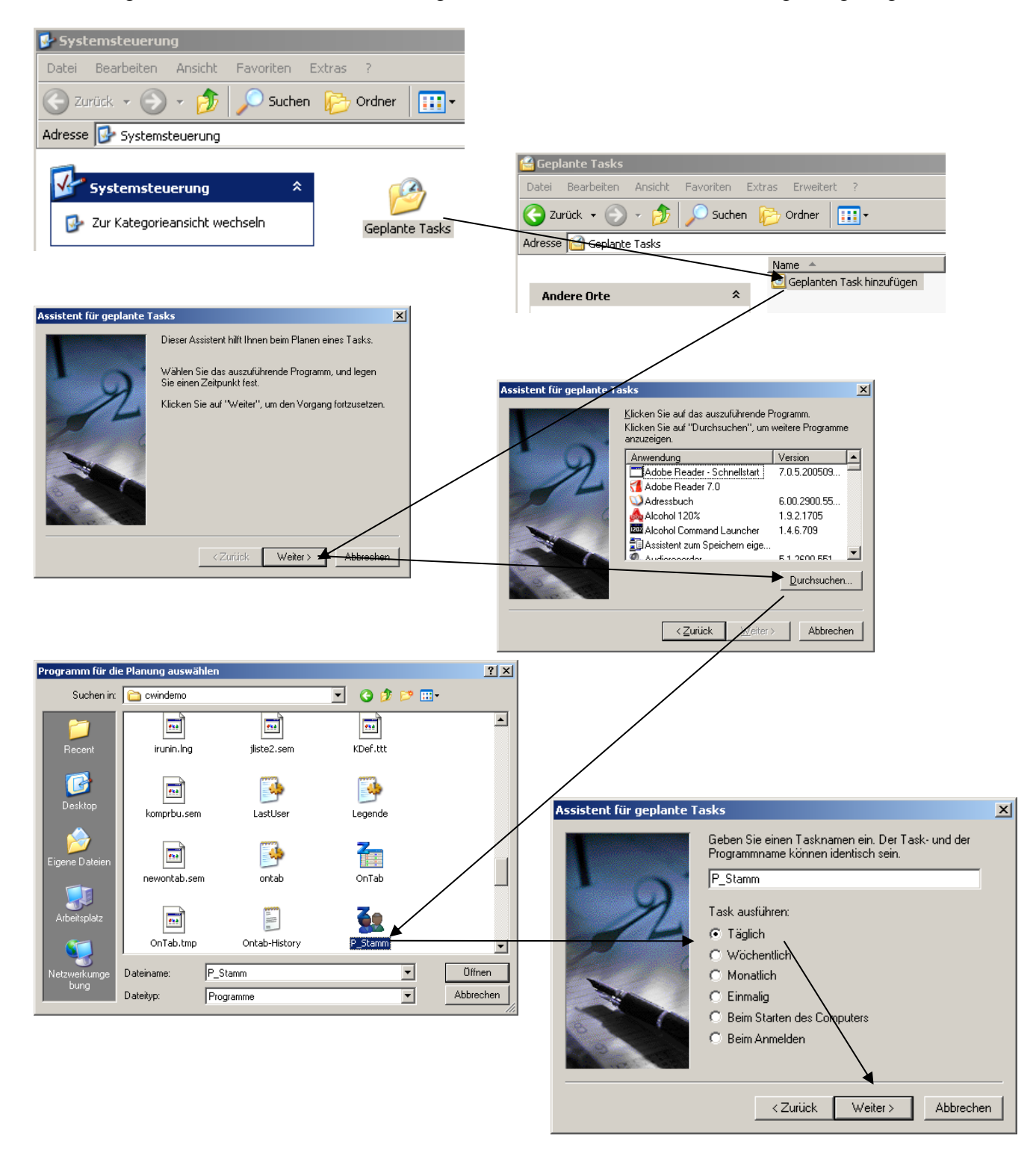

| Stamm                                                  |                                                                             | ? ×                                                |     |
|--------------------------------------------------------|-----------------------------------------------------------------------------|----------------------------------------------------|-----|
| Task Zeitplan                                          | n   Einstellungen                                                           |                                                    |     |
| <u> .</u> C:WI                                         | INDOWS\Tasks\P_Stamm.job                                                    |                                                    |     |
| Ausführen:                                             | cwww.demo\P_Stamm.exe /einarbeiten /rechnen /backup                         |                                                    |     |
|                                                        | Durchsuchen                                                                 | J []                                               |     |
| Ausführen in:                                          | C:\cwindemo                                                                 |                                                    |     |
| Kommentar:                                             |                                                                             |                                                    |     |
| Ausführen als:                                         | Kennwort festlegen                                                          |                                                    |     |
|                                                        |                                                                             | Assistent für geplante Tasks                       |     |
| <ul> <li>Nur ausführ</li> <li>Aktiviert (ge</li> </ul> | ren, wenn angemeldet<br>eplanter Task wird zur angegebenen Zeit ausgeführt) | Wählen Sie die Uhrzeit und den T<br>Startzeit:<br> | ag. |
|                                                        | OK Abbrechen Übernet                                                        | ehmen                                              |     |

×

O Jeden 1 📑 ten Tag

-

<Zurück Weiter > Abbrechen

Startdatum: 02.09.2008

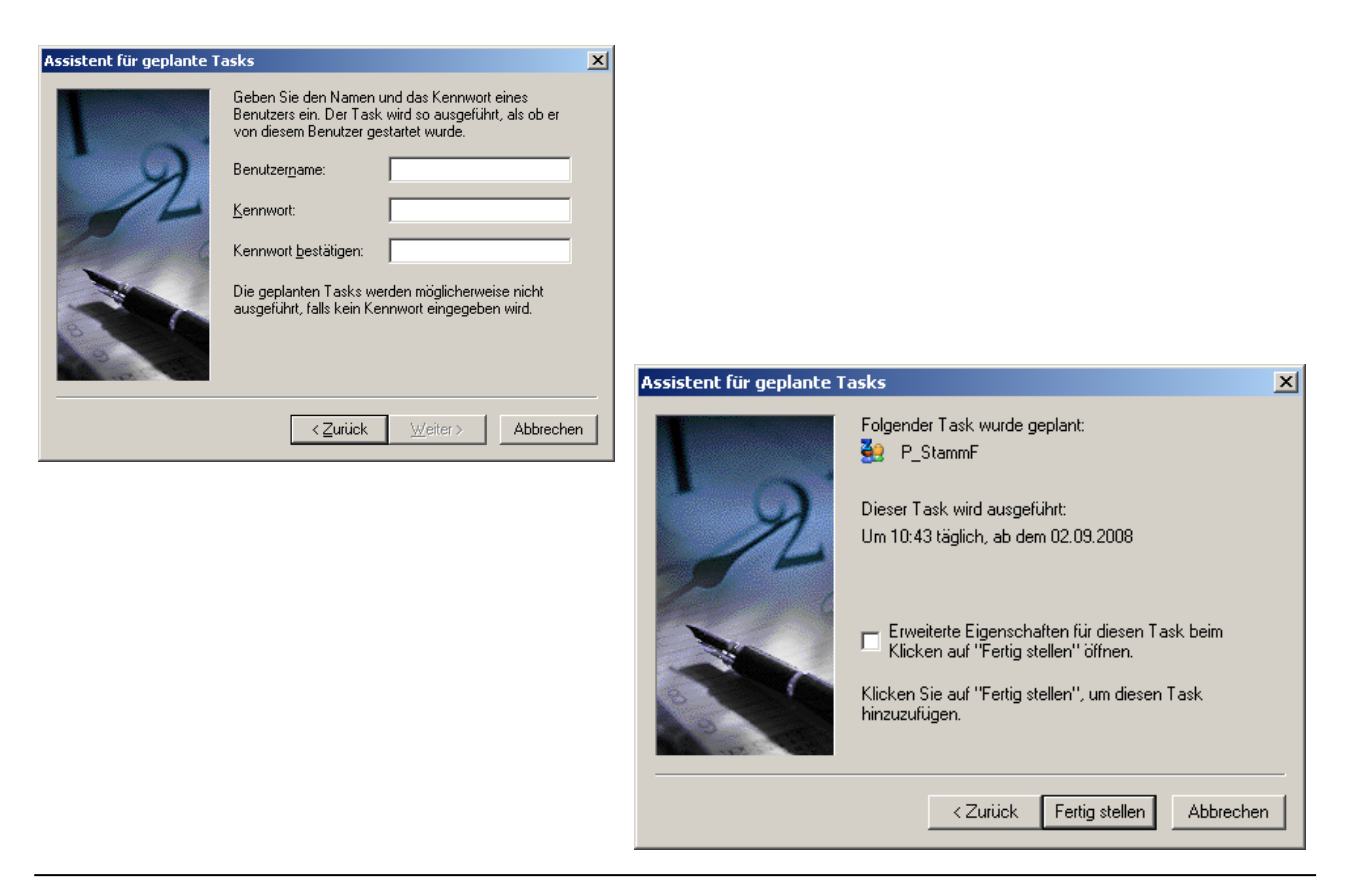

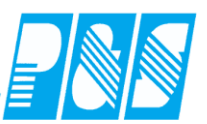

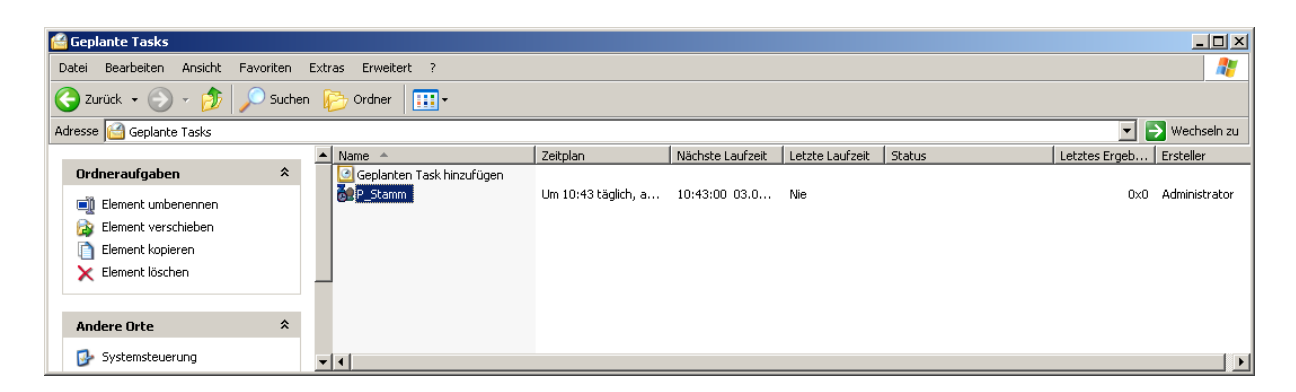

Die Zeiterfassung startet zum angegebenen Zeitpunkt, führt das Backup aus und schließt sich selbständig. Wenn das Backup komprimiert und/oder in einem bestimmten Verzeichnis abgelegt werden soll muss die Zeiterfassung mit Datenbank-Protokoll "0" gestartet werden (Protokoll=0; Datenbank/Pfad=C:\cwin\...)

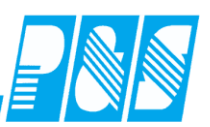

#### 13 Terminalserverinstallation

Es ist nun nicht mehr notwendig, für jeden Nutzer ein "cwin-client"-Verzeichnis einzurichten. Alle Nutzer starten die gleiche Anwendung, die individuellen Einstellungen werden im PathUser abgelegt. Dabei legt alphawin die notwendigen Verzeichnisse im "%folder\_personal%" selbständig an. Bei Updates muss jetzt nur noch eine P\_Stamm.exe ausgetauscht werden.

| Bestäti | gung                       |                                                                                                    |
|---------|----------------------------|----------------------------------------------------------------------------------------------------|
| ?       | Der Nutzerpf<br>anzulegen? | ad "C:\Dokumente und Einstellungen\Administrator\Eigene Dateien\cwin\" existiert nicht, soll versucht werden ihn                                                                                |
|         | P_stam                     | m 🛛 🔀                                                                                                    |
|         | Der Nut                    | zerpfad "C:\Dokumente und Einstellungen\Administrator\Eigene Dateien\cwin\" wurde angelegt.                                                                                                    |
|         |                            | Pus Zeiterfassung                                                                                                    |
|         |                            | Die Datei "Fenster.tmp" zum speichern von temporären Einstellungen im Verzeichnis C:\Dokumente und<br>Einstellungen\Administrator\Eigene Dateien\cwin\ existierte nicht und wurde neu angelegt. |

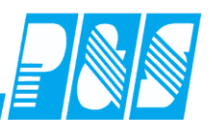

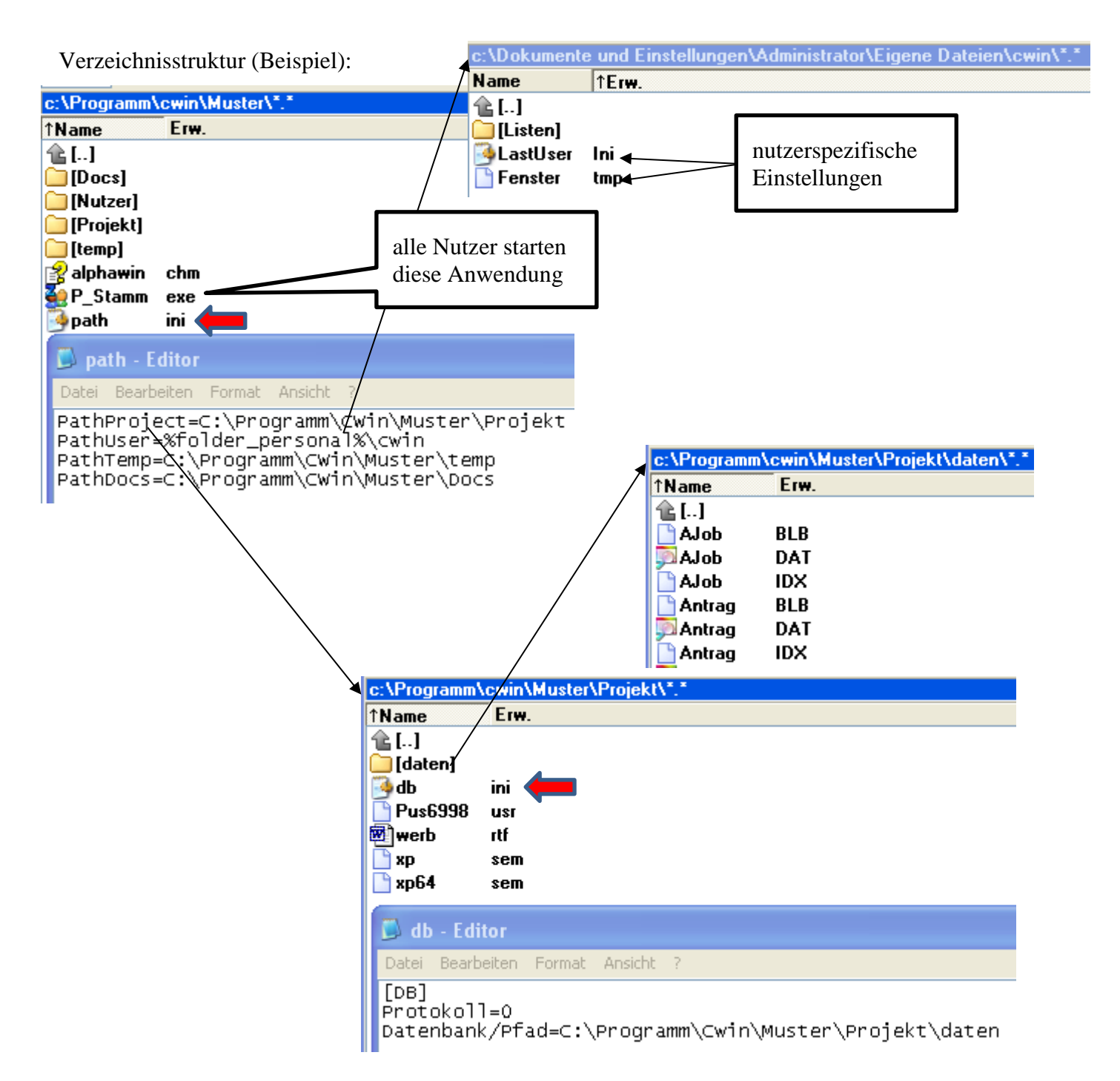

**Praxishandbuch AlphaWin** 

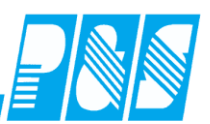

# 14 Einstellungen

## 14.1 Programmeinstellungen

#### 14.2 Gezielte Suche nach Einstellungen

| 🙀 Programm Einstellungen                                                                                                 |
|----------------------------------------------------------------------------------------------------|
| Allgemein Farben PuS Berechnung Personalstamm Planung Import/Export Sonstiges Kontostände Auftrag/Kostenstelle           |
| Datenbanksemaphoren:                                                                                                    |
| Schnellsuche selektion X gefunden 4 / 137                                                                                |
| Allg: Azr Auswahl in Abhängigkeit Selektion/Station einschränken                                                         |
| Allg: Sortiert Selektionen nach Namen                                                                                    |
| 🔽 Pers: Möglichkeit gemeinsame Mitarbeiter selektionsunabhängig zu behandeln.                                            |
| I Lohn: Neue Namensgebung für Lohndatei ("≺Mandant>_ <zeitstempel>_≺Selektion&gt;_<nutzer>.dat").</nutzer></zeitstempel> |

## 14.3 Freie Benennung Stationsbegriff

Für die gesamte Installation kann nun der Begriff "Station" geändert werden (Haus, Einrichtung, Baustelle, Kindergarten, Abteilung etc.)

| 🚑 Programm Einstellungen                                                                              |               |                  |                 |           |  |
|----------------------------------------------------------------------------------------------------|---------------|------------------|-----------------|-----------|--|
| Allgemein Farben Berechnung PuS                                                                       | Personalstamm | Planung          | Import/Export   | Sonstiges |  |
| 🔌 Werkzeuge 🛛 🇰 Zeileneinstellungen                                                                   | 📌 Weiteres 🛛  |                  |                 |           |  |
| Zeitbereichsmodus für Dienstplan<br>① 1 Monat (+Vor u. Nachmonat)<br>② 4 Wochen (+1 Vor u. Nachwoche) | `             | Name f<br>Statio | ür den Stations | begriff   |  |

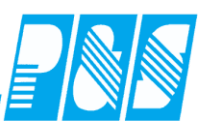

## 14.4 Eingeschränkte Monatsansicht

| 🚑 Programm Einste                  | ellungen                                                                                                    |                                                                                                    |
|------------------------------------|----------------------------------------------------------------------------------------------------|----------------------------------------------------------------------------------------------------|
| Allgemein Farben                   | Berechnung PuS Personalstamm                                                                                                    | Planung Import/Export Sonstiges Kontostände Auftrag/Kostenstelle                                                                                                    |
| Protokoli<br>C Lokal<br>C Netzwerk | IP oder Hostname H<br>Datenbank Pfad oder Name 1<br>C:\cwindemo\kunden\demo<br>Backup Pfad(lokal): F<br>C:\cwindem1\Kunden\demo\<br>Duchungen einarbeiten<br>FTP Server Aktiv | Kommunikation nur von IP:         127.0.0.1         16 Bit VVInzeit Pfad für Import(mit abschl. \):         Image: state of the state of the st |
|                                    | Eingeschränkte Monatsansicht:                                                                                                    | Anzahl Monate in der<br>Vergangenheit die in den<br>Journalen und Listen angezeigt<br>werden                                                                                                    |

## 14.5 Autobuchungen bei Status ganztägig neutral

Berechnung – Autobuchungen werden auch bei Status ganztägig neutral erzeugt

| 🚑 Programm Einstellungen                              |        |     |            |               |         |               |  |  |  |
|-------------------------------------------------------|--------|-----|------------|---------------|---------|---------------|--|--|--|
| Allgemein                                             | Farben | PuS | Berechnung | Personalstamm | Planung | Import/Export |  |  |  |
| Datenbanksemaphoren:                                  |        |     |            |               |         |               |  |  |  |
| Schnellsuche sauto-b gefunden 1 / 137                 |        |     |            |               |         |               |  |  |  |
| 🗹 Bere: Bei neutralem Status Auto-Buchungen erzeugen. |        |     |            |               |         |               |  |  |  |

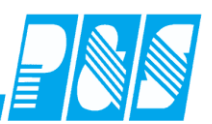

# 14.6 Selektionsabhängige Anzeige von Tagesprogrammen

Einschränkung der Anzeige von Tagesprogrammen erfolgt in Abhängigkeit von Selektion/Station (Bereich)

|               | 🚑 Programm Einste      | llungen       |                    |                  |                   |                   |                   |                             |                                  |
|---------------|------------------------|---------------|--------------------|------------------|-------------------|-------------------|-------------------|-----------------------------|----------------------------------|
|               | Allgemein Farben P     | uS B          | lerechnung         | port             |                   |                   |                   |                             |                                  |
|               | Datenbanksemaphoren:   |               |                    |                  |                   |                   |                   |                             |                                  |
|               | Schnellsuche /station  | ٦             |                    |                  | × 9               | gefunden 177      | 137               |                             |                                  |
|               | 🔽 Allg: Azr Auswahl ir | n Abhäng      | gigkeit Selek      | tion/Statio      | n einschränken    |                   |                   |                             |                                  |
|               |                        |               |                    |                  |                   |                   |                   |                             |                                  |
|               |                        |               |                    |                  | 🚑 Programmbe      | enutzer einrichte | n                 |                             |                                  |
| Bei           | reich                  |               |                    |                  | sortiert          | nach Name         | Allgemein         | Berechtigun                 | gen Sellesen Sellesen/schreiben  |
|               | sortiert nach N        | ame           | A                  | llgemein.        | Nr. Name          |                   | Alle Mita         | rbeiter leser               | n/schreiben                      |
| N             | r. Name                | Kurz          |                    |                  | 2 B1<br>4 B2      |                   | Auswahl anz       | eigbarer un                 | d schreibbarer Selektionen:      |
| 1             | Bereich 1              | B1            |                    | r.<br>           | 6 Lesen           |                   | ☐ Verwaltu        | ng alle 🔶                   |                                  |
| 2             | Bereich 2              | B2            |                    | 3                | 5 plan<br>3 super |                   | Werkstal          | t Prod1 🔽<br>t Prod2        |                                  |
| 6             | Rettungswache          | RW            | Z                  | ugehöri <u>c</u> | 7 Werkstatt       |                   | Werkstal          | t Prod3<br>t Zivi           |                                  |
| 4             | WFB                    | WFB           |                    |                  | 1 Winzeit         |                   | Werkstat          | t Produktion<br>che         |                                  |
| 3             | Werkstatt              | VV1           |                    |                  |                   |                   | alle Main         | nit S<br>ng1                |                                  |
| 2от           | agesprogramme          |               |                    | -                |                   |                   | Verwaltu          | ng_online<br>ng2<br>viciali |                                  |
| _             | ugesprogramme          | ational and a | h Kuun             |                  |                   |                   |                   | t Frun<br>t Verkauf         |                                  |
|               | so<br>huma             | rtiert nac    | n Kurz<br>Letakowa |                  |                   |                   | <u> Î</u> Löscher | n <u> </u> 🛽                | Leu 🧹 Übernehmen 🔀 Abbruch       |
| Nr.           | Name                   | Kurz          | guiltig von        | guitic           |                   |                   |                   |                             |                                  |
| 1             |                        | <br>          |                    |                  | Ze Tagesio        | urnal             |                   |                             |                                  |
| $\frac{1}{2}$ | WH1-F1 6-16.30         | F1<br>F2      |                    |                  |                   | teor Detury       | 05 05 2011        |                             | Name: A                          |
| 3             | WH1-F3 6-10            | F3            |                    |                  | Onner:            | stag 05.05.2      | 2011 🛄 🜔          |                             | Arndt                            |
| 8             | WH1-G1 6-19            | 61            |                    |                  |                   |                   |                   | _                           | Vorname: A                       |
| 12            | WH1-AU 0-24            | AU            |                    |                  | 5 -> Werks        | tatt alle         |                   | -                           | Siegfried                        |
| 24            | Wochenende             | WE            |                    |                  | Suche:            |                   | Bezug             | Ē                           | Sollschicht:                     |
|               |                        |               |                    |                  | blame             | Varaana           | Auguria           | a hatani                    | Automatisch 🗾 🕻                  |
|               | -                      |               |                    |                  | Arndt             | Sieafried         | 0124              | WP1                         | Automatisch<br>12 -> WH1-AU 0-24 |
|               |                        |               |                    |                  | Bakker            | Eva               | 0022              | ⊮VP1                        | 1 -> WH1-F1 8-16:30              |
|               |                        |               |                    |                  | Bauer             | Michael           | 0024              | vVP1                        | 2 -> WH1-F2 6-16:45              |
|               |                        |               |                    |                  | Fiedler           | Frank             | 0014              | ⊮VP2                        | 8 -> WH1-G1 6-19 S               |
|               |                        |               |                    |                  | Krug              | Manfred           | 0020              | ⊮WP2                        | 24 -> Wochenende S               |
|               |                        |               |                    |                  | Kutschmar         | Uwe               | 0055              | WP2                         | teine                            |
| L .           |                        |               |                    |                  | Lange             | Karl Heinz        | 0012              | WP2                         | et Frestz Konten Kost (Aut       |
| L .           |                        |               |                    |                  |                   |                   |                   |                             |                                  |
| L .           |                        |               |                    |                  |                   |                   |                   |                             | •                                |
| •             |                        |               |                    |                  |                   |                   |                   |                             |                                  |
|               |                        |               |                    |                  |                   |                   |                   |                             |                                  |
| 15 -          | > Werkstatt alle       |               |                    |                  |                   |                   |                   |                             |                                  |
| _             |                        |               |                    |                  |                   |                   |                   |                             |                                  |

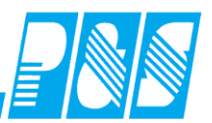

# 14.7 Fehler 2 "Zeitberechnung"

Die Einstellung "MAX-Ist" – Fehlermeldung wenn die maximal zulässige Arbeitszeit überschritten wird – ist in den Einstellungen änderbar

| 🚑 Programm Einstellungen               |                                                  |                            |                        |       |                |     |  |
|----------------------------------------|--------------------------------------------------|----------------------------|------------------------|-------|----------------|-----|--|
| Allgemein Farben Berechnung            | PuS Personalstam                                 | n Planu                    |                        |       |                |     |  |
| Grundeinstellungen und Zeitgren:       | zen                                              |                            |                        |       |                |     |  |
| Beginn Zeiterfassung: R                | <u>ückverre</u> chnungstiefe:                    |                            |                        |       |                |     |  |
| 01.01.2010 🛄                           | ) 🚖 Monate                                       |                            |                        |       |                |     |  |
| Neue Urlaubsberechnung ab: T           | iefe Kontrolliste:                               |                            |                        |       |                |     |  |
| 01.02.2010                             | 🔁 Tage                                           |                            |                        |       |                |     |  |
| RIS-Einsatzplanung ab: S<br>01.01.2005 | <u>tartjahr U</u> rlaubsbere. nac<br>2012 🝨 Jahr | h AVR                      |                        |       |                |     |  |
| MAX-lst                                |                                                  |                            |                        |       |                |     |  |
| 1440                                   |                                                  |                            |                        |       |                |     |  |
|                                        |                                                  |                            |                        |       |                |     |  |
|                                        |                                                  |                            |                        |       |                |     |  |
|                                        | WR bis öffnen                                    |                            | keine Pause            |       | Buchungen heut | te  |  |
| MANY 1-1                               | Bereitschaft                                     |                            | Schalter 7             |       | * 07:30 Kom    | ımt |  |
| MAX-Ist                                |                                                  |                            | Schalter 8             |       | * 20:00 Geh    | rt  |  |
| 1600 <b>Ξ</b>                          |                                                  | Fehler :                   | 2> Zeitberechnung      |       |                |     |  |
|                                        | Zeit Ersatz Ko                                   | onten   k                  | (ost./Auftrag   Verrec | hnung |                |     |  |
|                                        | Mo 28.03.2011                                    |                            |                        |       |                |     |  |
|                                        | Tagesprogramm:                                   | <u>1 -&gt; WH</u><br>07:00 | <u>11-F1 8-16:30</u>   |       |                |     |  |
|                                        | Wertungsrahmen: 07:00 - 20:00                    |                            |                        |       |                |     |  |
|                                        | Arbeitszeitrahmen:                               | 07:30                      | - 16:00                |       |                |     |  |
|                                        | Pause: nach                                      | 06:00 S                    | Stunden Länge: 00:30   | )     |                |     |  |
|                                        | Arbeitsbeginn:                                   | 00:00                      | Arbeitsende: 00:0      | 0     |                |     |  |
|                                        | Intern Beginn:                                   | 00:00                      | Intern Ende: 24:00     |       |                |     |  |
|                                        | gewertet:                                        | 00:00                      | Ersatzzeiten:          | 00:00 |                |     |  |

**Praxishandbuch** AlphaWin

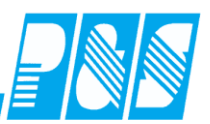

Servicefunktionen

## 14.1 Wunschdienste zurücksetzen

Wunschdienste können pro Jahr zurückgesetzt werden

|        | 🚑 Pu9             | 5 Zeiterfassu                | ng                    |                |                            |                |                 |             |                           |            |
|--------|-------------------|------------------------------|-----------------------|----------------|----------------------------|----------------|-----------------|-------------|---------------------------|------------|
|        | Datei             | Stammdaten                   | Auswertungen          | Planung        | Import/Export              | Einstellungen  | Kommunikation   | Service     | Hilfe                     |            |
|        |                   |                              |                       |                |                            |                |                 | Person      | halstamm                  | •          |
|        |                   |                              |                       |                |                            |                |                 | Listen      | abgleichen                |            |
| PS     | tamm              | Dienst                       |                       |                |                            |                |                 |             |                           | ×          |
| )<br>e | e nach<br>rscheir | Umfang Ihre<br>at eine Meldu | es Datenbestar<br>ng. | ides (Anz      | ahl Mitarbeiter            | r und Jahre) k | ann der Vorgar  | ng recht la | ange dauern. Am Ende des  | Vorgangs   |
|        |                   |                              |                       |                |                            | OK             | )               |             |                           |            |
|        |                   |                              | Hain - Str            | . 13 * 0       | 7545 Gera                  | * Tel: 036     | 5-55 20 6-0     | * Fax: (    | 0365-55 20 6-41           |            |
|        |                   |                              |                       | <sup>7</sup> P | StammDien                  | st             |                 | × s.a       | le                        |            |
|        |                   | Bes                          | stätigung<br>Diese F  | unktic         | Wunschdienst               | e erfolgreich  | zurückgesetzt   | urüc        | x<br>ksetzen. Fortfahren? |            |
|        |                   |                              | $\sim$                |                |                            | OK             |                 |             |                           |            |
|        |                   |                              |                       |                |                            | <u>]</u> a     | <u>N</u> ein    |             |                           |            |
|        |                   |                              |                       | Jah            | r für Rückse               | tzung wäh      | len             | >           | य                         |            |
|        | Shift:            | Off                          |                       |                |                            |                |                 |             | Nutzer                    | 0          |
| ]      | aktiv:            | 00:00                        | C:\cwindemo\ku        | nder Bi        | itte zu initialisie<br>008 | erendes Jahr a | angeben (0=alle | =)          | Selektion: WFB [3         | von 42] // |
|        |                   |                              |                       |                |                            | OK             | Abbrechen       |             |                           |            |

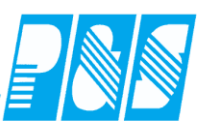

## 14.2 Aktivhaken im Personalstamm setzen / entfernen

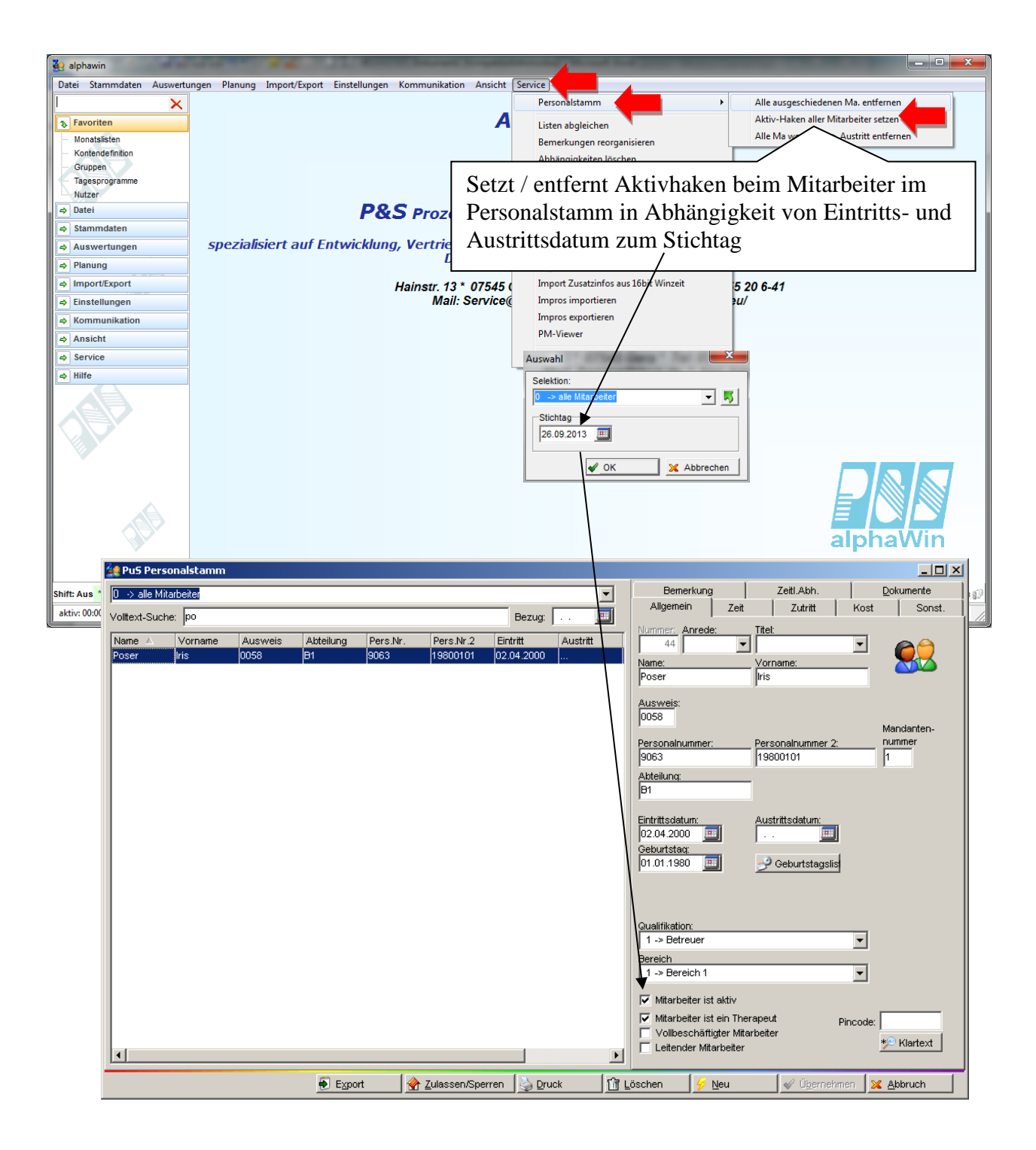

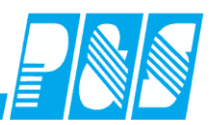

15 Bemerkungen